**Budget Tool** 

# **COPYRIGHT & TRADEMARKS**

Copyright © 1998, 2009, Oracle and/or its affiliates. All rights reserved.

Oracle is a registered trademark of Oracle Corporation and/or its affiliates. Other names may be trademarks of their respective owners.

This software and related documentation are provided under a license agreement containing restrictions on use and disclosure and are protected by intellectual property laws. Except as expressly permitted in your license agreement or allowed by law, you may not use, copy, reproduce, translate, broadcast, modify, license, transmit, distribute, exhibit, perform, publish or display any part, in any form, or by any means. Reverse engineering, disassembly, or decompilation of this software, unless required by law for interoperability, is prohibited.

The information contained herein is subject to change without notice and is not warranted to be error-free. If you find any errors, please report them to us in writing.

If this software or related documentation is delivered to the U.S. Government or anyone licensing it on behalf of the U.S. Government, the following notice is applicable:

#### **U.S. GOVERNMENT RIGHTS**

Programs, software, databases, and related documentation and technical data delivered to U.S. Government customers are "commercial computer software" or "commercial technical data" pursuant to the applicable Federal Acquisition Regulation and agency-specific supplemental regulations. As such, the use, duplication, disclosure, modification, and adaptation shall be subject to the restrictions and license terms set forth in the applicable Government contract, and, to the extent applicable by the terms of the Government contract, the additional rights set forth in FAR 52.227-19, Commercial Computer Software License (December 2007). Oracle USA, Inc., 500 Oracle Parkway, Redwood City, CA 94065.

This software is developed for general use in a variety of information management applications. It is not developed or intended for use in any inherently dangerous applications, including applications which may create a risk of personal injury. If you use this software in dangerous applications, then you shall be responsible to take all appropriate fail-safe, backup, redundancy and other measures to ensure the safe use of this software. Oracle Corporation and its affiliates disclaim any liability for any damages caused by use of this software in dangerous applications.

This software and documentation may provide access to or information on content, products and services from third parties. Oracle Corporation and its affiliates are not responsible for and expressly disclaim all warranties of any kind with respect to third party content, products and services. Oracle Corporation and its affiliates will not be responsible for any loss, costs, or damages incurred due to your access to or use of third party content, products or services.

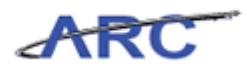

# Table of Contents

|                                                    | ••••••••••••••••••••••••••••••••••••••• |
|----------------------------------------------------|-----------------------------------------|
| ıdget Tool                                         |                                         |
| Budget Overview                                    |                                         |
| Budget Basics                                      |                                         |
| What's Changing with ARC                           |                                         |
| ChartFields and the Chart of Accounts              |                                         |
| What the ChartFields Tell Us About the Transaction |                                         |
| ChartFields make a ChartString                     |                                         |
| The Budget Tool and the Chart of Accounts          |                                         |
| COA Crosswalk Tool                                 |                                         |
| Commitment Control and Budget Checking             |                                         |
| How is ARC Implementing Commitment Control?        |                                         |
| Authorization to Spend                             |                                         |
| Budget Types and Commitment Control                |                                         |
| Budget Checking                                    |                                         |
| Budget Check Error Handling                        |                                         |
| Budget Tool Overview                               |                                         |
| ChartString Selector                               |                                         |
| Directions for Direct Activity Screen              |                                         |
| Directions for Transfers Screen                    |                                         |
| Project Life Screen Overview                       |                                         |
| Worklist Screen Overview                           |                                         |
| Process - Posted Items Overview                    |                                         |
| Budgeting Accounts                                 |                                         |
| Budget - Direct Activity                           |                                         |
| Direct Activity                                    |                                         |
| Budget - Transfers                                 |                                         |
| Transfers                                          |                                         |
| Budget - Project Life (Budget Revisions)           |                                         |
| Budget - Project Life                              |                                         |
| Process - Worklist                                 |                                         |
| Worklist Screen                                    |                                         |
| COB Reports                                        |                                         |
| COB Reports Overview                               |                                         |
| ChartField versus COB Reports                      |                                         |
| Running the COB Detailed Statement Report          |                                         |
| Payroll                                            |                                         |
| Payroll                                            |                                         |
| Batch Upload                                       |                                         |
| Direct Activity                                    |                                         |
| Transfers                                          |                                         |
| Payroll                                            |                                         |
| Training Acknowledgement                           |                                         |

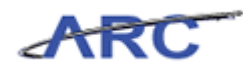

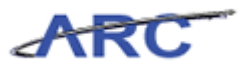

# Budget Tool

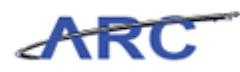

## **Budget Tool**

This is the *Budget Tool* course within the *General Ledger* curriculum.

If you need a reminder on how to navigate through this course using ARC's web-based training tool (WBT), click here (<u>http://gateway-</u>

7.webservices.lamptest.columbia.edu/files/gateway/content/training/job\_aids/Job\_Aid\_Getting\_S tarted\_With\_the\_Web\_Based\_Tool.pdf) for a quick reference guide.

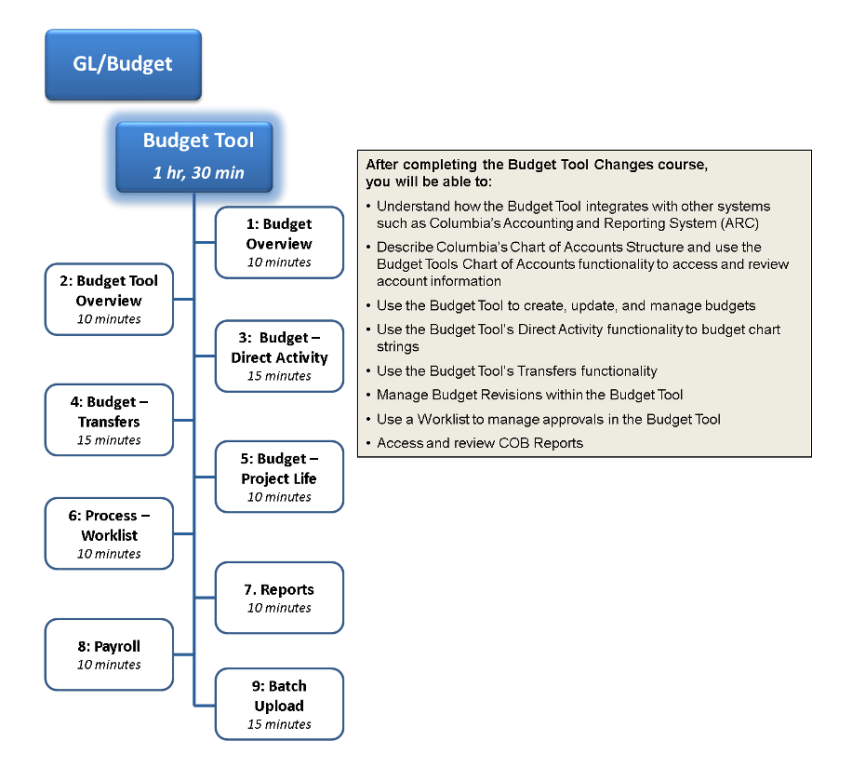

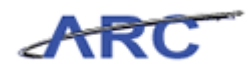

## **Budget Overview**

This is the *Budget Overview* lesson of the *Budget Tool* course. Upon completion of this lesson, you will be able to:

- Understand what a budget is and what tools will be used to enter budget data that ultimately feed into ARC
- Understand the ARC Commitment Control functionality and how it applies to the Budget Process
- Understand the Budget Tool's basic functionality and describe basic characteristics
- Understand the basic screen format and layout within the Budgeting Tool
- Describe the suggested workflow when using the Budgeting Tool

Estimated Time to Complete Lesson: 10 minutes

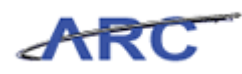

#### **Budget Basics**

#### What is Budgeting?

A Budget is a list of all planned expenses and anticipated revenue collections. It is used to inform management of key activities occurring at each school, department or center.

#### How is a Budget Entered?

Four different tools will capture and feed budgets into ARC. ARC will use this information to manage expenditures actively against predefined, authorized budgets.

While the overall purpose of this course is to describe how a user will utilize the Budget Tool for fiscal year and other project life budget entry, revision, and approval, the diagram below lists the various types of budgets and the tool they will originate from.

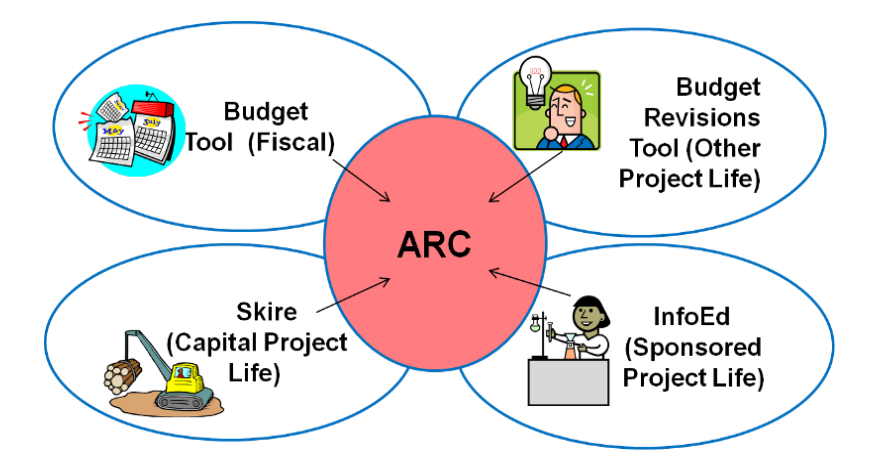

The table below provides additional examples of the types of budget required by project type.

| Туре | of Project                      | Example                                                                               | Fiscal Year Budget                                                             | Project Budget                                    |
|------|---------------------------------|---------------------------------------------------------------------------------------|--------------------------------------------------------------------------------|---------------------------------------------------|
|      | Fiscal Year<br>Only Projects    | Unrestricted school Department creates us<br>funds Budget Tool                        |                                                                                | Not Required                                      |
|      | Capital<br>Projects             | Any major capital<br>activity                                                         | Skire will pass a "zero"<br>budget to start the Fiscal<br>Year budget Process  | Facilities or OMB creates<br>in Skire             |
|      | Sponsored<br>Projects           | Grants and Contracts                                                                  | InfoEd will pass a "zero"<br>budget to start the Fiscal<br>Year budget Process | SPA creates based on<br>Notice of Award in InfoEd |
|      | Other<br>Multi-Year<br>Projects | Activity tracked in<br>aggregate across<br>fiscal years (e.g.<br>recruitment package) | Department creates using<br>Budget Tool                                        | Department creates using<br>Budget Revisions Tool |

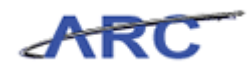

## What's Changing with ARC

While the Budget Tool has been modified to integrate with ARC, most of the screens and functionality with have a similar look and feel to the existing tool.

The primary change being made will allow the Budget Tool to utilize ARC's new ChartFields and Chart of Accounts structure:

- Budgets will be entered using ARC's full ChartString. For more information on ChartStrings and the Chart of Accounts, reference the content provided below or review the Chart of Accounts lesson in the Introduction to ARC course
- The Budget Tool will now include a new ChartString Selector tool to facilitate budget entry at the detailed level

Another significant change involves the concept of Commitment Control in ARC:

- Commitment Control is a feature within ARC that enables us to manage expenditures actively against predefined, authorized budgets
- Budget Checking is one of the primary activities that takes place within Commitment Control. Budget checking determines which transactions will be checked against control budgets and what level of action is taken on the transactions (transaction stopped or warning sent). For more information on Commitment Control and Budget Checking, reference the content provided below or review the Budget Checking Course.

Please note: The Budget Tool's Payroll and Batch upload functionality are under construction and will not be available until Fall 2012. Once these modules are available, you will receive guidance from your local finance office.

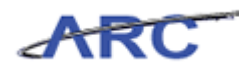

### ChartFields and the Chart of Accounts

ChartFields are the way to keep track of information in ARC. ARC has a total of 11 ChartFields which are recorded on every transaction.

Below are the 11 ChartFields that make up what is Columbia University's new Chart of Accounts.

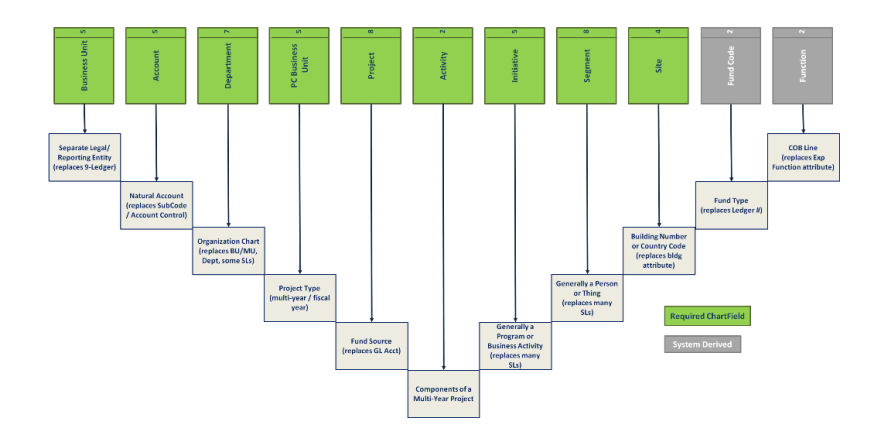

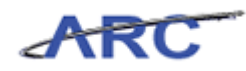

#### What the ChartFields Tell Us About the Transaction

The Chart of Accounts organizes financial information to facilitate management reporting and each ChartField classifies characteristics about fiscal activity. Please refer to the *Chart of Accounts* lesson in the *Introduction to ARC* course for a comprehensive overview of each of ARC's 11 ChartFields.

#### The following table summarizes the 11 ChartFields:

| Business Unit       | $\rightarrow$     | The legal entity that owns the transaction                                           |
|---------------------|-------------------|--------------------------------------------------------------------------------------|
| Account             | $\longrightarrow$ | What was purchased or received                                                       |
| Department          | $\longrightarrow$ | Where the transactions took place in the University                                  |
| PC Business<br>Unit | $\longrightarrow$ | What type of project (capital, sponsored or general)                                 |
| Project             | $\longrightarrow$ | Specific funding source                                                              |
| Activity            | $\longrightarrow$ | Phase of multi-year project                                                          |
| Initiative          | $\longrightarrow$ | What program or activity took place                                                  |
| Segment             | $\rightarrow$     | By/for whom activities are conducted (e.g. faculty member)                           |
| Site                | $\longrightarrow$ | Where it took place                                                                  |
| Fund                | $\rightarrow$     | The category of funding source; indicates the level of restriction on the funds used |
| Function            |                   | The University mission it relates to (e.g. research)                                 |

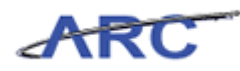

#### ChartFields make a ChartString

When each ChartField is selected, the associated numbers/characters for that field are joined together with other ChartFields to make up the ChartString. Each ChartField component has its own number of characters. Joining these together creates a unique ChartString.

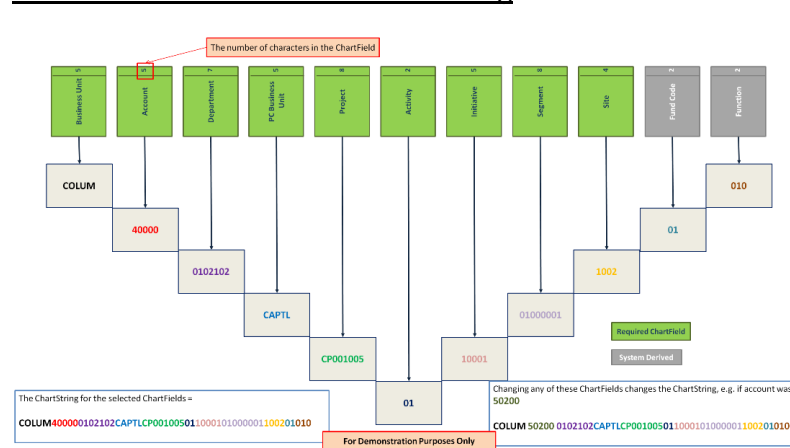

#### How ChartFields become a ChartString

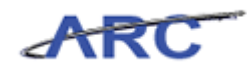

#### The Budget Tool and the Chart of Accounts

The Retrofitted Budget Tool will function and look very similar to the way it does today. The primary change being made is to allow it to accept our new Chart of Accounts.

- Schools and departments are still required to enter Fiscal Year Budgets for all revenue, expense, allocation, payroll, and indirect activity related to their unit
- Budgets entered using the full ChartString

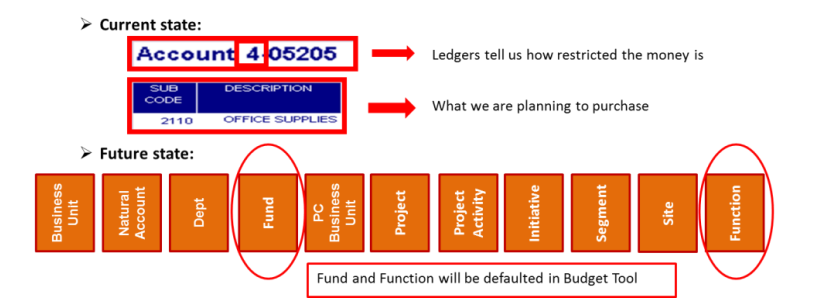

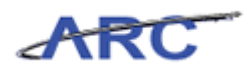

#### COA Crosswalk Tool

A Chart of Accounts (COA) Crosswalk Tool has been developed to help you translate between FAS accounts (GL/SL) and the new ARC ChartString as well as between FAS sub-code/account control and ARC accounts.

This Crosswalk Tool will be available from the new ARC Portal: The screenshot below shows you where to find and access the COA Crosswalk Tool:

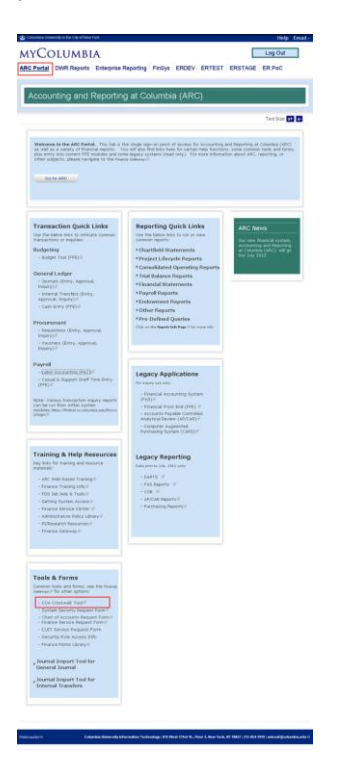

The COA Crosswalk Tool has a straightforward interface to translate between FAS and ARC.

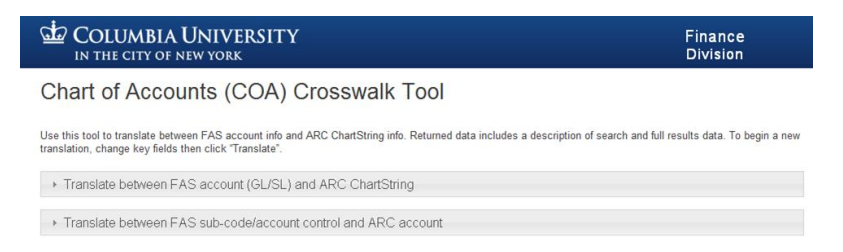

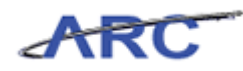

## Commitment Control and Budget Checking

Commitment Control is a feature within ARC that enables users to manage expenditures actively against predefined, authorized budgets.

Columbia University will use Commitment Control to achieve the following objectives:

- To restrict transactions if they trigger total spending to exceed a pre-determined budget amount Note: This feature will only be used for Capital Project expenses
- To block transactions when no budget exists for the department & project pairing this will help us manage security
- To provide enhanced reporting capability to review and audit budget capacity (budget vs. actuals)

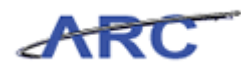

## How is ARC Implementing Commitment Control? Levels of Commitment Control in ARC

There are 3 levels of Commitment Control that regulate spending:

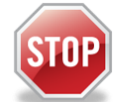

**CONTROL:** Transactions that don't have a valid budget row OR exceed the amount budgeted will be stopped.

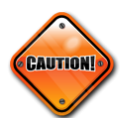

TRACK WITH BUDGET: Transactions that don't have a valid budget row will be stopped.

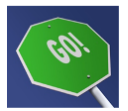

TRACK WITHOUT BUDGET: All transactions pass without error.

The level of spending control we will be implementing at go-live for Capital Project project life transactions is "Control":

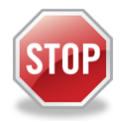

**CONTROL:** Transactions that don't have a valid budget row OR exceed the amount budgeted will be stopped.

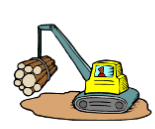

- Capital Project transactions will be stopped if they push spending over the total authorized project budget.
- Payroll expense transactions will not be stopped in any circumstance.

The level of spending control we will be implementing at go-live for all Fiscal Year expense, and Sponsored Project project life transactions is "Track with Budget":

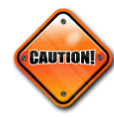

TRACK WITH BUDGET: Transactions that don't have a valid budget row will be stopped.

- Does not stop transaction if it exceeds budget value (can have a zero value budget)
- Revenue and Payroll expense transactions will not be stopped in any circumstance

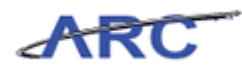

## Authorization to Spend

Authorization to spend will change in ARC. With FAS, spend authority was defined at time of account set-up. In ARC, a series of validations have been put in place to validate a user's authorization to spend.

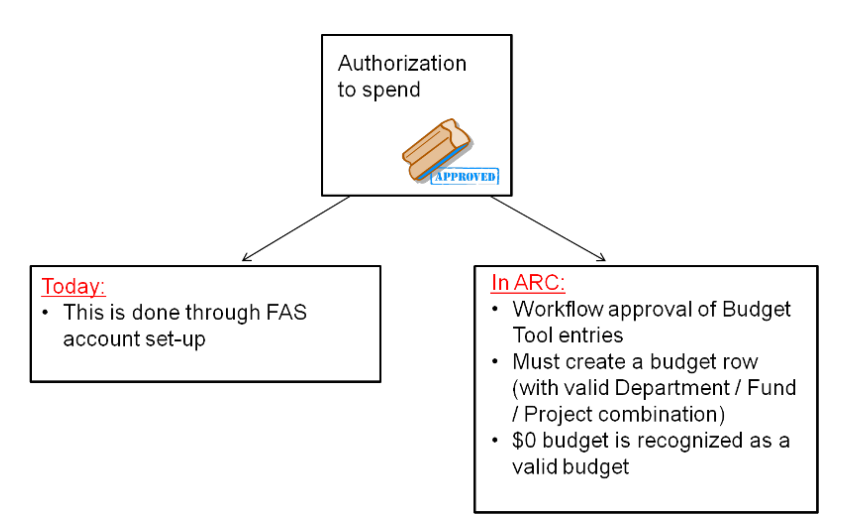

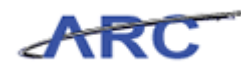

### Budget Types and Commitment Control

The following table represents the different types of budgets and the level of Control we are implementing for each, for both Fiscal Year and Project Life Budgets.

| Туре | of Project                      | Fiscal Year Budget Control                                                | Project Budget (project life) Control                                        |
|------|---------------------------------|---------------------------------------------------------------------------|------------------------------------------------------------------------------|
|      | Fiscal Year<br>Only Projects    | Revenue Budget: Track without Budget<br>Expense Budget: Track with Budget | Not applicable                                                               |
|      | Capital<br>Projects             | Revenue Budget: Track without Budget<br>Expense Budget: Track with Budget | Expense Budget: Control                                                      |
|      | Sponsored<br>Projects           | Revenue Budget: Track without Budget<br>Expense Budget: Track with Budget | Expense Budget: Track with Budget                                            |
|      | Other<br>Multi-Year<br>Projects | Revenue Budget: Track without Budget<br>Expense Budget: Track with Budget | Revenue Budget: Track without Budget<br>Expense Budget: Track without Budget |

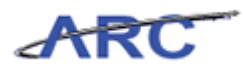

#### Budget Checking Budget Check Errors

As mentioned above, Commitment Control will be utilized for budget checking. Below is a visual to show the cycle in which budgets are checked before dollars are spent.

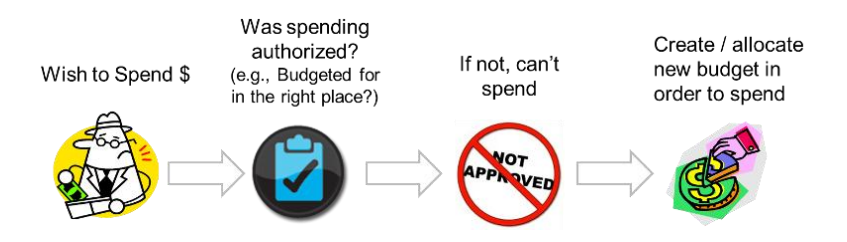

The Budget Checking Process occurs in ARC:

- For requisitions and journal entries, budget checking can occur online at the request of the initiator
- For items processed in batch (PO's, Vouchers, Journal Entries), budget checking will be scheduled to run 5 times during the day (approx. every 2-3 hours)

How to determine if a transaction fails budget check:

- User can view their transaction onscreen to see if it has been given a status of "valid" or "error"
- User can run a query in ARC to view any transactions they initiated that resulted in budget check errors
- Initiator will receive an email as part of the last batch process each day that identifies any transactions that failed budget checking during that day

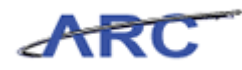

#### **Budget Check Error Handling**

Below is a standard process of what to do when you encounter a budget check error in ARC:

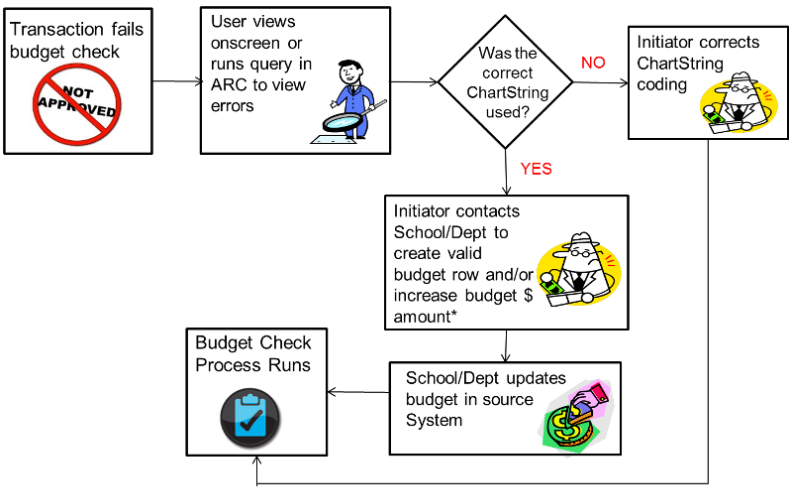

\* Note: \$ amount increases are only required for Capital Project life budgets

Once a transaction has been initiated, there is the possibility that you may encounter an error. The user will need to look at the individual transactions in error to determine the type of budget checking error that occurred. Listed below are examples of budget checking errors that may occur within a transaction and ways to mitigate:

| Error                                   | Action                                                                                                    |
|-----------------------------------------|----------------------------------------------------------------------------------------------------|
| No budget exists                        | If a budget does not exist, contact the Budget Owner and request a budget to be created                                                                                                    |
| Budget is closed                        | If the budget is closed, change the transaction date, if appropriate, so that it is within the<br>budget period or delete the transaction                                                      |
| Budget is on hold                       | If the budget is on hold (for Fiscal Year budgets), contact the Budget Owner or the Department<br>on the Project to find out why the budget is on hold                                         |
| Budget date outside<br>specified dates  | If the budget date is outside the specified dates (for Sponsored Projects), delete the transaction. This means that the date exceeds the Project end date in addition to its 90 days threshold |
| Exceeds budget and is<br>over tolerance | If the transaction exceeds the budget and is over tolerance (only for Capital Projects), contact the Budget Owner and/or delete the transaction                                                |

**Note: In ARC:** To pass Commitment Control Budget Checking on actual transactions, an account at the Department/Project level must be budgeted. This budget can be on any account and can be for as little as \$0 or \$1. Zero dollar budgets will be automatically created by integrating systems such as InfoEd or Skire when new projects are created via their systems, but the user in the project owning department must enter a \$0 or \$1 dollar budget for any new department-project combinations that will be charging to their project. If a user not in the project owning department initiates this budget transaction, it will await foreign approval from the project owning department to be sent to Commitment Control

**In People** @ **Columbia/Labor Accounting (PAC/LA)**: To pass PAC/LA Budget Check on personnel transactions, an account at the Department/Project level must be budgeted for \$0 or \$1.

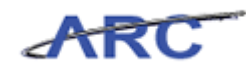

An OTPS account will allow the user to create a Combo Code in Labor Accounting for the personnel transaction to be charged to. The user in the project owning department must enter \$0 or \$1 dollar budgets for any new department-project combinations where personnel costs will be charging to their project. If a user not in the project owning department initiates this budget transaction, it will await foreign approval from the project owning department to be sent to the General Ledger.

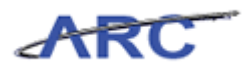

## **Budget Tool Overview**

This is the *Budget Tool Overview* lesson of the *Budget Tool* course. Upon completion of this lesson, you will be able to:

- Understand the Budget Tool's basic functionality and describe basic characteristics
- Understand the basic screen format and layout within the Budget Tool
- Describe the suggested workflow when using the Budget Tool

Estimated Time to Complete Lesson: 10 minutes

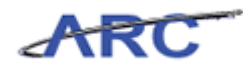

## **ChartString Selector**

The ChartString Selector is one of the key new features of the Budget Tool, and it is typically the first screen you will see within all modules of the tool. Using the ChartString Selector, you can both find and build a ChartString to budget. A series of system validations, called combination edits, ensure the ChartString you enter is a valid ChartString to budget against. ChartStrings can be combined in various ways rather than how a single FAS account is currently used.

The quickest way to navigate the module is to use the Autocomplete feature. Type the first three characters of any string (letters or numbers) for a ChartField on the Selector screens and the first 300 matches to that string will automatically pop up to choose from. The more characters you type, the smaller the list becomes until it drills down to one selection. This autocomplete feature is available wherever there is a magnifying glass.

| Chart String or Id: |                                |          |
|---------------------|--------------------------------|----------|
|                     |                                |          |
| Business Unit:      | COLUM - COLUMBIA UNIVERSITY    | Q        |
| Department:         | 4001101 - A&S CORE GENERAL     | Q        |
| PC Business Unit:   | GENRL                          | Q        |
| Project:            | UR003758 - BRUS-DISCRETIONARY  | <b>Q</b> |
| Activity:           | 01                             | <b>Q</b> |
| Initiative:         | 60732 - A&S RESEARCH SUPPORT P | <b>Q</b> |
| Segment:            | 00000000 - UNDEFINED SEGMENT   | <b>Q</b> |
| Site:               |                                | Q        |

In most cases, budgets will be entered at the detail level, requiring all ChartFields (except Site).

To make it easier to enter the required Chartfields:

- Fund and Function will default from other ChartFields
- Initiative and Segment can be populated with a generic "Undefined" value

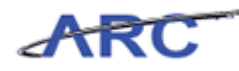

#### Directions for Direct Activity Screen Directions for Direct Activity Screen

|                                                                                                    | bia.edu/Tinsys2/budge                                                                                             | t/actionPage001.act                        | .en             |                                                 |                                                  |                                               |                                               |                                         |                    |                    |             |                 |
|----------------------------------------------------------------------------------------------------|----------------------------------------------------------------------------------------------------|--------------------------------------------|-----------------|-------------------------------------------------|--------------------------------------------------|-----------------------------------------------|-----------------------------------------------|-----------------------------------------|--------------------|--------------------|-------------|-----------------|
| ncial Systems > B                                                                                                    | iudget Tool > Buc                                                                                                 | get > Direct A                             | tivity          |                                                 |                                                  |                                               |                                               |                                         |                    |                    |             |                 |
| COLUMBIA                                                                                                    | A UNIVERSI<br>F NEW YORK                                                                                          | ТҮ                                         |                 |                                                 |                                                  |                                               |                                               |                                         |                    |                    |             |                 |
| Budget Pay                                                                                                    | yroll Batd                                                                                                    | n Pro                                      | 2000            |                                                 |                                                  |                                               |                                               |                                         |                    |                    |             |                 |
| rect Activity                                                                                                    |                                                                                                    |                                            |                 |                                                 |                                                  |                                               |                                               |                                         |                    |                    |             |                 |
| eader Section                                                                                                    |                                                                                                    |                                            |                 |                                                 |                                                  |                                               |                                               |                                         |                    |                    |             |                 |
| DLUM-7538531-SPONS                                                                                                    | 5-GG001002-20-01-7                                                                                                | 0003-HW350-                                |                 |                                                 |                                                  | Transaction                                   | 000005                                        | NT ST                                   | TATUS: OPEN        |                    |             |                 |
| isiness Unit                                                                                                    | COLUM                                                                                                    | COLUM - O                                  | JUMBIA UNIVERS  | ITY                                             |                                                  | Initiative                                    | 70003                                         | 70                                      | 003 - SPONSORED    | RESEARCH           |             |                 |
| partment                                                                                                    | /538531                                                                                                    | /538531 -                                  | AT WICHTERLE LA | 18                                              |                                                  | Segment                                       | HW350                                         | HV                                      | 7350 - WICHTERLE,  | HTNEK              |             |                 |
| roject                                                                                                    | GG001002                                                                                                    | GG001002                                   | - UCI 2011-2614 |                                                 |                                                  |                                               |                                               |                                         |                    |                    |             |                 |
| and Code                                                                                                    | 20                                                                                                    | 20 - GOVER                                 | NMENT GRANT AN  | D CONTRACT                                      |                                                  |                                               |                                               |                                         |                    |                    |             |                 |
| ;tivity                                                                                                    | 01                                                                                                    | 01                                         |                 |                                                 |                                                  | Chart Id                                      |                                               | 00                                      | 17LCH              |                    |             |                 |
| ummary Section                                                                                                    |                                                                                                    |                                            | FY12 Budget     | FY12 CurrEst                                    | FY12 Change                                      | FY13 CE                                       | FY14 Budget                                   | FY15 Budget                             | FY11 YTD<br>Actual | FY12 YTD<br>Actual | FY11 Actual | Project CurrEst |
| ginning Project Fur                                                                                                    | nd Balance                                                                                                    |                                            | N/A             | 0                                               | 0                                                | 1,800                                         | 3,000                                         | 4,20                                    | o (                | 0                  | 0           | N/A             |
| tal Project Revenue                                                                                                    | es                                                                                                    |                                            | 0               | -4,000                                          | -4,000                                           | -3,000                                        | -3,000                                        | -3,00                                   | 0 0                | -107,092           | -31,203     | 0               |
| otal Project Expense                                                                                                    | es                                                                                                    |                                            | 0               | 5,800                                           | 5,800                                            | 4,200                                         | 4,200                                         | 4,20                                    | ) (                | 107,092            | 31,203      | 475,010         |
| iding Project Fund E                                                                                                    | Balance                                                                                                    |                                            | N/A             | 1,800                                           | 1,800                                            | 3,000                                         | 4,200                                         | 5,40                                    | 0                  | 0                  | 0           | N/A             |
| EVENUES                                                                                                    |                                                                                                    |                                            | FY12 Budget     | FY12 CurrEst                                    | FY12 Change                                      | FY13 CE                                       | FY14 Budget                                   | FY15 Budget                             | FY11 YTD<br>Actual | FY12 YTD<br>Actual | FY11 Actual | Project CurrEst |
| 1000 GOVERNMENT RE                                                                                                    | VENUE-DIRECT (040                                                                                                 | Gov Gr Dir)                                |                 | -4,000                                          | -4,000                                           | -3,000                                        | -3,000                                        | -3,00                                   | 2                  |                    |             |                 |
| OVT_G&C_DIRECT TO                                                                                                    | TAL                                                                                                    |                                            | 0               | -4,000                                          | -4,000                                           | -3,000                                        | -3,000                                        | -3,00                                   | 0                  | 0                  | 0           | 0               |
| VENUES TOTAL                                                                                                    |                                                                                                    |                                            | 0               | -4,000                                          | -4,000                                           | -3,000                                        | -3,000                                        | -3,00                                   | 0                  | 0                  | 0           | 0               |
|                                                                                                    |                                                                                                    |                                            | FY12 Budget     | FY12 CurrEst                                    | FY12 Change                                      | FY13 CE                                       | FY14 Budget                                   | FY15 Budget                             | FY11 YTD<br>Actual | FY12 YTD<br>Actual | FY11 Actual | Project CurrEst |
| OPENSES                                                                                                    |                                                                                                    |                                            |                 | 22727                                           | 2,000                                            | 1000                                          | 1000                                          | 100                                     | >                  |                    |             |                 |
| OPENSES                                                                                                    | H PROVIDERS (250 C                                                                                                | rg Resrch)                                 |                 | - Charles                                       |                                                  |                                               |                                               |                                         |                    |                    |             | 0               |
| PENSES<br>105 FEES FOR HEALTH<br>RVICES TOTAL                                                                                                    | H PROVIDERS (250 C                                                                                                | rg Resrch)                                 | 0               | 2,000                                           | 2,000                                            | 1,000                                         | 1,000                                         | 1,00                                    | > o                | 0                  | 0           |                 |
| IPENSES<br>105 FEES FOR HEALTH<br>RVICES TOTAL<br>110 INPATIENT COST                                                                                                    | H PROVIDERS (250 G                                                                                                | rg Resrch)                                 | 0               | 2,000                                           | 2,000                                            | 1,000                                         | 1,000                                         | 1,00                                    | 0 C                | 0                  | 0           |                 |
| OPENSES<br>105 FEES FOR HEALTH<br>IRVICES TOTAL<br>110 INPATIENT COST<br>120 X-RAYS AND SCA                                                                                                    | N PROVIDERS (250 G<br>S (250 Org Resrch)<br>NNS (250 Org Resrch)                                                  | rg Resrch)                                 | 0               | 2,000                                           | 2,000<br>1,000<br>1,000                          | 1,000<br>1000<br>1000                         | 1,000                                         | 1,00                                    | 0<br>0             | 0                  | 0           |                 |
| OPENSES<br>1105 FEES FOR HEALTH<br>RVICES TOTAL<br>1110 INPATIENT COST<br>1120 X-RAYS AND SCA<br>ITIENT CARE EXPENSE                                                                            | H PROVIDERS (250 C<br>'S (250 Org Resrch)<br>NNS (250 Org Resrch<br>E TOTAL                                       | rg Resrch)                                 | 0               | 2,000                                           | 2,000<br>1,000<br>1,000<br>2,000                 | 1,000<br>1000<br>1000<br>2,000                | 1,000<br>1000<br>1000<br>2,000                | 1,00<br>100<br>100<br>2,00              |                    | 0                  | 0           | 0               |
| OPENSES<br>105 FEES FOR HEALTH<br>RVICES TOTAL<br>110 INPATIENT COST<br>120 X-RAYS AND SCA<br>ITIENT CARE EXPENSE<br>810 FAA DEDUCTION                                                          | H PROVIDERS (250 G<br>S (250 Org Resrch)<br>NNS (250 Org Resrch<br>E TOTAL<br>GOVT ALLOCATION                     | rg Resrch)<br>(050 Gov Gr Ind)             | 0               | 2,000<br>1000<br>1000<br>2,000<br>600           | 2,000<br>1,000<br>1,000<br>2,000<br>600          | 1,000<br>1000<br>1000<br>2,000<br>600         | 1,000<br>1000<br>1000<br>2,000<br>600         | 1,00<br>100<br>2,00<br>60               |                    | 0                  | 0           | 0               |
| OPENSES<br>1105 FEES FOR HEALTH<br>IRVICES TOTAL<br>1110 INPATIENT COST<br>120 X-RAYS AND SCA<br>TIENT CARE EXPENSE<br>010 F&A DEDUCTION<br>1510 F&A DEDUCTION<br>1500 F&A DEDUCTION<br>1500 V) | H PROVIDERS (250 G<br>S (250 Grg Rearch)<br>NNS (250 Grg Rearch)<br>E TOTAL<br>GOVT ALLOCATION<br>GOVT ALLOCATION | ng Resrch)<br>(050 Gov Gr Ind)<br>(370 F&A | 0               | 2,000<br>1000<br>2,000<br>600<br>1,200          | 2,000<br>1,000<br>1,000<br>2,000<br>600<br>1,200 | 1,000<br>1000<br>2,000<br>600<br>600          | 1,000<br>1000<br>1000<br>2,000<br>600<br>600  | 1,00<br>100<br>2,00<br>60<br>60         |                    | 0                  | 0           | 0               |
| RPENSES<br>ILIOS FEES FOR HEALTH<br>ERVICES TOTAL<br>SILIO INPATIENT COST:<br>SILIO X-RAYS AND SCA<br>ATTENT CARE EXPENSE<br>RIIO FAA DEDUCTION<br>ILIO FAA DEDUCTION<br>IGA_DEDUCTION TOTAL    | H PROVIDERS (250 C<br>S (250 Org Rearch)<br>NNS (250 Org Rearch)<br>E TOTAL<br>GOVT ALLOCATION<br>GOVT ALLOCATION | rg Resrch)<br>(050 Gov Gr Ind)<br>(370 F&A | 0               | 2,000<br>1000<br>2,000<br>600<br>1,200<br>1,200 | 2,000<br>1,000<br>2,000<br>600<br>1,200<br>1,200 | 1,000<br>1000<br>2,000<br>600<br>600<br>1,200 | 1,000<br>1000<br>2,000<br>600<br>600<br>1,200 | 1,00<br>100<br>2,00<br>60<br>60<br>1,20 |                    | 0                  | 0           | 0               |

From the Direct Activity screen, the user budgets accounts which are the equivalent of the FAS sub-code or control code. Each account is listed under a revenue, expense, or indirect category. Next to each account listed displays the function. The function determines the COB line that these budgeted dollars will map to. The user enters a credit to revenue with a minus sign and a debit to expense as a positive amount. Budgets are entered in whole dollars. The Save button is to save your work and remain on the screen. Cancel will discard all work and return the ChartString selector. The Add button allows the user to choose new accounts from a drop-down list, make multiple selections and add them to the screen to budget.

The summary section in the middle of the screen will show the Beginning Project Fund Balance passed in ARC actuals. The Budgeted Revenues and Expenses are as shown in Direct Activity for this Project's ChartStrings. The Budgeted Ending Project Fund Balance is the total of all ChartStrings with the same Project as the currently shown chartstring. This is the measure of overdraft/surplus status that the user is budgeting to and the project owner is allocating with.

Unprocessed transactions in the Worklist (including Open items) are reflected in the summary section totals and ending fund balance. The Process button will save, create a Direct Activity transaction and process it through the workflow as far as the security allowed on the user profile.

#### Note on Administrative Fees

Schools are allowed to charge administrative fees on certain projects in order to recover overhead associated with the activities in those projects. Facilities & Administration (F&A; also known as ICR) is charged to government and private grants (and grant proxies) based on eligible direct expenses and the ICR rate applicable to the grant or proxy. Revenues from grant/grant proxy ICR are automatically received by the department or school specific recovery ChartString in ARC for indirect grant revenue.

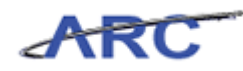

Administrative Fees are created real-time when an eligible account is budgeted in Direct Activity. Based on the PeopleSoft attributes on the Project, an automatic calculation occurs and the account is added to projects when the user budgets in Direct Activity and presses the Save or Process buttons. A project can either be charged ICR or an admin fee, or it can be exempt from either.

The user also now has the ability to manually calculate and enter adjustments to either Admin Fee or ICR that is system generated on a different Account by using the Transfers module.

#### Note on Indirect Grant Revenue

Indirect Grant Revenue will be automatically added on every grant that is charged F&A. It is added in Direct Activity to the grant in the same way the Direct Grant Revenue is, which is upon changing a budget and pressing Save or Process. The account and amount of the F&A credit to the unrestricted account is added to the grant using the same account and amount.

For P&S Industry Clinical Trial awards, an allocation will run to book F&A expense to the award and F&A revenue to the school based on cash received on a nightly basis. In the Budget Tool, departments must manually budget for F&A expenses and revenue on the award.

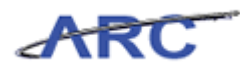

## **Directions for Transfers Screen**

#### **Directions for Transfers Screen**

| IN THE CITY OF      | F NEW YORK          |                                        |                   |          |                                       |  |
|---------------------|---------------------|----------------------------------------|-------------------|----------|---------------------------------------|--|
| Budget Pay          | vroll Batch         | Process                                |                   |          |                                       |  |
| udget Tool Trans    | fer                 |                                        |                   |          |                                       |  |
| eader Section Targe | t Chart String      |                                        |                   |          |                                       |  |
| OLUM-0502108-CAPTL  | -CP001980-80-01-216 | 06-050000194200-70440-650              | Transaction       | 0000054D | STATUS: OPEN                          |  |
| usiness Unit        | COLUM               | COLUM - COLUMBIA UNIVERSITY            | Initiative        | 21606    | 21606 - ATH NCAA CAPITAL EXP          |  |
| partment            | 0502108             | 0502108 - ATH GENERAL ADMINISTRATION   | Segment           | 05000019 | 05000019 - ATH CAMPBELL CNTR PLANNING |  |
| Business Unit       | CAPTL               | CAPTL                                  | Site              | 4200     | 4200 - BAKER FIELD - GENERAL          |  |
| oject               | CP001980            | CP001980 - CAMPBELL SPORTS CTR         | Account           | 70440    | 70440 - IS-RECRUITMENT FUNDING        |  |
| ind Code            | 80                  | 80 - CAPITAL PROJECTS - UR             | Function          | 650      | 650 - IS - RECRUITMENT FUNDING        |  |
| tivity              | 01                  | 01                                     | Chart Id          |          | 0015555                               |  |
| ader Section Offse  | t Chart String      |                                        |                   |          |                                       |  |
| LUM-0502108-CAPTL   | -CP001935-80-01-216 | 06-050000194200-75440-850              | Transaction       | 0000054D | STATUS: OPEN                          |  |
| siness Unit         | COLUM               | COLUM - COLUMBIA UNIVERSITY            | Initiative        | 21606    | 21606 - ATH NCAA CAPITAL EXP          |  |
| partment            | 0502108             | 0502108 - ATH GENERAL ADMINISTRATION   | Segment           | 05000019 | 05000019 - ATH CAMPBELL CNTR PLANNING |  |
| Business Unit       | CAPTL               | CAPTL                                  | Site              | 4200     | 4200 - BAKER FIELD - GENERAL          |  |
| oject               | CP001935            | CP001935 - #10551-COMMU CB12           | Account           | 75440    | 75440 - IU-RECRUITMENT FUNDING        |  |
| and Code            | 80                  | 80 - CAPITAL PROJECTS - UR             | Function          | 850      | 850 - IU - RECRUITMENT FUNDING        |  |
| ctivity             | 01                  | 01                                     | Chart Id          |          | 001555V                               |  |
|                     |                     |                                        |                   |          |                                       |  |
| escription          |                     | Y12 Budget FY12 CurrEst FY13 CE FY14 B | udget FY15 Budget |          |                                       |  |
| at                  |                     | 0 -99999999 -500                       | -500 -500         |          |                                       |  |
|                     |                     |                                        |                   |          |                                       |  |
|                     |                     |                                        |                   |          |                                       |  |
|                     |                     |                                        |                   |          |                                       |  |
|                     |                     |                                        |                   |          |                                       |  |
|                     |                     |                                        |                   |          |                                       |  |
|                     |                     |                                        |                   |          |                                       |  |
|                     |                     |                                        |                   |          |                                       |  |
|                     |                     |                                        |                   |          |                                       |  |
|                     |                     |                                        |                   |          |                                       |  |
|                     |                     |                                        |                   |          |                                       |  |
|                     |                     |                                        |                   |          |                                       |  |
|                     |                     |                                        |                   |          |                                       |  |
|                     |                     |                                        |                   |          |                                       |  |
|                     |                     |                                        |                   |          |                                       |  |
|                     |                     |                                        |                   |          |                                       |  |
|                     |                     |                                        |                   |          |                                       |  |
|                     |                     |                                        |                   |          |                                       |  |
|                     |                     |                                        |                   |          |                                       |  |
|                     |                     |                                        |                   |          |                                       |  |
| v 10; eg3275        |                     |                                        |                   |          |                                       |  |

The Transfers screen is used to budget the transfer of funds or charge overhead from one ChartField string to another for the current estimate and three future years. Screen validation will enforce the formation of local and offset ChartField strings supporting ARC accounting rules. A budgeted transfer can be added or edited. Transfers are entered with negative numbers for credit amounts and in whole dollars consistent with the Direct Activity module. The budget amounts and account will be entered for the local ChartField string only and the offset amounts and matched pair account will be automatically generated by the Budget Tool so that both sides always agree. A decrease in fund balance will be a positive entry on the Direct Activity and Transfers screens and an increase in fund balance will be a negative entry on the Direct Activity and Transfers screens.

The Transfers List at the bottom will show this string's transfer budgets. Debit or Credit amounts will be formatted on the screen with a plus or minus sign on all budget input columns for the offset ChartField string. If the account needed is not shown, the "Add Transfer" button allows the user to create a new transfer by selecting from a list of local account values. It will return the local ChartFields pre filled to build the offset ChartString and new values can be changed. After a description is entered and the amounts are budgeted, the added ChartString combination will list.

The Edit Transfer is to revise an existing budgeted transfer.

The Delete Transfer will delete selected budgeted transfers that have not yet been sent to ARC. Once a transfer has posted to the ARC, it can never be entirely deleted and must be zeroed to remove.

The Save button will save what you have budgeted. The Process button will save and return to the Transfers List screen updating the Status and Next Action columns. It will create a Transfers transaction and process it through the workflow as far as the security allowed on the user profile.

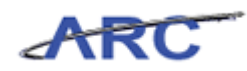

The Cancel button will bring the user back to the Transfers screen without saving the current Add or Edit session. If the user has made any changes, they will be prompted to save them.

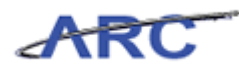

#### **Project Life Screen Overview**

The Project Life module is used to create and modify multi-year project budgets on PC BU GENRL projects. It is used as an inquiry tool to see current month to date, year to date, and project to date actual information as well as project budget balance available (except for Sponsored project closeouts).

Other Project Life budgets (multi-year based, but non-Sponsored Project and non-Capital) will be entered into Budget Revisions. Budget Revisions requires all ChartFields (except Site) for each budget transaction.

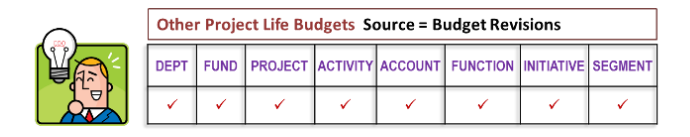

- To make it easier to enter the Chartfields:
  - > Fund and Function will default from other Chartfields.
  - > Initiative and Segment can be populated with a generic "Undefined" value.

Projects can have fiscal year and multi-year budgets, where multi-year budgets are budget amounts that represent the life of a project. For a chartstring to be eligible for budgeting in Project Life, it must have a controlled chartfield = Y attribute.

| bitns //findey.cc.col             | mbia edu/fins    | vs2/hudget/actionPage | ows Internet Explore | 11%        |              |        |       |                   |     |                |      |            |              |       |
|-----------------------------------|------------------|-----------------------|----------------------|------------|--------------|--------|-------|-------------------|-----|----------------|------|------------|--------------|-------|
| Financial Systems                 | Budget T         | ool > Budaet          | > Project Life (Buda | et         |              |        |       |                   | _   |                | _    |            | Welcome      | JILL  |
|                                   | BIA UN           | VIVERSITY<br>YORK     |                      |            |              |        |       |                   |     |                |      | Print   J  | B Print      | Hel   |
| Budget                            | Payroll          | Batch                 | Process              |            |              |        |       |                   |     |                |      |            |              |       |
| Project Life (Bu<br>• Changes sav | ıdget Rev<br>ed. | vision)               |                      |            |              |        |       |                   |     |                |      |            |              |       |
| Header Section                    |                  |                       |                      |            |              |        |       |                   |     |                |      |            |              |       |
| COLUM-7555102-GE                  | NRL-UR004        | 672-01-01-00000-0     | 0000000              | Tran       | saction      | is     | 00000 | 010S S            | TAT | TUS: OPEN      | R.   |            |              |       |
| Business Unit                     | COLUM            | COLUMBIA UNIVER       | RSITY                | Initi      | ative        |        | 00000 | ) U               | NDE | FINED INI      | ITIA | TIVE       |              |       |
| Department                        | 7555102          | SRG WOUND             |                      | Segment    |              |        | 00000 | 00000 UNDEF       |     | EFINED SEGMENT |      |            |              |       |
| PC Business Unit                  | GENRL            | GENRL                 |                      |            |              |        |       |                   |     |                |      |            |              |       |
| Project                           | UR004672         | CURRENT UNREST        | RICTED               |            |              |        |       |                   |     |                |      |            |              |       |
| Fund Code                         | 01               | GENERAL UNREST        | RICTED FUND          |            |              |        |       |                   |     |                |      |            |              |       |
| Activity                          | 01               | 01                    |                      |            |              |        |       |                   |     |                |      |            |              |       |
| Summary Section                   | 8                |                       | Prior<br>CurrEst     | Pro<br>Cur | ject<br>rEst | Actual | PTD   | Budget<br>Balance |     | % Used         |      | Actual YTD | Amoun<br>MTD |       |
| Total Project Rev                 | enues            |                       |                      | 0          | -10000       |        | 0     |                   | 0   |                | 0    | 0          |              | 0     |
| Total Project Exp                 | enses            |                       |                      | 0          | 25000        |        | 0     |                   | 0   |                | 0    | 0          |              | 0     |
| Total                             |                  |                       |                      | 0          | 0            |        | 0     |                   | 0   |                | 0    | 0          |              | 0     |
| REVENUE                           |                  |                       | Prior<br>CurrEst     | Pro<br>Cur | ject<br>rEst | Actual | PTD   | Budget<br>Balance |     | % Used         |      | Actual YTD | Amoun<br>MTD | t     |
| 40540 LAB FEES (02                | O Fees)          |                       |                      |            | -10000       |        |       |                   |     |                |      |            |              |       |
| FEES TOTAL                        |                  |                       |                      | 0          | -10000       |        | 0     |                   | 0   |                | 0    | 0          |              | 0     |
| REVENUE TOTAL                     |                  |                       |                      | n          | -10000       |        | n     |                   | n   |                | n    | n          |              | n     |
| Jser ID: jtg2006<br>Date:         |                  |                       |                      |            |              |        |       |                   |     |                |      | Finan      | cial Syste   | ems - |
|                                   |                  |                       |                      |            |              | _      |       | _                 |     | _              |      |            | b            | udge  |

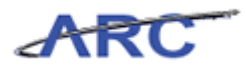

## **Worklist Screen Overview**

#### **Directions for Worklist Screen**

| Image: Direct Wardshift         Direct Activation         Direct Activation                                                                                                    | Bud  | lget              | Payroll                                  | Batch                      | Process                                      |                                  |                 |          |                  |             |                        |          |
|----------------------------------------------------------------------------------------------------|------|-------------------|------------------------------------------|----------------------------|----------------------------------------------|----------------------------------|-----------------|----------|------------------|-------------|------------------------|----------|
| Type         Count Strains         Vector         Vector         Ve                                                                                                    | re   | jet Te<br>nt Quar | ter: 2012Q4                              | I Pages                    |                                              |                                  |                 |          |                  |             |                        |          |
| DA         COLUM-930220-9-FM-E-000-000000-104         DIRECT ACTIVITY         INIZ         DIRECT ACTIVITY         INIZ         DIRECT ACTIVITY         NIZ         DIRECT ACTIVITY         NIZ         DIRECT ACTIVITY         NIZZ         DIRECT ACTIVITY         NIZZ         DIRECT ACTIVITY <thdirect activity<="" th="">         NIZZ</thdirect>                                                                                                    |      | Туре              | Chart String                             |                            |                                              |                                  | Description     | Modifier | Last Update      | Status      | Next Action            | Trans Io |
| DA         COLUM-321410-CHRN.LH000373-0-10-100000-4000013-         DIRECT ACTIVITY         SE2328         2012.06.03         DIO         PMLED         MERALIED         MERALIED         MERALIED         MERALIED         MERALIED         MERALIED         MERALIED         MERALIED         MERALIED         MERALIED         MOOT FAILED         MERALIED         MERALIED <td>1</td> <td>DA</td> <td>COLUM-2502202-SPON</td> <td>S-GG005765</td> <td>-20-01-00000-00000000</td> <td>1045</td> <td>DIRECT ACTIVITY</td> <td>IN21</td> <td>2012.06.04 15:31</td> <td>OPEN</td> <td>RELEASE</td> <td>000005N</td>                                                                                                    | 1    | DA                | COLUM-2502202-SPON                       | S-GG005765                 | -20-01-00000-00000000                        | 1045                             | DIRECT ACTIVITY | IN21     | 2012.06.04 15:31 | OPEN        | RELEASE                | 000005N  |
| BALE         COLLINA-534-Lio - CHEMI-UNION 27-0-1- Lio - 0000-4-00001         PROJECT LIFE         SE2328         Dit 2.0.6.0.1009         POTF FAILED         CMEMI-TOTM         CMEMI-TOTM           0.0         COLLINA-534-Lio - CHEMI-UNION 27-005-400         MPG         SE2328         Dit 2.0.6.0.1009         POTF FAILED         CMEMI-TOTM         CMEMI-TOTM         SE2328         Dit 2.0.6.0.1009         POTF FAILED         CMEMI-TOTM         CMEMI-TOTM         SE2328         Dit 2.0.6.0.1009         POTF FAILED         CMEMI-TOTM         CMEMI-TOTM         SE2328         Dit 2.0.6.0.1009         POTF FAILED         CMEMI-TOTM         CMEMI-TOTM         SE2328         Dit 2.0.6.0.1009         POTF FAILED         CMEMI-TOTM         CMEMI-TOTM         SE2328         Dit 2.0.6.0.1200         CMEMI-TOTM         CMEMI-TOTM         SE2328         Dit 2.0.6.0.1200         CMEMI-TOTM         CMEMI-TOTM         SE2328         Dit 2.0.6.0.1200         CMEMI-TOTM         CMEMI-TOTM                                                                                                    | 3    | DA                | COLUM-2514102-GENR                       | L-UR003673-                | 01-01-00000-40000013-                        |                                  | DIRECT ACTIVITY | SE2328   | 2012.06.03 10:09 | POST FAILED | OMB ACTION<br>REQUIRED | 000005M  |
| IV         COLLMS-3241403 CBRL-MIDDIGSTS-10-06-000003-7020-083         VFG         BE2228         DI12.06.0.1009         POTF FAILED         POM ACTION         000025H           DA         COLLMS-3241403 CBRL-MIDDIGSTS-10-06-000000-00014-         DIRECT ACTIVITY         SE2328         2012.06.0.1009         POT FAILED         POM ACTION         00005H           DA         COLLMS-3203-CBRL-MIDDIGSTS-10-01-01010-00014-         DIRECT ACTIVITY         SE2328         2012.06.0.1009         POT FAILED         POM ACTION         00005H           DA         COLLMS-3203-CBRL-MIDDIGSTS-10-01-01101-00014-         DIRECT ACTIVITY         TEST0011         2012.06.0.1099         POT FAILED         POM ACTION         00005H           DA         COLLMS-32023-CBRL-MIDDIGSTS-10-01-01000-00000001046         DIRECT ACTIVITY         TEST0011         2012.06.0.122.00         POH         RELASE         00005F           DA         COLLMS-32023-CBRL-MIDDIGSTS-10-010000-00000001046         DIRECT ACTIVITY         TEST0011         2012.06.0.12.00         POH         RELASE         00005F           DA         COLLMS-32023-CBRL-MIDDIGSTS-10-010000-00000001046         DIRECT ACTIVITY         TEST0011         2012.06.0.12.00         POH         RELASE         00005F           DA         COLLMS-32013-CBRL-MIDDIGSTS-10-010000000-00000001358         DIRECT ACTIVITY         TE                                                                                                    | 3    | PLB               | COLUM-2514102-GENR                       | L-UR003673-                | 01-01-00000-40000013-                        |                                  | PROJECT LIFE    | SE2328   | 2012.06.03 10:09 | POST FAILED | OMB ACTION<br>REQUIRED | 000005M  |
| DA         COLLMP-752020-GENEL-UR00377-0-10-100104-         DIRECT ACTIVITY         SE2328         DISL2.06.01009         POT FALLED         OMB ACTION         000059           DA         COLLMP-752020-GENEL-UR00377-0-10-10110-4000149-         DIRECT ACTIVITY         SE2328         DISL2.06.01009         POT FALLED         OMB ACTION         000059           DA         COLLMP-752020-GENEL-UR00377-0-10-10110-4000149-         DIRECT ACTIVITY         TESTIDI         DIRECT ACTIVITY         SE2328         DIRECT ACTIVITY         TESTIDI         DIRECT ACTIVITY         TESTIDI         DIRECT                                                                                                    |      | тх                | COLUM-2514102-GENR<br>COLUM-2514102-GENR | L-UR003673-                | 01-01-00000-40000013<br>01-01-00000-40000013 | 70305-605<br>75305-805           | VFG             | SE2328   | 2012.06.03 10:09 | POST FAILED | OMB ACTION<br>REQUIRED | 000005M  |
| A         COLLMP 732202 - GRHL, UN0037 7-01-01-0100 4400 44-         DIRECT ACTIVITY         EE2232         DIRECT ACTIVITY         EE2232         DIRECT ACTIVITY         EE2232         DIRECT ACTIVITY         EE2232         DIRECT ACTIVITY         EE2232         DIRECT ACTIVITY         EE2232         DIRECT ACTIVITY         EE2232         DIRECT ACTIVITY         EE2232         DIRECT ACTIVITY         EE2232         DIRECT ACTIVITY         EE2232         DIRECT ACTIVITY         EE2232         DIRECT ACTIVITY         EE2232         DIRECT ACTIVITY         EE2332         DIRECT ACTIVITY         EE2333         DIRECT ACTIVITY         EE2333         DIRECT ACTIVITY         EE2333         <                                                                                                    | 3    | DA                | COLUM-7510203-GENR                       | L-UR003673-                | 01-01-00000-40000149-                        |                                  | DIRECT ACTIVITY | SE2328   | 2012.06.03 10:09 | POST FAILED | OMB ACTION<br>REQUIRED | 000005M  |
| DA         COLUM-522203-57004-GG00013-0-D1-000000000000-1048         DIRECT ACTIVITY         TERTIDIA 1012.0.6.0.12.200         OPEN         RELARE         000005P           DA         COLUM-522203-570045-GG00102-3-D1-000000000000-11454-9811.370         DIRECT ACTIVITY         TERTIDIA 1012.0.6.0.12.200         OPEN         RELARE         000005P           DA         COLUM-522203-570045-GG00102-3-D1-00000000000-11454-9811.370         DIRECT ACTIVITY         TERTIDIA 1012.0.6.0.12.200         OPEN         RELARE         000005P           DA         COLUM-522203-570045-GG00102-3-D1-00000000000-11454-9811.370         DIRECT ACTIVITY         TERTIDIA 1012.0.6.0.12.200         OPEN         RELARE         000005P           DA         COLUM-522020-570045-GG00102-3-D1-000000000000-11454-9811.370         DIRECT ACTIVITY         TERTIDIA 1312.0.6.0.12.000         PEN         RELARE         000005P           DA         COLUM-570110-57005-GG00102-0-01-01-00000000000-7500-0405         DIRECT ACTIVITY         TERTIDIA 1312.0.6.0.12.000         OPEN         RELARE         000005P           TX         COLUM-570310-57005-GG00102-0-01-01-00000000000-7500-0000         TERTIDIA 1312.0.001.12.000         OPEN         RELARE         000005P           DA         COLUM-570310-57005-670010-000-1-01-0000-0000000-7500-0000         TERTIDIA 1112.000         DIRECT ACTIVITY         TI702000         DIRECT ACTIVITY                                                                                                    |      | DA                | COLUM-7510203-GENR                       | L-UR003673-                | 01-01-10110-40000149-                        |                                  | DIRECT ACTIVITY | SE2328   | 2012.06.03 10:09 | POST FAILED | OMB ACTION<br>REQUIRED | 000005M  |
| TX         COLUM-502200-2014 AD-01-0000-0000-0000-01454 42810-370         ICA PMASE 1         TETTO 301         20.2.6.0.122.10         OPEN         RELASE         0000057           DA         COLUM-502200-2014 AD-01-0000-00000-01454 42810-370         ICA PMASE 1         TETTO 301         20.2.6.0.122.11         OPEN         RELASE         0000057           DA         COLUM-502200-2014 AD-01-0000-000000-01454 42810-370         ICA PMASE 1         TETTO 301         20.2.6.0.122.11         OPEN         RELASE         0000057           DA         COLUM-502200-2014 AD-010-00000-01454 4280-01-370         ICA PMASE 1         TETTO 301         20.2.6.0.122.10         OPEN         RELASE         0000000           DA         COLUM-502200-2014 AD-010-0000-0000000-01454 4280-000         INECT ACTIVITY         TETTO 301         20.2.6.0.122.10         OPEN         RELASE         0000000           DA         COLUM-502300-01140-011-0000-0000000-01454 4280-0000         INECT ACTIVITY         TETTO 301         20.2.6.0.121.19         OPEN         RELASE         0000000           TX         COLUM-573831-47000-000000-00000-0000-00000         INECT ACTIVITY         TETTO 301         20.2.6.0.11.19         OPEN         RELASE         0000056           DA         COLUM-573831-47000-000000-00000-0140450-000         INECT ACTIVITY         TTO2000         20.2.6.3.3                                                                                                    | 3    | DA                | COLUM-2502202-SPON                       | IS-GG009013                | -20-01-00000-00000000                        | 1045                             | DIRECT ACTIVITY | TEST3031 | 2012.06.01 22:20 | OPEN        | RELEASE                | 000005P  |
| DA         COLUM-52220-59905-49001023-35-1         Columb 52220-59905-49001023-35-1         Columb 52220-59905-49001023-35-1         Columb 52200-59905-49001023-35-1         Columb 52200-59905-49001023-35-1         Columb 52200-59905-49001023-35-1         Columb 52200-59905-49001023-35-1         Columb 52200-59905-49001023-35-1         Columb 52200-59905-49001023-35-1         Columb 52200-59905-49001023-35-1         Columb 52200-59905-49001023-35-1         Columb 52200-59905-49001023-35-1         Columb 52200-59905-49001023-35-1         Columb 52200-59905-49001023-39905-49000000-         Columb 52200-59905-49000000-         Columb 52200-59905-4900000-         Columb 52200-59905-4900000-         Columb 52200-59905-4900000-         Columb 52200-59905-4900000-         Columb 52200-59905-4900000-         Columb 52200-59905-4900000-         Columb 52200-59905-4900000-         Columb 52200-59905-4900000-         Columb 52200-59905-49000000-         Columb 52200-59905-4900000-         Columb 52200-59905-4900000-         Columb 52200-59905-490000-         Columb 52200-59905-490000-         Columb 52200-59905-490000-         Columb 52200-59905-490000-         Columb 52200-59905-490000-         Columb 52200-59905-490000-         Columb 52200-59905-4900000-         Columb 52200-59905-4900000-         Columb 52200-59905-490000-         Columb 52200-59905-490000-         Columb 52200-59905-490000-         Columb 52200-59905-490000-         Columb 52200-59905-490000-         Columb 52200-59905-490000-         Columb 52200-59905-490000-         Columb 52200-59905-4900000000-         Colum 522000000-         Columb                                                                                                    | 3    | TX                | COLUM-2502202-SPON<br>COLUM-2502103-GENR | IS-GG009013<br>L-UR004672- | -20-01-00000-00000000                        | 1045-69810-370<br>1045-41100-050 | ICR PHASE 1     | TEST3031 | 2012.05.01 22:20 | OPEN        | RELEASE                | 000005P  |
| TX         COLUM-502202-510-0000-00000-0000-0000-0000-00                                                                                                    | 3    | DA                | COLUM-2502202-SPON                       | IS-PG001028                | 25-01-00000-00000000                         | 1045                             | DIRECT ACTIVITY | TEST3031 | 2012.06.01 22:15 | OPEN        | RELEASE                | 000005P  |
| DA         COLUM*75320-3FMR-4000273-01-01-0358-82355         DIRECT ACTIVITY         TESTSOIL DILL 6.01 2.000         PRELARE         0000059           NA         COLUM*75320-3FMR-4000273-01-01-00005-0000000-<br>-0100-0000000         ADMIN FEE         TESTSOIL DILL 6.01 2.000         OPEN         RELARE         0000059           N         COLUM*75331-3FMR-40000172-01-01-00005-0000000-<br>-0100-000000         ADMIN FEE         TESTSOIL DILL 6.01 2.000         OPEN         RELARE         000059           N         COLUM*75331-3FMR-40000172-00-27000-01700-00         TESTSOIL DILL 6.01 2.000         OPEN         RELARE         000059           A         COLUM*75331-3FMR-40000172-00-27000-01700-01         COLUM*75331-3FMR-40000172-00-27000-01700-01         COLUM*75331-3FMR-4000172-00-27000-01700-01         COLUM*75331-3FMR-4000170-010-01         RELARE         000059N           A         COLUM*75331-3FMR-4000172-00-27000-01700-01         COLUM*75331-3FMR-4000170-01-010-010-010-010-010-010-000         COLUM*75331-3FMR-4000100-0000-00-010-01-010-0000-0000-0                                                                                                    |      | тх                | COLUM-2502202-SPON<br>COLUM-2502103-GENR | IS-PG001028<br>L-UR004672- | 25-01-00000-00000000<br>01-01-00000-00000000 | 1045-69811-371<br>1045-42100-080 | ICR PHASE 1     | TEST3031 | 2012.06.01 22:15 | OPEN        | RELEASE                | 000005P  |
| DA         COLLMP-991102-5FMM-5400000-0-1-0-1-0000-0000000-<br>Trans-0-5780-058         DIRECT ACTIVITY         TESTIONI 1012.56.01         DIRECT ACTIVITY         TESTIONI 1012.56.01         DIRECT ACTIVITY         TESTIONI 1012.56.01         DIRECT ACTIVITY         TESTIONI 1012.56.01         DIRECT ACTIVITY         TESTIONI 1012.56.01         DIRECT ACTIVITY         DIRECT ACTIVITY         DIRECT ACTIVITY         TOTODO         DIRECT ACTIVITY         DIRECT ACTIVITY                                                                                                    | 3    | DA                | COCIN-7555202-GENR                       | L-AG002732-                | 01-01-20555-RB2555-                          |                                  | DIRECT ACTIVITY | TEST3031 | 2012.06.01 22:02 | OPEN        | RELEASE                | 0000002  |
| TX         COLLMP 4981108 =FM00000-10-01-010000 0000000-7350-003         APMIN FPE         TETST031 1012.0.0.0.1 2:00         OPEN         RELABLE         000005N           TX         COLLMP 4981108 =FM00000-10-01-010000 0000000-7350-00         T         TOTO         TOTO         OPEN         RELABLE         000005N           TX         COLLMP 4981108 =FM000-000000-10-01-07000 000000-7350-00         T         TOTO         TOTO         00005N         RELABLE         000005N           DA         COLLMP 47833-1 =FM004-000010-3-0-01 77000-7700-7700-7700-7700-7700-770                                                                                                    |      | DA                | COLUM-0910102-SPON                       | IS-PG000002                | 01-01-00000-00000000-                        |                                  | DIRECT ACTIVITY | TEST3031 | 2012.06.01 22:00 | OPEN        | RELEASE                | 000005M  |
| TX         COLUM-73831-5704-0-000075-0-0-70000-HW354213-0-000         t         D12.06.0.121-39         OPEN         RELAGE         0000554           DA         COLUM-73831-5704-0-00075-0-0-70000-HW35-         DIRECT ACTIVITY         T/T0200         312.0.6.0.121-39         OPEN         RELAGE         0000554           DA         COLUM-73831-5704-0-000750-10-01-7000-HW355-         DIRECT ACTIVITY         T/T0200         312.0.6.0.121-59         OPEN         RELAGE         0000554           TX         COLUM-73831-5704-0-000750-10-01-7000-HW355-         DIRECT ACTIVITY         T/T0200         312.0.6.3.115-20         OPEN         RELAGE         0000554           TX         COLUM-73831-5704-0-000070-0-01-7000-W1355-         DIRECT ACTIVITY         T/T0200         312.0.6.3.115-20         OPEN         RELAGE         0000554           TX         COLUM-73831-5704-0-000070-0-01-7000-W1355-         DIRECT ACTIVITY         T/T0200         312.0.6.3.15-20         OPEN         RELAGE         0000554           TX         COLUM-73831-5704-0-000070-0-01-7000-W1355-         DIRECT ACTIVITY         T/T0200         312.0.8.3.15-20         OPEN         RELAGE         0000554           A         COLUM-73831-5704-0-000007-0-910-7004-910-900-7000         DIRECT ACTIVITY         T/T0200         312.0.8.3.14-31         OPEN         RELAGE         <                                                                                                    | 3    | тх                | COLUM-0910102-SPON<br>COLUM-2502103-GENR | IS-PG000002<br>L-UR004672- | 01-01-00000-00000000-                        | 75300-805<br>70300-605           | ADMIN FEE       | TEST3031 | 2012.06.01 22:00 | OPEN        | RELEASE                | 000005M  |
| DA         COLUM-7544103-97001-000-35-01-7003-4015-000         DIRECT ACTIVITY         T/TG2006         2012.05.3 115:20         OPEN         RELAGE         000005H           TX         COLUM-753831-9700-6000102-240-17002-4013700         DIRECT ACTIVITY         T/TG2006         2012.05.3 115:20         OPEN         RELAGE         000005H           TX         COLUM-753831-9700-6000102-240-17002-4013700-4010-050         ICR FMAGE 1         T/TG2006         2012.05.3 115:20         OPEN         RELAGE         000005H           TX         COLUM-753831-9700-6000102-240-17002-4013700-4010-050         ICR FMAGE 1         T/TG2006         2012.05.3 115:20         OPEN         RELAGE         000005H           0.0         COLUM-753831-9700-6000102-240-17002-401300-4010-050         IDRECT ACTIVITY         T/TG2006         2012.05.3 115:20         OPEN         RELAGE         000005H           0.0         COLUM-753831-9700-60000172-240-17-07001-40130-401         DIRECT ACTIVITY         T/TG2006         2012.05.3 115:20         OPEN         RELAGE         000005H           0.0         COLUM-753831-9700-600001-972-240-17-07001-40130-401         DIRECT ACTIVITY         T/TG2006         2012.05.3 114:30         OPEN         RELAGE         000005H           0.0         COLUM-707302-CATI-CR0103-401-04000-0000000-4620         DIRECT ACTIVITY         T/TG2006                                                                                                    | 3    | тх                | COLUM-7538531-SPON<br>COLUM-7538531-SPON | IS-GG001772<br>IS-GG001772 | -20-02-70003-HW35042<br>-20-02-70003-HW35069 | 2130-080<br>9830-080             | t               | JTG2006  | 2012.06.01 21:39 | OPEN        | RELEASE                | 000005N  |
| DA         COLUM-753831-970-64001002-30-11-7003-W1359-         DIRECT ACTIVITY         TT20206         2012.63.3 115.0         OPEN         RELASE         0000059           TX         COLUM-753831-970-64001002-30-11-7003-W1359-         CER MASE 1         TT20206         2012.63.3 115.0         OPEN         RELASE         0000059           TX         COLUM-753831-970-64001002-30-11-7003-W1359-         CER MASE 1         TT20206         2012.63.3 115.0         OPEN         RELASE         0000059           TX         COLUM-753831-970-6400102-30-11-7003-W1359-         CER MASE 1         TT20206         2012.63.3 115.0         OPEN         RELASE         0000059           DA         COLUM-753831-970-6400102-30-01-7003-W1359-         DIRECT ACTIVITY         TT20206         2012.63.3 115.0         OPEN         RELASE         0000059           DA         COLUM-753831-970-6400102-30-01-7000-040300-4100-090         DIRECT ACTIVITY         TT20206         2012.63.3 11-10         OPEN         RELASE         0000059           DA         COLUM-753831-9704-00000-9700-000000-4100-090         DIRECT ACTIVITY         TT20206         2012.63.3 11-10         OPEN         RELASE         0000059           DA         COLUM-750110-15000-000000-000000-00000-00000-00000-0000                                                                                                    | 3    | DA                | COLUM-7544103-SPON                       | IS-PG001500                | 25-01-70003-FC15-                            |                                  | DIRECT ACTIVITY | JTG2006  | 2012.06.01 12:06 | OPEN        | RELEASE                | 000005N  |
| TX         COLLMP 738331-8F00K-0000102-00-170000-HW3050481-0500         ICR PM48E 1         I/702006         D012.05.3.1 5:20         OPEN         RELABRE         0000059           TX         COLLMP 738331-8F00K-0000102-00-170000-HW305-<br>COLLMP 73831-8F00K-0000127-00-270000-HW305-<br>00000559         ICR PM48E 1         I/702006         D012.05.3.1 5:20         OPEN         RELABRE         0000059           DA         COLLMP 738331-8F00K-0000172-00-270000-HW305-<br>00000559         ICR PM48E 1         I/702006         D012.05.3.1 5:20         OPEN         RELABRE         0000059           DA         COLLMP 738331-8F00K-0000172-30-27000-270000-HW305-<br>0000000-HW305-0000172-30-2700-27000-HW305-<br>0000000-HW305-0000000-HW305-0000000-HW305-<br>0000000-HW305-0000000-HW305-0000000-HW305-<br>0000000-HW305-0000000-HW305-0000000-HW305-<br>0000000-HW305-0000000-HW305-0000000-HW305-<br>000000-HW305-0000000-HW305-0000000-HW305-<br>000000-HW305-0000000-HW305-0000000-HW305-<br>000000-HW305-0000000-HW305-0000000-HW305-<br>000000-HW305-000000-HW305-0000000-HW305-<br>00000-HW305-000000-HW305-0000000-HW305-<br>00000-HW305-000000-HW305-0000000-HW305-<br>00000-HW305-000000-HW305-0000000-HW305-<br>00000-HW305-000000-HW305-0000000-HW305-<br>00000-HW305-000000-HW305-0000000-HW305-<br>00000-HW305-000000-HW305-0000000-HW305-<br>00000-HW305-000000-HW305-0000000-HW305-<br>00000-HW305-000000-HW305-0000000-HW305-<br>00000-HW305-000000-HW305-0000000-HW305-<br>00000-HW305-000000-HW305-000000-HW305-<br>00000-HW305-000000-HW305-000000-HW305-<br>00000-HW305-000000-HW305-000000-HW305-<br>00000-HW305-000000-HW305-000000-HW305-<br>00000-HW305-00000-HW305-000000-HW305-<br>00000-HW305-00000-HW305-00000-HW305-<br>00000-HW305-00000-HW305-00000-HW305-<br>0000-HW305-00000-HW305-0000000-HW305-00000-HW305-<br>00000-HW305-00000-HW305-00000-HW3                                                                 |      | DA                | COLUM-7538531-SPON                       | IS-GG001002                | -20-01-70003-HW350-                          |                                  | DIRECT ACTIVITY | JTG2006  | 2012.05.31 15:20 | OPEN        | RELEASE                | 000005N  |
| TX         COULMP 758331-9704-GOOD (002-06-1)/002-4816.3707         ICR PMARE 1         T/T0006         D12.0.5.3.1 5:00         OPEN         RELASE         0000059           DA         COULMP 758331-9704-GOOD (002-06-1)/002-4816.0707         DIRECT ACTIVITY         T/T0006         D12.0.5.3.1 5:00         OPEN         RELASE         0000059           DA         COULMP 758331-9704-GOOD (002-06-1)/002-490000         DIRECT ACTIVITY         T/T0006         D12.0.5.3.1 5:00         OPEN         RELASE         0000059           DA         COULMP 758331-9704-GOOD (72-0-2)/002-70000         DIRECT ACTIVITY         T/T0006         D12.0.6.3.1 5:07         OPEN         RELASE         0000059           TX         COULMP 758331-9704-GOOD (72-0-2)/002-70000         DIRECT ACTIVITY         T/T0006         D12.0.6.3.1 5:07         OPEN         RELASE         0000059           DA         COULMP 70210-CUTL-000100-000000-410:0-000         DIRECT ACTIVITY         T/T0006         D12.0.6.3.0 13.43         OPEN         RELASE         000059           DA         COULMP 70210-CUTL-000100-000000-410:0-00000-410:0-0000-410:0-00000-410:0-00000-410:0-00000-410:0-00000-410:0-00000-410:0                                                                                                    | 3    | ТХ                | COLUM-7538531-SPON<br>COLUM-7501101-GENR | IS-GG001002<br>L-UR005349- | -20-01-70003-HW35069<br>01-01-70302-00000000 | 41100-050                        | ICR PHASE 1     | JTG2006  | 2012.05.31 15:20 | OPEN        | RELEASE                | 000005N  |
| DA         COLUM-753531-570K-GG00202-3-01-70002-W355-         DIRECT ACTIVITY         I/102006         DIL0.5.5.3         15:07         OPEN         RELABRE         00000558           TX         COLUM-753531-570K-GG00272-20-2770001-WI055-         DIRECT ACTIVITY         I/102006         DIL0.5.5.3         15:07         OPEN         RELABRE         00000558           TX         COLUM-753531-570K-GG00272-20-2770001-WI055         GENETA CATIVITY         I/102006         DIL0.5.5.3         OPEN         RELABRE         0000058           DA         COLUM-753531-570K-GG00272-20-2770001-WI055         FERETA CATIVITY         I/102006         DIL0.5.3         DIL0.05.3         DI-01         DIL0.05.0         DIL0.05.3         DIL0.05.3         DIL0.05.                                                                                                    |      | тх                | COLUM-7538531-SPON<br>COLUM-7501101-GENR | IS-GG001002<br>L-UR005349- | -20-01-70003-HW35069<br>01-01-70302-00000000 | 41100-050                        | ICR PHASE 1     | JTG2006  | 2012.05.31 15:20 | OPEN        | RELEASE                | 000005P  |
| DA         COLUM-733831-970-06-0001772-00-07020-410359         DIRECT ACTIVITY         TT20206         2012.05.30         1413         OPEN         RELAGE         0000059           TX         COLUM-733831-970-06-0000-11050-4931-0900         COLUM-750200-110200-10000-10000         -PAID         PT20206         2012.05.30         1413         OPEN         RELAGE         0000059           TX         COLUM-7007000-CATU-CP01000-00000-00000-0000         -PAID         DIRECT ACTIVITY         TT20206         2012.05.30         1414         OPEN         RELAGE         0000059           DA         COLUM-7007000-CATU-CP01000-00000-00000-0000-0000         DIRECT ACTIVITY         TT2006         2012.05.30         1414         OPEN         RELAGE         0000059           DA         COLUM-700700-CATU-CP01000-00000-00000-0000-0000         DIRECT ACTIVITY         TT2006         2012.05.30         1414         RELAGE         0000059           DA         COLUM-601240-00-0000000-0000-00000-0000-0000         DIRECT ACTIVITY         TT2006         2012.05.30         1414         RELAGE         0000059           DA         COLUM-601240-000-0000000-0000-0000-00000-0000         DIRECT ACTIVITY         TT2006         2012.05.30         148         0PEN         RELAGE         0000059           DA         COLUM-601240-000-0000000-000                                                                                                    | 3    | DA                | COLUM-7538531-SPON                       | IS-PG001028                | 25-01-70003-HW350-                           |                                  | DIRECT ACTIVITY | JTG2006  | 2012.05.30 15:07 | OPEN        | RELEASE                | 000005N  |
| TK         CCULM-733831-59N0-60001772-20-07-0003-W035069810-059         ICR PMAGE 1         TTG2006         2012.05.30 1-313         OPEN         RELARE         000005H           DA         CCULM-707302-CATL-CP61043-40-1-0000-0000000-4100-058         DIRECT ACTIVITY         TTG2006         2012.05.30 1-313         OPEN         RELARE         000005H           DA         CCULM-707302-CATL-CP61043-40-1-0000-00000000-4100-0582         DIRECT ACTIVITY         TTG2006         2012.05.30 1-30 1-07         OPEN         RELARE         000005H           DA         CCULM-707302-CATL-CP61048-40-1-0000-00000000-0227         DIRECT ACTIVITY         TTG2006         2012.05.30 1-30 1-07         OPEN         RELARE         000005H           DA         CCULM-707302-CATL-CP61048-40-1-0000-0000000-0227         DIRECT ACTIVITY         TTG2006         2012.05.30 1-107         OPEN         RELARE         000005H           DA         COLM-707302-CATL-CP61048-40-1-0000-000000-0227         DIRECT ACTIVITY         TTG2006         2012.05.30 1-140         OPEN         RELARE         000005H           DA         COLM-701240-00001-200-01000-00000-00000-00000-00000-00000-00000-0000                                                                                                    |      | DA                | COLUM-7538531-SPON                       | IS-GG001772                | -20-02-70003-HW350-                          |                                  | DIRECT ACTIVITY | JTG2006  | 2012.05.30 14:31 | OPEN        | RELEASE                | 000005N  |
| DA         COLUM-707322-CAPTL-CP081003-49-01-00000-00000000-2027         DIRECT ACTIVIT         //T02005         2012.05.30         1345         OPRN         RELASE         00000591           DA         COLUM-707322-CAPTL-CP081003-49-01-00000-000000-0027         DIRECT ACTIVIT         //T02005         2012.05.30         1345         OPRN         RELASE         00000591           DA         COLUM-707322-CAPTL-CP081003-49-01-00000-00000-0227         DIRECT ACTIVIT         //T02005         2012.05.30         1140         OPRN         RELASE         00000591           DA         COLUM-69212402-590N5-GG000001-20-01-7002-50822-         DIRECT ACTIVIT         //T02005         2012.05.30         1140         OPRN         RELASE         0000059N           wrxt1 322 Page LVB         KB         SE         2         DIRECT ACTIVIT         //T02005         2012.05.30         1140         OPRN         RELASE         0000059N                                                                                                    | 3    | тх                | COLUM-7538531-SPON<br>COLUM-7501101-GENR | IS-GG001772<br>L-UR005349- | -20-02-70003-HW35069<br>01-01-70302-00000000 | 41100-050                        | ICR PHASE 1     | JTG2006  | 2012.05.30 14:31 | OPEN        | RELEASE                | 000005N  |
| DA         COLUM-F027020-CATULT         COLUM-F027020-CATULT         COLUM-F02700-CATULT         COLUM-F02700-CATULT         COLUM-F02700-CATULT         COLUM-F02700-CATULT         COLUM-F02700-CATULT         COLUM-F02700-CATULT         COLUM-F02700-CATULT         COLUM-F02700-CATULT         COLUM-F02700-CATULT         COLUM-F02700-CATULT         COLUM-F02700-CATULT         COLUM-F02700-CATULT         COLUM-F02700-CATULT         COLUM-F02700-CATULT         COL                                                                                                    |      | DA                | COLUM-7007302-CAPT                       | L-CP001003-                | 80-01-00000-00000000/                        | 4EX                              | DIRECT ACTIVITY | JTG2006  | 2012.05.30 13:45 | OPEN        | RELEASE                | 000005N  |
| DA         COLUME-8212462-SPONS-GG000001-20-01-7002-SG822-         DIRECT ACTIVITY         JT02005         2012.03.30         11:40         OPEN         RELEASE         00000594           www.ri. 332         Fage         L/8         Image: State State St | 3    | DA                | COLUM-7007302-CAPT                       | L-CP001681-                | 80-01-00000-000000002                        | 027                              | DIRECT ACTIVITY | JTG2006  | 2012.05.30 13:07 | OPEN        | RELEASE                | 000005M  |
|                                                                                                    | "]   | DA                | COLUM-8212402-SPON                       | IS-GG000001                | -20-01-70002-SG822-                          |                                  | DIRECT ACTIVITY | JTG2006  | 2012.05.30 11:43 | OPEN        | RELEASE                | 000005M  |
|                                                                                                    | ount | 352 P             | age 1/8  < < > >                         |                            | <u></u>                                      |                                  | DISCOLLORADI    |          |                  |             | 10515405               |          |

The Worklist allows a user to perform the actions on a transaction that are required to obtain the necessary approvals. The permission assigned in the FFE user profile determines the level of authority the user has for approving transactions. When the user enters the Budget Tool, they will see the Worklist menu which will show all outstanding items that the department has to take an action on: those that are Open, Released, Awaiting Approval (Preliminary, Final) or Awaiting Foreign Approval. When they choose the Process module from the top menu, they can also go to the Worklist.

To work with an existing transaction, you use the checkbox in the left column to select the transaction and then an action button at the bottom. The Worklist has buttons for Edit (View is always allowed), Release (allowed if it is an Open item), Delete (allowed if it is an Open item), Recall (allowed if it is a Released item), Approve (allowed if it is a Released item), and Reject (allowed if it is a Released item). History (a new functionality in the Budget Tool) allows you to view who has made updates to the transaction and the date they were made.

Once a transaction is saved, it is in an open status. With an Open status, a user can Edit, Release or Delete a transaction. To move the transaction to the next step they must Release it. Once an item is Released, the next action it needs is approval. If they choose to recall an item, the status changes back to Open. Once a transaction has reached the approval stage, all levels of approval will show on the Worklist. If the budgeter does not have final approval for the owning department of the project, the transaction will await foreign approval.

The Worklist screen shows the snapshot quarter the Budget Tool is currently in. The ARC terminology for this snapshot is a Journal Class and is used for reporting purposes to distinguish between an original and adjustment budget. This is the current fiscal year quarter that the transaction will apply to. Transactions finally approved today will post to this quarter. If a

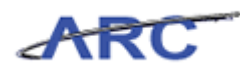

transaction has an error status of OMB Action Required, no additional changes will be allowed until it is reconciled, corrected, and accepted (Contact OMB for reposting to ARC.).

You can select any in-process transaction from the Worklist and press History. This will show you all of the steps in the workflow that have occurred for this transaction and the UNI of the user who performed them. You can see the date and user who created the transaction, released it and approved or recalled it.

Some key features to consider when using the Worklist:

- On any of the Selectors or drop down lists for a chartfield, the full list of matching values is returned and a user can page through this full set 100 at a time
- The magnifying glass search icon also returns a full list of results from the Worklist
- On the Worklist there is a new Pagination feature to step through one page at a time or go straight to the end and a button to <u>Search Across All Pages</u>. There is also the ability to search across all records. When there are lots of transactions a user can search across all of them for an entered selection. For example: if you would like to see all transactions for a given date and enter 06.01, the system will allow a user to search across all pages for the list returned.
- When adding an account now from Direct Activity and Project Life, users can page through the full set 100 at a time.

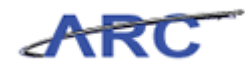

#### **Process - Posted Items Overview**

When the transaction has posted to ARC, it will be moved to the Posted Items menu. Once the item is posted it is complete in the Budget Tool, and the user can now check their reports to see the results. The data is not real time, but it is refreshed multiple times a day.

In the Process module, there are two key header labels for the user to determine where in the process an item or transaction is: these are Status and Next Action. The Status is the current state of the item while the next action refers to the next step in the process for that item. If a transaction results in an error, a user will see a message with the status of "Post Failed" and a next action of "OMB action required." Followed up with OMB would be required.

When the column headings are clicked, they have the ability to sort. There is a Find magnifying glass in the upper left corner which can be used to search for all records that match a partial string or a numeric value.

| l | Shttp                 | s://fir         | ntest.cc.columbia.edu/?moduleId=BT&contentId=00            | 13 - Financial Syst    | tems Columb | ia Univer - Windo   | ws Internet Explo | rer           |          | _ 🗆 🗵       |
|---|-----------------------|-----------------|------------------------------------------------------------|------------------------|-------------|---------------------|-------------------|---------------|----------|-------------|
| F |                       |                 |                                                            |                        |             |                     |                   |               |          |             |
| 9 | <u>±</u> 2            | CO<br>IN T      | <b>ILUMBIA UNIVERSITY</b><br>HE CITY OF NEW YORK           |                        |             |                     |                   | Print         | Help   L | inks   Exit |
|   | Bud                   | lget            | Payroll Batch Pro                                          | icess                  |             |                     |                   |               |          |             |
|   | Budg<br>Currer<br>QJI | get T<br>nt Qua | ool Posted List<br>arter: 2012Q4                           |                        |             |                     |                   |               |          |             |
| Ш | т                     | Гуре            | Chart String                                               | Description            | Modifier    | Last Update         | Status            | Next Action   | Trans Id | Posted 📥    |
| Ш |                       | A               | COLUM-7903105-SPONS-GG001016-20-01-10003-<br>05000001-1058 | DIRECT<br>ACTIVITY     | JTG2006     | 2012.04.01<br>12:45 | POSTED            | CHECK REPORTS | 000000V8 | 2012Q3      |
|   | P                     | LB              | KRAFT-7555202-GENRL-AG001014-01-01-10305-<br>00000000      | PROJECT LIFE<br>BUDGET | JTG2006     | 2012.03.20<br>15:50 | POSTED            | CHECK REPORTS | 000000XP | 2012Q3      |
| Ш |                       | A               | COLUM-2510210-CAPTL-CP001964-80-01-00000-<br>01000001-1084 | DIRECT                 | JTG2006     | 2012.04.01          | POSTED            | CHECK REPORTS | 000000Y1 | 2012Q3      |

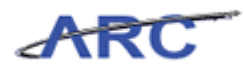

#### **Budgeting Accounts**

**Budgeting Accounts** 

Keep the following concepts in mind as you use the Budget Tool:

- Schools, departments, and centers maintain their own spreadsheets to model alternative budget scenarios, and to assemble revenue and expense plans. COB detail reports saved to Excel format can play an important role in these models
- Budget Tool screens are used to enter budgets after they have been developed, but not for budget modeling and development itself
- The role of budget entry screens is to automate consolidation of data and provide a framework for budget approval, not to support planning or replace local financial models

Before You Begin Budgeting Chart Strings

ChartStrings that cannot be budgeted are the ones that contain ChartFields that are flagged as inactive as of the prior night's ARC activity. If you try to open any of the above ChartStrings, you will get an error message. A new ChartString would need to be built for further budgeting with active ChartFields.

#### **Entering Fiscal Year Revenue Budgets:**

Fiscal Year revenue budgets will be entered into the Budget Tool. The Budget Tool requires all ChartFields (except Site) for each budget transaction.

| Fisca | al Yea | r Reven | ue Bud   | get :                                                                                                    | Source = | Budget     | Tool    |
|-------|--------|---------|----------|----------------------------------------------------------------------------------------------------|----------|------------|---------|
| DEPT  | FUND   | PROJECT | ACTIVITY | ACCOUNT                                                                                                    | FUNCTION | INITIATIVE | SEGMENT |
| ~     | 1      | ×       | ~        | <ul> <li>Image: A second second s</li></ul> | 1        | ~          | ×       |

- · To make it easier to enter the Chartfields:
  - > Fund and Function will default from other Chartfields.
  - Initiative and Segment can be populated with a generic "Undefined" value.

#### **Fiscal Year Expense Budgets:**

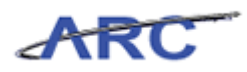

All Fiscal Year expense transactions will go through Budget Check to evaluate whether there is a valid Department / Fund / Project ChartField combination

| 1 1 1       | Fiscal Year Expense Budget |                  |                                  |           |         | rce = Budge |         |                                       |                   |
|-------------|----------------------------|------------------|----------------------------------|-----------|---------|-------------|---------|---------------------------------------|-------------------|
| 2 2 5       | DEPT                       |                  | FUND                             |           | PROJECT |             | AMOUNT  |                                       |                   |
|             |                            | ✓                | 1                                | ✓         |         | ✓           | ≥ \$0   |                                       |                   |
| Example     | e:                         |                  |                                  |           |         |             |         |                                       |                   |
|             | DEPT                       |                  | FUND                             | FUND PROJ |         | ACCOUNT     |         |                                       |                   |
| BUDGET ROW  |                            | A&S History      | Unrestricted                     | UR12      | 3456    | Supplies    |         |                                       |                   |
|             |                            |                  |                                  |           |         |             |         |                                       |                   |
| REQUISITION |                            | DEPT             | FUND                             | PROJECT   |         | ACCOUNT     |         | Passes budget check                   |                   |
|             |                            | A&S History      | Unrestricted                     | UR12      | 3456    | Consulting  |         | Dept/Fund/Project<br>match budget row |                   |
|             |                            |                  |                                  |           |         |             | -       |                                       | U                 |
|             |                            | DEPT             | FUND                             | PRO       | IECT    | ACCOUNT     |         | Fai                                   | le hudget eheeks  |
| REQUISIT    | ION                        | A&S<br>Chemistry | <ul> <li>Unrestricted</li> </ul> | UR12      | 3456    | Supplies    | APPNOVE |                                       | pt does not match |
|             |                            | $\smile$         |                                  |           |         |             |         | <b>bud</b>                            | igerrow           |

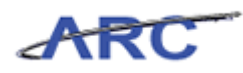

## Budget - Direct Activity

This is the *Budget - Direct Activity* lesson of the *Budget Tool* course. Upon completion of this lesson, you will be able to:

• Budget a direct activity within the Budget Tool

Estimated Time to Complete Lesson: 15 minutes

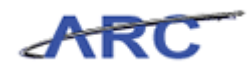

## **Direct Activity**

Use the Direct Activity screen to enter and review a budget.

#### Procedure

This topic provides guidance on how to enter and review a budget on the Direct Activity screen.

|                         |       | Welcome JILL TRACY GOLDSTE      |
|-------------------------|-------|---------------------------------|
| COLUMBIA UNIVERSITY     |       | Print   JB Print   Help   Links |
| IN THE CITY OF NEW YORK |       |                                 |
|                         |       |                                 |
| Financial Front End     |       |                                 |
| Budget Tool             |       |                                 |
| Cash Module             |       |                                 |
| Security Administration |       |                                 |
|                         |       |                                 |
| Maintenance             |       |                                 |
|                         |       |                                 |
| Administration          |       |                                 |
|                         |       |                                 |
| Development Section     |       |                                 |
| Test: Direct Activity   |       |                                 |
|                         |       |                                 |
|                         |       |                                 |
|                         |       |                                 |
|                         |       |                                 |
|                         |       |                                 |
|                         |       |                                 |
|                         |       |                                 |
|                         |       |                                 |
|                         |       |                                 |
|                         |       |                                 |
| Done                    | I 😜 I | nternet 🖓 • 🔍 100% •            |

| Step | Action                             |
|------|------------------------------------|
| 1.   | Click the <b>Budget Tool</b> link. |
|      | Budget Tool                        |
| IN 1               | THE CITY OF NEW YOR                                                                            | .K                                                       |                        |          |                     |             |                        |          |       |
|--------------------|------------------------------------------------------------------------------------------------|----------------------------------------------------------|------------------------|----------|---------------------|-------------|------------------------|----------|-------|
| Budget<br>Direct A | Payroll                                                                                        | Batch P                                                  | rocess                 |          |                     |             |                        |          |       |
| Transfer           | rs                                                                                             | _                                                        |                        |          |                     |             |                        |          |       |
| Project I          | Life (Budget Revisions)                                                                        | _                                                        |                        |          |                     |             |                        |          |       |
| Туре               | Chart String                                                                                   |                                                          | Description            | Modifier | Last Update         | Status      | Next Action            | Trans Id | Poste |
| тх                 | COLUM-7903105-GENRL-<br>25009-18000311-AUS-70<br>COLUM-7903105-GENRL-<br>25009-18000311-AUS-75 | AG001016-01-01-<br>510-640<br>AG001016-01-01-<br>510-840 | Testing                | SE2328   | 2012.03.27<br>16:51 | OPEN        | RELEASE                | 000000TJ | 2012Q |
| PLB                | COLUM-1208106-GENRL-<br>00000-00000000-1025                                                    | AG001012-01-01-                                          | PROJECT LIFE<br>BUDGET | SE2328   | 2012.03.19<br>13:30 | OPEN        | RELEASE                | 000000XS | 2012Q |
| PLB                | COLUM-1208106-GENRL-<br>00000-05000001-1025                                                    | AG001012-01-01-                                          | PROJECT LIFE<br>BUDGET | SE2328   | 2012.03.19<br>13:59 | OPEN        | RELEASE                | 000000XT | 2012Q |
| PLB                | COLUM-2510210-GENRL-<br>00000-05000002-1025                                                    | AG001012-01-01-                                          | PROJECT LIFE<br>BUDGET | SE2328   | 2012.03.20<br>13:24 | OPEN        | RELEASE                | 000000Y8 | 2012Q |
| DA                 | COLUM-0503102-CAPTL-<br>-00000000-1012                                                         | CP001964-80-01-00000                                     | DIRECT<br>ACTIVITY     | SE2328   | 2012.03.20<br>15:16 | REJECTED    | RELEASE                | 00000019 | 2012Q |
| DA                 | COLUM-0503107-GENRL-<br>50096-00000000                                                         | AG001000-01-01-                                          | DIRECT<br>ACTIVITY     | SE2328   | 2012.03.20<br>17:52 | ERROR-ALLOC | OMB ACTION<br>REQUIRED | 000000YF | 2012Q |
| PLB                | COLUM-0503110-GENRL-<br>00000-00000000                                                         | AG001012-01-01-                                          | PROJECT LIFE<br>BUDGET | SE2328   | 2012.03.27<br>17:10 | OPEN        | RELEASE                | 000000YL | 2012Q |
| PLB                | COLUM-0503110-GENRL-<br>00000-01000001                                                         | AG001012-01-01-                                          | PROJECT LIFE<br>BUDGET | SE2328   | 2012.04.01<br>12:07 | OPEN        | RELEASE                | 000000YP | 20120 |
| DA                 | COLUM-6411102-GENRL-<br>00000-18000539                                                         | AG001037-01-01-                                          | DIRECT<br>ACTIVITY     | SE2328   | 2012.03.26<br>16:05 | ERROR-ALLOC | OMB ACTION<br>REQUIRED | 0000010W | 2012Q |
| DA                 | COLUM-6411102-GENRL-<br>-05000067-1013                                                         | EN001942-60-01-10525                                     | DIRECT<br>ACTIVITY     | SE2328   | 2012.03.28<br>16:32 | ERROR-ALLOC | OMB ACTION<br>REQUIRED | 00000113 | 2012Q |
| тх                 | COLUM-6411102-GENRL-<br>-00000000 -71210-620<br>COLUM-6411102-GENRL-                           | EN002195-60-01-00000<br>EN002195-60-01-00000             | SE_TEST_001            | SE2328   | 2012.04.01<br>12:05 | RELEASED    | APPROVE                | 00000122 | 2012Q |
| int: 133           | 3                                                                                              |                                                          |                        |          |                     |             |                        |          |       |

ARC

| Step | Action                               |
|------|--------------------------------------|
| 2.   | Click the <b>Budget</b> link. Budget |

| Ø              | https://fi                      | fintest.cc.columbia.edu/ - Financial System                                                                                          | ns Columbia University - Win     | dows Intern | et Explorer         |             |                        |                      | _ 🗆 ×                             |
|----------------|---------------------------------|----------------------------------------------------------------------------------------------------|----------------------------------|-------------|---------------------|-------------|------------------------|----------------------|-----------------------------------|
| Fir            | hancial S                       | ystems > Budget Tool > Process                                                                                                    | > Worklist                       |             |                     |             | Welc                   | ome JILL TRAC        | CY GOLDSTEIN                      |
| Ē              |                                 | DLUMBIA UNIVERSITY<br>THE CITY OF NEW YORK                                                                                           |                                  |             |                     |             | Pri                    | nt   Help   l        | inks   Exit                       |
|                | Budget                          | Payroll Batch                                                                                                    | Process                          |             |                     |             |                        |                      |                                   |
|                | Direct A                        | Activity                                                                                                    |                                  |             |                     |             |                        |                      |                                   |
|                | Transfer                        | rs                                                                                                    |                                  |             |                     |             |                        |                      |                                   |
|                | Project                         | Life (Budget Revisions)                                                                                                    |                                  |             |                     |             |                        |                      |                                   |
|                | Туре                            | Chart String                                                                                                    | Description                      | Modifier    | Last Update         | Status      | Next Action            | Trans Id             | Posted                            |
|                | TX                              | COLUM-7903105-GENRL-AG001016-01-<br>25009-18000311-AUS-70510-640<br>COLUM-7903105-GENRL-AG001016-01-<br>25009-18000311-AUS-75510-840 | 01- Testing<br>01-               | SE2328      | 2012.03.27<br>16:51 | OPEN        | RELEASE                | 000000TJ             | 2012Q3                            |
| Г              | PLB                             | COLUM-1208106-GENRL-AG001012-01-<br>00000-00000000-1025                                                                              | 01- PROJECT LIFE<br>BUDGET       | SE2328      | 2012.03.19<br>13:30 | OPEN        | RELEASE                | 000000XS             | 2012Q3                            |
|                | PLB                             | COLUM-1208106-GENRL-AG001012-01-<br>00000-05000001-1025                                                                              | 01- PROJECT LIFE<br>BUDGET       | SE2328      | 2012.03.19<br>13:59 | OPEN        | RELEASE                | 000000XT             | 2012Q3                            |
| Г              | PLB                             | COLUM-2510210-GENRL-AG001012-01-<br>00000-05000002-1025                                                                              | 01- PROJECT LIFE<br>BUDGET       | SE2328      | 2012.03.20<br>13:24 | OPEN        | RELEASE                | 00000078             | 2012Q3                            |
| Г              | DA                              | COLUM-0503102-CAPTL-CP001964-80-<br>-00000000-1012                                                                                   | 01-00000 DIRECT<br>ACTIVITY      | SE2328      | 2012.03.20<br>15:16 | REJECTED    | RELEASE                | 00000079             | 2012Q3                            |
| Γ              | DA                              | COLUM-0503107-GENRL-AG001000-01-<br>50096-00000000                                                                                   | 01- DIRECT<br>ACTIVITY           | SE2328      | 2012.03.20<br>17:52 | ERROR-ALLOC | OMB ACTION<br>REQUIRED | 000000YF             | 2012Q4                            |
| Г              | PLB                             | COLUM-0503110-GENRL-AG001012-01-<br>00000-00000000                                                                                   | 01- PROJECT LIFE<br>BUDGET       | SE2328      | 2012.03.27<br>17:10 | OPEN        | RELEASE                | 000000YL             | 2012Q3                            |
| Γ              | PLB                             | COLUM-0503110-GENRL-AG001012-01-<br>00000-01000001                                                                                   | 01- PROJECT LIFE<br>BUDGET       | SE2328      | 2012.04.01<br>12:07 | OPEN        | RELEASE                | 000000YP             | 2012Q3                            |
| Γ              | DA                              | COLUM-6411102-GENRL-AG001037-01-<br>00000-18000539                                                                                   | 01- DIRECT<br>ACTIVITY           | SE2328      | 2012.03.26<br>16:05 | ERROR-ALLOC | OMB ACTION<br>REQUIRED | 0000010W             | 2012Q3                            |
| Γ              | DA                              | COLUM-6411102-GENRL-EN001942-60-<br>-05000067-1013                                                                                   | 01-10525 DIRECT<br>ACTIVITY      | SE2328      | 2012.03.28<br>16:32 | ERROR-ALLOC | OMB ACTION<br>REQUIRED | 00000113             | 2012Q3                            |
| Γ              | TX [                            | COLUM-6411102-GENRL-EN002195-60-<br>-00000000 -71210-620<br>COLUM-6411102-GENRL-EN002195-60-                                         | 01-00000 SE_TEST_001<br>01-00000 | SE2328      | 2012.04.01<br>12:05 | RELEASED    | APPROVE                | 00000122             | 2012Q3                            |
| Co<br>Us<br>Da | iunt: 133<br>er ID: jtg<br>ite: | 3<br>92006                                                                                                    |                                  |             |                     |             | Financial              | Da<br>Systems - Colu | tabase: fintes<br>nbia University |
|                | Edit                            | View Release Delete Recall A                                                                                                    | pprove Reject History            |             |                     |             |                        | budget/page          | 001.jsp(0012)                     |
| 2              | 5tart                           | 6 Financial Systems Colum                                                                                                    | 🌔 🏀 https://fintest.cc.colu.     | •           |                     |             | 0                      | R 🕴 🗌                | Ø 🛓 😡                             |

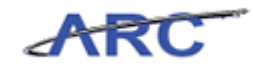

| Step | Action                                                                                                    |
|------|----------------------------------------------------------------------------------------------------|
| 3.   | Note: A user can either click the word " <b>Budget</b> " or " <b>Direct Activity</b> " to be taken directly to the Direct Activity Module. |

| Øhttps://fintest.cc.columbia.edu/ - Fina | ncial Systems Columbia University - Win | dows Internet Explorer         |              |                                                  |
|------------------------------------------|-----------------------------------------|--------------------------------|--------------|--------------------------------------------------|
| Financial Systems > Budget Tool >        | - Budget > Direct Activity              |                                | Welco        | me JILL TRACY GOLDSTEIN                          |
| COLUMBIA UNIVE                           | RSITY                                   |                                | Print        | :   Help   Links   Exit                          |
| Budget Payroll                           | Batch Process                           |                                |              |                                                  |
| Chart String Selector - Direct           | Activity                                |                                |              |                                                  |
|                                          | Chart String or Id:                     |                                |              |                                                  |
|                                          |                                         |                                |              |                                                  |
|                                          | Business Unit:                          | COLUM - COLUMBIA UNIVERSITY    | Q            |                                                  |
|                                          | Department:                             | 4001101 - A&S CORE GENERAL     | Q            |                                                  |
|                                          | PC Business Unit:                       | GENRL                          | Q            |                                                  |
|                                          | Project:                                | UR003758 - BRUS-DISCRETIONARY  | Q            |                                                  |
|                                          | Activity:                               | 01                             | Q            |                                                  |
|                                          | Initiative:                             | 60732 - A&S RESEARCH SUPPORT P | Q            |                                                  |
|                                          | Segment:                                | 00000000 - UNDEFINED SEGMENT   | Q            |                                                  |
|                                          | Site:                                   |                                | Q            |                                                  |
|                                          |                                         |                                |              |                                                  |
| User ID: jtg2006<br>Date:                |                                         |                                | Financial Sy | Database: fintest<br>stems - Columbia University |
| Find Build Next                          |                                         |                                |              | budget/page053.jsp(0081)                         |
| 👌 Start 🛛 🏉 Financial Syst               | ems Colum 🥻 https://fintest.cc.colu.    |                                | 0            | ) 🛔 🗌 🔡 🛓 🗔                                      |

| Step | Action                                                                                          |
|------|-------------------------------------------------------------------------------------------------|
| 4.   | Note: The most recently budgeted ChartString will be pre-populated in the ChartString selector. |

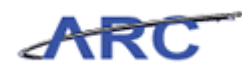

| Øhttps://fintest.cc.o     | :olumbia.edu/ - Fin | iancial Systems ( | Columbia University - Window | vs Internet Explorer |   |                                                              |
|---------------------------|---------------------|-------------------|------------------------------|----------------------|---|--------------------------------------------------------------|
| Financial Systems         |                     |                   |                              |                      |   | Welcome JILL TRACY GOLDSTEIN                                 |
| COLUM<br>IN THE CIT       | BIA UNIV            | ERSITY<br>ĸ       |                              |                      |   | Print   Help   Links   Exit                                  |
| Budget                    | Payroll             | Batch             | Process                      |                      |   |                                                              |
| Chart String Se           | elector - Direc     | t Activity        |                              |                      |   |                                                              |
|                           |                     |                   | Chart String or Id:          |                      |   |                                                              |
|                           |                     |                   | Business Unit:               | COLUM                | Q |                                                              |
|                           |                     |                   | Department:                  | 4501101              | Q |                                                              |
|                           |                     |                   | PC Business Unit:            | GENRL                | Q |                                                              |
|                           |                     |                   | Project:                     | EN001057             | Q |                                                              |
|                           |                     |                   | Activity:                    | 01                   | Q |                                                              |
|                           |                     |                   | Initiative:                  | 00000                | Q |                                                              |
|                           |                     |                   | Segment:                     | 0000000              | Q |                                                              |
|                           |                     |                   | Site:                        | 4202                 | Q |                                                              |
|                           |                     |                   |                              |                      |   |                                                              |
| User ID: jtg2006<br>Date: |                     |                   |                              |                      |   | Database: fintest<br>Financial Systems - Columbia University |
| Find Build                | Next                |                   |                              |                      |   | budget/page053.jsp(0081)                                     |
| 🎒 Start 🛛 🏉               | 🥖 Financial Sy      | stems Colum       | 🖗 https://fintest.cc.colu    |                      |   | 0 🔍 🖣 🗍 🚳 🚣 🗔                                                |

| Step | Action                                                                                                    |
|------|----------------------------------------------------------------------------------------------------|
| 5.   | For this demonstration, we will budget Direct Activity for a different project.<br>Click in the <b>Project:</b> field. |

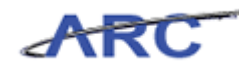

| inancial Systems      | > Budget Too   | I > Budget :    | <ul> <li>Direct Activity</li> </ul> |         |   | Welcome JILL TRACY GOLDSTEI                            |
|-----------------------|----------------|-----------------|-------------------------------------|---------|---|--------------------------------------------------------|
|                       | mbia Uni       | VERSITY         |                                     |         |   | Print   Help   Links   Exit                            |
| IN THE C              | TTY OF NEW YO  | ORK             |                                     |         |   |                                                        |
| Budget                | Payroll        | Batch           | Process                             |         |   |                                                        |
| hart String :         | Selector - Dir | ect Activity    |                                     |         |   |                                                        |
|                       |                |                 | Chart String or Id.                 |         | _ |                                                        |
|                       |                |                 | Chart String or Id:                 |         |   |                                                        |
|                       |                |                 | Business Unit:                      | COLUM   | 0 |                                                        |
|                       |                |                 | Department:                         | 4501101 | Q |                                                        |
|                       |                |                 | PC Business Unit:                   | GENRL   | Q |                                                        |
|                       |                |                 | Project:                            | 1       | Q |                                                        |
|                       |                |                 | Activity:                           | 01      | Q |                                                        |
|                       |                |                 | Initiative:                         | 00000   | Q |                                                        |
|                       |                |                 | Segment:                            | 0000000 | Q |                                                        |
|                       |                |                 | Site:                               | 4202    | Q |                                                        |
|                       |                |                 |                                     |         |   |                                                        |
|                       |                |                 |                                     |         |   |                                                        |
|                       |                |                 |                                     |         |   |                                                        |
|                       |                |                 |                                     |         |   |                                                        |
|                       |                |                 |                                     |         |   |                                                        |
|                       |                |                 |                                     |         |   |                                                        |
|                       |                |                 |                                     |         |   |                                                        |
|                       |                |                 |                                     |         |   |                                                        |
| er ID: jtg2006<br>te: |                |                 |                                     |         |   | Database: fint<br>Financial Systems - Columbia Univers |
| Find Build            | Next           |                 |                                     |         |   | budget/page053.jsp(008                                 |
| atart 6               | 🥖 Einancia     | I Systems Colum | 🖉 bttps://fintest.cr.colu           |         |   |                                                        |

| Step | Action                                              |
|------|-----------------------------------------------------|
| 6.   | Delete any pre-populated data in the Project field. |
|      | Press [Backspace].                                  |

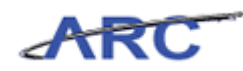

| <pre>//fintest.cc.columbia.edu/</pre> | - Financial Systems ( | olumbia University - Windo | ws Internet Explorer |   |                                                              |
|---------------------------------------|-----------------------|----------------------------|----------------------|---|--------------------------------------------------------------|
| Financial Systems > Budget To         |                       |                            |                      |   | Welcome JILL TRACY GOLDSTEIN                                 |
| COLUMBIA UN                           | IVERSITY              |                            |                      |   | Print   Help   Links   Exit                                  |
| IN THE CITY OF NEW Y                  | ORK                   |                            |                      |   |                                                              |
| Budget Payroll                        | Batch                 | Process                    |                      |   | Processing, Please w                                         |
| Chart String Selector - Di            | rect Activity         |                            |                      |   |                                                              |
|                                       |                       | Chart String on Id.        |                      | _ |                                                              |
|                                       |                       | Chart String or Id:        |                      |   |                                                              |
|                                       |                       | Business Unit:             | 001111               | 0 |                                                              |
|                                       |                       | Department:                | 4501101              |   |                                                              |
|                                       |                       | PC Business Unit:          | GENRI                |   |                                                              |
|                                       |                       | Project:                   |                      |   |                                                              |
|                                       |                       | Activity:                  | 01                   | Q |                                                              |
|                                       |                       | Initiative:                | 00000                | Q |                                                              |
|                                       |                       | Segment:                   | 0000000              | Q |                                                              |
|                                       |                       | Site:                      | 4202                 | Q |                                                              |
|                                       |                       |                            |                      |   |                                                              |
|                                       |                       |                            |                      |   |                                                              |
|                                       |                       |                            |                      |   |                                                              |
|                                       |                       |                            |                      |   |                                                              |
|                                       |                       |                            |                      |   |                                                              |
|                                       |                       |                            |                      |   |                                                              |
|                                       |                       |                            |                      |   |                                                              |
|                                       |                       |                            |                      |   |                                                              |
| User ID: jtg2006<br>Date:             |                       |                            |                      |   | Database: fintest<br>Financial Systems - Columbia University |
| Find Build Next                       |                       |                            |                      |   | budget/page053.jsp(0081)                                     |
| 🐮 Start 🛛 🄏 🖉 Financi                 | ial Systems Colum     | ∮https://fintest.cc.colu   |                      |   | 0   🔍 🛔 🔲 🚳 🛓 🕅                                              |

| Step | Action                                                                                                    |
|------|----------------------------------------------------------------------------------------------------|
| 7.   | Use the search button (the icon that looks like a magnifying glass) next to the "Project" field to find a project.<br>Click the <b>Search</b> button. |

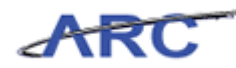

| <i>(</i> tht | 🧟 https://fintest.cc.columbia.edu/ - Financial Systems Columbia University - Windows Internet Explorer 📃 🛛 🗙 |                                |            |                              |                              |  |  |  |  |  |
|--------------|----------------------------------------------------------------------------------------------------|--------------------------------|------------|------------------------------|------------------------------|--|--|--|--|--|
|              |                                                                                                    |                                |            |                              | Welcome JILL TRACY GOLDSTEIN |  |  |  |  |  |
| <u>a</u> t   | COLUMBIA UNIVERSITY IN THE CITY OF NEW YORK Print   Help   Links   Exit                                      |                                |            |                              |                              |  |  |  |  |  |
|              |                                                                                                    |                                |            |                              |                              |  |  |  |  |  |
| Loc          | kup Page                                                                                                    |                                |            |                              |                              |  |  |  |  |  |
|              | Project Id                                                                                                   | Description                    | PC Bus 1   | nit Fund Code                |                              |  |  |  |  |  |
|              | AG001000                                                                                                    | TRADING PLACES GROUP           | GENRL      | 01 GENERAL UNRESTRICTED FUND |                              |  |  |  |  |  |
|              | AG001001                                                                                                    | ARCHITECTURE STUDENT ASSOCIATI | GENRI      | 01 GENERAL UNRESTRICTED FUND |                              |  |  |  |  |  |
|              | AG001002                                                                                                    | STUD GOVE ACTVE FEF            | GENRI      | 01 GENERAL UNRESTRICTED FUND |                              |  |  |  |  |  |
|              | AG001003                                                                                                    | GD ALLIMNI                     | GENRI      | 01 GENERAL UNRESTRICTED FUND |                              |  |  |  |  |  |
|              | AG001004                                                                                                    | VISUAL ARTS STUDIO DEPOSITS    | GENRL      | 01 GENERAL UNRESTRICTED FUND | -                            |  |  |  |  |  |
| Г            | AG001005                                                                                                    | ARTS CAREER SERVICES FEE       | GENRL      | 01 GENERAL UNRESTRICTED FUND |                              |  |  |  |  |  |
|              | AG001006                                                                                                    | T FELLOWS APP FEE              | GENRL      | 01 GENERAL UNRESTRICTED FUND |                              |  |  |  |  |  |
| Г            | AG001007                                                                                                    | FILM FESTIVAL TICKET SALES     | GENRL      | 01 GENERAL UNRESTRICTED FUND |                              |  |  |  |  |  |
| П            | AG001008                                                                                                    | CHINA                          | GENRL      | 01 GENERAL UNRESTRICTED FUND | -                            |  |  |  |  |  |
| Г            | AG001009                                                                                                    | AFRICA                         | GENRL      | 01 GENERAL UNRESTRICTED FUND | -                            |  |  |  |  |  |
|              | AG001010                                                                                                    | ATIP NATIONAL ASSEMBLY         | GENRL      | 01 GENERAL UNRESTRICTED FUND | -                            |  |  |  |  |  |
| Г            | AG001011                                                                                                    | COMMUNITY CAPITALISM           | GENRL      | 01 GENERAL UNRESTRICTED FUND | _                            |  |  |  |  |  |
|              | AG001012                                                                                                    | ARDEN HOUSE                    | GENRL      | 01 GENERAL UNRESTRICTED FUND | -                            |  |  |  |  |  |
|              | AG001013                                                                                                    | ACCOUNTING                     | GENRL      | 01 GENERAL UNRESTRICTED FUND |                              |  |  |  |  |  |
|              | AG001014                                                                                                    | TINKER CONF.                   | GENRL      | 01 GENERAL UNRESTRICTED FUND |                              |  |  |  |  |  |
|              | AG001015                                                                                                    | PLEDGE FIXED ASSETS            | GENRL      | 01 GENERAL UNRESTRICTED FUND |                              |  |  |  |  |  |
|              | AG001016                                                                                                    | ECONOMICS                      | GENRL      | 01 GENERAL UNRESTRICTED FUND |                              |  |  |  |  |  |
|              | AG001017                                                                                                    | SHRINKING CITIES               | GENRL      | 01 GENERAL UNRESTRICTED FUND |                              |  |  |  |  |  |
|              | AG001018                                                                                                    | ARTS                           | GENRL      | 01 GENERAL UNRESTRICTED FUND | _                            |  |  |  |  |  |
| П            | AG001019                                                                                                    | BOARD OF TRUSTEES              | GENRL      | 01 GENERAL UNRESTRICTED FUND |                              |  |  |  |  |  |
| Cour         | Select Cancel                                                                                                | 1                              |            |                              | common/page018 Jsp(xxxx)     |  |  |  |  |  |
| 🏞 Sta        | art   🏀                                                                                                    | Financial Systems Colum        | st.cc.colu |                              | e 🔍 🕴 🛛 🔮 🙏 🗔                |  |  |  |  |  |

| Step | Action                                                        |
|------|---------------------------------------------------------------|
| 8.   | Use your mouse to point and select the designated Project ID. |
|      | Click the <b>AG001016</b> option.                             |

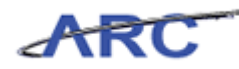

| Ø        | 🖉 https://fintest.cc.columbia.edu/ - Financial Systems Columbia University - Windows Internet Explorer 📃 🖸 🗙 |                                          |            |                              |                             |  |  |  |  |
|----------|----------------------------------------------------------------------------------------------------|------------------------------------------|------------|------------------------------|-----------------------------|--|--|--|--|
|          |                                                                                                    |                                          |            |                              |                             |  |  |  |  |
| d        | h Course                                                                                                    | DIA INUSCO CITY                          |            |                              | Print   Help   Links   Exit |  |  |  |  |
| μ        |                                                                                                    | BIA UNIVERSITY                           |            |                              |                             |  |  |  |  |
|          | IN THE CIT                                                                                                   | Y OF NEW YORK                            |            |                              |                             |  |  |  |  |
|          |                                                                                                    |                                          |            |                              | Processing, Please v        |  |  |  |  |
| 1.0      | okun Page                                                                                                    |                                          |            |                              |                             |  |  |  |  |
| C        | l                                                                                                    |                                          |            |                              |                             |  |  |  |  |
|          | Project Id                                                                                                   | Description                              | PC Bus Ho  | t Fund Code                  |                             |  |  |  |  |
|          | AG001000                                                                                                    | TRADING PLACES GROUP                     | GENRL      | 01 GENERAL UNRESTRICTED FUND |                             |  |  |  |  |
| Γ        | AG001001                                                                                                    | ARCHITECTURE STUDENT ASSOCIATI           | GENRL      | 01 GENERAL UNRESTRICTED FUND |                             |  |  |  |  |
| Ιr       | AG001002                                                                                                    | STUD GOVT ACTVT FEE                      | GENRL      | 01 GENERAL UNRESTRICTED FUND |                             |  |  |  |  |
| Iг       | AG001003                                                                                                    | GD ALUMNI                                | GENRL      | 01 GENERAL UNRESTRICTED FUND |                             |  |  |  |  |
| Г        | AG001004                                                                                                    | VISUAL ARTS STUDIO DEPOSITS              | GENRL      | 01 GENERAL UNRESTRICTED FUND |                             |  |  |  |  |
| Г        | AG001005                                                                                                    | ARTS CAREER SERVICES FEE                 | GENRL      | 01 GENERAL UNRESTRICTED FUND |                             |  |  |  |  |
| Γ        | AG001006                                                                                                    | T FELLOWS APP FEE                        | GENRL      | 01 GENERAL UNRESTRICTED FUND |                             |  |  |  |  |
| Γ        | AG001007                                                                                                    | FILM FESTIVAL TICKET SALES               | GENRL      | 01 GENERAL UNRESTRICTED FUND |                             |  |  |  |  |
|          | AG001008                                                                                                    | CHINA                                    | GENRL      | 01 GENERAL UNRESTRICTED FUND | -                           |  |  |  |  |
| Г        | AG001009                                                                                                    | AFRICA                                   | GENRL      | 01 GENERAL UNRESTRICTED FUND |                             |  |  |  |  |
|          | AG001010                                                                                                    | ATIP NATIONAL ASSEMBLY                   | GENRL      | 01 GENERAL UNRESTRICTED FUND |                             |  |  |  |  |
| Г        | AG001011                                                                                                    | COMMUNITY CAPITALISM                     | GENRL      | 01 GENERAL UNRESTRICTED FUND |                             |  |  |  |  |
|          | AG001012                                                                                                    | ARDEN HOUSE                              | GENRL      | 01 GENERAL UNRESTRICTED FUND |                             |  |  |  |  |
|          | AG001013                                                                                                    | ACCOUNTING                               | GENRL      | 01 GENERAL UNRESTRICTED FUND |                             |  |  |  |  |
|          | AG001014                                                                                                    | TINKER CONF.                             | GENRL      | 01 GENERAL UNRESTRICTED FUND |                             |  |  |  |  |
| Г        | AG001015                                                                                                    | PLEDGE FIXED ASSETS                      | GENRL      | 01 GENERAL UNRESTRICTED FUND |                             |  |  |  |  |
|          | AG001016                                                                                                    | ECONOMICS                                | GENRL      | 01 GENERAL UNRESTRICTED FUND |                             |  |  |  |  |
|          | AG001017                                                                                                    | SHRINKING CITIES                         | GENRL      | 01 GENERAL UNRESTRICTED FUND |                             |  |  |  |  |
| Г        | AG001018                                                                                                    | ARTS                                     | GENRL      | 01 GENERAL UNRESTRICTED FUND |                             |  |  |  |  |
|          | AG001019                                                                                                    | BOARD OF TRUSTEES                        | GENRL      | 01 GENERAL UNRESTRICTED FUND | •                           |  |  |  |  |
| Co       | unt: 1000                                                                                                    |                                          |            |                              |                             |  |  |  |  |
|          |                                                                                                    |                                          |            |                              |                             |  |  |  |  |
|          |                                                                                                    |                                          |            |                              |                             |  |  |  |  |
|          |                                                                                                    |                                          |            |                              |                             |  |  |  |  |
|          | · · · · · · · · · · · · · · · · · · ·                                                                        | 1                                        |            |                              | common/nage018 isn(xxxx)    |  |  |  |  |
|          | [Select] Cancel                                                                                              |                                          |            |                              |                             |  |  |  |  |
| <u>#</u> | itart 🛛 🔏                                                                                                    | Financial Systems Colum 6 https://finter | st.cc.colu |                              |                             |  |  |  |  |
|          | ] 💞                                                                                                    |                                          |            |                              |                             |  |  |  |  |

| Step | Action                   |
|------|--------------------------|
| 9.   | Click the Select button. |

| nancial Systems > Budget Tool > Budget >> Direct Activity Welcome JILL TRACY GO Print Help Links IN THE CITY OF NEW YORK Budget Payroll Batch Process thart String Selector - Direct Activity Chart String or Id: Business Unit: Colum Department: 4501101 Q Project: A5001016 Q Activity: 01 Direct Activity: 01 Direct Activity: 01  | https://fintest.cc.colu | ımbia.edu/ - Fir      | ancial Systems | Columbia University - Windows | i Internet Explorer |     |     | _                                              |
|----------------------------------------------------------------------------------------------------|-------------------------|-----------------------|----------------|-------------------------------|---------------------|-----|-----|------------------------------------------------|
| Print Help Links Print Help Links Print Help Links Print Help Links Print Help Links Print Help Links Print Help Links Print Help Links Print Help Links Print Help Links Redget Payroll Batch Process Chart String or Id: Business Unit: Colum Department: 450101 Colum Print Help Links Colum Chart String or Id: Business Unit: Colum Department: 450101 Colum Department: 450101 Colum Department: 45010 Colum Department: 45010 Colum Department: 45010 Colum Department: 45010 Colum Department: 45010 Colum Department: 45010 Colum Department: 45010 Colum Department: 45010 Colum Department: 45010 Colum Department: 45010 Colum De | inancial Systems 🕞      | Budget Tool           | > Budget >     | Direct Activity               |                     |     |     | Welcome JILL TRACY GOLDS                       |
| Budget     Payroll     Batch     Process       chart String Selector - Direct Activity     Chart String or Id:                                                                                                    | COLUMB<br>IN THE CITY O | IA UNIV               | ERSITY<br>K    |                               |                     |     |     | Print   Help   Links   E                       |
| chart String Selector - Direct Activity<br>Chart String or Id:<br>Business Unit:<br>Department:<br>PC Business Unit:<br>COLUM<br>Q<br>Department:<br>AG0101<br>Q<br>Project:<br>AG001016<br>Q<br>Activity:<br>01<br>Q                                                                                                    | Budget P                | ayroll                | Batch          | Process                       |                     |     |     |                                                |
| Chart String or Id:<br>Business Unit:<br>Department:<br>4501101<br>Q<br>PC Business Unit:<br>GENRL<br>Project:<br>AG001016<br>Q<br>Activity:<br>01<br>Q                                                                                                    | hart String Sele        | ctor - Direc          | t Activity     |                               |                     |     |     |                                                |
| Chart String or Id:<br>Business Unit:<br>COLUM<br>Department:<br>4GOIIOI<br>PC Business Unit:<br>GENRL<br>Project:<br>AG001016<br>Cuitoriative:<br>COLUM                                                                                                    |                         |                       |                |                               |                     | _   |     |                                                |
| Business Unit:COLUMDepartment:4501101PC Business Unit:GENRLProject:AG001016Activity:01Dinitative:02000                                                                                                    |                         |                       |                | Chart String or Id:           |                     |     |     |                                                |
| Business Unit:     COLUM       Department:     4501101       PC Business Unit:     GENRL       Project:     AG001016       Activity:     01       Initiative:     020000                                                                                                    |                         |                       |                |                               |                     |     |     |                                                |
| PC Business Unit: GENRL Q<br>Project: AG001016 Q<br>Activity: 01 Q                                                                                                    |                         |                       |                | Business Unit:                | COLUM               |     |     |                                                |
| Project: AG001016 Q<br>Activity: 01 Q                                                                                                    |                         |                       |                | PC Business Unit:             | 4501101             | ~   |     |                                                |
| Activity: 01                                                                                                    |                         |                       |                | Project:                      | GENRL               |     |     |                                                |
|                                                                                                    |                         |                       |                | Activity:                     | AG001016            |     |     |                                                |
|                                                                                                    |                         |                       |                | Initiative:                   | 01                  |     |     |                                                |
| Segment: nonnonnn Q                                                                                                    |                         |                       |                | Segment:                      | 0000000             | a   |     |                                                |
| Site: 4202 Q                                                                                                    |                         |                       |                | Site:                         | 4202                | à   |     |                                                |
|                                                                                                    |                         |                       |                |                               |                     | · · |     |                                                |
|                                                                                                    |                         |                       |                |                               |                     |     |     |                                                |
|                                                                                                    |                         |                       |                |                               |                     |     |     |                                                |
|                                                                                                    |                         |                       |                |                               |                     |     |     |                                                |
|                                                                                                    |                         |                       |                |                               |                     |     |     |                                                |
|                                                                                                    | er ID: jtg2006<br>ate:  |                       |                |                               |                     |     | Fin | Database: fi<br>ancial Systems - Columbia Univ |
| rer ID: jtg2006 Databas<br>te: Financial Systems - Columbia L                                                                                                    | Find Build Nex          | ×t                    |                |                               |                     |     |     | budget/page053.jsp(0                           |
| er ID: jtg2006 Detabas:<br>tte: Financial Systems - Columbia L<br>Find Build Next <i>budget/psge053.j</i> :                                                                                                    | 5tart 🦾 🍝               | <i> F</i> inancial Sy | stems Colum    | 🖉 https://fintest.cc.colu     |                     |     |     | 0 0 1 0 1                                      |

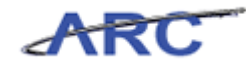

| Step | Action                                         |
|------|------------------------------------------------|
| 10.  | Click in the <b>Department:</b> field. 4501101 |

| Øhttps://fintest.cc       | .columbia.edu/ · | - Financial Systems | Columbia University - Windows | Internet Explorer |   |             | _ <b>_ _ _</b>                                  |
|---------------------------|------------------|---------------------|-------------------------------|-------------------|---|-------------|-------------------------------------------------|
| Financial Systems         | > Budget Too     | ol > Budget >       | Direct Activity               |                   |   | Welc        | ome JILL TRACY GOLDSTEIN                        |
| COLUN<br>IN THE CI        | ABIA UNI         | IVERSITY<br>ork     |                               |                   |   | Prin        | nt   Help   Links   Exit                        |
| Budget                    | Payroll          | Batch               | Process                       |                   |   |             |                                                 |
| Chart String S            | elector - Dir    | ect Activity        |                               |                   |   |             |                                                 |
|                           |                  |                     | ohart Ohian an Ma             | _                 | _ |             |                                                 |
|                           |                  |                     | Chart String or Id:           |                   |   |             |                                                 |
|                           |                  |                     | Business Unit:                | 2011              | 0 |             |                                                 |
|                           |                  |                     | Department:                   | L                 |   |             |                                                 |
|                           |                  |                     | PC Business Unit:             | GENRI             | ā |             |                                                 |
|                           |                  |                     | Project:                      | AG001016          | Q |             |                                                 |
|                           |                  |                     | Activity:                     | 01                | Q |             |                                                 |
|                           |                  |                     | Initiative:                   | 00000             | Q |             |                                                 |
|                           |                  |                     | Segment:                      | 00000000          | Q |             |                                                 |
|                           |                  |                     | Site:                         | 4202              | Q |             |                                                 |
|                           |                  |                     |                               |                   |   |             |                                                 |
|                           |                  |                     |                               |                   |   |             |                                                 |
|                           |                  |                     |                               |                   |   |             |                                                 |
|                           |                  |                     |                               |                   |   |             |                                                 |
|                           |                  |                     |                               |                   |   |             |                                                 |
|                           |                  |                     |                               |                   |   |             |                                                 |
|                           |                  |                     |                               |                   |   |             |                                                 |
|                           |                  |                     |                               |                   |   |             |                                                 |
| User ID: jtg2006<br>Date: |                  |                     |                               |                   |   | Financial S | Database: fintes<br>ystems - Columbia Universit |
| Find Build                | Next             |                     |                               |                   |   |             | budget/page053.jsp(0081                         |
| Start                     | 🥖 Financia       | al Systems Colum    | 🔏 https://fintest.cc.colu     |                   |   | 0           |                                                 |

| Step | Action                                                 |
|------|--------------------------------------------------------|
| 11.  | Delete any pre-populated data in the Department field. |
|      | Press [Backspace].                                     |

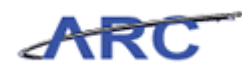

| Øhttps://fintest.cc.      | columbia.edu/ - Fir | iancial Systems | s Columbia University - Windo | ws Internet Explorer |     |                                                              |
|---------------------------|---------------------|-----------------|-------------------------------|----------------------|-----|--------------------------------------------------------------|
| Financial Systems         |                     |                 |                               |                      |     |                                                              |
| COLUM<br>IN THE CIT       | BIA UNIV            | ERSITY<br>ĸ     |                               |                      |     | Print   Help   Links   Exit                                  |
| Budget                    | Payroll             | Batch           | Process                       |                      |     |                                                              |
| Chart String Se           | elector - Direc     | t Activity      |                               |                      |     |                                                              |
|                           |                     |                 | Chart String on Mr.           |                      | _   |                                                              |
|                           |                     |                 | Chart String or Id:           |                      |     |                                                              |
|                           |                     |                 | Business Unit:                | COLUM                | Q   |                                                              |
|                           |                     |                 | Department:                   | I                    | a l |                                                              |
|                           |                     |                 | PC Business Unit:             | GENRL                | Q   |                                                              |
|                           |                     |                 | Project:                      | AG001016             | Q   |                                                              |
|                           |                     |                 | Activity:                     | 01                   | Q   |                                                              |
|                           |                     |                 | Initiative:                   | 00000                | Q   |                                                              |
|                           |                     |                 | Segment:                      | 0000000              | Q   |                                                              |
|                           |                     |                 | Site:                         | 4202                 | Q   |                                                              |
|                           |                     |                 |                               |                      |     | a                                                            |
|                           |                     |                 |                               |                      |     |                                                              |
|                           |                     |                 |                               |                      |     |                                                              |
|                           |                     |                 |                               |                      |     |                                                              |
|                           |                     |                 |                               |                      |     |                                                              |
|                           |                     |                 |                               |                      |     |                                                              |
|                           |                     |                 |                               |                      |     |                                                              |
|                           |                     |                 |                               |                      |     |                                                              |
| User ID: jtg2006<br>Date: |                     |                 |                               |                      |     | Database: fintest<br>Financial Systems - Columbia University |
| Find Build                | Next                |                 |                               |                      |     | budget/page053.jsp(0081)                                     |
| 🎒 Start 🛛 🏉               | 🥖 Financial Sy      | stems Colum     | éhttps://fintest.cc.colu      |                      |     | 0 7 🕅                                                        |

| Step | Action                                                                                                    |
|------|----------------------------------------------------------------------------------------------------|
| 12.  | Type the first 3 characters of the name or number and matching selections to choose from will auto complete. |
|      | Enter the desired information into the <b>Department:</b> field. Enter "555".                                |

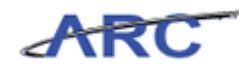

| Shttps://fintest.cc.    | columbia.edu/ - Fir | ancial Systems | Columbia University - Window                                                                                                    | s Internet Explorer                                                                                                    |                                                          |
|-------------------------|---------------------|----------------|----------------------------------------------------------------------------------------------------|----------------------------------------------------------------------------------------------------|----------------------------------------------------------|
| inancial Systems        | > Budget Tool       | > Budget >     | <ul> <li>Direct Activity</li> </ul>                                                                                                    |                                                                                                    | Welcome JILL TRACY GOLDSTEI                              |
| COLUM                   | BIA UNIV            | ERSITY<br>K    |                                                                                                    |                                                                                                    | Print   Help   Links   Exit                              |
| Budget                  | Payroll             | Batch          | Process                                                                                                    |                                                                                                    |                                                          |
| Chart String So         | elector - Direc     | t Activity     | Chart String or Id:<br>Business Unit:<br>Department:<br>PC Business Unit:<br>Project:<br>Activity:<br>Initiative:<br>Segment:<br>Site: | COLUM<br>555<br>SRG OTHER OPERATION (7555202)<br>SRG OTHER RSCH (7555302)<br>SRG SURIS SCIENCE (7555302)<br>SRG VALVE CENTER (7555502)<br>SRG VALVE CTR (7555502)<br>SRG WOUND (7555102)<br>TEVE |                                                          |
| ser ID: jtg2006<br>ate: |                     |                |                                                                                                    |                                                                                                    | Database: finte<br>Financial Systems - Columbia Universi |
| Find Build              | Next                |                |                                                                                                    |                                                                                                    | budget/page053.jsp(008                                   |
| Start 6                 | 🥖 Financial Sy      | stems Colum    | éhttps://fintest.cc.colu                                                                                                    |                                                                                                    | 0 7                                                      |

| Step | Action                                  |
|------|-----------------------------------------|
| 13.  | Click the SRG VALVE CTR [7555502] link. |
|      | SRG VALVE CTR [7555502]                 |

| Øhttps://fintest.cc.colu  | umbia.edu/ - Finaı      | ncial Systems C | olumbia University - Windov | ıs Internet Explorer |   |                                                              |
|---------------------------|-------------------------|-----------------|-----------------------------|----------------------|---|--------------------------------------------------------------|
| Financial Systems >       |                         |                 |                             |                      |   | Welcome JILL TRACY GOLDSTEIN                                 |
| COLUMB<br>IN THE CITY     | IA UNIVE<br>of new york | RSITY           |                             |                      |   | Print   Help   Links   Exit                                  |
| Budget P                  | ayroll                  | Batch           | Process                     |                      |   |                                                              |
| Chart String Sele         | ctor - Direct           | Activity        |                             |                      |   |                                                              |
|                           |                         |                 | Chart String or Id:         |                      |   |                                                              |
|                           |                         |                 | Business Unit:              | COLUM                |   |                                                              |
|                           |                         |                 | Department:                 | 7555502              | 4 |                                                              |
|                           |                         |                 | Project:                    | GENRL                |   |                                                              |
|                           |                         |                 | Activity:                   | AG001016             |   |                                                              |
|                           |                         |                 | Initiative:                 | 00000                | Q |                                                              |
|                           |                         |                 | Segment:                    | 00000000             | Q |                                                              |
|                           |                         |                 | Site:                       | 4202                 | Q |                                                              |
|                           |                         |                 |                             |                      |   |                                                              |
|                           |                         |                 |                             |                      |   |                                                              |
|                           |                         |                 |                             |                      |   |                                                              |
|                           |                         |                 |                             |                      |   |                                                              |
|                           |                         |                 |                             |                      |   |                                                              |
|                           |                         |                 |                             |                      |   |                                                              |
|                           |                         |                 |                             |                      |   |                                                              |
|                           |                         |                 |                             |                      |   |                                                              |
| User ID: jtg2006<br>Date: |                         |                 |                             |                      |   | Database: fintest<br>Financial Systems - Columbia University |
| Find Build Ne:            | ×t                      |                 |                             |                      |   | budget/page053.jsp(0081)                                     |
| 🏄 Start 🛛 🏉               | 🥖 Financial Syste       | ems Colum       | https://fintest.cc.colu     |                      |   | 0 🔍 🛔 🗌 🧿 🚣 🗔                                                |

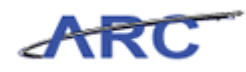

| Step | Action                          |
|------|---------------------------------|
| 14.  | Remove the Site.                |
|      | Click in the <b>Site</b> field. |

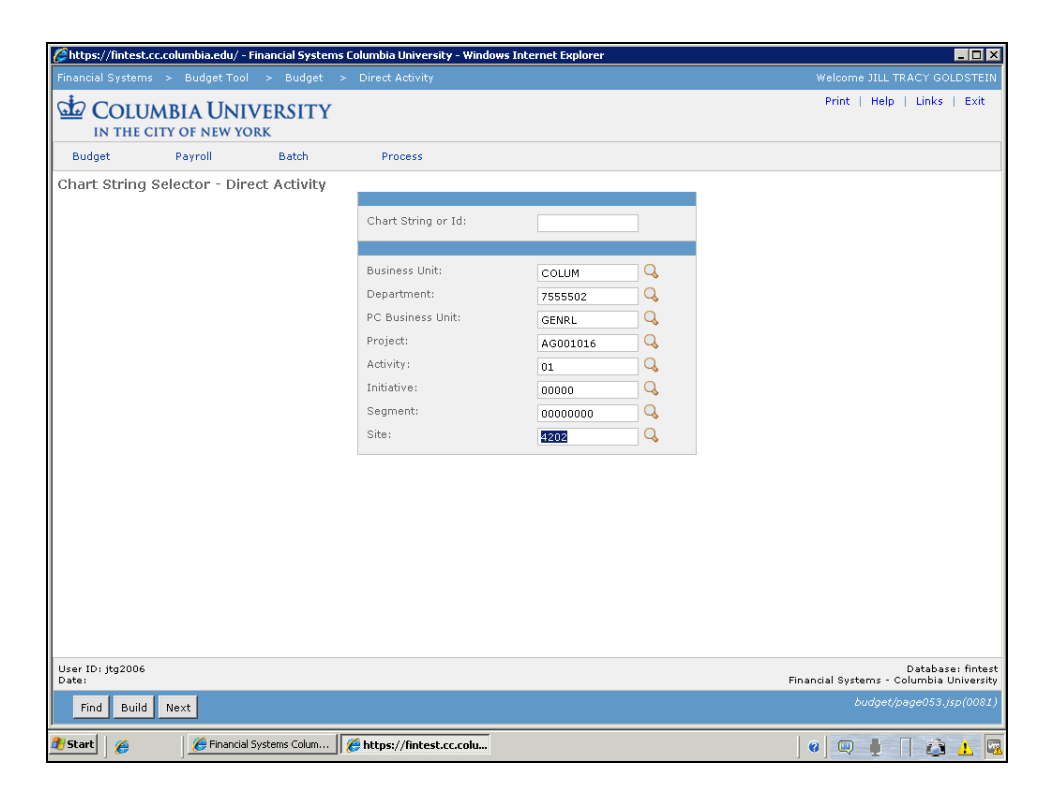

| Step | Action                                           |
|------|--------------------------------------------------|
| 15.  | Delete any pre-populated data in the Site field. |
|      | Press [Backspace].                               |

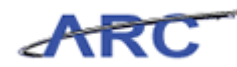

| https://fintest.cc/    | .columbia.edu/ - Fi             | inancial Systems | Columbia University - Windov | vs Internet Explorer |   |                                                          |
|------------------------|---------------------------------|------------------|------------------------------|----------------------|---|----------------------------------------------------------|
| nancial Systems        | <ul> <li>Budget Tool</li> </ul> | > Budget >       | Direct Activity              |                      |   | Welcome JILL TRACY GOLDSTEI                              |
| COLUN                  | ABIA UNIV                       | /ERSITY<br>rk    |                              |                      |   | Print   Help   Links   Exit                              |
| Budget                 | Payroll                         | Batch            | Process                      |                      |   | Processing, Please                                       |
| hart String S          | elector - Dire                  | ct Activity      |                              |                      |   |                                                          |
|                        |                                 |                  | al est al és est th          |                      |   |                                                          |
|                        |                                 |                  | Chart String or Id:          |                      |   |                                                          |
|                        |                                 |                  | Business Unit:               | COLUM                | 0 |                                                          |
|                        |                                 |                  | Department:                  | 7555502              | à |                                                          |
|                        |                                 |                  | PC Business Unit:            | GENRI                | à |                                                          |
|                        |                                 |                  | Project:                     | AG001016             | Q |                                                          |
|                        |                                 |                  | Activity:                    | 01                   | Q |                                                          |
|                        |                                 |                  | Initiative:                  | 00000                | Q |                                                          |
|                        |                                 |                  | Segment:                     | 00000000             | Q |                                                          |
|                        |                                 |                  | Site:                        |                      | Q |                                                          |
|                        |                                 |                  |                              |                      |   |                                                          |
| er ID: jtg2006<br>ste: |                                 |                  |                              |                      |   | Database: finte<br>Financial Systems - Columbia Universi |
| Find Build             | Next                            |                  |                              |                      |   | budget/page053.jsp(008.                                  |
| Start 🛛 🔏              | 🔏 Financial S                   | ystems Colum     | //fintest.cc.colu            |                      |   |                                                          |

| Step | Action                        |
|------|-------------------------------|
| 16.  | Click the <b>Find</b> button. |

| Øhttps://fintest.cc.c | olumbia.edu/ | - Financial Sys   | tems Co | olumbia University - Window | vs Internet Explore | :r       |            |             |                  | _ 🗆 ×       |
|-----------------------|--------------|-------------------|---------|-----------------------------|---------------------|----------|------------|-------------|------------------|-------------|
| Financial Systems     | > Budget To  | ol > Budge        | st >    | Direct Activity             |                     |          |            | Welc        | ome JILL TRACY   | GOLDSTEIN   |
| COLUM<br>IN THE CIT   | BIA UN       | IVERSIT<br>(ork   | Y       |                             |                     |          |            | Pri         | nt   Help   Linl | ks   Exit   |
| Budget                | Payroll      | Batch             |         | Process                     |                     |          |            |             | Processin        | g. Please v |
| Chart String Se       | lector - Di  | rect Activit      | y       |                             |                     |          | _          |             |                  |             |
|                       |              |                   |         | Chart String or Id:         |                     |          |            |             |                  |             |
|                       |              |                   |         | Business Unit:              | COLUM               | Q        |            |             |                  |             |
|                       |              |                   |         | Department:                 | 7555502             | Q        |            |             |                  |             |
|                       |              |                   |         | PC Business Unit:           | GENRL               | Q,       |            |             |                  |             |
|                       |              |                   |         | Project:                    | AG001016            | Q        |            |             |                  |             |
|                       |              |                   |         | Activity:                   | 01                  | 4        |            |             |                  |             |
|                       |              |                   |         | Segment:                    | 00000               |          |            |             |                  |             |
|                       |              |                   |         | Site:                       | 0000000             | a        |            |             |                  |             |
| 0                     |              |                   |         |                             |                     | ~        |            |             |                  |             |
|                       | Bus Unit     | Dentid            | Eup     | d PC Buelloit               | Project             | Activity | Initiatiue | Segment     | Site             |             |
| ✓ 00145PP             | COLUM        | 7555502           | 01      | GENRL                       | AG001016            | 01       | 00000      | 00000000    | Site             |             |
| Jount: 1              |              |                   |         |                             |                     |          |            |             | Data             | oase: finte |
| Date:                 |              |                   | _       |                             |                     |          |            | Financial 9 | Bystems - Columb | ia Universi |
| Find Build I          | Next         |                   |         |                             |                     |          |            |             | budget/page05    | 3.jsp(0081  |
| 🕈 Start 🫛 🏀           | 🥭 Financ     | ial Systems Colum | 🌔 🏉     | https://fintest.cc.colu     |                     |          |            | 0           | 🔍 🛔 🗌 🧉          | 🧿 🔔 🕻       |

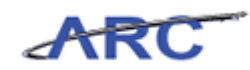

| Step | Action                                                                                                    |
|------|----------------------------------------------------------------------------------------------------|
| 17.  | Note: If selecting only one item clicking the 'find' button will also build the line.<br>When selecting more than one item, click the 'build' button. For this demonstration, click the 'build' button.<br>Click the <b>Build</b> button. |

| Financial Systems > Bu<br>COLUMBLA<br>IN THE CITY OF<br>Budget Payr<br>Chart String Selector<br>• New chart s | dget Tool > Budg<br>UNIVERSIT<br>NEW YORK<br>Sll Batch<br>r - Direct Activit<br>ring has been built. | et > Direc<br>"Y<br>F | t Activity<br>rocess       |                  |          |            | Welc<br>Prin | ome JILL TRACY<br>nt   Help   Linl<br>Processin | GOLDSTEI<br><s exit<br=""  ="">g. Please</s> |
|----------------------------------------------------------------------------------------------------|----------------------------------------------------------------------------------------------------|-----------------------|----------------------------|------------------|----------|------------|--------------|-------------------------------------------------|----------------------------------------------|
| COLUMBLA<br>IN THE CITY OF<br>Budget Payr<br>Chart String Selector<br>• New chart s                           | UNIVERSIT<br>NEW YORK<br>oll Batch<br>or - Direct Activit<br>ring has been built.                    | "¥<br>F               | rocess                     |                  |          |            | Pri          | nt   Help   Lini<br>Processine                  | s   Exit<br>g. Please                        |
| Budget Pays<br>Chart String Selector<br>• New chart s                                                         | oll Batch<br>r - Direct Activit<br>ring has been built.                                              | EV.                   | rocess                     |                  |          |            |              | Processin                                       | j. Please                                    |
| Chart String Selector                                                                                         | r - Direct Activit<br>ring has been built.                                                           | ty                    |                            |                  |          |            |              |                                                 |                                              |
| <ul> <li>New chart s</li> </ul>                                                                               | ring has been built.                                                                                 |                       |                            |                  |          |            |              |                                                 |                                              |
|                                                                                                    |                                                                                                    |                       |                            |                  |          |            |              |                                                 |                                              |
|                                                                                                    |                                                                                                    | Cha                   | rt String or Id:           |                  |          |            |              |                                                 |                                              |
|                                                                                                    |                                                                                                    | Bus                   | iness Unit:                | COLUM            | Q        |            |              |                                                 |                                              |
|                                                                                                    |                                                                                                    | PC                    | arunenc:<br>Business Unit: | 7555502<br>CENDI |          |            |              |                                                 |                                              |
|                                                                                                    |                                                                                                    | Pro                   | ect:                       | AG001016         | Q        |            |              |                                                 |                                              |
|                                                                                                    |                                                                                                    | Acti                  | vity:                      | 01               | Q        |            |              |                                                 |                                              |
|                                                                                                    |                                                                                                    | Initi                 | ative:                     | 00000            | Q        |            |              |                                                 |                                              |
|                                                                                                    |                                                                                                    | Seg                   | ment:                      | 00000000         | Q        |            |              |                                                 |                                              |
|                                                                                                    |                                                                                                    | Site                  |                            |                  | Q        |            |              |                                                 |                                              |
| Q                                                                                                    |                                                                                                    |                       |                            |                  |          |            |              |                                                 |                                              |
| Id Bus                                                                                                    | Init Deptid                                                                                          | Fund                  | PC BusUnit                 | Project          | Activity | Initiative | Segment      | Site                                            |                                              |
| UU145PP COLL                                                                                                  | M 7555502                                                                                            | 01                    | GENRL                      | AGUUIUI6         | 01       | 00000      | 00000000     |                                                 |                                              |

| Step | Action                                                                                                    |
|------|----------------------------------------------------------------------------------------------------|
| 18.  | Note, once the line has been built, you must select the 'next' button to proceed.<br>Click the <b>Next</b> button. |

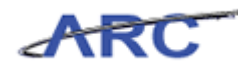

|                   | :olumbia.edu/ - f | Financial Syster | ns Columbia U | niversity - Win | dows Interne | et Explorer |          |          |              |           |               |  |
|-------------------|-------------------|------------------|---------------|-----------------|--------------|-------------|----------|----------|--------------|-----------|---------------|--|
|                   |                   |                  |               |                 |              |             |          |          |              |           |               |  |
|                   |                   | VERSITY          |               |                 |              |             |          |          | Pri          | nt   Help | Links   Exit  |  |
| IN THE CIT        | T OF NEW TO       | Ratab            | Droo          |                 |              |             |          |          |              | Drocos    | ing Dloaco    |  |
| buuget            | Payroli           | Datch            | Proc          | ess             |              |             |          |          |              | Process   | silly. Please |  |
| irect Activity    |                   |                  |               |                 |              |             |          |          |              |           |               |  |
| leader Section    |                   |                  |               |                 |              |             |          |          |              |           |               |  |
| COLUM-7555502-G   | ENRL-AG001016     | -01-01-00000-    | 00000000      |                 | Tra          | nsaction    | 000001DG | STATU    | S: NEW       |           |               |  |
| usiness Unit      | COLUM             | COLUMBIA         | JNIVERSITY    |                 | Init         | iative      | 00000    | UNDEF    | INED INITIAT | TIVE      |               |  |
| )epartment        | 7555502           | SRG VALVE        | CTR           |                 | Seg          | ment        | 00000000 | UNDEF    | INED SEGMEN  | IT        |               |  |
| °C Business Unit  | GENRL             | GENRL            |               |                 |              |             |          |          |              |           |               |  |
| Project           | AG001016          | ECONOMICS        | ;             |                 |              |             |          |          |              |           |               |  |
| Fund Code         | 01                | GENERAL UN       | RESTRICTED    | FUND            |              |             |          |          |              |           |               |  |
| Activity          | 01                | 01               |               |                 | Cha          | rt Id       | 00145PP  |          |              |           |               |  |
| Summary Section   | 1                 | FY12             | FY12          | FY12            | FY13 CE      | FY14        | FY15     | FY11 YTD | FY12 YTD     | FY11      | Project       |  |
| Beginning Projec  | t Fund            | Budget           | LUPPEST       | Lnange ,        | 1            | Buaget      | Buaget   | Actual   | Actual       | Actual    | CUPPEST       |  |
| Balance           |                   |                  | 1             | -               | -            | -           |          | 0        | 0            | 0         |               |  |
| Fotal Project Rev | enues             | 0                | -262          | -262            | 0            | -10         | -10      | 0        | 0            | -336,031  |               |  |
| Total Project Exp | enses             | 0                | 262           | 262             | 0            | 10          | 10       | 0        | 0            | 336,030   |               |  |
| Ending Project F  | und Balance       | 0                | 1             | 1               | 1            | 1           | 1        | 0        | 0            | 0         |               |  |
|                   |                   |                  |               |                 |              |             |          |          |              |           |               |  |
|                   |                   |                  |               |                 |              |             |          |          |              |           |               |  |

| Step | Action                                                                                         |
|------|------------------------------------------------------------------------------------------------|
| 19.  | Click the 'add' button to add PeopleSoft accounts to the ChartString.<br>Click the Add button. |

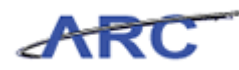

| Welcome JILL TRACY GOLD         Print   Help   Links           IN THE CITY OF NEW YORK         Lookup Page         Account       Description         40000       TUITION         40000       TUITION         40000       TUITION         40500       SCHOOL FEES         40510       APPLICATION FEES         40520       ADMISSION FEES         40530       LAF FEES         40550       DISSERTATION FEES         40550       DISSERTATION FEES         40550       DISSERTATION FEES         40500       STATE AID                                                                                                    | E ×                |
|----------------------------------------------------------------------------------------------------|--------------------|
| Description           40000         TUITION           40000         TUITION           40000         TUITION           40000         TUITION           40000         TUITION           40000         TUITION           40000         TUITION           40000         TUITION           40000         TUITION           40000         TUITION           40500         School FEES           40500         Lab FEES           40530         LAB FEES           40950         DISSERTATION FEES           40950         DISSERTATION FEES           41090         REFUND TO GOVENMENT AGENCY           41090         STATE AID |                    |
| Account       Description         40000       TUITION         44000       TUITION - NONDEGREE         40500       SCHOOL FEES         40500       Application FEES         40510       APPLICATION FEES         40520       LAB FEES         40550       DISSERTATION FEES         40550       DISSERTATION FEES         41050       REFUND TO GOVERNMENT AGENCY         41105       GOVERNMENT REVENUE-PROGRAM INC         41200       STATE AID                                                                                                    | Exit               |
| Account       Description         40000       TUITION         40000       TUITION - NONDEGREE         40510       APPLICATION FEES         40520       ADMISSION FEES         40530       LATE FEES         40540       LATE FEES         40550       DISSERTATION FEES         40550       DISSERTATION FEES         41050       REFUND TO GOVERNMENT AGENCY         41200       STATE AID                                                                                                    |                    |
| Account       Description         40000       TUITION         40400       TUITION - NONDEGREE         40500       SCHOOL FEES         40510       APHICATION FEES         40520       ADMISSION FEES         40530       LAF FEES         40550       DISSERTATION FEES         40500       DISSERTATION FEES         41090       REFUND TO GOVERNMENT AGENCY         41200       STATE AID                                                                                                    |                    |
| Account     Description       40000     TUITION       4000     TUITION - NONDEGREE       40500     SCHOOL FEES       40510     APPLICATION FEES       40520     ADMISSION FEES       40530     LATE FEES       40550     DISSERTATION FEES       40550     DISSERTATION FEES       41090     REFUND TO GOVENIMENT AGENCY       41200     STATE AID                                                                                                    |                    |
| Account     Description       40000     TUITION       404000     TUITION - NONDEGREE       40500     SCHOOL FEES       40510     APPLICATION FEES       40520     ADMISSION FEES       40530     LATE FEES       40540     LAB FEES       40550     DISSERTATION FEES       40550     DISSERTATION FEES       41090     REFUND TO GOVERNMENT AGENCY       41105     GOVERNMENT REVUEL-PROGRAM INC       41200     STATE AID                                                                                                    |                    |
| 40000     TUITION       40400     TUITION - NONDEGREE       40500     SCHOOL FEES       40510     APPLICATION FEES       40520     ADMISSION FEES       40530     LATE FEES       40540     LAB FEES       40550     DISSERTATION FEES       40950     DISSERTATION FEES       41090     REFUND TO GOVERNMENT AGENCY       41090     STATE AID                                                                                                    |                    |
| 40400     TUITION - NONDEGREE       40500     SCHOOL FEES       40510     APPLICATION FEES       40520     ADMISSION FEES       40530     LATE FEES       40550     DISSERTATION FEES       40550     DISSERTATION FEES       40550     DISSERTATION FEES       41090     REFUND TO GOVENMENT AGENCY       41200     STATE AID                                                                                                    |                    |
| 40500     SCHOOL FEES       40510     APPLICATION FEES       40520     ADMISSION FEES       40530     LATE FEES       40540     LAB FEES       40550     DISSERTATION FEES       41090     REFUND TO GOVERNMENT AGENCY       41105     GOVERNMENT REVENUE-PROGRAM INC       41200     STATE AID                                                                                                    |                    |
| 40510     APPLICATION FEES       40520     ADMISSION FEES       40530     LATE FEES       40540     LAB FEES       40550     DISSERTATION FEES       41090     REFUND TO GOVERNMENT AGENCY       41055     GOVERNMENT REVENUE-PROGRAM INC       41200     STATE AID                                                                                                    |                    |
| 40520     ADMISSION FEES       40530     LATE FEES       40540     LAB FEES       40550     DISSERTATION FEES       40950     DISSERTATION FEES       41090     REFUND TO GOVENMENT AGENCY       41200     STATE AID                                                                                                    |                    |
| 40530     LATE FEES       40540     LAB FEES       40550     DISSERTATION FEES       41090     REFUND TO GOVERNMENT AGENCY       41105     GOVERNMENT REVENUE-PROGRAM INC       41200     STATE AID                                                                                                    |                    |
| 40540     LAB FEES       40550     DISSERTATION FEES       41090     REFUND TO GOVERNMENT AGENCY       41105     GOVERNMENT REVENUE-PROGRAM INC       41200     STATE AID                                                                                                    |                    |
| 40550     DISSERTATION FEES     41090     REFUND TO GOVERNMENT AGENCY     41105     GOVERNMENT REVENUE-PROGRAM INC     41200     STATE AID                                                                                                    |                    |
| 41090 REFUND TO GOVERNMENT AGENCY     41105 GOVERNMENT REVENUE-PROGRAM INC     41200 STATE AID                                                                                                    |                    |
| 41105 GOVERNMENT REVENUE-PROGRAM INC     41200 STATE AID                                                                                                    |                    |
| 41200 STATE AID                                                                                                    |                    |
|                                                                                                    |                    |
| L 42005 PRIVATE G&C REVENUE-PY ADJ                                                                                                    |                    |
| 42055 CLINICAL TRIALS ACCRUED REVENU                                                                                                    |                    |
| 42090 REFUND TO GRANTOR                                                                                                    |                    |
| 42105 PRIVATE G&C REVENUE-PROGRAM IN                                                                                                    |                    |
| 42500 GIFT REVENUE-OPERATING                                                                                                    |                    |
| 42505 GIFT REVENUE-PY ADJ-OPERATING                                                                                                    |                    |
| 42507 GIFT REVENUE PREMIUM-OPERATING                                                                                                    |                    |
| 42510 GIFT REVENUE-ENDOWMENT                                                                                                    |                    |
| 42515 GIFT REVENUE-PY ADJ-ENDOWMENT                                                                                                    |                    |
| Count: 1028                                                                                                    |                    |
|                                                                                                    |                    |
|                                                                                                    |                    |
| User ID: jtg2006 Database:<br>Date: Financial Systems - Columbia Un                                                                                                    | fintest<br>versity |
| Back Next common/page052.jsp(                                                                                                    | ###)               |
| 🗿 Start 🛛 🏉 Financial Systems Colum 🛛 🌈 https://fintest.cc.colu                                                                                                    | . 💀                |

| Step Ac | ction                         |
|---------|-------------------------------|
| 20. Cli | lick the <b>40000</b> option. |

|            | c.columbia.edu/ - Financial Systems Columbia University - Windows Internet Explorer |                            |
|------------|-------------------------------------------------------------------------------------|----------------------------|
|            |                                                                                     |                            |
| COU        | MBIAUNIVERSITY                                                                      | Print   Help   Links   Exi |
|            |                                                                                     |                            |
| IN THE C   | ITT OF NEW TORK                                                                     |                            |
|            |                                                                                     |                            |
| ookup Page |                                                                                     |                            |
| δ          |                                                                                     |                            |
| 65656      | ANIMAL-BIRD                                                                         |                            |
| 65658      | ANIMAL-LIZARD                                                                       |                            |
| 65660      | ANIMAL-FISH                                                                         |                            |
| 66000      | OTHER EXPENSES                                                                      |                            |
| 66005      | OTHER EXPENSES-GENERAL                                                              |                            |
| 66010      | TEACHER CANCELLATION                                                                |                            |
| 66015      | COLLECTION COSTS-LOANS                                                              |                            |
| 66020      | ADMINISTRATIVE EXPENSE-LOANS                                                        |                            |
| 66050      | EXPAT EDUCATION ALLOWANCE                                                           |                            |
| 66055      | EXPAT R&R/HOME ALLOWANCE                                                            |                            |
| 66060      | EXPAT FURNITURE ALLOWANCE                                                           |                            |
| 66065      | TEMPORARY QUARTERS                                                                  |                            |
| 66070      | UTILITY ALLOWANCE                                                                   |                            |
| 66075      | EXPAT SEC ALLOWANCE                                                                 |                            |
| 66080      | SITE SUPPORT                                                                        |                            |
| 66090      | LICENSE                                                                             |                            |
| 66092      | VEHICLE REGISTRATION/RENEWAL                                                        |                            |
| 66095      | PERMITS                                                                             |                            |
| 66100      | TELLER'S OVER/SHORT                                                                 |                            |
|            | STUDENT ACTIVITIES                                                                  |                            |
| 66105      |                                                                                     |                            |

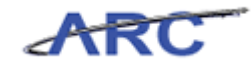

| Step | Action                                                      |
|------|-------------------------------------------------------------|
| 21.  | Click and drag the scroll bar down to select another value. |

| 🖇 https://fintest       | cc.columbia.edu/ - Financial Systems Columbia University - Windows Internet Explorer |                                                        |
|-------------------------|--------------------------------------------------------------------------------------|--------------------------------------------------------|
|                         |                                                                                      |                                                        |
| COLU                    | MBIA UNIVERSITY<br>Sity of New York                                                  | Print   Help   Links   Exit                            |
|                         |                                                                                      |                                                        |
| ookup Page              |                                                                                      |                                                        |
| 2                       |                                                                                      |                                                        |
| 65656                   | ANIMAL-BIRD                                                                          |                                                        |
| 65658                   | ANIMAL-LIZARD                                                                        |                                                        |
| 65660                   | ANIMAL-FISH                                                                          |                                                        |
| 66000                   | OTHER EXPENSES                                                                       |                                                        |
| 66005                   | OTHER EXPENSES-GENERAL                                                               |                                                        |
| 66010                   | TEACHER CANCELLATION                                                                 |                                                        |
| 66015                   | COLLECTION COSTS-LOANS                                                               |                                                        |
| 66020                   | ADMINISTRATIVE EXPENSE-LOANS                                                         |                                                        |
| 66050                   | EXPAT EDUCATION ALLOWANCE                                                            |                                                        |
| 66055                   | EXPAT R&R/HOME ALLOWANCE                                                             |                                                        |
| 66060                   | EXPAT FURNITURE ALLOWANCE                                                            |                                                        |
| 66065                   | TEMPORARY OUARTERS                                                                   |                                                        |
| 66070                   | UTILITY ALLOWANCE                                                                    |                                                        |
| 66075                   | EXPAT SEC ALLOWANCE                                                                  |                                                        |
| 66080                   | SITE SUPPORT                                                                         |                                                        |
| 66090                   | LICENSE                                                                              |                                                        |
| 66092                   | VEHICLE REGISTRATION/RENEWAL                                                         |                                                        |
| 66095                   | PERMITS                                                                              |                                                        |
| 66100                   | TELLER'S OVER/SHORT                                                                  |                                                        |
| 66105                   | STUDENT ACTIVITIES                                                                   |                                                        |
| 66110                   |                                                                                      |                                                        |
| ount: 1028              |                                                                                      |                                                        |
|                         |                                                                                      |                                                        |
|                         |                                                                                      |                                                        |
| ser ID: jtg2006<br>ate: |                                                                                      | Database: fint<br>Financial Systems - Columbia Univers |
| Back Next               |                                                                                      | common/page052.jsp(###                                 |
| Start 🌔 🏉               | 🏉 Financial Systems Colum 🏾 🏉 https://fintest.cc.colu                                | e   Q   L   Ø 1.                                       |

| Step | Action                         |
|------|--------------------------------|
| 22.  | Click the <b>66092</b> option. |
|      |                                |

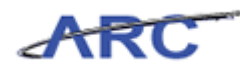

| C                                                                     |                          |
|-----------------------------------------------------------------------|--------------------------|
| Welcome                                                               | JILL TRACY GOLDSTEIN     |
| Print                                                                 | Help   Links   Exit      |
|                                                                       |                          |
| IN THE CITY OF NEW YORK                                               |                          |
|                                                                       | Processing, Please w     |
| Lookup Page                                                           |                          |
|                                                                       |                          |
|                                                                       |                          |
| 65656 ANIMAL-BIRD                                                     |                          |
| 65658 ANIMAL-LIZARD                                                   |                          |
| 65660 ANIMAL-FISH                                                     |                          |
| 66000 OTHER EXPENSES                                                  |                          |
| 66005 OTHER EXPENSES-GENERAL                                          |                          |
| 66010 TEACHER CANCELLATION                                            |                          |
| 66015 COLLECTION COSTS-LOANS                                          |                          |
| 66020 ADMINISTRATIVE EXPENSE-LOANS                                    |                          |
| 66050 EXPAT EDUCATION ALLOWANCE                                       |                          |
| 66055 EXPAT R&R/HOME ALLOWANCE                                        |                          |
| 66060 EXPAT FURNITURE ALLOWANCE                                       |                          |
| 66065 TEMPORARY QUARTERS                                              |                          |
| 66070 UTILITY ALLOWANCE                                               |                          |
| 66075 EXPAT SEC ALLOWANCE                                             |                          |
| 66080 SITE SUPPORT                                                    |                          |
| 66090 LICENSE                                                         |                          |
| 66092 VEHICLE REGISTRATION/RENEWAL                                    |                          |
| 66095 PERMITS                                                         |                          |
| 66100 TELLER'S OVER/SHORT                                             |                          |
| 66105 STUDENT ACTIVITIES                                              |                          |
| Court 1028                                                            |                          |
| Count. 1028                                                           |                          |
|                                                                       |                          |
| Unit 10. (#2006                                                       | Databasas fintent        |
| Date: Financial System                                                | ms - Columbia University |
| Back                                                                  |                          |
| 🧶 Start 🛛 🏀 Financial Systems Colum 🛛 🌈 https://fintest.cc.colu 🛛 🖉 📖 | I 🛛 🕥 🛓 🗖                |

| Step | Action                 |
|------|------------------------|
| 23.  | Click the Next button. |

| https://fintest.cc.co     | olumbia.edu/ - Fii | nancial System | ns Columbia Un  | iversity - Wine  | lows Interne | et Explorer    |                |                 |                                  |                                 | _ 8                         |
|---------------------------|--------------------|----------------|-----------------|------------------|--------------|----------------|----------------|-----------------|----------------------------------|---------------------------------|-----------------------------|
| Financial Systems >       | - Budget Tool      | > Budget       | > Direct Act    | ivity            |              |                |                |                 | Weld                             | come JILL TRA                   | CY GOLDSTE                  |
| COLUMI<br>IN THE CITY     | BIA UNIV           | ERSITY         |                 |                  |              |                |                |                 | Pri                              | nt   Help                       | Links   Exit                |
| Budget                    | Payroll            | Batch          | Proce           | 55               |              |                |                |                 |                                  |                                 |                             |
| Direct Activity           |                    |                |                 |                  |              |                |                |                 |                                  |                                 |                             |
| Header Section            |                    |                |                 |                  |              |                |                |                 |                                  |                                 |                             |
| COLUM-7555502-GE          | NRL-AG001016-0     | 01-01-00000-0  | 0000000         |                  | Tra          | nsaction       | 000001D0       | STATU           | S: NEW                           |                                 |                             |
| Business Unit             | COLUM              | COLUMBIA L     | INIVERSITY      |                  | Init         | tiative        | 00000          | UNDEFI          | NED INITIATI                     | VE                              |                             |
| Department                | 7555502            | SRG VALVE      | CTR             |                  | Seg          | jment          | 00000000       | UNDEFI          | NED SEGMEN                       | т                               |                             |
| PC Business Unit          | GENRL              | GENRL          |                 |                  |              |                |                |                 |                                  |                                 |                             |
| Project                   | AG001016           | ECONOMICS      |                 |                  |              |                |                |                 |                                  |                                 |                             |
| Fund Code                 | 01                 | GENERAL UN     | RESTRICTED      | FUND             |              |                |                |                 |                                  |                                 |                             |
| Activity                  | 01                 | 01             |                 |                  | Cha          | art Id         |                | 00145P          | P                                |                                 |                             |
|                           |                    |                |                 |                  |              |                |                |                 |                                  |                                 |                             |
| Summary Section           |                    | F¥12<br>Budget | F¥12<br>CurrEst | F¥12<br>Change   | FY13 CE      | FY14<br>Budget | FY15<br>Budget | Actual          | Actual                           | FY11<br>Actual                  | CurrEst                     |
| Beginning Project         | Fund Balance       | 0              | 1               | 1                | 1            | 1              | 1              | 0               | 0                                | 0                               |                             |
| Total Project Reve        | enues              | 0              | -262            | -262             | 0            | -10            | -10            | 0               | 0                                | -336,031                        |                             |
| Total Project Expe        | enses              | 0              | 262             | 262              | 0            | 10             | 10             | 0               | 0                                | 336,030                         |                             |
| Ending Project Fu         | nd Balance         | 0              | 1               | 1                | 1            | 1              | 1              | 0               | 0                                | 0                               |                             |
|                           |                    |                |                 |                  |              |                |                |                 |                                  |                                 |                             |
| REVENUE                   |                    | F¥12<br>Budget | F¥12 CurrEst    | F¥12<br>Change   | FY13 CE      | FY14 B         | ıdget FY15     | Budget Y1<br>Ac | '11 FY12<br>'D YTD<br>:tual Actu | 2 FY11<br>Ial <sup>Actual</sup> | Project<br>CurrEst          |
| 40000 TUITION (010        | ) Tuition)         |                |                 | ·                |              |                |                |                 |                                  |                                 |                             |
| TUITION TOTAL             |                    | 0              | 0               | ) 0              |              | 0              | 0              | 0               | 0                                | 0                               | 0                           |
| REVENUE TOTAL             |                    | 0              | 0               | ) 0              |              | 0              | 0              | 0               | 0                                | 0                               | 0                           |
| FURFLIGE                  |                    |                | E¥1             | 2                |              | 2              |                |                 | F F                              | Y11 FY12                        | FY11 P                      |
|                           |                    |                |                 |                  |              |                |                |                 |                                  |                                 |                             |
|                           |                    |                |                 |                  |              |                |                |                 |                                  |                                 |                             |
| Jser ID: jtg2006<br>)ate: |                    |                |                 |                  |              |                |                |                 | Financial :                      | D<br>Systems - Colu             | atabase: fin<br>Imbia Unive |
| Add Save P                | Process Cance      | ı I            |                 |                  |              |                |                |                 |                                  | budget/pag                      | e060.jsp(00                 |
| 🖥 Start 🛛 🄏               | 🥖 Financial S      | ystems Colum   | https://        | fintest.cc.colu. |              |                |                |                 | 0                                | R 🕴 🗌                           | 0 1                         |

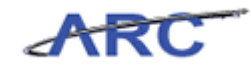

| Step | Action                                                                       |
|------|------------------------------------------------------------------------------|
| 24.  | Note: Revenues should be entered as a credit and should be preceded by a "-" |
|      | Enter the desired information into the FY12 CurrEst field. Enter "-100".     |

|                    |                | استخلفك ككالمختطفين | ns columbia un  | iversity - wind | iows incerne | t Explorer     |                |                    |                    |                    | _ 1                |
|--------------------|----------------|---------------------|-----------------|-----------------|--------------|----------------|----------------|--------------------|--------------------|--------------------|--------------------|
| nanciai Systems -> |                |                     |                 |                 |              |                |                |                    |                    |                    |                    |
|                    | SIA UNIV       |                     |                 |                 |              |                |                |                    | Pri                | nt   Help          | Links   E>         |
| Budget             | Payroll        | Batch               | Proce           | ss              |              |                |                |                    |                    |                    |                    |
| irect Activity     |                |                     |                 |                 |              |                |                |                    |                    |                    |                    |
| leader Section     |                |                     |                 |                 |              |                |                |                    |                    |                    |                    |
| OLUM-7555502-GEN   | NRL-AG001016-0 | )1-01-00000-/       | 0000000         |                 | Tra          | nsaction       | 000001D0       | STATU              | S: NEW             |                    |                    |
| usiness Unit       | COLUM          | COLUMBIA I          | JNIVERSITY      |                 | Initi        | iative         | 00000          | UNDEFI             | NED INITIATI       | VE                 |                    |
| epartment          | 7555502        | SRG VALVE           | CTR             |                 | Seg          | ment           | 00000000       | UNDEFI             | NED SEGMEN         | т                  |                    |
| C Business Unit    | GENRL          | GENRL               |                 |                 |              |                |                |                    |                    |                    |                    |
| roject             | AG001016       | ECONOMICS           | 6               |                 |              |                |                |                    |                    |                    |                    |
| und Code           | 01             | GENERAL UN          | RESTRICTED F    | UND             |              |                |                |                    |                    |                    |                    |
| Activity           | 01             | 01                  |                 |                 | Cha          | rt Id          |                | 00145P             | >                  |                    |                    |
|                    |                |                     |                 |                 |              |                |                |                    |                    |                    |                    |
| iummary Section    |                | FY12<br>Budget      | FY12<br>CurrEst | FY12<br>Change  | FY13 CE      | FY14<br>Budget | FY15<br>Budget | FY11 YTD<br>Actual | FY12 YTD<br>Actual | FY11<br>Actual     | Project<br>CurrEst |
| leginning Project  | Fund Balance   | 0                   | 1               | 1               | 1            | 1              | 1              | 0                  | 0                  | 0                  |                    |
| 'otal Project Reve | nues           | 0                   | -262            | -262            | 0            | -10            | -10            | 0                  | 0                  | -336,031           |                    |
| otal Project Expe  | nses           | 0                   | 262             | 262             | 0            | 10             | 10             | 0                  | 0                  | 336,030            |                    |
| inding Project Fur | nd Balance     | 0                   | 1               | 1               | 1            | 1              | 1              | 0                  | 0                  | 0                  |                    |
|                    |                | FY12                |                 | FY12            |              |                |                | FY                 | 11 FY12            | 2 FY11             | Project            |
| EVENUE             |                | Budget              | FTIZ LUPPEST    | Change          | FTISUE       | FT14 BUG       | iget Ff15      | Budget 11<br>Ac    | tual Actu          | ial Actual         | CurrEs             |
| 0000 TUITION (010  | Tuition)       |                     | -100            |                 |              |                |                |                    |                    |                    |                    |
| 0000 10111014 (010 |                |                     |                 |                 |              |                |                |                    |                    |                    |                    |
| UITION TOTAL       |                | 0                   | 0               | 0               |              | 0              | 0              | 0                  | 0                  | 0                  | 0                  |
| UITION TOTAL       |                | 0                   | 0               | 0               |              | 0              | 0              | 0                  | 0                  | 0                  | 0                  |
| UITION TOTAL       |                | 0                   | 0<br>0<br>EV12  | 0               | E¥12         | 0              | 0              | 0                  | 0<br>0             | 0<br>0<br>Y11 FY12 | 0<br>0             |

| Step | Action                                                              |
|------|---------------------------------------------------------------------|
| 25.  | Note: Press the <b>Tab</b> button for easy navigation within cells. |

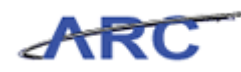

| Øhttps://fintest.cc.ce    | olumbia.edu/ - Fir | nancial System | ns Columbia Uni | iversity - Winc | lows Interne | t Explorer     |               |         |                   |                               |                      | _ 8 >                           |
|---------------------------|--------------------|----------------|-----------------|-----------------|--------------|----------------|---------------|---------|-------------------|-------------------------------|----------------------|---------------------------------|
|                           |                    |                |                 |                 |              |                |               |         |                   |                               |                      |                                 |
|                           | BIA UNIV           | ERSITY         |                 |                 |              |                |               |         |                   | Pri                           | nt   Help            | uinks   Exit                    |
| IN THE CIT                | Davrall            | .N.            | Dress           |                 |              |                |               |         |                   |                               |                      |                                 |
| Budget                    | Payron             | Daton          | Proce:          | >>              |              |                |               |         |                   |                               |                      |                                 |
| Direct Activity           |                    |                |                 |                 |              |                | _             | _       |                   |                               |                      | f                               |
| Header Section            |                    |                |                 |                 |              |                |               |         |                   |                               |                      |                                 |
| COLUM-7555502-GE          | NRL-AG001016-0     | )1-01-00000-0  | 10000000        |                 | Tra          | nsaction       | 0000          | 301DG   | STATUS            | S: NEW                        |                      |                                 |
| Business Unit             | COLUM              | COLUMBIA L     | JNIVERSITY      |                 | Init         | iative         | 0000          | 30      | UNDEFIN           | VED INITIATI                  | VE                   |                                 |
| Department                | 7555502            | SRG VALVE      | CTR             |                 | Seg          | ment           | 0000          | 00000   | UNDEFIN           | VED SEGMENT                   | г                    |                                 |
| PC Business Unit          | GENRL              | GENRL          |                 |                 |              |                |               |         |                   |                               |                      |                                 |
| Project                   | AG001016           | ECONOMICS      | ;               |                 |              |                |               |         |                   |                               |                      |                                 |
| Fund Code                 | 01                 | GENERAL UN     | IRESTRICTED P   | FUND            |              |                |               |         |                   |                               |                      |                                 |
| Activity                  | 01                 | 01             |                 |                 | Cha          | rt Id          |               |         | 00145PF           | >                             |                      |                                 |
|                           |                    |                |                 |                 |              |                |               |         |                   |                               |                      |                                 |
| Summary Section           |                    | F¥12<br>Budget | FY12<br>CurrEst | F¥12<br>Change  | FY13 CE      | FY14<br>Budget | F¥15<br>Budge | F<br>A  | Y11 YTD<br>Actual | FY12 YTD<br>Actual            | FY11<br>Actual       | Project<br>CurrEst              |
| Beginning Project         | Fund Balance       | 0              | 1               | 1               | 1            | 1              |               | 1       | 0                 | 0                             | 0                    | c                               |
| Total Project Revo        | enues              | 0              | -262            | -262            | 0            | -10            |               | -10     | 0                 | 0                             | -336,031             | C                               |
| Total Project Expr        | enses              | 0              | 262             | 262             | 0            | 10             |               | 10      | 0                 | 0                             | 336,030              | c                               |
| Ending Project Fu         | nd Balance         | 0              | 1               | 1               | 1            | 1              |               | 1       | 0                 | 0                             | 0                    | c                               |
|                           |                    |                |                 |                 |              |                | -             |         |                   |                               |                      |                                 |
| REVENUE                   |                    | F¥12<br>Budget | F¥12 CurrEst    | F¥12<br>Change  | FY13 CE      | FY14 B         | udget         | FY15 Bu | udget YTI<br>Act  | 11 FY12<br>D YTD<br>tual Actu | P FY11<br>Actual     | Project<br>CurrEst              |
| 40000 TUITION (010        | ) Tuition)         |                | -100            | ]               |              | -              |               |         |                   |                               |                      |                                 |
| TUITION TOTAL             |                    | 0              | 0               | 0               |              | 0              | 0             |         | 0                 | 0                             | 0                    | o c                             |
| REVENUE TOTAL             |                    | 0              | 0               | 0               |              | 0              | 0             |         | 0                 | 0                             | 0                    | 0 C                             |
|                           |                    |                | F¥12            | -               | FY12         | -              |               |         |                   |                               | Y11 FY12             | FY11 Pro                        |
|                           |                    |                |                 |                 |              |                |               |         |                   |                               |                      |                                 |
|                           |                    |                |                 |                 |              |                |               |         |                   |                               |                      |                                 |
| User ID: jtg2006<br>Date: |                    |                |                 |                 |              |                |               |         |                   | Financial 8                   | Da<br>Systems - Colu | atabase: finte<br>mbia Universi |
| Add Save P                | Process Cance      | ı .            |                 |                 |              |                |               |         |                   |                               | budget/pag           | e060.jsp(008;                   |
| 🏄 Start 🏾 🄏               | 🥖 Financial S      | ystems Colum   | 🛛 🏉 https://f   | intest.cc.colu. |              |                |               |         |                   | 0                             |                      | Ø 1                             |

| Step | Action                                                                        |
|------|-------------------------------------------------------------------------------|
| 26.  | Note: The Budget Tool is configured to allow the entry of three future years. |
|      | Enter the desired information into the <b>FY13 CE</b> field. Enter "-125".    |

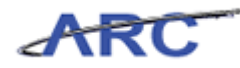

| https://fintest.cc.cc | lumbia.edu/ - Fir | nancial Systen | ns Columbia Un  | iversity - Wind | iows Interne | t Explorer     |                |                    |                      |                | _ 5                |
|-----------------------|-------------------|----------------|-----------------|-----------------|--------------|----------------|----------------|--------------------|----------------------|----------------|--------------------|
|                       |                   |                |                 |                 |              |                |                |                    |                      |                |                    |
| COLUMI                | bia Univ          | ERSITY         |                 |                 |              |                |                |                    | Pri                  | nt   Help      | Links   Exit       |
| IN THE CITY           | OF NEW YOR        | .K             |                 |                 |              |                |                |                    |                      |                |                    |
| Budget                | Payroll           | Batch          | Proce           | 55              |              |                |                |                    |                      |                |                    |
| irect Activity        |                   |                |                 |                 |              |                |                |                    |                      |                |                    |
| Header Section        |                   |                |                 |                 |              |                |                |                    |                      |                |                    |
| COLUM-7555502-GE      | NRL-AG001016-0    | 1-01-00000-0   | 0000000         |                 | Tra          | nsaction       | 000001DG       | STATU              | S: NEW               |                |                    |
| Business Unit         | COLUM             | COLUMBIA L     | INIVERSITY      |                 | Initi        | ative          | 00000          | UNDEF              | INED INITIATI        | VE             |                    |
| Department            | 7555502           | SRG VALVE      | CTR             |                 | Seg          | ment           | 00000000       | UNDEF              | INED SEGMEN          | т              |                    |
| PC Business Unit      | GENRL             | GENRL          |                 |                 |              |                |                |                    |                      |                |                    |
| Project               | AG001016          | ECONOMICS      |                 |                 |              |                |                |                    |                      |                |                    |
| Fund Code             | 01                | GENERAL UN     | RESTRICTED F    | UND             |              |                |                |                    |                      |                |                    |
| Activity              | 01                | 01             |                 |                 | Cha          | rt Id          |                | 00145              | P                    |                |                    |
|                       |                   |                |                 |                 |              |                |                |                    |                      |                |                    |
| Summary Section       |                   | F¥12<br>Budget | F¥12<br>CurrEst | F¥12<br>Change  | FY13 CE      | F¥14<br>Budget | F¥15<br>Budget | FY11 YTD<br>Actual | FY12 YTD<br>Actual   | FY11<br>Actual | Project<br>CurrEst |
| Beginning Project     | Fund Balance      | 0              | 1               | 1               | 1            | 1              | 1              | 0                  | 0                    | 0              | (                  |
| Total Project Reve    | nues              | 0              | -262            | -262            | 0            | -10            | -10            | 0                  | 0                    | -336,031       | 0                  |
| Total Project Expe    | enses             | 0              | 262             | 262             | 0            | 10             | 10             | 0                  | 0                    | 336,030        | (                  |
| Ending Project Fu     | nd Balance        | 0              | 1               | 1               | 1            | 1              | 1              | 0                  | 0                    | 0              | c                  |
|                       |                   | E¥12           |                 | EV12            |              |                |                | F                  | /11 FY1:             | 2 5911         | Project            |
| REVENUE               |                   | Budget         | F¥12 CurrEst    | Change          | FY13 CE      | FY14 Bu        | dget FY15      | Budget Y<br>A      | FD YTD<br>ctual Actu | al Actual      | CurrEst            |
| 40000 TUITION (010    | Tuition)          |                | -100            |                 | -1           | .25            |                |                    |                      |                |                    |
| TUITION TOTAL         |                   | 0              | 0               | 0               |              | 0              | 0              | 0                  | 0                    | 0              | 0 0                |
| REVENUE TOTAL         |                   | 0              | 0               | 0               |              | 0              | 0              | 0                  | 0                    | 0              | 0 0                |
|                       |                   |                | F¥12            | 2 5440.0        | F . FY12     | EULO OF        |                |                    | F                    | Y11 FY12       | FY11 Pro           |
|                       |                   |                |                 |                 |              |                |                |                    |                      |                | •                  |
|                       |                   |                |                 |                 |              |                |                |                    |                      |                |                    |
| ser ID: ita2006       |                   |                |                 |                 |              |                |                |                    |                      | D              | atahasa: finte     |
| ate:                  |                   |                |                 |                 |              |                |                |                    | Financial            | Systems - Colu | mbia Univers       |
| Add Save P            | rocess Cance      |                |                 |                 |              |                |                |                    |                      |                |                    |
| Start 🌔 🏉             | 🥖 Financial S     | ystems Colum   | https://f       | intest.cc.colu. |              |                |                |                    | 0                    |                | Ø 1                |

| Step | Action       |
|------|--------------|
| 27.  | Press [Tab]. |

| Øhttps://fintest.cc.co | olumbia.edu/ - Fii | nancial System | ns Columbia Un  | iversity - Wine | lows Interne | et Explore     | ,     |                |                    |                              |                     | _ 8 >                |
|------------------------|--------------------|----------------|-----------------|-----------------|--------------|----------------|-------|----------------|--------------------|------------------------------|---------------------|----------------------|
| Financial Systems >    |                    |                |                 |                 |              |                |       |                |                    |                              |                     |                      |
|                        | bia Univ           | ERSITY         |                 |                 |              |                |       |                |                    | Pr                           | int   Help          | Links   Exit         |
| IN THE CITY            | OF NEW YOR         | K              |                 |                 |              |                |       |                |                    |                              |                     |                      |
| Budget                 | Payroll            | Batch          | Proce           | ss              |              |                |       |                |                    |                              |                     |                      |
| Direct Activity        |                    |                |                 |                 |              |                |       |                |                    |                              |                     | -                    |
| Header Section         |                    |                |                 |                 |              |                |       |                |                    |                              |                     |                      |
| COLUM-7555502-GE       | NRL-AG001016-0     | 01-01-00000-0  | 0000000         |                 | Tra          | nsaction       |       | 000001DG       | STATUS             | S: NEW                       |                     |                      |
| Business Unit          | COLUM              | COLUMBIA U     | INIVERSITY      |                 | Ini          | tiative        |       | 00000          | UNDEFI             | NED INITIAT                  | IVE                 |                      |
| Department             | 7555502            | SRG VALVE      | CTR             |                 | Seg          | ment           |       | 00000000       | UNDEFI             | NED SEGMEN                   | т                   |                      |
| PC Business Unit       | GENRL              | GENRL          |                 |                 |              |                |       |                |                    |                              |                     |                      |
| Project                | AG001016           | ECONOMICS      |                 |                 |              |                |       |                |                    |                              |                     |                      |
| Fund Code              | 01                 | GENERAL UN     | RESTRICTED F    | UND             |              |                |       |                |                    |                              |                     |                      |
| Activity               | 01                 | 01             |                 |                 | Cha          | art Id         |       |                | 00145P             | •                            |                     |                      |
|                        |                    |                |                 |                 |              |                |       |                |                    |                              |                     |                      |
| Summary Section        |                    | F¥12<br>Budget | F¥12<br>CurrEst | F¥12<br>Change  | FY13 CE      | F¥14<br>Budget |       | F¥15<br>Budget | FY11 YTD<br>Actual | F¥12 ¥TD<br>Actual           | FY11<br>Actual      | Project<br>CurrEst   |
| Beginning Project      | Fund Balance       | 0              | 1               | 1               | 1            |                | 1     | 1              | 0                  | 0                            |                     | 0 C                  |
| Total Project Reve     | enues              | 0              | -262            | -262            | 0            |                | -10   | -10            | 0                  | 0                            | -336,03             | 1 C                  |
| Total Project Expe     | enses              | 0              | 262             | 262             | 0            | 10             |       | 10             | 0                  | 0                            | 336,03              | 0 C                  |
| Ending Project Fu      | nd Balance         | 0              | 1               | 1               | 1            |                | 1     | 1              | 0                  | 0                            |                     | 0 C                  |
|                        |                    | 1 1            |                 | 1               |              |                |       |                |                    |                              | -                   | _                    |
| REVENUE                |                    | F¥12<br>Budget | F¥12 CurrEst    | F¥12<br>Change  |              | FY1            | 4 Bud | get FY15       | Budget YT<br>Ac    | 11 FY1<br>D YTD<br>tual Actu | 2 FY11<br>Jal Actua | l Project<br>CurrEst |
| 40000 TUITION (010     | ) Tuition)         |                | -100            |                 | -            | 125            |       |                |                    |                              |                     |                      |
| TUITION TOTAL          |                    | 0              | 0               | 0               |              | 0              |       | 0              | 0                  | 0                            | 0                   | 0 C                  |
| REVENUE TOTAL          |                    | 0              | 0               | 0               |              | 0              |       | 0              | 0                  | 0                            | 0                   | 0 C                  |
|                        |                    |                | F¥12            |                 | FY12         | 2              |       |                |                    | F                            | Y11 FY12            | FY11 Pro             |
| 4                      |                    |                |                 |                 |              |                |       |                |                    |                              |                     | •                    |
|                        |                    |                |                 |                 |              |                |       |                |                    |                              |                     |                      |
| User ID: jtg2006       |                    |                |                 |                 |              |                |       |                |                    |                              |                     | Database: fintes     |
| Date:                  |                    |                |                 |                 |              |                |       |                |                    | Financial                    | Systems - Co        | lumbia Universit     |
| Add Save P             | rocess Cance       |                |                 |                 |              |                |       |                |                    |                              | budget/pa           | ge060.jsp(0081       |
| 🍂 Start 🛛 🏉            | 🤏 Financial S      | ystems Colum   | 🌔 🏉 https://f   | intest.cc.colu. |              |                |       |                |                    | 0                            | 🔍 🛔 🗌               | S 1 5                |

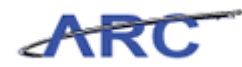

| Step | Action                                                                         |
|------|--------------------------------------------------------------------------------|
| 28.  | Enter the desired information into the <b>FY14 Budget</b> field. Enter "-150". |

| https://fintest.cc.c      | olumbia.edu/ - Fi | inancial Syste | ms Columbia Ur  | niversity - Win | dows Intern | et Explorer    |                |                    |                      |                | _ 8 ×                                |
|---------------------------|-------------------|----------------|-----------------|-----------------|-------------|----------------|----------------|--------------------|----------------------|----------------|--------------------------------------|
|                           |                   |                |                 |                 |             |                |                |                    |                      |                |                                      |
| COLUM                     | bia Univ          | /ERSITY        |                 |                 |             |                |                |                    | P                    | rint   Help    | Links   Exit                         |
| IN THE CIT                | Y OF NEW YOI      | RK             |                 |                 |             |                |                |                    |                      |                |                                      |
| Budget                    | Payroll           | Batch          | Proce           | ss              |             |                |                |                    |                      |                |                                      |
| Direct Activity           |                   |                |                 |                 |             |                |                |                    |                      |                | -                                    |
| Header Section            |                   |                |                 |                 |             |                |                |                    |                      |                |                                      |
| COLUM-7555502-GE          | NRL-AG001016-0    | 1-01-00000-0   | 0000000         |                 | Tra         | nsaction       | 000001D0       | STAT               | JS: NEW              |                |                                      |
| Business Unit             | COLUM             | COLUMBIA U     | INIVERSITY      |                 | Init        | iative         | 00000          | UNDER              | INED INITIAT         | IVE            |                                      |
| Department                | 7555502           | SRG VALVE      | CTR             |                 | Seg         | ment           | 00000000       | UNDER              | INED SEGMEN          | т              |                                      |
| PC Business Unit          | GENRL             | GENRL          |                 |                 |             |                |                |                    |                      |                |                                      |
| Project                   | AG001016          | ECONOMICS      |                 |                 |             |                |                |                    |                      |                |                                      |
| Fund Code                 | 01                | GENERAL UN     | RESTRICTED F    | UND             |             |                |                |                    |                      |                |                                      |
| Activity                  | 01                | 01             |                 |                 | Cha         | rt Id          |                | 00145              | PP                   |                |                                      |
|                           |                   |                |                 |                 |             |                |                |                    |                      |                |                                      |
| Summary Section           |                   | FY12<br>Budget | FY12<br>CurrEst | F¥12<br>Change  | FY13 CE     | FY14<br>Budget | FY15<br>Budget | FY11 YTD<br>Actual | FY12 YTD<br>Actual   | FY11<br>Actual | Project<br>CurrEst                   |
| Beginning Project         | Fund Balance      | 0              | 1               | 1               | 1           | 1              | 1              |                    | 0 0                  | 0              | 0                                    |
| Total Project Reve        | enues             | 0              | -262            | -262            | 0           | -10            | -10            |                    | 0 0                  | -336,031       | 0                                    |
| Total Project Expe        | enses             | 0              | 262             | 262             | 0           | 10             | 10 10          |                    | 0 0                  | 336,030        | 0                                    |
| Ending Project Fu         | nd Balance        | 0              | 1               | 1               | 1           | 1              | 1              |                    | 0 0                  | 0              | 0                                    |
|                           |                   | 5.0.0          |                 | 5               |             |                |                | F                  | Y11 FY1              | 2              |                                      |
| RE¥ENUE                   |                   | FY12<br>Budget | F¥12 CurrEst    | Change          | FY13 CE     | F¥14 Bu        | dget FY15      | Budget ¥           | TD YTD<br>ctual Actu | Jal Actual     | CurrEst                              |
| 40000 TUITION (010        | I Tuition)        |                | -100            |                 | -:          | .25            | -150           |                    |                      |                |                                      |
| TUITION TOTAL             |                   | 0              | 0               | 0               |             | 0              | 0              | 0                  | 0                    | 0              | 0 0                                  |
| REVENUE TOTAL             |                   | 0              | 0               | 0               |             | 0              | 0              | 0                  | 0                    | 0              | 0 0                                  |
|                           |                   |                | E¥12            | ,               | E¥12        |                |                |                    | F                    | Y11 FY12       | EV11 Proj                            |
| •                         |                   |                |                 |                 |             | IFUIA AF       | 1000           |                    |                      |                | ۱.                                   |
|                           |                   |                |                 |                 |             |                |                |                    |                      |                |                                      |
|                           |                   |                |                 |                 |             |                |                |                    |                      |                |                                      |
| User ID: jtg2006<br>Date: |                   |                |                 |                 |             |                |                |                    | Financial            | Systems - Co   | Database: fintes<br>lumbia Universit |
| Add Save                  | Process Cance     | el             |                 |                 |             |                |                |                    |                      | budget/pa      | ge060.jsp(0081                       |
| 🎒 Start 🛛 🏉               | Einancial S       | 5ystems Colum  | . 🥻 https://    | fintest.cc.colu |             |                |                |                    | 0                    | Q I            | 0 <u>1</u>                           |

| Step | Action                                                           |
|------|------------------------------------------------------------------|
| 29.  | Click and drag the scroll bar down and enter additional amounts. |

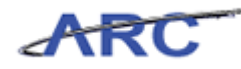

| Attps://fintest.co        | columbia.edu/ -          | Financial Sys    | tems Colur      | nbia Ur       | niversity - Wi | ndows Ir | nterne      | et Explorer    |               |        |                    |                      |                     |                       |                       |                     | _ 8                  |
|---------------------------|--------------------------|------------------|-----------------|---------------|----------------|----------|-------------|----------------|---------------|--------|--------------------|----------------------|---------------------|-----------------------|-----------------------|---------------------|----------------------|
| Financial Systems         |                          |                  |                 |               |                |          |             |                |               |        |                    |                      |                     |                       |                       |                     |                      |
| COLUN<br>IN THE CI        | ABIA UNI<br>TY OF NEW YC | VERSIT<br>DRK    | Y               |               |                |          |             |                |               |        |                    |                      |                     | Print                 | Help                  | Links               | Exit                 |
| Budget                    | Payroll                  | Batch            |                 | Proce         | ess            |          |             |                |               |        |                    |                      |                     |                       |                       |                     |                      |
| Project                   | AG001016                 | ECONOMIC         | s               |               |                |          |             |                |               |        |                    |                      |                     |                       |                       |                     | 1                    |
| Fund Code                 | 01                       | GENERAL U        | NRESTRIC        | TED FL        | JND            |          |             |                |               |        |                    |                      |                     |                       |                       |                     |                      |
| Activity                  | 01                       | 01               |                 |               |                |          | Charl       | t Id           |               |        | 0014               | SPP                  |                     |                       |                       |                     |                      |
| Summary Section           |                          | F¥12<br>Budget   | FY12<br>CurrEst | F<br>: 0      | ¥12<br>Change  | F¥13 C   | E           | FY14<br>Budget | FY15<br>Budge | et     | F¥11 ¥TI<br>Actual | D FY<br>Ac           | 12 YTD<br>tual      | FY1<br>Actu           | 1<br>Jal              | Projec<br>CurrEs    | ŧ                    |
| Beginning Project         | t Fund Balance           | 0                | 1               | 1             | 1              |          | 1           | 1              |               | 1      |                    | 0                    | C                   |                       | 0                     |                     | 0                    |
| Total Project Rev         | enues                    | C                | I               | -262          | -262           |          | 0           | -10            |               | -10    |                    | 0                    | C                   | -                     | 336,031               |                     | 0                    |
| Total Project Exp         | enses                    | 0                | 1               | 262           | 262            |          | 0           | 10             |               | 10     |                    | 0                    | C                   |                       | 336,030               |                     | 0                    |
| Ending Project Fu         | ınd Balance              | 0                | 1               | 1             | 1              |          | 1           | 1              |               | 1      |                    | 0                    | C                   |                       | 0                     |                     | 0                    |
|                           |                          | -                |                 |               |                |          |             |                |               |        |                    |                      | _                   |                       |                       |                     |                      |
| REVENUE                   |                          | F¥12<br>Budget   | FY12 Cu         | rrEst         | F¥12<br>Change | FY13 CI  |             | FY14 Bu        | lget          | F¥15 B | udget              | FY11<br>YTD<br>Actua | FY1<br>YTC<br>I Act | 2<br>val              | FY11<br>Actual        | Proje<br>Curri      | ect<br>st            |
| 40000 TUITION (01)        | 0 Tuition)               |                  |                 | -100          |                |          | -12         | 25             | -150          |        |                    |                      |                     |                       |                       |                     |                      |
| TUITION TOTAL             |                          | 0                |                 | 0             | 0              |          |             | 0              | 0             |        | 0                  |                      | 0                   | 0                     |                       | 0                   | 0                    |
| REVENUE TOTAL             |                          | 0                |                 | 0             | 0              |          |             | 0              | 0             |        | 0                  |                      | 0                   | 0                     |                       | 0                   | 0                    |
| EXPENSE                   |                          |                  |                 | F¥12<br>Budge | et FY12 Cur    | rrEst C  | ¥12<br>hang | e FY13 CE      | F             | ¥14 Bu | ıdget F            | ¥15 Bi               | ıdget               | =Y11<br>/TD<br>Actual | FY12<br>YTD<br>Actual | FY11<br>Actual      | Proji<br>Curri       |
| 66092 VEHICLE REC         | GISTRATION/REN           | IEWAL (225 C     | ther Inst)      |               |                | 1        |             |                |               |        |                    |                      |                     |                       |                       |                     |                      |
| OTHER_EXPENSE TO          | DTAL                     |                  |                 |               | 0              | 0        |             | 0              | 0             |        | 0                  |                      | 0                   | 0                     | 0                     | 0                   |                      |
| EXPENSE TOTAL             |                          |                  |                 |               | 0              | 0        | 1           | 0              | 0             |        | 0                  |                      | 0                   | 0                     | 0                     | 0                   | Þ                    |
|                           |                          |                  |                 |               |                |          |             |                |               |        |                    |                      |                     |                       |                       |                     | 1.1                  |
|                           |                          |                  |                 |               |                |          |             |                |               |        |                    |                      |                     |                       |                       |                     |                      |
| User ID: jtg2006<br>Date: |                          |                  |                 |               |                |          |             |                |               |        |                    |                      | Financi             | al Syst               | ems - Co              | Databas<br>Iumbia L | a: finte<br>Iniversi |
| Add Save                  | Process Can              | cel              |                 |               |                |          |             |                |               |        |                    |                      |                     | t                     | vudget/pa             | age060.j:           | p(008.               |
| 🍂 Start 🛛 🄏               | 🏉 Financia               | al Systems Colur | n 🛛 🏉 h         | ttps://       | fintest.cc.col | u        |             |                |               |        |                    |                      | 0                   |                       |                       | 0                   | 1                    |

| Step | Action                                  |
|------|-----------------------------------------|
| 30.  | Click in the <b>FY12 CurrEst</b> field. |

| Øhttps://fintest.cc       | .columbia.edu/ - I       | Financial Syst | ems Columbi     | ia Univ      | versity - Wi  | ndows Inte      | rnet I   | Explorer     |              |        |                   |                       |                       |                    |                       |                   | _ 8 ×                    |
|---------------------------|--------------------------|----------------|-----------------|--------------|---------------|-----------------|----------|--------------|--------------|--------|-------------------|-----------------------|-----------------------|--------------------|-----------------------|-------------------|--------------------------|
| Financial Systems         |                          |                |                 |              |               |                 |          |              |              |        |                   |                       |                       |                    |                       |                   |                          |
|                           | ABIA UNI<br>TY OF NEW YO | VERSIT         | Y               |              |               |                 |          |              |              |        |                   |                       | l                     | Print              | Help                  | Links             | Exit                     |
| Budget                    | Payroll                  | Batch          | P               | roces        | s             |                 |          |              |              |        |                   |                       |                       |                    |                       |                   |                          |
| Project                   | AG001016                 | ECONOMICS      | 2               |              |               |                 |          |              |              |        |                   |                       |                       |                    |                       |                   |                          |
| Fund Code                 | 01                       | GENERAL UN     | NRESTRICTE      | D FUN        | ID            |                 |          |              |              |        |                   |                       |                       |                    |                       |                   |                          |
| Activity                  | 01                       | 01             |                 |              |               | Ch              | art I    | d            |              |        | 0014              | 15PP                  |                       |                    |                       |                   |                          |
|                           |                          |                |                 |              |               |                 |          |              |              |        |                   |                       |                       |                    |                       |                   |                          |
| Summary Section           |                          | F¥12<br>Budget | F¥12<br>CurrEst | F Y<br>Ch    | '12<br>iange  | FY13 CE         | F¥<br>Bu | '14<br>Idget | F¥15<br>Budg | et     | FY11 YT<br>Actual | D FY<br>Act           | 12 YTD<br>tual        | FY1:<br>Actu       | t<br>ial              | Projec<br>CurrEs  | it<br>st                 |
| Beginning Project         | Fund Balance             | 0              |                 | 1            | 1             | 1               |          | 1            |              | 1      |                   | 0                     | 0                     |                    | 0                     |                   | 0                        |
| Total Project Reve        | enues                    | 0              | -26             | 2            | -262          | (               |          | -10          |              | -10    |                   | 0                     | 0                     |                    | 336,031               |                   | 0                        |
| Total Project Expe        | enses                    | 0              | 26              | 2            | 262           | (               |          | 10           |              | 10     |                   | 0                     | 0                     |                    | 336,030               |                   | 0                        |
| Ending Project Fu         | nd Balance               | 0              |                 | 1            | 1             | 1               |          | 1            |              | 1      |                   | 0                     | 0                     |                    | 0                     |                   | 0                        |
|                           |                          |                |                 |              |               |                 |          |              |              |        |                   |                       |                       |                    |                       |                   |                          |
| RE¥ENUE                   |                          | F¥12<br>Budget | FY12 CurrE      | st F         | ¥12<br>Change | FY13 CE         |          | F¥14 Buc     | lget         | F¥15   | Budget            | FY11<br>YTD<br>Actual | FY1.<br>YTD<br>I Actu | 2<br>Jal           | FY11<br>Actual        | Proj<br>Curr      | ect<br>Est               |
| 40000 TUITION (010        | ) Tuition)               |                |                 | 100          |               |                 | 125      |              | -150         |        |                   |                       |                       |                    |                       |                   |                          |
| TUITION TOTAL             |                          | 0              |                 | 0            | 0             |                 | 0        |              | 0            |        | 0                 |                       | 0                     | 0                  |                       | 0                 | 0                        |
| REVENUE TOTAL             |                          | 0              |                 | 0            | 0             |                 | 0        |              | 0            |        | 0                 |                       | 0                     | 0                  |                       | 0                 | 0                        |
| EXPENSE                   |                          |                | F1<br>Bi        | /12<br>udget | FY12 Cu       | rEst FY1<br>Cha | 2<br>nge | FY13 CE      |              | FY14 B | udget F           | ¥15 Bu                | idget F<br>A          | Y11<br>TD<br>ctual | FY12<br>YTD<br>Actual | F¥11<br>Actual    | Proj(<br>Currl           |
| 66092 VEHICLE REG         | ISTRATION/REN            | EWAL (225 Of   | her Inst)       |              |               |                 |          |              |              |        |                   |                       |                       |                    |                       |                   |                          |
| OTHER_EXPENSE TO          | TAL                      |                |                 | 0            |               | 0               | 0        |              | 0            |        | 0                 |                       | 0                     | 0                  | 0                     | 0                 |                          |
| EXPENSE TOTAL             |                          |                |                 | 0            |               | 0               | 0        |              | 0            |        | 0                 |                       | 0                     | 0                  | 0                     | 0                 |                          |
| •                         |                          |                |                 |              |               |                 |          |              |              |        |                   |                       |                       |                    |                       |                   |                          |
| •                         |                          |                |                 |              |               |                 |          |              |              |        |                   |                       |                       |                    |                       |                   | - <b>b</b> -             |
|                           |                          |                |                 |              |               |                 |          |              |              |        |                   |                       |                       |                    |                       |                   |                          |
| User ID: jtg2006<br>Date: |                          |                |                 |              |               |                 |          |              |              |        |                   |                       | Financia              | al Syst            | ems - Co              | Databas<br>Iumbia | e: fintest<br>University |
| Add Save                  | Process Cano             | əl             |                 |              |               |                 |          |              |              |        |                   |                       |                       | b                  | udget/pa              | age060.j          | sp(0081)                 |
| 🏄 Start 🛛 🏉               | Financia                 | Systems Colum  | 🥖 🌈 http        | os://fi      | ntest.cc.col  | u               |          |              |              |        |                   |                       |                       | Q                  | ŧ l                   | 0                 | 1                        |

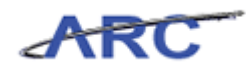

| Step | Action                                                                  |
|------|-------------------------------------------------------------------------|
| 31.  | Enter the desired information into the FY12 CurrEst field. Enter "250". |

| 🖉 https://fintest         | .cc.columbia.edu/ - | Financial Syste  | ems Columb      | oia Univ     | versity - Wir   | ndows Int     | ernet      | Explorer     |               |       |                  |                    |                          |                       |                  |                       |                      | _ 8                 |
|---------------------------|---------------------|------------------|-----------------|--------------|-----------------|---------------|------------|--------------|---------------|-------|------------------|--------------------|--------------------------|-----------------------|------------------|-----------------------|----------------------|---------------------|
| Financial System          |                     |                  |                 |              |                 |               |            |              |               |       |                  |                    |                          |                       |                  |                       |                      |                     |
| COLU                      | MBIA UNI            | VERSITY          | (               |              |                 |               |            |              |               |       |                  |                    |                          | Prir                  | nt               | Help                  | Links                | Exit                |
| Budget                    | Payroll             | Batch            | F               | Proces       | s               |               |            |              |               |       |                  |                    |                          |                       |                  |                       |                      |                     |
| Project                   | AG001016            | ECONOMICS        |                 |              |                 |               |            |              |               |       |                  |                    |                          |                       |                  |                       |                      | -                   |
| Fund Code                 | 01                  | GENERAL UN       | RESTRICTE       | ED FUN       | ND              |               |            |              |               |       |                  |                    |                          |                       |                  |                       |                      |                     |
| Activity                  | 01                  | 01               |                 |              |                 | C             | hart I     | (d           |               |       | 001              | 45PP               |                          |                       |                  |                       |                      |                     |
| Summary Section           | DN                  | F¥12<br>Budget   | F¥12<br>CurrEst | FY           | /12<br>hange    | FY13 CE       | F1<br>Bu   | /14<br>udget | FY15<br>Budge | et    | FY11 Y<br>Actual | TD F               | =¥12 ¥1<br>Actual        | FD F                  | ¥11<br>Actua     | al                    | Project<br>CurrEs    | t<br>t              |
| Beginning Proje           | ct Fund Balance     | 0                |                 | 1            | 1               |               | 1          | 1            |               | 1     |                  | 0                  |                          | 0                     |                  | 0                     |                      | 0                   |
| Total Project Re          | evenues             | 0                | -26             | 62           | -262            |               | 0          | -10          |               | -10   |                  | 0                  |                          | 0                     | -3               | 36,031                |                      | 0                   |
| Total Project Ex          | penses              | 0                | 26              | 62           | 262             |               | 0          | 10           |               | 10    |                  | 0                  |                          | 0                     | 3                | 36,030                |                      | 0                   |
| Ending Project            | Fund Balance        | 0                |                 | 1            | 1               |               | 1          | 1            |               | 1     |                  | 0                  |                          | 0                     |                  | 0                     |                      | 0                   |
|                           |                     |                  |                 |              |                 |               |            |              |               |       |                  | _                  |                          |                       | _                |                       |                      |                     |
| REVENUE                   |                     | F¥12<br>Budget F | ¥12 Currl       | Est (        | ¥12<br>Change I |               |            | F¥14 Bu      | lget          | F¥15  | Budget           | FY1<br>YTD<br>Actu | 1 F<br>Y<br>Jal <i>F</i> | ⁼¥12<br>/TD<br>\ctual |                  | F¥11<br>Actual        | Proje<br>Curri       | ect<br>Est          |
| 40000 TUITION (0          | 010 Tuition)        |                  | -               | 100          |                 |               | -125       |              | -150          |       |                  |                    |                          |                       |                  |                       |                      |                     |
| TUITION TOTAL             |                     | 0                |                 | 0            | 0               |               | 0          |              | 0             |       | 0                |                    | 0                        |                       | 0                |                       | 0                    | 0                   |
| REVENUE TOTAL             |                     | 0                |                 | 0            | 0               |               | 0          |              | 0             |       | 0                |                    | 0                        |                       | 0                |                       | 0                    | 0                   |
| EXPENSE                   |                     |                  | F               | ¥12<br>udget | F¥12 Cur        | rEst FY<br>Ch | 12<br>ange | FY13 CE      | F             | ¥14 B | udget            | F¥15               | Budget                   | FY1<br>YTD<br>Act     | l 1<br>)<br>:ual | FY12<br>YTD<br>Actual | FY11<br>Actual       | Proji<br>Curri      |
| 66092 VEHICLE R           | EGISTRATION/REN     | EWAL (225 Ot     | her Inst)       |              |                 | 250           |            |              |               |       |                  |                    |                          |                       |                  |                       |                      |                     |
| OTHER_EXPENSE             | TOTAL               |                  |                 | 0            |                 | 0             | 0          |              | 0             |       | 0                |                    | (                        | D                     | 0                | 0                     | 0                    |                     |
| EXPENSE TOTAL             |                     |                  |                 | 0            |                 | 0             | 0          |              | 0             |       | 0                |                    | (                        | D                     | 0                | 0                     | 0                    |                     |
| 1                         |                     |                  |                 |              |                 |               |            |              |               |       |                  |                    |                          |                       |                  |                       |                      | Þ                   |
| •                         |                     |                  |                 |              |                 |               |            |              |               |       |                  |                    |                          |                       |                  |                       |                      | -   •               |
|                           |                     |                  |                 |              |                 |               |            |              |               |       |                  |                    |                          |                       |                  |                       |                      |                     |
| User ID: jtg2006<br>Date: |                     |                  |                 |              |                 |               |            |              |               |       |                  |                    | Fina                     | incial S              | Syste            | ms - Co               | Database<br>lumbia L | e: finte<br>Jnivers |
| Add Save                  | Process Can         | cel              |                 |              |                 |               |            |              |               |       |                  |                    |                          |                       | bu               | idget/pa              | ge060.js             | sp(008.             |
| 🍂 Start 🛛 🏉               | 🏉 Financia          | l Systems Colum. | 🧭 http          | ps://fi      | ntest.cc.colu   | J             |            |              |               |       |                  |                    |                          | 0 0                   | Q                |                       | 0                    | 1.                  |

| Step | Action                             |
|------|------------------------------------|
| 32.  | Click in the <b>FY13 CE</b> field. |
|      |                                    |

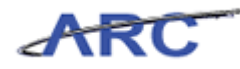

| Øhttps://fintest.cc.      | columbia.edu/ - I | Financial Syst  | ems Colu        | mbia Un       | iversity - Wi  | ndows In | iternet      | t Explorer                              |               |        |                    |                        |                       |                            |                      | _ 8 ×                    |
|---------------------------|-------------------|-----------------|-----------------|---------------|----------------|----------|--------------|-----------------------------------------|---------------|--------|--------------------|------------------------|-----------------------|----------------------------|----------------------|--------------------------|
| Financial Systems         |                   |                 |                 |               |                |          |              |                                         |               |        |                    |                        |                       |                            |                      |                          |
|                           | BIA UNI           | VERSIT          | Y               |               |                |          |              |                                         |               |        |                    |                        | Prin                  | it   Help                  | Links                | Exit                     |
| IN THE CIT                | Y OF NEW YO       | ORK             |                 |               |                |          |              |                                         |               |        |                    |                        |                       |                            |                      |                          |
| Budget                    | Payroll           | Batch           |                 | Proce         | 55             |          |              |                                         |               |        |                    |                        |                       |                            |                      |                          |
| Project                   | AG001016          | ECONOMIC        | s               |               |                |          |              |                                         |               |        |                    |                        |                       |                            |                      | -                        |
| Fund Code                 | 01                | GENERAL U       | NRESTRIC        | TED FU        | IND            |          |              |                                         |               |        |                    |                        |                       |                            |                      |                          |
| Activity                  | 01                | 01              |                 |               |                |          | Chart        | Id                                      |               |        | 00145F             | P                      |                       |                            |                      |                          |
| Summary Section           |                   | F¥12<br>Budget  | F¥12<br>CurrEst | F             | ¥12<br>bange   | FY13 C   | E F          | Y14<br>Sudget                           | FY15<br>Budge | +      | FY11 YTD<br>Actual | FY12 Y<br>Actual       | TD F                  | ¥11<br>ctual               | Projec               | t                        |
| Beginning Project         | Fund Balance      | 0               |                 | 1             | 1              |          | 1            | 1                                       |               | 1      | 0                  |                        | 0                     | 0                          |                      | 0                        |
| Total Project Reve        | nues              | 0               |                 | -262          | -262           |          | 0            | -10                                     |               | -10    | 0                  |                        | 0                     | -336,031                   |                      | 0                        |
| Total Project Expe        | nses              | 0               |                 | 262           | 262            |          | 0            | 10                                      |               | 10     | 0                  |                        | 0                     | 336,030                    |                      | 0                        |
| Ending Project Fur        | nd Balance        | 0               |                 | 1             | 1              |          | 1            | 1                                       |               | 1      | 0                  |                        | 0                     | 0                          |                      | 0                        |
|                           |                   |                 |                 |               |                |          |              |                                         |               |        |                    |                        |                       |                            |                      |                          |
| REVENUE                   |                   | F¥12<br>Budget  | F¥12 Cu         | rrEst         | F¥12<br>Change | FY13 CI  |              | FY14 Bud                                | lget          | FY15 B | udget Y<br>A       | f11  <br>FD  <br>ctual | F¥12<br>YTD<br>Actual | FY11<br>Actual             | Proj<br>Curr         | ect<br>Est               |
| 40000 TUITION (010        | Tuition)          |                 |                 | -100          |                |          | -125         | 5                                       | -150          |        |                    |                        |                       |                            |                      |                          |
| TUITION TOTAL             |                   | 0               |                 | 0             | 0              |          | (            | 0                                       | 0             |        | 0                  | 0                      |                       | 0                          | 0                    | 0                        |
| REVENUE TOTAL             |                   | 0               |                 | 0             | 0              |          | (            | D                                       | 0             |        | 0                  | 0                      |                       | 0                          | 0                    | 0                        |
| EXPENSE                   |                   |                 |                 | F¥12<br>Budge | t F¥12 Cu      | rrEst C  | ¥12<br>hange | FY13 CE                                 | F             | ¥14 Bu | ldget FY1          | 5 Budge                | t FY1<br>YTD<br>Actu  | 1 FY12<br>YTD<br>ual Actua | FY11<br>Actual       | Proji<br>Curri           |
| 66092 VEHICLE REGI        | STRATION/REN      | EWAL (225 O     | ther Inst)      |               |                | 250      |              |                                         |               |        |                    |                        |                       |                            |                      |                          |
| OTHER_EXPENSE TO          | TAL               |                 |                 | (             | 0              | 0        | 0            | r i i i i i i i i i i i i i i i i i i i | 0             |        | 0                  |                        | 0                     | 0 0                        | 0                    |                          |
| EXPENSE TOTAL             |                   |                 |                 | (             | 0              | 0        | 0            | L                                       | 0             |        | 0                  |                        | 0                     | 0 0                        | 0                    |                          |
| •                         |                   |                 |                 |               |                |          |              |                                         |               |        |                    |                        |                       |                            |                      |                          |
| •                         |                   |                 |                 |               |                |          |              |                                         |               |        |                    |                        |                       |                            |                      |                          |
|                           |                   |                 |                 |               |                |          |              |                                         |               |        |                    |                        |                       |                            |                      |                          |
| User ID: jtg2006<br>Date: |                   |                 |                 |               |                |          |              |                                         |               |        |                    | Fin-                   | ancial S              | ystems - C                 | Databas<br>olumbia l | e: fintest<br>Jniversity |
| Add Save                  | Process Cano      | cel             |                 |               |                |          |              |                                         |               |        |                    |                        |                       | budget/p                   | age060.j             | sp(0081)                 |
| 🍂 Start                   | 🥖 Financia        | l Systems Colun | 1 <i>( </i> t   | ittps://l     | fintest.cc.col | u        |              |                                         |               |        |                    |                        | 0                     |                            | 0                    | 1                        |

| Step | Action                                                                    |
|------|---------------------------------------------------------------------------|
| 33.  | Enter the desired information into the <b>FY13 CE</b> field. Enter "275". |

| Chttps://fintest.co | .columbia.edu/ - | Financial Syst  | ems Colu        | mbia Ur      | niversity - Wi | ndows In | ternet      | Explorer     |               |        |                    |                       |                   |                       |                       |                | -8             |
|---------------------|------------------|-----------------|-----------------|--------------|----------------|----------|-------------|--------------|---------------|--------|--------------------|-----------------------|-------------------|-----------------------|-----------------------|----------------|----------------|
| Financial Systems   | > Budget lool    | > Budge         | t > Di          | rect Ac      | tivity         |          |             |              |               |        |                    |                       | W                 | elcom                 | 9 JILL IH             | ACY GO         | ILDSTE.        |
| COLUN               | ABIA UNI         | VERSIT          | Y               |              |                |          |             |              |               |        |                    |                       |                   | Print                 | Help                  | Links          | Exit           |
| IN THE CI           | TY OF NEW YC     | ORK             |                 |              |                |          |             |              |               |        |                    |                       |                   |                       |                       |                |                |
| Budget              | Payroll          | Batch           |                 | Proce        | ess            |          |             |              |               |        |                    |                       |                   |                       |                       |                |                |
| Project             | AG001016         | ECONOMIC:       | s               |              |                |          |             |              |               |        |                    |                       |                   |                       |                       |                | _              |
| Fund Code           | 01               | GENERAL U       | NRESTRIC        | TED FL       | UND            |          |             |              |               |        |                    |                       |                   |                       |                       |                |                |
| Activity            | 01               | 01              |                 |              |                | C        | hart        | Id           |               |        | 0014               | 5PP                   |                   |                       |                       |                |                |
| Summary Section     |                  | F¥12<br>Budget  | FY12<br>CurrEst | F<br>t C     | F¥12<br>Dhange | FY13 CI  | FB          | Y14<br>udget | F¥15<br>Budge | et     | FY11 YTC<br>Actual | FY12<br>Actu          | : YTD<br>al       | FY1:<br>Actu          | t<br>Ial              | Proje<br>CurrE | ct<br>st       |
| Beginning Project   | t Fund Balance   | 0               |                 | 1            | 1              |          | 1           | 1            |               | 1      |                    | 0                     | c                 | )                     | 0                     |                | 0              |
| Total Project Rev   | enues            | 0               |                 | -262         | -262           |          | 0           | -10          |               | -10    |                    | 0                     | c                 | )                     | 336,031               |                | 0              |
| Total Project Exp   | enses            | 0               |                 | 262          | 262            |          | 0           | 10           |               | 10     |                    | 0                     | 0                 | ) :                   | 336,030               |                | 0              |
| Ending Project Fu   | ind Balance      | 0               |                 | 1            | 1              |          | 1           | 1            |               | 1      |                    | 0                     | C                 | )                     | 0                     |                | 0              |
|                     |                  |                 |                 |              |                |          |             |              |               |        |                    |                       |                   |                       |                       |                |                |
| RE¥ENUE             |                  | F¥12<br>Budget  |                 | rrEst        | F¥12<br>Change | F¥13 CE  |             | FY14 Bud     | lget          | F¥15 I | Budget             | F¥11<br>YTD<br>Actual | FY1<br>YTE<br>Act | .2<br>)<br>ual        | FY11<br>Actual        | Proj<br>Curi   | iect<br>Est    |
| 40000 TUITION (01   | 0 Tuition)       |                 |                 | -100         |                |          | -125        | 5            | -150          |        |                    |                       |                   |                       |                       |                |                |
| TUITION TOTAL       |                  | 0               |                 | 0            | 0              |          | C           | )            | 0             |        | 0                  | 0                     | )                 | 0                     |                       | 0              | 0              |
| REVENUE TOTAL       |                  | 0               |                 | 0            | 0              |          | C           | )            | 0             |        | 0                  | (                     | )                 | 0                     |                       | 0              | 0              |
| EXPENSE             |                  |                 |                 | F¥12<br>Budg | et FY12 Cu     | rrEst Cl | 12<br>nange | FY13 CE      | F             | FY14 B | udget F            | /15 Bud               | get               | F¥11<br>YTD<br>Actual | FY12<br>YTD<br>Actual | F¥11<br>Actua  | Proji<br>Curri |
| 66092 VEHICLE REC   | GISTRATION/REN   | EWAL (225 O     | ther Inst)      |              |                | 250      |             |              | 275           |        | 1                  |                       |                   |                       |                       |                |                |
| OTHER_EXPENSE TO    | DTAL             |                 |                 |              | 0              | 0        | 0           |              | 0             |        | 0                  |                       | 0                 | 0                     | 0                     | 0              |                |
| EXPENSE TOTAL       |                  |                 |                 |              | 0              | 0        | 0           |              | 0             |        | 0                  |                       | 0                 | 0                     | 0                     | 0              |                |
| •                   |                  |                 |                 |              |                |          |             |              |               |        |                    |                       |                   |                       |                       |                |                |
| 4                   |                  |                 |                 |              |                |          |             |              |               |        |                    |                       |                   |                       |                       |                |                |
|                     |                  |                 |                 |              |                |          |             |              |               |        |                    |                       |                   |                       |                       |                |                |
|                     |                  |                 |                 |              |                |          |             |              |               |        |                    |                       |                   |                       |                       |                |                |
| User ID: jtg2006    |                  |                 |                 |              |                |          |             |              |               |        |                    |                       |                   |                       |                       | Databa:        | se: finte      |
| Date:               |                  |                 |                 |              |                |          |             |              |               |        |                    | F                     | Financi           | al Syst               | ems - Co              | olumbia        | Univers        |
| Add Save            | Process Can      | cel             |                 |              |                |          |             |              |               |        |                    |                       |                   |                       |                       |                |                |
| Aller and Lee       | 1 6 -            | Curtana C. I    |                 |              |                | _        |             |              |               |        |                    |                       | 1 -1              |                       | -                     |                |                |
| TStart 6            | Einancia         | i Systems Colum | ····   🥭 I      | nttps://     | Tintest.cc.col | u        |             |              |               |        |                    |                       |                   | Ū.                    |                       | 0              | 1              |

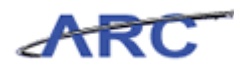

| Step | Action                                 |
|------|----------------------------------------|
| 34.  | Click in the <b>FY14 Budget</b> field. |

| <i>[[</i> https://fintest.cc | .columbia.edu/ - I              | Financial Sys   | tems Colu       | mbia Ur       | niversity - Wi | indows | Intern       | et Explorer    |              |        |                  |                   |                     |                     |                          |                      | _ 8 ×                   |
|------------------------------|---------------------------------|-----------------|-----------------|---------------|----------------|--------|--------------|----------------|--------------|--------|------------------|-------------------|---------------------|---------------------|--------------------------|----------------------|-------------------------|
| Financial Systems            |                                 |                 |                 |               |                |        |              |                |              |        |                  |                   |                     |                     |                          |                      |                         |
| COLUN<br>IN THE CI           | <b>ABIA UNI</b><br>TY OF NEW YC | VERSIT          | Y               |               |                |        |              |                |              |        |                  |                   |                     | Print               | Help                     | Links                | Exit                    |
| Budget                       | Payroll                         | Batch           |                 | Proce         | 555            |        |              |                |              |        |                  |                   |                     |                     |                          |                      |                         |
| Project                      | AG001016                        | ECONOMIC        | s               |               |                |        |              |                |              |        |                  |                   |                     |                     |                          |                      |                         |
| Fund Code                    | 01                              | GENERAL U       | INRESTRIC       | TED FL        | JND            |        |              |                |              |        |                  |                   |                     |                     |                          |                      |                         |
| Activity                     | 01                              | 01              |                 |               |                |        | Char         | t Id           |              |        | 001              | 45PP              |                     |                     |                          |                      |                         |
| Summary Section              |                                 | F¥12<br>Budaet  | F¥12<br>CurrEst | F             | -¥12<br>Change | FY13   | CE           | FY14<br>Budaet | F¥15<br>Buda | et     | FY11 Y<br>Actual | TD                | F¥12 ¥T<br>Actual   | TD FY               | 11<br>tual               | Project              |                         |
| Beginning Project            | Fund Balance                    | C               | )               | 1             | 1              |        | 1            | 1              |              | 1      |                  | 0                 |                     | 0                   | 0                        |                      | 0                       |
| Total Project Reve           | enues                           | c               | )               | -262          | -262           |        | 0            | -10            |              | -10    |                  | 0                 |                     | 0                   | -336,031                 |                      | 0                       |
| Total Project Expe           | enses                           | 0               | )               | 262           | 262            |        | 0            | 10             |              | 10     |                  | 0                 |                     | 0                   | 336,030                  |                      | 0                       |
| Ending Project Fu            | nd Balance                      | C               | )               | 1             | 1              |        | 1            | 1              |              | 1      |                  | 0                 |                     | 0                   | 0                        |                      | 0                       |
|                              |                                 |                 |                 |               |                |        |              |                |              |        |                  |                   |                     |                     |                          |                      |                         |
| REVENUE                      |                                 | F¥12<br>Budget  | FY12 Cu         | rrEst         | F¥12<br>Change | F¥13   | CE           | FY14 Bu        | dget         | FY15   | Budget           | FY1<br>YTD<br>Act | 1 F<br>V Y<br>Val A | Y12<br>TD<br>Actual | FY11<br>Actual           | Proje<br>CurrE       | ct<br>st                |
| 40000 TUITION (010           | ) Tuition)                      |                 |                 | -100          |                |        | -1           | 25             | -150         |        |                  |                   |                     |                     |                          |                      |                         |
| TUITION TOTAL                |                                 | 0               |                 | 0             | 0              |        |              | 0              | 0            |        | 0                |                   | 0                   |                     | 0                        | 0                    | 0                       |
| REVENUE TOTAL                |                                 | 0               |                 | 0             | 0              |        |              | 0              | 0            |        | 0                |                   | 0                   |                     | D                        | 0                    | 0                       |
| EXPENSE                      |                                 |                 |                 | F¥12<br>Budge | et FY12 Cu     | rrEst  | F¥12<br>Chan | ge FY13 CE     |              | F¥14 B | udget            | F¥15              | Budget              | FY11<br>YTD<br>Actu | FY12<br>YTD<br>al Actual | F¥11<br>Actual       | Proji<br>Curri          |
| 66092 VEHICLE REG            | ISTRATION/REN                   | EWAL (225 C     | other Inst)     |               |                | 250    |              |                | 275          |        |                  |                   |                     |                     |                          |                      |                         |
| OTHER_EXPENSE TO             | TAL                             |                 |                 |               | 0              | 0      |              | 0              | 0            |        | 0                |                   | 0                   | )                   | 0 0                      | 0                    |                         |
| EXPENSE TOTAL                |                                 |                 |                 |               | 0              | 0      |              | 0              | 0            |        | 0                |                   | C                   | )                   | 0 0                      | 0                    |                         |
| •                            |                                 |                 |                 |               |                |        |              |                |              |        |                  |                   |                     |                     |                          |                      |                         |
| •                            |                                 |                 |                 |               |                |        |              |                |              |        |                  |                   |                     |                     |                          |                      | _ <b>) (</b>            |
| User ID: jtg2006<br>Date:    |                                 |                 |                 |               |                |        |              |                |              |        |                  |                   | Fina                | incial Sy           | stems - Co               | Database<br>Iumbia U | :: fintest<br>niversity |
| Add Save                     | Process Can                     | cel             |                 |               |                |        |              |                |              |        |                  |                   |                     |                     | budget/pi                | age060.js            | p(0081)                 |
| 🍂 Start                      | 🏉 Financia                      | l Systems Colur | m 🌔 🏉 H         | nttps://      | fintest.cc.col | lu     |              |                |              |        |                  |                   |                     | 0 0                 | •                        | 0                    | 1 💀                     |

| Step | Action                                                                                 |
|------|----------------------------------------------------------------------------------------|
| 35.  | Enter the desired information into the <b>FY14 Budget</b> field. Enter " <b>300</b> ". |

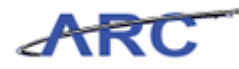

| Øhttps://fintest.cc.      | columbia.edu/ - I | Financial Sys  | tems Colur      | nbia Ui      | niversity - Wi | ndows 1 | Intern        | et Explorer    |              |              |                  |                       |                     |                     |                       |                      | _ 8 ×                   |
|---------------------------|-------------------|----------------|-----------------|--------------|----------------|---------|---------------|----------------|--------------|--------------|------------------|-----------------------|---------------------|---------------------|-----------------------|----------------------|-------------------------|
| Financial Systems         |                   |                |                 |              |                |         |               |                |              |              |                  |                       |                     |                     |                       |                      | LDSTEIN                 |
|                           | ibia Uni          | VERSIT         | Y               |              |                |         |               |                |              |              |                  |                       | F                   | Print               | Help                  | Links                | Exit                    |
| IN THE CIT                | TY OF NEW YO      | RK             |                 |              |                |         |               |                |              |              |                  |                       |                     |                     |                       |                      |                         |
| Budget                    | Payroll           | Batch          |                 | Proce        | ess            |         |               |                |              |              |                  |                       |                     |                     | Proce                 | ssing. P             | lease w                 |
| Project                   | AG001016          | ECONOMIC       | s               |              |                |         |               |                |              |              |                  |                       |                     |                     |                       |                      | -                       |
| Fund Code                 | 01                | GENERAL U      | NRESTRIC        | TED FI       | UND            |         |               |                |              |              |                  |                       |                     |                     |                       |                      |                         |
| Activity                  | 01                | 01             |                 |              |                |         | Char          | tId            | _            |              | 0014             | 5PP                   |                     |                     |                       |                      |                         |
| Summary Section           |                   | F¥12<br>Budget | F¥12<br>CurrEst |              | F¥12<br>Change | F¥13    | CE            | F¥14<br>Budget | F¥15<br>Budg | i F<br>Jet A | Y11 YTC<br>ctual | FY12<br>Actua         | YTD<br>I            | FY11<br>Actu        | l<br>al               | Project<br>CurrEs    |                         |
| Beginning Project         | Fund Balance      | 0              |                 | 1            | 1              |         | 1             | 1              |              | 1            |                  | 0                     | 0                   |                     | 0                     |                      | 0                       |
| Total Project Reve        | nues              | 0              |                 | 262          | -262           |         | 0             | -10            |              | -10          |                  | 0                     | 0                   |                     | 336,031               |                      | 0                       |
| Total Project Expe        | nses              | 0              |                 | 262          | 262            |         | 0             | 10             |              | 10           |                  | 0                     | 0                   | :                   | 336,030               |                      | 0                       |
| Ending Project Fu         | nd Balance        | 0              |                 | 1            | 1              |         | 1             | 1              |              | 1            |                  | 0                     | 0                   |                     | 0                     |                      | 0                       |
|                           |                   |                |                 |              |                |         |               |                |              |              |                  |                       |                     |                     |                       |                      |                         |
| REVENUE                   |                   | F¥12<br>Budget | FY12 Cu         |              | F¥12<br>Change | F¥13 (  |               | FY14 Bud       | lget         | FY15 Bu      | ıdget            | F¥11<br>YTD<br>Actual | FY1:<br>YTD<br>Actu | 2<br>Jal            | FY11<br>Actual        | Proje<br>CurrE       | ict<br>ist              |
| 40000 TUITION (010        | Tuition)          |                |                 | -100         |                |         | -13           | 25             | -150         |              |                  |                       |                     |                     |                       |                      |                         |
| TUITION TOTAL             |                   | 0              |                 | 0            | 0              |         |               | 0              | 0            |              | 0                | 0                     |                     | 0                   |                       | 0                    | 0                       |
| REVENUE TOTAL             |                   | 0              |                 | 0            | 0              |         |               | 0              | 0            |              | 0                | 0                     |                     | 0                   |                       | 0                    | 0                       |
| EXPENSE                   |                   |                |                 | F¥12<br>Budg | et FY12 Cur    | rrEst   | F¥12<br>Chang | je FY13 CE     |              | F¥14 Buc     | iget F1          | /15 Budg              | et F<br>A           | Y11<br>TD<br>ictual | FY12<br>YTD<br>Actual | FY11<br>Actual       | Proje<br>Curri          |
| 66092 VEHICLE REG         | ISTRATION/REN     | EWAL (225 C    | ther Inst)      |              |                | 250     |               |                | 275          |              | 300              |                       |                     |                     |                       |                      |                         |
| OTHER_EXPENSE TO          | TAL               |                |                 |              | 0              | 0       |               | 0              | 0            |              | 0                |                       | 0                   | 0                   | 0                     | 0                    |                         |
| EXPENSE TOTAL             |                   |                |                 |              | 0              | 0       |               | 0              | 0            |              | 0                |                       | 0                   | 0                   | 0                     | 0                    |                         |
| •                         |                   |                |                 |              |                |         |               |                |              |              |                  |                       |                     |                     |                       |                      |                         |
| •                         |                   |                |                 |              |                |         |               |                |              |              |                  |                       |                     |                     |                       |                      | <u> </u>                |
|                           |                   |                |                 |              |                |         |               |                |              |              |                  |                       |                     |                     |                       |                      |                         |
| User ID: jtg2006<br>Date: |                   |                |                 |              |                |         |               |                |              |              |                  | Fi                    | nancia              | al Syste            | ems - Co              | Database<br>lumbia U | :: fintest<br>niversity |
| Add Save                  | Process Cano      | əl             |                 |              |                |         |               |                |              |              |                  |                       |                     | b                   | udget/pa              | ige060.js            | p(0081)                 |
| 🏄 Start 🛛 🏉               | 🥖 Financia        | Systems Colur  | n 🏉 h           | ttps://      | fintest.cc.col | u       |               |                |              |              |                  |                       | 0                   | Q                   | •                     | ø                    | 1 💀                     |

| Step | Action                 |
|------|------------------------|
| 36.  | Click the Save button. |

| Øhttps://fintest.cc.co                  | olumbia.edu/ - Fir | nancial Systen | ns Columbia Uni | versity - Wind  | lows Interne | t Explorer     |               |        |                    |               |             |                                   | _ 6 2                                              |
|-----------------------------------------|--------------------|----------------|-----------------|-----------------|--------------|----------------|---------------|--------|--------------------|---------------|-------------|-----------------------------------|----------------------------------------------------|
| Financial Systems 🛛 >                   | Budget Tool        | > Budget       | > Direct Acti   | vity            |              |                |               |        |                    |               | Welco       | me JILL TRA                       | CY GOLDSTEIN                                       |
| COLUMI<br>IN THE CITY                   | BIA UNIV           | ERSITY<br>K    |                 |                 |              |                |               |        |                    |               | Print       | t   Help                          | Links   Exit                                       |
| Budget                                  | Payroll            | Batch          | Proces          | s               |              |                |               |        |                    |               |             | Process                           | ing. Please v                                      |
| Direct Activity                         |                    |                |                 |                 |              |                |               |        |                    |               |             |                                   | -                                                  |
| <ul> <li>Changes save</li> </ul>        | ed.                |                |                 |                 |              |                |               |        |                    |               |             |                                   |                                                    |
| Header Section                          |                    |                |                 |                 |              |                |               |        |                    |               |             |                                   |                                                    |
| COLUM-7555502-GE                        | NRI-AG001016-0     | 1-01-00000-0   | 000000          |                 | Trai         | esaction       | 000           | 001DG  | STAT               | US: OPEN      | 1           |                                   |                                                    |
| Business Unit                           | COLUM              | COLUMBIA       | JNIVERSITY      |                 | Initi        | iative         | 000           | 00     | UNDE               | FINED IN      | TIATIV      | E                                 |                                                    |
| Department                              | 7555502            | SRG VALVE      | CTR             |                 | Seg          | ment           | 000           | 00000  | UNDE               | FINED SE      | GMENT       |                                   |                                                    |
| PC Business Unit                        | GENRL              | GENRL          |                 |                 |              |                |               |        |                    |               |             |                                   |                                                    |
| Project                                 | AG001016           | ECONOMICS      | ;               |                 |              |                |               |        |                    |               |             |                                   |                                                    |
| Fund Code                               | 01                 | GENERAL UN     | RESTRICTED F    | UND             |              |                |               |        |                    |               |             |                                   |                                                    |
| Activity                                | 01                 | 01             |                 |                 | Cha          | rt Id          |               |        | 00145              | 5PP           |             |                                   |                                                    |
|                                         |                    |                |                 |                 |              |                |               |        |                    |               |             |                                   |                                                    |
| Summary Section                         |                    | F¥12<br>Budget | FY12<br>CurrEst | F¥12<br>Change  | FY13 CE      | F¥14<br>Budget | FY15<br>Budge | et /   | =¥11 ¥TD<br>Actual | FY12<br>Actua | YTD I       | FY11<br>Actual                    | Project<br>CurrEst                                 |
| Beginning Project                       | Fund Balance       | 0              | 1               | 1               | 151          | 301            |               | 451    |                    | 0             | 0           | 0                                 | C                                                  |
| Total Project Reve                      | enues              | 0              | -362            | -362            | -125         | -160           |               | -10    |                    | 0             | 0           | -336,031                          | C                                                  |
| Total Project Expe                      | enses              | 0              | 512             | 512             | 275          | 310            |               | 10     |                    | 0             | 0           | 336,030                           | C                                                  |
| Ending Project Fu                       | nd Balance         | 0              | 151             | 151             | 301          | 451            |               | 451    |                    | 0             | 0           | 0                                 | C                                                  |
| REVENUE                                 |                    | F¥12<br>Budget | F¥12 CurrEst    | FY12<br>Change  | F¥13 CE      | F¥14 Bu        | dget          | FY15 B | udget              | F¥11<br>YTD   | F¥12<br>YTD | FY11<br>Actual                    | Project                                            |
|                                         |                    | budget         |                 | enunge          |              |                |               |        |                    | Actual        | Actua       | l Heccuar                         | Currest                                            |
| 40000 TUITION (010                      | Tuition)           |                | -100            | -100            | -1           | 125            | -150          |        |                    |               |             |                                   |                                                    |
| TUITION TOTAL                           |                    | 0              | -100            | -100            | -1           | 125            | -150          |        | 0                  | 0             |             | 0                                 | 0 C                                                |
|                                         |                    |                | -100            | -100            | -1           | 125            | -150          |        | 0                  | 0             |             | 0                                 | Ε _ I∙Î                                            |
| User ID: jtg2006<br>Date:<br>Add Save P | rocess Cance       |                |                 |                 |              |                |               |        |                    | Fina          | incial Sy   | D.<br>Istems - Colu<br>budget/pag | atabase: fintes<br>mbia Universit<br>e060.jsp(0081 |
| 🎦 Start 🛛 🏉                             | 🖉 Financial S      | ystems Colum   | 🌔 🏉 https://f   | intest.cc.colu. |              |                |               |        |                    |               | 0   Q       | • П                               | 9 <u>1</u>                                         |

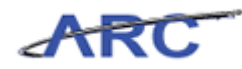

| Step | Action                           |
|------|----------------------------------|
| 37.  | Click the <b>Process</b> button. |

| inancial System<br>COLU<br>IN THE C<br>Budget | s > Budget Tool > Process > Work  MBIA UNIVERSITY  CITY OF NEW YORK  Payroll Batch P                                         | list                   |          |                     |             | Welc<br>Prin           | ome JILL TRAC<br>nt   Help   L | IY GOLDSTE  |
|-----------------------------------------------|----------------------------------------------------------------------------------------------------|------------------------|----------|---------------------|-------------|------------------------|--------------------------------|-------------|
| Budget                                        | MBIA UNIVERSITY           CITY OF NEW YORK           Payroll         Batch         P                                         |                        |          |                     |             | Pri                    | nt   Help   L                  | inks   Exit |
| Budget                                        | Payroll Batch P                                                                                                    | rocerr                 |          |                     |             |                        |                                |             |
| udaat Taal                                    |                                                                                                    | 100033                 |          |                     |             |                        |                                |             |
| suaget roor                                   | Worklist                                                                                                    |                        |          |                     |             |                        |                                |             |
|                                               |                                                                                                    |                        |          |                     |             |                        |                                |             |
| Current Quarter:                              | 2012Q4                                                                                                    |                        |          |                     |             |                        |                                |             |
| Q.                                            |                                                                                                    |                        |          |                     |             |                        |                                |             |
| Type Cha                                      | rt String                                                                                                    | Description            | Modifier | Last Update         | Status      | Next Action            | Trans Id                       | Posted      |
| L TX COL<br>-180<br>COL<br>-180               | UM-7903105-GENRL-AG001016-01-01-25009<br>00311-AUS-70510-640<br>UM-7903105-GENRL-AG001016-01-01-25009<br>00311-AUS-75510-840 | Testing                | SE2328   | 2012.03.27<br>16:51 | OPEN        | RELEASE                | CT000000                       | 2012Q3      |
| PLB COL                                       | UM-1208106-GENRL-AG001012-01-01-00000<br>00000-1025                                                                          | PROJECT LIFE<br>BUDGET | SE2328   | 2012.03.19<br>13:30 | OPEN        | RELEASE                | 000000XS                       | 2012Q3      |
| PLB COL                                       | UM-1208106-GENRL-AG001012-01-01-00000<br>00001-1025                                                                          | PROJECT LIFE<br>BUDGET | SE2328   | 2012.03.19<br>13:59 | OPEN        | RELEASE                | 000000XT                       | 2012Q3      |
| PLB COL                                       | UM-2510210-GENRL-AG001012-01-01-00000<br>00002-1025                                                                          | PROJECT LIFE<br>BUDGET | SE2328   | 2012.03.20<br>13:24 | OPEN        | RELEASE                | 000000Y8                       | 2012Q3      |
| DA COL                                        | UM-0503102-CAPTL-CP001964-80-01-00000<br>00000-1012                                                                          | DIRECT<br>ACTIVITY     | SE2328   | 2012.03.20<br>15:16 | REJECTED    | RELEASE                | 00000019                       | 2012Q3      |
| DA COL                                        | UM-0503107-GENRL-AG001000-01-01-50096<br>00000                                                                               | DIRECT<br>ACTIVITY     | SE2328   | 2012.03.20<br>17:52 | ERROR-ALLOC | OMB ACTION<br>REQUIRED | 000000YF                       | 2012Q4      |
| PLB COL                                       | UM-0503110-GENRL-AG001012-01-01-00000<br>00000                                                                               | PROJECT LIFE<br>BUDGET | SE2328   | 2012.03.27<br>17:10 | OPEN        | RELEASE                | 000000YL                       | 2012Q3      |
| PLB COL                                       | UM-0503110-GENRL-AG001012-01-01-00000<br>00001                                                                               | PROJECT LIFE<br>BUDGET | SE2328   | 2012.04.01<br>12:07 | OPEN        | RELEASE                | 000000YP                       | 2012Q3      |
| DA COL<br>-180                                | UM-6411102-GENRL-AG001037-01-01-00000<br>00539                                                                               | DIRECT<br>ACTIVITY     | SE2328   | 2012.03.26<br>16:05 | ERROR-ALLOC | OMB ACTION<br>REQUIRED | 0000010W                       | 2012Q3      |
| DA COL<br>0500                                | UM-6411102-GENRL-EN001942-60-01-10525<br>00067-1013                                                                          | DIRECT<br>ACTIVITY     | SE2328   | 2012.03.28<br>16:32 | ERROR-ALLOC | OMB ACTION<br>REQUIRED | 00000113                       | 2012Q3      |
| TX COL                                        | UM-6411102-GENRL-EN002195-60-01-00000                                                                                        | SE_TEST_001            | SE2328   | 2012.04.01          | RELEASED    | APPROVE                | 00000122                       | 2012Q3      |

| Step | Action                                                                 |
|------|------------------------------------------------------------------------|
| 38.  | The transaction has been created and will now display on the Worklist. |

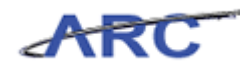

|             | N THE CITY OF NEW YORK                                                                                                    |                             |          |                     |             |                        |          |        |
|-------------|----------------------------------------------------------------------------------------------------|-----------------------------|----------|---------------------|-------------|------------------------|----------|--------|
| Budge       | et Payroll Batch                                                                                                    | Process                     |          |                     |             |                        |          |        |
| udge        | t Tool Worklist<br>Quarter: 2012Q4                                                                                                   |                             |          |                     |             |                        |          |        |
| -si<br>T∵ri | ne Chart String                                                                                                    | Description                 | Modifier | Last lindate        | Status      | Next Action            | Trans Id | Posted |
| ] TX        | COLUM-7903105-GENRL-AG001016-01-01-22<br>-18000311-AUS-70510-640<br>COLUM-7903105-GENRL-AG001016-01-01-22<br>-18000311-AUS-75510-840 | 5009 Testing<br>5009        | SE2328   | 2012.03.27<br>16:51 | OPEN        | RELEASE                | 000000TJ | 2012Q3 |
| PLB         | COLUM-1208106-GENRL-AG001012-01-01-0<br>-00000000-1025                                                                               | 0000 PROJECT LIFE<br>BUDGET | SE2328   | 2012.03.19<br>13:30 | OPEN        | RELEASE                | 000000XS | 2012Q3 |
| PLB         | COLUM-1208106-GENRL-AG001012-01-01-0<br>-05000001-1025                                                                               | 0000 PROJECT LIFE<br>BUDGET | SE2328   | 2012.03.19<br>13:59 | OPEN        | RELEASE                | 000000XT | 2012Q3 |
| PLB         | COLUM-2510210-GENRL-AG001012-01-01-0<br>-05000002-1025                                                                               | 0000 PROJECT LIFE<br>BUDGET | SE2328   | 2012.03.20<br>13:24 | OPEN        | RELEASE                | 000000Y8 | 2012Q3 |
| DA          | COLUM-0503102-CAPTL-CP001964-80-01-00<br>00000000-1012                                                                               | 0000- DIRECT                | SE2328   | 2012.03.20          | REJECTED    | RELEASE                | 00000019 | 2012Q3 |
| DA          | COLUM-0503107-GENRL-AG001000-01-01-5<br>-00000000                                                                                    | 0096 DIRECT<br>ACTIVITY     | SE2328   | 2012.03.20          | ERROR-ALLOC | OMB ACTION<br>REQUIRED | 000000YF | 2012Q4 |
| PLB         | COLUM-0503110-GENRL-AG001012-01-01-0<br>-00000000                                                                                    | 0000 PROJECT LIFE<br>BUDGET | SE2328   | 2012.03.27          | OPEN        | RELEASE                | 000000YL | 2012Q3 |
| PLB         | COLUM-0503110-GENRL-AG001012-01-01-0<br>-01000001                                                                                    | 0000 PROJECT LIFE<br>BUDGET | SE2328   | 2012.04.01 12:07    | OPEN        | RELEASE                | 000000YP | 2012Q3 |
| DA          | COLUM-6411102-GENRL-AG001037-01-01-0<br>-18000539                                                                                    | 0000 DIRECT<br>ACTIVITY     | SE2328   | 2012.03.26          | ERROR-ALLOC | OMB ACTION<br>REQUIRED | 0000010W | 2012Q3 |
| DA          | COLUM-6411102-GENRL-EN001942-60-01-10<br>05000067-1013                                                                               | 0525- DIRECT<br>ACTIVITY    | SE2328   | 2012.03.28          | ERROR-ALLOC | OMB ACTION<br>REQUIRED | 0000011J | 2012Q3 |
|             | COLUM-6411102-GENRL-EN002195-60-01-00                                                                                                | 0000- SE_TEST_001           | SE2328   | 2012.04.01          | RELEASED    | APPROVE                | 00000122 | 2012Q3 |

| Step | Action                                                                                                    |
|------|----------------------------------------------------------------------------------------------------|
| 39.  | You have completed how to enter and review a budget on the Direct Activity screen. <b>End of Procedure.</b> |

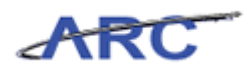

### **Budget - Transfers**

This is the *Budget - Transfers* lesson of the *Budget Tool* course. Upon completion of this lesson, you will be able to:

• Budget a transfer within the Budgeting Tool

Estimated Time to Complete Lesson: 15 minutes

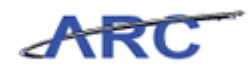

### Transfers

Use the Transfer screen to enter and review transfers.

#### Procedure

This topic provides guidance on how to enter and review transfers.

| [c] https://fintest.cc.columbia.edu/ - Financial Systems Columbia University - Windows Internet Explorer |                              |
|----------------------------------------------------------------------------------------------------|------------------------------|
|                                                                                                    | Welcome JILL TRACY GOLDSTEIN |
| COLUMBIA UNIVERSITY<br>IN THE CITY OF NEW YORK                                                           | Print   Help   Links         |
|                                                                                                    |                              |
| Financial Front End                                                                                      |                              |
| Budget Tool                                                                                              |                              |
| Cash Module                                                                                              |                              |
| Security Administration                                                                                  |                              |
|                                                                                                    |                              |
| Maintenance                                                                                              |                              |
|                                                                                                    |                              |
| Administration                                                                                           |                              |
|                                                                                                    |                              |
| Development Section                                                                                      |                              |
| Test: Direct Activity                                                                                    |                              |
|                                                                                                    |                              |
|                                                                                                    |                              |
|                                                                                                    |                              |
|                                                                                                    |                              |
|                                                                                                    |                              |
|                                                                                                    |                              |
|                                                                                                    |                              |
|                                                                                                    |                              |
|                                                                                                    |                              |
| 🔁 Start 🛛 🍎 Financial Systems Colum 🛛 🌈 https://fintest.cc.colu                                          | 0 🔍 🛔 🛛 🚱 🚾                  |

| Step | Action                                     |
|------|--------------------------------------------|
| 1.   | Click the Budget Tool link.<br>Budget Tool |

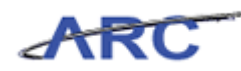

| //fintest.cc.col          | lumbia.edu/ - Fina       | ancial Systems | Columbia University - Windo                                                                                     | ows Internet Explorer                                           |                                        |                                                              |
|---------------------------|--------------------------|----------------|----------------------------------------------------------------------------------------------------|-----------------------------------------------------------------|----------------------------------------|--------------------------------------------------------------|
| Financial Systems 🗇       |                          |                |                                                                                                    |                                                                 |                                        | Welcome JILL TRACY GOLDSTEIN                                 |
| COLUME<br>IN THE CITY     | SIA UNIVI<br>OF NEW YORF | ERSITY         |                                                                                                    |                                                                 |                                        | Print   Help   Links   Exit                                  |
| Budget                    | Payroll                  | Batch          | Process                                                                                                    |                                                                 |                                        |                                                              |
| Chart String Sele         | ector - Direct           | Activity       | Chart String or Id:                                                                                             | 1                                                               | ]                                      |                                                              |
|                           |                          |                | Business Unit:<br>Department:<br>PC Business Unit:<br>Project:<br>Activity:<br>Initiative:<br>Segment:<br>Site: | CoLUM<br>7555502<br>GENRL<br>AG001016<br>01<br>00000<br>0000000 | ] Q<br>] Q<br>] Q<br>] Q<br>] Q<br>] Q |                                                              |
| User ID: jtg2006<br>Date: |                          |                |                                                                                                    |                                                                 |                                        | Database: fintest<br>Financial Systems - Columbia University |
| Find Build Ne             | ext                      |                |                                                                                                    |                                                                 |                                        | budget/page053.jsp(0081)                                     |
| 🍂 Start 🛛 🏀               | 🥖 Financial Sys          | tems Colum 🛛   | 🔗 https://fintest.cc.columb                                                                                     | 🏉 https://fintest.cc.colu                                       |                                        | 0 🔍 🛔 🗌 🕥 🙏 🕅                                                |

| Step | Action                        |
|------|-------------------------------|
| 2.   | Click the <b>Budget</b> link. |
|      | Budget                        |

| Shttps://fintest.cc.    | columbia.edu/ - Fina | ancial Systems | Columbia University - Window | vs Internet Explorer   |    | _ [0]                                                |
|-------------------------|----------------------|----------------|------------------------------|------------------------|----|------------------------------------------------------|
| Financial Systems       | > Budget Tool        | > Budget >     | Direct Activity              |                        |    | Welcome JILL TRACY GOLDSTEI                          |
| COLUM<br>IN THE CIT     | BIA UNIVI            | ERSITY         |                              |                        |    | Print   Help   Links   Exit                          |
| Budget                  | Payroll              | Batch          | Process                      |                        |    |                                                      |
| Direct Activity         |                      | Activity       |                              |                        |    |                                                      |
| Transfers               |                      |                |                              |                        |    |                                                      |
| Project Life (Bud)      | get Revisions)       |                | Chart String or Id:          | 1                      |    |                                                      |
|                         |                      |                |                              |                        |    |                                                      |
|                         |                      |                | Business Unit:               | COLUM                  | Q  |                                                      |
|                         |                      |                | Department:                  | 7555502                | Q  |                                                      |
|                         |                      |                | PC Business Unit:            | GENRL                  | Q  |                                                      |
|                         |                      |                | Project:                     | AG001016               | Q  |                                                      |
|                         |                      |                | Activity:                    | 01                     | Q  |                                                      |
|                         |                      |                | Initiative:                  | 00000                  | Q  |                                                      |
|                         |                      |                | Segment:                     | 00000000               | Q  |                                                      |
|                         |                      |                | Site:                        |                        | Q  |                                                      |
|                         |                      |                |                              |                        |    |                                                      |
|                         |                      |                |                              |                        |    |                                                      |
|                         |                      |                |                              |                        |    |                                                      |
|                         |                      |                |                              |                        |    |                                                      |
|                         |                      |                |                              |                        |    |                                                      |
|                         |                      |                |                              |                        |    |                                                      |
|                         |                      |                |                              |                        |    |                                                      |
|                         |                      |                |                              |                        |    |                                                      |
|                         |                      |                |                              |                        |    |                                                      |
| ser ID: jtg2006<br>ate: |                      |                |                              |                        |    | Database: fin<br>Financial Systems - Columbia Univer |
| Find Build              | Next                 |                |                              |                        |    | budget/page053.jsp(00                                |
| Start 🏾 🏉               | 🤏 Financial Sys      | tems Colum     | 6 https://fintest.cc.columb  | éhttps://fintest.cc.co | lu | 0 🔍 🛔 🗌 🕥 🙏                                          |

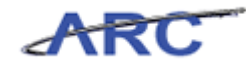

| Step | Action                           |
|------|----------------------------------|
| 3.   | Click the <b>Transfers</b> link. |
|      | Transfers                        |

| Øhttps://fintest.cc.colu  | umbia.edu/ - Fi | inancial Systems | Columbia University - Window  | s Internet Explorer     |   |                                                              |
|---------------------------|-----------------|------------------|-------------------------------|-------------------------|---|--------------------------------------------------------------|
| Financial Systems 🗇       | Budget Tool     | > Budget >       | Transfers                     |                         |   | Welcome JILL TRACY GOLDSTEIN                                 |
| COLUMB<br>IN THE CITY     | IA UNIV         | /ERSITY          |                               |                         |   | Print   Help   Links   Exit                                  |
| Budget P                  | ayroll          | Batch            | Process                       |                         |   |                                                              |
| Chart String Sele         | ctor - Trar     | nsfers           |                               |                         |   |                                                              |
|                           |                 |                  | Chart Shine on Id.            | 1                       | 7 |                                                              |
|                           |                 |                  | Chart String or Id:           |                         |   |                                                              |
|                           |                 |                  | Business Unit:                | 0.011                   | 0 |                                                              |
|                           |                 |                  | Department:                   | 1203102                 |   |                                                              |
|                           |                 |                  | PC Business Unit:             | GENRI                   | a |                                                              |
|                           |                 |                  | Project:                      | IN001002                | Q |                                                              |
|                           |                 |                  | Activity:                     | 01                      | Q |                                                              |
|                           |                 |                  | Initiative:                   | 00000                   | Q |                                                              |
|                           |                 |                  | Segment:                      | 0000000                 | Q |                                                              |
|                           |                 |                  | Site:                         |                         | Q |                                                              |
|                           |                 |                  |                               |                         |   |                                                              |
| User ID: jtg2006<br>Date: |                 |                  |                               |                         |   | Database: fintest<br>Financial Systems - Columbia University |
| Find Build Ne:            | ×t              |                  |                               |                         |   | budget/page054.jsp(0082)                                     |
| 🏄 Start 🛛 🏀               | 🏉 Financial S   | ystems Colum     | 🏉 https://fintest.cc.columb 👔 | https://fintest.cc.colu |   | 0 0 1 0 1 0                                                  |

| Step | Action                                                               |  |  |  |  |  |  |  |
|------|----------------------------------------------------------------------|--|--|--|--|--|--|--|
| 4.   | The prior budgeted ChartField values pre fill. Choose a new project. |  |  |  |  |  |  |  |
|      | Click in the <b>Project:</b> field.                                  |  |  |  |  |  |  |  |

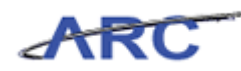

| Øhttps://fintest.cc.colu  | umbia.edu/ - Fina | incial Systems ( | olumbia University - Windo | ws Internet Explorer       |   |                                                              |
|---------------------------|-------------------|------------------|----------------------------|----------------------------|---|--------------------------------------------------------------|
| Financial Systems >       |                   |                  |                            |                            |   | Welcome JILL TRACY GOLDSTEIN                                 |
| COLUMB<br>IN THE CITY O   | IA UNIVI          | RSITY            |                            |                            |   | Print   Help   Links   Exit                                  |
| Budget P                  | ayroll            | Batch            | Process                    |                            |   |                                                              |
| Chart String Sele         | ctor - Trans      | fers             |                            |                            |   |                                                              |
|                           |                   |                  | Chart String or Id:        |                            | ] |                                                              |
|                           |                   |                  | Business Unit:             | COLUM                      | Q |                                                              |
|                           |                   |                  | Department:                | 1203102                    | Q |                                                              |
|                           |                   |                  | PC Business Unit:          | GENRL                      | Q |                                                              |
|                           |                   |                  | Project:                   | 1                          | Q |                                                              |
|                           |                   |                  | Activity:                  | 01                         | Q |                                                              |
|                           |                   |                  | Initiative:                | 00000                      | Q |                                                              |
|                           |                   |                  | Segment:                   | 0000000                    | Q |                                                              |
|                           |                   |                  | Site:                      |                            | Q |                                                              |
|                           |                   |                  |                            |                            |   |                                                              |
|                           |                   |                  |                            |                            |   |                                                              |
|                           |                   |                  |                            |                            |   |                                                              |
|                           |                   |                  |                            |                            |   |                                                              |
|                           |                   |                  |                            |                            |   |                                                              |
|                           |                   |                  |                            |                            |   |                                                              |
|                           |                   |                  |                            |                            |   |                                                              |
|                           |                   |                  |                            |                            |   |                                                              |
| User ID: jtg2006<br>Date: |                   |                  |                            |                            |   | Database: fintest<br>Financial Systems - Columbia University |
| Find Build Ne:            | ×t                |                  |                            |                            |   | budget/page054.jsp(0082)                                     |
| 🏄 Start 🛛 🏉               | 🦉 Financial Syst  | tems Colum 🧕     | https://fintest.cc.columb  | 🏉 https://fintest.cc.colu. |   | 0 🔍 🛔 🛛 🕥 🚣 🗔                                                |

| Step | Action             |
|------|--------------------|
| 5.   | Press [Backspace]. |

| Øhttps://fintest.cc.c     | olumbia.edu/ - Fi               | inancial System | s Columbia University - Window | ıs Internet Explorer     |   |                                                             |
|---------------------------|---------------------------------|-----------------|--------------------------------|--------------------------|---|-------------------------------------------------------------|
| Financial Systems         | <ul> <li>Budget Tool</li> </ul> | > Budget        | > Transfers                    |                          |   | Welcome JILL TRACY GOLDSTEIN                                |
| COLUM<br>IN THE CIT       | BIA UNIV                        | /ERSITY         |                                |                          |   | Print   Help   Links   Exit                                 |
| Budget                    | Payroll                         | Batch           | Process                        |                          |   |                                                             |
| Chart String Se           | lector - Trar                   | nsfers          |                                |                          |   | _                                                           |
|                           |                                 |                 | Ohard Ohion on Ma              |                          | _ |                                                             |
|                           |                                 |                 | Chart String or Id:            |                          |   |                                                             |
|                           |                                 |                 | Business Unit:                 | 0.000                    |   |                                                             |
|                           |                                 |                 | Department:                    | LODOM                    |   |                                                             |
|                           |                                 |                 | PC Business Unit:              | 1203102                  |   |                                                             |
|                           |                                 |                 | Project:                       | GENRE                    | a |                                                             |
|                           |                                 |                 | Activity:                      | 01                       |   |                                                             |
|                           |                                 |                 | Initiative:                    | 00000                    | Q |                                                             |
|                           |                                 |                 | Segment:                       | 00000000                 | Q |                                                             |
|                           |                                 |                 | Site:                          |                          | Q |                                                             |
|                           |                                 |                 |                                |                          |   |                                                             |
|                           |                                 |                 |                                |                          |   |                                                             |
|                           |                                 |                 |                                |                          |   |                                                             |
|                           |                                 |                 |                                |                          |   |                                                             |
|                           |                                 |                 |                                |                          |   |                                                             |
|                           |                                 |                 |                                |                          |   |                                                             |
|                           |                                 |                 |                                |                          |   |                                                             |
|                           |                                 |                 |                                |                          |   |                                                             |
|                           |                                 |                 |                                |                          |   |                                                             |
| User ID: jtg2006<br>Date: |                                 |                 |                                |                          |   | Database: fintes<br>Financial Systems - Columbia University |
| Find Build I              | Vext                            |                 |                                |                          |   | budget/page054.jsp(0082,                                    |
| 🎦 Start 🛛 🏉               | 🤏 Financial S                   | iystems Colum   | 6 https://fintest.cc.columb    | 🔗 https://fintest.cc.col | u | e 🔍 🖡 🗌 🚱 🚹 🛛                                               |

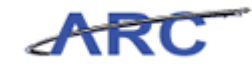

| Step | Action                                                                              |
|------|-------------------------------------------------------------------------------------|
| 6.   | Type the first 3 characters of the number or name of the project.                   |
|      | Enter the desired information into the <b>Project:</b> field. Enter " <b>ur0</b> ". |

| https://fintest.cc.columbia.edu/ - Financial System | ms Columbia University - Windo | ows Internet Explorer                                |
|-----------------------------------------------------|--------------------------------|------------------------------------------------------|
| Financial Systems > Budget Tool > Budget            | > Transfers                    | Welcome JILL TRACY GOLDST                            |
| COLUMBIA UNIVERSITY<br>IN THE CITY OF NEW YORK      | ,                              | Print   Help   Links   Ex                            |
| Budget Payroll Batch                                | Process                        |                                                      |
| Chart String Selector - Transfers                   |                                |                                                      |
|                                                     |                                |                                                      |
|                                                     | Chart String or Id:            |                                                      |
|                                                     |                                |                                                      |
|                                                     | Business Unit:                 | COLUM                                                |
|                                                     | Department:                    | 1203102                                              |
|                                                     | PC Business Unit:              | GENRL                                                |
|                                                     | Project:                       | ur0  🔍                                               |
|                                                     | Activity:                      | #10194- MED-390 FT W - [UR005628] PCBU=GENRL FUND=01 |
|                                                     | Initiative:                    | #10335- CDM IS164 CO - [UR005626] PCBU=GENRL FUND=01 |
|                                                     | Segment:                       | #10620-KOLB5&7 - [UR005627] PCBU=GENRL FUND=01       |
|                                                     | Site:                          | 010115 - [UR005222] PCBU=GENRL FUND=01               |
|                                                     |                                | 010805 - [UR005213] PCBU=GENRL FUND=01               |
|                                                     |                                | 010806 - [UR005214] PCBU=GENRL FUND=01               |
|                                                     |                                | 010810 - [UR005215] PCBU=GENRL FUND=01               |
|                                                     |                                | 010812 - [UR005216] PCBU=GENRL FUND=01               |
|                                                     |                                | 011333 - [UR005213] PCBU-GENRL FUND=01               |
|                                                     |                                | 011325 - [UR005219] PCBU=GENRL FUND=01               |
|                                                     |                                | 011352 - [UR005220] PCBU=GENRL FUND=01               |
|                                                     |                                | 012650 - [UR005221] PCBU=GENRL FUND=01               |
|                                                     |                                | 013075 - [UR005223] PCBU=GENRL FUND=01               |
| ser ID: jtg2006                                     |                                | 014068 - [UR005224] PCBU=GENRL FUND=01 atabase: fin  |
| ate:                                                |                                | 014069 - [UR005225] PCBU=GENRL FUND=01               |
| Find Build Next                                     |                                | 014070 - [UR005226] PCBU=GENRL FUND=01               |
|                                                     | [ <u>@</u> 10, 10, 1, 1, 1]    |                                                      |
| Start   🏀   🖉 Financial Systems Colum               | //fintest.cc.columb            | C https://lintest.cc.colu                            |

| Step | Action                                                 |
|------|--------------------------------------------------------|
| 7.   | Click the 011352 - [UR005220] PCBU=GENRL FUND=01 link. |

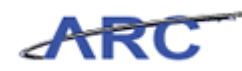

| //fintest.cc.co           | lumbia.edu/ - Fir | nancial Systems | Columbia University - Windo                                                                                                    | ows Internet Explorer                                             | _ D ×                                                        |
|---------------------------|-------------------|-----------------|----------------------------------------------------------------------------------------------------|-------------------------------------------------------------------|--------------------------------------------------------------|
| Financial Systems >       |                   |                 |                                                                                                    |                                                                   |                                                              |
| COLUMI<br>IN THE CITY     | BIA UNIV          | ERSITY<br>K     |                                                                                                    |                                                                   | Print   Help   Links   Exit                                  |
| Budget                    | Payroll           | Batch           | Process                                                                                                    |                                                                   | Processing. Please w                                         |
| Chart String Sel          | ector - Tran      | sfers           | Chart String or Id:<br>Business Unit:<br>Department:<br>PC Business Unit:<br>Project:<br>Activity:<br>Initiative:<br>Segment:<br>Site: | COLUM<br>1203102<br>GENRL<br>UR005220<br>01<br>000000<br>00000000 |                                                              |
| User ID: jtg2006<br>Date: |                   |                 |                                                                                                    |                                                                   | Database: fintest<br>Financial Systems - Columbia University |
| Find Build N              | ext               |                 |                                                                                                    |                                                                   | budget/page054.jsp(0082)                                     |
| 🎒 Start 🛛 🏀               | 🥖 Financial Sy    | stems Colum     | 6 https://fintest.cc.columb                                                                                                    | 🔏 https://fintest.cc.colu                                         | <br>0 🔍 🛔 🗌 🚳 🚹 🕅                                            |

| Step | Action                        |
|------|-------------------------------|
| 8.   | Click the <b>Find</b> button. |

|                         | <ul> <li>Budget Tr</li> </ul> |                   |            |                     |                     |                |                     |                     |                                    |
|-------------------------|-------------------------------|-------------------|------------|---------------------|---------------------|----------------|---------------------|---------------------|------------------------------------|
|                         | ABIA UN                       | VIVERSIT          | Y          |                     |                     |                |                     | Pri                 | nt   Help   Links                  |
| Budget                  | Payroll                       | Batch             |            | Process             |                     |                |                     |                     | Processing. Ple                    |
| hart String S           | elector - T                   | ransfers          | _          |                     |                     |                | _                   |                     |                                    |
|                         |                               |                   | c          | hart String or Id:  |                     |                |                     |                     |                                    |
|                         |                               |                   | в          | usiness Unit:       | COLUM               | Q              |                     |                     |                                    |
|                         |                               |                   | D          | epartment:          | 1203102             | - Q            |                     |                     |                                    |
|                         |                               |                   | Р          | C Business Unit:    | GENRL               | Q              |                     |                     |                                    |
|                         |                               |                   | P          | roject:             | UR005220            | Q              |                     |                     |                                    |
|                         |                               |                   | A          | ctivity:            | 01                  | Q              |                     |                     |                                    |
|                         |                               |                   | Ir         | nitiative:          | 00000               | Q              |                     |                     |                                    |
|                         |                               |                   | S          | egment:             | 0000000             | Q              |                     |                     |                                    |
|                         |                               |                   | S          | ite:                |                     | 4              |                     |                     |                                    |
|                         | _                             |                   |            |                     |                     | _              |                     | _                   |                                    |
| Id<br>00145PS           | Bus Unit                      | Deptid<br>1203102 | Fund<br>01 | PC BusUnit<br>GENRI | Project<br>UR005220 | Activity<br>01 | Initiative          | Segment             | Site                               |
| Id<br>00145PS<br>unt: 1 | Bus Unit<br>COLUM             | Deptid<br>1203102 | Fund<br>01 | PC BusUnit<br>GENRL | Project<br>UR005220 | Activity<br>01 | Initiative<br>00000 | Segment<br>00000000 | Site                               |
| er ID: jtg2006          |                               |                   |            |                     |                     |                |                     | Financial           | Database:<br>Systems - Columbia Un |
|                         | -                             |                   |            |                     |                     |                |                     | - manaler e         |                                    |

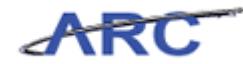

| Step | Action                         |
|------|--------------------------------|
| 9.   | Click the <b>Build</b> button. |

|                   | Dudant Ta        | - Financial Sys | tems Lolun | nbia University - Windo | iws Internet Explo | rer      |            | wata     |                    |     |
|-------------------|------------------|-----------------|------------|-------------------------|--------------------|----------|------------|----------|--------------------|-----|
| incial Systems    | > Budget Io      | iol > Budge     | it > Ira   | nsters                  |                    |          |            | Welc     | ome JILL TRACY GOL | .DS |
| COLUI<br>IN THE C | MBIA UN          | IVERSIT<br>YORK | Y          |                         |                    |          |            | Pfi      | nc   Help   Links  |     |
| Budget            | Payroll          | Batch           |            | Process                 |                    |          |            |          | Processing. Pl     | lea |
| hart String :     | Selector - T     | ransfers        |            |                         |                    |          |            |          |                    |     |
| + Nev             | w chart string h | as been built.  |            |                         |                    |          |            |          |                    |     |
|                   |                  |                 |            |                         |                    |          |            |          |                    |     |
|                   |                  |                 | С          | hart String or Id:      |                    |          |            |          |                    |     |
|                   |                  |                 |            |                         |                    |          |            |          |                    |     |
|                   |                  |                 | В          | usiness Unit:           | COLUM              | Q        |            |          |                    |     |
|                   |                  |                 | D          | epartment:              | 1203102            | Q.       |            |          |                    |     |
|                   |                  |                 | P          | C Business Unit:        | GENRL              | Q        |            |          |                    |     |
|                   |                  |                 | P          | oject:                  | UR00522            | 0 🔍      |            |          |                    |     |
|                   |                  |                 | A          | stivity:                | 01                 | Q        |            |          |                    |     |
|                   |                  |                 | Ir         | itiative:               | 00000              | Q        |            |          |                    |     |
|                   |                  |                 | S          | egment:                 | 0000000            |          |            |          |                    |     |
|                   |                  |                 | S          | te:                     |                    | Q        |            |          |                    |     |
| 8                 |                  |                 |            |                         |                    |          |            |          |                    |     |
| Id                | Bus Unit         | Deptid          | Fund       | PC BusUnit              | Project            | Activity | Initiative | Segment  | Site               |     |
| 00145PS           | COLUM            | 1203102         | 01         | GENRL                   | UR005220           | 01       | 00000      | 00000000 |                    |     |

| Step | Action                 |
|------|------------------------|
| 10.  | Click the Next button. |
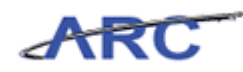

| //fintest.cc.co                                                                                                    | olumbia.edu/ - Fi                                                                                                    | nancial Syster | ns Columbia U   | niversity -    | Windows I  | nterne  | t Explorer     |                |                   |                      |                | _ 🗆 🗵              |
|----------------------------------------------------------------------------------------------------|----------------------------------------------------------------------------------------------------|----------------|-----------------|----------------|------------|---------|----------------|----------------|-------------------|----------------------|----------------|--------------------|
| Financial Systems >                                                                                                    |                                                                                                    |                |                 |                |            |         |                |                |                   |                      |                |                    |
| COLUMI<br>IN THE CITY                                                                                                    | BIA UNIV                                                                                                    | ERSITY         |                 |                |            |         |                |                |                   | Pri                  | nt   Help      | Links   Exit       |
| Budget                                                                                                    | Payroll                                                                                                    | Batch          | Proc            | ess            |            |         |                |                |                   |                      | Proces         | sing. Please w     |
| Budget Tool - T                                                                                                    | ransfer List                                                                                                    |                |                 |                |            |         |                |                |                   |                      |                |                    |
| Header Section                                                                                                    |                                                                                                    |                |                 |                |            |         |                |                |                   |                      |                |                    |
| COLUM-1203102-GE                                                                                                    | NRL-UR005220-0                                                                                                    | 01-01-00000-   | 0000000         |                |            | Trar    | saction        | 0000010        | DJ STA            | TUS: NEW             |                |                    |
| Business Unit                                                                                                    | COLUM                                                                                                    | COLUMBIA U     | INIVERSITY      |                |            | Initi   | ative          | 00000          | UND               | FINED INITIAT        | IVE            |                    |
| Department                                                                                                    | 1203102                                                                                                    | FAC HUMAN      | RESOURCES       |                |            | Seg     | ment           | 000000         | 0 UND             | FINED SEGMEN         | г              |                    |
| PC Business Unit                                                                                                    | GENRL                                                                                                    | GENRL          |                 |                |            |         |                |                |                   |                      |                |                    |
| Project                                                                                                    | UR005220                                                                                                    | 011352         |                 |                |            |         |                |                |                   |                      |                |                    |
| Fund Code                                                                                                    | 01                                                                                                    | GENERAL UN     | RESTRICTED      | FUND           |            |         |                |                |                   |                      |                |                    |
| Activity                                                                                                    | 01                                                                                                    | 01             |                 |                |            | Cha     | rt Id          |                | 0014              | 5PS                  |                |                    |
|                                                                                                    |                                                                                                    |                |                 |                |            |         |                |                |                   |                      |                |                    |
| Summary Section                                                                                                    |                                                                                                    | FY12<br>Budget | F¥12<br>CurrEst | FY12<br>Change | F¥13       | CE      | FY14<br>Budget | FY15<br>Budget | FY11 YT<br>Actual | D FY12 YTD<br>Actual | FY11<br>Actual | Project<br>CurrEst |
| Beginning Project                                                                                                    | Fund Balance                                                                                                    | 0              | 0               |                | 0          | 0       |                | )              | 0                 | 0 0                  | 0              | 0                  |
| Total Project Reve                                                                                                    | enues                                                                                                    | 0              | 0               |                | 0          | 0       |                | )              | 0                 | 0 0                  | 0              | 0                  |
| Total Project Expe                                                                                                    | enses                                                                                                    | 0              | 0               |                | 0          | 0       |                | 0              | 0                 | 0 0                  | 0              | 0                  |
| Ending Project Fu                                                                                                    | nd Balance                                                                                                    | 0              | 0               |                | 0          | 0       |                | )              | 0                 | 0 0                  | 0              | 0                  |
| Acct/Func Offse                                                                                                    | Acct/Func Offset Chart Modifier Last Id Description Status Next FY12 FY12 FY13 FY14 FY15 FY11 FY12 FY11<br>Update Id Description Status Action Budget CurrEst Budget Budget Budget YTD YTD Actual |                |                 |                |            |         |                |                |                   |                      |                |                    |
| User ID: jtg2006 Database: fintest<br>Date: Financial Systems - Columbia University<br>Back New Edit Delete <i>budget(psge020 /sp(0039)</i> |                                                                                                    |                |                 |                |            |         |                |                |                   |                      |                |                    |
| 🎒 Start 🛛 🏉                                                                                                    | Financial Sy                                                                                                    | ystems Colum   | 🌔 🏉 https://fi  | ntest.cc.colu  | mb <i></i> | https:/ | /fintest.cc.c  | olu            |                   |                      | <b>Q</b> I     | o 1 💀              |

| Step | Action                |
|------|-----------------------|
| 11.  | Click the New button. |

| <i>(</i> https://fintest.cc.co           | olumbia.edu/ - F | inancial Systems C | olumbia University - Win    | dows Internet Explorer  |          |                                                                                          |
|------------------------------------------|------------------|--------------------|-----------------------------|-------------------------|----------|------------------------------------------------------------------------------------------|
| Financial Systems >                      | Budget Tool      |                    |                             |                         |          | Welcome JILL TRACY GOLDSTEIN                                                             |
|                                          | bia Univ         | <b>VERSITY</b>     |                             |                         |          | Print   Help   Links   Exit                                                              |
| IN THE CITY                              | OF NEW YO        | RK                 |                             |                         |          |                                                                                          |
| Budget                                   | Payroll          | Batch              | Process                     |                         |          | Processing, Please w                                                                     |
| Budget Tool Tra                          | ansfer - Sel     | ect Target Cha     | irt String                  |                         |          |                                                                                          |
| Header Section                           |                  |                    |                             |                         |          |                                                                                          |
| COLUM-1203102-GE                         | NRL-UR005220     | 01-01-00000-0000   | 0000                        |                         |          |                                                                                          |
| Business Unit                            | COLUM            | COLUMBIA UNIV      | ERSITY                      | Initiative              | 00000    | UNDEFINED INITIATIVE                                                                     |
| Department                               | 1203102          | FAC HUMAN RES      | OURCES                      | Segment                 | 00000000 | UNDEFINED SEGMENT                                                                        |
| PC Business Unit                         | GENRL            | GENRL              |                             |                         |          |                                                                                          |
| Project                                  | UR005220         | 011352             |                             |                         |          |                                                                                          |
| Fund Code                                | 01               | GENERAL UNRES      | TRICTED FUND                |                         |          |                                                                                          |
| Activity                                 | 01               | 01                 |                             | Chart Id                |          | 00145PS                                                                                  |
|                                          |                  |                    |                             |                         |          |                                                                                          |
| User ID: jtg2006<br>Date:<br>Next Cancel | Einancial 4      | Susteme Colum 4    | bitter://finitact.cc.columb | A https://fintest.co.co | shu      | Databasei fintest<br>Financial Systems - Columbia University<br>budget/psgc021.jsp(0040) |

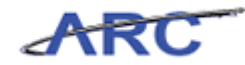

| Step | Action                          |
|------|---------------------------------|
| 12.  | Search for an account.          |
|      | Click the <b>Search</b> button. |

|   |            |                                | Welesses 111 TRACK COLOGY |
|---|------------|--------------------------------|---------------------------|
|   |            |                                | Welcome JILL TRACT GOLDST |
| b |            | ARIA UNIVERSITY                | Print   Help   Links   Ex |
| - | IN THE CIT | TY OF NEW YORK                 |                           |
|   | in the cr  | IT OF NEW TORK                 |                           |
|   |            |                                |                           |
| 0 | kup Page   |                                |                           |
| L |            |                                |                           |
|   | Account    | Description                    |                           |
|   | 41120      | GOVERNMENT REVENUE-F&A-MAN ADJ |                           |
|   | 69830      | F&A DEDUCTION-PRIV MAN ADJ     |                           |
|   | 70100      | IS-COMMON COST                 |                           |
|   | 70110      | IS-AOF CONTRIBUTIONS           |                           |
|   | 70120      | IS-INCREMENTAL UTILITIES & O&M |                           |
|   | 70130      | IS-SITE ACOUISITION RESERVE    |                           |
|   | 70140      | IS-HOUSING EXPANSION OPS LOSS  |                           |
|   | 70150      | IS-EVP RESEARCH                |                           |
|   | 70160      | IS-UNDERWATER ENDOW LOAN INCOM |                           |
|   | 70170      | IS-SPACE ASSESSMENT            |                           |
|   | 70305      | IS-ADMIN FEE - MANUAL ADJ      |                           |
|   | 70400      | IS-GENERAL FUND TRANSFER       |                           |
|   | 70410      | IS-PLANNED OPERATING SUPPORT   |                           |
|   | 70420      | IS-SURPLUS TRANSFER            |                           |
|   | 70430      | IS-OD COVERAGE-OPERATING OD    |                           |
|   | 70435      | IS-OD COVERAGE-SPON PROJ OD    |                           |
|   | 70440      | IS-RECRUITMENT FUNDING         |                           |
|   | 70450      | IS-CAPITAL CAMPAIGN TRANSFER   |                           |
|   | 70460      | IS-AQF TRANSFER                |                           |
|   |            |                                |                           |

| Step | Action                         |
|------|--------------------------------|
| 13.  | Click the <b>70100</b> option. |
|      |                                |

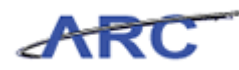

| Welcome JILL TRACY GOLDSTEIN         IN THE CITY OF NEW YORK         Processing. Please v         Lookup Page         Interview of the control of the control of the contro                                                                                                    | 🖉 ht    | tps://fintest. | cc.columbia.edu/ - Financial Systems Columbia University - Windows Internet Explorer |                              |
|----------------------------------------------------------------------------------------------------|---------|----------------|--------------------------------------------------------------------------------------|------------------------------|
| Print   Help   Links   Exit  Processing. Please y  Cookup Page  Account Oescription Olis-CoMMON COST Olis Secommon Cost Olis Secommon Cost Olis Se |         |                |                                                                                      | Welcome JILL TRACY GOLDSTEIN |
|                                                                                                    | 4       |                | ADIA INUMEDICITY                                                                     | Print   Help   Links   Exit  |
| Control Page     Control Description     Att20     GOVERNMENT REVENUE-FRA-MAN ADJ     GOVERNMENT REVENUE-FRA-MAN ADJ     GOVERNMENT RANSFER     GOVERNMENT RANSFER     GOVERNMENT RANSFER     GOVERNMENT RANSFER      GOVERNMENT RANSFER     GOVERNMENT RANSFER     GOVERNMENT      | <u></u> | COLU           | MBIA UNIVERSITY                                                                      |                              |
|                                                                                                    |         | IN THE C       | TTY OF NEW YORK                                                                      |                              |
| Lookup Page         41120       GOVERNMENT REVENUE-F&A-MAN ADD         96930       F&A DEDUCTION-PRIV MAN ADJ         70100       IS-AGC CONTRIBUTIONS         70110       IS-AGC CONTRIBUTIONS         70120       IS-INCREMENTAL UTILITIES & 06M         70130       IS-SITE ACQUISTION RESERVE         70140       IS-HOUSING EXPANSION OPS LOSS         70150       IS-EVP RESEARCH         70160       IS-HOUSING EXPANSION OPS LOSS         70150       IS-EVP RESEARCH         70160       IS-HOUSING EXPANSION OPS LOSS         70150       IS-EVP RESEARCH         70160       IS-HOUSING EXPANSION OPS LOSS         70160       IS-HOUSING EXPANSION OPS LOSS         70150       IS-SERVEL ASSESSIONT         70160       IS-HUNDER WARTER ENDOW LOAN INCOM         70170       IS-SPACE ASSESSENTI         70400       IS-CENERAL FUND TRANSFER         70410       IS-CAPITAL CAMPACIGN TRANSFER         70420       IS-AGC ANTING SUPPORT         70430       IS-AGC ANTRANSFER         70440       IS-AGC ANTRANSFER         70450       IS-AGC ANTRANSFER         70460       IS-AGC ANTRANSFER         70460       IS-AGC ANTRANSFER                                                                                                    |         |                |                                                                                      | Processing. Please w         |
| Account       Description         41120       GOVERNMENT REVENUE-F&A-MAN ADJ         96930       FA DEDUCTION-PRIV MAN ADJ         70100       IS-COMMON COST         70110       IS-COMMON COST         70110       IS-COMMON COST         70110       IS-COMMON COST         70110       IS-COMMON COST         70110       IS-COMMON COST         70110       IS-COMMON COST         70110       IS-COMMON COST         70110       IS-COMMON COST         70120       IS-INCREMENTAL UTILITIES & O&M         70140       IS-HOUSING EXPANSION OPS LOSS         70150       IS-EUP RESEARCH         70160       IS-UNDERWARTER ENDOW LOAN INCOM         70170       IS-SERENTING SUPPORT         70170       IS-SURPLUS TRANSFER         70400       IS-CENERAL FUND TRANSFER         70403       IS-OD COVERAGE-SPON PROJ OD         704040       IS-RECRUITHENT FUNDING         704050       IS-CAPITAL CAMPAIGIN TRANSFER         704060       IS-ACP TRANSFER         704060       IS-ACP TRANSFER         704070       IS-GL CARRYFORWARD TRANSFER         704080       IS-ACP TRANSFER         704090       IS-GL CARRYFORWARD                                                                                                    | Loc     | okup Page      |                                                                                      |                              |
| Account       Description         69930       GOVERNMENT REVENUE-RA-MAN ADD         69930       F&A DEDUCTION-PRIV MAN ADJ         70100       IS-COMMON COST         70110       IS-AQF CONTRIBUTIONS         70120       IS-INCREMENTAL UTILITIES & 06M         70120       IS-INCREMENTAL UTILITIES & 06M         70120       IS-INCREMENTAL UTILITIES & 06M         70120       IS-HOUSING EXPANSION OPS LOSS         70140       IS-HOUDEW WATER ENDOW LOAN INCOM         70150       IS-UP RESERACH         70170       IS-SPACE ASSESSMENT         70305       IS-ADMIN RET         70400       IS-GERAL FUND TRANSFER         70400       IS-GERAL FUND TRANSFER         70400       IS-COMERAGE-OPERATING SUPPORT         70430       IS-OD COVERAGE-SPON PROJ OD         70440       IS-RECRUITMENT FUNDING         70450       IS-ACPT TRANSFER         70440       IS-GECRUITMENT FUNDING         70440       IS-GECRUITMENT FUNDING         70450       IS-ACPT TRANSFER         70440       IS-ACPT TRANSFER         70440       IS-ACPT TRANSFER         70440       IS-ACPT TRANSFER         70440       IS-ACPT TRANSFER <td< th=""><th>Q</th><th></th><th></th><th></th></td<>                                                                                                    | Q       |                |                                                                                      |                              |
| 41120       GOVERNMENT REVENUE-P&A-MAN ADJ         6 69830       FRA DEDUCTION-PRIV MAN ADJ         7 70100       IS-COMMON COST         7 70110       IS-AQF CONTRIBUTIONS         7 70120       IS-INCREMENTAL UTILITIES & 0.8M         7 70130       IS-SITE ACQUISITION RESERVE         7 70140       IS-HOUSING EXPANSION OPS LOSS         7 70150       IS-EVP RESEARCH         7 70160       IS-UNDERWATER ENDOW LOAN INCOM         7 70150       IS-SPACE ASSESSMENT         7 70150       IS-SPACE ASSESSMENT         7 70150       IS-SPACE ASSESSMENT         7 70150       IS-SPACE ASSESSMENT         7 70150       IS-SPACE ASSESSMENT         7 70150       IS-SPACE ASSESSMENT         7 70150       IS-SPACE ASSESSMENT         7 70150       IS-PLANNED OPERATING SUPPORT         7 70420       IS-SURPLUS TRANSFER         7 70430       IS-OC OVERAGE-OPERATING OD         7 70450       IS-AQF TRANSFER         7 70450       IS-AQF TRANSFER         7 70450       IS-AQF TRANSFER         7 70450       IS-AQF TRANSFER         7 70450       IS-AQF TRANSFER         7 70450       IS-AQF TRANSFER         7 70450       IS-AQF TRANSFER     <                                                                                                    |         | Account        | Description                                                                          |                              |
| 69930       F&A DEDUCTION-PRIV MAN ADJ         V       70100       IS-COMMON COST         701100       IS-COMMON COST         701100       IS-COMMON COST         70120       IS-INCREMENTAL UTILITIES & 08M         70130       IS-STE ACQUISTION RESERVE         70140       IS-HOUSING EXPANSION OPS LOSS         70150       IS-EVP RESEARCH         70160       IS-UNDERWATER ENDOW LOAN INCOM         70170       IS-SPACE ASSESSMENT         70180       IS-UNDERWATER ENDOW LOAN INCOM         70170       IS-SOURCEASESSESMENT         70180       IS-UNDERWATER ENDOW DON INTEE - MANUAL ADJ         70400       IS-CENERAL FUND TRANSFER         70400       IS-SURPLUS TRANSFER         70435       IS-OD COVERAGE-SPEN PROJ OD         70430       IS-ACQUITHENT FUNDING         70440       IS-ACQUITHENT FUNDING         70450       IS-ACT ANSFER         70460       IS-ACT ANSFER         70460       IS-ACT ANSFER         70460       IS-ACT ANSFER         70460       IS-ACT ANSFER         70460       IS-ACT ANSFER         70460       IS-ACT ANSFER         70460       IS-ACT ANSFER         70460                                                                                                    |         | 41120          | GOVERNMENT REVENUE-F&A-MAN ADJ                                                       |                              |
| 70100       IS-COMMON COST         70110       IS-ACP CONTRIBUTIONS         70110       IS-INCREMENTAL UTILITIES & 08M         70120       IS-INTRACTION RESERVE         70130       IS-SITE ACQUISITION RESERVE         70140       IS-HOUSING EXPANSION OPS LOSS         70150       IS-UNDERWATER ENDOW LOAN INCOM         70170       IS-SPACE ASSESSMENT         70180       IS-CONTRAL-FUND TRANSFER         70410       IS-PLANNED OPERATING SUPPORT         70420       IS-SURPLUS TRANSFER         70430       IS-OD COVERAGE-PORATING OD         70440       IS-RECRUITHNENT FUNDING         70440       IS-ACPTAL CAMPAIGN TRANSFER         70450       IS-ACPTANSFER         70450       IS-ACPTANSFER         70450       IS-ACPTANSFER         70450       IS-ACPTANSFER         70450       IS-ACPTANSFER         70450       IS-ACPTANSFER         70450       IS-GL CARRYFORWARD TRANSFER         70450       IS-GL CARRYFORWARD TRANSFER         70450       IS-GL CARRYFORWARD TRANSFER         70450       IS-GL CARRYFORWARD TRANSFER         70450       IS-GL CARRYFORWARD TRANSFER         70450       IS-GL CARRYFORWARD TRANSFER                                                                                                    |         | 69830          | F&A DEDUCTION-PRIV MAN ADJ                                                           |                              |
| 70110       IS-AQF CONTRIBUTIONS         70120       IS-INCREMENTAL UTILITIES & 0.8M         70120       IS-INCREMENTAL UTILITIES & 0.8M         70120       IS-INCREMENTAL UTILITIES & 0.8M         70120       IS-HOUSING EXPANSION OPS LOSS         70150       IS-EVP RESEARCH         70160       IS-UNDREWATER ENDOW LOAN INCOM         70170       IS-SPACE ASSESSMENT         702000       IS-GURANSFER         70400       IS-GURANSFER         70410       IS-PLANNED OPERATING SUPPORT         70420       IS-SURPLUS TRANSFER         70430       IS-OCOVERAGE-OPERATING OD         70435       IS-OD COVERAGE-SPON PROJ OD         70440       IS-RECRUITMENT FUNDING         70450       IS-AQF TRANSFER         70450       IS-AQF TRANSFER         70450       IS-AQF TRANSFER         70450       IS-AGT TRANSFER         70450       IS-AGT TRANSFER         70450       IS-AGT TRANSFER         70450       IS-AGT TRANSFER         70450       IS-AGT TRANSFER         70450       IS-AGT TRANSFER         70450       IS-AGT TRANSFER         70450       IS-AGT TRANSFER         70470       IS-GI CARRYFORWARD TR                                                                                                    |         | 70100          | IS-COMMON COST                                                                       |                              |
| 70120       IS-INCREMENTAL UTILITIES & 0.8M         70130       IS-STE ACQUISTION RESERVE         70140       IS-HOUSING EXPARSION OPS LOSS         70150       IS-EVP RESEARCH         70150       IS-UNDER WATER ENDOW LOAN INCOM         70170       IS-SPACE ASSESSENT         70100       IS-PLANED OPERATING SUPPORT         70400       IS-CONTRANSFER         70410       IS-PLANED OPERATING SUPPORT         70420       IS-SURPLUS TRANSFER         70435       IS-OD COVERAGE-OPERATING DO         70430       IS-OD COVERAGE-SOFN PROJ OD         70430       IS-CAUTTHENT FUNDING         70440       IS-ACPTAL CAMPAIGN TRANSFER         70450       IS-OZ APTAL CAMPAIGN TRANSFER         70460       IS-ACPT TRANSFER         70460       IS-ACPT TRANSFER         70460       IS-ACPT TRANSFER         70460       IS-ACPT TRANSFER         70460       IS-ACPT TRANSFER         70460       IS-ACPT TRANSFER         70460       IS-ACPT TRANSFER         70460       IS-ACPT TRANSFER         70460       IS-ACPT TRANSFER         70460       IS-ACPT TRANSFER         70470       IS-GI CARRYFORWARD TRANSFER         70470<                                                                                                    |         | 70110          | IS-AQF CONTRIBUTIONS                                                                 |                              |
| 70130       IS-SITE ACQUISITION RESERVE         70140       IS-HOUSING EXPANSION OPS LOSS         70150       IS-EVP RESEARCH         70160       IS-UNDERWATER ENDOW LOAN INCOM         70170       IS-SPACE ASSESSMENT         70180       IS-UNDERWATER ENDOW LOAN INCOM         70170       IS-SPACE ASSESSMENT         70180       IS-UNDERWATER ENDOW LOAN INCOM         70180       IS-ORERALE UND TRANSFER         70410       IS-PLANNED OPERATING SUPPORT         70420       IS-SOL COVERAGE-SPON PROJ OD         70435       IS-OD COVERAGE-SPON PROJ OD         70440       IS-RECRUITMENT FUNDING         70450       IS-ACP TRANSFER         70450       IS-ACP TRANSFER         70450       IS-ACP TRANSFER         70450       IS-ACP TRANSFER         70450       IS-ACP TRANSFER         70450       IS-ACP TRANSFER         70450       IS-ACP TRANSFER         70450       IS-ACP TRANSFER         70450       IS-ACP TRANSFER         70450       IS-ACP TRANSFER         70450       IS-ACP TRANSFER         70450       IS-ACP TRANSFER         70450       IS-ACP TRANSFER         70450       IS-ACP TRANSFER<                                                                                                    |         | 70120          | IS-INCREMENTAL UTILITIES & 08M                                                       |                              |
| 70140       IS-HOUSING EXPANSION OPS LOSS         70150       IS-EVP RESEARCH         70150       IS-UNDERWATER ENDOW LOAN INCOM         70170       IS-SPACE ASSESSMENT         703055       IS-ADMIN FEE - MANUAL ADJ         70400       IS-GERAL FUND TRANSFER         70410       IS-PLANNED OPERATING SUPPORT         70420       IS-SURPLUS TRANSFER         70435       IS-OD COVERAGE-OPERATING OD         70440       IS-RECRUITMENT FUNDING         70440       IS-RECRUITMENT FUNDING         70450       IS-AOPTRAL CAMPAIGN TRANSFER         70450       IS-AOPTRALCA MEAIGN TRANSFER         70450       IS-AOPTRALCAMPAICH TRANSFER         70450       IS-AOPTRALOR TRANSFER         70450       IS-AOPTRALSFER         70450       IS-AOPTRALSFER         70470       IS-GI CARRYFORWARD TRANSFER         Count: 120       Cancel                                                                                                    |         | 70130          | IS-SITE ACQUISITION RESERVE                                                          |                              |
| 70150       IS-EVP RESEARCH         70160       IS-UNDERWATER ENDOW LOAN INCOM         70160       IS-UNDERWATER ENDOW LOAN INCOM         70170       IS-SPACE ASSESSMENT         70305       IS-ADC ASSESSMENT         70400       IS-CONTRANSPER         70410       IS-PLANNED OPERATING SUPPORT         70420       IS-SURPLUS TRANSFER         70430       IS-OD COVERAGE-SOPERATING OD         70430       IS-OD COVERAGE-SOPERATING OD         70435       IS-OD COVERAGE-SOPEND PROJ OD         70440       IS-RECRUITMENT FUNDING         70450       IS-CAPITAL CAMPAIGN TRANSFER         70460       IS-AQF TRANSFER         70460       IS-AQF TRANSFER         70460       IS-AQF TRANSFER         70470       IS-GI CABRYFORWARD TRANSFER         Count: 120       Contribution of the provide Stateme Column                                                                                                    |         | 70140          | IS-HOUSING EXPANSION OPS LOSS                                                        |                              |
| 70160       IS-UNDERWATER ENDOW LOAN INCOM         70170       IS-SPACE ASSESSMENT         70170       IS-SADMIN FEE - MANUAL ADJ         70400       IS-GENERAL FUND TRANSFER         70410       IS-PLANNED OPERATING SUPPORT         70430       IS-OD COVERAGE-OPERATING OD         70430       IS-OD COVERAGE-SPON PROJ OD         70440       IS-RECRUITMENT FUNDING         70450       IS-CAPITAL CAMPAIGN TRANSFER         70460       IS-AGF TRANSFER         70450       IS-OI CARRYFORWARD TRANSFER         70460       IS-GI CARRYFORWARD TRANSFER         70460       IS-GI CARRYFORWARD TRANSFER         Count: 120       Count: 120                                                                                                    |         | 70150          | IS-EVP RESEARCH                                                                      |                              |
| 70170       IS-SPACE ASSESSMENT         70170       IS-SPACE ASSESSMENT         70170       IS-SPACE ASSESSMENT         70170       IS-CARPALEUND TRANSFER         70410       IS-CHERALE FUND TRANSFER         70420       IS-SURPLUS TRANSFER         70430       IS-OD COVERAGE-OPERATING OD         70430       IS-OD COVERAGE-OPERATING OD         70440       IS-RECRUITMENT FUNDING         70440       IS-RECRUITMENT FUNDING         70450       IS-ACP TRANSFER         70450       IS-ACP TRANSFER         70450       IS-ACP TRANSFER         70450       IS-ACP TRANSFER         70470       IS-GI CARRYFORWARD TRANSFER         70470       IS-GI CARRYFORWARD TRANSFER         70470       IS-GI CARRYFORWARD TRANSFER         70470       IS-GI CARRYFORWARD TRANSFER         70470       IS-GI CARRYFORWARD TRANSFER         70470       IS-GI CARRYFORWARD TRANSFER         70470       IS-GI CARRYFORWARD TRANSFER         70470       IS-GI CARRYFORWARD TRANSFER         70470       IS-GI CARRYFORWARD TRANSFER                                                                                                    |         | 70160          | IS-UNDERWATER ENDOW LOAN INCOM                                                       |                              |
| 70305       IS-ADMIN FE - MANUAL ADJ         70400       IS-GLANNED OPERATING SUPPORT         70410       IS-PLANNED OPERATING SUPPORT         70420       IS-SURPLUS TRANSFER         70430       IS-OD COVERAGE-OPERATING OD         70430       IS-OD COVERAGE-OPERATING OD         70430       IS-OD COVERAGE-OPERATING OD         70440       IS-RECRUITMENT FUNDING         70450       IS-AQFITAL CAMPAIGN TRANSFER         70450       IS-AQFITAL CAMPAIGN TRANSFER         70450       IS-AQFITAL CAMPAIGN TRANSFER         70450       IS-AQFITAL CAMPAIGN TRANSFER         70450       IS-AQFITAL CAMPAIGN TRANSFER         70470       IS-GL CARRYFORWARD TRANSFER         70470       IS-GL CARRYFORWARD TRANSFER         70470       IS-GL CARRYFORWARD TRANSFER         70470       IS-GL CARRYFORWARD TRANSFER         70470       IS-GL CARRYFORWARD TRANSFER         70470       IS-GL CARRYFORWARD TRANSFER         70470       IS-GL CARRYFORWARD TRANSFER         70470       IS-GL CARRYFORWARD TRANSFER         70470       IS-GL CARRYFORWARD TRANSFER                                                                                                    |         | 70170          | IS-SPACE ASSESSMENT                                                                  |                              |
| 70400       IS-GENERAL FUND TRANSFER         70410       IS-PLANNED OPERATING SUPPORT         70420       IS-SUPPUS TRANSFER         70435       IS-OD COVERAGE-OPERATING OD         70440       IS-RECRUITMENT FUNDING         70450       IS-CAPITAL CAMPAIGN TRANSFER         70460       IS-ALF TRANSFER         70450       IS-CAPITAL CAMPAIGN TRANSFER         70460       IS-ALF TRANSFER         70450       IS-GI CARRYFORWARD TRANSFER         70460       IS-GI CARRYFORWARD TRANSFER         70460       IS-GI CARRYFORWARD TRANSFER         Count: 120       Count: 120                                                                                                    |         | 70305          | IS-ADMIN FEE - MANUAL ADJ                                                            |                              |
| 70410       IS-PLANNED OPERATING SUPPORT         70420       IS-SURPLUS TRANSFER         70430       IS-OD COVERAGE-SPON PROJ OD         70440       IS-RECRUITMENT FUNDING         70450       IS-CAPITAL CAMPAIGN TRANSFER         70460       IS-ACPITAL CAMPAIGN TRANSFER         70460       IS-GE CARRYFORWARD TRANSFER         70470       IS-GI CARRYFORWARD TRANSFER         70480       IS-GI CARRYFORWARD TRANSFER         70490       IS-GI CARRYFORWARD TRANSFER         70490       IS-GI CARRYFORWARD TRANSFER         70490       IS-GI CARRYFORWARD TRANSFER         70490       IS-GI CARRYFORWARD TRANSFER                                                                                                    |         | 70400          | IS-GENERAL FUND TRANSFER                                                             |                              |
| Tota20       IS-SURPLUS TRANSFER         Tota30       IS-OD COVERAGE-OPERATING OD         Tota35       IS-OD COVERAGE-SPON PROJ OD         Tota40       IS-RECRUITMENT FUNDING         Tota50       IS-CAPITAL CAMPAIGN TRANSFER         Tota50       IS-CAPITAL CAMPAIGN TRANSFER         Tota50       IS-CAPITAL CAMPAIGN TRANSFER         Tota50       IS-CAPITAL CAMPAIGN TRANSFER         Tota50       IS-GI CARRYFORWARD TRANSFER         Count: 120       IS-GI CARRYFORWARD TRANSFER         Seliest       Cancel         Common/page018.jtp(xxxx)                                                                                                    |         | 70410          | IS-PLANNED OPERATING SUPPORT                                                         |                              |
| 70430       IS-OD COVERAGE-OPERATING OD         70435       IS-OD COVERAGE-SPON PROJ OD         70440       IS-RECRUITMENT FUNDING         70450       IS-CAPITAL CAMPAIGN TRANSFER         70460       IS-APTAL CAMPAIGN TRANSFER         70460       IS-GI CARRYFORWARD TRANSFER         70470       IS-GI CARRYFORWARD TRANSFER         70470       IS-GI CARRYFORWARD TRANSFER         70470       IS-GI CARRYFORWARD TRANSFER         70470       IS-GI CARRYFORWARD TRANSFER         70470       IS-GI CARRYFORWARD TRANSFER         70470       IS-GI CARRYFORWARD TRANSFER         70470       IS-GI CARRYFORWARD TRANSFER                                                                                                    |         | 70420          | IS-SURPLUS TRANSFER                                                                  |                              |
| 70435       IS-OD COVERAGE-SPON PROJ OD         70440       IS-RECRUITMENT FUNDING         70450       IS-CAPITAL CAMPARIGN TRANSFER         70460       IS-AQF TRANSFER         70470       IS-GI CARRYFORWARD TRANSFER         Count: 120       Select         Cancel       common/page018.jsp(xxxx)                                                                                                    |         | 70430          | IS-OD COVERAGE-OPERATING OD                                                          |                              |
| Select       Cancel         Select       Cancel                                                                                                    |         | 70435          | IS-OD COVERAGE-SPON PROJ OD                                                          |                              |
|                                                                                                    |         | 70440          | IS-RECRUITMENT FUNDING                                                               |                              |
| 70460     IS-ACF TRANSFER       70470     IS-GI CARRYFORWARD TRANSFER       Count: 120     IS-GI CARRYFORWARD TRANSFER       Select     Cancel       Select     Cancel                                                                                                    |         | 70450          | IS-CAPITAL CAMPAIGN TRANSFER                                                         |                              |
| Count: 120 Select Cancel Common/page018.jsp(xxxx) Start Cancel Common/page018.jsp(xxxx)                                                                                                    |         | 70460          | IS-AQF TRANSFER                                                                      |                              |
| Select Cancel common/page018.jsp(xxxx)                                                                                                    |         | 70470          | IS-GI CARRYFORWARD TRANSFER                                                          |                              |
| Select Cancel common/page018.jsp(xxxx)                                                                                                    |         | 110.120        |                                                                                      |                              |
| Select         Cancel         common/page018.jsp(xxxx)           Start         C Enancial Systems Colum         C https://fibract.or.colum         C https://fibract.or.colum                                                                                                    |         |                |                                                                                      |                              |
| Select         Cancel         common/page018.jsp(xxxx)           Start         C Epandial Systems Colum         C Epandial Systems Colum         C Epandial Systems Colum                                                                                                    |         |                |                                                                                      |                              |
| Select Cancel                                                                                                    |         |                |                                                                                      |                              |
| Start A A Financial Systems Colum A https://finitest.or.colum                                                                                                    | ſ       | Select Car     |                                                                                      | common/page018.jsp(xxxx)     |
| Start A Financial Systems Colum A https://fintest.cc.colum                                                                                                    |         |                |                                                                                      |                              |
|                                                                                                    | 🍂 St    | art 🥖 🏉        | 🖉 Financial Systems Colum 🥻 https://fintest.cc.columb 🥻 https://fintest.cc.colu      | 0 🔍 🛔 🗌 🥥 🔔 🗔                |

| Step | Action                   |
|------|--------------------------|
| 14.  | Click the Select button. |

| Øhttps://fintest.cc.co                   | olumbia.edu/ - | Financial Systems C | olumbia University - Win  | dows Internet Explorer |          |                                                                                          |
|------------------------------------------|----------------|---------------------|---------------------------|------------------------|----------|------------------------------------------------------------------------------------------|
| Financial Systems >                      | Budget Tool    | > Budget >          | Transfers > Transf        | ər                     |          | Welcome JILL TRACY GOLDSTEIN                                                             |
| COLUMI<br>IN THE CITY                    | BIA UNI        | VERSITY<br>DRK      |                           |                        |          | Print   Help   Links   Exit                                                              |
| Budget                                   | Payroll        | Batch               | Process                   |                        |          | Processing, Please w                                                                     |
| Budget Tool Tra                          | nsfer - Sel    | lect Target Cha     | art String                |                        |          |                                                                                          |
| Header Section                           |                |                     |                           |                        |          |                                                                                          |
| COLUM-1203102-GE                         | NRL-UR005220   | 0-01-01-00000-0000  | 0000                      |                        |          |                                                                                          |
| Business Unit                            | COLUM          | COLUMBIA UNIV       | ERSITY                    | Initiative             | 00000    | UNDEFINED INITIATIVE                                                                     |
| Department                               | 1203102        | FAC HUMAN RES       | OURCES                    | Segment                | 00000000 | UNDEFINED SEGMENT                                                                        |
| PC Business Unit                         | GENRL          | GENRL               |                           |                        |          |                                                                                          |
| Project                                  | UR005220       | 011352              |                           |                        |          |                                                                                          |
| Fund Code                                | 01             | GENERAL UNRES       | STRICTED FUND             |                        |          |                                                                                          |
| Activity                                 | 01             | 01                  |                           | Chart Id               |          | 00145PS                                                                                  |
|                                          |                |                     |                           |                        |          |                                                                                          |
| User ID: jtg2006<br>Date:<br>Next Cancel | 6 Financial    | Systems Colum 🛙 🎸   | https://fintest.cc.columb | https://fintest.cc.cc  | <u></u>  | Database: fintest<br>Financial Systems - Columbia University<br>budget/page021.jsp(0040) |

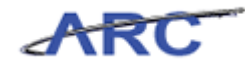

| Step | Action                        |
|------|-------------------------------|
| 15.  | Click the <b>Next</b> button. |
|      | Next                          |

| IN THE CITY           | OF NEW YO     | ORK             |                                                                       |                                             |          |                                                                                      |
|-----------------------|---------------|-----------------|-----------------------------------------------------------------------|---------------------------------------------|----------|--------------------------------------------------------------------------------------|
| Budget                | Payroll       | Batch           | Process                                                               |                                             |          |                                                                                      |
| udget Tool Tra        | nsfer - Se    | ect Offset Ch   | hart String                                                           |                                             |          |                                                                                      |
| leader Section Ta     | irget Chart S | tring           |                                                                       |                                             |          |                                                                                      |
| OLUM-1203102-GE       | NRL-UR005220  | -01-01-00000-00 | 000000 -70100-600                                                     |                                             |          |                                                                                      |
| usiness Unit          | COLUM         | COLUMBIA UN     | NIVERSITY                                                             | Initiative                                  | 00000    | UNDEFINED INITIATIVE                                                                 |
| epartment             | 1203102       | FAC HUMAN R     | ESOURCES                                                              | Segment                                     | 00000000 | UNDEFINED SEGMENT                                                                    |
| U Business Unit       | GENRL         | GENRL<br>0112E2 |                                                                       | Account                                     | 70100    | IS COMMON COST                                                                       |
| rojeci<br>und Code    | 01            | GENERAL LINE    |                                                                       | Eunction                                    | 600      | IS - COMMON COST                                                                     |
| ctivity               | 01            | 01              |                                                                       | Chart Id                                    |          | 00145PT                                                                              |
|                       |               |                 | Po Business Unit:<br>Project:<br>Activity:<br>Initiative:<br>Segment: | GENRL<br>UR005220<br>01<br>00000<br>0000000 |          |                                                                                      |
|                       |               |                 | Account:                                                              | 75100                                       |          | [7]                                                                                  |
| er ID: jtg2006<br>te: |               |                 |                                                                       |                                             |          | Database: fin<br>Financial Systems - Columbia Univer<br><i>budget/page022.jsp(00</i> |

| Step | Action                              |
|------|-------------------------------------|
| 16.  | Click in the <b>Project:</b> field. |

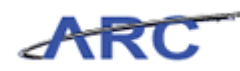

| Øhttps://fintest.cc.co                   | olumbia.edu/ - F | inancial Systems      | Columbia University - Window                                                                              | vs Internet Explorer                                     |        |                                                                     |
|------------------------------------------|------------------|-----------------------|----------------------------------------------------------------------------------------------------|----------------------------------------------------------|--------|---------------------------------------------------------------------|
| Financial Systems >                      | Budget Tool      | > Budget >            | Transfers > Transfer                                                                                      |                                                          |        | Welcome JILL TRACY GOLDSTEIN                                        |
|                                          | BIA UNIN         | /ERSITY               |                                                                                                    |                                                          |        | Print   Help   Links   Exit                                         |
| Budget                                   | Payroll          | Batch                 | Process                                                                                                   |                                                          |        |                                                                     |
|                                          |                  |                       |                                                                                                    |                                                          |        |                                                                     |
| Budget Tool Th                           | anster - Sele    | ect offset Ch         | art string                                                                                                |                                                          |        |                                                                     |
| Header Section 12                        | arget Chart Sti  | ng<br>01.01.00000.000 | 00000 70100 600                                                                                           |                                                          |        |                                                                     |
| Business Unit                            | COLUM            |                       | VEDSITY                                                                                                   | Initiative                                               | 00000  | UNDEFINED INITIATIVE                                                |
| Department                               | 1203102          | EAC HUMAN RE          | SOURCES                                                                                                   | Segment                                                  | 000000 | UNDEFINED SEGMENT                                                   |
| PC Business Unit                         | GENRL            | GENRL                 |                                                                                                    | ooginone                                                 |        |                                                                     |
| Project                                  | UR005220         | 011352                |                                                                                                    | Account                                                  | 70100  | IS-COMMON COST                                                      |
| Fund Code                                | 01               | GENERAL UNRE          | STRICTED FUND                                                                                             | Function                                                 | 600    | IS - COMMON COST                                                    |
| Activity                                 | 01               | 01                    |                                                                                                    | Chart Id                                                 |        | 00145PT                                                             |
|                                          |                  |                       | Department:<br>PC Business Unit:<br>Project:<br>Activity:<br>Initiative:<br>Segment:<br>Site:<br>Account: | 1203102<br>GENRL<br>UR005220<br>01<br>000000<br>00000000 |        |                                                                     |
| User ID: jtg2006<br>Date:<br>Next Cancel |                  |                       |                                                                                                    |                                                          |        | Einancial Systems - Columbia University<br>budget/page022.jsp(0047) |
| 🀮 Start 🛛 🏉                              | 🥖 🔏 Financial S  | iystems Colum         | 🔗 https://fintest.cc.columb                                                                               | éhttps://fintest.cc.o                                    | colu   | 0 🔍 🛔 🗌 🙆 🛦 🖗                                                       |

| Step | Action             |
|------|--------------------|
| 17.  | Press [Backspace]. |

|                                          |                        | indificial systems | Columbia University - windo                                                                               | ows Internet Explorer                         |          |                                                                                       |
|------------------------------------------|------------------------|--------------------|----------------------------------------------------------------------------------------------------|-----------------------------------------------|----------|---------------------------------------------------------------------------------------|
| inancial Systems >                       | Budget Tool            | > Budget >         | - Transfers > Transfer<br>Ptrice                                                                          |                                               |          | Welcome JILL TRACY GOLDSTEIN                                                          |
| COLUM                                    | BIA UNI<br>Y OF NEW YO | VERSITY<br>DRK     |                                                                                                    |                                               |          | Print   Help   Links   Exit                                                           |
| Budget                                   | Payroll                | Batch              | Process                                                                                                   |                                               |          |                                                                                       |
| 3udget Tool Tra                          | ansfer - Sel           | ect Offset Ch      | art String                                                                                                |                                               |          | 1                                                                                     |
| Header Section Ta                        | arget Chart S          | tring              |                                                                                                    |                                               |          |                                                                                       |
| COLUM-1203102-GE                         | NRL-UR005220           | -01-01-00000-00    | 000000 -70100-600                                                                                         |                                               |          |                                                                                       |
| Business Unit                            | COLUM                  | COLUMBIA UN        | IVERSITY                                                                                                  | Initiative                                    | 00000    | UNDEFINED INITIATIVE                                                                  |
| Department                               | 1203102                | FAC HUMAN R        | ESOURCES                                                                                                  | Segment                                       | 00000000 | UNDEFINED SEGMENT                                                                     |
| PC Business Unit                         | GENRL                  | GENRL              |                                                                                                    |                                               |          |                                                                                       |
| Project                                  | UR005220               | 011352             |                                                                                                    | Account                                       | 70100    | IS-COMMON COST                                                                        |
| Fund Code                                | 01                     | GENERAL UNR        | ESTRICTED FUND                                                                                            | Function                                      | 600      | IS - COMMON COST                                                                      |
|                                          |                        |                    | Department:<br>PC Business Unit:<br>Project:<br>Activity:<br>Initiative:<br>Segment:<br>Site:<br>Account: | 1203102<br>GENRL<br>01<br>000000<br>000000000 |          |                                                                                       |
| Jser ID: jtg2006<br>Date:<br>Next Cancel |                        |                    |                                                                                                    |                                               |          | Database: finter<br>Financial Systems - Columbia Universit<br>budget/page022.jsp(0047 |

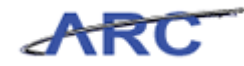

| Step | Action                          |
|------|---------------------------------|
| 18.  | Click the <b>Search</b> button. |

|    |            | · · ·                          | <u>.</u>   |                              | Welcome JILL TRACY GOLDST |
|----|------------|--------------------------------|------------|------------------------------|---------------------------|
|    |            |                                |            |                              | Print   Help   Links   Ex |
| ŧ  | COLUM      | BIA UNIVERSITY                 |            |                              |                           |
|    | IN THE CIT | Y OF NEW YORK                  |            |                              |                           |
|    |            |                                |            |                              |                           |
|    | lum Dana   |                                |            |                              |                           |
| 0  | okup Page  |                                |            |                              |                           |
| 51 |            |                                |            |                              | -                         |
|    | Project Id | Description                    | PC Bus. Un | it Fund Code                 | <u> </u>                  |
|    | AG001000   | TRADING PLACES GROUP           | GENRL      | 01 GENERAL UNRESTRICTED FUND | -                         |
|    | AG001001   | ARCHITECTURE STUDENT ASSOCIATI | GENRL      | 01 GENERAL UNRESTRICTED FUND |                           |
|    | AG001002   | STUD GOVT ACTVT FEE            | GENRL      | 01 GENERAL UNRESTRICTED FUND |                           |
|    | AG001003   | GD ALUMNI                      | GENRL      | 01 GENERAL UNRESTRICTED FUND |                           |
|    | AG001004   | VISUAL ARTS STUDIO DEPOSITS    | GENRL      | 01 GENERAL UNRESTRICTED FUND |                           |
|    | AG001005   | ARTS CAREER SERVICES FEE       | GENRL      | 01 GENERAL UNRESTRICTED FUND |                           |
|    | AG001006   | T FELLOWS APP FEE              | GENRL      | 01 GENERAL UNRESTRICTED FUND |                           |
|    | AG001007   | FILM FESTIVAL TICKET SALES     | GENRL      | 01 GENERAL UNRESTRICTED FUND |                           |
|    | AG001008   | CHINA                          | GENRL      | 01 GENERAL UNRESTRICTED FUND |                           |
|    | AG001009   | AFRICA                         | GENRL      | 01 GENERAL UNRESTRICTED FUND |                           |
|    | AG001010   | ATIP NATIONAL ASSEMBLY         | GENRL      | 01 GENERAL UNRESTRICTED FUND |                           |
|    | AG001011   | COMMUNITY CAPITALISM           | GENRL      | 01 GENERAL UNRESTRICTED FUND |                           |
|    | AG001012   | ARDEN HOUSE                    | GENRL      | 01 GENERAL UNRESTRICTED FUND |                           |
|    | AG001013   | ACCOUNTING                     | GENRL      | 01 GENERAL UNRESTRICTED FUND |                           |
|    | AG001014   | TINKER CONF.                   | GENRL      | 01 GENERAL UNRESTRICTED FUND |                           |
|    | AG001015   | PLEDGE FIXED ASSETS            | GENRL      | 01 GENERAL UNRESTRICTED FUND |                           |
|    | AG001016   | ECONOMICS                      | GENRL      | 01 GENERAL UNRESTRICTED FUND |                           |
|    | AG001017   | SHRINKING CITIES               | GENRL      | 01 GENERAL UNRESTRICTED FUND |                           |
|    | AG001018   | ARTS                           | GENRL      | 01 GENERAL UNRESTRICTED FUND |                           |
|    | 0.0001019  | BOADD OF TRUSTEES              | OFNIDI     | AL OFNERAL UNREGEDITED FUND  | <b>*</b>                  |

| Step | Action                     |
|------|----------------------------|
| 19.  | Click the AG001016 option. |
|      |                            |

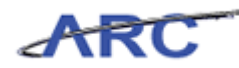

| 😅 nttps://I | fintest.cc.co     | lumbia.edu/ - Financial Systems Columbia Univer | sity - Windows Inl | ernet Explorer                |                             |
|-------------|-------------------|-------------------------------------------------|--------------------|-------------------------------|-----------------------------|
|             |                   |                                                 |                    |                               |                             |
|             | OLUME<br>THE CITY | BIA UNIVERSITY                                  |                    |                               | Print   Help   Links   Exit |
|             |                   |                                                 |                    |                               |                             |
| Lookup      | Dago              |                                                 |                    |                               |                             |
|             | Page              |                                                 |                    |                               |                             |
|             | in an Val         | D =                                             | DC D               | - Mirou al esta               |                             |
|             |                   | TRADING PLACES CROUP                            | PC BUS. U          | OI CENERAL UNDESTRUCTED SUND  | <b>1</b>                    |
|             | 01000             | ABONITECTURE STUDENT ASSOCIATI                  | CENDI              | 01 GENERAL UNRESTRICTED FUND  | -                           |
|             | 01002             | STUD COUT ACTUS FEE                             | GENRL              | 01 CENERAL UNDESTRICTED FUND  | _                           |
|             | 01002             | CD ALLIMAT                                      | CEND               | 01 CENERAL UNDESTRICTED FUND  | -                           |
|             | 01003             | VICUAL ABTS STUDIO DEBOSITS                     | CENDI              | 01 GENERAL UNRESTRICTED FUND  | -                           |
|             | 01004             | ADTS CADEED SEDVICES FEE                        | GENRI              | 01 GENERAL UNRESTRICTED FUND  | -                           |
|             | 01005             | T FELLOWS ADD FEE                               | GENRI              | 01 GENERAL UNRESTRICTED FUND  | -                           |
|             | 01007             | FUM FESTIVAL TICKET SALES                       | GENRI              | 01 GENERAL UNRESTRICTED FUND  | -                           |
|             | 01007             | CHINA                                           | GENRI              | 01 GENERAL UNRESTRICTED FUND  | -                           |
|             | 01000             | AFRICA                                          | GENRI              | 01 GENERAL UNRESTRICTED FUND  | -                           |
|             | 01010             |                                                 | GENRI              | 01 GENERAL UNRESTRICTED FUND  | -                           |
|             | 01010             |                                                 | GENRI              | 01 GENERAL UNRESTRICTED FUND  | -                           |
|             | 01012             | ARDEN HOUSE                                     | GENRI              | 01 GENERAL UNRESTRICTED FUND  | -                           |
|             | 01012             | ACCOUNTING                                      | GENRI              | 01 GENERAL UNRESTRICTED FUND  | -                           |
|             | 01013             | TINKER CONE                                     | CENRL              | 01 CENERAL UNRESTRICTED FUND  | -                           |
|             | 01014             | PLEDGE EIVED ASSETS                             | GENRI              | 01 GENERAL UNRESTRICTED FUND  | -                           |
|             | 01015             | FLEDGE FIAED ASSETS                             | CENDI              | 01 CENERAL UNDESTRICTED FUND  | -                           |
|             | 01017             | SHDINKING CITIES                                | CENDI              | 01 CENERAL UNDESTRUCTED FUND  | -                           |
|             | 01017             | ADTO                                            | GENRL              | 01 GENERAL UNRESTRICTED FUND  | -                           |
|             | 01010             | BOARD OF TRUSTEES                               | GENRI              | 01 GENERAL UNRESTRICTED FUND  | - <b>-</b> -                |
| Count: 100  | 00                | IBOARD OF TRUSTEES                              | GENRL              | TOT GENERAL UNRESTRICTED FUND |                             |
|             |                   |                                                 |                    |                               |                             |
|             | _                 |                                                 |                    |                               |                             |
| Select      | t Cancel          |                                                 |                    |                               | common/page018.jsp(xxxx)    |
| Start       | e                 | Financial Systems Colum                         | cc.columb 🥻 🌈 ht   | tps://fintest.cc.colu         | 0                           |

| Step | Action                   |
|------|--------------------------|
| 20.  | Click the Select button. |

| Øhttps://fintest.cc.co                   | lumbia.edu/ -        | Financial Systems | Columbia University - Winde                                                          | ows Internet Explorer                                  |          |                                                                                              |
|------------------------------------------|----------------------|-------------------|--------------------------------------------------------------------------------------|--------------------------------------------------------|----------|----------------------------------------------------------------------------------------------|
| Financial Systems >                      | Budget Tool          | > Budget :        | > Transfers > Transfer<br>String                                                     |                                                        |          | Welcome JILL TRACY GOLDSTEIN                                                                 |
| COLUMI<br>IN THE CITY                    | BIA UNI<br>OF NEW YO | VERSITY<br>DRK    |                                                                                      |                                                        |          | Print   Help   Links   Exit                                                                  |
| Budget                                   | Payroll              | Batch             | Process                                                                              |                                                        |          |                                                                                              |
| Budget Tool Tra                          | insfer - Sel         | ect Offset Ch     | art String                                                                           |                                                        |          | 2                                                                                            |
| Header Section Ta                        | rget Chart S         | tring             | -                                                                                    |                                                        |          |                                                                                              |
| COLUM-1203102-GE                         | NRL-UR005220         | -01-01-00000-00   | 000000 -70100-600                                                                    |                                                        |          |                                                                                              |
| Business Unit                            | COLUM                | COLUMBIA UN       | IIVERSITY                                                                            | Initiative                                             | 00000    | UNDEFINED INITIATIVE                                                                         |
| Department                               | 1203102              | FAC HUMAN R       | ESOURCES                                                                             | Segment                                                | 00000000 | UNDEFINED SEGMENT                                                                            |
| PC Business Unit                         | GENRL                | GENRL             |                                                                                      |                                                        |          |                                                                                              |
| Project                                  | UR005220             | 011352            |                                                                                      | Account                                                | 70100    | IS-COMMON COST                                                                               |
| Fund Code                                | 01                   | GENERAL UNR       | ESTRICTED FUND                                                                       | Function                                               | 600      | IS - COMMON COST                                                                             |
|                                          |                      |                   | Department:<br>PC Business Unit:<br>Project:<br>Activity:<br>Initiative:<br>Segment: | 1203102<br>GENRL<br>AG001016<br>01<br>00000<br>0000000 |          |                                                                                              |
|                                          |                      |                   | Site:<br>Account:                                                                    | 75100                                                  |          |                                                                                              |
| User ID: jtg2006<br>Date:<br>Next Cancel |                      |                   |                                                                                      |                                                        |          | Database: fintes<br>Financial Systems - Columbia Universit<br><i>budget/page022.jsp(0047</i> |
| 9Start 6                                 | Financial            | Systems Colum     | é https://fintest.cc.columb                                                          | https://fintest.cc.c                                   | olu      | 0 🔍 🛔 🗌 🕥 🛓                                                                                  |

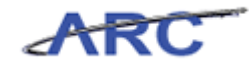

| Step | Action                                                                     |
|------|----------------------------------------------------------------------------|
| 21.  | Click and drag the <b>scroll bar</b> down to enter a Transfer Description. |

| e a a g a c     | Payroll       | Batch           | Process                              |                         |          |                      |
|-----------------|---------------|-----------------|--------------------------------------|-------------------------|----------|----------------------|
| COLUM-1203102-G | ENRL-UR005220 | -01-01-00000-00 | 000000 -70100-600                    |                         |          |                      |
| Business Unit   | COLUM         | COLUMBIA UN     | IVERSITY                             | Initiative              | 00000    | UNDEFINED INITIATIVE |
| epartment       | 1203102       | FAC HUMAN R     | ESOURCES                             | Segment                 | 00000000 | UNDEFINED SEGMENT    |
| C Business Unit | GENRL         | GENRL           |                                      |                         |          |                      |
| Project         | UR005220      | 011352          |                                      | Account                 | 70100    | IS-COMMON COST       |
| Fund Code       | 01            | GENERAL UNR     | ESTRICTED FUND                       | Function                | 600      | IS - COMMON COST     |
|                 |               |                 | Activity:<br>Initiative:<br>Segment: | 01<br>00000<br>00000000 |          |                      |
|                 |               |                 | Site:<br>Account:                    | 75100                   |          |                      |
|                 |               |                 | Transfer Description:                |                         |          |                      |

| Step | Action                                           |
|------|--------------------------------------------------|
| 22.  | Click in the <b>Transfer Description:</b> field. |

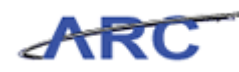

| Øhttps://fintest.cc.co    | olumbia.edu/ - f | Financial Systems | Columbia University - Window                                                               | vs Internet Explorer                                   |          | _ 🗆 ×                                                      |
|---------------------------|------------------|-------------------|--------------------------------------------------------------------------------------------|--------------------------------------------------------|----------|------------------------------------------------------------|
| Financial Systems >       | Budget Tool      | > Budget >        | Transfers > Transfer                                                                       |                                                        |          | Welcome JILL TRACY GOLDSTEIN                               |
| COLUMI<br>IN THE CITY     | BIA UNIV         | VERSITY<br>RK     |                                                                                            |                                                        |          | Print   Help   Links   Exit                                |
| Budget                    | Payroll          | Batch             | Process                                                                                    |                                                        |          |                                                            |
| COLUM-1203102-GE          | NRL-UR005220     | -01-01-00000-000  | 000000 -70100-600                                                                          |                                                        |          |                                                            |
| Business Unit             | COLUM            | COLUMBIA UN       | IVERSITY                                                                                   | Initiative                                             | 00000    | UNDEFINED INITIATIVE                                       |
| Department                | 1203102          | FAC HUMAN RE      | SOURCES                                                                                    | Segment                                                | 00000000 | UNDEFINED SEGMENT                                          |
| PC Business Unit          | GENRL            | GENRL             |                                                                                            |                                                        |          |                                                            |
| Project                   | UR005220         | 011352            |                                                                                            | Account                                                | 70100    | IS-COMMON COST                                             |
| Fund Code                 | 01               | GENERAL UNRE      | STRICTED FUND                                                                              | Function                                               | 600      | IS - COMMON COST                                           |
| Activity                  | 01               | 01                |                                                                                            | Chart Id                                               |          | 00145PT                                                    |
|                           |                  |                   | PC Business Unit:<br>Project:<br>Activity:<br>Initiative:<br>Segment:<br>Site:<br>Account: | GENRL<br>AG001016<br>01<br>000000<br>00000000<br>75100 |          |                                                            |
| 4                         |                  |                   | Transfer Description:                                                                      | I                                                      |          |                                                            |
| User ID: jtg2006<br>Date: |                  |                   |                                                                                            |                                                        |          | Database: fintes<br>Financial Systems - Columbia Universit |
| Next Cancel               |                  |                   |                                                                                            |                                                        |          | budget/page022.jsp(0047,                                   |
| 🐮 Start 🦳 🏉               | 🥖 Financial :    | Systems Colum     | 6 https://fintest.cc.columb                                                                | 🟉 https://fintest.cc.                                  | colu     | 0 🔍 🖣 🗍 🧿 🛓 🖗                                              |

| Step | Action                                                                                                    |
|------|----------------------------------------------------------------------------------------------------|
| 23.  | Enter the desired information into the <b>Transfer Description:</b> field. Enter " <b>Training Transfer</b> ". |

| Chttps://fintest.cc.co                 | olumbia.edu/ - F | inancial System | ıs Columbia University - Window                                       | /s Internet Explorer                         |          |                                                                                      |
|----------------------------------------|------------------|-----------------|-----------------------------------------------------------------------|----------------------------------------------|----------|--------------------------------------------------------------------------------------|
| inancial Systems >                     | Budget Tool      | > Budget        | > Transfers > Transfer                                                |                                              |          | Welcome JILL TRACY GOLDST                                                            |
| COLUMI<br>IN THE CITY                  | BIA UNIN         | /ERSITY         |                                                                       |                                              |          | Print   Help   Links   Exi                                                           |
| Budget                                 | Payroll          | Batch           | Process                                                               |                                              |          |                                                                                      |
| COLUM-1203102-GE                       | NRL-UR005220-    | 01-01-00000-0   | 0000000 -70100-600                                                    |                                              |          |                                                                                      |
| lusiness Unit                          | COLUM            | COLUMBIA U      | NIVERSITY                                                             | Initiative                                   | 00000    | UNDEFINED INITIATIVE                                                                 |
| epartment)                             | 1203102          | FAC HUMAN       | RESOURCES                                                             | Segment                                      | 00000000 | UNDEFINED SEGMENT                                                                    |
| C Business Unit                        | GENRL            | GENRL           |                                                                       |                                              |          |                                                                                      |
| roject                                 | UR005220         | 011352          |                                                                       | Account                                      | 70100    | IS-COMMON COST                                                                       |
| und Code                               | 01               | GENERAL UN      | RESTRICTED FUND                                                       | Function                                     | 600      | IS - COMMON COST                                                                     |
| vctivity                               | 01               | 01              |                                                                       | Chart Id                                     |          | 00145PT                                                                              |
|                                        |                  |                 | Project:<br>Activity:<br>Initiative:<br>Segment:<br>Site:<br>Account: | AG001016<br>01<br>00000<br>00000000<br>75100 |          |                                                                                      |
|                                        |                  |                 | Transfer Description:                                                 | Training Transfe                             | Н        |                                                                                      |
| ser ID: jtg2006<br>ate:<br>Next Cancel |                  |                 |                                                                       |                                              |          | Database: fir<br>Financial Systems - Columbia Unive<br><i>budget/page022.jsp(0</i> ( |
| Start 6                                | 🖉 Financial S    | iystems Colum   | Https://fintest.cc.columb                                             | éhttps://fintest.cc.co                       | łu       | 0 .                                                                                  |

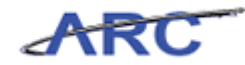

| Step | Action                 |
|------|------------------------|
| 24.  | Click the Next button. |

| https://fintest.cc.co   | olumbia.edu/ - Fi       | nancial Systems Coli                | umbia Univer      | sity - Windows | i Int | ernet Explorer      |             |                      |             |                   |                             |
|-------------------------|-------------------------|-------------------------------------|-------------------|----------------|-------|---------------------|-------------|----------------------|-------------|-------------------|-----------------------------|
| hancial Systems >       | Budget Tool<br>Transfor | > Budget > T                        | ransfers >        | Transfer       |       |                     |             |                      | Welco       | ome JILL TR#      | CY GOLDS                    |
| COLUMI                  | BIA UNIV                | <b>ERSITY</b>                       |                   |                |       |                     |             |                      | Prin        | it   Help         | Links   E                   |
| Budget                  | Payroll                 | Batch                               | Process           |                |       |                     |             |                      |             |                   |                             |
| sudget Tool Tra         | nsfer                   |                                     |                   |                |       |                     |             |                      |             |                   |                             |
| Transaction 0           | 00001DK create          | d with base id 00000                | 1DK               |                |       |                     |             |                      |             |                   |                             |
| leader Section Ta       | irget Chart Str         | ing                                 |                   |                |       |                     |             |                      |             |                   |                             |
| COLUM-1203102-GE        | NRL-UR005220-0          | 01-01-00000-000000                  | 000 -70100-6      | 00             | 1     | ransaction          | 000001DK    | STATUS:              | NEW         |                   |                             |
| Business Unit           | COLUM                   | COLUMBIA UNIVERSITY                 |                   |                | I     | nitiative           | 00000       | UNDEFINE             | D INITIATIV | /E                |                             |
| Department              | 1203102                 | FAC HUMAN RESOL                     | JRCES             |                | 9     | iegment             | 00000000    | UNDEFINE             | D SEGMENT   |                   |                             |
| PC Business Unit        | GENRL                   | GENRL                               |                   |                |       |                     |             |                      |             |                   |                             |
| Project                 | UR005220                | 011352                              |                   |                | f     | Account             | 70100       | IS-COMMON COST       |             |                   |                             |
| Fund Code               | 01                      | GENERAL UNRESTRICTED FUND           |                   |                | F     | unction             | 600         | IS - COMMON COST     |             |                   |                             |
| Activity                | 01                      | 01                                  |                   |                | C     | hart Id             |             | 00145PT              |             |                   |                             |
| leader Section Of       | fset Chart Stri         | ng                                  |                   |                |       |                     |             |                      |             |                   |                             |
| COLUM-1203102-GE        | NRL-AG001016-           | 316-01-01-00000-00000000 -75100-800 |                   |                |       | Fransaction         | 000001DK    | STATUS: NEW          |             |                   |                             |
| Business Unit           | COLUM                   | COLUMBIA UNIVERSITY                 |                   |                | 1     | nitiative           | 00000       | UNDEFINED INITIATIVE |             |                   |                             |
| Department              | 1203102                 | FAC HUMAN RESOL                     | JRCES             |                | 9     | Begment             | 00000000    | UNDEFINED SEGMENT    |             |                   |                             |
| PC Business Unit        | GENRL                   | GENRL                               |                   |                |       |                     |             |                      |             |                   |                             |
| Project                 | AG001016                | ECONOMICS                           |                   |                | 1     | Account             | 75100       | IU-COMM              | ON COST     |                   |                             |
| Fund Code               | 01                      | GENERAL UNRESTR                     | LICTED FUND       | )              | F     | unction             | 800         | IU - COMMON COST     |             |                   |                             |
| Activity                | 01                      | 01                                  |                   |                | (     | Chart Id            |             | 00145PW              |             |                   |                             |
| Description             | FY12<br>Rudget          | FY12 CurrEst                        | F¥12<br>Chapge    | FY13 CE        |       | FY14 Budget         | FY15 Budget | FY11 YTD             | FY12 YTD    | FY11<br>Actual    | Project                     |
| Training Transfer       | buuget                  | 0 1                                 | 0                 |                | 0     | 0                   | 0           | 0                    | neccour     | nectuar           | currest                     |
| -                       |                         |                                     | Ű                 |                | 0     | <b>0</b>            |             | 0                    |             |                   |                             |
|                         |                         |                                     |                   |                |       |                     |             |                      |             |                   |                             |
|                         |                         |                                     |                   |                |       |                     |             |                      |             |                   |                             |
| ser ID: jtg2006<br>ate: |                         |                                     |                   |                |       |                     |             |                      | Financial S | [<br>ystems - Col | atabase: fir<br>umbia Unive |
| Save Process            | Cancel                  |                                     |                   |                |       |                     |             |                      |             | budget/pa         | ge023.jsp(0                 |
| Start 6                 | 🥖 Financial Sy          | ystems Colum 🛛 🏉 H                  | https://fintest.c | c.columb       | 👂 hti | tps://fintest.cc.co | lu          |                      | 0           |                   | 61                          |

| Step | Action                                                                   |
|------|--------------------------------------------------------------------------|
| 25.  | Enter the desired information into the FY12 CurrEst field. Enter "-500". |

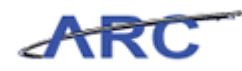

| Øhttps://fintest.cc.co                                                     | olumbia.edu/ - Fi | nancial Systems Col | umbia Univers     | sity - Windows II | nternet Explorer      |             |                      |                    |                | _ 🗆                |
|----------------------------------------------------------------------------|-------------------|---------------------|-------------------|-------------------|-----------------------|-------------|----------------------|--------------------|----------------|--------------------|
| Financial Systems >                                                        | Budget Tool       | > Budget > T        | ransfers >        | Transfer          |                       |             |                      | Welco              | me JILL TR     | ACY GOLDSTEI       |
| COLUMI<br>IN THE CITY                                                      | BIA UNIV          | <b>ERSITY</b>       |                   |                   |                       |             |                      | Print              | t   Help       | Links   Exit       |
| Budget                                                                     | Payroll           | Batch               | Process           |                   |                       |             |                      |                    |                |                    |
| Budget Tool Transfer  • Transaction 000001DK created with base id 000001DK |                   |                     |                   |                   |                       |             |                      |                    |                |                    |
| Header Section Ta                                                          | irget Chart Str   | ing                 |                   |                   |                       |             |                      |                    |                |                    |
| COLUM-1203102-GE                                                           | NRL-UR005220-     | 01-01-00000-00000   | 000 -70100-6      | 00                | Transaction           | 000001DK    | STATUS:              | NEW                |                |                    |
| Business Unit                                                              | COLUM             | COLUMBIA UNIVERSITY |                   |                   | Initiative            | 00000       | UNDEFINE             | D INITIATIV        | E              |                    |
| Department                                                                 | 1203102           | FAC HUMAN RESO      | JRCES             |                   | Segment               | 0000000     | UNDEFINE             | D SEGMENT          |                |                    |
| PC Business Unit                                                           | GENRL             | GENRL               |                   |                   |                       |             |                      |                    |                |                    |
| Project                                                                    | UR005220          | 011352              |                   |                   | Account               | 70100       | IS-COMM              | ON COST            |                |                    |
| Fund Code                                                                  | 01                | GENERAL UNREST      | RICTED FUND       |                   | Function              | 600         | IS - COMP            | 40N COST           |                |                    |
| Activity                                                                   | 01                | 01                  |                   |                   | Chart Id              |             | 00145PT              |                    |                |                    |
| Header Section Of                                                          | fset Chart Stri   | ng                  |                   |                   |                       |             |                      |                    |                |                    |
| COLUM-1203102-GE                                                           | NRL-AG001016-     | 01-01-00000-00000   | 000 -75100-8      | 00                | Transaction           | 000001DK    | STATUS: NEW          |                    |                |                    |
| Business Unit                                                              | COLUM             | COLUMBIA UNIVER     | RSITY             |                   | Initiative            | 00000       | UNDEFINED INITIATIVE |                    |                |                    |
| Department                                                                 | 1203102           | FAC HUMAN RESO      | JRCES             |                   | Segment               | 00000000    | UNDEFINED SEGMENT    |                    |                |                    |
| PC Business Unit                                                           | GENRL             | GENRL               |                   |                   |                       |             |                      |                    |                |                    |
| Project                                                                    | AG001016          | ECONOMICS           |                   |                   | Account               | 75100       | IU-COMMON COST       |                    |                |                    |
| Fund Code                                                                  | 01                | GENERAL UNREST      | RICTED FUND       |                   | Function              | 800         | IU - COMMON COST     |                    |                |                    |
| Activity                                                                   | 01                | 01                  |                   |                   | Chart Id              |             | 00145PW              |                    |                |                    |
| Description                                                                | F¥12<br>Budget    | FY12 CurrEst        | F¥12<br>Change    | FY13 CE           | FY14 Budget           | F¥15 Budget | FY11 YTD<br>Actual   | FY12 YTD<br>Actual | FY11<br>Actual | Project<br>CurrEst |
| Training Transfer                                                          |                   | 0 -500              | 0                 |                   | 0 0                   | 0           | 0                    | 0                  | 1              | 0 0                |
| Liser ID: ito2006                                                          |                   |                     |                   |                   |                       |             |                      |                    |                | Database: finte    |
| Date:                                                                      |                   |                     |                   |                   |                       |             |                      | Financial Sy       | stems - Co     | lumbia Universi    |
| Save Process                                                               | Cancel            |                     |                   |                   |                       |             |                      |                    | budget/pa      | age023.jsp(004     |
| 🍂 Start                                                                    | 🥖 Financial S     | ystems Colum 🛛 🏀 I  | nttps://fintest.c | c.columb 🥻 I      | nttps://fintest.cc.co | łu          |                      | 0                  | 9 L T          | <b>6</b> 1         |

| Step | Action                                                               |
|------|----------------------------------------------------------------------|
| 26.  | Enter the desired information into the FY13 CE field. Enter "-1000". |

| https://fintest.cc.co   | olumbia.edu/ - Fi | inancial Systems Col      | umbia Univers     | sity - Windows Ir | iternet Explorer     |             |                      |              |                  | _                       |           |
|-------------------------|-------------------|---------------------------|-------------------|-------------------|----------------------|-------------|----------------------|--------------|------------------|-------------------------|-----------|
| inancial Systems >      | Budget Tool       | > Budget > T              | ransfers >        | Transfer          |                      |             |                      | Welco        | me JILL TRA      | CY GOLD:                | STE       |
| COLUM                   | BIA UNIV          | /ERSITY                   |                   |                   |                      |             |                      | Print        | :   Help         | Links                   | E×it      |
| Budget                  | Payroll           | Batch                     | Process           |                   |                      |             |                      |              |                  |                         |           |
| sudget Tool Tra         | ansfer            |                           |                   |                   |                      |             |                      |              |                  |                         |           |
| Transaction 0           | 00001DK create    | d with base id 0000       | 01DK              |                   |                      |             |                      |              |                  |                         |           |
| Header Section Ta       | arget Chart Str   | ing                       |                   |                   |                      |             |                      |              |                  |                         |           |
| COLUM-1203102-GE        | NRL-UR005220-     | 01-01-00000-00000         | 000 -70100-6      | 00                | Transaction          | 000001DK    | STATUS: I            | VEW          |                  |                         |           |
| 3usiness Unit           | COLUM             | COLUMBIA UNIVERSITY       |                   |                   | Initiative           | 00000       | UNDEFINE             | D INITIATIV  | E                |                         |           |
| Department              | 1203102           | FAC HUMAN RESO            | URCES             |                   | Segment              | 00000000    | UNDEFINE             | SEGMENT      |                  |                         |           |
| PC Business Unit        | GENRL             | GENRL                     |                   |                   |                      |             |                      |              |                  |                         |           |
| Project                 | UR005220          | 011352                    |                   |                   | Account              | 70100       | IS-COMMON COST       |              |                  |                         |           |
| Fund Code               | 01                | GENERAL UNRESTRICTED FUND |                   |                   | Function             | 600         | IS - COMMON COST     |              |                  |                         |           |
| Activity                | 01                | 01                        |                   |                   | Chart Id             |             | 00145PT              |              |                  |                         |           |
| Header Section Of       | fset Chart Stri   | ing                       |                   |                   |                      |             |                      |              |                  |                         |           |
| COLUM-1203102-GE        | NRL-AG001016-     | 01-01-00000-00000         | 000 -75100-8      | 00                | Transaction          | 000001DK    | STATUS: I            | VEW          |                  |                         |           |
| Business Unit           | COLUM             | COLUMBIA UNIVERSITY       |                   |                   | Initiative           | 00000       | UNDEFINED INITIATIVE |              |                  |                         |           |
| Department              | 1203102           | FAC HUMAN RESO            | URCES             |                   | Segment              | 00000000    | UNDEFINED SEGMENT    |              |                  |                         |           |
| PC Business Unit        | GENRL             | GENRL                     |                   |                   |                      |             |                      |              |                  |                         |           |
| Project                 | AG001016          | ECONOMICS                 |                   |                   | Account              | 75100       | IU-COMMON COST       |              |                  |                         |           |
| Fund Code               | 01                | GENERAL UNREST            | RICTED FUND       |                   | Function             | 800         | IU - COMMON COST     |              |                  |                         |           |
| Activity                | 01                | 01                        |                   |                   | Chart Id             |             | 00145PW              |              |                  |                         | _         |
| Description             | FY12              | FY12 CurrEst              | FY12              | FY13 CE           | FY14 Budget          | FY15 Budget | FY11 YTD             | FY12 YTD     | FY11             | Project                 |           |
| Training Transfer       | buuget            | 0 -500                    | Change            | -1000             |                      | 0           | Actual               | Actual       | Actual           | Currest                 |           |
|                         |                   | 0 000                     |                   | 1000              |                      |             | Ŭ                    |              |                  |                         | -         |
|                         |                   |                           |                   |                   |                      |             |                      |              |                  |                         |           |
| ser ID: jtg2006<br>ate: |                   |                           |                   |                   |                      |             |                      | Financial Sy | D<br>stems - Col | atabase: I<br>umbia Uni | fir<br>ve |
| Save Process            | Cancel            |                           |                   |                   |                      |             |                      |              | budget/pag       | e023.jsp(               | oc        |
| Start 🥖 🏉               | 🥖 Financial S     | ystems Colum 🥻            | https://fintest.c | c.columb 🥻 🏉 h    | ttps://fintest.cc.co | łu          |                      | 0            |                  | 0                       | Ī         |

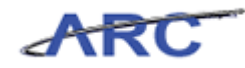

| Step | Action       |
|------|--------------|
| 27.  | Press [Tab]. |

| and > Budget >                                                                                                    | Process Process Process Process Process Process Process Process Process Process Proces Proces | Transfer                                                                                                    | Transaction<br>Initiative<br>Segment<br>Account<br>Function                                                                                                    | 000001DK<br>00000<br>00000000<br>70100                                                                                                    | STATUS: 1<br>UNDEFINEI<br>UNDEFINEI                                                                                                    | Welco<br>Print<br>EW<br>DINITIATIV<br>DISEGMENT                                                                                                    | me JILL TRA<br>t   Help  <br>E                                                                                                    | CY GOLDS <sup>-</sup>                                                                                                    |  |
|----------------------------------------------------------------------------------------------------|----------------------------------------------------------------------------------------------------|----------------------------------------------------------------------------------------------------|----------------------------------------------------------------------------------------------------|----------------------------------------------------------------------------------------------------|----------------------------------------------------------------------------------------------------|----------------------------------------------------------------------------------------------------|----------------------------------------------------------------------------------------------------|----------------------------------------------------------------------------------------------------|--|
| Batch<br>Batch<br>Batch<br>220-01-01-00000-00000<br>COLUMBIA UNIVEG<br>FAC HUMAN REST<br>011352<br>GENERAL UNREST<br>01<br>String                       | Process<br>DOIDK<br>DOIDK<br>DOIDO -70100-600<br>IRSITY<br>DURCES<br>RICTED FUND                                                                                                    |                                                                                                    | Transaction<br>Initiative<br>Segment<br>Account<br>Function                                                                                                    | 000001DK<br>00000<br>00000000<br>70100                                                                                                    | STATUS: I<br>UNDEFINE<br>UNDEFINE                                                                                                    | Print<br>EW<br>DINITIATIV<br>DISEGMENT                                                                                                    | t   Help  <br>E                                                                                                    | Links   E:                                                                                                    |  |
| Batch<br>Batch<br>220-01-01-00000-00000<br>COLUMBIA UNIVE<br>FAC HUMAN RESC<br>GENRAL<br>011352<br>GENERAL UNREST<br>01<br>String                       | Process<br>DOIDK<br>DOUDO -70100-600<br>IRSITY<br>DURCES<br>TRICTED FUND                                                                                                    |                                                                                                    | Transaction<br>Initiative<br>Segment<br>Account<br>Function                                                                                                    | 000001DK<br>00000<br>000000000<br>70100                                                                                                    | STATUS: I<br>UNDEFINED<br>UNDEFINED                                                                                                    | IEW<br>DINITIATIV<br>DISEGMENT                                                                                                    | E                                                                                                    |                                                                                                    |  |
| reated with base id 00000<br>t String<br>220-01-01-00000-00000<br>COLUMBIA UNIVE<br>FAC HUMAN RESC<br>GENERAL UNREST<br>01<br>String                    | 1001DK<br>10000 -70100-600<br>IRSITY<br>JURCES<br>TRICTED FUND                                                                                                    |                                                                                                    | Transaction<br>Initiative<br>Segment<br>Account<br>Function                                                                                                    | 000001DK<br>00000<br>00000000<br>70100                                                                                                    | STATUS: 1<br>UNDEFINED<br>UNDEFINED                                                                                                    | IEW<br>DINITIATIV<br>DISEGMENT                                                                                                    | E                                                                                                    |                                                                                                    |  |
| eated with base id 0000<br>t String<br>220-01-01-00000-00000<br>COLUMBIA UNIVE<br>FAC HUMAN RESC<br>GENREAL<br>011352<br>GENERAL UNREST<br>01<br>String | DOIDK<br>DODO -70100-600<br>IRSITY<br>DURCES<br>TRICTED FUND                                                                                                    |                                                                                                    | Transaction<br>Initiative<br>Segment<br>Account<br>Function                                                                                                    | 000001DK<br>00000<br>000000000                                                                                                    | STATUS: I<br>UNDEFINED<br>UNDEFINED                                                                                                    | IEW<br>DINITIATIV<br>DISEGMENT                                                                                                    | E                                                                                                    |                                                                                                    |  |
| eated with base id 0000<br>t string<br>220-01-01-00000-00000<br>COLUMBIA UNIVE<br>FAC HUMAN RESC<br>GENRL<br>011352<br>GENERAL UNREST<br>01<br>String   | DODDK<br>DODO -70100-600<br>RRSITY<br>DURCES<br>TRICTED FUND                                                                                                    |                                                                                                    | Transaction<br>Initiative<br>Segment<br>Account<br>Function                                                                                                    | 000001DK<br>00000<br>00000000<br>70100                                                                                                    | STATUS: I<br>UNDEFINED<br>UNDEFINED                                                                                                    | IEW<br>DINITIATIV<br>DISEGMENT                                                                                                    | E                                                                                                    |                                                                                                    |  |
| t String<br>220-01-01-000000-00000<br>COLUMBIA UNIVE<br>FAC HUMAN RESC<br>GENRL<br>011352<br>GENERAL UNREST<br>01<br>String                             | 0000 -70100-600<br>RSITY<br>DURCES<br>TRICTED FUND                                                                                                    |                                                                                                    | Transaction<br>Initiative<br>Segment<br>Account<br>Function                                                                                                    | 000001DK<br>00000<br>00000000<br>70100                                                                                                    | STATUS: 1<br>UNDEFINED<br>UNDEFINED                                                                                                    | IEW<br>DINITIATIV<br>DISEGMENT                                                                                                    | E                                                                                                    |                                                                                                    |  |
| 220-01-01-00000-00000<br>COLUMBIA UNIVE<br>FAC HUMAN RESC<br>GENRL<br>011352<br>GENERAL UNREST<br>01<br>String                                          | DODO -70100-600<br>RESITY<br>DURCES<br>RICTED FUND                                                                                                    |                                                                                                    | Transaction<br>Initiative<br>Segment<br>Account                                                                                                    | 000001DK<br>00000<br>00000000<br>70100                                                                                                    | STATUS: I<br>UNDEFINED<br>UNDEFINED                                                                                                    | INITIATIV<br>SEGMENT                                                                                                    | E                                                                                                    |                                                                                                    |  |
| COLUMBIA UNIVE<br>FAC HUMAN RESC<br>GENRL<br>011352<br>GENERAL UNREST<br>01<br>String                                                                   | RSITY<br>DURCES<br>RICTED FUND                                                                                                    |                                                                                                    | Initiative<br>Segment<br>Account<br>Function                                                                                                    | 000000000000000000000000000000000000000                                                                                                    |                                                                                                    | D INITIATIV<br>D SEGMENT                                                                                                    | E                                                                                                    |                                                                                                    |  |
| FAC HUMAN RESC<br>GENRL<br>011352<br>GENERAL UNREST<br>01<br>String                                                                                     | NURCES                                                                                                    |                                                                                                    | Segment<br>Account<br>Eunction                                                                                                    | 70100                                                                                                    | UNDEFINED                                                                                                    | SEGMENT                                                                                                    |                                                                                                    |                                                                                                    |  |
| GENRL<br>011352<br>GENERAL UNREST<br>01<br>String                                                                                                    | RICTED FUND                                                                                                    |                                                                                                    | Account                                                                                                    | 70100                                                                                                    | IS-COMMO                                                                                                    |                                                                                                    |                                                                                                    |                                                                                                    |  |
| 011352<br>GENERAL UNREST<br>01<br>String                                                                                                    | RICTED FUND                                                                                                    |                                                                                                    | Account<br>Eunction                                                                                                    | 70100                                                                                                    | IS-COMMO                                                                                                    |                                                                                                    |                                                                                                    |                                                                                                    |  |
| GENERAL UNREST<br>01<br>String                                                                                                    | RICTED FUND                                                                                                    |                                                                                                    | Function                                                                                                    |                                                                                                    | IS-COMMON COST                                                                                                    |                                                                                                    |                                                                                                    |                                                                                                    |  |
| 01<br>String                                                                                                    |                                                                                                    |                                                                                                    | ancaon                                                                                                    | 600                                                                                                    | IS - COMMON COST                                                                                                    |                                                                                                    |                                                                                                    |                                                                                                    |  |
| String                                                                                                    |                                                                                                    |                                                                                                    | Chart Id                                                                                                    |                                                                                                    | 00145PT                                                                                                    |                                                                                                    |                                                                                                    |                                                                                                    |  |
|                                                                                                    |                                                                                                    |                                                                                                    |                                                                                                    |                                                                                                    |                                                                                                    |                                                                                                    |                                                                                                    |                                                                                                    |  |
| 016-01-01-00000-00000                                                                                                    | 0000 -75100-800                                                                                                    |                                                                                                    | Transaction                                                                                                    | 000001DK                                                                                                    | STATUS: I                                                                                                    | VEW .                                                                                                    |                                                                                                    |                                                                                                    |  |
| COLUMBIA UNIVE                                                                                                    | COLUMBIA UNIVERSITY                                                                                                    |                                                                                                    |                                                                                                    | 00000                                                                                                    | UNDEFINED INITIATIVE                                                                                                    |                                                                                                    |                                                                                                    |                                                                                                    |  |
| FAC HUMAN RESC                                                                                                    | FAC HUMAN RESOURCES                                                                                                    |                                                                                                    |                                                                                                    | 00000000                                                                                                    | UNDEFINED SEGMENT                                                                                                    |                                                                                                    |                                                                                                    |                                                                                                    |  |
| GENRL                                                                                                    |                                                                                                    |                                                                                                    |                                                                                                    |                                                                                                    |                                                                                                    |                                                                                                    |                                                                                                    |                                                                                                    |  |
| ECONOMICS                                                                                                    |                                                                                                    |                                                                                                    | Account                                                                                                    | 75100                                                                                                    | IU-COMMON COST                                                                                                    |                                                                                                    |                                                                                                    |                                                                                                    |  |
| GENERAL UNREST                                                                                                    | RICTED FUND                                                                                                    |                                                                                                    | Function                                                                                                    | 800                                                                                                    | IU - COMMON COST                                                                                                    |                                                                                                    |                                                                                                    |                                                                                                    |  |
| 01                                                                                                    |                                                                                                    |                                                                                                    | Chart Id                                                                                                    |                                                                                                    | 00145PW                                                                                                    |                                                                                                    |                                                                                                    |                                                                                                    |  |
| , I                                                                                                    | EV12                                                                                                    |                                                                                                    |                                                                                                    |                                                                                                    | EVI1 VTD                                                                                                    |                                                                                                    | EV11                                                                                                    | Project                                                                                                    |  |
| jet FY12 CurrEst                                                                                                    | Change F1                                                                                                    | /13 CE                                                                                                    | FY14 Budget                                                                                                    | FY15 Budget                                                                                                    | Actual                                                                                                    | Actual                                                                                                    | Actual                                                                                                    | CurrEst                                                                                                    |  |
| 0 -500                                                                                                    | 0                                                                                                    | -1000                                                                                                    | 0                                                                                                    | 0                                                                                                    | 0                                                                                                    | 0                                                                                                    | 0                                                                                                    |                                                                                                    |  |
|                                                                                                    | FAC HUMAN RESC<br>GENRL<br>5 ECONOMICS<br>GENERAL UNREST<br>01<br>7 FY12 CurrEst<br>0 -500                                                                                                    | FAC HUMAN RESOURCES         GENRL           GENRL         GENRL           GENRL         GENERAL UNRESTRICTED FUND           01         01           2         FY12 CurrEst         FY12           0         -500         0         0 | FAC HUMAN RESOURCES         GENRL           GENRL         GENRL           ECONOMICS         GENERAL UNRESTRICTED FUND           01         01           2         FY12 CurrEst         FY12<br>Change         FY13 CE           0         -500         0         -1000 | FAC HUMAN RESOURCES     Segment       GENRL     Account       GENRL     Function       GENEAL UNRESTRICTED FUND     Function       01     Chart Id       2     FY12 CurrEst     FY12<br>Change       0     -500     0       -1000     S | FAC HUMAN RESOURCES         Segment         00000000           GENRL         GENRL         75100           ECONOMICS         Account         75100           GENEAL UNRESTRICTED FUND         Function         800           01         Chart Id         Chart Id           2         FY12 CurrEst         FY12<br>Change         FY13 CE         FY14 Budget         FY15 Budget           0         -500         0         -1000         Image: Contemport         0         0 | FAC HUMAN RESOURCES         Segment         00000000         UNDEFINED           GENRL         GENRL         IU-COMMO         IU-COMMO           ECONOMICS         Account         75100         IU-COMMO           GENERAL UNRESTRICTED FUND         Function         800         IU-COMMO           01         Chart Id         00145PW         00145PW           0         -500         0         -1000         FY15 Budget         FY17 UTD<br>FV11 VID           0         -500         0         -1000         0         0         0 | FAC HUMAN RESOURCES         Segment         00000000         UNDEFINED SEGMENT           GENRL         GENRL         10000000         UNDEFINED SEGMENT           ECONOMICS         Account         75100         IU-COMMON COST           GENERAL UNRESTRICTED FUND         Function         800         IU-COMMON COST           01         Chart Id         0014557         0014577           2         FY12 CurrEst         FY12 Change         FY13 CE         FY14 Budget         FY11 YTD         FY12 YTD Actual           0         -500         0         -1000         0         0         0         0 | FAC HUMAN RESOURCES         Segment         00000000         UNDEFINED SEGMENT           GENRL         GENRL         10         10         10         10           GENRL         F100         Function         800         1U - COMMON COST         10           GENERAL UNRESTRICTED FUND         Function         800         1U - COMMON COST         001459W           2         FY12 CurrEst         FY12         FY13 CE         FY14 Budget         FY15 Budget         FY11 YTD         FY11 Actual         Actual         Actual         Actual         Actual         Actual         Actual         Actual         0         0         0         0         0         0         0         0         0         0         0         0         0         0         0         0         0         0         0         0         0         0         0         0         0         0         0         0         0         0         0         0         0         0         0         0         0         0         0         0         0         0         0         0         0         0         0         0         0         0         0         0         0         0 |  |

| Step | Action                                                                          |
|------|---------------------------------------------------------------------------------|
| 28.  | Enter the desired information into the <b>FY14 Budget</b> field. Enter "-1500". |

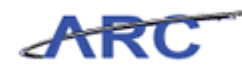

|                    | olumbia.edu/ - Fi               | nancial Systems Coli | umbia Univers         | sity - Windows In | ternet Explorer |               |                      |             |            |          | _ 0  |
|--------------------|---------------------------------|----------------------|-----------------------|-------------------|-----------------|---------------|----------------------|-------------|------------|----------|------|
| inancial Systems : | <ul> <li>Budget Tool</li> </ul> | > Budget > T         | ransfers >            | Transfer          |                 |               |                      | Welco       | me JILL TR | ACY GOLE | DSTE |
| COLUM              | BIA UNIV<br>Y OF NEW YOF        | <b>ERSITY</b>        |                       |                   |                 |               |                      | Print       | Help       | Links    | Exi  |
| Budget             | Payroll                         | Batch                | Process               |                   |                 |               |                      |             |            |          |      |
| Sudget Tool Tr     | ansfer                          |                      |                       |                   |                 |               |                      |             |            |          |      |
| Transaction (      | 000001DK create                 | d with base id 0000  | DIDK                  |                   |                 |               |                      |             |            |          |      |
| Header Section T   | arget Chart Str                 | ing                  |                       |                   |                 |               |                      |             |            |          |      |
| COLUM-1203102-GE   | NRL-UR005220-                   | 01-01-00000-00000    | 000 -70100-6          | 00                | Transaction     | 000001DK      | STATUS:              | NEW         |            |          |      |
| Business Unit      | соним                           | COLUMBIA UNIVER      | SITY                  |                   | Initiative      | 00000         | LINDEFINE            | D INITIATIV | F          |          |      |
| Department         | 1203102                         | FAC HUMAN RESOL      | C HUMAN RESOURCES Sec |                   |                 | 000000        | UNDEFINE             | D SEGMENT   |            |          |      |
| PC Business Unit   | GENRI                           | GENRI                | ENRI                  |                   |                 |               |                      |             |            |          |      |
| Project            | UR005220                        | 011352               |                       |                   | Account         | 70100         | IS-COMMON COST       |             |            |          |      |
| Fund Code          | 01                              | GENERAL UNRESTE      | RICTED FUND           |                   | Function        | 600           | IS - COMM            | ION COST    |            |          |      |
| Activity           | 01                              | 01                   |                       |                   |                 |               | 00145PT              |             |            |          |      |
| Header Section O   | ffset Chart Stri                | ng                   |                       |                   |                 |               |                      |             |            |          |      |
| COLUM-1203102-GE   | ENRL-AG001016-                  | 01-01-00000-00000    | 000 -75100-8          | 00                | Transaction     | 000001DK      | STATUS:              | NEW         |            |          |      |
| Business Unit      | COLUM                           | COLUMBIA UNIVER      | RSITY                 |                   | Initiative      | 00000         | UNDEFINED INITIATIVE |             |            |          |      |
| Department         | 1203102                         | FAC HUMAN RESO       | JRCES                 |                   | Segment         | 00000000      | UNDEFINED SEGMENT    |             |            |          |      |
| PC Business Unit   | GENRL                           | GENRL                |                       |                   |                 |               |                      |             |            |          |      |
| Project            | AG001016                        | ECONOMICS            |                       |                   | Account         | 75100         | IU-COMMON COST       |             |            |          |      |
| Fund Code          | 01                              | GENERAL UNRESTR      | RICTED FUND           |                   | Function        | 800           | IU - COMMON COST     |             |            |          |      |
| Activity           | 01                              | 01                   |                       |                   | Chart Id        |               | 00145PW              |             |            |          |      |
|                    | F¥12                            | EV12 CurrEst         | FY12                  | EV13.0E           | EV14 Budget     | E¥15 Budget   | FY11 YTD             | FY12 YTD    | FY11       | Projec   | ct   |
| Description        | Budget                          | I THE CONTERC        | Change                |                   | TTTDudget       | r r ro budget | Actual               | Actual      | Actual     | CurrEs   | st _ |
| Description        |                                 |                      |                       |                   | 1               |               |                      |             |            |          |      |

| Step | Action                        |
|------|-------------------------------|
| 29.  | Click the <b>Save</b> button. |
|      | Save                          |

| IN THE CIT      | Y OF NEW Y    | ORK    |                  |              |         |             |                      |                      |             |        |       |    |
|-----------------|---------------|--------|------------------|--------------|---------|-------------|----------------------|----------------------|-------------|--------|-------|----|
| Budget          | Payroll       |        | Batch            | Process      |         |             |                      |                      |             |        |       |    |
| udaet Tool Tr   | ansfer        |        |                  |              |         |             |                      |                      |             |        |       |    |
| eader Section T | arget Chart   | Strin  | g                |              |         |             |                      |                      |             |        |       |    |
| DLUM-1203102-GF | ENRL-UR0052   | 20-01  | -01-00000-000000 | 000 -70100-6 | 00      | Transaction | 000001DK             | STATUS:              | OPEN        |        |       | _  |
| usiness Unit    | COLUM         | C      | COLUMBIA UNIVER  | SITY         |         | Initiative  | 00000                | UNDEFINE             | D INITIATIV | 'E     |       |    |
| epartment       | 1203102       | F      | AC HUMAN RESOL   | JRCES        |         | Segment     | 00000000             | UNDEFINE             | D SEGMENT   |        |       |    |
| C Business Unit | GENRL         | G      | SENRL            |              |         |             |                      |                      |             |        |       |    |
| roject          | UR005220      | 0      | 11352            |              |         | Account     | 70100                | IS-COMMO             | N COST      |        |       |    |
| und Code        | 01            | G      | SENERAL UNRESTR  | ICTED FUND   |         | Function    | 600                  | IS - COMM            | ION COST    |        |       |    |
| ctivity         | 01            | 0      | 01               |              |         | Chart Id    |                      | 00145PT              |             |        |       |    |
| eader Section O | ffset Chart : | String |                  |              |         |             |                      |                      |             |        |       |    |
| OLUM-1203102-GF | ENRL-AG0010   | 16-01  | -01-00000-000000 | 000 -75100-8 | 00      | Transaction | 000001DK             | STATUS:              | OPEN        |        |       |    |
| usiness Unit    | COLUM         | C      | COLUMBIA UNIVER  | SITY         |         | Initiative  | 00000                | UNDEFINED INITIATIVE |             |        |       |    |
| epartment       | 1203102       | F      | AC HUMAN RESOL   | JRCES        |         | Segment     | 00000000             | UNDEFINED SEGMENT    |             |        |       |    |
| C Business Unit | GENRL         | G      | SENRL            |              |         |             |                      |                      |             |        |       |    |
| roject          | AG001016      | E      | CONOMICS         |              |         | Account     | 75100                | IU-COMMON COST       |             |        |       |    |
| und Code        | 01            | G      | SENERAL UNRESTR  | ICTED FUND   |         | Function    | 800 IU - COMMON COST |                      |             |        |       |    |
| ctivity         | 01            | 0      | (1               |              |         | Chart Id    |                      | 00145PW              |             |        |       |    |
|                 | F¥12          |        | EV12 CumEnt      | FY12         | EV12.0E |             | EVIE Dudant          | FY11 YTD             | FY12 YTD    | FY11   | Proje | ct |
| escription      | Budge         | t      | FTI2 Currest     | Change       | FTISCE  | FT14 Buuget | FTIS Buuget          | Actual               | Actual      | Actual | CurrE | st |
|                 |               | 0      | -500             | -500         | -1000   | -1500       | 0                    | 0                    | 0           |        | 0     |    |

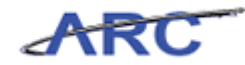

| Step | Action                           |
|------|----------------------------------|
| 30.  | Click the <b>Process</b> button. |

| https://fintest.cc.co                                   | olumbia.edu/ - F           | inancial Systems ( | olumbia Univ         | versity - Windows | Internet Explorer    |            |                               | Welsons 1          |                                       |                    |
|---------------------------------------------------------|----------------------------|--------------------|----------------------|-------------------|----------------------|------------|-------------------------------|--------------------|---------------------------------------|--------------------|
| int - S Budgot Tool                                     | Transfor                   | > Budget >         | Transfers            | > Transfer        |                      |            |                               | welconne 51        | LL TRACT G                            | oldsn              |
| COLUM                                                   | BIA UNIN                   | <b>ERSITY</b>      |                      |                   |                      |            |                               | Print   H          | lelp   Links                          | Exi                |
| Budget                                                  | Payroll                    | Batch              | Proces               | s                 |                      |            |                               |                    |                                       |                    |
| udaet Tool Tra                                          | ansfer                     |                    |                      |                   |                      |            |                               |                    |                                       |                    |
| <ul> <li>No changes t</li> <li>Transaction 0</li> </ul> | o save.<br>100001DK has st | atus APPROVED F    | INAL and car         | nnot be edited.   |                      |            |                               |                    |                                       |                    |
| Header Section Ta                                       | arget Chart Sti            | ing                |                      |                   |                      |            |                               |                    |                                       |                    |
| COLUM-1203102-GE                                        | NRL-UR005220-              | 01-01-00000-000    | 00000 -7010          | 0-600             | Transaction          | 000001DK   | STATUS: OPEN                  |                    |                                       |                    |
| Business Unit                                           | COLUM                      | COLUMBIA UNIV      | LUMBIA UNIVERSITY I  |                   |                      | 00000      | UNDEFINED INI                 | TIATIVE            |                                       |                    |
| epartment                                               | 1203102                    | FAC HUMAN RES      | AC HUMAN RESOURCES S |                   |                      | 00000000   | UNDEFINED SEC                 | SMENT              |                                       |                    |
| °C Business Unit                                        | GENRL                      | GENRL              |                      |                   |                      |            |                               |                    |                                       |                    |
| Project                                                 | UR005220                   | 011352             | 11352                |                   |                      | 70100      | IS-COMMON COST                |                    |                                       |                    |
| und Code                                                | 01                         | GENERAL UNRES      | TRICTED FU           | ND                | Function             | 600        | IS - COMMON COST              |                    |                                       |                    |
| lotivity                                                | 01                         | 01                 |                      |                   | Chart Id             |            | 00145PT                       |                    |                                       |                    |
| leader Section Of                                       | ffset Chart Str            | ing                |                      |                   |                      |            |                               |                    |                                       |                    |
| COLUM-1203102-GE                                        | NRL-AG001016-              | 01-01-00000-000    | 00000 -7510          | 0-800             | Transaction          | 000001DK   | STATUS: OPEN                  |                    |                                       |                    |
| Business Unit                                           | COLUM                      | COLUMBIA UNIV      | ERSITY               |                   | Initiative           | 00000      | UNDEFINED INITIATIVE          |                    |                                       |                    |
| Department                                              | 1203102                    | FAC HUMAN RES      | OURCES               |                   | Seament              | 00000000   | UNDEFINED SEGMENT             |                    |                                       |                    |
| PC Business Unit                                        | GENRL                      | GENRL              |                      |                   |                      |            | ONDER INED SEGMENT            |                    |                                       |                    |
| Project                                                 | AG001016                   | ECONOMICS          |                      |                   | Account              | 75100      | IU-COMMON COST                |                    |                                       |                    |
| Fund Code                                               | 01                         | GENERAL LINRES     | TRICTED EU           | ND                | Function             | 800        | IU - COMMON COST              |                    |                                       |                    |
| Activity                                                | 01                         | 01                 |                      |                   | Chart Id             |            | 00145PW                       |                    |                                       |                    |
|                                                         |                            |                    |                      |                   |                      |            |                               |                    |                                       |                    |
| Description                                             | FY12<br>Budget             | FY12 CurrEst       | F¥12<br>Change       | F¥13 CE           | FY14 Budget F        | ¥15 Budget | FY11 YTD FY12<br>Actual Actua | YTD FY11<br>Actual | Project<br>CurrEst                    | -                  |
| Training Transfer                                       | 0                          | -500               | -500                 | -1000             | -1500                | 0          | 0                             | 0                  | 0                                     | 0 👻                |
| Iser ID: jtg2006<br>ate:<br>Save Process                | Cancel                     |                    |                      |                   |                      |            | Fir                           | ancial System      | Databa<br>s - Columbia<br>get/page023 | se: fint<br>Univer |
| Et wel 1                                                | Einancial S                | vstems Colum       | 4 https://finte      | st.cc.columb      | https://fintest.cc.o | olu        |                               |                    |                                       |                    |

| Step | Action                   |
|------|--------------------------|
| 31.  | Click the Cancel button. |
|      | Cancel                   |

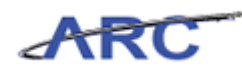

| Chttps://fintest.cc.co                  | 🗯 https://fintest.cc.columbia.edu/ - Financial Systems Columbia University - Windows Internet Explorer 📃 🛛 🗙 |                |                 |                |             |                                  |                |                    |                    |                |                    |
|-----------------------------------------|----------------------------------------------------------------------------------------------------|----------------|-----------------|----------------|-------------|----------------------------------|----------------|--------------------|--------------------|----------------|--------------------|
| Financial Systems                       | <ul> <li>Budget Tool</li> </ul>                                                                              | > Budget       | > Transfers     | ; > Transfe    | er          |                                  |                |                    | Welc               | ome JILL TRA   | CY GOLDSTEIN       |
|                                         | BIA UNIV                                                                                                    | ERSITY         |                 |                |             |                                  |                |                    | Prir               | nt   Help      | Links   Exit       |
| Budget                                  | Payroll                                                                                                    | Batch          | Proc            | ess            |             |                                  |                |                    |                    |                |                    |
| Budget Tool - T                         | Budget Tool - Transfer List                                                                                  |                |                 |                |             |                                  |                |                    |                    |                |                    |
| Header Section                          | Header Section                                                                                               |                |                 |                |             |                                  |                |                    |                    |                |                    |
| COLUM-1203102-GE                        | NRL-UR005220-                                                                                                | 01-01-00000-   | 00000000        |                | Tra         | Transaction 000001DL STATUS: NEW |                |                    |                    |                |                    |
| Business Unit COLUM COLUMBIA UNIVERSITY |                                                                                                    |                |                 |                | Init        | iative                           | 00000          | UNDEFI             | NED INITIATI       | VE             |                    |
| Department                              | 1203102                                                                                                    | FAC HUMAN      | RESOURCES       |                | Seq         | ment                             | 00000000       | UNDEFI             | NED SEGMEN         | т              |                    |
| PC Business Unit                        | GENRL                                                                                                    | GENRL          |                 |                |             |                                  |                |                    |                    |                |                    |
| Project                                 | UR005220                                                                                                    | 011352         |                 |                |             |                                  |                |                    |                    |                |                    |
| Fund Code                               | 01                                                                                                    | GENERAL UN     | RESTRICTED      | FUND           |             |                                  |                |                    |                    |                |                    |
| Activity                                | 01                                                                                                    | 01             |                 |                | Cha         | rt Id                            |                | 00145PS            | S                  |                |                    |
|                                         |                                                                                                    |                |                 |                |             |                                  |                |                    |                    |                |                    |
| Summary Section                         |                                                                                                    | F¥12<br>Budget | F¥12<br>CurrEst | F¥12<br>Change | FY13 CE     | FY14<br>Budget                   | FY15<br>Budget | FY11 YTD<br>Actual | FY12 YTD<br>Actual | FY11<br>Actual | Project<br>CurrEst |
| Beginning Project                       | Fund Balance                                                                                                 | 0              | 0               | 0              | -500        | -1,500                           | -3,000         | 0                  | 0                  | 0              | 0                  |
| Total Project Rev                       | enues                                                                                                    | 0              | -500            | -500           | -1,000      | -1,500                           | 0              | 0                  | 0                  | 0              | 0                  |
| Total Project Exp                       | enses                                                                                                    | 0              | 0               | 0              | 0           | 0                                | 0              | 0                  | 0                  | 0              | 0                  |
| Ending Project Fu                       | nd Balance                                                                                                   | 0              | -500            | -500           | -1,500      | -3,000                           | -3,000         | 0                  | 0                  | 0              | 0                  |
|                                         |                                                                                                    |                |                 |                |             |                                  |                |                    |                    |                |                    |
| Acct/Func Offs                          | et Chart String                                                                                              |                |                 |                | M           | odifier Last                     | Update I       | d Des              | cription           | Status         | Action             |
| 🗖 70100/600 COL                         | UM-1203102-GE                                                                                                | NRL-AG00101    | 6-01-01-00000   | -00000000 -7   | 5100-800 JT | G2006 2012.                      | 04.26 15:20 0  | 00001DK Trai       | ning Transfer      | APPROVED F     | INAL TRANSMIT      |
|                                         |                                                                                                    |                |                 |                |             |                                  |                |                    |                    |                |                    |
|                                         |                                                                                                    |                |                 |                |             |                                  |                |                    |                    |                |                    |
|                                         |                                                                                                    |                |                 |                |             |                                  |                |                    |                    |                |                    |
|                                         |                                                                                                    |                |                 |                |             |                                  |                |                    |                    |                |                    |
| •                                       |                                                                                                    |                |                 |                |             |                                  |                |                    |                    |                | Þ                  |
|                                         |                                                                                                    |                |                 |                |             |                                  |                |                    |                    |                |                    |
| User ID: jtg2006                        |                                                                                                    |                |                 |                |             |                                  |                |                    |                    | D              | atabase: fintest   |
| Date:                                   |                                                                                                    |                |                 |                |             |                                  |                |                    | Financial S        | iystems - Colu | imbia University   |
| Back New E                              | Edit Delete                                                                                                  |                |                 |                |             |                                  |                |                    |                    |                |                    |
|                                         |                                                                                                    |                |                 |                |             |                                  |                |                    |                    |                |                    |
| 🏄 Start 🛛 🏉                             | 🥖 Financial S                                                                                                | ystems Colum   | 🖉 https://fin   | test.cc.columb | 🦉 https:/   | //fintest.cc.co                  | lu             |                    |                    |                | 0 7                |

| Step | Action                                                                                      |
|------|---------------------------------------------------------------------------------------------|
| 32.  | The process transfer displays in the Transfers list with an updated Status and Next Action. |

| https://fintest.cc.cc | olumbia.edu/ - Fi | inancial Syster | ns Columbia Ur  | niversity - Win | dows Interne | t Explorer       |                |                    |                    |                |                    |
|-----------------------|-------------------|-----------------|-----------------|-----------------|--------------|------------------|----------------|--------------------|--------------------|----------------|--------------------|
| Financial Systems ⇒   |                   |                 |                 |                 |              |                  |                |                    |                    |                |                    |
| COLUMI                | BIA UNIV          | /ERSITY         |                 |                 |              |                  |                |                    | Prin               | nt   Help      | Links   Ex         |
| Budget                | Payroll           | Batch           | Proce           | ess             |              |                  |                |                    |                    |                |                    |
| 3udget Tool - T       | ransfer List      |                 |                 |                 |              |                  |                |                    |                    |                |                    |
| Header Section        |                   |                 |                 |                 |              |                  |                |                    |                    |                |                    |
| COLUM-1203102-GE      | NRL-UR005220-     | 01-01-00000-0   | 0000000         |                 | Tra          | nsaction         | 000001DL       | STATUS             | S: NEW             |                |                    |
| usiness Unit          | COLUM             | COLUMBIA L      | INIVERSITY      |                 | Init         | iative           | 00000          | UNDEFI             | NED INITIATI       | VE             |                    |
| epartment             | 1203102           | FAC HUMAN       | RESOURCES       |                 | Seg          | ment             | 00000000       | UNDEFI             | NED SEGMENT        | г              |                    |
| C Business Unit       | GENRL             | GENRL           |                 |                 |              |                  |                |                    |                    |                |                    |
| roject                | UR005220          | 011352          |                 |                 |              |                  |                |                    |                    |                |                    |
| und Code              | 01                | GENERAL UN      | RESTRICTED      | FUND            |              |                  |                |                    |                    |                |                    |
| Activity              | 01                | 01              |                 |                 | Cha          | rt Id            |                | 00145PS            | s                  |                |                    |
|                       |                   |                 |                 |                 |              |                  |                |                    |                    |                |                    |
| Summary Section       |                   | F¥12<br>Budget  | FY12<br>CurrEst | FY12<br>Change  | FY13 CE      | FY14<br>Budget   | F¥15<br>Budget | FY11 YTD<br>Actual | FY12 YTD<br>Actual | FY11<br>Actual | Project<br>CurrEst |
| Beginning Project     | Fund Balance      | 0               | 0               | 0               | -500         | -1,500           | -3,000         | 0                  | 0                  | 0              |                    |
| Fotal Project Reve    | enues             | 0               | -500            | -500            | -1,000       | -1,500           | 0              | 0                  | 0                  | 0              |                    |
| Fotal Project Expe    | enses             | 0               | 0               | 0               | 0            | 0                | 0              | 0                  | 0                  | 0              |                    |
| Ending Project Fu     | nd Balance        | 0               | -500            | -500            | -1,500       | -3,000           | -3,000         | 0                  | 0                  | 0              |                    |
|                       |                   |                 |                 |                 |              |                  |                |                    |                    |                |                    |
| Acct/Func Offs        | et Chart String   |                 |                 |                 | Mo           | odifier Last l   | Jpdate Io      | i Des              | cription           | Status         | Next               |
| 70100/600 COL         | JM-1203102-GE     | NRL-AG00101     | 5-01-01-00000   | -00000000 -7    | 5100-800 JT  | G2006 2012.0     | 04.26 15:20 0  | 00001DK Trai       | ning Transfer      | APPROVED       | INAL TRAP          |
|                       |                   |                 |                 |                 |              |                  |                |                    |                    |                |                    |
|                       |                   |                 |                 |                 |              |                  |                |                    |                    |                |                    |
| ser ID: ita2006       |                   |                 |                 |                 |              |                  |                |                    |                    | D              | atabaca, fu        |
| ate:                  |                   |                 | _               | _               |              |                  |                | _                  | Financial S        | ystems - Coli  | imbia Unive        |
| Back New E            | dit Delete        |                 |                 |                 |              |                  |                |                    |                    | budget/pag     | e020.)sp(00        |
| Start 🏾 🏉             | 🥖 Financial S     | ystems Colum    | 🖉 https://fin   | test.cc.columb  | 🥖 🦽 https:/  | //fintest.cc.col | u              |                    | 0                  |                | Ø 1                |

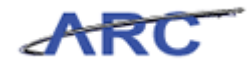

| Step | Action                                                                     |
|------|----------------------------------------------------------------------------|
| 33.  | You have completed how to enter and review transfers.<br>End of Procedure. |

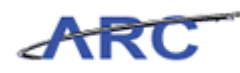

### Budget - Project Life (Budget Revisions)

This is the *Budget - Project Life* lesson of the *Budget Tool* course. Upon completion of this lesson, you will be able to:

• Perform a Budget Revision within the Budgeting Tool

Estimated Time to Complete Lesson: 15 minutes

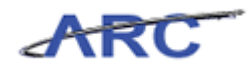

### **Budget - Project Life**

Use the project life screen to revise and review a budget.

#### Procedure

This topic provides guidance on how to revise and enter a Project Life budget.

| Øhttps://fintest.cc.      | columbia.edu/ - Fina | ancial Systems | Columbia University - Wine | Jows Internet Explorer |                                                              |
|---------------------------|----------------------|----------------|----------------------------|------------------------|--------------------------------------------------------------|
| Financial Systems         | > Budget Tool        | > Budget >     | Project Life (Budget       |                        | Welcome JILL TRACY GOLDSTEIN                                 |
| COLUM<br>IN THE CIT       | <b>BIA UNIV</b>      | ERSITY         |                            |                        | Print   Help   Links   Exit                                  |
| Budget                    | Payroll              | Batch          | Process                    |                        |                                                              |
| Chart String Se           | elector - Proje      | ct Life (Bud   | lget Rev)                  |                        |                                                              |
|                           |                      |                | Chart String or Id:        |                        |                                                              |
|                           |                      |                |                            |                        |                                                              |
|                           |                      |                | Business Unit:             | Q                      |                                                              |
|                           |                      |                | Department:                | Q                      |                                                              |
|                           |                      |                | PC Business Unit:          |                        |                                                              |
|                           |                      |                | Project:                   |                        |                                                              |
|                           |                      |                | Activity:                  |                        |                                                              |
|                           |                      |                | Initiative:                |                        |                                                              |
|                           |                      |                | Segment:                   | Q                      |                                                              |
|                           |                      |                | Site:                      | Q                      |                                                              |
|                           |                      |                |                            |                        |                                                              |
|                           |                      |                |                            |                        |                                                              |
|                           |                      |                |                            |                        |                                                              |
|                           |                      |                |                            |                        |                                                              |
|                           |                      |                |                            |                        |                                                              |
|                           |                      |                |                            |                        |                                                              |
|                           |                      |                |                            |                        |                                                              |
|                           |                      |                |                            |                        |                                                              |
| User ID: jtg2006<br>Date: |                      |                |                            |                        | Database: fintest<br>Financial Systems - Columbia University |
| Find Build                | Next                 |                |                            |                        | budget/page056.jsp(0084)                                     |
| 🕈 Start 🗌 🚄               | A Financial Sys      | tems Colum [[  | A https://fintest.cc.colu  |                        |                                                              |

| Step | Action                        |
|------|-------------------------------|
| 1.   | Click the <b>Budget</b> link. |
|      | Budget                        |

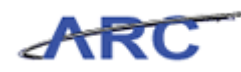

| Øhttps://fintest.cc.      | columbia.edu/ - Fina | ncial Systems ( | Columbia University - Windo | ws Internet Explorer |   | _ D ×                                                        |
|---------------------------|----------------------|-----------------|-----------------------------|----------------------|---|--------------------------------------------------------------|
| Financial Systems         | > Budget Tool :      | - Budget >      | Project Life (Budget        |                      |   | Welcome JILL TRACY GOLDSTEIN                                 |
| COLUM<br>IN THE CIT       | BIA UNIVE            | RSITY           |                             |                      |   | Print   Help   Links   Exit                                  |
| Budget                    | Payroll              | Batch           | Process                     |                      |   |                                                              |
| Direct Activity           |                      | : Life (Bud     | lget Rev)                   |                      |   |                                                              |
| Transfers                 | net Devisions)       |                 |                             |                      |   |                                                              |
| Project Life (Bud         | get Revisions)       |                 | Chart String or Id:         |                      |   |                                                              |
|                           |                      |                 |                             |                      |   |                                                              |
|                           |                      |                 | Business Unit:              |                      | Q |                                                              |
|                           |                      |                 | Department:                 |                      | Q |                                                              |
|                           |                      |                 | PC Business Unit:           |                      | Q |                                                              |
|                           |                      |                 | Project:                    |                      | Q |                                                              |
|                           |                      |                 | Activity:                   |                      | Q |                                                              |
|                           |                      |                 | Initiative:                 |                      | Q |                                                              |
|                           |                      |                 | Segment:                    |                      | Q |                                                              |
|                           |                      |                 | Site:                       |                      | Q |                                                              |
|                           |                      |                 |                             |                      |   |                                                              |
|                           |                      |                 |                             |                      |   |                                                              |
|                           |                      |                 |                             |                      |   |                                                              |
|                           |                      |                 |                             |                      |   |                                                              |
|                           |                      |                 |                             |                      |   |                                                              |
|                           |                      |                 |                             |                      |   |                                                              |
|                           |                      |                 |                             |                      |   |                                                              |
|                           |                      |                 |                             |                      |   |                                                              |
| User ID: jtg2006<br>Date: |                      |                 |                             |                      |   | Database: fintest<br>Financial Systems - Columbia University |
| Find Build                | Next                 |                 |                             |                      |   | budget/page056.jsp(0084)                                     |
| 🍂 Start 🛛 🌈               | 🛛 🌈 Financial Syst   | ems Colum [     | //fintest.cc.colu           |                      |   | () (°                                                        |

| Step | Action                                          |
|------|-------------------------------------------------|
| 2.   | Click the Project Life (Budget Revisions) link. |
|      | Project Life (Budget Revisions)                 |

| Øhttps://fintest          | cc.columbia.edu/ - | Financial System | ıs Columbia University - Windo   | ws Internet Explorer |                                                            |
|---------------------------|--------------------|------------------|----------------------------------|----------------------|------------------------------------------------------------|
| Financial System          | ns > Budget Tool   | l > Budget       | > Project Life (Budget           |                      | Welcome JILL TRACY GOLDSTEIN                               |
| COLU                      | JMBIA UNI          | VERSITY<br>DRK   |                                  |                      | Print   Help   Links   Exit                                |
| Budget                    | Payroll            | Batch            | Process                          |                      |                                                            |
| Chart String              | Selector - Pro     | oject Life (Bu   | udget Rev)                       |                      |                                                            |
|                           |                    |                  | Chart String or Id:              |                      |                                                            |
|                           |                    |                  | Business Unit:                   | <u> </u>             |                                                            |
|                           |                    |                  | Department:<br>PC Business Unit: |                      |                                                            |
|                           |                    |                  | Project:<br>Activity:            |                      |                                                            |
|                           |                    |                  | Initiative:<br>Segment:          |                      |                                                            |
|                           |                    |                  | Site:                            |                      |                                                            |
|                           |                    |                  |                                  |                      |                                                            |
|                           |                    |                  |                                  |                      |                                                            |
|                           |                    |                  |                                  |                      |                                                            |
|                           |                    |                  |                                  |                      |                                                            |
|                           |                    |                  |                                  |                      |                                                            |
| User ID: jtg2006<br>Date: |                    |                  |                                  |                      | Database: finte:<br>Financial Systems - Columbia Universit |
| Find Build                | J Next             |                  |                                  |                      | budget/page056.jsp(0084                                    |
| 5tart 🏾 🏉                 | 🄏 Financia         | l Systems Colum  | https://fintest.cc.colu          |                      | 0 🔍 🛔 🛛 🕥 🛓 🕻                                              |

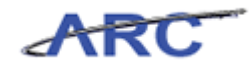

| Step | Action                                                                                |
|------|---------------------------------------------------------------------------------------|
| 3.   | You can type the first 4 characters of a name or number to see auto complete choices. |
|      | Click in the <b>Business Unit:</b> field.                                             |

| 🖉 https://fintest.co      | c.columbia.edu/ - F | inancial Systems | s Columbia University - Window                                                                                  | vs Internet Explorer |                                                        |
|---------------------------|---------------------|------------------|----------------------------------------------------------------------------------------------------|----------------------|--------------------------------------------------------|
| Financial Systems         | > Budget Tool       | > Budget         | > Project Life (Budget                                                                                          |                      | Welcome JILL TRACY GOLDSTEI                            |
| COLUN<br>IN THE CI        | MBIA UNIV           | VERSITY<br>RK    |                                                                                                    |                      | Print   Help   Links   Exit                            |
| Budget                    | Payroll             | Batch            | Process                                                                                                    |                      |                                                        |
| Chart String S            | Selector - Pro      | ject Life (Bu    | dget Rev)                                                                                                    |                      |                                                        |
|                           |                     |                  | Chart String or Id:                                                                                             |                      |                                                        |
|                           |                     |                  | Business Unit:<br>Department:<br>PC Business Unit:<br>Project:<br>Activity:<br>Initiative:<br>Segment:<br>Site: |                      |                                                        |
|                           |                     |                  |                                                                                                    |                      |                                                        |
|                           |                     |                  |                                                                                                    |                      |                                                        |
|                           |                     |                  |                                                                                                    |                      |                                                        |
| User ID: jtg2006<br>Date: |                     |                  |                                                                                                    |                      | Database: fint<br>Financial Systems - Columbia Univers |
| Find Build                | Next                |                  |                                                                                                    |                      | budget/page056.jsp(008                                 |
| Start 🛛 🏉                 | 🥖 Financial S       | 5ystems Colum    | éhttps://fintest.cc.colu                                                                                        |                      | ()<br>()<br>()                                         |

| Step | Action                                                                            |
|------|-----------------------------------------------------------------------------------|
| 4.   | Enter the desired information into the <b>Business Unit:</b> field. Enter "colu". |

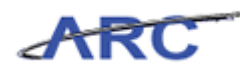

| 🤅 https://fintes          | t.cc.columbia.edu/ -        | Financial System | ıs Columbia University - Wind              | ows Internet Explorer                                                                                           |
|---------------------------|-----------------------------|------------------|--------------------------------------------|----------------------------------------------------------------------------------------------------|
| Financial Systen          | ns > Budget Tool            | > Budget         | > Project Life (Budget                     | Welcome JILL TRACY GOLDSTEI                                                                                     |
| COLU                      | JMBIA UNI<br>CITY OF NEW YC | VERSITY<br>DRK   |                                            | Print   Help   Links   Exit                                                                                     |
| Budget                    | Payroll                     | Batch            | Process                                    |                                                                                                    |
| Chart String              | J Selector - Pro            | ject Life (Bi    | udget Rev)                                 |                                                                                                    |
|                           |                             |                  | Chart String or Id:                        |                                                                                                    |
|                           |                             |                  | Business Unit:<br>Department:              | COLU Q                                                                                                    |
|                           |                             |                  | PC Business Unit:<br>Project:<br>Activity: | COLUM - COLUMBIA UNIVERSITY<br>CUELI - COLUMBIA CONSOL ELIMINATION BU<br>CUHCI - COLUMBIA UNIVERSITY HEALTHCARE |
|                           |                             |                  | Initiative:<br>Segment:                    | CUPRE - COLUMBIA UNIVERSITY PRESS<br>NJDOC - COLUMBIA DOCTORS OF NEW JERSEY                                     |
|                           |                             |                  | Site:                                      | RPOFF - CURP FOR OFFICERS OF COLUMBIA                                                                           |
|                           |                             |                  |                                            |                                                                                                    |
|                           |                             |                  |                                            |                                                                                                    |
|                           |                             |                  |                                            |                                                                                                    |
|                           |                             |                  |                                            |                                                                                                    |
| User ID: jtg2006<br>Date: | 5                           |                  |                                            | Database: fint<br>Financial Systems - Columbia Univers                                                          |
| Find Build                | d Next                      |                  |                                            | budget/page056.jsp(008                                                                                          |
| /Start                    | 🥖 Financial                 | Systems Colum    | //fintest.cc.colu                          |                                                                                                    |

| Step | Action                                   |     |
|------|------------------------------------------|-----|
| 5.   | Click the COLUM - COLUMBIA UNIVERSITY li | nk. |
|      | COLUM - COLUMBIA UNIVERSITY              |     |

| Print   Help   Links   Exi       Print   Help   Links   Exi       Sudget Payroll Batch Process       art String Selector - Project Life (Budget Rev)                                                                                                    | ancial Systems         | > Budget Tool   | > Budget     | > Project Life (Budget |       | Welcome III TRACK COLDSTE                             |
|----------------------------------------------------------------------------------------------------|------------------------|-----------------|--------------|------------------------|-------|-------------------------------------------------------|
| COLUMBIA UNIVERSITY<br>IN THE CITY OF NEW YORK         Sudget       Payroll         Batch       Process         art String Selector - Project Life (Budget Rev)         Chart String or Id:         Business Unit:         Colum         PC Business Unit:         Project:         Q         Activity:         Initiative:         Segment:         Site:                                                                                                    | visions)               | > Budget roor   | > Buuget     | > Project Life (Booget |       | Print   Help   Links   Evit                           |
| Budget     Payroll     Batch     Process    art String Selector - Project Life (Budget Rev)  Chart String or Id:  Business Unit:  Chart String or Id:  Business Unit:  Department:  Department:  Project:  Activity:  Chart Segment:  Site:  Chart String                                                                                                    | COLUM<br>IN THE CIT    | BIA UNIV        | ERSITY<br>K  |                        |       |                                                       |
| art String Selector - Project Life (Budget Rev) Chart String or Id: Business Unit: Department: PC Business Unit: Project: Activity: Chart String or Id: Segment: Site: Chart String or Id: Chart String or Id:                                                                                                    | Budget                 | Payroll         | Batch        | Process                |       |                                                       |
| Chart String or Id:                                                                                                    | hart String Se         | elector - Proje | ect Life (Bu | dget Rev)              |       |                                                       |
| Business Unit:<br>COLUM<br>Department:<br>CCUM<br>PC Business Unit:<br>CCUM<br>Project:<br>CCUM<br>Project:<br>CCUM<br>CCUM<br>CCU |                        |                 |              | Chart String or Id:    |       |                                                       |
| Business Unit:COLUMQDepartment:IQPC Business Unit:QProject:IQActivity:IQInitiative:QSegment:QSite:Q                                                                                                    |                        |                 |              |                        |       |                                                       |
| Department:QPC Business Unit:QProject:QActivity:QInitiative:QSegment:QSite:Q                                                                                                    |                        |                 |              | Business Unit:         | COLUM |                                                       |
| PC Business Unit:<br>Project:<br>Activity:<br>Initiative:<br>Segment:<br>Site:<br>Q                                                                                                    |                        |                 |              | Department:            |       |                                                       |
| Project:     Q       Activity:     Q       Initiative:     Q       Segment:     Q       Site:     Q                                                                                                    |                        |                 |              | PC Business Unit:      | Q     |                                                       |
| Activity:   Q     Initiative:   Q     Segment:   Q     Site:   Q                                                                                                    |                        |                 |              | Project:               | Q     |                                                       |
| Initiative: Q<br>Segment: Q<br>Site: Q                                                                                                    |                        |                 |              | Activity:              | Q     |                                                       |
| Segment: Q.<br>Site: Q.                                                                                                    |                        |                 |              | Initiative:            |       |                                                       |
| Site:                                                                                                    |                        |                 |              | Segment:               |       |                                                       |
|                                                                                                    |                        |                 |              | Site:                  |       |                                                       |
|                                                                                                    |                        |                 |              |                        |       |                                                       |
|                                                                                                    |                        |                 |              |                        |       |                                                       |
|                                                                                                    |                        |                 |              |                        |       |                                                       |
|                                                                                                    |                        |                 |              |                        |       |                                                       |
|                                                                                                    |                        |                 |              |                        |       |                                                       |
|                                                                                                    |                        |                 |              |                        |       |                                                       |
|                                                                                                    |                        |                 |              |                        |       |                                                       |
|                                                                                                    | er ID: jtg2006<br>ite: |                 |              |                        |       | Database: fint<br>Financial Systems - Columbia Univer |
| r ID: jtg2006 Database: fini<br>10 - jtg2006 Financial Systems - Columbia Univer                                                                                                    | Find Build             | Next            |              |                        |       | budget/page056.jsp(00)                                |
| r IDi Jtg2006 Database: fini<br>s: Finandal Systems - Columbia Univer<br>Find Build Next budget/page056.jsp(00                                                                                                    |                        |                 |              |                        |       |                                                       |

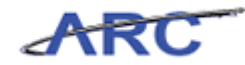

| Step | Action                                 |
|------|----------------------------------------|
| 6.   | Click in the <b>Department:</b> field. |

| Øhttps://fintes           | t.cc.columbia.edu/ - | Financial System | s Columbia University - Windo | ws Internet Explorer |                                                              |
|---------------------------|----------------------|------------------|-------------------------------|----------------------|--------------------------------------------------------------|
| Financial System          | ns > Budget Tool     | l > Budget       | > Project Life (Budget        |                      | Welcome JILL TRACY GOLDSTEIN                                 |
| COLU                      | JMBIA UNI            | VERSITY<br>DRK   |                               |                      | Print   Help   Links   Exit                                  |
| Budget                    | Payroll              | Batch            | Process                       |                      |                                                              |
| Chart String              | ) Selector - Pro     | oject Life (Bu   | dget Rev)                     |                      |                                                              |
|                           |                      |                  | Chart String or Id:           |                      |                                                              |
|                           |                      |                  | Business Unit:                |                      |                                                              |
|                           |                      |                  | Department:                   |                      |                                                              |
|                           |                      |                  | PC Business Unit:             |                      |                                                              |
|                           |                      |                  | Project:                      | Q                    |                                                              |
|                           |                      |                  | Activity:                     |                      |                                                              |
|                           |                      |                  | Initiative:                   | Q                    |                                                              |
|                           |                      |                  | Segment:                      |                      |                                                              |
|                           |                      |                  | Site:                         | Q                    |                                                              |
|                           |                      |                  |                               |                      |                                                              |
| User ID: jtg2006<br>Date: | 5                    |                  |                               |                      | Database: fintest<br>Financial Systems - Columbia University |
| Find Buil                 | d Next               |                  |                               |                      | budget/page056.jsp(0084)                                     |
| 🏕 Start 🛛 🏉               | 🥖 Financia           | l Systems Colum  | 🏉 https://fintest.cc.colu     |                      |                                                              |

| Step | Action                                                                        |
|------|-------------------------------------------------------------------------------|
| 7.   | Enter the desired information into the <b>Department:</b> field. Enter "555". |

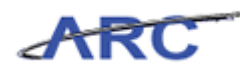

| Øhttps://fintes          | t.cc.columbia.edu/ -               | Financial System | ıs Columbia University - Wind | ows Internet Explorer         |                                                             |
|--------------------------|------------------------------------|------------------|-------------------------------|-------------------------------|-------------------------------------------------------------|
| Financial Syster         | ns > BudgetToo                     | il > Budget      | > Project Life (Budget        |                               | Welcome JILL TRACY GOLDSTEIN                                |
| COLU                     | J <b>MBIA UNI</b><br>CITY OF NEW Y | VERSITY<br>ork   |                               |                               | Print   Help   Links   Exit                                 |
| Budget                   | Payroll                            | Batch            | Process                       |                               |                                                             |
| Chart String             | g Selector - Pro                   | oject Life (Bu   | udget Rev)                    |                               |                                                             |
|                          |                                    |                  | Chart String or Id:           |                               |                                                             |
|                          |                                    |                  | Business Unit:<br>Department: |                               |                                                             |
|                          |                                    |                  | PC Business Unit:             | SRG OTHER OPERATION [7555202] |                                                             |
|                          |                                    |                  | Project:                      | SRG OTHER RSCH [7555402]      |                                                             |
|                          |                                    |                  | Activity:                     | SRG SURG SCIENCE [7555302]    |                                                             |
|                          |                                    |                  | Initiative:                   | SRG VALVE CENTER [755550X]    |                                                             |
|                          |                                    |                  | Segment:                      | SRG VALVE CTR [7555502]       |                                                             |
|                          |                                    |                  | Site:                         | SRG WOUND [7555102]           |                                                             |
|                          |                                    |                  |                               |                               |                                                             |
|                          |                                    |                  |                               |                               |                                                             |
|                          |                                    |                  |                               |                               |                                                             |
|                          |                                    |                  |                               |                               |                                                             |
|                          |                                    |                  |                               |                               |                                                             |
|                          |                                    |                  |                               |                               |                                                             |
|                          |                                    |                  |                               |                               |                                                             |
|                          |                                    |                  |                               |                               |                                                             |
| User ID: jtg200<br>Date: | 5                                  |                  |                               |                               | Database: fintes<br>Financial Systems - Columbia University |
| Find Buil                | d Next                             |                  |                               |                               | budget/page056.jsp(0084)                                    |
| 🎒 Start 🛛 🄏              | 🏉 Financia                         | al Systems Colum | //fintest.cc.colu             |                               | 0 7 🔽                                                       |

| Step | Action                                  |  |  |  |
|------|-----------------------------------------|--|--|--|
| 8.   | Click the SRG VALVE CTR [7555502] link. |  |  |  |
|      | SRG VALVE CTR [7555502]                 |  |  |  |

| Øhttps://fintest.c        | :c.columbia.edu/ - Fi | inancial Systems | Columbia University - Window                                                                                    | vs Internet Explorer                                                                    | _ 🗆 ×                                                      |
|---------------------------|-----------------------|------------------|----------------------------------------------------------------------------------------------------|-----------------------------------------------------------------------------------------|------------------------------------------------------------|
| Financial Systems         | > Budget Tool         | > Budget >       | Project Life (Budget                                                                                            |                                                                                         | Welcome JILL TRACY GOLDSTEIN                               |
| COLUI<br>IN THE C         | MBIA UNIV             | /ERSITY          |                                                                                                    |                                                                                         | Print   Help   Links   Exit                                |
| Budget                    | Payroll               | Batch            | Process                                                                                                    |                                                                                         |                                                            |
| Chart String :            | Selector - Proj       | ect Life (Bud    | lget Rev)                                                                                                    |                                                                                         |                                                            |
|                           |                       |                  | Chart String or Id:                                                                                             |                                                                                         |                                                            |
|                           |                       |                  | Business Unit:<br>Department:<br>PC Business Unit:<br>Project:<br>Activity:<br>Initiative:<br>Segment:<br>Site: | COLUM Q.<br>755502 Q.<br>[ Q.<br>Q.<br>[ Q.<br>Q.<br>[ Q.<br>Q.<br>Q.<br>Q.<br>Q.<br>Q. |                                                            |
|                           |                       |                  |                                                                                                    |                                                                                         |                                                            |
|                           |                       |                  |                                                                                                    |                                                                                         |                                                            |
| User ID: jtg2006<br>Date: |                       |                  |                                                                                                    |                                                                                         | Database: finte:<br>Financial Systems - Columbia Universit |
| Find Build                | Next                  |                  |                                                                                                    |                                                                                         | budget/page056.jsp(0084                                    |
| JStart 🏾 🏀                | Einancial S           | ystems Colum     | é https://fintest.cc.colu                                                                                       |                                                                                         | 0                                                          |

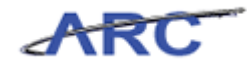

| Step | Action                                |
|------|---------------------------------------|
| 9.   | Click in the PC Business Unit: field. |
|      |                                       |

| Øhttps://fintes           | t.cc.columbia.edu/ | - Financial System | Columbia University - Windo | #s Internet Explorer |                                                              |
|---------------------------|--------------------|--------------------|-----------------------------|----------------------|--------------------------------------------------------------|
| Financial System          | ns > BudgetToo     | ol > Budget        | > Project Life (Budget      |                      | Welcome JILL TRACY GOLDSTEIN                                 |
| COLU                      | JMBIA UN           | IVERSITY<br>ORK    |                             |                      | Print   Help   Links   Exit                                  |
| Budget                    | Payroll            | Batch              | Process                     |                      |                                                              |
| Chart String              | g Selector - Pr    | oject Life (Bu     | dget Rev)                   |                      |                                                              |
|                           |                    |                    | Chart String or Id:         |                      |                                                              |
|                           |                    |                    | Business Unit:              |                      |                                                              |
|                           |                    |                    | Department:                 | 7555502              |                                                              |
|                           |                    |                    | PC Business Unit:           | Q                    |                                                              |
|                           |                    |                    | Project:                    | Q                    |                                                              |
|                           |                    |                    | Activity:                   | Q                    |                                                              |
|                           |                    |                    | Initiative:                 | Q                    |                                                              |
|                           |                    |                    | Segment:                    | Q                    |                                                              |
|                           |                    |                    | Site:                       | Q                    |                                                              |
|                           |                    |                    |                             |                      |                                                              |
| User ID: jtg2006<br>Date: | 5                  |                    |                             |                      | Database: fintest<br>Financial Systems - Columbia University |
| Find Buil                 | d Next             |                    |                             |                      | budget/page056.jsp(0084)                                     |
| 🍠 Start 🛛 🏉               | 🌔 🏀 Financi        | al Systems Colum   | 🖉 https://fintest.cc.colu   |                      | 0 🔍 🛔 🗌 🕥 🛓 🗔                                                |

| Step | Action                                                                        |
|------|-------------------------------------------------------------------------------|
| 10.  | Enter the desired information into the PC Business Unit: field. Enter "genr". |

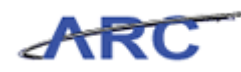

| Øhttps://fintest          | t.cc.columbia.edu/                | - Financial System | s Columbia University - Windo | ws Internet Explorer |   | _ D ×                                                        |
|---------------------------|-----------------------------------|--------------------|-------------------------------|----------------------|---|--------------------------------------------------------------|
| Financial System          | ns > BudgetTo                     | ol > Budget        | > Project Life (Budget        |                      |   | Welcome JILL TRACY GOLDSTEIN                                 |
|                           | J <b>MBIA UN</b><br>CITY OF NEW Y | IVERSITY<br>ork    |                               |                      |   | Print   Help   Links   Exit                                  |
| Budget                    | Payroll                           | Batch              | Process                       |                      |   |                                                              |
| Chart String              | J Selector - Pr                   | oject Life (Bu     | idget Rev)                    |                      |   |                                                              |
|                           |                                   |                    | Chart String or Id:           |                      |   |                                                              |
|                           |                                   |                    | Business Unit:                | COLUM                |   |                                                              |
|                           |                                   |                    | PC Business Unit:             | 7555502<br>geod      |   |                                                              |
|                           |                                   |                    | Project:                      | GENRL                | Q |                                                              |
|                           |                                   |                    | Activity:                     |                      | Q |                                                              |
|                           |                                   |                    | Initiative:                   |                      |   |                                                              |
|                           |                                   |                    | Site:                         |                      |   |                                                              |
|                           |                                   |                    |                               |                      |   |                                                              |
|                           |                                   |                    |                               |                      |   |                                                              |
|                           |                                   |                    |                               |                      |   |                                                              |
|                           |                                   |                    |                               |                      |   |                                                              |
|                           |                                   |                    |                               |                      |   |                                                              |
|                           |                                   |                    |                               |                      |   |                                                              |
|                           |                                   |                    |                               |                      |   |                                                              |
| User ID: jtg2006<br>Date: |                                   |                    |                               |                      |   | Database: fintest<br>Financial Systems - Columbia University |
| Find Build                | d Next                            |                    |                               |                      |   |                                                              |
| 🎒 Start 🛛 🔏               | 🥖 Financi                         | al Systems Colum   | Attps://fintest.cc.colu       |                      |   | <br>0                                                        |

| Step | Action                       |
|------|------------------------------|
| 11.  | Click the <b>GENRL</b> link. |

| 🖉 https://fintest.        | cc.columbia.edu/ - I | Financial System | s Columbia University - Window | s Internet Explorer |                                                                                                    |
|---------------------------|----------------------|------------------|--------------------------------|---------------------|----------------------------------------------------------------------------------------------------|
| Financial System:         | s > Budget Tool      | > Budget         | > Project Life (Budget         |                     | Welcome JILL TRACY GOLDSTEIN                                                                                                    |
| COLU                      | MBIA UNIT            | VERSITY          |                                |                     | Print   Help   Links   Exit                                                                                                    |
| Budget                    | Payroll              | Batch            | Process                        |                     | Processing, Please v                                                                                                    |
| Chart String              | Selector - Pro       | ject Life (Bu    | dget Rev)                      |                     |                                                                                                    |
|                           |                      |                  | Chart String or Id:            |                     |                                                                                                    |
|                           |                      |                  | Business Unit:                 | COLUM               |                                                                                                    |
|                           |                      |                  | Department:                    | 7555502             | •                                                                                                    |
|                           |                      |                  | PC Business Unit:              | GENRL 🔍             | •                                                                                                    |
|                           |                      |                  | Project:                       |                     | New York Street Street St |
|                           |                      |                  | Activity:                      | Q                   | ×                                                                                                    |
|                           |                      |                  | Initiative:                    | Q                   | s                                                                                                    |
|                           |                      |                  | Segment:                       | Q                   | •                                                                                                    |
|                           |                      |                  | Site:                          | Q                   | •                                                                                                    |
|                           |                      |                  |                                |                     |                                                                                                    |
| Jser ID: jtg2006<br>Date: |                      |                  |                                |                     | Database: finte:<br>Financial Systems - Columbia Universit                                                                                                    |
| Find Build                | Next                 |                  |                                |                     | budget/page056.jsp(0084                                                                                                    |
| JStart 🏾 🏉                | 6 Financial          | Systems Colum    | 🏉 https://fintest.cc.colu      |                     | e 🔍 🛔 🛛 🕥 🔥 🖡                                                                                                    |

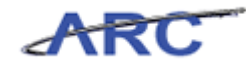

| Step | Action                          |
|------|---------------------------------|
| 12.  | Click the <b>Search</b> button. |

|   |                    |                                |              |                              | Welcome IIIL TRACY GOLDS |
|---|--------------------|--------------------------------|--------------|------------------------------|--------------------------|
|   |                    |                                |              |                              |                          |
| Ð | <sup>9</sup> COLUM | BIA UNIVERSITY                 |              |                              | Print   Help   Links   E |
|   | IN THE CIT         | Y OF NEW YORK                  |              |                              |                          |
|   |                    |                                |              |                              |                          |
|   |                    |                                |              |                              |                          |
| 0 | kup Page           |                                |              |                              |                          |
|   |                    |                                |              |                              |                          |
|   | Project Id         | Description                    | PC Bus. Unit | Fund Code                    |                          |
|   | AG001000           | TRADING PLACES GROUP           | GENRL        | 01 GENERAL UNRESTRICTED FUND |                          |
|   | AG001001           | ARCHITECTURE STUDENT ASSOCIATI | GENRL        | 01 GENERAL UNRESTRICTED FUND |                          |
|   | AG001002           | STUD GOVT ACTVT FEE            | GENRL        | 01 GENERAL UNRESTRICTED FUND |                          |
|   | AG001003           | GD ALUMNI                      | GENRL        | 01 GENERAL UNRESTRICTED FUND |                          |
|   | AG001004           | VISUAL ARTS STUDIO DEPOSITS    | GENRL        | 01 GENERAL UNRESTRICTED FUND |                          |
|   | AG001005           | ARTS CAREER SERVICES FEE       | GENRL        | 01 GENERAL UNRESTRICTED FUND |                          |
|   | AG001006           | T FELLOWS APP FEE              | GENRL        | 01 GENERAL UNRESTRICTED FUND |                          |
|   | AG001007           | FILM FESTIVAL TICKET SALES     | GENRL        | 01 GENERAL UNRESTRICTED FUND |                          |
|   | AG001008           | CHINA                          | GENRL        | 01 GENERAL UNRESTRICTED FUND |                          |
|   | AG001009           | AFRICA                         | GENRL        | 01 GENERAL UNRESTRICTED FUND |                          |
|   | AG001010           | ATIP NATIONAL ASSEMBLY         | GENRL        | 01 GENERAL UNRESTRICTED FUND |                          |
|   | AG001011           | COMMUNITY CAPITALISM           | GENRL        | 01 GENERAL UNRESTRICTED FUND |                          |
|   | AG001012           | ARDEN HOUSE                    | GENRL        | 01 GENERAL UNRESTRICTED FUND |                          |
|   | AG001014           | TINKER CONF.                   | GENRL        | 01 GENERAL UNRESTRICTED FUND |                          |
|   | AG001015           | PLEDGE FIXED ASSETS            | GENRL        | 01 GENERAL UNRESTRICTED FUND |                          |
|   | AG001016           | ECONOMICS                      | GENRL        | 01 GENERAL UNRESTRICTED FUND |                          |
|   | AG001017           | SHRINKING CITIES               | GENRL        | 01 GENERAL UNRESTRICTED FUND |                          |
|   | AG001018           | ARTS                           | GENRL        | 01 GENERAL UNRESTRICTED FUND |                          |
|   | AG001019           | BOARD OF TRUSTEES              | GENRL        | 01 GENERAL UNRESTRICTED FUND |                          |
|   | AG001020           | ATIP II                        | GENRL        | 01 GENERAL UNRESTRICTED FUND |                          |

| Step | Action                     |
|------|----------------------------|
| 13.  | Click the AG001009 option. |
|      |                            |

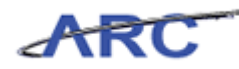

| <i>(2</i> ht) | 🖉 https://fintest.cc.columbia.edu/ - Financial Systems Columbia University - Windows Internet Explorer 📃 🛛 🗙 |                                |            |                              |                                        |  |  |  |
|---------------|----------------------------------------------------------------------------------------------------|--------------------------------|------------|------------------------------|----------------------------------------|--|--|--|
|               |                                                                                                    |                                |            |                              | Welcome JILL TRACY GOLDSTEIN           |  |  |  |
| 1             | Column                                                                                                    |                                |            |                              | Print   Help   Links   Exit            |  |  |  |
| <u> 110</u>   | COLUMI                                                                                                    | BIA UNIVERSITY                 |            |                              |                                        |  |  |  |
|               | IN THE CITY                                                                                                  | OF NEW YORK                    |            |                              |                                        |  |  |  |
|               |                                                                                                    |                                |            |                              | Processing, Please w                   |  |  |  |
| Loc           | kup Page                                                                                                    |                                |            |                              |                                        |  |  |  |
| Q             |                                                                                                    |                                |            |                              |                                        |  |  |  |
|               | Project Id                                                                                                   | Description                    | PC Bus Uni |                              |                                        |  |  |  |
|               | AG001000                                                                                                    | TRADING PLACES GROUP           | GENRL      | 01 GENERAL UNRESTRICTED FUND |                                        |  |  |  |
|               | AG001001                                                                                                    | ARCHITECTURE STUDENT ASSOCIATI | GENRL      | 01 GENERAL UNRESTRICTED FUND |                                        |  |  |  |
|               | AG001002                                                                                                    | STUD GOVT ACTVT FEE            | GENRL      | 01 GENERAL UNRESTRICTED FUND | -                                      |  |  |  |
|               | AG001003                                                                                                    | GD ALUMNI                      | GENRL      | 01 GENERAL UNRESTRICTED FUND |                                        |  |  |  |
|               | AG001004                                                                                                    | VISUAL ARTS STUDIO DEPOSITS    | GENRL      | 01 GENERAL UNRESTRICTED FUND |                                        |  |  |  |
|               | AG001005                                                                                                    | ARTS CAREER SERVICES FEE       | GENRL      | 01 GENERAL UNRESTRICTED FUND |                                        |  |  |  |
|               | AG001006                                                                                                    | T FELLOWS APP FEE              | GENRL      | 01 GENERAL UNRESTRICTED FUND | -                                      |  |  |  |
|               | AG001007                                                                                                    | FILM FESTIVAL TICKET SALES     | GENRL      | 01 GENERAL UNRESTRICTED FUND |                                        |  |  |  |
|               | AG001008                                                                                                    | CHINA                          | GENRL      | 01 GENERAL UNRESTRICTED FUND |                                        |  |  |  |
| <b>v</b>      | AG001009                                                                                                    | AFRICA                         | GENRL      | 01 GENERAL UNRESTRICTED FUND |                                        |  |  |  |
|               | AG001010                                                                                                    | ATIP NATIONAL ASSEMBLY         | GENRL      | 01 GENERAL UNRESTRICTED FUND |                                        |  |  |  |
|               | AG001011                                                                                                    | COMMUNITY CAPITALISM           | GENRL      | 01 GENERAL UNRESTRICTED FUND |                                        |  |  |  |
|               | AG001012                                                                                                    | ARDEN HOUSE                    | GENRL      | 01 GENERAL UNRESTRICTED FUND |                                        |  |  |  |
|               | AG001014                                                                                                    | TINKER CONF.                   | GENRL      | 01 GENERAL UNRESTRICTED FUND |                                        |  |  |  |
|               | AG001015                                                                                                    | PLEDGE FIXED ASSETS            | GENRL      | 01 GENERAL UNRESTRICTED FUND |                                        |  |  |  |
|               | AG001016                                                                                                    | ECONOMICS                      | GENRL      | 01 GENERAL UNRESTRICTED FUND |                                        |  |  |  |
|               | AG001017                                                                                                    | SHRINKING CITIES               | GENRL      | 01 GENERAL UNRESTRICTED FUND |                                        |  |  |  |
|               | AG001018                                                                                                    | ARTS                           | GENRL      | 01 GENERAL UNRESTRICTED FUND |                                        |  |  |  |
|               | AG001019                                                                                                    | BOARD OF TRUSTEES              | GENRL      | 01 GENERAL UNRESTRICTED FUND |                                        |  |  |  |
|               | AG001020                                                                                                    | ATIP II                        | GENRL      | 01 GENERAL UNRESTRICTED FUND | •                                      |  |  |  |
| Cour          | nt: 1000                                                                                                    |                                |            |                              |                                        |  |  |  |
|               |                                                                                                    |                                |            |                              |                                        |  |  |  |
|               |                                                                                                    |                                |            |                              |                                        |  |  |  |
|               |                                                                                                    |                                |            |                              |                                        |  |  |  |
| 10            |                                                                                                    | 1                              |            |                              | common/page018.isp(xxxx)               |  |  |  |
|               | Cancel                                                                                                    |                                |            |                              | ,,,,,,,,,,,,,,,,,,,,,,,,,,,,,,,,,,,,,, |  |  |  |
| 🍂 Sta         | art 🥖 🏉                                                                                                    | Financial Systems Colum        | st.cc.colu |                              | 0 🔍 🔍 🛔 🗌 🥥 🛓 🗔                        |  |  |  |

| Step | Action                   |
|------|--------------------------|
| 14.  | Click the Select button. |

| 🖉 https://fintest | t.cc.columbia.edu/ - | Financial System | s Columbia University - Window  | is Internet Explorer |             | _ 0                                                    |
|-------------------|----------------------|------------------|---------------------------------|----------------------|-------------|--------------------------------------------------------|
| inancial System   | ns > Budget Too      | il > Budget      | > Project Life (Budget          |                      |             | Welcome JILL TRACY GOLDSTE                             |
| COLU              | JMBIA UNI            | VERSITY          |                                 |                      |             | Print   Help   Links   Exit                            |
| Budget            | Payroll              | Batch            | Process                         |                      |             | Processing. Please                                     |
| Chart String      | J Selector - Pro     | oject Life (Bu   | idget Rev)                      |                      |             |                                                        |
|                   |                      |                  | Chart String or Id:             |                      |             |                                                        |
|                   |                      |                  |                                 | _                    |             |                                                        |
|                   |                      |                  | Business Unit:                  | COLUM                |             |                                                        |
|                   |                      |                  | Department:                     | 7555502              |             |                                                        |
|                   |                      |                  | PC Business Unit:               | GENRL                |             |                                                        |
|                   |                      |                  | Project:                        | AG001009             |             |                                                        |
|                   |                      |                  | Activity:                       |                      |             |                                                        |
|                   |                      |                  | Initiative:                     |                      |             |                                                        |
|                   |                      |                  | Segment:                        |                      |             |                                                        |
|                   |                      |                  | Site:                           |                      | Q.          |                                                        |
|                   |                      |                  | Inttative:<br>Segment:<br>Site: |                      | 4<br>4<br>4 |                                                        |
|                   |                      |                  |                                 |                      |             | Database: fint<br>Financial Systems - Columbia Univers |
| Find Build        | d Next               |                  |                                 |                      |             | budget/page056.jsp(008                                 |
| Start 🦉           | 🦽 Financia           | al Systems Colum | 🌈 https://fintest.cc.colu       |                      |             | 0 🔍 🛔 🗌 🥥 🚹                                            |

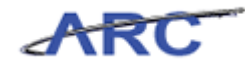

| Step | Action                          |
|------|---------------------------------|
| 15.  | Click the <b>Search</b> button. |

| <pre>//fintest.cc.c</pre> | olumbia.edu/ - Financial Systems Columbia University - Windows Internet Explorer |                              |
|---------------------------|----------------------------------------------------------------------------------|------------------------------|
|                           |                                                                                  | Welcome JILL TRACY GOLDSTEIN |
| COULA                     | RIA I INIVERSITY                                                                 | Print   Help   Links   Exit  |
|                           |                                                                                  |                              |
| IN THE CIT                | T OF NEW YORK                                                                    |                              |
|                           |                                                                                  |                              |
| Lookup Page               |                                                                                  |                              |
|                           |                                                                                  |                              |
| Activity Id               | Description                                                                      |                              |
| 01                        | AFRICA                                                                           |                              |
| Count: 1                  |                                                                                  |                              |
|                           |                                                                                  |                              |
|                           |                                                                                  |                              |
|                           |                                                                                  |                              |
|                           |                                                                                  |                              |
|                           |                                                                                  |                              |
|                           |                                                                                  |                              |
|                           |                                                                                  |                              |
|                           |                                                                                  |                              |
|                           |                                                                                  |                              |
|                           |                                                                                  |                              |
|                           |                                                                                  |                              |
|                           |                                                                                  |                              |
|                           |                                                                                  |                              |
|                           |                                                                                  |                              |
|                           |                                                                                  |                              |
|                           |                                                                                  |                              |
|                           |                                                                                  |                              |
|                           |                                                                                  |                              |
|                           |                                                                                  |                              |
|                           |                                                                                  |                              |
|                           |                                                                                  |                              |
|                           |                                                                                  |                              |
|                           |                                                                                  |                              |
|                           | 1                                                                                | common/page018.isp(xxxx)     |
| Select Cancel             |                                                                                  | (xxxx)                       |
|                           |                                                                                  |                              |
| 🍠 Start 🛛 🏉               | 🖉 🖉 Financial Systems Colum 🛛 🏉 https://fintest.cc.colu                          |                              |

| Step | Action                      |
|------|-----------------------------|
| 16.  | Click the <b>01</b> option. |
|      |                             |

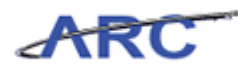

| Øhttps://fint | st.cc.columbia.edu/ - Financial Systems Columbia University - Win | dows Internet Explorer       |
|---------------|-------------------------------------------------------------------|------------------------------|
|               |                                                                   | Welcome JILL TRACY GOLDSTEIN |
| theory        | LIADIA LIMUTED CITY                                               | Print   Help   Links   Exit  |
| m CO          | UMBIA UNIVERSITY                                                  |                              |
| IN TE         | E CITY OF NEW YORK                                                |                              |
|               |                                                                   | Processing, Please w         |
| Lookup P      | ge                                                                |                              |
| Q             |                                                                   |                              |
| Activi        | / Id Description                                                  |                              |
| ☑ 01          | AFRICA                                                            |                              |
| Count: 1      |                                                                   |                              |
|               |                                                                   |                              |
|               |                                                                   |                              |
|               |                                                                   |                              |
|               |                                                                   |                              |
|               |                                                                   |                              |
|               |                                                                   |                              |
|               |                                                                   |                              |
|               |                                                                   |                              |
|               |                                                                   |                              |
|               |                                                                   |                              |
|               |                                                                   |                              |
|               |                                                                   |                              |
|               |                                                                   |                              |
|               |                                                                   |                              |
|               |                                                                   |                              |
|               |                                                                   |                              |
|               |                                                                   |                              |
|               |                                                                   |                              |
|               |                                                                   |                              |
|               |                                                                   |                              |
|               |                                                                   |                              |
| Select        | Cancel                                                            | common/page018.jsp(xxxx)     |
|               |                                                                   |                              |
| 🍂 Start 🛛 🄏   | 🏀 Financial Systems Colum 🛛 🌈 https://fintest.cc.colu.            |                              |

| Step | Action                   |
|------|--------------------------|
| 17.  | Click the Select button. |

| Shttps://fintes         | t.cc.columbia.edu/ - | Financial System | ıs Columbia University - Window | s Internet Explorer |              | _0                                                    |
|-------------------------|----------------------|------------------|---------------------------------|---------------------|--------------|-------------------------------------------------------|
| inancial System         | ns > Budget Too      | l > Budget       | > Project Life (Budget          |                     |              | Welcome JILL TRACY GOLDSTE                            |
| COLU                    | JMBIA UNI            | VERSITY<br>DRK   |                                 |                     |              | Print   Help   Links   Exit                           |
| Budget                  | Payroll              | Batch            | Process                         |                     |              |                                                       |
| Chart String            | g Selector - Pro     | oject Life (Bi   | udget Rev)                      |                     |              |                                                       |
|                         |                      |                  | Chart String or Id:             |                     |              |                                                       |
|                         |                      |                  | Business Unit:                  | COLUM               |              |                                                       |
|                         |                      |                  | Department:                     | 7555502             |              |                                                       |
|                         |                      |                  | PC Business Unit:               | GENRL               | Q            |                                                       |
|                         |                      |                  | Project:                        | AG001009            | Q            |                                                       |
|                         |                      |                  | Activity:                       | 01                  | Q            |                                                       |
|                         |                      |                  | Initiative:                     |                     | Q            |                                                       |
|                         |                      |                  | Segment:                        |                     | $\mathbf{Q}$ |                                                       |
|                         |                      |                  | Site:                           |                     | Q            |                                                       |
|                         |                      |                  |                                 |                     |              |                                                       |
| ser ID: jtg2006<br>ate: | 5                    |                  |                                 |                     |              | Database: fini<br>Financial Systems - Columbia Univer |
| Find Buil               | d Next               |                  |                                 |                     |              | budget/page056.jsp(00)                                |
| Start 🏉                 | 🦽 Financia           | l Systems Colum  | 🌈 https://fintest.cc.colu       |                     |              | 0 🔍 🕴 🗌 🙆 🚹                                           |

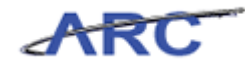

| Step | Action                                 |
|------|----------------------------------------|
| 18.  | Click in the <b>Initiative:</b> field. |
|      |                                        |

| Øhttps://fintes          | t.cc.columbia.edu/ | - Financial Systems | Columbia University - Window | vs Internet Explorer |   |                                                              |
|--------------------------|--------------------|---------------------|------------------------------|----------------------|---|--------------------------------------------------------------|
| Financial Syster         | ns > Budget Too    | ol > Budget :       | > Project Life (Budget       |                      |   | Welcome JILL TRACY GOLDSTEIN                                 |
| COLU                     | JMBIA UN           | IVERSITY<br>ork     |                              |                      |   | Print   Help   Links   Exit                                  |
| Budget                   | Payroll            | Batch               | Process                      |                      |   |                                                              |
| Chart String             | g Selector - Pr    | oject Life (Bu      | dget Rev)                    |                      |   |                                                              |
|                          |                    |                     | Chart String or Id:          |                      |   |                                                              |
|                          |                    |                     | Business Unit:               | COLUM                | Q |                                                              |
|                          |                    |                     | Department:                  | 7555502              | Q |                                                              |
|                          |                    |                     | PC Business Unit:            | GENRL                | Q |                                                              |
|                          |                    |                     | Project:                     | AG001009             | Q |                                                              |
|                          |                    |                     | Activity:                    | 01                   | Q |                                                              |
|                          |                    |                     | Initiative:                  | 1                    | Q |                                                              |
|                          |                    |                     | Segment:                     |                      | Q |                                                              |
|                          |                    |                     | Site:                        |                      | Q |                                                              |
|                          |                    |                     |                              |                      |   |                                                              |
| User ID: jtg200<br>Date: | 5                  |                     |                              |                      |   | Database: fintest<br>Financial Systems - Columbia University |
| Find Buil                | d Next             |                     |                              |                      |   | budget/page056.jsp(0084)                                     |
| ಶ Start 🛛 🏉              | 🥖 Financi          | al Systems Colum    | 🏉 https://fintest.cc.colu    |                      |   | 0 7 💀                                                        |

| Step | Action                                                                         |
|------|--------------------------------------------------------------------------------|
| 19.  | Enter the desired information into the <b>Initiative:</b> field. Enter "0000". |

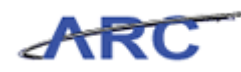

| Øhttps://fintest          | .cc.columbia.edu/                 | - Financial System | s Columbia University - Windov | ws Internet Explorer       |                                                              |
|---------------------------|-----------------------------------|--------------------|--------------------------------|----------------------------|--------------------------------------------------------------|
| Financial System          | ns > Budget To                    | ol > Budget        | > Project Life (Budget         |                            | Welcome JILL TRACY GOLDSTEIN                                 |
| COLU                      | J <b>MBIA UN</b><br>CITY OF NEW Y | IVERSITY<br>ORK    |                                |                            | Print   Help   Links   Exit                                  |
| Budget                    | Payroll                           | Batch              | Process                        |                            |                                                              |
| Chart String              | ) Selector - Pr                   | oject Life (Bu     | udget Rev)                     |                            |                                                              |
|                           |                                   |                    | Chart String or Id:            |                            |                                                              |
|                           |                                   |                    | Business Unit:                 |                            |                                                              |
|                           |                                   |                    | Department:                    | 7555502                    |                                                              |
|                           |                                   |                    | PC Business Unit:              | GENRL                      |                                                              |
|                           |                                   |                    | Project:                       | AG001009                   |                                                              |
|                           |                                   |                    | Activity:                      | 01                         |                                                              |
|                           |                                   |                    | Initiative:                    | 0000                       |                                                              |
|                           |                                   |                    | Segment:                       | 00000 UNDEFINED INITIATIVE |                                                              |
|                           |                                   |                    | Site:                          | 70000 IC OD OFF            |                                                              |
|                           |                                   |                    |                                |                            |                                                              |
|                           |                                   |                    |                                |                            |                                                              |
|                           |                                   |                    |                                |                            |                                                              |
|                           |                                   |                    |                                |                            |                                                              |
|                           |                                   |                    |                                |                            |                                                              |
|                           |                                   |                    |                                |                            |                                                              |
|                           |                                   |                    |                                |                            |                                                              |
|                           |                                   |                    |                                |                            |                                                              |
| User ID: jtg2006<br>Date: | ,                                 |                    |                                |                            | Database: fintest<br>Financial Systems - Columbia University |
| Find Build                | J Next                            |                    |                                |                            | budget/page056.jsp(0084)                                     |
| 🏄 Start 🛛 🄏               | 🦽 Financi                         | al Systems Colum   | Attps://fintest.cc.colu        |                            | 0 🖡 🗔                                                        |

| Step | Action                                     |
|------|--------------------------------------------|
| 20.  | Click the 00000 UNDEFINED INITIATIVE link. |
|      | 00000 UNDEFINED INITIATIVE                 |

| Øhttps://fintest.cc.c                     | olumbia.edu/ - Fir       | nancial Systems | Columbia University - Window                                                                                    | s Internet Explorer                                                                                                   |                                                                                             |
|-------------------------------------------|--------------------------|-----------------|----------------------------------------------------------------------------------------------------|----------------------------------------------------------------------------------------------------|---------------------------------------------------------------------------------------------|
| Financial Systems :                       | > Budget Tool            | > Budget :      | ≻ Project Life (Budget                                                                                          |                                                                                                    | Welcome JILL TRACY GOLDSTEIN                                                                |
| COLUM<br>IN THE CIT                       | BIA UNIV<br>Y OF NEW YOR | ERSITY<br>K     |                                                                                                    |                                                                                                    | Print   Help   Links   Exit                                                                 |
| Budget                                    | Payroll                  | Batch           | Process                                                                                                    |                                                                                                    |                                                                                             |
| Chart String Se                           | lector - Proje           | ect Life (Bu    | dget Rev)                                                                                                    |                                                                                                    |                                                                                             |
|                                           |                          |                 | Chart String or Id:                                                                                             |                                                                                                    |                                                                                             |
|                                           |                          |                 | Business Unit:<br>Department:<br>PC Business Unit:<br>Project:<br>Activity:<br>Initiative:<br>Segment:<br>Site: | COLUM     Q       7555502     Q       GENRL     Q       AG001009     Q       01     Q       00000     Q       Q     Q |                                                                                             |
| User ID: jtg2006<br>Date:<br>Find Build I | Nevt                     |                 |                                                                                                    |                                                                                                    | Database: finte<br>Financial Systems - Columbia Universit<br><i>budget/page056.jtp(0094</i> |
| Start 6                                   | Financial Sy             | stems Colum     | 6 https://fintest.cc.colu                                                                                       |                                                                                                    | 0 0 1 0 1                                                                                   |

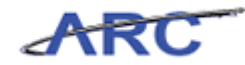

| Step | Action                              |  |
|------|-------------------------------------|--|
| 21.  | Click in the <b>Segment:</b> field. |  |

| Øhttps://fintes          | t.cc.columbia.edu/ | - Financial System | s Columbia University - Window | vs Internet Explorer |   |                                                              |
|--------------------------|--------------------|--------------------|--------------------------------|----------------------|---|--------------------------------------------------------------|
| Financial System         | ms > Budget To     | ol > Budget        | > Project Life (Budget         |                      |   | Welcome JILL TRACY GOLDSTEIN                                 |
|                          | UMBIA UN           | IVERSITY           |                                |                      |   | Print   Help   Links   Exit                                  |
| Budget                   | Payroll            | Batch              | Process                        |                      |   |                                                              |
| Chart Strin              | g Selector - Pr    | oject Life (Bu     | dget Rev)                      |                      |   |                                                              |
|                          |                    |                    | Chart String or Id:            |                      |   |                                                              |
|                          |                    |                    | Business Unit:                 | COLUM                | Q |                                                              |
|                          |                    |                    | Department:                    | 7555502              | Q |                                                              |
|                          |                    |                    | PC Business Unit:              | GENRL                | Q |                                                              |
|                          |                    |                    | Project:                       | AG001009             | Q |                                                              |
|                          |                    |                    | Activity:                      | 01                   | Q |                                                              |
|                          |                    |                    | Initiative:                    | 00000                | Q |                                                              |
|                          |                    |                    | Segment:                       | 1                    | Q |                                                              |
|                          |                    |                    | Site:                          |                      | Q |                                                              |
|                          |                    |                    |                                |                      |   |                                                              |
| User ID: jtg200<br>Date: | 6                  |                    |                                |                      |   | Database: fintest<br>Financial Systems - Columbia University |
| Find Bui                 | ld Next            |                    |                                |                      |   | budget/page056.jsp(0084)                                     |
| 🍂 Start                  | 🦽 Financi          | al Systems Colum   | 🏉 https://fintest.cc.colu      |                      |   | 0 🔍 🖡 🗌 🚱 🙏 🔯                                                |

| Step | Action                                                                     |
|------|----------------------------------------------------------------------------|
| 22.  | Enter the desired information into the <b>Segment:</b> field. Enter "000". |

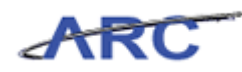

| Øhttps://fintest.cc. | columbia.edu/ - F | inancial Systems ( | Columbia University - Win  | dows Internet Explorer |           |                   |                                                    |
|----------------------|-------------------|--------------------|----------------------------|------------------------|-----------|-------------------|----------------------------------------------------|
| Financial Systems    | > Budget Tool     | > Budget >         | Project Life (Budget       |                        |           | w                 | elcome JILL TRACY GOLDSTEIN                        |
| COLUM                | RIA UNIX          | EDSITV             |                            |                        |           | 1                 | Print   Help   Links   Exit                        |
| IN THE CIT           | TY OF NEW YO      | RK                 |                            |                        |           |                   |                                                    |
| Budget               | Payroll           | Batch              | Process                    |                        |           |                   |                                                    |
| Chart String S       | elector - Proj    | iect Life (Bud     | get Rev)                   |                        |           |                   |                                                    |
|                      | -                 |                    |                            |                        |           |                   |                                                    |
|                      |                   |                    | Chart String or Id:        |                        |           |                   |                                                    |
|                      |                   |                    |                            |                        |           |                   |                                                    |
|                      |                   |                    | Business Unit:             | COLUM                  | Q         |                   |                                                    |
|                      |                   |                    | Department:                | 7555502                | Q         |                   |                                                    |
|                      |                   |                    | PC Business Unit:          | GENRL                  | Q         |                   |                                                    |
|                      |                   |                    | Project:                   | AG001009               | Q         |                   |                                                    |
|                      |                   |                    | Activity:                  | 01                     | Q         |                   |                                                    |
|                      |                   |                    | Initiative:                | 00000                  | Q         |                   |                                                    |
|                      |                   |                    | Segment:                   | 000                    | Q         |                   |                                                    |
|                      |                   |                    | Site:                      | 00000000 UND           | EFINED SE | GMENT             |                                                    |
|                      |                   |                    |                            | 01000001 PRE           | HOUSE AD  | MINISTRATION      |                                                    |
|                      |                   |                    |                            | 01000002 PRE           | PO OPERA  | TIONS             |                                                    |
|                      |                   |                    |                            | 01000003 PRE           | PO PROJE  | CTS               |                                                    |
|                      |                   |                    |                            | 01000004 PRE           | PRESIDEN  | TIAL FUNDS        |                                                    |
|                      |                   |                    |                            | 01000005 PRE           | PROPERTY  | OPERATIONS        |                                                    |
|                      |                   |                    |                            | 01000006 UPE           | COMMENC   | EMENT             |                                                    |
|                      |                   |                    |                            | 01000007 UPE           | HONORAR   | Y DEGREE          |                                                    |
|                      |                   |                    |                            | 01000008 UPE           | OPERATIC  |                   |                                                    |
|                      |                   |                    |                            | 01000009 UPE           | PRESIDEN  | T HOUSE EVENTS PO |                                                    |
| User ID: jtg2006     |                   |                    |                            | 0500001 ATH            | BARNARD   | COLLEGE           | Database: fintest<br>Systems - Columbia University |
|                      |                   |                    |                            | 05000002 ATH           | COLUMBIA  | COLLEGE           | budget/page056.isp(0084)                           |
| Find Build           | Next              |                    |                            | 0500003 ATH            | TEACHER'S |                   |                                                    |
| 🏄 Start 🛛 🏉          | 🥖 Financial S     | iystems Colum      | 🭎 https://fintest.cc.colu. |                        |           |                   | 🛛 🕇 🏧                                              |

| Step | Action                                    |
|------|-------------------------------------------|
| 23.  | Click the 00000000 UNDEFINED SEGMENT link |
|      | 00000000 UNDEFINED SEGMENT                |

| Øhttps://fintest.cc.      | columbia.edu/ - Fi | nancial Systems | Columbia University - Window | s Internet Explorer |                                                              |
|---------------------------|--------------------|-----------------|------------------------------|---------------------|--------------------------------------------------------------|
| Financial Systems         | > Budget Tool      | > Budget :      | ≻ Project Life (Budget       |                     | Welcome JILL TRACY GOLDSTEIN                                 |
| COLUN<br>IN THE CIT       | ABIA UNIV          | <b>ERSITY</b>   |                              |                     | Print   Help   Links   Exit                                  |
| Budget                    | Payroll            | Batch           | Process                      |                     | Processing, Please w                                         |
| Chart String S            | elector - Proj     | ect Life (Bu    | dget Rev)                    |                     |                                                              |
|                           |                    |                 | Chart String or Id:          |                     |                                                              |
|                           |                    |                 | Business Unit:               | Colum               |                                                              |
|                           |                    |                 | Department:                  | 7555502             |                                                              |
|                           |                    |                 | PC Business Unit:            | GENRL               |                                                              |
|                           |                    |                 | Project:                     | AG001009            |                                                              |
|                           |                    |                 | Activity:                    |                     |                                                              |
|                           |                    |                 | Segment:                     |                     |                                                              |
|                           |                    |                 | Site:                        |                     |                                                              |
|                           |                    |                 |                              |                     |                                                              |
| User ID: jtg2006<br>Date: |                    |                 |                              |                     | Database: fintest<br>Financial Systems - Columbia University |
| Find Build                | Next               |                 |                              |                     | budget/page056.jsp(0084)                                     |
| 🌮 Start 🛛 🏉               | 🥖 Financial S      | ystems Colum    | 🏉 https://fintest.cc.colu    |                     | 0 🔍 🕂 🗍 🕥 🛓 🕅                                                |

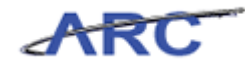

| Step | Action                        |
|------|-------------------------------|
| 24.  | Click the <b>Find</b> button. |

| Øhttps://fintest.c        | c.columbia.edu/ | ′ - Financial Sys              | tems Col | lumbia University - Windo | ws Internet Explo | er       |            |             |                         |                                |
|---------------------------|-----------------|--------------------------------|----------|---------------------------|-------------------|----------|------------|-------------|-------------------------|--------------------------------|
| Financial Systems         | > Budget To     | ool > Budge                    | et > P   | Project Life (Budget      |                   |          |            | Welco       | ome JILL TRACY          | GOLDSTEIN                      |
| COLUM<br>IN THE C         | MBIA UN         | I <mark>IVERSIT</mark><br>York | Ϋ́       |                           |                   |          |            | Prin        | it   Help   Lin         | ks   Exit                      |
| Budget                    | Payroll         | Batch                          |          | Process                   |                   |          |            |             | Processin               | g. Please w                    |
| Chart String S            | Selector - P    | roject Life                    | (Budg    | et Rev)                   |                   |          |            |             |                         |                                |
|                           |                 |                                |          | Chart String or Id:       |                   |          |            |             |                         |                                |
|                           |                 |                                | - 1      |                           |                   |          |            |             |                         |                                |
|                           |                 |                                |          | Business Unit:            | COLUM             | Q        |            |             |                         |                                |
|                           |                 |                                |          | Department:               | 7555502           | Q        |            |             |                         |                                |
|                           |                 |                                |          | PC Business Unit:         | GENRL             | Q        |            |             |                         |                                |
|                           |                 |                                |          | Project:                  | AG00100           | 9 🔍      |            |             |                         |                                |
|                           |                 |                                |          | Activity:                 | 01                | Q        |            |             |                         |                                |
|                           |                 |                                |          | Initiative:               | 00000             | Q        |            |             |                         |                                |
|                           |                 |                                |          | Segment:                  | 0000000           |          |            |             |                         |                                |
|                           |                 |                                |          | Site:                     |                   | Q        |            |             |                         |                                |
| Q                         |                 |                                |          |                           |                   |          |            |             |                         |                                |
| Id                        | Bus Unit        | Deptid                         | Fund     | PC BusUnit                | Project           | Activity | Initiative | Segment     | Site                    |                                |
| ☑ 00145PX                 | COLUM           | 7555502                        | 01       | GENRL                     | AG001009          | 01       | 00000      | 00000000    |                         |                                |
| Count: 1                  |                 |                                |          |                           |                   |          |            |             |                         |                                |
| User ID: jtg2006<br>Date: |                 |                                |          |                           |                   |          |            | Financial S | Data<br>ystems - Columb | base: fintest<br>ia University |
| Find Build                | Next            |                                |          |                           |                   |          |            |             | budget/page0:           | 56.jsp(0084)                   |
| 🎒 Start 🛛 🏀               | 6 Financ        | tial Systems Colun             | n 🥖      | https://fintest.cc.colu   |                   |          |            | 0           | <b>₽     (</b>          | o 🛓 🗔                          |

| Step | Action                         |
|------|--------------------------------|
| 25.  | Click the <b>Build</b> button. |

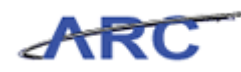

| Øhttps://fintes          | st.cc.columbia.edu | / - Financial Sys  | tems Colum      | bia University - Windo | ows Internet Explo | rer      |            |           |                        |                                    |
|--------------------------|--------------------|--------------------|-----------------|------------------------|--------------------|----------|------------|-----------|------------------------|------------------------------------|
| Financial Syste          | ms > Budget T      | ool > Budge        | et > Proj       | ject Life (Budget      |                    |          |            | Weld      | ome JILL TRAC          | Y GOLDSTEIN                        |
|                          | UMBIA UN           | VIVERSIT<br>YORK   | Υ               |                        |                    |          |            | Pri       | nt   Help   L          | inks   Exit                        |
| Budget                   | Payroll            | Batch              |                 | Process                |                    |          |            |           | Processi               | ing. Please w                      |
| Chart Strin              | g Selector - P     | roject Life        | (Budget         | Rev)                   |                    |          |            |           |                        |                                    |
| • 1                      | New chart string h | as been built.     |                 |                        |                    |          |            |           |                        |                                    |
|                          |                    |                    |                 |                        |                    |          |            |           |                        |                                    |
|                          |                    |                    | Ch              | hart String or Id:     |                    |          |            |           |                        |                                    |
|                          |                    |                    |                 |                        |                    |          |            |           |                        |                                    |
|                          |                    |                    | Bu              | isiness Unit:          | COLUM              | Q        |            |           |                        |                                    |
|                          |                    |                    | De              | epartment:             | 7555502            | Q        |            |           |                        |                                    |
|                          |                    |                    | PC              | C Business Unit:       | GENRL              | Q        |            |           |                        |                                    |
|                          |                    |                    | Pr              | oject:                 | AG00100            | 9 🔍      |            |           |                        |                                    |
|                          |                    |                    | Ac              | stivity:               | 01                 | Q        |            |           |                        |                                    |
|                          |                    |                    | In              | itiative:              | 00000              | Q        |            |           |                        |                                    |
|                          |                    |                    | Se              | egment:                | 0000000            | 0 🔍      |            |           |                        |                                    |
|                          |                    |                    | Si              | te:                    |                    | Q        |            |           |                        |                                    |
| Q                        |                    |                    |                 |                        |                    |          |            |           |                        |                                    |
| Id                       | Bus Unit           | Deptid             | Fund            | PC BusUnit             | Project            | Activity | Initiative | Segment   | Site                   |                                    |
| 00145PX                  | COLUM              | 7555502            | 01              | GENRL                  | AG001009           | 01       | 00000      | 00000000  |                        |                                    |
| Count: 1                 |                    |                    |                 |                        |                    |          |            |           |                        |                                    |
| User ID: jtg200<br>Date: | 6                  |                    |                 |                        |                    |          |            | Financial | Dat<br>Bystems - Colur | tabase: fintest<br>nbia University |
| Find Bui                 | ld Next            |                    |                 |                        |                    |          |            |           | budget/page            | 056.jsp(0084)                      |
| 🍂 Start 🛛 🏉              | 🦽 Finan            | cial Systems Colun | <i> ( 🍎</i> htt | ps://fintest.cc.colu   |                    |          |            | 0         | 🔍 🖡 🗍                  | o 🛓 🗔                              |

| Step | Action                 |
|------|------------------------|
| 26.  | Click the Next button. |

| https://fintest.cc.co                 | olumbia.edu/ - F | inancial Systems ( | Columbia Universit | ty - Windows Inte  | rnet Explorer |                   |              |                               | _ 0                                              |
|---------------------------------------|------------------|--------------------|--------------------|--------------------|---------------|-------------------|--------------|-------------------------------|--------------------------------------------------|
| inancial Systems >                    | Budget Tool      | > Budget >         | Project Life (Bu   | dget               |               |                   |              | Welcome JILL T                | RACY GOLDSTE                                     |
|                                       |                  | VERSITY            |                    |                    |               |                   |              | Print   Help                  | Links   Exit                                     |
| Budget                                | Pavroll          | Batch              | Process            |                    |               |                   |              | Proc                          | essing. Please                                   |
|                                       | dare produk      |                    |                    |                    |               |                   |              |                               |                                                  |
| roject Life (Bu                       | aget Revisi      | ori)               |                    |                    |               |                   |              |                               |                                                  |
| COLUM-7555502-GE                      | NRI-AG001009     | -01-01-00000-000   | 00000              | 1                  | ransaction    | 000001DB          | STATUS: NEW  |                               |                                                  |
| Business Unit                         | COLUM            | COLUMBIA UNI       | VERSITY            | I                  | nitiative     | 00000             | UNDEFINED IN | ITIATIVE                      |                                                  |
| Department                            | 7555502          | SRG VALVE CT       | ۲                  | 5                  | egment        | 00000000          | UNDEFINED SE | GMENT                         |                                                  |
| C Business Unit                       | GENRL            | GENRL              |                    |                    |               |                   |              |                               |                                                  |
| roject                                | AG001009         | AFRICA             |                    |                    |               |                   |              |                               |                                                  |
| und Code                              | 01               | GENERAL UNRE       | STRICTED FUND      |                    |               |                   |              |                               |                                                  |
| lctivity                              | 01               | 01                 |                    | C                  | hart Id       |                   | 00145PX      |                               |                                                  |
|                                       |                  |                    |                    |                    |               |                   |              |                               |                                                  |
| ummary Section                        |                  |                    | Prior CurrEst      | Project<br>CurrEst | Actual PTD    | Budget<br>Balance | % Used       | Actual YTD                    | Actual MTD                                       |
| fotal Project Reve                    | enues            |                    | 0                  | 0                  | -36,604       | 36,604            | 0            | 0                             |                                                  |
| otal Project Expe                     | enses            |                    | 0                  | 0                  | 36,604        | -36,604           | 0            | 0                             |                                                  |
| otal                                  |                  |                    | 0                  | 0                  | 0             | 0                 | 0            | 0                             |                                                  |
|                                       |                  |                    |                    |                    |               |                   |              |                               |                                                  |
| ier ID: jtg2006<br>ite:<br>Add Save P | rocess Cano      | el                 |                    |                    |               |                   | Fina         | ncial Systems - C<br>budget/p | Database: fin<br>olumbia Unive<br>bage063.jsp(00 |
| Start 🏀                               | 6 Financial S    | 5ystems Colum      | é https://fintest/ | cc.colu            |               |                   |              | 0 🔍 🛔                         | 0 <b>4</b>                                       |

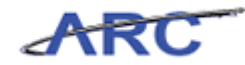

| Step | Action                |
|------|-----------------------|
| 27.  | Click the Add button. |

|            |                                | Welcome JILL TRACT GOLDST |
|------------|--------------------------------|---------------------------|
|            | ARIA UNIVERSITY                | Print   Help   Links   Ex |
| IN THE C   | TY OF NEW YORK                 |                           |
| in the ci  |                                |                           |
|            |                                |                           |
| ookup Page |                                |                           |
| <u>،</u> آ |                                |                           |
| Account    | Description                    |                           |
| 40000      | TUITION                        |                           |
| 40400      | TUITION - NONDEGREE            |                           |
| 40500      | SCHOOL FEES                    |                           |
| 40510      | APPLICATION FEES               |                           |
| 40520      | ADMISSION FEES                 |                           |
| 40530      | LATE FEES                      |                           |
| 40540      | LAB FEES                       |                           |
| 40550      | DISSERTATION FEES              |                           |
| 41090      | REFUND TO GOVERNMENT AGENCY    |                           |
| 41105      | GOVERNMENT REVENUE-PROGRAM INC |                           |
| 41120      | GOVERNMENT REVENUE-F&A-MAN ADJ |                           |
| 41200      | STATE AID                      |                           |
| 42005      | PRIVATE G&C REVENUE-PY ADJ     |                           |
| 42055      | CLINICAL TRIALS ACCRUED REVENU |                           |
| 42090      | REFUND TO GRANTOR              |                           |
| 42105      | PRIVATE G&C REVENUE-PROGRAM IN |                           |
| 42130      | PRIVATE G&C REVENUE-F&A-MANADJ |                           |
| 42150      | CLINICAL TRIALS REVENUE - F&A  |                           |
|            | GIFT REVENUE-OPERATING         |                           |
| 42500      |                                |                           |

| Step | Action                         |
|------|--------------------------------|
| 28.  | Click the <b>42005</b> option. |
|      |                                |
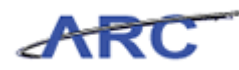

| Eht 🌔        | tps://fintest.              | cc.columbia.edu/ - Financial Systems Columbia University - Windows Internet Explorer |                                                              |  |  |  |  |  |  |  |  |
|--------------|-----------------------------|--------------------------------------------------------------------------------------|--------------------------------------------------------------|--|--|--|--|--|--|--|--|
|              |                             |                                                                                      | Welcome JILL TRACY GOLDSTEIN                                 |  |  |  |  |  |  |  |  |
| d.           | Print   Help   Links   Exit |                                                                                      |                                                              |  |  |  |  |  |  |  |  |
|              |                             |                                                                                      |                                                              |  |  |  |  |  |  |  |  |
|              | INTHE                       | ATT OF NEW TORK                                                                      |                                                              |  |  |  |  |  |  |  |  |
|              |                             |                                                                                      |                                                              |  |  |  |  |  |  |  |  |
| Loc          | kup Page                    |                                                                                      |                                                              |  |  |  |  |  |  |  |  |
| Q            |                             |                                                                                      |                                                              |  |  |  |  |  |  |  |  |
|              | Account                     | Description                                                                          |                                                              |  |  |  |  |  |  |  |  |
|              | 40000                       | TUITION                                                                              |                                                              |  |  |  |  |  |  |  |  |
|              | 40400                       | TUITION - NONDEGREE                                                                  |                                                              |  |  |  |  |  |  |  |  |
|              | 40500                       | SCHOOL FEES                                                                          |                                                              |  |  |  |  |  |  |  |  |
|              | 40510                       | APPLICATION FEES                                                                     |                                                              |  |  |  |  |  |  |  |  |
|              | 40520                       | ADMISSION FEES                                                                       |                                                              |  |  |  |  |  |  |  |  |
|              | 40530                       | LATE FEES                                                                            |                                                              |  |  |  |  |  |  |  |  |
|              | 40540                       | LAB FEES                                                                             |                                                              |  |  |  |  |  |  |  |  |
|              | 40550                       | DISSERTATION FEES                                                                    |                                                              |  |  |  |  |  |  |  |  |
|              | 41090                       | REFUND TO GOVERNMENT AGENCY                                                          |                                                              |  |  |  |  |  |  |  |  |
|              | 41105                       | GOVERNMENT REVENUE-PROGRAM INC                                                       |                                                              |  |  |  |  |  |  |  |  |
|              | 41120                       | GOVERNMENT REVENUE-F&A-MAN ADJ                                                       |                                                              |  |  |  |  |  |  |  |  |
|              | 41200                       | STATE AID                                                                            |                                                              |  |  |  |  |  |  |  |  |
|              | 42005                       | PRIVATE G&C REVENUE-PY ADJ                                                           |                                                              |  |  |  |  |  |  |  |  |
|              | 42055                       | CLINICAL TRIALS ACCRUED REVENU                                                       |                                                              |  |  |  |  |  |  |  |  |
|              | 42090                       | REFUND TO GRANTOR                                                                    |                                                              |  |  |  |  |  |  |  |  |
|              | 42105                       | PRIVATE G&C REVENUE-PROGRAM IN                                                       |                                                              |  |  |  |  |  |  |  |  |
|              | 42130                       | PRIVATE G&C REVENUE-F&A-MANADJ                                                       |                                                              |  |  |  |  |  |  |  |  |
|              | 42150                       | CLINICAL TRIALS REVENUE - F&A                                                        |                                                              |  |  |  |  |  |  |  |  |
|              | 42500                       | GIFT REVENUE-OPERATING                                                               |                                                              |  |  |  |  |  |  |  |  |
|              | 42505                       | GIFT REVENUE-PY ADJ-OPERATING                                                        |                                                              |  |  |  |  |  |  |  |  |
| Cour         | nt: 1032                    |                                                                                      |                                                              |  |  |  |  |  |  |  |  |
| I            |                             |                                                                                      |                                                              |  |  |  |  |  |  |  |  |
|              |                             |                                                                                      |                                                              |  |  |  |  |  |  |  |  |
| User<br>Date | ID: jtg2006<br>:            |                                                                                      | Database: fintest<br>Financial Systems - Columbia University |  |  |  |  |  |  |  |  |
|              | Back Next                   |                                                                                      | common/page052.jsp(####)                                     |  |  |  |  |  |  |  |  |
| 🍂 Sta        | art 🛛 🏉                     | 🌈 Financial Systems Colum 🎼 https://fintest.cc.colu                                  | e   Q 🛔   🚳 🛧 👒                                              |  |  |  |  |  |  |  |  |

| Step | Action                         |
|------|--------------------------------|
| 29.  | Click the <b>40500</b> option. |
|      |                                |

| htt        | ps://fintest.co           | columbia.edu/ - Financial Systems Columbia University - Windows Internet Explorer | Welcome JILL TRACY GOLDSTEI                         |
|------------|---------------------------|-----------------------------------------------------------------------------------|-----------------------------------------------------|
| Ł          |                           | ABIA UNIVERSITY<br>TY OF NEW YORK                                                 | Print   Help   Links   Exit                         |
|            |                           |                                                                                   |                                                     |
| 0.0        | kun Daga                  |                                                                                   |                                                     |
| λ          | Kup i ugo                 |                                                                                   |                                                     |
|            |                           |                                                                                   |                                                     |
|            | 54630                     | UNION-FOOD SERVICE EMPLOYEE                                                       |                                                     |
|            | 54640                     | UNION-SUPERINTENDENTS                                                             |                                                     |
|            | 54641                     | UNION-HANDY PERSONS                                                               |                                                     |
|            | 54642                     | UNION-PORTERS                                                                     |                                                     |
|            | 54643                     | UNION-DOOR ATTENDANTS                                                             |                                                     |
|            | 54645                     | UNION-MECHANICS                                                                   |                                                     |
|            | 54800                     | NONUNION-SUPPORT STAFF                                                            |                                                     |
|            | 54805                     | NONUNION-ADMINISTRATIVE EMPLOY                                                    |                                                     |
|            | 54810                     | NONUNION-RESEARCH EMPLOYEE                                                        |                                                     |
|            | 54815                     | NONUNION-HEALTH RELATED TECHNI                                                    |                                                     |
|            | 54820                     | NONUNION-FACILITIES/TRADE EMPL                                                    |                                                     |
|            | 54825                     | NONUNION-SECURITY                                                                 |                                                     |
|            | 54830                     | NONUNION-FOOD SERVICE EMPLOYEE                                                    |                                                     |
|            | 54840                     | NONUNION-SUPERINTENDENTS                                                          |                                                     |
|            | 54841                     | NONUNION-HANDY PERSONS                                                            |                                                     |
|            | 54842                     | NONUNION-PORTERS                                                                  |                                                     |
|            | 54843                     | NONUNION-DOOR ATTENDANTS                                                          |                                                     |
|            | 54844                     | NONUNION-HOUSEKEEPERS                                                             |                                                     |
|            | 58999                     | SALARY CONTROLLER ADJUSTMENT                                                      |                                                     |
|            | 59000                     | FRINGE BENEFIT CHARGE                                                             |                                                     |
| Cour       | 58999<br>59000<br>t: 1032 | SALARY CONTROLLER ADJUSTMENT FRINGE BENEFIT CHARGE                                |                                                     |
| :er<br>ate | ID: jtg2006               |                                                                                   | Database: fin<br>Financial Systems - Columbia Unive |
|            | Back Next                 |                                                                                   | common/page052.jsp(##                               |
| ita        | rt 🥫                      | 🏀 Financial Systems Colum 🎼 https://fintest.cc.colu                               | 0 🔍 🖡 🗌 🥥 🙏                                         |

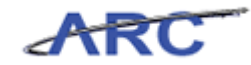

| Step | Action                                                      |
|------|-------------------------------------------------------------|
| 30.  | Click and drag the scroll bar down to select another value. |

|            | countrated and systems countrated whether the endors |                             |
|------------|------------------------------------------------------|-----------------------------|
|            |                                                      |                             |
| COUL       | ADIA I INUVEDCITY                                    | Print   Help   Links   Exit |
|            |                                                      |                             |
| IN THE CIT | IY OF NEW YORK                                       |                             |
|            |                                                      |                             |
| ookup Page |                                                      |                             |
|            |                                                      |                             |
| 61664      | COLD/FROZEN                                          |                             |
| 61666      | BREAD & PASTRIES                                     |                             |
| 61668      | PRODUCE                                              |                             |
| 61670      | DAIRY PRODUCTS                                       |                             |
| 61672      | SODA/WATER                                           |                             |
| 61674      | ALCOHOL-WINE/LIQUOR/BEER                             |                             |
| 61676      | HOT BEVERAGE                                         |                             |
| 61690      | FOOD-STAFF & FACULTY                                 |                             |
| 61692      | FOOD-PARTICIPANTS                                    |                             |
| 61700      | MAINTENANCE SUPPLIES-GENERAL                         |                             |
| 61705      | JANITORIAL SUPPLIES                                  |                             |
| 61710      | MACHINE & EQUIPMENT SUPPLY                           |                             |
| 61715      | WORK MATERIALS                                       |                             |
| 61720      | AUTOMOTIVE SUPPLIES                                  |                             |
| 61725      | SMALL TOOLS & UTENSILS                               |                             |
| 61730      | HOUSEHOLD SUPPLIES                                   |                             |
| 61735      | LAUNDRY & CLEAN SUP                                  |                             |
| 61750      | BEDDING SUPPLIES                                     |                             |
| 61760      | ATHLETIC TEAM SUPPLY-GENERAL                         |                             |
|            | WEARING APPAREL                                      |                             |
| 61770      |                                                      |                             |

| Step | Action                  |
|------|-------------------------|
| 31.  | Click the 61720 option. |
|      |                         |

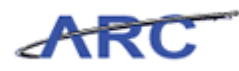

| <i>(2</i> ht | tps://fintest       | .cc.columbia.edu/ - Financial Systems Columbia University - Window | s Internet Explorer |                                                              |
|--------------|---------------------|--------------------------------------------------------------------|---------------------|--------------------------------------------------------------|
|              |                     |                                                                    |                     | Welcome JILL TRACY GOLDSTEIN                                 |
| C.           |                     | IAADIA IININZEDCITY                                                |                     | Print   Help   Links   Exit                                  |
| 1 11         |                     | IMBIA UNIVERSITY                                                   |                     |                                                              |
|              | IN THE              | CITY OF NEW YORK                                                   |                     |                                                              |
| I .          |                     |                                                                    |                     | Processing, Please w                                         |
| Loc          | okup Pag            | e                                                                  |                     |                                                              |
| Q            |                     |                                                                    |                     |                                                              |
| Ē            | 61664               | COLD/FROZEN                                                        | <b>A</b>            |                                                              |
|              | 61666               | BREAD & PASTRIES                                                   |                     |                                                              |
|              | 61668               | PRODUCE                                                            |                     |                                                              |
|              | 61670               | DAIRY PRODUCTS                                                     |                     |                                                              |
|              | 61672               | SODA/WATER                                                         |                     |                                                              |
|              | 61674               | ALCOHOL-WINE/LIQUOR/BEER                                           |                     |                                                              |
|              | 61676               | HOT BEVERAGE                                                       |                     |                                                              |
|              | 61690               | FOOD-STAFF & FACULTY                                               |                     |                                                              |
|              | 61692               | FOOD-PARTICIPANTS                                                  |                     |                                                              |
|              | 61700               | MAINTENANCE SUPPLIES-GENERAL                                       |                     |                                                              |
|              | 61705               | JANITORIAL SUPPLIES                                                |                     |                                                              |
|              | 61710               | MACHINE & EQUIPMENT SUPPLY                                         |                     |                                                              |
|              | 61715               | WORK MATERIALS                                                     |                     |                                                              |
| •            | 61720               | AUTOMOTIVE SUPPLIES                                                |                     |                                                              |
|              | 61725               | SMALL TOOLS & UTENSILS                                             |                     |                                                              |
|              | 61730               | HOUSEHOLD SUPPLIES                                                 |                     |                                                              |
|              | 61735               | LAUNDRY & CLEAN SUP                                                |                     |                                                              |
|              | 61750               | BEDDING SUPPLIES                                                   |                     |                                                              |
|              | 61760               | ATHLETIC TEAM SUPPLY-GENERAL                                       |                     |                                                              |
|              | 61770               | WEARING APPAREL                                                    |                     |                                                              |
|              | 61900               | MINOR EQUIPMENT                                                    | -                   |                                                              |
| Cou          | nt: 1032            |                                                                    |                     |                                                              |
|              |                     |                                                                    |                     |                                                              |
|              |                     |                                                                    |                     |                                                              |
| Date         | r ID: jtg2006<br>≥: |                                                                    |                     | Database: fintest<br>Financial Systems - Columbia University |
|              | Back Nex            |                                                                    |                     | common/page052.jsp(####)                                     |
| 🍂 St         | art 🥖 🏉             | Financial Systems Colum 🥻 https://fintest.cc.colu                  |                     | 0 🔍 🛔 🛛 🚳 🛓 🗔                                                |

| Step | Action                 |
|------|------------------------|
| 32.  | Click the Next button. |

| https://fintest.cc.c/                      | olumbia.edu/ -                 | Financial Systems (  | Columbia Universit | ty - Windows Inte  | ernet Explorer |                     |             |                    | _                           |
|--------------------------------------------|--------------------------------|----------------------|--------------------|--------------------|----------------|---------------------|-------------|--------------------|-----------------------------|
| inancial Systems 👒                         | <ul> <li>Budget Too</li> </ul> | l > Budget >         | Project Life (Bu   | dget               |                |                     |             | Welcome JILL T     | RACY GOLDS                  |
| the Course                                 |                                |                      |                    |                    |                |                     |             | Print   Help       | Links   E                   |
| COLUM                                      | BIA UNI                        | VERSITY              |                    |                    |                |                     |             |                    |                             |
| IN THE CITY                                | Y OF NEW YO                    | ORK                  |                    |                    |                |                     |             |                    |                             |
| Budget                                     | Payroll                        | Batch                | Process            |                    |                |                     |             |                    |                             |
| roject Life (Bu                            | udget Revis                    | sion)                |                    |                    |                |                     |             |                    |                             |
| leader Section                             |                                |                      |                    |                    |                |                     |             |                    |                             |
| COLUM-7555502-GE                           | NRL-AG00100                    | 9-01-01-00000-000    | 00000              | т                  | ransaction     | 000001DR            | STATUS: NEV | ¥.                 |                             |
| usiness Unit                               | COLUM                          | COLUMBIA UNI         | VERSITY            | I                  | nitiative      | 00000               | UNDEFINED I | VITIATIVE          |                             |
| Department                                 | 7555502                        | SRG VALVE CT         | 2                  | s                  | iegment        | 00000000            | UNDEFINED S | EGMENT             |                             |
| °C Business Unit                           | GENRL                          | GENRL                |                    |                    |                |                     |             |                    |                             |
| roject                                     | AG001009                       | AFRICA               |                    |                    |                |                     |             |                    |                             |
| und Code                                   | 01                             | GENERAL UNRE         | STRICTED FUND      |                    |                |                     |             |                    |                             |
| Activity                                   | 01                             | 01                   |                    | C                  | hart Id        |                     | 00145PX     |                    |                             |
| Summary Section                            |                                |                      | Prior CurrEst      | Project            | Actual PTD     | Budget              | % Used      | Actual YTD         | Actual MT                   |
| Total Drojost Dou                          | 00000                          |                      | e con Est          | CurrEst            | 26.604         | Balance<br>26.604   | N USEU      |                    | Account                     |
| Total Project Reve                         | endes                          |                      | 0                  | 0                  | -30,004        | 36,604              |             |                    |                             |
| Total                                      | CHISCS                         |                      | 0                  | 0                  | 30,004         | -30,004             |             |                    |                             |
| local                                      |                                |                      | °                  |                    |                | 0                   |             |                    |                             |
| REVENUE                                    |                                |                      | Prior CurrEst      | Project<br>CurrEst | Actual PTD     | Budget<br>Balance   | % Used      | Actual YTD         | Actual MT                   |
| 40500 SCHOOL FEE!                          | S (020 Fees)                   |                      |                    |                    | -              |                     |             |                    |                             |
| EES TOTAL                                  |                                |                      | (                  | 5                  | 0              | 0 0                 | 1           | 0 0                |                             |
| REVENUE TOTAL                              |                                |                      | C                  | j                  | 0              | 0 0                 | 1           | 0 0                |                             |
| EXPENSE                                    |                                |                      | Prior Curri        | Est Project        | Actual PT      | D Budget<br>Balance | % Used      | Actual YTD         | Actual MT                   |
| 61720 AUTOMOTIVE SUBDITES (225 other tech) |                                |                      |                    |                    |                |                     |             |                    |                             |
|                                            |                                |                      |                    |                    |                |                     |             |                    |                             |
|                                            |                                |                      |                    |                    |                |                     |             |                    |                             |
| lser ID: jtg2006<br>ate:                   |                                |                      |                    |                    |                |                     | Fin         | ancial Systems - C | Database: f<br>olumbia Univ |
| Add Save F                                 | Process Car                    | ncel                 |                    |                    |                |                     |             | budget/p           | age063.jsp(l                |
| Charles 1                                  |                                | I Surbana Salara I [ | <b>6</b>           |                    |                |                     | 1           |                    |                             |
| start 🏀                                    |                                | J Systems Colum      | e nttps://fintest. | .cc.colu           |                |                     |             |                    | 9                           |

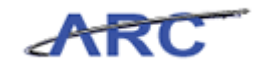

| Step | Action                                                                              |
|------|-------------------------------------------------------------------------------------|
| 33.  | Enter the desired information into the <b>Project CurrEst</b> field. Enter "-1000". |

| 🖉 https://fintest.cc.co   | olumbia.edu/ - F        | inancial Systems C | olumbia Universit | ty - Windows Inte      | rnet Explorer |                   |              |                    |                                  |
|---------------------------|-------------------------|--------------------|-------------------|------------------------|---------------|-------------------|--------------|--------------------|----------------------------------|
| Financial Systems >       | Budget Tool             | > Budget >         | Project Life (Bu  | dget                   |               |                   |              | Welcome JILL T     | RACY GOLDSTE                     |
| COLUMI<br>IN THE CITY     | BIA UNIV                | /ERSITY<br>rk      |                   |                        |               |                   |              | Print   Help       | Links   Exi                      |
| Budget                    | Payroll                 | Batch              | Process           |                        |               |                   |              |                    |                                  |
| Project Life (Bu          | idget Revisi            | on)                |                   |                        |               |                   |              |                    |                                  |
| Header Section            |                         |                    |                   |                        |               |                   |              |                    |                                  |
| COLUM-7555502-GE          | NRL-AG001009            | 01-01-00000-000    | 00000             | т                      | ransaction    | 000001DR          | STATUS: NEW  |                    |                                  |
| Business Unit             | COLUM                   | COLUMBIA UNIV      | ERSITY            | I                      | nitiative     | 00000             | UNDEFINED IN | ITIATIVE           |                                  |
| Department                | 7555502                 | SRG VALVE CTR      |                   | s                      | egment        | 00000000          | UNDEFINED SE | GMENT              |                                  |
| PC Business Unit          | GENRL                   | GENRL              |                   |                        |               |                   |              |                    |                                  |
| Project                   | AG001009                | AFRICA             |                   |                        |               |                   |              |                    |                                  |
| Fund Code                 | 01                      | GENERAL UNRES      | STRICTED FUND     |                        |               |                   |              |                    |                                  |
| Activity                  | 01                      | 01                 |                   | C                      | hart Id       |                   | 00145PX      |                    |                                  |
|                           |                         |                    |                   |                        |               |                   |              |                    |                                  |
| Summary Section           |                         |                    | Prior CurrEst     | Project<br>CurrEst     | Actual PTD    | Budget<br>Balance | % Used       | Actual YTD         | Actual MTD                       |
| Total Project Reve        | enues                   |                    | 0                 | 0                      | -36,604       | 36,604            | 0            | 0                  |                                  |
| Total Project Exp         | enses                   |                    | 0                 | 0                      | 36,604        | -36,604           | 0            | 0                  |                                  |
| Total                     |                         |                    | 0                 | 0                      | 0             | 0                 | 0            | 0                  |                                  |
|                           |                         |                    |                   |                        |               |                   |              |                    |                                  |
| REVENUE                   |                         |                    | Prior CurrEst     | Project<br>CurrEst     | Actual PTD    | Budget<br>Balance | % Used       | Actual YTD         | Actual MTD                       |
| 40500 SCHOOL FEES         | 5 (020 Fees)            |                    |                   | -100                   | 00            |                   |              |                    |                                  |
| FEES TOTAL                |                         |                    | 0                 | )                      | 0             | 0 0               | ) (          | 0                  |                                  |
| REVENUE TOTAL             |                         |                    | C                 | )                      | 0             | 0 0               | ) (          | 0                  |                                  |
| EXPENSE                   |                         |                    | Prior CurrE       | est Project<br>CurrEst | Actual PTD    | Budget<br>Balance | % Used       | Actual YTD         | Actual MTD                       |
| 61720 AUTOMOTIVE          | Other Inst)             |                    |                   |                        |               |                   |              |                    |                                  |
|                           |                         |                    |                   |                        |               |                   |              |                    |                                  |
|                           |                         |                    |                   |                        |               |                   |              |                    |                                  |
| Jser ID: jtg2006<br>Date: |                         |                    |                   |                        |               |                   | Fina         | incial Systems - C | Database: finf<br>olumbia Univer |
| Add Save P                | Add Save Process Cancel |                    |                   |                        |               |                   |              |                    |                                  |
| Start 🏾 🍊                 | 🦽 Financial S           | Systems Colum 🧕    | https://fintest.  | cc.colu                |               |                   | [            | 0 .                | Ø /                              |

| Step | Action                                                           |
|------|------------------------------------------------------------------|
| 34.  | Click and drag the <b>scroll bar</b> down to add another amount. |

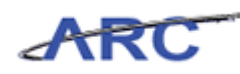

| Attps://fintest.cc.co     | olumbia.edu/ - I       | Financial Systems ( | olumbia Universit | y - Windows Int       | ernet  | Explorer   |                   |              |                    |                                | × د            |
|---------------------------|------------------------|---------------------|-------------------|-----------------------|--------|------------|-------------------|--------------|--------------------|--------------------------------|----------------|
| Financial Systems         |                        |                     |                   |                       |        |            |                   |              |                    |                                |                |
| COLUM<br>IN THE CITY      | BIA UNI<br>Y OF NEW YO | VERSITY<br>RK       |                   |                       |        |            |                   |              | Print   Help       | Links   Ex                     | cit            |
| Budget                    | Payroll                | Batch               | Process           |                       |        |            |                   |              |                    |                                |                |
| Business Unit             | COLUM                  | COLUMBIA UNIV       | /ERSITY           | 1                     | Initia | tive       | 00000             | UNDEFINED IN | ITIATIVE           |                                |                |
| Department                | 7555502                | SRG VALVE CTR       |                   |                       | Segm   | nent       | 00000000          | UNDEFINED SE | EGMENT             |                                | _              |
| PC Business Unit          | GENRL                  | GENRL               |                   |                       |        |            |                   |              |                    |                                |                |
| Project                   | AG001009               | AFRICA              |                   |                       |        |            |                   |              |                    |                                |                |
| Fund Code                 | 01                     | GENERAL UNRES       | STRICTED FUND     |                       |        |            |                   |              |                    |                                |                |
| Activity                  | 01                     | 01                  |                   |                       | Charl  | t Id       |                   | 00145PX      |                    |                                |                |
| Summary Section           |                        |                     | Prior CurrEst     | Project<br>CurrEst    | Act    | tual PTD   | Budget<br>Balance | % Used       | Actual YTD         | Actual MTD                     | t.             |
| Total Project Rev         | enues                  |                     | 0                 | C                     |        | -36,604    | 36,604            | 0            | 0                  |                                | с              |
| Total Project Exp         | enses                  |                     | 0                 | 0                     |        | 36,604     | -36,604           | 0            | 0                  |                                | c              |
| Total                     |                        |                     | 0                 | c                     |        | 0          | 0                 | 0            | 0                  |                                | c              |
|                           |                        |                     |                   |                       | _      |            |                   |              |                    |                                | -              |
| REVENUE                   |                        |                     | Prior CurrEst     | Project<br>CurrEst    | 1      | Actual PTD | Budget<br>Balance | % Used       | Actual YTD         | Actual MTD                     |                |
| 40500 SCHOOL FEE          | S (020 Fees)           |                     |                   | -10                   | 00     |            |                   |              |                    |                                |                |
| FEES TOTAL                |                        |                     | C                 | 1                     | 0      | (          | ) (               | ว่ เ         | 0 0                |                                | с              |
| REVENUE TOTAL             |                        |                     | C                 | 1                     | 0      | (          | 0 0               | ) (          | 0 0                |                                | С              |
| EXPENSE                   |                        |                     | Prior CurrE       | st Project<br>CurrEst |        | Actual PTD | Budget<br>Balance | % Used       | Actual YTD         | Actual MTD                     | 5              |
| 61720 AUTOMOTIVE          | SUPPLIES (22           | 5 Other Inst)       |                   |                       |        | 1          |                   |              |                    |                                |                |
| SUPPLIES_&_MATER          | RIALS TOTAL            |                     |                   | 0                     | 0      |            | 0                 | 0            | 0 0                |                                | с              |
| EXPENSE TOTAL             |                        |                     |                   | 0                     | 0      |            | 0                 | 0            | 0 0                | j                              | С              |
|                           |                        |                     |                   |                       |        |            |                   |              |                    |                                |                |
|                           |                        |                     |                   |                       |        |            |                   |              |                    |                                |                |
| User ID: jtg2006<br>Date: |                        |                     |                   |                       |        |            |                   | Fina         | ancial Systems - C | Database: fin<br>olumbia Unive | itest<br>rsity |
| Add Save F                | Process Cano           | el                  |                   |                       |        |            |                   |              | budget/p           | age063.jsp(00                  | 084)           |
| 🎒 Start 🛛 🏉               | 🥖 Financial            | Systems Colum       | https://fintest.  | cc.colu               |        |            |                   |              | 0                  | 0                              | 2              |

| Step | Action                                     |
|------|--------------------------------------------|
| 35.  | Click in the <b>Project CurrEst</b> field. |

| lusiness Unit<br>Department | COLUM<br>7555502 | COLUMBIA UNIV | EDSITY        |                    |      |            |                   |           |     |            |            |
|-----------------------------|------------------|---------------|---------------|--------------------|------|------------|-------------------|-----------|-----|------------|------------|
| epartment                   | 7555502          |               | EKSITT        |                    | Init | iative     | 00000             | UNDEFINED | INI | TIATIVE    |            |
|                             | 1000002          | SRG VALVE CTR |               |                    | Seg  | ment       | 00000000          | UNDEFINED | SEC | SMENT      |            |
| °C Business Unit            | GENRL            | GENRL         |               |                    |      |            |                   |           |     |            |            |
| roject                      | AG001009         | AFRICA        |               |                    |      |            |                   |           |     |            |            |
| und Code                    | 01               | GENERAL UNRES | TRICTED FUND  |                    |      |            |                   |           |     |            |            |
| ctivity                     | 01               | 01            |               |                    | Cha  | rt Id      |                   | 00145PX   |     |            |            |
|                             |                  |               |               | Duninst            |      |            | Dudaat            |           |     |            |            |
| iummary Section             |                  |               | Prior CurrEst | CurrEst            | A    | ctual PTD  | Balance           | % Used    |     | Actual YTD | Actual MTD |
| otal Project Reve           | enues            |               | 0             |                    | 0    | -36,604    | 36,604            |           | 0   | 0          |            |
| otal Project Expe           | enses            |               | 0             |                    | 0    | 36,604     | -36,604           |           | 0   | 0          |            |
| otal                        |                  |               | 0             |                    | 0    | 0          | 0                 |           | 0   | 0          |            |
|                             |                  |               |               |                    |      |            |                   |           |     |            |            |
| EVENUE                      |                  |               | Prior CurrEst | Project<br>CurrEst |      | Actual PTD | Budget<br>Balance | % Used    |     | Actual YTD | Actual MTD |
| 0500 SCHOOL FEES            | S (020 Fees)     |               |               | -1                 | 1000 |            |                   |           |     |            |            |
| EES TOTAL                   |                  |               | 0             |                    | 0    | 0          | r) (              | )         | 0   | 0          |            |
| EVENUE TOTAL                |                  |               | 0             |                    | 0    | 0          |                   | )         | 0   | 0          |            |
| XPENSE                      |                  |               | Prior CurrE   | st Project         |      | Actual PTD | Budget<br>Balance | % Used    |     | Actual YTD | Actual MT  |
| 1720 AUTOMOTIVE             | SUPPLIES (22     | 5 Other Inst) |               |                    |      | 1          |                   |           |     |            |            |
| UPPLIES & MATER             | IALS TOTAL       |               |               | 0                  |      | 0          | 0                 | 0         | 0   | 0          |            |
|                             |                  |               |               |                    |      |            |                   |           |     |            |            |

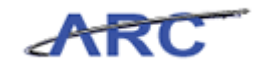

| Step | Action                                                                             |
|------|------------------------------------------------------------------------------------|
| 36.  | Enter the desired information into the <b>Project CurrEst</b> field. Enter "5000". |

|                    | Payron        | Batch         | Process       |                    |        |            |                   |          |      |            | cooling. Theo |
|--------------------|---------------|---------------|---------------|--------------------|--------|------------|-------------------|----------|------|------------|---------------|
| Business Unit      | ZEEEE02       | COLUMBIA UNIV | ERSIT         |                    | 10     | amont      | 00000             | UNDEFINE | DINI | CMENT      |               |
| PC Business Unit   | GENDI         | GENDI         |               |                    | 30     | syment     | 0000000           | ONDEFINE | D SE | GHENT      |               |
| Project            | 46001009      | AFRICA        |               |                    |        |            |                   |          |      |            |               |
| Fund Code          | 01            | GENERAL LINRE | STRICTED FUND |                    |        |            |                   |          |      |            |               |
| Activity           | 01            | 01            |               |                    | Ct     | hart Id    |                   | 00145PX  |      |            |               |
| •                  |               |               |               |                    |        |            |                   |          |      |            |               |
| Summary Section    |               |               | Prior CurrEst | Project<br>CurrEst |        | Actual PTD | Budget<br>Balance | % Used   |      | Actual YTD | Actual MTD    |
| Total Project Revo | enues         |               | 0             |                    | 0      | -36,604    | 36,604            |          | 0    | 0          |               |
| Total Project Expo | enses         |               | 0             |                    | 0      | 36,604     | -36,604           |          | 0    | 0          |               |
| Total              |               |               | 0             |                    | 0      | 0          | 0                 |          | 0    | 0          |               |
|                    |               |               |               |                    |        |            |                   |          |      |            | 1             |
| REVENUE            |               |               | Prior CurrEs  | Project<br>CurrEst |        | Actual PTD | Budget<br>Balance | % Used   |      | Actual YTD | Actual MT     |
| 40500 SCHOOL FEES  | S (020 Fees)  |               |               |                    | -100   | 0          |                   |          |      |            |               |
| FEES TOTAL         |               |               | 1             | 5                  |        | 0          | 0                 | 0        | 0    | 0          |               |
| REVENUE TOTAL      |               |               |               | )                  |        | 0          | 0                 | 0        | 0    | 0          |               |
| EXPENSE            |               |               | Prior Curr    | Est Project        | t<br>t | Actual PTD | Budget            | % Use    | 1    | Actual YTD | Actual MT     |
| 61720 AUTOMOTIVE   | SUPPLIES (225 | Other Inst)   |               |                    | 5      | 000        |                   |          |      |            |               |
| SUPPLIES & MATER   | IALS TOTAL    |               |               | 0                  |        | 0          | 0                 | 0        | (    | 0 0        |               |
| EXPENSE TOTAL      |               |               |               | 0                  |        | 0          | 0                 | 0        | (    |            |               |
|                    |               |               |               |                    |        | -          |                   |          |      | -          |               |
|                    |               |               |               |                    |        |            |                   |          |      |            |               |

| Step | Action                           |
|------|----------------------------------|
| 37.  | Click the <b>Process</b> button. |
|      | Process                          |

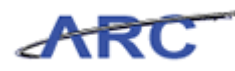

| 🏈 ht        | tps://f         | intest.cc.columbia.edu/ - Financial Systems Columb                                                                                         | ia University - Wir    | dows Intern | et Explorer         |             |                        |                                     |                                             |
|-------------|-----------------|----------------------------------------------------------------------------------------------------|------------------------|-------------|---------------------|-------------|------------------------|-------------------------------------|---------------------------------------------|
|             |                 |                                                                                                    |                        |             |                     |             |                        |                                     |                                             |
| <u>‡</u>    | 2 CC            | DLUMBIA UNIVERSITY<br>THE CITY OF NEW YORK                                                                                                 |                        |             |                     |             | Pri                    | nt   Help   l                       | .inks   Exi                                 |
| в           | udget           | Payroll Batch F                                                                                                    | rocess                 |             |                     |             |                        |                                     |                                             |
| Bur<br>Curi | dget<br>rent Qu | Tool Worklist<br>Jarter: 2012Q4                                                                                                    |                        |             |                     |             |                        |                                     |                                             |
| Ē           | Туре            | Chart String                                                                                                    | Description            | Modifier    | Last Update         | Status      | Next Action            | Trans Id                            | Posted                                      |
|             | ТΧ              | COLUM-7903105-GENRL-AG001016-01-01-<br>25009-18000311-AUS-70510-640<br>COLUM-7903105-GENRL-AG001016-01-01-<br>25009-18000311-AUS-75510-840 | Testing                | SE2328      | 2012.03.27<br>16:51 | OPEN        | RELEASE                | 000000TJ                            | 2012Q3                                      |
|             | PLB             | COLUM-1208106-GENRL-AG001012-01-01-<br>00000-00000000-1025                                                                                 | PROJECT LIFE<br>BUDGET | SE2328      | 2012.03.19<br>13:30 | OPEN        | RELEASE                | 000000XS                            | 2012Q3                                      |
|             | PLB             | COLUM-1208106-GENRL-AG001012-01-01-<br>00000-05000001-1025                                                                                 | PROJECT LIFE<br>BUDGET | SE2328      | 2012.03.19<br>13:59 | OPEN        | RELEASE                | 000000XT                            | 2012Q3                                      |
|             | PLB             | COLUM-2510210-GENRL-AG001012-01-01-<br>00000-05000002-1025                                                                                 | PROJECT LIFE<br>BUDGET | SE2328      | 2012.03.20<br>13:24 | OPEN        | RELEASE                | 000000Y8                            | 2012Q3                                      |
|             | DA              | COLUM-0503102-CAPTL-CP001964-80-01-00000<br>-00000000-1012                                                                                 | DIRECT<br>ACTIVITY     | SE2328      | 2012.03.20<br>15:16 | REJECTED    | RELEASE                | 000000Y9                            | 2012Q3                                      |
|             | DA              | COLUM-0503107-GENRL-AG001000-01-01-<br>50096-00000000                                                                                      | DIRECT<br>ACTIVITY     | SE2328      | 2012.03.20<br>17:52 | ERROR-ALLOC | OMB ACTION<br>REQUIRED | 000000YF                            | 2012Q4                                      |
|             | PLB             | COLUM-0503110-GENRL-AG001012-01-01-<br>00000-00000000                                                                                      | PROJECT LIFE<br>BUDGET | SE2328      | 2012.03.27<br>17:10 | OPEN        | RELEASE                | 000000YL                            | 2012Q3                                      |
|             | PLB             | COLUM-0503110-GENRL-AG001012-01-01-<br>00000-01000001                                                                                      | PROJECT LIFE<br>BUDGET | SE2328      | 2012.04.01<br>12:07 | OPEN        | RELEASE                | 000000YP                            | 2012Q3                                      |
|             | DA              | COLUM-6411102-GENRL-AG001037-01-01-<br>00000-18000539                                                                                      | DIRECT<br>ACTIVITY     | SE2328      | 2012.03.26<br>16:05 | ERROR-ALLOC | OMB ACTION<br>REQUIRED | 0000010W                            | 2012Q3                                      |
|             | DA              | COLUM-6411102-GENRL-EN001942-60-01-10525<br>-05000067-1013                                                                                 | DIRECT<br>ACTIVITY     | SE2328      | 2012.03.28<br>16:32 | ERROR-ALLOC | OMB ACTION<br>REQUIRED | 0000011J                            | 2012Q3                                      |
| Sou         | nt: 136         |                                                                                                    | OF TEOT OOT            | 050000      |                     | 05151050    | 1000 OUE               |                                     |                                             |
| Jse<br>Date | Edit            | View Release Delete Recall Approve                                                                                                    | Reject History         | 1           |                     |             | Financial S            | Da<br>Systems - Colu<br>budget/page | ntabase: finf<br>mbia Univer<br>2001.Jsp(00 |
| / St        | art   ,         | 🏉 🎽 Financial Systems Colum 🌈 http                                                                                                    | s://fintest.cc.colu    |             |                     |             |                        |                                     | 0                                           |

| Step | Action                                                                 |
|------|------------------------------------------------------------------------|
| 38.  | The transaction has been created and will now display on the Worklist. |

| Type         Chart String         Description         Modifier         Last Update         Status         Next Addition           TX         COLUM-SIGNERSIDG         Columbia         Description         Modifier         Last Update         Status         Next Addition           Type         Chart String         Description         Modifier         Last Update         Status         Next Addition           TX         COLUM-7030105-GENRL-AG001016-01-01-<br>COLUM-7030105-GENRL-AG001016-01-01-<br>Testing         Testing         SE2328         2012.03.27         OPEN         RELEASI           TX         COLUM-7030105-GENRL-AG001012-01-01-<br>COLUM-7030105-GENRL-AG001012-01-01-<br>Deub-14000-10000000000000000000000000000000                                                                                                    | Welcome JILL TRACY G<br>Print   Help   Links<br>ction Trans Id Po<br>E 00000073 20 | oLDST<br>;   Ex<br>sted. |
|----------------------------------------------------------------------------------------------------|------------------------------------------------------------------------------------|--------------------------|
| Type         Colume Status         Process           Type         Colume Status         Status         Next Addition           Type         Chart String         Description         Modifier         Last Update         Status           Type         Chart String         Description         Modifier         Last Update         Status           Next Addition         Colume-7003105-GENRL-AG001016-01-01-<br>2009-18000311-01-01-01-<br>2009-18000311-01-01-01-01-<br>2009-18000311-01-01-01-01-01-01-01-01-01-01-01-01-0                                                                                                    | Print   Help   Links<br>ction Trans 1d Pr<br>E 00000073 20                         | sted .                   |
| Budget         Payroll         Batch         Process           studget Tool Worklist         wurrent Quarter: 2012Q4         2012Q4         Status         Next Ar           Type         Chart String         Pescription         Modifier         Last Update         Status         Next Ar           Type         Chart String         Pescription         Modifier         Last Update         Status         Next Ar           Tx         COLUM-7903105-GENRL-AG001016-01-01-         Testing         SE2328         2012.03.27         OPEN         RELEASI           COLUM-7903105-GENRL-AG001012-01-01-         DEOGET         LIFE         SE2328         2012.03.19         OPEN         RELEASI           PLB         COLUM-1208106-GENRL-AG001012-01-01-         PROJECT LIFE         SE2328         2012.03.19         OPEN         RELEASI           PLB         COLUM-1208106-GENRL-AG001012-01-01-         PROJECT LIFE         SE2328         2012.03.19         OPEN         RELEASI           BUDGET         DEDGET         SE2328         2012.03.19         OPEN         RELEASI | ction Trans Id Pr<br>E 00000073 20                                                 | sted.                    |
| Udget Tool Worklist           Type         Chart String         Description         Modifier         Last Update         Status         Next A/           TX         COLUM-7903105-0ENRL-AG001015-01-01-<br>25009-18000311-AUS-70510-640         Testing         SE2328         2012.03.27         OPEN         RELEASI           PLB         COLUM-1208106-GENRL-AG001012-01-01-<br>00000-00000000-1025         PROJECT LIFE         SE2328         2012.03.19         OPEN         RELEASI           PLB         COLUM-1208106-GENRL-AG001012-01-01-<br>00000-05000001-1025         PROJECT LIFE         SE2328         2012.03.19         OPEN         RELEASI           DODGET         DUDGET         SE2328         2012.03.19         OPEN         RELEASI                                                                                                    | ction Trans Id P(<br>E 000000TJ 20                                                 | sted.                    |
| Type         Chart String         Description         Modifier         Last Update         Status         Next Ar           TX         COLUM-7903105-GENRL-AG001016-01-01-<br>25009-18000311-AUS-70510-640         Testing         SE2328         2012.03.27         OPEN         RELEASI           PLB         COLUM-1208106-GENRL-AG001012-01-01-<br>00000-00000000-1025         PROJECT LIFE         SE2328         2012.03.19         OPEN         RELEASI           PLB         COLUM-1208106-GENRL-AG001012-01-01-<br>00000-05000001-1025         PROJECT LIFE         SE2328         2012.03.19         OPEN         RELEASI           BUDGET         SE2328         2012.03.19         OPEN         RELEASI                                                                                                    | ction Trans Id Po<br>E 00000073 20                                                 | sted                     |
| Image: Type         Chart String         Description         Modifier         Last Update         Status         Next Ar           TX         COLUM-7903105-GENRL-AG001016-01-01-<br>25009-18000311-AUS-70510-640         Testing         SE2328         2012.03.27         OPEN         RELEASI<br>16:51           PLB         COLUM-1208106-GENRL-AG001012-01-01-<br>80000-00000000-102S         PROJECT LIFE         SE2328         2012.03.19         OPEN         RELEASI<br>13:30           PLB         COLUM-1208106-GENRL-AG001012-01-01-<br>800000-0000000-05000001-1025         PROJECT LIFE         SE2328         2012.03.19         OPEN         RELEASI<br>13:59                                                                                                    | ction Trans Id Po<br>E 000000TJ 20                                                 | sted.                    |
| Type         Chart String         Description         Modifier         Last Update         Status         Next Ar           TX         COLUM-7903105-GENRL-AG001016-01-01-<br>(25009-18000311-AUS-70510-640         Testing         SE2328         2012.03.27         OPEN         RELEASI           COLUM-7903105-GENRL-AG001016-01-01-<br>(25009-18000311-AUS-70510-640         Testing         SE2328         2012.03.27         OPEN         RELEASI           PLB         COLUM-7003105-GENRL-AG001012-01-01-<br>00000-00000000-01025         PROJECT LIFE         SE2328         2012.03.19         OPEN         RELEASI           PLB         COLUM-1208106-GENRL-AG001012-01-01-<br>00000-005000001-0125         PROJECT LIFE         SE2328         2012.03.19         OPEN         RELEASI           DLOGET         BUDGET         SE2328         2012.03.19         OPEN         RELEASI           00000-05500001-010-0125         BUDGET         SE2328         2012.03.19         OPEN         RELEASI                                                                                    | ction Trans Id Pe<br>E 000000TJ 20                                                 | sted<br>1203             |
| TX         COLUME-7903105-CENRL-AG001016-01-01-<br>25009-18000311-AUS-70510-640<br>CCULME-7903105-GENRL-AG001016-01-01-<br>25009-18000311-AUS-75510-840         Testing         SE2328         2012.03.27         OPEN         RELEASI           PLB         COLUME-7903105-GENRL-AG001012-01-01-<br>00000-0000000-025         PROJECT LIFE<br>BUDGET         SE2328         2012.03.19         OPEN         RELEASI<br>13:30         OPEN         RELEASI<br>13:59           PLB         COLUM-1208106-GENRL-AG001012-01-01-<br>BUDGET         PROJECT LIFE<br>BUDGET         SE2328         2012.03.19<br>13:59         OPEN         RELEASI<br>13:59                                                                                                    | E 000000TJ 20                                                                      | 1203                     |
| PLB         COLUM-1208106-GENRL-AG001012-01-01-<br>00000-00000001025         PROJECT LIFE<br>BUDGET         SE2328<br>33:30         2012.03.19<br>33:30         OPEN         RELEASI<br>RELEASI           PLB         COLUM-1208106-GENRL-AG001012-01-01-<br>00000-05000001-1025         PROJECT LIFE<br>BUDGET         SE2328<br>2012.03.19         OPEN         RELEASI                                                                                                    |                                                                                    |                          |
| PLB         COLUM-1208106-GENRL-AG001012-01-01-<br>00000-05000001-1025         PROJECT LIFE<br>BUDGET         SE2328<br>13:59         2012.03.19<br>13:59         OPEN         RELEASI                                                                                                    | E 000000XS 20                                                                      | 12Q3                     |
|                                                                                                    | E 000000XT 20                                                                      | 12Q3                     |
| PLB         COLUM-2510210-GENRL-AG001012-01-01-<br>00000-05000002-1025         PROJECT LIFE<br>BUDGET         SE2328<br>13:24         2012.03.20<br>13:24         OPEN         RELEASI                                                                                                    | E 000000Y8 20                                                                      | 12Q3                     |
| DA COLUM-0503102-CAPTL-CP001964-80-01-00000 DIRECT<br>-00000000-1012 ACTIVITY SE2328 2012.03.20 REJECTED RELEASI                                                                                                    | E 000000Y9 20                                                                      | 12Q3                     |
| DA COLUM-0503107-GENRL-AG001000-01-01-<br>50096-00000000 DENCT ACTIVITY DE22328 2012.03.20 ERROR-ALLOC OMB AC<br>ACTIVITY 17:52 ERROR-ALLOC OMB AC                                                                                                    | CTION 000000YF 20                                                                  | 12Q4                     |
| PLB         COLUM-0503110-GENRL-AG001012-01-01-<br>00000-00000000         PROJECT LIFE<br>BUDGET         SE2328<br>17:10         2012.03.27<br>17:10         OPEN         RELEASI                                                                                                    | E 000000YL 20                                                                      | 12Q3                     |
| PLB         COLUM-0503110-GENRL-AG001012-01-01-<br>00000-01000001         PROJECT LIFE<br>BUDGET         SE2328<br>12:07         2012.04.01<br>12:07         OPEN         RELEASI                                                                                                    | E 000000YP 20                                                                      | 12Q3                     |
| DA COLUM-6411102-GENRL-AG001037-01-01-<br>00000-18000539 DIRECT ACTIVITY SE2328 2012.03.26 REROR-ALLOC OMB AC<br>ACTIVITY SE2328 16:05 REROR-ALLOC REQUIR                                                                                                    | CTION 0000010W 20                                                                  | 12Q3                     |
| DA COLUM-6411102-GENRL-EN001942-60-01-10525 DIRECT ACTIVITY S22328 2012.03.28 ERROR-ALLOC OMB AC REQUIR REQUIR                                                                                                    | CTION 0000011J 20                                                                  | 12Q3                     |
|                                                                                                    |                                                                                    | 40004                    |

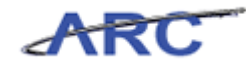

| Step | Action                                                                                 |
|------|----------------------------------------------------------------------------------------|
| 39.  | You have completed how to revise and enter a Project Life budget.<br>End of Procedure. |

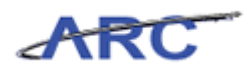

### **Process - Worklist**

This is the *Process* - *Worklist* lesson of the *Budget Tool* course. Upon completion of this lesson, you will be able to:

• Understand the steps required to perform budget approvals

Estimated Time to Complete Lesson: 10 minutes

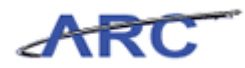

### **Worklist Screen**

Use the Worklist screen to review Worklists.

#### Procedure

This topic provides guidance on how to review a Worklist.

| <i>(</i> ) | ttps://fi              | ntest.cc.colur                                     | nbia.edu/?mo                                             | duleId=BT&                                     | contentId=               | 0012 - Financial       | Systems Colu | nbia Univer - W     | indows Internet Expl | lorer                  |                               |                                  |
|------------|------------------------|----------------------------------------------------|----------------------------------------------------------|------------------------------------------------|--------------------------|------------------------|--------------|---------------------|----------------------|------------------------|-------------------------------|----------------------------------|
| Fin        |                        |                                                    |                                                          |                                                |                          |                        |              |                     |                      |                        |                               | Y GOLDSTEIN                      |
| đ          |                        | DLUMBI                                             | A UNIV                                                   | ERSITY<br>ĸ                                    | (                        |                        |              |                     |                      | Pri                    | nt   Help   l                 | Jinks   Exit                     |
|            | Budget                 | Pa                                                 | yroll                                                    | Batch                                          |                          | Process                |              |                     |                      |                        |                               |                                  |
|            | idaet 1                | Tool Work                                          | lict                                                     |                                                |                          | Worklist               |              |                     |                      |                        |                               |                                  |
| Cu         | rrent Qua              | arter: 2012Q                                       | 4                                                        |                                                |                          | Posted Items           |              |                     |                      |                        |                               |                                  |
| 9          |                        |                                                    |                                                          |                                                |                          |                        |              |                     |                      |                        |                               |                                  |
|            | Туре                   | Chart Strin                                        | ig                                                       |                                                |                          | Description            | Modifier     | Last Update         | Status               | Next Action            | Trans Id                      | Posted 📥                         |
|            | тх                     | COLUM-790<br>25009-1800<br>COLUM-790<br>25009-1800 | 3105-GENRL-<br>0311-AUS-70<br>3105-GENRL-<br>0311-AUS-75 | AG001016-0<br>510-640<br>AG001016-0<br>510-840 | 1-01-<br>1-01-           | Testing                | SE2328       | 2012.03.27<br>16:51 | OPEN                 | RELEASE                | 000000TJ                      | 2012Q3                           |
|            | PLB                    | COLUM-120<br>00000-0000                            | 8106-GENRL-<br>0000-1025                                 | 4G001012-0                                     | 1-01-                    | PROJECT LIFE<br>BUDGET | SE2328       | 2012.03.19<br>13:30 | OPEN                 | RELEASE                | 000000XS                      | 2012Q3                           |
|            | PLB                    | COLUM-120<br>00000-0500                            | 8106-GENRL-<br>0001-1025                                 | 4G001012-0                                     | 1-01-                    | PROJECT LIFE<br>BUDGET | SE2328       | 2012.03.19<br>13:59 | OPEN                 | RELEASE                | 000000XT                      | 2012Q3                           |
|            | PLB                    | COLUM-251<br>00000-0500                            | 0210-GENRL-/<br>0002-1025                                | 4G001012-0                                     | 1-01-                    | PROJECT LIFE<br>BUDGET | SE2328       | 2012.03.20<br>13:24 | OPEN                 | RELEASE                | 000000Y8                      | 2012Q3                           |
|            | DA                     | COLUM-050                                          | 3102-CAPTL-0<br>1012                                     | CP001964-8                                     | 0-01-00000               | DIRECT<br>ACTIVITY     | SE2328       | 2012.03.20<br>15:16 | REJECTED             | RELEASE                | 000000Y9                      | 2012Q3                           |
|            | DA                     | COLUM-050<br>50096-0000                            | 3107-GENRL-/                                             | AG001000-0                                     | 1-01-                    | DIRECT<br>ACTIVITY     | SE2328       | 2012.03.20<br>17:52 | ERROR-ALLOC          | OMB ACTION<br>REQUIRED | 000000YF                      | 2012Q4                           |
|            | PLB                    | COLUM-050<br>00000-0000                            | 3110-GENRL-/<br>0000                                     | AG001012-0                                     | 1-01-                    | PROJECT LIFE<br>BUDGET | SE2328       | 2012.03.27<br>17:10 | OPEN                 | RELEASE                | 000000YL                      | 2012Q3                           |
|            | PLB                    | COLUM-050<br>00000-0100                            | 3110-GENRL-/<br>0001                                     | AG001012-0                                     | 1-01-                    | PROJECT LIFE<br>BUDGET | SE2328       | 2012.04.01<br>12:07 | OPEN                 | RELEASE                | 000000YP                      | 2012Q3                           |
|            | DA                     | COLUM-641<br>00000-1800                            | 1102-GENRL-/<br>0539                                     | AG001037-0                                     | 1-01-                    | DIRECT<br>ACTIVITY     | SE2328       | 2012.03.26<br>16:05 | ERROR-ALLOC          | OMB ACTION<br>REQUIRED | 0000010W                      | 2012Q3                           |
|            | DA                     | COLUM-641<br>-05000067-                            | 1102-GENRL-I<br>1013                                     | EN001942-6                                     | 0-01-10525               | DIRECT<br>ACTIVITY     | SE2328       | 2012.03.28<br>16:32 | ERROR-ALLOC          | OMB ACTION<br>REQUIRED | 0000011J                      | 2012Q3                           |
|            | ТΧ                     | COLUM-641<br>-00000000 -<br>COLUM-641              | 1102-GENRL-<br>71210-620<br>1102-GENRL-I                 | EN002195-6                                     | D-01-00000<br>D-01-00000 | SE_TEST_001            | SE2328       | 2012.04.01<br>12:05 | RELEASED             | APPROVE                | 00000122                      | 2012Q3                           |
| Us         | unt: 136<br>er ID: jtg | 12006                                              |                                                          |                                                |                          |                        |              |                     |                      | _                      | Da                            | itabase: fintest                 |
| Da         | Edit                   | View Rele                                          | ase Delete                                               | Recall                                         | Approve                  | Reject Histo           | ory          |                     |                      | Financial              | Bystems - Colu<br>budget/page | nbia University<br>001.jsp(0012) |
| <u></u> s  | tart 🛛                 | e ].                                               | 🤏 Financial Sy                                           | stems Colum                                    | . 🥖 http                 | os://fintest.cc.co     | łu           |                     |                      | 0                      | <b>₽  </b>                    | <b>o</b>                         |

| Step | Action                         |
|------|--------------------------------|
| 1.   | Click the <b>Process</b> link. |
|      | Process                        |

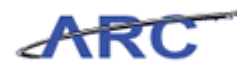

| Ø              | nttps://f                                                                                                    | fintest.cc.columbia.edu/?i                                                             | moduleId=BT&contentId=                                           | 0012 - Financial Sy    | stems Colur | mbia Univer - Wi    | ndows Internet Expl | orer                   |               |              |
|----------------|----------------------------------------------------------------------------------------------------|----------------------------------------------------------------------------------------|------------------------------------------------------------------|------------------------|-------------|---------------------|---------------------|------------------------|---------------|--------------|
| Fin            |                                                                                                    |                                                                                        |                                                                  |                        |             |                     |                     |                        |               |              |
| ġ              |                                                                                                    | OLUMBIA UNI                                                                            | VERSITY<br>DRK                                                   |                        |             |                     |                     | Pri                    | nt   Help   I | Links   Exit |
|                | Budget                                                                                                    | Payroll                                                                                | Batch F                                                          | rocess                 |             |                     |                     |                        |               |              |
| B              | ıdaet                                                                                                    | Tool Worklist                                                                          |                                                                  | Vorklist               |             |                     |                     |                        |               |              |
| Cu             | rrent Qu                                                                                                    | Jarter: 2012Q4                                                                         | 1                                                                | Posted Items           |             |                     |                     |                        |               |              |
|                | Туре                                                                                                    | Chart String                                                                           |                                                                  | Description            | Modifier    | Last Update         | Status              | Next Action            | Trans Id      | Posted 📥     |
|                | тх                                                                                                    | COLUM-7903105-GENF<br>25009-18000311-AUS-<br>COLUM-7903105-GENF<br>25009-18000311-AUS- | L-AG001016-01-01-<br>70510-640<br>L-AG001016-01-01-<br>75510-840 | Testing                | SE2328      | 2012.03.27<br>16:51 | OPEN                | RELEASE                | 000000TJ      | 2012Q3       |
| Г              | PLB                                                                                                    | COLUM-1208106-GENR<br>00000-00000000-1025                                              | L-AG001012-01-01-                                                | PROJECT LIFE<br>BUDGET | SE2328      | 2012.03.19<br>13:30 | OPEN                | RELEASE                | 000000XS      | 2012Q3       |
|                | PLB                                                                                                    | COLUM-1208106-GENR<br>00000-05000001-1025                                              | L-AG001012-01-01-                                                | PROJECT LIFE<br>BUDGET | SE2328      | 2012.03.19<br>13:59 | OPEN                | RELEASE                | 000000XT      | 2012Q3       |
|                | PLB                                                                                                    | COLUM-2510210-GENR<br>00000-05000002-1025                                              | L-AG001012-01-01-                                                | PROJECT LIFE<br>BUDGET | SE2328      | 2012.03.20<br>13:24 | OPEN                | RELEASE                | 000000Y8      | 2012Q3       |
|                | DA                                                                                                    | COLUM-0503102-CAPT<br>-00000000-1012                                                   | L-CP001964-80-01-00000                                           | DIRECT<br>ACTIVITY     | SE2328      | 2012.03.20<br>15:16 | REJECTED            | RELEASE                | 000000Y9      | 2012Q3       |
| Г              | DA                                                                                                    | COLUM-0503107-GENR<br>50096-00000000                                                   | L-AG001000-01-01-                                                | DIRECT<br>ACTIVITY     | SE2328      | 2012.03.20<br>17:52 | ERROR-ALLOC         | OMB ACTION<br>REQUIRED | 000000YF      | 2012Q4       |
|                | PLB                                                                                                    | COLUM-0503110-GENF<br>00000-00000000                                                   | L-AG001012-01-01-                                                | PROJECT LIFE<br>BUDGET | SE2328      | 2012.03.27<br>17:10 | OPEN                | RELEASE                | 000000YL      | 2012Q3       |
|                | PLB                                                                                                    | COLUM-0503110-GENF<br>00000-01000001                                                   | L-AG001012-01-01-                                                | PROJECT LIFE<br>BUDGET | SE2328      | 2012.04.01<br>12:07 | OPEN                | RELEASE                | 000000YP      | 2012Q3       |
|                | DA                                                                                                    | COLUM-6411102-GENF<br>00000-18000539                                                   | L-AG001037-01-01-                                                | DIRECT<br>ACTIVITY     | SE2328      | 2012.03.26<br>16:05 | ERROR-ALLOC         | OMB ACTION<br>REQUIRED | 0000010W      | 2012Q3       |
|                | DA                                                                                                    | COLUM-6411102-GENR<br>-05000067-1013                                                   | L-EN001942-60-01-10525                                           | DIRECT<br>ACTIVITY     | SE2328      | 2012.03.28<br>16:32 | ERROR-ALLOC         | OMB ACTION<br>REQUIRED | 0000011J      | 2012Q3       |
|                | ТХ                                                                                                    | COLUM-6411102-GENR<br>-00000000 -71210-620<br>COLUM-6411102-GENR                       | L-EN002195-60-01-00000                                           | SE_TEST_001            | SE2328      | 2012.04.01<br>12:05 | RELEASED            | APPROVE                | 00000122      | 2012Q3       |
| Co<br>Us<br>Da | Sount: 136<br>Jiser ID: jtg2006<br>Data<br>Tei:<br>Edit View Release Delete Recall Approve Reject History<br>budget/page001.jsp(0012) |                                                                                        |                                                                  |                        |             |                     |                     |                        |               |              |
| <u>æ</u> •     | itart                                                                                                    | 🏉 🛛 🥖 🖉 Financia                                                                       | l Systems Colum 🥻 🏀 http                                         | s://fintest.cc.colu.   |             |                     |                     | 0                      | 🔍 🛔 🗌         | <b>Ø</b>     |

| Step | Action                   |
|------|--------------------------|
| 2.   | Click the Worklist link. |
|      | Worklist                 |

| Ø,                | 🖇 https://fintest.cc.columbia.edu/?moduleId=BT&contentId=0012 - Financial Systems Columbia Univer - Windows Internet Explorer |                                                                                                    |                        |          |                     |             |                        |               |             |
|-------------------|----------------------------------------------------------------------------------------------------|----------------------------------------------------------------------------------------------------|------------------------|----------|---------------------|-------------|------------------------|---------------|-------------|
|                   |                                                                                                    |                                                                                                    |                        |          |                     |             |                        |               |             |
| <u>a</u> t        |                                                                                                    | DLUMBIA UNIVERSITY<br>THE CITY OF NEW YORK                                                                                                 |                        |          |                     |             | Pri                    | nt   Help   L | inks   Exit |
| E                 | udget                                                                                                    | Payroll Batch                                                                                                    | Process                |          |                     |             |                        |               |             |
| Bu<br>Cur         | dget '<br>rent Qu<br>                                                                                                    | Tool Worklist<br>Iarter: 2012Q4                                                                                                    |                        |          |                     |             |                        |               |             |
|                   | Туре                                                                                                    | Chart String                                                                                                    | Description            | Modifier | Last Update         | Status      | Next Action            | Trans Id      | Posted 🛋    |
|                   | тх                                                                                                    | COLUM-7903105-GENRL-AG001016-01-01-<br>25009-18000311-AUS-70510-640<br>COLUM-7903105-GENRL-AG001016-01-01-<br>25009-18000311-AUS-75510-840 | Testing                | SE2328   | 2012.03.27<br>16:51 | OPEN        | RELEASE                | 000000TJ      | 2012Q3      |
|                   | PLB                                                                                                    | COLUM-1208106-GENRL-AG001012-01-01-<br>00000-00000000-1025                                                                                 | PROJECT LIFE<br>BUDGET | SE2328   | 2012.03.19<br>13:30 | OPEN        | RELEASE                | 000000XS      | 2012Q3      |
|                   | PLB                                                                                                    | COLUM-1208106-GENRL-AG001012-01-01-<br>00000-05000001-1025                                                                                 | PROJECT LIFE<br>BUDGET | SE2328   | 2012.03.19<br>13:59 | OPEN        | RELEASE                | 000000XT      | 2012Q3      |
|                   | PLB                                                                                                    | COLUM-2510210-GENRL-AG001012-01-01-<br>00000-05000002-1025                                                                                 | PROJECT LIFE<br>BUDGET | SE2328   | 2012.03.20<br>13:24 | OPEN        | RELEASE                | 000000Y8      | 2012Q3      |
|                   | DA                                                                                                    | COLUM-0503102-CAPTL-CP001964-80-01-00000<br>-00000000-1012                                                                                 | DIRECT<br>ACTIVITY     | SE2328   | 2012.03.20<br>15:16 | REJECTED    | RELEASE                | 00000079      | 2012Q3      |
|                   | DA                                                                                                    | COLUM-0503107-GENRL-AG001000-01-01-<br>50096-00000000                                                                                      | DIRECT<br>ACTIVITY     | SE2328   | 2012.03.20<br>17:52 | ERROR-ALLOC | OMB ACTION<br>REQUIRED | 000000YF      | 2012Q4      |
|                   | PLB                                                                                                    | COLUM-0503110-GENRL-AG001012-01-01-<br>00000-00000000                                                                                      | PROJECT LIFE<br>BUDGET | SE2328   | 2012.03.27<br>17:10 | OPEN        | RELEASE                | 000000YL      | 2012Q3      |
|                   | PLB                                                                                                    | COLUM-0503110-GENRL-AG001012-01-01-<br>00000-01000001                                                                                      | PROJECT LIFE<br>BUDGET | SE2328   | 2012.04.01<br>12:07 | OPEN        | RELEASE                | 000000YP      | 2012Q3      |
|                   | DA                                                                                                    | COLUM-6411102-GENRL-AG001037-01-01-<br>00000-18000539                                                                                      | DIRECT<br>ACTIVITY     | SE2328   | 2012.03.26<br>16:05 | ERROR-ALLOC | OMB ACTION<br>REQUIRED | 0000010W      | 2012Q3      |
|                   | DA                                                                                                    | COLUM-6411102-GENRL-EN001942-60-01-10525<br>-05000067-1013                                                                                 | DIRECT<br>ACTIVITY     | SE2328   | 2012.03.28<br>16:32 | ERROR-ALLOC | OMB ACTION<br>REQUIRED | 00000113      | 2012Q3      |
|                   | тх                                                                                                    | COLUM-6411102-GENRL-EN002195-60-01-00000<br>-00000000 -71210-620<br>COLUM-6411102-GENRL-EN002195-60-01-00000                               | SE_TEST_001            | SE2328   | 2012.04.01<br>12:05 | RELEASED    | APPROVE                | 00000122      | 2012Q3      |
| Cou<br>Use<br>Dat | Count: 136<br>User ID: jtg2006 Database: fintest<br>Data: Financial Systems - Columbia University                             |                                                                                                    |                        |          |                     |             |                        |               |             |
| [                 | Edit                                                                                                    | View Release Delete Recall Approve                                                                                                    | Reject History         |          |                     |             |                        |               |             |
| 🀮 SI              | start 🍘 🌈 Financial Systems Colum 🦉 https://fintest.cc.colu                                                                   |                                                                                                    |                        |          |                     |             |                        |               |             |

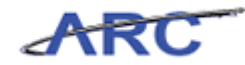

| Step | Action                     |
|------|----------------------------|
| 3.   | Click in the Search field. |

| 🖉 hl      | tps://f           | intest.cc.columbia.edu/?moduleId=BT&contentId=                                                                                             | 0012 - Financial Sy    | stems Colu | mbia Univer - Wir   | ndows Internet Expl | orer                   |                      |            |
|-----------|-------------------|----------------------------------------------------------------------------------------------------|------------------------|------------|---------------------|---------------------|------------------------|----------------------|------------|
| ina       | ncial S           | ystems > Budget Tool > Process > Worl                                                                                                    | klist                  |            |                     |                     | Welc                   | ome JILL TRAC        | CY GOLDST  |
| <u>.</u>  |                   | DLUMBIA UNIVERSITY<br>THE CITY OF NEW YORK                                                                                                 |                        |            |                     |                     | Pri                    | nt   Help   I        | links   Ex |
| е         | udget             | Payroll Batch F                                                                                                    | rocess                 |            |                     |                     |                        |                      |            |
| su<br>Sur | dget '<br>rent Qu | Tool Worklist<br>aarter: 2012Q4                                                                                                    |                        |            |                     |                     |                        |                      |            |
|           | Туре              | Chart String                                                                                                    | Description            | Modifier   | Last Update         | Status              | Next Action            | Trans Id             | Posted     |
|           | тх                | COLUM-7903105-GENRL-AG001016-01-01-<br>25009-18000311-AUS-70510-640<br>COLUM-7903105-GENRL-AG001016-01-01-<br>25009-18000311-AUS-75510-840 | Testing                | SE2328     | 2012.03.27<br>16:51 | OPEN                | RELEASE                | 000000TJ             | 2012Q3     |
|           | PLB               | COLUM-1208106-GENRL-AG001012-01-01-<br>00000-00000000-1025                                                                                 | PROJECT LIFE<br>BUDGET | SE2328     | 2012.03.19<br>13:30 | OPEN                | RELEASE                | 000000XS             | 2012Q3     |
|           | PLB               | COLUM-1208106-GENRL-AG001012-01-01-<br>00000-05000001-1025                                                                                 | PROJECT LIFE<br>BUDGET | SE2328     | 2012.03.19<br>13:59 | OPEN                | RELEASE                | 000000XT             | 2012Q3     |
|           | PLB               | COLUM-2510210-GENRL-AG001012-01-01-<br>00000-05000002-1025                                                                                 | PROJECT LIFE<br>BUDGET | SE2328     | 2012.03.20<br>13:24 | OPEN                | RELEASE                | 00000078             | 2012Q3     |
|           | DA                | COLUM-0503102-CAPTL-CP001964-80-01-00000<br>-0000000-1012                                                                                  | DIRECT<br>ACTIVITY     | SE2328     | 2012.03.20<br>15:16 | REJECTED            | RELEASE                | 00000019             | 2012Q3     |
|           | DA                | COLUM-0503107-GENRL-AG001000-01-01-<br>50096-00000000                                                                                      | DIRECT<br>ACTIVITY     | SE2328     | 2012.03.20<br>17:52 | ERROR-ALLOC         | OMB ACTION<br>REQUIRED | 000000YF             | 2012Q4     |
|           | PLB               | COLUM-0503110-GENRL-AG001012-01-01-<br>00000-00000000                                                                                      | PROJECT LIFE<br>BUDGET | SE2328     | 2012.03.27<br>17:10 | OPEN                | RELEASE                | 000000YL             | 2012Q3     |
|           | PLB               | COLUM-0503110-GENRL-AG001012-01-01-<br>00000-01000001                                                                                      | PROJECT LIFE<br>BUDGET | SE2328     | 2012.04.01<br>12:07 | OPEN                | RELEASE                | 000000YP             | 2012Q3     |
|           | DA                | COLUM-6411102-GENRL-AG001037-01-01-<br>00000-18000539                                                                                      | DIRECT<br>ACTIVITY     | SE2328     | 2012.03.26<br>16:05 | ERROR-ALLOC         | OMB ACTION<br>REQUIRED | 0000010W             | 2012Q3     |
| 1         | DA                | COLUM-6411102-GENRL-EN001942-60-01-10525<br>-05000067-1013                                                                                 | DIRECT<br>ACTIVITY     | SE2328     | 2012.03.28<br>16:32 | ERROR-ALLOC         | OMB ACTION<br>REQUIRED | 00000113             | 2012Q3     |
|           | тх                | COLUM-6411102-GENRL-EN002195-60-01-00000<br>-00000000 -71210-620<br>COLUM-6411102-GENRL-EN002195-60-01-00000                               | SE_TEST_001            | SE2328     | 2012.04.01<br>12:05 | RELEASED            | APPROVE                | 00000122             | 2012Q3     |
|           | nt: 136           | 2006                                                                                                    |                        |            |                     |                     |                        |                      | tahasas fi |
| se<br>at  | r iD: jtç<br>⊪:   |                                                                                                    |                        |            |                     |                     | Financial              | Da<br>Bystems - Colu | nbia Unive |
|           | Edit              | View Release Delete Recall Approve                                                                                                    | Reject History         |            |                     |                     |                        |                      |            |
| st        | art               | 🍝 🛛 🌾 Financial Systems Colum 🛛 🌾 http                                                                                                    | s://fintest.cc.colu.   |            |                     |                     |                        |                      | 6 .        |

| Step | Action                                                                |
|------|-----------------------------------------------------------------------|
| 4.   | Enter a name or number into the <b>Search</b> field. Enter "jtg2006". |

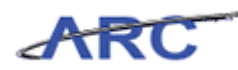

| <i>(C</i> h       | ttps://fi                                                                                                    | intest.cc.columbia.edu/ - Fii                                                                    | nancial Systems Columbi                                     | a University - Wind     | lows Interr | net Explorer        |             |                        |               | _ 🗆 ×       |
|-------------------|----------------------------------------------------------------------------------------------------|--------------------------------------------------------------------------------------------------|-------------------------------------------------------------|-------------------------|-------------|---------------------|-------------|------------------------|---------------|-------------|
| Fina              |                                                                                                    |                                                                                                  |                                                             |                         |             |                     |             |                        |               |             |
| <u>a</u> t        |                                                                                                    | DLUMBIA UNIV                                                                                     | ERSITY<br>K                                                 |                         |             |                     |             | Pri                    | nt   Help   L | inks   Exit |
| E                 | udget                                                                                                    | Payroll                                                                                          | Batch P                                                     | rocess                  |             |                     |             |                        |               |             |
| Bu<br>Cur         | dget '<br>rent Qu<br>JTG200                                                                                                    | Tool Worklist<br>larter: 2012Q4<br>IG                                                            | P                                                           | Vorklist<br>osted Items |             |                     |             |                        |               |             |
|                   | Туре                                                                                                    | Chart String                                                                                     |                                                             | Description             | Modifier    | Last Update         | Status      | Next Action            | Trans Id      | Posted 📥    |
|                   | тх                                                                                                    | AGENC-010000X-CAPTL-<br>-05000012-1022-70150-6<br>AGENC-010000X-CAPTL-<br>-05000012-1022-75150-8 | CP001022-80-01-10116<br>00<br>CP001022-80-01-10116<br>800   | Fund OD                 | JTG2006     | 2012.02.29<br>13:57 | RELEASED    | APPROVE                | 000000T0      | 2012Q3      |
|                   | тх                                                                                                    | COLUM-7903105-GENRL-<br>-18000311-AUS-70500-6<br>COLUM-7903105-GENRL-<br>-18000311-AUS-75500-8   | AG001016-01-01-25009<br>40<br>AG001016-01-01-25009<br>40    | Housing Support         | JTG2006     | 2012.03.02<br>17:29 | OPEN        | RELEASE                | 000000TL      | 2012Q3      |
|                   | тх                                                                                                    | COLUM-7903105-GENRL-<br>-18000311-AUS-41120-0<br>COLUM-7903105-GENRL-<br>-18000311-AUS-69820-2   | AG001016-01-01-25009<br>50<br>AG001016-01-01-25009<br>00    | Adj                     | JTG2006     | 2012.03.02<br>17:07 | OPEN        | RELEASE                | 000000TM      | 2012Q3      |
|                   | тх                                                                                                    | COLUM-7903105-GENRL-<br>-18000311-AUS-70470-6<br>COLUM-7903105-GENRL-<br>-18000311-AUS-75470-8   | AG001016-01-01-25009<br>56<br>AG001016-01-01-25009<br>56    | trx                     | JTG2006     | 2012.03.02<br>17:30 | OPEN        | RELEASE                | 000000TQ      | 2012Q3      |
|                   | тх                                                                                                    | COLUM-7903105-GENRL-<br>-18000311-AUS-70400-6-<br>COLUM-7903105-GENRL-<br>-18000311-AUS-75400-8- | AG001016-01-01-25009<br>40<br>AG001016-01-01-25009<br>40    | 999                     | JTG2006     | 2012.03.02<br>17:36 | RELEASED    | APPROVE                | 000000TT      | 2012Q3      |
|                   | DA                                                                                                    | AGENC-7555202-GENRL-<br>-05000006                                                                | AG001016-01-01-10109                                        | DIRECT<br>ACTIVITY      | JTG2006     | 2012.03.06<br>17:05 | OPEN        | RELEASE                | 000000V6      | 2012Q3      |
|                   | DA                                                                                                    | KRAFT-0109103-GENRL-4<br>01000009                                                                | G001018-01-01-10104-                                        | DIRECT<br>ACTIVITY      | JTG2006     | 2012.03.18<br>20:27 | ERROR-ALLOC | OMB ACTION<br>REQUIRED | 000000VH      | 2012Q3      |
|                   | DA                                                                                                    | COLUM-1612306-GENRL-<br>-18000489                                                                | AG001018-01-01-40399                                        | DIRECT<br>ACTIVITY      | JTG2006     | 2012.03.14<br>21:22 | ERROR-ALLOC | OMB ACTION<br>REQUIRED | 000000WM      | 2013Q3      |
| Cou<br>Use<br>Dat | Count: 136<br>User ID: jtg2006<br>Date:<br>Einandial Systems - Columbia University<br>Edit View Release Delete Recall Approve Reject History budget/page001.jsp(0012) |                                                                                                  |                                                             |                         |             |                     |             |                        |               |             |
| 🍂 St              | art                                                                                                    | 🥖 🦉 Financial Sy                                                                                 | itart 🖉 🌈 Financial Systems Colum 🧭 https://fintest.cc.colu |                         |             |                     |             |                        |               |             |

| Step | Action                              |
|------|-------------------------------------|
| 5.   | Click the <b>Posted Items</b> link. |
|      | Posted Items                        |

| 🌽 h       | 🔋 https://fintest.cc.olumbia.edu/?moduleId=BT&contentId=0013 - Financial Systems Columbia Univer - Windows Internet Explorer |                                                            |                        |          |                     |        |               |              |                 |
|-----------|----------------------------------------------------------------------------------------------------|------------------------------------------------------------|------------------------|----------|---------------------|--------|---------------|--------------|-----------------|
|           |                                                                                                    |                                                            |                        |          |                     |        |               |              |                 |
| ্রা       |                                                                                                    | DLUMBIA UNIVERSITY<br>THE CITY OF NEW YORK                 |                        |          |                     |        | Print         | Help   I     | links   Exit    |
| E         | audget                                                                                                    | Payroll Batch Pr                                           | ocess                  |          |                     |        |               |              |                 |
| Bu<br>Cur | dget '<br>rent Qu                                                                                                    | Tool Posted List<br>arter: 2012Q4                          |                        |          |                     |        |               |              |                 |
|           | Туре                                                                                                    | Chart String                                               | Description            | Modifier | Last Update         | Status | Next Action   | Trans Id     | Posted 🔺        |
|           | DA                                                                                                    | COLUM-7903105-SPONS-GG001016-20-01-10003<br>05000001-1058  | DIRECT                 | JTG2006  | 2012.04.01<br>12:45 | POSTED | CHECK REPORTS | 000000V8     | 2012Q3          |
|           | PLB                                                                                                    | KRAFT-7555202-GENRL-AG001014-01-01-10305-<br>00000000      | PROJECT LIFE<br>BUDGET | JTG2006  | 2012.03.20<br>15:50 | POSTED | CHECK REPORTS | 000000×P     | 2012Q3          |
|           | DA                                                                                                    | COLUM-2510210-CAPTL-CP001964-80-01-00000-<br>01000001-1084 | DIRECT                 | JTG2006  | 2012.04.01<br>12:45 | POSTED | CHECK REPORTS | 000000Y1     | 2012Q3          |
|           | PLB                                                                                                    | COLUM-0503102-GENRL-AG001000-01-01-00000-<br>00000000      | PROJECT LIFE<br>BUDGET | JTG2006  | 2012.04.09<br>23:45 | POSTED | CHECK REPORTS | 000000YG     | 2012Q4          |
|           | PLB                                                                                                    | KRAFT-7555202-GENRL-AG002732-01-01-10555-<br>RB2555        | PROJECT LIFE<br>BUDGET | JTG2006  | 2012.04.01<br>12:45 | POSTED | CHECK REPORTS | 000000YK     | 2012Q3          |
|           | PLB                                                                                                    | RPOFF-7555102-GENRL-AG001012-01-01-20555-<br>RB2555        | PROJECT LIFE<br>BUDGET | JTG2006  | 2012.04.01<br>12:45 | POSTED | CHECK REPORTS | 00000020     | 2012Q3          |
|           | PLB                                                                                                    | RPOFF-7555102-GENRL-AG001012-01-01-20555-<br>RB2555-1021   | PROJECT LIFE<br>BUDGET | JTG2006  | 2012.04.09<br>12:30 | POSTED | CHECK REPORTS | 000000Z4     | 2012Q4          |
|           | PLB                                                                                                    | RPOFF-7555102-GENRL-AG001012-01-01-20555-<br>RB2555-ZMB    | PROJECT LIFE<br>BUDGET | JTG2006  | 2012.03.22<br>12:15 | POSTED | CHECK REPORTS | 000000Z6     | 2012Q4          |
|           | PLB                                                                                                    | RPOFF-7555102-GENRL-AG001012-01-01-20555-<br>RB2555-ZMB    | PROJECT LIFE<br>BUDGET | JTG2006  | 2012.03.22<br>13:00 | POSTED | CHECK REPORTS | 000000Z8     | 2012Q4          |
|           | PLB                                                                                                    | RPOFF-7555102-GENRL-AG001012-01-01-20555-<br>RB2555-1016   | PROJECT LIFE<br>BUDGET | JTG2006  | 2012.03.22<br>13:15 | POSTED | CHECK REPORTS | 000000ZB     | 2012Q4          |
|           | DA                                                                                                    | COLUM-7555202-GENRL-UR004672-01-01-00000-<br>00000000      | DIRECT<br>ACTIVITY     | JTG2006  | 2012.03.26<br>13:15 | POSTED | CHECK REPORTS | 0000010R     | 2012Q3          |
|           | PLB                                                                                                    | COLUM-7555102-GENRL-UR004672-01-01-00000-<br>00000000      | PROJECT LIFE<br>BUDGET | JTG2006  | 2012.03.26<br>13:15 | POSTED | CHECK REPORTS | 0000010S     | 2012Q3          |
|           | nun<br>Inti 31                                                                                                    | COLUM 2000100 COMPL UD004/20 01 01 00000                   | DD OJE OT LITE         | TCOROL   | 2012 02 26          | DOCTED |               | 0000011/     | 201202          |
| lice      | r ID : ite                                                                                                    | 2006                                                       |                        |          |                     |        |               | D            | tabasa: fintast |
| Dat       | e:                                                                                                    | 1000                                                       |                        |          |                     |        | Financial Sys | stems - Colu | mbia University |
| [         | Back                                                                                                    | View                                                       |                        |          |                     |        |               |              |                 |
| 🐮 SI      | art                                                                                                    | 🏉 🦉 Financial Systems Colum 🦷 🌈 https                      | //fintest.cc.colu      |          |                     |        | 0             |              | <b>6</b> 1 10   |
| -         |                                                                                                    |                                                            |                        |          |                     |        | 1 1 1         | - 11         |                 |

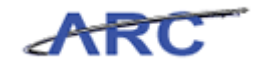

| Step | Action                                                                       |
|------|------------------------------------------------------------------------------|
| 6.   | Enter the desired information into the <b>Search</b> field. Enter "jtg2006". |

| в         | udget                       | Payroll Batch Pro                                          | cess                   |          |                     |        |               |          |        |
|-----------|-----------------------------|------------------------------------------------------------|------------------------|----------|---------------------|--------|---------------|----------|--------|
| ur<br>urr | dget '<br>rent Qu<br>JTG200 | Tool Posted List<br>arter: 2012Q4<br>I6                    |                        |          |                     |        |               |          |        |
|           | Туре                        | Chart String                                               | Description            | Modifier | Last Update         | Status | Next Action   | Trans Id | Posted |
|           | DA                          | COLUM-7903105-SPONS-GG001016-20-01-10003-<br>05000001-1058 | DIRECT<br>ACTIVITY     | JTG2006  | 2012.04.01<br>12:45 | POSTED | CHECK REPORTS | 8V000008 | 2012Q3 |
|           | PLB                         | KRAFT-7555202-GENRL-AG001014-01-01-10305-<br>00000000      | PROJECT LIFE<br>BUDGET | JTG2006  | 2012.03.20<br>15:50 | POSTED | CHECK REPORTS | 000000XP | 2012Q3 |
|           | DA                          | COLUM-2510210-CAPTL-CP001964-80-01-00000-<br>01000001-1084 | DIRECT<br>ACTIVITY     | JTG2006  | 2012.04.01<br>12:45 | POSTED | CHECK REPORTS | 000000Y1 | 2012Q3 |
|           | PLB                         | COLUM-0503102-GENRL-AG001000-01-01-00000-<br>00000000      | PROJECT LIFE<br>BUDGET | JTG2006  | 2012.04.09<br>23:45 | POSTED | CHECK REPORTS | 000000YG | 2012Q4 |
|           | PLB                         | KRAFT-7555202-GENRL-AG002732-01-01-10555-<br>RB2555        | PROJECT LIFE<br>BUDGET | JTG2006  | 2012.04.01<br>12:45 | POSTED | CHECK REPORTS | 000000YK | 2012Q3 |
|           | PLB                         | RPOFF-7555102-GENRL-AG001012-01-01-20555-<br>RB2555        | PROJECT LIFE<br>BUDGET | JTG2006  | 2012.04.01<br>12:45 | POSTED | CHECK REPORTS | 000000Z0 | 2012Q3 |
|           | PLB                         | RPOFF-7555102-GENRL-AG001012-01-01-20555-<br>RB2555-1021   | PROJECT LIFE<br>BUDGET | JTG2006  | 2012.04.09<br>12:30 | POSTED | CHECK REPORTS | 000000Z4 | 2012Q4 |
| 1         | PLB                         | RPOFF-7555102-GENRL-AG001012-01-01-20555-<br>RB2555-ZMB    | PROJECT LIFE<br>BUDGET | JTG2006  | 2012.03.22<br>12:15 | POSTED | CHECK REPORTS | 000000Z6 | 2012Q4 |
| ]         | PLB                         | RPOFF-7555102-GENRL-AG001012-01-01-20555-<br>RB2555-ZMB    | PROJECT LIFE<br>BUDGET | JTG2006  | 2012.03.22<br>13:00 | POSTED | CHECK REPORTS | 000000Z8 | 2012Q4 |
| 1         | PLB                         | RPOFF-7555102-GENRL-AG001012-01-01-20555-<br>RB2555-1016   | PROJECT LIFE<br>BUDGET | JTG2006  | 2012.03.22<br>13:15 | POSTED | CHECK REPORTS | 000000ZB | 2012Q4 |
| 1         | DA                          | COLUM-7555202-GENRL-UR004672-01-01-00000-<br>00000000      | DIRECT<br>ACTIVITY     | JTG2006  | 2012.03.26<br>13:15 | POSTED | CHECK REPORTS | 0000010R | 2012Q3 |
| 1         | PLB                         | COLUM-7555102-GENRL-UR004672-01-01-00000-<br>00000000      | PROJECT LIFE<br>BUDGET | JTG2006  | 2012.03.26<br>13:15 | POSTED | CHECK REPORTS | 0000010S | 2012Q3 |
| 1         | nt: 31                      | COLUM SEEESON OFMIL UDADACTO AL AL ADADAD                  | DD OJE OT LIFE         | 170000   | 2012 02 26          | DOCTED |               | 00000116 | 001000 |

| Step | Action                                       |
|------|----------------------------------------------|
| 7.   | You have completed how to review a Worklist. |
|      | End of Procedure.                            |

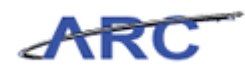

### COB Reports

This is the *COB Reports* lesson of the *Budget Tool* course. Upon completion of this lesson, you will be able to:

- Describe the COB Detail and COB Summary Statement reports
- Run a COB Detailed Statement report from the ARC Portal

Estimated Time to Complete Lesson: 15 minutes

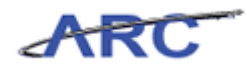

### **COB Reports Overview**

Consolidated Operating Budget (COB) reports are used to compare budget, current estimate, and actuals. The reports pull information specific to Operating Funds only.

The following table describes the COB Detailed Statement and COB Summary Operating Statement reports.

| Report Name                              | Description                                                                                                    | Who Should Use it                                                                                                    | What it<br>Replaces                                                | Fields Included                                                                                                    | Drilldown |
|------------------------------------------|----------------------------------------------------------------------------------------------------|----------------------------------------------------------------------------------------------------|--------------------------------------------------------------------|----------------------------------------------------------------------------------------------------|-----------|
| The COB – Detailed<br>Statement          | The report provides a detailed listing of<br>all account string combinations and their<br>related balances. In addition, certain<br>attributes and derived values will be<br>provided as an output in the report.<br>Generally, this report is not a<br>formatted/printable report, but is used<br>for downloading into excel or an access<br>database for further analysis.                                                                                         | This report is used by<br>Department/School<br>administrators to<br>review their overall<br>operating results                      | Legacy system<br>COB Detail file.                                  | Prior Year YTD, Current<br>Year YTD, Prior Year Full<br>Year, Original Budget,<br>Current Estimate, and<br>Fund Balance. | No        |
| The COB – Summary<br>Operating Statement | This report provides a summarized<br>Operating P&L showing revenue and<br>functional expenses, along with expenses<br>reported by natural classification. In<br>addition, internal transfers are reported<br>in both a summarized and more detailed<br>view on this report. This report is a<br>formatted/printable report, and is used<br>as the basis for Columbia University's<br>reporting to the Board of Trustees for a<br>standard set of department rollups. | This report is used by<br>Department/School<br>administrators to<br>review and analyze<br>the detail of their<br>operating results | Legacy system<br>COB Budget<br>Summary –<br>Trustee Format<br>tab. | Prior Year YTD, Current<br>Year YTD, Prior Year Full<br>Year, Original Budget,<br>Current Estimate, and<br>Attributes    | No        |

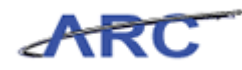

### ChartField versus COB Reports

Both Consolidated Operating Budget (COB) and Trial Balance reports are the same as they were in the legacy system but they have been updated to reflect the new Chart of Accounts. Like ChartField Statement reports, COB Summary and Detail Reports roll up based on Departments. For additional comparison between ChartField and COB Reports refer to the table below:

| ChartField Reports                                                      | COB Summary/Detail                                                           |
|-------------------------------------------------------------------------|------------------------------------------------------------------------------|
| Replaces DARTS                                                          | COB Reports are the same (updated for ChartFields)                           |
| Roll-up based on Department(s)                                          | Roll-up based on Department(s)                                               |
| All funds available for selection                                       | Operating funds only                                                         |
| All reports use natural expense classifications (e.g. Salary, Supplies) | Summary uses functional expense (e.g.,<br>Instruction, Research)             |
| Includes encumbrances                                                   | No encumbrances                                                              |
| Only includes prior and current year                                    | Includes prior, current, and future years, with dollar and percent variances |
| The detail report includes attribute information                        | The detail report includes attribute information                             |
| Can drill down to transactions (incl. payroll)                          | No drilldown to transaction level                                            |

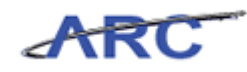

#### Running the COB Detailed Statement Report

In this topic you will access and run the COB Detailed Statement report from the ARC Portal.

#### Estimated time to complete this topic: 3 minutes

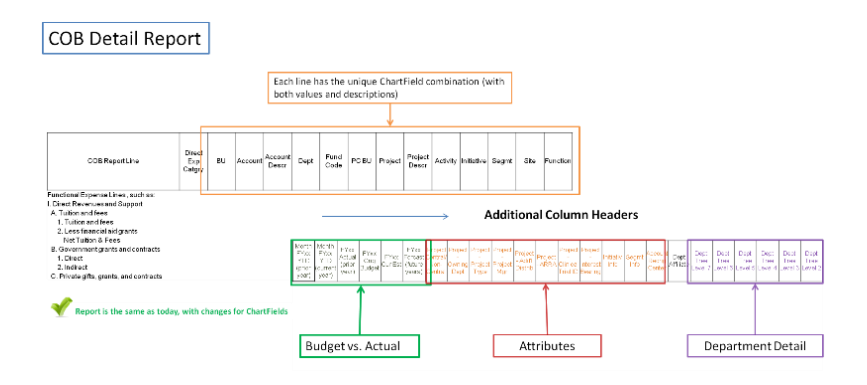

#### Procedure

Welcome to the Running the COB Detailed Statement Report topic. In this scenario you will learn how to access and run the COB Detailed Statement report from the ARC Portal, preview pages within the report, and export the report to Excel for further analysis.

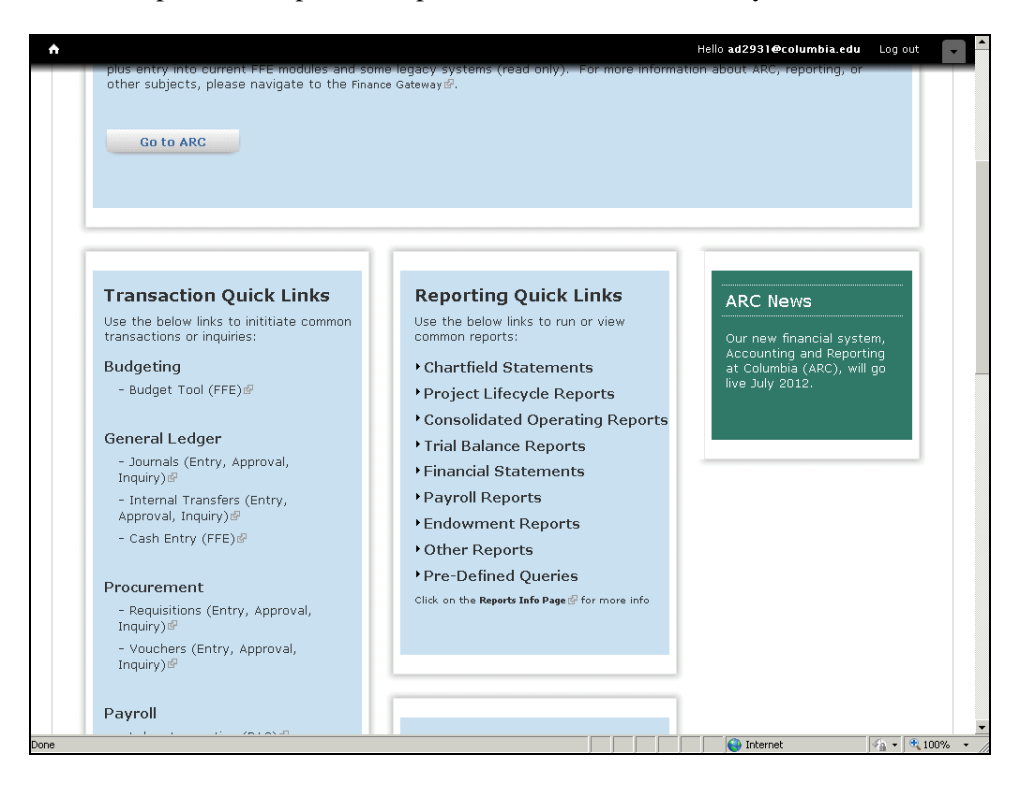

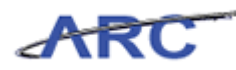

| Step | Action                                         |
|------|------------------------------------------------|
| 1.   | Click the Consolidated Operating Reports link. |
|      | Consolidated Operating Reports                 |

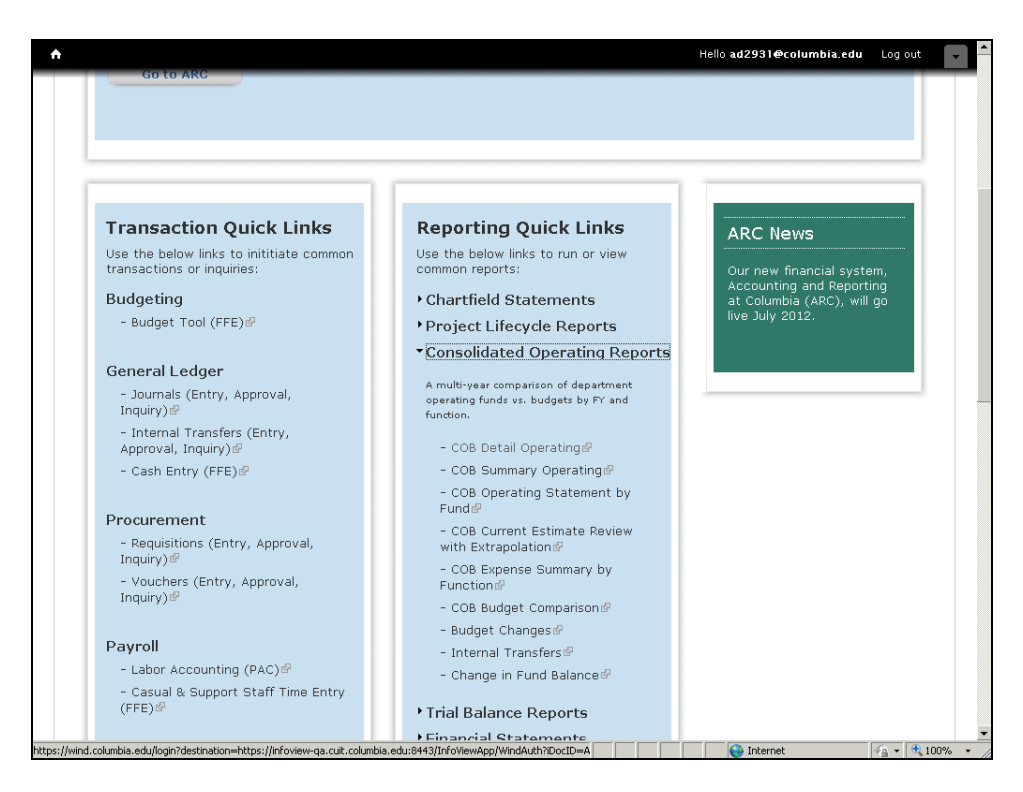

| Step | Action                               |
|------|--------------------------------------|
| 2.   | Click the COB Detail Operating link. |
|      | COB Detail Operating                 |

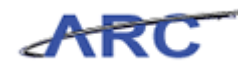

| //infoview-qa.cuit.columbia.edu:8443/OpenDocument/opendoc/openDocument.jsp - Windows I                                                                                                    | nternet Explorer         | _ 8 ×                |
|----------------------------------------------------------------------------------------------------|--------------------------|----------------------|
| 🚱 🕘 🗢 🔣 https://infoview-qa.cuit.columbia.edu:8443/OpenDocument/opendoc/openDocument.jsp                                                                                                    | 💽 🔒 🐓 🗙 🔎 Live Search    | <b>₽</b> •           |
| File Edit View Favorites Tools Help                                                                                                    |                          |                      |
| 🖕 Favorites 🛛 🚔 🙋 Suggested Sites 👻 🙋 Web Slice Gallery 👻                                                                                                    |                          |                      |
| Https://infoview-ga.cuit.columbia.edu:8443/OpenDoc                                                                                                    | 🛐 🕶 🔂 👻 🖃 🛻 👻 Page 👻 Sal | fety 🕶 Tools 🕶 🕡 🕶 🎬 |
| Enter prompt values.                                                                                                    |                          | <u> </u>             |
|                                                                                                    |                          |                      |
| Select Fiscal Year for Actuals and Budgets "Required                                                                                                    |                          | Fiscal Year          |
|                                                                                                    |                          |                      |
|                                                                                                    |                          |                      |
| Select YTD Accounting Period for Actuals *Required                                                                                                    |                          | Accounting Period    |
|                                                                                                    |                          |                      |
|                                                                                                    |                          |                      |
|                                                                                                    |                          |                      |
| Select Journal Class for Budgets *Required                                                                                                    |                          | Journal Class        |
|                                                                                                    |                          |                      |
|                                                                                                    |                          |                      |
| DEPARTMENT SELECTION                                                                                                    | Department Filt          | er/Department Rollup |
| Department Filter                                                                                                    | · · · · ·                |                      |
| For department rollup selection, select a campus filter, then choose available Department Rollup value(s).<br>For specific department selection, select SPECIFIC DEPARTMENT(5), then manually enter the Department(s). |                          |                      |
| · · · · · · · · · · · · · · · · · · ·                                                                                                    |                          |                      |
|                                                                                                    |                          |                      |
| Department Rollup                                                                                                    |                          |                      |
| Available Values: Selected Values:                                                                                                    |                          |                      |
|                                                                                                    |                          |                      |
|                                                                                                    |                          | •<br>•               |
| Done                                                                                                    | Internet                 | 🐴 • 🔍 100% • //      |
| 🐮 Start 🧉 🏀 Accounting and Reportin 🌈 https://infoview-ga.c                                                                                                    |                          |                      |

| Step | Action                                                                                                    |
|------|----------------------------------------------------------------------------------------------------|
| 3.   | In this scenario we are going to run the COB Detailed Statement report for January 2012 (The seventh month of FY 2012). The COB Detailed Statement is replacing the legacy system COB Detail file. |
|      | This report is used by Department/School Administrators to review their overall operating results.                                                                                                 |

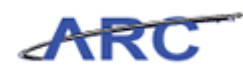

| 🤔 https://infoview-qa.cuit.columbia.edu:8443/OpenDocument/opendoc/openDocument.jsp - Windows Int                                | ternet Explorer         | _ B ×               |
|----------------------------------------------------------------------------------------------------|-------------------------|---------------------|
| 🚱 💿 🔻 🔣 https://infoview-qa.cuit.columbia.edu:8443/OpenDocument/opendoc/openDocument.jsp                                        | Live Search             | P -                 |
| File Edit View Favorites Tools Help                                                                                             |                         |                     |
| 🖕 Favorites 🛛 🚖 🙋 Suggested Sites 🔻 🙋 Web Slice Gallery 👻                                                                       |                         |                     |
| Https://infoview-ga.cuit.columbia.edu:8443/OpenDoc                                                                              | 🏠 🕶 🔜 👻 🚔 🕶 Page 🕶 Safe | ty 🕶 Tools 👻 🔞 🕶 💙  |
| Enter prompt values.                                                                                                    |                         | <u> </u>            |
|                                                                                                    |                         |                     |
| Select Fiscal Year for Actuals and Budgets *Required                                                                            |                         | Fiscal Year         |
|                                                                                                    |                         |                     |
|                                                                                                    |                         |                     |
|                                                                                                    |                         |                     |
| Select YTD Accounting Period for Actuals "Required                                                                              |                         | Accounting Period   |
|                                                                                                    |                         |                     |
|                                                                                                    |                         |                     |
| Select Journal Class for Budgets *Required                                                                                      |                         | Journal Class       |
|                                                                                                    |                         |                     |
|                                                                                                    |                         |                     |
|                                                                                                    |                         |                     |
| DEPARTMENT SELECTION                                                                                                    | Department Filter       | '/Department Rollup |
| Department Filter<br>For department rollup selection, select a campus filter, then choose available Department Rollup value(s). |                         |                     |
| For specific department selection, select SPECIFIC DEPAR TMENT(S), then manually enter the Department(s),                       |                         |                     |
|                                                                                                    |                         |                     |
| Department Rollup                                                                                                    |                         |                     |
| Available Values: Selected Values:                                                                                              |                         |                     |
|                                                                                                    |                         |                     |
|                                                                                                    |                         |                     |
|                                                                                                    |                         |                     |
| Done                                                                                                    | Internet                | 4 ▼ € 100% ▼        |
| 🐉 Start 🛛 🌔 Accounting and Reportin 🥻 https://infoview-ga.c                                                                     |                         |                     |

| Step | Action                                                                                                    |
|------|----------------------------------------------------------------------------------------------------|
| 4.   | Notice that fields with an asterisk are required whereas fields without an asterisk are<br>optional. The following three fields are required to run this COB report:<br>- Fiscal Year for Actuals and Budgets<br>- YTD Accounting Period for Actuals<br>- Journal Class for Budgets |

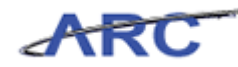

| 🥭 https://infoview-qa.cuit.columbia.edu:8443/OpenDocument/opendoc/openDocument.jsp - Windows Into                                   | ernet Explorer        | _ 8 ×                    |
|----------------------------------------------------------------------------------------------------|-----------------------|--------------------------|
| 🚱 💿 🗢 😹 https://infoview-qa.cuit.columbia.edu:8443/OpenDocument/opendoc/openDocument.jsp                                            | 💽 🔒 🍫 🗙 🔎 Live Search | <b>₽</b> -               |
| File Edit View Favorites Tools Help                                                                                                 |                       |                          |
| 😭 Favorites 🛛 🙀 🙋 Suggested Sites 👻 🙋 Web Slice Gallery 💌                                                                           |                       |                          |
| Https://infoview-ga.cuit.columbia.edu:8443/OpenDoc                                                                                  | 🏠 🔹 🖾 🕞 🖶 🐂 👻 Page 🔹  | Safety 🕶 Tools 🕶 🔞 🕶 🂙   |
| Enter prompt values.                                                                                                    |                       | <b>_</b>                 |
|                                                                                                    |                       |                          |
| Select Fiscal Year for Actuals and Budgets *Required                                                                                |                       | Fiscal Year              |
| ·                                                                                                    |                       |                          |
|                                                                                                    |                       |                          |
| Colort XTD Assounting Deviad for Asturals #0 and of                                                                                 |                       | Assessmentian Destinal   |
| Select FTD Accounting Period for Accounts Required                                                                                  |                       | Accounting Period        |
|                                                                                                    |                       |                          |
|                                                                                                    |                       |                          |
| Select Journal Class for Budgets *Required                                                                                          |                       | Journal Class            |
|                                                                                                    |                       |                          |
|                                                                                                    |                       |                          |
| []                                                                                                    |                       |                          |
| DEPARTMENT SELECTION                                                                                                    | Department            | Filter/Department Rollup |
| For department ritter<br>For department rollup selection, select a campus filter, then choose available Department Rollup value(s). |                       |                          |
| For specific department selection, select SPECIFIC DEPAR (MENT(S), then manually enter the Department(s).                           |                       |                          |
|                                                                                                    |                       |                          |
| Department Rollup                                                                                                    |                       |                          |
| Available Values: Selected Values:                                                                                                  |                       |                          |
|                                                                                                    |                       |                          |
|                                                                                                    |                       |                          |
| Done                                                                                                    |                       | ▶<br>√a • € 100% • ∕     |
| 🐉 Start 🛛 🏀 Accounting and Reportin 🛛 🌈 https://infoview-ga.c                                                                       |                       |                          |

| Step | Action                             |
|------|------------------------------------|
| 5.   | Click the <b>Fiscal Year</b> list. |
|      |                                    |

| //infoview-qa.cuit.columbia.edu:8443/OpenDocument/opendoc/openDocument.jsp - Window:                                                                                                    | s Internet Explorer   | _ 8 ×                       |
|----------------------------------------------------------------------------------------------------|-----------------------|-----------------------------|
| 🚱 💿 🔻 🔣 https://infoview-qa.cuit.columbia.edu:8443/OpenDocument/opendoc/openDocument.jsp                                                                                                    | 💽 🔒 😽 🗙 🔎 Live Search | <u>- م</u>                  |
| File Edit View Favorites Tools Help                                                                                                    |                       |                             |
| 🖕 Favorites 🛛 🙀 🙋 Suggested Sites 🔹 🙋 Web Slice Gallery 👻                                                                                                    |                       |                             |
| Ntps://infoview-qa.cuit.columbia.edu:8443/OpenDoc                                                                                                    | 🟠 🕶 🔜 👻 🖶 🛶 🕶 Page 🕶  | Safety 🔹 Tools 🔹 🕢 👻        |
| Enter prompt values.                                                                                                    |                       | -                           |
|                                                                                                    |                       |                             |
| Select Fiscal Year for Actuals and Budgets *Required                                                                                                    |                       | Fiscal Year                 |
| ····                                                                                                    |                       |                             |
| 2013                                                                                                    |                       |                             |
| 2012                                                                                                    |                       | Association Deviad          |
|                                                                                                    |                       | Accounting Period           |
| <b>x</b>                                                                                                    |                       |                             |
|                                                                                                    |                       |                             |
| Select Journal Class for Budgets *Reguired                                                                                                    |                       | Journal Class               |
|                                                                                                    |                       |                             |
|                                                                                                    |                       |                             |
| [                                                                                                    |                       |                             |
| DEPAR IMENT SELECTION                                                                                                    | Departmen             | ht Hilter/Department Rollup |
| For department rollup selection, select a campus filter, then choose available Department Rollup value(s).<br>For granting clanation rollection, relact SDECISE COP #0 INFNT(c), then manually actus the Department (c). |                       |                             |
| t of specific department selection, select on test set benand him (b), then manually excert the bepartment(s),                                                                                                    |                       |                             |
|                                                                                                    |                       |                             |
| Department Rollup                                                                                                    |                       |                             |
| Available Values: Selected Values:                                                                                                    | 1                     |                             |
|                                                                                                    |                       |                             |
|                                                                                                    |                       |                             |
| Done                                                                                                    |                       |                             |
| 🐮 Start 🔰 🏉 Accounting and Reportin 🦉 https://infoview-qa.c                                                                                                    |                       |                             |

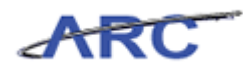

| Step | Action                           |
|------|----------------------------------|
| 6.   | Click the <b>2012</b> list item. |
|      | 2012                             |

| ∕ https://infoview-qa.cuit.columbia.edu:8443/OpenDocument/opendoc/openDocument.jsp - Windows 1                               | Internet Explorer                     | _ & ×                       |
|----------------------------------------------------------------------------------------------------|---------------------------------------|-----------------------------|
| 🚱 🕙 🔻 🔣 https://infoview-qa.cuit.columbia.edu:8443/OpenDocument/opendoc/openDocument.jsp                                     | 💌 🔒 😽 🗙 🔎 Live Search                 | <b>₽</b> •                  |
| File Edit View Favorites Tools Help                                                                                          |                                       |                             |
| 😭 Favorites 🛛 🤮 🔊 Suggested Sites 🔹 🖉 Web Site Gallery 🔹                                                                     |                                       |                             |
| Mttps://infoview-ga.cuit.columbia.edu:8443/OpenDoc                                                                           | 🏠 🔹 🔜 👻 🚍 🔹 Page •                    | - Safety - Tools - 🔞 - 🏾 »  |
| Enter prompt values.                                                                                                    |                                       |                             |
|                                                                                                    |                                       |                             |
| Select Fiscal Year for Actuals and Budgets *Required                                                                         |                                       | Fiscal Year                 |
| 2012                                                                                                    |                                       |                             |
|                                                                                                    |                                       |                             |
|                                                                                                    |                                       |                             |
| Select YTD Accounting Period for Actuals "Required                                                                           |                                       | Accounting Period           |
| <b>T</b>                                                                                                    |                                       |                             |
|                                                                                                    |                                       |                             |
| Select Journal Class for Budgets *Required                                                                                   |                                       | Journal Class               |
|                                                                                                    |                                       |                             |
|                                                                                                    |                                       |                             |
|                                                                                                    |                                       |                             |
| DEPARTMENT SELECTION                                                                                                    | Departme                              | nt Filter/Department Rollup |
| Department Filter For department rollup selection, select a campus filter, then choose available Department Rollup value(s). |                                       |                             |
| For specific department selection, select SPECIFIC DEPARTMENT(S), then manually enter the Department(s).                     |                                       |                             |
|                                                                                                    |                                       |                             |
| Department Rollup                                                                                                    |                                       |                             |
| Available Values: Selected Values:                                                                                           |                                       |                             |
|                                                                                                    |                                       |                             |
|                                                                                                    |                                       | -                           |
|                                                                                                    |                                       |                             |
| Charle Accounting and Departin                                                                                               | i i i i i i i i i i i i i i i i i i i | * <u>A</u> *   • 100% *     |

| Step | Action                            |
|------|-----------------------------------|
| 7.   | Click the Accounting Period list. |
|      |                                   |

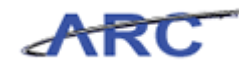

| //infoview-qa.cuit.columbia.edu:8443/OpenDocument/opendoc/openDocument.jsp - Window                                            | is Internet Explorer  |                          |
|----------------------------------------------------------------------------------------------------|-----------------------|--------------------------|
| 🚱 🕞 🔻 🔣 https://infoview-qa.cuit.columbia.edu:8443/OpenDocument/opendoc/openDocument.jsp                                       | 💽 🔒 😽 🗙 🔎 Live Search | <b>₽</b> •               |
| File Edit View Favorites Tools Help                                                                                            |                       |                          |
| 🖕 Favorites 🛛 🙀 🙋 Suggested Sites 👻 🤌 Web Slice Gallery 👻                                                                      |                       |                          |
| Https://infoview-qa.cuit.columbia.edu:8443/OpenDoc                                                                             | 🏠 🕶 🔂 👻 🖃 🖶 👻 Page 🕶  | Safety 🕶 Tools 👻 😮 👻     |
| Enter prompt values.                                                                                                    |                       | <b>_</b>                 |
|                                                                                                    |                       |                          |
| Select Fiscal Year for Actuals and Budgets *Required                                                                           |                       | Fiscal Year              |
| 2012                                                                                                    |                       |                          |
|                                                                                                    |                       |                          |
|                                                                                                    |                       |                          |
| Select YID Accounting Period for Actuals "kequired                                                                             |                       | Accounting Period        |
|                                                                                                    |                       |                          |
| 01-July                                                                                                    |                       |                          |
| 02-August<br>g03-September                                                                                                    |                       | Journal Class            |
| 04-October<br>05-November                                                                                                    |                       |                          |
| 07-December<br>07-January<br>08-Eaburgan                                                                                       |                       |                          |
| 09-March                                                                                                    |                       |                          |
| Dili-May<br>12 June                                                                                                    | Department            | Filter/Department Rollup |
| Department ruter<br>For department rollup selection, select a campus filter, then choose available Department Rollup value(s). |                       |                          |
| For specific department selection, select SPECIFIC DEPAR IMENT(S), then manually enter the Department(s).                      |                       |                          |
|                                                                                                    |                       |                          |
| Denastment Pollun                                                                                                    |                       |                          |
| Available Values: Selected Values:                                                                                             |                       |                          |
|                                                                                                    |                       |                          |
|                                                                                                    |                       | -                        |
|                                                                                                    |                       |                          |
| Done                                                                                                    | internet              | 🐴 • 🔍 100% • //          |
| 🐉 Start 🛛 🏉 Accounting and Reportin 🥻 https://infoview-ga.c                                                                    |                       | Sec. 19                  |

| Step | Action                                 |
|------|----------------------------------------|
| 8.   | Click the <b>07-January</b> list item. |
|      | 07-January                             |

| //infoview-ga.cuit.columbia.edu:8443/OpenDocument/opendoc/openDocument.jsp - Windows                                            | s Internet Explorer   | _ 8 ×                                 |
|----------------------------------------------------------------------------------------------------|-----------------------|---------------------------------------|
| 🚱 🗢 💌 https://infoview-qa.cuit.columbia.edu:8443/OpenDocument/opendoc/openDocument.jsp                                          | 💽 🔒 🍫 🗙 🔎 Live Search | P -                                   |
| File Edit View Favorites Tools Help                                                                                             |                       |                                       |
| 🙀 Favorites 🛛 🙀 🙋 Suggested Sites 🔹 🙋 Web Slice Gallery 👻                                                                       |                       |                                       |
| https://infoview-qa.cuit.columbia.edu:8443/OpenDoc                                                                              | 🟠 • 🔝 - 🖃 🖶 • Page -  | • Safety • Tools • 🔞 • 🏾 »            |
| Enter prompt values.                                                                                                    |                       |                                       |
|                                                                                                    |                       |                                       |
| Select Fiscal Year for Actuals and Budgets *Required                                                                            |                       | Fiscal Year                           |
| 2012                                                                                                    |                       |                                       |
|                                                                                                    |                       |                                       |
|                                                                                                    |                       |                                       |
| Select YTD Accounting Period for Actuals *Required                                                                              |                       | Accounting Period                     |
| 07-January                                                                                                    |                       |                                       |
|                                                                                                    |                       |                                       |
| Select Journal Class for Budgets "Required                                                                                      |                       | Journal Class                         |
|                                                                                                    |                       |                                       |
|                                                                                                    |                       |                                       |
| Discrete Value                                                                                                    |                       |                                       |
| DEPARTMENT SELECTION                                                                                                    | Departm               | ent Filter/Department Rollup          |
| Department Filter<br>For department rollup selection, select a campus filter, then choose available Department Rollup value[s], |                       |                                       |
| For specific department selection, select SPECIFIC DEPARTMENT(S), then manually enter the Department(s).                        |                       |                                       |
|                                                                                                    |                       |                                       |
| Department Rollun                                                                                                    |                       |                                       |
| Available Values: Selected Values:                                                                                              |                       |                                       |
|                                                                                                    |                       |                                       |
|                                                                                                    |                       |                                       |
|                                                                                                    |                       |                                       |
| Done                                                                                                    | Internet              | · · · · · · · · · · · · · · · · · · · |
| 🎒 Start 🔰 🏀 🖉 🖉 Accounting and Reportin 🛛 🍘 https://infoview-qa.c                                                               |                       |                                       |

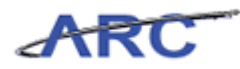

| Step | Action                        |
|------|-------------------------------|
| 9.   | Click the Journal Class list. |
|      | ····                          |

| //infoview-ga.cuit.columbia.edu:8443/OpenDocument/opendoc/openDocument.jsp - Window            | s Internet Explorer   | _ 8 ×                                 |
|------------------------------------------------------------------------------------------------|-----------------------|---------------------------------------|
| 🚱 🕞 🗢 ៧ https://infoview-qa.cuit.columbia.edu:8443/OpenDocument/opendoc/openDocument.jsp       | 💽 🔒 🍫 🗙 🔎 Live Search | P -                                   |
| File Edit View Favorites Tools Help                                                            |                       |                                       |
| 🖕 Favorites 🛛 🚖 🔊 Suggested Sites 👻 🖉 Web Slice Gallery 👻                                      |                       |                                       |
| Https://infoview-qa.cuit.columbia.edu:8443/OpenDoc                                             | 🏠 🔹 🔂 👻 🖃 🖶 💌 Page 🕶  | Safety 🕶 Tools 🕶 🔞 🕶 🂙                |
| Enter prompt values.                                                                           |                       |                                       |
|                                                                                                |                       |                                       |
| Select Fiscal Year for Actuals and Budgets *Required                                           |                       | Fiscal Year                           |
| 2012                                                                                           |                       |                                       |
|                                                                                                |                       |                                       |
|                                                                                                |                       |                                       |
| Select YTD Accounting Period for Actuals "Required                                             |                       | Accounting Period                     |
| 07-January                                                                                     |                       |                                       |
|                                                                                                |                       |                                       |
| Select Journal Class for Budgets *Required                                                     |                       | Journal Class                         |
|                                                                                                |                       |                                       |
|                                                                                                |                       |                                       |
| Original Budget<br>Current Estimate at Prior Year Y/E                                          |                       |                                       |
| Current Estimate at Q1<br>Current Estimate at Q2                                               | Departmen             | t Filter/Department Rollup            |
| D Current Estimate at Q3<br>Fo Current Estimate at Q4 pe available Department Rollup value(s). |                       |                                       |
| rdLatest Estimate in Budget Tool (5), then manually enter the Department(s).                   |                       |                                       |
|                                                                                                |                       |                                       |
| Department Rollup                                                                              |                       |                                       |
| Available Values: Selected Values:                                                             |                       |                                       |
|                                                                                                |                       |                                       |
|                                                                                                |                       | -                                     |
|                                                                                                |                       |                                       |
| Done                                                                                           | Internet              | · · · · · · · · · · · · · · · · · · · |
| 🌮 Start 🔰 🏀 Accounting and Reportin 🥻 https://infoview-ga.c                                    |                       |                                       |

| Step | Action                                      |
|------|---------------------------------------------|
| 10.  | Click the <b>Original Budget</b> list item. |
|      | Original Budget                             |

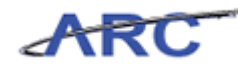

| //infoview-qa.cuit.columbia.edu:8443/OpenDocument/opendoc/openDocument.jsp - Windows In                                                                                                    | nternet Explorer      | _ B ×                        |
|----------------------------------------------------------------------------------------------------|-----------------------|------------------------------|
| 🚱 🕞 🔻 🔣 https://infoview-qa.cuit.columbia.edu:8443/OpenDocument/opendoc/openDocument.jsp                                                                                                    | 💽 🔒 😽 🗙 🔎 Live Search | <b>₽</b> •                   |
| File Edit View Favorites Tools Help                                                                                                    |                       |                              |
| 😭 Favorites 🛛 🙀 💋 Suggested Sites 🔻 🖉 Web Slice Gallery 👻                                                                                                    |                       |                              |
| Https://infoview-ga.cult.columbia.edu:8443/OpenDoc                                                                                                    | 🏠 🕶 🔝 🕜 🖃 👼 👻 Page 🖷  | - Safety - Tools - 🔞 - 🂙     |
| Enter prompt values.                                                                                                    |                       | ×                            |
|                                                                                                    |                       |                              |
| Select Fiscal Year for Actuals and Budgets *Required                                                                                                    |                       | Fiscal Year                  |
| 2012                                                                                                    |                       |                              |
|                                                                                                    |                       |                              |
| Select YTD Accounting Period for Actuals *Required                                                                                                    |                       | Accounting Period            |
|                                                                                                    |                       |                              |
| 07-January                                                                                                    |                       |                              |
|                                                                                                    |                       |                              |
| Select Journal Class for Budgets *Required                                                                                                    |                       | Journal Class                |
| Original Budget                                                                                                    |                       |                              |
|                                                                                                    |                       |                              |
| DEPARTMENT SELECTION                                                                                                    | Departme              | ent Filter/Department Rollup |
| Department Filter                                                                                                    |                       |                              |
| For department rollup selection, select a campus filter, then choose available Department Rollup value(s).<br>For specific department selection, select SPECIFIC DEPARTMENT(S), then manually enter the Department(s). |                       |                              |
|                                                                                                    |                       |                              |
|                                                                                                    |                       |                              |
| Operational Rollup Available Valuer: Selected Valuer:                                                                                                    |                       |                              |
|                                                                                                    |                       |                              |
|                                                                                                    |                       |                              |
|                                                                                                    |                       | • •                          |
| Done                                                                                                    | Internet              | 🐴 • 🔍 100% •                 |
| 🍠 Start 🛛 🍋 👘 Accounting and Reportin 🛛 🌈 https://infoview-ga.c                                                                                                    |                       | 100 L                        |

| Step | Action                                                                            |
|------|-----------------------------------------------------------------------------------|
| 11.  | Department Selection is not required.                                             |
|      | In this scenario we will specify the Department Filter and the Department Rollup. |

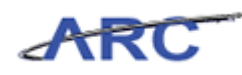

| //infoview-qa.cuit.columbia.edu:8443/OpenDocument/opendoc/openDocument.jsp - Windows In<br>Control Control Con | nternet Explorer       | _ 8 ×                    |
|----------------------------------------------------------------------------------------------------|------------------------|--------------------------|
| 🚱 🕞 🗢 ៧ https://infoview-qa.cuit.columbia.edu:8443/OpenDocument/opendoc/openDocument.jsp                                                                                                    | 💽 🔒 😽 🗙 🔎 Live Search  | <b>₽</b> -               |
| File Edit View Favorites Tools Help                                                                                                    |                        |                          |
| 😭 Favorites 🛛 🙀 🙋 Suggested Sites 🔻 🖉 Web Slice Gallery 👻                                                                                                    |                        |                          |
| Ktps://infoview-qa.cuit.columbia.edu:8443/OpenDoc                                                                                                    | 🏠 🕶 🔂 👻 🚍 🖶 👻 Page 🕶 S | iafety • Tools • 🔞 • 🏾 » |
| Enter prompt values.                                                                                                    |                        | <b>_</b>                 |
|                                                                                                    |                        |                          |
| Select Fiscal Year for Actuals and Budgets "Required                                                                                                    |                        | Fiscal Year              |
| 2012                                                                                                    |                        |                          |
|                                                                                                    |                        |                          |
| Select YTD Accounting Period for Actuals *Required                                                                                                    |                        | Accounting Period        |
|                                                                                                    |                        |                          |
| 07-January                                                                                                    |                        |                          |
|                                                                                                    |                        |                          |
| Select Journal Class for Budgets *Required                                                                                                    |                        | Journal Class            |
| Original Budget                                                                                                    |                        |                          |
|                                                                                                    |                        |                          |
| DEPARTMENT SELECTION                                                                                                    | Department F           | -ilter/Department Rollup |
| Department Filter                                                                                                    |                        |                          |
| For department rollup selection, select a campus rilter, then choose available Department Kollup value(s).<br>For specific department selection, select SPECIFIC DEPARTMENT(S), then manually enter the Department(s).                                                                                                    |                        |                          |
|                                                                                                    |                        |                          |
| Describerant Delline                                                                                                    |                        |                          |
| Available Values: Selected Values:                                                                                                    |                        |                          |
|                                                                                                    |                        |                          |
|                                                                                                    |                        | -                        |
|                                                                                                    |                        | <u> </u>                 |
| Done                                                                                                    | Internet               | - 100% • //              |
| 🌠 Start 📗 🏉 🖉 Accounting and Reportin 📗 🏉 https://infoview-ga.c                                                                                                    |                        |                          |

| Step | Action                                   |
|------|------------------------------------------|
| 12.  | Click the <b>Department Filter</b> list. |
|      |                                          |

| //infoview-qa.cuit.columbia.edu:8443/OpenDocument/opendoc/openDocument.jsp - Windows Int                                                                                                    | ernet Explorer                      | _ 8 ×      |
|----------------------------------------------------------------------------------------------------|-------------------------------------|------------|
| 📀 💿 🗢 📧 https://infoview-qa.cuit.columbia.edu:8443/OpenDocument/opendoc/openDocument.jsp                                                                                                    | 💽 🔒 🍫 🗙 🔎 Live Search               | <b>P</b> - |
| File Edit View Favorites Tools Help                                                                                                    |                                     |            |
| 🖕 Favorites 🛛 🍰 Euggested Sites 🔻 🖉 Web Slice Gallery 👻                                                                                                    |                                     |            |
| Https://infoview-qa.cuit.columbia.edu:8443/OpenDoc                                                                                                    | 🏠 🔹 🔂 👻 🚍 🖶 👻 Page 👻 Safety 👻 Tools | • 🕐 • »    |
| Enter prompt values.                                                                                                    |                                     | <u> </u>   |
|                                                                                                    |                                     |            |
| Select Fiscal Year for Actuals and Budgets *Required                                                                                                    | Fis                                 | cal Year   |
| 2012                                                                                                    |                                     |            |
|                                                                                                    |                                     |            |
| Select YTD Accounting Period for Actuals "Required                                                                                                    | Accounting                          | a Period   |
|                                                                                                    | Piccourtery                         |            |
| 07-January                                                                                                    |                                     |            |
|                                                                                                    |                                     |            |
| Select Journal Class for Budgets *Required                                                                                                    | Journ                               | al Class   |
| Original Budget                                                                                                    |                                     |            |
|                                                                                                    |                                     |            |
| DEDAD TMENT SELECTION                                                                                                    | Nenartment Filter/Denartmen         | t Rollup   |
| Department Filter                                                                                                    | beparenter i ner population         | cronop     |
| For department rollup selection, select a campus filter, then choose available Department Rollup value(s).<br>For specific department selection, select SPECIFIC DEPARTMENT(S), then manually enter the Department(s). |                                     |            |
|                                                                                                    |                                     |            |
|                                                                                                    |                                     |            |
| DL1 - Total University                                                                                                    |                                     |            |
| L2 - General University Selected Values:                                                                                                    |                                     |            |
|                                                                                                    |                                     |            |
|                                                                                                    |                                     | •          |
| Done                                                                                                    | 💽 🚺 📢 Internet                      | .00% • //  |
| 🏄 Start 📗 🏉 🖉 Accounting and Reportin 🛛 🌈 https://infoview-ga.c                                                                                                    |                                     | <b>1</b>   |

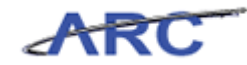

| Step | Action                         |
|------|--------------------------------|
| 13.  | Click the L2 - CUMC list item. |
|      | L2 - CUMC                      |

| A-                                                                                                    |                                                                                                    | vs incernet explorer                  | _ 5      |
|----------------------------------------------------------------------------------------------------|----------------------------------------------------------------------------------------------------|---------------------------------------|----------|
|                                                                                                    | Https://infoview-qa.cuit.columbia.edu:8443/OpenDocument/opendoc/openDocument.jsp                                                                                                    | 💌 🔒 🏍 🗙 🔎 Live Search                 | <b>P</b> |
| Edit V                                                                                                    | iew Favorites Tools Help                                                                                                    |                                       |          |
| Favorites                                                                                                    | 👍 🔊 Suggested Sites 🔹 🔊 Web Slice Gallery 💌                                                                                                    |                                       |          |
| https://info                                                                                                    | oview-qa.cuit.columbia.edu:8443/OpenDoc                                                                                                    | 🏠 🔹 🔜 👻 🖃 븛 🔹 Page 🔹 Safety 👻 Tools 🤊 | • 🕢 •    |
| r prompt v                                                                                                    | alues.                                                                                                    |                                       |          |
|                                                                                                    |                                                                                                    |                                       |          |
| elect Fisca                                                                                                    | I Year for Actuals and Budgets *Required                                                                                                    | Fisca                                 | al Year  |
| 2012                                                                                                    |                                                                                                    |                                       |          |
|                                                                                                    |                                                                                                    |                                       |          |
| elect YTD ;                                                                                                    | Accounting Period for Actuals 'Required                                                                                                    | Accounting                            | Period   |
|                                                                                                    |                                                                                                    |                                       |          |
| J7-January                                                                                                    |                                                                                                    |                                       |          |
|                                                                                                    |                                                                                                    |                                       |          |
| elect Journ                                                                                                    | nal Class for Budgets *Required                                                                                                    | Journa                                | l Class  |
| Original Buo                                                                                                    | dget 🔹                                                                                                    |                                       |          |
|                                                                                                    |                                                                                                    |                                       |          |
| PARTMEN                                                                                                    | IT SELECTION                                                                                                    | Department Filter/Department          | Rollup   |
| partment                                                                                                    | t Filter                                                                                                    |                                       |          |
| departmen<br>macific da                                                                                              | it rollup selection, select a campus filter, then choose available Department Rollup value(s).<br>partment selection, select SPECIFIC DEPARTMENT(S), then manually enter the Department(s). |                                       |          |
| specific bey                                                                                                    |                                                                                                    |                                       |          |
| 12 - CUMC                                                                                                    |                                                                                                    |                                       |          |
| L2 - CUMC                                                                                                    |                                                                                                    |                                       |          |
| partment                                                                                                    | t Rollup                                                                                                    |                                       |          |
| partment                                                                                                    | t Rollup<br>ues: Selected Values:                                                                                                    |                                       |          |
| partment<br>vailable Valu<br>L2 - CUMC<br>L2 - CUMC<br>L3 - CUMC<br>L3 - CUMC                                        | t Rollup<br>ues: Selected Values:<br>Admin Schools                                                                                                    | _                                     |          |
| partment<br>vallable Valu<br>L2 - CUMC<br>Vallable Valu<br>L2 - CUMC<br>L3 - CUMC<br>L3 - CUMC<br>L4 - CDM D0        | t Rollup<br>ues: Selected Values:<br>Admin<br>Schools entrel                                                                                                    |                                       |          |
| partment     vallable Valu     L2 - CUMC     vallable Valu     L2 - CUMC     L3 - CUMC     L3 - CUMC     L4 - CMC CI | t Rollup<br>ues: Selected Values:<br>Admin Admin Link Cadmin Link Cadmin                                                                                                    |                                       |          |
| partment<br>vailable Valu<br>L2 - CUMC<br>L2 - CUMC<br>L3 - CUMC<br>L3 - CUMC<br>L4 - CMC CI                         | t Rollup<br>ues: Selected Values:<br>Admin<br>Admin<br>DMC Admin<br>MC Admin                                                                                                    |                                       |          |

| Step | Action                                                                      |
|------|-----------------------------------------------------------------------------|
| 14.  | Click the scroll bar to view the other run time parameters for this report. |

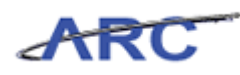

| Or Market // Forward a. cuit columbia.edu/ 843/0 per //ocument/.jpp      Or Market // Columbia.edu/ 843/0 per //ocument/.jpp      Or Market // Columbia.edu/ 843/0 per //ocument/.jpp      Or Market // Columbia.edu/ 843/0 per //ocument/.jpp      Or Market // Columbia.edu/ 843/0 per //ocument/.jpp      Or Market // Columbia.edu/ 843/0 per //ocument/.jpp      Or Market // Columbia.edu/ 843/0 per //ocument/.jpp      Or Market // Columbia.edu/ 943/0 per //ocument/.jpp      Or Market // Columbia.edu/ 943/0 per //ocument/.jpp      Or Market // Columbia.edu/ 943/0 per //ocument/.jpp      Or Market // Columbia.edu/ 943/0 per //ocument/.jpp      Or Market // Columbia.edu/ 943/0 per //ocument // Columbia.edu/ 943/0 per //ocument // Columbia.edu/ 943/0 per /// Columbia.edu/ 943/0 per /// Columbia.edu/                                                                                                    | 🧭 https://infoview-qa.cuit.columbia.edu:8443/OpenDocument/opendoc/openDocument.jsp - Windows Internet Ex                                                                                                    | plorer               | _ 8 ×                     |
|----------------------------------------------------------------------------------------------------|----------------------------------------------------------------------------------------------------|----------------------|---------------------------|
| File Edit View Favorites Tools Help  File Edit View Favorites Tools Help  File Edit View Favorites Tools Help  File Edit View Favorites Tools Council Page - Safety - Tools * * *  DePartment File  For classifier filer  For classifier filer  Fo                                                                                                    | 🚱 💿 🗢 🔣 https://infoview-qa.cuit.columbia.edu:8443/OpenDocument/opendoc/openDocument.jsp                                                                                                    | 🔒 🔸 🗙 🔎 Live Search  | P -                       |
| Paronte:    Paronte: Paronte: <                                                                                                    | File Edit View Favorites Tools Help                                                                                                    |                      |                           |
|                                                                                                    | 🖕 Favorites 🛛 🙀 🖉 Suggested Sites 👻 🦉 Web Slice Gallery 💌                                                                                                    |                      |                           |
| Department Filter   Por department Filter   Por department filter   Por department filter   Por department filter     Por department filter     Por department f                                                                                                    | Https://infoview-qa.cuit.columbia.edu:8443/OpenDoc                                                                                                    | 🟠 🕶 🔝 👻 🖃 🖶 👻 Page 🕶 | Safety 🕶 Tools 👻 😧 👻      |
| Department Filter   For dipartment on the packtion, relet a campus filter, than choose available Department Rollup value(s).   For dipartment selection, select SPECIFIC DEPAR INEWITS), then manually enter the Department(s).   L2 - CUMC   Department Rollup   Available Values:   L3 - CUMC Kadnin   L4 - CMC CuMC Admin   L4 - CMC CuMC Admin   L5 - CUMC CuMC Remove All   Selected Values:   Remove   Remove   Remove Remove All   Oppartment filter American Administration of the selected Values:   Remove   Remove   Remove Remove All                                                                                                    | DEPARTMENT SELECTION                                                                                                    | Department           | Filter/Department Rollup  |
| Department Rollup     Available Values:     Decode department     Specific Department(s)     Department     This prompt has an Edit Mask: 000000.     Selected Values:     Compartment     Selected Values:     Compartment (s)        Department (s)        Compartment (s)        Compartment (s)     Compartment (s)        Compartment (s)        Compartment (s)        Compartment (s)        Compartment (s)           Compartment (s)        Compartment (s)                    Compartment (s)                                                                                                    | Department filter<br>For dearment rollip relecton, select a campus filter, then choose available Department Rollip value(s).<br>For specific department selection, select SPECLIFIC DEPAR INEDIT(S), then manually enter the Department(s).<br>L2 - CLMC |                      |                           |
| Available Values:<br>CLUMC<br>S - CUMC Admin<br>IS - CUMC Admin<br>IS - CUMC (KA Admin<br>IS - CUMC (KA | Department Rollup                                                                                                    |                      |                           |
| CutWC Admin<br>L3 - CUM Admin<br>L3 - CUM Cadmin<br>L4 - CUM Cadmin<br>L4 - CUM Cadmin<br>L4 - CUM Cadmin<br>L4 - MC CLUC Admin<br>L4 - MC MM SPH<br>This prompt has an Edit Mask: 000000.<br>Selected Values:<br>Remove Remove All<br>Remove Remove All<br>Cutor for time for the former for the former for the former for the former former for the former former for the former former for the former former for the former former former for the former former former for the former former former for the former former former former former former for the former former former former former former former former for the former former forme                                                                                                    | Available Values: Selected Values:                                                                                                    | _                    |                           |
| Specific Department(s) Department<br>This prompt has an Edit Mask: 0000000.<br>Selected Values:<br>Remove Remove All<br>Remove Remove All<br>The remove All<br>Remove Remove All<br>Remove Remove All                                                                                                    | L2-CUMC<br>L3-CUMC Admin<br>L3-CUMC Schools<br>L4-CMC Devid<br>L4-CMC LIMC Admin<br>L4-MOM MSPH<br>L4-MOM MSPH<br>L4-MOM MSPH<br>L4-MOM MSPH<br>Remove Remove R                                                                                          | ч                    |                           |
| This prompt has an Edit Mask: 0000000.  Selected Values:  Remove Remove All  The remove All  The remove All  T                                                                                                    | Specific Department(s)                                                                                                    |                      | Department                |
| Selected Values:                                                                                                    | This prompt has an Edit Mask: 0000000.                                                                                                    |                      |                           |
| Remove Remove All                                                                                                    | Selected Yalus:                                                                                                    |                      |                           |
| The find the descent of the descent of the                                                                                                    | Remove All                                                                                                    |                      |                           |
| ۲ المعاد المعاد المعاد المعاد المعاد المعاد المعاد المعاد المعاد المعاد المعاد المعاد المعاد المعاد المعاد الم<br>المعاد المعاد المعاد المعاد المعاد المعاد المعاد المعاد المعاد المعاد المعاد المعاد المعاد المعاد المعاد المعاد ا                                                                                                    | 500 U (-)                                                                                                    |                      |                           |
|                                                                                                    |                                                                                                    |                      |                           |
| 😰 Start 🛛 🌽 🖉 Accounting and Reportin 🛛 🥭 https://infoview-qa.c                                                                                                    | Done 📕 👔 🖉 Accounting and Reportin 🥻 https://infoview-ga.c                                                                                                    | j j j 😽 Internet     | * <u>A</u> *   * 100% * / |

| Step | Action                                      |
|------|---------------------------------------------|
| 15.  | Double-click the L4 - CDM Dental list item. |
|      | L4 - CDM Dental                             |

| 🦉 https://infoview-qa.cuit.columbia.edu:8443/OpenDocument/opendoc/openDocument.jsp - Windows Internet Explore                                                                                                    |                                           |
|----------------------------------------------------------------------------------------------------|-------------------------------------------|
| 🚱 💿 🗢 🕅 https://infoview-qa.cuit.columbia.edu:8443/OpenDocument/opendoc/openDocument.jsp 🗾 🤮 🗲                                                                                                    | > X     > Live Search                     |
| File Edit View Favorites Tools Help                                                                                                    |                                           |
| 🖕 Favorites 🛛 🙀 🖉 Suggested Sites 👻 🖉 Web Slice Gallery 👻                                                                                                    |                                           |
| Https://infoview-qa.cuit.columbia.edu:8443/OpenDoc                                                                                                    | 👌 🔹 🔝 🖃 🚍 🔹 Page 🖬 Safety 👻 Tools 👻 🔞 👻 🂙 |
| DEPARTMENT SELECTION                                                                                                    | Department Filter/Department Rollup       |
| Department Filter           For dpartment onlip selection, select a campus filter, then choose available Department Folkip value(s).           For specific department selection, select SPECIFIC DEPARTMENT(S), then manually enter the Department(s).           L2 - CLMC                               |                                           |
| Department Rollup                                                                                                    |                                           |
| Available Values: Selected Values:                                                                                                    |                                           |
| L2 - CUMC Admin       L3 - CUMC Admin       L3 - CUMC Schools       L4 - CMD Central       L4 - CMD Central       L4 - MDM MSPr[Avralable Values:       L4 - MDM MSPr[Avralable Values:       L4 - TOM MSPr[Avralable Values:       L4 - TOM MSPr[Avralable Values:       L4 - MDM MSPr[Avralable Values: |                                           |
| Specific Department(s)                                                                                                    | Department                                |
| This prompt has an Edit Mask: 0000000.                                                                                                    |                                           |
|                                                                                                    |                                           |
| Done I                                                                                                    | Mar 100% •                                |
| 2 Start 6 Counting and Reportin                                                                                                    |                                           |

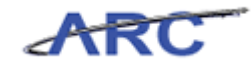

| Step | Action                                          |
|------|-------------------------------------------------|
| 16.  | Double-click the L4 - CMC CUMC Admin list item. |
|      | L4 - CMC CUMC Admin                             |

| ttps://infoview-qa.cuit.columbia.edu:8443/OpenDocum                                                                                                    | nt/opendoc/openDocument.jsp - Windows Internet Explorer                      |
|----------------------------------------------------------------------------------------------------|------------------------------------------------------------------------------|
| 💽 🗢 🔣 https://infoview-qa.cuit.columbia.edu:8443/Oper                                                                                                    | Document/opendoc/openDocument.jsp 🔄 🔒 😽 🔀 🔎 Live Search 🛛                    |
| Edit View Favorites Tools Help                                                                                                    |                                                                              |
| Favorites 🛛 👍 🙋 Suggested Sites 🔹 🙋 Web Slice Gallery 🔹                                                                                                    |                                                                              |
| https://infoview-ga.cuit.columbia.edu:8443/OpenDoc                                                                                                    | 🏠 🔹 🗔 🗸 🖃 🚔 Vage 🔹 Safety 🔹 Tools 🔹 🚷                                        |
| PARTMENT SELECTION                                                                                                    | Department Filter/Department Rollup                                          |
| partment Filter<br>department rollip selection, select a campus filter, then choose<br>specific department selection, select SPECIFIC DEPARTMENT(S),<br>L2 - CUMC | valable Department Rollip value(g)<br>then manually enter the Department(s). |
| partment Rollup                                                                                                    |                                                                              |
| alable Values:<br>2 - CUMC<br>3 - CUMC Admin<br>3 - CUMC Admin<br>4 - CMC CUMC Admin<br>4 - CMC CUMC Admin<br>4 - MCMMDHEH<br>Available Values:<br>1              | Selected Values:<br>[4 - CMC CUMC Admin                                      |
|                                                                                                    | Remove All                                                                   |
| ecific Department(s)                                                                                                    | Department                                                                   |
| is prompt has an Edit Mask: 0000000.                                                                                                    | Selected Values:                                                             |
|                                                                                                    | Remove All                                                                   |
| et inde)                                                                                                    |                                                                              |
|                                                                                                    | 🚺 🖌 🖓 🔹 🔍 100%                                                               |
| tart 🛛 🌈 🖉 Accounting and Reportin 🧖                                                                                                    | https://infoview-pa.c                                                        |

| Step | Action                                       |
|------|----------------------------------------------|
| 17.  | Double-click the L4 - NUR Nursing list item. |
|      | L4 - MDM MSPH                                |

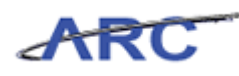

| //infoview-qa.cuit.columbia.edu:8443/OpenDocument/opendoc/openDo                                                                                                    | cument.jsp - Windows Internet Explorer  | 8 × |
|----------------------------------------------------------------------------------------------------|-----------------------------------------|-----|
| 🕙 🕤 🔻 📧 https://infoview-qa.cuit.columbia.edu:8443/OpenDocument/opendoc/oper                                                                                                    | nDocument.jsp 🔄 🔒 🍫 🔀 Live Search 🖉     | P - |
| File Edit View Favorites Tools Help                                                                                                    |                                         |     |
| 🔆 Favorites 🛛 🚖 🔊 Suggested Sites 🔹 🕘 Web Slice Gallery 👻                                                                                                    |                                         |     |
| Https://infoview-qa.cuit.columbia.edu:8443/OpenDoc                                                                                                    | 🚹 👻 🗔 👻 🖃 🜧 👻 Page 👻 Safety 👻 Tools 👻 🔞 | • * |
| DEPARTMENT SELECTION                                                                                                    | Department Filter/Department Rollup     |     |
| Department Filter<br>For department rolls selection, select a canous filter, than choose available Department Rolls<br>For specific department selection, select SPECIFIC DEPAR IMENT(5), then manually enter the selection<br>[L2 - CUMC 💌 | up valve(c).<br>Department(s).          |     |
| Department Rollup                                                                                                    |                                         |     |
| Available Values:<br>4 - MC CLIMC Admin<br>4 - MCM MPH<br>4 - PAC<br>1 - MC CLIMC Admin<br>5 - CDM Central Admin<br>1 - W V V<br>1 - W V V<br>1 - W V V<br>1 - MC CLIMC Admin<br>0 - W V V<br>1 - MC V V V V V V V V V V V V V V V V V V    | mn<br>Remove Al                         |     |
| Specific Department(s)                                                                                                    | Department                              |     |
| This prompt has an Edit Mask: 0000000.                                                                                                    | Remove All                              |     |
| (OB Line/c)                                                                                                    |                                         | •   |
|                                                                                                    | [€] Internet [4] • €, 100%              | • / |
| 🔰 Start 📗 🏉 🤞 Accounting and Reportin 🛛 🌈 https://infoview-qa.c.                                                                                                    | n                                       |     |

| Step | Action                                                                    |
|------|---------------------------------------------------------------------------|
| 18.  | Notice that the selected values will appear on the 'Selected Values' box. |

| Image: State in the state in the state                                 | <mark>₽</mark> -<br>- × |
|----------------------------------------------------------------------------------------------------|-------------------------|
| File Edit View Favorites Tools Help  Fevorites 🍰 not state and the State Callery *  Phttps://inforwer-ga.cut.columbia.edu:8443/OpenDoc  DEPARTMENT SELECTION  Department Filer/Department Rol                                                                                                    | • »                     |
| 👷 Favorites 🛛 🍰 El Suggested Sites 🔹 El Web Site Galery *<br>Mhttps://nfoview-ga.cut.columbia.edu/8443/OpenDoc 🔹 👘 v Dege * Safety * Tools * 🌘<br>DEPARTMENT SELECTION Department Red                                                                                                    | • »                     |
| Reference in the interview of the interview of the interv | ·                       |
| DEPARTMENT SELECTION Department Filter/Department Rol                                                                                                    |                         |
|                                                                                                    | p 🔺                     |
| Department filter           For department oflap selection, select a campus filter, then choose available Department Rollup value(s).           For specific department selection, select SPECIFIC DEPAR INFENT(S), then manually enter the Department(s).           [L2 - CLMC                                                                                                    |                         |
| Department Rollup                                                                                                    |                         |
| Available Values: Selected Values:                                                                                                    |                         |
| L4 - CMC CUMC Admin L4 - MDM MSPH L4 - MMC CUMC Admin L4 - CMC CUMC Admin L4 - CMC CUMC Admin L4 - CMC CUMC Admin                                                                                                    |                         |
| L4 - NUR Nursing<br>L4 - PAG                                                                                                    |                         |
| LS - CDM Academic<br>LS - CDM Central Admin                                                                                                    |                         |
|                                                                                                    |                         |
| Remove Remove All                                                                                                    |                         |
| Specific Department(s) Department                                                                                                    | nt                      |
| This prompt has an Edit Mask: 0000000.                                                                                                    |                         |
| Selected Values:                                                                                                    |                         |
|                                                                                                    |                         |
|                                                                                                    |                         |
|                                                                                                    |                         |
| Dama Dama S                                                                                                    |                         |
| Kelinva Kelinva Mi                                                                                                    |                         |
| 500 lina/s)                                                                                                    |                         |
| ()                                                                                                    | <u> </u>                |
| Start Accounting and Reportin                                                                                                    |                         |

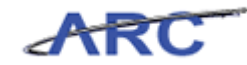

| Step | Action                                              |
|------|-----------------------------------------------------|
| 19.  | The Specific Department(s) is not a required field. |
|      | We will leave this field blank.                     |

| ttps://infoview-qa.cuit.columbia.edu:8443/OpenDocument/opendoc/openDocument.jsp                                                                                                    | · Windows Internet Explorer         | _ 8       |
|----------------------------------------------------------------------------------------------------|-------------------------------------|-----------|
| 💿 🗢 📧 https://infoview-qa.cuit.columbia.edu:8443/OpenDocument/opendoc/openDocument.jsp                                                                                                    | D 🔽 🔒 🦘 🗙 🔎 Live Search             | <b>P</b>  |
| Edit View Favorites Tools Help                                                                                                    |                                     |           |
| Favorites 🛛 🚔 💋 Suggested Sites 🔹 💋 Web Slice Gallery 👻                                                                                                    |                                     |           |
| https://infoview-qa.cuit.columbia.edu:8443/OpenDoc                                                                                                    | 🏠 🔹 🔂 👻 🖃 🖶 🔹 Page 🔹 Safety 🔹 Tools | s 🕶 🔞 🕶   |
| EPARTMENT SELECTION                                                                                                    | Department Filter/Departmen         | nt Rollup |
| partment Filter<br>department rollup selection, select a campus filter, then choose available Department Rollup value(s),<br>specific department selection, select SPECIFIC DEPAR IMENIT(S), then manually enter the Department(s)<br>(2 - 0 MC | 2 c                                 |           |
|                                                                                                    |                                     |           |
| partment Rollup                                                                                                    |                                     |           |
| vailable Values: Selected Values:                                                                                                    |                                     |           |
| 3 - CUMC Schools                                                                                                    |                                     |           |
| 4 - CDM Dental                                                                                                    |                                     |           |
| 4 - MDM MSPH<br>4 - NUR Nursing                                                                                                    |                                     |           |
|                                                                                                    |                                     |           |
|                                                                                                    | Remove Remove All                   |           |
|                                                                                                    |                                     |           |
| cific Department(s)                                                                                                    | Dep                                 | partment  |
| is prompt has an Edit Mask: 0000000.                                                                                                    |                                     |           |
| Selected Values:                                                                                                    |                                     |           |
| >                                                                                                    |                                     |           |
|                                                                                                    |                                     |           |
|                                                                                                    |                                     |           |
|                                                                                                    |                                     |           |
|                                                                                                    |                                     |           |
|                                                                                                    | Remove Remove All                   |           |
|                                                                                                    |                                     |           |
| 0 Lino/e1                                                                                                    |                                     |           |
|                                                                                                    | 📕 🛛 😜 Internet                      | 100%      |
| tart Accounting and Reportin Attos://infoview-ga.c                                                                                                    |                                     |           |

| Step | Action                                                                      |
|------|-----------------------------------------------------------------------------|
| 20.  | Click the scroll bar to view the other run time parameters for this report. |

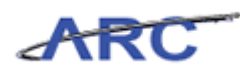

| //infoview-qa.cuit.columbia.edu:8443/OpenDocument/opendoc/openDocument.jsp - Windows Internet                                                                                                    | Explorer _ 🗗 🗙                            |
|----------------------------------------------------------------------------------------------------|-------------------------------------------|
| 😋 🕞 🗢 🔣 https://infoview-qa.cuit.columbia.edu:8443/OpenDocument/opendoc/openDocument.jsp.                                                                                                    | 🔒 😽 🗙 🔎 Live Search 🖉 🗸                   |
| File Edit View Favorites Tools Help                                                                                                    |                                           |
| 🖕 Favorites 🛛 🙀 🙋 Suggested Sites 🔹 🙋 Web Slice Gallery 💌                                                                                                    |                                           |
| Mttps://infoview-qa.cuit.columbia.edu:8443/OpenDoc                                                                                                    | 🏠 🔹 🔂 👻 🖃 🗣 🔹 Bage 🔹 Safety 🔹 Tools 🛛 🕢 🎽 |
| COB Line(s)<br>Note: If no lines are selected, default is ALL COB Lines,                                                                                                    | COB Line(s)                               |
| Available Values: Selected Values:                                                                                                    |                                           |
| All Lines<br>All Sources<br>All Uses<br>Transfers from/to Operating<br>All Direct Revenues lines<br>All Direct Expense lines<br>All Indirect Uses lines<br>All Indirect Uses lines<br>Remove Remove | e Al                                      |
|                                                                                                    |                                           |
| Direct Expense Category<br>Note: Jf no categories are selected, default is ALL categories.                                                                                                    | Direct Expense Category                   |
| Available Values: Selected Values:                                                                                                    |                                           |
| 11 - Al Direct Expe       12 - OTPS Expenses       12 - OTPS Expenses       13 - Reserveries       13 - Computer Usage       13 - Computer Usage                                                    |                                           |
| Remove Remove                                                                                                    | e All                                     |
|                                                                                                    |                                           |
| Central/Non-Central<br>Note: If no selection is made, default is ALL values.                                                                                                    | Central/Non-Central                       |
| Available Values: Selected Values:<br>04: Central to School<br>09: Non-Central                                                                                                    |                                           |
|                                                                                                    |                                           |
|                                                                                                    | 📦 Internet 🖓 • 🔍 100% • 🦯                 |
| 🐉 Start 🛛 🏀 Accounting and Reportin 🛛 🌈 https://infoview-qa.c                                                                                                    |                                           |

| Step | Action                                                                                            |
|------|---------------------------------------------------------------------------------------------------|
| 21.  | The COB Line(s) field allows you to specify which COB Lines you would like to run the report for. |
|      | If no lines are selected, the default value is all lines.                                         |

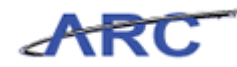

| Chttps://infoview-qa.cuit.columbia.edu:8443/OpenDocument/opendoc/openDocur                                                                                                    | nent.jsp - Windows Internet Explorer |            |
|----------------------------------------------------------------------------------------------------|--------------------------------------|------------|
| 🕒 💿 🔻 ៧ https://infoview-qa.cuit.columbia.edu:8443/OpenDocument/opendoc/openDo                                                                                                    | cument.jsp 🔄 🔒 🖘 🗙 🔎 Live Search     | <b>P</b> - |
| File Edit View Favorites Tools Help                                                                                                    |                                      |            |
| 🖕 Favorites 🛛 🚔 💋 Suggested Sites 🔹 🥔 Web Slice Gallery 💌                                                                                                    |                                      |            |
| Https://infoview-qa.cuit.columbia.edu:8443/OpenDoc                                                                                                    | 🚹 🔻 🔂 👻 🖃 🜧 👻 Page 👻 Safety 👻 Too    | s • 🕡 • »  |
| COB Line(s)<br>Note: If no lines are selected, default is ALL COB Lines,                                                                                                    | cc                                   | 08 Line(s) |
| Available Values: Selected Values:                                                                                                    |                                      |            |
| Al Lines Al Sources Al Uses Al Uses Al Uses Al Uses Al Uses Al Uses Al Uses Al Uses Al Uses Al Uses Al Uset Revenues lines Al Indrect Sources lines Al Indrect Expense lines Al Indrect Expense line |                                      |            |
|                                                                                                    | Remove All                           |            |
|                                                                                                    |                                      |            |
| Direct Expense Category<br>Note: If no categories are selected, default is ALL categories.                                                                                                    | Direct Expense                       | Category   |
| Available Values: Selected Values:                                                                                                    |                                      |            |
| LI - AD Oreat Expe<br>L2 - OTPS Expenses<br>L2 - Personnel Expen<br>L3 - AD Other<br>L3 - AD Other<br>L3 - Computer Usage<br>L3 - Computer Usage<br>L3 - Computing                                                                                                    |                                      |            |
|                                                                                                    | Remove All                           |            |
|                                                                                                    |                                      |            |
| Central/Non-Central<br>Note: If no selection is made, default is ALL values.                                                                                                    | Central/No                           | n-Central  |
| Available Values:           04: Central to School         Selected Values:           09: Non-Central         >                                                                                                    |                                      |            |
|                                                                                                    | Internet                             | 100% • //  |
| 🐮 Start 🛛 🏀 Accounting and Reportin 🦉 https://infoview-ga.c                                                                                                    |                                      | <b></b>    |

| Step | Action                                                                                                    |
|------|----------------------------------------------------------------------------------------------------|
| 22.  | The Direct Expense Category allows you to specify which COB expense category you would like to run the report for. |
|      | If no categories are selected, the default value is all categories.                                                |

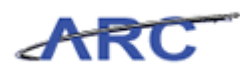

| https://infoview-qa.cuit.columbia.edu:8443/OpenDocument/                                                                                                    | opendoc/openDocument.jsp - Windows Internet Exp | lorer                |                         |
|----------------------------------------------------------------------------------------------------|-------------------------------------------------|----------------------|-------------------------|
| 🕒 🕞 🗢 📕 https://infoview-qa.cuit.columbia.edu:8443/OpenDoc                                                                                                    | ument/opendoc/openDocument.jsp 📃 🤷              | 😽 🗙 🔎 Live Search    |                         |
| File Edit View Favorites Tools Help                                                                                                    |                                                 |                      |                         |
| 🖕 Favorites 🛛 🚔 🙋 Suggested Sites 🔹 🙋 Web Slice Gallery 🔹 👘                                                                                                    |                                                 |                      |                         |
| Https://infoview-ga.cuit.columbia.edu:8443/OpenDoc                                                                                                    |                                                 | 🟠 • 🔝 • 🖃 🌲 • Page • | Safety 🕶 Tools 🕶 😯 🕶 🎽  |
| COB Line(s)<br>Note: If no lines are selected, default is ALL COB Lines.                                                                                                    |                                                 |                      | COB Line(s)             |
| Available Values:                                                                                                    | Selected Values:                                | _                    |                         |
| Al Lines Al Sources Al Uses Frankers Al Lines Al Sources Al Uses Al Unex Revenues lines Al Indirect Sources lines Al Linet Expense lines Al Linet Lines Lines Ines Al Lindert Uses lines Al Lindert Uses lines Al Lindert Uses Lindert Uses Lindert Uses Lindert Uses Al Lindert Uses Lindert Uses Al Lindert Uses Al | Demona Dearous of                               | 5                    |                         |
|                                                                                                    | Remove Remove All                               |                      |                         |
| Direct Expense Category<br>Note: If no categories are selected, default is ALL categories.                                                                                                    |                                                 |                      | Direct Expense Category |
| Available Values:<br>U - Al Direct Expe<br>12 - OTPS Expenses<br>12 - Personnel Expen<br>13 - Community Unge<br>13 - Community Unge<br>13 - Community Unge                                                                                                    | Selected Values:                                |                      |                         |
|                                                                                                    | Remove Remove All                               |                      |                         |
|                                                                                                    |                                                 |                      |                         |
| Central/Non-Central<br>Note: If no selection is made, default is ALL values.                                                                                                    |                                                 |                      | Central/Non-Central     |
| Available Values:<br>04: Central to School<br>09: Non-Central                                                                                                    | Selected Values:                                | -                    |                         |
|                                                                                                    |                                                 | Teternet             | ▶<br>                   |
| 🔰 Start 📗 🏉 🔰 🦉 Accounting and Reportin 🕽 🌈 http                                                                                                    | os://infoview-qa.c                              | j j j j j Internec   |                         |

| Step | Action                                                                      |
|------|-----------------------------------------------------------------------------|
| 23.  | Click the scroll bar to view the other run time parameters for this report. |

| //infoview-qa.cuit.columbia.edu:8443/OpenDocument/o                                                                                                    | pendoc/openDocument.jsp - Windows Internet Explorer     |
|----------------------------------------------------------------------------------------------------|---------------------------------------------------------|
| 🕞 🕞 🗢 🕅 https://infoview-qa.cuit.columbia.edu:8443/OpenDocur                                                                                                    | ment/opendoc/openDocument.jsp 🔹 🔒 🔄 🗙 🔎 Live Search 👂 🔹 |
| File Edit View Favorites Tools Help                                                                                                    |                                                         |
| 🔆 Favorites 🛛 🚖 🕖 Suggested Sites 🔹 🖉 Web Slice Gallery 🔹 👘                                                                                                    |                                                         |
| Nttps://infoview-qa.cuit.columbia.edu:8443/OpenDoc                                                                                                    | 🟠 👻 🗔 👻 🖃 👘 Vage 🗸 Safety 🗸 Tools 🛪 🔞 🛪 🎇               |
| L2 - NBCVORIES<br>L3 - AI Other<br>L3 - Communications<br>L3 - Computer Usage<br>L3 - Consulting                                                                                                    |                                                         |
|                                                                                                    | Remove Remove All                                       |
|                                                                                                    |                                                         |
| Lentral/Non-Lentral<br>Note: If no selection is made, default is ALL values.                                                                                                    | Central/Non-Central                                     |
| Available Values:                                                                                                    | Selected Values:                                        |
| 04: Central to School<br>09: Non-Central                                                                                                    |                                                         |
|                                                                                                    | Remove All                                              |
|                                                                                                    |                                                         |
| Display Non-COB ICR Expense                                                                                                    | Display Non-COB ICR Expense                             |
| No                                                                                                    |                                                         |
| Display Internal Transfers                                                                                                    | Display Internal Transfers                              |
| No                                                                                                    |                                                         |
|                                                                                                    | ок –                                                    |
| <[ ]                                                                                                    |                                                         |
| 🗿 Start 📔 🌈 🖉 Accounting and Reportin 🦉 https://www.counting.and.counting.and.counting.and.counting.counting.cou | ://infoview-ga.c                                        |

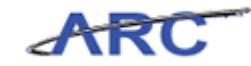

| Step | Action                                                                                |
|------|---------------------------------------------------------------------------------------|
| 24.  | If no selection is made for the Central/Non-Central field, the default is all values. |
|      | Double-click the <b>04: Central to School</b> list item.                              |

| https://infoview-ga.cuit.columbia.edu:8443/OpenDo                                                   | cument/opendoc/openDocument.jsp - Windows Internet Explorer      |
|----------------------------------------------------------------------------------------------------|------------------------------------------------------------------|
| 🗲 🗢 💌 https://infoview-qa.cuit.columbia.edu:8443,                                                   | 'OpenDocument/opendoc/openDocument.jsp 🔄 🔒 🖘 🗙 🔎 Live Search 🖉 🖉 |
| le Edit View Favorites Tools Help                                                                   |                                                                  |
| 🛛 🗛 🖉 Suggested Sites 🔹 🖉 Web Slice Gal                                                             | ery 🕶                                                            |
| ttps://infoview-qa.cuit.columbia.edu:8443/OpenDoc                                                   | 🛐 🔹 🗟 👻 📑 🖶 🛪 Page 🔹 Safety 👻 Tools 👻 🔞                          |
| L2 - Netcovenies<br>L3 - All Other<br>L3 - Communications<br>L3 - Computer Usage<br>L3 - Consulting |                                                                  |
|                                                                                                    | Remove Remove All                                                |
| entral/Non-Central                                                                                  | Central/Non-Central                                              |
| ote: If no selection is made, default is ALL values.                                                | ````````````````````````````````                                 |
| Vedeo Vedeo School<br>06: Non-Centrol<br>06: Non-Centrol                                            | D4. Central to School       >                                    |
|                                                                                                    | Remove All                                                       |
| splay Non-COB ICR Expense                                                                           | Display Non-COB ICR Expense                                      |
| No                                                                                                  | 1                                                                |
| isplay Internal Transfers                                                                           | Display Internal Transfers                                       |
| No                                                                                                  | 1                                                                |
|                                                                                                    |                                                                  |
|                                                                                                    | OK                                                               |
|                                                                                                    | ► Internet                                                       |
| n dia la la dia dia dia dia dia dia dia dia dia di                                                  |                                                                  |

| Step | Action                    |
|------|---------------------------|
| 25.  | Click the <b>OK</b> link. |
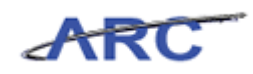

| Favorites 🛛 👍 🙋                                                                                                    | Suggested Sites 🔹 🙋 Web Slice Gallery                                                                                                    | •                                                                                                    |                                                                                              |                                                                                  |                                                                                                    |                                                                                                    |                                                                                                    |
|----------------------------------------------------------------------------------------------------|----------------------------------------------------------------------------------------------------|----------------------------------------------------------------------------------------------------|----------------------------------------------------------------------------------------------|----------------------------------------------------------------------------------|----------------------------------------------------------------------------------------------------|----------------------------------------------------------------------------------------------------|----------------------------------------------------------------------------------------------------|
| https://infoview-qa.c                                                                                                    | uit.columbia.edu:8443/OpenDoc                                                                                                    |                                                                                                    |                                                                                              | 6                                                                                | • 🗟 • 🖃                                                                                                    | 🖶 💌 Page                                                                                                    | • • Safety • Tools •                                                                                                    |
| 🏐 🔲 Paramete                                                                                                    | ers 🏪 Group Tree 🛛 🕅 🗍 /1+                                                                                                    | ▶ H   🕉 100% -                                                                                                    | £1                                                                                           |                                                                                  |                                                                                                    |                                                                                                    | CRYSTAL RE                                                                                                    |
| dain Report                                                                                                    |                                                                                                    |                                                                                                    |                                                                                              |                                                                                  |                                                                                                    |                                                                                                    |                                                                                                    |
|                                                                                                    |                                                                                                    |                                                                                                    |                                                                                              |                                                                                  |                                                                                                    |                                                                                                    |                                                                                                    |
| Columbia                                                                                                    | University */fthe sum                                                                                                    | ent month is open, the actuals will                                                                                                    | reflect transactions that                                                                    |                                                                                  |                                                                                                    |                                                                                                    |                                                                                                    |
| COR Detailer                                                                                                    | Statement have a valid                                                                                                    | i budget check bút may not be app                                                                                                    | roved and posted.                                                                            |                                                                                  |                                                                                                    |                                                                                                    |                                                                                                    |
| As of 01/31/12                                                                                                    | 1 Statement                                                                                                    |                                                                                                    |                                                                                              |                                                                                  |                                                                                                    |                                                                                                    |                                                                                                    |
| During and 12 12                                                                                                    | Pelestian III Osharkis II O                                                                                                    |                                                                                                    |                                                                                              |                                                                                  |                                                                                                    |                                                                                                    |                                                                                                    |
| Business Unit 8                                                                                                    | Selection: L1 - Columbia U Consolic<br>12. Decisid 7. January                                                                                                    | lated                                                                                                    |                                                                                              |                                                                                  |                                                                                                    |                                                                                                    |                                                                                                    |
| Actuals: FY20                                                                                                    | 12, Period /-January                                                                                                    |                                                                                                    |                                                                                              |                                                                                  |                                                                                                    |                                                                                                    |                                                                                                    |
| <ul> <li>Budaets Versio</li> </ul>                                                                                                    | n Selection: Original Budget                                                                                                    |                                                                                                    |                                                                                              |                                                                                  |                                                                                                    |                                                                                                    |                                                                                                    |
|                                                                                                    | n beleetion. Original baaget                                                                                                    |                                                                                                    |                                                                                              |                                                                                  |                                                                                                    |                                                                                                    |                                                                                                    |
| Department/Dep                                                                                                    | partment Rollup Selection Name: C                                                                                                    | DM Dental, CMC CUMC Adm                                                                                                    | in, MDM MSPH                                                                                 |                                                                                  |                                                                                                    |                                                                                                    |                                                                                                    |
| Department/Dep<br>COB Report Lir                                                                                                    | partment Rollup Selection Name: C<br>ne Selection: All Lines                                                                                                    | DM Dental, CMC CUMC Adm                                                                                                    | in, MDM MSPH                                                                                 |                                                                                  |                                                                                                    |                                                                                                    |                                                                                                    |
| Department/Dep<br>COB Report Lin<br>Direct Expense                                                                                                    | partment Rollup Selection Name: C<br>ne Selection: All Lines<br>Category Selection: #L1:ALL_ACC                                                                                                    | DM Dental, CMC CUMC Adm<br>OUNTS - L1 - All Direct Expe                                                                                                    | in, MDM MSPH<br>nse Accounts                                                                 |                                                                                  |                                                                                                    |                                                                                                    |                                                                                                    |
| Department/Dep<br>COB Report Lin<br>Direct Expense<br>Central / Non-C                                                                                                    | n Celestion: All Lines<br>ce Selection: All Lines<br>Category Selection: #L1:ALL_ACC<br>entral Selection: 04: Central to Sch                                                                                                    | DM Dental, CMC CUMC Adm<br>OUNTS - L1 - All Direct Expe<br>ool                                                                                                    | in, MDM MSPH                                                                                 |                                                                                  |                                                                                                    |                                                                                                    |                                                                                                    |
| Department/Dep<br>COB Report Lin<br>Direct Expense<br>Central / Non-C<br>Display Non-CC                                                                                                    | partment Rollup Selection Name: C<br>le Selection: All Lines<br>Category Selection: #L1:ALL_ACC<br>entral Selection: 04: Central to Sch<br>DB ICR expenses: No                                                                                                    | DM Dental, CMC CUMC Adm<br>OUNTS - L1 - All Direct Expe<br>ool                                                                                                    | in, MDM MSPH<br>nse Accounts                                                                 |                                                                                  |                                                                                                    |                                                                                                    |                                                                                                    |
| Department/Dej<br>COB Report Lir<br>Direct Expense<br>Central / Non-C<br>Display Non-CC<br>Display Internal                                                                                   | n occention: original backet<br>partment Rollip Selection Name: C<br>te Selection: All Lines<br>Category Selection: #L1:ALL_ACC<br>entral Selection: 04: Central to Sch<br>B ICR expenses: No<br>transfers: No                                                                                                    | DM Dental, CMC CUMC Adm<br>OUNTS - L1 - All Direct Expe<br>ool                                                                                                    | in, MDM MSPH<br>nse Accounts                                                                 |                                                                                  |                                                                                                    |                                                                                                    |                                                                                                    |
| Department/Dep<br>COB Report Lir<br>Direct Expense<br>Central / Non-C<br>Display Non-CC<br>Display Internal                                                                                   | n Buschine: organization Resign<br>partment Rollup Selection Name: C<br>te Selection: #LI:ALL_ACC<br>entral Selection: 04: Central to Sch<br>DB ICR expenses: No<br>transfers: No                                                                                                    | DM Dental, CMC CUMC Adm<br>OUNTS - L1 - All Direct Expe<br>ool                                                                                                    | in, MDM MSPH                                                                                 |                                                                                  |                                                                                                    |                                                                                                    |                                                                                                    |
| Department/Dep<br>COB Report Lir<br>Direct Expense<br>Central / Non-C<br>Display Non-CC<br>Display Internal                                                                                   | a detection: Original Bodgit<br>aptrement Rolling Selection Name: C<br>re Selection: #L1:ALL_ACC<br>entral Selection: G4: Central to Sch<br>DB ICR expenses: No<br>transfers: No                                                                                                    | DM Dental, CMC CUMC Adm<br>OUNTS - L1 - All Direct Expe<br>ool                                                                                                    | in, MDM MSPH<br>nse Accounts                                                                 |                                                                                  |                                                                                                    |                                                                                                    |                                                                                                    |
| Department/Dep<br>COB Report Lir<br>Direct Expense<br>Central / Non-C<br>Display Non-CC<br>Display Internal                                                                                   | a dencembri organiz Dougent<br>Partmern Rolling Selection Name: C<br>tes Selection: All Lines<br>Category Selection: Ad1.ALL_ACC<br>entral Selection: 04 : Central to Sch<br>09 ICR expenses: No<br>transfers: No                                                                                                    | DM Dental, CMC CUMC Adm<br>OUNTS - L1 - All Direct Expe<br>ool                                                                                                    | in, MDM MSPH<br>nse Accounts                                                                 |                                                                                  |                                                                                                    |                                                                                                    |                                                                                                    |
| Department/Dep<br>COB Report Lir<br>Direct Expense<br>Central / Non-C<br>Display Non-CC<br>Display Internal                                                                                   | a decount or organia Bodgin<br>Apriment Rolly Selection Name: C<br>te Selection: #1.1ALL_ACC<br>entral Selection: 04. Central to Sch<br>DB ICR expenses: No<br>transfers: No                                                                                                    | DM Dental, CMC CUMC Adır<br>OUNTS - L1 - All Direct Expo<br>ool                                                                                                    | in, MDM MSPH                                                                                 |                                                                                  |                                                                                                    |                                                                                                    |                                                                                                    |
| Department/Dej<br>COB Report Lin<br>Direct Expense<br>Central / Non-C<br>Display Non-CC<br>Display Internal                                                                                   | Category Selection Name: C<br>Category Selection Name: C<br>Category Selection: #1.1AL_ACC<br>entral Selection: 04: Central to Sch<br>DB ICR expenses: No<br>transfers: No                                                                                                    | DM Dental, CMC CUMC Adm<br>OUNTS - L1 - All Direct Expr<br>ool                                                                                                    | in, MDM MSPH                                                                                 |                                                                                  |                                                                                                    | _                                                                                                    | Ę                                                                                                    |
| Department/Dej<br>COB Report Lin<br>Direct Expense<br>Central / Non-C<br>Display Non-CC<br>Display Internal                                                                                   | Category Selection Name: C<br>Category Selection Name: C<br>Category Selection: #1.14L_ACC<br>entral Selection: 04: Central to Sch<br>DB ICR expenses: No<br>transfers: No                                                                                                    | DM Dental, CMC CUMC Adm<br>OUNTS - L1 - All Direct Expr<br>ool                                                                                                    | in, MDM MSPH                                                                                 |                                                                                  |                                                                                                    |                                                                                                    | ttion                                                                                                    |
| Department/Dej<br>COB Report Lin<br>Direct Expense<br>Central / Non-C<br>Display Non-CC<br>Display Internal                                                                                   | a decount or organia Bodget<br>apartment Rolly Selection Name: C<br>te Selection: #1.1ALL_ACC<br>entral Selection: 04: Central to Sch<br>28 ICR expenses: No<br>transfers: No                                                                                                    | DM Dental, CMC CUMC Adm<br>OUNTS - L1 - All Direct Expr<br>ool                                                                                                    | in, MDM MSPH<br>nse Accounts                                                                 |                                                                                  |                                                                                                    |                                                                                                    | schation                                                                                                    |
| Department/De<br>COB Report Lir<br>Direct Expense<br>Central / Non-C<br>Display Non-CC<br>Display Internal                                                                                    | Category Selection Name: C<br>Category Selection Name: C<br>Category Selection: #1.1.4L_ACC<br>entral Selection: 04 : Central to Sch<br>DB ICR expenses: No<br>transfers: No                                                                                                    | DM Dental, CMC CUMC Adm<br>OUNTS - L1 - All Direct Expr<br>ool                                                                                                    | in, MDM MSPH                                                                                 | Iua                                                                              | tion linit                                                                                                    |                                                                                                    | Description                                                                                                    |
| Department/De<br>COB Report Lin<br>Direct Expense<br>Central / Non-C<br>Display Non-CC<br>Display Internal                                                                                    | Category Selection Name: C<br>Category Selection Name: C<br>Category Selection: #L1AL_ACC<br>entral Selection: 04. Central to Sch<br>DB ICR expenses: No<br>transfers: No                                                                                                    | DM Dental, CMC CUMC Adm<br>OUNTS - L1 - All Direct Expr<br>ool<br>term<br>See Ty<br>See Ty<br>See Ty<br>See Ty                                                                                                    | in, MDM MSPH                                                                                 | timent                                                                           | linit<br>Linit                                                                                                    | dantess ontr                                                                                                    | ct Description                                                                                                    |
| Department/De<br>COB Report Lin<br>Direct Expense<br>Central / Non-C<br>Display Non-CC<br>Display Internal                                                                                    | Category Selection Name: C<br>category Selection Name: C<br>Category Selection: #1.1AL_ACC<br>entral Selection: 04 Central to Sch<br>DB ICR expenses: No<br>transfers: No                                                                                                    | DM Dental, CMC CUMC Adm<br>OUNTS - L1 - All Direct Expr<br>ool<br>tung<br>ssuns<br>tung<br>ssuns<br>oo                                                                                                    | in, MDM MSPH                                                                                 | spartment                                                                        | III<br>Dancinece I Inii                                                                                                    | olect                                                                                                    | oject Description                                                                                                    |
| Department/De<br>COB Report Lin<br>Direct Expense<br>Central / Non-C<br>Display Non-CC<br>Display Internal                                                                                    | Category Selection Name: C<br>Category Selection Name: C<br>Category Selection: #1.14L_ACC<br>entral Selection: 04: Central to Sch<br>DB ICR expenses: No<br>transfers: No                                                                                                    | DM Dental, CMC CUMC Adm<br>OUNTS - L1 - All Direct Expr<br>ool<br>The sessing<br>Sessing<br>Compared to the sessing<br>Sessing<br>Compared to the sessing<br>Compared to the sessing<br>Compared to the | in, MDM MSPH                                                                                 | Department                                                                       | Fund<br>BDC Burissons Unit                                                                                                    |                                                                                                    | Project Description                                                                                                    |
| Department/Dej<br>COB Report Lin<br>Direct Expense<br>Central / Non-C<br>Display Non-CC<br>Display Internal                                                                                   | and faculty support<br>and faculty support<br>and faculty and faculty | DM Dental, CMC CUMC Adm<br>OUNTS - L1 - All Direct Expt<br>ool                                                                                                    | in, MDM MSPH<br>nse Accounts                                                                 | 2000<br>2000<br>2001                                                             | 10, 200<br>10, 200<br>10, 20 | Table Coordinates Control Table Coordinates Control Coordinates Control Coordinates Control Coordinates Control Coordinates Control Coordinates Coordinates Coordi |                                                                                                    |
| Department/De<br>COB Report Lin<br>Direct Expense<br>Central / Non-C<br>Display Non-CC<br>Display Internal                                                                                    | and faculty support ALL_OTHER and faculty support ALL_OTHER                                                                                                    | DM Dental, CMC CUMC Adm<br>OUNTS - L1 - All Direct Expr<br>ool                                                                                                    | in, MDM MSPH<br>nse Accounts<br>AL HUSBANDRY<br>AL HUSBANDRY                                 | tua<br>890<br>7921<br>7921<br>7924                                               | 100                                                                                                    |                                                                                                    | 0<br>0<br>0<br>0<br>0<br>0<br>0<br>0<br>0<br>0<br>0<br>0<br>0<br>0<br>0<br>0<br>0<br>0<br>0                                                                                  |
| Department/De<br>COB Report Lin<br>Direct Expense<br>Central / Non-C<br>Display Non-CC<br>Display Non-CC<br>Display Internal                                                                  | and faculty support ALL_OTHER<br>and faculty support ALL_OTHER                                                                                                    | DM Dental, CMC CUMC Adm<br>OUNTS - L1 - All Direct Expr<br>ool                                                                                                    | in, MDM MSPH<br>nse Accounts<br>AL HUSBANDRY<br>AL HUSBANDRY<br>AL HUSBANDRY                 | ter autor<br>autor<br>20<br>7923<br>7923<br>821:                                 | 9 5 6<br>5 5 6<br>302 01 6<br>401 01 6<br>202 01 6                                                                                                    | 10000000000000000000000000000000000000                                                                                                    | 5<br>2<br>2<br>3<br>2<br>11437<br>11437<br>11430<br>11440<br>11440<br>11440<br>11440<br>11440<br>11440<br>11440<br>11440<br>11440<br>11440<br>11440<br>11440<br>1145<br>1145 |
| Department/Dep<br>COB Report Lin<br>Direct Expense<br>Central / Non-C<br>Display Non-CC<br>Display Internal<br>B<br>B<br>A.1.a. Instruction<br>II.A.1.a. Instruction<br>II.A.1.a. Instruction | and faculty support ALL_OTHER<br>and faculty support ALL_OTHER                                                                                                    | DM Dental, CMC CUMC Adm<br>OUNTS - L1 - All Direct Expr<br>ool                                                                                                    | in, MDM MSPH<br>nse Accounts<br>AL HUSBANORY<br>AL HUSBANORY<br>AL HUSBANORY<br>AL HUSBANORY | 100<br>100<br>17932<br>7932<br>8211                                              | 1                                                                                                    | 1000<br>1000<br>1000<br>1000<br>1000<br>1000<br>1000<br>100                                                                                                    | E<br>S<br>S<br>C<br>C<br>C<br>C<br>C<br>C<br>C<br>C<br>C<br>C<br>C<br>C<br>C<br>C<br>C<br>C<br>C                                                                             |
| Department/De<br>COB Report Lin<br>Direct Expense<br>Central / Non-C<br>Display Non-CC<br>Display Internal<br>MA.1.a. Instruction<br>MA.1.a. Instruction<br>MA.1.a. Instruction               | and faculty support ALL_OTHER<br>and faculty support ALL_OTHER                                                                                                    | DM Dental, CMC CUMC Adm<br>OUNTS - L1 - All Direct Expr<br>ool                                                                                                    | in, MDM MSPH<br>nse Accounts<br>AL HUSBANORY<br>AL HUSBANORY<br>AL HUSBANORY<br>AL HUSBANORY | ta<br>tu<br>tu<br>tu<br>tu<br>tu<br>tu<br>tu<br>tu<br>tu<br>tu<br>tu<br>tu<br>tu | teri<br>9<br>1<br>302 01 04<br>401 01 04<br>202 01 04<br>10 01 04<br>10 00<br>10 00<br>10 00                                                                                                    | 100<br>200<br>200<br>200<br>200<br>200<br>200<br>200<br>200<br>200                                                                                                    | 11437<br>VIADHWIA RECR<br>11440<br>EDM LINRESTRIK<br>11122<br>EPI Link Support                                                                                               |

| Step | Action                                                                                                    |
|------|----------------------------------------------------------------------------------------------------|
| 26.  | The COB Detailed Statement provides a detailed listing of all account string combinations and their related balances. Generally, this report is not a formatted/printable report, but it is used for downloading into Excel or an access database for further analysis. |

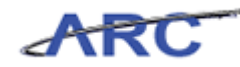

| 🏈 https://infoview-qa.cuit.columbia.edu:8443/OpenDocument/opendoc/openDocument.jsp - Windows Internet Expl                                                                                                    | orer                                                 | _ 8 ×                                                                             |
|----------------------------------------------------------------------------------------------------|------------------------------------------------------|-----------------------------------------------------------------------------------|
| 🚱 🕙 🗢 🔣 https://infoview-qa.cuit.columbia.edu:8443/OpenDocument/opendoc/openDocument.jsp 📃 🤮                                                                                                    | 🔸 🗙 🔎 Live Search                                    | ₽ •                                                                               |
| File Edit View Favorites Tools Help                                                                                                    |                                                      |                                                                                   |
| 🖕 Favorites 🛛 👍 🙋 Suggested Sites 👻 🙋 Web Slice Gallery 💌                                                                                                    |                                                      |                                                                                   |
| King https://infoview-qa.cuit.columbia.edu:8443/OpenDoc                                                                                                    | 🟠 • 🗟 • 🖃 🚔 •                                        | Page 🔹 Safety 👻 Tools 👻 😵 🎽                                                       |
| 🔐 🍏 📑 Parameters 🏪 Group Tree 🛛 🗸 1 /1+ 🕨 🖄 🐼 100% →                                                                                                    |                                                      | CRYSTAL REPORTS                                                                   |
| Main Report                                                                                                    |                                                      | 2000                                                                              |
| Columbia University<br>COB - Detailed Statement<br>As of 01/31/12<br>Business Unit Selection: L1 - Columbia U Consolidated                                                                                                    |                                                      | <u> </u>                                                                          |
| Actuals - Florid - Varial - Varian - Varian Budget<br>Budgets Version Selection: Original Budget<br>Department/Department Rollup Selection Name: CDM Dental, CMC CUMC Admin, MDM MSPH<br>COB Report Line Selection: All Lines<br>Direct Expense Category Selection: #L1-ALL_ACCOUNTS - L1 - All Direct Expense Accounts<br>Central / Non-Central Selection: 04: Central to School<br>Display Non-COB ICR expenses: No<br>Display Internal transfers: No |                                                      |                                                                                   |
| Experimental and faculty support ALL_OTHER COLUM 65603 ANIMAL HUSBANDRY                                                                                                    | 125<br>125<br>125<br>125<br>125<br>125<br>125<br>125 | UR001437 VMADHVA RECRU<br>UR001440 CCM UNRESTRUCTE<br>UR001422 EPI LInk Support ▼ |
| Done                                                                                                    | Internet                                             |                                                                                   |
| 🐉 Start 🛛 🏀 Accounting and Reportin 🏾 🌈 https://infoview-ga.c                                                                                                    | , , , , , , , , , , , , , , , , , , ,                |                                                                                   |

| Step | Action                                                                                        |
|------|-----------------------------------------------------------------------------------------------|
| 27.  | Notice that the plus sign next to the 1 indicates that this report contains additional pages. |

| //infoview-qa.cuit.columbia.edu:8443/OpenDocument/opendoc/openDocument.jsp -                                                                                                    | Windows Internet Explo                                                                                                    | orer                                                                            |                                                                                  | _ 8 ×                                 |
|----------------------------------------------------------------------------------------------------|----------------------------------------------------------------------------------------------------|---------------------------------------------------------------------------------|----------------------------------------------------------------------------------|---------------------------------------|
| 🚱 🕞 🗢 ៧ https://infoview-qa.cuit.columbia.edu:8443/OpenDocument/opendoc/openDocument.jsp                                                                                                    |                                                                                                    | 😽 🗙 🔎 Live Sea                                                                  | rch                                                                              | P -                                   |
| File Edit View Favorites Tools Help                                                                                                    |                                                                                                    |                                                                                 |                                                                                  |                                       |
| 🖕 Favorites 🛛 🚔 🔊 Suggested Sites 👻 🖉 Web Site Gallery 💌                                                                                                    |                                                                                                    |                                                                                 |                                                                                  |                                       |
| Ktps://infoview-ga.cuit.columbia.edu:8443/OpenDoc                                                                                                    |                                                                                                    | 🟠 • 🗟 • 🖃                                                                       | 🚔 🕶 Page 🕶 S                                                                     | safety 🕶 Tools 🕶 🔞 🕶 🎽                |
| 🕼 🍊 🔲 Parameters 🏪 Group Tree 🛛 🕴 🕇 1 /1+ 🕨 H 🛛 🕄 100% 🗸                                                                                                    | in the second second se |                                                                                 |                                                                                  | CRYSTAL REPORTS                       |
| Main Report                                                                                                    |                                                                                                    |                                                                                 |                                                                                  |                                       |
|                                                                                                    |                                                                                                    |                                                                                 |                                                                                  |                                       |
| Columbia University<br>COB - Detailed Statement<br>As of 01/31/12                                                                                                    | t transactions that<br>I and posted.                                                                                                    |                                                                                 |                                                                                  |                                       |
| Actuals: FY2012, Period 7-January<br>Budgets Version Selection: Original Budget<br>Department/Department Rollup Selection Name: CDM Dental, CMC CUMC Admin, N<br>COB Report Line Selection: ALL<br>Direct Expense Category Selection: ALL<br>Central / Non-Cortral Selection: ALL<br>Display Non-COB ICR expenses: No<br>Display Internal transfers: No                                                                                                    | /DM MSPH                                                                                                    |                                                                                 |                                                                                  |                                       |
| NOTTUT 00009 MUJO2 Catego<br>NOTTUT 00009 MUJO2 Catego<br>NOTTUT 00009 MUJO2 Catego<br>NOTTUT 00009 MUJO2 Catego<br>NOTTUT 00009 MUJO2 Catego<br>NOTTUT 00009 MUJO2 Catego<br>NOTTUT 00009 MUJO2 Catego<br>NOTTUT 00009 MUJO2 Catego<br>NUJO2 Catego<br>NUJO2 Catego<br>NUJO2 Catego<br>NUJO2 Catego<br>NUJO2 Catego<br>NUJO2 Catego<br>NUJO2 Catego<br>NUJO2 Catego<br>NUJO2 Catego<br>NUJO2 Catego<br>NUJO2 Catego<br>NUJO2 Catego<br>NUJO2 Catego<br>NUJO2 Catego<br>NUJO2 Catego<br>NUJO2 Catego<br>NUJO2 Catego<br>NUJO2 CATEGO<br>NUJO2 CATEGO<br>NUJO2 |                                                                                                    | tu<br>tu<br>tu<br>tu<br>tu<br>tu<br>tu<br>tu<br>tu<br>tu<br>tu<br>tu<br>tu<br>t | 13<br>00<br>00<br>00<br>00<br>00<br>00<br>00<br>00<br>00<br>00<br>00<br>00<br>00 | C C C C C C C C C C C C C C C C C C C |
| Done                                                                                                    |                                                                                                    | Inter                                                                           | net                                                                              |                                       |
| 🐮 Start 📔 🏉 🦉 Accounting and Reportin 🛛 🌈 https://infoview-ga.c                                                                                                    | , , , ,                                                                                                    | , , , ,                                                                         |                                                                                  |                                       |

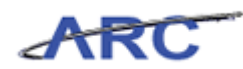

| Step | Action                                                                                                    |
|------|----------------------------------------------------------------------------------------------------|
| 28.  | You have the option to view the report page by page.<br>Click the <b>Go to Next Page</b> button to preview page 2. |
|      |                                                                                                    |

|                                                                                                    | yopendocy openDocumen    | erjspwindows Internet Expla |                                      |                             |
|----------------------------------------------------------------------------------------------------|--------------------------|-----------------------------|--------------------------------------|-----------------------------|
| Image: State State St | cument/opendoc/openDocum | ent.jsp                     | Live Search                          |                             |
| Edit View Favorites Tools Help                                                                                                    |                          |                             |                                      |                             |
| avorites 🛛 🚖 🙋 Suggested Sites 🔹 🙋 Web Slice Gallery 🔹                                                                                                    |                          |                             |                                      |                             |
| ttps://infoview-ga.cuit.columbia.edu:8443/OpenDoc                                                                                                    |                          |                             | 🚹 • 🗟 • 🖃 🖶 •                        | - Page + Safety + Tools + 🔞 |
| Cal Parameters 🚰 Group Tree 🛛 🖌 1 2 /2+ 1                                                                                                    | N 100%                   |                             |                                      | CRYSTAL REPO                |
|                                                                                                    |                          |                             |                                      |                             |
| lain Report                                                                                                    |                          |                             |                                      |                             |
|                                                                                                    |                          |                             |                                      |                             |
| I.B.1. Gov't grants and contracts - direct                                                                                                    | COLUM 41000 GO           | VERNMENT REVENUE-DIRECT     | 8211502 20 SPONS                     | GG005208 3 R01 CA127532-0   |
| I.B.1. Govt grants and contracts - direct                                                                                                    | COLUM 41000 GO           | VERNMENT REVENUE-DIRECT     | 8211502 20 SPONS                     | GG005243 3 P50 ES015905-03  |
| I.B.1. Gov't grants and contracts - direct                                                                                                    | COLUM 41000 GO           | VERNMENT REVENUE-DIRECT     | 8211502 20 SPONS                     | GG005252 3 R01 ES014393-0   |
| I.B.1. Gov't grants and contracts - direct                                                                                                    | COLUM 41000 GO           | VERNMENT REVENUE-DIRECT     | 8211502 20 SPONS                     | GG005345 5 RC2 ES018784-0   |
| I.B.1. Gov't grants and contracts - direct                                                                                                    | COLUM 41000 GO           | VERNMENT REVENUE-DIRECT     | 8211502 20 SPONS                     | GG005385 5 P01 ES009600-12  |
| I.B.1. Gov't grants and contracts - direct                                                                                                    | COLUM 41000 GO           | VERNMENT REVENUE-DIRECT     | 8211502 20 SPONS                     | GG005493 EPA RD-83450901    |
| I.B.1. Gov't grants and contracts - direct                                                                                                    | COLUM 41000 GO           | VERNMENT REVENUE-DIRECT     | 8211502 20 SPONS                     | GG005547 5 R01 ES013543-0   |
| I.B.1. Gov't grants and contracts - direct                                                                                                    | COLUM 41000 GO           | VERNMENT REVENUE-DIRECT     | 8211502 20 SPONS                     | GG005655 5 R00 ES017051-0   |
| I.B.1. Gov't grants and contracts - direct                                                                                                    | COLUM 41000 GO           | VERNMENT REVENUE-DIRECT     | 8211502 20 SPONS                     | GG005697 5 R01 CA127532-0   |
| I.B.1. Gov't grants and contracts - direct                                                                                                    | COLUM 41000 GO           | VERNMENT REVENUE-DIRECT     | 8211502 20 SPONS                     | GG006393 5 P01 ES009600-13  |
| I.B.1. Gov't grants and contracts - direct                                                                                                    | COLUM 41000 GO           | VERNMENT REVENUE-DIRECT     | 8212403 20 SPONS                     | GG001024 HMJF 709627        |
| I.B.1. Govt grants and contracts - direct                                                                                                    | COLUM 41000 GO           | VERNMENT REVENUE-DIRECT     | 8212403 20 SPONS                     | GG001796 NDRI 081           |
| I.B.1. Govt grants and contracts - direct                                                                                                    | COLUM 41000 GO           | VERNMENT REVENUE-DIRECT     | 8212403 20 SPONS                     | GGUU1804 HARVARD 23600-1    |
| I.B.1. Govt grants and contracts - direct                                                                                                    | COLUM 41000 GO           | VERNMENT REVENUE-DIRECT     | 8212403 20 SPONS                     | GG003054 0HOC C009-4682     |
| I.B.1. Govt grants and contracts - direct                                                                                                    | COLUM 41000 GO           | VERNMENT REVENUE DIRECT     | 8212403 20 SPONS                     | GG003058 DARTC 555          |
| I.D.I. Guvi grants and contracts - direct                                                                                                    | COLUM 41000 GO           | VERMINENT REVENUE DIRECT    | 0∠12403 20 SPONS                     | 00003201 W81XWH-08-2-020    |
| I.D.I. Govit grants and contracts - direct                                                                                                    | COLUM 41000 G0           | VENNINENT REVENUE-DIRECT    | 0212403 20 SPONS<br>9343403 30 SPONS | 00003063 6 P34 UD067670 0   |
| IB1. Gover grants and contracts - direct                                                                                                    | COLUM 41000 GO           | VERNMENT REVENUE DIRECT     | 8212403 20 SPONS                     | GG003903 5 K21 HD06/ 5/0-0  |
| LB1. Governments and contracts - direct                                                                                                    | COLUM 41000 GO           | VERNMENT REVENUE DIRECT     | 8212403 20 SPONS                     | Q0004051 5 R01 MH093612-0   |
| LB1. Gove grants and contracts - direct                                                                                                    | COLUM 41000 GO           | VERNMENT REVENUE DIRECT     | 8212403 20 SPONS                     | QQ005488 5 R01 MH082729.0   |
| LB1. Govt grants and contracts - direct                                                                                                    | COLUM 41000 GO           | VERNMENT REVENUE/DIRECT     | 8212403 20 SPONS                     | GG005680 1 R25 HI 105401-0  |
| LB1. Govt grants and contracts - direct                                                                                                    | COLUM 41000 GO           | VERNMENT REVENUE/DIRECT     | 8212403 20 SPONS                     | GG005752 EMORVII S602055    |
| I.B.1. Govt grants and contracts - direct                                                                                                    | COLUM 41000 00           | VERNMENT REVENUE-DIRECT     | 8212403 20 SPONS                     | GG005789 HARVARD 114813     |
| I.B.1. Gov1 grants and contracts - direct                                                                                                    | COLUM 41000 GO           | VERNMENT REVENUE-DIRECT     | 8212403 20 SPONS                     | GG005855 NAS IOM-2000000    |
| I.B.1. Govt grants and contracts - direct                                                                                                    | COLUM 41000 GO           | VERNMENT REVENUE-DIRECT     | 8212403 20 SPONS                     | GG005888 UHOC CU11-3012     |
| I.B.1. Govt grants and contracts - direct                                                                                                    | COLUM 41000 GO           | VERNMENT REVENUE-DIRECT     | 8212403 20 SPONS                     | GG006412 5 R25 HL105401-0   |
| I.B.1. Govt grants and contracts - direct                                                                                                    | COLUM 41000 GO           | VERNMENT REVENUE-DIRECT     | 8212404 20 SPONS                     | GG001061 M/VRI 4392         |
| I.B.1. Gov't grants and contracts - direct                                                                                                    | COLUM 41000 GO           | VERNMENT REVENUE-DIRECT     | 8212404 20 SPONS                     | GG001449 FHI 860            |
|                                                                                                    | 001104_4400000           |                             |                                      | 0.0004707 184704 0400 4070  |
|                                                                                                    |                          |                             |                                      |                             |

| Step | Action                                                            |
|------|-------------------------------------------------------------------|
| 29.  | Click the <b>Go to Previous Page</b> button to go back to page 1. |

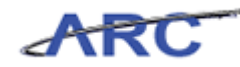

| Chttps://infoview-ga.cuit.columbia.edu:8443/OpenDocument/openDocument.jsp - Windows Internet Explorer                                                                                                    | _ & ×                                                         |
|----------------------------------------------------------------------------------------------------|---------------------------------------------------------------|
| 🚱 💿 💌 🕅 https://infoview-ga.cuit.columbia.edu:8443/OpenDocument/openDocument.jsp 🛛 🚽 🗛 🐼 🔎 Live Search                                                                                                    | <b>₽</b> •                                                    |
| File Edit View Favorites Tools Help                                                                                                    |                                                               |
| 🖕 Favorites 🛛 🍰 Suggested Sites 👻 🖻 Web Site Gallery 🔹                                                                                                    |                                                               |
| 🔣 https://infoview-ga.cuit.columbia.edu:8443/OpenDoc                                                                                                    | afety 🔹 Tools 👻 🕡 👻                                           |
| 🔐 🍊 🔲 Parameters 🏪 Group Tree   K   < 1   /1+ →   M   😵 100% → 🦷 🎆                                                                                                    | CRYSTAL REPORTS                                               |
| Main Report                                                                                                    |                                                               |
|                                                                                                    |                                                               |
| Columbia University<br>COB . Detailed Statement<br>As of 01/31/12                                                                                                    |                                                               |
| Business Unit Selection: L1 - Columbia U Consolidated<br>Actuals: FY2012, Period 7-January<br>Budgets Version Selection: Original Budget<br>Department/Department Rollup Selection Name: CDM Dental, CMC CUMC Admin, MDM MSPH<br>COB Report Line Selection: All Lines<br>Direct Expense Category Selection: #L1:ALL_ACCOUNTS - L1 - All Direct Expense Accounts<br>Central / Non-Central Selection: C4: Central to School<br>Display Non-COB ICR expenses: No<br>Display Internal transfers: No                                                                                                    |                                                               |
| E Standard Standard | E<br>ti<br>ti<br>ti<br>ti<br>ti<br>ti<br>ti<br>ti<br>ti<br>ti |
| Done                                                                                                    |                                                               |
| 🎒 Start 🛛 🏀 Accounting and Reportin 🛛 🌈 https://infoview-ga.c                                                                                                    |                                                               |

| Step | Action                                                                        |
|------|-------------------------------------------------------------------------------|
| 30.  | To go to the last page of the report click the <b>Go to Last Page</b> button. |

# ARC

| cps://infoview-qa.culc.columpia.euu.o446/openbocumenc/   | opendoc/openDocu    | ment.jsp - Windows Internet Explor | er      |       |          |           |                   |
|----------------------------------------------------------|---------------------|------------------------------------|---------|-------|----------|-----------|-------------------|
| 🔄 🗢 🛃 https://infoview-qa.cuit.columbia.edu:8443/OpenDoc | ument/opendoc/openD | ocument.jsp 🔄 🔒                    | 49 🗙 🔎  | Live  | Search   |           |                   |
| Edit View Favorites Tools Help                           |                     |                                    |         |       |          |           |                   |
|                                                          |                     |                                    |         |       |          |           |                   |
| avonces 🛛 😹 🙋 suggested sites 🔹 🛃 web site Gallery 🔹     |                     |                                    |         |       |          |           |                   |
| ttps://infoview-qa.cuit.columbia.edu:8443/OpenDoc        |                     |                                    | 🔂 • 🖻   | ] * [ | - 🖶 י    | Page + S  | afety 🕶 Tools 🕶 🌘 |
| 🍊 🔲 Parameters 🏪 Group Tree 🛛 H 🛛 🖣 18 🔹 / 18 🔸          | H S 100%            | • [                                |         |       |          |           | CRYSTAL REPOR     |
| ain Report                                               | Go to Last Page     |                                    |         |       |          |           |                   |
|                                                          |                     |                                    |         |       |          |           |                   |
|                                                          | 001104 05005        |                                    |         | ~     | 0.51 (5) |           |                   |
| II.D. Operation and maintenance of plant TRAVEL          | COLUM 65205         | DOMESTIC TRAVEL-GENERAL            | 7007303 | 01    | GENRL    | UR005594  | CUMC CENT UNRE    |
| II.D. Operation and maintenance of plant TRAVEL          | COLUM 65205         | DOMESTIC TRAVEL-GENERAL            | 7007304 | 01    | OENRL    | UR005594  | CUMC CENT UNRE    |
| II.D. Operation and maintenance of plant. TRAVEL         | COLUM 65205         | DOMESTIC TRAVEL GENERAL            | 7007305 | 01    | OENRL    | 00000094  | CUMC CENT UNRE    |
| II.D. Operation and maintenance of plant. TRAVEL         | COLUM 65205         | DOMESTIC LOCAL TRANSPORTATION      | 7007307 | 01    | OENDI    | UR005534  | CUMC CENT UNRE    |
| II.D. Operation and maintenance of plant. TRAVEL         | COLUM 65211         | DOMESTIC LOCAL TRANSPORTATION      | 7007303 | 01    | OENRI    | UR005534  | CUMC CENT UNRE    |
| II.D. Operation and maintenance of plant. TRAVEL         | COLUM 65211         | DOMESTIC LOCAL TRANSPORTATION      | 7007304 | 01    | OENRI    | UR005534  | CUMC CENT UNRE    |
| II.D. Operation and maintenance of plant. TRAVEL         | COLUM 65211         | DOMESTIC LOCAL TRANSPORTATION      | 9202204 | 01    | OENRI    | UR006564  | DUB LI TH UNRES   |
| II.D. Operation and maintenance of plant. TRAVEL         | COLUM 65212         | CAR SERVICE INTERAL                | 7007303 | 01    | GENRI    | UR005504  | CUMC CENT LINES   |
| II.D. Operation and maintenance of plant. TRAVEL         | COLUM 65212         | CAR SERVICE-INTERAL                | 7007304 | 01    | GENRI    | UR005594  | CLIMC CENT LINRE  |
| II.D. Operation and maintenance of plant TRAVEL          | COLUM 65305         | INTERNATIONAL TRAVEL GENERAL       | 7007303 | 01    | GENRI    | UR005594  | CLIMC CENT LINER  |
| II D. Operation and maintenance of plant TINATLE         | COLUM 66320         | PUBLIC RELATIONS - GENERAL         | 7007303 | 01    | GENRI    | UR005594  | CLIMC CENT LINRE  |
| II D. Operation and maintenance of plant. LINALLOWABLES  | COLUM 66320         | PUBLIC RELATIONS - GENERAL         | 7007304 | 01    | GENRI    | LIR005594 | CLIMC CENT LINRE  |
| II D. Operation and maintenance of plant. LINALLOWABLES  | COLUM 66320         | PUBLIC RELATIONS - GENERAL         | 7007304 | 01    | GENRI    | UR005603  | CLIMC CENT EACL   |
| II.D. Operation and maintenance of plant UNALLOWABLES    | COLUM 66320         | PUBLIC RELATIONS - GENERAL         | 7007305 | 01    | GENRL    | UR005594  | CUMC CENT UNRE    |
| II.D. Operation and maintenance of plant UNALLOWABLES    | COLUM 66320         | PUBLIC RELATIONS - GENERAL         | 7007306 | 01    | GENRL    | UR005594  | CUMC CENT UNRE    |
| II.D. Operation and maintenance of plant UNALLOWABLES    | COLUM 66320         | PUBLIC RELATIONS - GENERAL         | 7007307 | 01    | GENRL    | UR005594  | CUMC CENT UNRE    |
| II.D. Operation and maintenance of plant UNALLOWABLES    | COLUM 66320         | PUBLIC RELATIONS - GENERAL         | 7007308 | 01    | GENRL    | UR005594  | CUMC CENT UNRE    |
| II.D. Operation and maintenance of plant UNALLOWABLES    | COLUM 66325         | ADVERTISING                        | 7007303 | 01    | GENRL    | UR005594  | CUMC CENT UNRE    |
| II.D. Operation and maintenance of plant UNALLOWABLES    | COLUM 66460         | FINES OR PENALTIES                 | 7007302 | 01    | GENRL    | UR005594  | CUMC CENT UNRE    |
| II.D. Operation and maintenance of plant UNALLOWABLES    | COLUM 66460         | FINES OR PENALTIES                 | 7007304 | 01    | GENRL    | UR005594  | CUMC CENT UNRE    |
| II.D. Operation and maintenance of plant UNALLOWABLES    | COLUM 66460         | FINES OR PENALTIES                 | 7007307 | 01    | GENRL    | UR005594  | CUMC CENT UNRE    |
| II.D. Operation and maintenance of plant UTILITIES       | COLUM 65405         | UTILITIES - GENERAL                | 7001101 | 01    | GENRL    | UR005594  | CUMC CENT UNRE    |
| II.D. Operation and maintenance of plant UTILITIES       | COLUM 65405         | UTILITIES - GENERAL                | 7007302 | 01    | GENRL    | UR005594  | CUMC CENT UNRE    |
| II.D. Operation and maintenance of plant UTILITIES       | COLUM 65410         | UTILITIES - GAS                    | 7001101 | 01    | GENRL    | UR005594  | CUMC CENT UNRE    |
| II.D. Operation and maintenance of plant UTILITIES       | COLUM 65410         | UTILITIES - GAS                    | 7007308 | 01    | GENRL    | UR005594  | CUMC CENT UNRE    |
| II.D. Operation and maintenance of plant UTILITIES       | COLUM 65420         | UTILITIES - FUEL OIL               | 7001101 | 01    | GENRL    | UR005594  | CUMC CENT UNRE    |
| II.D. Operation and maintenance of plant UTILITIES       | COLUM 65430         | UTILITIES - ELECTRIC               | 7001101 | 01    | GENRL    | UR005594  | CUMC CENT UNRE    |
| II.D. Operation and maintenance of plant UTILITIES       | COLUM 65430         | UTILITIES - ELECTRIC               | 7007302 | 01    | GENRL    | UR005594  | CUMC CENT UNRE    |
|                                                          | 001184 05400        | LITUTEO ELEOTOIO                   |         | ~~    | 0510     |           |                   |
|                                                          |                     |                                    |         | i 🍋   | nternet  |           | 🖗 🔹 🔍 100%        |
|                                                          |                     |                                    |         |       |          |           |                   |

| Step | Action                                     |
|------|--------------------------------------------|
| 31.  | Notice that this report contains 18 pages. |

| 🔋 https://infoview-qa.cuit.columbia.edu:8443/OpenDocument/opendoc/openDocument.jsp - Windows Internet Explorer 📃 🕫 🗙 |                    |                               |         |        |        |          |                 |  |  |
|----------------------------------------------------------------------------------------------------|--------------------|-------------------------------|---------|--------|--------|----------|-----------------|--|--|
| 🕒 💿 🗢 🛃 https://infoview-qa.cuit.columbia.edu:8443/OpenDocu                                                          | ment/opendoc/openD | ocument.jsp 💽 🔒               | 47 🗙 🔎  | Live S | iearch |          | P -             |  |  |
| File Edit View Favorites Tools Help                                                                                  |                    |                               |         |        |        |          |                 |  |  |
| - Esuprites A A Guaranted Sites - A Web Sites Colony -                                                               |                    |                               |         |        |        |          |                 |  |  |
| Currantes 125 C Traffexentines . C Mentine area .                                                                    |                    |                               |         |        |        |          |                 |  |  |
| 📓 https://infoview-qa.cuit.columbia.edu:8443/OpenDoc                                                                 |                    |                               |         |        |        |          |                 |  |  |
| 🕼 🍊 🔲 Parameters 🏪 Group Tree 🛛 🕅 🔺 🚺 /18 🔸                                                                          | H S 100%           | • M                           |         |        |        |          | CRYSTAL REPORTS |  |  |
| Main Report                                                                                                    | Go to Last Page    |                               |         |        |        |          |                 |  |  |
| india response                                                                                                    |                    |                               | _       | _      | _      | _        |                 |  |  |
|                                                                                                    |                    |                               |         |        |        |          | <u> </u>        |  |  |
| I.D. Operation and maintenance of plant TRAVEL                                                                       | COLUM 65205        | DOMESTIC TRAVEL-GENERAL       | 7007303 | 01     | GENRL  | UR005594 | CUMC CENT UNRE  |  |  |
| II.D. Operation and maintenance of plant TRAVEL                                                                      | COLUM 65205        | DOMESTIC TRAVEL-GENERAL       | 7007304 | 01     | GENRL  | UR005594 | CUMC CENT UNRE  |  |  |
| II.D. Operation and maintenance of plant TRAVEL                                                                      | COLUM 65205        | DOMESTIC TRAVEL-GENERAL       | 7007306 | 01     | GENRL  | UR005594 | CUMC CENT UNRE  |  |  |
| II.D. Operation and maintenance of plant TRAVEL                                                                      | COLUM 65205        | DOMESTIC TRAVEL-GENERAL       | 7007307 | 01     | GENRL  | UR005594 | CUMC CENT UNRE  |  |  |
| II.D. Operation and maintenance of plant TRAVEL                                                                      | COLUM 65211        | DOMESTIC-LOCAL TRANSPORTATION | 7007303 | 01     | GENRL  | UR005594 | CUMC CENT UNRE  |  |  |
| II.D. Operation and maintenance of plant TRAVEL                                                                      | COLUM 65211        | DOMESTIC-LOCAL TRANSPORTATION | 7007304 | 01     | GENRL  | UR005594 | CUMC CENT UNRE  |  |  |
| II.D. Operation and maintenance of plant TRAVEL                                                                      | COLUM 65211        | DOMESTIC-LOCAL TRANSPORTATION | 7007307 | 01     | GENRL  | UR005594 | CUMC CENT UNRE  |  |  |
| II.D. Operation and maintenance of plant TRAVEL                                                                      | COLUM 65211        | DOMESTIC-LOCAL TRANSPORTATION | 8202304 | 01     | GENRL  | UR006564 | PUB HLTH UNREST |  |  |
| II.D. Operation and maintenance of plant TRAVEL                                                                      | COLUM 65212        | CAR SERVICE-INTERAL           | 7007303 | 01     | GENRL  | UR005594 | CUMC CENT UNRE  |  |  |
| II.D. Operation and maintenance of plant TRAVEL                                                                      | COLUM 65212        | CAR SERVICE-INTERAL           | 7007304 | 01     | GENRL  | UR005594 | CUMC CENT UNRE  |  |  |
| II.D. Operation and maintenance of plant TRAVEL                                                                      | COLUM 65305        | INTERNATIONAL TRAVEL-GENERAL  | 7007303 | 01     | GENRL  | UR005594 | CUMC CENT UNRE  |  |  |
| II.D. Operation and maintenance of plant UNALLOWABLES                                                                | COLUM 66320        | PUBLIC RELATIONS - GENERAL    | 7007303 | 01     | GENRL  | UR005594 | CUMC CENT UNRE  |  |  |
| II.D. Operation and maintenance of plant UNALLOWABLES                                                                | COLUM 66320        | PUBLIC RELATIONS - GENERAL    | 7007304 | 01     | GENRL  | UR005594 | CUMC CENT UNRE  |  |  |
| II.D. Operation and maintenance of plant UNALLOWABLES                                                                | COLUM 66320        | PUBLIC RELATIONS - GENERAL    | 7007304 | 01     | GENRL  | UR005603 | CUMC CENT FACIL |  |  |
| II.D. Operation and maintenance of plant UNALLOVVABLES                                                               | COLUM 66320        | PUBLIC RELATIONS - GENERAL    | 7007305 | 01     | GENRL  | UR005594 | CUMC CENT UNRE  |  |  |
| II.D. Operation and maintenance of plant UNALLOWABLES                                                                | COLUM 66320        | PUBLIC RELATIONS - GENERAL    | 7007306 | 01     | GENRL  | UR005594 | CUMC CENT UNRE  |  |  |
| II.D. Operation and maintenance of plant UNALLOVVABLES                                                               | COLUM 66320        | PUBLIC RELATIONS - GENERAL    | 7007307 | 01     | GENRL  | UR005594 | CUMC CENT UNRE  |  |  |
| II.D. Operation and maintenance of plant UNALLOVVABLES                                                               | COLUM 66320        | PUBLIC RELATIONS - GENERAL    | 7007308 | 01     | GENRL  | UR005594 | CUMC CENT UNRE  |  |  |
| II.D. Operation and maintenance of plant UNALLOVVABLES                                                               | COLUM 66325        | ADVERTISING                   | 7007303 | 01     | GENRL  | UR005594 | CUMC CENT UNRE  |  |  |
| II.D. Operation and maintenance of plant UNALLOVVABLES                                                               | COLUM 66460        | FINES OR PENALTIES            | 7007302 | 01     | GENRL  | UR005594 | CUMC CENT UNRE  |  |  |
| II.D. Operation and maintenance of plant UNALLOWABLES                                                                | COLUM 66460        | FINES OR PENALTIES            | 7007304 | 01     | GENRL  | UR005594 | CUMC CENT UNRE  |  |  |
| II.D. Operation and maintenance of plant UNALLOWABLES                                                                | COLUM 66460        | FINES OR PENALTIES            | 7007307 | 01     | GENRL  | UR005594 | CUMC CENT UNRE  |  |  |
| III.D. Operation and maintenance of plant UTILITIES                                                                  | COLUM 65405        | UTILITIES - GENERAL           | 7001101 | 01     |        | UR005594 | CUNC CENT UNRE  |  |  |
| III.D. Operation and maintenance of plant UTILITIES                                                                  | COLUM 65405        | UTILITIES - GENERAL           | 7007302 | 01     |        | UR005594 | CUNC CENT UNRE  |  |  |
| III.D. Operation and maintenance of plant. UTILITIES                                                                 | COLUM 65410        | UTILITIES - GAS               | 7001101 | 01     |        | UR005594 | CUWC CENT UNRE  |  |  |
| III.D. Operation and maintenance of plant. UTILITIES                                                                 | COLUM 65410        | UTILITIES - GAS               | 7007308 | 01     |        | UR005594 | CUNC CENT UNRE  |  |  |
| III.D. Operation and maintenance of plant UTILITIES                                                                  | COLUM 65420        | UTILITIES - FUEL VIL          | 7001101 | 01     |        | UR005594 | CUNC CENT UNRE  |  |  |
| III.D. Operation and maintenance of plant UTILITIES                                                                  | COLUM 65430        |                               | 7001101 | 01     |        | UR005594 | CUNC CENT UNRE  |  |  |
| inco. operation and maintenance of plant. UTICITIES                                                                  | COLUM 65430        |                               | 7007302 | ~      | GENRL  | 00005594 |                 |  |  |
|                                                                                                    |                    |                               |         |        |        |          |                 |  |  |
| one                                                                                                    |                    |                               |         | 😜 In   | ternet |          | 🖓 • 🔍 100% • 🖉  |  |  |
| 🐉 Start 📔 🏉 🛛 🥖 🏀 Accounting and Reportin 🛛 🌈 https                                                                  | ://infoview-qa.c   |                               |         |        |        |          |                 |  |  |

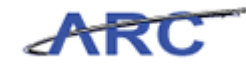

| Step | Action                                                                                                    |
|------|----------------------------------------------------------------------------------------------------|
| 32.  | The COB Detailed Statement is not a formatted/printable report but it is used for downloading into Excel or an access database for further analysis. |
|      | Click the <b>Export this report</b> button.                                                                                                    |

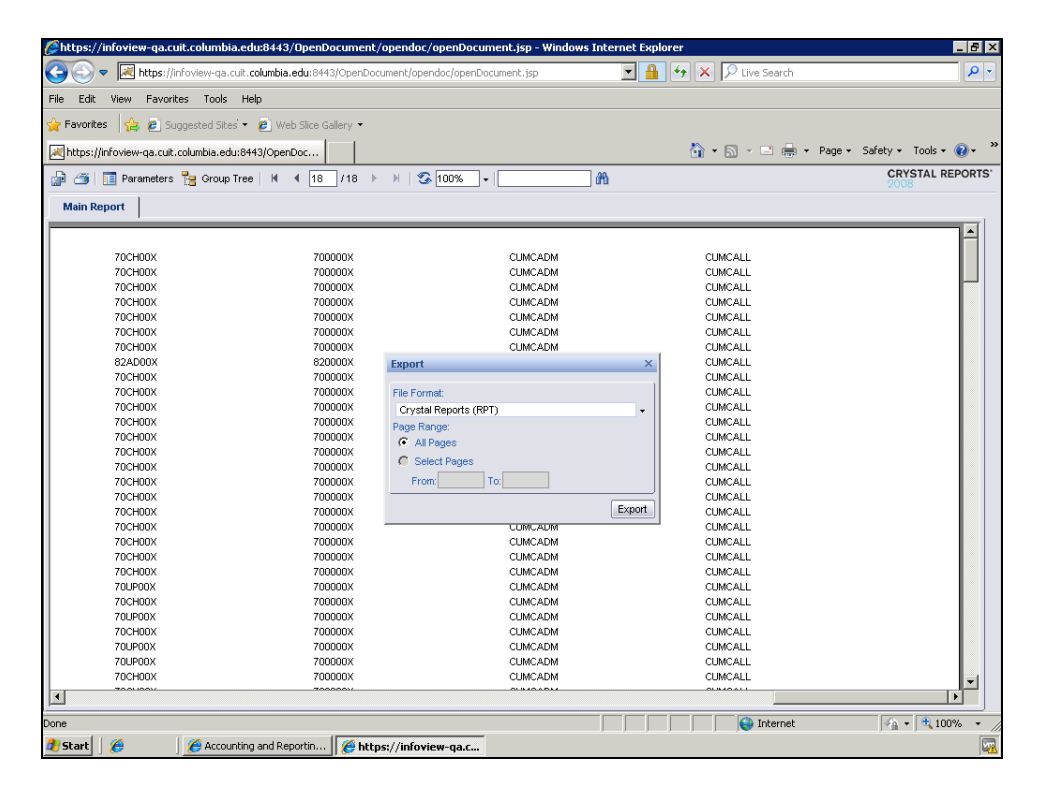

| Step | Action                               |
|------|--------------------------------------|
| 33.  | Click the <b>File Format</b> button. |

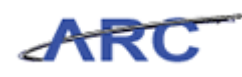

| <ul> <li>Mittps://infoview-qa.cuit.columbia.edu:8443/OpenDocument/opendoc/openDocument.jsp</li> <li>Edit View Favorites Tools Help</li> </ul> | E A Search                                |
|----------------------------------------------------------------------------------------------------|-------------------------------------------|
| le Edit View Favorites Tools Help                                                                                                    |                                           |
|                                                                                                    |                                           |
| 🕐 Favorites 🛛 🚖 🙋 Suggested Sites 🔹 🤌 Web Slice Gallery 👻                                                                                     |                                           |
| https://infoview-ga.cuit.columbia.edu:8443/OpenDoc                                                                                            | 🏠 🔹 🔜 👻 🖃 🚔 🔹 Page 🔹 Safety 🔹 Tools 🗙 🔞 🔹 |
| p 🎯 🔝 Parameters 🏪 Group Tree   H 🖪 18 /18 → 🗏   🗐 100% 🖵                                                                                     | m CRYSTAL REPORT                          |
| Main Report                                                                                                    |                                           |
|                                                                                                    |                                           |
| 70CH00X 700000X CUMCADM                                                                                                    | CUMCALL                                   |
| 70CH00X 700000X CUMCADM                                                                                                    | CUMCALL                                   |
| 70CH00X 700000X CUMCADM                                                                                                    | CUMCALL                                   |
| 70CH00X 700000X CUMCADM                                                                                                    | CUMCALL                                   |
| 70CH00X 700000X CUMCADM                                                                                                    | CUMCALL                                   |
| 70CH00X 700000X CUMCADM                                                                                                    | CUMCALL                                   |
| 70CH00X 700000X CUMCADM                                                                                                    | CUMCALL                                   |
| 82AD00X 820000X Export                                                                                                    | × CUMCALL                                 |
| 70CH00X 700000X                                                                                                    | CUMCALL                                   |
| 70CH00X 700000X File Format:                                                                                                    | CUMCALL                                   |
| 70CH00X 700000X Crystal Reports (RPT)                                                                                                    | CUMCALL                                   |
| 70CH00X 700000X Pager Crustal Reports (RPT)                                                                                                   | CUMCALL                                   |
| 70CH00X 700000X C System reports (411)                                                                                                    | CUMCALL                                   |
| 70CH00X 700000X PDF                                                                                                    | CUMCALL                                   |
| 70CH00X 700000X Microsoft Excel (97-2003)                                                                                                    | CUMCALL                                   |
| 70CH00X 700000X 700000X                                                                                                    | CUMCALL                                   |
| 70CH00X 700000X MICrosoft Excel (97-2003) De                                                                                                  | ta-Only CUMCALL                           |
| 70CH00X 700000X Microsoft Word (97-2003)                                                                                                    | CUMCALL                                   |
| 70CH00X 700000X Microsoft Word (97-2003) - F                                                                                                  | ditable CUMCALL                           |
| 70CH00X 700000X                                                                                                    | CUMCALL                                   |
| 70CH00X 700000X Rich Text Format (RTF)                                                                                                    | CUMCALL                                   |
| 70CH00X 700000X Separated Values (CSV)                                                                                                    | CUMCALL                                   |
| 70UP00X 700000X XMI                                                                                                    | CUMCALL                                   |
| 70CH00X 700000X                                                                                                    | CUMCALL                                   |
| 70UP00X 700000X CUMCADM                                                                                                    | CUMCALL                                   |
| 70CH00X 700000X CUMCADM                                                                                                    | CUMCALL                                   |
| 70UP00X 700000X CUMCADM                                                                                                    | CUMCALL                                   |
| 70UP00X 700000X CUMCADM                                                                                                    | CUMCALL                                   |
| 70CH00X 700000X CUMCADM                                                                                                    | CUMCALL                                   |
| 700100// 70000// 011/0450/                                                                                                    |                                           |
| e                                                                                                    | 😜 Internet 🦓 🔹 🔍 100% 🔹                   |
| Start Accounting and Reporting (Appletors: //infoview.ga.c                                                                                    |                                           |

| Step | Action                                      |
|------|---------------------------------------------|
| 34.  | Click the Microsoft Excel (97-2003) object. |
|      | Microsoft Excel (97-2003)                   |

| 🖉 https://infoview-ga.cuit.columbia   | .edu:8443/OpenDocument/op        | endoc/openDocument.jsp - Windows Ii | nternet Explorer      | _ <b>B</b> ×                                                                                           |
|---------------------------------------|----------------------------------|-------------------------------------|-----------------------|----------------------------------------------------------------------------------------------------|
| 🚱 🗢 💌 https://infoview-qa.co          | uit.columbia.edu:8443/OpenDocume | ent/opendoc/openDocument.jsp        | 🔄 🔒 🔸 🗙 🔎 Live Search | <b>ρ</b> -                                                                                             |
| File Edit View Favorites Tools        | Help                             |                                     |                       |                                                                                                    |
|                                       | : 🔹 🖉 Web Slice Gallery 💌        |                                     |                       |                                                                                                    |
|                                       |                                  |                                     |                       |                                                                                                    |
| https://infoview-ga.cuit.columbia.edu | 1:8443/OpenDoc                   |                                     | 😭 🔹 🖾 👻 📼 🖷 👻 Page    | <ul> <li>Safety    <ul> <li>Tools     <ul> <li>W</li> <li>Safety      </li></ul> </li> </ul></li></ul> |
| 🕼 🍊 🔲 Parameters 🏪 Group 1            | free   H 🖪 18 /18 🕨 )            | 1 🕉 100% 🔹 🗌 🧯                      | ስ                     | CRYSTAL REPORTS'<br>2008                                                                               |
| Main Report                           |                                  |                                     |                       |                                                                                                    |
|                                       |                                  |                                     |                       |                                                                                                    |
| 70CH00X                               | 700000V                          | CLINCADM                            | CLINCALL              |                                                                                                    |
| 70CH00X                               | 700000                           | CLINCADM                            | CUMCALL               |                                                                                                    |
| 70CH00X                               | 700000                           | CLINCADM                            | CLINCALL              |                                                                                                    |
| 70CH00X                               | 700000X                          | CUMCADM                             | CUMCALL               |                                                                                                    |
| 70CH00X                               | 700000X                          | CUMCADM                             | CUMCALL               |                                                                                                    |
| 70CH00X                               | 700000X                          | CUMCADM                             | CUMCALL               |                                                                                                    |
| 70CH00X                               | 700000X                          | CUMCADM                             | CUMCALL               |                                                                                                    |
| 82AD00X                               | 820000X                          | xnort                               | CUMCALL               |                                                                                                    |
| 70CH00X                               | 700000X                          | aport                               | CUMCALL               |                                                                                                    |
| 70CH00X                               | 700000X                          | ile Format                          | CUMCALL               |                                                                                                    |
| 70CH00X                               | 700000X                          | Microsoft Excel (97, 2003)          | CUMCALL               |                                                                                                    |
| 70CH00X                               | 700000X                          | Neroson Excer(or-2003)              | CUMCALL               |                                                                                                    |
| 70CH00X                               | 700000X                          | rage Range.                         | CUMCALL               |                                                                                                    |
| 70CH00X                               | 700000X                          | <ul> <li>All Pages</li> </ul>       | CUMCALL               |                                                                                                    |
| 70CH00X                               | 700000X                          | C Select Pages                      | CUMCALL               |                                                                                                    |
| 70CH00X                               | 700000X                          | From: To:                           | CUMCALL               |                                                                                                    |
| 70CH00X                               | 700000X                          |                                     | CUMCALL               |                                                                                                    |
| 70CH00X                               | 700000X                          |                                     | Export CUMCALL        |                                                                                                    |
| 70CH00X                               | 700000X -                        | CUNCADM                             | CUMCALL               |                                                                                                    |
| 70CH00X                               | 700000X                          | CUMCADM                             | CUMCALL               |                                                                                                    |
| 70CH00X                               | 700000X                          | CUMCADM                             | CUMCALL               |                                                                                                    |
| 70CH00X                               | 700000X                          | CUMCADM                             | CUMCALL               |                                                                                                    |
| 70UP00X                               | 700000X                          | CUMCADM                             | CUMCALL               |                                                                                                    |
| 70CH00X                               | 700000X                          | CUMCADM                             | CUMCALL               |                                                                                                    |
| 70UP00X                               | 700000X                          | CUMCADM                             | CUMCALL               |                                                                                                    |
| 70CH00X                               | 700000X                          | CUMCADM                             | CUMCALL               |                                                                                                    |
| 70UP00X                               | 700000X                          | CUMCADM                             | CUMCALL               |                                                                                                    |
| 70UP00X                               | 700000X                          | CUMCADM                             | CUMCALL               |                                                                                                    |
| 70CH00X                               | 700000X                          | CUMCADM                             | CUMCALL               |                                                                                                    |
| 100.000                               | 7000001/                         | 0.1404.014                          | 0.840.011             |                                                                                                    |
| Dana                                  |                                  |                                     |                       |                                                                                                    |
|                                       |                                  |                                     |                       | Y∰ ▼   ≪ 100% ▼ /                                                                                      |
| 🜌 Start 🛛 🏀 🖉 🖉 Accour                | iting and Reportin               | /infoview-qa.c                      |                       |                                                                                                    |

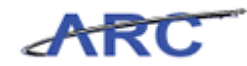

| Step | Action                 |
|------|------------------------|
| 35.  | Click the Export link. |

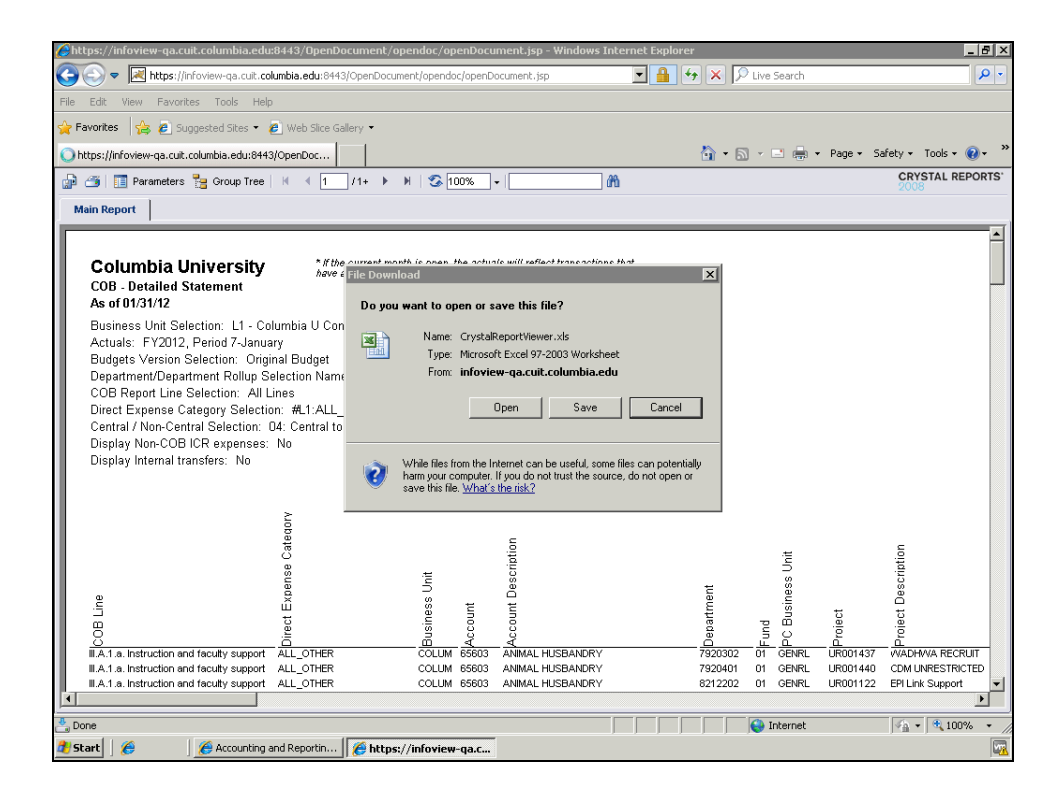

| Step | Action                        |
|------|-------------------------------|
| 36.  | Click the <b>Open</b> button. |

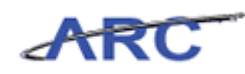

| X   🛃 🖻 - (ë -   <del>-</del>                                                                                                    |                                                                            | Microsoft Excel                                                                                        |                      |                                  | - 6         | F 23 |
|----------------------------------------------------------------------------------------------------|----------------------------------------------------------------------------|----------------------------------------------------------------------------------------------------|----------------------|----------------------------------|-------------|------|
| File Home Insert Page Layout Formulas Data                                                                                                    | Review                                                                     | View                                                                                                   |                      |                                  | ~           | , 🕜  |
| <b>Protected View</b> This file originated from an Internet location an                                                                                                    | d might be unsat                                                           | fe. Click for more details.                                                                            | Enable Editing       |                                  |             | ×    |
| A1 • ( <i>f</i> x                                                                                                    |                                                                            |                                                                                                    |                      |                                  |             | ~    |
| CrystalReportViewer[1] [Protected View]                                                                                                    |                                                                            |                                                                                                    |                      |                                  | - o x       |      |
| A B C                                                                                                    | DE                                                                         | F                                                                                                    | G                    | H IJ K                           | L           |      |
| Columbia University     The current month have a valid budget     Cole - Detailed Statement     As of 01/31/12     Business Unit Selection: L1 - Columbia U Consolidated     Actuals: FY2012, Period 7-January     Budgets Version Selection: Original Budget     Department/Department Rollup Selection Name: CDM Den     COB Report Line Selection: #L1:ALL_ACCOUNTS     Central / Non-Central Selection: #L1:ALL_ACCOUNTS     Contral Version Selection: No     Display Non-COB ICR expenses: No     Display Non-COB ICR expenses: No                                                                                                    | h is open, the act<br>check but may no<br>tal, CMC CUM<br>- L1 - All Direc | vals will reflect transactions<br>to e approved and posted.<br>C Admin, MDM MSPH<br>t Expense Accounts | that                 |                                  |             |      |
| All of the second second | Business Unit<br>Account                                                   | Securit Description                                                                                    | tia<br>Hiteda<br>79: | ten<br>pung<br>20302 on Genera I | U<br>100% ○ | •    |
| 2) Start 🛛 🏀 👘 🎸 Accounting and Reportin 🖉 https://                                                                                                    | infoview-qa.cuit                                                           | Microsoft Excel                                                                                        |                      |                                  |             |      |
|                                                                                                    |                                                                            |                                                                                                    |                      |                                  |             |      |

| Step | Action                                  |
|------|-----------------------------------------|
| 37.  | Click the <b>Enable Editing</b> button. |

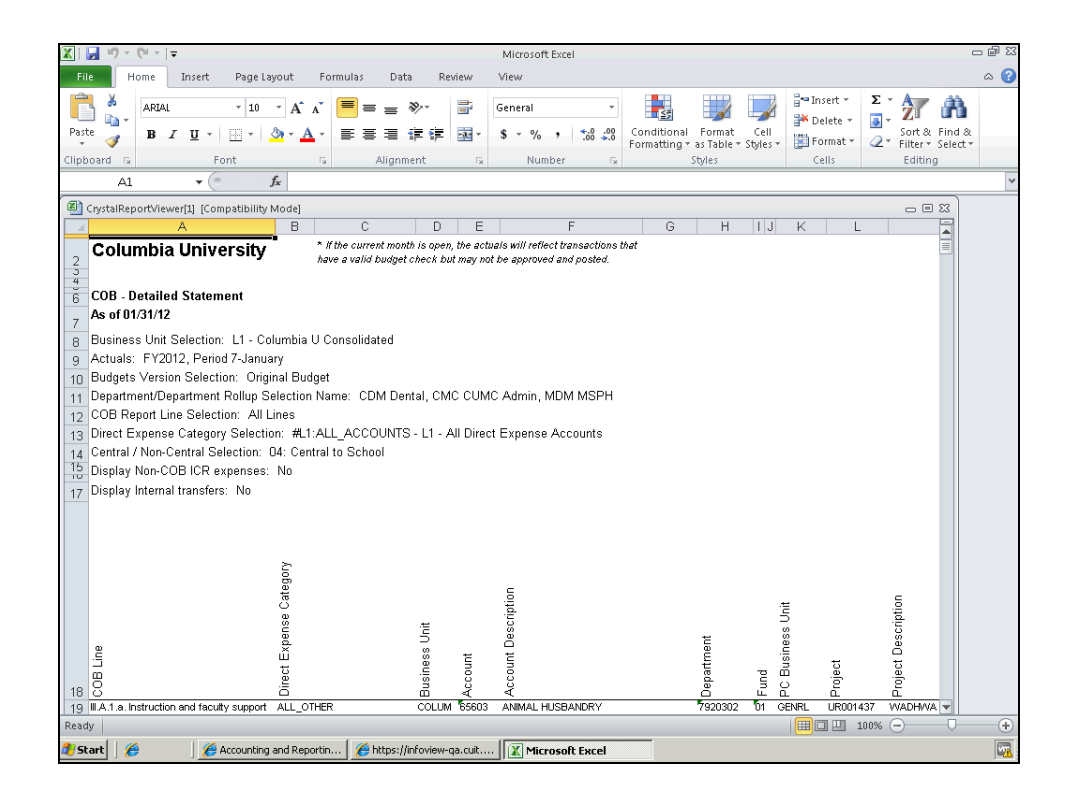

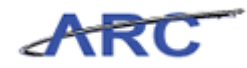

| Step | Action                                                                                                    |
|------|----------------------------------------------------------------------------------------------------|
| 38.  | You have successfully run the COB Detailed Statement from the ARC Portal and exported the report to Excel. <b>End of Procedure.</b> |

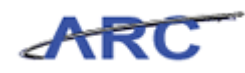

### Payroll

This is the *Payroll* lesson of the *Budget Tool* course. Upon completion of this lesson, you will be able to:

• Understand the steps required to review and enter budget payroll data

Estimated Time to Complete Lesson: 10 minutes

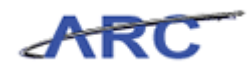

#### Payroll

All personnel accounts are budgeted from the Payroll module. The Payroll Detail Worksheet allows you to budget personnel expenses by person. The Payroll Summary Worksheet allows you to budget personnel expenses by ChartString. PADS create/modify/delete access is required in FFE to budget the Payroll Detail Worksheet by person.

If you do not have PADS access to a department and only BUD access, you will go directly to the Summary Worksheet to budget by ChartString. A user with PADS can toggle between the two worksheets.

The Payroll Detail Worksheet is one worksheet for budgeting personnel expenses by person. It brings together all of the people in your department (roster) and your projects that they are charged to, individuals from foreign departments who are funded from your projects, as well as projects from foreign departments that your people are charged to.

People that are bold red and ChartStrings that are light red are foreign to your department. On the worksheet you will see the actual payments of salary and fringe for employees by chartstring and see how the pay is distributed at a point in time. Using the actual labor data as a comparison, the user can enter fiscal year budgets by person across projects, accounts and earn codes.

ChartStrings with projects that have become inactive are view only and cannot be further budgeted. Placeholders can be added for future positions or new hires to be budgeted. You can budget a new person, add a chartstring to an existing person or create a Placeholder person to budget by pressing Add. A ChartString that has been added will show a Delete button to remove. If the budget amount has posted to ARC, it must be zeroed and reposted to ARC before deleting.

#### Procedure

This topic provides guidance how to review and enter budget data for Payroll.

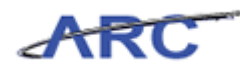

| 🍠 ht               | tps://                    | fintest.cc.co                            | olumbia.edu/ - Fir                                                  | ancial Systems Col                                 | umbia University - ' | Windows Internet E                 | plorer              |                |                        |                      | _ 8                                            |
|--------------------|---------------------------|------------------------------------------|---------------------------------------------------------------------|----------------------------------------------------|----------------------|------------------------------------|---------------------|----------------|------------------------|----------------------|------------------------------------------------|
| Fina               | ncial S                   | Systems >                                | Budget Tool                                                         | > Process >                                        | Worklist             |                                    |                     |                | Weld                   | ome JILL TRAC        | CY GOLDSTEI                                    |
| đ                  | 2 CO                      | OLUM                                     | BIA UNIV                                                            | ERSITY<br>K                                        |                      |                                    |                     |                | Pri                    | nt   Help   L        | Links   Exit                                   |
| в                  | udget                     |                                          | Payroll                                                             | Batch                                              | Process              |                                    |                     |                |                        |                      |                                                |
| Bud                | lget '                    | Tool Wor                                 | klist                                                               |                                                    |                      |                                    |                     |                |                        |                      |                                                |
| Curi<br>Q          | rent Qi                   | uarter: 201<br>Se                        | 3Q1<br>arch Across All P                                            | ages                                               |                      |                                    |                     |                |                        |                      |                                                |
| Ē                  | Туре                      | Chart S                                  | tring                                                               | -                                                  | Description          | Modifier                           | Last Update         | Status         | Next Action            | Trans Id             | Posted                                         |
|                    | DA                        | COLUM-1<br>70003-T                       | 7538509-SPONS-<br>WK16-                                             | PG001849-25-01-                                    | DIRECT               | BURKE, JOHN<br>(JB1223)            | 2012.09.21<br>08:09 | APPROVED FINAL | TRANSMIT               | 00008Y27             | 2013Q1                                         |
|                    | тх                        | COLUM-3<br>70003-T<br>COLUM-3<br>70302-0 | 7538509-SPONS-<br>WK1669811-37<br>7501101-GENRL-U<br>000000042100   | PG001849-25-01-<br>1<br>JR005349-01-01-<br>-080    | ICR PHASE 1          | BURKE, JOHN<br>(JB1223)            | 2012.09.21<br>08:09 | APPROVED FINAL | TRANSMIT               | 00008Y5Z             | 2013Q1                                         |
|                    | DA                        | COLUM-:<br>00000-0                       | L418102-GENRL-U<br>2000000-                                         | JR004672-01-01-                                    | DIRECT<br>ACTIVITY   | GOLDSTEIN, JILL<br>TRACY (JTG2006) | 2012.09.20<br>14:10 | OPEN           | RELEASE                | 000090LV             | 2013Q1                                         |
|                    | DA                        | COLUM-2<br>50216-0                       | 2501101-GENRL-8<br>2000000-                                         | N001227-60-01-                                     | DIRECT<br>ACTIVITY   | GOLDSTEIN, JILL<br>TRACY (JTG2006) | 2012.09.19<br>22:48 | OPEN           | RELEASE                | 000090L1             | 2013Q1                                         |
|                    | ТΧ                        | COLUM-3<br>10859-0<br>COLUM-3<br>10719-0 | 75CL00X-GENRL-<br>2000000076200<br>7501101-GENRL-U<br>2000000071200 | UR006974-01-01-<br>-810<br>JR005356-01-01-<br>-610 | P&S OPEX GEN         |                                    | 2012.09.19<br>11:08 | POST FAILED    | OMB ACTION<br>REQUIRED | 00008YDX             | 2013Q1                                         |
|                    | ТΧ                        | COLUM-3<br>10859-0<br>COLUM-3<br>10719-0 | 75CL00X-GENRL-<br>000000076206<br>7501101-GENRL-U<br>000000071206   | UR006974-01-01-<br>-810<br>JR005356-01-01-<br>-610 | P&S OPEX SPON        |                                    | 2012.09.19<br>11:08 | POST FAILED    | OMB ACTION<br>REQUIRED | 00008YDY             | 2013Q1                                         |
|                    | тх                        | COLUM-3<br>10858-0<br>COLUM-3<br>10719-0 | 75BS00X-GENRL-<br>000000076206<br>7501101-GENRL-U<br>000000071206   | UR006973-01-01-<br>-810<br>JR005356-01-01-<br>-610 | P&S OPEX SPON        |                                    | 2012.09.19<br>11:08 | POST FAILED    | OMB ACTION<br>REQUIRED | 00008YDZ             | 2013Q1                                         |
|                    | тх                        | COLUM-<br>10860-0<br>COLUM-              | 75CT00X-GENRL-<br>000000076206<br>7501101-GENRL-U                   | UR006971-01-01-<br>-810<br>JR005356-01-01-         | P&S OPEX SPON        |                                    | 2012.09.19<br>11:08 | POST FAILED    | OMB ACTION<br>REQUIRED | 00008YF0             | 2013Q1                                         |
| Dou<br>Use<br>Date | nt: 43)<br>r ID: jt<br>2: | 6 Page 1/9<br>92006                      |                                                                     | Decell Approve                                     | Doiost History       |                                    |                     |                | Financial              | Da<br>Systems - Colu | itabase: finte<br>mbia Univers<br>9001.isp(001 |
|                    | cart                      | view Rei                                 | ease Delete                                                         | Kecall Approve                                     | Reject History       |                                    |                     |                |                        |                      |                                                |
| <mark>8</mark> 51  | tart                      | 6                                        | 🖉 Financial S                                                       | ystems Colum 🦉 🏉                                   | https://fintest.cc.o | olu                                |                     |                |                        |                      |                                                |

| Step | Action                                           |
|------|--------------------------------------------------|
| 1.   | Click the <b>Payroll</b> link.           Payroll |

| Shttps://fintest.cc.columbia.edu/ - Financ | ial Systems Columbia University | - Windows Internet Explorer |   | _ 8 ×                                                      |
|--------------------------------------------|---------------------------------|-----------------------------|---|------------------------------------------------------------|
| Financial Systems > Budget Tool >          | Payroll                         |                             |   | Welcome JILL TRACY GOLDSTEIN                               |
| COLUMBIA UNIVER<br>IN THE CITY OF NEW YORK | SITY                            |                             |   | Print   Help   Links   Exit                                |
| Budget Payroll B                           | Batch Process                   |                             |   |                                                            |
| Budget Tool - Payroll Selector Scr         | een                             |                             |   |                                                            |
|                                            | Department Selector             |                             |   |                                                            |
|                                            | HR Admin/Payroll Dept:          | 141810X                     | Q |                                                            |
|                                            |                                 |                             | • |                                                            |
|                                            | Business Unit:                  |                             | Q |                                                            |
|                                            | Department:                     |                             | Q |                                                            |
|                                            | PC Business Unit:               |                             | Q |                                                            |
|                                            | Project:                        |                             | Q |                                                            |
|                                            | Activity:                       |                             | Q |                                                            |
|                                            | Initiative:                     |                             | Q |                                                            |
|                                            | Segment:                        |                             | Q |                                                            |
|                                            | Site:                           |                             | Q |                                                            |
|                                            | Account:                        |                             | Q |                                                            |
|                                            |                                 |                             |   |                                                            |
|                                            | Earncode Selector               |                             |   |                                                            |
|                                            | Earncode:                       |                             | Q |                                                            |
|                                            |                                 |                             |   |                                                            |
|                                            |                                 |                             |   |                                                            |
|                                            |                                 |                             |   |                                                            |
|                                            |                                 |                             |   |                                                            |
| Jser ID: jtg2006<br>Date:                  |                                 |                             |   | Database: finte:<br>Financial Systems - Columbia Universit |
| Next                                       |                                 |                             |   | budget/page024.jsp(0009                                    |
| 🖁 Start 🛛 🏉 🥻 Financial System             | ms Colum 🥻 🏉 https://fintest.co | .colu                       |   | <br>  0   <mark>8</mark> 5                                 |

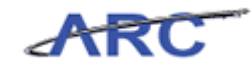

| Step | Action                                                                                                    |
|------|----------------------------------------------------------------------------------------------------|
| 2.   | The <b>HR Admin/Payroll Dept</b> defaults to your Admin Dept. You can change this to a department tree node to enter a worksheet with your entire school or a level 8 department to build your budget with smaller departments. |
|      | Additional filtering is available if you would like to budget a specific project, account or earn code. You can enter with the whole school level node later to Apply.                                                          |

| Shttps://fintest.cc.columbia.edu/ - Fin | ancial Systems Columbia University - Windows Internet Explorer |   | _ 6                                                     |
|-----------------------------------------|----------------------------------------------------------------|---|---------------------------------------------------------|
| inancial Systems > Budget Tool          | > Payroll                                                      |   | Welcome JILL TRACY GOLDSTEI                             |
| COLUMBIA UNIV                           | ERSITY                                                         |   | Print   Help   Links   Exit                             |
| Budget Payroll                          | Batch Process                                                  |   |                                                         |
| udget Tool - Payroll Selector S         | creen                                                          |   |                                                         |
|                                         | Den entre entre Gelenten                                       |   |                                                         |
|                                         | HR Admin/Payroll Dept:                                         | Q |                                                         |
|                                         |                                                                |   |                                                         |
|                                         | Business Unit:                                                 | Q |                                                         |
|                                         | Department:                                                    | à |                                                         |
|                                         | PC Business Unit:                                              | à |                                                         |
|                                         | Project:                                                       | à |                                                         |
|                                         | Activity:                                                      | a |                                                         |
|                                         | Initiative:                                                    | Q |                                                         |
|                                         | Segment:                                                       |   |                                                         |
|                                         | Site:                                                          | Q |                                                         |
|                                         | Account:                                                       | Q |                                                         |
|                                         |                                                                |   |                                                         |
|                                         | Earncode Selector                                              |   |                                                         |
|                                         | Earncode:                                                      | Q |                                                         |
|                                         |                                                                |   |                                                         |
|                                         |                                                                |   |                                                         |
|                                         |                                                                |   |                                                         |
|                                         |                                                                |   |                                                         |
| ser ID: jtg2006<br>ate:                 |                                                                |   | Database: fints<br>Financial Systems - Columbia Univers |
| Next                                    |                                                                |   | budget/page024.jsp(000                                  |
| Start 🌔 🏉 Financial Sy                  | stems Colum 🦉 https://fintest.cc.colu                          |   | @   <mark>[8</mark> ]                                   |

| Step | Action                                                                                                |
|------|----------------------------------------------------------------------------------------------------|
| 3.   | Enter the desired information into the <b>HR Admin/Payroll Dept:</b> field. Enter " <b>7580101</b> ". |

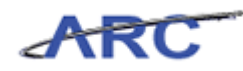

| Chttps://fintest.cc.columbia.edu/ - Finan | cial Systems Columbia University -            | Windows Internet Explorer |                                        |                                                              |
|-------------------------------------------|-----------------------------------------------|---------------------------|----------------------------------------|--------------------------------------------------------------|
| Financial Systems > Budget Tool >         |                                               |                           |                                        |                                                              |
| COLUMBIA UNIVER                           | RSITY                                         |                           |                                        | Print   Help   Links   Exit                                  |
| Budget Payroll                            | Batch Process                                 |                           |                                        |                                                              |
| Budget Tool - Payroll Selector Scr        | reen                                          |                           |                                        |                                                              |
|                                           | Department Selector<br>HR Admin/Payroll Dept: | 7580101                   | Q                                      |                                                              |
|                                           |                                               | CSM GENERAL [7580101]     |                                        |                                                              |
|                                           | Business Unit:<br>Department:                 |                           | Q                                      |                                                              |
|                                           | PC Business Unit:                             |                           |                                        |                                                              |
|                                           | Project:                                      |                           | Q                                      |                                                              |
|                                           | Activity:                                     |                           | Q                                      |                                                              |
|                                           | Initiative:                                   |                           | Q                                      |                                                              |
|                                           | Segment:                                      |                           | Q                                      |                                                              |
|                                           | Site:                                         |                           | Q                                      |                                                              |
|                                           | Account:                                      |                           | ~~~~~~~~~~~~~~~~~~~~~~~~~~~~~~~~~~~~~~ |                                                              |
|                                           | Earncode Selector                             |                           | 0                                      |                                                              |
|                                           |                                               |                           | ~                                      |                                                              |
|                                           |                                               |                           |                                        |                                                              |
|                                           |                                               |                           |                                        |                                                              |
|                                           |                                               |                           |                                        |                                                              |
| User ID: jtg2006<br>Date:                 |                                               |                           |                                        | Database: fintest<br>Financial Systems - Columbia University |
| Next                                      |                                               |                           |                                        | budget/page024.jsp(0009)                                     |
| 🏄 Start 🛛 🏉 🖉 Financial Syste             | ems Colum 🥻 🏉 https://fintest.cc              | .colu                     |                                        | 0 20                                                         |

| Step | Action                                |
|------|---------------------------------------|
| 4.   | Click the CSM GENERAL [7580101] link. |
|      | CSM GENERAL [7580101]                 |

| 🖉 https://fintes         | t.cc.columbia.edu/ - I              | inancial Systems Columbia University - Windows Internet Explorer | _ 6                                                   |
|--------------------------|-------------------------------------|------------------------------------------------------------------|-------------------------------------------------------|
| Financial Systen         | ns > Budget Tool                    | > Payroll                                                        | Welcome JILL TRACY GOLDST                             |
| COLU                     | J <b>MBIA UNI</b><br>CITY OF NEW YO | /ERSITY<br>rk                                                    | Print   Help   Links   Exi                            |
| Budget                   | Payroll                             | Batch Process                                                    |                                                       |
| Budget Tool              | - Payroll Selector                  | Screen                                                           |                                                       |
|                          |                                     | Department Calestan                                              |                                                       |
|                          |                                     | HR Admin/Payroll Dept: 7580101 - CSM GENERAL                     | 1Q                                                    |
|                          |                                     |                                                                  |                                                       |
|                          |                                     | Business Unit:                                                   | Q                                                     |
|                          |                                     | Department:                                                      | Q                                                     |
|                          |                                     | PC Business Unit:                                                | Q                                                     |
|                          |                                     | Project:                                                         | Q                                                     |
|                          |                                     | Activity:                                                        | Q                                                     |
|                          |                                     | Initiative:                                                      | Q                                                     |
|                          |                                     | Segment:                                                         | Q                                                     |
|                          |                                     | Site:                                                            |                                                       |
|                          |                                     | Account:                                                         |                                                       |
|                          |                                     |                                                                  |                                                       |
|                          |                                     | Earncode Selector                                                |                                                       |
|                          |                                     | Earncode:                                                        | 4                                                     |
|                          |                                     |                                                                  |                                                       |
|                          |                                     |                                                                  |                                                       |
|                          |                                     |                                                                  |                                                       |
|                          |                                     |                                                                  |                                                       |
| lser ID: jtg2006<br>ate: | 5                                   |                                                                  | Database: fint<br>Financial Systems - Columbia Univer |
| Next                     |                                     |                                                                  | budget/page024.jsp(00                                 |
| 🖁 Start 🛛 🏉              | 🥖 Financia                          | Systems Colum 🦉 https://fintest.cc.colu                          |                                                       |

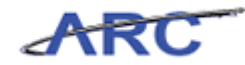

| Step | Action                 |
|------|------------------------|
| 5.   | Click the Next button. |

| orksheet     |                                                                                               |                                                                                                    |                                                                                                    |                                                                                                    |                                                                                                    |                                                                     |                                                                                                    |                                                                                                    |                                                                                                    |                                                                                                    |                                                                                                    |
|--------------|-----------------------------------------------------------------------------------------------|----------------------------------------------------------------------------------------------------|----------------------------------------------------------------------------------------------------|----------------------------------------------------------------------------------------------------|----------------------------------------------------------------------------------------------------|---------------------------------------------------------------------|----------------------------------------------------------------------------------------------------|----------------------------------------------------------------------------------------------------|----------------------------------------------------------------------------------------------------|----------------------------------------------------------------------------------------------------|----------------------------------------------------------------------------------------------------|
| Across All P | ages                                                                                          |                                                                                                    |                                                                                                    |                                                                                                    |                                                                                                    |                                                                     |                                                                                                    | Adr                                                                                                    | nin Dep                                                                                                    | artment                                                                                                    | : 7580:                                                                                                    |
| Earn<br>Code | YTD<br>Salary                                                                                 | Encumb<br>Salary                                                                                                    | Total<br>Salary                                                                                                    | FY13<br>Budget                                                                                                    | F¥13 CurrEst                                                                                                    | F¥14 Budget                                                         | F¥15 Budget                                                                                                    | F¥16 Budget                                                                                                    | YTD<br>Fringe                                                                                                    | Encumb<br>Fringe                                                                                                    | Total<br>Fringe                                                                                                    |
| 3000X ID =   | 100998                                                                                        | 03000                                                                                                    |                                                                                                    |                                                                                                    |                                                                                                    |                                                                     |                                                                                                    |                                                                                                    |                                                                                                    |                                                                                                    |                                                                                                    |
| REG          | 1,038                                                                                         | 0                                                                                                    | 1,038                                                                                                    |                                                                                                    |                                                                                                    |                                                                     |                                                                                                    |                                                                                                    | 350                                                                                                    | 0                                                                                                    | 350                                                                                                    |
| 80101 ID :   | 100999                                                                                        | 24000                                                                                                    |                                                                                                    |                                                                                                    |                                                                                                    |                                                                     |                                                                                                    |                                                                                                    |                                                                                                    |                                                                                                    |                                                                                                    |
| 007          | 2,548                                                                                         | 0                                                                                                    | 2,548                                                                                                    |                                                                                                    | 2500                                                                                                    |                                                                     |                                                                                                    |                                                                                                    | 859                                                                                                    | 0                                                                                                    | 859                                                                                                    |
| REG          | 7,994                                                                                         | 8,377                                                                                                    | 6,371                                                                                                    | 2,322                                                                                                    | 4000                                                                                                    |                                                                     |                                                                                                    |                                                                                                    | 6,064                                                                                                    | 3,043                                                                                                    | 9,107                                                                                                    |
| 007          |                                                                                               |                                                                                                    |                                                                                                    | 19,987                                                                                                    | 19987                                                                                                    |                                                                     |                                                                                                    |                                                                                                    |                                                                                                    |                                                                                                    |                                                                                                    |
| 007          |                                                                                               |                                                                                                    |                                                                                                    |                                                                                                    | 6,196                                                                                                    |                                                                     |                                                                                                    |                                                                                                    |                                                                                                    |                                                                                                    |                                                                                                    |
| REG          |                                                                                               |                                                                                                    |                                                                                                    |                                                                                                    | 1,240                                                                                                    |                                                                     |                                                                                                    |                                                                                                    |                                                                                                    |                                                                                                    |                                                                                                    |
| 007          |                                                                                               |                                                                                                    |                                                                                                    |                                                                                                    | 540                                                                                                    |                                                                     |                                                                                                    |                                                                                                    |                                                                                                    |                                                                                                    |                                                                                                    |
|              |                                                                                               |                                                                                                    |                                                                                                    |                                                                                                    | 108                                                                                                    |                                                                     |                                                                                                    |                                                                                                    |                                                                                                    |                                                                                                    |                                                                                                    |
|              | Earn<br>Code<br>800 0 X ID =<br>REG<br>801 0 1 1D -<br>007<br>REG<br>007<br>007<br>REG<br>007 | Earn<br>Code         YID<br>Salary           00 X ID - 1009301         No09301           00 I 1 ID - 100930         No07           007         2,548           REG         7,994           007         2           007         2           REG         7           007         2           007         2           007         2           007         2           007         2           007         2           007         2           007         2           007         2 | Earn<br>Code         YID<br>Salary         Encumb<br>Salary           00 X ID - 10095 03 00 00<br>REG         1,038         0           00 1 1 ID - 10095 92 400 0         0         0           007         2,548         0           REG         7,994         8,377           007         2         0           007         2         0           007         2         0           007         2         0           007         2         0           007         0         0           007         0         0           007         0         0           007         0         0 | Earn<br>Earn<br>REG         YTD<br>Salary<br>Salary<br>REG         Encurb<br>Salary<br>Salary | Earn<br>Code         YTD<br>Salary<br>Salary<br>REG         Encumt<br>Salary<br>Salary<br>Sala | Earn<br>Bool<br>Bool<br>Bool<br>Bool<br>Bool<br>Bool<br>Bool<br>Boo | Earn<br>Code         YTD<br>Salary         Encumb<br>Salary         FY13<br>Budget         FY13 CurrEst         FY14 Budget           00 X ID - 100939303000         0         1,038         0         1.038         0         1.038         0         1.038         0         1.038         0         1.038         0         1.038         0         1.038         0         1.038         0         1.038         0         1.038         0         1.038         0         1.038         0         1.038         0         1.038         0         1.038         0         1.038         0         1.038         0         1.038         0         1.038         0         1.038         0         1.038         0         1.038         0         1.038         0         1.038         0         1.038         0         1.038         0         1.038         0         1.038         0         1.038         0         1.038         0         1.038         0         1.038         0         1.038         0         1.038         0         1.038         0         1.038         0         1.038         0         1.038         0         1.038         0         1.038         0         0         0         0 | Earny         Y1D<br>Salary         Encumb<br>Salary         FY13<br>Budget         FY13 EurrEst<br>Budget         FY14 Budget         FY15 Budget           00 X LD - 10095 93 0 300         0         1,038         0         1         0         1         0         0         0         0         0         0         0         0         0         0         0         0         0         0         0         0         0         0         0         0         0         0         0         0         0         0         0         0         0         0         0         0         0         0         0         0         0         0         0         0         0         0         0         0         0         0         0         0         0         0         0         0         0         0         0         0         0         0         0         0         0         0         0         0         0         0         0         0         0         0         0         0         0         0         0         0         0         0         0         0         0         0         0         0         0         0         0 <td>Earn<br/>Reg         Y1D<br/>Salary         Encomb<br/>Salary<br/>Salary         FY13<br/>Budget         FY13 CurrEst<br/>FY14 Budget         FY15 Budget         FY16 Budget           00 X LD - 10939 03 03 00         0         1,038         0         1         0         0         0         0         0         0         0         0         0         0         0         0         0         0         0         0         0         0         0         0         0         0         0         0         0         0         0         0         0         0         0         0         0         0         0         0         0         0         0         0         0         0         0         0         0         0         0         0         0         0         0         0         0         0         0         0         0         0         0         0         0         0         0         0         0         0         0         0         0         0         0         0         0         0         0         0         0         0         0         0         0         0         0         0         0         0         0         0</td> <td>Earny<br/>Salary         Total<br/>Salary<br/>Salary         FY13<br/>Budget<br/>Salary<br/>Budget         FY14 Budget<br/>FY14 Budget         FY16 Budget<br/>FY16 Budget         FY16 Budget<br/>FY16 Budget         FY16 Budget         FY16 Budget         FY16 Budget         FY16 Budget         FY16 Budget         FY16 Budget         FY16 Budget         FY16 Budget         FY16 Budget         FY16 Budget         FY16 Budget         FY16 Budget         FY16 Bu</td> <td>Earn<br/>Salary         FY13<br/>Salary<br/>Salary         FY13 SurrEst<br/>Salary<br/>Salary         FY14 Budget<br/>FY14 Budget         FY16 Budget<br/>FY15 Budget         FY16 Budget<br/>FY16 Budget         FY16 Budget<br/>FY16 Budget         FY16 Budget<br/>FY10<br/>Fringe         FY10<br/>Fringe         Encumb<br/>Fringe           007         1,038         0         1,038         0         0         350         0           01         10         1095 924000         2,548         0         2,548         0         859         0           07         2,548         0         2,548         2500         0         0         6,064         3,043           007         10         0.03         19,987         19987         0         0         0         0         0         0         0         0         0         0         0         0         0         0         0         0         0         0         0         0         0         0         0         0         0         0         0         0         0         0         0         0         0         0         0         0         0         0         0         0         0         0         0         0         0         0         0         0         0<!--</td--></td> | Earn<br>Reg         Y1D<br>Salary         Encomb<br>Salary<br>Salary         FY13<br>Budget         FY13 CurrEst<br>FY14 Budget         FY15 Budget         FY16 Budget           00 X LD - 10939 03 03 00         0         1,038         0         1         0         0         0         0         0         0         0         0         0         0         0         0         0         0         0         0         0         0         0         0         0         0         0         0         0         0         0         0         0         0         0         0         0         0         0         0         0         0         0         0         0         0         0         0         0         0         0         0         0         0         0         0         0         0         0         0         0         0         0         0         0         0         0         0         0         0         0         0         0         0         0         0         0         0         0         0         0         0         0         0         0         0         0         0         0         0         0         0 | Earny<br>Salary         Total<br>Salary<br>Salary         FY13<br>Budget<br>Salary<br>Budget         FY14 Budget<br>FY14 Budget         FY16 Budget<br>FY16 Budget         FY16 Budget<br>FY16 Budget         FY16 Budget         FY16 Budget         FY16 Budget         FY16 Budget         FY16 Budget         FY16 Budget         FY16 Budget         FY16 Budget         FY16 Budget         FY16 Budget         FY16 Budget         FY16 Budget         FY16 Bu | Earn<br>Salary         FY13<br>Salary<br>Salary         FY13 SurrEst<br>Salary<br>Salary         FY14 Budget<br>FY14 Budget         FY16 Budget<br>FY15 Budget         FY16 Budget<br>FY16 Budget         FY16 Budget<br>FY16 Budget         FY16 Budget<br>FY10<br>Fringe         FY10<br>Fringe         Encumb<br>Fringe           007         1,038         0         1,038         0         0         350         0           01         10         1095 924000         2,548         0         2,548         0         859         0           07         2,548         0         2,548         2500         0         0         6,064         3,043           007         10         0.03         19,987         19987         0         0         0         0         0         0         0         0         0         0         0         0         0         0         0         0         0         0         0         0         0         0         0         0         0         0         0         0         0         0         0         0         0         0         0         0         0         0         0         0         0         0         0         0         0         0         0         0         0 </td |

| Step | Action                                                                   |
|------|--------------------------------------------------------------------------|
| 6.   | YTD and Encumbered Salary and YTD and Encumbered Fringe represent actual |
|      | amounts interfaced from PAC (highlighted in red).                        |

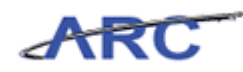

| https://fintest.cc.columbia.e                                    | edu/ - Fin   | ancial Sy     | stems Colu       | ımbia Un        | iversity -     | Windows Interne | t Explorer  |             |             |               |                  | -                       |
|------------------------------------------------------------------|--------------|---------------|------------------|-----------------|----------------|-----------------|-------------|-------------|-------------|---------------|------------------|-------------------------|
| ancial Systems > Budge                                           | t Tool       | > Payri       | oll > B          | udget To        | ol Payroll     | Worksheet       |             |             |             | Welcom        | ne JILL TRA      | ACY GOLD                |
| COLUMBIA U                                                       | JNIV         | ERSIT         | ſΥ               |                 |                |                 |             |             |             | Print         | Help             | Links                   |
| IN THE CITY OF NE                                                | W YOR        | K             |                  |                 |                |                 |             |             |             |               |                  |                         |
| Budget Payroll                                                   |              | Batch         |                  | Proce           | ss             |                 |             |             |             |               |                  |                         |
| dget Tool Payroll Wor                                            | ksheet       |               |                  |                 |                |                 |             |             | Ad          | min Dep       | partment         | : 75801                 |
| Search Acr                                                       | oss All P    | ages          |                  |                 |                |                 |             |             |             |               |                  |                         |
| escription                                                       | Earn<br>Code | YTD<br>Salary | Encumb<br>Salary | Total<br>Salary | FY13<br>Budget | FY13 CurrEst    | F¥14 Budget | F¥15 Budget | F¥16 Budget | YTD<br>Fringe | Encumb<br>Fringe | Total<br>Fringe         |
| NES,JANE DEPT=75800                                              | 0 0 X 1D =   | 100998        | 0 3 0 0 0        |                 |                |                 |             |             |             |               |                  |                         |
| OLUM-7580101-GENRL-<br>R001173-01-01-10001-<br>J000000054105-225 | REG          | 1,038         | 0                | 1,038           |                |                 |             |             |             | 350           | 0                | 350                     |
| AITH, JOHN DEP T=7580                                            | 101 ID =     | 100999        | 24000            |                 |                |                 |             |             |             |               |                  |                         |
| OLUM-7580101-GENRL-<br>R001173-01-01-10001-<br>D00000054105-225  | 007          | 2,548         | 0                | 2,548           |                | 2500            |             |             |             | 859           | 0                | 859                     |
| OLUM-7580101-GENRL-<br>R001176-01-01-10485-<br>D00000050010-225  | REG          | 7,994         | 8,377            | 6,371           | 2,322          | 4000            |             |             |             | 6,064         | 3,043            | 9,107                   |
| OLUM-7580101-GENRL-<br>R001176-01-01-10485-<br>D00000053300-225  | 007          |               |                  |                 | 19,987         | 19987           |             |             |             |               |                  |                         |
| OLUM-7580101-GENRL-<br>R001176-01-01-10485-<br>D00000059010-215  | 007          |               |                  |                 |                | 6,196           |             |             |             |               |                  |                         |
| OLUM-7580101-GENRL-<br>R001176-01-01-10485-<br>D00000059010-215  | REG          |               |                  |                 |                | 1,240           |             |             |             |               |                  |                         |
| OLUM-7580101-GENRL-<br>R001176-01-01-10485-<br>D00000059020-215  | 007          |               |                  |                 |                | 540             |             |             |             |               |                  |                         |
| OLUM-7580101-GENRL-<br>R001176-01-01-10485-<br>000000059020-215  | REG          |               |                  |                 |                | 108             |             |             |             |               |                  |                         |
|                                                                  |              |               |                  |                 |                |                 |             |             |             |               |                  |                         |
| er ID: jtg2006<br>te:                                            |              |               |                  |                 |                |                 |             |             | Fina        | ancial Sus    | [<br>tems - Col  | )atabase:<br>umbia lini |
| Add Summary Save                                                 | Apply        | Cancel        | Change           | View            |                |                 |             |             |             |               | budget/pa        | ge025.jsp               |
|                                                                  |              |               | - 1              |                 |                | - he            |             |             |             |               |                  |                         |

| Step | Action                                                                                                    |
|------|----------------------------------------------------------------------------------------------------|
| 7.   | The <b>Payroll Worksheet</b> displays.                                                                                                    |
|      | Using the <b>Search</b> filter in the upper left of the Detail Worksheet, you can enter the first or last name of a person and press 'Search Across All Pages' to jump directly to their name on a page. |

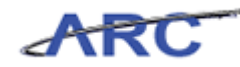

| https://fintest.cc.                                   | columbia.eo             | lu/ - Fin    | ancial Sy     | stems Colu       | ımbia Uni       | iversity - '   | Windows Interne | t Explorer  |             |             |               |                  |                        | - 6  |
|-------------------------------------------------------|-------------------------|--------------|---------------|------------------|-----------------|----------------|-----------------|-------------|-------------|-------------|---------------|------------------|------------------------|------|
|                                                       |                         |              |               |                  |                 |                |                 |             |             |             |               |                  |                        |      |
| COLUM                                                 | BIA U                   | NIV<br>v yor | ERSIT<br>ĸ    | Υ                |                 |                |                 |             |             |             | Print         | Help             | Links                  | Exi  |
| Budget                                                | Payroll                 |              | Batch         |                  | Proces          | 55             |                 |             |             |             |               |                  |                        |      |
| udget Tool Pay                                        | roll Work<br>earch Acro | sheet        | ages          |                  |                 |                |                 |             |             | Ad          | min Dep       | artment          | : 7580:                | 101  |
| escription                                            |                         | Earn<br>Code | YTD<br>Salary | Encumb<br>Salary | Total<br>Salary | FY13<br>Budget | F¥13 CurrEst    | F¥14 Budget | F¥15 Budget | F¥16 Budget | YTD<br>Fringe | Encumb<br>Fringe | Total<br>Fringe        |      |
| ) NES,JANE DEP                                        | T=75800                 | 0 X ID =     | 100998        | 03000            |                 |                |                 |             |             |             |               |                  | 1                      |      |
| CLUM-7580101-G:<br>R001173-01-01-1:<br>0000000054105- | ENRL-<br>0001-<br>-225  | REG          | 1,038         | 0                | 1,038           |                |                 |             |             |             | 350           | 0                | 350                    |      |
| MITH, JOHN DE                                         | P T=75801               | 01 ID =      | 100999        | 24000            |                 |                |                 |             |             |             |               |                  |                        |      |
| COLUM-7580101-G<br>JR001173-01-01-1<br>0000000054105- | ENRL-<br>0001-<br>225   | 007          | 2,548         | 0                | 2,548           |                | 2500            |             |             |             | 859           | 0                | 859                    | Π    |
| OLUM-7580101-G<br>R001176-01-01-1<br>000000050010-    | ENRL-<br>0485-<br>225   | REG          | 7,994         | 8,377            | 6,371           | 2,322          | 4000            |             |             |             | 6,064         | 3,043            | 9,107                  |      |
| COLUM-7580101-G<br>JR001176-01-01-1<br>0000000053300- | ENRL-<br>0485-<br>225   | 007          |               |                  |                 | 19,987         | 19987           |             |             |             |               |                  |                        |      |
| OLUM-7580101-G<br>R001176-01-01-1<br>000000059010-    | ENRL-<br>0485-<br>215   | 007          |               |                  |                 |                | 6,196           |             |             |             |               |                  |                        |      |
| OLUM-7580101-G<br>R001176-01-01-1<br>000000059010-    | ENRL-<br>0485-<br>215   | REG          |               |                  |                 |                | 1,240           |             |             |             |               |                  |                        |      |
| OLUM-7580101-G<br>R001176-01-01-1<br>000000059020-    | ENRL-<br>0485-<br>215   | 007          |               |                  |                 |                | 540             |             |             |             |               |                  |                        |      |
| COLUM-7580101-G<br>JR001176-01-01-1<br>000000059020-  | ENRL-<br>0485-<br>.215  | REG          |               |                  |                 |                | 108             |             |             |             |               |                  |                        |      |
|                                                       |                         |              |               |                  |                 |                |                 |             |             |             |               |                  |                        |      |
| ser ID: jtg2006<br>ate:                               |                         |              |               |                  |                 |                |                 |             |             | Fina        | ancial Sys    | [<br>tems - Col  | ) atabase:<br>umbia Ur | fint |
| Add Summary                                           | Save                    | Apply        | Cancel        | Change           | View            |                |                 |             |             |             |               | budget/pa        | ge025.jsp              | (00  |
| Start 🛛 🔏                                             | 🛛 🌈 Fir                 | nancial Sy   | /stems Colu   | m 🏼 🌈            | https://f       | intest.cc.c    | olu             |             |             |             |               |                  |                        | 4    |

| Step | Action                                  |
|------|-----------------------------------------|
| 8.   | Click in the <b>FY13 CurrEst</b> field. |

| https://fintest.cc.columl                                           | oia.edu/ - Fir            | iancial Sy    | stems Colu       | umbia Uni       | iversity -     | Windows Interne | t Explorer  |             |             |               |                  |                        | 8     |
|---------------------------------------------------------------------|---------------------------|---------------|------------------|-----------------|----------------|-----------------|-------------|-------------|-------------|---------------|------------------|------------------------|-------|
| inancial Systems > Bu                                               | dget Tool                 | > Payr        | oll > B          | udget To        | ol Payroll     | Worksheet       |             |             |             | Welcom        | e JILL TRA       | CY GOLD                |       |
| COLUMBIA                                                            | UNIV<br>NEW YOR           | ERSI7<br>ĸ    | ſΥ               |                 |                |                 |             |             |             | Print         | Help             | Links                  | Exit  |
| Budget Payr                                                         | oll                       | Batch         |                  | Proces          | ss             |                 |             |             |             |               |                  |                        |       |
| udget Tool Payroll V<br>💫 Search                                    | /orksheet<br>Across All P | ages          |                  |                 |                |                 |             |             | Adı         | min Dep       | artment          | : 75801                | 01    |
| Description                                                         | Earn<br>Code              | YTD<br>Salary | Encumb<br>Salary | Total<br>Salary | F¥13<br>Budget | F¥13 CurrEst    | FY14 Budget | F¥15 Budget | F¥16 Budget | YTD<br>Fringe | Encumb<br>Fringe | Total<br>Fringe        |       |
| D NES,JANE DEPT=75                                                  | 8000X ID =                | 100998        | 03000            |                 |                |                 |             |             |             |               |                  |                        |       |
| COLUM-7580101-GENRL-<br>JR001173-01-01-10001-<br>J0000000054105-225 | REG                       | 1,038         | 0                | 1,038           |                |                 |             |             |             | 350           | 0                | 350                    |       |
| MITH, JOHN DEP T=7                                                  | 580101 ID                 | =100999       | 24000            |                 |                |                 |             |             |             |               |                  |                        |       |
| COLUM-7580101-GENRL-<br>JR001173-01-01-10001-<br>D000000054105-225  | 007                       | 2,548         | 0                | 2,548           |                | 2500            |             |             |             | 859           | 0                | 859                    |       |
| COLUM-7580101-GENRL-<br>IR001176-01-01-10485-<br>10000000050010-225 | REG                       | 7,994         | 8,377            | 6,371           | 2,322          | 4000            |             |             |             | 6,064         | 3,043            | 9,107                  |       |
| COLUM-7580101-GENRL-<br>IR001176-01-01-10485-<br>1000000053300-225  | 007                       |               |                  |                 | 19,987         | 19987           |             |             |             |               |                  |                        |       |
| COLUM-7580101-GENRL-<br>JR001176-01-01-10485-<br>J0000000059010-215 | 007                       |               |                  |                 |                | 6,196           |             |             |             |               |                  |                        |       |
| OLUM-7580101-GENRL-<br>R001176-01-01-10485-<br>000000059010-215     | REG                       |               |                  |                 |                | 1,240           |             |             |             |               |                  |                        |       |
| OLUM-7580101-GENRL-<br>R001176-01-01-10485-<br>000000059020-215     | 007                       |               |                  |                 |                | 540             |             |             |             |               |                  |                        |       |
| OLUM-7580101-GENRL-<br>R001176-01-01-10485-<br>000000059020-215     | REG                       |               |                  |                 |                | 108             |             |             |             |               |                  |                        |       |
|                                                                     |                           |               |                  |                 |                |                 |             |             |             |               |                  |                        |       |
| ser ID: jtg2006<br>ate:                                             |                           |               |                  |                 |                |                 |             |             | Fina        | ancial Syst   | [<br>ems - Col   | )atabase:<br>umbia Uni | finte |
| Add Summary Sa                                                      | ve Apply                  | Cancel        | Change           | View            | _              |                 |             |             |             | 1             | budget/pa        | ge025.jsp              | (001  |
| Start   🏉 🛛                                                         | 🭎 Financial S             | ystems Colu   | .m 🧭             | https://f       | intest.cc.     | colu            |             |             |             |               |                  |                        | 3     |

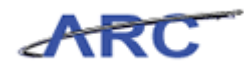

| Step | Action                                                                   |
|------|--------------------------------------------------------------------------|
| 9.   | Enter the desired information into the FY13 CurrEst field. Enter "1000". |

| 1 dyron                    |                                                                                                    | Batch                                                                                                    |                                                                                                    | Proces                                                                                                    |                                                                                                    |                                                                                                    |             |                                                                                                    |                                                                                                    |               |                                                                                                    |                                                                                                    |                                                                                                    |                                                                                                    |                                                                                                    |                                                                                                    |
|----------------------------|----------------------------------------------------------------------------------------------------|----------------------------------------------------------------------------------------------------|----------------------------------------------------------------------------------------------------|----------------------------------------------------------------------------------------------------|----------------------------------------------------------------------------------------------------|----------------------------------------------------------------------------------------------------|-------------|----------------------------------------------------------------------------------------------------|----------------------------------------------------------------------------------------------------|---------------|----------------------------------------------------------------------------------------------------|----------------------------------------------------------------------------------------------------|----------------------------------------------------------------------------------------------------|----------------------------------------------------------------------------------------------------|----------------------------------------------------------------------------------------------------|----------------------------------------------------------------------------------------------------|
|                            |                                                                                                    | Daten                                                                                                    |                                                                                                    | 11000                                                                                                    | ,,                                                                                                    |                                                                                                    |             |                                                                                                    |                                                                                                    |               |                                                                                                    |                                                                                                    |                                                                                                    |                                                                                                    |                                                                                                    |                                                                                                    |
| roll Works<br>earch Across | sheet<br>s All Pa                                                                                                    | ages                                                                                                    |                                                                                                    |                                                                                                    |                                                                                                    |                                                                                                    |             |                                                                                                    | Ad                                                                                                    | min Dep       | artment                                                                                                    | : 75801                                                                                                    |                                                                                                    |                                                                                                    |                                                                                                    |                                                                                                    |
| E                          | Earn<br>Code                                                                                                    | YTD<br>Salary                                                                                                    | Encumb<br>Salary                                                                                                    | Total<br>Salary                                                                                                    | FY13<br>Budaet                                                                                                    | F¥13 CurrEst                                                                                                    | F¥14 Budget | F¥15 Budget                                                                                                    | F¥16 Budget                                                                                                    | YTD<br>Fringe | Encumb<br>Fringe                                                                                                    | Total<br>Fringe                                                                                                    |                                                                                                    |                                                                                                    |                                                                                                    |                                                                                                    |
| T=758000                   | X ID = 1                                                                                                    | 1009980                                                                                                    | 3000                                                                                                    |                                                                                                    |                                                                                                    |                                                                                                    |             |                                                                                                    |                                                                                                    |               |                                                                                                    |                                                                                                    |                                                                                                    |                                                                                                    |                                                                                                    |                                                                                                    |
| ENRL-<br>0001- F<br>225    | REG                                                                                                    | 1,038                                                                                                    | 0                                                                                                    | 1,038                                                                                                    |                                                                                                    | 1000                                                                                                    |             |                                                                                                    |                                                                                                    | 350           | 0                                                                                                    | 350                                                                                                    |                                                                                                    |                                                                                                    |                                                                                                    |                                                                                                    |
| T=758010                   | 1 ID =                                                                                                    | 100999                                                                                                    | 24000                                                                                                    |                                                                                                    |                                                                                                    |                                                                                                    |             |                                                                                                    |                                                                                                    |               |                                                                                                    |                                                                                                    |                                                                                                    |                                                                                                    |                                                                                                    |                                                                                                    |
| ENRL-<br>0001- 0<br>225    | 007                                                                                                    | 2,548                                                                                                    | 0                                                                                                    | 2,548                                                                                                    |                                                                                                    | 2500                                                                                                    |             |                                                                                                    |                                                                                                    | 859           | 0                                                                                                    | 859                                                                                                    |                                                                                                    |                                                                                                    |                                                                                                    |                                                                                                    |
| ENRL-<br>0485- F<br>225    | REG                                                                                                    | 7,994                                                                                                    | 8,377                                                                                                    | 6,371                                                                                                    | 2,322                                                                                                    | 4000                                                                                                    |             |                                                                                                    |                                                                                                    | 6,064         | 3,043                                                                                                    | 9,107                                                                                                    |                                                                                                    |                                                                                                    |                                                                                                    |                                                                                                    |
| ENRL-<br>0485- 0<br>225    | 007                                                                                                    |                                                                                                    |                                                                                                    |                                                                                                    | 19,987                                                                                                    | 19987                                                                                                    |             |                                                                                                    |                                                                                                    |               |                                                                                                    |                                                                                                    |                                                                                                    |                                                                                                    |                                                                                                    |                                                                                                    |
| ENRL-<br>0485- 0<br>215    | 007                                                                                                    |                                                                                                    |                                                                                                    |                                                                                                    |                                                                                                    | 6,196                                                                                                    |             |                                                                                                    |                                                                                                    |               |                                                                                                    |                                                                                                    |                                                                                                    |                                                                                                    |                                                                                                    |                                                                                                    |
| ENRL-<br>0485- F<br>215    | REG                                                                                                    |                                                                                                    |                                                                                                    |                                                                                                    |                                                                                                    | 1,240                                                                                                    |             |                                                                                                    |                                                                                                    |               |                                                                                                    |                                                                                                    |                                                                                                    |                                                                                                    |                                                                                                    |                                                                                                    |
| ENRL-<br>0485- 0<br>215    | 007                                                                                                    |                                                                                                    |                                                                                                    |                                                                                                    |                                                                                                    | 540                                                                                                    |             |                                                                                                    |                                                                                                    |               |                                                                                                    |                                                                                                    |                                                                                                    |                                                                                                    |                                                                                                    |                                                                                                    |
| ENRL-<br>0485- F           | REG                                                                                                    |                                                                                                    |                                                                                                    |                                                                                                    |                                                                                                    | 108                                                                                                    |             |                                                                                                    |                                                                                                    |               |                                                                                                    |                                                                                                    |                                                                                                    |                                                                                                    |                                                                                                    |                                                                                                    |
|                            | Coll WORKS<br>warch Across<br>arch Across<br>I - 758000<br>INRL-<br>225<br>INRL-<br>485-<br>125<br>INRL-<br>485-<br>125<br>INRL-<br>485-<br>INRL-<br>485-<br>INRL-<br>145-<br>INRL-<br>145-<br>I | Oil WORKSheet           Code           Farch Across All P.           Code           Code | NRL-<br>4855-<br>1815         OUT         State<br>Parth Across AIR Pages           Earn         YTD<br>Code         Statary           T758000X         ID = 10099 81         1,038           NRL-<br>001-         007         2,548           NRL-<br>0025         007         2,548           NRL-<br>485-<br>485-<br>181         007         2,548           NRL-<br>485-<br>485-<br>185         007         2,548           NRL-<br>485-<br>185         007         2,548           NRL-<br>485-<br>185         007         2,548           NRL-<br>485-<br>185         007         2,548           NRL-<br>485-<br>185         007         2,548           NRL-<br>485-<br>185         007         2,548           NRL-<br>485-<br>185         007         2,548 | OIL WORKSHEET           Code         Salary         Encumb<br>Salary           Earn         YTD<br>Code         Salary         Encumb<br>Salary           1,75800.0X         10.039.00.00         10.039.00.00         00           NRL-<br>001-         10.039.00.24.00.00         00         10.039.00.00         00           NRL-<br>485-<br>225         007         2,548         0         00           NRL-<br>485-<br>135         007         2,548         0         00           NRL-<br>485-<br>155         007         2         1000000000000000000000000000000000000 | OIL WORKSHEET           Code Salary         Salary         Total<br>Salary           F758000 X ID = 109390 0 00           NRL-<br>001-         REG         1,038         0         1,038           X300         X300           NRL-<br>007         2,548         0         Z5           NRL-<br>445-<br>225         007         C,994         8,377         6,371           NRL-<br>445-         REG         Z,994         S,377         S,371           NRL-<br>445-         REG         Colspan="2">Colspan="2">Colspan="2">Colspan="2">Colspan="2">Colspan="2">Colspan="2"           NRL-<br>445-         REG         Colspan="2"         Colspan="2"           NRL-<br>445-         REG         Colspan="2"         Colspan="2"           NRL-<br>445-         REG          Colspan="2"           NRL-<br>445-         Colspan="2"           Colspan="2" <th <="" colspan="2" td=""><td>OIL WORKSTIEEE           Code Salary         Salary         Total FY13<br/>Salary           Code Salary         Salary         Total FY13<br/>Salary           NRL-<br/>001-         Code Salary         Salary         Total FY13<br/>Salary           NRL-<br/>001-         Code Salary         Salary         Total FY13<br/>Salary         FY13<br/>Salary           NRL-<br/>485-         Code Salary         Salary         Total FY13<br/>Salary         Total FY13<br/>Salary         Salary         FY13<br/>Salary           NRL-<br/>485-         Code Salary         Salary         Total FY13<br/>Salary         Total FY13<br/>Salary         Salary         <th colspan="2" salaaaaaaaaaaaaaaaaaaaaaaaaaaaaaaaaaa<="" td=""><td>NIL-<br/>485-<br/>15         Or         7,994<br/>1,038         7,994<br/>1,038         7,041<br/>1,038         F13<br/>1,038         F13<br/>1,038         F13<br/>1,038         F13<br/>1,038         F13<br/>1,038         F13<br/>1,038         F13<br/>1,030           NRL-<br/>001-<br/>25         REG         1,038         0         1,038         0         1,038         0         1000           NRL-<br/>445-<br/>15         007         2,548         0         2,548         2,548         2500           NRL-<br/>445-<br/>15         007         2,548         0         2,548         2,322         40000           NRL-<br/>445-<br/>15         007         2         400         19,987         19987           NRL-<br/>445-<br/>15         REG         0.07         2         400         1,240         1,240           NRL-<br/>445-<br/>15         REG         0.07         2         400         10         1,240</td><td>NIL-<br/>485-<br/>151         OP7         C.944         Salary         Salary         Salary         Salary         Salary         F13         CurrEst         F14 Budget           1-758000 X ID - 109992 0300         1,038         1000         1000         1000         1000         1000         1000         1000         1000         1000         1000         1000         1000         1000         1000         1000         1000         1000         1000         1000         1000         1000         1000         1000         1000         1000         1000         1000         1000         1000         1000         1000         1000         1000         1000         1000         1000         1000         1000         1000         1000         1000         1000         1000         1000         1000         1000         1000         1000         1000         1000         1000         1000         1000         1000         1000         1000         1000         1000         1000         1000         1000         1000         1000         1000         1000         1000         1000         1000         1000         1000         10000         10000         10000         10000         10000         10000</td><td>NIL-<br/>485-<br/>15         007         7,994         8,377         6,371         2,322         40000         1,024         19,987         19,987           NRL-<br/>485-         REG         1,094         L         19,987         19,987         19,987         19,987         19,987         19,987         19,987         19,987         19,987         19,987         19,987         19,987         19,987         19,987         19,987         19,987         19,987         19,987         19,987         19,987         19,987         19,987         19,987         19,987         19,987         19,987         19,987         19,987         19,987         19,987         19,987         19,987         19,987         19,987         19,987         19,987         19,987         19,987         19,987         19,987         19,987         19,987         19,987         19,987         19,987         19,987         19,987         19,987         19,987         19,987         19,987         19,987         19,987         19,987         19,987         19,987         19,987         19,987         19,987         19,987         19,987         19,987         19,987         19,987         19,987         19,987         19,987         19,987         19,987         19,987         &lt;</td><td>NIL-<br/>485-         REG         7.994         8.377         6.371         2.322         40000         9.997         9.972           NRL-<br/>485-         REG         1.994         0.1         2.322         40000         0         0         0         0         0         0         0         0         0         0         0         0         0         0         0         0         0         0         0         0         0         0         0         0         0         0         0         0         0         0         0         0         0         0         0         0         0         0         0         0         0         0         0         0         0         0         0         0         0         0         0         0         0         0         0         0         0         0         0         0         0         0         0         0         0         0         0         0         0         0         0         0         0         0         0         0         0         0         0         0         0         0         0         0         0         0         0         0<td>Oli Worksheet         Admin Dep           Admin Dep         Admin Dep           Admin Dep         Admin Dep           Code         Salary         Salary         Balary         FY13         CurrEst         FY14         Budget         FY15         Budget         FY16         Budget         TTD<br/>Fringe           C58000XX ID = 1009393000         Total         FY13         CurrEst         FY14         Budget         FY15         Budget         FY16         Budget         FY16         Budget</td><td>Oli Worksheet         Tadai         FY13         Currest Across All Pages           F258004X ID = 1009393000         FY13         Currest FY14         Budget         FY15         Budget         FY16         Budget         TD<br/>Fringe         Encumb<br/>Fringe         Encumb</td></td></th></td></th> | <td>OIL WORKSTIEEE           Code Salary         Salary         Total FY13<br/>Salary           Code Salary         Salary         Total FY13<br/>Salary           NRL-<br/>001-         Code Salary         Salary         Total FY13<br/>Salary           NRL-<br/>001-         Code Salary         Salary         Total FY13<br/>Salary         FY13<br/>Salary           NRL-<br/>485-         Code Salary         Salary         Total FY13<br/>Salary         Total FY13<br/>Salary         Salary         FY13<br/>Salary           NRL-<br/>485-         Code Salary         Salary         Total FY13<br/>Salary         Total FY13<br/>Salary         Salary         <th colspan="2" salaaaaaaaaaaaaaaaaaaaaaaaaaaaaaaaaaa<="" td=""><td>NIL-<br/>485-<br/>15         Or         7,994<br/>1,038         7,994<br/>1,038         7,041<br/>1,038         F13<br/>1,038         F13<br/>1,038         F13<br/>1,038         F13<br/>1,038         F13<br/>1,038         F13<br/>1,038         F13<br/>1,030           NRL-<br/>001-<br/>25         REG         1,038         0         1,038         0         1,038         0         1000           NRL-<br/>445-<br/>15         007         2,548         0         2,548         2,548         2500           NRL-<br/>445-<br/>15         007         2,548         0         2,548         2,322         40000           NRL-<br/>445-<br/>15         007         2         400         19,987         19987           NRL-<br/>445-<br/>15         REG         0.07         2         400         1,240         1,240           NRL-<br/>445-<br/>15         REG         0.07         2         400         10         1,240</td><td>NIL-<br/>485-<br/>151         OP7         C.944         Salary         Salary         Salary         Salary         Salary         F13         CurrEst         F14 Budget           1-758000 X ID - 109992 0300         1,038         1000         1000         1000         1000         1000         1000         1000         1000         1000         1000         1000         1000         1000         1000         1000         1000         1000         1000         1000         1000         1000         1000         1000         1000         1000         1000         1000         1000         1000         1000         1000         1000         1000         1000         1000         1000         1000         1000         1000         1000         1000         1000         1000         1000         1000         1000         1000         1000         1000         1000         1000         1000         1000         1000         1000         1000         1000         1000         1000         1000         1000         1000         1000         1000         1000         1000         1000         1000         1000         1000         10000         10000         10000         10000         10000         10000</td><td>NIL-<br/>485-<br/>15         007         7,994         8,377         6,371         2,322         40000         1,024         19,987         19,987           NRL-<br/>485-         REG         1,094         L         19,987         19,987         19,987         19,987         19,987         19,987         19,987         19,987         19,987         19,987         19,987         19,987         19,987         19,987         19,987         19,987         19,987         19,987         19,987         19,987         19,987         19,987         19,987         19,987         19,987         19,987         19,987         19,987         19,987         19,987         19,987         19,987         19,987         19,987         19,987         19,987         19,987         19,987         19,987         19,987         19,987         19,987         19,987         19,987         19,987         19,987         19,987         19,987         19,987         19,987         19,987         19,987         19,987         19,987         19,987         19,987         19,987         19,987         19,987         19,987         19,987         19,987         19,987         19,987         19,987         19,987         19,987         19,987         19,987         19,987         &lt;</td><td>NIL-<br/>485-         REG         7.994         8.377         6.371         2.322         40000         9.997         9.972           NRL-<br/>485-         REG         1.994         0.1         2.322         40000         0         0         0         0         0         0         0         0         0         0         0         0         0         0         0         0         0         0         0         0         0         0         0         0         0         0         0         0         0         0         0         0         0         0         0         0         0         0         0         0         0         0         0         0         0         0         0         0         0         0         0         0         0         0         0         0         0         0         0         0         0         0         0         0         0         0         0         0         0         0         0         0         0         0         0         0         0         0         0         0         0         0         0         0         0         0         0         0<td>Oli Worksheet         Admin Dep           Admin Dep         Admin Dep           Admin Dep         Admin Dep           Code         Salary         Salary         Balary         FY13         CurrEst         FY14         Budget         FY15         Budget         FY16         Budget         TTD<br/>Fringe           C58000XX ID = 1009393000         Total         FY13         CurrEst         FY14         Budget         FY15         Budget         FY16         Budget         FY16         Budget</td><td>Oli Worksheet         Tadai         FY13         Currest Across All Pages           F258004X ID = 1009393000         FY13         Currest FY14         Budget         FY15         Budget         FY16         Budget         TD<br/>Fringe         Encumb<br/>Fringe         Encumb</td></td></th></td> |             | OIL WORKSTIEEE           Code Salary         Salary         Total FY13<br>Salary           Code Salary         Salary         Total FY13<br>Salary           NRL-<br>001-         Code Salary         Salary         Total FY13<br>Salary           NRL-<br>001-         Code Salary         Salary         Total FY13<br>Salary         FY13<br>Salary           NRL-<br>485-         Code Salary         Salary         Total FY13<br>Salary         Total FY13<br>Salary         Salary         FY13<br>Salary           NRL-<br>485-         Code Salary         Salary         Total FY13<br>Salary         Total FY13<br>Salary         Salary         Salary         Salary         Salary         Salary         Salary         Salary         Salary         Salary         Salary         Salary         Salary         Salary         Salary         Salary         Salary         Salary         Salary         Salary <th colspan="2" salaaaaaaaaaaaaaaaaaaaaaaaaaaaaaaaaaa<="" td=""><td>NIL-<br/>485-<br/>15         Or         7,994<br/>1,038         7,994<br/>1,038         7,041<br/>1,038         F13<br/>1,038         F13<br/>1,038         F13<br/>1,038         F13<br/>1,038         F13<br/>1,038         F13<br/>1,038         F13<br/>1,030           NRL-<br/>001-<br/>25         REG         1,038         0         1,038         0         1,038         0         1000           NRL-<br/>445-<br/>15         007         2,548         0         2,548         2,548         2500           NRL-<br/>445-<br/>15         007         2,548         0         2,548         2,322         40000           NRL-<br/>445-<br/>15         007         2         400         19,987         19987           NRL-<br/>445-<br/>15         REG         0.07         2         400         1,240         1,240           NRL-<br/>445-<br/>15         REG         0.07         2         400         10         1,240</td><td>NIL-<br/>485-<br/>151         OP7         C.944         Salary         Salary         Salary         Salary         Salary         F13         CurrEst         F14 Budget           1-758000 X ID - 109992 0300         1,038         1000         1000         1000         1000         1000         1000         1000         1000         1000         1000         1000         1000         1000         1000         1000         1000         1000         1000         1000         1000         1000         1000         1000         1000         1000         1000         1000         1000         1000         1000         1000         1000         1000         1000         1000         1000         1000         1000         1000         1000         1000         1000         1000         1000         1000         1000         1000         1000         1000         1000         1000         1000         1000         1000         1000         1000         1000         1000         1000         1000         1000         1000         1000         1000         1000         1000         1000         1000         1000         1000         10000         10000         10000         10000         10000         10000</td><td>NIL-<br/>485-<br/>15         007         7,994         8,377         6,371         2,322         40000         1,024         19,987         19,987           NRL-<br/>485-         REG         1,094         L         19,987         19,987         19,987         19,987         19,987         19,987         19,987         19,987         19,987         19,987         19,987         19,987         19,987         19,987         19,987         19,987         19,987         19,987         19,987         19,987         19,987         19,987         19,987         19,987         19,987         19,987         19,987         19,987         19,987         19,987         19,987         19,987         19,987         19,987         19,987         19,987         19,987         19,987         19,987         19,987         19,987         19,987         19,987         19,987         19,987         19,987         19,987         19,987         19,987         19,987         19,987         19,987         19,987         19,987         19,987         19,987         19,987         19,987         19,987         19,987         19,987         19,987         19,987         19,987         19,987         19,987         19,987         19,987         19,987         19,987         &lt;</td><td>NIL-<br/>485-         REG         7.994         8.377         6.371         2.322         40000         9.997         9.972           NRL-<br/>485-         REG         1.994         0.1         2.322         40000         0         0         0         0         0         0         0         0         0         0         0         0         0         0         0         0         0         0         0         0         0         0         0         0         0         0         0         0         0         0         0         0         0         0         0         0         0         0         0         0         0         0         0         0         0         0         0         0         0         0         0         0         0         0         0         0         0         0         0         0         0         0         0         0         0         0         0         0         0         0         0         0         0         0         0         0         0         0         0         0         0         0         0         0         0         0         0         0<td>Oli Worksheet         Admin Dep           Admin Dep         Admin Dep           Admin Dep         Admin Dep           Code         Salary         Salary         Balary         FY13         CurrEst         FY14         Budget         FY15         Budget         FY16         Budget         TTD<br/>Fringe           C58000XX ID = 1009393000         Total         FY13         CurrEst         FY14         Budget         FY15         Budget         FY16         Budget         FY16         Budget</td><td>Oli Worksheet         Tadai         FY13         Currest Across All Pages           F258004X ID = 1009393000         FY13         Currest FY14         Budget         FY15         Budget         FY16         Budget         TD<br/>Fringe         Encumb<br/>Fringe         Encumb</td></td></th> | <td>NIL-<br/>485-<br/>15         Or         7,994<br/>1,038         7,994<br/>1,038         7,041<br/>1,038         F13<br/>1,038         F13<br/>1,038         F13<br/>1,038         F13<br/>1,038         F13<br/>1,038         F13<br/>1,038         F13<br/>1,030           NRL-<br/>001-<br/>25         REG         1,038         0         1,038         0         1,038         0         1000           NRL-<br/>445-<br/>15         007         2,548         0         2,548         2,548         2500           NRL-<br/>445-<br/>15         007         2,548         0         2,548         2,322         40000           NRL-<br/>445-<br/>15         007         2         400         19,987         19987           NRL-<br/>445-<br/>15         REG         0.07         2         400         1,240         1,240           NRL-<br/>445-<br/>15         REG         0.07         2         400         10         1,240</td> <td>NIL-<br/>485-<br/>151         OP7         C.944         Salary         Salary         Salary         Salary         Salary         F13         CurrEst         F14 Budget           1-758000 X ID - 109992 0300         1,038         1000         1000         1000         1000         1000         1000         1000         1000         1000         1000         1000         1000         1000         1000         1000         1000         1000         1000         1000         1000         1000         1000         1000         1000         1000         1000         1000         1000         1000         1000         1000         1000         1000         1000         1000         1000         1000         1000         1000         1000         1000         1000         1000         1000         1000         1000         1000         1000         1000         1000         1000         1000         1000         1000         1000         1000         1000         1000         1000         1000         1000         1000         1000         1000         1000         1000         1000         1000         1000         1000         10000         10000         10000         10000         10000         10000</td> <td>NIL-<br/>485-<br/>15         007         7,994         8,377         6,371         2,322         40000         1,024         19,987         19,987           NRL-<br/>485-         REG         1,094         L         19,987         19,987         19,987         19,987         19,987         19,987         19,987         19,987         19,987         19,987         19,987         19,987         19,987         19,987         19,987         19,987         19,987         19,987         19,987         19,987         19,987         19,987         19,987         19,987         19,987         19,987         19,987         19,987         19,987         19,987         19,987         19,987         19,987         19,987         19,987         19,987         19,987         19,987         19,987         19,987         19,987         19,987         19,987         19,987         19,987         19,987         19,987         19,987         19,987         19,987         19,987         19,987         19,987         19,987         19,987         19,987         19,987         19,987         19,987         19,987         19,987         19,987         19,987         19,987         19,987         19,987         19,987         19,987         19,987         19,987         &lt;</td> <td>NIL-<br/>485-         REG         7.994         8.377         6.371         2.322         40000         9.997         9.972           NRL-<br/>485-         REG         1.994         0.1         2.322         40000         0         0         0         0         0         0         0         0         0         0         0         0         0         0         0         0         0         0         0         0         0         0         0         0         0         0         0         0         0         0         0         0         0         0         0         0         0         0         0         0         0         0         0         0         0         0         0         0         0         0         0         0         0         0         0         0         0         0         0         0         0         0         0         0         0         0         0         0         0         0         0         0         0         0         0         0         0         0         0         0         0         0         0         0         0         0         0         0<td>Oli Worksheet         Admin Dep           Admin Dep         Admin Dep           Admin Dep         Admin Dep           Code         Salary         Salary         Balary         FY13         CurrEst         FY14         Budget         FY15         Budget         FY16         Budget         TTD<br/>Fringe           C58000XX ID = 1009393000         Total         FY13         CurrEst         FY14         Budget         FY15         Budget         FY16         Budget         FY16         Budget</td><td>Oli Worksheet         Tadai         FY13         Currest Across All Pages           F258004X ID = 1009393000         FY13         Currest FY14         Budget         FY15         Budget         FY16         Budget         TD<br/>Fringe         Encumb<br/>Fringe         Encumb</td></td> |               | NIL-<br>485-<br>15         Or         7,994<br>1,038         7,994<br>1,038         7,041<br>1,038         F13<br>1,038         F13<br>1,038         F13<br>1,038         F13<br>1,038         F13<br>1,038         F13<br>1,038         F13<br>1,030           NRL-<br>001-<br>25         REG         1,038         0         1,038         0         1,038         0         1000           NRL-<br>445-<br>15         007         2,548         0         2,548         2,548         2500           NRL-<br>445-<br>15         007         2,548         0         2,548         2,322         40000           NRL-<br>445-<br>15         007         2         400         19,987         19987           NRL-<br>445-<br>15         REG         0.07         2         400         1,240         1,240           NRL-<br>445-<br>15         REG         0.07         2         400         10         1,240 | NIL-<br>485-<br>151         OP7         C.944         Salary         Salary         Salary         Salary         Salary         F13         CurrEst         F14 Budget           1-758000 X ID - 109992 0300         1,038         1000         1000         1000         1000         1000         1000         1000         1000         1000         1000         1000         1000         1000         1000         1000         1000         1000         1000         1000         1000         1000         1000         1000         1000         1000         1000         1000         1000         1000         1000         1000         1000         1000         1000         1000         1000         1000         1000         1000         1000         1000         1000         1000         1000         1000         1000         1000         1000         1000         1000         1000         1000         1000         1000         1000         1000         1000         1000         1000         1000         1000         1000         1000         1000         1000         1000         1000         1000         1000         1000         10000         10000         10000         10000         10000         10000 | NIL-<br>485-<br>15         007         7,994         8,377         6,371         2,322         40000         1,024         19,987         19,987           NRL-<br>485-         REG         1,094         L         19,987         19,987         19,987         19,987         19,987         19,987         19,987         19,987         19,987         19,987         19,987         19,987         19,987         19,987         19,987         19,987         19,987         19,987         19,987         19,987         19,987         19,987         19,987         19,987         19,987         19,987         19,987         19,987         19,987         19,987         19,987         19,987         19,987         19,987         19,987         19,987         19,987         19,987         19,987         19,987         19,987         19,987         19,987         19,987         19,987         19,987         19,987         19,987         19,987         19,987         19,987         19,987         19,987         19,987         19,987         19,987         19,987         19,987         19,987         19,987         19,987         19,987         19,987         19,987         19,987         19,987         19,987         19,987         19,987         19,987         < | NIL-<br>485-         REG         7.994         8.377         6.371         2.322         40000         9.997         9.972           NRL-<br>485-         REG         1.994         0.1         2.322         40000         0         0         0         0         0         0         0         0         0         0         0         0         0         0         0         0         0         0         0         0         0         0         0         0         0         0         0         0         0         0         0         0         0         0         0         0         0         0         0         0         0         0         0         0         0         0         0         0         0         0         0         0         0         0         0         0         0         0         0         0         0         0         0         0         0         0         0         0         0         0         0         0         0         0         0         0         0         0         0         0         0         0         0         0         0         0         0         0 <td>Oli Worksheet         Admin Dep           Admin Dep         Admin Dep           Admin Dep         Admin Dep           Code         Salary         Salary         Balary         FY13         CurrEst         FY14         Budget         FY15         Budget         FY16         Budget         TTD<br/>Fringe           C58000XX ID = 1009393000         Total         FY13         CurrEst         FY14         Budget         FY15         Budget         FY16         Budget         FY16         Budget</td> <td>Oli Worksheet         Tadai         FY13         Currest Across All Pages           F258004X ID = 1009393000         FY13         Currest FY14         Budget         FY15         Budget         FY16         Budget         TD<br/>Fringe         Encumb<br/>Fringe         Encumb</td> | Oli Worksheet         Admin Dep           Admin Dep         Admin Dep           Admin Dep         Admin Dep           Code         Salary         Salary         Balary         FY13         CurrEst         FY14         Budget         FY15         Budget         FY16         Budget         TTD<br>Fringe           C58000XX ID = 1009393000         Total         FY13         CurrEst         FY14         Budget         FY15         Budget         FY16         Budget         FY16         Budget | Oli Worksheet         Tadai         FY13         Currest Across All Pages           F258004X ID = 1009393000         FY13         Currest FY14         Budget         FY15         Budget         FY16         Budget         TD<br>Fringe         Encumb<br>Fringe         Encumb |

| Step | Action                        |
|------|-------------------------------|
| 10.  | Click the <b>Save</b> button. |

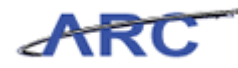

| //fintest.cc.colum                                                 | nbia.edu/ - Fin             | ancial Sy     | stems Colu       | ımbia Uni       | versity - 1    | Windows Interne | t Explorer  |             |             |               |                  |                 | 8 ×      |
|--------------------------------------------------------------------|-----------------------------|---------------|------------------|-----------------|----------------|-----------------|-------------|-------------|-------------|---------------|------------------|-----------------|----------|
| Financial Systems > B                                              |                             |               |                  |                 |                |                 |             |             |             |               |                  |                 |          |
| COLUMBIA<br>IN THE CITY OF                                         | A UNIV                      | ERSIT<br>K    | ſΥ               |                 |                |                 |             |             |             | Print         | Help             | Links           | Exit     |
| Budget Pay                                                         | yroll                       | Batch         |                  | Proces          | s              |                 |             |             |             |               |                  |                 |          |
| Budget Tool Payroll                                                | Worksheet<br>h Across All P | ages          |                  |                 |                |                 |             |             | Adı         | min Dep       | artment          | : 75801         | 01       |
| Description                                                        | Earn<br>Code                | YTD<br>Salary | Encumb<br>Salary | Total<br>Salary | FY13<br>Budget | F¥13 CurrEst    | F¥14 Budget | F¥15 Budget | F¥16 Budget | YTD<br>Fringe | Encumb<br>Fringe | Total<br>Fringe | -        |
| JONES, JANE DEPT=7                                                 | 58000X ID =                 | 100998        | 03000            |                 |                | 1               |             |             |             |               |                  |                 |          |
| COLUM-7580101-GENRL<br>UR001173-01-01-10001<br>0000000054105-225   | - REG                       | 1,038         | 0                | 1,038           |                | 1000            |             |             |             | 350           | 0                | 350             |          |
| COLUM-7580101-GENRL<br>UR001173-01-01-10001<br>00000000059010-225  | REG                         |               |                  |                 |                | 310             |             |             |             |               |                  |                 |          |
| COLUM-7580101-GENRL<br>UR001173-01-01-10001<br>0000000059020-225   | - REG                       |               |                  |                 |                | 27              |             |             |             |               |                  |                 |          |
| TOTAL                                                              |                             | 1,038         | 0                | 1,038           |                | 1,337           |             |             |             | 350           | 0                | 350             | -        |
| SMITH, JOHN DEPT=7                                                 | 580101 ID =                 | 100999        | 24000            |                 |                |                 |             |             |             |               |                  |                 |          |
| COLUM-7580101-GENRL<br>UR001173-01-01-10001-<br>00000000054105-225 | - 007                       | 2,548         | 0                | 2,548           |                | 2500            |             |             |             | 859           | 0                | 859             |          |
| COLUM-7580101-GENRL<br>UR001176-01-01-10485-<br>00000000050010-225 | - REG                       | 7,994         | 8,377            | 6,371           | 2,322          | 4000            |             |             |             | 6,064         | 3,043            | 9,107           |          |
| COLUM-7580101-GENRL<br>UR001176-01-01-10485<br>0000000053300-225   | - 007                       |               |                  |                 | 19,987         | 19987           |             |             |             |               |                  |                 |          |
| COLUM-7580101-GENRL<br>UR001176-01-01-10485<br>00000000059010-215  | - 007                       |               |                  |                 |                | 6,196           |             |             |             |               |                  |                 |          |
| COLUM-7580101-GENRL                                                |                             |               |                  |                 |                |                 |             |             |             |               |                  |                 | 1-1      |
| 4                                                                  |                             |               |                  |                 |                |                 |             |             |             |               |                  |                 | F        |
| User ID: ita2006                                                   |                             |               |                  |                 |                |                 |             |             |             |               | c                | atabase:        | fintest  |
| Date:                                                              |                             |               |                  |                 |                |                 |             |             | Fina        | ancial Syst   | ems - Col        | umbia Uni       | versity  |
| Add Summary S                                                      | ave Apply                   | Cancel        | Change           | View            |                |                 |             |             |             | i             | budget/pag       | je025.jsp       | (0017)   |
| 🏄 Start 🛛 🍎                                                        | 🤏 Financial Sy              | vstems Colu   | ım 🧭             | https://fi      | intest.cc.c    | olu             |             |             |             |               |                  |                 | <u>s</u> |

| Step | Action                                                                                                    |
|------|----------------------------------------------------------------------------------------------------|
| 11.  | After entering a salary budget and pressing Save, Fringe is automatically recalculated or added on separate budget rows using the current fringe rates by fiscal year.    |
|      | Fringe is now calculated in the same way that PAC calculates actual fringe based on characteristics of the employee as defined in PAC, the ChartString and the earn code. |

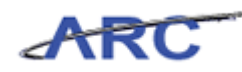

| //fintest.cc.columbia.                                              | edu/ - Fin           | nancial Sy    | stems Colu       | ımbia Uni       | iversity -     | Windows Interne | t Explorer  |             |             |               |                  |                 | . 8 ×  |
|---------------------------------------------------------------------|----------------------|---------------|------------------|-----------------|----------------|-----------------|-------------|-------------|-------------|---------------|------------------|-----------------|--------|
|                                                                     |                      |               |                  |                 |                |                 |             |             |             |               |                  |                 |        |
| COLUMBIA U                                                          | JNIV<br>w yor        | ERSI7         | ſΥ               |                 |                |                 |             |             |             | Print         | Help             | Links           | Exit   |
| Budget Payroll                                                      |                      | Batch         |                  | Proces          | ss             |                 |             |             |             |               |                  |                 |        |
| Budget Tool Payroll Wor                                             | ksheet<br>ross All P | ages          |                  |                 |                |                 |             |             | Ad          | min Dep       | artment          | : 75801         | .01    |
| Description                                                         | Earn<br>Code         | YTD<br>Salary | Encumb<br>Salary | Total<br>Salary | FY13<br>Budget | F¥13 CurrEst    | F¥14 Budget | F¥15 Budget | F¥16 Budget | YTD<br>Fringe | Encumb<br>Fringe | Total<br>Fringe | -      |
| JONES, JANE DEPT=7580                                               | 0 0 X 1D =           | 100998        | 03000            |                 |                |                 |             |             |             |               |                  |                 |        |
| COLUM-7580101-GENRL-<br>UR001173-01-01-10001-<br>00000000054105-225 | REG                  | 1,038         | 0                | 1,038           |                | 1000            |             |             |             | 350           | 0                | 350             |        |
| COLUM-7580101-GENRL-<br>UR001173-01-01-10001-<br>0000000059010-225  | REG                  |               |                  |                 |                | 310             |             |             |             |               |                  |                 |        |
| COLUM-7580101-GENRL-<br>UR001173-01-01-10001-<br>00000000059020-225 | REG                  |               |                  |                 |                | 27              |             |             |             |               |                  |                 |        |
| TOTAL                                                               |                      | 1,038         | 0                | 1,038           |                | 1,337           |             |             |             | 350           | 0                | 350             | -      |
| SMITH, JOHN DEP T=7580                                              | 101 ID :             | =100999       | 24000            |                 |                |                 |             |             |             |               |                  |                 |        |
| COLUM-7580101-GENRL-<br>UR001173-01-01-10001-<br>0000000054105-225  | 007                  | 2,548         | 0                | 2,548           |                | 2500            |             |             |             | 859           | 0                | 859             |        |
| COLUM-7580101-GENRL-<br>UR001176-01-01-10485-<br>00000000050010-225 | REG                  | 7,994         | 8,377            | 6,371           | 2,322          | 4000            |             |             |             | 6,064         | 3,043            | 9,107           |        |
| COLUM-7580101-GENRL-<br>UR001176-01-01-10485-<br>00000000053300-225 | 007                  |               |                  |                 | 19,987         | 19987           |             |             |             |               |                  |                 |        |
| COLUM-7580101-GENRL-<br>UR001176-01-01-10485-<br>00000000059010-215 | 007                  |               |                  |                 |                | 6,196           |             |             |             |               |                  |                 |        |
| COLUM-7580101-GENRL-                                                |                      |               |                  |                 |                |                 |             |             |             |               |                  |                 |        |
| 4                                                                   |                      |               |                  | -<br>-          |                |                 |             |             |             |               | -                |                 | F      |
| User ID: jtg2006                                                    |                      |               |                  |                 |                |                 |             |             | Fin         | ancial Suc    | C                | atabase:        | fintes |
| Add Summary Save                                                    | Apply                | Cancel        | Change           | View            |                |                 |             |             |             | ancial oys    | budget/pag       | e025.jsp        | (0017  |
| 🐮 Start 🛛 🌈                                                         | Financial Sy         | ystems Colu   | <i></i>          | https://f       | intest.cc.     | colu            |             |             |             |               |                  |                 | 84     |

| Step | Action                                                                |
|------|-----------------------------------------------------------------------|
| 12.  | In the next example, you will update the budget for another employee. |
|      | Click in the <b>FY13 CurrEst</b> field.                               |

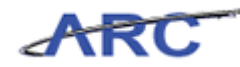

| Øhttps://fintest.cc.c                                    | olumbia.eo              | du/ - Fin            | ancial Sy     | stems Colu       | ımbia Uni       | iversity -     | Windows Interne | t Explorer  |             |             |               |                  | -               | 8 ×      |
|----------------------------------------------------------|-------------------------|----------------------|---------------|------------------|-----------------|----------------|-----------------|-------------|-------------|-------------|---------------|------------------|-----------------|----------|
|                                                          |                         |                      |               |                  |                 |                |                 |             |             |             |               |                  |                 |          |
| COLUM                                                    | BIA U                   | NIV<br>w yori        | ERSIT<br>K    | ΓY               |                 |                |                 |             |             |             | Print         | Help             | Links           | Exit     |
| Budget                                                   | Payroll                 |                      | Batch         |                  | Proces          | ss             |                 |             |             |             |               |                  |                 |          |
| Budget Tool Payr                                         | roll Work<br>earch Acro | (sheet<br>Iss All Pi | ages          |                  |                 |                |                 |             |             | Adı         | nin Dep       | artment          | : 75801         | 01       |
| Description                                              |                         | Earn<br>Code         | YTD<br>Salary | Encumb<br>Salary | Total<br>Salary | FY13<br>Budget | F¥13 CurrEst    | F¥14 Budget | F¥15 Budget | F¥16 Budget | YTD<br>Fringe | Encumb<br>Fringe | Total<br>Fringe | -        |
| JONES, JANE DEP                                          | T=75800                 | 0 X ID =             | 100998        | 03000            |                 |                |                 |             |             |             |               |                  |                 |          |
| COLUM-7580101-GE<br>UR001173-01-01-10<br>0000000054105-2 | ENRL-<br>0001-<br>225   | REG                  | 1,038         | 0                | 1,038           |                | 1000            |             |             |             | 350           | 0                | 350             |          |
| COLUM-7580101-GE<br>UR001173-01-01-10<br>0000000059010-2 | ENRL-<br>0001-<br>225   | REG                  |               |                  |                 |                | 310             |             |             |             |               |                  |                 |          |
| COLUM-7580101-GE<br>UR001173-01-01-10<br>0000000059020-2 | ENRL-<br>0001-<br>225   | REG                  |               |                  |                 |                | 27              |             |             |             |               |                  |                 |          |
| TOTAL                                                    |                         |                      | 1,038         | 0                | 1,038           |                | 1,337           |             |             |             | 350           | 0                | 350             | _        |
| SMITH, JOHN DEP                                          | P T=75801               | LO 1 ID =            | 100999        | 24000            |                 |                |                 |             |             |             |               |                  |                 |          |
| COLUM-7580101-GE<br>UR001173-01-01-10<br>0000000054105-2 | ENRL-<br>0001-<br>225   | 007                  | 2,548         | 0                | 2,548           |                | 2500            |             |             |             | 859           | 0                | 859             |          |
| COLUM-7580101-GE<br>UR001176-01-01-10<br>0000000050010-2 | ENRL-<br>D485-<br>225   | REG                  | 7,994         | 8,377            | 6,371           | 2,322          | 4000            |             |             |             | 6,064         | 3,043            | 9,107           |          |
| COLUM-7580101-GE<br>UR001176-01-01-10<br>0000000053300-2 | ENRL-<br>D485-<br>225   | 007                  |               |                  |                 | 19,987         | 19987           |             |             |             |               |                  |                 |          |
| COLUM-7580101-GE<br>UR001176-01-01-10<br>0000000059010-2 | ENRL-<br>0485-<br>215   | 007                  |               |                  |                 |                | 6,196           |             |             |             |               |                  |                 |          |
| COLUM-7580101-GE                                         | ENRL-                   |                      |               |                  |                 |                |                 |             |             |             |               |                  |                 | 1.       |
| •                                                        |                         |                      |               |                  |                 |                |                 |             |             |             |               |                  |                 | •        |
|                                                          |                         |                      |               |                  |                 |                |                 |             |             |             |               |                  |                 |          |
| Date:                                                    |                         |                      |               |                  |                 |                |                 |             |             | Fina        | incial Syst   | ems - Col        | umbia Uni       | versity  |
| Add Summary                                              | Save                    | Apply                | Cancel        | Change           | View            |                |                 |             |             |             | i             | budget/pa        | je025.jsp       | (0017)   |
| ಶ Start 🛛 🏀                                              | 🏉 Fir                   | nancial Sy           | stems Colu    | ım 🥖             | https://f       | intest.cc.     | colu            |             |             |             |               |                  | 0               | <u>s</u> |

| Step | Action                                                                   |
|------|--------------------------------------------------------------------------|
| 13.  | Enter the desired information into the FY13 CurrEst field. Enter "3000". |

| https://fintest.cc.columbia.e                                       | edu/ - Fin          | ancial Sy     | stems Colu       | imbia Uni       | iversity - '   | Windows Interne | t Explorer  |             |             |               |                  |                      | . 8        |
|---------------------------------------------------------------------|---------------------|---------------|------------------|-----------------|----------------|-----------------|-------------|-------------|-------------|---------------|------------------|----------------------|------------|
|                                                                     |                     |               |                  |                 |                |                 |             |             |             |               |                  |                      |            |
| COLUMBIAU                                                           | JNIV<br>w yor       | ERSIT<br>ĸ    | Υ                |                 |                |                 |             |             |             | Print         | Help             | Links                | Exit       |
| Budget Payroll                                                      |                     | Batch         |                  | Proces          | ss             |                 |             |             |             |               |                  |                      |            |
| Budget Tool Payroll Wor                                             | ksheet<br>oss All P | ages          |                  |                 |                |                 |             |             | Ad          | min Dep       | artment          | : 75801              | .01        |
| Description                                                         | Earn<br>Code        | YTD<br>Salary | Encumb<br>Salary | Total<br>Salary | FY13<br>Budget | F¥13 CurrEst    | F¥14 Budget | F¥15 Budget | F¥16 Budget | YTD<br>Fringe | Encumb<br>Fringe | Total<br>Fringe      | ľ          |
| ONES, JANE DEPT=7580                                                | 00X ID =            | 100998        | 3000             |                 |                |                 |             |             | 1           |               |                  |                      |            |
| COLUM-7580101-GENRL-<br>UR001173-01-01-10001-<br>0000000054105-225  | REG                 | 1,038         | 0                | 1,038           |                | 1000            |             |             |             | 350           | 0                | 350                  |            |
| COLUM-7580101-GENRL-<br>UR001173-01-01-10001-<br>0000000059010-225  | REG                 |               |                  |                 |                | 310             |             |             |             |               |                  |                      |            |
| COLUM-7580101-GENRL-<br>UR001173-01-01-10001-<br>00000000059020-225 | REG                 |               |                  |                 |                | 27              |             |             |             |               |                  |                      |            |
| TOTAL                                                               |                     | 1,038         | 0                | 1,038           |                | 1,337           |             |             |             | 350           | 0                | 350                  | -          |
| SMITH, JOHN DEP T=7580                                              | 101 ID :            | =100999       | 24000            |                 |                |                 |             |             |             |               |                  |                      |            |
| COLUM-7580101-GENRL-<br>UR001173-01-01-10001-<br>0000000054105-225  | 007                 | 2,548         | 0                | 2,548           |                | 3000            |             |             |             | 859           | 0                | 859                  |            |
| COLUM-7580101-GENRL-<br>UR001176-01-01-10485-<br>00000000050010-225 | REG                 | 7,994         | 8,377            | 6,371           | 2,322          | 4000            |             |             |             | 6,064         | 3,043            | 9,107                |            |
| COLUM-7580101-GENRL-<br>UR001176-01-01-10485-<br>0000000053300-225  | 007                 |               |                  |                 | 19,987         | 19987           |             |             |             |               |                  |                      |            |
| COLUM-7580101-GENRL-<br>UR001176-01-01-10485-<br>00000000059010-215 | 007                 |               |                  |                 |                | 6,196           |             |             |             |               |                  |                      |            |
| COLUM-7580101-GENRL-                                                |                     |               |                  |                 |                |                 |             |             |             |               |                  |                      |            |
|                                                                     |                     |               |                  |                 |                |                 |             |             |             |               |                  |                      | ►          |
|                                                                     |                     |               |                  |                 |                |                 |             |             |             |               |                  |                      |            |
| ser ID: jtg2006<br>ate:                                             |                     |               |                  |                 |                |                 |             |             | Fina        | ancial Syst   | erns - Col       | atabase:<br>umbia Un | finte      |
| Add Summary Save                                                    | Apply               | Cancel        | Change           | View            |                |                 |             |             |             | i             | oudget/pa        | 7e025.jsp            | (001       |
| 5tart 🛛 🍎                                                           | inancial Sy         | ystems Colu   | m 🌔              | https://f       | intest.cc.o    | :olu            |             |             |             |               |                  | 0                    | <b>8</b> 9 |

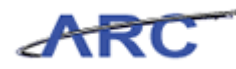

| Step | Action                 |
|------|------------------------|
| 14.  | Click the Save button. |

| Durdant David                                                                                                    | W YOR                | К             |                  |                 |                |              |             |             |             |               |                  |                 |
|----------------------------------------------------------------------------------------------------|----------------------|---------------|------------------|-----------------|----------------|--------------|-------------|-------------|-------------|---------------|------------------|-----------------|
| Buuget Payron                                                                                                    |                      | Batch         |                  | Proces          | s              |              |             |             |             |               |                  |                 |
| Sudget Tool Payroll Wo                                                                                                    | ksheet<br>ross All P | ages          |                  |                 |                |              |             |             | Ad          | min Dep       | artment          | : 75801         |
| Description                                                                                                    | Earn<br>Code         | YTD<br>Salary | Encumb<br>Salary | Total<br>Salary | F¥13<br>Budget | F¥13 CurrEst | FY14 Budget | F¥15 Budget | FY16 Budget | YTD<br>Fringe | Encumb<br>Fringe | Total<br>Fringe |
| IO NES,JANE DEPT=7580                                                                                                    | 0 0 X 1D =           | 100998        | 03000            |                 |                |              |             |             |             |               |                  |                 |
| COLUM-7580101-GENRL-<br>UR001173-01-01-10001-<br>00000000054105-225                                                                                              | REG                  | 1,038         | 0                | 1,038           |                | 1000         |             |             |             | 350           | 0                | 350             |
| COLUM-7580101-GENRL-<br>UR001173-01-01-10001-<br>0000000059010-225                                                                                               | REG                  |               |                  |                 |                | 310          |             |             |             |               |                  |                 |
| COLUM-7580101-GENRL-<br>UR001173-01-01-10001-<br>0000000059020-225                                                                                               | REG                  |               |                  |                 |                | 27           |             |             |             |               |                  |                 |
| TOTAL                                                                                                    |                      | 1,038         | 0                | 1,038           |                | 1,337        |             |             |             | 350           | 0                | 350             |
| SMITH, JOHN DEP T=758                                                                                                    | 0101 ID              | =100999       | 924000           |                 |                |              |             |             |             |               |                  |                 |
| COLUM-7580101-GENRL-<br>UR001173-01-01-10001-<br>00000000054105-225                                                                                              | 007                  | 2,548         | 0                | 2,548           |                | 3000         |             |             |             | 859           | 0                | 859             |
| COLUM-7580101-GENRL-<br>UR001173-01-01-10001-                                                                                                    | 007                  |               |                  |                 |                | 930          |             |             |             |               |                  |                 |
| 0000000029010-552                                                                                                    | 007                  |               |                  |                 |                | 81           |             |             |             |               |                  |                 |
| COLUM-7580101-GENRL-<br>UR001173-01-01-10001-<br>0000000059020-225                                                                                               |                      |               |                  | 6 971           | 2.322          | 4000         |             |             |             | 6,064         | 3,043            | 9,107           |
| COLUM-7580101-GENRL-<br>UR001173-01-01-10001-<br>0000000059020-225<br>COLUM-7580101-GENRL-<br>UR001176-01-01-10485-<br>0000000050010-225                         | REG                  | 7,994         | 8,377            | 0,571           | -,             |              |             |             |             |               |                  |                 |
| COLUM-7580101-GENRL-<br>UR001173-01-01-10001-<br>0000000059020-225<br>COLUM-7580101-GENRL-<br>JR001176-01-01-10485-<br>3000000050010-225<br>COLUM-7580101-GENRL- | REG                  | 7,994         | 8,377            | 0,371           |                |              |             |             |             |               |                  |                 |

| Step | Action                                                            |
|------|-------------------------------------------------------------------|
| 15.  | Fringe is automatically recalculated on the existing Fringe rows. |

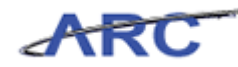

| https://lintest.cc.c                                  | olumbia.ed                 | u/ - Fina          | ancial Sy     | stems Lolu       | imbia Uni       | versity -      | Windows Interne | t Explorer  |             |             |               |                  |                      | - 14    |
|-------------------------------------------------------|----------------------------|--------------------|---------------|------------------|-----------------|----------------|-----------------|-------------|-------------|-------------|---------------|------------------|----------------------|---------|
| nancial Systems >                                     | <ul> <li>Budget</li> </ul> | 1001               | > Payro       | DII > B          | udget Io        | ol Payroll     | Worksheet       |             |             |             | Welcom        | e JILL TRA       | ICY GOLL             | PS<br>- |
| COLUM<br>IN THE CITY                                  | BIA UI<br>Y OF NEW         | NIV<br>VORI        | ERSIT<br>K    | ſΥ               |                 |                |                 |             |             |             | Print         | Help             | Links                | E       |
| Budget                                                | Payroll                    |                    | Batch         |                  | Proces          | 55             |                 |             |             |             |               |                  |                      |         |
| udget Tool Payr                                       | oll Works<br>earch Acros   | sheet<br>is All Pa | ages          |                  |                 |                |                 |             |             | Adı         | min Dep       | artment          | : 7580:              | LO      |
| escription                                            |                            | Earn<br>Code       | YTD<br>Salary | Encumb<br>Salary | Total<br>Salary | FY13<br>Budget | F¥13 CurrEst    | F¥14 Budget | F¥15 Budget | F¥16 Budget | YTD<br>Fringe | Encumb<br>Fringe | Total<br>Fringe      |         |
| ) NES,JANE DEP                                        | T = 758000                 | X ID =             | 100998        | 03000            | 1               |                |                 |             |             |             |               |                  |                      |         |
| OLUM-7580101-GE<br>R001173-01-01-10<br>000000054105-2 | NRL-<br>1001-<br>225       | REG                | 1,038         | 0                | 1,038           |                | 1000            |             |             |             | 350           | 0                | 350                  |         |
| OLUM-7580101-GE<br>R001173-01-01-10<br>000000059010-2 | NRL-<br>1001-<br>225       | REG                |               |                  |                 |                | 310             |             |             |             |               |                  |                      |         |
| OLUM-7580101-GE<br>R001173-01-01-10<br>000000059020-2 | NRL-<br>1001-<br>225       | REG                |               |                  |                 |                | 27              |             |             |             |               |                  |                      |         |
| OTAL                                                  |                            |                    | 1,038         | 0                | 1,038           |                | 1,337           |             |             |             | 350           | 0                | 350                  |         |
| MITH, JOHN DEP                                        | PT=75801                   | 01 ID =            | =100999       | 24000            |                 |                |                 |             |             |             |               |                  |                      |         |
| OLUM-7580101-GE<br>R001173-01-01-10<br>000000054105-2 | NRL-<br>1001-<br>225       | 007                | 2,548         | 0                | 2,548           |                | 3000            |             |             |             | 859           | 0                | 859                  |         |
| OLUM-7580101-GE<br>R001173-01-01-10<br>000000059010-2 | NRL-<br>1001-<br>225       | 007                |               |                  |                 |                | 930             |             |             |             |               |                  |                      |         |
| OLUM-7580101-GE<br>R001173-01-01-10<br>000000059020-2 | NRL-<br>1001-<br>225       | 007                |               |                  |                 |                | 81              |             |             |             |               |                  |                      |         |
| OLUM-7580101-GE<br>R001176-01-01-10<br>000000050010-2 | NRL-<br>1485-<br>225       | REG                | 7,994         | 8,377            | 6,371           | 2,322          | 4000            |             |             |             | 6,064         | 3,043            | 9,107                |         |
| OLUM-7580101-GE                                       | NRL-                       |                    |               |                  |                 |                |                 |             |             |             |               |                  |                      |         |
|                                                       |                            |                    |               |                  |                 |                |                 |             |             |             |               |                  |                      |         |
|                                                       |                            |                    |               |                  |                 |                |                 |             |             |             |               |                  |                      |         |
| er ID: jtg2006<br>te:                                 |                            |                    |               |                  |                 |                |                 |             |             | Fina        | ancial Syst   | E<br>ems - Col   | atabase:<br>umbia Un | fi      |
| Add Summary                                           | Save A                     | Apply              | Cancel        | Change           | View            |                |                 |             |             |             | 1             | budget/pag       | ge025.jsp            | (0      |
| 1.1                                                   |                            |                    |               | (                |                 |                |                 |             |             |             |               |                  |                      |         |

| Step | Action                                         |
|------|------------------------------------------------|
| 16.  | To add a new row, click the <b>Add</b> button. |

| 🖉 https://fintest.cc.columbia.edu/ - Financi | al Systems Columbia University                                                                                                    | y - Windows Internet Explorer             |                                                              |
|----------------------------------------------|----------------------------------------------------------------------------------------------------|-------------------------------------------|--------------------------------------------------------------|
| Financial Systems > Budget Tool >            | Payroll > Budget Tool Payr                                                                                                    | oll Worksheet > Budget Tool Payroll - Add | Welcome JILL TRACY GOLDSTEIN                                 |
| COLUMBIA UNIVER                              | SITY                                                                                                    |                                           | Print   Help   Links   Exit                                  |
| Budget Payroll B                             | atch Process                                                                                                    |                                           |                                                              |
| Add Payroll Record - Select Employ           | Employee/Existing Pl<br>Employee Id:<br>New Placeholder<br>Placeholder Name:<br>Department:<br>Full Time/Part Time:<br>Employee Classification:<br>Employee Job: | aceholder                                 |                                                              |
| User ID: jtg2006<br>Date:                    |                                                                                                    |                                           | Database: fintest<br>Financial Systems - Columbia University |
| Back Next                                    |                                                                                                    |                                           | budget/page026.jsp(0018)                                     |
| 🐮 Start 🛛 🌾 Financial System                 | ns Colum 🥻 🏉 https://fintest.e                                                                                                    | cc.colu                                   | 0                                                            |

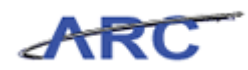

| Step | Action                                                                                         |
|------|------------------------------------------------------------------------------------------------|
| 17.  | You can search by name or employee ID to find an existing employee that you are searching for. |
|      | Enter the desired information into the <b>Employee Id</b> field. Enter " <b>jones</b> ".       |

| nancial System        | ns > Budget Tool   | > Payroll > Budget Tool Payroll Worksheet > Budget Tool Payroll - Add | Welcome JILL TRACY GOLDSTEI                                                      |
|-----------------------|--------------------|-----------------------------------------------------------------------|----------------------------------------------------------------------------------|
|                       | JMBIA UNIV         | ERSITY                                                                | Print   Help   Links   Exit                                                      |
| Budget                | Payroll            | Batch Process                                                         |                                                                                  |
| d Payroll R           | ecord - Select Emp | loyee                                                                 |                                                                                  |
|                       |                    | Employee / Evisting Diacebolder                                       |                                                                                  |
|                       |                    |                                                                       |                                                                                  |
|                       |                    | 10099924000 JONES JANE-758000X                                        |                                                                                  |
|                       |                    | New Placeholder                                                       |                                                                                  |
|                       |                    | Placeholder Name:                                                     |                                                                                  |
|                       |                    | Department: 7580101 - CSM General                                     |                                                                                  |
|                       |                    | Full Time/Part Time: NOT APPLICABLE                                   |                                                                                  |
|                       |                    | Employee Classification: NO CLASSIFICATION                            |                                                                                  |
|                       |                    | Employee Job: NOT APPLICABLE                                          |                                                                                  |
|                       |                    |                                                                       |                                                                                  |
| er ID: jtg2006<br>te: |                    |                                                                       | Database: fint<br>Financial Systems - Columbia Univers<br>budget/page026.jsp(00) |
| DOOR NOX              |                    |                                                                       |                                                                                  |

| Step | Action                                          |
|------|-------------------------------------------------|
| 18.  | Click the 10099924000 JONES, JANE-758000X link. |
|      | 10099924000 JONES, JANE-758000X                 |

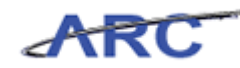

| https://fintes       | t.cc.columbia.edu/ - I      | inancial Systems Columbia University - Windows Internet Explorer |         | _ B                                                   |
|----------------------|-----------------------------|------------------------------------------------------------------|---------|-------------------------------------------------------|
| inancial Syster      | ns > Budget Tool            | > Payroll > Budget Tool Payroll Worksheet > Budget Tool Payroll  | - Add   | Welcome JILL TRACY GOLDSTEI                           |
|                      | JMBIA UNI<br>CITY OF NEW YO | <b>VERSITY</b><br>RK                                             |         | Print   Help   Links   Exit                           |
| Budget               | Payroll                     | Batch Process                                                    |         |                                                       |
| dd Payroll R         | .ecord - Select E           | nployee                                                          |         |                                                       |
|                      |                             | Employee/Existing Placeholder                                    |         |                                                       |
|                      |                             | Employee Id: 10099924000 JONES.JANE-758                          | 000 X Q |                                                       |
|                      |                             |                                                                  |         |                                                       |
|                      |                             | New Placeholder                                                  |         |                                                       |
|                      |                             | Placeholder Name:                                                |         |                                                       |
|                      |                             | Department: 7580101 - CSM General                                |         |                                                       |
|                      |                             | Full Time/Part Time: NOT APPLICABLE                              |         |                                                       |
|                      |                             | Employee Classification: NO CLASSIFICATION                       | -       |                                                       |
|                      |                             | INOT APPLICABLE                                                  | •       |                                                       |
|                      |                             |                                                                  |         |                                                       |
|                      |                             |                                                                  |         |                                                       |
|                      |                             |                                                                  |         |                                                       |
|                      |                             |                                                                  |         |                                                       |
|                      |                             |                                                                  |         |                                                       |
|                      |                             |                                                                  |         |                                                       |
|                      |                             |                                                                  |         |                                                       |
|                      |                             |                                                                  |         |                                                       |
| er ID: jtg200<br>te: | 5                           |                                                                  |         | Database: fint<br>Financial Systems - Columbia Univer |
| Back Nex             | t                           |                                                                  |         |                                                       |
| itart 🛛 🏉            | 🏉 Financia                  | Systems Colum 6 https://fintest.cc.colu                          |         | 0                                                     |

| Step | Action                 |
|------|------------------------|
| 19.  | Click the Next button. |

| //fintest.cc.columbia.edu/ - Financi | ial Systems Columbia University - | Windows Internet Explorer                  |   |                                                              |
|--------------------------------------|-----------------------------------|--------------------------------------------|---|--------------------------------------------------------------|
| Financial Systems > Budget Tool >    |                                   |                                            |   |                                                              |
| COLUMBIA UNIVER                      | SITY                              |                                            |   | Print   Help   Links   Exit                                  |
| Budget Payroll B                     | atch Process                      |                                            |   |                                                              |
| Add Payroll Record - Select Depart   | tment                             |                                            |   |                                                              |
|                                      |                                   |                                            |   |                                                              |
|                                      | Employee/Placeholder Name         | JONES, JANE DEPT=758000X<br>ID=10099924000 |   |                                                              |
|                                      |                                   |                                            |   |                                                              |
|                                      | Business Unit:                    | COLUM - COLUMBIA UNIVERSITY                | Q |                                                              |
|                                      | Department:                       |                                            | Q |                                                              |
|                                      | PC Business Unit:                 | GENRL                                      | Q |                                                              |
|                                      | Project:                          | PC002079 - CUHC, INC.                      | Q |                                                              |
|                                      | Activity:                         | 01                                         | Q |                                                              |
|                                      | Initiative:                       | 00000 - UNDEFINED INITIATIVE               | Q |                                                              |
|                                      | Segment:                          | 00000000 - UNDEFINED SEGMENT               | Q |                                                              |
|                                      | Site:                             |                                            | Q |                                                              |
|                                      | Account:                          | 50120 - ASST PROF                          | Q |                                                              |
|                                      |                                   |                                            |   |                                                              |
|                                      | Earnings Code                     |                                            |   |                                                              |
|                                      | Earnings Code:                    | REG-REGULAR EARNINGS                       | • |                                                              |
|                                      |                                   |                                            |   |                                                              |
|                                      |                                   |                                            |   |                                                              |
|                                      |                                   |                                            |   |                                                              |
|                                      |                                   |                                            |   |                                                              |
|                                      |                                   |                                            |   |                                                              |
| User ID: jtg2006<br>Date:            |                                   |                                            |   | Database: fintest<br>Financial Systems - Columbia University |
| Back Finish                          |                                   |                                            |   | budget/page119.jsp(0081)                                     |
| 👌 Start 🛛 🏉 Financial System         | ns Colum 🥻 //fintest.cc.          | colu                                       |   |                                                              |

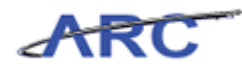

| Step | Action                                 |
|------|----------------------------------------|
| 20.  | Click in the <b>Department:</b> field. |
|      |                                        |

| https://fintest.cc      | .columbia.edu/ - Fi | inancial Systems Columbia University | - Windows Internet Explorer  |          |                                                         |
|-------------------------|---------------------|--------------------------------------|------------------------------|----------|---------------------------------------------------------|
| Financial Systems       | > Budget Tool       | > Budget > Direct Activity           |                              |          | Welcome JILL TRACY GOLDSTEI                             |
| COLUN<br>IN THE CI      | ABIA UNIV           | /ERSITY<br>RK                        |                              |          | Print   Help   Links   Exit                             |
| Budget                  | Payroll             | Batch Process                        |                              |          |                                                         |
| لم<br>Add Payroll Rec   | ord - Select De     | partment                             |                              |          |                                                         |
|                         |                     | Employee/Placeholder Name            | JONES, JANE DEPT=758000X     |          |                                                         |
|                         |                     | During a Unit                        | 10-10003324000               |          |                                                         |
|                         |                     | Department:                          | COLUM - COLUMBIA UNIVERSITY  | Q        |                                                         |
|                         |                     | PC Business Unit:                    | GENRL                        | Q        |                                                         |
|                         |                     | Project:                             | PC002079 - CUHC, INC.        | Q        |                                                         |
|                         |                     | Activity:                            | 01                           | <b>Q</b> |                                                         |
|                         |                     | Initiative:                          | 00000 - UNDEFINED INITIATIVE | Q        |                                                         |
|                         |                     | Segment:                             | 00000000 - UNDEFINED SEGMENT | Q        |                                                         |
|                         |                     | Site:                                |                              | Q        |                                                         |
|                         |                     | Account:                             | 50120 - ASST PROF            | Q        |                                                         |
|                         |                     | Earnings Code                        |                              |          |                                                         |
|                         |                     | Earnings Code:                       | REG-REGULAR EARNINGS         | ×        |                                                         |
|                         |                     |                                      |                              |          |                                                         |
|                         |                     |                                      |                              |          |                                                         |
|                         |                     |                                      |                              |          |                                                         |
| ser ID: jtg2006<br>ate: |                     |                                      |                              |          | Database: finto<br>Financial Systems - Columbia Univers |
| Back Finish             |                     |                                      |                              |          | budget/page119.jsp(008                                  |
| Start 🥖 🏉               | 🥖 🔏 Financial :     | Systems Colum 🥖 https://fintest.co   | c.colu                       |          | 0                                                       |

| Step | Action                                                                            |
|------|-----------------------------------------------------------------------------------|
| 21.  | Enter the desired information into the <b>Department:</b> field. Enter "7580101". |

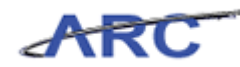

| https://fintest.cc.columbia.edu/ -    | Financial Systems Columbia University - Windows Internet Explorer    |                                                     |
|---------------------------------------|----------------------------------------------------------------------|-----------------------------------------------------|
| inancial Systems > Budget Tool        | > Budget > Direct Activity                                           | Welcome JILL TRACY GOLDST                           |
| COLUMBIA UNI<br>IN THE CITY OF NEW YC | VERSITY<br><sub>IRK</sub>                                            | Print   Help   Links   Ex                           |
| Budget Payroll                        | Batch Process                                                        |                                                     |
| dd Payroll Record - Select D          | epartment                                                            |                                                     |
|                                       |                                                                      |                                                     |
|                                       | Employee/Placeholder Name JONES, JANE DEPT=758000X<br>ID=10099924000 |                                                     |
|                                       |                                                                      |                                                     |
|                                       | Business Unit: COLUM - COLUMBIA UNIVERSITY                           |                                                     |
|                                       | Department: 7580101                                                  | Q                                                   |
|                                       | PC Business Unit: CSM GENERAL [7580101]                              | Q                                                   |
|                                       | Project: PC002079 - CUHC, INC.                                       |                                                     |
|                                       | Activity: 01                                                         | Q                                                   |
|                                       | Initiative: 00000 - UNDEFINED INITIATIVE                             |                                                     |
|                                       | Segment: 00000000 - UNDEFINED SEGMENT                                | Q                                                   |
|                                       | Site:                                                                | <b>Q</b>                                            |
|                                       | Account: 50120 - ASST PROF                                           | Q                                                   |
|                                       | Earnings Code                                                        |                                                     |
|                                       | Earnings Code: REG-REGULAR EARNINGS                                  | ×                                                   |
|                                       |                                                                      |                                                     |
|                                       |                                                                      |                                                     |
|                                       |                                                                      |                                                     |
|                                       |                                                                      |                                                     |
|                                       |                                                                      |                                                     |
| er ID: jtg2006<br>ate:                |                                                                      | Database: fin<br>Financial Systems - Columbia Unive |
| Back Finish                           |                                                                      | budget/page119.jsp(00                               |
| Start 🥖 🏉 Financia                    | Systems Colum 🦉 https://fintest.cc.colu                              | 0                                                   |

| Step | Action                                |
|------|---------------------------------------|
| 22.  | Click the CSM GENERAL [7580101] link. |
|      | CSM GENERAL [7580101]                 |

| https://fintest.cc.colur  | mbia.edu/ - Financial | l Systems Columbia University - | Windows Internet Explorer                  |          |                                                              |
|---------------------------|-----------------------|---------------------------------|--------------------------------------------|----------|--------------------------------------------------------------|
| Financial Systems > E     |                       |                                 |                                            |          | Welcome JILL TRACY GOLDSTEIN                                 |
| COLUMBI<br>IN THE CITY O  | A UNIVERS             | SITY                            |                                            |          | Print   Help   Links   Exit                                  |
| Budget Pa                 | ayroll Ba             | tch Process                     |                                            |          |                                                              |
| Add Payroll Record        | - Select Departm      | nent                            |                                            |          |                                                              |
|                           |                       |                                 |                                            |          |                                                              |
|                           |                       | Employee/Placeholder Name       | JONES, JANE DEPT=758000X<br>ID=10099924000 |          |                                                              |
|                           |                       |                                 | -                                          |          |                                                              |
|                           |                       | Business Unit:                  | COLUM - COLUMBIA UNIVERSITY                | Q        |                                                              |
|                           |                       | Department:                     | 7580101 - CSM GENERAL                      | Q        |                                                              |
|                           |                       | PC Business Unit:               | GENRL                                      | <b>Q</b> |                                                              |
|                           |                       | Project:                        | PC002079 - CUHC, INC.                      | Q        |                                                              |
|                           |                       | Activity:                       | 01                                         | Q        |                                                              |
|                           |                       | Initiative:                     | 00000 - UNDEFINED INITIATIVE               | Q        |                                                              |
|                           |                       | Segment:                        | 00000000 - UNDEFINED SEGMENT               | Q        |                                                              |
|                           |                       | Site:                           |                                            | Q        |                                                              |
|                           |                       | Account:                        | 50120 - ASST PROF                          | Q        |                                                              |
|                           |                       |                                 |                                            |          |                                                              |
|                           |                       | Earnings Code                   |                                            |          |                                                              |
|                           |                       | Earnings Code:                  | REG-REGULAR EARNINGS                       | *        |                                                              |
|                           | L                     |                                 |                                            |          |                                                              |
|                           |                       |                                 |                                            |          |                                                              |
|                           |                       |                                 |                                            |          |                                                              |
|                           |                       |                                 |                                            |          |                                                              |
|                           |                       |                                 |                                            |          |                                                              |
| User ID: jtg2006<br>Date: |                       |                                 |                                            |          | Database: fintest<br>Financial Systems - Columbia University |
| Back Finish               |                       |                                 |                                            |          | budget/page119.jsp(0081)                                     |
| 🎒 Start 🛛 🏉               | 🥖 Financial Systems   | Colum 🦉 https://fintest.cc./    | colu                                       |          | 0                                                            |

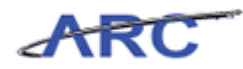

| Step | Action                       |
|------|------------------------------|
| 23.  | Click in the Account: field. |
|      | 50120 - ASST PROF            |

| 🖇 https://fintest        | .cc.columbia.edu/ - F | inancial Systems Columbia University | - Windows Internet Explorer                                 |   | _ B ×                                                    |
|--------------------------|-----------------------|--------------------------------------|-------------------------------------------------------------|---|----------------------------------------------------------|
|                          |                       |                                      |                                                             |   |                                                          |
| COLU                     | MBIA UNIV             | VERSITY<br><sup>RK</sup>             |                                                             |   | Print   Help   Links   Exit                              |
| Budget                   | Payroll               | Batch Process                        |                                                             |   |                                                          |
| Add Payroll R            | ecord - Select D      | epartment                            |                                                             |   |                                                          |
|                          |                       |                                      |                                                             |   |                                                          |
|                          |                       | Employee/Placeholder Name            | <pre>&gt; JONES, JANE DEPT=758000X<br/>ID=10099924000</pre> |   |                                                          |
|                          |                       | Business Unit:                       | COLUM - COLUMBIA UNIVERSITY                                 | Q |                                                          |
|                          |                       | Department:                          | 7580101 - CSM GENERAL                                       | Q |                                                          |
|                          |                       | PC Business Unit:                    | GENRL                                                       | Q |                                                          |
|                          |                       | Project:                             | PC002079 - CUHC, INC.                                       | Q |                                                          |
|                          |                       | Activity:                            | 01                                                          | Q |                                                          |
|                          |                       | Initiative:                          | 00000 - UNDEFINED INITIATIVE                                | Q |                                                          |
|                          |                       | Segment:                             | 00000000 - UNDEFINED SEGMENT                                | Q |                                                          |
|                          |                       | Site:                                |                                                             | Q |                                                          |
|                          |                       | Account:                             | 50120 - ASST PROF                                           | Q |                                                          |
|                          |                       | Earnings Code                        |                                                             |   |                                                          |
|                          |                       | Earnings Code:                       | REG-REGULAR EARNINGS                                        | • |                                                          |
|                          |                       |                                      |                                                             |   |                                                          |
|                          |                       |                                      |                                                             |   |                                                          |
|                          |                       |                                      |                                                             |   |                                                          |
|                          |                       |                                      |                                                             |   |                                                          |
| lser ID: jtg2006<br>ate: |                       |                                      |                                                             |   | Database: finte<br>Financial Systems - Columbia Universi |
| Back Finist              | ı                     |                                      |                                                             |   | budget/page119.jsp(008;                                  |
| Start   🏀                | 🥖 🖉 Financial         | Systems Colum 6 https://fintest.org  | c.colu                                                      |   |                                                          |

| Step | Action                                                             |
|------|--------------------------------------------------------------------|
| 24.  | Enter the desired information into the Account: field. Enter "53". |

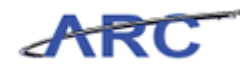

| https://fintest.cc.col   | umbia.edu/ - Financ  | ial Systems Columbia University - | Windows Internet Explorer                  |   | _ <b>6</b> ×                                             |
|--------------------------|----------------------|-----------------------------------|--------------------------------------------|---|----------------------------------------------------------|
|                          |                      |                                   |                                            |   |                                                          |
| COLUMB<br>IN THE CITY    | IA UNIVER            | SITY                              |                                            |   | Print   Help   Links   Exit                              |
| Budget I                 | Payroll E            | atch Process                      |                                            |   |                                                          |
| Add Payroll Record       | i – Select Depar     | tment                             |                                            |   |                                                          |
|                          |                      |                                   |                                            |   |                                                          |
|                          |                      | Employee/Placeholder Name         | JONES, JANE DEPT=758000X<br>ID=10099924000 |   |                                                          |
|                          |                      |                                   |                                            |   |                                                          |
|                          |                      | Business Unit:                    | COLUM - COLUMBIA UNIVERSITY                | Q |                                                          |
|                          |                      | Department:                       | 7580101 - CSM GENERAL                      | Q |                                                          |
|                          |                      | PC Business Unit:                 | GENRL                                      | Q |                                                          |
|                          |                      | Project:                          | PC002079 - CUHC, INC.                      | Q |                                                          |
|                          |                      | Activity:                         | 01                                         | Q |                                                          |
|                          |                      | Initiative:                       | 00000 - UNDEFINED INITIATIVE               | Q |                                                          |
|                          |                      | Segment:                          | 00000000 - UNDEFINED SEGMENT               | Q |                                                          |
|                          |                      | Site:                             |                                            | Q |                                                          |
|                          |                      | Account:                          | 53                                         | Q |                                                          |
|                          |                      |                                   | 50530 - TEACHING FELLOW                    |   |                                                          |
|                          |                      | Earnings Code                     | 52530 - VISIT RESEARCH SCIENTIST (PT)      |   |                                                          |
|                          |                      | Earnings Code:                    | 53000 - OFFICER OF THE LIBRARIES           | 1 |                                                          |
|                          |                      |                                   | 53300 - OFFICER OF ADMINISTRATION          | - |                                                          |
|                          |                      |                                   | 53310 - CHAIR PERSON                       |   |                                                          |
|                          |                      |                                   | 53330 - MANAGER/DEPT ADMINISTRATOR         |   |                                                          |
|                          |                      |                                   | 53340 - SUPERVISOR/COORDINATOR             |   |                                                          |
|                          |                      |                                   | 53350 - ADMINISTRATIVE PROFESSIONAL        |   |                                                          |
|                          |                      |                                   | 53360 - OFFICER                            |   |                                                          |
| lser ID: jtg2006<br>ate: |                      |                                   | 53370 - ADDITIONAL COMPENSATION            |   | Database: finte<br>Financial Systems - Columbia Universi |
| Back Finish              |                      |                                   | 53380 - EXECUTIVE (CONFIDENTIAL)           |   | budget/page11 <u>9.jsp(008</u> ;                         |
|                          |                      |                                   | 53390 - DEFERRED COMPENSATION              |   |                                                          |
| 🖁 Start 🛛 🏉              | 🥖 🥖 Financial System | ns Colum 🦉 https://fintest.cc.    | colu                                       |   |                                                          |

| Step | Action                                            |
|------|---------------------------------------------------|
| 25.  | Click the 53300 - OFFICER OF ADMINISTRATION link. |
|      | 53300 - OFFICER OF ADMINISTRATION                 |

| 🖉 https://fintest         | .cc.columbia.edu/ -         | Financial Systems Columbia Un  | iversity - Windows Internet Explorer              |   | _ 8 ×                                                        |
|---------------------------|-----------------------------|--------------------------------|---------------------------------------------------|---|--------------------------------------------------------------|
| Financial System          | ns > Budget Tool            | > Budget > Direct Act          | ivity                                             |   | Welcome JILL TRACY GOLDSTEIN                                 |
| COLU                      | JMBIA UNI<br>CITY OF NEW YC | VERSITY<br>Drk                 |                                                   |   | Print   Help   Links   Exit                                  |
| Budget                    | Payroll                     | Batch Proce                    | 55                                                |   |                                                              |
| Add Payroll R             | ecord - Select D            | epartment                      |                                                   |   |                                                              |
|                           |                             | Employee/Placeholde            | r Name JONES, JANE DEPT=758000X<br>ID=10099924000 |   |                                                              |
|                           |                             | Business Unit:                 | COLUM - COLUMBIA UNIVERSITY                       | Q |                                                              |
|                           |                             | Department:                    | 7580101 - CSM GENERAL                             | Q |                                                              |
|                           |                             | PC Business Unit:              | GENRL                                             | Q |                                                              |
|                           |                             | Project:                       | PC002079 - CUHC, INC.                             | Q |                                                              |
|                           |                             | Activity:                      | 01                                                | Q |                                                              |
|                           |                             | Initiative:                    | 00000 - UNDEFINED INITIATIVE                      | Q |                                                              |
|                           |                             | Segment:                       | 00000000 - UNDEFINED SEGMENT                      | Q |                                                              |
|                           |                             | Site:                          |                                                   | Q |                                                              |
|                           |                             | Account:                       | 53300 - OFFICER OF ADMINISTRATION                 | Q |                                                              |
|                           |                             | Earnings Code                  |                                                   |   |                                                              |
|                           |                             | Earnings Code:                 | REG-REGULAR EARNINGS                              | • |                                                              |
|                           |                             |                                |                                                   |   |                                                              |
|                           |                             |                                |                                                   |   |                                                              |
|                           |                             |                                |                                                   |   |                                                              |
|                           |                             |                                |                                                   |   |                                                              |
| User ID: jtg2006<br>Date: |                             |                                |                                                   |   | Database: fintest<br>Financial Systems - Columbia University |
| Back Finisl               | h                           |                                |                                                   |   | budget/page119.jsp(0081)                                     |
| 🎒 Start 🛛 🏉               | 🥖 Financia                  | al Systems Colum 🥻 🌈 https://l | întest.cc.colu                                    |   | 0                                                            |

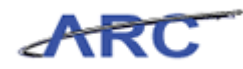

| Step | Action                          |
|------|---------------------------------|
| 26.  | Click the <b>Finish</b> button. |
|      | Finish                          |

| https://fintest.cc.colun                                                | nbia.edu         | ı/ - Financ        | ial System       | is Columi       | oia Univer     | sity - Windows II | ternet Explorer |             |             |               |                     |                        | _ 6        |
|-------------------------------------------------------------------------|------------------|--------------------|------------------|-----------------|----------------|-------------------|-----------------|-------------|-------------|---------------|---------------------|------------------------|------------|
| nancial Systems > E                                                     | Budget T         | 'ool >             | Payroll          | > Budo          | get Tool P     | ayroll Workshee   | t               |             |             | ۷             | /elcome JI          | LL TRACY               | GOLDST     |
| COLUMBI                                                                 | A UN<br>F NEW    | VIVEF<br>YORK      | SITY             |                 |                |                   |                 |             |             |               | Print   H           | lelp   Lii             | nks   Exi  |
| Budget Pa                                                               | yroll            |                    | Batch            |                 | Process        |                   |                 |             |             |               |                     |                        |            |
| udget Tool Payroll                                                      | Works<br>h Acros | heet<br>s All Page | :5               |                 |                |                   |                 |             |             | Admii         | n Depart            | ment: 3                | 7580101    |
| Description                                                             | Earn<br>Code     | YTD<br>Salary      | Encumb<br>Salary | Total<br>Salary | FY13<br>Budget | F¥13 CurrEst      | F¥14 Budget     | F¥15 Budget | F¥16 Budget | YTD<br>Fringe | Encumb<br>Fringe    | Total<br>Fringe        |            |
| ONES,JANE DEPT=7                                                        | 58000            | X ID = 10          | 0998030          | 00              |                |                   |                 |             |             |               |                     |                        |            |
| COLUM-7580101-<br>SENRL-PC002079-10-<br>)1-00000-000000000<br>53300-290 | REG              |                    |                  |                 |                |                   |                 |             |             |               |                     |                        | Delete     |
| COLUM-7580101-<br>SENRL-UR001173-01-<br>01-10001-00000000<br>54105-225  | REG              | 1,038              | 0                | 1,038           |                | 1000              |                 |             |             | 350           | 0                   | 350                    |            |
| COLUM-7580101-<br>SENRL-UR001173-01-<br>01-10001-000000000<br>59010-225 | REG              |                    |                  |                 |                | 310               |                 |             |             |               |                     |                        |            |
| COLUM-7580101-<br>GENRL-UR001173-01-<br>01-10001-00000000<br>59020-225  | REG              |                    |                  |                 |                | 27                |                 |             |             |               |                     |                        |            |
| FOTAL                                                                   |                  | 1,038              | 0                | 1,038           |                | 1,337             |                 |             |             | 350           | 0                   | 350                    |            |
| MITH, JOHN DEP T=                                                       | 758010           | 1 ID =10           | 0999240          | 00              |                |                   |                 |             |             |               |                     |                        |            |
| COLUM-7580101-<br>GENRL-UR001173-01-<br>01-10001-00000000<br>54105-225  | 007              | 2,548              | 0                | 2,548           |                | 3000              |                 |             |             | 859           | 0                   | 859                    |            |
| COLUM-7580101-<br>GENRL-UR001173-01-<br>01-10001-00000000               | 007              |                    |                  |                 |                | 930               |                 |             |             |               |                     |                        |            |
|                                                                         |                  |                    |                  |                 |                |                   |                 |             |             |               |                     |                        |            |
| ser ID: jtg2006                                                         |                  |                    |                  |                 |                |                   |                 |             |             |               |                     | Dat.                   | abase: fin |
| ate:<br>Add Summary S                                                   | ave A            | pply Ca            | ancel Ch         | ange Vie        | w              |                   |                 |             |             | Financ        | ial System:<br>budg | s - Colum<br>get/page( | bia Univer |
| Start 🏾 🏉                                                               | 🏉 Fina           | ncial Syste        | ms Colum         | 🖉 htt           | ps://finte     | st.cc.colu        |                 |             |             |               |                     |                        | 🕐 🔀        |

| Step | Action                                                               |
|------|----------------------------------------------------------------------|
| 27.  | The added <b>Placeholder</b> or ChartString is highlighted in green. |

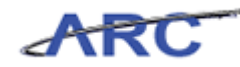

| Shttps://fintest.cc.colu                                                                       | mbia.edu          | ı/ - Financ         | tial System      | ns Columi       | bia Univer     | sity - Windows I | nternet Explorer |             |             |               |                  |                   | _ 6 2            |
|------------------------------------------------------------------------------------------------|-------------------|---------------------|------------------|-----------------|----------------|------------------|------------------|-------------|-------------|---------------|------------------|-------------------|------------------|
|                                                                                                |                   |                     |                  |                 |                |                  |                  |             |             |               |                  |                   |                  |
| COLUMBI                                                                                        | A UN<br>DF NEW    | VIVEF<br>YORK       | SITY             |                 |                |                  |                  |             |             |               | Print   H        | lelp   Lii        | nks   Exit       |
| Budget Pa                                                                                      | yroll             |                     | Batch            |                 | Process        |                  |                  |             |             |               |                  |                   |                  |
| Budget Tool Payroll                                                                            | Works<br>ch Acros | sheet<br>s All Page | ės               |                 |                |                  |                  |             |             | Admir         | n Depart         | ment: 3           | ′580101 <b>-</b> |
| Description                                                                                    | Earn<br>Code      | YTD<br>Salary       | Encumb<br>Salary | Total<br>Salary | FY13<br>Budget | F¥13 CurrEst     | F¥14 Budget      | F¥15 Budget | F¥16 Budget | YTD<br>Fringe | Encumb<br>Fringe | Total<br>Fringe   | -                |
| IONES, JANE DEPT - 7<br>COLUM-7580101-<br>GENRL-PC002079-10-<br>01-00000-00000000<br>53300-290 | 758000<br>REG     | X ID - 10           | 0998030          | 00              |                |                  |                  |             |             |               |                  |                   | Delete           |
| COLUM-7580101-<br>GENRL-UR001173-01-<br>01-10001-00000000<br>54105-225                         | REG               | 1,038               | 0                | 1,038           |                | 1000             |                  |             |             | 350           | 0                | 350               |                  |
| COLUM-7580101-<br>GENRL-UR001173-01-<br>01-10001-000000000<br>59010-225                        | REG               |                     |                  |                 |                | 310              |                  |             |             |               |                  |                   |                  |
| COLUM-7580101-<br>GENRL-UR001173-01-<br>01-10001-00000000<br>59020-225                         | REG               |                     |                  |                 |                | 27               |                  |             |             |               |                  |                   |                  |
| TOTAL                                                                                          |                   | 1,038               | 0                | 1,038           |                | 1,337            |                  |             |             | 350           | 0                | 350               |                  |
| SMITH, JOHN DEP T=                                                                             | 758010            | )1 ID=10            | 0999240          | 000             |                |                  |                  |             |             |               |                  |                   |                  |
| COLUM-7580101-<br>GENRL-UR001173-01-<br>01-10001-000000000<br>54105-225                        | 007               | 2,548               | 0                | 2,548           |                | 3000             |                  |             |             | 859           | 0                | 859               |                  |
| COLUM-7580101-<br>GENRL-UR001173-01-<br>01-10001-00000000                                      | 007               |                     |                  |                 |                | 930              |                  |             |             |               |                  |                   |                  |
| User ID: jtg2006<br>Date:                                                                      |                   |                     |                  |                 |                |                  |                  |             |             | Financi       | al System:       | Dat.<br>s - Colum | abase: finte     |
| Add Summary S                                                                                  | Save A            | pply Ca             | ancel Ch         | iange Vie       | w              |                  |                  |             |             |               | budg             | get/page0         | 25.jsp(0017      |
| ಶ Start 🛛 🏉                                                                                    | 🏉 Fina            | ancial Syste        | ms Colum         | 🏉 htt           | :ps://finte    | st.cc.colu       |                  |             |             |               |                  |                   | 0                |

| Step | Action                                  |
|------|-----------------------------------------|
| 28.  | Click in the <b>FY13 CurrEst</b> field. |

| https://fintest.cc.colun                                                                        | nbia.edu      | / - Finano    | cial System      | ns Columb       | oia Univer     | rsity - Windows II | ternet Explorer |             |             |               |                  |                   | _ 8 ×                            |
|-------------------------------------------------------------------------------------------------|---------------|---------------|------------------|-----------------|----------------|--------------------|-----------------|-------------|-------------|---------------|------------------|-------------------|----------------------------------|
|                                                                                                 |               |               |                  |                 |                |                    |                 |             |             |               |                  |                   |                                  |
| COLUMBI.<br>IN THE CITY O                                                                       | A UN<br>F NEW | VIVEF<br>York | RSITY            |                 |                |                    |                 |             |             |               | Print   H        | lelp   Lii        | nks   Exit                       |
| Budget Pa                                                                                       | yroll         |               | Batch            |                 | Process        |                    |                 |             |             |               |                  |                   |                                  |
| Budget Tool Payroll Worksheet     Admin Department: 75801       Q.I     Search Across All Pages |               |               |                  |                 |                |                    |                 |             |             |               |                  | 7580101 -         |                                  |
| Description                                                                                     | Earn<br>Code  | YTD<br>Salary | Encumb<br>Salary | Total<br>Salary | FY13<br>Budget | F¥13 CurrEst       | F¥14 Budget     | F¥15 Budget | F¥16 Budget | YTD<br>Fringe | Encumb<br>Fringe | Total<br>Fringe   | 4                                |
| IO NES, JANE DEPT=7<br>COLUM-7580101-<br>GENRL-PC002079-10-<br>01-00000-00000000<br>53300-290   | 58000<br>REG  | X ID = 10     | 0998030          | 00              |                |                    |                 |             |             |               |                  |                   | Delete                           |
| COLUM-7580101-<br>GENRL-UR001173-01-<br>01-10001-00000000<br>54105-225                          | REG           | 1,038         | 0                | 1,038           |                | 1000               |                 |             |             | 350           | 0                | 350               | _                                |
| COLUM-7580101-<br>GENRL-UR001173-01-<br>01-10001-00000000<br>59010-225                          | REG           |               |                  |                 |                | 310                |                 |             |             |               |                  |                   |                                  |
| COLUM-7580101-<br>GENRL-UR001173-01-<br>01-10001-00000000<br>59020-225                          | REG           |               |                  |                 |                | 27                 |                 |             |             |               |                  |                   |                                  |
| TOTAL                                                                                           |               | 1,038         | 0                | 1,038           |                | 1,337              |                 |             |             | 350           | 0                | 350               |                                  |
| SMITH, JOHN DEPT=3                                                                              | 758010        | 1 ID =10      | 0999240          | 0.0             |                |                    |                 |             |             |               |                  |                   |                                  |
| COLUM-7580101-<br>GENRL-UR001173-01-<br>01-10001-00000000<br>54105-225                          | 007           | 2,548         | 0                | 2,548           |                | 3000               |                 |             |             | 859           | 0                | 859               |                                  |
| COLUM-7580101-<br>GENRL-UR001173-01-<br>01-10001-00000000                                       | 007           |               |                  |                 |                | 930                |                 |             |             |               |                  |                   |                                  |
|                                                                                                 |               |               |                  |                 |                |                    |                 |             |             |               |                  |                   |                                  |
| User ID: jtg2006<br>Date:                                                                       |               |               |                  |                 |                |                    |                 |             |             | Financi       | al System:       | Dat.<br>s - Colum | abase: fintest<br>bia University |
| Add Summary S                                                                                   | ave A         | pply C        | ancel Ch         | ange Vie        | w              |                    |                 |             |             |               | budg             | jet/page(         | )25.jsp(0017)                    |
| 🏂 Start 🛛 🏀                                                                                     | 🏉 Fina        | ncial Syste   | ms Colum         | 🌔 🏉 htt         | ps://finte     | est.cc.colu        |                 |             |             |               |                  |                   | 0                                |

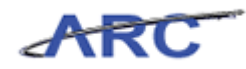

| Step | Action                                                                   |
|------|--------------------------------------------------------------------------|
| 29.  | Enter the desired information into the FY13 CurrEst field. Enter "5000". |

|             |             |             | Admir                                                                                                    | n Departr                                                                                                    | nent: 7                                                                                                    | '5801¢                                                                                                    |
|-------------|-------------|-------------|----------------------------------------------------------------------------------------------------|----------------------------------------------------------------------------------------------------|----------------------------------------------------------------------------------------------------|----------------------------------------------------------------------------------------------------|
|             |             |             | Admir                                                                                                    | n Departr                                                                                                    | nent: 7                                                                                                    | 58010                                                                                                    |
|             |             |             |                                                                                                    |                                                                                                    |                                                                                                    | 00010                                                                                                    |
| F¥14 Budget | F¥15 Budget | F¥16 Budget | YTD<br>Fringe                                                                                                    | Encumb<br>Fringe                                                                                                    | Total<br>Fringe                                                                                                    |                                                                                                    |
|             |             |             |                                                                                                    |                                                                                                    |                                                                                                    |                                                                                                    |
|             |             |             |                                                                                                    |                                                                                                    |                                                                                                    | Delete                                                                                                    |
|             |             |             | 350                                                                                                    | 0                                                                                                    | 350                                                                                                    |                                                                                                    |
|             |             |             |                                                                                                    |                                                                                                    |                                                                                                    |                                                                                                    |
|             |             |             |                                                                                                    |                                                                                                    |                                                                                                    |                                                                                                    |
| r           |             |             | 350                                                                                                    | 0                                                                                                    | 350                                                                                                    |                                                                                                    |
|             |             |             |                                                                                                    |                                                                                                    |                                                                                                    |                                                                                                    |
|             |             |             | 859                                                                                                    | 0                                                                                                    | 859                                                                                                    |                                                                                                    |
|             |             |             |                                                                                                    |                                                                                                    |                                                                                                    |                                                                                                    |
|             |             |             |                                                                                                    |                                                                                                    |                                                                                                    |                                                                                                    |
|             |             |             | PT14 buuyet     PT15 buuyet     PT16 buuyet       PT16 buuyet     PT16 buuyet       PT16 buuyet     PT16 buuyet <t< td=""><td>PT13 budget     PT13 budget     PT13 budget     Pringe       PT13 budget     PT13 budget     PT13 budget     PT13 budget       PT13 budget     PT13 budget     PT13 budget     PT13 budget       PT13 budget     PT13 budget     PT13 budget     PT13</td><td>PT15 budget         PT15 budget         PT16 budget         PT16 budget         PT16 budget         PT16 budget         PT17 pt17 pt17 pt17 pt17 pt17 pt17 pt17 pt</td><td>Pring         Pring         Pring         Pring         Pring         Pring         Pring           Image: State State</td></t<> | PT13 budget     PT13 budget     PT13 budget     Pringe       PT13 budget     PT13 budget     PT13 budget     PT13 budget       PT13 budget     PT13 budget     PT13 budget     PT13 budget       PT13 budget     PT13 budget     PT13 budget     PT13 | PT15 budget         PT15 budget         PT16 budget         PT16 budget         PT16 budget         PT16 budget         PT17 pt17 pt17 pt17 pt17 pt17 pt17 pt17 pt | Pring         Pring         Pring         Pring         Pring         Pring         Pring           Image: State State |

| Step | Action                 |
|------|------------------------|
| 30.  | Click the Save button. |

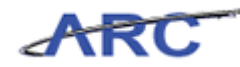

| Øhttps://fintest.cc.colum                                               | ibia.edu                   | / - Financ           | ial System       | ns Colum        | bia Univer     | sity - Windows II | nternet Explorer |             |             |               |                  |                   | _ & ×                            |
|-------------------------------------------------------------------------|----------------------------|----------------------|------------------|-----------------|----------------|-------------------|------------------|-------------|-------------|---------------|------------------|-------------------|----------------------------------|
|                                                                         |                            |                      |                  |                 |                |                   |                  |             |             |               |                  |                   |                                  |
| COLUMBIA<br>IN THE CITY OF                                              | <mark>a Un</mark><br>f new | <b>JIVEF</b><br>York | SITY             |                 |                |                   |                  |             |             |               | Print   H        | elp   Lii         | nks   Exit                       |
| Budget Pay                                                              | roll                       |                      | Batch            |                 | Process        |                   |                  |             |             |               |                  |                   |                                  |
| Budget Tool Payroll                                                     | Works<br>n Acros           | heet<br>s All Page   | :5               |                 |                |                   |                  |             |             | Admii         | n Depart         | ment: 5           | 7580101 🔺                        |
| Description                                                             | Earn<br>Code               | YTD<br>Salary        | Encumb<br>Salary | Total<br>Salary | F¥13<br>Budget | F¥13 CurrEst      | F¥14 Budget      | F¥15 Budget | FY16 Budget | YTD<br>Fringe | Encumb<br>Fringe | Total<br>Fringe   | 4                                |
| JONES, JANE DEPT=7                                                      | 58000                      | X ID = 10            | 0998030          | 00              |                |                   |                  |             |             |               |                  |                   |                                  |
| COLUM-7580101-<br>GENRL-PC002079-10-<br>01-00000-000000000<br>53200-290 | REG                        |                      |                  |                 |                | 5000              |                  |             |             |               |                  |                   | Delete                           |
| COLUM-7580101-<br>GENRL-PC002079-10-<br>01-00000-00000000<br>59010-290  | REG                        |                      |                  |                 |                | 1,550             |                  |             |             |               |                  |                   |                                  |
| COLUM-7580101-<br>GENRL-PC002079-10-<br>01-00000-00000000<br>59020-290  | REG                        |                      |                  |                 |                | 135               |                  |             |             |               |                  |                   |                                  |
| COLUM-7580101-<br>GENRL-UR001173-01-<br>01-10001-00000000<br>54105-225  | REG                        | 1,038                | 0                | 1,038           |                | 1000              |                  |             |             | 350           | 0                | 350               |                                  |
| COLUM-7580101-<br>GENRL-UR001173-01-<br>01-10001-00000000<br>59010-225  | REG                        |                      |                  |                 |                | 310               |                  |             |             |               |                  |                   |                                  |
| COLUM-7580101-<br>GENRL-UR001173-01-<br>01-10001-00000000<br>59020-225  | REG                        |                      |                  |                 |                | 27                |                  |             |             |               |                  |                   |                                  |
| TOTAL                                                                   |                            | 1,038                | 0                | 1,038           |                | 8,022             |                  |             |             | 350           | 0                | 350               | 1.                               |
| 4                                                                       |                            |                      |                  |                 |                |                   |                  |             |             |               |                  |                   |                                  |
| User ID: jtg2006<br>Date:                                               |                            |                      |                  |                 |                |                   |                  |             |             | Financ        | ial System:      | Dat.<br>s - Colum | abase: fintest<br>bia University |
| Add Summary S                                                           | ave A                      | pply Ca              | ancel Ch         | ange Vie        | w              |                   |                  |             |             |               | budg             | net/page0         | )25.jsp(0017)                    |
| 🍠 Start 🛛 🍎                                                             | 🏉 Fina                     | ncial Syste          | ms Colum         | 🖉 hti           | :ps://finte    | st.cc.colu        |                  |             |             |               |                  |                   | 0                                |

| Step | Action                                           |
|------|--------------------------------------------------|
| 31.  | To delete a row, click the <b>Delete</b> button. |

| https://fintest.cc.colun                                                | nbia.edu         | / - Finan          | cial System      | is Colum        | bia Univer     | sity - Windows I | nternet Explorer |             |             |               |                  |                  | _ 6 :                        |
|-------------------------------------------------------------------------|------------------|--------------------|------------------|-----------------|----------------|------------------|------------------|-------------|-------------|---------------|------------------|------------------|------------------------------|
| inancial Systems > E                                                    | Budget T         | 'ool >             | Payroll          | > Bud           | get Tool P     | ayroll Workshee  | t                |             |             | N             | /elcome JI       | LL TRAC          | GOLDSTEI                     |
| COLUMBI.<br>IN THE CITY O                                               | A UN<br>f new    | VIVEI<br>York      | SITY             |                 |                |                  |                  |             |             |               | Print   H        | elp   Li         | nks   Exit                   |
| Budget Pa                                                               | yroll            |                    | Batch            |                 | Process        |                  |                  |             |             |               |                  |                  |                              |
| udget Tool Payroll                                                      | Works<br>h Acros | heet<br>s All Page | es               |                 |                |                  |                  |             |             | Admir         | n Depart         | ment: :          | 7580101                      |
| Description                                                             | Earn<br>Code     | YTD<br>Salary      | Encumb<br>Salary | Total<br>Salary | FY13<br>Budget | F¥13 CurrEst     | F¥14 Budget      | F¥15 Budget | F¥16 Budget | YTD<br>Fringe | Encumb<br>Fringe | Total<br>Fringe  | 4                            |
| O NES,JANE DEPT=7                                                       | 58000            | X ID = 10          | 0998030          | 00              |                |                  |                  |             |             |               |                  |                  |                              |
| COLUM-7580101-<br>SENRL-PC002079-10-<br>)1-00000-00000000<br>53300-290  | REG              |                    |                  |                 |                | 5000             |                  |             |             |               |                  |                  | Delete                       |
| COLUM-7580101-<br>SENRL-PC002079-10-<br>11-00000-000000000<br>59010-290 | REG              |                    |                  |                 |                | 1,550            |                  |             |             |               |                  |                  |                              |
| OLUM-7580101-<br>ENRL-PC002079-10-<br>1-00000-000000000<br>9020-290     | REG              |                    |                  |                 |                | 135              |                  |             |             |               |                  |                  |                              |
| COLUM-7580101-<br>SENRL-UR001173-01-<br>1-10001-00000000<br>4105-225    | REG              | 1,038              | o                | 1,038           |                | 1000             |                  |             |             | 350           | o                | 350              |                              |
| COLUM-7580101-<br>GENRL-UR001173-01-<br>11-10001-00000000               | REG              |                    |                  |                 |                | 310              |                  |             |             |               |                  |                  |                              |
| OLUM-7580101-<br>ENRL-UR001173-01-<br>1-10001-00000000<br>9020-225      | REG              |                    |                  |                 |                | 27               |                  |             |             |               |                  |                  |                              |
| FOTAL                                                                   |                  | 1,038              | 0                | 1,038           |                | 8,022            |                  |             |             | 350           | 0                | 350              |                              |
|                                                                         |                  |                    |                  |                 |                |                  |                  |             |             |               |                  |                  | L I                          |
|                                                                         |                  |                    |                  |                 |                |                  |                  |             |             |               |                  |                  |                              |
| ser ID: jtg2006<br>ate:                                                 |                  |                    |                  |                 |                |                  |                  |             |             | Financi       | ial System:      | Dat<br>s - Colum | abase: finte<br>bia Universi |
| Add Summary S                                                           | ave A            | pply C             | ancel Ch         | ange Vie        | w              |                  |                  |             |             |               | budg             | et/page(         | 025.jsp(0017                 |
| Start 🏾 🌈                                                               | 🏉 Fina           | ncial Syste        | ms Colum         | 🥖 🏉 hti         | tps://finte    | est.cc.colu      |                  |             |             |               |                  |                  |                              |

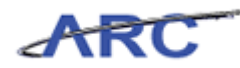

| Step | Action                                                        |
|------|---------------------------------------------------------------|
| 32.  | To view summary information, click the <b>Summary</b> button. |

| Budget Payroll                                                   |              | Batch          |                  | Proces          | 55             |              |             |             |             |               |                  |                 |     |
|------------------------------------------------------------------|--------------|----------------|------------------|-----------------|----------------|--------------|-------------|-------------|-------------|---------------|------------------|-----------------|-----|
| Idget Tool Payroll Wor                                           | ross All P   | - Sumr<br>ages | mary             |                 |                |              |             |             | Adı         | min Dep       | artment          | : 75801         | 101 |
| escription                                                       | Earn<br>Code | YTD<br>Salary  | Encumb<br>Salary | Total<br>Salary | F¥13<br>Budget | FY13 CurrEst | F¥14 Budget | FY15 Budget | FY16 Budget | YTD<br>Fringe | Encumb<br>Fringe | Total<br>Fringe |     |
| UMMARY                                                           | 1            |                | 1                | 1               |                |              | -           |             |             |               |                  | 1               |     |
| OLUM-7580101-GENRL-<br>C002079-10-01-00000-<br>D00000053300-290  | REG          |                |                  |                 |                | 5000         |             |             |             |               |                  |                 |     |
| OLUM-7580101-GENRL-<br>C002079-10-01-00000-<br>D00000059010-290  | REG          |                |                  |                 |                | 1,550        |             |             |             |               |                  |                 |     |
| OLUM-7580101-GENRL-<br>C002079-10-01-00000-<br>D00000059020-290  | REG          |                |                  |                 |                | 135          |             |             |             |               |                  |                 |     |
| OLUM-7580101-GENRL-<br>C002079-10-01-00000-<br>D000000-          |              |                |                  |                 |                | 6,685        |             |             |             |               |                  |                 |     |
| OLUM-7580101-GENRL-<br>R001173-01-01-10001-<br>D00000054105-225  | 007          | 2,548          | 0                | 2,548           |                | 3000         |             |             |             | 859           | 0                | 859             |     |
| OLUM-7580101-GENRL-<br>R001173-01-01-10001-<br>D00000054105-225  | REG          | 1,038          | 0                | 1,038           |                | 1000         |             |             |             | 350           | 0                | 350             |     |
| OLUM-7580101-GENRL-<br>R001173-01-01-10001-<br>J000000059010-225 | 007          |                |                  |                 |                | 930          |             |             |             |               |                  |                 |     |
| OLUM-7580101-GENRL-<br>R001173-01-01-10001-<br>D00000059010-225  | REG          |                |                  |                 |                | 310          |             |             |             |               |                  |                 |     |
| OLUM-7580101-GENRL-                                              |              | 1              | 1                |                 | 1              |              |             | Ì           | Ì           |               |                  | 1               |     |
|                                                                  |              |                |                  |                 |                |              |             |             |             |               |                  |                 | 1   |
|                                                                  |              |                |                  |                 |                |              |             |             |             |               |                  |                 |     |

| Step | Action                                                            |
|------|-------------------------------------------------------------------|
| 33.  | Users can enter summary level payroll budgets.                    |
|      | The last page of the worksheet shows grand totals by ChartString. |

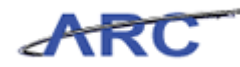

| Øhttps://fintest.cc.columb                                          | ia.edu/ - Fin             | ancial Sy      | stems Colu       | ımbia Uni       | iversity -     | Windows Interne | t Explorer  |             |             |               |                  |                       | 8 ×                |
|---------------------------------------------------------------------|---------------------------|----------------|------------------|-----------------|----------------|-----------------|-------------|-------------|-------------|---------------|------------------|-----------------------|--------------------|
| Financial Systems > Bu                                              |                           |                |                  |                 |                |                 |             |             |             |               |                  |                       |                    |
| COLUMBIA                                                            | UNIV<br>NEW YOR           | ERSIT<br>ĸ     | ſΥ               |                 |                |                 |             |             |             | Print         | Help             | Links                 | Exit               |
| Budget Payr                                                         | oll                       | Batch          |                  | Proces          | 55             |                 |             |             |             |               |                  |                       |                    |
| Budget Tool Payroll W                                               | /orksheet<br>Across All P | - Sumr<br>ages | nary             |                 |                |                 |             |             | Adı         | nin Dep       | artment          | : 75801               | 01 🔺               |
| Description                                                         | Earn<br>Code              | YTD<br>Salary  | Encumb<br>Salary | Total<br>Salary | FY13<br>Budget | F¥13 CurrEst    | F¥14 Budget | F¥15 Budget | F¥16 Budget | YTD<br>Fringe | Encumb<br>Fringe | Total<br>Fringe       | -                  |
| SUMMARY                                                             |                           |                |                  |                 |                |                 |             |             |             |               |                  |                       |                    |
| COLUM-7580101-GENRL-<br>PC002079-10-01-00000-<br>00000000053300-290 | REG                       |                |                  |                 |                | 5000            |             |             |             |               |                  |                       |                    |
| COLUM-7580101-GENRL-<br>PC002079-10-01-00000-<br>0000000059010-290  | REG                       |                |                  |                 |                | 1,550           |             |             |             |               |                  |                       |                    |
| COLUM-7580101-GENRL-<br>PC002079-10-01-00000-<br>0000000059020-290  | REG                       |                |                  |                 |                | 135             |             |             |             |               |                  |                       |                    |
| COLUM-7580101-GENR<br>PC002079-10-01-0000<br>00000000-              | L-<br>0-                  |                |                  |                 |                | 6,685           |             |             |             |               |                  |                       | -                  |
| COLUM-7580101-GENRL-<br>UR001173-01-01-10001-<br>0000000054105-225  | 007                       | 2,548          | 0                | 2,548           |                | 3000            |             |             |             | 859           | 0                | 859                   |                    |
| COLUM-7580101-GENRL-<br>UR001173-01-01-10001-<br>0000000054105-225  | REG                       | 1,038          | 0                | 1,038           |                | 1000            |             |             |             | 350           | 0                | 350                   |                    |
| COLUM-7580101-GENRL-<br>UR001173-01-01-10001-<br>0000000059010-225  | 007                       |                |                  |                 |                | 930             |             |             |             |               |                  |                       |                    |
| COLUM-7580101-GENRL-<br>UR001173-01-01-10001-<br>0000000059010-225  | REG                       |                |                  |                 |                | 310             |             |             |             |               |                  |                       |                    |
| COLUM-7580101-GENRL-                                                |                           |                |                  |                 |                | 1               | 1           |             | 1           |               |                  |                       |                    |
| User ID: jtg2006<br>Date:                                           |                           |                |                  |                 |                |                 |             |             | Fina        | incial Sys    | D<br>tems - Coli | atabase:<br>umbia Uni | fintest<br>versity |
| Add Detail Save                                                     | Apply Ca                  | ncel           |                  |                 |                |                 |             |             |             |               |                  |                       |                    |
| 🏄 Start 🛛 🎽                                                         | 🗧 Financial Sy            | /stems Colu    | 🏼 🌈              | https://f       | intest.cc.     | colu            |             |             |             |               |                  | 0                     | <u>s</u>           |

| Step | Action                                                      |
|------|-------------------------------------------------------------|
| 34.  | To view detail information, click the <b>Detail</b> button. |

| <i>[[</i> https://fintest.cc.colur                                     | nbia.edu        | u/ - Finan         | cial System | ns Colum | bia Univer  | sity - Windows I | nternet Explorer |             |             |        |           |                   | _ 8 ×          |
|------------------------------------------------------------------------|-----------------|--------------------|-------------|----------|-------------|------------------|------------------|-------------|-------------|--------|-----------|-------------------|----------------|
|                                                                        |                 |                    |             |          |             |                  |                  |             |             |        |           |                   |                |
| COLUMBI                                                                | A UN            | NIVE<br>VYORK      | RSITY       |          |             |                  |                  |             |             |        | Print   H | lelp   Lii        | nks   Exit     |
| Budget Pa                                                              | yroll           |                    | Batch       |          | Process     |                  |                  |             |             |        |           |                   |                |
| Budget Tool Payroll                                                    | Works           | sheet<br>s All Pag | es          |          |             |                  |                  |             |             | Admii  | n Depart  | ment: 3           | 7580101 🔺      |
| Description                                                            | Earn            | YTD                | Encumb      | Total    | FY13        | FY13 CurrEst     | FY14 Budget      | FY15 Budget | FY16 Budget | YTD    | Encumb    | Total             |                |
| IONES.IANE DEPT=3                                                      | [Lode<br>758000 | Salary             | 5alary      | nn       | Buaget      |                  |                  |             |             | Fringe | Fringe    | Fringe            |                |
| COLUM-7580101-<br>GENRL-PC002079-10-<br>01-00000-00000000<br>53300-290 | REG             |                    |             |          |             | 5000             |                  |             |             |        |           |                   | Delete         |
| COLUM-7580101-<br>GENRL-PC002079-10-<br>01-00000-00000000<br>59010-290 | REG             |                    |             |          |             | 1,550            |                  |             |             |        |           |                   |                |
| COLUM-7580101-<br>GENRL-PC002079-10-<br>01-00000-00000000<br>59020-290 | REG             |                    |             |          |             | 135              |                  |             |             |        |           |                   |                |
| COLUM-7580101-<br>GENRL-UR001173-01-<br>01-10001-00000000<br>54105-225 | REG             | 1,038              | 0           | 1,038    |             | 1000             |                  |             |             | 350    | 0         | 350               |                |
| COLUM-7580101-<br>GENRL-UR001173-01-<br>01-10001-00000000<br>59010-225 | REG             |                    |             |          |             | 310              |                  |             |             |        |           |                   |                |
| COLUM-7580101-<br>GENRL-UR001173-01-<br>01-10001-00000000<br>59020-225 | REG             |                    |             |          |             | 27               |                  |             |             |        |           |                   |                |
| TOTAL                                                                  |                 | 1,038              | 0           | 1,038    |             | 8,022            |                  |             |             | 350    | 0         | 350               |                |
| •                                                                      |                 |                    |             |          |             |                  |                  |             |             |        |           |                   | •              |
| User ID: jtg2006<br>Date:                                              |                 |                    |             |          |             |                  |                  |             |             | Financ | al System | Dat.<br>s - Colum | abase: fintest |
| Add Summary S                                                          | ave A           | opply C            | ancel Ch    | ange Vie | w           |                  |                  |             |             |        | bud       | get/pageC         | 25.jsp(0017)   |
| 🏄 Start 🛛 🏉                                                            | 🏉 Fina          | ancial Syste       | ems Colum   | 🥖 🏉 hti  | tps://finte | st.cc.colu       |                  |             |             |        |           |                   | 0              |
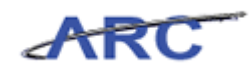

| Step | Action                                                                                                    |
|------|----------------------------------------------------------------------------------------------------|
| 35.  | <b>Change View</b> provides a different perspective showing budgets entered by ChartString and all of the people charged to it. |
|      | To change the view, click the <b>Change View</b> button.                                                                        |

| IN THE CITY OF NEW                                        | YORK              |               |                  |                 |                |              |             |             |             |               |                  |                 |    |
|-----------------------------------------------------------|-------------------|---------------|------------------|-----------------|----------------|--------------|-------------|-------------|-------------|---------------|------------------|-----------------|----|
| Budget Payroll                                            |                   | Batch         |                  | Proces          | s              |              |             |             |             |               |                  |                 |    |
| udget Tool Payroll Works                                  | sheet<br>s All Pa | ges           |                  |                 |                |              |             |             | Adr         | nin Dep       | artment:         | 75801           | 10 |
| escription                                                | Earn<br>Code      | YTD<br>Salary | Encumb<br>Salary | Total<br>Salary | F¥13<br>Budget | FY13 CurrEst | FY14 Budget | FY15 Budget | F¥16 Budget | YTD<br>Fringe | Encumb<br>Fringe | Total<br>Fringe | ļ  |
| OLUM-7580101-GENRL-PC0                                    | 02079             | -10-01-0      | 0000-00          | 000000          | 5330           | 0-290        | 1           |             |             |               | 1                |                 |    |
| 0 N E S, JA N E<br>) E P T = 7 58000 X<br>D = 10099924000 | REG               |               |                  |                 |                | 5000         |             |             |             |               |                  |                 |    |
| OTAL ALL EMPLOYEES<br>XCLUDING FOREIGN CHART<br>TRINGS    |                   |               |                  |                 |                | 5,000        |             |             |             |               |                  |                 |    |
| OLUM-7580101-GENRL-PC0                                    | 002079            | -10-01-0      | 0000-00          | 0000000         | 5901           | 0-290        |             |             |             |               |                  |                 |    |
| 0 N E S, JA N E<br>> E P T = 7 58000 X<br>D = 10099924000 | REG               |               |                  |                 |                | 1,550        |             |             |             |               |                  |                 |    |
| OTAL ALL EMPLOYEES<br>XCLUDING FOREIGN CHART              |                   |               |                  |                 |                | 1,550        |             |             |             |               |                  |                 |    |
| OLUM-7580101-GENRL-PC0                                    | 002079            | -10-01-0      | 0000-00          | 000000          | 5902           | 0-290        |             |             |             |               |                  |                 |    |
| 0 N E S, JA N E<br>E P T = 7 580 00 X                     | REG               |               |                  |                 |                | 135          |             |             |             |               |                  |                 | I  |
| OTAL ALL EMPLOYEES<br>XCLUDING FOREIGN CHART              |                   |               |                  |                 |                | 135          |             |             |             |               |                  |                 |    |
| 0111M-7580101-GENRI-URI                                   | 001173            | -01-01-       | 0001-00          | 100000          | 5410           | 5-225        |             |             |             |               |                  |                 |    |
| 0 N E S, JA N E<br>E P T = 7 58000 X                      | REG               | 1,038         | 0                | 1,038           |                | 1000         |             |             |             | 350           | 0                | 350             | Ī  |
| 5=10099924000                                             |                   |               |                  |                 |                |              |             |             |             |               |                  |                 |    |
|                                                           |                   |               |                  |                 |                |              |             |             |             |               |                  |                 |    |
|                                                           |                   |               |                  |                 |                |              |             |             |             |               |                  |                 |    |
| ID. #-2004                                                |                   |               |                  |                 |                |              |             |             |             |               | D                | atabase:        | f  |

| Step | Action                                                                                    |
|------|-------------------------------------------------------------------------------------------|
| 36.  | To revert to the previous view, click the <b>Change View</b> button again.<br>Change View |

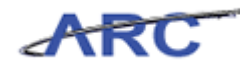

| Øhttps://fintest.cc.co                                                 | lumbia.edu              | ı/ - Finan          | ial System       | ns Colum        | bia Univer     | sity - Windows Ir | ternet Explorer |             |             |               |                  |                   | _ 8 ×                            |
|------------------------------------------------------------------------|-------------------------|---------------------|------------------|-----------------|----------------|-------------------|-----------------|-------------|-------------|---------------|------------------|-------------------|----------------------------------|
|                                                                        |                         |                     |                  |                 |                |                   |                 |             |             |               |                  |                   |                                  |
| COLUMI<br>IN THE CITY                                                  | BIA UN                  | VIVEI<br>York       | SITY             |                 |                |                   |                 |             |             |               | Print   H        | elp   Lir         | nks   Exit                       |
| Budget                                                                 | Payroll                 |                     | Batch            |                 | Process        |                   |                 |             |             |               |                  |                   |                                  |
| Budget Tool Payro                                                      | oll Works<br>arch Acros | sheet<br>s All Page | :5               |                 |                |                   |                 |             |             | Admir         | n Depart         | ment: 7           | ′580101 <b>-</b>                 |
| Description                                                            | Earn<br>Code            | YTD<br>Salary       | Encumb<br>Salary | Total<br>Salary | FY13<br>Budget | F¥13 CurrEst      | F¥14 Budget     | F¥15 Budget | FY16 Budget | YTD<br>Fringe | Encumb<br>Fringe | Total<br>Fringe   | -                                |
| JONES, JANE DEPT                                                       | r=758000                | X ID=10             | 0998030          | 00              |                |                   |                 |             |             |               |                  |                   |                                  |
| COLUM-7580101-<br>GENRL-PC002079-10<br>01-00000-00000000-<br>53300-290 | REG                     |                     |                  |                 |                | 5000              |                 |             |             |               |                  |                   | Delete                           |
| COLUM-7580101-<br>GENRL-PC002079-10<br>01-00000-00000000-<br>59010-290 | - REG                   |                     |                  |                 |                | 1,550             |                 |             |             |               |                  |                   | -                                |
| COLUM-7580101-<br>GENRL-PC002079-10<br>01-00000-00000000-<br>59020-290 | REG                     |                     |                  |                 |                | 135               |                 |             |             |               |                  |                   |                                  |
| COLUM-7580101-<br>GENRL-UR001173-01<br>01-10001-00000000-<br>54105-225 | REG                     | 1,038               | 0                | 1,038           |                | 1000              |                 |             |             | 350           | 0                | 350               |                                  |
| COLUM-7580101-<br>GENRL-UR001173-01<br>01-10001-00000000-<br>59010-225 | REG                     |                     |                  |                 |                | 310               |                 |             |             |               |                  |                   |                                  |
| COLUM-7580101-<br>GENRL-UR001173-01<br>01-10001-00000000-<br>59020-225 | REG                     |                     |                  |                 |                | 27                |                 |             |             |               |                  |                   |                                  |
| TOTAL                                                                  |                         | 1,038               | 0                | 1,038           |                | 8,022             |                 |             |             | 350           | 0                | 350               | 1                                |
| 4                                                                      |                         |                     |                  |                 |                |                   |                 |             |             |               |                  |                   |                                  |
| User ID: jtg2006<br>Date:                                              |                         |                     |                  |                 |                |                   |                 |             |             | Financi       | al System:       | Data<br>s - Colum | abase: fintest<br>bia University |
| Add Summary                                                            | Save A                  | pply C              | ancel Ch         | iange Vie       | w              |                   |                 |             |             |               | budç             | net/pageC         | 25.jsp(0017)                     |
| 🎒 Start 🛛 🏀                                                            | 🏉 Fina                  | ancial Syste        | ms Colum         | 🌔 🏉 hti         | :ps://finte    | st.cc.colu        |                 |             |             |               |                  |                   | 0                                |

| Step | Action                                                                                                    |
|------|----------------------------------------------------------------------------------------------------|
| 37.  | If you make a budget revision in the Summary view, a reconciling item (System Generated Placeholder) is added to the Detail view. |
|      | Click and drag the scroll bar down to review totals.                                                                              |

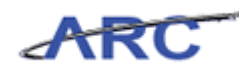

| Øhttps://fintest.cc.co                                                 | lumbia.ed  | u/ - Finano  | ial System | is Columb | oia Universi | ity - Windows Inte | rnet Explorer |  |         |            |                    | _ 8 ×                         |
|------------------------------------------------------------------------|------------|--------------|------------|-----------|--------------|--------------------|---------------|--|---------|------------|--------------------|-------------------------------|
|                                                                        |            |              |            |           |              |                    |               |  |         |            |                    |                               |
| COLUMI<br>IN THE CITY                                                  | BIA U      | NIVEF        | SITY       |           |              |                    |               |  |         | Print   H  | elp   Link         | s   Exit                      |
| Budget                                                                 | Payroll    |              | Batch      |           | Process      |                    |               |  |         |            |                    |                               |
| Budget Tool Payro                                                      | oll Work:  | sheet        |            |           |              |                    |               |  | Admir   | n Depart   | ment: 75           | 80101                         |
| Q Se                                                                   | arch Acros | s All Page   | es -       |           |              |                    |               |  |         |            |                    |                               |
| GENRL-UR001176-01<br>01-10485-00000000-<br>59010-215                   | REG        |              |            |           |              | 1,240              |               |  |         |            |                    | 2                             |
| COLUM-7580101-<br>GENRL-UR001176-01<br>01-10485-00000000-<br>59020-215 | 007        |              |            |           |              | 540                |               |  |         |            |                    |                               |
| COLUM-7580101-<br>GENRL-UR001176-01<br>01-10485-00000000-<br>59020-215 | REG        |              |            |           |              | 108                |               |  |         |            |                    |                               |
| TOTAL                                                                  |            | 16,943       | 71,976     | 88,919    | 22,309       | 36,082             |               |  | 5,710   | 24,256     | 29,966             |                               |
| TOTAL ALL EMPLOY                                                       | EES EXC    | LUDING F     | OREIGN     | CHART S   | TRINGS       |                    |               |  |         |            |                    |                               |
| COLUM-7580101-<br>GENRL-PC002079-10<br>01-00000-00000000-<br>53300-290 | -          |              |            |           |              | 5,000              |               |  |         |            |                    |                               |
| COLUM-7580101-<br>GENRL-PC002079-10<br>01-00000-00000000-<br>59010-290 | -          |              |            |           |              | 1,550              |               |  |         |            |                    |                               |
| COLUM-7580101-<br>GENRL-PC002079-10<br>01-00000-00000000-<br>59020-290 | -          |              |            |           |              | 135                |               |  |         |            |                    |                               |
| COLUM-7580101-<br>GENRL-UR001173-01<br>01-10001-000000000-             | -          | 3,586        | 0          | 3,586     |              | 4,000              |               |  | 1,209   | 0          | 1,209              |                               |
| 1                                                                      |            |              |            |           |              |                    |               |  |         |            |                    | •                             |
|                                                                        |            |              |            |           |              |                    |               |  |         |            |                    |                               |
| User ID: jtg2006<br>Date:                                              |            |              |            |           |              |                    |               |  | Financi | al Systems | Datab<br>- Columbi | ase: fintest<br>ia University |
| Add Summary                                                            | Save       | Apply C      | ancel Ch   | ange Vie  | w            |                    |               |  | _       | budg       | et/page02          | 5.jsp(0017)                   |
| 🏂 Start 🛛 🏉                                                            | 🛛 🏉 Fin    | ancial Syste | ms Colum   | 🌔 🏉 htt   | ps://fintes  | t.cc.colu          |               |  |         |            | 1                  | 0                             |

| Step | Action                                    |
|------|-------------------------------------------|
| 38.  | The <b>Total</b> amounts display in bold. |

| https://fintest.cc.colu                                                | mbia.ed         | u/ - Finano    | ial System | ns Columt | oia Universil | ty - Windows In | ernet Expl | orer |  |         |            |            | - 8       |
|------------------------------------------------------------------------|-----------------|----------------|------------|-----------|---------------|-----------------|------------|------|--|---------|------------|------------|-----------|
| iancial Systems ->                                                     | Budget "        | Tool >         | Payroll    | > Budg    | get Tool Pay  | roll Worksheet  |            |      |  | W       | elcome JI  | LL TRACY   | GOLDST    |
| COLUMB                                                                 | IA UN<br>DF NEW | NIVER<br>VYORK | SITY       |           |               |                 |            |      |  |         | Print   H  | elp   Linl | ks   Exi  |
| Budget P                                                               | ayroll          |                | Batch      |           | Process       |                 |            |      |  |         |            |            |           |
| udget Tool Payrol                                                      | l Works         | sheet          |            |           |               |                 |            |      |  | Admir   | n Depart   | ment: 7!   | 580101    |
| 👌 Sear                                                                 | rch Acros       | s All Page     | :5         |           |               |                 |            |      |  |         |            |            |           |
| SENRL-UR001176-01-<br>01-10485-00000000<br>09010-215                   | REG             |                |            |           |               | 1,240           |            |      |  |         |            |            |           |
| COLUM-7580101-<br>SENRL-UR001176-01-<br>11-10485-00000000-<br>9020-215 | 007             |                |            |           |               | 540             |            |      |  |         |            |            |           |
| COLUM-7580101-<br>GENRL-UR001176-01-<br>01-10485-00000000<br>59020-215 | REG             |                |            |           |               | 108             |            |      |  |         |            |            |           |
| TOTAL                                                                  |                 | 16,943         | 71,976     | 88,919    | 22,309        | 36,082          |            |      |  | 5,710   | 24,256     | 29,966     |           |
| 'OTAL ALL EMPLOYE                                                      | ES EXCI         | LUDING F       | OREIGN     | CHART S   | TRINGS        |                 |            |      |  |         |            |            |           |
| COLUM-7580101-<br>SENRL-PC002079-10-<br>01-00000-00000000<br>53300-290 |                 |                |            |           |               | 5,000           |            |      |  |         |            |            |           |
| COLUM-7580101-<br>GENRL-PC002079-10-<br>01-00000-00000000<br>59010-290 |                 |                |            |           |               | 1,550           |            |      |  |         |            |            |           |
| COLUM-7580101-<br>GENRL-PC002079-10-<br>01-00000-00000000<br>59020-290 |                 |                |            |           |               | 135             |            |      |  |         |            |            |           |
| COLUM-7580101-<br>GENRL-UR001173-01-<br>01-10001-000000000             |                 | 3,586          | 0          | 3,586     |               | 4,000           |            |      |  | 1,209   | 0          | 1,209      |           |
| 01-10001-00000000<br>54105 225<br>Jser ID: jtg2006<br>Jate:            |                 | 3,586          | 0          | 3,586     |               | 4,000           |            |      |  | Financi | al Systems | Datal      | base: f   |
| Add Summary                                                            | Save A          | Apply Ca       | ancel Ch   | ange Vie  | w             |                 |            |      |  |         | budş       | et/page02  | ?5.jsp(00 |
| Start 🥖 🏉                                                              | 🥖 🏉 Fina        | ancial Syste   | ms Colum   | 🏉 htt     | ps://fintest  | .cc.colu        |            |      |  |         |            |            | 0         |

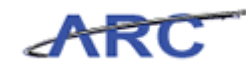

| Step | Action                                                                                                    |
|------|----------------------------------------------------------------------------------------------------|
| 39.  | When pressing Apply, the Direct Activity transaction generated in the Worklist will have a status of Open.                                                                            |
|      | ChartStrings that are local to your department will generate transactions. Personnel accounts that are budgeted from the Payroll module will automatically create combo codes in PAC. |
|      | To apply the updates/changes, click the <b>Apply</b> button.                                                                                                    |

| Endemt of the process         Endemt of the process         Process           Budget         Payroll         Bath         Process         Admin Department: 758           Budget         Columo Sall Pages         Search Across All Pages         Admin Department: 758           Description         Early         Search Across All Pages         FY13         FY13         FY14         FY14         FY15         FY16         FY16                                                                                                    | :                            |                                         | · · · ·            |      |               | ·         |                 |                |                 |                |                |                | De      | int I Hole | Linka     | I EV  |
|----------------------------------------------------------------------------------------------------|------------------------------|-----------------------------------------|--------------------|------|---------------|-----------|-----------------|----------------|-----------------|----------------|----------------|----------------|---------|------------|-----------|-------|
| Budget         Payroll         Batch         Process           udget Tool         Payroll         Batch         Process         Admin Departments           udget Tool         Search Across All Pages         Search Across All Pages         Full         Full                                                                                                    | COLU<br>IN THE C             | MBIA UNIV                               | ERSITY<br>K        |      |               |           |                 |                |                 |                |                |                |         | inc i neit | i j Links | 1 54  |
| Ludget Tool Payroll Worksheet - Confirmation         Admin Department: 758           Search Across All Pages         Tool Salary         Total Salary         Full Salary         Full                                                                                                    | Budget                       | Payroll                                 | Batch              |      | Process       |           |                 |                |                 |                |                |                |         |            |           |       |
| Bear         YTD<br>Salary         Encumb<br>Salary         Total<br>Salary         FY13<br>Salary         FY13<br>Salary         FY13<br>Subget         FY14<br>SurrExt         FY16<br>Budget         FY16<br>Subget         FY16<br>Subget         <                                                                                                    | udget Tool P<br>💫            | ayroll Worksheet<br>Search Across All P | - Confirma<br>ages | tion |               |           |                 |                |                 |                |                |                | Admin I | Departm    | ent: 758  | 30101 |
| NPROPOSED DIRECT ACTIVITY         Couldy         Couldy <thcouldy< th=""></thcouldy<>                                                                                                    | Description                  |                                         |                    | Earn | YTD<br>Salary | Encumb    | Total<br>Salary | FY13<br>Budget | F¥13<br>CurrEst | FY14<br>Budget | FY15<br>Budget | FY16<br>Budget | YTD     | Encumb     | Total     |       |
| D.U.M.7580101-GENRL-PC002079-10-01-00000-<br>0000000-59010-290       I       S,000       I       I <t< td=""><td>. PROPOSED D</td><td>DIRECT ACTIVITY</td><td></td><td></td><td>o arar y</td><td>o di di 1</td><td>Jarary</td><td>paugee</td><td>C GITTE DC</td><td>buugee</td><td>buugee</td><td>ounger</td><td>, inge</td><td></td><td>, inge</td><td></td></t<>                                                                                                    | . PROPOSED D                 | DIRECT ACTIVITY                         |                    |      | o arar y      | o di di 1 | Jarary          | paugee         | C GITTE DC      | buugee         | buugee         | ounger         | , inge  |            | , inge    |       |
| DCUMM-7580101-0EMRL-MC002079-10-01-00000-       1,550       1,550       1       1       1       1       1       1       1       1       1       1       1       1       1       1       1       1       1       1       1       1       1       1       1       1       1       1       1       1       1       1       1       1       1       1       1       1       1       1       1       1       1       1       1       1       1       1       1       1       1       1       1       1       1       1       1       1       1       1       1       1       1       1       1       1       1       1       1       1       1       1       1       1       1       1       1       1       1       1       1       1       1       1       1       1       1       1       1       1       1       1       1       1       1       1       1       1       1       1       1       1       1       1       1       1       1       1       1       1       1       1       1       1       1                                                                                                    | OLUM-7580101                 | L-GENRL-PC002079-1<br>00-290            | 0-01-00000-        |      |               |           |                 |                | 5,000           |                |                |                |         |            |           |       |
| D.UM-7580101-GENRL-UR00173-01-01-0000-       135       135       1       1       1       1       1       1       1       1       1       1       1       1       1       1       1       1       1       1       1       1       1       1       1       1       1       1       1       1       1       1       1       1       1       1       1       1       1       1       1       1       1       1       1       1       1       1       1       1       1       1       1       1       1       1       1       1       1       1       1       1       1       1       1       1       1       1       1       1       1       1       1       1       1       1       1       1       1       1       1       1       1       1       1       1       1       1       1       1       1       1       1       1       1       1       1       1       1       1       1       1       1       1       1       1       1       1       1       1       1       1       1       1       1       1<                                                                                                    | OLUM-7580101                 | L-GENRL-PC002079-1<br>10-290            | 0-01-00000-        |      |               |           |                 |                | 1,550           |                |                |                |         |            |           |       |
| D.UM-7580101-GENRL-UR001173-01-01-10001-<br>0000000 - 59105-225       4,000       Image: Comparison of the comparison of the com | OLUM-7580101                 | L-GENRL-PC002079-1<br>20-290            | 0-01-00000-        |      |               |           |                 |                | 135             |                |                |                |         |            |           |       |
| D.U.M.7580101-GENRL-UR001173-01-01-10001-<br>0000000-59010-225       1,240       Image: Constraint of the constraint of the cons | COLUM-7580101<br>0000000541  | L-GENRL-UR001173-0<br>05-225            | 1-01-10001-        |      |               |           |                 |                | 4,000           |                |                |                |         |            |           |       |
| DOLM-7580101-GENRL-UR001173-01-01-10001-<br>00000000 - 59020-225         108         108         108         108         108         108         108         108         108         108         108         108         108         108         108         108         108         108         108         108         108         108         108         108         108         108         108         108         108         108         108         108         108         108         108         108         108         108         108         108         108         108         108         108         108         108         108         108         108         108         108         108         108         108         108         108         108         108         108         108         108         108         108         108         108         108         108         108         108         108         108         108         108         108         108         108         108         108         108         108         108         108         108         108         108         108         108         108         108         108         108         108         108                                                                                                    | OLUM-7580101                 | L-GENRL-UR001173-0<br>10-225            | 1-01-10001-        |      |               |           |                 |                | 1,240           |                |                |                |         |            |           |       |
| COLUM-7580101-GENRL-UR001176-01-01-10485-<br>0000000 - 50010-225         4,000                                                                                                    | OLUM-7580101                 | L-GENRL-UR001173-0<br>20-225            | 1-01-10001-        |      |               |           |                 |                | 108             |                |                |                |         |            |           |       |
| COLUM-7580101-GENRL-UR001176-01-01-10485-<br>00000000-59010-215         7,436                                                                                                    | COLUM-7580101<br>00000000500 | L-GENRL-UR001176-0<br>10-225            | 1-01-10485-        |      |               |           |                 |                | 4,000           |                |                |                |         |            |           |       |
| COLUM-7580101-GENRL-UR001176-01-01-10485-<br>0000000-59020-215<br><b> CURRENT DIRECT ACTIVITY</b><br>CULUM-7580101-GENRL-PC002079-10-01-00000-                                                                                                    | OLUM-7580101                 | L-GENRL-UR001176-0<br>10-215            | 1-01-10485-        |      |               |           |                 |                | 7,436           |                |                |                |         |            |           |       |
| 2. CURRENT DIRECT ACTIVITY COLUM-7580101-GENRL-PC002079-10-01-00000-                                                                                                    | COLUM-7580101<br>00000000590 | L-GENRL-UR001176-0<br>20-215            | 1-01-10485-        |      |               |           |                 |                | 648             |                |                |                |         |            |           |       |
| COLUM-7580101-GENRL-PC002079-10-01-00000-                                                                                                    | . CURRENT DI                 | RECT ACTIVITY                           |                    |      |               |           |                 |                |                 |                |                |                |         |            |           |       |
| J000000053300-290 U                                                                                                    | COLUM-7580101<br>00000000533 | L-GENRL-PC002079-1<br>00-290            | 0-01-00000-        |      |               |           |                 |                | 0               |                |                |                |         |            |           |       |
| COLUM-7580101-GENRL-PC002079-10-01-00000-<br>0000000059010-290 0                                                                                                    | OLUM-7580101<br>0000000590   | L-GENRL-PC002079-1<br>10-290            | 0-01-00000-        |      |               |           |                 |                | 0               |                |                |                |         |            |           |       |
|                                                                                                    |                              |                                         |                    |      |               |           |                 |                |                 |                |                |                |         |            |           |       |

| Step | Action                                                               |
|------|----------------------------------------------------------------------|
| 40.  | Click and drag the scroll bar down to review the Change To Estimate. |

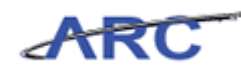

| 🖉 https://fintest.cc.columbia.edu/ -             | Financial Systems C          | olumbia University - Wind | ows Internet Explorer |                |                           |
|--------------------------------------------------|------------------------------|---------------------------|-----------------------|----------------|---------------------------|
| Financial Systems > Budget Too                   |                              |                           |                       |                | JILL TRACY GOLDSTEIN      |
| COLUMBIA UNI                                     | VERSITY<br>DRK               |                           |                       | Print          | Help   Links   Exit       |
| Budget Payroll                                   | Batch                        | Process                   |                       |                |                           |
| Budget Tool Payroll Workshe                      | et - Confirmatio<br>Il Pages | n                         |                       | Admin Dep      | artment: 7580101 📥        |
| 0000000059020-225                                |                              |                           | 0                     |                | 2                         |
| COLUM-7580101-GENRL-UR00117<br>0000000050010-225 | 6-01-01-10485-               |                           | 2,322                 |                |                           |
| COLUM-7580101-GENRL-UR00117<br>0000000059010-215 | 6-01-01-10485-               |                           | 0                     |                |                           |
| COLUM-7580101-GENRL-UR00117<br>0000000059020-215 | 6-01-01-10485-               |                           | 0                     |                |                           |
| 3. CHANGE TO ESTIMATE                            |                              |                           |                       |                |                           |
| COLUM-7580101-GENRL-PC00207<br>0000000053300-290 | 9-10-01-00000-               |                           | 5,000                 |                |                           |
| COLUM-7580101-GENRL-PC00207<br>0000000059010-290 | 9-10-01-00000-               |                           | 1,550                 |                |                           |
| COLUM-7580101-GENRL-PC00207<br>0000000059020-290 | 9-10-01-00000-               |                           | 135                   |                |                           |
| COLUM-7580101-GENRL-UR00117<br>0000000054105-225 | 3-01-01-10001-               |                           | 4,000                 |                | -                         |
| COLUM-7580101-GENRL-UR00117<br>0000000059010-225 | 3-01-01-10001-               |                           | 1,240                 |                |                           |
| COLUM-7580101-GENRL-UR00117<br>0000000059020-225 | 3-01-01-10001-               |                           | 108                   |                |                           |
| COLUM-7580101-GENRL-UR00117<br>0000000050010-225 | 6-01-01-10485-               |                           | 1,678                 |                |                           |
| COLUM-7580101-GENRL-UR00117<br>0000000059010-215 | 6-01-01-10485-               |                           | 7,436                 |                |                           |
| COLUM-7580101-GENRL-UR00117<br>0000000059020-215 | 6-01-01-10485-               |                           | 648                   |                | 7-1                       |
| <b>1</b>                                         |                              |                           |                       |                | •                         |
| User ID: jtg2006                                 |                              |                           |                       |                | Database: fintest         |
| Date:                                            |                              |                           |                       | Financial Syst | ems - Columbia University |
| Confirm Cancel                                   |                              |                           |                       |                |                           |
| 🐮 Start 🛛 🏉 Financia                             | al Systems Colum             | 🍯 https://fintest.cc.colu |                       |                | 0                         |

| Step | Action                                          |
|------|-------------------------------------------------|
| 41.  | The <b>Change To Estimate</b> section displays. |

| https://fintest.cc.columbia.edu/ - Financial Sy                 | stems Columbia University - Windows | Internet Explorer |                | _ 8                                        |
|-----------------------------------------------------------------|-------------------------------------|-------------------|----------------|--------------------------------------------|
| nancial Systems > Budget Tool > Payri                           | oll > Budget Tool Payroll Worksh    | eet               | Welcom         | JILL TRACY GOLDSTE                         |
| COLUMBIA UNIVERSIT                                              | ſΥ                                  |                   | Print          | Help   Links   Exit                        |
| Budget Payroll Batch                                            | Process                             |                   |                |                                            |
| udget Tool Payroll Worksheet - Confi<br>Search Across All Pages | rmation                             |                   | Admin Dep      | artment: 7580101                           |
| 000000059020-225                                                |                                     | 0                 |                |                                            |
| COLUM-7580101-GENRL-UR001176-01-01-104<br>0000000050010-225     | 85-                                 | 2,322             |                |                                            |
| COLUM-7580101-GENRL-UR001176-01-01-104                          | 85-                                 | 0                 |                |                                            |
| COLUM-7580101-GENRL-UR001176-01-01-104                          | 85-                                 | 0                 |                |                                            |
| 3. CHANGE TO ESTIMATE                                           |                                     |                   |                |                                            |
| COLUM-7580101-GENRL-PC002079-10-01-000<br>0000000053300-290     | 00-                                 | 5,000             |                |                                            |
| COLUM-7580101-GENRL-PC002079-10-01-000<br>0000000059010-290     | 00-                                 | 1,550             |                |                                            |
| COLUM-7580101-GENRL-PC002079-10-01-000<br>0000000059020-290     | 00-                                 | 135               |                |                                            |
| COLUM-7580101-GENRL-UR001173-01-01-100<br>0000000054105-225     | 01-                                 | 4,000             |                |                                            |
| COLUM-7580101-GENRL-UR001173-01-01-100<br>0000000059010-225     | 01-                                 | 1,240             |                |                                            |
| COLUM-7580101-GENRL-UR001173-01-01-100<br>0000000059020-225     | 01-                                 | 108               |                |                                            |
| COLUM-7580101-GENRL-UR001176-01-01-104<br>0000000050010-225     | 85-                                 | 1,678             |                |                                            |
| COLUM-7580101-GENRL-UR001176-01-01-104<br>0000000059010-215     | 85-                                 | 7,436             |                |                                            |
| COLUM-7580101-GENRL-UR001176-01-01-104<br>0000000059020-215     | 85-                                 | 648               |                | -                                          |
|                                                                 |                                     |                   |                |                                            |
|                                                                 |                                     |                   |                |                                            |
| ser ID: jtg2006<br>ate:                                         |                                     |                   | Financial Syst | Database: finte<br>ems - Columbia Universi |
| Confirm Cancel                                                  |                                     |                   | b              | udget/page126.jsp(001                      |
| Start 🖉 🦉 Financial Systems Colu                                | m A https://fintest.cc.colu         |                   |                |                                            |

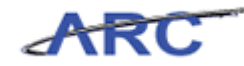

| Step | Action                           |
|------|----------------------------------|
| 42.  | Click the <b>Confirm</b> button. |

| 🏈 ht                                           | tps://fi             | intest.cc.columbia.edu/ - F                                                            | inancial Systems Col                                   | umbia University - ¥  | /indows Internet Exp               | olorer              |                |                        |                         | _ 5 :       |
|------------------------------------------------|----------------------|----------------------------------------------------------------------------------------|--------------------------------------------------------|-----------------------|------------------------------------|---------------------|----------------|------------------------|-------------------------|-------------|
| Fina                                           | ncial S <sub>1</sub> | ystems > Budget Tool                                                                   | > Process >                                            | Worklist              |                                    |                     |                | Welcor                 | me JILL TRACY           | ' GOLDSTEI  |
| COLUMBIA UNIVERSITY<br>IN THE CITY OF NEW YORK |                      |                                                                                        |                                                        |                       |                                    |                     |                |                        |                         |             |
| в                                              | udget                | Payroll                                                                                | Batch                                                  | Process               |                                    |                     |                |                        |                         |             |
| Sudget Tool Worklist                           |                      |                                                                                        |                                                        |                       |                                    |                     |                |                        |                         |             |
|                                                | Туре                 | Chart String                                                                           |                                                        | Description           | Modifier                           | Last Update         | Status         | Next Action            | Trans Id                | Posted      |
|                                                | DA                   | COLUM-7580101-GENRL<br>10485-00000000-                                                 | -UR001176-01-01-                                       | DIRECT<br>ACTIVITY    | GOLDSTEIN, JILL<br>TRACY (JTG2006) | 2012.09.21<br>11:23 | OPEN           | RELEASE                | 000090P1                | 2013Q1      |
|                                                | DA                   | COLUM-7580101-GENRL<br>10001-00000000-                                                 | -UR001173-01-01-                                       | DIRECT<br>ACTIVITY    | GOLDSTEIN, JILL<br>TRACY (JTG2006) | 2012.09.21<br>11:23 | OPEN           | RELEASE                | 000090P2                | 2013Q1      |
|                                                | DA                   | COLUM-7580101-GENRL<br>00000-00000000-                                                 | -PC002079-10-01-                                       | DIRECT<br>ACTIVITY    | GOLDSTEIN, JILL<br>TRACY (JTG2006) | 2012.09.21<br>11:23 | OPEN           | RELEASE                | 000090P3                | 2013Q1      |
|                                                | DA                   | COLUM-7538509-SPONS<br>70003-TWK16-                                                    | S-PG001849-25-01-                                      | DIRECT<br>ACTIVITY    | BURKE, JOHN<br>(JB1223)            | 2012.09.21<br>08:09 | APPROVED FINAL | TRANSMIT               | 00008Y27                | 2013Q1      |
|                                                | тх                   | COLUM-7538509-SPONS<br>70003-TWK1669811-3<br>COLUM-7501101-GENRL<br>70302-000000004210 | -PG001849-25-01-<br>371<br>-UR005349-01-01-<br>0-080   | ICR PHASE 1           | BURKE, JOHN<br>(JB1223)            | 2012.09.21<br>08:09 | APPROVED FINAL | TRANSMIT               | 00008Y5Z                | 2013Q1      |
|                                                | DA                   | COLUM-1418102-GENRL<br>00000-00000000-                                                 | -UR004672-01-01-                                       | DIRECT<br>ACTIVITY    | GOLDSTEIN, JILL<br>TRACY (JTG2006) | 2012.09.20<br>14:10 | OPEN           | RELEASE                | 000090LV                | 2013Q1      |
|                                                | DA                   | COLUM-2501101-GENRL<br>50216-00000000-                                                 | -EN001227-60-01-                                       | DIRECT<br>ACTIVITY    | GOLDSTEIN, JILL<br>TRACY (JTG2006) | 2012.09.19<br>22:48 | OPEN           | RELEASE                | 000090L1                | 2013Q1      |
|                                                | тх                   | COLUM-75CL00X-GENRI<br>10859-000000007620<br>COLUM-7501101-GENRL<br>10719-000000007120 | -UR006974-01-01-<br>0-810<br>-UR005356-01-01-<br>0-610 | P&S OPEX GEN          |                                    | 2012.09.19<br>11:08 | POST FAILED    | OMB ACTION<br>REQUIRED | 00008YDX                | 2013Q1      |
|                                                | тх                   | COLUM-75CL00X-GENRI<br>10859-000000007620<br>COLUM-7501101-GENRL<br>10719-000000007120 | -UR006974-01-01-<br>6-810<br>-UR005356-01-01-<br>6-610 | P&S OPEX SPON         |                                    | 2012.09.19<br>11:08 | POST FAILED    | OMB ACTION<br>REQUIRED | 00008YDY                | 2013Q1      |
| П                                              | тх                   | COLUM-75BS00X-GENRI                                                                    | -UR006973-01-01-                                       | P&S OPEX SPON         |                                    | 2012.09.19          | POST FAILED    | OMB ACTION             | 00008YD7                | 201301      |
| Jsei                                           | ∙ID: ita             | Page 1/9 < < > >                                                                       |                                                        |                       |                                    |                     |                |                        | Data                    | abase: fint |
| Date: Financial Systems - Columbia University  |                      |                                                                                        |                                                        |                       |                                    |                     |                |                        |                         |             |
|                                                |                      | new Kelease Delete                                                                     | Recall Approve                                         | Reject History        |                                    |                     |                |                        | , and the second second |             |
| 5                                              | art                  | 🥖 🦉 Financial                                                                          | Systems Colum 🥖                                        | https://fintest.cc.co | olu                                |                     |                |                        |                         |             |

| Step | Action                                                                                                    |
|------|----------------------------------------------------------------------------------------------------|
| 43.  | When pressing Apply, the Direct Activity transaction generated in the Worklist will have a status of Open. |

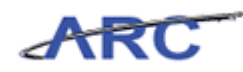

| Financial Systems > Budget Tool > Process > Worklist                                                                                                    | Welcome JILL TRACY GO<br>Print   Help   Links |                        |
|----------------------------------------------------------------------------------------------------|-----------------------------------------------|------------------------|
| COLUMBIA UNIVERSITY                                                                                                    | Print   Help   Links                          |                        |
| IN THE CITY OF NEW YORK                                                                                                    |                                               | Exit                   |
| Budget Payroll Batch Process                                                                                                    |                                               |                        |
| Budget Tool Worklist                                                                                                    |                                               |                        |
| Current Quarter: 2013Q1 Q Search Across All Pages                                                                                                    |                                               |                        |
| Type Chart String Description Modifier Last Update Status Next /                                                                                                    | ction Trans Id Po                             | ste d 🔺                |
| DA         COLUM-7580101-GENRL-UR001176-01-01-<br>10485-00000000-         DIRECT<br>ACTIVITY         GOLDSTEIN, JILL<br>TRACY (JTG2006)         2012.09.21<br>11:23         OPEN         RELEAX                                                                                                    | SE 000090P1 20:                               | 13Q1                   |
| DA         COLUM-7580101-GENRL-UR001173-01-01-<br>10001-00000000-         DIRECT<br>ACTIVITY         GOLDSTEIN, JILL<br>TRACY (JTG2006)         2012.09.21<br>11:23         OPEN         RELEAT                                                                                                    | SE 000090P2 20:                               | 13Q1                   |
| DA         COLUM-7580101-GENRL-PC002079-10-01-<br>00000-00000000-         DIRECT<br>ACTIVITY         GOLDSTEIN, JILL<br>TRACY (JTG2006)         2012.09.21<br>11:23         OPEN         RELEAT                                                                                                    | SE 000090P3 20                                | 13Q1                   |
| DA         COLUM-7538509-SPONS-PG001849-25-01-<br>70003-TWK16-         DIRECT<br>ACTIVITY         BURKE, JOHN<br>(JB1223)         2012.09.21<br>08:09         APPROVED FINAL<br>08:09         TRANS                                                                                                    | MIT 00008Y27 20:                              | 13Q1                   |
| TX         COLUM-738569-SPONS-PG01249-25-01-<br>TX0003-TWK1699811-371<br>COLUM-7501101-GENRL-UR005349-01-01-<br>70302-00000000-42100-080         ICR PHASE 1         BURKE, JOHN<br>(B1223)         08:09         APPROVED FINAL<br>08:09         TRANS                                                                                                    | MIT 00008Y5Z 20:                              | 13Q1                   |
| DA         COLUM-1418102-GENRL-UR004672-01-01-<br>00000-00000000-         DIRECT<br>ACTIVITY         GOLDSTEIN, JILL<br>TRACY (JTG2006)         2012.09.20<br>14:10         OPEN         RELEAT                                                                                                    | SE 000090LV 20:                               | 13Q1                   |
| DA         COLUM-2501101-GENRL-EN001227-60-01-<br>50216-00000000-         DIRECT<br>ACTIVITY         GOLDSTEIN, JILL<br>TRACY (JTG2006)         2012.09.19<br>22:48         OPEN         RELEAT                                                                                                    | SE 000090L1 20                                | 13Q1                   |
| □ TX COLUM-75CL00X-GENRL-UR005974-01-01-<br>18059-00000000-75200-810-01-<br>10739-00000000-75200-810-01-<br>10739-00000000-71200-610-                                                                                                    | CTION 00008YDX 20:<br>RED                     | 13Q1                   |
| □ TX COLUM-75CL0X-GENRL-UR005974-01-01-<br>1059-00000000-76206-610-01-<br>1079-00000000-72206-610-01-<br>1079-00000000-71206-610-01-<br>1079-00000000-71206-610-<br>1079-000000000-71206-610-<br>1079-00000000000-71206-610-<br>1079-000000000000-71206-610-<br>1079-00000000000-71206-710-<br>1079-00000000000-71206-710-<br>1079-00000000000-71206-710-<br>1079-00000000000000000-<br>1079-0000000000000000000000000000-<br>1079-00000000000000000000000000000000000 | CTION 00008YDY 20:<br>RED                     | 13Q1                   |
| TX COLUM-75B500X-GENBI-UR006973-01-01- P&S OPEX SPON 2012.09.19 POST FAILED OMB A                                                                                                    | CTION 00008YDZ 201                            | 1301 🔳                 |
| Count: 439 Page 1/9 < i > >                                                                                                    |                                               |                        |
| User ID: jtg2006<br>Date: Fin                                                                                                    | Databas<br>ancial Systems - Columbia L        | e: fintes<br>Jniversit |
| Edit View Release Delete Recall Approve Reject History                                                                                                    | budget/page001.j:<br>                         | sp(0012                |
| 🐉 Start 🛛 🍘 🖉 Financial Systems Colum 🛛 🍎 https://fintest.cc.colu                                                                                                    |                                               | . 89                   |

| Step | Action                                                                                   |
|------|------------------------------------------------------------------------------------------|
| 44.  | You have completed how to enter/review budget data for payroll. <b>End of Procedure.</b> |

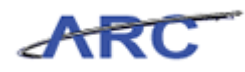

#### Batch Upload

This is the *Batch Upload* lesson of the *Budget Tool* course. Upon completion of this lesson, you will be able to:

• Understand the steps required perform a batch upload for Direct Activity, Transfers, and Payroll

Estimated Time to Complete Lesson: 15 minutes

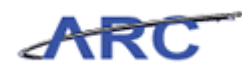

#### **Direct Activity**

The Batch Direct Activity module provides the ability to upload large numbers of ChartStrings and direct activity accounts for multiple fiscal years from an Excel spreadsheet directly into the Budget Tool. A user downloads a template from the Download Direct Activity ChartString Selector, revises direct activity accounts in the template, and uploads the changes to the Budget Tool. Upon successful validation, the uploaded batch can be processed and transactions are created in the Worklist.

The user manages transactions that can be created via the online screens and the Batch Upload facility. You cannot have two active transactions for the same ChartString regardless of the fiscal year revised. The user will be prompted that the ChartString is in an existing transaction and cannot be edited. The existing transaction must be finally approved and sent to ARC or recalled and deleted before another one can be created.

Batch is one common staging area for all downloads/uploads. Excel files can be uploaded directly now, there is no need to save as text anymore. Personnel expenses are budgeted in the Batch Payroll module. 7X-series Transfer accounts are budgeted in the Batch Transfers module.

#### Procedure

This topic provides guidance how to download Direct Activity.

| ht.       | tps://l | inprod.cc.columbia.edu/ - Fi                                                                   | nancial Systems C                                | olumbia Univers    | ity – Windows Internet Exp    | olorer              |                           |                         |                          | _ 8                    |
|-----------|---------|------------------------------------------------------------------------------------------------|--------------------------------------------------|--------------------|-------------------------------|---------------------|---------------------------|-------------------------|--------------------------|------------------------|
| hai       | ncial S | ystems > Budget Tool                                                                           | > Process >                                      | Worklist           |                               |                     |                           | Welco                   | ne JILL TRACY            | GOLDSTE                |
| <u>t.</u> | ? CC    | DLUMBIA UNIV<br>THE CITY OF NEW YOR                                                            | ERSITY<br>K                                      |                    |                               |                     |                           | Print                   | Help   Lir               | nks   Exi              |
| в         | udget   | Payroll                                                                                        | Batch                                            | Process            |                               |                     |                           |                         |                          |                        |
| uc        | lget 7  | Fool Worklist                                                                                  |                                                  |                    |                               |                     |                           |                         |                          |                        |
| urr<br>Q  | ent Qu  | Search Across All P                                                                            | ages                                             |                    |                               |                     |                           |                         |                          |                        |
| Ì         | Туре    | Chart String                                                                                   |                                                  | Description        | Modifier                      | Last Update         | Status                    | Next Action             | Trans Id                 | Posted                 |
|           | DA      | COLUM-5410103-GENRL-L<br>60300-AMR76-                                                          | JR001827-01-01-                                  | DIRECT<br>ACTIVITY | SANTOS, ROSA M<br>(RMS2179)   | 2012.10.15<br>10:44 | OPEN                      | RELEASE                 | 00005GT9                 | 2013Q1                 |
| 1         | DA      | COLUM-5560120-SPONS-F<br>60001-00000000-                                                       | G004502-25-01-                                   | DIRECT<br>ACTIVITY | WERFFELI, GABRIELE<br>(GW199) | 2012.10.15<br>10:44 | APPROVED FINAL            | TRANSMIT                | 00005H3P                 | 2013Q1                 |
|           | DA      | COLUM-7521302-GENRL-U<br>10329-70000000-                                                       | JR003043-01-01-                                  | DIRECT<br>ACTIVITY | TROFIN, MIRELA N.<br>(MNT1)   | 2012.10.15<br>10:43 | RELEASED                  | APPROVE                 | 00005H59                 | 2013Q1                 |
|           | DA      | COLUM-5410103-GENRL-L<br>00000-00000000-                                                       | JR001827-01-01-                                  | DIRECT<br>ACTIVITY | SANTOS, ROSA M<br>(RMS2179)   | 2012.10.15<br>10:41 | APPROVED:<br>LOCAL PRELIM | APPROVE:<br>LOCAL FINAL | 00005GQW                 | 2013Q1                 |
|           | тх      | COLUM-5410103-GENRL-L<br>00000-0000000075300-<br>COLUM-5401101-GENRL-L<br>00000-0000000070300- | JR001827-01-01-<br>805<br>JR001815-01-01-<br>605 | ADMIN FEE          | SANTOS, ROSA M<br>(RMS2179)   | 2012.10.15<br>10:41 | APPROVED:<br>LOCAL PRELIM | APPROVE:<br>LOCAL FINAL | 00005H5C                 | 2013Q1                 |
|           | DA      | COLUM-5410204-SPONS-F<br>00000-00000000-                                                       | G004325-25-01-                                   | DIRECT<br>ACTIVITY | VITERBO, LUCIA A<br>(LAV2112) | 2012.10.15<br>10:39 | APPROVED FINAL            | TRANSMIT                | 00005H2B                 | 2013Q1                 |
|           | тх      | COLUM-5410204-SPONS-F<br>00000-0000000069811-<br>COLUM-5401101-GENRL-L<br>00000-0000000042100- | G004325-25-01-<br>371<br>JR001815-01-01-<br>080  | ICR PHASE 1        | VITERBO, LUCIA A<br>(LAV2112) | 2012.10.15<br>10:39 | APPROVED FINAL            | TRANSMIT                | 00005H31                 | 2013Q1                 |
|           | DA      | COLUM-5410103-GENRL-U<br>00000-EB2740-                                                         | JR001827-01-01-                                  | DIRECT<br>ACTIVITY | SANTOS, ROSA M<br>(RMS2179)   | 2012.10.15<br>10:37 | APPROVED:<br>LOCAL PRELIM | APPROVE:<br>LOCAL FINAL | 00005H58                 | 2013Q1                 |
|           | DA      | COLUM-5410103-GENRL-U<br>60300-EB2740-                                                         | JR001827-01-01-                                  | DIRECT<br>ACTIVITY | SANTOS, ROSA M<br>(RMS2179)   | 2012.10.15<br>10:35 | APPROVED:<br>LOCAL PRELIM | APPROVE:<br>LOCAL FINAL | 00005GTC                 | 2013Q1                 |
| 1         | DA      | COLUM-6062201-GENRL-0<br>60410-00000000-                                                       | ST004721-30-01-                                  | DIRECT<br>ACTIVITY | BURMAN, YELENA<br>(YB2229)    | 2012.10.15<br>10:30 | OPEN                      | RELEASE                 | 00005H51                 | 2013Q1                 |
| -<br>201  | nt: 615 | 5 Page 1/13  < < > >                                                                           | 10004007 04 04                                   | DIDEOT             | LOLUTOO DOOL U                | 0010 10 15          | LEDDOUED                  | LIDDOUE                 |                          | 1001001                |
| er        | ID: jt  | g2006                                                                                          |                                                  |                    |                               |                     |                           | Financial Sy            | Databas<br>stems - Colum | e: Produc<br>bia Unive |
| l         | dit     | View Release Delete I                                                                          | Recall Approve                                   | Reject Histo       | iry                           |                     |                           |                         | budget/page0             | 01.jsp(00              |
| SI        | art     | 🔏 🛛 🌈 EinSvs I Mv                                                                              | Columbia - Wi                                    | https://fippro     | d.cc.col                      |                     |                           |                         |                          | 👩   🌠                  |

| Step | Action                          |
|------|---------------------------------|
| 1.   | Point to the <b>Batch</b> link. |

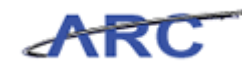

| ancial S               | ystems > Budget Tool                                                                            | > Process >                                    | Worklist           |                               |                     |                           | Welcor                  | me JILL TRACY | GOLDSTE                |
|------------------------|-------------------------------------------------------------------------------------------------|------------------------------------------------|--------------------|-------------------------------|---------------------|---------------------------|-------------------------|---------------|------------------------|
|                        | DLUMBIA UNIVI                                                                                   | ERSITY                                         |                    |                               |                     |                           | Print                   | Help   Lii    | nks   Exi              |
| Budget                 | Payroll                                                                                         | Batch                                          | Process            |                               |                     |                           |                         |               |                        |
| idaot T                | Fool Workligt                                                                                   | Download Dire                                  | ct Activity        |                               |                     |                           |                         |               |                        |
| rrent Qu               | Jarter: 2013Q1                                                                                  | Download Tra                                   | nsfers             |                               |                     |                           |                         |               |                        |
| ۱.                     | Search Across All P                                                                             | Download Pay                                   | roll               |                               |                     |                           |                         |               |                        |
| Туре                   | Chart String                                                                                    | Upload Batch                                   |                    | fier                          | Last Update         | Status                    | Next Action             | Trans Id      | Posted                 |
| DA                     | COLUM-5410103-GENRL-U<br>60300-AMR76-                                                           | List Batches                                   | ACTIVITY           | OS, ROSA M<br>(KMS2179)       | 2012.10.15<br>10:44 | OPEN                      | RELEASE                 | 00005GT9      | 2013Q1                 |
| DA                     | COLUM-5560120-SPONS-P<br>60001-00000000-                                                        | G004502-25-01-                                 | DIRECT<br>ACTIVITY | WERFFELI, GABRIELE<br>(GW199) | 2012.10.15<br>10:44 | APPROVED FINAL            | TRANSMIT                | 00005H3P      | 2013Q1                 |
| DA                     | COLUM-7521302-GENRL-U<br>10329-70000000-                                                        | R003043-01-01-                                 | DIRECT<br>ACTIVITY | TROFIN, MIRELA N.<br>(MNT1)   | 2012.10.15<br>10:43 | RELEASED                  | APPROVE                 | 00005H59      | 2013Q1                 |
| DA                     | COLUM-5410103-GENRL-U<br>00000-00000000-                                                        | R001827-01-01-                                 | DIRECT<br>ACTIVITY | SANTOS, ROSA M<br>(RMS2179)   | 2012.10.15<br>10:41 | APPROVED:<br>LOCAL PRELIM | APPROVE:<br>LOCAL FINAL | 00005GQW      | 2013Q1                 |
| тх                     | COLUM-5410103-GENRL-U<br>00000-0000000075300-<br>COLUM-5401101-GENRL-U<br>00000-0000000070300-  | R001827-01-01-<br>305<br>R001815-01-01-<br>505 | ADMIN FEE          | SANTOS, ROSA M<br>(RMS2179)   | 2012.10.15<br>10:41 | APPROVED:<br>LOCAL PRELIM | APPROVE:<br>LOCAL FINAL | 00005H5C      | 2013Q:                 |
| DA                     | COLUM-5410204-SPONS-P<br>00000-00000000-                                                        | G004325-25-01-                                 | DIRECT<br>ACTIVITY | VITERBO, LUCIA A<br>(LAV2112) | 2012.10.15<br>10:39 | APPROVED FINAL            | TRANSMIT                | 00005H2B      | 2013Q:                 |
| тх                     | COLUM-5410204-SPONS-P<br>00000-0000000069811-<br>COLUM-5401101-GENRL-U<br>00000-0000000042100-I | G004325-25-01-<br>371<br>R001815-01-01-<br>080 | ICR PHASE 1        | VITERBO, LUCIA A<br>(LAV2112) | 2012.10.15<br>10:39 | APPROVED FINAL            | TRANSMIT                | 00005H31      | 2013Q:                 |
| DA                     | COLUM-5410103-GENRL-U<br>00000-EB2740-                                                          | R001827-01-01-                                 | DIRECT<br>ACTIVITY | SANTOS, ROSA M<br>(RMS2179)   | 2012.10.15<br>10:37 | APPROVED:<br>LOCAL PRELIM | APPROVE:<br>LOCAL FINAL | 00005H58      | 2013Q                  |
| DA                     | COLUM-5410103-GENRL-U<br>60300-EB2740-                                                          | R001827-01-01-                                 | DIRECT<br>ACTIVITY | SANTOS, ROSA M<br>(RMS2179)   | 2012.10.15<br>10:35 | APPROVED:<br>LOCAL PRELIM | APPROVE:<br>LOCAL FINAL | 00005GTC      | 2013Q                  |
| DA                     | COLUM-6062201-GENRL-G<br>60410-00000000-                                                        | T004721-30-01-                                 | DIRECT<br>ACTIVITY | BURMAN, YELENA<br>(YB2229)    | 2012.10.15<br>10:30 | OPEN                      | RELEASE                 | 00005H51      | 2013Q                  |
| unt: 615<br>er ID: jtg | 5 Page 1/13 < < > >                                                                             |                                                |                    |                               |                     |                           |                         | Databas       | se: Produ              |
| e:<br>Edit             | View Release Delete R                                                                           | ecall Approve                                  | Reject Histo       | ry                            |                     |                           | Financial Sy            | stems - Colum | Dia Unive<br>101.jsp(0 |
|                        |                                                                                                 |                                                |                    |                               |                     |                           |                         |               |                        |

| Step | Action                                          |
|------|-------------------------------------------------|
| 2.   | Click the <b>Download Direct Activity</b> link. |
|      | Download Direct Activity                        |

| <i>([</i> https://finproc | d.cc.columbia.edu/ - F                | inancial Systems Columbia Universi                                                                                                    | ty - Windows Internet Explorer | _ B ×                                                           |
|---------------------------|---------------------------------------|----------------------------------------------------------------------------------------------------|--------------------------------|-----------------------------------------------------------------|
| Financial System          |                                       |                                                                                                    |                                |                                                                 |
| COLU                      | J <b>MBIA UNIV</b><br>CITY OF NEW YOI | /ERSITY<br><sup>RK</sup>                                                                                                    |                                | Print   Help   Links   Exit                                     |
| Budget                    | Payroll                               | Batch Process                                                                                                    |                                |                                                                 |
| Download Dir              | ect Activity                          | Chart String or Id:<br>Business Unit:<br>Department:<br>PC Business Unit:<br>Project:<br>Activity:<br>Initiative:<br>Segment:<br>Site:<br>File extension for th | e download file                |                                                                 |
| User ID: jtg2006<br>Date: |                                       |                                                                                                    |                                | Database: Production<br>Financial Systems - Columbia University |
| Next Clear                | •                                     |                                                                                                    |                                | budget/batch/page006.jsp(0046)                                  |
| 🏄 Start 🛛 🏉               | 🔏 FinSys   M                          | 1yColumbia - Wi 🥖 https://finprod                                                                                                    | i.cc.col                       |                                                                 |

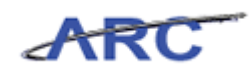

| Step | Action                                                                                                    |
|------|----------------------------------------------------------------------------------------------------|
| 3.   | The Download Direct Activity ChartString Selector is used for retrieving a group of ChartStrings to be budgeted in the Excel template.                                                                                   |
|      | If a ChartString has an in process transaction, the latest current estimate and future year budget values will be retrieved to be downloaded. Like Direct Activity, only accounts with budgets or actuals will be shown. |
|      | Upon "Next", a Windows dialog box comes up prompting the user to "Open",<br>"Save" or "Cancel". After choosing a file name and folder to save, the template<br>opens in Excel.                                           |

| Øhttps://finprod.cc.columbia.edu/ - Financ | cial Systems Columbia University ·                                                                                                    | - Windows Internet Explorer         | _ 8 ×                                                           |
|--------------------------------------------|----------------------------------------------------------------------------------------------------|-------------------------------------|-----------------------------------------------------------------|
| Financial Systems > Budget Tool >          | Batch > List Batches                                                                                                    |                                     | Welcome JILL TRACY GOLDSTEIN                                    |
| COLUMBIA UNIVER<br>IN THE CITY OF NEW YORK | SITY                                                                                                    |                                     | Print   Help   Links   Exit                                     |
| Budget Payroll E                           | Batch Process                                                                                                    |                                     |                                                                 |
| Download Direct Activity                   | Chart String or Id:<br>Business Unit:<br>Department:<br>PC Business Unit:<br>Project:<br>Activity:<br>Initiative:<br>Segment:<br>Site:<br>File extension for the o | I<br>7902203 - CDM ACCOUNTING OFFIC |                                                                 |
| User ID: jtg2006<br>Date:                  |                                                                                                    |                                     | Database: Production<br>Financial Systems - Columbia University |
| Next Clear                                 |                                                                                                    |                                     | budget/batch/page006.jsp(0046)                                  |
| 🏄 Start 🛛 🏉 MyColu                         | umbia - Wi 🥻 https://finprod.co                                                                                                    | col                                 | 0                                                               |

| Step | Action                                                                                        |
|------|-----------------------------------------------------------------------------------------------|
| 4.   | To optimize download performance, you can limit the size of the downloaded file by filtering. |
|      | Click the <b>Clear</b> button.                                                                |

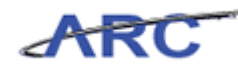

| nancial Systems > Budget Ti | ool > Batch > List Batches                     | Welcome JILL TRACY GOLDSTEI                                  |
|-----------------------------|------------------------------------------------|--------------------------------------------------------------|
| COLUMBIA UN                 | IIVERSITY<br>YORK                              | Print   Help   Links   Exit                                  |
| Budget Payroll              | Batch Process                                  |                                                              |
| wnload Direct Activity      |                                                |                                                              |
|                             | Chart Christer on Id.                          |                                                              |
|                             | Charc string or tu:                            |                                                              |
|                             | Business Unit:                                 |                                                              |
|                             | Department:                                    |                                                              |
|                             | PC Business Unit:                              |                                                              |
|                             | Project:                                       |                                                              |
|                             | Activity:                                      |                                                              |
|                             | Initiative:                                    |                                                              |
|                             | Segment:                                       |                                                              |
|                             | Site:                                          |                                                              |
|                             | File automion for the download file            |                                                              |
|                             |                                                |                                                              |
|                             | €×Is                                           |                                                              |
|                             | C <sub>xlsx</sub>                              |                                                              |
|                             |                                                |                                                              |
|                             |                                                |                                                              |
|                             |                                                |                                                              |
|                             |                                                |                                                              |
| er ID: jtg2006<br>e:        |                                                | Database: Productic<br>Financial Systems - Columbia Universi |
| Next Clear                  |                                                | budget/batch/page006.jsp(0046                                |
| itart 🥢 🏉 FinSy             | s   MyColumbia - Wi   🌈 https://finprod.cc.col |                                                              |

| Step | Action                                                               |
|------|----------------------------------------------------------------------|
| 5.   | To download a <b>Department</b> or <b>Project</b> value is required. |

| https://finprod.cc.columbia.edu/    | ′ - Financial Systems Columbia University - Windows Internet Explorer |                                                                 |
|-------------------------------------|-----------------------------------------------------------------------|-----------------------------------------------------------------|
| Financial Systems > Budget To       | ol > Batch > List Batches                                             | Welcome JILL TRACY GOLDSTEIN                                    |
| COLUMBIA UN<br>IN THE CITY OF NEW Y | IVERSITY<br>fork                                                      | Print   Help   Links   Exit                                     |
| Budget Payroll                      | Batch Process                                                         |                                                                 |
| Download Direct Activity            |                                                                       |                                                                 |
|                                     | Chart String or Id:                                                   |                                                                 |
|                                     | Business Unit:                                                        |                                                                 |
|                                     | PC Business Unit:                                                     |                                                                 |
|                                     | Activity: Initiative:                                                 |                                                                 |
|                                     | Site:                                                                 |                                                                 |
|                                     | File extension for the download file                                  |                                                                 |
|                                     | C xls<br>C xlsx                                                       |                                                                 |
|                                     |                                                                       |                                                                 |
|                                     |                                                                       |                                                                 |
| User ID: jtg2006<br>Date:           |                                                                       | Database: Production<br>Financial Systems - Columbia University |
| Next Clear                          |                                                                       | budget/batch/page006.jsp(0046)                                  |
| 🐮 Start 🛛 🏉 Fin Sys                 | s   MyColumbia - Wi   🌈 https://finprod.cc.col                        | 0                                                               |

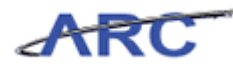

| Step | Action                              |
|------|-------------------------------------|
| 6.   | Click in the <b>Project:</b> field. |
|      |                                     |

| ha                      |                                      |          | Print   Help   Links   Exi                              |
|-------------------------|--------------------------------------|----------|---------------------------------------------------------|
| COLUMBIA UN             | IVERSITY                             |          | The Phop Panes Pax                                      |
| Budget Payroll          | Batch Process                        |          |                                                         |
| ownload Direct Activity |                                      |          |                                                         |
| innibud birocerioarie)  |                                      |          |                                                         |
|                         | Chart String or Id:                  |          |                                                         |
|                         |                                      |          |                                                         |
|                         | Business Unit:                       | Q        |                                                         |
|                         | Department:                          | Q.       |                                                         |
|                         | PC Business Unit:                    | Q        |                                                         |
|                         | Project:                             | 4        |                                                         |
|                         | Activity:                            | <u> </u> |                                                         |
|                         | Segment                              | ~        |                                                         |
|                         | Site:                                | ~        |                                                         |
|                         |                                      |          |                                                         |
|                         | File extension for the download file |          |                                                         |
|                         |                                      |          |                                                         |
|                         | Cxls                                 |          |                                                         |
|                         | C <sub>xlsx</sub>                    |          |                                                         |
|                         |                                      |          |                                                         |
|                         |                                      |          |                                                         |
|                         |                                      |          |                                                         |
|                         |                                      |          |                                                         |
| ır ID: jtg2006<br>e:    |                                      |          | Database: Produc<br>Financial Systems - Columbia Univer |
| Next Clear              |                                      |          | budget/batch/page006.jsp(00                             |

| Step | Action                                                                                   |
|------|------------------------------------------------------------------------------------------|
| 7.   | Enter the desired information into the <b>Project:</b> field. Enter " <b>UR001410</b> ". |

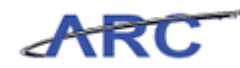

| https://finprod.cc. | columbia.edu/ - Fina | ancial Systems Columbia University | - Windows Internet Explorer                    | _ 5                                                      |
|---------------------|----------------------|------------------------------------|------------------------------------------------|----------------------------------------------------------|
| hancial Systems     | > Budget Tool >      | > Batch > List Batches             |                                                | Welcome JILL TRACY GOLDSTE:                              |
| COLUM               | BIA UNIVE            | ERSITY                             |                                                | Print   Help   Links   Exit                              |
| IN THE CIT          | Y OF NEW YORK        | <b>C</b>                           |                                                |                                                          |
| Budget              | Payroll              | Batch Process                      |                                                |                                                          |
| wnload Direct       | Activity             |                                    |                                                |                                                          |
|                     |                      | Chart String or Id:                |                                                |                                                          |
|                     |                      | -                                  |                                                |                                                          |
|                     |                      | Business Unit:                     | Q                                              |                                                          |
|                     |                      | Department:                        | Q                                              |                                                          |
|                     |                      | PC Business Unit:                  |                                                |                                                          |
|                     |                      | Project:                           | UR001410                                       |                                                          |
|                     |                      | Activity:                          | DDS PRECLINICAL - [UR001410] PCBU=GENRL FUND=0 | 11 DEPT=7901101                                          |
|                     |                      | Initiative:                        | Q.                                             |                                                          |
|                     |                      | Segment:                           | Q.                                             |                                                          |
|                     |                      | Site:                              | Q                                              |                                                          |
|                     |                      | Cile automaian fan tha             | denuele ed Gla                                 |                                                          |
|                     |                      | File extension for the             | download life                                  |                                                          |
|                     |                      |                                    | • xis                                          |                                                          |
|                     |                      |                                    | C <sub>xlsx</sub>                              |                                                          |
|                     |                      |                                    |                                                |                                                          |
|                     |                      |                                    |                                                |                                                          |
|                     |                      |                                    |                                                |                                                          |
|                     |                      |                                    |                                                |                                                          |
| r ID: jtg2006<br>e: |                      |                                    |                                                | Database: Product<br>Financial Systems - Columbia Univer |
| Next Clear          |                      |                                    |                                                | budget/batch/page006.jsp(00-                             |
| jtart 🏾 🏉           | 🏉 FinSys   MyC       | Columbia - Wi 🥻 https://finprod.c  | c.col                                          | 0                                                        |

| Step | Action                                                                          |
|------|---------------------------------------------------------------------------------|
| 8.   | Click the DDS PRECLINICAL - [UR001410] PCBU=GENRL FUND=01<br>DEPT=7901101 link. |

| https://finprod.cc.columbia.ec | lu/ - Financial Systems Columbia Univers | sity - Windows Internet Explorer |   | _ 8                                                        |
|--------------------------------|------------------------------------------|----------------------------------|---|------------------------------------------------------------|
| inancial Systems > Budget      | Tool > Batch > List Batches              |                                  |   | Welcome JILL TRACY GOLDSTEI                                |
| COLUMBIA UI                    | NIVERSITY<br>V YORK                      |                                  |   | Print   Help   Links   Exit                                |
| Budget Payroll                 | Batch Process                            |                                  |   |                                                            |
| ownload Direct Activity        |                                          |                                  |   |                                                            |
|                                | Chart String or Id:                      |                                  |   |                                                            |
|                                | onarcoomy or sar                         |                                  |   |                                                            |
|                                | Business Unit:                           |                                  | Q |                                                            |
|                                | Department:                              |                                  | Q |                                                            |
|                                | PC Business Unit:                        |                                  | Q |                                                            |
|                                | Project:                                 | UR001410 - DDS PRECLINICAL       | Q |                                                            |
|                                | Activity:                                |                                  | Q |                                                            |
|                                | Initiative:                              |                                  | Q |                                                            |
|                                | Segment:                                 |                                  |   |                                                            |
|                                | Site:                                    |                                  | Q |                                                            |
|                                | File outopsion for th                    | a dawaland file                  |   |                                                            |
|                                | File extension for th                    | ie downioau nie                  |   |                                                            |
|                                |                                          | د×اء                             |   |                                                            |
|                                |                                          | O <sub>xlsx</sub>                |   |                                                            |
|                                |                                          |                                  |   |                                                            |
|                                |                                          |                                  |   |                                                            |
|                                |                                          |                                  |   |                                                            |
|                                |                                          |                                  |   |                                                            |
| ser ID: jtg2006<br>ate:        |                                          |                                  |   | Database: Producti<br>Financial Systems - Columbia Univers |
| Next Clear                     |                                          |                                  |   |                                                            |
| Start 🥼 🥖 🥖 Fin                | 5ys   MyColumbia - Wi 🥻 https://finpro   | d.cc.col                         |   | 0                                                          |

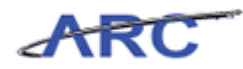

| Step | Action                        |
|------|-------------------------------|
| 9.   | Click the <b>Next</b> button. |
|      | Next                          |

| éhttps://finprod.cc.colu | ımbia.edu/ - Financial S                            | rstems Columbia University - Windows Internet Explorer                                                                                                    |                                                                |
|--------------------------|-----------------------------------------------------|----------------------------------------------------------------------------------------------------|----------------------------------------------------------------|
| Financial Systems > - E  | Budget Tool > Bate                                  | n > List Batches                                                                                                    | Welcome JILL TRACY GOLDSTEIN                                   |
| COLUMBI<br>IN THE CITY O | A UNIVERSI<br>DF NEW YORK                           | ΓY                                                                                                    | Print   Help   Links   Exit                                    |
| Budget Pa                | ayroll Batch                                        | Process                                                                                                    | Processing, Please w                                           |
| Download Direct Ac       | tivity<br>B<br>P<br>A<br>I<br>I<br>S<br>S<br>F<br>I | areart String or Id:<br>Usines<br>File Download<br>Part<br>2 Busis<br>2 Busis<br>4 Busis<br>4 Busis<br>4 Busis<br>4 Busis<br>4 Busis<br>4 Busis<br>4 Busis<br>4 Busis<br>4 Busis<br>4 Busis<br>4 Busis<br>4 Busis<br>5 Do you want to open or save this file?<br>1 June: BudgetDownload.vis<br>1 June: BudgetDownload.vis<br>1 June: |                                                                |
| Date:                    |                                                     |                                                                                                    | Database: Productor<br>Financial Systems - Columbia University |
| Next Clear               |                                                     |                                                                                                    | budget/batch/page006.jsp(0046)                                 |
| 🏞 Start 🛛 🏉              | 🏉 FinSys   MyColumbia                               | Wi 🌈 https://finprod.cc.col                                                                                                    | 0 🛃 😡                                                          |

| Step | Action                        |
|------|-------------------------------|
| 10.  | Click the <b>Open</b> button. |
|      | Open                          |

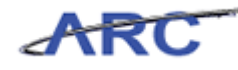

| XI   | ] 💂 ♥ - (V - ) 쿠 BudgetDownload[1] [Compatibility Mode] - Microsoft Excel □ 🖻 ⊠ |           |                  |                |                  |          |                     |                                       |         |                              |  |  |
|------|---------------------------------------------------------------------------------|-----------|------------------|----------------|------------------|----------|---------------------|---------------------------------------|---------|------------------------------|--|--|
| F    | le Hom                                                                          | e Insert  | Page Layout      | Formulas       | Data Rev         | iew View |                     |                                       |         | a 🕜 🗖 🖾                      |  |  |
| ľ    | <b>1 *</b> . A                                                                  | rial      | ~ 10 ~ A         | ≡ ≡            | _ ≫-             | Gener    | ai v                |                                       | Ins     | iert * Σ * 🔭 👬               |  |  |
| Pa:  | te 🧹 🛛                                                                          | B I U -   | 🖽 •   💩 • 🔒      | <u>A</u> · ≣ ≡ | 温 達 徳            | -a \$ -  | % , .00 .00         | • • • • • • • • • • • • • • • • • • • |         | rmat * 2 * Filter * Select * |  |  |
| Clip | board 🗔                                                                         | Fo        | nt               | G A            | lignment         | G        | Number 🗔            | Styles                                | Ce      | lls Editing                  |  |  |
|      | A1                                                                              | • (*      | ∫x B             | atch Type - DA | 4                |          |                     |                                       |         | *                            |  |  |
| 4    | В                                                                               | C         | D                | E              | F                | G        |                     | Н                                     | 1       | J                            |  |  |
|      | FY13                                                                            | FY14      | FY15             | FY16           |                  |          |                     |                                       |         |                              |  |  |
| 1    | CurrEst                                                                         | Budget    | Budget           | Budget         | Chart Id         | Project  | Proj Des            | c                                     | Account | Acct Desc                    |  |  |
| 2    |                                                                                 |           |                  |                | 0003169          | UR001410 | DDS PRECL           | INICAL                                | 40500   | SCHOOL FEES                  |  |  |
| 3    |                                                                                 |           |                  |                | 0002271          | UR001410 | DDS PRECL           | INICAL                                | 61410   | OFFICE SUPPLIES-GENERAL      |  |  |
| 4    | 2,20                                                                            | 3         |                  |                | 0005ZN0          | UR001410 | DDS PRECL           | INICAL                                | 61450   | INSTRUCTIONAL SUPPLY-GENERAL |  |  |
| 5    | 480,000                                                                         | )         |                  |                | 000D68Y          | UR001410 | DDS PRECL           | INICAL                                | 61500   | LAB SUPPLIES-GENERAL         |  |  |
| 6    | 4,994                                                                           |           |                  |                | 000DCDT          | UR001410 | DDS PRECL           | INICAL                                | 61500   | LAB SUPPLIES-GENERAL         |  |  |
| 7    | 6,624                                                                           | L         |                  |                | 0005R59          | UR001410 | DDS PRECL           | INICAL                                | 61525   | LAB SUP-ELETR COMPONENTS     |  |  |
| 8    | 11,980                                                                          | i         |                  |                | 000BJGH          | UR001410 | DDS PRECL           | INICAL                                | 61525   | LAB SUP-ELETR COMPONENTS     |  |  |
| 9    |                                                                                 |           |                  |                | 000PWH9          | UR001410 | DDS PRECL           | INICAL                                | 61555   | LAB CHEM- MEDIA/SERA         |  |  |
| 10   | 10,000                                                                          | 1         |                  |                | 000F9Z9          | UR001410 | DDS PRECL           | INICAL                                | 61600   | MEDICAL SUPPLIES-GENERAL     |  |  |
| 11   | 8,98                                                                            | )         |                  |                | 0002272          | UR001410 | DDS PRECL           | INICAL                                | 61600   | MEDICAL SUPPLIES-GENERAL     |  |  |
| 12   | 13,48                                                                           | 3         |                  |                | 000F0VN          | UR001410 | DDS PRECL           | INICAL                                | 61910   | MINOR EQUIPMENT-GENERAL      |  |  |
| 13   |                                                                                 |           |                  |                | 0009CW8          | UR001410 | DDS PRECL           | INICAL                                | 62025   | REPRODUCTION COSTS           |  |  |
| 14   | 80:                                                                             | ι         |                  |                | 0008YHQ          | UR001410 | DDS PRECL           | INICAL                                | 63450   | FREIGHT & PARCEL SHIPPING    |  |  |
| H 4  | ▶ N page                                                                        | 001 / 🞾 / |                  | 1              |                  |          |                     |                                       |         |                              |  |  |
| de a | tart 🥖 🔏                                                                        | E F       | inSvs I MyColumb | ia - Wi 🛛 🄏 ht | tps://finprod.cc | .colum   | Microsoft Excel - I | Bud                                   |         |                              |  |  |

| Step | Action                                                                                                    |
|------|----------------------------------------------------------------------------------------------------|
| 11.  | The first tab (sheet) of the Excel worksheet will always be uploaded. Deleting unchanged rows in the spreadsheet will improve upload performance. |
|      | Debit/credit amounts are entered with a +/- sign for expense and revenue. Credit amounts will appear in red.                                      |
|      | If a user uploads a fiscal year budget column with blank values or unchanged values, no change occurs.                                            |
|      | The column headings of the template must be present in the first row with the column order of the downloaded fields unchanged.                    |
|      | Revisions are entered in the spreadsheet similar to the methods employed on the Direct Activity screen.                                           |

| XI         | J 1) - (1 - |            |                         |                | BudaetDowr                 | nload[1] [Compati | bility Model - Micro | soft Excel        |         | X 🗟 🗆                                                                                                    |
|------------|-------------|------------|-------------------------|----------------|----------------------------|-------------------|----------------------|-------------------|---------|----------------------------------------------------------------------------------------------------|
| Fi         | e Home      | Insert     | Page Layout             | Formulas       | Data Rev                   | iew View          | , ,                  |                   |         | a 🕜 🗖 🖾                                                                                                    |
| Pas        | te 🥑 B      | al<br>I∐ → | • 10 • A                |                | <mark>=</mark> ≫-<br>≡ ∉ ∉ |                   | , • 0 0 00 Co        | onditional Format | Cell    | sert * $\Sigma$ * $\sum_{i=1}^{i}$ $\sum_{i=1}^{i}$ $\sum_$ |
| Clipt      | oard G      | For        | nt                      | G              | Alignment                  | ra Nu             | mber 🗔               | Styles            | Ce      | ells Editing                                                                                                    |
|            | A1          | • (*       | <i>f</i> <sub>x</sub> ₿ | atch Type - D  | A                          |                   |                      |                   |         | `                                                                                                    |
| - 4        | В           | С          | D                       | E              | F                          | G                 |                      | Н                 |         | J                                                                                                    |
| 1          | FY13        | FY14       | FY15                    | FY16<br>Budeet | Charter I.d.               | Duningt           | Duri Dava            |                   | A       | A D                                                                                                    |
|            | currest     | Budget     | Budget                  | budget         |                            | Project           | Proj Desc            |                   | Account | Acct Desc                                                                                                    |
| 2          |             |            |                         |                | 0003169                    | UR001410          | DDS PRECLÍNIC        | CAL               | 40500   | SCHOOL FEES                                                                                                    |
| з          |             |            |                         |                | 0002271                    | UR001410          | DDS PRECLINIC        | CAL               | 61410   | OFFICE SUPPLIES-GENERAL                                                                                                    |
| 4          | 2,208       |            |                         |                | 0005ZN0                    | UR001410          | DDS PRECLINIC        | DDS PRECLINICAL   |         | INSTRUCTIONAL SUPPLY-GENERAL                                                                                                    |
| 5          | 480,000     |            |                         |                | 000D68Y                    | UR001410          | DDS PRECLINIC        | CAL               | 61500   | LAB SUPPLIES-GENERAL                                                                                                    |
| 6          | 4,994       |            |                         |                | 000DCDT                    | UR001410          | DDS PRECLINIC        | CAL               | 61500   | LAB SUPPLIES-GENERAL                                                                                                    |
| 7          | 6,624       |            |                         |                | 0005R59                    | UR001410          | DDS PRECLINIC        | CAL               | 61525   | LAB SUP-ELETR COMPONENTS                                                                                                    |
| 8          | 11,986      |            |                         |                | 000BJGH                    | UR001410          | DDS PRECLINIC        | CAL               | 61525   | LAB SUP-ELETR COMPONENTS                                                                                                    |
| 9          |             |            |                         |                | 000PWH9                    | UR001410          | DDS PRECLINIC        | CAL               | 61555   | LAB CHEM- MEDIA/SERA                                                                                                    |
| 10         | 10,000      |            |                         |                | 000F9Z9                    | UR001410          | DDS PRECLINIC        | CAL               | 61600   | MEDICAL SUPPLIES-GENERAL                                                                                                    |
| 11         | 8,989       |            |                         |                | 0002272                    | UR001410          | DDS PRECLINIC        | CAL               | 61600   | MEDICAL SUPPLIES-GENERAL                                                                                                    |
| 12         | 13,483      |            |                         |                | 000F0VN                    | UR001410          | DDS PRECLINIC        | DDS PRECLINICAL   |         | MINOR EQUIPMENT-GENERAL                                                                                                    |
| 13         |             |            |                         |                | 00090W8                    | UR001410          | DDS PRECLINIC        | CAL               | 62025   | REPRODUCTION COSTS                                                                                                    |
| 14         | 801         |            |                         |                | 0008YHQ                    | UR001410          | DDS PRECLINIC        | AL                | 63450   | FREIGHT & PARCEL SHIPPING                                                                                                    |
| 14 4       | ▶ H page0   | 01 / 💱 /   |                         |                |                            |                   | [ 4                  |                   |         |                                                                                                    |
| Kea        | dy          |            |                         | 1.00           |                            |                   |                      | _                 |         |                                                                                                    |
| <b>#</b> 5 | tart 🌔 🏉    | 🥭 F        | inSys   MyColumb        | xia - Wi 🥖     | https://finprod.cc.        | .colum 🛛 🔣 Mi     | crosoft Excel - Bud  |                   |         | 0 8                                                                                                    |

| Step | Action                                                                                                    |
|------|----------------------------------------------------------------------------------------------------|
| 12.  | ChartStrings returned are based on the filter selections. The required ChartFields and budget columns are to the leftmost section of the template and each ChartField will be followed by its description. |
|      | Other informational fields are available by scrolling to the right and their contents will be discarded upon upload.                                                                                       |
|      | The shaded columns represent informational fields and are not required. If you make<br>an update in those columns, it will be discarded.                                                                   |

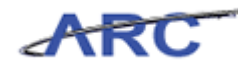

| XI          | 🛛 🚽 🔊 - 🔍 - 🖃 🗢 BudgetDownload[1] [Compatibility Mode] - Microsoft Excel 🗆 🗇 🕮 |          |              |                |              |          |                  |          |                          |                    |                                                  |                   |                      |                          |                |
|-------------|--------------------------------------------------------------------------------|----------|--------------|----------------|--------------|----------|------------------|----------|--------------------------|--------------------|--------------------------------------------------|-------------------|----------------------|--------------------------|----------------|
| F           | le Ho                                                                          | me In    | sert         | Page Layou     | t For        | nulas    | Data Rev         | iew ۱    | /iew                     |                    |                                                  |                   |                      | ۵ (                      | ) 2            |
| ľ           | <b>∦</b><br><b>№</b> .                                                         | Arial    |              | · 10 ·         | A A          | = =      | <b></b> &/-      | <b>i</b> | ieneral                  | <b>*</b>           |                                                  | <b>7</b>          | Insert =<br>Delete = |                          | ħ              |
| Pa:         | te 🝼                                                                           | BI       | <u>u</u> - E | 🛛 🕶   🦄 ·      | • <u>A</u> • |          |                  | -4-      | \$ - % ,                 | •.0 .00<br>•.€ 00. | Conditional Format<br>Formatting * as Table * St | Cell<br>tyles 🔻 🗒 | Format *             | Sort & Fi<br>Filter ▼ Se | nd &<br>lect ≠ |
| Clip        | ooard 🗔                                                                        |          | Fon          | t              | Gi.          | Al       | ignment          | G        | Numb                     | er G               | Styles                                           |                   | Cells                | Editing                  |                |
|             | A1                                                                             |          | • (*         | f <sub>x</sub> | Batch T      | ype - DA |                  |          |                          |                    |                                                  |                   |                      |                          | ~              |
| - 4         | В                                                                              |          | С            | D              |              | E        | F                |          | G                        |                    | Н                                                | 1                 |                      | J                        | -              |
|             | FY13                                                                           | FY14     |              | FY15           | FY1          | 6        |                  |          |                          |                    |                                                  |                   |                      |                          |                |
| 1           | CurrEst                                                                        | Budg     | get          | Budget         | Buc          | lget     | Chart Id         | Proje    | ct                       | Proj Des           |                                                  | Account           | : Acct               | Desc                     |                |
| 2           |                                                                                |          |              |                |              |          | 0003169          | UR001    | 410                      | DDS PRECL          | INICAL                                           | 40500             | scho                 | OL FEES                  |                |
| з           |                                                                                |          |              |                |              |          | 0002271          | UR001    | 410                      | DDS PRECL          | INICAL                                           | 61410             | OFFIC                | CE SUPPLIES-GENE         | RAL            |
| 4           | 2,2                                                                            | 08       |              |                |              |          | 0005ZN0          | UR001    | 410                      | DDS PRECLINICAL    |                                                  | 61450             | INSTR                | UCTIONAL SUPPL           | Y-GENERAL      |
| 5           | 480,0                                                                          | 00       |              |                |              |          | 000D68Y          | UR001    | 410                      | DDS PRECL          | INICAL                                           | 61500             | LAB S                | UPPLIES-GENERAI          |                |
| 6           | 4,9                                                                            | 94       |              |                |              |          | 000DCDT          | UR001    | .410                     | DDS PRECL          | NICAL                                            | 61500             | LAB S                | UPPLIES-GENERAI          |                |
| 7           | 6,6                                                                            | 24       |              |                |              |          | 0005R59          | UR001    | 410                      | DDS PRECL          | INICAL                                           | 61525             | LAB S                | UP-ELETR COMPO           | DNENTS         |
| 8           | 11,9                                                                           | 86       |              |                |              |          | 000BJGH          | UR001    | .410                     | DDS PRECL          | INICAL                                           | 61525             | LAB S                | UP-ELETR COMPO           | NENTS          |
| 9           |                                                                                |          |              |                |              |          | 000PWH9          | UR001    | .410                     | DDS PRECL          | INICAL                                           | 61555             | LAB C                | HEM- MEDIA/SER           | :A             |
| 10          | 10,0                                                                           | 00       |              |                |              |          | 000F9Z9          | UR001    | .410                     | DDS PRECL          | INICAL                                           | 61600             | MEDI                 | CAL SUPPLIES-GE          | NERAL          |
| 11          | 8,9                                                                            | 89       |              |                |              |          | 0002272          | UR001    | .410                     | DDS PRECL          | NICAL                                            | 61600             | MEDI                 | CAL SUPPLIES-GE          | NERAL          |
| 12          | 13,4                                                                           | 83       |              |                |              |          | 000F0VN          | UR001    | JR001410 DDS PRECLINICAL |                    | INICAL                                           | 61910             | MINC                 | R EQUIPMENT-G            | ENERAL         |
| 13          |                                                                                |          |              |                |              |          | 0009CW8          | UR001    | UR001410 DDS PRECLINICAL |                    | INICAL                                           | 62025             | REPR                 | ODUCTION COST:           | 5              |
| 14          | 8                                                                              | 01       |              |                |              |          | 0008YHQ          | UR001    | .410                     | DDS PRECL          | INICAL                                           | 63450             | FREIG                | HT & PARCEL SHI          | PPING          |
| I ◀<br>Rea  | ▶ ▶ pag<br>dy                                                                  | e001 🦯 🤶 | ]/           |                |              |          |                  |          |                          |                    | 1 .                                              |                   |                      | 100% 🗩                   | ↓              |
| <u>8</u> 99 | tart 🛛 🍊                                                                       |          | 🛛 🏉 Fir      | Sys   MyColu   | umbia - Wi.  | 🛛 🏉 htt  | tps://finprod.co | colum    | X Micro                  | soft Excel - I     | 3ud                                              |                   |                      |                          |                |

| Step | Action                                                                                                    |
|------|----------------------------------------------------------------------------------------------------|
| 13.  | Debit/credit amounts are entered in whole dollars with +/- signs, where new values entered replace old values. Budget columns are formatted as numeric. If you do not want to revise a budget for a given fiscal year, leave it alone. Uploaded blanks are interpreted as no change. |
|      | To add a new account or ChartString, insert a new row in the spreadsheet filling in the required fields. Unchanged rows are discarded upon upload.                                                                                                    |
|      | You can edit a budget to an existing Chart Id where the Chart Id is supplied or insert<br>a new row leaving the Chart Id blank and supplying the ChartField values. The Fund<br>and function ChartFields will be derived.                                                            |

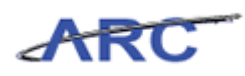

| <b>X</b>     | - 17 · (2 · | .   ⇒    |                  |               | BudgetDown          | load[1] [Compatibi | ity Mode] - Microsoft Excel |                     | ~ 읍 🛛                          |
|--------------|-------------|----------|------------------|---------------|---------------------|--------------------|-----------------------------|---------------------|--------------------------------|
| Fil          | Home        | Insert   | Page Layout      | Formulas      | Data Revi           | ew View            |                             |                     | a 🕜 🗖 🖾                        |
| Ê            | Ari         | al       | • 10 • A         | _^ ≡ =        |                     | General            | ·                           |                     | Insert * Σ * AT A              |
| Past         | ° 💜 🖪       | ΙŪΤ      | 🗄 *   🧐 * 🛓      |               |                     | <u>a</u> \$ * %    | Formatting *                | as Table * Styles * | Format * 2 * Filter * Select * |
| Clipb        | oard 🗔      | For      | nt               | Fa            | Alignment           | 5 Numi             | ber 🕞 🗄                     | Styles              | Cells Editing                  |
|              | A1          | • (*     | J <sub>x</sub> B | atch Type - D | A                   | -                  |                             |                     | ¥                              |
|              | В           | L L      | U                | E             | F                   | 6                  | н                           |                     | J                              |
|              | Y13         | FY14     | FY15             | FY16          |                     |                    |                             |                     |                                |
| 1            | CurrEst     | Budget   | Budget           | Budget        | Chart Id            | Project            | Proj Desc                   | Account             | Acct Desc                      |
| 2            |             |          |                  |               | 0003169             | UR001410           | DDS PRECLINICAL             | 40500               | SCHOOL FEES                    |
| з            |             |          |                  |               | 0002271             | UR001410           | DDS PRECLINICAL             | 61410               | OFFICE SUPPLIES-GENERAL        |
| 4            | 2,208       |          |                  |               | 0005ZN0             | UR001410           | DDS PRECLINICAL             | 61450               | INSTRUCTIONAL SUPPLY-GENERAL   |
| 5            | 480,000     |          |                  |               | 000D68Y             | UR001410           | DDS PRECLINICAL             | 61500               | LAB SUPPLIES-GENERAL           |
| 6            | 4,994       |          |                  |               | 000DCDT             | UR001410           | DDS PRECLINICAL             | 61500               | LAB SUPPLIES-GENERAL           |
| 7            | 6,624       |          |                  |               | 0005R59             | UR001410           | DDS PRECLINICAL             | 61525               | LAB SUP-ELETR COMPONENTS       |
| 8            | 11,986      |          |                  |               | DOOBJGH             | UR001410           | DDS PRECLINICAL             | 61525               | LAB SUP-ELETR COMPONENTS       |
| 9            |             |          |                  |               | 000PWH9             | UR001410           | DDS PRECLINICAL             | 61555               | LAB CHEM- MEDIA/SERA           |
| 10           | 10,000      |          |                  |               | 000F9Z9             | UR001410           | DDS PRECLINICAL             | 61600               | MEDICAL SUPPLIES-GENERAL       |
| 11           | 8,989       |          |                  |               | 0002272             | UR001410           | DDS PRECLINICAL             | 61600               | MEDICAL SUPPLIES-GENERAL       |
| 12           | 13,483      |          |                  |               | 000F0VN             | UR001410           | DDS PRECLINICAL             | 61910               | MINOR EQUIPMENT-GENERAL        |
| 13           |             |          |                  |               | 00090W8             | UR001410           | DDS PRECLINICAL             | 62025               | REPRODUCTION COSTS             |
| 14           | 801         |          |                  |               | 0008YHQ             | UR001410           | DDS PRECLINICAL             | 63450               | FREIGHT & PARCEL SHIPPING      |
| H 4          | ▶ H page0   | 01 / 💱 / |                  |               |                     |                    | 14                          |                     |                                |
| Read         | •           | 1 60 -   | c 14 c 1         | ·             | 1.0 100 1           |                    |                             |                     |                                |
| <b>20</b> 51 | arc 🌔 🏉     | 1 🦉 Fi   | noys į myColumb  | ia - wi 🌔     | nttps://rinprod.cc. | ioium   🔀 Micr     | osoft Excel - Bud           |                     |                                |

| Step | Action                                  |
|------|-----------------------------------------|
| 14.  | Click in the <b>FY13 CurrEst</b> field. |

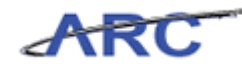

| ¥1             | रा 📮 🖓 - 🔃 - 📘 BudgetDownload[1] (Compatibility Model - Microsoft Erce) 💷 🛱 🖾 |                      |                  |                |                       |                          |                        |                                              |         |                                           |  |  |
|----------------|-------------------------------------------------------------------------------|----------------------|------------------|----------------|-----------------------|--------------------------|------------------------|----------------------------------------------|---------|-------------------------------------------|--|--|
| F              | le Home                                                                       | Insert               | Page Lavout      | Formula        | s Data Revie          | w View                   | ng model - Microsoft D |                                              |         |                                           |  |  |
| Pas            | te 🦪 🖪                                                                        | ibri<br>I <u>U</u> + | • 10 • A A       |                | = = ≫- :<br>= = 读 : : | Custom                   | , ta and the formatti  | onal Format Cell<br>ng * as Table * Styles * | Format  | Σ ▼ Z → Z → Z → Z → Z → Z → Z → Z → Z → Z |  |  |
| B4 ▼ ( ∫x 2208 |                                                                               |                      |                  |                |                       |                          |                        |                                              |         |                                           |  |  |
| 1              | В                                                                             | C                    | D                | E              | F                     | G                        | Н                      |                                              | 1       | J 🗖                                       |  |  |
| 1              | FY13<br>CurrEst                                                               | FY14<br>Budget       | FY15<br>Budget   | FY16<br>Budget | t Chart Id            | Project                  | Proj Desc              | Acc                                          | ount Ad | cct Desc                                  |  |  |
| 2              |                                                                               |                      |                  |                | 0003169               | UR001410                 | DDS PRECLINICAL        | 4050                                         | io sc   | HOOL FEES                                 |  |  |
| з              |                                                                               |                      |                  |                | 0002271               | UR001410                 | DDS PRECLINICAL        | 6141                                         | .0 OF   | FICE SUPPLIES-GENERAL                     |  |  |
| 4              | 2,208                                                                         |                      |                  |                | 0005ZN0               | UR001410                 | DDS PRECLINICAL        | 6145                                         | 0 IN:   | STRUCTIONAL SUPPLY-GENERAL                |  |  |
| 5              | 480,000                                                                       |                      |                  |                | 000D68Y               | UR001410                 | DDS PRECLINICAL        | 6150                                         | 10 LAI  | B SUPPLIES-GENERAL                        |  |  |
| 6              | 4,994                                                                         |                      |                  |                | 000DCDT               | UR001410                 | DDS PRECLINICAL        | 6150                                         |         | B SUPPLIES-GENERAL                        |  |  |
| 7              | 6,624                                                                         |                      |                  |                | 0005R59               | UR001410                 | DDS PRECLINICAL        | 6152                                         | 5 LAI   | B SUP-ELETR COMPONENTS                    |  |  |
| 8              | 11,986                                                                        |                      |                  |                | 000BJGH               | UR001410                 | DDS PRECLINICAL        | 6152                                         | 5 LAI   | B SUP-ELETR COMPONENTS                    |  |  |
| 9              |                                                                               |                      |                  |                | 000PWH9               | UR001410                 | DDS PRECLINICAL        | 6155                                         | 5 LAI   | B CHEM- MEDIA/SERA                        |  |  |
| 10             | 10,000                                                                        |                      |                  |                | 000F9Z9               | UR001410                 | DDS PRECLINICAL        | 6160                                         | 0 M     | EDICAL SUPPLIES-GENERAL                   |  |  |
| 11             | 8,989                                                                         |                      |                  |                | 0002272               | UR001410                 | DDS PRECLINICAL        | 6160                                         | 10 M    | EDICAL SUPPLIES-GENERAL                   |  |  |
| 12             | 13,483                                                                        |                      |                  |                | 000F0VN               | UR001410 DDS PRECLINICAL |                        | 6191                                         | .0 MI   | NOR EQUIPMENT-GENERAL                     |  |  |
| 13             |                                                                               |                      |                  |                | 00090W8               | UR001410                 | DDS PRECLINICAL        | 6202                                         | S RE    | PRODUCTION COSTS                          |  |  |
| 14             | 801                                                                           |                      |                  |                | 0008YHQ               | UR001410                 | DDS PRECLINICAL        | 6345                                         | 0 FR    | EIGHT & PARCEL SHIPPING                   |  |  |
| H ∢<br>Rea     | ▶ N page0<br>dy                                                               | 01 / 💱 /             |                  | 1              |                       |                          | 14                     |                                              |         | ► 100% (¬) (+)                            |  |  |
| <u>89</u> e    | itart 🛛 🔏                                                                     | / / F                | inSys   MyColumb | ia - Wi 👔      | ehttps://finprod.cc.c | olum                     | osoft Excel - Bud      |                                              |         |                                           |  |  |

| Step | Action                                                                  |
|------|-------------------------------------------------------------------------|
| 15.  | Enter the desired information into the FY13 CurrEst field. Enter "500". |

| X        | 🚽 🍠 • (° - | <b>\</b>         |                              |                | BudgetDownle         | oad[1] [Compatibility | / Mode] - Microsoft Exce  | 2                                                    |                | - @ X                                           |
|----------|------------|------------------|------------------------------|----------------|----------------------|-----------------------|---------------------------|------------------------------------------------------|----------------|-------------------------------------------------|
|          | ile Home   | Insert           | Page Layout                  | Formulas       | Data Revie           | w View                |                           |                                                      |                | a 🕜 🗖 🖾                                         |
| Pa       | ste        | ibri<br>I∐ ▼   [ | × 10 × A<br>×   ⊴ × <u>A</u> |                | = ≫·· I<br>≣ i≢ i≢ I | Custom                | * Condition<br>Formatting | nal Format Cell<br>g = as Table = Styles =<br>Styles | Pelet<br>Forma | e · Sort & Find &<br>at · Z · Filter · Select · |
| sing     | B4         | • (=             | × √ <i>f</i> ∗ 50            | 0              | giment               |                       |                           | - Styles                                             |                | v                                               |
| 4        | В          | С                | D                            | E              | F                    | G                     | Н                         |                                                      |                | J                                               |
|          | FY13       | FY14             | FY15                         | FY16           |                      |                       |                           |                                                      |                |                                                 |
| 1        | CurrEst    | Budget           | Budget                       | Budget         | Chart Id             | Project               | Proj Desc                 | Acc                                                  | ount /         | Acct Desc                                       |
| 2        |            |                  |                              |                | 0003169              | UR001410              | DDS PRECLINICAL           | 405                                                  | 00 5           | CHOOL FEES                                      |
| з        |            |                  |                              |                | 0002271              | UR001410              | DDS PRECLINICAL           | 614                                                  | 10 (           | OFFICE SUPPLIES-GENERAL                         |
| 4        | 500        |                  |                              |                | 0005ZN0              | UR001410              | DDS PRECLINICAL           | 614                                                  | 50 I           | NSTRUCTIONAL SUPPLY-GENERAL                     |
| 5        | 480,000    |                  |                              |                | 000D68Y              | UR001410              | DDS PRECLINICAL           | 615                                                  | 00 L           | AB SUPPLIES-GENERAL                             |
| 6        | 4,994      |                  |                              |                | 000DCDT              | UR001410              | DDS PRECLINICAL           | 615                                                  | 00 L           | AB SUPPLIES-GENERAL                             |
| 7        | 6,624      |                  |                              |                | 0005R59              | UR001410              | DDS PRECLINICAL           | 615                                                  | 25 L           | AB SUP-ELETR COMPONENTS                         |
| 8        | 11,986     |                  |                              |                | 000BJGH              | UR001410              | DDS PRECLINICAL           | 615:                                                 | 25 L           | AB SUP-ELETR COMPONENTS                         |
| 9        |            |                  |                              |                | 000PWH9              | UR001410              | DDS PRECLINICAL           | 615                                                  | 55 L           | AB CHEM- MEDIA/SERA                             |
| 10       | 10,000     |                  |                              |                | 000F9Z9              | UR001410              | DDS PRECLINICAL           | 616                                                  | M 00           | MEDICAL SUPPLIES-GENERAL                        |
| 11       | 8,989      |                  |                              |                | 0002272              | UR001410              | DDS PRECLINICAL           | 616                                                  | n 00           | MEDICAL SUPPLIES-GENERAL                        |
| 12       | 13,483     |                  |                              |                | 000F0VN              | UR001410              | DDS PRECLINICAL           | 619:                                                 | 10 M           | MINOR EQUIPMENT-GENERAL                         |
| 13       |            |                  |                              |                | 00090W8              | UR001410              | DDS PRECLINICAL           | 620:                                                 | 25 F           | REPRODUCTION COSTS                              |
| 14       | 801        |                  |                              |                | 0008YHQ              | UR001410              | DDS PRECLINICAL           | 634                                                  | 50 F           | REIGHT & PARCEL SHIPPING                        |
| H ·      | ▶ ▶ page00 | n / 🞾 /          |                              | <br>           |                      |                       |                           |                                                      |                |                                                 |
| <b>2</b> | itart 🌔 🏉  | 🖉 🖉 Fir          | 15ys   MyColumbia            | a - Wi 🏾 🏉 hti | ps://finprod.cc.c    | olum 🔀 Micros         | oft Excel - Bud           |                                                      |                |                                                 |

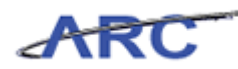

| Step | Action                                |
|------|---------------------------------------|
| 16.  | Right-click in the <b>Row 4</b> cell. |

| 🗶   😾      | <b>17 -</b> (° -                  | <b>\</b>           |                               |                | BudgetDown                         | load[1] [Compatibili | ty Mode] - Microsoft                                                                                                    | Excel                                             |          | - @ X                                                    |
|------------|-----------------------------------|--------------------|-------------------------------|----------------|------------------------------------|----------------------|----------------------------------------------------------------------------------------------------|---------------------------------------------------|----------|----------------------------------------------------------|
| File       | Home                              | Insert             | Page Layout                   | Formulas       | Data Revi                          | ew View              |                                                                                                    |                                                   |          | a 🕜 🗆 🗟 🏾                                                |
| Paste      | K Cal                             | ibri<br>IU⊤<br>For | • 10 • A<br>•   39 • <u>A</u> |                | k <mark>=</mark> ≫+ k<br>= i≢ i≢ k | Custom               | • too and the formation of the formation of the formation | tional Format Cell<br>tting * as Table * Styles * | Port *   | ∑ •<br>Sort & Find &<br>2 * Filter * Select *<br>Editing |
|            | B4                                | <b>•</b> (=        | fx 50                         | 0              |                                    |                      |                                                                                                    |                                                   |          | v                                                        |
| 4          | В                                 | C                  | D                             | E              | F                                  | G                    | H                                                                                                    | 1                                                 |          | J 🔽                                                      |
| FY<br>1 Cu | '13<br>IrrEst                     | FY14<br>Budget     | FY15<br>Budget                | FY16<br>Budget | Chart Id                           | Project              | Proj Desc                                                                                                    | Acco                                              | ount Acc | t Desc                                                   |
| 2<br>Calil | bri - 10                          | · A A \$           | · % , 🔤                       |                | 0003169                            | UR001410             | DDS PRECLINICAL                                                                                                    | 4050                                              | о сно    | OOL FEES                                                 |
| 3 B        | I                                 | • <u>A</u> • 🖽 •   | •.0 .00 <b>√</b>              |                | 0002271                            | UR001410             | DDS PRECLINICAL                                                                                                    | 6141                                              | 0 OFFI   | CE SUPPLIES-GENERAL                                      |
| 4          | 500                               |                    |                               |                | 0005ZN0                            | UR001410             | DDS PRECLINICAL                                                                                                    | 6145                                              | 0 INST   | RUCTIONAL SUPPLY-GENERAL                                 |
| 5 🚡        | <u>Сору</u>                       |                    |                               |                | 000D68Y                            | UR001410             | DDS PRECLINICAL                                                                                                    | 6150                                              | 0 LAB S  | UPPLIES-GENERAL                                          |
| 6          | Paste Opti                        | ons:               |                               |                | 000DCDT                            | UR001410             | DDS PRECLINICAL                                                                                                    | 6150                                              | 0 LAB S  | UPPLIES-GENERAL                                          |
| 7          | Paste Spec                        | al                 |                               |                | 0005R59                            | UR001410             | DDS PRECLINICAL                                                                                                    | 6152                                              | 5 LAB S  | UP-ELETR COMPONENTS                                      |
| 8          | <u>I</u> nsert                    |                    |                               |                | 000BJGH                            | UR001410             | DDS PRECLINICAL                                                                                                    | 6152                                              | 5 LAB S  | UP-ELETR COMPONENTS                                      |
| 9          | Clear Cont                        | ents               |                               |                | 000PWH9                            | UR001410             | DDS PRECLINICAL                                                                                                    | 6155                                              | 5 LAB    | CHEM- MEDIA/SERA                                         |
| 1( 😭       | <u>F</u> ormat Cel                | ls                 |                               |                | 000F9Z9                            | UR001410             | DDS PRECLINICAL                                                                                                    | 6160                                              | 0 MED    | ICAL SUPPLIES-GENERAL                                    |
| 11         | <u>R</u> ow Heigh<br><u>H</u> ide | t                  |                               |                | 0002272                            | UR001410             | DDS PRECLINICAL                                                                                                    | 6160                                              | 0 MED    | ICAL SUPPLIES-GENERAL                                    |
| 12         | <u>U</u> nhide                    |                    |                               |                | 000F0VN                            | UR001410             | DDS PRECLINICAL                                                                                                    | 6191                                              | 0 MIN    | OR EQUIPMENT-GENERAL                                     |
| 13         |                                   |                    |                               |                | 00090008                           | UR001410             | DDS PRECLINICAL                                                                                                    | 6202                                              | 5 REPR   | ODUCTION COSTS                                           |
| 14         | 801                               |                    |                               |                | 0008YHQ                            | UR001410             | DDS PRECLINICAL                                                                                                    | 6345                                              | O FREI   | SHT & PARCEL SHIPPING                                    |
| H 4 F      | ▶ page00                          | n 🥠                |                               |                |                                    |                      | 14                                                                                                    | 111                                               |          | → <u></u>                                                |
| Ready      | <br>rt     🏉                      | 🥭 Fi               | nSys   MyColumbia             | a - Wi 🥻       | https://finprod.cc.                | olum X Micro         | Average: 1,354                                                                                                    | Count: 32 Sum: 2,708                              |          |                                                          |

| Step | Action                 |
|------|------------------------|
| 17.  | Click the Insert menu. |
|      | Insert                 |

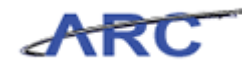

| X        | 🚽 🗳 • (° • | -                    |                   |                | BudaetDownl       | oad[1] [Compatibilit | v Model - Mi            | crosoft Excel                                    |                | - 6 23                                                    |
|----------|------------|----------------------|-------------------|----------------|-------------------|----------------------|-------------------------|--------------------------------------------------|----------------|-----------------------------------------------------------|
|          | ile Home   | Insert               | Page Layout       | Formulas       | Data Revie        | w View               |                         |                                                  |                | a 🕜 🗆 🗟 🛛                                                 |
| Pa       | ste 🕜 🖪    | ibri<br>I <u>U</u> · | • 10 • A          |                | ■ ≫·- 5           | ⊑ - \$ - % ,         | v<br>00. 0.0<br>00. 00. | Conditional Format<br>Formatting + as Table + St | Cell<br>yles + | ert * ∑ * Arr Arr<br>ete *<br>mat * 2 * Filter * Select * |
| Clip     | board 5    | For                  | nt                | G Al           | gnment            | Ta Numbe             | er G                    | Styles                                           | Cel            | ls Editing                                                |
| _        | B4         | • (*                 | f <sub>x</sub>    | -              | -                 | 0                    |                         |                                                  |                | ×                                                         |
|          | В          | L L                  | U                 | E              | F                 | G                    |                         | н                                                |                | J                                                         |
|          | FY13       | FY14                 | FY15              | FY16           |                   |                      |                         |                                                  |                |                                                           |
| 1        | CurrEst    | Budget               | Budget            | Budget         | Chart Id          | Project              | Proj Desc               |                                                  | Account        | Acct Desc                                                 |
| 2        |            |                      |                   |                | 0003169           | UR001410             | DDS PRECUI              | NICAL                                            | 40500          | SCHOOL FEES                                               |
|          |            |                      |                   |                |                   |                      |                         |                                                  |                |                                                           |
| 3        |            |                      |                   |                | 0002271           | UR001410             | DDS PRECLI              | NICAL                                            | 61410          | OFFICE SUPPLIES-GENERAL                                   |
| ~        | <u>M</u>   |                      |                   |                | 0005700           |                      |                         |                                                  |                |                                                           |
| 0        | 500        |                      |                   |                | 00052N0           | 0R001410             | DDS PRECUI              | NICAL                                            | 61450          | INSTRUCTIONAL SUPPLY-GENERAL                              |
| 6        | 480,000    |                      |                   |                | 000D68Y           | UR001410             | DDS PRECU               | NICAL                                            | 61500          | LAB SUPPLIES-GENERAL                                      |
| 7        | 4,994      |                      |                   |                | 000DCDT           | UR001410             | DDS PRECLI              | NICAL                                            | 61500          | LAB SUPPLIES-GENERAL                                      |
| 8        | 6,624      |                      |                   |                | 0005R59           | UR001410             | DDS PRECLI              | NICAL                                            | 61525          | LAB SUP-ELETR COMPONENTS                                  |
| 9        | 11,986     |                      |                   |                | 000BJGH           | UR001410             | DDS PRECLI              | NICAL                                            | 61525          | LAB SUP-ELETR COMPONENTS                                  |
| 10       |            |                      |                   |                | 000PWH9           | UR001410             | DDS PRECUI              | NICAL                                            | 61555          | LAB CHEM- MEDIA/SERA                                      |
| 11       | 10,000     |                      |                   |                | 000F9Z9           | UR001410             | DDS PRECLI              | NICAL                                            | 61600          | MEDICAL SUPPLIES-GENERAL                                  |
| 12       | 8,989      |                      |                   |                | 0002272           | UR001410             | DDS PRECLI              | NICAL                                            | 61600          | MEDICAL SUPPLIES-GENERAL                                  |
| 13       | 13,483     |                      |                   |                | 000F0VN           | UR001410             | DDS PRECLI              | NICAL                                            | 61910          | MINOR EQUIPMENT-GENERAL                                   |
| 14       |            |                      |                   |                | 00090W8           | UR001410             | DDS PRECLI              | NICAL                                            | 62025          | REPRODUCTION COSTS                                        |
| 15       | 801        | n1 / \$7 /           |                   |                | 0008YHQ           | UR001410             | DDS PRECLI              | NICAL                                            | 63450          | FREIGHT & PARCEL SHIPPING                                 |
| Re       | ady        |                      |                   |                |                   |                      |                         |                                                  |                |                                                           |
| <u>æ</u> | Start 🛛 🏉  | 🥖 Fi                 | nSys   MyColumbia | a - Wi 🥻 🏉 htt | ps://finprod.cc.c | olum 🔀 Micros        | soft Excel - B          | ud                                               |                | 0                                                         |

| Step | Action                                                                                                    |
|------|----------------------------------------------------------------------------------------------------|
| 18.  | The required columns are budget amounts for the Current Estimate (CE) and three future years, and the ChartFields. Click in the <b>FY13 CurrEst</b> field. |

| X        | 🚽 🍠 • (° - | -                      |                   |               | BudgetDownl        | oad[1] [Compatibil | ty Mode] - Microsoft Exce                                                                                                    | 1                                 |         | - ē X                              |
|----------|------------|------------------------|-------------------|---------------|--------------------|--------------------|----------------------------------------------------------------------------------------------------|-----------------------------------|---------|------------------------------------|
| F        | ile Home   | Insert                 | Page Layout       | Formulas      | Data Revie         | w View             |                                                                                                    |                                   |         | a 🕜 🗖 🖾                            |
| Pa       | te         | ibri<br>I <u>U</u> -   | • 10 • A          | <br>≡ ≡       | ═ <sub>ॐ</sub> ,   | Custom             | , the second second sec | al Format Cell                    | Breamat | Σ · markan find &                  |
| Clip     | board G    | For                    | nt                | 5 A           | lianment           |                    | er 5                                                                                                    | g * as Table * Styles *<br>Styles | Cells   | * ✓ ✓ Filter * Select *<br>Editing |
| _        | B4         | <b>-</b> (=            | fx                |               |                    |                    |                                                                                                    |                                   |         | v                                  |
|          | В          | С                      | D                 | E             | F                  | G                  | Н                                                                                                    |                                   | 1       | J 🗖                                |
|          | FY13       | FY14                   | FY15              | FY16          |                    |                    |                                                                                                    |                                   |         |                                    |
| 1        | CurrEst    | Budget                 | Budget            | Budget        | Chart Id           | Project            | Proj Desc                                                                                                    | Acco                              | ount Ad | ct Desc                            |
| 2        |            |                        |                   |               | 0003169            | UR001410           | DDS PRECLINICAL                                                                                                    | 4050                              | o sci   | HOOL FEES                          |
| 3        |            | 1                      |                   |               | 0002271            | UR001410           | DDS PRECLINICAL                                                                                                    | 61410                             | D OF    | FICE SUPPLIES-GENERAL              |
| 5        | S00        |                        |                   |               | 0005ZN0            | UR001410           | DDS PRECLINICAL                                                                                                    | 6145                              |         | STRUCTIONAL SUPPLY-GENERAL         |
| 6        | 480,000    |                        |                   |               | 000D68Y            | UR001410           | DDS PRECLINICAL                                                                                                    | 6150                              | D LAR   | B SUPPLIES-GENERAL                 |
| 7        | 4,994      |                        |                   |               | 000DCDT            | UR001410           | DDS PRECLINICAL                                                                                                    | 6150                              |         | B SUPPLIES-GENERAL                 |
| 8        | 6,624      |                        |                   |               | 0005R59            | UR001410           | DDS PRECLINICAL                                                                                                    | 6152                              | 5 LA    | B SUP-ELETR COMPONENTS             |
| 9        | 11,986     |                        |                   |               | 000BJGH            | UR001410           | DDS PRECLINICAL                                                                                                    | 6152                              | 5 LAI   | B SUP-ELETR COMPONENTS             |
| 10       |            |                        |                   |               | 000PWH9            | UR001410           | DDS PRECLINICAL                                                                                                    | 6155                              | 5 LAR   | B CHEM- MEDIA/SERA                 |
| 11       | 10,000     |                        |                   |               | 000F9Z9            | UR001410           | DDS PRECLINICAL                                                                                                    | 6160                              | D ME    | EDICAL SUPPLIES-GENERAL            |
| 12       | 8,989      |                        |                   |               | 0002272            | UR001410           | DDS PRECLINICAL                                                                                                    | 6160                              | D ME    | DICAL SUPPLIES-GENERAL             |
| 13       | 13,483     |                        |                   |               | 000F0VN            | UR001410           | DDS PRECLINICAL                                                                                                    | 6191                              | D MI    | NOR EQUIPMENT-GENERAL              |
| 14       |            |                        |                   |               | 00090W8            | UR001410           | DDS PRECLINICAL                                                                                                    | 6202                              | 5 REI   | PRODUCTION COSTS                   |
| 15       | 801        | 91 ( <del>9</del> 7 (- |                   |               | 0008YHQ            | UR001410           | DDS PRECLINICAL                                                                                                    | 6345                              | D FRI   | EIGHT & PARCEL SHIPPING            |
| Rea      | dy         |                        |                   |               |                    |                    |                                                                                                    |                                   |         | 100% - +                           |
| <b>#</b> | itart 🛛 🏉  | 🌔 🏉 Fi                 | nSys   MyColumbia | a - Wi 🥻 🏉 hi | tps://finprod.cc.o | olum               | soft Excel - Bud                                                                                                    |                                   |         | 0                                  |

| Step | Action                                                                   |
|------|--------------------------------------------------------------------------|
| 19.  | Enter the desired information into the FY13 CurrEst field. Enter "1000". |

| <b>X</b>    | <b></b> - (       | -           |                       |                      | BudgetDownli        | oad[1] [Compatibili | y Mode] - Microsoft Excel |             | ~ 특 🏾                                             |
|-------------|-------------------|-------------|-----------------------|----------------------|---------------------|---------------------|---------------------------|-------------|---------------------------------------------------|
| F           | ie Home           | Insert      | Page Layout           | Formulas             | Data Revie          | w View              |                           |             | a 🕜 🗖 🖾                                           |
| Pa          | te B              | ibri<br>IU- | • 10 • A              | <br>∧ = =<br>∧ = ≡ ≡ | = ≫-  <br>≣ (‡ (‡ ) | Custom              | Conditional Format        | t Cell      | ert *<br>Iete *<br>sort & Find &<br>Sort & Find & |
| Clip        | board 🗔           | Fo          | nt                    | G A                  | lignment            | G Numb              | er G Styles               | e Styles Ce | lls Editing                                       |
|             | B4                | • (=        | $X \checkmark f_x$ 10 | 00                   |                     |                     |                           |             | ~                                                 |
| 1           | В                 | С           | D                     | E                    | F                   | G                   | Н                         |             | J                                                 |
|             | FY13              | FY14        | FY15                  | FY16                 |                     |                     |                           |             |                                                   |
| 1           | CurrEst           | Budget      | Budget                | Budget               | Chart Id            | Project             | Proj Desc                 | Account     | Acct Desc                                         |
| 2           |                   |             |                       |                      | 0003169             | UR001410            | DDS PRECLINICAL           | 40500       | SCHOOL FEES                                       |
| 3           | 1000              |             |                       |                      | 0002271             | UR001410            | DDS PRECLINICAL           | 61410       | OFFICE SUPPLIES-GENERAL                           |
| 4           | 1000              |             |                       |                      |                     |                     |                           |             |                                                   |
| 5           | 500               |             |                       |                      | 0005ZN0             | UR001410            | DDS PRECLINICAL           | 61450       | INSTRUCTIONAL SUPPLY-GENERAL                      |
| 6           | 480,000           |             |                       |                      | 000D68Y             | UR001410            | DDS PRECLINICAL           | 61500       | LAB SUPPLIES-GENERAL                              |
| 7           | 4,994             |             |                       |                      | 000DCDT             | UR001410            | DDS PRECLINICAL           | 61500       | LAB SUPPLIES-GENERAL                              |
| 8           | 6,624             |             |                       |                      | 0005R59             | UR001410            | DDS PRECLINICAL           | 61525       | LAB SUP-ELETR COMPONENTS                          |
| 9           | 11,986            |             |                       |                      | 000BJGH             | UR001410            | DDS PRECLINICAL           | 61525       | LAB SUP-ELETR COMPONENTS                          |
| 10          |                   |             |                       |                      | 000PWH9             | UR001410            | DDS PRECLINICAL           | 61555       | LAB CHEM- MEDIA/SERA                              |
| 11          | 10,000            |             |                       |                      | 000F9Z9             | UR001410            | DDS PRECLINICAL           | 61600       | MEDICAL SUPPLIES-GENERAL                          |
| 12          | 8,989             |             |                       |                      | 0002272             | UR001410            | DDS PRECLINICAL           | 61600       | MEDICAL SUPPLIES-GENERAL                          |
| 13          | 13,483            |             |                       |                      | 000F0VN             | UR001410            | DDS PRECLINICAL           | 61910       | MINOR EQUIPMENT-GENERAL                           |
| 14          |                   |             |                       |                      | 00090W8             | UR001410            | DDS PRECLINICAL           | 62025       | REPRODUCTION COSTS                                |
| 15          | 801<br>▶ ► page00 | 11 / 🐑 🦯    |                       |                      | 0008YHQ             | UR001410            | DDS PRECLINICAL           | 63450       | FREIGHT & PARCEL SHIPPING                         |
| Ent         | er                |             |                       |                      |                     |                     | U · L · ···               |             | 100% —                                            |
| <b>8</b> 99 | itart 🛛 🏉         | 🥭 F         | inSys   MyColumbi     | ia - Wi 🥖 🏉 ht       | tps://finprod.cc.c  | olum 🔀 Micro        | soft Excel - Bud          |             | 🛛 🔣 🔤                                             |

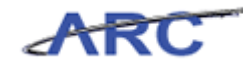

| Step | Action                             |
|------|------------------------------------|
| 20.  | Click in the <b>Project</b> field. |

| X    | 🔲 🗳 🕶 🖓 🕶 | -           |                   |               | BudgetDown                   | load[1] [Compatibili | w Model - Mi            | crosoft Excel                                   |                 | - ē X                                               |
|------|-----------|-------------|-------------------|---------------|------------------------------|----------------------|-------------------------|-------------------------------------------------|-----------------|-----------------------------------------------------|
|      | ile Home  | Insert      | Page Lavout       | Formulas      | Data Revi                    | ew View              | , ···                   |                                                 |                 | a 🕜 🗖 🖾                                             |
| Pa   | ste of B  | ibri<br>IU+ | • 10 • A          |               | <mark>= ≫-</mark><br>∃ ∉ ∉ [ | Text<br>\$ - %       | ,<br>00. 0.⇒<br>0.♦ 00. | Conditional Format<br>Formatting * as Table * S | Cell<br>tyles + | lete *<br>Iete *<br>rmat *<br>2 * Filter * Select * |
| Clip | board G   | Fo          | nt                | G A           | lignment                     | S Numb               | er 🗔                    | Styles                                          | Ce              | lls Editing                                         |
|      | 64        | • (=        | Jx                | C             | E                            | 0                    |                         | L                                               | 1               | ×                                                   |
| -    | FY13      | FY14        | FY15              | FY16          | I                            | 0                    |                         | п                                               |                 |                                                     |
| 1    | CurrEst   | Budget      | Budget            | Budget        | Chart Id                     | Project              | Proj Deso               |                                                 | Account         | Acct Desc                                           |
| 2    |           |             |                   |               | 0003169                      | UR001410             | DDS PRECLI              | NICAL                                           | 40500           | SCHOOL FEES                                         |
| з    |           |             |                   |               | 0002271                      | UR001410             | DDS PRECLI              | NICAL                                           | 61410           | OFFICE SUPPLIES-GENERAL                             |
| 4    | 1,000     |             |                   |               |                              |                      |                         |                                                 |                 |                                                     |
| 5    | 500       |             |                   |               | 0005ZN0                      | UR001410             | DDS PRECLI              | NICAL                                           | 61450           | INSTRUCTIONAL SUPPLY-GENERAL                        |
| 6    | 480,000   |             |                   |               | 000D68Y                      | UR001410             | DDS PRECLI              | NICAL                                           | 61500           | LAB SUPPLIES-GENERAL                                |
| 7    | 4,994     |             |                   |               | 000DCDT                      | UR001410             | DDS PRECLI              | NICAL                                           | 61500           | LAB SUPPLIES-GENERAL                                |
| 8    | 6,624     |             |                   |               | 0005R59                      | UR001410             | DDS PRECLI              | NICAL                                           | 61525           | LAB SUP-ELETR COMPONENTS                            |
| 9    | 11,986    |             |                   |               | 000BJGH                      | UR001410             | DDS PRECLI              | NICAL                                           | 61525           | LAB SUP-ELETR COMPONENTS                            |
| 10   |           |             |                   |               | 000PWH9                      | UR001410             | DDS PRECLI              | NICAL                                           | 61555           | LAB CHEM- MEDIA/SERA                                |
| 11   | 10,000    |             |                   |               | 000F9Z9                      | UR001410             | DDS PRECLI              | NICAL                                           | 61600           | MEDICAL SUPPLIES-GENERAL                            |
| 12   | 8,989     |             |                   |               | 0002272                      | UR001410             | DDS PRECLI              | NICAL                                           | 61600           | MEDICAL SUPPLIES-GENERAL                            |
| 13   | 13,483    |             |                   |               | 000F0VN                      | UR001410             | DDS PRECLI              | NICAL                                           | 61910           | MINOR EQUIPMENT-GENERAL                             |
| 14   |           |             |                   |               | 00090W8                      | UR001410             | DDS PRECLI              | NICAL                                           | 62025           | REPRODUCTION COSTS                                  |
| 15   | 801       | u / 🕅 /     |                   |               | 0008YHQ                      | UR001410             | DDS PRECLI              |                                                 | 63450           | FREIGHT & PARCEL SHIPPING                           |
| Re   | idy       |             |                   |               |                              |                      |                         |                                                 |                 |                                                     |
| 8    | itart 🥖 🏉 | 🥖 F         | inSys   MyColumbi | a - Wi 🏾 🏉 ht | tps://finprod.cc.o           | colum 🔀 Micro        | soft Excel - B          | ud                                              |                 | 0                                                   |

| Step | Action                                                    |
|------|-----------------------------------------------------------|
| 21.  | Enter the desired information into the field. Enter "UR". |

| <b>X</b>     | 🚽 🍠 • (°' - | -   -                |                      |              | BudgetDown          | load[1] [Compatibil | ity Mode] - Microsoft Excel                      |                                | - 6 X                                                                                 |
|--------------|-------------|----------------------|----------------------|--------------|---------------------|---------------------|--------------------------------------------------|--------------------------------|---------------------------------------------------------------------------------------|
| F            | le Home     | Insert               | Page Layout          | Formulas     | Data Revi           | ew View             |                                                  |                                | a 🕜 🗖 🖾                                                                               |
| Pas          | te 🕜 B      | ibri<br>I <u>U</u> ▼ | • 10 • A             |              | = ≫··<br>≡ 读 读      | Text                | • .00 .000     Conditional F     Formatting ~ as | ormat Cell<br>Table - Styles - | sert *<br>lete *<br>mat *<br>\$ \$ \$ \$ \$ \$ \$ \$ \$ \$ \$ \$ \$ \$ \$ \$ \$ \$ \$ |
| Clip         | ooard 🕞     | For                  | nt                   | 5            | Alignment           | - S Numb            | er 🕞 Sty                                         | les Ce                         | Ils Editing                                                                           |
|              | G4          | • (=                 | X ✔ f <sub>x</sub> U | R001410      |                     |                     |                                                  |                                | ~                                                                                     |
| <u></u>      | В           | C                    | D                    | E            | F                   | G                   | Н                                                |                                | J                                                                                     |
|              | FY13        | FY14                 | FY15                 | FY16         |                     |                     |                                                  |                                |                                                                                       |
| 1            | CurrEst     | Budget               | Budget               | Budget       | Chart Id            | Project             | Proj Desc                                        | Account                        | Acct Desc                                                                             |
| 2            |             |                      |                      |              | 0003169             | UR001410            | DDS PRECLINICAL                                  | 40500                          | SCHOOL FEES                                                                           |
| 3            |             |                      |                      |              | 0002271             | UR001410            | DDS PRECLINICAL                                  | 61410                          | OFFICE SUPPLIES-GENERAL                                                               |
| 4            | 1,000       |                      |                      |              |                     | UR001410            | -                                                | -                              |                                                                                       |
| 5            | 500         |                      |                      |              | 0005ZN0             | UR001410            | DDS PRECLINICAL                                  | 61450                          | INSTRUCTIONAL SUPPLY-GENERAL                                                          |
| 6            | 480,000     |                      |                      |              | 000D68Y             | UR001410            | DDS PRECLINICAL                                  | 61500                          | LAB SUPPLIES-GENERAL                                                                  |
| 7            | 4,994       |                      |                      |              | 000DCDT             | UR001410            | DDS PRECLINICAL                                  | 61500                          | LAB SUPPLIES-GENERAL                                                                  |
| 8            | 6,624       |                      |                      |              | 0005R59             | UR001410            | DDS PRECLINICAL                                  | 61525                          | LAB SUP-ELETR COMPONENTS                                                              |
| 9            | 11,986      |                      |                      |              | 000BJGH             | UR001410            | DDS PRECLINICAL                                  | 61525                          | LAB SUP-ELETR COMPONENTS                                                              |
| 10           |             |                      |                      |              | 000PWH9             | UR001410            | DDS PRECLINICAL                                  | 61555                          | LAB CHEM- MEDIA/SERA                                                                  |
| 11           | 10,000      |                      |                      |              | 000F9Z9             | UR001410            | DDS PRECLINICAL                                  | 61600                          | MEDICAL SUPPLIES-GENERAL                                                              |
| 12           | 8,989       |                      |                      |              | 0002272             | UR001410            | DDS PRECLINICAL                                  | 61600                          | MEDICAL SUPPLIES-GENERAL                                                              |
| 13           | 13,483      |                      |                      |              | 000F0VN             | UR001410            | DDS PRECLINICAL                                  | 61910                          | MINOR EQUIPMENT-GENERAL                                                               |
| 14           |             |                      |                      |              | 00090W8             | UR001410            | DDS PRECLINICAL                                  | 62025                          | REPRODUCTION COSTS                                                                    |
| 15           | 801         | nı 🦻 🦢               |                      |              | 0008YHQ             | UR001410            | DDS PRECLINICAL                                  | 63450                          | FREIGHT & PARCEL SHIPPING                                                             |
| Ent          | er          |                      |                      |              |                     |                     |                                                  |                                | 100% —                                                                                |
| <b>#</b> ) • | tart 🥖 🏉    | 🥭 F                  | inSys   MyColumb     | oia - Wi 🏼 🏉 | https://finprod.cc. | colum               | osoft Excel - Bud                                |                                | 🛛 🛃 📆                                                                                 |

| Step | Action                      |
|------|-----------------------------|
| 22.  | Click in the Account field. |

| ΥI           |                 |                |                  |                    | BudgetDownli       | oadill (Compatibil | ty Model Microsoft  | t Evcel                                   |         | 전 혐 으                        |
|--------------|-----------------|----------------|------------------|--------------------|--------------------|--------------------|---------------------|-------------------------------------------|---------|------------------------------|
|              | Home            | Insert         | Page Lavout      | Formulas           | Data Revie         | w View             | grinodej - Microsof | C EXCEI                                   |         |                              |
| -            |                 | anoere         | r uge cuyoue     | 1 Official de      |                    |                    |                     |                                           |         |                              |
|              | 🗋 🐔 🚬 Cal       | ibri           | • 10 • A         | ∧ <sup>*</sup> ≡ = | = >>-              | Text               |                     | <b>S</b>                                  |         | ete v 🔍 🏹 🕅                  |
| Pa           | ite 🧹 🖪         | ΙŪ·            | 🔕 - A            | 🕶 🔳 🗐              | 電信信 🛛              | <b>u</b> - \$ - %  | , .0 .00 Cond       | ditional Format<br>atting = as Table = St | Cell    | mat * 2 * Filter * Select *  |
| Clip         | board 🗔         | For            | nt               | G A                | lignment           | 5 Numb             | er 🕞                | Styles                                    | Cel     | Is Editing                   |
|              | 14              | • (=           | f <sub>x</sub>   |                    |                    |                    |                     |                                           |         | ~                            |
|              | В               | С              | D                | E                  | F                  | G                  |                     | Н                                         |         | J 🛋                          |
|              | D/10            | DALA           | DAL              | Date               |                    |                    |                     |                                           |         |                              |
| 1            | CurrEst         | FT14<br>Budget | Budget           | Rudget             | Chart Id           | Project            | Proj Desc           |                                           | Account | Arct Desc                    |
|              |                 |                |                  |                    |                    | ,                  | ,                   |                                           |         |                              |
| 2            |                 |                |                  |                    | 0003169            | UR001410           | DDS PRECLINICAL     |                                           | 40500   | SCHOOL FEES                  |
| з            |                 |                |                  |                    | 0002271            | UR001410           | DDS PRECLINICAL     |                                           | 61410   | OFFICE SUPPLIES-GENERAL      |
| 4            | 1,000           |                |                  |                    |                    | UR001410           |                     |                                           | Ļ       |                              |
| 5            | 500             |                |                  |                    | 0005ZN0            | UR001410           | DDS PRECLINICAL     |                                           | 61450   | INSTRUCTIONAL SUPPLY-GENERAL |
| 6            | 490.000         |                |                  |                    | 0000699            | 10001410           | DDS BRECHNICAL      |                                           | 61500   | LAB SUDDUES-CENEDAL          |
| 0            | 400,000         |                |                  |                    | 0000661            | 08001410           | DDS PRECEINICAL     |                                           | 61500   | LAD SUPPLIES-GENERAL         |
| 7            | 4,994           |                |                  |                    | 000DCDT            | UR001410           | DDS PRECLINICAL     |                                           | 61500   | LAB SUPPLIES-GENERAL         |
| 8            | 6,624           |                |                  |                    | 0005R59            | UR001410           | DDS PRECLINICAL     |                                           | 61525   | LAB SUP-ELETR COMPONENTS     |
| a            | 11 096          |                |                  |                    | 0008164            | 10001410           |                     |                                           | 61505   | LAB SUD ELETE COMPONENTS     |
| 5            | 11,500          |                |                  |                    | 00003911           | 0K001410           | DDSPRECEINICAL      |                                           | 01323   | DAD SUPPLIETE COMPONENTS     |
| 10           |                 |                |                  |                    | 000PWH9            | UR001410           | DDS PRECLINICAL     |                                           | 61555   | LAB CHEM- MEDIA/SERA         |
| 11           | 10,000          |                |                  |                    | 000F9Z9            | UR001410           | DDS PRECLINICAL     |                                           | 61600   | MEDICAL SUPPLIES-GENERAL     |
| 12           | 8 080           |                |                  |                    | 0002272            | UP001410           | DDS RRECUNICAL      |                                           | 61600   | MEDICAL SUDDILES-GENEDAL     |
| 12           | 0,989           |                |                  |                    | 0002272            | 04001410           | DDS PRECEIVICAL     |                                           | 01000   | MILLINGE SUPPLIES GENERAL    |
| 13           | 13,483          |                |                  |                    | 000F0VN            | UR001410           | DDS PRECLINICAL     |                                           | 61910   | MINOR EQUIPMENT-GENERAL      |
| 14           |                 |                |                  |                    | 00090W8            | UR001410           | DDS PRECLINICAL     |                                           | 62025   | REPRODUCTION COSTS           |
| 15           | 004             |                |                  |                    | 00009110           | 10001410           | DDC DDCCUNICAL      |                                           | 69450   |                              |
| 10           | ▶ ₩ page00      | 01 / 💱 /       |                  |                    | DUUSTHU            | UKUU1410           | UDS PRECLINICAL     |                                           | 00450   | FREIGHT & PARCEL SHIPPING    |
| Rea          | (eady   Ⅲ 10% ○ |                |                  |                    |                    |                    |                     |                                           |         |                              |
| <i>8</i> 9 s | itart 🏾 🏉       | 🥖 Fi           | nSys   MyColumbi | a - Wi 🏼 🏉 ht      | tps://finprod.cc.o | olum 🔀 Micro       | soft Excel - Bud    |                                           |         | 0 20                         |

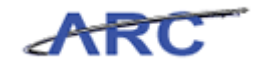

| Step | Action                                                       |
|------|--------------------------------------------------------------|
| 23.  | Enter the desired information into the field. Enter "64005". |

| <b>X</b>   | 🚽 🍠 • (° -        |             |                  |               | BudgetDownl         | oad[1] [Compatibili | ay Mode] - Microsoft Excel |                  | 고 톱 23                                                                    |
|------------|-------------------|-------------|------------------|---------------|---------------------|---------------------|----------------------------|------------------|---------------------------------------------------------------------------|
| F          | ile Home          | Insert      | Page Layout      | Formulas      | Data Revie          | w View              |                            |                  | a 🕜 🗆 🖾 🛛                                                                 |
| Pa         | ite J B           | ibri<br>IU- | • 10 • A         | • ≡ ≡         | = ≫- i<br>≣ i‡ i‡ i | Text                |                            | Cell<br>Styles + | ert * <b>Σ</b> * Arr Arr<br>lete * Sort & Find &<br>2 * Filter * Select * |
| Clip       | board 🖫           | For         | it               | 5 A           | lignment            | S Numb              | er 🕞 Styles                | Cel              | lls Editing                                                               |
|            | 14<br>D           | • (=        | ∧ ♥ Jx 64        | 005           | C                   | C                   | L                          |                  |                                                                           |
| 4          | FY13              | FY14        | FY15             | FY16          | 1                   | 6                   |                            |                  |                                                                           |
| 1          | CurrEst           | Budget      | Budget           | Budget        | Chart Id            | Project             | Proj Desc                  | Account          | Acct Desc                                                                 |
| 2          |                   |             |                  |               | 0003169             | UR001410            | DDS PRECLINICAL            | 40500            | SCHOOL FEES                                                               |
| 3          |                   |             |                  |               | 0002271             | UR001410            | DDS PRECLINICAL            | 61410            | OFFICE SUPPLIES-GENERAL                                                   |
| 4          | 1,000             |             |                  |               |                     | UR001410            |                            | 64005            |                                                                           |
| 5          | 500               |             |                  |               | 0005ZN0             | UR001410            | DDS PRECLINICAL            | 61450            | INSTRUCTIONAL SUPPLY-GENERAL                                              |
| 6          | 480,000           |             |                  |               | 000D68Y             | UR001410            | DDS PRECLINICAL            | 61500            | LAB SUPPLIES-GENERAL                                                      |
| 7          | 4,994             |             |                  |               | 000DCDT             | UR001410            | DDS PRECLINICAL            | 61500            | LAB SUPPLIES-GENERAL                                                      |
| 8          | 6,624             |             |                  |               | 0005R59             | UR001410            | DDS PRECLINICAL            | 61525            | LAB SUP-ELETR COMPONENTS                                                  |
| 9          | 11,986            |             |                  |               | 000BJGH             | UR001410            | DDS PRECLINICAL            | 61525            | LAB SUP-ELETR COMPONENTS                                                  |
| 10         |                   |             |                  |               | 000PWH9             | UR001410            | DDS PRECLINICAL            | 61555            | LAB CHEM- MEDIA/SERA                                                      |
| 11         | 10,000            |             |                  |               | 000F9Z9             | UR001410            | DDS PRECLINICAL            | 61600            | MEDICAL SUPPLIES-GENERAL                                                  |
| 12         | 8,989             |             |                  |               | 0002272             | UR001410            | DDS PRECLINICAL            | 61600            | MEDICAL SUPPLIES-GENERAL                                                  |
| 13         | 13,483            |             |                  |               | 000F0VN             | UR001410            | DDS PRECLINICAL            | 61910            | MINOR EQUIPMENT-GENERAL                                                   |
| 14         |                   |             |                  |               | 0009CW8             | UR001410            | DDS PRECLINICAL            | 62025            | REPRODUCTION COSTS                                                        |
| 15<br>M 4  | 801<br>▶ ₩ page00 | n / 💱 /     |                  |               | 0008YHQ             | UR001410            | DDS PRECLINICAL            | 63450            | FREIGHT & PARCEL SHIPPING                                                 |
| Ent        | er                |             |                  |               |                     |                     |                            |                  | 100% 🕞 ———————————————————————————————————                                |
| <b>8</b> 7 | itart 🛛 🏉         | 🥭 Fi        | nSys   MyColumbi | a - Wi 🥖 🏉 hi | tps://finprod.cc.o  | olum 🔀 Micro        | soft Excel - Bud           |                  | 0                                                                         |

| Step | Action         |
|------|----------------|
| 24.  | Press [Right]. |

| Training | Guide    |
|----------|----------|
| Budg     | get Tool |

| 🖹 🙀 🔊 🕶 🕅 🖛 🖉 🗵 🖂 🖾 🖾 🖾 🖾 🖾 🖾 🖾 🖾 🖾 🖾 🖾 🖾 🖾 |                                                                                                 |            |                |                |              |                     | - 6 23           |                                                             |                  |
|---------------------------------------------|-------------------------------------------------------------------------------------------------|------------|----------------|----------------|--------------|---------------------|------------------|-------------------------------------------------------------|------------------|
| F                                           | ile Ho                                                                                          | me Insert  | Page Layout    | Formulas       | Data Review  | View                |                  | ۵                                                           | 3 - 🗗 🛙          |
| ſ                                           | ×                                                                                               | Calibri    | • 10 • A       | ≡ ≡            | <b>_</b> »/• | Text -              |                  | Part - Σ -                                                  | A                |
| Pa                                          | ite 🝼                                                                                           | BIU·       | - 👌 -          | <u>A</u> · 🔳 = | ≡ 律律 •       | \$ - % , .0 .00 Cor | nditional Format | Cell Sort & I<br>Sort & I<br>Sort & Format * 2 * Filter * 9 | ind &<br>elect ▼ |
| Clip                                        | board 🗔                                                                                         | Fo         | nt             | G Al           | ignment 🕞    | Number 🕞            | Styles           | Cells Editing                                               |                  |
|                                             | J4                                                                                              | • (*       | f <sub>x</sub> |                |              | 1                   |                  |                                                             | ~                |
|                                             | С                                                                                               | D          | E              | F              | G            | Н                   |                  | J                                                           | K                |
|                                             | FY14                                                                                            | FY15       | FY16           |                |              |                     |                  |                                                             |                  |
| 1                                           | Budget                                                                                          | Budget     | Budget         | Chart Id       | Project      | Proj Desc           | Account          | Acct Desc                                                   | Bus Unit         |
| 2                                           |                                                                                                 |            |                | 0003169        | UR001410     | DDS PRECLINICAL     | 40500            | SCHOOL FEES                                                 | COLUM            |
| з                                           |                                                                                                 |            |                | 0002271        | UR001410     | DDS PRECLINI CAL    | 61410            | OFFICE SUPPLIES-GENERAL                                     | COLUM            |
| 4                                           |                                                                                                 |            |                |                | UR001410     |                     | 64005            |                                                             |                  |
| 5                                           |                                                                                                 |            |                | 0005ZN0        | UR001410     | DDS PRECLINICAL     | 61450            | INSTRUCTIONAL SUPPLY-GENERAL                                | COLUM            |
| 6                                           |                                                                                                 |            |                | 000D68Y        | UR001410     | DDS PRECLINICAL     | 61500            | LAB SUPPLIES-GENERAL                                        | COLUM            |
| 7                                           |                                                                                                 |            |                | 000DCDT        | UR001410     | DDS PRECLINICAL     | 61500            | LAB SUPPLIES-GENERAL                                        | COLUM            |
| 8                                           |                                                                                                 |            |                | 0005R59        | UR001410     | DDS PRECLINICAL     | 61525            | LAB SUP-ELETR COMPONENTS                                    | COLUM            |
| 9                                           |                                                                                                 |            |                | 000BJGH        | UR001410     | DDS PRECLINICAL     | 61525            | LAB SUP-ELETR COMPONENTS                                    | COLUM            |
| 10                                          |                                                                                                 |            |                | 000PWH9        | UR001410     | DDS PRECLINICAL     | 61555            | LAB CHEM- MEDIA/SERA                                        | COLUM            |
| 11                                          |                                                                                                 |            |                | 000F9Z9        | UR001410     | DDS PRECLINICAL     | 61600            | MEDICAL SUPPLIES-GENERAL                                    | COLUM            |
| 12                                          |                                                                                                 |            |                | 0002272        | UR001410     | DDS PRECLINICAL     | 61600            | MEDICAL SUPPLIES-GENERAL                                    | COLUM            |
| 13                                          |                                                                                                 |            |                | 000F0VN        | UR001410     | DDS PRECLINICAL     | 61910            | MINOR EQUIPMENT-GENERAL                                     | COLUM            |
| 14                                          |                                                                                                 |            |                | 0009CW8        | UR001410     | DDS PRECLINICAL     | 62025            | REPRODUCTION COSTS                                          | COLUM            |
| 15                                          | h N                                                                                             | -001       |                | 0008YHQ        | UR001410     | DDS PRECLINICAL     | 63450            | FREIGHT & PARCEL SHIPPING                                   | COLUM            |
| Rea                                         | dy                                                                                              | cool / 🤪 / |                |                |              |                     |                  | III I 100% —                                                | •                |
| <b>8</b> 79                                 | 🔊 Start 🛛 🎓 🖉 FinSys   MyColumbia - Wi 🎉 https://finprod.cc.colum 🕅 Microsoft Excel - Bud 🛛 🔍 📴 |            |                |                |              |                     |                  |                                                             | 0                |

| Step | Action         |
|------|----------------|
| 25.  | Press [Right]. |

| X           | 🚽 🍠 • (° ·       |                       |                  | Bu                  | dgetDownload[1] [Compatibility Mode                                                                        | ] - Microsoft Exc | tel                                                     |                                 | - @ X              |
|-------------|------------------|-----------------------|------------------|---------------------|----------------------------------------------------------------------------------------------------|-------------------|---------------------------------------------------------|---------------------------------|--------------------|
| F           | ile Home         | Insert                | Page Layout      | Formulas Da         | a Review View                                                                                              |                   |                                                         | ۵                               | 3 - 🗗 🛙            |
| Pa          | ste 🧹 🖪          | libri<br>I <u>U</u> ≁ | • 10 • A         |                     | <ul> <li>&gt;&gt; □</li> <li>〒 text</li> <li>〒 i= □</li> <li>\$ - % → \$.8</li> <li>&gt; Number</li> </ul> | Conditio          | nal Format Cell<br>ng + as Table + Styles +<br>Styles + | Σ ·<br>Sort &<br>2 · Filter · : | Find &<br>Select + |
| CIII        | K4               | • (=                  | fx               | - Anger             | Non-Der                                                                                                    |                   | Signes Com                                              | cutong                          | ~                  |
| 4           | D                | E                     | F                | G                   | Н                                                                                                    |                   | J                                                       | K                               | -                  |
| 1           | FY15<br>Budget   | FY16<br>Budget        | Chart Id         | Project             | Broi Darc                                                                                                  | Account           | Aret Dec                                                | Bur Unit                        | Bur Unit           |
|             | Duuget           | Dudget                | churchu          | i i oject           | 110,000                                                                                                    |                   |                                                         | Busterine                       | bus entit          |
| 2           |                  |                       | 0003169          | UR001410            | DDS PRECLINICAL                                                                                            | 40500             | SCHOOL FEES                                             | COLUM                           | Columbia           |
| 3           |                  |                       | 0002271          | UR001410            | DDS PRECLINICAL                                                                                            | 61410             | OFFICE SUPPLIES-GENERAL                                 | COLUM                           | Columbia           |
| 4           |                  |                       |                  | 0K001410            |                                                                                                    | 64005             |                                                         |                                 | -                  |
| 5           |                  |                       | 0005ZN0          | UR001410            | DDS PRECLINICAL                                                                                            | 61450             | INSTRUCTIONAL SUPPLY-GENERAL                            | COLUM                           | Columbia           |
| 6           |                  |                       | 000D68Y          | UR001410            | DDS PRECLINICAL                                                                                            | 61500             | LAB SUPPLIES-GENERAL                                    | COLUM                           | Columbia           |
| 7           |                  |                       | 000DCDT          | UR001410            | DDS PRECLINICAL                                                                                            | 61500             | LAB SUPPLIES-GENERAL                                    | COLUM                           | Columbia           |
| 8           |                  |                       | 0005R59          | UR001410            | DDS PRECLINICAL                                                                                            | 61525             | LAB SUP-ELETR COMPONENTS                                | COLUM                           | Columbia           |
| 9           |                  |                       | 000BJGH          | UR001410            | DDS PRECLINICAL                                                                                            | 61525             | LAB SUP-ELETR COMPONENTS                                | COLUM                           | Columbia           |
| 10          |                  |                       | 000PWH9          | UR001410            | DDS PRECLINICAL                                                                                            | 61555             | LAB CHEM- MEDIA/SERA                                    | COLUM                           | Columbia           |
|             |                  |                       |                  |                     |                                                                                                    |                   |                                                         |                                 |                    |
|             |                  |                       | 000F929          | 08001410            | DDS PRECLINICAL                                                                                            | 61600             | MEDICAL SUPPLIES-GENERAL                                | COLUM                           | Columbia           |
| 12          |                  |                       | 0002272          | UR001410            | DDS PRECLINICAL                                                                                            | 61600             | MEDICAL SUPPLIES-GENERAL                                | COLUM                           | Columbia           |
| 13          |                  |                       | 000F0VN          | UR001410            | DDS PRECLINICAL                                                                                            | 61910             | MINOR EQUIPMENT-GENERAL                                 | COLUM                           | Columbia           |
| 14          |                  |                       | 0009CW8          | UR001410            | DDS PRECLINICAL                                                                                            | 62025             | REPRODUCTION COSTS                                      | COLUM                           | Columbia           |
| 15          |                  | A ( )                 | 0008YHQ          | UR001410            | DDS PRECLINICAL                                                                                            | 63450             | FREIGHT & PARCEL SHIPPING                               | COLUM                           | Columbia 🔻         |
| Re          | ▶ ▶ page0<br>idy | UI / 💭 /              |                  |                     |                                                                                                    |                   |                                                         | 100% 🗩                          | +                  |
| <b>#</b> ): | ötart 🏾 🏉        | <b>6</b> F            | inSys   MyColumb | ia - Wi 🥻 🍎 https:/ | /finprod.cc.colum                                                                                          | cel - Bud         |                                                         |                                 | 0                  |

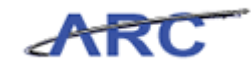

| Step | Action                                                                       |
|------|------------------------------------------------------------------------------|
| 26.  | Enter the desired information into the <b>Bus Unit</b> field. Enter "COLUM". |

| X        | 9 • 🤊          | * <b>-</b>       |                       | Bu                  | dgetDownload[1] [Compatibility Mode           | - Microsoft Exc | tel                                                                        |           | - 톱 X              |
|----------|----------------|------------------|-----------------------|---------------------|-----------------------------------------------|-----------------|----------------------------------------------------------------------------|-----------|--------------------|
|          | ile Hom        | ne Insert        | Page Layout           | Formulas Dat        | a Review View                                 |                 |                                                                            | ۵ (       | 3 - 🗗 🔀            |
| Pi       | iste           | alibri<br>BBI∐ → | × 10 × A<br>× ∆ × A   | • ≡ ≡ ≡             | ≫~ 畫 <sup>7</sup> Text<br>菲菲 醒~ \$ ~ % → 1.58 | Conditio        | nal Format Cell<br>ng × as Table × Styles ×<br>Promat Styles ×<br>Format × | Σ • Α<br> | rind &<br>Select ≠ |
| Cli      | board 🗔        | For              | t                     | G Alignm            | nent 🕞 Number                                 | - Fa            | Styles Cells                                                               | Editing   |                    |
|          | К4             | • (*             | × √ ƒ <sub>×</sub> cc | LUM                 |                                               |                 |                                                                            |           | ~                  |
| - 4      | D              | E                | F                     | G                   | Н                                             |                 | J                                                                          | K         | <b></b>            |
| 1        | FY15<br>Budget | FY16<br>Budget   | Chart Id              | Project             | Proj Desc                                     | Account         | Arct Decr                                                                  | Bus Unit  | Bus Unit           |
| <u> </u> | Duuget         | Dudget           |                       | Trojece             | 110,000                                       | Account         |                                                                            | bus onne  | bus onn            |
| 2        | -              |                  | 0003169               | UR001410            | DDS PRECLINI CAL                              | 40500           | SCHOOL FEES                                                                | COLUM     | Columbia           |
| З        |                |                  | 0002271               | UR001410            | DDS PRECLINICAL                               | 61410           | OFFICE SUPPLIES-GENERAL                                                    | COLUM     | Columbia           |
| 4        |                |                  |                       | UR001410            |                                               | 64005           |                                                                            | COLUM     |                    |
| 5        |                |                  | 0005ZN0               | UR001410            | DDS PRECLINICAL                               | 61450           | INSTRUCTIONAL SUPPLY-GENERAL                                               | COLUM     | Columbia           |
| 6        |                |                  | 000D68Y               | UR001410            | DDS PRECLINICAL                               | 61500           | LAB SUPPLIES-GENERAL                                                       | COLUM     | Columbia           |
| 7        |                |                  | 000DCDT               | UR001410            | DDS PRECLINICAL                               | 61500           | LAB SUPPLIES-GENERAL                                                       | COLUM     | Columbia           |
| 8        |                |                  | 0005R59               | UR001410            | DDS PRECLINICAL                               | 61525           | LAB SUP-ELETR COMPONENTS                                                   | COLUM     | Columbia           |
| 9        |                |                  | 000BJGH               | UR001410            | DDS PRECLINICAL                               | 61525           | LAB SUP-ELETR COMPONENTS                                                   | COLUM     | Columbia           |
| 10       |                |                  | 000PWH9               | UR001410            | DDS PRECLINICAL                               | 61555           | LAB CHEM- MEDIA/SERA                                                       | COLUM     | Columbia           |
| 11       |                |                  | 000F9Z9               | UR001410            | DDS PRECLINI CAL                              | 61600           | MEDICAL SUPPLIES-GENERAL                                                   | COLUM     | Columbia           |
| 12       |                |                  | 0002272               | UR001410            | DDS PRECLINI CAL                              | 61600           | MEDICAL SUPPLIES-GENERAL                                                   | COLUM     | Columbia           |
| 13       |                |                  | 000F0VN               | UR001410            | DDS PRECLINICAL                               | 61910           | MINOR EQUIPMENT-GENERAL                                                    | COLUM     | Columbia           |
| 14       |                |                  | 0009CW8               | UR001410            | DDS PRECLINICAL                               | 62025           | REPRODUCTION COSTS                                                         | COLUM     | Columbia           |
| 15       |                | 001 87           | 0008YHQ               | UR001410            | DDS PRECLINICAL                               | 63450           | FREIGHT & PARCEL SHIPPING                                                  | COLUM     | Columbia 🔻         |
| En       | ter            |                  |                       |                     |                                               |                 |                                                                            | 100% 🕞 —  |                    |
| 2        | Start 🦉 🏉      | 🥖 Fi             | nSys   MyColumbi      | a - Wi 🥻 後 https:/, | /finprod.cc.colum                             | el - Bud        |                                                                            |           | 0                  |

| Step | Action         |
|------|----------------|
| 27.  | Press [Right]. |

| Training | Guide    |
|----------|----------|
| Budg     | jet Tool |

| <b>X</b>     | 🚽 🍠 • (° - |                             | BudgetDo                                              | wnload[1] [Compatibility Mode] - Mic             | rosoft Excel               |                                                                                                    | _                              | - 탄 23    |
|--------------|------------|-----------------------------|-------------------------------------------------------|--------------------------------------------------|----------------------------|----------------------------------------------------------------------------------------------------|--------------------------------|-----------|
| F            | le Home    | Insert Page Layout For      | mulas Data R                                          | eview View                                       |                            |                                                                                                    | ≏ 🕥 ⊂                          | p X3      |
| Pas          | te J B     | ibri v 10 v A A V           | <sup>⋿</sup> ╺ <mark>╸</mark> ≫ <sup>,</sup><br>■∃∃ぼぼ | Text ▼ S ▼ % , ********************************* | Conditional Fo             | rmat Cell  □ Insert ▼ □ Insert ▼ □ Insert ■ □ Insert ■ | Σ ·<br>Sort & Find &           |           |
| Clin         | board G    | Font 5                      | Alianment                                             | 5 Number 5                                       | Formatting * as T<br>Style | able + Styles + 📰 Format +                                                                                                    | ✓ Filter ▼ Select ▼<br>Editing |           |
|              | M4         | • (= f <sub>x</sub>         |                                                       |                                                  |                            |                                                                                                    |                                | ~         |
| -            | G          | Н                           | 1                                                     | J                                                | K                          | L                                                                                                    | M                              |           |
|              |            |                             |                                                       |                                                  |                            |                                                                                                    |                                |           |
| 1            | Project    | Proj Desc                   | Account                                               | Acct Desc                                        | Bus Unit                   | Bus Unit Desc                                                                                                    | Dept                           | Di        |
| 2            | UR001410   | DDS PRECLINICAL             | 40500                                                 | SCHOOL FEES                                      | COLUM                      | Columbia University                                                                                                    | 7901101                        | CD        |
| з            | UR001410   | DDS PRECLINI GAL            | 61410                                                 | OFFICE SUPPLIES-GENERAL                          | COLUM                      | Columbia University                                                                                                    | 7901101                        | CE        |
| 4            | UR001410   |                             | 64005                                                 |                                                  | COLUM                      |                                                                                                    |                                |           |
| 5            | UR001410   | DDS PRECLINICAL             | 61450                                                 | INSTRUCTIONAL SUPPLY-GENERAL                     | COLUM                      | Columbia University                                                                                                    | 7901101                        | CD        |
| 6            | UR001410   | DDS PRECLINI CAL            | 61500                                                 | LAB SUPPLIES-GENERAL                             | COLUM                      | Columbia University                                                                                                    | 7901101                        | CE        |
| 7            | UR001410   | DDS PRECLINI CAL            | 61500                                                 | LAB SUPPLIES-GENERAL                             | COLUM                      | Columbia University                                                                                                    | 7901101                        | CE        |
| 8            | UR001410   | DDS PRECLINI CAL            | 61525                                                 | LAB SUP-ELETR COMPONENTS                         | COLUM                      | Columbia University                                                                                                    | 7901101                        | CE        |
| 9            | UR001410   | DDS PRECLINICAL             | 61525                                                 | LAB SUP-ELETR COMPONENTS                         | COLUM                      | Columbia University                                                                                                    | 7901101                        | CD        |
| 10           | UR001410   | DDS PRECLINI CAL            | 61555                                                 | LAB CHEM- MEDIA/SERA                             | COLUM                      | Columbia University                                                                                                    | 7901101                        | <u>CC</u> |
| 11           | UR001410   | DDS PRECLINI CAL            | 61600                                                 | MEDICAL SUPPLIES-GENERAL                         | COLUM                      | Columbia University                                                                                                    | 7901101                        | CE        |
| 12           | UR001410   | DDS PRECLINI CAL            | 61600                                                 | MEDICAL SUPPLIES-GENERAL                         | COLUM                      | Columbia University                                                                                                    | 7901101                        | CE        |
| 13           | UR001410   | DDS PRECLINI CAL            | 61910                                                 | MINOR EQUIPMENT-GENERAL                          | COLUM                      | Columbia University                                                                                                    | 7901101                        | CE        |
| 14           | UR001410   | DDS PRECLINICAL             | 62025                                                 | REPRODUCTION COSTS                               | COLUM                      | Columbia University                                                                                                    | 7901101                        | CE        |
| 15           | UR001410   | DDS PRECLINICAL             | 63450                                                 | FREIGHT & PARCEL SHIPPING                        | социм                      | Columbia University                                                                                                    | 7901101                        | CC -      |
| Rea          | dy         |                             |                                                       |                                                  |                            |                                                                                                    | 00% 🗩 🗸 🗸                      | +         |
| <b>8</b> 9 - | itart 🛛 🏉  | 🏀 FinSys   MyColumbia - Wi. | 🌔 🏀 https://finprod.                                  | cc.colum                                         | ıd                         |                                                                                                    | 0                              | <u>s</u>  |

| Step | Action                                                                              |
|------|-------------------------------------------------------------------------------------|
| 28.  | Enter the desired information into the <b>Dept</b> field. Enter " <b>7901101</b> ". |

| X        | <b>□</b> • <b>7</b> • (° | * <b>-</b>                                                         | Budge                  | tDownload[1] [Compatibility Mode] - N | Aicrosoft Excel                       |                            | - 6 X                                            |
|----------|--------------------------|--------------------------------------------------------------------|------------------------|---------------------------------------|---------------------------------------|----------------------------|--------------------------------------------------|
|          | ile Home                 | Insert Page Layout                                                 | Formulas Data          | Review View                           |                                       |                            | a 🕜 🗖 🖾                                          |
| Pa       | ste                      | libri • 10 • A <sup>*</sup><br>: Z <u>U</u> •   ⊡ •   <u>≫</u> • J |                        | * 言: Text *<br>達 國 * \$ * % * 5% *%   | Conditional For<br>Formatting v as Ta | mat Cell<br>ble - Styles - | Σ ·<br>Sort & Find &<br>2 ·<br>Filter · Select · |
| Clip     | board 🗔                  | Font                                                               | G Alignment            | S Number 5                            | Styles                                | s Cells                    | Editing                                          |
|          | M4                       |                                                                    | 01101                  |                                       |                                       |                            | ~                                                |
|          | G                        | H                                                                  | 1                      | J                                     | K                                     | L                          | M                                                |
| 1        | Project                  | Proj Desc                                                          | Account                | Acct Desc                             | Bus Unit                              | Bus Unit Desc              | Dept De                                          |
| 2        | UR001410                 | DDS PRECLINICAL                                                    | 40500                  | SCHOOL FEES                           | COLUM                                 | Columbia University        | 7901101 CD                                       |
| З<br>4   | UR001410<br>UR001410     | DDS PRECLINICAL                                                    | 61410<br>64005         | OFFICE SUPPLIES-GENERAL               | COLUM                                 | Columbia University        | 7901101 CD                                       |
| 5        | UR001410                 | DDS PRECLINICAL                                                    | 61450                  | INSTRUCTIONAL SUPPLY-GENERAL          | COLUM                                 | Columbia University        | 7901101 CC                                       |
| 6        | UR001410                 | DDS PRECLINICAL                                                    | 61500                  | LAB SUPPLIES-GENERAL                  | COLUM                                 | Columbia University        | 7901101 CC                                       |
| 7        | UR001410                 | DDS PRECLINI CAL                                                   | 61500                  | LAB SUPPLIES-GENERAL                  | COLUM                                 | Columbia University        | 7901101 CD                                       |
| 8        | UR001410                 | DDS PRECLINI CAL                                                   | 61525                  | LAB SUP-ELETR COMPONENTS              | COLUM                                 | Columbia University        | 7901101 CC                                       |
| 9        | UR001410                 | DDS PRECLINICAL                                                    | 61525                  | LAB SUP-ELETR COMPONENTS              | COLUM                                 | Columbia University        | 7901101 CC                                       |
| 10       | UR001410                 | DDS PRECLINICAL                                                    | 61555                  | LAB CHEM- MEDIA/SERA                  | COLUM                                 | Columbia University        | 7901101 CC                                       |
| 11       | UR001410                 | DDS PRECLINICAL                                                    | 61600                  | MEDICAL SUPPLIES-GENERAL              | COLUM                                 | Columbia University        | 7901101 CC                                       |
| 12       | UR001410                 | DDS PRECLINICAL                                                    | 61600                  | MEDICAL SUPPLIES-GENERAL              | COLUM                                 | Columbia University        | 7901101 CC                                       |
| 13       | UR001410                 | DDS PRECLINICAL                                                    | 61910                  | MINOR EQUIPMENT-GENERAL               | COLUM                                 | Columbia University        | 7901101 CC                                       |
| 14       | UR001410                 | DDS PRECLINICAL                                                    | 62025                  | REPRODUCTION COSTS                    | COLUM                                 | Columbia University        | 7901101 CC                                       |
| 15       | UR001410                 | DDS PRECLINICAL                                                    | 63450                  | FREIGHT & PARCEL SHIPPING             | COLUM                                 | Columbia University        | 7901101 CC 🕶                                     |
| En       | er                       |                                                                    |                        |                                       |                                       | III 🗆 🛄 1                  | 00% — +                                          |
| <b>#</b> | 5tart 🛛 🏉                | 🥖 FinSys   MyColumbi                                               | ia - Wi 🥻 https://finp | rod.cc.colum                          | Bud                                   |                            | 🛛 🔣 😨                                            |

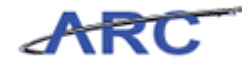

| Step | Action         |
|------|----------------|
| 29.  | Press [Right]. |

| X        | 🚽 🎝 • 🖓   | * 🔽                          | Budge          | tDownload[1] [Compatibility Mode] - N | licrosoft Excel             |                                  |              | - 톱 X                  |
|----------|-----------|------------------------------|----------------|---------------------------------------|-----------------------------|----------------------------------|--------------|------------------------|
| F        | le Hom    | e Insert PageLayout Form     | ulas Data      | Review View                           |                             |                                  | 6            | s 🕜 🗆 🗗 🖾              |
| ľ        | e کے ا    | alibri v 10 v A A            | = = >          | Text -                                | <u>S</u>                    | Insert ▼ Σ<br>Pelete ▼ ■         | . <b>2</b> 7 | ^ A 👘                  |
| Pas      | te 🥑 🛛    | B I U -   🖽 -   🧆 - 🗛 - 📙    |                | 龍 國 - \$ - % , *.0 .00                | Conditional<br>Formatting * | as Table * Styles * 📳 Format * 🥥 | Sort 8       | & Find &<br>▼ Select ▼ |
| Clip     | board 🗔   | Font G                       | Alignment      | 🕞 Number 🕞                            |                             | Styles Cells                     | Editi        | ng                     |
| _        | 04        | ▼ (                          |                | 1                                     | 1                           | 1                                |              | *                      |
|          | 1         | J                            | K              | L                                     | M                           | N                                | 0            | <b>^</b>               |
|          |           |                              |                |                                       |                             |                                  |              |                        |
| 1        | Account   | Acct Desc                    | Bus Unit       | Bus Unit Desc                         | Dept                        | Dept Desc                        | Fund         | Fund Desc              |
| 2        | 40500     | SCHOOL FEES                  | COLUM          | Columbia University                   | 7901101                     | CDM General                      | 01           | General Unres          |
| з        | 61410     | OFFICE SUPPLIES-GENERAL      | COLUM          | Columbia University                   | 7901101                     | CDM General                      | 01           | General Unres          |
| 4        | 64005     |                              | COLUM          |                                       | 7901101                     |                                  | ļ            | ļ                      |
| 5        | 61450     | INSTRUCTIONAL SUPPLY-GENERAL | COLUM          | Columbia University                   | 7901101                     | CDM General                      | 01           | General Unre:          |
| 6        | 61500     | LAB SUPPLIES-GENERAL         | COLUM          | Columbia University                   | 7901101                     | CDM General                      | 01           | General Unres          |
| 7        | 61500     | LAB SUPPLIES-GENERAL         | COLUM          | Columbia University                   | 7901101                     | CDM General                      | 01           | General Unres          |
| 8        | 61525     | LAB SUP-ELETR COMPONENTS     | COLUM          | Columbia University                   | 7901101                     | CDM General                      | 01           | General Unres          |
| 9        | 61525     | LAB SUP-ELETR COMPONENTS     | COLUM          | Columbia University                   | 7901101                     | CDM General                      | 01           | General Unres          |
| 10       | 61555     | LAB CHEM- MEDIA/SERA         | COLUM          | Columbia University                   | 7901101                     | CDM General                      | 01           | General Unres          |
| 11       | 61600     | MEDICAL SUPPLIES-GENERAL     | COLUM          | Columbia University                   | 7901101                     | CDM General                      | 01           | General Unres          |
| 12       | 61600     | MEDICAL SUPPLIES-GENERAL     | COLUM          | Columbia University                   | 7901101                     | CDM General                      | 01           | General Unres          |
| 13       | 61910     | MINOR EQUIPMENT-GENERAL      | COLUM          | Columbia University                   | 7901101                     | CDM General                      | 01           | General Unres          |
| 14       | 62025     | REPRODUCTION COSTS           | COLUM          | Columbia University                   | 7901101                     | CDM General                      | 01           | General Unres          |
| 15       | 63450     | FREIGHT & PARCEL SHIPPING    | COLUM          | Columbia University                   | 7901101                     | CDM General                      | 01           | General Unre: 🔻        |
| Rea      | dy        |                              |                |                                       |                             | ■□ □ 100%                        | Θ            | - +                    |
| <u>æ</u> | itart 🥖 🏉 | 🥖 FinSys   MyColumbia - Wi   | 🖉 https://finp | rod.cc.colum                          | Bud                         |                                  |              | 0                      |

| Step | Action         |
|------|----------------|
| 30.  | Press [Right]. |

| Training | Guide    |
|----------|----------|
| Budg     | jet Tool |

| X   | 🛃 🍠 🔹 🥲             | * 🔽                                                                                                    | Budge              | tDownload[1] [Compatibility Mode] - N         | licrosof | t Excel                                               |                                                  | - 6 23                         |
|-----|---------------------|----------------------------------------------------------------------------------------------------|--------------------|-----------------------------------------------|----------|-------------------------------------------------------|--------------------------------------------------|--------------------------------|
|     | File Hom            | e Insert PageLayout Form                                                                                                    | iulas Data         | Review View                                   |          |                                                       | 6                                                | s 🕜 🗖 🗗 🖾                      |
| P   | aste                | ialibri $\checkmark$ 10 $\checkmark$ $\mathring{A}^*$ B $I$ $\underline{U}$ $\checkmark$ $\underline{\otimes}$ $\overset{\circ}{\underline{A}}$ | = =                | * 言: Text *<br>達 國 * <b>\$ * % </b> * *.8 *.8 | Conc     | ititional Format Cell<br>atting * as Table * Styles * | Σ • Α<br>• Ξ • Ζ<br>• Δ • Sort 8<br>• Δ • Filter | ' ma<br>≥ Find &<br>→ Select → |
| Cli | pboard 🗔            | Font 🕞                                                                                                    | Alignment          | : G Number G                                  |          | Styles Cells                                          | Editi                                            | ng                             |
|     | Q4                  | ▼ ( 🕆 🗸 🖍 GENRL                                                                                                    |                    |                                               |          |                                                       |                                                  | ~                              |
| - 4 | K                   | L                                                                                                    | M                  | N                                             | 0        | P                                                     | Q                                                | R                              |
| 1   | Bus Unit            | Bus Unit Desc                                                                                                    | Dept               | Dept Desc                                     | Fund     | Fund Desc                                             | PC Bus<br>Unit                                   | Activity                       |
| 2   | COLUM               | Columbia University                                                                                                    | 7901101            | CDM General                                   | 01       | General Unrestricted Fund                             | GENRL                                            | 01                             |
| 3   | COLUM               | Columbia University                                                                                                    | 7901101<br>7901101 | CDM General                                   | 01       | General Unrestricted Fund                             | GENRL<br>G <mark>ENRL</mark>                     | 01                             |
| 5   | COLUM               | Columbia University                                                                                                    | 7901101            | CDM General                                   | 01       | General Unrestricted Fund                             | GENRL                                            | 01                             |
| 6   | COLUM               | Columbia University                                                                                                    | 7901101            | CDM General                                   | 01       | General Unrestricted Fund                             | GENRL                                            | 01                             |
| 7   | COLUM               | Columbia University                                                                                                    | 7901101            | CDM General                                   | 01       | General Unrestricted Fund                             | GENRL                                            | 01                             |
| 9   | COLUM               | Columbia University                                                                                                    | 7901101            | CDM General                                   | 01       | General Unrestricted Fund                             | GENRL                                            | 01                             |
| 10  | COLUM               | Columbia University                                                                                                    | 7901101            | CDM General                                   | 01       | General Unrestricted Fund                             | GENRL                                            | 01                             |
| 11  | COLUM               | Columbia University                                                                                                    | 7901101            | CDM General                                   | 01       | General Unrestricted Fund                             | GENRL                                            | 01                             |
| 12  | COLUM               | Columbia University                                                                                                    | 7901101            | CDM General                                   | 01       | General Unrestricted Fund                             | GENRL                                            | 01                             |
| 13  | COLUM               | Columbia University                                                                                                    | 7901101            | CDM General                                   | 01       | General Unrestricted Fund                             | GENRL                                            | 01                             |
| 14  | COLUM               | Columbia University                                                                                                    | 7901101            | CDM General                                   | 01       | General Unrestricted Fund                             | GENRL                                            | 01                             |
| 15  | COLUM<br>◆ ▶ ▶ page | Columbia University<br>001 🔇                                                                                                    | 7901101            | CDM General                                   | 01       | General Unrestricted Fund                             | GENRL                                            | 01 •                           |
| Er  | nter                |                                                                                                    |                    |                                               |          | III 🗆 🗉                                               | 100% 🗩                                           | · · · · · •                    |
| 2   | Start 🦉 🏉           | 🔏 FinSys   MyColumbia - Wi                                                                                                    | . 🏉 https://finp   | rod.cc.colum                                  | Bud      |                                                       |                                                  | 0 22                           |

| Step | Action                                                                   |
|------|--------------------------------------------------------------------------|
| 31.  | Enter the desired information into the PC Bus Unit field. Enter "GENRL". |

| XI     | <mark>, ⊮) • (</mark> ≅ • , <del>,</del> , , , , , , , , , , , , , , , , , |                                                                                                    | BudgetDownload                                   | [1] [Compatibility ] | /ode] - Mi              | crosoft Excel                                          |           |                                                    | - 6 X              |
|--------|----------------------------------------------------------------------------|----------------------------------------------------------------------------------------------------|--------------------------------------------------|----------------------|-------------------------|--------------------------------------------------------|-----------|----------------------------------------------------|--------------------|
| F      | ile Home Inse                                                              | rt PageLayout Form                                                                                                    | ulas Data Review                                 | View                 |                         |                                                        |           | ۵                                                  | 2 🖬 🖬 🛙            |
| Pa     | ste                                                                        | <u> • 10</u> • A <sup>*</sup> A <sup>*</sup> • □ • □ <u>③</u> • <u>A</u> •                                                                                                    | = = ≫· =<br>= = :::: ::::::::::::::::::::::::::: | Text<br>\$ - % ,     | ¥<br>00. 0.9<br>0.∉ 00. | Conditional Format Ce<br>Formatting v as Table v Style | II Bornat | Σ • Α<br>• Δ • Z<br>• Δ • Sort &<br>• Δ • Filter • | Find &<br>Select * |
| Clip   | board 🕞                                                                    | Font G                                                                                                    | Alignment                                        | Number               | G                       | Styles                                                 | Cells     | Editin                                             | ,                  |
|        | R4 👻                                                                       | ( × ✓ f <sub>*</sub> 01                                                                                                    |                                                  |                      |                         |                                                        |           |                                                    | ~                  |
| - 4    | L                                                                          | M                                                                                                    | N                                                | 0                    |                         | P                                                      | Q         | R                                                  |                    |
| 1      | Pus Unit Dass                                                              | Dent                                                                                                    | Dant Dava                                        | From                 | d Ermel I               | Deve                                                   | PC Bus    | A seti vite v                                      | A shi sin s        |
| -      | Bus offic Desc                                                             | Dept                                                                                                    | Dept Dest                                        | run<br>r             | u runu                  | Jest                                                   | Unit      | Accivity                                           | Activity           |
| 2      | Columbia University                                                        | 7901101                                                                                                    | CDM General                                      | 01                   | Genera                  | Unrestricted Fund                                      | GENRL     | 01                                                 | DDS PRECI          |
| 3<br>4 | Columbia University                                                        | 7901101<br>7901101                                                                                                    | CDM General                                      | 01                   | Genera                  | Unrestricted Fund                                      | GENRL     | 01                                                 | DDS PRECI          |
| 5      | Columbia University                                                        | 7901101                                                                                                    | CDM General                                      | 01                   | Genera                  | Unrestricted Fund                                      | GENRL     | 01                                                 |                    |
| 6      | Columbia University                                                        | 7901101                                                                                                    | CDM General                                      | 01                   | Genera                  | Unrestricted Fund                                      | GENRL     | 01                                                 | DDS PRECI          |
| 7      | Columbia University                                                        | 7901101                                                                                                    | CDM General                                      | 01                   | Genera                  | Unrestricted Fund                                      | GENRL     | 01                                                 | DDS PRECI          |
| 8      | Columbia University                                                        | 7901101                                                                                                    | CDM General                                      | 01                   | Genera                  | Unrestricted Fund                                      | GENRL     | 01                                                 | DDS PRECI          |
| 9      | Columbia University                                                        | 7901101                                                                                                    | CDM General                                      | 01                   | Genera                  | Unrestricted Fund                                      | GENRL     | 01                                                 | DDS PRECI          |
| 10     | Columbia University                                                        | 7901101                                                                                                    | CDM General                                      | 01                   | Genera                  | Unrestricted Fund                                      | GENRL     | 01                                                 | DDS PRECI          |
| 11     | Columbia University                                                        | 7901101                                                                                                    | CDM General                                      | 01                   | Genera                  | Unrestricted Fund                                      | GENRL     | 01                                                 | DDS PRECI          |
| 12     | Columbia University                                                        | 7901101                                                                                                    | CDM General                                      | 01                   | Genera                  | Unrestricted Fund                                      | GENRL     | 01                                                 | DDS PRECI          |
| 13     | Columbia University                                                        | 7901101                                                                                                    | CDM General                                      | 01                   | Genera                  | Unrestricted Fund                                      | GENRL     | 01                                                 | DDS PRECI          |
| 14     | Columbia University                                                        | 7901101                                                                                                    | CDM General                                      | 01                   | Genera                  | Unrestricted Fund                                      | GENRL     | 01                                                 | DDS PRECI          |
| 15     | Columbia University                                                        | 7901101                                                                                                    | CDM General                                      | 01                   | Genera                  | Unrestricted Fund                                      | GENRL     | 01                                                 | DDS PRECI-         |
| Ept    | 🕨 🕅 page001 🦯 🖏                                                            |                                                                                                    |                                                  |                      |                         |                                                        |           | 100%                                               |                    |
| - Crit | Start 6                                                                    | A FinSur   MyColumbia - Wi                                                                                                    | https://fipprod.cc.colup                         | Microco              | t Furcel F              | had                                                    |           |                                                    |                    |
|        | kure [                                                                     | Contraction and a state of the state of the | - Accession in producer column                   | in Pitroso           | CLACEI - C              |                                                        |           |                                                    | <b>150 m</b>       |

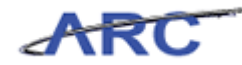

| Step | Action         |
|------|----------------|
| 32.  | Press [Right]. |

| <b>X</b>   | 🚽 🎝 🔹 (               | × ↓                                       |         | BudgetDownload[1] [Compatibility N | lode] - Micros | soft Excel               |                                  | - @ X     |
|------------|-----------------------|-------------------------------------------|---------|------------------------------------|----------------|--------------------------|----------------------------------|-----------|
| F          | le Ho                 | me Insert PageLayout Fo                   | rmulas  | Data Review View                   |                |                          | ۵                                | 3 - 🗗 🛙   |
| Dar        | <mark>}</mark> ∦<br>⊪ | Calibri • 10 • A A                        | = = ,   | E Ser E Text                       | *              |                          | Gell Gelte → Sort &              | A Eind &  |
| P 0.       | (e 💜                  | B I U ·   ······························· |         |                                    | .00 .00 For    | rmatting * as Table * Si | yles * 🗒 Format * 📿 * Filter * : | Select *  |
| Clip       | ooard G               | Font 5                                    | All     | gnment 🕼 Number                    | Gi -           | Styles                   | Cells Editing                    |           |
|            | 54<br>M               | ▼ = Jx                                    | 0       | D                                  | 0              | D                        | 0                                | т         |
|            | 101                   | 1.4                                       |         |                                    | PC Bus         | K                        | <u>_</u>                         |           |
| 1          | Dept                  | Dept Desc                                 | Fund    | Fund Desc                          | Unit           | Activity                 | Activity Desc                    | Initiativ |
| 2          | 7901101               | CDM General                               | 01      | General Unrestricted Fund          | GENRL          | 01                       | DDS PRECLINICAL                  | 50187     |
| З          | 7901101               | CDM General                               | 01      | General Unrestricted Fund          | GENRL          | 01                       | DDS PRECLINICAL                  | 50015     |
| 4          | 7901101               |                                           | -       |                                    | GENRL          | 01                       |                                  |           |
| 5          | 7901101               | CDM General                               | 01      | General Unrestricted Fund          | GENRL          | 01                       | DDS PRECLINICAL                  | 50187     |
| 6          | 7901101               | CDM General                               | 01      | General Unrestricted Fund          | GENRL          | 01                       | DDS PRECLINI CAL                 | 50187     |
| 7          | 7901101               | CDM General                               | 01      | General Unrestricted Fund          | GENRL          | 01                       | DDS PRECLINICAL                  | 50015     |
| 8          | 7901101               | CDM General                               | 01      | General Unrestricted Fund          | GENRL          | 01                       | DDS PRECLINICAL                  | 50187     |
| 9          | 7901101               | CDM General                               | 01      | General Unrestricted Fund          | GENRL          | 01                       | DDS PRECLINICAL                  | 50015     |
| 10         | 7901101               | CDM General                               | 01      | General Unrestricted Fund          | GENRL          | 01                       | DDS PRECLINICAL                  | 50187     |
| 11         | 7901101               | CDM General                               | 01      | General Unrestricted Fund          | GENRL          | 01                       | DDS PRECLINICAL                  | 50187     |
| 12         | 7901101               | CDM General                               | 01      | General Unrestricted Fund          | GENRL          | 01                       | DDS PRECLINICAL                  | 50015     |
| 13         | 7901101               | CDM General                               | 01      | General Unrestricted Fund          | GENRL          | 01                       | DDS PRECLINICAL                  | 50015     |
| 14         | 7901101               | CDM General                               | 01      | General Unrestricted Fund          | GENRL          | 01                       | DDS PRECLINICAL                  | 50187     |
| 15         | 7901101               | CDM General                               | 01      | General Unrestricted Fund          | GENRL          | 01                       | DDS PRECLINICAL                  | 50187 -   |
| Rea        | dy                    |                                           |         |                                    |                |                          | <b>III II</b> 100% —             | •         |
| <u>æ</u> 9 | tart 🛛 🏉              | 🦉 FinSys   MyColumbia - W                 | i 🥖 htt | ps://finprod.cc.colum              | t Excel - Bud  |                          |                                  | 0         |

| Step | Action         |
|------|----------------|
| 33.  | Press [Right]. |

| <b>X</b>   | 🚽 🗳 • (° - 🖙                   |                                                              | Budget                                             | :Download[1 | ] [Compatibility N         | 4ode] - Mi              | icrosoft Exc          | cel                                                   |                                           |                                              | - 6 23           |
|------------|--------------------------------|--------------------------------------------------------------|----------------------------------------------------|-------------|----------------------------|-------------------------|-----------------------|-------------------------------------------------------|-------------------------------------------|----------------------------------------------|------------------|
| F          | ile Home Ins                   | ert Page Layout                                              | Formulas Data                                      | Review      | View                       |                         |                       |                                                       |                                           | ۵ (                                          | 2 - 🗗 🛙          |
| Pa         | calibri<br>ste<br>board G      | • 10 • A <sup>*</sup><br>J • □ • <u>3</u> • <u>A</u><br>Font | A <sup>™</sup> ≡ ≡ ≡ ≫··<br>■ ≡ ≡ ≡ ‡<br>Alignment |             | Text<br>\$ - % ,<br>Number | +<br>00. 00÷<br>00. 00: | Conditio<br>Formattir | nal Format Cell<br>ng * as Table * Styles *<br>Styles | Insert ▼<br>Delete ▼<br>Format ▼<br>Cells | Σ -<br>Sort & F<br>C + Filter + S<br>Editing | ind &<br>elect = |
|            | Т4                             | • (* <i>f</i> x                                              |                                                    |             |                            |                         |                       |                                                       |                                           |                                              | ~                |
|            | N                              | 0                                                            | P                                                  |             | Q                          |                         | R                     | S                                                     |                                           | Т                                            | -                |
|            |                                |                                                              | - I.P.                                             |             | PC Bus                     |                         |                       | A                                                     |                                           |                                              |                  |
| -          | Dept Desc                      | Fund                                                         | Fund Desc                                          |             | Unit                       | Activi                  | τy                    | Activity Desc                                         |                                           | Initiative                                   | Initiativ        |
| 2          | CDM General                    | 01                                                           | General Unrestricted F                             | und         | GENRL                      | 01                      |                       | DDS PRECLINICAL                                       |                                           | 50187                                        | CDM DDS          |
| 3          | CDM General                    | 01                                                           | General Unrestricted F                             | und         | GENRL<br>GENRL             | 01<br>01                |                       | DDS PRECLINICAL                                       |                                           | 50015                                        | CDM Prec         |
| 5          | CDM General                    | 01                                                           | General Unrestricted F                             | und         | GENRL                      | 01                      |                       | DDS PRECLINICAL                                       |                                           | 50187                                        |                  |
| 6          | CDM General                    | 01                                                           | General Unrestricted F                             | und         | GENRL                      | 01                      |                       | DDS PRECLINI CAL                                      |                                           | 50187                                        | CDM DDS          |
| 7          | CDM General                    | 01                                                           | General Unrestricted F                             | und         | GENRL                      | 01                      |                       | DDS PRECLINICAL                                       |                                           | 50015                                        | CDM Prec         |
| 8          | CDM General                    | 01                                                           | General Unrestricted F                             | und         | GENRL                      | 01                      |                       | DDS PRECLINICAL                                       |                                           | 50187                                        | CDM DDS          |
| 9          | CDM General                    | 01                                                           | General Unrestricted F                             | und         | GENRL                      | 01                      |                       | DDS PRECLINICAL                                       |                                           | 50015                                        | CDM Prec         |
| 10         | CDM General                    | 01                                                           | General Unrestricted F                             | und         | GENRL                      | 01                      |                       | DDS PRECLINICAL                                       |                                           | 50187                                        | CDM DDS          |
| 11         | CDM General                    | 01                                                           | General Unrestricted F                             | und         | GENRL                      | 01                      |                       | DDS PRECLINICAL                                       |                                           | 50187                                        | CDM DDS          |
| 12         | CDM General                    | 01                                                           | General Unrestricted F                             | und         | GENRL                      | 01                      |                       | DDS PRECLINICAL                                       |                                           | 50015                                        | CDM Prec         |
| 13         | CDM General                    | 01                                                           | General Unrestricted F                             | und         | GENRL                      | 01                      |                       | DDS PRECLINICAL                                       |                                           | 50015                                        | CDM Prec         |
| 14         | CDM General                    | 01                                                           | General Unrestricted F                             | und         | GENRL                      | 01                      |                       | DDS PRECLINICAL                                       |                                           | 50187                                        | CDM DDS          |
| 15<br>14 4 | CDM General<br>▶ ▶ page001 ∕ 🐔 | 01                                                           | General Unrestricted F                             | und         | GENRL                      | 01                      | ] 4                   | DDS PRECLINICAL                                       |                                           | 50187                                        |                  |
| Rea        | idy                            |                                                              |                                                    |             | 10                         |                         |                       |                                                       |                                           | 00% —                                        | +                |
| <b>1</b> 2 | Start 🌔 🏉                      | \sub 😂 FinSys   MyColumbia                                   | a - Wi 🥭 https://finpr                             | od.cc.colum | ·   🔣 Microsol             | ft Excel - E            | Bud                   |                                                       |                                           |                                              | ] 🕐 [ 🛃 🚾        |

| Step | Action                                                                         |
|------|--------------------------------------------------------------------------------|
| 34.  | Enter the desired information into the <b>Initiative</b> field. Enter "50015". |

| <b>X</b>    | Image: Image: Image |                          | BudgetDownload[1] [                                              | Compatibility M | lode] - Micros        | oft Excel                                                           |                                   | 그 특 23             |
|-------------|----------------------------------------------------------------------------------------------------|--------------------------|------------------------------------------------------------------|-----------------|-----------------------|---------------------------------------------------------------------|-----------------------------------|--------------------|
| F           | ile Home Insert Page La                                                                                                    | ayout                    | Formulas Data Review \                                           | /iew            |                       |                                                                     | ۵                                 | 3 - 🗗 🛙            |
| Pa          | ste ✓ <b>Calibri</b> ✓ 10<br><b>B</b> <i>I</i> <u>U</u> ✓ □ ·                                                                                                    | • A                      | x <sup>*</sup> = = = ≫• = = =<br>• = = = = = = = = = = = = = = = | ext<br>\$ - % , | *<br>€.0 .00 Co<br>Fo | unditional Format Cell<br>rmatting ~ as Table ~ Styles ~ ₩ Format ~ | Σ • A<br>Sort &<br>2 • Filter • : | Find &<br>Select ≠ |
| Clip        | board 🗔 Font                                                                                                    |                          | G Alignment G                                                    | Number          | Gr                    | Styles Cells                                                        | Editing                           |                    |
|             | T4 ▼ (* × ✓                                                                                                    | <i>f</i> <sub>x</sub> 50 | D15                                                              | 1               |                       |                                                                     |                                   | ~                  |
| - 4         | N                                                                                                    | 0                        | Р                                                                | Q               | R                     | S                                                                   | Т                                 | <b>^</b>           |
|             |                                                                                                    |                          |                                                                  | PC Bus          |                       |                                                                     |                                   |                    |
| 1           | Dept Desc                                                                                                    | Fund                     | Fund Desc                                                        | Unit            | Activity              | Activity Desc                                                       | Initiative                        | Initiativ          |
| 2           | CDM General                                                                                                    | 01                       | General Unrestricted Fund                                        | GENRL           | 01                    | DDS PRECLINI CAL                                                    | 50187                             | CDM DDS            |
| 3           | CDM General                                                                                                    | 01                       | General Unrestricted Fund                                        | GENRL           | 01                    | DDS PRECLINI CAL                                                    | 50015<br>50015                    | CDM Prec           |
| 5           | CDM General                                                                                                    | 01                       | General Unrestricted Fund                                        | GENRL           | 01                    | DDS PRECLINICAL                                                     | 50187                             |                    |
| 6           | CDM General                                                                                                    | 01                       | General Unrestricted Fund                                        | GENRL           | 01                    | DDS PRECLINI CAL                                                    | 50187                             | CDM DDS            |
| 7           | CDM General                                                                                                    | 01                       | General Unrestricted Fund                                        | GENRL           | 01                    | DDS PRECLINICAL                                                     | 50015                             | CDM Prec           |
| 8           | CDM General                                                                                                    | 01                       | General Unrestricted Fund                                        | GENRL           | 01                    | DDS PRECLINI CAL                                                    | 50187                             | CDM DDS            |
| 9           | CDM General                                                                                                    | 01                       | General Unrestricted Fund                                        | GENRL           | 01                    | DDS PRECLINICAL                                                     | 50015                             | CDM Prec           |
| 10          | CDM General                                                                                                    | 01                       | General Unrestricted Fund                                        | GENRL           | 01                    | DDS PRECLINICAL                                                     | 50187                             | CDM DDS            |
| 11          | CDM General                                                                                                    | 01                       | General Unrestricted Fund                                        | GENRL           | 01                    | DDS PRECLINICAL                                                     | 50187                             | CDM DDS            |
| 12          | CDM General                                                                                                    | 01                       | General Unrestricted Fund                                        | GENRL           | 01                    | DDS PRECLINICAL                                                     | 50015                             | CDM Prec           |
| 13          | CDM General                                                                                                    | 01                       | General Unrestricted Fund                                        | GENRL           | 01                    | DDS PRECLINICAL                                                     | 50015                             | CDM Prec           |
| 14          | CDM General                                                                                                    | 01                       | General Unrestricted Fund                                        | GENRL           | 01                    | DDS PRECLINICAL                                                     | 50187                             | CDM DDS            |
| 15          | CDM General                                                                                                    | 01                       | General Unrestricted Fund                                        | GENRL           | 01                    | DDS PRECLINICAL                                                     | 50187                             |                    |
| Ent         | er                                                                                                    |                          |                                                                  |                 |                       |                                                                     | 100% 😑 🚽                          |                    |
| <b>#</b> ): | Start 🛛 🏉 FinSys   M                                                                                                    | yColumbia                | a - Wi 🥻 🍎 https://finprod.cc.colum                              | X Microsof      | t Excel - Bud.        | •                                                                   |                                   | 0   🛃 🚾            |

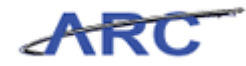

| Step | Action         |
|------|----------------|
| 35.  | Press [Right]. |

| X   🛃 🍠 • (° -   =           |                   | BudgetDo                                      | wnload[1] [Compatibility Mode] - Micro | osoft Excel               |                                                                                                    | 0                 | ₽ X3  |
|------------------------------|-------------------|-----------------------------------------------|----------------------------------------|---------------------------|----------------------------------------------------------------------------------------------------|-------------------|-------|
| File Home Insert Page La     | ayout Formu       | ilas Data R                                   | eview View                             |                           |                                                                                                    | a 🕜 🗖 🗗           | 53    |
| Paste B Z U + H +            | • A* A* =         | ■ <b>=                                   </b> | Text •                                 | Conditional Fo            | mat Cell 1995 - 2005 - 2005 | T 🕅               |       |
| Clinboard 5 Font             |                   | Alignment                                     | Fi Number G                            | ormatting * as T<br>Style | able = Styles = 📰 Format = 📿 = F                                                                                                    | Filter * Select * |       |
| V4 • (                       | fx                | ringiment                                     |                                        | - Style                   | , cent                                                                                                    | Lunding           | ~     |
| P                            | Q                 | R                                             | S                                      | Т                         | U                                                                                                    | V                 |       |
| 1 Fund Desc                  | PC Bus<br>Unit    | Activity                                      | Activity Desc                          | Initiative                | Initiative Desc                                                                                                    | Segment           | Se    |
|                              |                   | · ·                                           | ,                                      |                           |                                                                                                    | ľ                 |       |
| 2 General Unrestricted Fund  | GENRL             | 01                                            | DDS PRECLINICAL                        | 50187                     | CDM DDS Kit                                                                                                    | 00000000 1        | Ur    |
| 3 General Unrestricted Fund  | GENRL             | 01                                            | DDS PRECLINICAL                        | 50015                     | CDM Preclinical Training Lab                                                                                                    | 00000000 เ        | Ur    |
| 4                            | GENRL             | 01                                            |                                        | 50015                     |                                                                                                    | ļ                 |       |
| 5 General Unrestricted Fund  | GENRL             | 01                                            | DDS PRECLINI CAL                       | 50187                     | CDM DDS KIt                                                                                                    | 00000000 1        | Ur    |
| 6 General Unrestricted Fund  | GENRL             | 01                                            | DDS PRECLINI CAL                       | 50187                     | CDM DDS KIt                                                                                                    | 00000000 1        | Ur    |
| 7 General Unrestricted Fund  | GENRL             | 01                                            | DDS PRECLINI CAL                       | 50015                     | CDM Preclinical Training Lab                                                                                                    | 00000000 1        | Ur    |
| 8 General Unrestricted Fund  | GENRL             | 01                                            | DDS PRECLINICAL                        | 50187                     | CDM DDS Kit                                                                                                    | 00000000 1        | Ur    |
| 9 General Unrestricted Fund  | GENRL             | 01                                            | DDS PRECLINICAL                        | 50015                     | CDM Preclinical Training Lab                                                                                                    | 00000000 1        | Ur    |
| 10 General Unrestricted Fund | GENRL             | 01                                            | DDS PRECLINICAL                        | 50187                     | CDM DDS Kit                                                                                                    | 00000000 1        | Ur    |
| 11 General Unrestricted Fund | GENRL             | 01                                            | DDS PRECLINICAL                        | 50187                     | CDM DDS Kit                                                                                                    | 00000000 1        | Ur    |
| 12 General Unrestricted Fund | GENRL             | 01                                            | DDS PRECLINICAL                        | 50015                     | CDM Preclinical Training Lab                                                                                                    | 00000000 1        | Ur    |
| 13 General Unrestricted Fund | GENRL             | 01                                            | DDS PRECLINICAL                        | 50015                     | CDM Preclinical Training Lab                                                                                                    | 00000000 1        | Ur    |
| 14 General Unrestricted Fund | GENRL             | 01                                            | DDS PRECLINICAL                        | 50187                     | CDM DDS Kit                                                                                                    | 00000000 1        | Ur    |
| 15 General Unrestricted Fund | GENRL             | 01                                            | DDS PRECLINICAL                        | 50187                     | CDM DDS Kit                                                                                                    | 00000000 1        | Ur 🔻  |
| Ready                        |                   |                                               | []·                                    | 4                         |                                                                                                    |                   |       |
| Start 🖉 🖉 EinSue L Mu        | «Columbia - Wi    | A https://fipprod                             | cr. colum                              | 1                         |                                                                                                    |                   |       |
|                              | y continued which | Consequences                                  | I ACTOSOIC EXCEL- DOG                  |                           |                                                                                                    | j 🔍 📔             | a ext |

| Step | Action                                                                         |
|------|--------------------------------------------------------------------------------|
| 36.  | Enter the desired information into the <b>Segment</b> field. Enter "00000000". |

| 🗶   🚽 🖤 🕶 (* -   =           |                | BudgetDo                  | wnload[1] [Compatibility Mode] - Micro                                                                                                    | osoft Excel                         |                                                                                                    | -                | o 🖶 🖂      |
|------------------------------|----------------|---------------------------|----------------------------------------------------------------------------------------------------|-------------------------------------|----------------------------------------------------------------------------------------------------|------------------|------------|
| File Home Insert Page La     | yout Formu     | ilas Data R               | eview View                                                                                                    |                                     |                                                                                                    | ا 🗗 🍋 🗠          | <b>.</b> X |
| Calibri 10 Paste 1           | • A A ■        | = = ≫.<br>= = :≥ := := := | Image: Text         ▼           Image: Text         ▼           Image: Text< | Conditional For<br>ormatting → as T | mat Cell<br>able + Styles +<br>B <sup>1</sup> □ Insert + Σ +<br>B <sup>2</sup> □ Insert + Σ +<br>B <sup>2</sup> □ Delete +<br>B <sup>2</sup> □ Pormat + 2 +<br>Cell + Cell + C | ilter * Select * |            |
| Clipboard 5 Font             | G.             | Alignment                 | G Number G                                                                                                    | Style                               | s Cells                                                                                                    | Editing          | _          |
| √4 ▼(= × ✓ .                 | fx 00000000    |                           | 2                                                                                                    | -                                   |                                                                                                    |                  | ×          |
| 1 Fund Desc                  | PC Bus<br>Unit | R                         | Activity Desc                                                                                                    | Initiative                          | Initiative Desc                                                                                                    | Segment          | Se         |
| 2 General Unrestricted Fund  | GENRL          | 01                        | DDS PRECLINI CAL                                                                                                    | 50187                               | CDM DDS Kit                                                                                                    | 00000000         | Ur         |
| 3 General Unrestricted Fund  | GENRL          | 01<br>01                  | DDS PRECLINICAL                                                                                                    | 50015<br>50015                      | CDM Preclinical Training Lab                                                                                                    | 00000000         | Ur         |
| 5 General Unrestricted Fund  | GENRL          | 01                        | DDS PRECLINICAL                                                                                                    | 50187                               | CDM DDS Kit                                                                                                    | 00000000         | Ur         |
| 6 General Unrestricted Fund  | GENRL          | 01                        | DDS PRECLINICAL                                                                                                    | 50187                               | CDM DDS Kit                                                                                                    | 00000000         | Ur         |
| 7 General Unrestricted Fund  | GENRL          | 01                        | DDS PRECLINICAL                                                                                                    | 50015                               | CDM Preclinical Training Lab                                                                                                    | 00000000         | Ur         |
| 8 General Unrestricted Fund  | GENRL          | 01                        | DDS PRECLINI CAL                                                                                                    | 50187                               | CDM DDS Kit                                                                                                    | 00000000         | Ur         |
| 9 General Unrestricted Fund  | GENRL          | 01                        | DDS PRECLINICAL                                                                                                    | 50015                               | CDM Preclinical Training Lab                                                                                                    | 00000000         | Ur         |
| 10 General Unrestricted Fund | GENRL          | 01                        | DDS PRECLINICAL                                                                                                    | 50187                               | CDM DDS Kit                                                                                                    | 00000000         | Ur         |
| 11 General Unrestricted Fund | GENRL          | 01                        | DDS PRECLINICAL                                                                                                    | 50187                               | CDM DDS Kit                                                                                                    | 00000000         | Ur         |
| 12 General Unrestricted Fund | GENRL          | 01                        | DDS PRECLINI CAL                                                                                                    | 50015                               | CDM Preclinical Training Lab                                                                                                    | 00000000         | Ur         |
| 13 General Unrestricted Fund | GENRL          | 01                        | DDS PRECLINICAL                                                                                                    | 50015                               | CDM Preclinical Training Lab                                                                                                    | 00000000         | Ur         |
| 14 General Unrestricted Fund | GENRL          | 01                        | DDS PRECLINICAL                                                                                                    | 50187                               | CDM DDS Kit                                                                                                    | 00000000         | Ur         |
| 15 General Unrestricted Fund | GENRL          | 01                        | DDS PRECLINICAL                                                                                                    | 50187                               | CDM DDS Kit                                                                                                    | 00000000         | Ur 🔻       |
| Enter                        |                |                           | U·                                                                                                    | 4                                   | III III 100% (-                                                                                                    |                  |            |
| 🐮 Start 🛛 🏉 🖉 FinSys   My    | Columbia - Wi  | 6 https://finprod.        | cc.colum K Microsoft Excel - Bud                                                                                                    | i                                   |                                                                                                    | ] @ [            | <u>s</u>   |

| Step | Action         |
|------|----------------|
| 37.  | Press [Right]. |

|            | 🚽 🗳 • (° - ) = |                                | BudgetDo                          | wnload[1] (Compatibility Model - Micro        | osoft Excel                          |                   | - 6 X                          |
|------------|----------------|--------------------------------|-----------------------------------|-----------------------------------------------|--------------------------------------|-------------------|--------------------------------|
| ,          | ile Home       | Insert Page Layout Formulas    | Data R                            | eview View                                    |                                      |                   | a 🕜 🗆 🗊 🛙                      |
| Pa         | ste 🕜 B Z      |                                | = <mark>=</mark> ≫··<br>≣ = i≢ i≢ | Text •<br>• • • • • • • • • • • • • • • • • • | Conditional For<br>ormatting + as Ta | able τ Styles τ   | Sort & Find &<br>Herry Selecty |
| Clip       | board G        | Font 5                         | Alignment                         | G Number G                                    | Style:                               | s Cells           | Editing                        |
| 4          | X4             | ×                              | Т                                 | Ш                                             | V                                    | W                 | V P                            |
| 1          | Activity       | Artivity Desr                  | Initiative                        | Initiative Decr                               | Segment                              | Segment Desc      | Site Si                        |
|            |                |                                |                                   |                                               |                                      |                   |                                |
| 2          | 01             | DDS PRECLINICAL                | 50187                             | CDM DDS KIt                                   | 00000000                             | Undefined Segment |                                |
| З          | 01             | DDS PRECLINICAL                | 50015                             | CDM Preclinical Training Lab                  | 00000000                             | Undefined Segment |                                |
| 4          | 01             |                                | 50015                             |                                               | 00000000                             |                   | ╞────╞──                       |
| 5          | 01             | DDS PRECLINICAL                | 50187                             | CDM DDS Kit                                   | 00000000                             | Undefined Segment |                                |
| 6          | 01             | DDS PRECLINICAL                | 50187                             | CDM DDS Kit                                   | 00000000                             | Undefined Segment |                                |
| 7          | 01             | DDS PRECLINICAL                | 50015                             | CDM Preclinical Training Lab                  | 00000000                             | Undefined Segment |                                |
| 8          | 01             | DDS PRECLINICAL                | 50187                             | CDM DDS KIt                                   | 00000000                             | Undefined Segment |                                |
| 9          | 01             | DDS PRECLINICAL                | 50015                             | CDM Preclinical Training Lab                  | 00000000                             | Undefined Segment |                                |
| 10         | 01             | DDS PRECLINICAL                | 50187                             | CDM DDS Kit                                   | 00000000                             | Undefined Segment |                                |
| 11         | 01             | DDS PRECLINICAL                | 50187                             | CDM DDS Kit                                   | 00000000                             | Undefined Segment |                                |
| 12         | 01             | DDS PRECLINICAL                | 50015                             | CDM Preclinical Training Lab                  | 00000000                             | Undefined Segment |                                |
| 13         | 01             | DDS PRECLINICAL                | 50015                             | CDM Preclinical Training Lab                  | 00000000                             | Undefined Segment |                                |
| 14         | 01             | DDS PRECLINICAL                | 50187                             | CDM DDS Kit                                   | 00000000                             | Undefined Segment |                                |
| 15         | 01             | DDS PRECLINICAL                | 50187                             | CDM DDS Kit                                   | 00000000                             | Undefined Segment |                                |
| Re         | idy            |                                |                                   | U`                                            |                                      | ■□ □ 100% (-      |                                |
| <b>8</b> 9 | itart 🎽 🍎      | 🌔 🌈 FinSys   MyColumbia - Wi 🥻 | https://finprod.                  | cc.colum Kicrosoft Excel - Bud                | 1                                    |                   | 0                              |

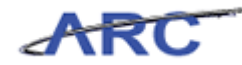

| Step | Action         |
|------|----------------|
| 38.  | Press [Right]. |

| <b>X</b>         | 🖹 🚽 🌱 🕫 👘 🖘 🕅 BudgetDownlosd(1) [Compatibility Mode] - Microsoft Excel 🛛 🗠 🛱 🖾 |                              |                |                   |              |                                  |                                           |             |
|------------------|--------------------------------------------------------------------------------|------------------------------|----------------|-------------------|--------------|----------------------------------|-------------------------------------------|-------------|
| F                | ile Home                                                                       | Insert Page Layout Form      | ulas Data      | Review View       |              |                                  | 6                                         | N 🕜 🗕 🗗 🖾   |
| Pas              | te B                                                                           |                              | = <b>_</b> »   | -                 | Conditional  | Format Cell                      | Sort 8                                    | 2 💏         |
| Clin             | - 🛷 🎽                                                                          | Fort F                       |                |                   | Formatting * | as Table * Styles * 🔛 Format * 🥥 | <ul> <li>Filter</li> <li>Editi</li> </ul> | ✓ Select ✓  |
| ciip             | 74                                                                             | - fx                         | Angrimeric     | is Number is      | -            | cens                             | Luiu                                      | v           |
|                  | T                                                                              | U                            | V              | W                 | Х            | Y                                | Z                                         | -           |
|                  |                                                                                |                              |                |                   |              |                                  | Func                                      | Ē           |
| 1                | Initiative                                                                     | Initiative Desc              | Segment        | Segment Desc      | Site         | Site Desc                        | tion                                      | Function D  |
| 2                | 50187                                                                          | CDM DDS Kit                  | 00000000       | Undefined Segment |              |                                  | 020                                       | FEES        |
| 3                | 50015<br>50015                                                                 | CDM Preclinical Training Lab | 00000000       | Undefined Segment |              |                                  | 200                                       | INSTRUCTION |
| 5                | 50187                                                                          | CDM DDS Kit                  | 00000000       | Undefined Segment |              |                                  | 200                                       |             |
| 6                | 50187                                                                          | CDM DDS Kit                  | 00000000       | Undefined Segment |              |                                  | 200                                       | INSTRUCTION |
| 7                | 50015                                                                          | CDM Preclinical Training Lab | 00000000       | Undefined Segment |              |                                  | 200                                       | INSTRUCTION |
| 8                | 50187                                                                          | CDM DDS Kit                  | 00000000       | Undefined Segment |              |                                  | 200                                       | INSTRUCTION |
| 9                | 50015                                                                          | CDM Preclinical Training Lab | 00000000       | Undefined Segment |              |                                  | 200                                       |             |
| 10               | 50187                                                                          | CDM DDS Kit                  | 00000000       | Undefined Segment |              |                                  | 200                                       | INSTRUCTION |
| 11               | 50187                                                                          | CDM DDS Kit                  | 00000000       | Undefined Segment |              |                                  | 200                                       | INSTRUCTION |
| 12               | 50015                                                                          | CDM Preclinical Training Lab | 00000000       | Undefined Segment |              |                                  | 200                                       | INSTRUCTION |
| 13               | 50015                                                                          | CDM Preclinical Training Lab | 00000000       | Undefined Segment |              |                                  | 200                                       | INSTRUCTION |
| 14               | 50187                                                                          | CDM DDS Kit                  | 00000000       | Undefined Segment |              |                                  | 200                                       | INSTRUCTION |
| 15               | 50187                                                                          | CDM DDS Kit                  | 00000000       | Undefined Segment | . ◀          | m                                | 200                                       |             |
| Ready 🗏 100% 🔿 🗸 |                                                                                |                              |                |                   |              |                                  |                                           |             |
| <u>8</u> 99      | itart 🛛 🏉                                                                      | 🏉 FinSys   MyColumbia - Wi   | 🖉 https://finp | rod.cc.colum      | Bud          |                                  |                                           | 0           |

| Step | Action         |
|------|----------------|
| 39.  | Press [Right]. |
# ARC

| Training | Guide    |
|----------|----------|
| Budg     | jet Tool |

| 🗶 i 🛃 🍠 • (*  | *   <del>-</del>           | Budge         | tDownload[1  | ] [Compatibili | ty Mode] - M         | icrosoft | t Excel                       |          | - e X              |
|---------------|----------------------------|---------------|--------------|----------------|----------------------|----------|-------------------------------|----------|--------------------|
| File Hom      | Insert Page Layout Formu   | ilas Data     | Review       | View           |                      |          |                               |          | s 🕜 🗆 🗊 🖾          |
| 🛅 🎽 o         | alibri - 10 - A A =        | = = >>        |              | Text           | Ŧ                    |          | a Insert                      | Σ •      | ' <b>A</b>         |
| Paste         | B I U -   -   - A -        |               | ŧ ⊡-         | \$ - %         | • •.0 .00<br>•.0 •.0 | Cond     | fitional Format Cell          | Sort     | 3. Find &          |
| Clipboard G   | Font G                     | Alignment     | G.           | Numb           | er G                 | Forma    | Styles Cells                  | Editi    | * Select *<br>ng   |
| ДД4           | ▼ (= <i>f</i> x            |               |              |                |                      |          |                               |          | ~                  |
| ∡ V           | W                          | Х             |              | Y              |                      | Ζ        | AA                            | AB       | AC 🛓               |
|               |                            |               |              |                |                      | F        |                               | Dural    | FY13<br>Ordering I |
| 1 Segment     | Segment Desc               | Site          | Site Desc    |                |                      | tion     | Function Desc                 | Budget   | Budget             |
|               |                            |               |              |                |                      |          |                               | 8        |                    |
| 2 00000000    | Undefined Segment          |               |              |                |                      | 020      | FEES                          |          |                    |
| 3 00000000    | Undefined Segment          |               |              |                |                      | 200      | INSTRUCTION & FACULTY SUPPORT |          |                    |
| 4 0000000     |                            |               |              |                |                      | -        |                               | -        |                    |
| 5 00000000    | Undefined Segment          |               |              |                |                      | 200      | INSTRUCTION & FACULTY SUPPORT |          | 2,208              |
| 6 00000000    | Undefined Segment          |               |              |                |                      | 200      | INSTRUCTION & FACULTY SUPPORT |          | 480,000            |
| 7 00000000    | Undefined Segment          |               |              |                |                      | 200      | INSTRUCTION & FACULTY SUPPORT |          | 4 994              |
|               |                            |               |              |                |                      |          |                               |          |                    |
| 8 00000000    | Undefined Segment          |               |              |                |                      | 200      | INSTRUCTION & FACULTY SUPPORT |          | 6,624              |
| 9 00000000    | Undefined Segment          |               |              |                |                      | 200      | INSTRUCTION & FACULTY SUPPORT |          | 11,986             |
| 10 00000000   | Undefined Segment          |               |              |                |                      | 200      | INSTRUCTION & FACULTY SUPPORT |          |                    |
| 11 0000000    | Undefined Segment          |               |              |                |                      | 200      | INSTRUCTION & FACULTY SURPORT |          | 10.000             |
|               | ondernied beginene         |               |              |                |                      | 200      |                               |          | 10,000             |
| 12 00000000   | Undefined Segment          |               |              |                |                      | 200      | INSTRUCTION & FACULTY SUPPORT |          | 8,989              |
| 13 00000000   | Undefined Segment          |               |              |                |                      | 200      | INSTRUCTION & FACULTY SUPPORT |          | 13,483             |
| 14 00000000   | Undefined Segment          |               |              |                |                      | 200      | INSTRUCTION & FACULTY SUPPORT |          |                    |
| 15 00000000   | Undefined Comments         |               |              |                |                      | 200      |                               |          | 001 -              |
| H ← ► ► pagel | 01 2                       | 1             |              |                |                      | 200      | INSTRUCTION & PACULIT SUPPORT |          | ▼ 108              |
| Ready         |                            |               |              | (              |                      |          |                               | ] 100% — | •                  |
| 🎒 Start 🛛 🏉   | 🖉 FinSys   MyColumbia - Wi | ehttps://finp | rod.cc.colum | . 🛛 🔀 Micro    | soft Excel - I       | Bud      |                               |          | - I 🕐 🛃 🚾          |

| Step | Action         |
|------|----------------|
| 40.  | Press [Right]. |

| 🗶   🛃 🍤 • (° | *   -                                                                     | Budge                                  | (Download    | .] [Compatibility Mode] - M  | icrosof       | t Excel                                              |                                                                                                | - 6 23                        |
|--------------|---------------------------------------------------------------------------|----------------------------------------|--------------|------------------------------|---------------|------------------------------------------------------|------------------------------------------------------------------------------------------------|-------------------------------|
| File Home    | Insert Page Layout Form                                                   | ulas Data                              | Review       | View                         |               |                                                      | 6                                                                                              | N 🕜 🗆 🗊 🛛                     |
| Paste        | alibri · 10 · A^ A<br><i>I</i> <u>U</u> · <u>II</u> · <u>A</u> · <u>I</u> | = <mark>=</mark> ≫<br>F <b>=  =</b> ;= |              | Custom ▼<br>\$ ▼ % , *.0 .00 | Conc<br>Form: | titional Format Cell<br>atting ∗ as Table ∗ Styles v | <ul> <li>Σ *</li> <li>Ξ *</li> <li>Sort 8</li> <li>t *</li> <li>2 *</li> <li>Filter</li> </ul> | ° 💏<br>& Find &<br>▼ Select ▼ |
| Clipboard 🕞  | Font 5                                                                    | Alignment                              | Gr           | Number 5                     |               | Styles Cells                                         | Editi                                                                                          | ng                            |
| AB4          | ▼ ( <i>f</i> x                                                            |                                        |              |                              |               | 1                                                    |                                                                                                | *                             |
|              | W                                                                         | X                                      |              | Y                            | Z             | AA                                                   | AB                                                                                             | AC                            |
|              |                                                                           | e                                      | <b>-</b>     |                              | Func          |                                                      | Proj                                                                                           | Original                      |
| Segment      | Segment Desc                                                              | SITE                                   | Site Desc    |                              | tion          | Function Desc                                        | Budget                                                                                         | Budget                        |
| 2 00000000   | Undefined Segment                                                         |                                        |              |                              | 020           | FEES                                                 |                                                                                                |                               |
| 3 00000000   | Undefined Segment                                                         |                                        |              |                              | 200           | INSTRUCTION & FACULTY SUPPORT                        |                                                                                                |                               |
| 5 00000000   | Undefined Segment                                                         |                                        |              |                              | 200           | INSTRUCTION & FACULTY SUPPORT                        |                                                                                                | 2,208                         |
| 6 00000000   | Undefined Segment                                                         |                                        |              |                              | 200           | INSTRUCTION & FACULTY SUPPORT                        |                                                                                                | 480,000                       |
| 7 00000000   | Undefined Segment                                                         |                                        |              |                              | 200           | INSTRUCTION & FACULTY SUPPORT                        |                                                                                                | 4,994                         |
| 8 00000000   | Undefined Segment                                                         |                                        |              |                              | 200           | INSTRUCTION & FACULTY SUPPORT                        |                                                                                                | 6,624                         |
| 9 00000000   | Undefined Segment                                                         |                                        |              |                              | 200           | INSTRUCTION & FACULTY SUPPORT                        |                                                                                                | 11,986                        |
| 10 00000000  | Undefined Segment                                                         |                                        |              |                              | 200           | INSTRUCTION & FACULTY SUPPORT                        |                                                                                                |                               |
| 11 00000000  | Undefined Segment                                                         |                                        |              |                              | 200           | INSTRUCTION & FACULTY SUPPORT                        |                                                                                                | 10,000                        |
| 12 00000000  | Undefined Segment                                                         |                                        |              |                              | 200           | INSTRUCTION & FACULTY SUPPORT                        |                                                                                                | 8,989                         |
| 13 00000000  | Undefined Segment                                                         |                                        |              |                              | 200           | INSTRUCTION & FACULTY SUPPORT                        |                                                                                                | 13,483                        |
| 14 00000000  | Undefined Segment                                                         |                                        |              |                              | 200           | INSTRUCTION & FACULTY SUPPORT                        |                                                                                                |                               |
| 15 00000000  | Undefined Segment                                                         |                                        |              |                              | 200           | INSTRUCTION & FACULTY SUPPORT                        |                                                                                                | 801 -                         |
| Ready        | <u>,                                   </u>                               |                                        |              |                              | . ·           |                                                      | 100% 🗩                                                                                         |                               |
| 🏂 Start 🛛 🏉  | 🥖 FinSys   MyColumbia - Wi                                                | 🏉 https://finp                         | od.cc.colum. | 🕅 Microsoft Excel - I        | Bud           |                                                      |                                                                                                | 0                             |

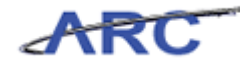

| Step | Action         |
|------|----------------|
| 41.  | Press [Right]. |

| X    | 🚽 🄊 •    | 6-    | Ŧ         |               |            |             | BudgetDov      | vnload[1] | [Compatibility ] | Mode] - Mi   | crosoft | Excel            |              |            |                   | - @ X   |
|------|----------|-------|-----------|---------------|------------|-------------|----------------|-----------|------------------|--------------|---------|------------------|--------------|------------|-------------------|---------|
|      | ile I    | Home  | Insert    | Page Layo     | ut Fo      | ormulas     | Data Re        | view      | View             |              |         |                  |              |            | ۵ 🕜               | - # %   |
| 1    | ۲. 🖌     | Calib | ori       | - 10 -        | A A        | = = [       |                | <b>-</b>  | Custom           | -            |         |                  |              | Insert τ Σ | · 🔭 🏔             |         |
| Pa   | 💷 📭 🕶    | ъ     | 7 11 -    |               | - A -      |             |                |           | \$ - % .         | €.0 .00      | Condi   | 🚉 💷 📶            | Cell         | Delete 🔻 退 | Sort & Find       | 8       |
|      |          | D     | 1 0       |               | -          |             |                |           | a 70 7           | .000         | Forma   | tting * as Table | * Styles * 📮 | Format • 🥥 | * Filter * Select | ť*      |
| Clip | board is | 4     | Fi        | ont           | a la       | Alli        | gnment         | 1a        | Number           | la.          |         | Styles           |              | Cells      | Ealting           |         |
|      | AE       | 4     | •(        |               |            | 7           |                | 8.8       |                  | ۵            | B       | AC.              | AD.          | AE         | AF                | -       |
|      |          |       |           |               |            | 2           |                |           | `                | 1.0          |         | FY13             | no no        |            | 2.1               | Â       |
|      |          |       |           |               |            | Func        |                |           |                  | Proj         |         | Original         |              |            | FY12              |         |
| 1    | Site     | -     | Site Desc |               |            | tion        | Function       | Desc      |                  | Budge        | t       | Budget           | FY12 YTD     | FY13 YTD   | Actual            | Fund    |
| 2    |          |       |           |               |            | 020         | FEES           |           |                  |              |         |                  | -1,436,08    | 8          | -1,444,989        | OPERA   |
| ~    |          |       |           |               |            |             |                |           |                  |              |         |                  |              |            |                   |         |
| 3    |          | - 1   |           |               |            | 200         | INSTRUCTIO     | DN & FAC  | ULIY SUPPORT     |              |         |                  |              | <u> </u>   | 95                | OPERA   |
| ~    |          |       |           |               |            |             |                |           |                  |              |         |                  |              |            |                   | =       |
| 5    |          | - 1   |           |               |            | 200         | INSTRUCTIO     | DN & FAC  | ULIY SUPPORT     |              |         | 2,208            |              |            |                   | OPERA   |
| 6    |          | _     |           |               |            | 200         | INSTRUCTIO     | ON & FAC  | ULTY SUPPORT     |              |         | 480,000          | 444,390      | 172,629    | 646,458           | OPERA   |
| 7    |          |       |           |               |            | 200         | INSTRUCTIO     | ON & FAC  | ULTY SUPPORT     |              |         | 4,994            | 1,932        | 3,413      | 17,304            | OPERA   |
| _    |          |       |           |               |            |             |                |           |                  |              |         |                  |              |            |                   |         |
| 8    |          | -     |           |               |            | 200         | INSTRUCTIO     | DN & FAC  | ULTY SUPPORT     |              |         | 6,624            | 75           |            | -3,814            | OPERA   |
| 9    |          | _     |           |               |            | 200         | INSTRUCTIO     | ON & FAC  | CULTY SUPPORT    |              |         | 11,986           | 15,005       | ;          | 64,940            | OPERA   |
| 10   |          |       |           |               |            | 200         | INSTRUCTIO     | ON & FAC  | ULTY SUPPORT     |              |         |                  |              | 0          |                   | OPERA   |
| 14   |          |       |           |               |            |             | INCOMP         |           |                  |              |         | 10.000           |              | 10.000     |                   | 0.0504  |
|      |          | - 1   |           |               |            | 200         | INSTRUCTIO     | JN & FAC  | JULIT SUPPORT    |              |         | 10,000           |              | 13,398     |                   | OPERA   |
| 12   |          | _     |           |               |            | 200         | INSTRUCTIO     | ON & FAC  | ULTY SUPPORT     |              |         | 8,989            | 2,930        | 11,116     | 49,345            | OPERA   |
| 13   |          |       |           |               |            | 200         | INSTRUCTIO     | ON & FAC  | ULTY SUPPORT     |              |         | 13,483           |              |            |                   | OPERA   |
| 1.4  |          |       |           |               |            |             |                |           |                  |              |         |                  |              |            |                   | 0.050   |
| 14   |          | -     |           |               |            | 200         | INSTRUCTIO     | JN & FAC  | JULIY SUPPORT    |              |         |                  | 210          |            | 210               | OPERA   |
| 15   |          |       |           |               |            | 200         | INSTRUCTIO     | ON & FAC  | CULTY SUPPORT    |              |         | 801              |              |            |                   | OPERA - |
| Re   | ady      | ageuU |           |               |            |             |                |           |                  |              | •       |                  |              | 100%       | 0 U               | (+)     |
| -    | 5tart    | A     | 1 🌈       | FinSys   MvCo | lumbia - W | vi 🛛 🏉 http | os://finprod.c | c.colum   | Microso          | ft Excel - B | ud      |                  |              |            | 1.6               |         |
| _    |          |       |           |               |            |             |                |           |                  |              |         |                  |              |            |                   |         |

| Step | Action         |
|------|----------------|
| 42.  | Press [Right]. |

## ARC

| Training | Guide    |
|----------|----------|
| Budg     | jet Tool |

| XI         | 🚽 🍠 • (° - | <b>\</b>       |                  | Bud                                                                                                    | getDownload[1]             | [Compatibility N | 4ode] - Micro | osoft Excel                    |                |              |                                                                     | - 6 23   |
|------------|------------|----------------|------------------|----------------------------------------------------------------------------------------------------|----------------------------|------------------|---------------|--------------------------------|----------------|--------------|---------------------------------------------------------------------|----------|
| Fi         | le Home    | Insert         | Page Layout      | Formulas Data                                                                                                    | Review                     | View             |               |                                |                |              | ۵ 🕜                                                                 | - # %    |
| Pas        | te B       | ibri<br>IU.≁∣F | • 10 • A         |                                                                                                    | »• <mark>≣</mark><br>≣∉ ⊒• | Text             | v<br>00. 0.*  | Conditional Forma              | t Cell         | The sert τ Σ | Sort & Find                                                         | a        |
| Clipt      | ooard 5    | Font           |                  | G Alianme                                                                                                    | nt G                       | Number           | Fig.          | ormatting * as Table<br>Styles | e * Styles * 🚦 | Cells        | <ul> <li>Filter          Select         Editing         </li> </ul> | t≁       |
|            | AM4        | <b>-</b> (=    | $f_x$            |                                                                                                    |                            |                  |               |                                |                |              |                                                                     | ~        |
| 4          | AD         | AE             | AF               | AC                                                                                                    | 3                          | AH               | Al            | AJ                             | AK             | AL           | AM                                                                  | 1        |
|            |            |                |                  |                                                                                                    |                            |                  | Project       |                                |                | Project      | Project                                                             |          |
| 1          | D(12)(TD   | Datast         | FY12             | Frond Contractory                                                                                                    |                            | Central          | Owning        | Project                        | Project        | Activity     | Activity                                                            | C        |
| -          | FT12 TID   | FT15 TID       | Actual           | rund Category                                                                                                    |                            | riag             | Dept          | Start                          | Ena            | Start        | Ena                                                                 | Creat    |
| 2          | -1,436,088 |                | -1,444,989       | OPERATING_FUNDS                                                                                                    |                            | 04               | 7901101       | 1989.07.01                     | 2099.12.31     | 2001.07.01   | 2099.12.31                                                          | jtg200   |
| з          |            |                | 95               | OPERATING FUNDS                                                                                                    |                            | 04               | 7901101       | 1989.07.01                     | 2099.12.31     | 2001.07.01   | 2099.12.31                                                          | jtg200   |
| 4          |            |                |                  |                                                                                                    |                            |                  |               |                                |                |              |                                                                     | 1        |
| 5          |            |                |                  | OPERATING_FUNDS                                                                                                    |                            | 04               | 7901101       | 1989.07.01                     | 2099.12.31     | 2001.07.01   | 2099.12.31                                                          | jtg200   |
| 6          | 444,390    | 172,629        | 646,458          | OPERATING_FUNDS                                                                                                    |                            | 04               | 7901101       | 1989.07.01                     | 2099.12.31     | 2001.07.01   | 2099.12.31                                                          | jtg200   |
| 7          | 1,932      | 3,413          | 17,304           | OPERATING_FUNDS                                                                                                    |                            | 04               | 7901101       | 1989.07.01                     | 2099.12.31     | 2001.07.01   | 2099.12.31                                                          | jtg200   |
| 8          | 79         |                | -3,814           | OPERATING_FUNDS                                                                                                    |                            | 04               | 7901101       | 1989.07.01                     | 2099.12.31     | 2001.07.01   | 2099.12.31                                                          | jtg200   |
| 9          | 15,005     |                | 64,940           | OPERATING_FUNDS                                                                                                    |                            | 04               | 7901101       | 1989.07.01                     | 2099.12.31     | 2001.07.01   | 2099.12.31                                                          | jtg200   |
| 10         |            | 0              |                  | OPERATING_FUNDS                                                                                                    |                            | 04               | 7901101       | 1989.07.01                     | 2099.12.31     | 2001.07.01   | 2099.12.31                                                          | jtg200   |
| 11         |            | 13,398         |                  | OPERATING_FUNDS                                                                                                    |                            | 04               | 7901101       | 1989.07.01                     | 2099.12.31     | 2001.07.01   | 2099.12.31                                                          | jtg200   |
| 12         | 2,930      | 11,116         | 49,345           | OPERATING_FUNDS                                                                                                    |                            | 04               | 7901101       | 1989.07.01                     | 2099.12.31     | 2001.07.01   | 2099.12.31                                                          | jtg200   |
| 13         |            |                |                  | OPERATING_FUNDS                                                                                                    |                            | 04               | 7901101       | 1989.07.01                     | 2099.12.31     | 2001.07.01   | 2099.12.31                                                          | jtg200   |
| 14         | 210        |                | 210              | OPERATING_FUNDS                                                                                                    |                            | 04               | 7901101       | 1989.07.01                     | 2099.12.31     | 2001.07.01   | 2099.12.31                                                          | jtg200   |
| 15         |            | 4 ( <b>*</b> 7 |                  | OPERATING_FUNDS                                                                                                    |                            | 04               | 7901101       | 1989.07.01                     | 2099.12.31     | 2001.07.01   | 2099.12.31                                                          | jtg200 🕶 |
| Rea        | dy pageUL  |                |                  |                                                                                                    |                            |                  |               | •                              |                | II II 100%   |                                                                     | +        |
| <u>#</u> 5 | tart 🥖 🔏   | 🥖 Fin          | Sys   MyColumbia | - Wi 🥻 🌈 https://fi                                                                                                    | inprod.cc.colum            | Microsof         | t Excel - Bur | d                              |                |              | 1.                                                                  | 2 3 3    |
|            |            |                |                  | Contraction of the second second seco |                            |                  | - incer but   |                                |                |              |                                                                     |          |

| Step | Action         |
|------|----------------|
| 43.  | Press [Right]. |

| 🗶   🚽 🌱 • (°= -   = |                              | Budg        | etDownload[1]  | [Compatibility N | lode] - Microso | ft Excel          |              |                                  |                      | _ @ X     |
|---------------------|------------------------------|-------------|----------------|------------------|-----------------|-------------------|--------------|----------------------------------|----------------------|-----------|
| File Home Insert    | Page Layout Formu            | Jas Data    | Review         | View             |                 |                   |              |                                  | ۵                    | 2 🖬 🗆 🕥   |
| Arial               | · 10 · A ∧ =                 | = = *       | •              | General          | •               |                   |              | Br≊ Insert ▼ Σ<br>Br≊ Delete ▼ 3 | 2                    | Å         |
| Paste → B I U ·     | 🖽 *   🧐 * 📥 *   🗉            | * = = \$    |                | \$ - % <b>,</b>  | Tor             | natting ≠ as Tabl | e * Styles * | 🗒 Format 🐐 🥥                     | Sort &<br>Filter ▼ : | Select *  |
| Clipboard 🕞 Fo      | nt G                         | Alignmer    | t 15           | Number           | 5               | Styles            |              | Cells                            | Editing              |           |
| AP4 💌 🦳             | $f_{x}$                      |             |                |                  |                 |                   |              |                                  |                      | ~         |
| AG                  | AH                           | Al          | AJ             | AK               | AL              | AM                | AN           | AO                               | AP                   | AQ 🚡      |
|                     |                              | Project     |                |                  | Project         | Project           |              |                                  |                      |           |
|                     | Central                      | Owning      | Project        | Project          | Activity        | Activity          |              | Download                         |                      |           |
| 1 Fund Category     | Flag                         | Dept        | Start          | End              | Start           | End               | Creator      | Date                             |                      |           |
|                     |                              |             |                |                  |                 |                   |              | 2012.10.15                       |                      |           |
| 2 OPERATING_FUNDS   | 04                           | 7901101     | 1989.07.01     | 2099.12.31       | 2001.07.01      | 2099.12.31        | jtg2006      | 10:47                            |                      |           |
|                     | [                            | [           |                |                  |                 |                   |              | 2012.10.15                       |                      |           |
| 3 OPERATING_FUNDS   | 04                           | 7901101     | 1989.07.01     | 2099.12.31       | 2001.07.01      | 2099.12.31        | jtg2006      | 10:47                            |                      | -         |
| 4                   | -                            | -           |                |                  |                 | _                 | -            | 2012 10 15                       | <u> </u>             |           |
| 5 OPERATING FUNDS   | 04                           | 7901101     | 1989.07.01     | 2099.12.31       | 2001.07.01      | 2099.12.31        | itg2006      | 10:47                            |                      | =         |
|                     |                              |             |                |                  |                 |                   | ,            | 2012.10.15                       |                      |           |
| 6 OPERATING_FUNDS   | 04                           | 7901101     | 1989.07.01     | 2099.12.31       | 2001.07.01      | 2099.12.31        | jtg2006      | 10:47                            |                      |           |
|                     |                              |             |                |                  |                 |                   |              | 2012.10.15                       |                      |           |
| 7 OPERATING_FUNDS   | 04                           | 7901101     | 1989.07.01     | 2099.12.31       | 2001.07.01      | 2099.12.31        | jtg2006      | 10:47                            |                      |           |
|                     |                              | 7001101     | 1000 07 01     |                  | 0001 07 01      | 0000 10 01        | 14-2005      | 2012.10.15                       |                      |           |
| O OPERATING_FUNDS   | 04                           | 7901101     | 1989.07.01     | 2099.12.51       | 2001.07.01      | 2099.12.51        | Jtg2006      | 2012 10 15                       |                      |           |
| 9 OPERATING FUNDS   | 04                           | 7901101     | 1989.07.01     | 2099.12.31       | 2001.07.01      | 2099 12 31        | itg2006      | 10:47                            |                      |           |
| _                   |                              |             |                |                  |                 |                   |              | 2012.10.15                       |                      |           |
| 10 OPERATING_FUNDS  | 04                           | 7901101     | 1989.07.01     | 2099.12.31       | 2001.07.01      | 2099.12.31        | jtg2006      | 10:47                            |                      |           |
|                     |                              |             |                |                  |                 |                   |              | 2012.10.15                       |                      |           |
| 11 OPERATING_FUNDS  | 04                           | 7901101     | 1989.07.01     | 2099.12.31       | 2001.07.01      | 2099.12.31        | jtg2006      | 10:47                            |                      |           |
| 12 OPERATING FUNDS  |                              | 7001101     | 1090.07.01     | 2000 12 21       | 2001 07 01      | 2000 12 21        | 1842006      | 2012.10.15                       |                      |           |
| 12 OPERATING_PUNDS  | 04                           | 7901101     | 1969.07.01     | 2099.12.31       | 2001.07.01      | 2099.12.51        | J1g2006      | 2012 10 15                       |                      |           |
| 13 OPERATING FUNDS  | 04                           | 7901101     | 1989.07.01     | 2099.12.31       | 2001.07.01      | 2099.12.31        | jtg2006      | 10:47                            |                      |           |
|                     |                              |             |                |                  |                 |                   |              | 2012.10.15                       |                      |           |
| 14 OPERATING_FUNDS  | 04                           | 7901101     | 1989.07.01     | 2099.12.31       | 2001.07.01      | 2099.12.31        | jtg2006      | 10:47                            |                      |           |
| 15                  |                              |             |                |                  |                 |                   |              | 2012.10.15                       |                      |           |
| 15 OPERATING_FUNDS  | 04                           | 7901101     | 1989.07.01     | 2099.12.31       | 2001.07.01      | 2099.12.31        | Jtg2006      | 10:47                            |                      |           |
| Ready               |                              |             |                |                  |                 |                   |              | ■□□□ 100%                        | 0                    |           |
| 🐉 Start 🖌 🍊 🖌       | inSvs I MyColumbia - Wi      | https://fin | prod.cc.colum  | Microsof         | t Excel - Bud   |                   |              |                                  | 0                    |           |
|                     | inaya ( ny cashindidi i wini |             | producercolumn |                  | CENCER - DOUM   | 1                 |              |                                  |                      | <b>™_</b> |

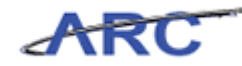

| Step | Action        |
|------|---------------|
| 44.  | Press [Home]. |

| X        | 🕱 🔄 🔊 🕈 🔃 🕫 🗸 🔁 BudgetDownload[1] [Compatibility Mode] - Microsoft Excel 🛛 🗖 🖾 |        |                          |                |                     |                   |                                                                         |                                  |                              |
|----------|--------------------------------------------------------------------------------|--------|--------------------------|----------------|---------------------|-------------------|-------------------------------------------------------------------------|----------------------------------|------------------------------|
|          | ile Home                                                                       | Insert | Page Layout              | Formulas       | Data Revie          | w View            |                                                                         |                                  | a 😮 🖬 🖾                      |
|          | 🖥 👗 Cal                                                                        | bri    | - 10 - A                 | ⊾ ≡ ≡          | <b>_</b> »~         | Custom            |                                                                         | 👔 📑 🖬 Ins<br>🎫 De                | ert * Σ * AT A               |
| Pa       | ste 🦪 🖪                                                                        | IU·    | 🛛 •   🦄 • 🛓              | 7. E E         | ■ 律律 8              | <b>≣</b> - \$ - % | <ul> <li>, 0.00 ↓00 Conditional Form<br/>Formatting * as Tal</li> </ul> | nat Cell<br>ple = Styles = 🔛 For | mat * 🖉 * Filter * Select *  |
| Clip     | board 🕞                                                                        | For    | t                        | G A            | lignment            | 5 Numi            | ber 🕞 Styles                                                            | Ce                               | lls Editing                  |
|          | B4                                                                             | • (*   | <i>f</i> <sub>x</sub> 10 | 100            |                     |                   |                                                                         |                                  | ~                            |
|          | В                                                                              | С      | D                        | E              | F                   | G                 | H                                                                       | 1                                | J                            |
|          | FY13                                                                           | FY14   | FY15                     | FY16           |                     |                   |                                                                         |                                  |                              |
| 1        | CurrEst                                                                        | Budget | Budget                   | Budget         | Chart Id            | Project           | Proj Desc                                                               | Account                          | Acct Desc                    |
| 2        |                                                                                |        |                          |                | 0003169             | UR001410          | DDS PRECLINICAL                                                         | 40500                            | SCHOOL FEES                  |
| з        |                                                                                |        |                          |                | 0002271             | UR001410          | DDS PRECLINICAL                                                         | 61410                            | OFFICE SUPPLIES-GENERAL      |
| 4        | 1,000                                                                          |        |                          |                |                     | UR001410          |                                                                         | 64005                            |                              |
| 5        | 500                                                                            |        |                          |                | 0005ZN0             | UR001410          | DDS PRECLINICAL                                                         | 61450                            | INSTRUCTIONAL SUPPLY-GENERAL |
| 6        | 480,000                                                                        |        |                          |                | 000D68Y             | UR001410          | DDS PRECLINICAL                                                         | 61500                            | LAB SUPPLIES-GENERAL         |
| 7        | 4,994                                                                          |        |                          |                | 000DCDT             | UR001410          | DDS PRECLINICAL                                                         | 61500                            | LAB SUPPLIES-GENERAL         |
| 8        | 6,624                                                                          |        |                          |                | 0005R59             | UR001410          | DDS PRECLINICAL                                                         | 61525                            | LAB SUP-ELETR COMPONENTS     |
| 9        | 11,986                                                                         |        |                          |                | 000BJGH             | UR001410          | DDS PRECLINICAL                                                         | 61525                            | LAB SUP-ELETR COMPONENTS     |
| 10       |                                                                                |        |                          |                | 000PWH9             | UR001410          | DDS PRECLINICAL                                                         | 61555                            | LAB CHEM- MEDIA/SERA         |
| 11       | 10,000                                                                         |        |                          |                | 000F9Z9             | UR001410          | DDS PRECLINICAL                                                         | 61600                            | MEDICAL SUPPLIES-GENERAL     |
| 12       | 8,989                                                                          |        |                          |                | 0002272             | UR001410          | DDS PRECLINICAL                                                         | 61600                            | MEDICAL SUPPLIES-GENERAL     |
| 13       | 13,483                                                                         |        |                          |                | 000F0VN             | UR001410          | DDS PRECLINICAL                                                         | 61910                            | MINOR EQUIPMENT-GENERAL      |
| 14       |                                                                                |        |                          |                | 0009CW8             | UR001410          | DDS PRECLINICAL                                                         | 62025                            | REPRODUCTION COSTS           |
| 15       | 801                                                                            | 1 1    |                          |                | 0008YHQ             | UR001410          | DDS PRECLINICAL                                                         | 63450                            | FREIGHT & PARCEL SHIPPING    |
| Re       | ady                                                                            |        |                          |                |                     |                   |                                                                         |                                  | 100% - +                     |
| <b>B</b> | Start 🏾 🏉                                                                      | 🏉 Fir  | nSys   MyColumb          | ia - Wi 🛛 🄏 ht | tps://finprod.cc.co | olum 🔀 Micr       | osoft Excel - Bud                                                       |                                  | 0 20                         |

| Step | Action                                                                                                    |
|------|----------------------------------------------------------------------------------------------------|
| 45.  | When finished in Excel, save the file to upload to the Budget Tool and choose Direct<br>Activity for the type of fixed format to upload.<br>Click the <b>File Tab</b> button. |

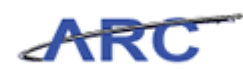

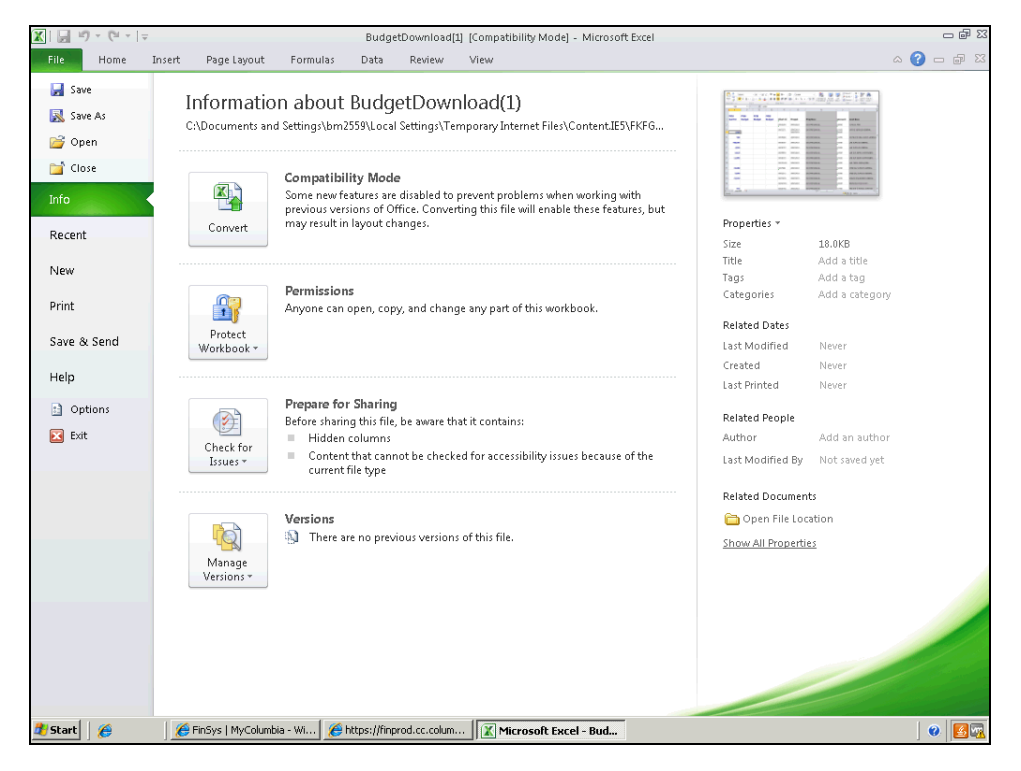

| Step | Action               |
|------|----------------------|
| 46.  | Click the Save menu. |

|            | 👔 📮 🤊 • 🔍 - 🖙 BudgetDownload 🖽 Compatibility Model - Microsoft Evrel ロ 🛱 🖾                        |          |             |                    |                |              |               |                           |               |                                      |
|------------|---------------------------------------------------------------------------------------------------|----------|-------------|--------------------|----------------|--------------|---------------|---------------------------|---------------|--------------------------------------|
| F          | le Home                                                                                           | Insert   | Page Layout | Formulas           | Data Revie     | w View       |               |                           |               | a 🕜 🗖 🖾                              |
| E.         | Cal                                                                                               | ibri     | • 10 • A    | ∧ <sup>*</sup> ≡ = | <b>_</b> »•• [ | Custom       | × +0 .00 C    | anditional Format         | Inse          | ert * Σ * T m<br>ete * sort & Find & |
|            | ° 🧭 💾                                                                                             | <u> </u> |             | <b>1</b> = =       |                | <b>3</b> + % | • 100 \$10 Fo | ormatting * as Table * St | yles 👻 🧾 Fori | mat * 2 * Filter * Select *          |
| Clip       | Clipboard & Font & Alignment & Number & Styles Cells Editing                                      |          |             |                    |                |              |               |                           |               |                                      |
|            |                                                                                                   |          |             |                    |                |              |               |                           |               |                                      |
|            | FY13                                                                                              | FY14     | FY15        | FY16               |                | 6            |               |                           |               |                                      |
| 1          | CurrEst                                                                                           | Budget   | Budget      | Budget             | Chart Id       | Project      | Proj Desc     |                           | Account       | Acct Desc                            |
| 2          |                                                                                                   |          |             |                    | 0003169        | UR001410     | DDS PRECLÍNIC | CAL                       | 40500         | SCHOOL FEES                          |
| 3          |                                                                                                   |          |             |                    | 0002271        | LIR001410    | DDS PRECUNIC  | λ.                        | 61410         | OFFICE SUPPLIES-GENERAL              |
| 4          | 1,000                                                                                             |          |             |                    |                | UR001410     |               |                           | 64005         |                                      |
| 5          | 500                                                                                               |          |             |                    | 0005ZN0        | UR001410     | DDS PRECLINIC | AL                        | 61450         | INSTRUCTIONAL SUPPLY-GENERAL         |
| 6          | 480,000                                                                                           |          |             |                    | 000D68Y        | UR001410     | DDS PRECLÍNIC | CAL                       | 61500         | LAB SUPPLIES-GENERAL                 |
| 7          | 4,994                                                                                             |          |             |                    | 000DCDT        | UR001410     | DDS PRECLINIC | CAL                       | 61500         | LAB SUPPLIES-GENERAL                 |
| 8          | 6,624                                                                                             |          |             |                    | 0005R59        | UR001410     | DDS PRECLINIC | CAL                       | 61525         | LAB SUP-ELETR COMPONENTS             |
| 9          | 11,986                                                                                            |          |             |                    | 000BJGH        | UR001410     | DDS PRECLINIC | CAL                       | 61525         | LAB SUP-ELETR COMPONENTS             |
| 10         |                                                                                                   |          |             |                    | 000PWH9        | UR001410     | DDS PRECLINIC | AL                        | 61555         | LAB CHEM- MEDIA/SERA                 |
| 11         | 10,000                                                                                            |          |             |                    | 000F9Z9        | UR001410     | DDS PRECLINIC | CAL                       | 61600         | MEDICAL SUPPLIES-GENERAL             |
| 12         | 8,989                                                                                             |          |             |                    | 0002272        | UR001410     | DDS PRECLINIC | CAL                       | 61600         | MEDICAL SUPPLIES-GENERAL             |
| 13         | 13,483                                                                                            |          |             |                    | 000F0VN        | UR001410     | DDS PRECLINIC | CAL                       | 61910         | MINOR EQUIPMENT-GENERAL              |
| 14         |                                                                                                   |          |             |                    | 0009CW8        | UR001410     | DDS PRECLINIC | CAL                       | 62025         | REPRODUCTION COSTS                   |
| 15         | 801<br>▶ ► page0i                                                                                 | n / 🐑 /  |             |                    | 0008YHQ        | UR001410     | DDS PRECLINIC | CAL                       | 63450         | FREIGHT & PARCEL SHIPPING            |
| Rea        | dy                                                                                                |          |             |                    |                |              |               |                           |               | Ⅲ 100% —                             |
| <b>B</b> ) | 🦸 Start 🛛 🏉 🖉 FinSys   MyColumbia - Wi ] 🌈 https://finprod.cc.colum 🛛 🕱 Microsoft Excel - Bud 🖉 🦉 |          |             |                    |                |              |               |                           |               |                                      |

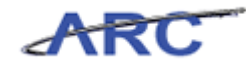

| Step | Action                            |
|------|-----------------------------------|
| 47.  | Click the <b>Minimize</b> button. |

| IN THE                                                                                                    | CITY OF NEW YO | K                                    |                                     |
|----------------------------------------------------------------------------------------------------|----------------|--------------------------------------|-------------------------------------|
| Budget                                                                                                    | Payroll        | Batch Process                        | Processing, Pleas                   |
| ownload Dir                                                                                                    | ect Activity   |                                      |                                     |
|                                                                                                    |                | Chart String or Id:                  |                                     |
|                                                                                                    |                |                                      |                                     |
|                                                                                                    |                | Business Unit:                       | Q                                   |
|                                                                                                    |                | Department:                          | Q                                   |
|                                                                                                    |                | PC Business Unit:                    |                                     |
|                                                                                                    |                | Project: UR001410 - DDS PRECLINICAL  | Q                                   |
|                                                                                                    |                | Activity:                            | Q                                   |
|                                                                                                    |                | Initiative:                          |                                     |
|                                                                                                    |                | Segment:                             |                                     |
|                                                                                                    |                | Site:                                |                                     |
|                                                                                                    |                | File extension for the download file |                                     |
|                                                                                                    |                |                                      |                                     |
|                                                                                                    |                | exis                                 |                                     |
|                                                                                                    |                | C <sub>xlsx</sub>                    |                                     |
|                                                                                                    |                |                                      |                                     |
|                                                                                                    |                |                                      |                                     |
|                                                                                                    |                |                                      |                                     |
|                                                                                                    |                |                                      |                                     |
| er ID: jtg2006                                                                                                 |                |                                      | Database: Produc                    |
| And a second second second second second second second second second second second second second second second |                |                                      | rinancial Systems - Columbia Univer |

| Step | Action                          |
|------|---------------------------------|
| 48.  | Point to the <b>Batch</b> link. |

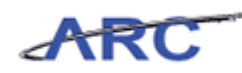

| <pre>//finprod.cc.columbia.edu/ - Fit</pre> | inancial Systems Columbia Univers | ity - Windows Internet Explorer     |   |                                                                 |
|---------------------------------------------|-----------------------------------|-------------------------------------|---|-----------------------------------------------------------------|
| Financial Systems > Budget Tool             |                                   |                                     |   |                                                                 |
| COLUMBIA UNIV                               | <b>ERSITY</b>                     |                                     |   | Print   Help   Links   Exit                                     |
| Budget Payroll                              | Batch Process                     |                                     |   | Processing, Please w                                            |
| Download Direct Activity                    | Download Direct Activity          |                                     |   |                                                                 |
| ,                                           | Download Transfers                |                                     |   |                                                                 |
|                                             | Download Payroll                  |                                     |   |                                                                 |
|                                             | Upload Batch                      |                                     |   |                                                                 |
|                                             | List Batches<br>Business Unit:    |                                     | Q |                                                                 |
|                                             | Department:                       |                                     | Q |                                                                 |
|                                             | PC Business Unit:                 |                                     | a |                                                                 |
|                                             | Project:                          | UD001410 DDS DDSCI INICAL           |   |                                                                 |
|                                             | Activity                          | ORODIATO - DDS PRECLINICAL          |   |                                                                 |
|                                             | Traitintium                       |                                     | ~ |                                                                 |
|                                             | Or annual to                      |                                     | ~ |                                                                 |
|                                             | Segment:                          |                                     | 4 |                                                                 |
|                                             | Site:                             |                                     | 4 |                                                                 |
|                                             |                                   |                                     |   |                                                                 |
|                                             | File extension for th             | e download file                     |   |                                                                 |
|                                             |                                   | 6.                                  |   |                                                                 |
|                                             |                                   | Cutau                               |   |                                                                 |
|                                             |                                   | € XISX                              |   |                                                                 |
|                                             |                                   |                                     |   |                                                                 |
|                                             |                                   |                                     |   |                                                                 |
|                                             |                                   |                                     |   |                                                                 |
|                                             |                                   |                                     |   |                                                                 |
| User ID: jtg2006<br>Date:                   |                                   |                                     |   | Database: Production<br>Financial Systems - Columbia University |
| Next Clear                                  |                                   |                                     |   | budget/batch/page006.jsp(0046)                                  |
| 💐 Start 🛛 🏀 👘 Sys   My                      | yColumbia - Wi 🥻 https://finpro   | d.cc.col K Microsoft Excel - Budget |   | 0 89                                                            |

| Step | Action                                                                                                    |
|------|----------------------------------------------------------------------------------------------------|
| 49.  | "Upload" from the Batch Upload screen will automatically validate the batch file<br>and show any records with errors or confirm that there are zero errors in a Batch<br>Error Report. No budget changes made will be an error.                                                                             |
|      | If the user does not have access to all of the ChartStrings in the batch to see the validation results a message will be issued. If there are errors in the batch, they will be listed with detailed error messages for the user to go back to the spreadsheet to make all corrections and re-upload again. |
|      | When validating, the system will issue an error message if there is an existing transaction in process for any ChartString in the batch.                                                                                                    |
|      | Click the Upload Batch link.<br>Upload Batch                                                                                                    |

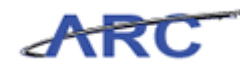

| 🖉 https://finprod.cc.     | columbia.edu/ - Finar | cial Systems Columbia University - Windows Internet Explorer  |                                                                 |
|---------------------------|-----------------------|---------------------------------------------------------------|-----------------------------------------------------------------|
|                           |                       |                                                               | Welcome JILL TRACY GOLDSTEIN                                    |
| COLUM<br>IN THE CIT       | BIA UNIVE             | SITY                                                          | Print   Help   Links   Exit                                     |
| Budget                    | Payroll               | Batch Process                                                 |                                                                 |
| Batch Upload              |                       |                                                               |                                                                 |
|                           |                       | Department Selector (Payroll only)                            |                                                                 |
|                           |                       | HR Admin/Payroll Dept: 141810X                                |                                                                 |
|                           |                       | Batch Type for the upload file                                |                                                                 |
|                           |                       | C Direct Activity<br>C <sub>Transfers</sub><br>C Payroll      |                                                                 |
|                           |                       | Please specify the file to upload                             |                                                                 |
|                           |                       | File: Browse                                                  |                                                                 |
|                           |                       |                                                               |                                                                 |
| •                         |                       |                                                               |                                                                 |
| User ID: jtg2006<br>Date: |                       |                                                               | Database: Production<br>Financial Systems - Columbia University |
| Upload                    |                       |                                                               | budget/batch/page007.jsp(0046)                                  |
| ಶ Start 🛛 🏉               | 🥖 FinSys   MyCo       | mbia - Wi 🌾 https://finprod.cc.col 🔣 Microsoft Excel - Budget | 0 23                                                            |

| Step | Action                                   |
|------|------------------------------------------|
| 50.  | Click the <b>Direct Activity</b> option. |

| https://finprod.cc.       | columbia.edu/ - Fina       | ancial System | s Columbia University - Windows                          | Internet Explorer         |        | _ 8 ×                                                           |
|---------------------------|----------------------------|---------------|----------------------------------------------------------|---------------------------|--------|-----------------------------------------------------------------|
| Financial Systems         |                            |               |                                                          |                           |        | Welcome JILL TRACY GOLDSTEIN                                    |
| COLUM<br>IN THE CIT       | BIA UNIVE<br>Y OF NEW YORK | RSITY         |                                                          |                           |        | Print   Help   Links   Exit                                     |
| Budget                    | Payroll                    | Batch         | Process                                                  |                           |        |                                                                 |
| Batch Upload              |                            | Depar         | tment Selector (Payroll<br>IR Admin/Payroll Dept: 141810 | onlý)<br>X                | Q      |                                                                 |
|                           |                            | Batch         | Type for the upload file<br>Dired<br>CTrans<br>CPayro    | t Activity<br>fers<br>III |        |                                                                 |
|                           |                            | Please        | specify the file to uploa                                | ad                        | Browse |                                                                 |
| •                         |                            |               |                                                          |                           |        | 2                                                               |
| User ID: jtg2006<br>Date: |                            |               |                                                          |                           |        | Database: Production<br>Financial Systems - Columbia University |
| Upload                    |                            |               |                                                          |                           |        | budget/batch/page007.jsp(0046)                                  |
| 🎒 Start 🛛 🏉               | 🟉 FinSys   MyC             | Iolumbia - Wi | 🔏 https://finprod.cc.col 👔                               | Microsoft Excel - Budget  |        | 0 🛃                                                             |

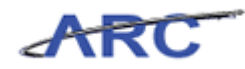

| Step | Action                          |
|------|---------------------------------|
| 51.  | Click the <b>Browse</b> button. |

| Attps://finprod.cc.d      | :olumbia.edu/ - Financi | al Systems               | : Columbia Unive                             | rsity - Windo                                                                                                    | ws Internet Explor                                               | er             |                                                                             |                                          |                         | _ & ×                           |
|---------------------------|-------------------------|--------------------------|----------------------------------------------|----------------------------------------------------------------------------------------------------|------------------------------------------------------------------|----------------|-----------------------------------------------------------------------------|------------------------------------------|-------------------------|---------------------------------|
| Financial Systems         |                         |                          |                                              |                                                                                                    |                                                                  |                |                                                                             |                                          |                         |                                 |
| COLUM<br>IN THE CIT       | BIA UNIVER              | SITY                     |                                              |                                                                                                    |                                                                  |                |                                                                             | Print                                    | Help   Lin              | ks   Exit                       |
| Budget                    | Payroll B               | atch                     | Process                                      |                                                                                                    |                                                                  |                |                                                                             |                                          |                         |                                 |
| Batch Upload              |                         | Depart<br>Batch<br>Pleas | ment Select<br>choose File to Up<br>Look in: | or (Payro<br>od<br>My Docum<br>My Compu<br>My Compu<br>My Netwo<br>Adobe Re.<br>Adobe Re.<br>Adobe Re.<br>Adobe Re.<br>Stat 5.5.5<br>Stat 5.5.5<br>Sta | ents<br>teer<br>k Places<br>ader X<br>configuration Wizard<br>er | sdalone Client | TG<br>TG<br>Budgetbownbad<br>Wicrosoft Office Pictu<br>UPK Developer Client | ? ×<br>re Manager<br>▶<br>Open<br>Cancel |                         |                                 |
| User ID: jtg2006<br>Date: |                         |                          |                                              |                                                                                                    |                                                                  |                |                                                                             | Financial Syst                           | Databas<br>ems - Columb | e: Production<br>bia University |
| Upload                    |                         |                          |                                              |                                                                                                    |                                                                  |                |                                                                             | budget,                                  | /batch/page0            | 07.jsp(0046)                    |
| 🏄 Start 🛛 🏉               | 🥖 🔏 FinSys   MyColur    | nbia - Wi                | 🏉 https://finp                               | od.cc.col                                                                                                    | 🔀 Microsoft Excel -                                              | Budget         |                                                                             |                                          |                         | 0 82                            |

| Step | Action                                            |
|------|---------------------------------------------------|
| 52.  | Double-click the <b>BudgetDownload</b> list item. |

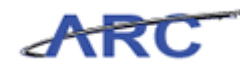

| https://finprod.cc.columbia.edu/ - Finan | cial Systems Columbia University - Windows Internet Explorer | _ 8 ×                                                           |
|------------------------------------------|--------------------------------------------------------------|-----------------------------------------------------------------|
|                                          |                                                              |                                                                 |
| COLUMBIA UNIVER                          | SITY                                                         | Print   Help   Links   Exit                                     |
| Budget Payroll I                         | Batch Process                                                |                                                                 |
| atch Upload                              |                                                              |                                                                 |
|                                          |                                                              |                                                                 |
|                                          | Department Selector (Payroll only)                           |                                                                 |
|                                          | HR Admin/Payroll Dept: 141010V                               |                                                                 |
|                                          | 141810X                                                      |                                                                 |
|                                          |                                                              |                                                                 |
|                                          | Batch Type for the upload file                               |                                                                 |
|                                          |                                                              |                                                                 |
|                                          | C Direct Activity                                            |                                                                 |
|                                          | CTransfers                                                   |                                                                 |
|                                          | OPayroll                                                     |                                                                 |
|                                          |                                                              |                                                                 |
|                                          | Please specify the file to upload                            |                                                                 |
|                                          |                                                              |                                                                 |
|                                          | File: Ci/Documents and Settings/hm2559/F Browne              |                                                                 |
|                                          | The. [C. (Documents and Settings (Diff2559 (c. )             |                                                                 |
|                                          |                                                              |                                                                 |
|                                          |                                                              |                                                                 |
|                                          |                                                              |                                                                 |
|                                          |                                                              |                                                                 |
|                                          |                                                              |                                                                 |
| er ID: jtg2006<br>ite:                   |                                                              | Database: Production<br>Financial Systems - Columbia University |
| Upload                                   |                                                              | budget/batch/page007.jsp(0046)                                  |
| Start A                                  | umbia - Willing Mittage // finanzad or col                   |                                                                 |

| Step | Action                   |
|------|--------------------------|
| 53.  | Click the Upload button. |

| Øhttps://finprod.cc.co         | olumbia.edu/ - Fina      | ncial Systems | Columbia University - | Windows      | Internet Explorer        |                                | _ 8 ×                                 |
|--------------------------------|--------------------------|---------------|-----------------------|--------------|--------------------------|--------------------------------|---------------------------------------|
| Financial Systems >            |                          |               |                       |              |                          |                                |                                       |
| COLUME<br>IN THE CITY          | SIA UNIVE<br>OF NEW YORK | RSITY         |                       |              |                          | Print   Help                   | Links   Exit                          |
| Budget                         | Payroll                  | Batch         | Process               |              |                          |                                |                                       |
| Batch Upload Erro<br>• No erro | ors<br>were found for    | uploaded bate | h: 00005H5N.          |              |                          |                                |                                       |
| Q                              |                          |               |                       |              |                          |                                |                                       |
| Batch Id Chart St              | ring                     |               |                       | Batch<br>Row | Description              | Last Updated                   | Error Type                            |
| Count: 0 Page 1/1              |                          |               |                       |              |                          |                                |                                       |
|                                |                          |               |                       |              |                          |                                |                                       |
|                                |                          |               |                       |              |                          |                                |                                       |
|                                |                          |               |                       |              |                          |                                |                                       |
|                                |                          |               |                       |              |                          |                                |                                       |
|                                |                          |               |                       |              |                          |                                |                                       |
|                                |                          |               |                       |              |                          |                                |                                       |
|                                |                          |               |                       |              |                          |                                |                                       |
|                                |                          |               |                       |              |                          |                                |                                       |
|                                |                          |               |                       |              |                          |                                |                                       |
|                                |                          |               |                       |              |                          |                                |                                       |
|                                |                          |               |                       |              |                          |                                |                                       |
|                                |                          |               |                       |              |                          |                                |                                       |
|                                |                          |               |                       |              |                          |                                |                                       |
|                                |                          |               |                       |              |                          |                                |                                       |
|                                |                          |               |                       |              |                          |                                |                                       |
| User ID: jtg2006<br>Date:      |                          |               |                       |              |                          | Data<br>Financial Systems - Co | base: Production<br>lumbia University |
| Next                           |                          |               |                       |              |                          | budget/batch/pa                | ge027.jsp(0046)                       |
| 都 Start 🛛 🏉                    | 🖉 FinSys   MyC           | olumbia - Wi  | 🔏 https://finprod.cc. | :ol 🔀        | Microsoft Excel - Budget |                                | ] @   🛃 🕅                             |

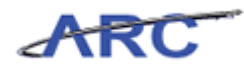

| Step | Action                        |
|------|-------------------------------|
| 54.  | Click the <b>Next</b> button. |
|      | Next                          |

| <i>[[</i> https://finprod.cc. | columbia.edu/ - Fi | inancial System         | s Columbia Universi | ity - Windows Inte | rnet Explorer      |                  | _ 8 ×                                                |
|-------------------------------|--------------------|-------------------------|---------------------|--------------------|--------------------|------------------|------------------------------------------------------|
| Financial Systems             |                    |                         |                     |                    |                    |                  |                                                      |
| COLUM<br>IN THE CIT           | BIA UNIV           | Print                   | Help   Links   Exit |                    |                    |                  |                                                      |
| Budget                        | Payroll            | Batch                   | Process             |                    |                    |                  |                                                      |
| Batch List                    |                    |                         |                     |                    |                    |                  |                                                      |
| Batch Type                    | Batch ID           | Creator                 |                     | Dept ID            | File Name          | Last Update      | Status                                               |
| D DA                          | 00005H5N           | GOLDSTEIN,<br>(JTG2006) | JILL TRACY          | 141810X            | BudgetDownload.xls | 2012.10.15 10:56 | Validated                                            |
| User ID; 15q2006              |                    |                         |                     |                    |                    |                  | Dstabase: Production                                 |
| Budget Changes                | Error Report       | Process Vali            | date Delete         |                    |                    | Financial Syste  | ams - Columbia University<br>udget/page004.jsp(0046) |
| 🏂 Start 🛛 🏀                   | 🥖 FinSys   M       |                         | ] @ 8               |                    |                    |                  |                                                      |

| Step | Action                                                                                                    |
|------|----------------------------------------------------------------------------------------------------|
| 55.  | List Batches shows all of the batches uploaded but not yet processed by the department. The Batch department is the home department in the user profile of the individual uploading the file. The list of batches that you can see are those whose Batch Department is a department that you have access to in your user profile. |
|      | A user can upload a spreadsheet with revisions to a department that is not present in<br>their security profile, but they will not be able to Budget Changes, Process, or Error<br>Report if they do not have access to all ChartStrings within the contents of the batch.                                                        |
|      | If you upload a batch containing ChartStrings that you do not have access to, you will only be able to list the batch. The "Delete" button deletes the batch selected.                                                                                                    |
|      | Click the <b>DA</b> option.                                                                                                    |

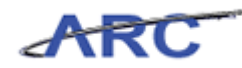

| https://finprod.cc  | .columbia.edu/ - Fi               | inancial Systems Co          | olumbia University | - Windows Intern | et Explorer        |                  |                   | - 8 ×   |
|---------------------|-----------------------------------|------------------------------|--------------------|------------------|--------------------|------------------|-------------------|---------|
|                     |                                   |                              |                    |                  |                    |                  |                   | DSTEIN  |
| COLUN<br>IN THE CIT | <b>IBIA UNIV</b><br>IY OF NEW YOR | <b>ERSITY</b>                |                    |                  |                    | Print            | Help   Links      | Exit    |
| Budget              | Payroll                           | Batch                        | Process            |                  |                    |                  |                   |         |
| Batch List          |                                   |                              |                    |                  |                    |                  |                   |         |
| 🔲 🛛 Batch Type      | Batch ID                          | Creator                      |                    | Dept ID          | File Name          | Last Update      | Status            |         |
| DA DA               | 00005H5N                          | GOLDSTEIN, JILI<br>(JTG2006) | L TRACY            | 141810X          | BudgetDownload.xls | 2012.10.15 10:56 | Validated         |         |
| User ID1 1tg2006    |                                   |                              |                    |                  |                    |                  | Database: Pro     | duction |
| Budget Change       | s Error Report                    | Process Validate             | e Delete           |                  |                    | t                | udget/page004.jsp | (0046)  |
| 🏂 Start 🛛 🄏         | 🥖 FinSys   M                      | yColumbia - Wi               | https://finprod.c  | c.col 🔀 Micros   | oft Excel - Budget |                  | 0                 |         |

| Step | Action                                                                                                    |
|------|----------------------------------------------------------------------------------------------------|
| 56.  | "Budget Changes" is to review details of what has changed to current budgets.<br>Errors are shown in the Error Report.                                                                               |
|      | After all of the errors have been corrected and there are zero errors,"Budget<br>Changes" will show all of the revisions that were made in the Excel template,<br>uploaded and are going to process. |
|      | Click the <b>Budget Changes</b> button.<br>Budget Changes                                                                                                    |

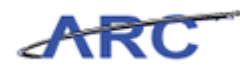

| Øhttps://finprod.cc.columbia.edu/ - Financial Systems Columbia University - Wind                                         | lows Internet Expl | orer                |          |          |                 |                            | _ 8 ×                    |
|----------------------------------------------------------------------------------------------------|--------------------|---------------------|----------|----------|-----------------|----------------------------|--------------------------|
| Financial Systems > Budget Tool > Batch > List Batches                                                                   |                    |                     |          |          |                 |                            |                          |
| COLUMBIA UNIVERSITY<br>IN THE CITY OF NEW YORK                                                                           |                    |                     |          |          | Print           | Help   Links               | Exit                     |
| Budget Payroll Batch Process                                                                                             |                    |                     |          |          |                 |                            |                          |
| Batch Budget Changes                                                                                                    |                    |                     |          |          |                 |                            |                          |
| Chart String (Target + Offset)                                                                                           | Row                | Current<br>Estimate | Budget 1 | Budget 2 | Budget 3        |                            |                          |
| COLUM-7901101-GENRL-UR001410-01-01-50015-0000000064005-200<br>COLUM-7901101-GENRL-UR001410-01-01-50187-0000000061450-200 | 4                  | 1,000               |          |          |                 |                            |                          |
| Count: 2 Page 1/1                                                                                                    |                    |                     |          |          |                 | ·                          |                          |
|                                                                                                    |                    |                     |          |          |                 |                            |                          |
|                                                                                                    |                    |                     |          |          |                 |                            |                          |
|                                                                                                    |                    |                     |          |          |                 |                            |                          |
|                                                                                                    |                    |                     |          |          |                 |                            |                          |
|                                                                                                    |                    |                     |          |          |                 |                            |                          |
|                                                                                                    |                    |                     |          |          |                 |                            |                          |
|                                                                                                    |                    |                     |          |          |                 |                            |                          |
|                                                                                                    |                    |                     |          |          |                 |                            |                          |
|                                                                                                    |                    |                     |          |          |                 |                            |                          |
|                                                                                                    |                    |                     |          |          |                 |                            |                          |
|                                                                                                    |                    |                     |          |          |                 |                            |                          |
|                                                                                                    |                    |                     |          |          |                 |                            |                          |
|                                                                                                    |                    |                     |          |          |                 |                            |                          |
|                                                                                                    |                    |                     |          |          |                 |                            |                          |
|                                                                                                    |                    |                     |          |          |                 |                            |                          |
|                                                                                                    |                    |                     |          |          |                 |                            |                          |
| Date:                                                                                                    |                    |                     |          | F        | inancial System | Database:<br>ns - Columbia | -roduction<br>University |
| Back                                                                                                    |                    |                     |          |          | budget/ba       | atch/page077               | jsp(0046)                |
| 🐮 Start 🛛 🏉 FinSys   MyColumbia - Wi 🛛 🌈 https://finprod.cc.col                                                          | K Microsoft Exce   | l - Budget          |          |          |                 | ] (                        | 0 87                     |

| Step | Action                        |
|------|-------------------------------|
| 57.  | Click the <b>Back</b> button. |

| https://finprod.c | :c.columbia.edu/ - F | inancial Systems          | Columbia Universi | ity - Windows Inte | rnet Explorer        |                  | _ & ×                     |
|-------------------|----------------------|---------------------------|-------------------|--------------------|----------------------|------------------|---------------------------|
| Financial Systems |                      |                           |                   |                    |                      |                  |                           |
| COLUM<br>IN THE C | MBIA UNIV            | <b>ERSITY</b>             |                   |                    |                      | Print            | Help   Links   Exit       |
| Budget            | Payroll              | Batch                     | Process           |                    |                      |                  |                           |
| Batch List        |                      |                           |                   |                    |                      |                  |                           |
| 🔲 🛛 Batch Type    | Batch ID             | Creator                   |                   | Dept ID            | File Name            | Last Update      | Status                    |
| DA DA             | 00005H5N             | GOLDSTEIN, J<br>(JTG2006) | ILL TRACY         | 141810X            | BudgetDownload.xls   | 2012.10.15 10:56 | Validated                 |
| User 10; jtg2006  |                      |                           |                   |                    |                      |                  | Database: Production      |
| Date:             | es Errer Deport      | Decours Valid             | Delete            |                    |                      | Financial Syst   | ems - Columbia University |
| Budget Chang      | es crior Report      | Process Valid.            | ate Delete        |                    |                      |                  |                           |
| 🛃 Start 🛛 🏉       | 🖉 FinSys   M         | lyColumbia - Wi           | 🏉 https://finprod | d.cc.col 🔣 Micn    | osoft Excel - Budget |                  |                           |

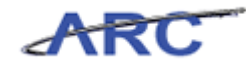

| Step | Action                                   |
|------|------------------------------------------|
| 58.  | Click the <b>Process</b> button. Process |

| bo           |                                                                        | Tool > Process >                                                       | Worklist                     |                                    |                     |                           | Welcor                  | me JILL TRACY | GOLDSTE   |
|--------------|------------------------------------------------------------------------|------------------------------------------------------------------------|------------------------------|------------------------------------|---------------------|---------------------------|-------------------------|---------------|-----------|
|              | COLUMBIA U                                                             | NIVERSITY<br>v york                                                    |                              |                                    |                     |                           | Print                   | Help   Lir    | nks   Exi |
| Budge        | et Payroll                                                             | Batch                                                                  | Process                      |                                    |                     |                           |                         |               |           |
| udget        | t Tool Worklist                                                        |                                                                        |                              |                                    |                     |                           |                         |               |           |
| urrent       | Quarter: 2013Q1                                                        | cc All Pages                                                           |                              |                                    |                     |                           |                         |               |           |
| -si<br>Titvr | Chart String                                                           | ss Hill Pages                                                          | Description                  | Modifier                           | Last lindate        | Status                    | Next Action             | Trans Id      | Posted    |
| DA           | COLUM-7901101-G                                                        | ENRL-UR001410-01-01-                                                   | DIRECT                       | GOLDSTEIN, JILL                    | 2012.10.15          | OPEN                      | RELEASE                 | 00005H5P      | 2013Q1    |
| DA           | COLUM-7901101-G<br>50187-00000000-                                     | ENRL-UR001410-01-01-                                                   | DIRECT                       | GOLDSTEIN, JILL<br>TRACY (JTG2006) | 2012.10.15          | OPEN                      | RELEASE                 | 00005H5Q      | 2013Q1    |
| DA           | COLUM-5560114-S<br>60001-00000000-                                     | PONS-PG003586-25-01-                                                   | SPLIT<br>PARTIALLY<br>POSTED | WERFFELI, GABRIELE<br>(GW199)      | 2012.10.15<br>10:49 | APPROVED FINAL            | TRANSMIT                | 00005H3Q      | 2013Q1    |
| DA           | COLUM-5410103-G<br>60300-ES3105-                                       | ENRL-UR001827-01-01-                                                   | DIRECT                       | SANTOS, ROSA M<br>(RMS2179)        | 2012.10.15          | APPROVED:<br>LOCAL PRELIM | APPROVE:<br>LOCAL FINAL | 00005H5H      | 2013Q1    |
| DA           | AGENC-5502117-G<br>40014-00000000-                                     | ENRL-AG001135-01-01-                                                   | DIRECT                       | WERFFELI, GABRIELE<br>(GW199)      | 2012.10.15<br>10:46 | APPROVED FINAL            | TRANSMIT                | 00005H5G      | 2013Q1    |
| DA           | COLUM-5410103-G<br>60300-AMR76-                                        | ENRL-UR001827-01-01-                                                   | DIRECT                       | SANTOS, ROSA M<br>(RMS2179)        | 2012.10.15          | APPROVED:<br>LOCAL PRELIM | APPROVE:<br>LOCAL FINAL | 00005GT9      | 2013Q1    |
| DA           | COLUM-5560120-S<br>60001-00000000-                                     | PONS-PG004502-25-01-                                                   | DIRECT                       | WERFFELI, GABRIELE<br>(GW199)      | 2012.10.15<br>10:44 | APPROVED FINAL            | TRANSMIT                | 00005H3P      | 2013Q1    |
| DA           | COLUM-7521302-G<br>10329-70000000-                                     | ENRL-UR003043-01-01-                                                   | DIRECT                       | TROFIN, MIRELA N.<br>(MNT1)        | 2012.10.15<br>10:43 | RELEASED                  | APPROVE                 | 00005H59      | 2013Q1    |
| DA           | COLUM-5410103-G                                                        | ENRL-UR001827-01-01-                                                   | DIRECT<br>ACTIVITY           | SANTOS, ROSA M<br>(RMS2179)        | 2012.10.15<br>10:41 | APPROVED:<br>LOCAL PRELIM | APPROVE:<br>LOCAL FINAL | 00005GQW      | 2013Q1    |
| TX           | COLUM-5410103-G<br>00000-00000000<br>COLUM-5401101-G<br>00000-00000000 | ENRL-UR001827-01-01-<br>75300-805<br>ENRL-UR001815-01-01-<br>70300-605 | ADMIN FEE                    | SANTOS, ROSA M<br>(RMS2179)        | 2012.10.15<br>10:41 | APPROVED:<br>LOCAL PRELIM | APPROVE:<br>LOCAL FINAL | 00005H5C      | 2013Q1    |
| DA           | COLUM-5410204-S                                                        | PONS-PG004325-25-01-                                                   | DIRECT                       | VITERBO, LUCIA A                   | 2012.10.15          | APPROVED FINAL            | TRANSMIT                | 00005H2B      | 2013Q1    |

| Step | Action                         |
|------|--------------------------------|
| 59.  | Click the <b>transaction</b> . |
|      |                                |

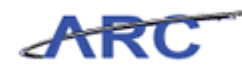

|            | ://finprod.co                      | .columbia.edu/ - Fin                                                          | iancial Systems C                              | olumbia Univers              | ity - Windows Internet Exp         | olorer              |                           |                         |                | _ 6      |
|------------|------------------------------------|-------------------------------------------------------------------------------|------------------------------------------------|------------------------------|------------------------------------|---------------------|---------------------------|-------------------------|----------------|----------|
| inancia    | al Systems                         | > Budget Tool                                                                 | > Process >                                    | Worklist                     |                                    |                     |                           | Welcor                  | me JILL TRACI  | GOLDST   |
|            | COLUN<br>N THE CI                  | <b>1BIA UNIVI</b><br>TY OF NEW YORI                                           | ERSITY                                         |                              |                                    |                     |                           | Print                   | :   Help   Lii | nks   Ex |
| Budg       | let                                | Payroll                                                                       | Batch                                          | Process                      |                                    |                     |                           |                         |                |          |
| Budge      | t Tool Wo                          | orklist                                                                       |                                                |                              |                                    |                     |                           |                         |                |          |
| Current    | Quarter: 2                         | 013Q1<br>Search Across All Pa                                                 | ages                                           |                              |                                    |                     |                           |                         |                |          |
| -><br>П Ту | pe Chart                           | String                                                                        | -                                              | Description                  | Modifier                           | Last Update         | Status                    | Next Action             | Trans Id       | Posted   |
| 🗹 DA       | COLUM<br>50015-                    | -7901101-GENRL-U                                                              | R001410-01-01-                                 | DIRECT                       | GOLDSTEIN, JILL<br>TRACY (JTG2006) | 2012.10.15<br>10:57 | OPEN                      | RELEASE                 | 00005H5P       | 2013Q1   |
| 🗆 DA       | COLUM<br>50187-                    | -7901101-GENRL-U                                                              | R001410-01-01-                                 | DIRECT                       | GOLDSTEIN, JILL<br>TRACY (JTG2006) | 2012.10.15<br>10:57 | OPEN                      | RELEASE                 | 00005H5Q       | 2013Q1   |
| D DA       | COLUM<br>60001-                    | -5560114-SPONS-P<br>00000000-                                                 | G003586-25-01-                                 | SPLIT<br>PARTIALLY<br>POSTED | WERFFELI, GABRIELE<br>(GW199)      | 2012.10.15<br>10:49 | APPROVED FINAL            | TRANSMIT                | 00005H3Q       | 2013Q1   |
| DA         | COLUM<br>60300-                    | -5410103-GENRL-U<br>ES3105-                                                   | R001827-01-01-                                 | DIRECT<br>ACTIVITY           | SANTOS, ROSA M<br>(RMS2179)        | 2012.10.15<br>10:49 | APPROVED:<br>LOCAL PRELIM | APPROVE:<br>LOCAL FINAL | 00005H5H       | 2013Q1   |
| D DA       | AGENC<br>40014-                    | -5502117-GENRL-A                                                              | G001135-01-01-                                 | DIRECT<br>ACTIVITY           | WERFFELI, GABRIELE<br>(GW199)      | 2012.10.15<br>10:46 | APPROVED FINAL            | TRANSMIT                | 00005H5G       | 2013Q1   |
| 🗆 DA       | COLUM<br>60300-                    | -5410103-GENRL-U<br>AMR76-                                                    | R001827-01-01-                                 | DIRECT                       | SANTOS, ROSA M<br>(RMS2179)        | 2012.10.15<br>10:45 | APPROVED:<br>LOCAL PRELIM | APPROVE:<br>LOCAL FINAL | 00005GT9       | 2013Q1   |
| D DA       | COLUM<br>60001-                    | I-5560120-SPONS-P<br>00000000-                                                | G004502-25-01-                                 | DIRECT<br>ACTIVITY           | WERFFELI, GABRIELE<br>(GW199)      | 2012.10.15<br>10:44 | APPROVED FINAL            | TRANSMIT                | 00005H3P       | 2013Q1   |
| D DA       | COLUM<br>10329-                    | -7521302-GENRL-U<br>70000000-                                                 | R003043-01-01-                                 | DIRECT<br>ACTIVITY           | TROFIN, MIRELA N.<br>(MNT1)        | 2012.10.15<br>10:43 | RELEASED                  | APPROVE                 | 00005H59       | 2013Q1   |
| D DA       | COLUM                              | -5410103-GENRL-U                                                              | R001827-01-01-                                 | DIRECT<br>ACTIVITY           | SANTOS, ROSA M<br>(RMS2179)        | 2012.10.15<br>10:41 | APPROVED:<br>LOCAL PRELIM | APPROVE:<br>LOCAL FINAL | 00005GQW       | 2013Q1   |
| п тх       | COLUM<br>00000-<br>COLUM<br>00000- | -5410103-GENRL-U<br>00000000075300-4<br>I-5401101-GENRL-U<br>00000000070300-1 | R001827-01-01-<br>805<br>R001815-01-01-<br>605 | ADMIN FEE                    | SANTOS, ROSA M<br>(RMS2179)        | 2012.10.15<br>10:41 | APPROVED:<br>LOCAL PRELIM | APPROVE:<br>LOCAL FINAL | 00005H5C       | 2013Q1   |
| 🗆 DA       | COLUM                              | -5410204-SPONS-P                                                              | G004325-25-01-                                 | DIRECT                       | VITERBO, LUCIA A                   | 2012.10.15          | APPROVED FINAL            | TRANSMIT                | 00005H2B       | 201301   |

| Step | Action                                                                                                    |
|------|----------------------------------------------------------------------------------------------------|
| 60.  | To see the Direct Activity transaction contents, click the <b>View</b> button.<br>The transaction will have an Open status and will need to be released and finally approved to be posted to ARC. |
|      | View                                                                                                    |

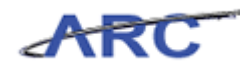

| 🏉 ht       | tps://f      | finprod.cc.columbia.edu/ - Financial                                                                             | Systems C  | olumbia Univers              | ity - Windows Internet Exp         | olorer              |                           |                         |               | _ 8 ×          |
|------------|--------------|----------------------------------------------------------------------------------------------------|------------|------------------------------|------------------------------------|---------------------|---------------------------|-------------------------|---------------|----------------|
|            |              |                                                                                                    |            |                              |                                    |                     |                           |                         |               |                |
| <u>a</u> t | ? <b>C</b> C | OLUMBIA UNIVERS                                                                                                  | ITY        |                              |                                    |                     |                           | Print                   | Help   Lir    | nks   Exit     |
| в          | udget        | Payroll Bat                                                                                                    | ch         | Process                      |                                    |                     |                           |                         |               |                |
| Bud        | lget 7       | Tool Worklist                                                                                                    |            |                              |                                    |                     |                           |                         |               |                |
| Cur        | ent Qu       | Search Across All Pages                                                                                          |            |                              |                                    |                     |                           |                         |               |                |
| ì          | Type         | Chart String                                                                                                    |            | Description                  | Modifier                           | Last Undate         | Status                    | Next Action             | Trans Id      | Rosted A       |
|            | DA           | COLUM-7901101-GENRL-UR0014                                                                                       | 10-01-01-  | DIRECT                       | GOLDSTEIN, JILL<br>TRACY (JTG2006) | 2012.10.15          | OPEN                      | RELEASE                 | 00005H5P      | 2013Q1         |
|            | DA           | COLUM-7901101-GENRL-UR0014<br>50187-00000000-                                                                    | 10-01-01-  | DIRECT                       | GOLDSTEIN, JILL<br>TRACY (JTG2006) | 2012.10.15<br>10:57 | OPEN                      | RELEASE                 | 00005H5Q      | 2013Q1         |
|            | DA           | COLUM-5560114-SPONS-PG003<br>60001-00000000-                                                                     | 586-25-01- | SPLIT<br>PARTIALLY<br>POSTED | WERFFELI, GABRIELE<br>(GW199)      | 2012.10.15<br>10:49 | APPROVED FINAL            | TRANSMIT                | 00005H3Q      | 2013Q1         |
|            | DA           | COLUM-5410103-GENRL-UR0018<br>60300-ES3105-                                                                      | 27-01-01-  | DIRECT<br>ACTIVITY           | SANTOS, ROSA M<br>(RMS2179)        | 2012.10.15<br>10:49 | APPROVED:<br>LOCAL PRELIM | APPROVE:<br>LOCAL FINAL | 00005H5H      | 2013Q1         |
|            | DA           | AGENC-5502117-GENRL-AG0011<br>40014-00000000-                                                                    | 135-01-01- | DIRECT<br>ACTIVITY           | WERFFELI, GABRIELE<br>(GW199)      | 2012.10.15<br>10:46 | APPROVED FINAL            | TRANSMIT                | 00005H5G      | 2013Q1         |
|            | DA           | COLUM-5410103-GENRL-UR0018<br>60300-AMR76-                                                                       | 27-01-01-  | DIRECT<br>ACTIVITY           | SANTOS, ROSA M<br>(RMS2179)        | 2012.10.15<br>10:45 | APPROVED:<br>LOCAL PRELIM | APPROVE:<br>LOCAL FINAL | 00005GT9      | 2013Q1         |
|            | DA           | COLUM-5560120-SPONS-PG004<br>60001-00000000-                                                                     | 502-25-01- | DIRECT<br>ACTIVITY           | WERFFELI, GABRIELE<br>(GW199)      | 2012.10.15<br>10:44 | APPROVED FINAL            | TRANSMIT                | 00005H3P      | 2013Q1         |
|            | DA           | COLUM-7521302-GENRL-UR0030<br>10329-70000000-                                                                    | 43-01-01-  | DIRECT<br>ACTIVITY           | TROFIN, MIRELA N.<br>(MNT1)        | 2012.10.15<br>10:43 | RELEASED                  | APPROVE                 | 00005H59      | 2013Q1         |
|            | DA           | COLUM-5410103-GENRL-UR0018<br>00000-00000000-                                                                    | 27-01-01-  | DIRECT<br>ACTIVITY           | SANTOS, ROSA M<br>(RMS2179)        | 2012.10.15<br>10:41 | APPROVED:<br>LOCAL PRELIM | APPROVE:<br>LOCAL FINAL | 00005GQW      | 2013Q1         |
|            | тх           | COLUM-5410103-GENRL-UR0018<br>00000-00000000-75300-805<br>COLUM-5401101-GENRL-UR0018<br>00000-00000000-70300-605 | 27-01-01-  | ADMIN FEE                    | SANTOS, ROSA M<br>(RMS2179)        | 2012.10.15<br>10:41 | APPROVED:<br>LOCAL PRELIM | APPROVE:<br>LOCAL FINAL | 00005H5C      | 2013Q1         |
|            | DA           | COLUM-5410204-SPONS-PG004:                                                                                       | 325-25-01- | DIRECT                       | VITERBO, LUCIA A                   | 2012.10.15          | APPROVED FINAL            | TRANSMIT                | 00005H2B      | 2013Q1 🖵       |
| Cou        | nt: 619      | 9 Page 1/13 < < > >                                                                                              |            |                              |                                    |                     |                           |                         | Databas       | e Production   |
| Date       | 10:30        | 92000                                                                                                    |            |                              |                                    |                     |                           | Financial Sy            | stems - Colum | bia University |
|            | Edit         | View Release Delete Recall                                                                                       | Approve    | Reject Histo                 | ry                                 |                     |                           |                         | budget/page0  | 01.jsp(0012)   |
| 🍂 SI       | art          | 🏉 🛛 🌔 🏀 FinSys   MyColumb                                                                                        | ia - Wi    | 👙 https://finpro             | d.cc.col 🔀 Microsoft Exc           | el - Budget         |                           |                         |               | 0              |

| Step | Action                                                                            |
|------|-----------------------------------------------------------------------------------|
| 61.  | You have completed the Batch Upload for Direct Activity. <b>End of Procedure.</b> |

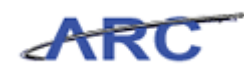

### Transfers

The Batch Transfers module provides the ability to upload large numbers of ChartStrings and transfer accounts for multiple fiscal years from an Excel spreadsheet in the Budget Tool. A user downloads a template from the Transfers Download Selector page, revises transfer accounts in the template, and uploads the changes to the Budget Tool. Upon successful validation, the uploaded batch is processed and transactions are created in the Worklist.

7-X series accounts (transfers) are budgeted with Transfers download. The journal line reference of a transfer is a unique identifier that is automatically assigned to relate the DR side and CR side of the transfer for each budget period or fiscal year in ARC.

The user manages transactions that can be created via the Transfers online and the Batch Transfers upload. You cannot have two active transactions for the same ChartString regardless of the fiscal year revised. The user will be prompted that the ChartString is in an existing transaction and cannot be edited. The existing transaction must be finally approved and sent to the GL or recalled and deleted before a new one can be created.

#### Procedure

This topic provides guidance on how to download Transfers.

| uuyet               | Davrall Batab                                                                                                    | Dreeses            |                                       |                     |                |             |          |        |
|---------------------|----------------------------------------------------------------------------------------------------|--------------------|---------------------------------------|---------------------|----------------|-------------|----------|--------|
|                     | Payron Battin                                                                                                    | Process            |                                       |                     |                |             |          |        |
| dget Ti<br>rent Qui | ool Worklist<br>arter: 201301                                                                                                    |                    |                                       |                     |                |             |          |        |
| I                   | Search Across All Pages                                                                                                    |                    |                                       |                     |                |             |          |        |
| Туре                | Chart String                                                                                                    | Description        | Modifier                              | Last Update         | Status         | Next Action | Trans Id | Posted |
| тх                  | COLUM-6002401-GENRL-UR005633-01-01-<br>00000-0000000075400-840<br>COLUM-6001101-GENRL-UR007048-01-01-<br>00000-0000000070400-640   | ТАР                | LYNE, PAIGE<br>(PG2117)               | 2012.10.17<br>16:26 | APPROVED FINAL | TRANSMIT    | 00005HY2 | 2013Q1 |
| тх                  | COLUM-6002401-GENRL-UR005633-01-01-<br>00000-0000000075400-840<br>COLUM-6002401-GENRL-UR007048-01-01-<br>00000-6000001070400-640   | ТАР                | LYNE, PAIGE<br>(PG2117)               | 2012.10.17<br>16:25 | APPROVED FINAL | TRANSMIT    | 00005HY0 | 2013Q1 |
| DA                  | COLUM-7574302-SPONS-GG006413-20-14-<br>70003-AC2248-                                                                               | DIRECT<br>ACTIVITY | HAUGH, XIAOMING<br>(XH2126)           | 2012.10.17<br>16:25 | APPROVED FINAL | TRANSMIT    | 00005HYV | 2013Q1 |
| тх                  | COLUM-7574302-SPONS-GG006413-20-14-<br>70003-AC2248 -69810-370<br>COLUM-7501101-GENRL-UR005349-01-01-<br>70302-00000000 -41100-050 | ICR PHASE 1        | HAUGH, XIAOMING<br>(XH2126)           | 2012.10.17<br>16:25 | APPROVED FINAL | TRANSMIT    | 00005HYW | 2013Q1 |
| DA                  | COLUM-4046102-GENRL-UR003343-01-01-<br>25000-400000671042                                                                          | DIRECT<br>ACTIVITY | COPE, TERRANCE W.<br>(TWC6)           | 2012.10.17<br>16:24 | OPEN           | RELEASE     | 00005HYR | 2013Q1 |
| DA                  | COLUM-5610102-GENRL-UR004822-01-01-<br>00000-56000032-                                                                             | DIRECT<br>ACTIVITY | BHATTACHARYA,<br>DIYA (DB39)          | 2012.10.17<br>15:53 | OPEN           | RELEASE     | 00005FFT | 2013Q1 |
| DA                  | COLUM-4106102-GENRL-UR003743-01-01-<br>60722-SV185-                                                                                | DIRECT             | ROSENBLATT,<br>AUDREY R.<br>(AUDREY0) | 2012.10.17<br>15:15 | APPROVED FINAL | TRANSMIT    | 00005HB9 | 2013Q1 |
| PLB                 | COLUM-6010402-GENRL-UR005706-01-21-<br>42105-MT2204-                                                                               | PROJECT LIFE       | AGUILAR, NINA<br>(NMA2134)            | 2012.10.17<br>15:15 | APPROVED FINAL | TRANSMIT    | 00005HYH | 2013Q  |
| DA                  | COLUM-4022102-GENRL-GT001435-30-01-                                                                                                | DIRECT             | ROSENBLATT,                           | 2012.10.17          | APPROVED FINAL | TRANSMIT    | 00005HJP | 2013Q1 |

| Step | Action                          |
|------|---------------------------------|
| 1.   | Point to the <b>Batch</b> link. |

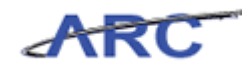

| IN II<br>Budget | HE OTH OF STRUCTOR                                                                             | ERSITY                                         |                    |                                       |                     |                | Prin        | ic i neip i i | JINKS   EX |
|-----------------|------------------------------------------------------------------------------------------------|------------------------------------------------|--------------------|---------------------------------------|---------------------|----------------|-------------|---------------|------------|
|                 | Payroll                                                                                        | Batch                                          | Process            |                                       |                     |                |             |               |            |
|                 | - I tate al trai                                                                               | Download Dire                                  | ct Activity        |                                       |                     |                |             |               |            |
| rrent Qua       | ool worklist<br>inter: 2013Q1                                                                  | Download Tran                                  | sfers              |                                       |                     |                |             |               |            |
| ξI              | Search Across All P                                                                            | Download Payr                                  | roll               |                                       |                     |                |             |               |            |
| Туре            | Chart String                                                                                   | Upload Batch                                   |                    | ifier                                 | Last Update         | Status         | Next Action | Trans Id      | Posted     |
| TX              | COLUM-6002401-GENRL-U<br>00000-0000000075400-<br>COLUM-6001101-GENRL-U<br>00000-0000000070400- | List Batches<br>040<br>R007048-01-01-<br>640   |                    | , PAIGE<br>(PGZ117)                   | 2012.10.17<br>16:26 | APPROVED FINAL | TRANSMIT    | 00005HY2      | 2013Q1     |
| ΤX              | COLUM-6002401-GENRL-U<br>00000-0000000075400-<br>COLUM-6002401-GENRL-U<br>00000-6000001070400- | R005633-01-01-<br>840<br>R007048-01-01-<br>640 | ТАР                | LYNE, PAIGE<br>(PG2117)               | 2012.10.17<br>16:25 | APPROVED FINAL | TRANSMIT    | 00005HY0      | 2013Q1     |
| DA              | COLUM-7574302-SPONS-0<br>70003-AC2248-                                                         | G006413-20-14-                                 | DIRECT<br>ACTIVITY | HAUGH, XIAOMING<br>(XH2126)           | 2012.10.17<br>16:25 | APPROVED FINAL | TRANSMIT    | 00005HYV      | 2013Q1     |
| тх              | COLUM-7574302-SPONS-C<br>70003-AC224869810-37<br>COLUM-7501101-GENRL-U<br>70302-0000000041100- | G006413-20-14-<br>'0<br>R005349-01-01-<br>050  | ICR PHASE 1        | HAUGH, XIAOMING<br>(XH2126)           | 2012.10.17<br>16:25 | APPROVED FINAL | TRANSMIT    | 00005HYW      | 2013Q1     |
| DA              | COLUM-4046102-GENRL-U<br>25000-400000671042                                                    | R003343-01-01-                                 | DIRECT<br>ACTIVITY | COPE, TERRANCE W.<br>(TWC6)           | 2012.10.17<br>16:24 | OPEN           | RELEASE     | 00005HYR      | 2013Q1     |
| DA              | COLUM-5610102-GENRL-U<br>00000-56000032-                                                       | R004822-01-01-                                 | DIRECT<br>ACTIVITY | BHATTACHARYA,<br>DIYA (DB39)          | 2012.10.17<br>15:53 | OPEN           | RELEASE     | 00005FFT      | 2013Q1     |
| DA              | COLUM-4106102-GENRL-U<br>60722-SV185-                                                          | R003743-01-01-                                 | DIRECT<br>ACTIVITY | ROSENBLATT,<br>AUDREY R.<br>(AUDREY0) | 2012.10.17<br>15:15 | APPROVED FINAL | TRANSMIT    | 00005HB9      | 2013Q1     |
| PLB             | COLUM-6010402-GENRL-U<br>42105-MT2204-                                                         | R005706-01-21-                                 | PROJECT LIFE       | AGUILAR, NINA<br>(NMA2134)            | 2012.10.17<br>15:15 | APPROVED FINAL | TRANSMIT    | 00005HYH      | 2013Q1     |
| DA              | COLUM-4022102-GENRL-G                                                                          | T001435-30-01-                                 | DIRECT             | ROSENBLATT,                           | 2012.10.17          | APPROVED FINAL | TRANSMIT    | 00005HJP      | 2013Q1     |

| Step | Action                                    |
|------|-------------------------------------------|
| 2.   | Click the <b>Download Transfers</b> link. |
|      | Download Transfers                        |

| <i>[[</i> https://finprod.cc | .columbia.edu/ - Fin | ancial Systems                                                                                                    | Columbia Univer                                                        | sity - Windows Internet Explorer    | _ <b>5</b> ×                                                        |
|------------------------------|----------------------|----------------------------------------------------------------------------------------------------|------------------------------------------------------------------------|-------------------------------------|---------------------------------------------------------------------|
| Financial Systems            |                      |                                                                                                    |                                                                        |                                     | Welcome JILL TRACY GOLDSTEIN                                        |
| COLUM<br>IN THE CIT          | BIA UNIV             | ERSITY                                                                                                    |                                                                        |                                     | Print   Help   Links   Exit                                         |
| Budget                       | Payroll              | Batch                                                                                                    | Process                                                                |                                     |                                                                     |
| Chart String Sel             | ector - Downloa      | d Transfers<br>Chart Stri<br>Business I<br>Departme<br>PC Busine<br>Project:<br>Activity:<br>Initiative:<br>Segment:<br>Site:<br>Offset Dep<br>Offset Pro | ng or Id:<br>Unit:<br>nt:<br>ss Unit:<br>partment:<br>ject:<br>ctuals: |                                     | 2                                                                   |
|                              |                      | File exte                                                                                                    | ension for the                                                         | e download file<br>€ <sub>xis</sub> |                                                                     |
| User ID: jtg2006<br>Date:    |                      |                                                                                                    |                                                                        |                                     | <br>Database: Production<br>Financial Systems - Columbia University |
| Next Clear                   |                      |                                                                                                    |                                                                        |                                     | budget/batch/page016.jsp(0046)                                      |
| 🌆 Start                      | EinSys   My          | Columbia - Wi                                                                                                    | 🔁 https://finpro                                                       | od.cc.col                           |                                                                     |

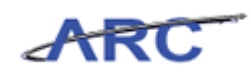

| Step | Action                                                                                                    |
|------|----------------------------------------------------------------------------------------------------|
| 3.   | The <b>Batch Transfers Download Selector</b> page is used for retrieving a group of ChartString combinations to be budgeted in the Excel template.                                                                |
|      | There are new filter choices for Offset Department and Project as well as a filter choice to include Actuals or not. Upon "Next", a Windows dialog box comes up prompting the user to "Open", "Save" or "Cancel". |
|      | After choosing a file name and folder to save, the template opens in Excel. Using filters to limit the size of the downloaded file will improve download performance.                                             |

| https://finprod.cc        | .columbia.edu/ - Fir | nancial Systen | ns Columbia Univer | sity - Windows Internet Explorer |          |                                                                 |
|---------------------------|----------------------|----------------|--------------------|----------------------------------|----------|-----------------------------------------------------------------|
| Financial Systems         |                      |                |                    |                                  |          |                                                                 |
| COLUN<br>IN THE CIT       | ABIA UNIV            | ERSITY<br>K    |                    |                                  |          | Print   Help   Links   Exit                                     |
| Budget                    | Payroll              | Batch          | Process            |                                  |          |                                                                 |
| Chart String Sel          | lector - Downlo      | ad Transfer    | 'S                 |                                  |          | <u> </u>                                                        |
|                           |                      | Chart Si       | ring or Id:        | I                                |          |                                                                 |
|                           |                      | Busines        | s Unit:            |                                  | Q        |                                                                 |
|                           |                      | Departm        | nent:              |                                  | <b>Q</b> |                                                                 |
|                           |                      | PC Busi        | ness Unit:         |                                  | Q        |                                                                 |
|                           |                      | Project:       |                    |                                  | Q        |                                                                 |
|                           |                      | Activity:      |                    |                                  | Q,       |                                                                 |
|                           |                      | Initiative     | e:                 |                                  | Q,       |                                                                 |
|                           |                      | Segmen         | t:                 |                                  | Q        |                                                                 |
|                           |                      | Site:          |                    |                                  | Q        |                                                                 |
|                           |                      | Offset D       | epartment:         |                                  | Q        |                                                                 |
|                           |                      | Offset P       | roject:            |                                  | Q        |                                                                 |
|                           |                      |                |                    |                                  |          |                                                                 |
|                           |                      | Include        | Actuals:           |                                  |          |                                                                 |
|                           |                      | File ex        | tension for the    | e download file                  |          |                                                                 |
|                           |                      |                |                    |                                  |          |                                                                 |
|                           |                      |                |                    | €xis                             |          | •                                                               |
|                           |                      |                |                    |                                  |          |                                                                 |
| User ID: jtg2006<br>Date: |                      |                |                    |                                  |          | Database: Production<br>Financial Systems - Columbia University |
| Next Clear                |                      |                |                    |                                  |          | budget/batch/page016.jsp(0046)                                  |
| 🏄 Start 🛛 🏉               | 🥖 FinSys   My        | Columbia - Wi  | ///finpro          | d.cc.col                         |          | 🕘 🛱 🏧                                                           |

| Step | Action                                                                                                    |
|------|----------------------------------------------------------------------------------------------------|
| 4.   | If a ChartString has an in process transaction, the latest current estimate and future year budget values will be retrieved to be downloaded.                                                                                              |
|      | Like Transfers online, only accounts with budgets or actuals will be shown. When validating, the system will issue an error message if there is an existing transfer transaction in process for this ChartString combination in the batch. |

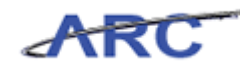

| 🖉 https://finprod.cc.columbia.edu/ - Fina | ncial Systems Columbia University | - Windows Internet Explorer | _ B ×                                                           |
|-------------------------------------------|-----------------------------------|-----------------------------|-----------------------------------------------------------------|
|                                           |                                   |                             | Welcome JILL TRACY GOLDSTEIN                                    |
| COLUMBIA UNIVE<br>IN THE CITY OF NEW YORK | RSITY                             |                             | Print   Help   Links   Exit                                     |
| Budget Payroll                            | Batch Process                     |                             |                                                                 |
| Chart String Selector - Download          | d Transfers                       |                             | <b>_</b>                                                        |
|                                           | Chart String or Id:               |                             |                                                                 |
|                                           | Chart String of 10.               |                             |                                                                 |
|                                           | Business Unit:                    |                             |                                                                 |
|                                           | Department:                       |                             |                                                                 |
|                                           | PC Business Unit:                 | Q                           |                                                                 |
|                                           | Project:                          | Q                           |                                                                 |
|                                           | Activity:                         |                             |                                                                 |
|                                           | Initiative:                       | Q,                          |                                                                 |
|                                           | Segment:                          | Q.                          |                                                                 |
|                                           | Site:                             |                             |                                                                 |
|                                           | Offset Department:                | Q.                          |                                                                 |
|                                           | Offset Project:                   | Q,                          |                                                                 |
|                                           |                                   | -                           |                                                                 |
|                                           | Include Actuals:                  |                             |                                                                 |
|                                           | File extension for the d          | lownload file               |                                                                 |
|                                           |                                   |                             |                                                                 |
|                                           |                                   | € <sub>×Is</sub>            | <b>_</b>                                                        |
|                                           |                                   |                             |                                                                 |
| User ID: jtg2006<br>Date:                 |                                   |                             | Database: Production<br>Financial Systems - Columbia University |
| Next Clear                                |                                   |                             | budget/batch/page016.jsp(0046)                                  |
| 👌 Start 🛛 🄏 🔰 🔏 FinSvs I MvG              | olumbia - Wi 🥢 https://finorod.c  | c.col                       |                                                                 |

| Step | Action                                 |
|------|----------------------------------------|
| 5.   | Click in the <b>Department:</b> field. |
|      |                                        |

| Øhttps://finprod.cc.columbia.edu/ - f | Financial Systems Columbia Univer | sity - Windows Internet Explorer |                                                                 |
|---------------------------------------|-----------------------------------|----------------------------------|-----------------------------------------------------------------|
| Financial Systems > Budget Tool       |                                   |                                  | Welcome JILL TRACY GOLDSTEIN                                    |
| COLUMBIA UNIV                         | /ERSITY<br><sup>rk</sup>          |                                  | Print   Help   Links   Exit                                     |
| Budget Payroll                        | Batch Process                     |                                  |                                                                 |
| Chart String Selector - Downle        | oad Transfers                     |                                  | -                                                               |
|                                       | Chart String or Id:               |                                  |                                                                 |
|                                       | Business Unit:                    | Q                                |                                                                 |
|                                       | Department:                       |                                  |                                                                 |
|                                       | PC Business Unit:                 | Q.                               |                                                                 |
|                                       | Project:                          |                                  |                                                                 |
|                                       | Activity:                         |                                  |                                                                 |
|                                       | Segment:                          |                                  |                                                                 |
|                                       | Site:                             |                                  |                                                                 |
|                                       | Offset Department:                |                                  |                                                                 |
|                                       | Offset Project:                   | Q.                               |                                                                 |
|                                       |                                   |                                  |                                                                 |
|                                       | Include Actuals:                  | <b>N</b>                         | 1                                                               |
|                                       |                                   |                                  |                                                                 |
|                                       | File extension for th             | e download file                  |                                                                 |
|                                       |                                   | ©xis                             |                                                                 |
|                                       |                                   |                                  |                                                                 |
| User ID: jtg2006<br>Date:             |                                   |                                  | Database: Production<br>Financial Systems - Columbia University |
| Next Clear                            |                                   |                                  | budget/batch/page016.jsp(0046)                                  |
| 🛃 Start 🛛 🏉 FinSys   1                | MyColumbia - Wi 🥻 🍎 https://finpr | od.cc.col                        | 0 83                                                            |

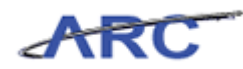

| Step | Action                                                                        |
|------|-------------------------------------------------------------------------------|
| 6.   | Enter the desired information into the <b>Department:</b> field. Enter "250". |

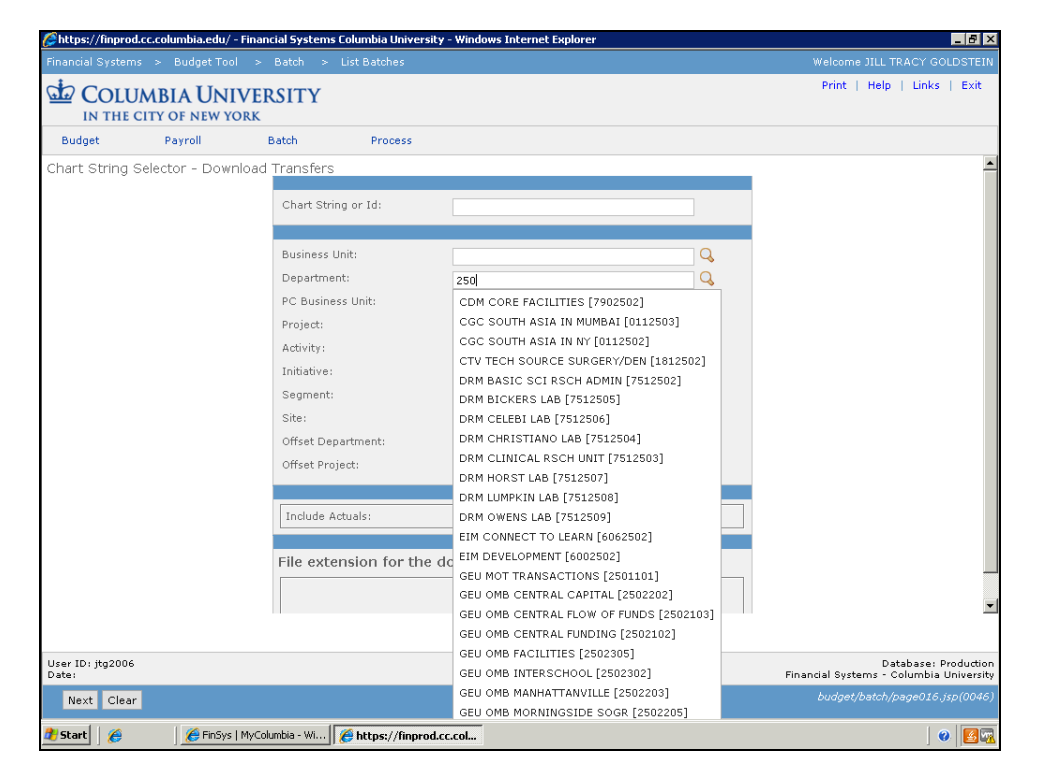

| Step | Action                                                  |
|------|---------------------------------------------------------|
| 7.   | Click the GEU OMB CENTRAL FLOW OF FUNDS [2502103] link. |
|      | GEU OMB CENTRAL FLOW OF FUNDS [2502103]                 |

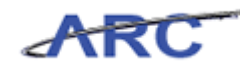

| 🧭 https://finprod.cc.columbia.edu/ - Fin | ancial Systems Columbia Univer | sity - Windows Internet Explorer     | _ @ ×                                                           |
|------------------------------------------|--------------------------------|--------------------------------------|-----------------------------------------------------------------|
|                                          |                                |                                      | Welcome JILL TRACY GOLDSTEIN                                    |
| COLUMBIA UNIVE                           | ERSITY<br>K                    |                                      | Print   Help   Links   Exit                                     |
| Budget Payroll                           | Batch Process                  |                                      |                                                                 |
| Chart String Selector - Downloa          | ad Transfers                   |                                      | <u> </u>                                                        |
|                                          | Chart String or Id:            |                                      |                                                                 |
|                                          | Chart String of 18.            |                                      |                                                                 |
|                                          | Business Unit:                 | Q                                    |                                                                 |
|                                          | Department:                    | 2103 - GEU OMB CENTRAL FLOW OF FUNDS |                                                                 |
|                                          | PC Business Unit:              |                                      |                                                                 |
| 1                                        | Project:                       | Q.                                   |                                                                 |
|                                          | Activity:                      | Q.                                   |                                                                 |
|                                          | Initiative:                    | Q.                                   |                                                                 |
| 1                                        | Segment:                       |                                      |                                                                 |
|                                          | Site:                          | Q.                                   |                                                                 |
|                                          | Offset Department:             | 4                                    |                                                                 |
|                                          | Offset Project:                | Q                                    |                                                                 |
| 1                                        | Tooludo Astuala                | F                                    |                                                                 |
| 1                                        | Include Actuals:               | V.                                   |                                                                 |
|                                          | File extension for th          | e download file                      |                                                                 |
|                                          |                                |                                      |                                                                 |
| 1                                        |                                | €×Is                                 | ×                                                               |
|                                          |                                |                                      |                                                                 |
| User ID: jtg2006<br>Date:                |                                |                                      | Database: Production<br>Financial Systems - Columbia University |
| Next Clear                               |                                |                                      | budget/batch/page016.jsp(0046)                                  |
| 💏 Start 🛛 🌈 🔰 🏀 FinSys   Myi             | Columbia - Wi                  | od.cc.col                            |                                                                 |

| Step | Action                 |
|------|------------------------|
| 8.   | Click the Next button. |

| <i>(</i> https://finprod.cc.columbia.edu/ - Fin | ncial Systems Columbia University - Windows Internet E                                                                                                    | kplorer _BX                                                     |
|-------------------------------------------------|----------------------------------------------------------------------------------------------------|-----------------------------------------------------------------|
| Financial Systems > Budget Tool                 |                                                                                                    |                                                                 |
| COLUMBIA UNIVI                                  | RSITY                                                                                                    | Print   Help   Links   Exit                                     |
| Budget Payroll                                  | Batch Process                                                                                                    | Processing. Please w                                            |
| Chart String Selector - Downloa                 | Transfers Chart String or Id: Business File Download Do you want to open or save this file? Project: Activity: Initiative Segment Site: Offset Pr Offset Pr Offset Pr Offset Pr The low our computer if you do not turt save this file. What's the mk? File extension for the download file C xis | Worksheet<br>du<br>Save Cancel                                  |
| User ID: jtg2006<br>Date:                       |                                                                                                    | Database: Production<br>Financial Systems - Columbia University |
| Next Clear                                      |                                                                                                    | budget/batch/page016.jsp(0046)                                  |
| 🖉 Start 🛛 🏉 👘 🖉 FinSys   My                     | olumbia - Wi 🥻 https://finprod.cc.col                                                                                                    | 0                                                               |

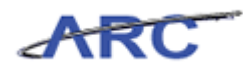

| Step | Action                        |
|------|-------------------------------|
| 9.   | Click the <b>Open</b> button. |

| <b>X</b>   | <mark>, , , , ,</mark> , , , | ¥ - ₽      |                    |             | BudgetDow         | /nload[1] [Compa | tibility Mode] - Microsoft Excel                | - 6 23            |
|------------|------------------------------|------------|--------------------|-------------|-------------------|------------------|-------------------------------------------------|-------------------|
| Fi         | e Ho                         | me Inser   | t PageLavout       | Formulas    | –<br>Data Re      | view View        |                                                 | a 🕜 🗆 🗟 🛙         |
| -          | N N                          |            |                    |             | _                 | -                | Sta Incert v Sta                                | A                 |
|            |                              | Calibri    | * 12 * A           | . A = =     | · 😑 🗞 -           | Text Text        |                                                 |                   |
| Pas        | te                           | BZU        | -   = -   & -      | A - 🔳 =     |                   |                  | γ • • • • • • • • • • • • • • • • • • •         | Sort & Find &     |
| *          | <b>V</b>                     |            | ш <mark>м</mark>   |             |                   |                  | Formatting * as Table * Styles * 🔛 Format * 📿 * | Filter * Select * |
| Clipt      | oard 🗔                       |            | Font               | Est.        | Alignment         | Ta N             | umber 🕞 Styles Cells                            | Editing           |
|            | B1                           | -          | (* <i>f</i> * F    | Y13 CurrEst |                   |                  |                                                 | *                 |
| - A        | В                            | C          | D                  | E           | F                 | G                | Н                                               | I 🚆               |
|            |                              |            |                    |             |                   |                  |                                                 |                   |
|            | FY13                         | FY14       | FY15               | FY16        | Target            | Offset           |                                                 |                   |
| 1          | CurrEst                      | Budget     | Budget             | Budget      | Chart Id          | Chart Id         | Description                                     | ID                |
| 2          | -1.274.8                     | 78         |                    |             | 00000RT           | 00002ZF          | UDAR GSAS                                       | 000045BX          |
| З          |                              | 0          |                    |             | 00000\$1          | 00004MT          | Common Cost - Law                               | 00004GW/Y         |
| 4          | -1,274,8                     | 78         |                    |             | 00000RT           | 000015G          | UDAR A&S Core                                   | 000037F3          |
| 5          | -865,2                       | 19         |                    |             | 00000RL           | 000015G          | Lerner CC chg.                                  | 00003PCR          |
| 6          | -1,274,8                     | 78         |                    |             | 00000RT           | 00002NW          | UDAR Arts                                       | 00003Z3J          |
| 7          | -865,2                       | 19         |                    |             | 00000RL           | 000015G          | A&S E&E/CC Charge                               | 00004RKN          |
| 8          | -1,274,8                     | 78         |                    |             | 00000RT           | 0000593          | SIPA payment                                    | 00003VDN          |
| 9          |                              | 0          |                    |             | 00000RY           | 00003Q5          | Common Cost - SEAS                              | 00004J56          |
| 10         | -60,519,0                    | 177        |                    |             | 00000RV           | 000015G          | Common Costs - A&S                              | 000030TJ          |
| 11         |                              | 0          |                    |             | 0000000           | 00005YF          | Common Cost - Lamont                            | 000039TV          |
| 12         | -1,274,8                     | 78         |                    |             | 00000RT           | 00002WD          | UDAR College                                    | 00003JKP          |
| 13         | -60,519,0                    | 177        |                    |             | 00000RV           | 000015G          | CC Pmt 2 FY12 & FY13                            | 00004FDX          |
| 14         | -1,274,8                     | 178        |                    |             | 00000RT           | 0000225          | UDAR GS                                         | 00003C0J          |
| 10         | -13,335,5                    | 29         |                    |             | 0000055           | 0000593          | SIPA common cost                                | 00003PT3          |
| 17         | 12,720,0                     | 174<br>160 |                    |             | 0000036           | 0000567          | CUMC December                                   | 00002505          |
| 18         | -2,050,0                     | 50         |                    |             | 0000000           | 000068144        | CLI Comm Cost MSPH                              | 000033F3          |
| 19         | -5.221.3                     | 65<br>101  |                    |             | 0000004           | 0000481          | Common Cost - IOLIRN                            | 00003YMO          |
| 20         | -4.974.8                     | 33         |                    |             | 0000052           | 00006BW          | CU Comm Cost CDM                                | 000041PX          |
| 21         | -46,754,3                    | 26         |                    |             | 00000RJ           | 00006BW          | CU Comm Cost P&SCUMC                            | 00004812          |
| 22         | -3,804,5                     | 09         |                    |             | 00000\$3          | 00006BW          | CU CommCost Nursing                             | 000040L7          |
| 23         |                              | 0          |                    |             | 00000R×           | 0000393          | Common Cost - Busine                            | 000039L5          |
| 24         | -9,585,1                     | .64        |                    |             | 00000RW           | 000033R          | Common Costs - ARCH                             | 00003SZD          |
| 25         |                              | 0          |                    |             | 00000RG           | 00004MV          | AQF - Law                                       | 00004PZL          |
| 26         |                              | 0          |                    |             | 00000RG           | 00003Q6          | AQF - ENG                                       | 00003WMJ          |
| 27         |                              | 0          |                    |             | 00000RG           | 00005K8          | AQF - SSW                                       | 0000447D          |
| 28         |                              | 0          |                    |             | 00000RG           | 000015H          | AQF - A&S                                       | 000046TP 💌        |
| 14 4       | ▶ ► pag                      | e001 🦯 💝   |                    |             |                   |                  |                                                 |                   |
| Rea        | dy                           |            |                    |             |                   |                  | □ □ 100%                                        |                   |
| <b>#</b> 5 | tart 🦉 🏉                     |            | 🏉 FinSys   MyColum | bia - Wi 🥻  | https://finprod.c | c.colum 🔀 M      | ticrosoft Excel - Bud                           | 0 8               |
|            |                              |            |                    |             |                   |                  |                                                 |                   |

| Step | Action                                                                                                    |
|------|----------------------------------------------------------------------------------------------------|
| 10.  | ChartStrings returned are based on the filter selections. The required ChartFields and budget columns are to the leftmost section of the template with each ChartField followed by its description.                                                       |
|      | Attributes and other informational fields are available by scrolling to the right. The ChartField descriptions embedded in the required area, all informational columns, and actual transfer lines will be discarded upon upload.                         |
|      | The column headings of the first row in the template must be present with the column order of the downloaded fields unchanged. The budget columns are populated for budgeted transfer rows and the actual columns are populated for actual transfer rows. |

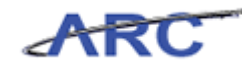

| XI       | <b>"</b> .   | (1 -  | -            |                |                | Bude          | etDownload     | [1] [Com | natihility Model - M | icrosoft Excel |               |              |         | _             | - 67 XX |
|----------|--------------|-------|--------------|----------------|----------------|---------------|----------------|----------|----------------------|----------------|---------------|--------------|---------|---------------|---------|
|          |              |       |              | De se de se de |                | ula Data      |                |          | ·····, ···,          |                |               |              |         |               | - ~     |
| FI       | e l          | ome   | Insert       | Page Layout    | Form           | ulas Data     | Review         | Aleas    |                      |                |               |              |         | ω 🕜 🗖         | 09 CS   |
| Ê        | l 🎽          | Calil | bri          | · 12 · 1       | A A =          | = 😑 💐         |                | Text     | Ŧ                    | ≤₹             |               | ansert ∞     | Σ·Α     | 7 🕅 1         |         |
| Pas      | - <b>-</b> - | D     | 7 II -       | m .   A        | Δ - [          |               |                | e        | o/0.00               | Conditiona     | I Format Cell | 🚰 Delete 🔻   | Sot Sot | t & Find &    |         |
| *        |              | D     | 1 <u>0</u> . | <u> </u>       | - · E          |               |                |          | -70 9 .000           | Formatting     |               | 🗸 📳 Format 🐐 | Z* Filt | er ▼ Select ▼ |         |
| Clipb    | oard 🗔       |       | For          | nt             | G <sub>1</sub> | Alignmei      | nt 5           |          | Number 🗔             |                | Styles        | Cells        | Ed      | liting        |         |
|          | B1           |       | - (*         | f <sub>x</sub> | FY13 Curi      | rEst          |                |          |                      |                |               |              |         |               | ~       |
|          | В            |       | С            | D              |                | E             | F              | G        |                      |                | Н             |              |         |               | -       |
|          |              |       |              |                |                |               |                |          |                      |                |               |              |         |               |         |
|          | CV12         |       | EV14         | EV1E           | EV16           | Tarr          |                | ffrat    |                      |                |               |              |         |               |         |
|          | 113          |       | FT14         | 1110           | 1110           | i arş         | sec o          | nset     |                      |                |               |              |         |               |         |
| 1        | CurrEst      |       | Budget       | Budget         | Budg           | get Cha       | rtid Ci        | hart Id  | Description          |                |               |              |         | ID            |         |
| 2        | -1,274       | ,878  |              |                |                | 0000          | ORT OC         | 002ZF    | UDAR GSAS            |                |               |              |         | 000045B>      | <       |
| 3        |              | 0     |              |                |                | 0000          | 00\$1 00       | 004MT    | Common Cost          | - Law          |               |              |         | 00004GW       | N .     |
| 4        | -1,274       | ,878  |              |                |                | 0000          | IORT OC        | 0015G    | UDAR A&S Con         | e              |               |              |         | 000037F3      | ş       |
| 5        | -865         | ,219  |              |                |                | 0000          | IORL OC        | 0015G    | Lerner CC chg.       |                |               |              |         | 00003PCF      | 2       |
| 6        | -1,274       | ,878  |              |                |                | 0000          | ORT OC         | 002NW    | UDAR Arts            |                |               |              |         | 00003Z3J      |         |
| 7        | -865         | ,219  |              |                |                | 0000          | IORL OC        | 0015G    | A&S E&E/CC CH        | narge          |               |              |         | 00004RKM      | 4       |
| 8        | -1,274       | ,878  |              |                |                | 0000          | IORT OC        | 00593    | SIPA payment         |                |               |              |         | 00003VD1      | 4       |
| 9        |              | 0     |              |                |                | 0000          | IORY OC        | 003Q5    | Common Cost          | - SEAS         |               |              |         | 00004J56      | _       |
| 10       | -60,519      | ,077  |              |                |                | 0000          | IORV OC        | 0015G    | Common Costs         | - A&S          |               |              |         | 000030TJ      | _       |
| 11       |              | 0     |              |                |                | 0000          | 000 00         | 005YF    | Common Cost          | - Lamont       |               |              |         | 000039TV      | /       |
| 12       | -1,274       | ,878  |              |                |                | 0000          | ORT OC         | 002WD    | UDAR College         |                |               |              |         | 00003JKP      | _       |
| 13       | -60,519      | ,077  |              |                |                | 0000          | IORV OC        | 0015G    | CC Pmt 2 FY12        | & FY13         |               |              |         | 00004FD>      | <       |
| 14       | -1,274       | ,878  |              |                |                | 0000          | IORT OC        | 002Z5    | UDAR GS              |                |               |              |         | 00003C0J      |         |
| 15       | -13,335      | ,929  |              |                |                | 0000          | 005 00         | 00593    | SIPA Common(         | Cost           |               |              |         | 00003PT3      | \$      |
| 16       | -12,728      | ,074  |              |                |                | 0000          | 0\$6 00        | 005K7    | Common Cost          | - SSW          |               |              |         | 00004HJS      |         |
| 17       | -2,896       | ,860  |              |                |                | 0000          | IORQ OC        | 006CD    | CUMC Passthr         | u              |               |              |         | 000035P5      | ;       |
| 18       | -9,611       | ,459  |              |                |                | 0000          | 0\$4 00        | 006BW    | CU Comm Cost         | MSPH           |               |              |         | 00003VJR      | _       |
| 19       | -5,221       | ,301  |              |                |                | 0000          | ORZ OC         | 0048J    | Common Cost          | - JOURN        |               |              |         | 00003YM       | Q       |
| 20       | -4,974       | ,833  |              |                |                | 0000          | 0\$2 00        | 006BW    | CU Comm Cost         | CDM            |               |              |         | 000041P>      | <       |
| 21       | -46,754      | ,326  |              |                |                | 0000          | ORJ OC         | 006BW    | CU Comm Cost         | P&SCUMC        |               |              |         | 00004812      | 2       |
| 22       | -3,804       | ,509  |              |                |                | 0000          | 003 00         | 006BW    | CU CommCost          | Nursing        |               |              |         | 000040L7      |         |
| 23       |              | 0     |              |                |                | 0000          | IORX OC        | 00393    | Common Cost          | - Busine       |               |              |         | 000039L5      |         |
| 24       | -9,585       | ,164  |              |                |                | 0000          | ORW OC         | 0033R    | Common Costs         | - ARCH         |               |              |         | 00003SZD      | 1       |
| 25       |              | 0     |              |                |                | 0000          | ORG OC         | 004MV    | AQF - Law            |                |               |              |         | 00004PZL      | _       |
| 26       |              | 0     |              |                |                | 0000          | IORG OC        | 003Q6    | AQF - ENG            |                |               |              |         | 00003WN       | AU I    |
| 27       |              | 0     |              |                |                | 0000          | IORG OC        | 005K8    | AQF - SSW            |                |               |              |         | 00004470      | >       |
| 28       |              | 0     |              |                |                | 0000          | ORG OC         | 0015H    | AQF - A&S            |                |               |              |         | 000046TP      |         |
| 4 4      | ▶ ▶ pa       | ige00 |              |                |                |               |                |          |                      |                |               |              |         |               |         |
| Real     | ay           |       |              |                |                | 1             |                | (        |                      |                |               |              | 100%    |               | (+)     |
| <b>5</b> | tart 🛛 🔏     | 9     | 🥭 Fi         | inSys   MyColu | mbia - Wi      | 🖉 https://fir | nprod.cc.colum | h 🛛 🗶    | Microsoft Excel - I  | Bud            |               |              |         | 0             | 🛃 🖳     |

| Step | Action                                                                                                    |
|------|----------------------------------------------------------------------------------------------------|
| 11.  | Revisions are entered in the spreadsheet similar to the methods employed on the<br>Transfers online screen. Debit/credit amounts are entered in whole dollars with +/-<br>signs, where new values entered replace old values for the budget amounts.<br>If you do not want to revise a budget for a given fiscal year, leave it alone. If a user<br>uploads a fiscal year budget column with blank values or unchanged values, no<br>change occurs. When Uploaded, the offset account will be autopopulated where both<br>sides net to zero. |

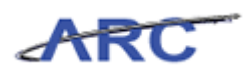

| <b>X</b>   | 🚽 🍠 • (° ·  | .        |                   |               | BudgetDowr         | nload[1] [Compat | ibility Mode] - Microsoft Excel        | - 6 23     |
|------------|-------------|----------|-------------------|---------------|--------------------|------------------|----------------------------------------|------------|
| F          | ile Home    | Insert   | Page Layout       | Formulas      | Data Revi          | iew View         | ۵                                      | () - 🗊 🛙   |
| ſ          | 📜 🔏 [       | libri    | т 12 т <b>А</b> * | <u>,</u> = =  | - 20               | Text             |                                        | <u>æ</u>   |
| •          | I 🖬 - 🛄     |          | A                 |               |                    |                  |                                        | uu         |
| Pa         | ste 🍼 🖪     | ΙU·      | 🗄 +   🦄 + 🛓       | A - 🔳 🗃       | = # #              | -a= - \$ - %     | , to an Conditional Format Cell Sort & | Find &     |
| Clin       | hoard 5     | For      | at                |               | lianment           | E Ni             | mber 5 Styles Cells Edition            | Select ·   |
| Citp       | board is    | 101      |                   | 9 P           | argrimeric         | 01 140           | solies cens Edition                    | 9          |
|            | B1          | • (*     | Jx F∖             | /13 CurrEst   | _                  | -                |                                        | ~          |
|            | В           | C        | D                 | E             | F                  | G                | Н                                      | A          |
|            |             |          |                   |               |                    |                  |                                        | =          |
|            | FY13        | FY14     | FY15              | FY16          | Target             | Offset           |                                        |            |
| 1          | CurrEst     | Budget   | Budget            | Budget        | Chart Id           | Chart Id         | Description                            | ID         |
| 2          | -1,274,878  |          |                   |               | 00000RT            | 00002ZF          | UDAR GSAS                              | 000045B×   |
| 3          | 0           |          |                   |               | 00000\$1           | 00004MT          | Common Cost - Law                      | 00004GW/Y  |
| 4          | -1,274,878  |          |                   |               | 00000RT            | 000015G          | UDAR A&S Core                          | 000037F3   |
| 5          | -865,219    |          |                   |               | 00000RL            | 000015G          | Lerner CC chg.                         | 00003PCR   |
| 6          | -1,274,878  |          |                   |               | 00000RT            | 00002NW          | UDAR Arts                              | 00003Z3J   |
| 7          | -865,219    |          |                   |               | 00000RL            | 000015G          | A&S E&E/CC Charge                      | 00004RKN   |
| 8          | -1,274,878  |          |                   |               | 00000RT            | 0000593          | SIPA payment                           | 00003VDN   |
| 9          | 0           |          |                   |               | 00000RY            | 00003Q5          | Common Cost - SEAS                     | 00004J56   |
| 10         | -60,519,077 |          |                   |               | 00000RV            | 000015G          | Common Costs - A&S                     | 000030TJ   |
| 11         | 0           |          |                   |               | 0000050            | 00005YF          | Common Cost - Lamont                   | 000039TV   |
| 12         | -1,274,878  |          |                   |               | 00000RT            | 00002WD          | UDAR College                           | 00003JKP   |
| 13         | -60,519,077 |          |                   |               | 00000RV            | 000015G          | CC Pmt 2 FY12 & FY13                   | 00004FDX   |
| 14         | -1,274,878  |          |                   |               | 00000RT            | 0000225          | UDAR GS                                | 00003C0J   |
| 15         | -13,335,929 |          |                   |               | 00000\$5           | 0000593          | SIPA CommonCost                        | 00003PT3   |
| 16         | -12,728,074 |          |                   |               | 00000\$6           | 00005K7          | Common Cost - SSW                      | 00004HJS   |
| 17         | -2,896,860  |          |                   |               | 00000RQ            | 00006CD          | CUMC Passthru                          | 000035P5   |
| 18         | -9,611,459  |          |                   |               | 00000\$4           | 00006BW          | CU Comm Cost MSPH                      | 00003VJR   |
| 19         | -5,221,301  |          |                   |               | 00000R2            | 000048)          | Common Cost - JOURN                    | UUUU3YMQ   |
| 20         | -4,974,833  |          |                   |               | 0000052            | 00006877         | CU Comm Cost CDM                       | 000041PX   |
| 21         | -46,754,326 |          |                   |               | 0000083            | 000068W          | CU Comm Cost Pasculvic                 | 00004812   |
| 22         | -3,604,509  |          |                   |               | 00000053           | 000068/9         | Common Cost - Busine                   | 00004027   |
| 23         | -9 585 164  |          |                   |               | 000008X            | 0000393          | Common Costs - APCH                    | 00003925   |
| 24         | -5,505,164  |          |                   |               | 00000809           | 000033K          | AOE-Law                                | 00004021   |
| 26         | 0           |          |                   |               | 0000086            | 0000306          | AOE - ENG                              | 00003WMI   |
| 27         | 0           |          |                   |               | 00000RG            | 00005K8          | AOF - SSW                              | 0000447D   |
| 28         | 0           |          |                   |               | 00000RG            | 000015H          | AOF - A&S                              | 000046TP - |
| 14 4       | ▶ N page0   | 01 / 🐑 / |                   |               |                    |                  |                                        | ▶ []       |
| Rea        | idy         |          |                   |               |                    |                  | · □ □ 100%                             |            |
| <b>8</b> 9 | itart 🥖 🏉   | 🏉 Fi     | inSys   MyColumb  | ia - Wi 🏼 🏉 h | ttps://finprod.cc. | .colum 🔀 Mi      | crosoft Excel - Bud                    | 0          |

| Step | Action                                                                                                    |
|------|----------------------------------------------------------------------------------------------------|
| 12.  | To add a new account or ChartString combination, a new line is inserted in the spreadsheet filling in the required fields.                                                                                                    |
|      | The required columns are budget amounts for the current estimate and three future years, Description, target ChartString and offset ChartString. If an existing transfer is being edited, the Transfer ID is left unchanged the way it was downloaded. |
|      | If a new transfer row is added, the ID is left blank and a Transfer ID will be generated. A transfer can never be entirely deleted, it is zeroed out.                                                                                                  |
|      | Click in the 2 field.                                                                                                    |

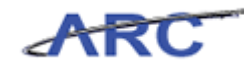

| <b>X</b>     |          | 9 - (** •      |                    |        |                |         |        | BudgetDow      | mload[1 | ] [Compati | bility Mode] - M  | icrosoft Excel |                     |            |          | - 문 XX     |
|--------------|----------|----------------|--------------------|--------|----------------|---------|--------|----------------|---------|------------|-------------------|----------------|---------------------|------------|----------|------------|
| F            | le       | Home           | Insert             | F      | Page Layout    | Formu   | ilas   | Data Re        | view    | View       |                   |                |                     |            |          | a 🕜 🗕 🗗 🔀  |
| ſ            |          | 6 Cal          | libri              |        | - 10 - A       | ≡       | = =    | <b>_</b> &/-   | =       | Custom     | *                 | 5              |                     | ansert ≠   | Σ·       | r m        |
| Pa:          | te       | B              | <i>I</i> U -       |        |                | A - 🔳   | E = 3  |                | -a      | \$ - %     | • <b>€.0</b> .00  | Conditional    | Format Cell         | P Delete ≠ | Sort     | & Find &   |
|              |          | × –            | _                  |        | -              |         |        |                |         |            |                   | Formatting *   | as Table ≠ Styles ≠ | Format *   | Z* Filte | r≖ Select≖ |
| Clip         | board    | Es .           |                    | Font   |                | Es .    | Ali    | gnment         | Gi.     | Nu         | mber 🗔            | 2              | tyles               | Cells      | Edit     | ang        |
|              |          | B2             | - (                | -      | fx -1          | 274878  |        |                |         |            |                   |                |                     |            |          | ~          |
| 1            |          | В              | C                  |        | D              |         | E      | F              |         | G          |                   |                | н                   |            |          |            |
|              |          |                |                    |        |                |         |        |                |         |            |                   |                |                     |            |          | =          |
|              | FY13     | 3              | FY14               |        | FY15           | FY16    |        | Target         | Off     | set        |                   |                |                     |            |          |            |
| 1            | Curr     | Est            | Budget             |        | Budget         | Budo    | et     | Chart Id       | Cha     | art Id     | Description       |                |                     |            |          | ю          |
| 2            | Calib    |                | - A <sup>+</sup> - | • e    | - 0/           | 3       |        | DODOORT        | 000     | 027E       | LIDAR GSAS        |                |                     |            |          | 0000458×   |
| 3            | Cano     | 10             | · A A              |        | . 76 7 🖻       | -       |        | 00000\$1       | 000     | 04MT       | Common Cost       | - Law          |                     |            |          | 00004GWY   |
| 4            | B        | I = 🕻          | → A -              | -      | · •.0 .00 💞    |         |        | 00000RT        | 000     | 015G       | UDAR A&S Core     | e              |                     |            |          | 000037F3   |
| 5            | ¥        | Cut            |                    |        |                |         |        | 00000RL        | 000     | 015G       | Lerner CC chg.    |                |                     |            |          | 00003PCR   |
| 6            | 89       | cui            |                    |        |                |         |        | 00000RT        | 000     | 02NW       | UDAR Arts         |                |                     |            |          | 00003Z3J   |
| 7            | <b>1</b> | <u>С</u> ору   |                    |        |                |         |        | 00000RL        | 000     | 015G       | A&S E&E/CC CH     | narge          |                     |            |          | 00004RKN   |
| 8            | 2        | Paste Op       | tions:             |        |                |         |        | 00000RT        | 000     | 0593       | SIPA payment      |                |                     |            |          | 00003VDN   |
| 9            |          |                |                    |        |                |         |        | 00000RY        | 000     | 03Q5       | Common Cost       | - SEAS         |                     |            |          | 00004J56   |
| 10           |          |                |                    |        |                |         |        | 00000RV        | 000     | 015G       | Common Costs      | - A&S          |                     |            |          | 000030TJ   |
| 11           |          | Paste Sp       | ecial              |        |                |         |        | 0000050        | 000     | 05YF       | Common Cost       | - Lamont       |                     |            |          | 000039TV   |
| 12           |          | Insert         |                    |        |                |         |        | 00000RT        | 000     | 02WD       | UDAR College      |                |                     |            |          | 00003JKP   |
| 13           |          | -<br>Delete    |                    |        |                |         |        | 00000RV        | 000     | 015G       | CC Pmt 2 FY12     | & FY13         |                     |            |          | 00004FDX   |
| 14           |          | Delete         |                    |        |                |         |        | 00000RT        | 000     | 02Z5       | UDAR GS           |                |                     |            |          | 00003C0J   |
| 15           |          | Clear Co       | <u>n</u> tents     |        |                |         |        | 00000\$5       | 000     | 0593       | SIPA Common(      | Cost           |                     |            |          | 00003PT3   |
| 16           | ~        | Eormat C       | ells               |        |                |         |        | 00000\$6       | 000     | 05K7       | Common Cost       | - SSW          |                     |            |          | 00004HJS   |
| 17           | _        | Pow Hei        | abt                |        |                |         |        | 00000RQ        | 000     | 06CD       | CUMC Passthr      | u              |                     |            |          | 000035P5   |
| 18           |          | Now men        | gnun               |        |                |         |        | 00000\$4       | 000     | 06BW       | CU Comm Cost      | MSPH           |                     |            |          | 00003VJR   |
| 19           |          | Hide           |                    |        |                |         |        | 00000RZ        | 000     | 048J       | Common Cost       | - JOURN        |                     |            |          | 00003YMQ   |
| 20           |          | <u>U</u> nhide |                    |        |                |         |        | 00000\$2       | 000     | 06BW       | CU Comm Cost      | CDM            |                     |            |          | 000041PX   |
| 21           | -40      | ,754,326       |                    |        |                |         |        | 00000RJ        | 000     | 06BW       | CU Comm Cost      | P&SCUMC        |                     |            |          | 00004812   |
| 22           | -3       | ,804,509       |                    |        |                |         |        | 0000023        | 000     | UEBVV      | CU CommCost       | Nursing        |                     |            |          | 000040L7   |
| 23           |          |                |                    |        |                |         |        | DOUDURX        | 000     | 0393       | Common Cost       | - Busine       |                     |            |          | 00003915   |
| 24           | -9       | ,505,164<br>0  |                    |        |                |         |        | 00000KVV       | 000     | DAMA/      | AOF Low           | - AKUN         |                     |            |          | 00003320   |
| 20           |          | 0              |                    |        |                |         |        | 0000080        | 000     | 0306       | AOF - ENG         |                |                     |            |          | 00003WMI   |
| 27           |          | 0              |                    |        |                |         |        | DODOORG        | 000     | 0568       | AGE - SSW         |                |                     |            |          | 000034700  |
| 28           |          | 0              |                    |        |                |         |        | 00000RG        | 000     | 015H       | AOF - A&S         |                |                     |            |          | 000046TP - |
| 14 4         | ► 14     | page0          | bi 🧷 💭             | /      |                |         |        |                |         |            |                   |                |                     |            |          | ▶ [        |
| Rea          | dy       |                |                    |        |                |         |        |                |         | ŀ          | werage: -1,274,8  | 78 Count: 55   | Sum: -2,549,756     |            | 00% 🗩    |            |
| <b>8</b> 0 9 | tart     | 6              | 1                  | 😝 Fins | õys   MyColumb | ia - Wi | 🏉 http | os://finprod.c | .colum. | . 🔀 Mi     | crosoft Excel - I | Bud            |                     |            |          | 0 8        |

| Step | Action                        |
|------|-------------------------------|
| 13.  | Click the <b>Insert</b> menu. |
|      | Insert                        |

|            |                   | -           |                   |                | BudgetDownli       | oad[1] [Compati | bility Mode] - M                      | icrosoft Excel                                              |                            | - @ X        |
|------------|-------------------|-------------|-------------------|----------------|--------------------|-----------------|---------------------------------------|-------------------------------------------------------------|----------------------------|--------------|
| Fil        | e Home            | Insert      | Page Layout       | Formulas       | Data Revie         | w View          |                                       |                                                             |                            | a 🕜 🗆 🗊 🛛    |
| Past       | Cali              | ibri<br>IU+ | • 12 • A          |                |                    | Text            | • • • • • • • • • • • • • • • • • • • | Conditional Format Cell<br>Formatting * as Table * Styles * | Insert ▼ Σ ▼ A<br>Delete ▼ | r ♪ Select > |
| Clipb      | uaru is           | 1011        |                   | 9 MI           | ignineric          | G 140           | inder is                              | styles                                                      | cens Lui                   | ung          |
|            | B2                | • (*        | Ĵx.               |                |                    |                 |                                       |                                                             |                            | ~            |
| - 4        | В                 | С           | D                 | E              | F                  | G               |                                       | Н                                                           |                            |              |
|            |                   | EVIA        | EVIE              | EVIC           | Tawaat             | 04              |                                       |                                                             |                            |              |
|            | 113               | P 1         | P 1 1             | P 10           | rarget             | onset<br>of a d |                                       |                                                             |                            |              |
|            | JUFFEST           | Budget      | Budget            | Budget         | Chart Id           | Chart Id        | Description                           |                                                             |                            |              |
| 2          |                   |             |                   |                |                    |                 |                                       |                                                             |                            |              |
| 3 -        | <b>-1,274,878</b> |             |                   |                | 00000RT            | 00002ZF         | UDAR GSAS                             |                                                             |                            | 000045BX     |
| 4          | 0                 |             |                   |                | 00000\$1           | 00004MT         | Common Cost                           | - Law                                                       |                            | 00004GWY     |
| 5          | -1,274,878        |             |                   |                | 00000RT            | 000015G         | UDAR A&S Con                          | e                                                           |                            | 000037F3     |
| 6          | -865,219          |             |                   |                | 00000RL            | 000015G         | Lerner CC chg.                        |                                                             |                            | 00003PCR     |
| 7          | -1,274,878        |             |                   |                | 00000RT            | 00002NW         | UDAR Arts                             |                                                             |                            | 00003Z3J     |
| 8          | -865,219          |             |                   |                | 00000RL            | 000015G         | A&S E&E/CC C                          | harge                                                       |                            | 00004RKN     |
| 9          | -1,274,878        |             |                   |                | 00000RT            | 0000593         | SIPA payment                          |                                                             |                            | 00003VDN     |
| 10         | 0                 |             |                   |                | 00000RY            | 00003Q5         | Common Cost                           | - SEAS                                                      |                            | 00004J56     |
| 11         | -60,519,077       |             |                   |                | 00000RV            | 000015G         | Common Costs                          | ; - A&S                                                     |                            | 000030TJ     |
| 12         | 0                 |             |                   |                | 0000050            | 00005YF         | Common Cost                           | - Lamont                                                    |                            | 000039TV     |
| 13         | -1,274,878        |             |                   |                | 00000RT            | 00002WD         | UDAR College                          |                                                             |                            | 00003JKP     |
| 14         | -60,519,077       |             |                   |                | 00000RV            | 000015G         | CC Pmt 2 FY12                         | & FY13                                                      |                            | 00004FDX     |
| 15         | -1,274,878        |             |                   |                | 00000RT            | 0000225         | UDAR GS                               |                                                             |                            | 00003C0J     |
| 16         | -13,335,929       |             |                   |                | 0000055            | 0000593         | SIPA Common(                          | Cost                                                        |                            | 00003PT3     |
| 17         | -12,728,074       |             |                   |                | 00000\$6           | 00005K7         | Common Cost                           | - SSW                                                       |                            | 00004HJS     |
| 18         | -2,896,860        |             |                   |                | 00000RQ            | 00006CD         | CUMC Passthr                          | u                                                           |                            | 000035P5     |
| 19         | -9,611,459        |             |                   |                | 00000\$4           | 00006BW         | CU Comm Cost                          | MSPH                                                        |                            | 00003VJR     |
| 20         | -5,221,301        |             |                   |                | 00000RZ            | 000048J         | Common Cost                           | - JOURN                                                     |                            | 00003YMQ     |
| 21         | -4,974,833        |             |                   |                | 00000\$2           | 00006BW         | CU Comm Cost                          | CDM                                                         |                            | 000041PX     |
| 22         | -46,754,326       |             |                   |                | 00000RJ            | 00006BW         | CU Comm Cost                          | P&SCUMC                                                     |                            | 00004812     |
| 23         | -3,804,509        |             |                   |                | 00000\$3           | 00006BW         | CU CommCost                           | Nursing                                                     |                            | 000040L7     |
| 24         | 0                 |             |                   |                | 00000RX            | 0000393         | Common Cost                           | - Busine                                                    |                            | 000039L5     |
| 25         | -9,585,164        |             |                   |                | 00000RW            | 000033R         | Common Costs                          | - ARCH                                                      |                            | 00003SZD     |
| 26         | 0                 |             |                   |                | 00000RG            | 00004MV         | AQF - Law                             |                                                             |                            | 00004PZL     |
| 2/         | 0                 |             |                   |                | 00000RG            | 00003Q6         | AQF - ENG                             |                                                             |                            | 00003WMJ     |
| 18         | • ► ► page00      | 11 / 🐑 /    | 1                 | 1              | INNINARG           | 00005K8         | AOF - SSW                             |                                                             |                            | 0000447D     |
| Read       | ly                | - ~ ~~      |                   |                |                    |                 |                                       |                                                             | □ II 100%                  |              |
| <b>đ</b> ( | art 🌔 🏉           | 🥭 Fir       | nSys   MyColumbia | a - Wi 🥻 🏉 htt | ps://finprod.cc.co | olum 🔀 Mi       | crosoft Excel - I                     | Bud                                                         |                            | 0            |

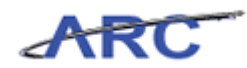

| Step | Action                                                                   |
|------|--------------------------------------------------------------------------|
| 14.  | Enter the desired information into the FY13 CurrEst field. Enter "1000". |

| XI          | 🚽 🍠 • (° -  | <del>-</del> |                    |                    | BudgetDownl         | oad[1] [Compati | bility Mode] - Microsoft Excel | - 6 X       |
|-------------|-------------|--------------|--------------------|--------------------|---------------------|-----------------|--------------------------------|-------------|
| Fi          | ie Home     | Insert       | Page Layout        | Formulas           | Data Revie          | w View          |                                | ∧ (?) – ⊕ X |
|             | 👗 👗 Cali    | ibri         |                    | <b>▲</b> = = ,     |                     | Text            | - Σ· Α                         | <b>7</b> 🏔  |
| -           | - <u>-</u>  |              |                    |                    |                     |                 |                                |             |
| Pas         | te 🖪 🖪      | IU-          | A                  | <b>\</b> -   ≣ ≣ = | 書 課 課 🗄             | H- \$-%         | , % Conditional Format Cell So | t& Find &   |
| Clin        | hoard 5     | Eon          | +                  | E AI               | ianment             | E Nu            | mber 5 Styles Cells Fr         | liting      |
| ciipi       | bourd is    |              |                    |                    | igninerie           | - 144           | inder a styles cens ce         | inding      |
| _           | B2          | • (*         | X ✔ Jx 10          | 00                 | _                   | _               |                                | ×           |
| - 4         | В           | C            | D                  | E                  | F                   | G               | H                              | A           |
|             |             |              |                    |                    |                     |                 |                                | =           |
|             | FY13        | FY14         | FY15               | FY16               | Target              | Offset          |                                |             |
| 1           | CurrEst     | Budget       | Budget             | Budget             | Chart Id            | Chart Id        | Description                    | ID          |
| 2           | 1000        |              |                    |                    |                     |                 | · · · · ·                      |             |
| 3           | -1.274.878  |              |                    |                    | 00000RT             | 00002ZF         | UDAR GSAS                      | 000045BX    |
| 4           | 0           |              |                    |                    | 00000\$1            | 00004MT         | Common Cost - Law              | 00004GWY    |
| 5           | -1.274.878  |              |                    |                    | 00000RT             | 000015G         | UDAR A&S Core                  | 000037F3    |
| 6           | -865,219    |              |                    |                    | 00000RL             | 000015G         | Lerner CC chg.                 | 00003PCR    |
| 7           | -1,274,878  |              |                    |                    | 00000RT             | 00002NW         | UDAR Arts                      | 00003Z3J    |
| 8           | -865,219    |              |                    |                    | 00000RL             | 000015G         | A&S E&E/CC Charge              | 00004RKN    |
| 9           | -1,274,878  |              |                    |                    | 00000RT             | 0000593         | SIPA payment                   | 00003VDN    |
| 10          | 0           |              |                    |                    | 00000RY             | 00003Q5         | Common Cost - SEAS             | 00004J56    |
| 11          | -60,519,077 |              |                    |                    | 00000RV             | 000015G         | Common Costs - A&S             | 000030TJ    |
| 12          | 0           |              |                    |                    | 0000050             | 00005YF         | Common Cost - Lamont           | 000039TV    |
| 13          | -1,274,878  |              |                    |                    | 00000RT             | 00002WD         | UDAR College                   | 00003JKP    |
| 14          | -60,519,077 |              |                    |                    | 00000RV             | 000015G         | CC Pmt 2 FY12 & FY13           | 00004FDX    |
| 15          | -1,274,878  |              |                    |                    | 00000RT             | 0000225         | UDAR GS                        | 00003C0J    |
| 16          | -13,335,929 |              |                    |                    | 00000\$5            | 0000593         | SIPA CommonCost                | 00003PT3    |
| 17          | -12,728,074 |              |                    |                    | 00000\$6            | 00005K7         | Common Cost - SSW              | 00004HJS    |
| 18          | -2,896,860  |              |                    |                    | 00000RQ             | 00006CD         | CUMC Passthru                  | 000035P5    |
| 19          | -9,611,459  |              |                    |                    | 00000\$4            | 00006BW         | CU Comm Cost MSPH              | 00003VJR    |
| 20          | -5,221,301  |              |                    |                    | 00000RZ             | 000048J         | Common Cost - JOURN            | 00003YMQ    |
| 21          | -4,974,833  |              |                    |                    | 0000052             | UU006BW         | CU Comm Cost CDM               | U00041PX    |
| 22          | -46,754,326 |              |                    |                    | UUUUURJ             | 00006BW         | CU Comm Cost Pasculvic         | 00004812    |
| 20          | -3,804,509  |              |                    |                    | 0000053             | 00006877        | Common Cost Nursing            | 000040L7    |
| 24          | 0 595 44 4  |              |                    |                    | 00000RX             | 0000393         | Common Cost - Busine           | 00003915    |
| 20          | -9,505,164  |              |                    |                    | 00000800            | 0000358         | AOE - Low                      | 00005320    |
| 20          | 0           |              |                    |                    | 0000086             | 000041017       | AGE - ENG                      | 00004P2L    |
| 28          | 0           |              |                    |                    | 0000086             | 0000508         | AGE - SSW                      | 00004470    |
| 14 4        | ▶ ► page00  | n / 🔁 /      |                    |                    |                     |                 |                                | ▶ [         |
| Ent         | er          |              |                    |                    |                     |                 | III 🔲 🛄 100% 😑 –               |             |
| <u>80</u> e | itart 🛛 🙆   | 🖉 Fir        | aSvs I MyColumbi   | a - Wi 🖉 be        | ns: (Ifinnrod co.e. | olum 🛛 🔽 Mi     | crosoft Evcel - Bud            |             |
|             | cure 🦲 😂    |              | is yo proyeetiumus |                    | ps.y/mprod.cc.c     |                 | CIUSUIL LACCI - DUU            | j 🔮 📔 🚾     |

| Step | Action         |
|------|----------------|
| 15.  | Press [Right]. |

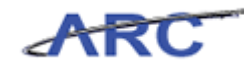

|      | 🚽 🌒 • (° -  | -               |                    |               | BudgetDowr          | iload[1] [Compa | tibility Model - M  | icrosoft Excel                   |                      | - 6          | 23  |
|------|-------------|-----------------|--------------------|---------------|---------------------|-----------------|---------------------|----------------------------------|----------------------|--------------|-----|
|      | Home        | Insert          | Page Lavout        | Formulas      | Data Rev            | iew View        |                     |                                  |                      | ۵ 🙆 🗆 📾      | 23  |
|      |             |                 | . oge coyour       |               | _                   |                 |                     |                                  | Pertoute S           |              |     |
|      | 📍 🧖 Cal     | ibri            | · 12 · A           | _A* ≡ ≡       | <u> </u>            | 📑 Text          | +                   |                                  |                      | <b>A</b>     |     |
| Pa   | te 💿        | 7 17 -          | m _   A _          | A . 🖃 =       |                     | - e - c         | v • ◆.0 .00         | Conditional Format Cell          | Pelete * 🛃 * 🍋       | t & Find &   |     |
|      | - 🗸 🖻       | 1 <u>0</u> ·    | □ ·   <u>×</u> · • | <u> </u>      |                     |                 | /0 * .00 *.0        | Formatting * as Table * Styles * | 📳 Format 🐐 🖉 🐐 Filte | r ▼ Select ▼ |     |
| Clip | board 🗔     | For             | nt                 | Gr.           | Alignment           | Gi N            | lumber 🗔            | Styles                           | Cells Edi            | ting         |     |
|      | C2          | • (*            | $f_x$              |               |                     |                 |                     |                                  |                      |              | ~   |
| 1    | В           | С               | D                  | E             | F                   | G               |                     | Н                                |                      | 1            |     |
|      |             |                 |                    |               |                     |                 |                     |                                  |                      |              |     |
|      | FY13        | FY14            | FY15               | FY16          | Target              | Offset          |                     |                                  |                      |              |     |
| 1    | CurrEct     | Budget          | Budget             | Budget        | Chart Id            | Chart Id        | Description         |                                  |                      | ID           |     |
| 2    | 1000        | Duuget          | buuget             | Duuget        | charciu             | charciu         | Description         |                                  |                      | 10           |     |
| 2    | 1000        |                 |                    |               | 0000007             | 0000075         |                     |                                  |                      | 0000450      |     |
| 3    | -1,2/4,8/8  |                 |                    |               | UUUUURI             | 000022F         | UDAR GSAS           |                                  |                      | 0000458X     |     |
| 4    | U           |                 |                    |               | 0000021             | 00004MI         | Common Cost         | Law                              |                      | 000046777    |     |
| 5    | -1,274,878  |                 |                    |               | OOOOORT             | 0000156         | UDAR A&S Con        | 2                                |                      | 000037F3     |     |
| 5    | -865,219    |                 |                    |               | OUDOORL             | 0000156         | Lerner CC chg.      |                                  |                      | 00003PCR     |     |
| (    | -1,274,878  |                 |                    |               | 00000RT             | 00002NW         | UDAR Arts           |                                  |                      | 0000323J     |     |
| 8    | -865,219    |                 |                    |               | 00000RL             | 000015G         | A&S E&E/CC CH       | large                            |                      | 00004RKN     |     |
| 9    | -1,274,878  |                 |                    |               | UUUUURI             | 0000593         | SIPA payment        |                                  |                      | 00003VDN     |     |
| 10   | U           |                 |                    |               | UUUUURY             | 00003Q5         | Common Cost         | - SEAS                           |                      | 00004J56     |     |
| 11   | -60,519,077 |                 |                    |               | UUUUURV             | 0000156         | Common Costs        | - A&S                            |                      | 00003013     |     |
| 12   | U           |                 |                    |               | 0000050             | UUUUSYF         | Common Cost         | Lamont                           |                      | 00003917     |     |
| 13   | -1,2/4,8/8  |                 |                    |               | UUUUURI             | 00002000        | UDAR College        | 0.540                            |                      | UUUUSJKP     |     |
| 14   | -60,519,077 |                 |                    |               | UUUUURV             | 0000156         | UC Pmt 2 FY12       | & FY13                           |                      | 00004FDX     |     |
| 10   | -1,274,878  |                 |                    |               | 0000081             | 0000225         | UDAR GS             | N                                |                      | 00003000     |     |
| 10   | -13,335,929 |                 |                    |               | 0000055             | 0000593         | SIPA Common         | ost                              |                      | 00003913     |     |
| 10   | -12,728,074 |                 |                    |               | 0000056             | 00005K7         | CUMC De asthr       | - 224A                           |                      | 00004HJS     |     |
| 10   | -2,090,000  |                 |                    |               | 0000080             | 0000660         | CIL Comm Cost       |                                  |                      | 000035P5     |     |
| 20   | -9,011,439  |                 |                    |               | 0000034             | 00006877        | Common Cost         | IOUDN                            |                      | 00003938     |     |
| 20   | -3,221,301  |                 |                    |               | 0000052             | 00006814/       | CLI Comm Cost       | CDM                              |                      | 0000418Y     |     |
| 22   | -46 754 326 |                 |                    |               | 0000032             | 000068144       | CLI Comm Cost       | P&SCLIMC                         |                      | 00004812     |     |
| 23   | -3 804 500  |                 |                    |               | 0000083             | 000068144       | CLI CommCost        | Nursing                          |                      | 00004012     |     |
| 24   | 3,004,303   |                 |                    |               | 0000087             | 0000393         | Common Cost         | Busine                           |                      | 00003915     |     |
| 25   | -9 585 164  |                 |                    |               | 0000083             | 0000330         | Common Costs        | - ADCH                           |                      | 00003925     |     |
| 26   | 5,503,104   |                 |                    |               | 0000086             | 00004MV         | AOE - Law           | - Ansir                          |                      | 00004820     |     |
| 27   | 0           |                 |                    |               | 00000RG             | 0000306         | AOE - ENG           |                                  |                      | 00003WMI     |     |
| 28   | 0           |                 |                    |               | 00000RG             | 0000568         | AOF - SSW           |                                  |                      | 0000447D     | ¥   |
| 14 4 | ▶ ► page00  | 01 <u>/ 🔁 /</u> |                    |               |                     |                 |                     |                                  |                      | ▶ [          |     |
| Rea  | dy          |                 |                    |               |                     |                 |                     |                                  | 100%                 |              | Ŧ   |
|      | itart 🛛 🔏   | E E             | inSvs   MvColumb   | ia - Wi 🛛 🄏 I | https://finprod.cc. | colum           | 1icrosoft Excel - I | 3ud                              |                      |              | vre |

| Step | Action         |
|------|----------------|
| 16.  | Press [Right]. |

| XI           | 🚽 🍠 • (°' • | -        |                  |            | BudgetDowr         | load[1] [Compa | tibility Mode] - Microsoft Excel                       | - ē X      |
|--------------|-------------|----------|------------------|------------|--------------------|----------------|--------------------------------------------------------|------------|
| F            | le Home     | Insert   | Page Layout      | Formulas   | Data Revi          | ew View        | 6                                                      | · 🕜 🗆 🗗 🔀  |
|              | × –         |          |                  |            | <b>—</b> (         | _              | Ballinsert τ Σ τ A                                     |            |
|              | Cal         | ibri     | • 12 • A         | A' = =     | = **               | Text           | Y                                                      | ing i      |
| Pa           | te 📕 🖪      | I U -    | A-A              | · · E =    | ≡ ∉ ∉              |                | γ • • • • • • • • • • • • • • • • • • •                | Find &     |
|              |             |          |                  |            | , -,               |                | Formatting * as Table * Styles * 📰 Format * 🖉 * Filter | r Select * |
| Clip         | board 🗔     | Fon      | t                | G A        | lignment           | G N            | umber 🕞 Styles Cells Editi                             | ng         |
|              | H2          | • (*     | $f_x$            |            |                    |                |                                                        | ~          |
| 1            | В           | С        | D                | E          | F                  | G              | $H_{M}$                                                |            |
|              |             |          |                  |            |                    |                |                                                        |            |
|              | FY13        | FY14     | FY15             | FY16       | Target             | Offset         |                                                        |            |
| 1            | CurrEst     | Budget   | Budget           | Budget     | Chart Id           | Chart Id       | Description                                            | ID         |
| 2            | 1000        |          |                  |            |                    |                |                                                        |            |
| 3            | -1 274 878  |          |                  |            | TRODOORT           | 000027E        | UDAR GSAS                                              | 000045BX   |
| 4            | 1,11,010    |          |                  |            | 0000051            | 00004MT        | Common Cost - Law                                      | 000046WY   |
| 5            | -1.274.878  |          |                  |            | 00000RT            | 000015G        | UDAR A&S Core                                          | 000037F3   |
| 6            | -865,219    |          |                  |            | 00000RL            | 000015G        | Lerner CC chg.                                         | 00003PCR   |
| 7            | -1,274,878  |          |                  |            | 00000RT            | 00002NW        | UDAR Arts                                              | 00003Z3J   |
| 8            | -865,219    |          |                  |            | 00000RL            | 000015G        | A&S E&E/CC Charge                                      | 00004RKN   |
| 9            | -1,274,878  |          |                  |            | 00000RT            | 0000593        | SIPA payment                                           | 00003VDN   |
| 10           | 0           |          |                  |            | 00000RY            | 00003Q5        | Common Cost - SEAS                                     | 00004J56   |
| 11           | -60,519,077 |          |                  |            | 00000RV            | 000015G        | Common Costs - A&S                                     | 000030TJ   |
| 12           | 0           |          |                  |            | 00000\$0           | 00005YF        | Common Cost - Lamont                                   | 000039TV   |
| 13           | -1,274,878  |          |                  |            | 00000RT            | 00002WD        | UDAR College                                           | 00003JKP   |
| 14           | -60,519,077 |          |                  |            | 00000RV            | 000015G        | CC Pmt 2 FY12 & FY13                                   | 00004FDX   |
| 15           | -1,274,878  |          |                  |            | 00000RT            | 0000225        | UDAR GS                                                | 00003C0J   |
| 16           | -13,335,929 |          |                  |            | 00000\$5           | 0000593        | SIPA CommonCost                                        | 00003PT3   |
| 17           | -12,728,074 |          |                  |            | 00000\$6           | 00005K7        | Common Cost - SSW                                      | 00004HJS   |
| 18           | -2,896,860  |          |                  |            | UUUUORQ            | 00006CD        | CUMC Passthru                                          | 000035P5   |
| 19           | -9,611,459  |          |                  |            | 0000054            | 00006877       | Common Cost NISPH                                      | 00003738   |
| 20           | -3,221,301  |          |                  |            | 0000082            | 0000483        | CLI Comm Cost CDM                                      | 000031WQ   |
| 22           | -46 754 326 |          |                  |            | 0000032            | 00006814/      | CLI Comm Cost P&SCLIMC                                 | 00004812   |
| 23           | -3.804.509  |          |                  |            | 00000\$3           | 00006BW        | CLI CommCost Nursing                                   | 00004017   |
| 24           | 0,00,000    |          |                  |            | 00000R×            | 0000393        | Common Cost - Busine                                   | 000039L5   |
| 25           | -9.585.164  |          |                  |            | 00000RVV           | 000033R        | Common Costs - ARCH                                    | 00003SZD   |
| 26           | 0           |          |                  |            | 00000RG            | 00004MV        | AQF - Law                                              | 00004PZL   |
| 27           | 0           |          |                  |            | 00000RG            | 00003Q6        | AQF - ENG                                              | 00003WMJ   |
| 28           | n           |          |                  |            | nnnnnrg            | 0000568        | AOF - SSW                                              | 0000447D   |
| 14 4         | ▶ ► page00  | 01 / 😪 / |                  |            |                    |                |                                                        |            |
| Rea          | dy          |          |                  | ,          |                    |                | I 100% (-)                                             | • •        |
| <b>#</b> } • | itart 🏾 🏉   | 🥭 Fir    | nSys   MyColumbi | a - Wi 🏉 h | ttps://finprod.cc. | colum 🔀 M      | licrosoft Excel - Bud                                  | 0 20       |

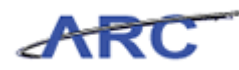

| Step | Action                                                                                   |
|------|------------------------------------------------------------------------------------------|
| 17.  | Enter the desired information into the <b>Description</b> field. Enter "Funds Transfer". |

| XI         | <b></b> ••• (* - | -            |                     |                         | BudgetDown         | load[1] [Compat | ibility Mode] - Micro | osoft Excel                     |                   | - 특 23    |
|------------|------------------|--------------|---------------------|-------------------------|--------------------|-----------------|-----------------------|---------------------------------|-------------------|-----------|
| Fi         | e Home           | Insert       | Page Layout         | Formulas                | Data Revi          | ew View         |                       |                                 |                   | s 🕜 🗕 🗗 🔀 |
|            | 🖌 🖌              | ibri         | - 12 A <sup>*</sup> | . = =                   | - 20               | Tevt            | *                     |                                 | ≣•=Insert - Σ - A | . AA      |
|            | 🗉 📭 - 🛄          | ion -        | A                   | A —                     | = *                | - I CAU         |                       |                                 | 🎬 Delete - 🗐 - 🌌  |           |
| Pas        | e 📕 🖪            | I <u>U</u> - | 🛛 - 🖉 - 📕           | <b>↓</b> -   <b>≡</b> = | 著 徳 徳 し            | a - \$ - %      | , €.0 .00 (           | Conditional Format Cell         | Sort              | R Find &  |
| e la la    |                  |              |                     |                         |                    | - NI            | relation of the       | ormatting * as Table * Styles * | Colline Colline   | Select *  |
| Clipt      | ioaru is         | FUN          |                     | A A                     | lignment           | IN NU           | iniber is             | stytes                          | Cells Eulu        | ng        |
|            | H2               | <b>▼</b> (°  | X ✔ <i>f</i> x Fu   | inds Transfer           |                    |                 |                       |                                 |                   | ~         |
|            | В                | C            | D                   | E                       | F                  | G               |                       | Н                               |                   | A         |
|            |                  |              |                     |                         |                    |                 |                       |                                 |                   |           |
|            | FY13             | FY14         | FY15                | FY16                    | Target             | Offset          |                       |                                 |                   |           |
| 1          | CurrEst          | Budget       | Budget              | Budget                  | Chart Id           | Chart Id        | Description           |                                 |                   | ID        |
| 2          | 1000             |              |                     |                         |                    |                 | Funds Transfe         | r                               |                   |           |
| 3          | -1.274.878       |              |                     |                         | 00000RT            | 00002ZF         | UDAR GSAS             |                                 |                   | 0000458X  |
| 4          | 0                |              |                     |                         | 00000\$1           | 00004MT         | Common Cost - La      | w                               |                   | 00004GWY  |
| 5          | -1,274,878       |              |                     |                         | 00000RT            | 000015G         | UDAR A&S Core         |                                 |                   | 000037F3  |
| 6          | -865,219         |              |                     |                         | 00000RL            | 000015G         | Lerner CC chg.        |                                 |                   | 00003PCR  |
| 7          | -1,274,878       |              |                     |                         | 00000RT            | 00002NW         | UDAR Arts             |                                 |                   | 00003Z3J  |
| 8          | -865,219         |              |                     |                         | 00000RL            | 000015G         | A&S E&E/CC Char       | ge                              |                   | 00004RKN  |
| 9          | -1,274,878       |              |                     |                         | 00000RT            | 0000593         | SIPA payment          |                                 |                   | 00003VDN  |
| 10         | 0                |              |                     |                         | 00000RY            | 00003Q5         | Common Cost - Si      | EAS                             |                   | 00004J56  |
| 11         | -60,519,077      |              |                     |                         | 00000RV            | 000015G         | Common Costs - /      | 4&S                             |                   | 000030TJ  |
| 12         | 0                |              |                     |                         | 00000\$0           | 00005YF         | Common Cost - La      | amont                           |                   | 000039TV  |
| 13         | -1,274,878       |              |                     |                         | 00000RT            | 00002WD         | UDAR College          |                                 |                   | 00003JKP  |
| 14         | -60,519,077      |              |                     |                         | 00000RV            | 000015G         | CC Pmt 2 FY12 &       | FY13                            |                   | 00004FDX  |
| 15         | -1,274,878       |              |                     |                         | 00000RT            | 0000225         | UDAR GS               |                                 |                   | 00003C0J  |
| 16         | -13,335,929      |              |                     |                         | 0000055            | 0000593         | SIPA CommonCos        | t                               |                   | 00003PT3  |
| 17         | -12,728,074      |              |                     |                         | 0000056            | 00005K7         | Common Cost - St      | SW                              |                   | 00004HJS  |
| 10         | -2,896,860       |              |                     |                         | UUUUURQ            | 00006CD         | CUMC Passthru         | 0.011                           |                   | 000035P5  |
| 20         | -9,011,459       |              |                     |                         | 0000054            | 00006879        | Common Cost M         |                                 |                   | 000037JR  |
| 20         | -3,221,301       |              |                     |                         | 0000082            | 0000403         | CULComm Cost - JC     | )M                              |                   | 000031MQ  |
| 22         | -46.754.326      |              |                     |                         | 0000032            | 00006814        | CLI Comm Cost CL      | an<br>SCHMC                     |                   | 00004117  |
| 23         | -3.804.509       |              |                     |                         | 000003             | 00006814        | CI CommCost Nu        | rsing                           |                   | 00004012  |
| 24         | 0                |              |                     |                         | 00000RX            | 0000393         | Common Cost - B       | usine                           |                   | 000039L5  |
| 25         | -9,585,164       |              |                     |                         | 00000RVV           | 000033R         | Common Costs - /      | ARCH                            |                   | 00003SZD  |
| 26         | 0                |              |                     |                         | 00000RG            | 00004MV         | AQF - Law             |                                 |                   | 00004PZL  |
| 27         | 0                |              |                     |                         | 00000RG            | 00003Q6         | AQF - ENG             |                                 |                   | 00003WMJ  |
| 28         | n                |              |                     |                         | nnnnrg             | 00005K8         | AOF - SSW             |                                 |                   | 0000447D  |
| 14 4       | ▶ N page00       | 11 / 🞲 /     |                     |                         |                    |                 | L.                    | 4                               |                   |           |
| Edit       |                  |              |                     |                         |                    |                 |                       |                                 | ⅲ □ 끤 100% (-)    | · •       |
| <b>#</b> 5 | tart 🏾 🏉         | 🥖 Fir        | Sys   MyColumbi     | ia - Wi 🥻 🏉 ht          | tps://finprod.cc.o | colum 🔀 Mi      | icrosoft Excel - Bud  | 1                               |                   | 0 8       |

| Step | Action         |
|------|----------------|
| 18.  | Press [Right]. |

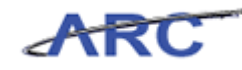

| <b>V</b> 1 |          | D1 - 1-      |                   |                |                                                          |            |                                                    | - A V      |
|------------|----------|--------------|-------------------|----------------|----------------------------------------------------------|------------|----------------------------------------------------|------------|
|            | a -/ ·   | (            |                   |                | BudgetDownload[1] [compatibility Mode] - Microsoft Excel |            |                                                    |            |
| Fi         | e H      | lome Insert  | Page Layout       | Formulas       | Data Review View                                         |            | ۵                                                  | 🕄 🗆 🗗 🔀    |
| Ê          | ų 👗      | Calibri      | т 12 т <b>Д</b> * |                | - Ser 📑 Text v 📕 🗰                                       | 📲 Insert 👻 | $\Sigma \cdot A$                                   | à.         |
|            | l 📭 -    |              |                   |                |                                                          | 🌁 Delete   | - 💽 - 📶                                            | uu         |
| Pas        | te 🦪     | BIU·         | 🗄 +   🖄 + 🛓       | A - 🔳 🗃        | ■ 譚 譚    - S - % ・ 號 🖧 Conditional Format Cell           | - Eormat   | <ul> <li>Sort &amp;</li> <li>Sort &amp;</li> </ul> | Find &     |
| Clip       | oard G   | Fo           | nt                | G A            | ianment 🖓 Number 🖓 Styles                                | Cells      | Editing                                            | Sciece     |
|            | 12       | - (-         | £                 |                |                                                          |            |                                                    |            |
| _          | 32       | •(=          | Jx                | -              |                                                          |            |                                                    | *          |
| - 1        | D        | E            | F                 | G              | Н                                                        |            | J                                                  | <b></b>    |
|            |          |              |                   |                |                                                          |            |                                                    |            |
|            | FY15     | FY16         | Target            | Offset         |                                                          |            |                                                    |            |
| 1          | Budget   | Budget       | Chart Id          | Chart Id       | Description                                              | ID         | Project                                            | Proj Des   |
| 2          |          |              |                   |                | Funds Transfer                                           |            |                                                    |            |
| 3          |          |              | 00000RT           | 00002ZF        | UDAR GSAS                                                | 000045B×   | UR004672                                           | CURRENT I  |
| 4          |          |              | 00000\$1          | 00004MT        | Common Cost - Law                                        | 00004GW/Y  | UR004672                                           | CURRENT I  |
| 5          |          |              | 00000RT           | 000015G        | UDAR A&S Core                                            | 000037F3   | UR004672                                           | CURRENT I  |
| 6          |          |              | 00000RL           | 000015G        | Lerner CC chg.                                           | 00003PCR   | UR004672                                           | CURRENT I  |
| 7          |          |              | 00000RT           | 00002NW        | UDAR Arts                                                | 00003Z3J   | UR004672                                           | CURRENT I  |
| 8          |          |              | 00000RL           | 000015G        | A&S E&E/CC Charge                                        | 00004RKN   | UR004672                                           | CURRENT I  |
| 9          |          |              | 00000RT           | 0000593        | SIPA payment                                             | 00003VDN   | UR004672                                           | CURRENT I  |
| 10         |          |              | 00000RY           | 00003Q5        | Common Cost - SEAS                                       | 00004J56   | UR004672                                           | CURRENT I  |
| 11         |          |              | 00000RV           | 000015G        | Common Costs - A&S                                       | 000030TJ   | UR004672                                           | CURRENT I  |
| 12         |          |              | 00000\$0          | 00005YF        | Common Cost - Lamont                                     | 000039TV   | UR004672                                           | CURRENT I  |
| 13         |          |              | 00000RT           | 00002WD        | UDAR College                                             | 00003JKP   | UR004672                                           | CURRENT I  |
| 14         |          |              | 00000RV           | 000015G        | CC Pmt 2 FY12 & FY13                                     | 00004FDX   | UR004672                                           | CURRENT    |
| 15         |          |              | 00000RT           | 00002Z5        | UDAR GS                                                  | 00003C0J   | UR004672                                           | CURRENT    |
| 16         |          |              | 00000\$5          | 0000593        | SIPA CommonCost                                          | 00003PT3   | UR004672                                           | CURRENT    |
| 17         |          |              | 0000056           | 00005K7        | Common Cost - SSW                                        | 00004HJS   | UR004672                                           | CURRENT    |
| 18         |          |              | 00000RQ           | 00006CD        | CUMC Passthru                                            | 000035P5   | UR004672                                           | CURRENT    |
| 19         |          |              | 0000054           | 00006BW        | CU Comm Cost MSPH                                        | UUUU3VJR   | URUU4672                                           | CURRENT    |
| 20         |          |              | 0000082           | 0000480        | Common Cost - JOURN                                      | 00003YMQ   | UR004672                                           | CURRENT    |
| 21         |          |              | 0000052           | 000068W        | CU Comm Cost D&SCUMC                                     | 000041PX   | UR004672                                           | CURRENT    |
| 22         |          |              | 000000            | 000068W        | CO COMMIC COSC POSCOMIC                                  | 00004012   | UR004672                                           | CURDENT    |
| 23         |          |              | 00000055          | 00006644       | Common Cost Rusing                                       | 000040L7   | UR004672                                           | CURRENT    |
| 24         |          |              | 000008X           | 0000393        | Common Costs - ARCH                                      | 00003915   | UR004072                                           | CURRENT    |
| 20         |          |              | 00000800          | 000035K        | AOE - Law                                                | 00003320   | UR004672                                           | CURRENT    |
| 27         |          |              | 0000086           | 0000306        | AOF - ENG                                                | 0000334/MI | UR004672                                           | CURRENT    |
| 28         |          |              | 0000086           | 0000568        | AOF - SSW                                                | 000037700  | UR004672                                           | CLIBRENT I |
| 4 4        | ▶ N pa   | age001 🦯 💱 🦯 |                   |                |                                                          |            |                                                    | ▶ [        |
| Rea        | dy       |              |                   |                |                                                          |            | 100% 😑                                             | •          |
| <b>8</b> 5 | tart 🛛 🔏 | 🤧 🛛 🥭 F      | inSys   MyColumb  | ia - Wi 🏼 🏉 ht | ps://finprod.cc.colum                                    |            |                                                    | 0          |

| Step | Action                                                                            |
|------|-----------------------------------------------------------------------------------|
| 19.  | Enter the desired information into the <b>Project</b> field. Enter " <b>UR</b> ". |

| XI   | 🚽 🎝 🔹     | (" - "      |                        |              | BudgetDownload[1] [Compatibility Mode] - Microsoft Excel |             |                | - 🗗 🛙     |
|------|-----------|-------------|------------------------|--------------|----------------------------------------------------------|-------------|----------------|-----------|
| F    | ile Ho    | ome Insert  | Page Layout            | Formulas     | Data Review View                                         |             | ۵              | () - if X |
| l (  | ste       | Calibri     | • 12 • A               |              | ■ ※ · ■ Text ·                                           | Para Insert | Σ· Α<br>Sort & | Find &    |
| lie  | hoard E   |             | ont                    | - 4          | annent - Number - Styles                                 | Colle       | Edition        | Select *  |
| . mp | board is  |             | one con                | 9 A          | griment a styles                                         | Cens        | curung         | <u> </u>  |
|      | J2        | • (         | $X \checkmark f_X = 0$ | R004672      |                                                          |             |                |           |
| 1    | D         | E           | F                      | G            | Н                                                        | 1           | J              | A         |
|      | FY15      | FY16        | Target                 | Offset       |                                                          |             |                |           |
| 1    | Budget    | Budget      | Chart Id               | Chart Id     | Description                                              | ID          | Project        | Proj Des  |
| 2    |           |             |                        |              | Funds Transfer                                           |             | UR004672       |           |
| 3    |           |             | 00000RT                | 00002ZF      | UDAR GSAS                                                | 000045BX    | UR004672       | CURRENT   |
| 4    |           |             | 00000\$1               | 00004MT      | Common Cost - Law                                        | 00004GWY    | UR004672       | CURRENT I |
| 5    |           |             | 00000RT                | 000015G      | UDAR A&S Core                                            | 000037F3    | UR004672       | CURRENT I |
| 6    |           |             | 00000RL                | 000015G      | Lerner CC chg.                                           | 00003PCR    | UR004672       | CURRENT I |
| 7    |           |             | 00000RT                | 00002NW      | UDAR Arts                                                | 00003Z3J    | UR004672       | CURRENT I |
| 3    |           |             | 00000RL                | 000015G      | A&S E&E/CC Charge                                        | 00004RKN    | UR004672       | CURRENT I |
| 9    |           |             | 00000RT                | 0000593      | SIPA payment                                             | 00003VDN    | UR004672       | CURRENT I |
| 0    |           |             | 00000RY                | 00003Q5      | Common Cost - SEAS                                       | 00004J56    | UR004672       | CURRENT I |
| 1    |           |             | 00000RV                | 000015G      | Common Costs - A&S                                       | 000030TJ    | UR004672       | CURRENT I |
| 2    |           |             | 0000050                | 00005YF      | Common Cost - Lamont                                     | 000039TV    | UR004672       | CURRENT I |
| 3    |           |             | 00000RT                | 00002WD      | UDAR College                                             | 00003JKP    | UR004672       | CURRENT I |
| 4    |           |             | 00000RV                | 000015G      | CC Pmt 2 FY12 & FY13                                     | 00004FDX    | UR004672       | CURRENT I |
| 5    |           |             | 00000RT                | 00002Z5      | UDAR GS                                                  | 00003C0J    | UR004672       | CURRENT I |
| 6    |           |             | 00000\$5               | 0000593      | SIPA CommonCost                                          | 00003PT3    | UR004672       | CURRENT I |
| 7    |           |             | 00000\$6               | 00005K7      | Common Cost - SSW                                        | 00004HJS    | UR004672       | CURRENT I |
| 8    |           |             | 00000RQ                | 00006CD      | CUMC Passthru                                            | 000035P5    | UR004672       | CURRENT I |
| 9    |           |             | 00000\$4               | 00006BW      | CU Comm Cost MSPH                                        | 00003VJR    | UR004672       | CURRENT I |
| 0    |           |             | 00000RZ                | 000048J      | Common Cost - JOURN                                      | 00003YMQ    | UR004672       | CURRENT I |
| 1    |           |             | 00000\$2               | 00006BW      | CU Comm Cost CDM                                         | 000041P×    | UR004672       | CURRENT I |
| 2    |           |             | 00000RJ                | 00006BW      | CU Comm Cost P&SCUMC                                     | 00004812    | UR004672       | CURRENT I |
| 3    |           |             | 00000\$3               | 00006BW      | CU CommCost Nursing                                      | 000040L7    | UR004672       | CURRENT I |
| 4    |           |             | 00000R×                | 0000393      | Common Cost - Busine                                     | 000039L5    | UR004672       | CURRENT I |
| 5    |           |             | 00000RW                | 000033R      | Common Costs - ARCH                                      | 00003SZD    | UR004672       | CURRENT I |
| 6    |           |             | 00000RG                | 00004MV      | AQF - Law                                                | 00004PZL    | UR004672       | CURRENT I |
| 7    |           |             | 00000RG                | 00003Q6      | AQF - ENG                                                | 00003WMJ    | UR004672       | CURRENT I |
| 8    | h N DOV   | co001 🔅     | NNNNRG                 | 00005K8      | AOF - SSW                                                | 0000447D    | LIR004672      | CURRENT   |
| int  | er pag    | geoor / 🖓 / |                        |              |                                                          |             | 100% 🕞 —       |           |
|      |           | o           | e                      |              |                                                          |             |                |           |
| 7    | start 🛛 🌔 | • 🦉         | FinSys   MyColumb      | na - Wi 🧶 ht | ps://finprod.cc.colum                                    |             |                | 🛛 🖉       |

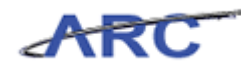

| Step | Action         |
|------|----------------|
| 20.  | Press [Right]. |

| X          | 9 • 6     | ×   <del>-</del>   |                                                                                                    | BudgetD                         | ownload[     | 1] [Com | npatibili | ty Mode] - N | Aicrosoft Excel |                     |                           |            | - 6 2           |
|------------|-----------|--------------------|----------------------------------------------------------------------------------------------------|---------------------------------|--------------|---------|-----------|--------------|-----------------|---------------------|---------------------------|------------|-----------------|
|            | ile Hon   | ne Insert          | Page Layout Formula:                                                                                                    | Data                            | Review       | View    | ,         |              |                 |                     |                           | ۵          | s 🕜 🗖 🗗 Σ       |
| Pa         | ste       | Calibri            | $\begin{array}{c c} \hline & 12 \\ \hline & 12 \\ \hline & A^* \\ \hline & A^* \\ \hline \end{array} = \begin{array}{c} \hline \\ \hline \\ \hline \\ \hline \\ \hline \end{array}$ | = <mark>=</mark> ≫<br>= = = € € | =            | Text    | - %       | • •.0 .00    | ] Conditional   | Format Cell         | ¦≕ Insert ▼<br>₩ Delete ▼ | Σ - 27<br> | ' 💏<br>2 Find & |
|            | - 🧭 🥊     |                    |                                                                                                    |                                 | - <u>Les</u> |         | 76        | .00 ->.0     | Formatting *    | as Table * Styles * | Format *                  |            | r Select *      |
| Clip       | iboard 🗔  | For                | nt G                                                                                                    | Alignment                       | - G          |         | Numb      | er G         | i               | Styles              | Cells                     | Editir     | ng              |
|            | К2        | • (*               | $f_{x}$                                                                                                    |                                 |              |         |           |              |                 |                     |                           |            |                 |
| _          | F         | G                  |                                                                                                    | Н                               |              |         |           |              | 1               | J                   |                           | K          |                 |
| 1          | Target    | Offset<br>Chart Id | Description                                                                                                    |                                 |              |         |           |              | п               | Broject             | Broi Docc                 |            |                 |
| 2          | Charcina  | Charcia            | Description                                                                                                    |                                 |              |         |           |              |                 | 118004672           | Proj Desc                 |            |                 |
| 4          | 0000087   | 0000275            | LIDAD CSAS                                                                                                    |                                 |              |         |           |              | 0000458         | UR004672            | CURRENT UN                | DESTRUCTED |                 |
| 1          | 0000081   | 000022F            | Common Cost - Law                                                                                                    |                                 |              |         |           |              | 0000456         | UR004672            | CURRENT UN                | RESTRICTED | 70              |
| 5          | COODEST   | 00004156           | UDAP 485 Core                                                                                                    |                                 |              |         |           |              | 0000437F3       | UP004672            | CURRENT UN                | PESTRICTED | 70              |
| 6          | 0000081   | 0000156            | Lerner CC chg                                                                                                    |                                 |              |         |           |              | 00003713        | UP004672            | CURRENT UN                | PESTRICTED | 70              |
| 7          | 000008T   | 0000200            | LIDAR Arts                                                                                                    |                                 |              |         |           |              | 00003731        | UR004672            | CURRENT UN                | RESTRICTED | 70              |
| 8          | ODDODE    | 0000156            | 4&S F&E/CC Charge                                                                                                    |                                 |              |         |           |              | 00003235        | UR004672            | CLIRRENT LIN              | RESTRICTED | 70              |
| 9          | 000008T   | 0000593            | SIPA navment                                                                                                    |                                 |              |         |           |              | 00003VDN        | UR004672            | CURRENT UN                | RESTRICTED | 70              |
| 10         | 00000RY   | 0000305            | Common Cost - SEAS                                                                                                    |                                 |              |         |           |              | 00004156        | UR004672            | CURRENT UN                | RESTRICTED | 70              |
| 11         | 00000RV   | 000015G            | Common Costs - A&S                                                                                                    |                                 |              |         |           |              | 000030TJ        | UR004672            | CURRENT UN                | RESTRICTED | 70              |
| 12         | 00000000  | 00005YF            | Common Cost - Lamont                                                                                                    |                                 |              |         |           |              | 000039TV        | UR004672            | CURRENT UN                | RESTRICTED | 70              |
| 13         | OODOORT   | 00002WD            | UDAR College                                                                                                    |                                 |              |         |           |              | 00003JKP        | UR004672            | CURRENT UN                | RESTRICTED | 70              |
| 14         | 00000RV   | 000015G            | CC Pmt 2 FY12 & FY13                                                                                                    |                                 |              |         |           |              | 00004FDX        | UR004672            | CURRENT UN                | RESTRICTED | 70              |
| 15         | OCOCORT   | 0000225            | UDAR GS                                                                                                    |                                 |              |         |           |              | 00003C0J        | UR004672            | CURRENT UN                | RESTRICTED | 70              |
| 16         | 0000055   | 0000593            | SIPA CommonCost                                                                                                    |                                 |              |         |           |              | 00003PT3        | UR004672            | CURRENT UN                | RESTRICTED | 70              |
| 17         | 0000056   | 00005K7            | Common Cost - SSW                                                                                                    |                                 |              |         |           |              | 00004HJS        | UR004672            | CURRENT UN                | RESTRICTED | 70              |
| 18         | 00000RQ   | 00006CD            | CUMC Passthru                                                                                                    |                                 |              |         |           |              | 000035P5        | UR004672            | CURRENT UN                | RESTRICTED | 70              |
| 19         | 00000\$4  | 00006BW            | CU Comm Cost MSPH                                                                                                    |                                 |              |         |           |              | 00003VJR        | UR004672            | CURRENT UN                | RESTRICTED | 70              |
| 20         | 00000RZ   | 000048J            | Common Cost - JOURN                                                                                                    |                                 |              |         |           |              | 00003YMQ        | UR004672            | CURRENT UN                | RESTRICTED | 70              |
| 21         | 0000052   | 00006BW            | CU Comm Cost CDM                                                                                                    |                                 |              |         |           |              | 000041PX        | UR004672            | CURRENT UN                | RESTRICTED | 70              |
| 22         | 00000RJ   | 00006BW            | CU Comm Cost P&SCUM                                                                                                    | с                               |              |         |           |              | 00004812        | UR004672            | CURRENT UN                | RESTRICTED | 70              |
| 23         | 6200000   | 00006BW            | CU CommCost Nursing                                                                                                    |                                 |              |         |           |              | 000040L7        | UR004672            | CURRENT UN                | RESTRICTED | 70              |
| 24         | 00000RX   | 0000393            | Common Cost - Busine                                                                                                    |                                 |              |         |           |              | 000039L5        | UR004672            | CURRENT UN                | RESTRICTED | 70              |
| 25         | 00000RW   | 000033R            | Common Costs - ARCH                                                                                                    |                                 |              |         |           |              | 00003SZD        | UR004672            | CURRENT UN                | RESTRICTED | 70              |
| 26         | 00000RG   | 00004MV            | AQF - Law                                                                                                    |                                 |              |         |           |              | 00004PZL        | UR004672            | CURRENT UN                | RESTRICTED | 70              |
| 27         | 00000RG   | 00003Q6            | AQF - ENG                                                                                                    |                                 |              |         |           |              | 00003WMJ        | UR004672            | CURRENT UN                | RESTRICTED | 70              |
| 28         |           | 001                | AOF - SSW                                                                                                    |                                 | _            | _       |           |              | 00004470        | LIR004672           | CURRENT UN                | RESTRICTED | 70              |
| Re         | ady ady   |                    |                                                                                                    |                                 |              |         |           |              |                 |                     |                           | 100% 😑     |                 |
| <b>8</b> 9 | Start 🛛 🏉 | 🥖 F                | -inSys   MyColumbia - Wi 👔                                                                                                    | 🔒 https://finpro                | d.cc.colum   |         | Micro     | soft Excel - | Bud             |                     |                           |            | 0 20            |

| Step | Action         |
|------|----------------|
| 21.  | Press [Right]. |

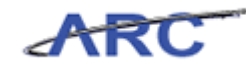

| X          | 🚽 🤊 •              | (" - ↓                                            |                   | BudgetDo                          | wnload[1] | ] [Compati     | bility Mode] - N | Aicrosoft Excel               |                                             |            | _                                                        | - @ XX     |
|------------|--------------------|---------------------------------------------------|-------------------|-----------------------------------|-----------|----------------|------------------|-------------------------------|---------------------------------------------|------------|----------------------------------------------------------|------------|
|            | ile H              | ome Insert Page La                                | yout Formulas     | Data F                            | Review    | View           |                  |                               |                                             |            | ۵ 🕜 🗖                                                    | er 23      |
| Pa         | iste               | Calibri v 12<br><b>B</b> I <u>U</u> v <u>Font</u> |                   | i <mark>= ≫</mark> -<br>≡ i≢ i≢ i |           | Text<br>\$ - % | • 58 -98         | Conditional<br>Formatting * a | Format Cell<br>as Table * Styles *<br>tyles | Format *   | Σ ·<br>Sort & Find &<br>2 · Filter · Select ·<br>Editina |            |
|            | L2                 | <b>-</b> (e )                                     | fx                |                                   |           |                |                  |                               |                                             | 1          |                                                          | ~          |
|            | G                  |                                                   | Н                 |                                   |           |                |                  | J                             |                                             | K          |                                                          | -          |
| 1          | Offset<br>Chart Id | Description                                       |                   |                                   |           |                | ID               | Project                       | Proi Desc                                   |            | Account                                                  | Ē          |
| 2          | charchu            | Description                                       |                   |                                   |           |                |                  | UROD4672                      | Proj Desc                                   |            | Account                                                  |            |
| 3          | 000027F            | LIDAR GSAS                                        |                   |                                   |           |                | 0000458×         | UR004672                      | CLIRRENT LIN                                | RESTRICTED | 20100                                                    | IS-        |
| 4          | 00004MT            | Common Cost - Law                                 |                   |                                   |           |                | 00004GWY         | UR004672                      | CURRENT UN                                  | RESTRICTED | 70100                                                    | 15-        |
| 5          | 000015G            | UDAR A&S Core                                     |                   |                                   |           |                | 000037F3         | UR004672                      | CURRENT UN                                  | RESTRICTED | 70100                                                    | 15-        |
| 6          | 000015G            | Lerner CC chg.                                    | Lerner CC chg.    |                                   |           |                |                  | UR004672                      | CURRENT UN                                  | RESTRICTED | 70100                                                    | 15-        |
| 7          | 00002NW            | UDAR Arts                                         |                   |                                   |           |                | 00003Z3J         | UR004672                      | CURRENT UN                                  | RESTRICTED | 70100                                                    | 15-        |
| 8          | 000015G            | A&S E&E/CC Charge                                 |                   |                                   |           |                | 00004RKN         | UR004672                      | CURRENT UN                                  | RESTRICTED | 70100                                                    | 15-        |
| 9          | 0000593            | SIPA payment                                      |                   |                                   |           |                | 00003VDN         | UR004672                      | CURRENT UN                                  | RESTRICTED | 70100                                                    | 15-        |
| 10         | 00003Q5            | Common Cost - SEAS                                |                   |                                   |           |                | 00004J56         | UR004672                      | CURRENT UN                                  | RESTRICTED | 70100                                                    | IS-        |
| 11         | 000015G            | Common Costs - A&S                                |                   |                                   |           |                | 000030TJ         | UR004672                      | CURRENT UN                                  | RESTRICTED | 70100                                                    | 15-        |
| 12         | 00005YF            | Common Cost - Lamor                               | nt                |                                   |           |                | 000039TV         | UR004672                      | CURRENT UN                                  | RESTRICTED | 70100                                                    | 15-        |
| 13         | 00002WD            | UDAR College                                      |                   |                                   |           |                | 00003JKP         | UR004672                      | CURRENT UN                                  | RESTRICTED | 70100                                                    | 15-        |
| 14         | 000015G            | CC Pmt 2 FY12 & FY13                              |                   |                                   |           |                | 00004FDX         | UR004672                      | CURRENT UN                                  | RESTRICTED | 70100                                                    | 15-        |
| 15         | 0000225            | UDAR GS                                           |                   |                                   |           |                | 00003C0J         | UR004672                      | CURRENT UN                                  | RESTRICTED | 70100                                                    | 15-        |
| 16         | 0000593            | SIPA CommonCost                                   |                   |                                   |           |                | 00003PT3         | UR004672                      | CURRENT UN                                  | RESTRICTED | 70100                                                    | 15-        |
| 17         | 00005K7            | Common Cost - SSW                                 |                   |                                   |           |                | 00004HJS         | UR004672                      | CURRENT UN                                  | RESTRICTED | 70100                                                    | 15-        |
| 18         | 00006CD            | CUMC Passthru                                     |                   |                                   |           |                | 000035P5         | UR004672                      | CURRENT UN                                  | RESTRICTED | 70100                                                    | IS-        |
| 19         | 00006877           | CU Comm Cost MSPH                                 |                   |                                   |           |                | UUUU3VJR         | URUU4672                      | CURRENT UN                                  | RESTRICTED | 70100                                                    | 15-        |
| 20         | 000048J            | CU Common Cost - JOURN                            | a                 |                                   |           |                | 00003YMQ         | UR004672                      | CURRENT UN                                  | DESTRICTED | 70100                                                    | 15-        |
| 21         | 000068W            | CU Comm Cost CDM                                  | MC                |                                   |           |                | 000041PX         | 08004672                      | CURRENT UN                                  | DESTRICTED | 70100                                                    | 15-        |
| 22         | 00006814/          | CU CommCost Nursing                               | avic.             |                                   |           |                | 00004012         | UP004672                      | CURRENT UN                                  | DESTRICTED | 70100                                                    | 15-        |
| 20         | 00000000           | Common Cost - Busine                              |                   |                                   | 00003915  | UR004672       | CURRENT UN       | RESTRICTED                    | 70100                                       | 15-        |                                                          |            |
| 25         | 0000338            | Common Costs - ARCH                               |                   |                                   | 00003520  | UR004672       | CURRENT UN       | RESTRICTED                    | 70100                                       | 15-        |                                                          |            |
| 26         | 000004MV AOF - Law |                                                   |                   | 00004PZL                          | UR004672  | CURRENT UN     | RESTRICTED       | 70110                         | 15-                                         |            |                                                          |            |
| 27         | 0000306            | AQF - ENG                                         |                   |                                   |           |                | 00003WMJ         | UR004672                      | CURRENT UN                                  | RESTRICTED | 70110                                                    | 15-        |
| 28         | 0000568            | AOF - SSW                                         |                   |                                   |           |                | 0000447D         | UR004672                      | CURRENT LIN                                 | RESTRICTED | 70110                                                    | 15         |
| 14         | ())) pa            | ge001 🤇 💝                                         |                   |                                   |           |                |                  |                               |                                             |            |                                                          |            |
| Re         | ady                |                                                   |                   |                                   |           |                |                  |                               |                                             |            | 100% (-)                                                 | +          |
| <b>#</b> } | Start 🛛 🄏          | 👂 📃 🌈 FinSys   My                                 | Columbia - Wi 🏾 🄏 | https://finprod                   | .cc.colum | 🔀 Mi           | crosoft Excel -  | Bud                           |                                             |            | 0                                                        | <u>8</u> 7 |

| Step | Action                                                               |
|------|----------------------------------------------------------------------|
| 22.  | Enter the desired information into the Account field. Enter "70100". |

| <b>X</b>   | 🚽 🍠 • (°           | l -   - Budg                                                                                                    | etDownload[1] [Compat | bility Mode] - N            | Aicrosoft Excel                  |                                |             | -                                  | - @ X    |
|------------|--------------------|----------------------------------------------------------------------------------------------------|-----------------------|-----------------------------|----------------------------------|--------------------------------|-------------|------------------------------------|----------|
| F          | ile Hon            | ne Insert PageLayout Formulas Data                                                                                                    | Review View           |                             |                                  |                                |             | ∞ 🕜 🗆                              | ₽ X3     |
| Pa         | ste                | Calibri $\cdot$ 12 $\cdot$ A $\cdot$ $=$ $=$ $\Rightarrow$<br><b>B</b> I $\underline{\mathbf{u}} \cdot  \underline{\mathbf{u}} \cdot  \underline{\mathbf{w}} \cdot  \underline{\mathbf{w}} \cdot$ |                       | •<br>• • •.0 .00<br>.00 ⇒.0 | Conditional F<br>Formatting = as | ormat Cell<br>Table = Styles = | Pelete •    | Sort & Find &<br>Filter * Select * |          |
| City       | L2                 | √ ( × √ f 70100                                                                                                    |                       | inder of                    |                                  | 105                            | con         | Lorong                             | ~        |
| 4          | G                  | Н                                                                                                    |                       |                             | J                                |                                | К           | L                                  |          |
| 1          | Offset<br>Chart Id | Description                                                                                                    |                       | ID                          | Project                          | Proj Desc                      |             | Account                            | A        |
| 2          |                    |                                                                                                    |                       |                             | UR004672                         |                                |             | 70100                              | _        |
| З          | 00002ZF            | UDAR GSAS                                                                                                    |                       | 000045B×                    | UR004672                         | CURRENT UNRI                   | ESTRICTED   | 70100                              | IS-      |
| 4          | 00004MT            | Common Cost - Law                                                                                                    |                       | 00004GWY                    | UR004672                         | CURRENT UNRI                   | ESTRICTED   | 70100                              | 15-      |
| 5          | 000015G            | UDAR A&S Core                                                                                                    |                       | 000037F3                    | UR004672                         | CURRENT UNRI                   | ESTRICTED   | 70100                              | 15-      |
| 6          | 000015G            | Lerner CC chg.                                                                                                    |                       | 00003PCR                    | UR004672                         | CURRENT UNRI                   | 70100       | 15-                                |          |
| 7          | 00002NW            | UDAR Arts                                                                                                    |                       | 00003Z3J                    | UR004672                         | CURRENT UNRI                   | ESTRICTED   | 70100                              | 15-      |
| 8          | 000015G            | A&S E&E/CC Charge                                                                                                    |                       | 00004RKN                    | UR004672                         | CURRENT UNRI                   | ESTRICTED   | 70100                              | IS-      |
| 9          | 0000593            | SIPA payment                                                                                                    |                       | 00003VDN                    | UR004672                         | CURRENT UNRI                   | ESTRICTED   | 70100                              | IS-      |
| 10         | 00003Q5            | Common Cost - SEAS                                                                                                    |                       | 00004J56                    | UR004672                         | CURRENT UNRI                   | ESTRICTED   | 70100                              | IS-      |
| 11         | 000015G            | Common Costs - A&S                                                                                                    |                       | 000030TJ                    | UR004672                         | CURRENT UNRI                   | ESTRICTED   | 70100                              | IS-      |
| 12         | UUUUSYF            | Common Cost - Lamont                                                                                                    |                       | 00003917                    | URUU4672                         | CURRENT UNRI                   | ESTRICIED   | 70100                              | 15-      |
| 13         | 00002000           | UDAR College                                                                                                    |                       | UUUUUUUKP                   | UR004672                         | CURRENT UNRI                   | ESTRICIED   | 70100                              | 15-      |
| 14         | 0000156            | CC PMt 2 FY12 & FY13                                                                                                    |                       | 00004FDX                    | UR004672                         | CURRENT UNRI                   | ESTRICIED   | 70100                              | 15-      |
| 10         | 0000225            | UDAR GS                                                                                                    |                       | 00003000                    | UR004672                         | CURRENT UNRI                   | ESTRICIED   | 70100                              | 15-      |
| 17         | 0000595            | SIPA COMMONCOSC                                                                                                    |                       | 00003P15                    | UR004672                         | CURRENT UNR                    | ESTRICIED   | 70100                              | 13-      |
| 10         | 0000567            | CUMIC De cettere                                                                                                    |                       | 00004HJS                    | UR004672                         | CURRENT UNR                    | ESTRICIED   | 70100                              | 15-      |
| 10         | 0000600            | CLI Comm Cost MSDH                                                                                                    |                       | 000035P5                    | UR004672                         | CURRENT UNR                    | ESTRICIED   | 70100                              | 15-      |
| 20         | 00008844           | Common Cost JOURN                                                                                                    |                       | 00003758                    | UR004672                         | CURRENT UND                    | ESTRICIED   | 70100                              | 15-      |
| 20         | 000068140          | CLI Comm Cost CDM                                                                                                    |                       | 000041PV                    | UP004672                         | CURRENT UNR                    | ESTRICTED   | 70100                              | 15-      |
| 22         | 000068144          | CLI Comm Cost P&SCUMC                                                                                                    |                       | 00004812                    | UR004672                         | CURRENT UND                    | ESTRICTED   | 70100                              | 15-      |
| 23         | 000068107          | CI CommCost Nursing                                                                                                    |                       | 00004012                    | UR004672                         | CURRENT UNR                    | ESTRICTED   | 70100                              | 15-      |
| 24         | 0000393            | Common Cost - Busine                                                                                                    |                       | 00003915                    | UR004672                         | CURRENT LINRI                  | ESTRICTED   | 70100                              | 15-      |
| 25         | 0000338            | Common Costs - ARCH                                                                                                    |                       | 00003520                    | UR004672                         | CURRENT LINRI                  | ESTRICTED   | 70100                              | 15-      |
| 26         | 00004MV            | AOF - Law                                                                                                    |                       | 00004PZL                    | UR004672                         | CURRENT LINRI                  | ESTRICTED   | 70110                              | 15-      |
| 27         | 0000306            | AOF - ENG                                                                                                    |                       | 00003WMI                    | UR004672                         | CURRENT LINR                   | ESTRICTED   | 70110                              | 15-      |
| 28         | 00005K8            | AOF - SSW                                                                                                    |                       | 0000447D                    | UR004672                         | CLIRRENT LINRI                 | ESTRICTED   | 70110                              | 15       |
| 14 4       | ▶ ► page           | 2001 / 💱 /                                                                                                    |                       |                             |                                  |                                |             |                                    |          |
| Ent        | er                 |                                                                                                    |                       |                             |                                  |                                | III 🔲 🛄 100 | % <del>-</del>                     |          |
| <b>8</b> 9 | itart 🛛 🏉          | 🏉 FinSys   MyColumbia - Wi 🏾 🏉 https://finp                                                                                                    | prod.cc.colum         | crosoft Excel -             | Bud                              |                                |             |                                    | <u>8</u> |

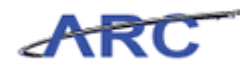

| Step Action        |  |
|--------------------|--|
| 23. Press [Right]. |  |

| X        | 🚽 🎝 🔹 (    | ¥ × <b></b> |                                | BudgetDownloa         | d[1] [Comp | atibility Mode] - Mi             | icrosoft Excel  |                  |                             |              | - ē X    |
|----------|------------|-------------|--------------------------------|-----------------------|------------|----------------------------------|-----------------|------------------|-----------------------------|--------------|----------|
|          | ile Ho     | me Insert   | Page Layout Formulas           | Data Review           | View       |                                  |                 |                  |                             | ~            | 🕜 🗕 🗗 🔀  |
|          | <b>Å</b>   | Calibri     | · 12 · A A ■ =                 | <b>_</b> »•• <b>]</b> | Text       | v                                | Conditional C   |                  | ∎•= Insert +<br>■* Delete + | Σ. Σ         | A .      |
| Pa       | * 🝼        | B I U -     | 🖽 *   🥙 * 📥 *   📑 🚍            |                       |            | % ,                              | Formatting * as | Table * Styles * | 📕 Format 🐐 👔                | 2 * Filter * | Select * |
| Clip     | board 🗔    | Fo          | nt G Al                        | lignment              | a l        | Number 🗔                         | Styl            | es               | Cells                       | Editin       | g        |
|          | M2         | • (=        | f <sub>x</sub>                 |                       |            |                                  |                 |                  |                             |              | Y        |
| _        |            | J           | K                              |                       | L          | N                                | 4               | N                |                             | 0            |          |
|          |            |             |                                |                       |            |                                  |                 |                  |                             |              |          |
| 1        | ID         | Project     | Proj Desc                      | Acc                   | ount       | Acct Desc                        |                 | Bus Unit         | Bus Unit De                 | sc           | Di       |
| 2        |            | UR004672    |                                | 7010                  | ן סי       |                                  |                 | _                |                             |              |          |
| 3        | 000045BX   | UR004672    | CURRENT UNRESTRICTED           | 7010                  | 0          | IS-COMMON COST                   |                 | COLUM            | Columbia Univ               | ersity       | 25       |
| 4        | 00004GWY   | UR004672    | CURRENT UNRESTRICTED           | 7010                  | 0          | IS-COMMON COST                   |                 | COLUM            | Columbia Univ               | ersity       | 25       |
| 5        | 000037F3   | UR004672    | CURRENT UNRESTRICTED           | 7010                  | 0          | IS-COMMON COST                   |                 | COLUM            | Columbia Univ               | ersity       | 25       |
| 6        | 00003PCR   | UR004672    | CURRENT UNRESTRICTED           | 7010                  | 0          | IS-COMMON COST                   |                 | COLUM            | Columbia Univ               | ersity       | 25       |
| /        | 00003Z3J   | UR004672    | CURRENT UNRESTRICTED           | 7010                  | 0          | IS-COMMON COST                   |                 | COLUM            | Columbia Univ               | ersity       | 25       |
| 8        | 00004RKN   | UR004672    | CURRENT UNRESTRICTED           | 7010                  | 0          | IS-COMMON COST                   |                 | COLUM            | Columbia Univ               | ersity       | 25       |
| 9        | 00003VDN   | UR004672    | CURRENT UNRESTRICTED           | 7010                  | 0          | IS-COMMON COST                   |                 | COLUM            | Columbia Univ               | ersity       | 25       |
| 10       | 00004J56   | UR004672    | CURRENT UNRESTRICTED           | 7010                  | 0          | IS-COMMON COST                   |                 | COLUM            | Columbia Univ               | ersity       | 25       |
| 11       | 000030TJ   | UR004672    | CURRENT UNRESTRICTED           | 7010                  | 0          | IS-COMMON COST                   |                 | COLUM            | Columbia Univ               | ersity       | 25       |
| 12       | 000039TV   | UR004672    | CURRENT UNRESTRICTED           | 7010                  | 0          | IS-COMMON COST                   |                 | COLUM            | Columbia Univ               | ersity       | 25       |
| 13       | 00003JKP   | UR004672    | CURRENT UNRESTRICTED           | 7010                  | 0          | IS-COMMON COST                   |                 | COLUM            | Columbia Univ               | ersity       | 25       |
| 14       | 00004FDX   | UR004672    | CURRENT UNRESTRICTED           | 7010                  | 0          | IS-COMMON COST                   |                 | COLUM            | Columbia Univ               | ersity       | 25       |
| 15       | 00003C0J   | UR004672    | CURRENT UNRESTRICTED           | 7010                  | 0          | IS-COMMON COST                   |                 | COLUM            | Columbia Univ               | ersity       | 25       |
| 10       | 00003PT3   | UR004672    | CURRENT UNRESTRICTED           | 7010                  | 0          | IS-COMMON COST                   |                 | COLUM            | Columbia Univ               | ersity       | 25       |
| 17       | UUUU4HJS   | UR004672    | CURRENT UNRESTRICTED           | 7010                  | 0          | IS-COMMON COST                   |                 | COLUM            | Columbia Univ               | ersity       | 25       |
| 10       | 000035P5   | UR004672    | CURRENT UNRESTRICTED           | 7010                  | 0          | IS-COMMON COST                   |                 | COLUM            | Columbia Univ               | ersity       | 25       |
| 19       | UUUUSVJR   | UR004672    | CURRENT UNRESTRICTED           | 7010                  | 0          | IS-COMMON COST                   |                 | COLUM            | Columbia Univ               | ersity       | 25       |
| 20       | 00003YMQ   | UR004672    | CURRENT UNRESTRICTED           | 7010                  | 0          | IS-COMMON COST                   |                 | COLUM            | Columbia Univ               | ersity       | 25       |
| 21       | 000041PX   | UR004672    | CORRENT UNRESTRICTED           | 7010                  | 0          | IS-COMMON COST                   |                 | COLUM            | Columbia Univ               | ersity       | 25       |
| 22       | 00004812   | UR004672    | CORRENT UNRESTRICTED           | 7010                  | 0          | IS-COMMON COST                   |                 | COLUM            | Columbia Univ               | ersity       | 25       |
| 20       | 000040L7   | UR004672    | CORRENT UNRESTRICTED           | 7010                  | 0          | IS-COMMON COST                   |                 |                  | Columbia Univ               | ersity       | 25       |
| 24       | 00003915   | UR004672    | CURRENT UNRESTRICTED           | /010                  | 0          | IS COMMON COST                   |                 | COLUM            | Columbia Univ               | ersity       | 25       |
| 20       | 0000352D   | UR004672    | CURRENT UNRESTRICTED           | /010                  | 0          | IS A OF CONTRUCT                 | LONG            | COLUM            | Columbia Univ               | ersity       | 25       |
| 20       | 00004P2L   | UR004672    | CURRENT UNRESTRICTED           | 7011                  | 0          | IS A OF CONTRIBUT                | IONS            | COLUM            | Columbia Univ               | ensity       | 25       |
| 22       | 00003/0100 | UR004672    | CURRENT UNRESTRICTED           | 7011                  | 0          | IS-AQE CONTRIBUT                 | IONS            | COLUM            | Columbia Univ               | ersity       | 25       |
| H ·      | ( ► ► pag  | e001        | INTERNING TIMESTRUCTED         |                       |            | Commentation and a second second |                 |                  |                             |              | ► I      |
| Re       | ady        |             |                                |                       |            |                                  |                 |                  | 10                          | »» 🗩 —       |          |
| <b>#</b> | Start 🛛 🏉  | 🥖 F         | inSys   MyColumbia - Wi 🥻 🏉 ht | tps://finprod.cc.colu | m 🔀        | Microsoft Excel - E              | Bud             |                  |                             |              | 0        |

| Step | Action         |
|------|----------------|
| 24.  | Press [Right]. |

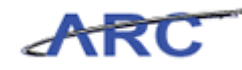

| X  | 🚽 🄊 • (°  | *   <del>-</del>            | B                               | udgetDownload[1] [C | ompatibility Mode] - Mi | crosoft Excel                                          |                                                     | - ē X     |
|----|-----------|-----------------------------|---------------------------------|---------------------|-------------------------|--------------------------------------------------------|-----------------------------------------------------|-----------|
|    | ile Hom   | Insert Pa                   | ge Layout Formulas Da           | ta Review Vi        | ew                      |                                                        | G                                                   | x 🕤 🗆 🗗 X |
| Pa | ste       | alibri ▼<br>I ∐ ▼  <br>Font |                                 | ≫r 📑 Te<br>建建 國r S  | dt →                    | Conditional Format Ce<br>Formatting * as Table * Style | Sort 8<br>Sort 8<br>Sort 8<br>Cells Sort 8<br>Cells | Find &    |
|    | N2        | <b>*</b> (=                 | fr                              |                     |                         |                                                        |                                                     | ~         |
| _  |           |                             | K                               |                     | h                       | 4 N                                                    | 0                                                   |           |
| 1  | ID        | Project                     | Brei Dece                       | Account.            | Arst Dava               | Pue Uni                                                | Bur Unit Dava                                       |           |
| 2  |           | UR004672                    | Proj Desc                       | 70100               | ALLEBEST                | Bus offi                                               |                                                     |           |
| 3  | 000045BX  | UR004672                    | CURRENT UNRESTRUCTED            | 70100               | IS-COMMON COST          | COLUM                                                  | Columbia University                                 | 25        |
| 4  | 00004GWY  | UR004672                    | CURRENT LINRESTRICTED           | 70100               | IS-COMMON COST          | COLUM                                                  | Columbia University                                 | 25        |
| 5  | 000037F3  | UR004672                    | CURRENT UNRESTRICTED            | 70100               | IS-COMMON COST          | COLUM                                                  | Columbia University                                 | 25        |
| 6  | 00003PCR  | UR004672                    | CURRENT UNRESTRICTED            | 70100               | IS-COMMON COST          | COLUM                                                  | Columbia University                                 | 25        |
| 7  | 0000323J  | UR004672                    | CURRENT UNRESTRICTED            | 70100               | IS-COMMON COST          | COLUM                                                  | Columbia University                                 | 25        |
| 8  | 00004RKN  | UR004672                    | CURRENT UNRESTRICTED            | 70100               | IS-COMMON COST          | COLUM                                                  | Columbia University                                 | 25        |
| 9  | 00003VDN  | UR004672                    | CURRENT UNRESTRICTED            | 70100               | IS-COMMON COST          | COLUM                                                  | Columbia University                                 | 25        |
| 10 | 00004J56  | UR004672                    | CURRENT UNRESTRICTED            | 70100               | IS-COMMON COST          | COLUM                                                  | Columbia University                                 | 25        |
| 11 | 000030TJ  | UR004672                    | CURRENT UNRESTRICTED            | 70100               | IS-COMMON COST          | COLUM                                                  | Columbia University                                 | 25        |
| 12 | 000039TV  | UR004672                    | CURRENT UNRESTRICTED            | 70100               | IS-COMMON COST          | COLUM                                                  | Columbia University                                 | 25        |
| 13 | 00003JKP  | UR004672                    | CURRENT UNRESTRICTED            | 70100               | IS-COMMON COST          | COLUM                                                  | Columbia University                                 | 25        |
| 14 | 00004FDX  | UR004672                    | CURRENT UNRESTRICTED            | 70100               | IS-COMMON COST          | COLUM                                                  | Columbia University                                 | 25        |
| 15 | 00003C0J  | UR004672                    | CURRENT UNRESTRICTED            | 70100               | IS-COMMON COST          | COLUM                                                  | Columbia University                                 | 25        |
| 16 | 00003PT3  | UR004672                    | CURRENT UNRESTRICTED            | 70100               | IS-COMMON COST          | COLUM                                                  | Columbia University                                 | 25        |
| 17 | 00004HJS  | UR004672                    | CURRENT UNRESTRICTED            | 70100               | IS-COMMON COST          | COLUM                                                  | Columbia University                                 | 25        |
| 18 | 000035P5  | UR004672                    | CURRENT UNRESTRICTED            | 70100               | IS-COMMON COST          | COLUM                                                  | Columbia University                                 | 25        |
| 19 | 00003VJR  | UR004672                    | CURRENT UNRESTRICTED            | 70100               | IS-COMMON COST          | COLUM                                                  | Columbia University                                 | 25        |
| 20 | 00003YMQ  | UR004672                    | CURRENT UNRESTRICTED            | 70100               | IS-COMMON COST          | COLUM                                                  | Columbia University                                 | 25        |
| 21 | 000041P×  | UR004672                    | CURRENT UNRESTRICTED            | 70100               | IS-COMMON COST          | COLUM                                                  | Columbia University                                 | 25        |
| 22 | 00004812  | UR004672                    | CURRENT UNRESTRICTED            | 70100               | IS-COMMON COST          | COLUM                                                  | Columbia University                                 | 25        |
| 23 | 000040L7  | UR004672                    | CURRENT UNRESTRICTED            | 70100               | IS-COMMON COST          | COLUM                                                  | Columbia University                                 | 25        |
| 24 | 000039L5  | UR004672                    | CURRENT UNRESTRICTED            | 70100               | IS-COMMON COST          | COLUM                                                  | Columbia University                                 | 25        |
| 25 | 00003SZD  | UR004672                    | CURRENT UNRESTRICTED            | 70100               | IS-COMMON COST          | COLUM                                                  | Columbia University                                 | 25        |
| 26 | 00004PZL  | UR004672                    | CURRENT UNRESTRICTED            | 70110               | IS-AQF CONTRIBUT        | IONS COLUM                                             | Columbia University                                 | 25        |
| 27 | 00003WMJ  | UR004672                    | CURRENT UNRESTRICTED            | 70110               | IS-AQF CONTRIBUT        | IONS COLUM                                             | Columbia University                                 | 25        |
| 28 |           | HR004672                    | CURRENT UNRESTRICTED            | 70110               | IS-AOF CONTRIBUT        |                                                        | Columbia University                                 | 25        |
| Re | ady       |                             |                                 |                     |                         |                                                        | Ⅲ□ Ⅲ 100% —                                         |           |
| -  |           | 1                           |                                 |                     | a                       |                                                        |                                                     |           |
|    | scart 🦾 🏉 | E FinSy                     | s   mycolumbia - Wi   🧶 https:, | r/inprod.cc.colum   | Microsoft Excel - E     | Sud                                                    |                                                     | ) 🔍 🗾 💹   |

| Step | Action                                                                                                  |
|------|----------------------------------------------------------------------------------------------------|
| 25.  | Enter the desired information into the <b>BudgetDownload</b> [1] [Compatibility Mode] field. Enter "C". |

| X  | 🚽 🄊 • (°                | -  -                      | BudgetD                                  | ownload[1] [Con | npatibility Mode] - Micr  | osoft Excel                                                           |                                       | - ē X           |
|----|-------------------------|---------------------------|------------------------------------------|-----------------|---------------------------|-----------------------------------------------------------------------|---------------------------------------|-----------------|
|    | ile Home                | Insert                    | Page Layout Formulas Data                | Review View     | v                         |                                                                       | ۵ (                                   | 2 🖷 🗕 🚺         |
| Pa | ste v E                 | libri<br>I II - E<br>Font |                                          | E E S           | • % • *.0 .00<br>Number ⊡ | Conditional Format Cell<br>Formatting ~ as Table ~ Styles ~<br>Styles | Territer Sort & Filter Sort & Editing | nd &<br>alect + |
| _  | N2                      | - (=     )                | K ✔ fx COLUM                             |                 |                           |                                                                       |                                       | ~               |
|    |                         | J                         | К                                        | L               | M                         | N                                                                     | 0                                     |                 |
| 1  | п                       | Project                   | Proi Desc                                | Account         | Acct Desc                 | Bus Unit                                                              | Bus Unit Desc                         | Ē               |
| 2  |                         | UR004672                  |                                          | 70100           |                           | COLUM                                                                 |                                       |                 |
| 3  | 000045BX                | UR004672                  | CURRENT LINRESTRICTED                    | 20100           | IS-COMMON COST            | COLLIM                                                                | Columbia University                   | 25              |
| 4  | 00004GWY                | UR004672                  | CURRENT UNRESTRICTED                     | 70100           | IS-COMMON COST            | COLUM                                                                 | Columbia University                   | 25              |
| 5  | 000037F3                | UR004672                  | CURRENT UNRESTRICTED                     | 70100           | IS-COMMON COST            | COLUM                                                                 | Columbia University                   | 25              |
| 6  | 00003PCR                | UR004672                  | CURRENT UNRESTRICTED                     | 70100           | IS-COMMON COST            | COLUM                                                                 | Columbia University                   | 25              |
| 7  | 0000323J                | UR004672                  | CURRENT UNRESTRICTED                     | 70100           | IS-COMMON COST            | COLUM                                                                 | Columbia University                   | 25              |
| 8  | 00004RKN                | UR004672                  | CURRENT UNRESTRICTED                     | 70100           | IS-COMMON COST            | COLUM                                                                 | Columbia University                   | 25              |
| 9  | 00003VDN                | UR004672                  | CURRENT UNRESTRICTED                     | 70100           | IS-COMMON COST            | COLUM                                                                 | Columbia University                   | 25              |
| 10 | 00004J56                | UR004672                  | CURRENT UNRESTRICTED                     | 70100           | IS-COMMON COST            | COLUM                                                                 | Columbia University                   | 25              |
| 11 | 000030TJ                | UR004672                  | CURRENT UNRESTRICTED                     | 70100           | IS-COMMON COST            | COLUM                                                                 | Columbia University                   | 25              |
| 12 | 000039TV                | UR004672                  | CURRENT UNRESTRICTED                     | 70100           | IS-COMMON COST            | COLUM                                                                 | Columbia University                   | 25              |
| 13 | 00003JKP                | UR004672                  | CURRENT UNRESTRICTED                     | 70100           | IS-COMMON COST            | COLUM                                                                 | Columbia University                   | 25              |
| 14 | 00004FDX                | UR004672                  | CURRENT UNRESTRICTED                     | 70100           | IS-COMMON COST            | COLUM                                                                 | Columbia University                   | 25              |
| 15 | 00003C0J                | UR004672                  | CURRENT UNRESTRICTED                     | 70100           | IS-COMMON COST            | COLUM                                                                 | Columbia University                   | 25              |
| 16 | 00003PT3                | UR004672                  | CURRENT UNRESTRICTED                     | 70100           | IS-COMMON COST            | COLUM                                                                 | Columbia University                   | 25              |
| 17 | 00004HJS                | UR004672                  | CURRENT UNRESTRICTED                     | 70100           | IS-COMMON COST            | COLUM                                                                 | Columbia University                   | 25              |
| 18 | 000035P5                | UR004672                  | CURRENT UNRESTRICTED                     | 70100           | IS-COMMON COST            | COLUM                                                                 | Columbia University                   | 25              |
| 19 | 00003VJR                | UR004672                  | CURRENT UNRESTRICTED                     | 70100           | IS-COMMON COST            | COLUM                                                                 | Columbia University                   | 25              |
| 20 | 00003YMQ                | UR004672                  | CURRENT UNRESTRICTED                     | 70100           | IS-COMMON COST            | COLUM                                                                 | Columbia University                   | 25              |
| 21 | 000041PX                | UR004672                  | CURRENT UNRESTRICTED                     | 70100           | IS-COMMON COST            | COLUM                                                                 | Columbia University                   | 25              |
| 22 | 00004812                | UR004672                  | CURRENT UNRESTRICTED                     | 70100           | IS-COMMON COST            | COLUM                                                                 | Columbia University                   | 25              |
| 23 | 000040L7                | UR004672                  | CURRENT UNRESTRICTED                     | 70100           | IS-COMMON COST            | COLUM                                                                 | Columbia University                   | 25              |
| 24 | 000039L5                | UR004672                  | CURRENT UNRESTRICTED                     | 70100           | IS-COMMON COST            | COLUM                                                                 | Columbia University                   | 25              |
| 25 | 00003SZD                | UR004672                  | CURRENT UNRESTRICTED                     | 70100           | IS-COMMON COST            | COLUM                                                                 | Columbia University                   | 25              |
| 26 | 00004PZL                | UR004672                  | CURRENT UNRESTRICTED                     | 70110           | IS-AQF CONTRIBUTIO        | ONS COLUM                                                             | Columbia University                   | 25              |
| 27 | 00003WMJ                | UR004672                  | CURRENT UNRESTRICTED                     | 70110           | IS-AQF CONTRIBUTIO        | ONS COLUM                                                             | Columbia University                   | 25              |
| 28 | nnnn447D<br>I ▶ ▶ page0 | UR004672                  | CURRENT LINRESTRICTED                    | 70110           | IS-AOF CONTRIBUTIO        |                                                                       | Columbia University                   | >5▼             |
| En | ter                     |                           |                                          |                 |                           |                                                                       | 100%                                  | · •             |
| 8  | Start 🌔 🏉               | 🏉 Fins                    | 5ys   MyColumbia - Wi 🥻 🏉 https://finpro | d.cc.colum      | Microsoft Excel - Bu      | d                                                                     |                                       | 0 20            |

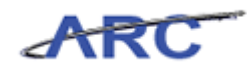

ſ

| Step | Action         |
|------|----------------|
| 26.  | Press [Right]. |

| <b>X</b>                                                       | 🚽 🍠 • (°             |                           | Budge                                                                            | tDownload[1] [Con | patibility Mode] - Mi               | crosoft Excel                                             |                                                                                                    | - @ X              |
|----------------------------------------------------------------|----------------------|---------------------------|----------------------------------------------------------------------------------|-------------------|-------------------------------------|-----------------------------------------------------------|----------------------------------------------------------------------------------------------------|--------------------|
| File Home Insert Page Layout Formulas Data Review View 🛆 🖓 🗆 🗊 |                      |                           |                                                                                  |                   |                                     |                                                           | 🕜 🕳 🗗 🔀                                                                                                    |                    |
| Pa                                                             | te                   | Calibri<br>■ I U -<br>For | × 12 × A <sup>*</sup> A <sup>*</sup> ≡ ≡ ≡ ≫<br>∴ 3 × A × ≡ ≡ ≡ ∓ ∓<br>Alignment | - 📑 Text          | * * *.0 .00<br>*.0 *.0 *.0 Number □ | Conditional Format Cell<br>Formatting * as Table * Styles | Parisert * Σ *<br>Parisert * Σ *<br>Polete *<br>Format * 2 *<br>Format * 2 *<br>Pormat * 2 *<br>Pormat *<br>Pormat *<br>Pormat * | Find &<br>Select + |
| City                                                           | 02                   | - (-                      | £                                                                                |                   | Number 14                           | 5,9(0)                                                    | Cons Editori                                                                                                    | 9<br>¥             |
| _                                                              | 1                    |                           | J-                                                                               |                   | N                                   | A N                                                       | 0                                                                                                    | -                  |
| 1                                                              | ID                   | Breiest                   | Duni Dece                                                                        | Assount           | Aast Dava                           | Prov I lavit                                              | Pus Unit Doss                                                                                                    |                    |
| 2                                                              |                      | LIROD4672                 | Proj Desc                                                                        | 70100             | ALLE DESC                           | COLUM                                                     | bus offic besc                                                                                                    |                    |
| 3                                                              | 00004587             | UP004672                  | CURRENT UNRESTRUCTED                                                             | 70100             | IS-COMMON COST                      | COLUM                                                     | Columbia University                                                                                                    |                    |
| 4                                                              | 0000438              | UR004672                  | CURRENT UNRESTRICTED                                                             | 70100             | IS-COMMON COST                      | COLUM                                                     | Columbia University                                                                                                    | 25                 |
| 5                                                              | 0000407753           | LIR004672                 | CURRENT UNRESTRICTED                                                             | 70100             | IS-COMMON COST                      | COLUM                                                     | Columbia University                                                                                                    | 25                 |
| 6                                                              | 00003PCR             | UR004672                  | CURRENT UNRESTRICTED                                                             | 70100             | IS-COMMON COST                      | COLUM                                                     | Columbia University                                                                                                    | 25                 |
| 7                                                              | 00003231             | UR004672                  | CURRENT UNRESTRICTED                                                             | 70100             | IS-COMMON COST                      | COLUM                                                     | Columbia University                                                                                                    | 25                 |
| 8                                                              | 00004RKN             | UR004672                  | CURRENT UNRESTRICTED                                                             | 70100             | IS-COMMON COST                      | COLUM                                                     | Columbia University                                                                                                    | 25                 |
| 9                                                              | 00003VDN             | UR004672                  | CURRENT UNRESTRICTED                                                             | 70100             | IS-COMMON COST                      | COLUM                                                     | Columbia University                                                                                                    | 25                 |
| 10                                                             | 00004J56             | UR004672                  | CURRENT UNRESTRICTED                                                             | 70100             | IS-COMMON COST                      | COLUM                                                     | Columbia University                                                                                                    | 25                 |
| 11                                                             | 000030TJ             | UR004672                  | CURRENT UNRESTRICTED                                                             | 70100             | IS-COMMON COST                      | COLUM                                                     | Columbia University                                                                                                    | 25                 |
| 12                                                             | 000039TV             | UR004672                  | CURRENT UNRESTRICTED                                                             | 70100             | IS-COMMON COST                      | COLUM                                                     | Columbia University                                                                                                    | 25                 |
| 13                                                             | 00003JKP             | UR004672                  | CURRENT UNRESTRICTED                                                             | 70100             | IS-COMMON COST                      | COLUM                                                     | Columbia University                                                                                                    | 25                 |
| 14                                                             | 00004FDX             | UR004672                  | CURRENT UNRESTRICTED                                                             | 70100             | IS-COMMON COST                      | COLUM                                                     | Columbia University                                                                                                    | 25                 |
| 15                                                             | 00003C0J             | UR004672                  | CURRENT UNRESTRICTED                                                             | 70100             | IS-COMMON COST                      | COLUM                                                     | Columbia University                                                                                                    | 25                 |
| 16                                                             | 00003PT3             | UR004672                  | CURRENT UNRESTRICTED                                                             | 70100             | IS-COMMON COST                      | COLUM                                                     | Columbia University                                                                                                    | 25                 |
| 17                                                             | 00004HJS             | UR004672                  | CURRENT UNRESTRICTED                                                             | 70100             | IS-COMMON COST                      | COLUM                                                     | Columbia University                                                                                                    | 25                 |
| 18                                                             | 000035P5             | UR004672                  | CURRENT UNRESTRICTED                                                             | 70100             | IS-COMMON COST                      | COLUM                                                     | Columbia University                                                                                                    | 25                 |
| 19                                                             | 00003VJR             | UR004672                  | CURRENT UNRESTRICTED                                                             | 70100             | IS-COMMON COST                      | COLUM                                                     | Columbia University                                                                                                    | 25                 |
| 20                                                             | 00003YMQ             | UR004672                  | CURRENT UNRESTRICTED                                                             | 70100             | IS-COMMON COST                      | COLUM                                                     | Columbia University                                                                                                    | 25                 |
| 21                                                             | 000041PX             | UR004672                  | CURRENT UNRESTRICTED                                                             | 70100             | IS-COMMON COST                      | COLUM                                                     | Columbia University                                                                                                    | 25                 |
| 22                                                             | 00004812             | UR004672                  | CURRENT UNRESTRICTED                                                             | 70100             | IS-COMMON COST                      | COLUM                                                     | Columbia University                                                                                                    | 25                 |
| 23                                                             | 000040L7             | UR004672                  | CURRENT UNRESTRICTED                                                             | 70100             | IS-COMMON COST                      | COLUM                                                     | Columbia University                                                                                                    | 25                 |
| 24                                                             | 000039L5             | UR004672                  | CURRENT UNRESTRICTED                                                             | 70100             | IS-COMMON COST                      | COLUM                                                     | Columbia University                                                                                                    | 25                 |
| 25                                                             | 00003\$ZD            | UR004672                  | CURRENT UNRESTRICTED                                                             | 70100             | IS-COMMON COST                      | COLUM                                                     | Columbia University                                                                                                    | 25                 |
| 26                                                             | 00004PZL             | UR004672                  | CURRENT UNRESTRICTED                                                             | 70110             | IS-AQF CONTRIBUT                    | IONS COLUM                                                | Columbia University                                                                                                    | 25                 |
| 27                                                             | 00003WMJ             | UR004672                  | CURRENT UNRESTRICTED                                                             | 70110             | IS-AQF CONTRIBUT                    | IONS COLUM                                                | Columbia University                                                                                                    | 25                 |
| <u>-28</u><br>⊮ ∢                                              | 0000447D<br>▶ ▶ page | UR004672                  | CURRENT UNRESTRICTED                                                             | [70110            | IS-AOF CONTRIBUT                    |                                                           | Columbia University                                                                                                    | 25                 |
| Rea                                                            | dy                   |                           |                                                                                  |                   |                                     |                                                           | III II 100% —                                                                                                    | •                  |
| <b>#</b> )                                                     | itart 🛛 🏉            | 🥖 Fi                      | nSys   MyColumbia - Wi 🛛 🄏 https://finp                                          | rod.cc.colum      | Microsoft Excel - B                 | ud                                                        |                                                                                                    | 0 20               |

| Step | Action         |
|------|----------------|
| 27.  | Press [Right]. |

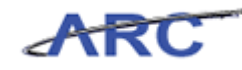

| 🖹 📙 🔊 🔹 🖓 🕶 🖓 🖛 🖓 🐨 🖓 🖛 🔛 BudgetDownload[1] (Compatibility Mode) - Microsoft Excel 🗆 📼 🖾 |                             |                                    |                                |                |                                |                                               |  |  |
|------------------------------------------------------------------------------------------|-----------------------------|------------------------------------|--------------------------------|----------------|--------------------------------|-----------------------------------------------|--|--|
| File Home Insert Page Layout Formulas Data Review View 🛆 🕜 🗆                             |                             |                                    |                                |                |                                |                                               |  |  |
| Paste                                                                                    | bri • 12 • A A <sup>*</sup> | = <mark>_</mark> ≫.<br>■ = = :: :: | Text •                         | Conditional Fo | ormat Cell<br>Table * Shiles * | Σ -<br>Sort & Find &<br>C - Filter - Select - |  |  |
| Clipboard 5                                                                              | Font 5                      | Alignment                          | G Number G                     | Styl           | es Cells                       | Editing                                       |  |  |
|                                                                                          |                             |                                    |                                |                |                                |                                               |  |  |
| J                                                                                        | K                           | L                                  | M                              | N              | 0                              | P                                             |  |  |
| 1 Project                                                                                | Proj Desc                   | Account                            | Acct Desc                      | Bus Unit       | Bus Unit Desc                  | Dept Di                                       |  |  |
| 2 UR004672                                                                               | •                           | 70100                              |                                | COLUM          |                                |                                               |  |  |
| 3 UR004672                                                                               | CURRENT UNRESTRICTED        | 70100                              | IS-COMMON COST                 | COLUM          | Columbia University            | 2502103 GE                                    |  |  |
| 4 UR004672                                                                               | CURRENT UNRESTRICTED        | 70100                              | IS-COMMON COST                 | COLUM          | Columbia University            | 2502103 GE                                    |  |  |
| 5 UR004672                                                                               | CURRENT UNRESTRICTED        | 70100                              | IS-COMMON COST                 | COLUM          | Columbia University            | 2502103 GE                                    |  |  |
| 6 UR004672                                                                               | CURRENT UNRESTRICTED        | 70100                              | IS-COMMON COST                 | COLUM          | Columbia University            | 2502103 GE                                    |  |  |
| 7 UR004672                                                                               | CURRENT UNRESTRICTED        | 70100                              | IS-COMMON COST                 | COLUM          | Columbia University            | 2502103 GE                                    |  |  |
| 8 UR004672                                                                               | CURRENT UNRESTRICTED        | 70100                              | IS-COMMON COST                 | COLUM          | Columbia University            | 2502103 GE                                    |  |  |
| 9 UR004672                                                                               | CURRENT UNRESTRICTED        | 70100                              | IS-COMMON COST                 | COLUM          | Columbia University            | 2502103 GE                                    |  |  |
| 10 UR004672                                                                              | CURRENT UNRESTRICTED        | 70100                              | IS-COMMON COST                 | COLUM          | Columbia University            | 2502103 GE                                    |  |  |
| 11 UR004672                                                                              | CURRENT UNRESTRICTED        | 70100                              | IS-COMMON COST                 | COLUM          | Columbia University            | 2502103 GE                                    |  |  |
| 12 UR004672                                                                              | CURRENT UNRESTRICTED        | 70100                              | IS-COMMON COST                 | COLUM          | Columbia University            | 2502103 GE                                    |  |  |
| 13 UR004672                                                                              | CURRENT UNRESTRICTED        | 70100                              | IS-COMMON COST                 | COLUM          | Columbia University            | 2502103 GE                                    |  |  |
| 14 UR004672                                                                              | CURRENT UNRESTRICTED        | 70100                              | IS-COMMON COST                 | COLUM          | Columbia University            | 2502103 GE                                    |  |  |
| 15 UR004672                                                                              | CURRENT UNRESTRICTED        | 70100                              | IS-COMMON COST                 | COLUM          | Columbia University            | 2502103 GE                                    |  |  |
| 16 UR004672                                                                              | CURRENT UNRESTRICTED        | 70100                              | IS-COMMON COST                 | COLUM          | Columbia University            | 2502103 GE                                    |  |  |
| 1/ UR004672                                                                              | CURRENT UNRESTRICTED        | 70100                              | IS-COMMON COST                 | COLUM          | Columbia University            | 2502103 GE                                    |  |  |
| 18 UR004672                                                                              | CURRENT UNRESTRICTED        | 70100                              | IS-COMMON COST                 | COLUM          | Columbia University            | 2502103 GE                                    |  |  |
| 19 UR004672                                                                              | CURRENT UNRESTRICTED        | 70100                              | IS-COMMON COST                 | COLUM          | Columbia University            | 2502103 GE                                    |  |  |
| 2U UR004672                                                                              | CURRENT UNRESTRICTED        | 70100                              | IS-COMMON COST                 | COLUM          | Columbia University            | 2502103 GE                                    |  |  |
| 21 UR004672                                                                              | CURRENT UNRESTRICTED        | 70100                              | IS-COMMON COST                 | COLUM          | Columbia University            | 2502103 GE                                    |  |  |
| 22 UR004672                                                                              | CURRENT UNRESTRICTED        | 70100                              | IS-COMMON COST                 | COLUM          | Columbia University            | 2502103 GE                                    |  |  |
| 23 UR004672                                                                              | CURRENT UNRESTRICTED        | 70100                              | IS-COMMON COST                 | COLUM          | Columbia University            | 2502103 GE                                    |  |  |
| 24 UR004672                                                                              | CURRENT UNRESTRICTED        | 70100                              | IS-COMMON COST                 | COLUM          | Columbia University            | 2502103 GE                                    |  |  |
| 25 UR004672                                                                              | CURRENT UNRESTRICTED        | 70100                              | IS-COMMON COST                 | COLUM          | Columbia University            | 2502103 GE                                    |  |  |
| 2b UR004672                                                                              | CURRENT UNRESTRICTED        | 70110                              | IS-AQF CONTRIBUTIONS           | COLUM          | Columbia University            | 2502103 GE                                    |  |  |
| 27 UR004672                                                                              | CURRENT UNRESTRICTED        | 70110                              | IS-AQF CONTRIBUTIONS           | COLUM          | Columbia University            | 2502103 GE                                    |  |  |
| 28 UR004672                                                                              | CLIRRENT LINRESTRICTED      | [70110                             | IS-AOF CONTRIBUTIONS           | COLUM          | Columbia University            | (2502103 GE*                                  |  |  |
| Ready                                                                                    |                             |                                    |                                |                |                                | 100% +                                        |  |  |
| 🍂 Start                                                                                  | 🄏 FinSys   MyColumbia - Wi  | 6 https://finprod.                 | cc.colum 🕅 Microsoft Excel - B | ud             |                                | 0                                             |  |  |

| Step | Action                                                                     |
|------|----------------------------------------------------------------------------|
| 28.  | Enter the desired information into the <b>Dept</b> field. Enter "2502103". |

| 🛣 🕽 🕶 🕅 🐨 🖛 💷 BudgetDownload[1] [Compatibility Mode] - Microsoft Excel 💷 |           |                                                   |                    |                                    |                   |                     |              | - 6 23        |      |
|--------------------------------------------------------------------------|-----------|---------------------------------------------------|--------------------|------------------------------------|-------------------|---------------------|--------------|---------------|------|
| F                                                                        | le Home   | Insert Page Layout Formulas                       | Data R             | teview View                        |                   |                     |              | ۵ 🕜 🗖         | F X3 |
| and a                                                                    |           |                                                   |                    |                                    | -                 |                     | Page 1       | <b>5</b> A an | -    |
|                                                                          | 🗳 Calibri | - 12 - A A =                                      | = _ >>             | Text *                             |                   | 1 1                 | ∎*ª Insert * | 2 7           |      |
| Dat                                                                      |           | π                                                 | /= /= /=           | · · · · · · · · · · · · ·          | Conditional Eq    | rmat Cell           | 🕍 Delete 🕤   | Sort & Find & |      |
| P 0.                                                                     | . 🧠 🖪 🕇   | <u>u</u> •   <u>···</u> • <u>··</u> • <u>··</u> = |                    | <u>⇒a</u> ~ % , .000               | formatting = as 1 | Table - Styles -    | 📕 Format 🔻   |               |      |
| Clip                                                                     | board G   | Font G                                            | Alignment          | G Number G                         | Style             | 25                  | Cells        | Editing       |      |
|                                                                          | P2        | √ (a) × √ f <sub>x</sub> 2502103                  |                    |                                    |                   |                     |              |               | ~    |
| 4                                                                        | J         | K                                                 | L                  | M                                  | N                 |                     | 0            | P             |      |
|                                                                          |           |                                                   |                    |                                    |                   |                     |              |               |      |
|                                                                          |           |                                                   |                    |                                    |                   |                     |              |               |      |
| 1                                                                        | Duplast   | Prei Dece                                         | A                  | Aast Dees                          | Burg Limite       | Pue Unit D          |              | Dant          | D.   |
| 2                                                                        |           | Fibjbesc                                          | 70100              | ALLEDESL                           | COLUM             | Bus once            | est.         | 2502102       |      |
| 2                                                                        | 08004672  |                                                   | 70100              |                                    | COLOIVI           | Calumbia            |              | 2502103       | -    |
| 3                                                                        | URUU4672  | CURRENT UNRESTRICTED                              | 70100              | IS-COMMON COST                     | COLUM             | Columbia Uni        | versity      | 2502103       | GE   |
| 4                                                                        | UR004672  | CURRENT UNRESTRICTED                              | 70100              | IS-COMMON COST                     | COLUM             | Columbia Uni        | iversity     | 2502105       | GE   |
| 0                                                                        | UR004672  | CURRENT UNRESTRICTED                              | 70100              | IS COMMON COST                     | COLUM             | Columbia University |              | 2502105       | GE   |
| 7                                                                        | UR004672  | CURRENT UNRESTRICTED                              | 70100              | IS COMMON COST                     | COLUM             | Columbia Uni        | iversity     | 2502105       | GE   |
| 6                                                                        | UR004672  | CURRENT UNRESTRICTED                              | 70100              | IS COMMON COST                     | COLUM             | Columbia University |              | 2502105       | GE   |
| 0                                                                        | UR004672  | CURRENT UNRESTRICTED                              | 70100              | IS COMMON COST                     | COLUM             | Columbia University |              | 2502105       | GE   |
| 10                                                                       | UR004672  | CURRENT UNRESTRICTED                              | 70100              | IS-COMMON COST                     | COLUM             | Columbia University |              | 2502103       | GE   |
| 11                                                                       | UP004672  | CURRENT UNRESTRICTED                              | 70100              | IS-COMMON COST                     | COLUM             | Columbia University |              | 2502103       | GE   |
| 12                                                                       | UP004672  | CURRENT UNRESTRICTED                              | 70100              | IS-COMMON COST                     | COLUM             | Columbia Uni        | ivercity     | 2502103       | GE   |
| 13                                                                       | UR004672  | CURRENT UNRESTRICTED                              | 70100              | IS-COMMON COST                     | COLUM             | Columbia Uni        | versity      | 2502103       | GE   |
| 14                                                                       | UR004672  | CURRENT UNRESTRICTED                              | 70100              | IS-COMMON COST                     | COLUM             | Columbia Uni        | versity      | 2502103       | GE   |
| 15                                                                       | UR004672  | CURRENT UNRESTRICTED                              | 70100              | IS-COMMON COST                     | COLUM             | Columbia Uni        | versity      | 2502103       | GE   |
| 16                                                                       | UR004672  | CURRENT UNRESTRICTED                              | 70100              | IS-COMMON COST                     | COLUM             | Columbia Uni        | versity      | 2502103       | GE   |
| 17                                                                       | UR004672  | CURRENT UNRESTRICTED                              | 70100              | IS-COMMON COST                     | COLUM             | Columbia Uni        | versity      | 2502103       | GE   |
| 18                                                                       | UR004672  | CURRENT UNRESTRICTED                              | 70100              | IS-COMMON COST                     | COLUM             | Columbia Uni        | versity      | 2502103       | GE   |
| 19                                                                       | UR004672  | CURRENT UNRESTRICTED                              | 70100              | IS-COMMON COST                     | COLUM             | Columbia Uni        | versity      | 2502103       | GE   |
| 20                                                                       | UR004672  | CURRENT UNRESTRICTED                              | 70100              | IS-COMMON COST                     | COLUM             | Columbia Uni        | versity      | 2502103       | GE   |
| 21                                                                       | UR004672  | CURRENT UNRESTRICTED                              | 70100              | IS-COMMON COST                     | COLUM             | Columbia Uni        | versity      | 2502103       | GE   |
| 22                                                                       | UR004672  | CURRENT UNRESTRICTED                              | 70100              | IS-COMMON COST                     | COLUM             | Columbia Uni        | versity      | 2502103       | GE   |
| 23                                                                       | UR004672  | CURRENT UNRESTRICTED                              | 70100              | IS-COMMON COST                     | COLUM             | Columbia Uni        | versity      | 2502103       | GE   |
| 24                                                                       | UR004672  | CURRENT UNRESTRICTED                              | 70100              | IS-COMMON COST                     | COLUM             | Columbia Uni        | versity      | 2502103       | GE   |
| 25                                                                       | UR004672  | CURRENT UNRESTRICTED                              | 70100              | IS-COMMON COST                     | COLUM             | Columbia Uni        | iversity     | 2502103       | GE   |
| 26                                                                       | UR004672  | CURRENT UNRESTRICTED                              | 70110              | IS-AQF CONTRIBUTIONS               | COLUM             | Columbia Uni        | iversity     | 2502103       | GE   |
| 27                                                                       | UR004672  | CURRENT UNRESTRICTED                              | 70110              | IS-AQF CONTRIBUTIONS               | COLUM             | Columbia Uni        | iversity     | 2502103       | GE   |
| 28                                                                       | UR004672  | CURRENT LINRESTRICTED                             | 70110              | IS-AOF CONTRIBUTIONS               | COLLIM            | Columbia Uni        | iversity     | 2502103       | GE 🔻 |
| H 4                                                                      | pageU01   | W/                                                |                    | U                                  | 4                 |                     |              | 10.0%         |      |
| EUC                                                                      |           |                                                   |                    |                                    |                   |                     |              | 100%          |      |
| <b>8</b> 99                                                              | itart 🏾 🏉 | 🥖 FinSys   MyColumbia - Wi 🤰                      | 👙 https://finprod. | .cc.colum 🛛 🛣 Microsoft Excel - Bu | d                 |                     |              |               | 8    |
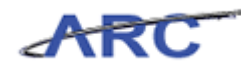

| Step | Action         |
|------|----------------|
| 29.  | Press [Right]. |

| 🖹 🛛 🔊 🕈 🖓 🕶 🖓 🖛 🕲 🐨 🖂 🗁 BudgetDownload(1) [Compatibility Mode] - Microsoft Excel 🛛 🗆 🖓 🛙 |                          |                                               |                                                                                                    |                           |                                    |                            |                               |  |
|------------------------------------------------------------------------------------------|--------------------------|-----------------------------------------------|----------------------------------------------------------------------------------------------------|---------------------------|------------------------------------|----------------------------|-------------------------------|--|
| File Home                                                                                | Insert Page Layout Formu | ilas Data                                     | Review View                                                                                                    |                           |                                    | 6                          | s 🕜 🗖 📾 🖾                     |  |
| Paste V                                                                                  |                          | • <b>=                                   </b> | Image: Text         Text         Text | Conditional<br>Formatting | Format Cell<br>as Table + Styles + | Σ · Ž<br>· Ž<br>2 · Filter | ° ∰<br>≷ Find &<br>▼ Select ▼ |  |
| Clipboard 🕞                                                                              | Font                     | Alignment                                     | S Number G                                                                                                    |                           | Styles Cells                       | Editi                      | ng                            |  |
| Q2                                                                                       | ▼ (                      |                                               |                                                                                                    |                           |                                    |                            | *                             |  |
| L                                                                                        | M                        | N                                             | 0                                                                                                    | P                         | Q                                  | R                          | -                             |  |
| 1 Account                                                                                | Acct Desc                | Bus Unit                                      | Bus Unit Desc                                                                                                    | Dept                      | Dept Desc                          | Fund                       | Fund Desc                     |  |
| 2 70100                                                                                  |                          | COLUM                                         |                                                                                                    | 2502103                   |                                    |                            |                               |  |
| 3 70100                                                                                  | IS-COMMON COST           | COLUM                                         | Columbia University                                                                                                    | 2502103                   | GEU OMB Central Flow of Funds      | 01                         | General Unres                 |  |
| 4 70100                                                                                  | IS-COMMON COST           | COLUM                                         | Columbia University                                                                                                    | 2502103                   | GEU OMB Central Flow of Funds      | 01                         | General Unres                 |  |
| 5 70100                                                                                  | IS-COMMON COST           | COLUM                                         | Columbia University                                                                                                    | 2502103                   | GEU OMB Central Flow of Funds      | 01                         | General Unres                 |  |
| 6 70100                                                                                  | IS-COMMON COST           | COLUM                                         | Columbia University                                                                                                    | 2502103                   | GEU OMB Central Flow of Funds      | 01                         | General Unres                 |  |
| 7 70100                                                                                  | IS-COMMON COST           | COLUM                                         | Columbia University                                                                                                    | 2502103                   | GEU OMB Central Flow of Funds      | 01                         | General Unres                 |  |
| 8 70100                                                                                  | IS-COMMON COST           | COLUM                                         | Columbia University                                                                                                    | 2502103                   | GEU OMB Central Flow of Funds      | 01                         | General Unres                 |  |
| 9 70100                                                                                  | IS-COMMON COST           | COLUM                                         | Columbia University                                                                                                    | 2502103                   | GEU OMB Central Flow of Funds      | 01                         | General Unres                 |  |
| 10 70100                                                                                 | IS-COMMON COST           | COLUM                                         | Columbia University                                                                                                    | 2502103                   | GEU OMB Central Flow of Funds      | 01                         | General Unres                 |  |
| 11 70100                                                                                 | IS-COMMON COST           | COLUM                                         | Columbia University                                                                                                    | 2502103                   | GEU OMB Central Flow of Funds      | 01                         | General Unres                 |  |
| 12 70100                                                                                 | IS-COMMON COST           | COLUM                                         | Columbia University                                                                                                    | 2502103                   | GEU OMB Central Flow of Funds      | 01                         | General Unres                 |  |
| 13 70100                                                                                 | IS-COMMON COST           | COLUM                                         | Columbia University                                                                                                    | 2502103                   | GEU OMB Central Flow of Funds      | 01                         | General Unres                 |  |
| 14 70100                                                                                 | IS-COMMON COST           | COLUM                                         | Columbia University                                                                                                    | 2502103                   | GEU OMB Central Flow of Funds      | 01                         | General Unres                 |  |
| 15 70100                                                                                 | IS-COMMON COST           | COLUM                                         | Columbia University                                                                                                    | 2502103                   | GEU OMB Central Flow of Funds      | 01                         | General Unres                 |  |
| 16 70100                                                                                 | IS-COMMON COST           | COLUM                                         | Columbia University                                                                                                    | 2502103                   | GEU OMB Central Flow of Funds      | 01                         | General Unres                 |  |
| 17 70100                                                                                 | IS-COMMON COST           | COLUM                                         | Columbia University                                                                                                    | 2502103                   | GEU OMB Central Flow of Funds      | 01                         | General Unres                 |  |
| 18 70100                                                                                 | IS-COMMON COST           | COLUM                                         | Columbia University                                                                                                    | 2502103                   | GEU OMB Central Flow of Funds      | 01                         | General Unres                 |  |
| 19 70100                                                                                 | IS-COMMON COST           | COLUM                                         | Columbia University                                                                                                    | 2502103                   | GEU OMB Central Flow of Funds      | 01                         | General Unres                 |  |
| 20 70100                                                                                 | IS-COMMON COST           | COLUM                                         | Columbia University                                                                                                    | 2502103                   | GEU OMB Central Flow of Funds      | 01                         | General Unres                 |  |
| 21 70100                                                                                 | IS-COMMON COST           | COLUM                                         | Columbia University                                                                                                    | 2502103                   | GEU OMB Central Flow of Funds      | 01                         | General Unres                 |  |
| 22 70100                                                                                 | IS-COMMON COST           | COLUM                                         | Columbia University                                                                                                    | 2502103                   | GEU OMB Central Flow of Funds      | 01                         | General Unres                 |  |
| 23 70100                                                                                 | IS-COMMON COST           | COLUM                                         | Columbia University                                                                                                    | 2502103                   | GEU OMB Central Flow of Funds      | 01                         | General Unres                 |  |
| 24 70100                                                                                 | IS-COMMON COST           | COLUM                                         | Columbia University                                                                                                    | 2502103                   | GEU OMB Central Flow of Funds      | 01                         | General Unres                 |  |
| 25 70100                                                                                 | IS-COMMON COST           | COLUM                                         | Columbia University                                                                                                    | 2502103                   | GEU OMB Central Flow of Funds      | 01                         | General Unres                 |  |
| 26 70110                                                                                 | IS-AQF CONTRIBUTIONS     | COLUM                                         | Columbia University                                                                                                    | 2502103                   | GEU OMB Central Flow of Funds      | 01                         | General Unres                 |  |
| 27 70110                                                                                 | IS-AQF CONTRIBUTIONS     | COLUM                                         | Columbia University                                                                                                    | 2502103                   | GEU OMB Central Flow of Funds      | 01                         | General Unres                 |  |
| 28 20110                                                                                 | IS-AGE CONTRIBUTIONS     | COLLIM                                        | Columbia University                                                                                                    | 2502103                   | GELLOMB Central Flow of Funds      | n1                         | General Linrer                |  |
| Readv Readv                                                                              | 01 / 🞲 /                 |                                               |                                                                                                    | U 4                       |                                    | )% (—)—                    |                               |  |
|                                                                                          | 1.00                     |                                               |                                                                                                    |                           |                                    |                            |                               |  |
| 🌌 Start 🏾 🏉                                                                              | EinSys   MyColumbia - Wi | //finp                                        | rod.cc.colum                                                                                                    | Bud                       |                                    |                            | 0 8                           |  |

| Step | Action         |
|------|----------------|
| 30.  | Press [Right]. |

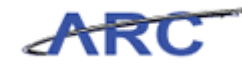

| XI           | । 📮 🔊 • (ण - ) च BudgetDownload[1] [Compatibility Mode] - Microsoft Excel । □ 🕮 ⊠ |                            |                  |                                         |            |                       |                             |                 |                    |  |
|--------------|-----------------------------------------------------------------------------------|----------------------------|------------------|-----------------------------------------|------------|-----------------------|-----------------------------|-----------------|--------------------|--|
| F            | ile Hom                                                                           | Insert Page Javout Form    | ulas Data        | Deview View                             |            |                       |                             | 0               |                    |  |
| -            |                                                                                   | andere röge söyöde i förn  | 10105 2500       | 1001000 01000                           |            |                       |                             | -               |                    |  |
|              | 🔧 💑 🛛 o                                                                           | alibri - 12 - A A          | = = 🗕 🗞          | - 📑 Text -                              |            |                       | <b>∃•</b> ⊐ Insert <i>•</i> | Σ • 🧛           | A C                |  |
| -            | <u> </u>                                                                          |                            |                  |                                         | 25         |                       | 🌁 Delete 🔻                  | 3 - ▲□<br>○ → ○ |                    |  |
| Pa:          | ste 🦪 📕                                                                           | 3 I U * 🖽 * 🔗 * 🗛 *        | <b>=</b> = = #   | t≡ 🔤 · \$ · % , 號 30                    | Formatting | r as Table * Styles * | 📕 Format 🕶                  | 2 Filter        | Find &<br>Select ₹ |  |
| Clip         | board 5                                                                           | Font 5                     | Alianment        | S Number 5                              | ronnatarig | Styles                | Cells                       | Editir          | a                  |  |
| _            | R2                                                                                | ▼ ( = f <sub>x</sub>       |                  |                                         |            |                       |                             |                 | *                  |  |
|              |                                                                                   | M                          | N                | 0                                       | Р          |                       | 0                           | R               | -                  |  |
|              |                                                                                   |                            |                  | , i i i i i i i i i i i i i i i i i i i |            |                       |                             |                 | Ê                  |  |
|              |                                                                                   |                            |                  |                                         |            |                       |                             |                 |                    |  |
|              |                                                                                   |                            |                  |                                         | L          |                       |                             |                 |                    |  |
| 1            | Account                                                                           | Acct Desc                  | Bus Unit         | Bus Unit Desc                           | Dept       | Dept Desc             |                             | Fund            | Fund Desc          |  |
| 2            | 70100                                                                             |                            | COLUM            |                                         | 2502103    |                       |                             |                 |                    |  |
| 3            | 70100                                                                             | IS-COMMON COST             | COLUM            | Columbia University                     | 2502103    | GEU OMB Central       | Flow of Funds               | 01              | General Unres      |  |
| 4            | 70100                                                                             | IS-COMMON COST             | COLUM            | Columbia University                     | 2502103    | GEU OMB Central       | Flow of Funds               | 01              | General Unres      |  |
| 5            | 70100                                                                             | IS-COMMON COST             | COLUM            | Columbia University                     | 2502103    | GEU OMB Central       | Flow of Funds               | 01              | General Unres      |  |
| 6            | 70100                                                                             | IS-COMMON COST             | COLUM            | Columbia University                     | 2502103    | GEU OMB Central       | Flow of Funds               | 01              | General Unres      |  |
| 7            | 70100                                                                             | IS-COMMON COST             | COLUM            | Columbia University                     | 2502103    | GEU OMB Central       | Flow of Funds               | 01              | General Unres      |  |
| 8            | 70100                                                                             | IS-COMMON COST             | COLUM            | Columbia University                     | 2502103    | GEU OMB Central       | Flow of Funds               | 01              | General Unres      |  |
| 9            | 70100                                                                             | IS-COMMON COST             | COLUM            | Columbia University                     | 2502103    | GEU OMB Central       | Flow of Funds               | 01              | General Unres      |  |
| 10           | 70100                                                                             | IS-COMMON COST             | COLUM            | Columbia University                     | 2502103    | GEU OMB Central       | Flow of Funds               | 01              | General Unres      |  |
| 11           | 70100                                                                             | IS-COMMON COST             | COLUM            | Columbia University                     | 2502103    | GEU OMB Central       | Flow of Funds               | 01              | General Unres      |  |
| 12           | 70100                                                                             | IS-COMMON COST             | COLUM            | Columbia University                     | 2502103    | GEU OMB Central       | Flow of Funds               | 01              | General Unres      |  |
| 13           | 70100                                                                             | IS-COMMON COST             | COLUM            | Columbia University                     | 2502103    | GEU OMB Central       | Flow of Funds               | 01              | General Unres      |  |
| 14           | 70100                                                                             | IS-COMMON COST             | COLUM            | Columbia University                     | 2502103    | GEU OMB Central       | Flow of Funds               | 01              | General Unres      |  |
| 15           | 70100                                                                             | IS-COMMON COST             | COLUM            | Columbia University                     | 2502103    | GEU OMB Central       | Flow of Funds               | 01              | General Unres      |  |
| 16           | 70100                                                                             | IS-COMMON COST             | COLUM            | Columbia University                     | 2502103    | GEU OMB Central       | Flow of Funds               | 01              | General Unres      |  |
| 17           | 70100                                                                             | IS-COMMON COST             | COLUM            | Columbia University                     | 2502103    | GEU OMB Central       | Flow of Funds               | 01              | General Unres      |  |
| 18           | 70100                                                                             | IS-COMMON COST             | COLUM            | Columbia University                     | 2502103    | GEU OMB Central       | Flow of Funds               | 01              | General Unres      |  |
| 19           | 70100                                                                             | IS-COMMON COST             | COLUM            | Columbia University                     | 2502103    | GEU OMB Central       | Flow of Funds               | 01              | General Unres      |  |
| 20           | 70100                                                                             | IS-COMMON COST             | COLUM            | Columbia University                     | 2502103    | GEU OMB Central       | Flow of Funds               | 01              | General Unres      |  |
| 21           | 70100                                                                             | IS-COMMON COST             | COLUM            | Columbia University                     | 2502103    | GEU OMB Central       | Flow of Funds               | 01              | General Unres      |  |
| 22           | 70100                                                                             | IS-COMMON COST             | COLUM            | Columbia University                     | 2502103    | GEU OMB Central       | Flow of Funds               | 01              | General Unres      |  |
| 23           | 70100                                                                             | IS-COMMON COST             | COLUM            | Columbia University                     | 2502103    | GEU OMB Central       | Flow of Funds               | 01              | General Unres      |  |
| 24           | 70100                                                                             | IS-COMMON COST             | COLUM            | Columbia University                     | 2502103    | GEU OMB Central       | Flow of Funds               | 01              | General Unres      |  |
| 25           | 70100                                                                             | IS-COMMON COST             | COLUM            | Columbia University                     | 2502103    | GEU OMB Central       | Flow of Funds               | 01              | General Unres      |  |
| 26           | 70110                                                                             | IS-AQF CONTRIBUTIONS       | COLUM            | Columbia University                     | 2502103    | GEU OMB Central       | Flow of Funds               | 01              | General Unres      |  |
| 27           | 70110                                                                             | IS-AQF CONTRIBUTIONS       | COLUM            | Columbia University                     | 2502103    | GEU OMB Central       | Flow of Funds               | 01              | General Unres      |  |
| 28<br>⊮ ∢    | [70110<br>▶ ▶ pagel                                                               | IS-AGE CONTRIBUTIONS       | COLLIM           | Columbia University                     | 2502103    | GELLOMB Central       | Flow of Funds               | ľn1             | General Linre      |  |
| Rea          | idy                                                                               |                            |                  |                                         | u .        |                       |                             | .00% 🗩          |                    |  |
| <b>8</b> 9 9 | itart 🌔 🏉                                                                         | 🏉 FinSys   MyColumbia - Wi | . 🏉 https://finp | rod.cc.colum                            | Bud        |                       |                             |                 | 0                  |  |

| Step | Action         |
|------|----------------|
| 31.  | Press [Right]. |

| <b>X</b>    | 🗶 🚽 🄊 🕈 🕅 🕫 🖓 🖬 🖉 🖉 📾 🖂 🖾 📾 🖾 |                                                                                                    |                      |                               |       |                           |                                                       |             |  |
|-------------|-------------------------------|----------------------------------------------------------------------------------------------------|----------------------|-------------------------------|-------|---------------------------|-------------------------------------------------------|-------------|--|
| F           | ile Hom                       | e Insert Page Layout F                                                                                                    | ormulas Data         | Review View                   |       |                           |                                                       | a 🕜 🗆 📾 🖾   |  |
| Pa          | ste                           | alibri $\mathbf{v}$ 12 $\mathbf{v}$ $\mathbf{A}^*$ $\mathbf{A}^*$<br><b>B</b> $\mathbf{I}$ $\mathbf{\underline{U}}$ $\mathbf{v}$ $\mathbf{\underline{W}}$ $\mathbf{v}$ $\mathbf{\underline{A}}$ $\mathbf{v}$ | ≡ = <mark>=</mark> ≫ | * 🗊 Text ****                 | Cond  | itional Format Cell       | ■Insert ▼ Σ ▼ A<br>Delete ▼ ■ ▼ Z<br>Format ▼ 2 ▼ Fil | rt & Find & |  |
| Clip        | board 🗔                       | Font 5                                                                                                    | Alignment            | s S Number r                  | 3     | Styles                    | Cells E                                               | diting      |  |
|             | \$2                           | • (* fx                                                                                                    |                      |                               |       |                           |                                                       | ~           |  |
| 4           | N                             | 0                                                                                                    | Р                    | Q                             | R     | S                         | Т                                                     | U F         |  |
| 1           | Bus Unit                      | Bus Unit Desc                                                                                                    | Dent                 | Dent Desc                     | Fund  | Fund Desc                 | PC Bus<br>Unit                                        | Activity    |  |
| 2           | COLUM                         | bus one best                                                                                                    | 2502103              | Deprover                      | rana  |                           |                                                       | - currey    |  |
| 3           | COLUM                         | Columbia University                                                                                                    | 2502103              | GEU OMB Central Flow of Funds | 01    | General Unrestricted Fund | GENRL                                                 | 01          |  |
| 4           | COLUM                         | Columbia University                                                                                                    | 2502103              | GEU OMB Central Flow of Funds | 01    | General Unrestricted Fund | GENRL                                                 | 01          |  |
| 5           | COLUM                         | Columbia University                                                                                                    | 2502103              | GEU OMB Central Flow of Funds | 01    | General Unrestricted Fund | GENRL                                                 | 01          |  |
| 6           | COLUM                         | Columbia University                                                                                                    | 2502103              | GEU OMB Central Flow of Funds | 01    | General Unrestricted Fund | GENRL                                                 | 01          |  |
| 7           | COLUM                         | Columbia University                                                                                                    | 2502103              | GEU OMB Central Flow of Funds | 01    | General Unrestricted Fund | GENRL                                                 | 01          |  |
| 8           | COLUM                         | Columbia University                                                                                                    | 2502103              | GEU OMB Central Flow of Funds | 01    | General Unrestricted Fund | GENRL                                                 | 01          |  |
| 9           | COLUM                         | Columbia University                                                                                                    | 2502103              | GEU OMB Central Flow of Funds | 01    | General Unrestricted Fund | GENRL                                                 | 01          |  |
| 10          | COLUM                         | Columbia University                                                                                                    | 2502103              | GEU OMB Central Flow of Funds | 01    | General Unrestricted Fund | GENRL                                                 | 01          |  |
| 11          | COLUM                         | Columbia University                                                                                                    | 2502103              | GEU OMB Central Flow of Funds | 01    | General Unrestricted Fund | GENRL                                                 | 01          |  |
| 12          | COLUM                         | Columbia University                                                                                                    | 2502103              | GEU OMB Central Flow of Funds | 01    | General Unrestricted Fund | GENRL                                                 | 01          |  |
| 13          | COLUM                         | Columbia University                                                                                                    | 2502103              | GEU OMB Central Flow of Funds | 01    | General Unrestricted Fund | GENRL                                                 | 01          |  |
| 14          | COLUM                         | Columbia University                                                                                                    | 2502103              | GEU OMB Central Flow of Funds | 01    | General Unrestricted Fund | GENRL                                                 | 01          |  |
| 15          | COLUM                         | Columbia University                                                                                                    | 2502103              | GEU OMB Central Flow of Funds | 01    | General Unrestricted Fund | GENRL                                                 | 01          |  |
| 16          | COLUM                         | Columbia University                                                                                                    | 2502103              | GEU OMB Central Flow of Funds | 01    | General Unrestricted Fund | GENRL                                                 | 01          |  |
| 17          | COLUM                         | Columbia University                                                                                                    | 2502103              | GEU OMB Central Flow of Funds | 01    | General Unrestricted Fund | GENRL                                                 | 01          |  |
| 18          | COLUM                         | Columbia University                                                                                                    | 2502103              | GEU OMB Central Flow of Funds | 01    | General Unrestricted Fund | GENRL                                                 | 01          |  |
| 19          | COLUM                         | Columbia University                                                                                                    | 2502103              | GEU OMB Central Flow of Funds | 01    | General Unrestricted Fund | GENRL                                                 | 01          |  |
| 20          | COLUM                         | Columbia University                                                                                                    | 2502103              | GEU OMB Central Flow of Funds | 01    | General Unrestricted Fund | GENRL                                                 | 01          |  |
| 21          | COLUM                         | Columbia University                                                                                                    | 2502103              | GEU OMB Central Flow of Funds | 01    | General Unrestricted Fund | GENRL                                                 | 01          |  |
| 22          | COLUM                         | Columbia University                                                                                                    | 2502103              | GEU OMB Central Flow of Funds | 01    | General Unrestricted Fund | GENRL                                                 | 01          |  |
| 23          | COLUM                         | Columbia University                                                                                                    | 2502103              | GEU OMB Central Flow of Funds | 01    | General Unrestricted Fund | GENRL                                                 | 01          |  |
| 24          | COLUM                         | Columbia University                                                                                                    | 2502103              | GEU OMB Central Flow of Funds | 01    | General Unrestricted Fund | GENRL                                                 | 01          |  |
| 25          | COLUM                         | Columbia University                                                                                                    | 2502103              | GEU OMB Central Flow of Funds | 01    | General Unrestricted Fund | GENRL                                                 | 01          |  |
| 26          | COLUM                         | Columbia University                                                                                                    | 2502103              | GEU OMB Central Flow of Funds | 01    | General Unrestricted Fund | GENRL                                                 | 01          |  |
| 27          | COLUM                         | Columbia University                                                                                                    | 2502103              | GEU OMB Central Flow of Funds | 01    | General Unrestricted Fund | GENRL                                                 | 01          |  |
| 28          | соним                         | Columbia University                                                                                                    | 2502103              | GELLOMB Central Flow of Funds | 01    | General Unrestricted Fund | GENRI                                                 | n1 V        |  |
| Rea         | w w page                      | 001 / 🖓 /                                                                                                    |                      |                               | 1     |                           |                                                       |             |  |
|             | ·····                         |                                                                                                    |                      |                               |       |                           |                                                       |             |  |
| <b>1</b> /2 | start 🌔 🏉                     | 🖉 FinSys   MyColumbia - '                                                                                                    | Wi                   | rod.cc.colum                  | - Bud |                           |                                                       |             |  |

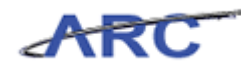

| Step | Action         |
|------|----------------|
| 32.  | Press [Right]. |

| X    | ] 🛃 🤊 • 🔍 •   ≠ BudgetDownload[1] [Compatibility Mode] - Microsoft Excel 🗆 🕮 🖾 |                           |                           |                                      |      |                                                     |                                             |                               |  |  |
|------|--------------------------------------------------------------------------------|---------------------------|---------------------------|--------------------------------------|------|-----------------------------------------------------|---------------------------------------------|-------------------------------|--|--|
|      | ile Home                                                                       | Insert Page Layout Fo     | rmulas Data               | Review View                          |      |                                                     | 6                                           | s 🕜 🗕 🗗 🛙                     |  |  |
| Pa   | iste                                                                           |                           | = <b>_ </b> ≫<br>∎ = = ;; | - ■ Text -<br>達 亟 - \$ - % , 50 - 50 | Cond | titional Format Cell<br>tting + as Table + Styles + | t • Σ • A<br>te • ■ • Z<br>iat • 2 • Filter | ۲ 👬<br>۹ Find ۹<br>۶ Select ۲ |  |  |
| Clip | board G                                                                        | Font G                    | Alignment                 | 🖓 Number 🗔                           |      | Styles Cell:                                        | Editi                                       | ng                            |  |  |
|      | T2                                                                             | ▼ (                       |                           |                                      |      |                                                     |                                             | ~                             |  |  |
|      | N                                                                              | 0                         | Р                         | Q                                    | R    | S                                                   | Т                                           | U E                           |  |  |
| 1    | Bus Unit                                                                       | Bus Unit Desc             | Dent                      | Dent Desc                            | Fund | Fund Desc                                           | PC Bus<br>Unit                              | Artivity                      |  |  |
| 2    | COLUM                                                                          |                           | 2502103                   |                                      |      |                                                     |                                             | , ,                           |  |  |
| 3    | COLUM                                                                          | Columbia University       | 2502103                   | GELLOMB Central Flow of Funds        | 01   | General Unrestricted Fund                           | GENRI                                       | 01                            |  |  |
| 4    | COLUM                                                                          | Columbia University       | 2502103                   | GELLOMB Central Flow of Funds        | 01   | General Unrestricted Fund                           | GENRI                                       | 01                            |  |  |
| 5    | COLLIM                                                                         | Columbia University       | 2502103                   | GELLOMB Central Flow of Funds        | 01   | General Unrestricted Fund                           | GENRI                                       | 01                            |  |  |
| 6    | COLLIM                                                                         | Columbia University       | 2502103                   | GELLOMB Central Flow of Funds        | 01   | General Unrestricted Fund                           | GENRI                                       | 01                            |  |  |
| 7    | COLLIM                                                                         | Columbia University       | 2502103                   | GELLOMB Central Flow of Funds        | 01   | General Unrestricted Fund                           | GENRI                                       | 01                            |  |  |
| 8    | COLLIM                                                                         | Columbia University       | 2502103                   | GELLOMB Central Flow of Funds        | 01   | General Unrestricted Fund                           | GENRI                                       | 01                            |  |  |
| 9    | COLUM                                                                          | Columbia University       | 2502103                   | GELLOMB Central Flow of Funds        | 01   | General Unrestricted Fund                           | GENRL                                       | 01                            |  |  |
| 10   | COLUM                                                                          | Columbia University       | 2502103                   | GEU OMB Central Flow of Funds        | 01   | General Unrestricted Fund                           | GENRL                                       | 01                            |  |  |
| 11   | COLUM                                                                          | Columbia University       | 2502103                   | GEU OMB Central Flow of Funds        | 01   | General Unrestricted Fund                           | GENRL                                       | 01                            |  |  |
| 12   | COLUM                                                                          | Columbia University       | 2502103                   | GEU OMB Central Flow of Funds        | 01   | General Unrestricted Fund                           | GENRL                                       | 01                            |  |  |
| 13   | COLUM                                                                          | Columbia University       | 2502103                   | GEU OMB Central Flow of Funds        | 01   | General Unrestricted Fund                           | GENRL                                       | 01                            |  |  |
| 14   | COLUM                                                                          | Columbia University       | 2502103                   | GEU OMB Central Flow of Funds        | 01   | General Unrestricted Fund                           | GENRL                                       | 01                            |  |  |
| 15   | COLUM                                                                          | Columbia University       | 2502103                   | GEU OMB Central Flow of Funds        | 01   | General Unrestricted Fund                           | GENRL                                       | 01                            |  |  |
| 16   | COLUM                                                                          | Columbia University       | 2502103                   | GEU OMB Central Flow of Funds        | 01   | General Unrestricted Fund                           | GENRL                                       | 01                            |  |  |
| 17   | COLUM                                                                          | Columbia University       | 2502103                   | GEU OMB Central Flow of Funds        | 01   | General Unrestricted Fund                           | GENRL                                       | 01                            |  |  |
| 18   | COLUM                                                                          | Columbia University       | 2502103                   | GEU OMB Central Flow of Funds        | 01   | General Unrestricted Fund                           | GENRL                                       | 01                            |  |  |
| 19   | COLUM                                                                          | Columbia University       | 2502103                   | GEU OMB Central Flow of Funds        | 01   | General Unrestricted Fund                           | GENRL                                       | 01                            |  |  |
| 20   | COLUM                                                                          | Columbia University       | 2502103                   | GEU OMB Central Flow of Funds        | 01   | General Unrestricted Fund                           | GENRL                                       | 01                            |  |  |
| 21   | COLUM                                                                          | Columbia University       | 2502103                   | GEU OMB Central Flow of Funds        | 01   | General Unrestricted Fund                           | GENRL                                       | 01                            |  |  |
| 22   | COLUM                                                                          | Columbia University       | 2502103                   | GEU OMB Central Flow of Funds        | 01   | General Unrestricted Fund                           | GENRL                                       | 01                            |  |  |
| 23   | COLUM                                                                          | Columbia University       | 2502103                   | GEU OMB Central Flow of Funds        | 01   | General Unrestricted Fund                           | GENRL                                       | 01                            |  |  |
| 24   | COLUM                                                                          | Columbia University       | 2502103                   | GEU OMB Central Flow of Funds        | 01   | General Unrestricted Fund                           | GENRL                                       | 01                            |  |  |
| 25   | COLUM                                                                          | Columbia University       | 2502103                   | GEU OMB Central Flow of Funds        | 01   | General Unrestricted Fund                           | GENRL                                       | 01                            |  |  |
| 26   | COLUM                                                                          | Columbia University       | 2502103                   | GEU OMB Central Flow of Funds        | 01   | General Unrestricted Fund                           | GENRL                                       | 01                            |  |  |
| 27   | COLUM                                                                          | Columbia University       | 2502103                   | GEU OMB Central Flow of Funds        | 01   | General Unrestricted Fund                           | GENRL                                       | 01                            |  |  |
| 28   | соним                                                                          | Columbia University       | 2502103                   | GELLOMB Central Flow of Funds        | [n1  | General Unrestricted Fund                           | GENRI                                       | n1 💌                          |  |  |
| Re   | adv pagel                                                                      | UI / 🖓 /                  |                           |                                      | 04   |                                                     | UI 100% —                                   |                               |  |  |
|      | 11.00                                                                          | 1                         | 1.00                      |                                      | _    |                                                     |                                             |                               |  |  |
| 4    | Start 🏾 🏉                                                                      | 🖉 FinSys   MyColumbia - W | i 🌔 https://finp          | rod.cc.colum                         | Bud  |                                                     |                                             | 0 20                          |  |  |

| Step | Action                                                                |
|------|-----------------------------------------------------------------------|
| 33.  | Enter the desired information into the PC Bus Unit field. Enter "GE". |

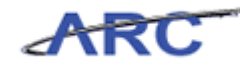

| X          | <b>9</b> • <b>1</b> • <b>1</b> | (" - ",      |                              | Budge                    | tDownload[1] [ | Compatibility Mode] - | Microsoft | Excel                       |              |         |                  | ē X        |
|------------|--------------------------------|--------------|------------------------------|--------------------------|----------------|-----------------------|-----------|-----------------------------|--------------|---------|------------------|------------|
| -          | ile H                          | lome Insert  | Page Lavout                  | -<br>Formulas Data       | Review \       | /iew                  |           |                             |              |         | a 🕜 🗆 6          | F 23       |
| THE        | in x                           |              |                              |                          |                |                       |           |                             | Ste Insert 🕤 | Σ.      | A- 44            | _          |
|            | D 🖧 -                          | Calibri      | * 12 * A /                   | · = = ≈ ≫                |                | ext                   | -         | ST 1                        | Delete v     |         | ZI <b>UTU</b>    |            |
| Pa         | ste                            | BIU          | - 🗇 - A                      | <ul> <li>三三三法</li> </ul> | 德國- :          | s - % , *.0 .0        | g Cond    | itional Format Cell         | Ber Delete   | S S     | iort & Find &    |            |
|            |                                |              |                              |                          |                |                       | Forma     | tting = as Table = Styles = | Format *     | Q* F    | ilter - Select - |            |
| Clip       | board la                       |              | Font                         | Alignment                | la la          | Number                | GI        | styles                      | Cells        |         | Ealting          | _          |
|            | T2                             | •            | (° X ✔ <i>f</i> x   GEN      | JRL                      |                |                       |           |                             |              |         |                  | ~          |
|            | N                              |              | 0                            | P                        |                | Q                     | R         | S                           |              | Т       | U                | -          |
|            |                                |              |                              |                          |                |                       |           |                             |              |         |                  | =          |
|            |                                |              |                              |                          |                |                       |           |                             |              | PC Bus  |                  |            |
| 1          | Bus Unit                       | t Bus Uni    | it Desc                      | Dept                     | Dept Desc      |                       | Fund      | Fund Desc                   |              | Unit    | Activity         |            |
| 2          | COLUM                          |              |                              | 2502103                  | •              |                       |           |                             |              | GENRL   |                  |            |
| 3          | COLLIM                         | Columbiz     | a University                 | 2502103                  | GELLOMB Cen    | tral Flow of Funds    | 01        | General Unrestricted Fun    | 1            | SENRI   |                  |            |
| 4          | COLUM                          | Columbia     | a University                 | 2502103                  | GELLOMB Cen    | tral Flow of Funds    | 01        | General Unrestricted Fun    | 1            | GENRL   | 01               |            |
| 5          | COLUM                          | Columbia     | a University                 | 2502103                  | GEU OMB Cen    | tral Flow of Funds    | 01        | General Unrestricted Fun    | -<br>1       | GENRL   | 01               |            |
| 6          | COLUM                          | Columbia     | a University                 | 2502103                  | GEU OMB Cen    | tral Flow of Funds    | 01        | General Unrestricted Fun    | 1            | GENRL   | 01               |            |
| 7          | COLUM                          | Columbia     | a University                 | 2502103                  | GEU OMB Cen    | tral Flow of Funds    | 01        | General Unrestricted Fun    | d .          | GENRL   | 01               |            |
| 8          | COLUM                          | Columbia     | a University                 | 2502103                  | GEU OMB Cen    | tral Flow of Funds    | 01        | General Unrestricted Fun    | d 1          | SENRL   | 01               |            |
| 9          | COLUM                          | Columbia     | a University                 | 2502103                  | GEU OMB Cen    | tral Flow of Funds    | 01        | General Unrestricted Fun    | з –          | SENRL   | 01               |            |
| 10         | COLUM                          | Columbia     | a University                 | 2502103                  | GEU OMB Cen    | tral Flow of Funds    | 01        | General Unrestricted Fun    | d .          | SENRL   | 01               |            |
| 11         | COLUM                          | Columbia     | a University                 | 2502103                  | GEU OMB Cen    | tral Flow of Funds    | 01        | General Unrestricted Fun    | d (          | GENRL   | 01               |            |
| 12         | COLUM                          | Columbia     | a University                 | 2502103                  | GEU OMB Cen    | tral Flow of Funds    | 01        | General Unrestricted Fun    | d .          | SENRL   | 01               |            |
| 13         | COLUM                          | Columbia     | a University                 | 2502103                  | GEU OMB Cen    | tral Flow of Funds    | 01        | General Unrestricted Fun    | 1            | SENRL   | 01               |            |
| 14         | COLUM                          | Columbia     | a University                 | 2502103                  | GEU OMB Cen    | tral Flow of Funds    | 01        | General Unrestricted Fun    | d .          | GENRL   | 01               |            |
| 15         | COLUM                          | Columbia     | a University                 | 2502103                  | GEU OMB Cen    | tral Flow of Funds    | 01        | General Unrestricted Fun    | 1            | GENRL   | 01               |            |
| 16         | COLUM                          | Columbia     | a University                 | 2502103                  | GEU OMB Cen    | tral Flow of Funds    | 01        | General Unrestricted Fun    | 1            | GENRL   | 01               |            |
| 17         | COLUM                          | Columbia     | a University                 | 2502103                  | GEU OMB Cen    | tral Flow of Funds    | 01        | General Unrestricted Fun    | -            | GENRL   | 01               |            |
| 18         | COLUM                          | Columbia     | a University                 | 2502103                  | GEU OMB Cen    | tral Flow of Funds    | 01        | General Unrestricted Fun    | 1            | SENRL   | 01               |            |
| 19         | COLUM                          | Columbia     | a University                 | 2502103                  | GEU OMB Cen    | tral Flow of Funds    | 01        | General Unrestricted Fun    |              | SENRL   | 01               |            |
| 20         | COLUM                          | Columbia     | a University                 | 2502103                  | GEU OMB Cen    | trai Flow of Funds    | 01        | General Unrestricted Fun    |              | SENRL   | 01               |            |
| 21         | COLUM                          | Columbia     | a Universitý<br>a University | 2502103                  | CELLOMB Cen    | trai riow of Funds    | 01        | General Unrestricted Fun    | -            | SENKL   | 01               |            |
| 22         | COLUM                          | Columbia     | a University                 | 2502103                  | CELLONAR Com   | trai now or runds     | 01        | Conoral Unrestricted Fun    | -            | CENIDI  | 01               |            |
| 23         | COLUM                          | Columbia     | a University<br>a University | 2502103                  | GEU OMB Cen    | trai Flow of Funds    | 01        | General Unrestricted Fun    | -            | SENDI   | 01               |            |
| 25         | COLUM                          | Columbia     | a University                 | 2502103                  | GELLOMB Cen    | tral Flow of Funds    | 01        | General Unrestricted Fun    | -            | SENRI   | 01               |            |
| 26         | COLUM                          | Columbia     | a University                 | 2502103                  | GELLOMB Cen    | tral Flow of Funds    | 01        | General Unrestricted Fun    | -            | SENRI   | 01               |            |
| 27         | COLUM                          | Columbia     | a University                 | 2502103                  | GEU OMB Cen    | tral Flow of Funds    | 01        | General Unrestricted Fun    | 4            | GENRL   | 01               |            |
| 28         | COLLIM                         | Columbia     | allniversity                 | 2502103                  | GELLOMB Cen    | tral Flow of Funds    | 01        | General Unrestricted Fun    | 1            | SENRI   | 01               | -          |
| 14 4       | ▶ N pa                         | ige001 🦯 💱 🦯 |                              |                          |                |                       | 1         |                             |              |         |                  |            |
| Ent        | er                             |              |                              |                          |                |                       |           |                             | ₩□□          | 100% (- |                  | -+         |
| <b>8</b> 9 | itart 🛛 🎸                      | ا 🗧          | 🍎 FinSys   MyColumbia        | - Wi 🏾 🏀 https://finp    | rod.cc.colum   | X Microsoft Excel     | - Bud     |                             |              |         | ] 🕘 🛛            | <u>s</u> 🗖 |

| Step | Action                                                                    |
|------|---------------------------------------------------------------------------|
| 34.  | Enter the desired information into the <b>Activity</b> field. Enter "01". |

| Image: Design Design | 🕅 🔲 🔊 • 🖂 • 🗁                             |                            | BudgetDownload(1) [C        | omnatibility Me | del Microsoft Evcel    |                    |                | - 타 2                                 |
|----------------------------------------------------------------------------------------------------|-------------------------------------------|----------------------------|-----------------------------|-----------------|------------------------|--------------------|----------------|---------------------------------------|
| Nume       Upper       Page Layout       Point as       Data       Reverse       View       Data       Data <thd< td=""><td>Tile Hans To</td><td>and Dana Jawa da Farma</td><td>das Data Daview V</td><td></td><td>aug - microsoft Excer</td><td></td><td></td><td>· · · · · · · · · · · · · · · · · · ·</td></thd<>                                                                                                    | Tile Hans To                              | and Dana Jawa da Farma     | das Data Daview V           |                 | aug - microsoft Excer  |                    |                | · · · · · · · · · · · · · · · · · · · |
| Image: Columbia in the start of the start of the sta | Hie Hollie In:                            | sert PageLayout Form       | alds Data Review v          | IEW             |                        |                    |                |                                       |
| Parts       P       Conditional       Format       Conditional       Format       Conditional                                                                                                    | 👗 🎽 Calibri                               | × 12 × Å Å                 | = = ≫·· = Te                | ×t              | ¥ <32                  |                    | The Insert τ Σ | 1 🖅 🧥 🗌                               |
| Image: Second Second | Barta 👘 🖉 🗖 🖛 🖉                           | - 1 mm 1 A- A =            |                             |                 | 6.000 Conditional      | Format Call        | 🕷 Delete 👻 📑   | Cost 9: Find 9                        |
| Clipboard       G       Alignment       Number       Syles       Cells       Editing         U2       Image: Comparison of the synthesis of the synthesis of t                                                                                          | Poste S B 7 3                             | u •   🖽 •   💁 • 🗛 •   =    |                             | · · % •         | Formatting * a         | s Table - Styles - | 🗒 Format 👻 🥥   | * Filter * Select *                   |
| U2       Image: Control of the sector of the sector of the            | Clipboard G                               | Font G                     | Alignment G                 | Number          | G St                   | yles               | Cells          | Editing                               |
| O         P         Q         R         S         T         U           1         Bus Unit Desc         Dept         Dept Desc         Fund         Fund         Fund         PC Bus           2         2502103         GEU OMB Central Flow of Funds         0.1         General Unrestricted Fund         GENRL         0.1         CU           3         Columbia University         2502103         GEU OMB Central Flow of Funds         0.1         General Unrestricted Fund         GENRL         0.1         CU           5         Columbia University         2502103         GEU OMB Central Flow of Funds         0.1         General Unrestricted Fund         GENRL         0.1         CU           6         Columbia University         2502103         GEU OMB Central Flow of Funds         0.1         General Unrestricted Fund         GENRL         0.1         CU           6         Columbia University         2502103         GEU OMB Central Flow of Funds         0.1         General Unrestricted Fund         GENRL         0.1         CU           10         Columbia University         2502103         GEU OMB Central Flow of Funds         0.1         General Unrestricted Fund         GENRL         0.1         CU           11         Culumbia University                                                                                                    | U2                                        | √ (= × ✓ f <sub>x</sub> 01 |                             |                 |                        |                    |                | •                                     |
| Isus Unit Desc         Dept         Dept Desc         Fund         Fund Desc         PC Bus           3         Columbia University         2502103         GEU OMB Central Flow of Funds         01         General Unrestricted Fund         GENRL         01           4         Columbia University         2502103         GEU OMB Central Flow of Funds         01         General Unrestricted Fund         GENRL         01         CU           5         Columbia University         2502103         GEU OMB Central Flow of Funds         01         General Unrestricted Fund         GENRL         01         CU           6         Columbia University         2502103         GEU OMB Central Flow of Funds         01         General Unrestricted Fund         GENRL         01         CU           7         Columbia University         2502103         GEU OMB Central Flow of Funds         01         General Unrestricted Fund         GENRL         01         CU           8         Columbia University         2502103         GEU OMB Central Flow of Funds         01         General Unrestricted Fund         GENRL         01         CU           10         Columbia University         2502103         GEU OMB Central Flow of Funds         01         General Unrestricted Fund         GENRL         01         <                                                                                                    | 0                                         | P                          | Q                           | R               | S                      |                    | Т              | U                                     |
| I         Bus Unit Desc         Dept Desc         Fund Fund Desc         PC Bus           2         2502103         GEU OMB Central Flow of Funds         0.1         General Unrestricted Fund         GENRL         0.1         CU           4         Columbia University         2502103         GEU OMB Central Flow of Funds         0.1         General Unrestricted Fund         GENRL         0.1         CU           5         Columbia University         2502103         GEU OMB Central Flow of Funds         0.1         General Unrestricted Fund         GENRL         0.1         CU           6         Columbia University         2502103         GEU OMB Central Flow of Funds         0.1         General Unrestricted Fund         GENRL         0.1         CU           7         Columbia University         2502103         GEU OMB Central Flow of Funds         0.1         General Unrestricted Fund         GENRL         0.1         CU           8         Columbia University         2502103         GEU OMB Central Flow of Funds         0.1         General Unrestricted Fund         GENRL         0.1         CU           9         Columbia University         2502103         GEU OMB Central Flow of Funds         0.1         General Unrestricted Fund         GENRL         0.1         CU                                                                                                    |                                           |                            |                             |                 |                        |                    |                | -                                     |
| Bus Unit Desc         Dept         Dept Desc         Fund         Fund Desc         Unit         Activity         Act           3         Columbia University         2502103         GEU OMB Central Flow of Funds         0.1         General Unrestricted Fund         GFNRL         0.1         CU           4         Columbia University         2502103         GEU OMB Central Flow of Funds         0.1         General Unrestricted Fund         GFNRL         0.1         CU           5         Columbia University         2502103         GEU OMB Central Flow of Funds         0.1         General Unrestricted Fund         GFNRL         0.1         CU           6         Columbia University         2502103         GEU OMB Central Flow of Funds         0.1         General Unrestricted Fund         GFNRL         0.1         CU           7         Columbia University         2502103         GEU OMB Central Flow of Funds         0.1         General Unrestricted Fund         GFNRL         0.1         CU           9         Columbia University         2502103         GEU OMB Central Flow of Funds         0.1         General Unrestricted Fund         GFNRL         0.1         CU           10         Columbia University         2502103         GEU OMB Central Flow of Funds         0.1         Genera                                                                                                    |                                           |                            |                             |                 |                        | BC                 | B              |                                       |
| Bus onic Desc         Dept Desc         Fund Fund Sec         Onic         Accivity         Accivity                                                                                                    | 4                                         | <b>P</b>                   |                             |                 | - I.D.                 |                    |                |                                       |
| 2         2502103         6EU OMB Central Flow of Funds         01         Genral Unrestricted Fund         GENRL         01         CU           4         Columbia University         2502103         GEU OMB Central Flow of Funds         01         Genral Unrestricted Fund         GENRL         01         CU           5         Columbia University         2502103         GEU OMB Central Flow of Funds         01         General Unrestricted Fund         GENRL         01         CU           6         Columbia University         2502103         GEU OMB Central Flow of Funds         01         General Unrestricted Fund         GENRL         01         CU           7         Columbia University         2502103         GEU OMB Central Flow of Funds         01         General Unrestricted Fund         GENRL         01         CU           9         Columbia University         2502103         GEU OMB Central Flow of Funds         01         General Unrestricted Fund         GENRL         01         CU           10         Columbia University         2502103         GEU OMB Central Flow of Funds         01         General Unrestricted Fund         GENRL         01         CU           11         Columbia University         2502103         GEU OMB Central Flow of Funds         01         G                                                                                                    | Bus Unit Desc                             | Dept                       | Dept Desc                   | Fund            | Fund Desc              | Uni                | t Activ        | Activity                              |
| 3         Columbia University         2502103         GEU OMB Central Flow of Funds         0.1         General Unrestricted Fund         GENRL         0.1         CUI           6         Columbia University         2502103         GEU OMB Central Flow of Funds         0.1         General Unrestricted Fund         GENRL         0.1         CUI           6         Columbia University         2502103         GEU OMB Central Flow of Funds         0.1         General Unrestricted Fund         GENRL         0.1         CUI           6         Columbia University         2502103         GEU OMB Central Flow of Funds         0.1         General Unrestricted Fund         GENRL         0.1         CUI           8         Columbia University         2502103         GEU OMB Central Flow of Funds         0.1         General Unrestricted Fund         GENRL         0.1         CUI           9         Columbia University         2502103         GEU OMB Central Flow of Funds         0.1         General Unrestricted Fund         GENRL         0.1         CUI           10         Columbia University         2502103         GEU OMB Central Flow of Funds         0.1         General Unrestricted Fund         GENRL         0.1         CUI           11         Columbia University         2502103         GEU OMB                                                                                                    | 2                                         | 2502103                    |                             |                 |                        | GEN                | VRL 01         |                                       |
| 4         Columbia University         2502103         GEU OMB Central Flow of Funds         0.1         General Unrestricted Fund         GENRL         0.1         CUI           6         Columbia University         2502103         GEU OMB Central Flow of Funds         0.1         General Unrestricted Fund         GENRL         0.1         CUI           7         Columbia University         2502103         GEU OMB Central Flow of Funds         0.1         General Unrestricted Fund         GENRL         0.1         CUI           8         Columbia University         2502103         GEU OMB Central Flow of Funds         0.1         General Unrestricted Fund         GENRL         0.1         CUI           9         Columbia University         2502103         GEU OMB Central Flow of Funds         0.1         General Unrestricted Fund         GENRL         0.1         CUI           10         Columbia University         2502103         GEU OMB Central Flow of Funds         0.1         General Unrestricted Fund         GENRL         0.1         CUI           12         Columbia University         2502103         GEU OMB Central Flow of Funds         0.1         General Unrestricted Fund         GENRL         0.1         CUI           12         Columbia University         2502103         GEU OMB                                                                                                    | 3 Columbia University                     | 2502103                    | GEU OMB Central Flow of Fun | ds 01           | General Unrestricted F | und GEN            | RL 01          | CURRENT                               |
| 5         Columbia University         2502103         GEU OMB Central Flow of Funds         0.1         General Unrestricted Fund         GENRL         0.1         CUI           7         Columbia University         2502103         GEU OMB Central Flow of Funds         0.1         General Unrestricted Fund         GENRL         0.1         CUI           8         Columbia University         2502103         GEU OMB Central Flow of Funds         0.1         General Unrestricted Fund         GENRL         0.1         CUI           9         Columbia University         2502103         GEU OMB Central Flow of Funds         0.1         General Unrestricted Fund         GENRL         0.1         CUI           10         Columbia University         2502103         GEU OMB Central Flow of Funds         0.1         General Unrestricted Fund         GENRL         0.1         CUI           11         Columbia University         2502103         GEU OMB Central Flow of Funds         0.1         General Unrestricted Fund         GENRL         0.1         CUI           12         Columbia University         2502103         GEU OMB Central Flow of Funds         0.1         General Unrestricted Fund         GENRL         0.1         CUI           13         Columbia University         2502103         GEU OM                                                                                                    | 4 Columbia University                     | 2502103                    | GEU OMB Central Flow of Fun | ds 01           | General Unrestricted F | und GEN            | RL (01         | CURRENT                               |
| b       Columbia University       2502103       GEU OMB Central Flow of Funds       01       General Unrestricted Fund       GENNL       01       CU         8       Columbia University       2502103       GEU OMB Central Flow of Funds       01       General Unrestricted Fund       GENNL       01       CU         9       Columbia University       2502103       GEU OMB Central Flow of Funds       01       General Unrestricted Fund       GENNL       01       CU         10       Columbia University       2502103       GEU OMB Central Flow of Funds       01       General Unrestricted Fund       GENNL       01       CU         11       Columbia University       2502103       GEU OMB Central Flow of Funds       01       General Unrestricted Fund       GENNL       01       CU         12       Columbia University       2502103       GEU OMB Central Flow of Funds       01       General Unrestricted Fund       GENNL       01       CU         13       Columbia University       2502103       GEU OMB Central Flow of Funds       01       General Unrestricted Fund       GENNL       01       CU         16       Columbia University       2502103       GEU OMB Central Flow of Funds       01       General Unrestricted Fund       GENNL       01       CU                                                                                                    | 5 Columbia University                     | 2502103                    | GEU OMB Central Flow of Fun | ds 01           | General Unrestricted F | und GEN            | RL [01         | CURRENT                               |
| Columbia University         2502103         GEU OMB Central Flow of Funds         0.1         General Unrestricted Fund         GENRL         0.1         CUI           9         Columbia University         2502103         GEU OMB Central Flow of Funds         0.1         General Unrestricted Fund         GENRL         0.1         CUI           9         Columbia University         2502103         GEU OMB Central Flow of Funds         0.1         General Unrestricted Fund         GENRL         0.1         CUI           10         Columbia University         2502103         GEU OMB Central Flow of Funds         0.1         General Unrestricted Fund         GENRL         0.1         CUI           12         Columbia University         2502103         GEU OMB Central Flow of Funds         0.1         General Unrestricted Fund         GENRL         0.1         CUI           12         Columbia University         2502103         GEU OMB Central Flow of Funds         0.1         General Unrestricted Fund         GENRL         0.1         CUI           14         Columbia University         2502103         GEU OMB Central Flow of Funds         0.1         General Unrestricted Fund         GENRL         0.1         CUI           16         Columbia University         2502103         GEU OMB Central Flow of                                                                                                    | 6 Columbia University                     | 2502103                    | GEU OMB Central Flow of Fun | ds 01           | General Unrestricted F | und GEN            | RL [01         | CURRENT                               |
| B       Columbia University       2502103       GEU OMB Central Flow of Funds       01       General Unrestricted Fund       GENRL       01       CUI         10       Columbia University       2502103       GEU OMB Central Flow of Funds       01       General Unrestricted Fund       GENRL       01       CUI         11       Columbia University       2502103       GEU OMB Central Flow of Funds       01       General Unrestricted Fund       GENRL       01       CUI         12       Columbia University       2502103       GEU OMB Central Flow of Funds       01       General Unrestricted Fund       GENRL       01       CUI         12       Columbia University       2502103       GEU OMB Central Flow of Funds       01       General Unrestricted Fund       GENRL       01       CUI         14       Columbia University       2502103       GEU OMB Central Flow of Funds       01       General Unrestricted Fund       GENRL       01       CUI         15       Columbia University       2502103       GEU OMB Central Flow of Funds       01       General Unrestricted Fund       GENRL       01       CUI         16       Columbia University       2502103       GEU OMB Central Flow of Funds       01       General Unrestricted Fund       GENRL       01 <t< td=""><td>7 Columbia University</td><td>2502103</td><td>GEU OMB Central Flow of Fun</td><td>ds 01</td><td>General Unrestricted F</td><td>und GEN</td><td>RL 01</td><td>CURRENT</td></t<>                                                                                                    | 7 Columbia University                     | 2502103                    | GEU OMB Central Flow of Fun | ds 01           | General Unrestricted F | und GEN            | RL 01          | CURRENT                               |
| S         Columbia University         Z502103         GEU OMB Central Flow of Funds         01         General Unrestricted Fund         GENRL         01         CUI           10         Columbia University         Z502103         GEU OMB Central Flow of Funds         01         General Unrestricted Fund         GENRL         01         CUI           11         Columbia University         Z502103         GEU OMB Central Flow of Funds         01         General Unrestricted Fund         GENRL         01         CUI           12         Columbia University         Z502103         GEU OMB Central Flow of Funds         01         General Unrestricted Fund         GENRL         01         CUI           13         Columbia University         Z502103         GEU OMB Central Flow of Funds         01         General Unrestricted Fund         GENRL         01         CUI           16         Columbia University         Z502103         GEU OMB Central Flow of Funds         01         General Unrestricted Fund         GENRL         01         CUI           16         Columbia University         Z502103         GEU OMB Central Flow of Funds         01         General Unrestricted Fund         GENRL         01         CUI           19         Culmbia University         Z502103         GEU OMB Central Fl                                                                                                    | 8 Columbia University                     | 2502103                    | GEU OMB Central Flow of Fun | ds 01           | General Unrestricted F | und GEN            | RL 01          | CURRENT                               |
| ID         Columbia University         2502103         GEU OMB Central Flow of Funds         0.1         General Unrestricted Fund         GENRL         0.1         CUII           11         Columbia University         2502103         GEU OMB Central Flow of Funds         0.1         General Unrestricted Fund         GENRL         0.1         CUII           12         Columbia University         2502103         GEU OMB Central Flow of Funds         0.1         General Unrestricted Fund         GENRL         0.1         CUII           13         Columbia University         2502103         GEU OMB Central Flow of Funds         0.1         General Unrestricted Fund         GENRL         0.1         CUII           14         Columbia University         2502103         GEU OMB Central Flow of Funds         0.1         General Unrestricted Fund         GENRL         0.1         CUII           16         Columbia University         2502103         GEU OMB Central Flow of Funds         0.1         General Unrestricted Fund         GENRL         0.1         CUII           17         Columbia University         2502103         GEU OMB Central Flow of Funds         0.1         General Unrestricted Fund         GENRL         0.1         CUII           18         Columbia University         2502103                                                                                                    | 9 Columbia University                     | 2502103                    | GEU OMB Central Flow of Fun | ds 01           | General Unrestricted F | und GEN            | RL 01          | CURRENT                               |
| II         Columbia University         2502103         GEU OMB Central Flow of Funds         0.1         General Unrestricted Fund         GENRL         0.1         CUI           12         Columbia University         2502103         GEU OMB Central Flow of Funds         0.1         General Unrestricted Fund         GENRL         0.1         CUI           13         Columbia University         2502103         GEU OMB Central Flow of Funds         0.1         General Unrestricted Fund         GENRL         0.1         CUI           14         Columbia University         2502103         GEU OMB Central Flow of Funds         0.1         General Unrestricted Fund         GENRL         0.1         CUI           16         Columbia University         2502103         GEU OMB Central Flow of Funds         0.1         General Unrestricted Fund         GENRL         0.1         CUI           17         Columbia University         2502103         GEU OMB Central Flow of Funds         0.1         General Unrestricted Fund         GENRL         0.1         CUI           19         Columbia University         2502103         GEU OMB Central Flow of Funds         0.1         General Unrestricted Fund         GENRL         0.1         CUI           19         Columbia University         2502103         GE                                                                                                    | 10 Columbia University                    | 2502103                    | GEU OMB Central Flow of Fun | ds 01           | General Unrestricted F | und GEN            | RL 01          | CURRENT                               |
| 12       Columbia University       2502103       GEU OMB Central Flow of Funds       0.1       General Unrestricted Fund       GENRL       0.1       CUI         13       Columbia University       2502103       GEU OMB Central Flow of Funds       0.1       General Unrestricted Fund       GENRL       0.1       CUI         14       Columbia University       2502103       GEU OMB Central Flow of Funds       0.1       General Unrestricted Fund       GENRL       0.1       CUI         15       Columbia University       2502103       GEU OMB Central Flow of Funds       0.1       General Unrestricted Fund       GENRL       0.1       CUI         16       Columbia University       2502103       GEU OMB Central Flow of Funds       0.1       General Unrestricted Fund       GENRL       0.1       CUI         18       Columbia University       2502103       GEU OMB Central Flow of Funds       0.1       General Unrestricted Fund       GENRL       0.1       CUI         19       Columbia University       2502103       GEU OMB Central Flow of Funds       0.1       General Unrestricted Fund       GENRL       0.1       CUI         20       Columbia University       2502103       GEU OMB Central Flow of Funds       0.1       General Unrestricted Fund       GENRL                                                                                                    | 11 Columbia University                    | 2502103                    | GEU OMB Central Flow of Fun | ds 01           | General Unrestricted F | und GEN            | RL 01          | CURRENT                               |
| 13         Columbia University         2502103         GEU OMB Central Flow of Funds         0.1         General Unrestricted Fund         GENRL         0.1         CUI           14         Columbia University         2502103         GEU OMB Central Flow of Funds         0.1         General Unrestricted Fund         GENRL         0.1         CUI           15         Columbia University         2502103         GEU OMB Central Flow of Funds         0.1         General Unrestricted Fund         GENRL         0.1         CUI           16         Columbia University         2502103         GEU OMB Central Flow of Funds         0.1         General Unrestricted Fund         GENRL         0.1         CUI           18         Columbia University         2502103         GEU OMB Central Flow of Funds         0.1         General Unrestricted Fund         GENRL         0.1         CUI           19         Columbia University         2502103         GEU OMB Central Flow of Funds         0.1         General Unrestricted Fund         GENRL         0.1         CUI           20         Columbia University         2502103         GEU OMB Central Flow of Funds         0.1         General Unrestricted Fund         GENRL         0.1         CUI           21         Columbia University         2502103         GE                                                                                                    | 12 Columbia University                    | 2502103                    | GEU OMB Central Flow of Fun | ds 01           | General Unrestricted F | und GEN            | RL 01          | CURRENT                               |
| 14       Columbia University       2502103       GEU OMB Central Flow of Funds       01       General Unrestricted Fund       GENRL       01       CUI         15       Columbia University       2502103       GEU OMB Central Flow of Funds       01       General Unrestricted Fund       GENRL       01       CUI         16       Columbia University       2502103       GEU OMB Central Flow of Funds       01       General Unrestricted Fund       GENRL       01       CUI         18       Columbia University       2502103       GEU OMB Central Flow of Funds       01       General Unrestricted Fund       GENRL       01       CUI         19       Columbia University       2502103       GEU OMB Central Flow of Funds       01       General Unrestricted Fund       GENRL       01       CUI         20       Columbia University       2502103       GEU OMB Central Flow of Funds       01       General Unrestricted Fund       GENRL       01       CUI         21       Columbia University       2502103       GEU OMB Central Flow of Funds       01       General Unrestricted Fund       GENRL       01       CUI         22       Columbia University       2502103       GEU OMB Central Flow of Funds       01       General Unrestricted Fund       GENRL       01                                                                                                    | 13 Columbia University                    | 2502103                    | GEU OMB Central Flow of Fun | ds 01           | General Unrestricted F | und GEN            | RL 01          | CURRENT                               |
| 15         Columbia University         2502103         GEU OMB Central Flow of Funds         0.1         General Unrestricted Fund         GENRL         0.1         CUI           16         Columbia University         2502103         GEU OMB Central Flow of Funds         0.1         General Unrestricted Fund         GENRL         0.1         CUI           17         Columbia University         2502103         GEU OMB Central Flow of Funds         0.1         General Unrestricted Fund         GENRL         0.1         CUI           18         Columbia University         2502103         GEU OMB Central Flow of Funds         0.1         General Unrestricted Fund         GENRL         0.1         CUI           19         Columbia University         2502103         GEU OMB Central Flow of Funds         0.1         General Unrestricted Fund         GENRL         0.1         CUI           20         Columbia University         2502103         GEU OMB Central Flow of Funds         0.1         General Unrestricted Fund         GENRL         0.1         CUI           21         Columbia University         2502103         GEU OMB Central Flow of Funds         0.1         General Unrestricted Fund         GENRL         0.1         CUI           22         Columbia University         2502103         GE                                                                                                    | 14 Columbia University                    | 2502103                    | GEU OMB Central Flow of Fun | ds 01           | General Unrestricted F | und GEN            | RL (01         | CURRENT                               |
| Is         Columbia University         Z502103         GEU OMB Central Flow of Funds         O1         General Unrestricted Fund         GENRL         O1         CUI           17         Columbia University         Z502103         GEU OMB Central Flow of Funds         O1         General Unrestricted Fund         GENRL         O1         CUI           18         Columbia University         Z502103         GEU OMB Central Flow of Funds         O1         General Unrestricted Fund         GENRL         O1         CUI           19         Columbia University         Z502103         GEU OMB Central Flow of Funds         O1         General Unrestricted Fund         GENRL         O1         CUI           20         Columbia University         Z502103         GEU OMB Central Flow of Funds         O1         General Unrestricted Fund         GENRL         O1         CUI           21         Columbia University         Z502103         GEU OMB Central Flow of Funds         O1         General Unrestricted Fund         GENRL         O1         CUI           23         Columbia University         Z502103         GEU OMB Central Flow of Funds         O1         General Unrestricted Fund         GENRL         O1         CUI           24         Columbia University         Z502103         GEU OMB Central                                                                                                    | 15 Columbia University                    | 2502103                    | GEU OMB Central Flow of Fun | ds 01           | General Unrestricted F | und GEN            | RL 01          | CURRENT                               |
| 17       Columbia University       2502103       GEU OMB Central Flow of Funds       01       General Unrestricted Fund       GENRL       01       CUI         18       Columbia University       2502103       GEU OMB Central Flow of Funds       01       General Unrestricted Fund       GENRL       01       CUI         19       Columbia University       2502103       GEU OMB Central Flow of Funds       01       General Unrestricted Fund       GENRL       01       CUI         20       Columbia University       2502103       GEU OMB Central Flow of Funds       01       General Unrestricted Fund       GENRL       01       CUI         21       Columbia University       2502103       GEU OMB Central Flow of Funds       01       General Unrestricted Fund       GENRL       01       CUI         22       Columbia University       2502103       GEU OMB Central Flow of Funds       01       General Unrestricted Fund       GENRL       01       CUI         23       Columbia University       2502103       GEU OMB Central Flow of Funds       01       General Unrestricted Fund       GENRL       01       CUIF         24       Columbia University       2502103       GEU OMB Central Flow of Funds       01       General Unrestricted Fund       GENRL       01                                                                                                    | 16 Columbia University                    | 2502103                    | GEU OMB Central Flow of Fun | ds 01           | General Unrestricted F | und GEN            | RL 01          | CURRENT                               |
| 18       Columbia University       2502103       GEU OMB Central Flow of Funds       0.1       General Unrestricted Fund       GENRL       0.1       CUII         19       Columbia University       2502103       GEU OMB Central Flow of Funds       0.1       General Unrestricted Fund       GENRL       0.1       CUII         20       Columbia University       2502103       GEU OMB Central Flow of Funds       0.1       General Unrestricted Fund       GENRL       0.1       CUII         21       Columbia University       2502103       GEU OMB Central Flow of Funds       0.1       General Unrestricted Fund       GENRL       0.1       CUII         22       Columbia University       2502103       GEU OMB Central Flow of Funds       0.1       General Unrestricted Fund       GENRL       0.1       CUII         23       Columbia University       2502103       GEU OMB Central Flow of Funds       0.1       General Unrestricted Fund       GENRL       0.1       CUII         24       Columbia University       2502103       GEU OMB Central Flow of Funds       0.1       General Unrestricted Fund       GENRL       0.1       CUII         25       Columbia University       2502103       GEU OMB Central Flow of Funds       0.1       General Unrestricted Fund       GENRL                                                                                                    | 17 Columbia University                    | 2502103                    | GEU OMB Central Flow of Fun | ds 01           | General Unrestricted F | und GEN            | RL 01          | CURRENT                               |
| 19       Columbia University       2502103       GEU OMB Central Flow of Funds       01       General Unrestricted Fund       GENRL       01       CUI         20       Columbia University       2502103       GEU OMB Central Flow of Funds       01       General Unrestricted Fund       GENRL       01       CUI         21       Columbia University       2502103       GEU OMB Central Flow of Funds       01       General Unrestricted Fund       GENRL       01       CUI         22       Columbia University       2502103       GEU OMB Central Flow of Funds       01       General Unrestricted Fund       GENRL       01       CUI         23       Columbia University       2502103       GEU OMB Central Flow of Funds       01       General Unrestricted Fund       GENRL       01       CUI         24       Columbia University       2502103       GEU OMB Central Flow of Funds       01       General Unrestricted Fund       GENRL       01       CUI         25       Columbia University       2502103       GEU OMB Central Flow of Funds       01       General Unrestricted Fund       GENRL       01       CUI         26       Columbia University       2502103       GEU OMB Central Flow of Funds       01       General Unrestricted Fund       GENRL       01       <                                                                                                    | 18 Columbia University                    | 2502103                    | GEU OMB Central Flow of Fun | ds 01           | General Unrestricted F | und GEN            | RL 01          | CURRENT                               |
| All Columbia University       2502103       GEU OMB Central Flow of Funds       0.1       General Unrestricted Fund       GENRL       0.1       CUI         21       Columbia University       2502103       GEU OMB Central Flow of Funds       0.1       General Unrestricted Fund       GENRL       0.1       CUI         22       Columbia University       2502103       GEU OMB Central Flow of Funds       0.1       General Unrestricted Fund       GENRL       0.1       CUI         23       Columbia University       2502103       GEU OMB Central Flow of Funds       0.1       General Unrestricted Fund       GENRL       0.1       CUI         24       Columbia University       2502103       GEU OMB Central Flow of Funds       0.1       General Unrestricted Fund       GENRL       0.1       CUI         25       Columbia University       2502103       GEU OMB Central Flow of Funds       0.1       General Unrestricted Fund       GENRL       0.1       CUI         26       Columbia University       2502103       GEU OMB Central Flow of Funds       0.1       General Unrestricted Fund       GENRL       0.1       CUI         27       Columbia University       2502103       GEU OMB Central Flow of Funds       0.1       General Unrestricted Fund       GENRL       0.1                                                                                                    | 19 Columbia University                    | 2502103                    | GEU OMB Central Flow of Fun | ds 01           | General Unrestricted F | und GEN            | RL 01          | CURRENT                               |
| 21       Columbia University       2502103       GEU OMB Central Flow of Funds       01       General Unrestricted Fund       GENRL       01       CUI         22       Columbia University       2502103       GEU OMB Central Flow of Funds       01       General Unrestricted Fund       GENRL       01       CUI         23       Columbia University       2502103       GEU OMB Central Flow of Funds       01       General Unrestricted Fund       GENRL       01       CUI         24       Columbia University       2502103       GEU OMB Central Flow of Funds       01       General Unrestricted Fund       GENRL       01       CUI         25       Columbia University       2502103       GEU OMB Central Flow of Funds       01       General Unrestricted Fund       GENRL       01       CUI         26       Columbia University       2502103       GEU OMB Central Flow of Funds       01       General Unrestricted Fund       GENRL       01       CUIF         26       Columbia University       2502103       GEU OMB Central Flow of Funds       01       General Unrestricted Fund       GENRL       01       CUIF         27       Columbia University       2502103       GEU OMB Central Flow of Funds       01       General Unrestricted Fund       GENRL       01                                                                                                    | 20 Columbia University                    | 2502103                    | GEU OMB Central Flow of Fun | ds 01           | General Unrestricted F | und GEN            | RL 01          | CURRENT                               |
| 22       Columbia University       2502103       GEU OMB Central Flow of Funds       01       General Unrestricted Fund       GENRL       01       CUI         23       Columbia University       2502103       GEU OMB Central Flow of Funds       01       General Unrestricted Fund       GENRL       01       CUI         24       Columbia University       2502103       GEU OMB Central Flow of Funds       01       General Unrestricted Fund       GENRL       01       CUI         25       Columbia University       2502103       GEU OMB Central Flow of Funds       01       General Unrestricted Fund       GENRL       01       CUI         26       Columbia University       2502103       GEU OMB Central Flow of Funds       01       General Unrestricted Fund       GENRL       01       CUI         27       Columbia University       2502103       GEU OMB Central Flow of Funds       01       General Unrestricted Fund       GENRL       01       CUI         27       Columbia University       2502103       GEU OMB Central Flow of Funds       01       General Unrestricted Fund       GENRL       01       CUI         28       Columbia University       2502103       GEU OMB Central Flow of Funds       01       General Unrestricted Fund       GENRL       01       <                                                                                                    | 21 Columbia University                    | 2502103                    | GEU OMB Central Flow of Fun | ds 01           | General Unrestricted F | und GEN            | RL 01          | CURRENT                               |
| Call columbia University         2502103         GEU OMB Central Flow of Funds         01         General Unrestricted Fund         GENRL         01         CUI           24 Columbia University         2502103         GEU OMB Central Flow of Funds         01         General Unrestricted Fund         GENRL         01         CUI           25 Columbia University         2502103         GEU OMB Central Flow of Funds         01         General Unrestricted Fund         GENRL         01         CUI           26 Columbia University         2502103         GEU OMB Central Flow of Funds         01         General Unrestricted Fund         GENRL         01         CUI           27 Columbia University         2502103         GEU OMB Central Flow of Funds         01         General Unrestricted Fund         GENRL         01         CUI           27 Columbia University         2502103         GEU OMB Central Flow of Funds         01         General Unrestricted Fund         GENRL         01         CUI           28 Columbia University         2502103         GEU OMB Central Flow of Funds         01         General Unrestricted Fund         GENRL         01         CUI           29 Columbia University         2502103         GEU OMB Central Flow of Funds         01         General Unrestricted Fund         GENRL         01                                                                                                    | 22 Columbia University                    | 2502103                    | GEU OMB Central Flow of Fun | ds 01           | General Unrestricted F | und GEN            | RL 01          | CURRENT                               |
| 24 Columbia University     2502103     GEU OMB Central Flow of Funds     01     General Unrestricted Fund     GENRL     01     CUI       25 Columbia University     2502103     GEU OMB Central Flow of Funds     01     General Unrestricted Fund     GENRL     01     CUI       26 Columbia University     2502103     GEU OMB Central Flow of Funds     01     General Unrestricted Fund     GENRL     01     CUI       27 Columbia University     2502103     GEU OMB Central Flow of Funds     01     General Unrestricted Fund     GENRL     01     CUI       28 Columbia University     2502103     GEU OMB Central Flow of Funds     01     General Unrestricted Fund     GENRL     01     CUI       29 Columbia University     2502103     GEU OMB Central Flow of Funds     01     General Unrestricted Fund     GENRL     01     CUI       4 C + NL page001     2502103     GEU OMB Central Flow of Funds     01     General Unrestricted Fund     GENRL     01     CUI                                                                                                    | 23 Columbia University                    | 2502103                    | GEU OMB Central Flow of Fun | ds 01           | General Unrestricted F | und GEN            | RL 01          | CURRENT                               |
| Columbia University         2502103         GEU OMB Central Flow of Funds         01         General Unrestricted Fund         GENRL         01         COLUMINATION           26         Columbia University         2502103         GEU OMB Central Flow of Funds         01         General Unrestricted Fund         GENRL         01         CUL           27         Columbia University         2502103         GEU OMB Central Flow of Funds         01         General Unrestricted Fund         GENRL         01         CUL           28         Columbia University         2502103         GEU OMB Central Flow of Funds         01         General Unrestricted Fund         GENRL         01         CUL           28         Columbia University         2502103         GEU OMB Central Flow of Funds         01         General Unrestricted Fund         GENRL         01         CUL           28         Columbia University         2502103         GEU OMB Central Flow of Funds         01         General Unrestricted Fund         GENRL         01         CUL           24         Columbia University         2502103         GEU OMB Central Flow of Funds         01         General Unrestricted Fund         GENRL         01         CUL                                                                                                    | 24 Columbia University                    | 2502103                    | GEU OMB Central Flow of Fun | ds 01           | General Unrestricted F | und GEN            | RL 01          | CURRENT                               |
| 2b Columbia University     2502103     GEU OMB Central Flow of Funds     01     General Unrestricted Fund     GENRL     01     CUI       27 Columbia University     2502103     GEU OMB Central Flow of Funds     01     General Unrestricted Fund     GENRL     01     CUI       28 Columbia University     2502103     GEI OMB Central Flow of Funds     01     General Unrestricted Fund     GENRL     01     CUI       4 + M     page001     2     2502103     GEI OMB Central Flow of Funds     01     General Unrestricted Fund     GENRL     01     CUI                                                                                                    | 25 Columbia University                    | 2502103                    | GEU OMB Central Flow of Fun | ds 01           | General Unrestricted F | und GEN            | RL 01          | CURRENT                               |
| 2/* Columbia University         2502103         GEU ONB Central Flow of Funds         01         General Unrestricted Fund         GENRL         01         CUI           28         Columbia Iniversity         2502103         GEU ONB Central Flow of Funds         01         General Unrestricted Fund         GENRL         01         CUI           28         Columbia Iniversity         2502103         GEI ONB Central Flow of Funds         01         General Unrestricted Fund         GENRL         01         CUI           4         + N         page001         2         2502103         GEI ONB Central Flow of Funds         01         General Unrestricted Fund         GENRL         01         CUI                                                                                                    | 26 Columbia University                    | 2502103                    | GEU OMB Central Flow of Fun | ds 01           | General Unrestricted F | und GEN            | RL 01          | CURRENT                               |
| M. Columbia Inversity     1250/2103     IGFILIOMB Central Flow of Funds     0.1     IGeneral Investricted Fund     GFNRI     0.1       If 4 ← ▶ Pil page001     2                                                                                                    | 2/ Columbia University                    | 2502103                    | GEU OMB Central Flow of Fun | ds 01           | General Unrestricted F | und GEN            | RL 01          | CURRENT                               |
|                                                                                                    | ZH_Columbia University<br>I ◀ ▶ ₽ page001 | 2502103                    | GELLOMB Central Flow of Fun | ris (n1         | General Unrestricted F | und GEN            | RI (01         | CURRENT                               |
|                                                                                                    | Enter                                     |                            |                             |                 |                        |                    | III 🔲 🛄 100%   | · • • •                               |
| 🦉 Start 🛛 🎓 🏀 🌾 FinSys   MyColumbia - W   🎉 https://finprod.cc.colum   🔣 Microsoft Excel - Bud 🛛 💡                                                                                                    | 🎝 Start 🛛 🏀                               | 🔏 FinSys   MyColumbia - Wi | Attps://finprod.cc.colum    | X Microsoft     | Excel - Bud            |                    |                | 0 20                                  |

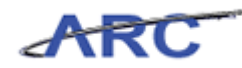

| Step | Action         |
|------|----------------|
| 35.  | Press [Right]. |
|      |                |

| 🗶   🛃 🍤 🕶 (** -             | - <b>-</b>                        |          | BudgetDownload[1] [Compatibility N | lode] - Micr  | osoft Excel             |                                | - 🗗 🛛     |
|-----------------------------|-----------------------------------|----------|------------------------------------|---------------|-------------------------|--------------------------------|-----------|
| File Home                   | Insert Page Layout Form           | ulas     | Data Review View                   |               |                         | ۵                              | 2 🖬 🗆 😯   |
| 🗎 🖌 Cal                     | libri v 12 v A A                  | = _ ,    | Text                               | -             |                         | 📑 Insert τ Σ τ 🧄               | <b>A</b>  |
| Racta                       |                                   |          |                                    | <b>~</b> 0 00 | Conditional Format      | Coll Delete - Sort &           | Eind 9    |
| - V                         |                                   |          |                                    | .00 .00 F     | Formatting * as Table * | Styles * Dromat * 2 * Filter * | Select *  |
| Clipboard 🕞                 | Font G                            | Ali      | gnment 🕞 Number                    | G.            | Styles                  | Cells Editing                  |           |
| √2                          | <b>▼</b> (* <i>f</i> <sub>x</sub> |          |                                    |               |                         |                                | ~         |
| P                           | Q                                 | R        | S                                  | Т             | U                       | V                              | W 🗖       |
|                             |                                   |          |                                    |               |                         |                                |           |
|                             |                                   |          |                                    | PC Bus        |                         |                                |           |
| 1 Dept                      | Dept Desc                         | Fund     | Fund Desc                          | Unit          | Activity                | Activity Desc                  | Initiativ |
| 2 2502103                   |                                   |          |                                    | GENRL         | 01                      |                                |           |
| 3 2502103                   | GEU OMB Central Flow of Funds     | 01       | General Unrestricted Fund          | GENRL         | 01                      | CURRENT UNRESTRICTED           | 27501     |
| 4 2502103                   | GEU OMB Central Flow of Funds     | 01       | General Unrestricted Fund          | GENRL         | 01                      | CURRENT UNRESTRICTED           | 27501     |
| 5 2502103                   | GEU OMB Central Flow of Funds     | 01       | General Unrestricted Fund          | GENRL         | 01                      | CURRENT UNRESTRICTED           | 27501     |
| 6 2502103                   | GEU OMB Central Flow of Funds     | 01       | General Unrestricted Fund          | GENRL         | 01                      | CURRENT UNRESTRICTED           | 27501     |
| 7 2502103                   | GEU OMB Central Flow of Funds     | 01       | General Unrestricted Fund          | GENRL         | 01                      | CURRENT UNRESTRICTED           | 27501     |
| 8 2502103                   | GEU OMB Central Flow of Funds     | 01       | General Unrestricted Fund          | GENRL         | 01                      | CURRENT UNRESTRICTED           | 27501     |
| 9 2502103                   | GEU OMB Central Flow of Funds     | 01       | General Unrestricted Fund          | GENRL         | 01                      | CURRENT UNRESTRICTED           | 27501     |
| 10 2502103                  | GEU OMB Central Flow of Funds     | 01       | General Unrestricted Fund          | GENRL         | 01                      | CURRENT UNRESTRICTED           | 27501     |
| 11 2502103                  | GEU OMB Central Flow of Funds     | 01       | General Unrestricted Fund          | GENRL         | 01                      | CURRENT UNRESTRICTED           | 27501     |
| 12 2502103                  | GEU OMB Central Flow of Funds     | 01       | General Unrestricted Fund          | GENRL         | 01                      | CURRENT UNRESTRICTED           | 27501     |
| 13 2502103                  | GEU OMB Central Flow of Funds     | 01       | General Unrestricted Fund          | GENRL         | 01                      | CURRENT UNRESTRICTED           | 27501     |
| 14 2502103                  | GEU OMB Central Flow of Funds     | 01       | General Unrestricted Fund          | GENRL         | 01                      | CURRENT UNRESTRICTED           | 27501     |
| 15 2502103                  | GEU OMB Central Flow of Funds     | 01       | General Unrestricted Fund          | GENRL         | 01                      | CURRENT UNRESTRICTED           | 27501     |
| 16 2502103                  | GEU OMB Central Flow of Funds     | 01       | General Unrestricted Fund          | GENRL         | 01                      | CURRENT UNRESTRICTED           | 27501     |
| 17 2502103                  | GEU OMB Central Flow of Funds     | 01       | General Unrestricted Fund          | GENRL         | 01                      | CURRENT UNRESTRICTED           | 27501     |
| 18 2502103                  | GEU OMB Central Flow of Funds     | 01       | General Unrestricted Fund          | GENRL         | 01                      | CURRENT UNRESTRICTED           | 27501     |
| 19 2502103                  | GEU OMB Central Flow of Funds     | 01       | General Unrestricted Fund          | GENRL         | 01                      | CURRENT UNRESTRICTED           | 27501     |
| 20 2502103                  | GEU OMB Central Flow of Funds     | 01       | General Unrestricted Fund          | GENRL         | 01                      | CURRENT UNRESTRICTED           | 27501     |
| 21 2502103                  | GEU OMB Central Flow of Funds     | 01       | General Unrestricted Fund          | GENRL         | 01                      | CURRENT UNRESTRICTED           | 27501     |
| 22 2502103                  | GEU OMB Central Flow of Funds     | 01       | General Unrestricted Fund          | GENRL         | 01                      | CURRENT UNRESTRICTED           | 27501     |
| 23 2502103                  | GEU OMB Central Flow of Funds     | 01       | General Unrestricted Fund          | GENRL         | 01                      | CURRENT UNRESTRICTED           | 27501     |
| 24 2502103                  | GEU OMB Central Flow of Funds     | 01       | General Unrestricted Fund          | GENRL         | 01                      | CURRENT UNRESTRICTED           | 27501     |
| 25 2502103                  | GEU OMB Central Flow of Funds     | 01       | General Unrestricted Fund          | GENRL         | 01                      | CURRENT UNRESTRICTED           | 27501     |
| 26 2502103                  | GEU OMB Central Flow of Funds     | 01       | General Unrestricted Fund          | GENRL         | 01                      | CURRENT UNRESTRICTED           | 27501     |
| 2/ 2502103                  | GEU OMB Central Flow of Funds     | 01       | General Unrestricted Fund          | GENRL         | 01                      | CURRENT UNRESTRICTED           | 27501     |
| 28 2502103<br>M ▲ ▶ M page0 | IGELLOMB Central Flow of Funds    | 01       | General Unrestricted Fund          | GENRI         | 4                       | ICURRENT LINRESTRICTED         | 27501     |
| Ready                       |                                   |          |                                    |               |                         | III II 100% -                  |           |
| 🏄 Start 🛛 🏉                 | 🔏 FinSys   MyColumbia - Wi        | 🛛 🏉 http | os://finprod.cc.colum              | t Excel - Bu  | d                       |                                | 0         |
|                             |                                   | _        |                                    |               |                         |                                |           |

| Step | Action                                                                         |
|------|--------------------------------------------------------------------------------|
| 36.  | Enter the desired information into the <b>Initiative</b> field. Enter "27501". |

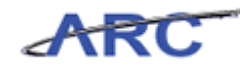

| 🕱   🛃 🍠 • (°' -   =                                 |            | BudgetDownload[1]                                   | [Compatibility   | Mode] - Microsoft E | Excel                                                          |                   | - 🖶 X      |
|-----------------------------------------------------|------------|-----------------------------------------------------|------------------|---------------------|----------------------------------------------------------------|-------------------|------------|
| File Home Insert Page                               | Layout     | Formulas Data Review                                | View             |                     |                                                                | ۵ (               | 2 🖷 🗆 🕥    |
| Paste B I U + H                                     | • A        | . = = = ≫· = = =<br>• = = = = = = = = = = = = = = = | Text<br>\$ - % , | •.0 .00 Condit      | ional Format Cell  ■ Insert - ■ Delete - ■ Delete - ■ Delete - | Σ · A<br>Sort & F | nd &       |
| Clinboard 5 Font                                    |            | G Alignment G                                       | Number           | Format              | styles Cells                                                   | Editing           | elect *    |
| w2 - w2                                             | fr 27      | 501                                                 | Humber           |                     | Styles Cons                                                    | culuing           | ~          |
|                                                     | R          | 8                                                   | Т                |                     | V                                                              | W                 | -          |
| 1 Dant Dace                                         | Eund       | Fund Dave                                           | PC Bus           | Activity            | Astivity Dece                                                  |                   |            |
|                                                     | Fund       | rana besc                                           | GENRI            | Activity<br>01      | Activity Desc                                                  | 27501             | Inclaciv   |
| 2 CELLOMB Control Flow of Funds                     | 01         | Conserval Unprestryingted Fund                      | CENIDI           | 01                  | CURRENT UNDERTRUCTED                                           | 27501             | CELL ON AR |
| 4 GELLOMB Central Flow of Funds                     | 01         | General Unrestricted Fund                           | GENRL            | 01                  | CURRENT UNRESTRICTED                                           | 27501             | GEU OMB    |
| 5 GELLOMB Central Flow of Funds                     | 01         | General Unrestricted Fund                           | GENRI            | 01                  | CURRENT UNRESTRICTED                                           | 27501             | GEU OMB    |
| 6 GELLOMB Central Flow of Funds                     | 01         | General Unrestricted Fund                           | GENRI            | 01                  | CURRENT UNRESTRICTED                                           | 27501             | GEU OMB    |
| 7 GELLOMB Central Flow of Funds                     | 01         | General Unrestricted Fund                           | GENRI            | 01                  | CURRENT LINRESTRICTED                                          | 27501             | GELLOMB    |
| 8 GELLOMB Central Flow of Funds                     | 01         | General Unrestricted Fund                           | GENRI            | 01                  | CURRENT LINRESTRICTED                                          | 27501             | GELLOMB    |
| 9 GEU OMB Central Flow of Funds                     | 01         | General Unrestricted Fund                           | GENRL            | 01                  | CURRENT UNRESTRICTED                                           | 27501             | GEU OMB    |
| 10 GEU OMB Central Flow of Funds                    | 01         | General Unrestricted Fund                           | GENRL            | 01                  | CURRENT UNRESTRICTED                                           | 27501             | GEU OMB    |
| 11 GEU OMB Central Flow of Funds                    | 01         | General Unrestricted Fund                           | GENRL            | 01                  | CURRENT UNRESTRICTED                                           | 27501             | GEU OMB    |
| 12 GEU OMB Central Flow of Funds                    | 01         | General Unrestricted Fund                           | GENRL            | 01                  | CURRENT UNRESTRICTED                                           | 27501             | GEU OMB    |
| 13 GEU OMB Central Flow of Funds                    | 01         | General Unrestricted Fund                           | GENRL            | 01                  | CURRENT UNRESTRICTED                                           | 27501             | GEU OMB    |
| 14 GEU OMB Central Flow of Funds                    | 01         | General Unrestricted Fund                           | GENRL            | 01                  | CURRENT UNRESTRICTED                                           | 27501             | GEU OMB    |
| 15 GEU OMB Central Flow of Funds                    | 01         | General Unrestricted Fund                           | GENRL            | 01                  | CURRENT UNRESTRICTED                                           | 27501             | GEU OMB    |
| 16 GEU OMB Central Flow of Funds                    | 01         | General Unrestricted Fund                           | GENRL            | 01                  | CURRENT UNRESTRICTED                                           | 27501             | GEU OMB    |
| 17 GEU OMB Central Flow of Funds                    | 01         | General Unrestricted Fund                           | GENRL            | 01                  | CURRENT UNRESTRICTED                                           | 27501             | GEU OMB    |
| 18 GEU OMB Central Flow of Funds                    | 01         | General Unrestricted Fund                           | GENRL            | 01                  | CURRENT UNRESTRICTED                                           | 27501             | GEU OMB    |
| 19 GEU OMB Central Flow of Funds                    | 01         | General Unrestricted Fund                           | GENRL            | 01                  | CURRENT UNRESTRICTED                                           | 27501             | GEU OMB    |
| 20 GEU OMB Central Flow of Funds                    | 01         | General Unrestricted Fund                           | GENRL            | 01                  | CURRENT UNRESTRICTED                                           | 27501             | GEU OMB    |
| 21 GEU OMB Central Flow of Funds                    | 01         | General Unrestricted Fund                           | GENRL            | 01                  | CURRENT UNRESTRICTED                                           | 27501             | GEU OMB    |
| 22 GEU OMB Central Flow of Funds                    | 01         | General Unrestricted Fund                           | GENRL            | 01                  | CURRENT UNRESTRICTED                                           | 27501             | GEU OMB    |
| 23 GEU OMB Central Flow of Funds                    | 01         | General Unrestricted Fund                           | GENRL            | 01                  | CURRENT UNRESTRICTED                                           | 27501             | GEU OMB    |
| 24 GEU OMB Central Flow of Funds                    | 01         | General Unrestricted Fund                           | GENRL            | 01                  | CURRENT UNRESTRICTED                                           | 27501             | GEU OMB    |
| 25 GEU OMB Central Flow of Funds                    | 01         | General Unrestricted Fund                           | GENRL            | 01                  | CURRENT UNRESTRICTED                                           | 27501             | GEU OMB    |
| 26 GEU OMB Central Flow of Funds                    | 01         | General Unrestricted Fund                           | GENRL            | 01                  | CURRENT UNRESTRICTED                                           | 27501             | GEU OMB    |
| 27 GEU OMB Central Flow of Funds                    | 01         | General Unrestricted Fund                           | GENRL            | 01                  | CURRENT UNRESTRICTED                                           | 27501             | GEU OMB    |
| 28 GELLOMB Central Flow of Funds<br>H ← → → page001 | 01         | General Unrestricted Fund                           | GENRI            | ľn1<br>.] ∢         | CURRENT LINRESTRICTED                                          | 27501             | GELLOMB    |
| Enter                                               |            |                                                     |                  |                     | III 🗆 🖽                                                        | 100% 🕞 —          |            |
| 🎝 Start 🛛 🍎 FinSys   1                              | 4yColumbia | a - Wi 🥻 🏉 https://finprod.cc.colum                 | Microso          | ft Excel - Bud      |                                                                |                   |            |

| Step | Action         |
|------|----------------|
| 37.  | Press [Right]. |

| File Home Inse<br>File Calibri<br>Paste Calibri<br>B I II<br>Clipboard F<br>X2<br>R<br>I Fund Fund Desc<br>2<br>3 01 General Unrest                                                                                                    | ett Page Layout Form                                                                                                    | nulas Data<br>= = = »<br>= = *<br>Alignment          | Review     | View<br>Text •<br>\$ • % • \$.8 +98<br>Number 5 | Condition<br>Formatting | al Format (<br>a Table * St      | iell<br>les +                                                                                                    | <ul> <li>2 - ₽</li> <li>5ort &amp; Find &amp;</li> </ul> |
|----------------------------------------------------------------------------------------------------|----------------------------------------------------------------------------------------------------|------------------------------------------------------|------------|-------------------------------------------------|-------------------------|----------------------------------|----------------------------------------------------------------------------------------------------|----------------------------------------------------------|
| Paste Clipboard 1<br>Paste Z Z Z<br>Clipboard 1<br>X2 Z<br>1 Fund Fund Desc<br>2<br>3 01 General Unrest                                                                                                    | Page Layout Form                                                                                                    | nulas Data<br>= = = ≫<br>= = ₹ ≇ ≇<br>Alignmen'<br>T | Review     | Text •<br>\$ • % • 50 +00<br>Number 5           | Condition<br>Formatting | al Format (<br>a s Table - St    | Insert ▼ Σ<br>Insert ▼ Σ<br>Insert ▼ Σ<br>Insert ▼ 2<br>Insert ▼ 2<br>Insert ■ 2<br>Insert ■ 2<br>Inse | Sort & Find &                                            |
| A calibri<br>Paste<br>Paste<br>Clipboard<br>X2<br>X2<br>X2<br>X2<br>X2<br>X2<br>X3 01 General Unrest                                                                                                    | $\begin{array}{c c} & \mathbf{v} & 12 & \mathbf{v} & \mathbf{A}^* & \mathbf{A}^* \\ \hline \mathbf{I} & \mathbf{v} & \mathbf{W} & \mathbf{W} & \mathbf{W} & \mathbf{W} \\ \hline Font & \mathbf{v} & \mathbf{W} \\ \hline \mathbf{v} & \mathbf{v} & \mathbf{f}_{\mathbf{x}} \\ \hline \mathbf{S} \\ \hline \end{array}$ | ≡ = = »<br>E = : :<br>Alignmen                       | × ₽<br>t G | Text ▼<br>\$ ▼ % • \$ \$.00 .000<br>Number 5    | Condition<br>Formatting | al Format (<br>ar as Table * St  | Insert ▼ Σ<br>Pelete ▼<br>Tell<br>tes ▼ Pormat ▼ 2                                                                                                    | Sort & Find &                                            |
| Parte<br>Clipboard<br>X2<br>X2<br>X2<br>X2<br>X2<br>X2<br>X2<br>X2                                                                                                    | Font S                                                                                                    | Alignment                                            | t G        | \$ - % • 58 -88<br>Number 5                     | Condition<br>Formatting | al Format (<br>g ≠ as Table ≠ St | 🚩 🎬 Delete 🔹 🧕<br>Iell<br>Hes 🕶 🧱 Format 👻 🥢                                                                                                    | Sort & Find &                                            |
| Clipboard G<br>X2<br>Clipboard G<br>X2<br>Clipbo | Font S                                                                                                    | Alignment                                            | t G        | Number 5                                        | Formatting              | ar as Table * St                 | rles 🛛 🔛 Format 👻 🥥                                                                                                    | 3 SULCE THUE                                             |
| Clipboard 5<br>X2<br>X2<br>X2<br>X2<br>X2<br>X2<br>X2<br>X2<br>X2<br>X2<br>X2<br>X2<br>X2                                                                                                    | Font Is<br>S<br>PC E                                                                                                    | Alignmen                                             | t G        | Number 🕞                                        |                         |                                  |                                                                                                    | ∠ Filter * Select *                                      |
| X2 R<br>1 Fund Fund Desc<br>2<br>3 01 General Unrest                                                                                                    | S PC E                                                                                                    | Т                                                    |            |                                                 |                         | Styles                           | Cells                                                                                                    | Editing                                                  |
| R<br>1 Fund Fund Desc<br>2<br>3 01 General Unrest                                                                                                    | SPCE                                                                                                    | Т                                                    |            |                                                 |                         |                                  |                                                                                                    |                                                          |
| 1 Fund Fund Desc<br>2<br>3 01 General Unrest                                                                                                    | PCE                                                                                                    |                                                      | 11         | V                                               |                         | W                                | X                                                                                                    | V                                                        |
| 1 Fund Fund Desc<br>2<br>3 01 General Unrest                                                                                                    | PC                                                                                                    |                                                      | Ŭ          | · ·                                             |                         | **                               |                                                                                                    |                                                          |
| 1 Fund Fund Desc                                                                                                    | PCE                                                                                                    |                                                      |            |                                                 |                         |                                  |                                                                                                    |                                                          |
| 1 Fund Fund Desc<br>2<br>3 01 General Unrest                                                                                                    |                                                                                                    | sus                                                  |            |                                                 |                         |                                  |                                                                                                    |                                                          |
| 2<br>3 01 General Unrest                                                                                                    | Unit                                                                                                    | : Activ                                              | /ity /     | Activity Desc                                   |                         | Initiative                       | Initiative Desc                                                                                                    | Segmen                                                   |
| 3 01 General Unrest                                                                                                    | GEN                                                                                                    | IRL 01                                               |            |                                                 |                         | 27501                            |                                                                                                    |                                                          |
|                                                                                                    | tricted Fund GENF                                                                                                    | RL 01                                                | (          | CURRENT UNRESTRICTED                            |                         | 27501                            | GEU OMB Admin Overhe                                                                                                    | ead 25000049                                             |
| 4 01 General Unrest                                                                                                    | tricted Fund GENF                                                                                                    | RL 01                                                | 0          | CURRENT UNRESTRICTED                            |                         | 27501                            | GEU OMB Admin Overhe                                                                                                    | ead 2500006                                              |
| 5 01 General Unrest                                                                                                    | tricted Fund GENF                                                                                                    | RL 01                                                | 0          | CURRENT UNRESTRICTED                            |                         | 27501                            | GEU OMB Admin Overhe                                                                                                    | ead 25000049                                             |
| 6 01 General Unrest                                                                                                    | tricted Fund GENF                                                                                                    | RL 01                                                | 0          | CURRENT UNRESTRICTED                            |                         | 27501                            | GEU OMB Admin Overhe                                                                                                    | ead 25000016                                             |
| 7 01 General Unrest                                                                                                    | tricted Fund GENF                                                                                                    | RL 01                                                | 0          | CURRENT UNRESTRICTED                            |                         | 27501                            | GEU OMB Admin Overhe                                                                                                    | ead 25000049                                             |
| 8 01 General Unrest                                                                                                    | tricted Fund GENF                                                                                                    | RL 01                                                | (          | CURRENT UNRESTRICTED                            |                         | 27501                            | GEU OMB Admin Overhe                                                                                                    | ead 25000016                                             |
| 9 01 General Unrest                                                                                                    | tricted Fund GENF                                                                                                    | RL 01                                                | (          | CURRENT UNRESTRICTED                            |                         | 27501                            | GEU OMB Admin Overhe                                                                                                    | ead 25000049                                             |
| 10 01 General Unrest                                                                                                    | tricted Fund GENF                                                                                                    | RL 01                                                | (          | CURRENT UNRESTRICTED                            |                         | 27501                            | GEU OMB Admin Overhe                                                                                                    | ad 2500006                                               |
| 11 01 General Unrest                                                                                                    | tricted Fund GENF                                                                                                    | RL 01                                                |            | CURRENT UNRESTRICTED                            |                         | 27501                            | GEU OMB Admin Overhe                                                                                                    | ead 2500005                                              |
| 12 01 General Unrest                                                                                                    | tricted Fund GENF                                                                                                    | RL 01                                                | 0          | CURRENT UNRESTRICTED                            |                         | 27501                            | GEU OMB Admin Overhe                                                                                                    | ead 2500006                                              |
| 13 01 General Unrest                                                                                                    | tricted Fund GENF                                                                                                    | RL 01                                                | 0          | CURRENT UNRESTRICTED                            |                         | 27501                            | GEU OMB Admin Overhe                                                                                                    | ead 25000049                                             |
| 14 01 General Unrest                                                                                                    | tricted Fund GENF                                                                                                    | RL 01                                                | 0          | CURRENT UNRESTRICTED                            |                         | 27501                            | GEU OMB Admin Overhe                                                                                                    | ead 2500005                                              |
| 15 01 General Unrest                                                                                                    | tricted Fund GENF                                                                                                    | RL 01                                                | 0          | CURRENT UNRESTRICTED                            |                         | 27501                            | GEU OMB Admin Overhe                                                                                                    | ead 25000049                                             |
| 16 01 General Unrest                                                                                                    | tricted Fund GENF                                                                                                    | RL 01                                                | (          | CURRENT UNRESTRICTED                            |                         | 27501                            | GEU OMB Admin Overhe                                                                                                    | ead 25000073                                             |
| 17 01 General Unrest                                                                                                    | tricted Fund GENF                                                                                                    | RL 01                                                | 0          | CURRENT UNRESTRICTED                            |                         | 27501                            | GEU OMB Admin Overhe                                                                                                    | ead 25000074                                             |
| 18 01 General Unrest                                                                                                    | tricted Fund GENF                                                                                                    | RL 01                                                | (          | CURRENT UNRESTRICTED                            |                         | 27501                            | GEU OMB Admin Overhe                                                                                                    | ead 2500002                                              |
| 19 01 General Unrest                                                                                                    | tricted Fund GENF                                                                                                    | RL 01                                                | (          | CURRENT UNRESTRICTED                            |                         | 27501                            | GEU OMB Admin Overhe                                                                                                    | ead 2500007:                                             |
| 20 01 General Unrest                                                                                                    | tricted Fund GENF                                                                                                    | RL 01                                                | (          | CURRENT UNRESTRICTED                            |                         | 27501                            | GEU OMB Admin Overhe                                                                                                    | ead 25000064                                             |
| 21 01 General Unrest                                                                                                    | tricted Fund GENF                                                                                                    | RL 01                                                | (          | CURRENT UNRESTRICTED                            |                         | 27501                            | GEU OMB Admin Overhe                                                                                                    | ead 25000069                                             |
| 22 01 General Unrest                                                                                                    | tricted Fund GENF                                                                                                    | RL [01                                               | (          | CURRENT UNRESTRICTED                            |                         | 27501                            | GEU OMB Admin Overhe                                                                                                    | ad 2500001                                               |
| 23 01 General Unrest                                                                                                    | tricted Fund GENF                                                                                                    | RL 01                                                | (          | CURRENT UNRESTRICTED                            |                         | 27501                            | GEU OMB Admin Overhe                                                                                                    | ead 25000070                                             |
| 24 01 General Unrest                                                                                                    | tricted Fund GENF                                                                                                    | RL [01                                               | (          | CURRENT UNRESTRICTED                            |                         | 27501                            | GEU OMB Admin Overhe                                                                                                    | ad (2500006)                                             |
| 25 01 General Unrest                                                                                                    | tricted Fund GENF                                                                                                    | RL [01                                               | 0          | CURRENT UNRESTRICTED                            |                         | 27501                            | GEU OMB Admin Overhe                                                                                                    | ad 2500006                                               |
| 2b 01 General Unrest                                                                                                    | tricted Fund GENF                                                                                                    | RL 01                                                | c c        | CURRENT UNRESTRICTED                            |                         | 27501                            | GEU OMB Admin Overhe                                                                                                    | ad 2500000                                               |
| 2/ 01 General Unrest                                                                                                    | tricted Fund GENF                                                                                                    | RL 01                                                | (          | CURRENT UNRESTRICTED                            |                         | 27501                            | GEU OMB Admin Overhe                                                                                                    | ad 2500000                                               |
| 28 01  General linrest<br>II ↓ ▶ ▶ page001 2                                                                                                    | tricted Fund GENE                                                                                                    | 21 101                                               |            | CURRENT UNRESTRICTED                            | 1 4                     | 27501                            | GELLOMB Admin Overhe                                                                                                    | kad [2500000]                                            |
| Ready                                                                                                    |                                                                                                    |                                                      |            |                                                 |                         |                                  | III II 100%                                                                                                    | K 🕘 🗸 🗸                                                  |
| 🎒 Start 🛛 🏉                                                                                                    |                                                                                                    |                                                      |            |                                                 |                         |                                  |                                                                                                    |                                                          |

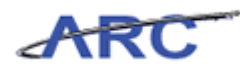

| Step | Action                                                                         |
|------|--------------------------------------------------------------------------------|
| 38.  | Enter the desired information into the <b>Segment</b> field. Enter "25000049". |

| 🗶   🛃 🍯 🕶 (°' - ) 🖛          |                | BudgetDov           | wnload[1] [Compatibility Mode] - Micro                       | osoft Excel    |                             | -                                  | e X3        |
|------------------------------|----------------|---------------------|--------------------------------------------------------------|----------------|-----------------------------|------------------------------------|-------------|
| File Home Insert Page La     | yout Formu     | ilas Data R         | eview View                                                   |                |                             | ، 🕤 🗅 ۵                            | <b>F</b> 23 |
| Paste                        | • A • • =      | = = ≫-<br>E = = ∉ ∉ | Text         *           *         \$ * % *         \$ * % * | Conditional Fo | mat Cell<br>able × Styles × | Sort & Find &<br>Filter * Select * |             |
| Clipboard 🕞 Font             | G              | Alignment           | 🕞 Number 🕞                                                   | Style          | s Cells                     | Editing                            |             |
| Y2 ▼ (= X ✔ .                | fx 25000049    |                     |                                                              |                |                             |                                    | ~           |
| S                            | Т              | U                   | V                                                            | W              | X                           | Y                                  |             |
| 1 Fund Desc                  | PC Bus<br>Unit | Activity            | Activity Desc                                                | Initiative     | Initiative Desc             | Segment                            | E<br>Se     |
| 2                            | GENRL          | 01                  | · · ·                                                        | 27501          |                             | 25000049                           |             |
| 3 General Unrestricted Fund  | GENRL          | 01                  | CURRENT UNRESTRICTED                                         | 27501          | GEU OMB Admin Overhead      | 25000049                           | GE          |
| 4 General Unrestricted Fund  | GENRL          | 01                  | CURRENT UNRESTRICTED                                         | 27501          | GEU OMB Admin Overhead      | 25000066                           | GE          |
| 5 General Unrestricted Fund  | GENRL          | 01                  | CURRENT UNRESTRICTED                                         | 27501          | GEU OMB Admin Overhead      | 25000049                           | GE          |
| 6 General Unrestricted Fund  | GENRL          | 01                  | CURRENT UNRESTRICTED                                         | 27501          | GEU OMB Admin Overhead      | 25000016                           | GE          |
| 7 General Unrestricted Fund  | GENRL          | 01                  | CURRENT UNRESTRICTED                                         | 27501          | GEU OMB Admin Overhead      | 25000049                           | GE          |
| 8 General Unrestricted Fund  | GENRL          | 01                  | CURRENT UNRESTRICTED                                         | 27501          | GEU OMB Admin Overhead      | 25000016                           | GE          |
| 9 General Unrestricted Fund  | GENRL          | 01                  | CURRENT UNRESTRICTED                                         | 27501          | GEU OMB Admin Overhead      | 25000049                           | GE          |
| 10 General Unrestricted Fund | GENRL          | 01                  | CURRENT UNRESTRICTED                                         | 27501          | GEU OMB Admin Overhead      | 25000063                           | GE          |
| 11 General Unrestricted Fund | GENRL          | 01                  | CURRENT UNRESTRICTED                                         | 27501          | GEU OMB Admin Overhead      | 25000059                           | GE          |
| 12 General Unrestricted Fund | GENRL          | 01                  | CURRENT UNRESTRICTED                                         | 27501          | GEU OMB Admin Overhead      | 25000065                           | GE          |
| 13 General Unrestricted Fund | GENRL          | 01                  | CURRENT UNRESTRICTED                                         | 27501          | GEU OMB Admin Overhead      | 25000049                           | GE          |
| 14 General Unrestricted Fund | GENRL          | 01                  | CURRENT UNRESTRICTED                                         | 27501          | GEU OMB Admin Overhead      | 25000059                           | GE          |
| 15 General Unrestricted Fund | GENRL          | 01                  | CURRENT UNRESTRICTED                                         | 27501          | GEU OMB Admin Overhead      | 25000049                           | GE          |
| 16 General Unrestricted Fund | GENRL          | 01                  | CURRENT UNRESTRICTED                                         | 27501          | GEU OMB Admin Overhead      | 25000073                           | GE          |
| 17 General Unrestricted Fund | GENRL          | 01                  | CURRENT UNRESTRICTED                                         | 27501          | GEU OMB Admin Overhead      | 25000074                           | GE          |
| 18 General Unrestricted Fund | GENRL          | 01                  | CURRENT UNRESTRICTED                                         | 27501          | GEU OMB Admin Overhead      | 25000025                           | GE          |
| 19 General Unrestricted Fund | GENRL          | 01                  | CURRENT UNRESTRICTED                                         | 27501          | GEU OMB Admin Overhead      | 25000071                           | GE          |
| 20 General Unrestricted Fund | GENRL          | 01                  | CURRENT UNRESTRICTED                                         | 27501          | GEU OMB Admin Overhead      | 25000064                           | GE          |
| 21 General Unrestricted Fund | GENRL          | 01                  | CURRENT UNRESTRICTED                                         | 27501          | GEU OMB Admin Overhead      | 25000069                           | GE          |
| 22 General Unrestricted Fund | GENRL          | 01                  | CURRENT UNRESTRICTED                                         | 27501          | GEU OMB Admin Overhead      | 25000013                           | GE          |
| 23 General Unrestricted Fund | GENRL          | 01                  | CURRENT UNRESTRICTED                                         | 27501          | GEU OMB Admin Overhead      | 25000070                           | GE          |
| 24 General Unrestricted Fund | GENRL          | 01                  | CURRENT UNRESTRICTED                                         | 27501          | GEU OMB Admin Overhead      | 25000061                           | GE          |
| 25 General Unrestricted Fund | GENRL          | 01                  | CURRENT UNRESTRICTED                                         | 27501          | GEU OMB Admin Overhead      | 25000060                           | GE          |
| 26 General Unrestricted Fund | GENRL          | 01                  | CURRENT UNRESTRICTED                                         | 27501          | GEU OMB Admin Overhead      | 25000002                           | GE          |
| 27 General Unrestricted Fund | GENRL          | 01                  | CURRENT UNRESTRICTED                                         | 27501          | GEU OMB Admin Overhead      | 25000002                           | GE          |
| 28 General Unrestricted Fund | GENRI          | <b>n</b> 1          | CLIRRENT LINRESTRICTED                                       | 27501          | GEILOMB Admin Overhead      | 25000002                           | GE V        |
| Enter                        |                |                     | B                                                            |                | III 🗆 🛄 100% (              |                                    | -+          |
| 👌 Start 🛛 🏉 👘 FinSys   My    | Columbia - Wi  | Attps://finprod.    | cc.colum Microsoft Excel - Bud                               | j              |                             |                                    | <u>s</u> 7  |

| Step | Action         |
|------|----------------|
| 39.  | Press [Right]. |

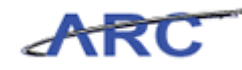

| <b>X</b> | <b>- -</b>         | (2 -  -          |                 |                     | Budget                          | tDownload[1] [ | [Compatibility Mode] - N | Aicrosoft Excel               |                                    |                                        |                                                                      | - @ X    |
|----------|--------------------|------------------|-----------------|---------------------|---------------------------------|----------------|--------------------------|-------------------------------|------------------------------------|----------------------------------------|----------------------------------------------------------------------|----------|
| F        | ile F              | Home Inser       | rt Page Layo    | ut For              | nulas Data                      | Review 1       | View                     |                               |                                    |                                        | ۵ 🕜                                                                  | - # 23   |
| Pa       | ste                | Calibri<br>B I U | × 12 ×          | A A<br>- <u>A</u> - | = <mark>=</mark> ≫·<br>■ = = ;= | · 📑 T          | °ext -<br>\$-%, €‰ •.0   | Conditional<br>Formatting * a | Format Cell<br>as Table + Styles + | ∎ Insert ×<br>™ Delete ×<br>E Format × | Σ ·<br>·<br>·<br>·<br>·<br>·<br>·<br>·<br>·<br>·<br>·<br>·<br>·<br>· | la<br>dr |
| Clip     | board 🗔            | i                | Font            | Gi                  | Alignment                       | Gi .           | Number 5                 | s s                           | ityles                             | Cells                                  | Editing                                                              |          |
|          | Z2                 | 2 👻              | f <sub>x</sub>  |                     |                                 |                |                          |                               |                                    |                                        |                                                                      | *        |
| 4        | Т                  |                  | U               |                     | V                               | W              |                          | Х                             | Y                                  |                                        | Z                                                                    | -        |
| 1        | PC Bus             | A at in site     |                 | uitu Dav            |                                 | Initiatio      | e Initiative Dec         |                               | Fagment                            | Formant                                |                                                                      | <b>E</b> |
| 2        | CENIRI             | ALLIVIL<br>01    | y Acc           | Vity Desi           | •                               | 27501          | e iniciacive desc        |                               | 25000049                           | Segment L                              | Jesc                                                                 | - 31     |
| 4        | GENDI              | 01               | CUDE            | ENT LINDE           | TRICTED                         | 27501          | GELLOMB Admin            | Overhead                      | 25000049                           | GELLOMP UP                             | AD                                                                   | ġ        |
| 4        | GENIDI             | 01               | CUR             | ENT LINDES          | TRICTED                         | 27501          | GEU OMB Admin            | Overhead                      | 25000049                           | GEU OMB DE                             | Flaw                                                                 |          |
| 5        | GENRI              | 01               | CLIRE           | ENT LINRES          | TRICTED                         | 27501          | GEU OMB Admin            | Overhead                      | 25000049                           | GELLOMB LID                            | AR .                                                                 |          |
| 6        | GENRL              | 01               | CURE            | RENT UNRES          | TRICTED                         | 27501          | GEU OMB Admin            | Overhead                      | 25000016                           | GEU OMB E&                             | E                                                                    |          |
| 7        | GENRL              | 01               | CURF            | RENT UNRES          | TRICTED                         | 27501          | GEU OMB Admin            | Overhead                      | 25000049                           | GEU OMB UD                             | AR                                                                   |          |
| 8        | GENRL              | 01               | CURF            | RENT UNRES          | TRICTED                         | 27501          | GEU OMB Admin            | Overhead                      | 25000016                           | GEU OMB E&                             | E                                                                    |          |
| 9        | GENRL              | 01               | CURF            | ENT UNRES           | TRICTED                         | 27501          | GEU OMB Admin            | Overhead                      | 25000049                           | GEU OMB UD                             | AR                                                                   |          |
| 10       | GENRL              | 01               | CURF            | RENT UNRES          | TRICTED                         | 27501          | GEU OMB Admin            | Overhead                      | 25000063                           | GEU OMB FO                             | F Engineering                                                        |          |
| 11       | GENRL              | 01               | CURF            | RENT UNRES          | TRICTED                         | 27501          | GEU OMB Admin            | Overhead                      | 25000059                           | GEU OMB FO                             | F A&S                                                                |          |
| 12       | GENRL              | 01               | CURF            | RENT UNRES          | TRICTED                         | 27501          | GEU OMB Admin            | Overhead                      | 25000065                           | GEU OMB FO                             | F LDEO                                                               |          |
| 13       | GENRL              | 01               | CURF            | RENT UNRES          | TRICTED                         | 27501          | GEU OMB Admin            | Overhead                      | 25000049                           | GEU OMB UD                             | AR                                                                   |          |
| 14       | GENRL              | 01               | CURF            | RENT UNRES          | TRICTED                         | 27501          | GEU OMB Admin            | Overhead                      | 25000059                           | GEU OMB FO                             | FA&S                                                                 |          |
| 15       | GENRL              | 01               | CURF            | RENT UNRES          | TRICTED                         | 27501          | GEU OMB Admin            | Overhead                      | 25000049                           | GEU OMB UD                             | AR                                                                   |          |
| 16       | GENRL              | 01               | CURF            | RENT UNRES          | TRICTED                         | 27501          | GEU OMB Admin            | Overhead                      | 25000073                           | GEU OMB FO                             | F SIPA                                                               |          |
| 17       | GENRL              | 01               | CURF            | RENT UNRES          | TRICTED                         | 27501          | GEU OMB Admin            | Overhead                      | 25000074                           | GEU OMB FO                             | F Social Work                                                        |          |
| 18       | GENRL              | 01               | CURF            | RENT UNRES          | TRICTED                         | 27501          | GEU OMB Admin            | Overhead                      | 25000025                           | GEU OMB HS                             | D Passthrough                                                        |          |
| 19       | GENRL              | 01               | CURF            | RENT UNRES          | TRICTED                         | 27501          | GEU OMB Admin            | Overhead                      | 25000071                           | GEU OMB FO                             | F MSPH                                                               |          |
| 20       | GENRL              | 01               | CURF            | RENT UNRES          | TRICTED                         | 27501          | GEU OMB Admin            | Overhead                      | 25000064                           | GEU OMB FO                             | F Journalism                                                         |          |
| 21       | GENRL              | 01               | CURF            | RENT UNRES          | TRICTED                         | 27501          | GEU OMB Admin            | Overhead                      | 25000069                           | GEU OMB FO                             | F Dental                                                             |          |
| 22       | GENRL              | 01               | CURF            | RENT UNRES          | TRICTED                         | 27501          | GEU OMB Admin            | Overhead                      | 25000013                           | GEU OMB FO                             | F CUMC                                                               |          |
| 23       | GENRL              | 01               | CURF            | RENT UNRES          | TRICTED                         | 27501          | GEU OMB Admin            | Overhead                      | 25000070                           | GEU OMB FO                             | F Nursing                                                            |          |
| 24       | GENRL              | 01               | CURF            | RENT UNRES          | TRICTED                         | 27501          | GEU OMB Admin            | Overhead                      | 25000061                           | GEU OMB FO                             | F Business                                                           |          |
| 25       | GENRL              | 01               | CURF            | RENT UNRES          | TRICTED                         | 27501          | GEU OMB Admin            | Overhead                      | 25000060                           | GEU OMB FO                             | F Architecture                                                       |          |
| 26       | GENRL              | 01               | CURF            | RENT UNRES          | TRICTED                         | 27501          | GEU OMB Admin            | Overhead                      | 25000002                           | GEU OMB AC                             | F                                                                    |          |
| 2/       | GENRL              | 01               | CURF            | RENT UNRES          | TRICTED                         | 27501          | GEU OMB Admin            | Overhead                      | 25000002                           | GEU OMB AC                             | F                                                                    |          |
| 28       | IGENRI<br>▶ ▶ □ pa | age001           | CLIRE           | RENT LINRES         | TRICTED                         | 127501         | GELLOMB Admin            | Overhead                      | 25000002                           | GELLOMB AC                             | F                                                                    |          |
| Rea      | idy                |                  |                 |                     |                                 |                |                          |                               |                                    |                                        | 100% 🗩 – 🗸                                                           | +        |
| 8        | itart 🛛 👔          | 6                | 🏉 FinSys   MyCo | olumbia - Wi.       | 🥫 https://finpr                 | od.cc.colum    | Microsoft Excel -        | Bud                           |                                    |                                        |                                                                      | 0 🛃 🚾    |

| Step | Action         |
|------|----------------|
| 40.  | Press [Right]. |

| 🗶   🛃 🦃 🕶 (° - ) 🖛 |                                | BudgetDo                          | wnload[1] [Compatibility Mode] - Micr                                                                                                    | rosoft Excel                        |                              |                                              | _             | o 🗗 🔀    |
|--------------------|--------------------------------|-----------------------------------|----------------------------------------------------------------------------------------------------|-------------------------------------|------------------------------|----------------------------------------------|---------------|----------|
| File Home          | Insert Page Layout Formulas    | –<br>Data R                       | eview View                                                                                                    |                                     |                              |                                              | ۔ 🕜 ۵         | <u>م</u> |
| Paste              |                                | = <mark>=</mark> ≫··<br>≣ = :⊭ :⊭ | Text         ▼           S         ~ %         * ∞         ∞         ∞         ∞         ∞         ∞         ∞         ∞         ∞         ∞         ∞         ∞         ∞         ∞         ∞         ∞         ∞         ∞         ∞         ∞         ∞         ∞         ∞         ∞         ∞         ∞         ∞         ∞         ∞         ∞         ∞         ∞         ∞         ∞         ∞         ∞         ∞         ∞         ∞         ∞         ∞         ∞         ∞         ∞         ∞         ∞         ∞         ∞         ∞         ∞         ∞         ∞         ∞         ∞         ∞         ∞         ∞         ∞         ∞         ∞         ∞         ∞         ∞         ∞         ∞         ∞         ∞         ∞         ∞         ∞         ∞         ∞         ∞         ∞         ∞         ∞         ∞         ∞         ∞         ∞         ∞         ∞         ∞         ∞         ∞         ∞         ∞         ∞         ∞         ∞         ∞         ∞         ∞         ∞         ∞         ∞         ∞         ∞         ∞         ∞         ∞ <th∞<< td=""><td>Conditional Fo<br/>Formatting + as T</td><td>rmat Cell<br/>able = Styles =</td><td>Insert * Σ *<br/>Delete * J *<br/>Format * Q *</td><td>Sort &amp; Find &amp;</td><td></td></th∞<<> | Conditional Fo<br>Formatting + as T | rmat Cell<br>able = Styles = | Insert * Σ *<br>Delete * J *<br>Format * Q * | Sort & Find & |          |
| Clipboard 🕞        | Font 🕞                         | Alignment                         | Fa Number Fa                                                                                                    | Style                               | s                            | Cells                                        | Editing       |          |
| AA2                | • (= f <sub>x</sub>            |                                   |                                                                                                    |                                     |                              |                                              |               | ~        |
| ⊿ U                | V                              | W                                 | X                                                                                                    | Y                                   |                              | Z                                            | AA            |          |
| 1 Activity         | Activity Desc                  | Initiative                        | Initiative Desc                                                                                                    | Segment                             | Segment Desc                 | c                                            | Site          | Si       |
| 2 01               |                                | 27501                             |                                                                                                    | 25000049                            |                              |                                              |               |          |
| 3 01               | CURRENT UNRESTRICTED           | 27501                             | GEU OMB Admin Overhead                                                                                                    | 25000049                            | GEU OMB UDAR                 |                                              |               |          |
| 4 01               | CURRENT UNRESTRICTED           | 27501                             | GEU OMB Admin Overhead                                                                                                    | 25000066                            | GEU OMB FOF Lav              | w                                            |               |          |
| 5 01               | CURRENT UNRESTRICTED           | 27501                             | GEU OMB Admin Overhead                                                                                                    | 25000049                            | GEU OMB UDAR                 |                                              |               |          |
| 6 01               | CURRENT UNRESTRICTED           | 27501                             | GEU OMB Admin Overhead                                                                                                    | 25000016                            | GEU OMB E&E                  |                                              | _             |          |
| 7 01               | CURRENT UNRESTRICTED           | 27501                             | GEU OMB Admin Overhead                                                                                                    | 25000049                            | GEU OMB UDAR                 |                                              | _             | _        |
| 8 01               | CURRENT UNRESTRICTED           | 27501                             | GEU OMB Admin Overhead                                                                                                    | 25000016                            | GEU OMB E&E                  |                                              |               | _        |
| 9 01               | CURRENT UNRESTRICTED           | 27501                             | GEU OMB Admin Overhead                                                                                                    | 25000049                            | GEU OMB UDAR                 |                                              |               | _        |
| 10 01              | CURRENT UNRESTRICTED           | 27501                             | GEU OMB Admin Overhead                                                                                                    | 25000063                            | GEU OMB FOF En               | gineering                                    |               | _        |
| 11 01              | CURRENT UNRESTRICTED           | 27501                             | GEU OMB Admin Overhead                                                                                                    | 25000059                            | GEU OMB FOF A&               | ks.                                          | _             | _        |
| 12 01              | CURRENT UNRESTRICTED           | 27501                             | GEU OMB Admin Overhead                                                                                                    | 25000065                            | GEU OMB FOF LD               | EO                                           | _             |          |
| 13 01              | CURRENT UNRESTRICTED           | 27501                             | GEU OMB Admin Overhead                                                                                                    | 25000049                            | GEU OMB UDAR                 |                                              | _             |          |
| 14 01              | CURRENT UNRESTRICTED           | 27501                             | GEU OMB Admin Overhead                                                                                                    | 25000059                            | GEU OMB FOF A8               | &S                                           |               | _        |
| 15 01              | CURRENT UNRESTRICTED           | 27501                             | GEU OMB Admin Overhead                                                                                                    | 25000049                            | GEU OMB UDAR                 |                                              |               | _        |
| 16 01              | CURRENT UNRESTRICTED           | 27501                             | GEU OMB Admin Overhead                                                                                                    | 25000073                            | GEU OMB FOF SIF              | PA                                           |               | _        |
| 1/ 01              | CURRENT UNRESTRICTED           | 27501                             | GEU OMB Admin Overhead                                                                                                    | 25000074                            | GEU OMB FOF So               | icial Work                                   |               | _        |
| 18 01              | CURRENT UNRESTRICTED           | 27501                             | GEU OMB Admin Overhead                                                                                                    | 25000025                            | GEU OMB HSD Pa               | assthrough                                   | -             | _        |
| 19 01              | CURRENT UNRESTRICTED           | 27501                             | GEU OMB Admin Overhead                                                                                                    | 25000071                            | GEU OMB FOF MS               | SPH                                          | -             |          |
| 20 01              | CURRENT UNRESTRICTED           | 27501                             | GEU ONIB Admin Overhead                                                                                                    | 25000064                            | GEU OMB FOF Jou              | urnalism                                     | -             |          |
| 21 01              | CURRENT UNRESTRICTED           | 27501                             | GEU OMB Admin Overhead                                                                                                    | 25000069                            | GEU OMB FOF De               | ental                                        | -             |          |
| 22 01              | CURRENT UNRESTRICTED           | 27501                             | GEU ON/B Admin Overnead                                                                                                    | 25000013                            | GEU OMB FOF CU               | JIVIC                                        |               |          |
| 23 01              | CURRENT UNRESTRUCTED           | 27501                             | GEU ONIB Admin Overnead                                                                                                    | 25000070                            | GEU OMB FOF NU               | arsing                                       |               |          |
| 24 01              | CURRENT UNRESTRICTED           | 27501                             | GEU ONIB Admin Overhead                                                                                                    | 25000061                            | GEU OMB FOF BU               | Isiness                                      | -             |          |
| 20 01              | CURRENT UNRESTRICTED           | 27501                             | GEU OIVIB Admin Overhead                                                                                                    | 25000060                            | GEU OIVIB FOF AN             | chitecture                                   | -             |          |
| 20 01              | CURRENT UNRESTRICTED           | 27501                             | GEU ONIB Admin Overhead                                                                                                    | 25000002                            | GEU OMB AQF                  |                                              | -             |          |
| 27 01              | CURRENT UNRESTRICTED           | 27501                             | GEU ON/B Admin Overhead                                                                                                    | 25000002                            | GEU OMB AQF                  |                                              | -             | -        |
| H ← ▶ ▶ page001 <  |                                | 2250                              | Iscu cadh Admin Uvernead                                                                                                    | 4                                   | CAPIT CHVIP AC)F             |                                              |               |          |
| Ready              |                                |                                   |                                                                                                    |                                     |                              | 100% 🤆                                       | ) – – – –     | +        |
| 都 Start 🛛 🏉        | 🌔 🌈 FinSys   MyColumbia - Wi 🥻 | https://finprod.                  | cc.colum 🛛 🔣 Microsoft Excel - Bu                                                                                                    | ıd                                  |                              |                                              |               | <u>s</u> |

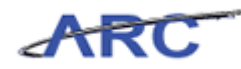

|      | _              |
|------|----------------|
| Step | Action         |
| 41.  | Press [Right]. |

| <b>X</b> | 🖹 🛃 🖤 🛡 🕲 🕫 🐨 👘 🖉 |                            |               |                                           |              |                     |                  |                            |             |  |  |
|----------|-------------------|----------------------------|---------------|-------------------------------------------|--------------|---------------------|------------------|----------------------------|-------------|--|--|
| F        | ile Home          | Insert Page Layout Formu   | ilas Data     | Review View                               |              |                     |                  | 0                          | v 🕜 🗆 🗗 🛛   |  |  |
| ſ        | 🐂 🎽 🛛 Cal         | ibri - 12 - A A =          | = _ >         | Text -                                    | <b>≤</b> ₹   |                     | ¦aren en ert ∞ Σ | · A                        | <b>A</b>    |  |  |
| Pa       | ste 📕 🖪           | I U -   🖽 -   🏷 - A - 🔳    |               | □ · S · % · · · · · · · · · · · · · · · · | Conditional  | Format Cell         | Belete *         | Sort 8                     | Find &      |  |  |
| - CU -   | • • • •           |                            | ,             |                                           | Formatting * | as Table * Styles * | Format * 🦉       | <ul> <li>Filter</li> </ul> | r Select *  |  |  |
| Clip     | iboard 🕞          | Font                       | Alignment     | is Number is                              |              | styles              | Cells            | Editi                      | ng          |  |  |
|          | AC2               | ▼ (                        |               |                                           |              |                     |                  |                            | *           |  |  |
| - 4      | W                 | X                          | Y             | Z                                         | AA           |                     | AB               | AC                         | <b>A</b>    |  |  |
|          |                   |                            |               |                                           |              |                     |                  |                            |             |  |  |
|          |                   |                            |               |                                           |              |                     |                  | Func                       |             |  |  |
| 1        | Initiative        | Initiative Desc            | Segment       | Segment Desc                              | Site         | Site Desc           |                  | tion                       | Function D  |  |  |
| 2        | 27501             |                            | 25000049      |                                           |              |                     |                  |                            |             |  |  |
| 3        | 27501             | GEU OMB Admin Overhead     | 25000049      | GEU OMB UDAR                              |              |                     |                  | 600                        | IS - COMMON |  |  |
| 4        | 27501             | GEU OMB Admin Overhead     | 25000066      | GEU OMB FOF Law                           |              |                     |                  | 600                        | IS - COMMON |  |  |
| 5        | 27501             | GEU OMB Admin Overhead     | 25000049      | GEU OMB UDAR                              |              |                     |                  | 600                        | IS - COMMON |  |  |
| 6        | 27501             | GEU OMB Admin Overhead     | 25000016      | GEU OMB E&E                               |              |                     |                  | 600                        | IS - COMMON |  |  |
| 7        | 27501             | GEU OMB Admin Overhead     | 25000049      | GEU OMB UDAR                              |              |                     |                  | 600                        | IS - COMMON |  |  |
| 8        | 27501             | GEU OMB Admin Overhead     | 25000016      | GEU OMB E&E                               |              |                     |                  | 600                        | IS - COMMON |  |  |
| 9        | 27501             | GEU OMB Admin Overhead     | 25000049      | GEU OMB UDAR                              |              |                     |                  | 600                        | IS - COMMON |  |  |
| 10       | 27501             | GEU OMB Admin Overhead     | 25000063      | GEU OMB FOF Engineering                   |              |                     |                  | 600                        | IS - COMMON |  |  |
| 11       | 27501             | GEU OMB Admin Overhead     | 25000059      | GEU OMB FOF A&S                           |              |                     |                  | 600                        | IS - COMMON |  |  |
| 12       | 27501             | GEU OMB Admin Overhead     | 25000065      | GEU OMB FOF LDEO                          |              |                     |                  | 600                        | IS - COMMON |  |  |
| 13       | 27501             | GEU OMB Admin Overhead     | 25000049      | GEU OMB UDAR                              |              |                     |                  | 600                        | IS - COMMON |  |  |
| 14       | 27501             | GEU OMB Admin Overhead     | 25000059      | GEU OMB FOF A&S                           |              |                     |                  | 600                        | IS - COMMON |  |  |
| 15       | 27501             | GEU OMB Admin Overhead     | 25000049      | GEU OMB UDAR                              |              |                     |                  | 600                        | IS - COMMON |  |  |
| 16       | 27501             | GEU OMB Admin Overhead     | 25000073      | GEU OMB FOF SIPA                          |              |                     |                  | 600                        | IS - COMMON |  |  |
| 17       | 27501             | GEU OMB Admin Overhead     | 25000074      | GEU OMB FOF Social Work                   |              |                     |                  | 600                        | IS - COMMON |  |  |
| 18       | 27501             | GEU OMB Admin Overhead     | 25000025      | GEU OMB HSD Passthrough                   |              |                     |                  | 600                        | IS - COMMON |  |  |
| 19       | 27501             | GEU OMB Admin Overhead     | 25000071      | GEU OMB FOF MSPH                          |              |                     |                  | 600                        | IS - COMMON |  |  |
| 20       | 27501             | GEU OMB Admin Overhead     | 25000064      | GEU OMB FOF Journalism                    |              |                     |                  | 600                        | IS - COMMON |  |  |
| 21       | 27501             | GEU OMB Admin Overhead     | 25000069      | GEU OMB FOF Dental                        |              |                     |                  | 600                        | IS - COMMON |  |  |
| 22       | 27501             | GEU OMB Admin Overhead     | 25000013      | GEU OMB FOF CUMC                          |              |                     |                  | 600                        | IS - COMMON |  |  |
| 23       | 27501             | GEU OMB Admin Overhead     | 25000070      | GEU OMB FOF Nursing                       |              |                     |                  | 600                        | IS - COMMON |  |  |
| 24       | 27501             | GEU OMB Admin Overhead     | 25000061      | GEU OMB FOF Business                      |              |                     |                  | 600                        | IS - COMMON |  |  |
| 25       | 27501             | GEU OMB Admin Overhead     | 25000060      | GEU OMB FOF Architecture                  |              |                     |                  | 600                        | IS - COMMON |  |  |
| 26       | 27501             | GEU OMB Admin Overhead     | 25000002      | GEU OMB AQF                               |              |                     |                  | 600                        | IS - COMMON |  |  |
| 27       | 27501             | GEU OMB Admin Overhead     | 25000002      | CEU OMB AQF                               |              |                     |                  | 600                        | IS COMMON   |  |  |
| 14 4     | ( ► ► _page00     |                            | 123(11)(11)2  | GET UNIÓ AUF                              | 1            |                     |                  |                            |             |  |  |
| Rea      | ady               |                            |               |                                           |              |                     | 100%             | 0                          | •           |  |  |
| <b>#</b> | Start 🛛 🏉         | 🥖 FinSys   MyColumbia - Wi | ehttps://finp | rod.cc.colum 🔀 Microsoft Excel - I        | Bud          |                     |                  |                            | 0           |  |  |

| Step | Action         |
|------|----------------|
| 42.  | Press [Right]. |

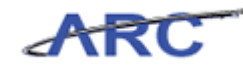

| X           | 🚽 🤊 • (*  | * 🖵                                        | Budge                          | tDownload[1] | [Compatibility Mode] - I | dicrosof     | : Excel             |                                   |                                                                                                    | - e X           |
|-------------|-----------|--------------------------------------------|--------------------------------|--------------|--------------------------|--------------|---------------------|-----------------------------------|----------------------------------------------------------------------------------------------------|-----------------|
| F           | ile Hom   | e Insert PageLayout Form                   | ulas Data                      | Review       | View                     |              |                     |                                   | ۵ (                                                                                                    | 3 - 🗗 🛙         |
| Pa          | ste 🦪     | alibri v 12 v A A A<br>B I U v E v 2 v A v | = <mark>_</mark> ≫<br>■ = = ;= | · 『          | Text                     | Conc         | itional Format Cell | ■Insert +<br>Delete +<br>Format + | Σ -<br>Σ -<br>Σ - | nd &<br>elect * |
| Clip        | board 🗔   | Font 🕠                                     | Alignment                      | - Fa         | Number 🛛                 | i            | Styles              | Cells                             | Editing                                                                                                    |                 |
|             | AD2       | ▼ (=f_x                                    |                                |              |                          |              |                     |                                   |                                                                                                    | *               |
|             | Y         | Z                                          | AA                             |              | AB                       | AC           | AD                  |                                   | AE                                                                                                    |                 |
| 1           | Segment   | Segment Desc                               | Site                           | Site Desc    |                          | Func<br>tion | Function Desc       |                                   | Offset Project                                                                                                    | Offset P        |
| 2           | 25000049  |                                            |                                |              |                          |              |                     |                                   |                                                                                                    |                 |
| З           | 25000049  | GEU OMB UDAR                               |                                |              |                          | 600          | IS - COMMON COST    | U                                 | JR003343                                                                                                    | ARTS & SC       |
| 4           | 25000066  | GEU OMB FOF Law                            |                                |              |                          | 600          | IS - COMMON COST    | ι                                 | JR001994                                                                                                    | LAW UNRE        |
| 5           | 25000049  | GEU OMB UDAR                               |                                |              |                          | 600          | IS - COMMON COST    | l                                 | JR003343                                                                                                    | ARTS & SC       |
| 6           | 25000016  | GEU OMB E&E                                |                                |              |                          | 600          | IS - COMMON COST    | ι                                 | JR003343                                                                                                    | ARTS & SC       |
| 7           | 25000049  | GEU OMB UDAR                               |                                |              |                          | 600          | IS - COMMON COST    | U                                 | JR001725                                                                                                    | SOA Tuitic      |
| 8           | 25000016  | GEU OMB E&E                                |                                |              |                          | 600          | IS - COMMON COST    | ι                                 | JR003343                                                                                                    | ARTS & SC       |
| 9           | 25000049  | GEU OMB UDAR                               |                                |              |                          | 600          | IS - COMMON COST    | ι                                 | JR004822                                                                                                    | SIPA Tuiti)     |
| 10          | 25000063  | GEU OMB FOF Engineering                    |                                |              |                          | 600          | IS - COMMON COST    | ι                                 | JR006053                                                                                                    | SEAS UNRE       |
| 11          | 25000059  | GEU OMB FOF A&S                            |                                |              |                          | 600          | IS - COMMON COST    | ι                                 | JR003343                                                                                                    | ARTS & SC       |
| 12          | 25000065  | GEU OMB FOF LDEO                           |                                |              |                          | 600          | IS - COMMON COST    | L                                 | JR005632                                                                                                    | LDEO UNR        |
| 13          | 25000049  | GEU OMB UDAR                               |                                |              |                          | 600          | IS - COMMON COST    | ι                                 | JR003343                                                                                                    | ARTS & SC       |
| 14          | 25000059  | GEU OMB FOF A&S                            |                                |              |                          | 600          | IS - COMMON COST    | ι                                 | JR003343                                                                                                    | ARTS & SC       |
| 15          | 25000049  | GEU OMB UDAR                               |                                |              |                          | 600          | IS - COMMON COST    | l                                 | JR003343                                                                                                    | ARTS & SC       |
| 16          | 25000073  | GEU OMB FOF SIPA                           |                                |              |                          | 600          | IS - COMMON COST    | U                                 | JR004822                                                                                                    | SIPA Tuiti)     |
| 17          | 25000074  | GEU OMB FOF Social Work                    |                                |              |                          | 600          | IS - COMMON COST    | L                                 | JR004436                                                                                                    | SOCIALW         |
| 18          | 25000025  | GEU OMB HSD Passthrough                    |                                |              |                          | 600          | IS - COMMON COST    | ι                                 | JR005594                                                                                                    | CUMC CEN        |
| 19          | 25000071  | GEU OMB FOF MSPH                           |                                |              |                          | 600          | IS - COMMON COST    | ι                                 | JR005594                                                                                                    | CUMC CEN        |
| 20          | 25000064  | GEU OMB FOF Journalism                     |                                |              |                          | 600          | IS - COMMON COST    | ι                                 | JR001815                                                                                                    | JOURNL UI       |
| 21          | 25000069  | GEU OMB FOF Dental                         |                                |              |                          | 600          | IS - COMMON COST    | L                                 | JR005594                                                                                                    | CUMC CEN        |
| 22          | 25000013  | GEU OMB FOF CUMC                           |                                |              |                          | 600          | IS - COMMON COST    | L                                 | JR005594                                                                                                    | CUMC CEN        |
| 23          | 25000070  | GEU OMB FOF Nursing                        |                                |              |                          | 600          | IS - COMMON COST    | L                                 | JR005594                                                                                                    | CUMC CEN        |
| 24          | 25000061  | GEU OMB FOF Business                       |                                |              |                          | 600          | IS - COMMON COST    | U                                 | JR004295                                                                                                    | BUSINESS        |
| 25          | 25000060  | GEU OMB FOF Architecture                   |                                |              |                          | 600          | IS - COMMON COST    | U                                 | JR001705                                                                                                    | Unrestrict      |
| 26          | 25000002  | GEU OMB AQF                                |                                |              |                          | 600          | IS - COMMON COST    | U                                 | JR001994                                                                                                    | LAW UNRE        |
| 27          | 25000002  | GEU OMB AQF                                |                                |              |                          | 600          | IS - COMMON COST    | ι                                 | JR006053                                                                                                    | SEAS UNRE       |
| 28          | 25000002  | GELLOMB AOF                                |                                |              |                          | 600          | IS - COMMON COST    |                                   | IR004436                                                                                                    | SOCIAL W        |
| Do:         | w w page  |                                            |                                |              |                          | •            |                     |                                   | 100%                                                                                                    |                 |
| - r.ci      | ing i     |                                            |                                |              | (                        |              |                     |                                   |                                                                                                    | · · ·           |
| <b>#</b> ): | Start 🏾 🏉 | 🖉 FinSys   MyColumbia - Wi                 | Attps://finp                   | rod.cc.colum | · Microsoft Excel ·      | Bud          |                     |                                   |                                                                                                    | 0 8             |

| Step | Action                                                                                         |
|------|------------------------------------------------------------------------------------------------|
| 43.  | Enter the desired information into the <b>Offset Project</b> field. Enter " <b>UR003343</b> ". |

| 🕱 🖌 🕫 🕶 👘 🐨 🖙 BudgetDownload [1] [Compatibility Mode] - Microsoft Excel 🗆 🖙 🖗 |            |                          |           |                          |            |                              |                 |                   |
|-------------------------------------------------------------------------------|------------|--------------------------|-----------|--------------------------|------------|------------------------------|-----------------|-------------------|
| File                                                                          | Home       | Insert Page Lavout Formu | las Data  | Review View              |            |                              |                 | ۵ 😭 🗆 🛱 ۵         |
| reflere                                                                       | V          |                          |           |                          |            |                              | Perstaura S. a. | A 40              |
|                                                                               | 🗖 Cal      | ibri 🛛 - 12 - A A =      | · = = »   | Text •                   |            | <3 J                         | Be Insert * 2 * | 分下 🗥 👘            |
| Dacto                                                                         | · · ·      |                          |           |                          | Cond       | itional Format Call          | 🕍 Delete 🐐 📓 🔨  | Sort 9 Find 9     |
| - asic                                                                        | S B        |                          |           | 1月 回日 · あ · % ・ 1.00 4.0 | Forma      | atting = as Table = Styles = | 🗒 Format 🔹 🥥 💌  | Filter * Select * |
| Clipbo                                                                        | ard 🗔      | Font G                   | Alignment | S Number F               |            | Styles                       | Cells           | Editing           |
|                                                                               | <b>AE2</b> | - (= X - E   18003343    |           |                          |            |                              |                 |                   |
|                                                                               | 24         |                          | 0.0       | 10                       | *0         | 40                           |                 | <b></b>           |
|                                                                               | Ÿ          | Ζ                        | AA        | AB                       | AL         | AU                           | F               |                   |
|                                                                               |            |                          |           |                          |            |                              |                 |                   |
|                                                                               |            |                          |           |                          | Func       |                              |                 |                   |
| 1 S                                                                           | egment     | Segment Desc             | Site      | Site Desc                | tion       | Function Desc                | Offset          | Project Offset P  |
| 2 2                                                                           | 5000049    |                          |           |                          |            |                              | UR0033          | 343               |
| 3 2                                                                           | 5000049    | GEU OMB UDAR             |           |                          | 600        | IS - COMMON COST             | UR00334         | ARTS & SC         |
| 4 2                                                                           | 5000066    | GEU OMB FOF Law          |           |                          | 600        | IS - COMMON COST             | UR00199         | 4 LAW UNRE        |
| 5 2                                                                           | 5000049    | GEU OMB UDAR             |           |                          | 600        | IS - COMMON COST             | UR00334         | ARTS & SC         |
| 6 2                                                                           | 5000016    | GEU OMB E&E              |           |                          | 600        | IS - COMMON COST             | UR00334         | ARTS & SC         |
| 7 2                                                                           | 5000049    | GEU OMB UDAR             |           |                          | 600        | IS - COMMON COST             | UR00172         | 25 SOA Tuitic     |
| 8 2                                                                           | 5000016    | GEU OMB E&E              |           |                          | 600        | IS - COMMON COST             | UR00334         | ARTS & SC         |
| 9 2                                                                           | 5000049    | GEU OMB UDAR             |           |                          | 600        | IS - COMMON COST             | UR00483         | 22 SIPA Tuiti     |
| 10 2                                                                          | 5000063    | GEU OMB FOF Engineering  |           |                          | 600        | IS - COMMON COST             | UR00605         | 53 SEAS UNRE      |
| 11 2                                                                          | 5000059    | GEU OMB FOF A&S          |           |                          | 600        | IS - COMMON COST             | UR00334         | ARTS & SC         |
| 12 2                                                                          | 5000065    | GEU OMB FOF LDEO         |           |                          | 600        | IS - COMMON COST             | UR00563         | 32 LDEO UNR       |
| 13 2                                                                          | 5000049    | GEU OMB UDAR             |           |                          | 600        | IS - COMMON COST             | UR00334         | ARTS & SC         |
| 14 2                                                                          | 5000059    | GEU OMB FOF A&S          |           |                          | 600        | IS - COMMON COST             | UR00334         | ARTS & SC         |
| 15 2                                                                          | 5000049    | GEU OMB UDAR             |           |                          | 600        | IS - COMMON COST             | UR00334         | ARTS & SC         |
| 16 2                                                                          | 5000073    | GEU OMB FOF SIPA         |           |                          | 600        | IS - COMMON COST             | UR00482         | 22 SIPA Tuiti     |
| 17 2                                                                          | 5000074    | GEU OMB FOF Social Work  |           |                          | 600        | IS - COMMON COST             | UR00443         | SOCIAL W          |
| 18 2                                                                          | 5000025    | GEU OMB HSD Passthrough  |           |                          | 600        | IS - COMMON COST             | UR00559         | CUMC CEN          |
| 19 2                                                                          | 5000071    | GEU OMB FOF MSPH         |           |                          | 600        | IS - COMMON COST             | UR00555         | CUMC CEN          |
| 20 2                                                                          | 5000064    | GEU OMB FOF Journalism   |           |                          | 600        | IS - COMMON COST             | UR0018:         | JOURNL UI         |
| 21 2                                                                          | 5000069    | GEU OMB FOF Dental       |           |                          | 600        | IS - COMMON COST             | UR00555         | CUMC CEN          |
| 22 2                                                                          | 5000013    | GEU OMB FOF CUMC         |           |                          | 600        | IS - COMMON COST             | UR00555         | CUMC CEN          |
| 23 2                                                                          | 5000070    | GEU OMB FOF Nursing      |           |                          | 600        | IS - COMMON COST             | UR00555         | 04 CUMC CEN       |
| 24 2                                                                          | 5000061    | GEU OMB FOF Business     |           |                          | 600        | IS - COMMON COST             | UR00429         | 95 BUSINESS       |
| 25 2                                                                          | 5000060    | GEU OMB FOF Architecture |           |                          | 600        | IS - COMMON COST             | UR00170         | 05 Unrestrict     |
| 26 2                                                                          | 5000002    | GEU OMB AQF              |           |                          | 600        | IS - COMMON COST             | UR00199         | 94 LAW UNRE       |
| 2/ 2                                                                          | 5000002    | GEU OMB AQF              |           |                          | 600        | IS - COMMON COST             | UR00605         | 53 SEAS UNRE      |
| _H [2]                                                                        | 5000002    |                          | 1         |                          | 600        | IIS - COMMON COST            | LIROD443        | B6 ISOCIAL W      |
| Enter                                                                         | pageo      |                          |           |                          | <u>a</u> • |                              |                 |                   |
|                                                                               | 11.00      | 1.00                     |           |                          |            |                              |                 |                   |
| 🖉 Sta                                                                         | rt 🌔 🏉     | FinSys   MyColumbia - Wi | //finp    | rod.cc.colum             | Bud        |                              |                 | 0                 |

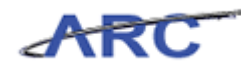

| Step | Action         |
|------|----------------|
| 44.  | Press [Right]. |

| 🕱 🖌 🕫 🖉 👘 👘 🗢 🔤 🖉 |            |                            |       |                       |                  |                          |         |            |
|-------------------|------------|----------------------------|-------|-----------------------|------------------|--------------------------|---------|------------|
| Fi                | e Home     | Insert Page Layout Form    | ulas  | Data Review View      |                  |                          | ۵       | () - 🗗 🔀   |
| -                 | 1 👗 🕞      | ibri                       | = _ [ | Nax 🖃 Taut            |                  | 🔛 📷 📲 Insert -           | Σ · Α   | <u>an</u>  |
|                   | l 📭 - 🛄    | INT IZ AA                  | [     |                       |                  | 🛛 🚽 🖓 🖬 Delete 🕶         | 🖪 - 🛛   | uru        |
| Pas               | te 🦪 🖪     | IU- 🛛 - 🖄 - 🗛 -            |       | ■ 律律  - \$ - % ,      | 4.0 .00 Conditio | onal Format Cell         | Sort &  | Find &     |
| Clint             | and 5      | Font                       | 0.15  | anment - Number       | Formatu          | Stales Colls             | Editing | select *   |
| Clipi             | Joaru is   | Tone is                    | All   | grimeric is realiber  | 9                | signes cens              | Luiding |            |
|                   | AF2        | ▼ (                        |       |                       |                  |                          |         | ~          |
| -                 | AA         | AB                         | AC    | AD                    | AE               | AF                       | AG      | -          |
|                   |            |                            | F     |                       |                  |                          | 0.11    |            |
|                   |            |                            | Func  |                       |                  |                          | Unset   |            |
| 1                 | Site       | Site Desc                  | tion  | Function Desc         | Offset Project   | Coffset Proj Desc        | Account | Offset A   |
| 2                 |            |                            |       |                       | UR003343         |                          | -k      |            |
| 3                 |            |                            | 600   | IS - COMMON COST      | UR003343         | ARTS & SCI UNRST.BAL     | 75100   | IU-COMM    |
| 4                 |            |                            | 600   | IS - COMMON COST      | UR001994         | LAW UNRESTD BAL          | 75100   | IU-COMM    |
| 5                 |            |                            | 600   | IS - COMMON COST      | UR003343         | ARTS & SCI UNRST.BAL     | 75100   | IU-COMM    |
| 6                 |            |                            | 600   | IS - COMMON COST      | UR003343         | ARTS & SCI UNRST.BAL     | 75100   | IU-COMM    |
| 7                 |            |                            | 600   | IS - COMMON COST      | UR001725         | SOA Tuition Incentives   | 75100   | IU-COMM    |
| 8                 |            |                            | 600   | IS - COMMON COST      | UR003343         | ARTS & SCI UNRST.BAL     | 75100   | IU-COMM    |
| 9                 |            |                            | 600   | IS - COMMON COST      | UR004822         | SIPA Tuition Income      | 75100   | IU-COMM    |
| 10                |            |                            | 600   | IS - COMMON COST      | UR006053         | SEAS UNRESTD BAL         | 75100   | IU-COMM    |
| 11                |            |                            | 600   | IS - COMMON COST      | UR003343         | ARTS & SCI UNRST.BAL     | 75100   | IU-COMM    |
| 12                |            |                            | 600   | IS - COMMON COST      | UR005632         | LDEO UNRESTD BAL         | 75100   | IU-COMM    |
| 13                |            |                            | 600   | IS - COMMON COST      | UR003343         | ARTS & SCI UNRST.BAL     | 75100   | IU-COMM    |
| 14                |            |                            | 600   | IS - COMMON COST      | UR003343         | ARTS & SCI UNRST.BAL     | 75100   | IU-COMM    |
| 15                |            |                            | 600   | IS - COMMON COST      | UR003343         | ARTS & SCI UNRST.BAL     | 75100   | IU-COMM    |
| 16                |            |                            | 600   | IS - COMMON COST      | UR004822         | SIPA Tuition Income      | 75100   | IU-COMM    |
| 17                |            |                            | 600   | IS - COMMON COST      | UR004436         | SOCIAL WK UNRSTD BAL     | 75100   | IU-COMM    |
| 18                |            |                            | 600   | IS - COMMON COST      | UR005594         | CUMC CENT UNRES FAIR     | 75100   | IU-COMM    |
| 19                |            |                            | 600   | IS - COMMON COST      | UR005594         | CUMC CENT UNRES FAIR     | 75100   | IU-COMM    |
| 20                |            |                            | 600   | IS - COMMON COST      | UR001815         | JOURNE UNRESTD BAL       | 75100   | IU-COMM    |
| 21                |            |                            | 600   | IS - COMMON COST      | UR005594         | CUMC CENT UNRES FAIR     | 75100   | IU-COMM    |
| 22                |            |                            | 600   | IS - COMMON COST      | UR005594         | CUMC CENT UNRES FAIR     | 75100   | TU-COMM    |
| 23                |            |                            | 600   | IS - COMMON COST      | URUU5594         | CUMIC CENT UNRES FAIR    | 75100   | TU-COMM    |
| 24                |            |                            | 600   | IS - COMMON COST      | UK004295         | BUSINESS UNRESTD BAL     | /5100   | IU-COMM    |
| 25                |            |                            | 600   | IS - COMMON COST      | UK001705         | Unrestricted Current Use | /5100   | IU-COMM    |
| 26                |            |                            | 600   | IS - COMMON COST      | UK001994         | LAVV UNRESTD BAL         | /5110   | TU-AQF CC  |
| 2/                |            |                            | 600   | IS - COMMON COST      | URUU6053         | SEAS UNRESTO BAL         | /5110   | TU-AQF CC  |
| 14 4              | ▶ N page00 | 1 / 2                      | ыш    | IIS - COMMON COST     | IIIRIII14436     | INCOME WYS TINESTD BAI   | 75110   | ITT-AOF CC |
| Rea               | dy         |                            |       |                       | <u> </u>         |                          | 100% 🗩  |            |
| <b>8</b> 9 s      | tart 🛛 🏉   | 🌈 FinSys   MyColumbia - Wi | 🏉 htt | ps://finprod.cc.colum | t Excel - Bud    |                          |         | 0   🛃 🕅    |

| Step | Action                                                                                      |
|------|---------------------------------------------------------------------------------------------|
| 45.  | Enter the desired information into the <b>Offset Account</b> field. Enter " <b>75100</b> ". |

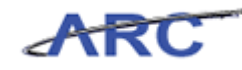

| 🗶   🛃 🗳 • (° • | -                                                                                  |         | BudgetDownload[1]                              | [Compatibility Mode] - Mi          | crosoft Exce            |                                           |                                        |                                                    | - 탄 X           |
|----------------|------------------------------------------------------------------------------------|---------|------------------------------------------------|------------------------------------|-------------------------|-------------------------------------------|----------------------------------------|----------------------------------------------------|-----------------|
| File Home      | Insert Page Layout Form                                                            | ulas    | Data Review                                    | View                               |                         |                                           |                                        | ۵ (                                                | 2 🖬 🗆 🔇         |
| Paste          | ibri · 12 · A^ A<br><i>I</i> <u>U</u> · <u></u> · <u></u> → <u>A</u> ·<br><i>I</i> |         | = ≫·· =<br>= ;;;;;;;;;;;;;;;;;;;;;;;;;;;;;;;;; | Text ▼<br>\$ ~ % → .00 .00 .00 .00 | Condition<br>Formatting | al Format Cell<br>g * as Table * Styles * | i≕ Insert +<br>i¥ Delete +<br>Format + | Σ • Δ<br>• Ζ<br>• Δ<br>• Sort & F<br>• Filter • So | nd &<br>elect = |
| Clipboard 🕞    | Font G                                                                             | Ali     | gnment 🕞                                       | Number 🕞                           |                         | Styles                                    | Cells                                  | Editing                                            |                 |
| AG2            |                                                                                    |         |                                                |                                    |                         |                                           |                                        |                                                    | ¥               |
| AA 🖌           | AB                                                                                 | AC      | AD                                             |                                    | AE                      | AF                                        |                                        | AG                                                 | <b>_</b>        |
| 1 Site         | Site Desc                                                                          | Func    | Function Desc                                  | Offset                             | Project                 | Offset Proj Desc                          |                                        | Offset<br>Account                                  | Offset A        |
| 2              |                                                                                    |         |                                                | URODS                              | 343                     |                                           |                                        | 75100                                              |                 |
| 3              |                                                                                    | 600     | IS - COMMON COST                               | LIBOD33                            | 43                      | ARTS & SCI LINRST BA                      | 1                                      | 25100                                              |                 |
| 4              |                                                                                    | 600     | IS - COMMON COST                               | UR0019                             | 94                      | LAW UNRESTD BAL                           | -                                      | 75100                                              | IU-COMM         |
| 5              |                                                                                    | 600     | IS - COMMON COST                               | UR0033                             | 43                      | ARTS & SCI UNRST.BA                       | L                                      | 75100                                              | IU-COMM         |
| 6              |                                                                                    | 600     | IS - COMMON COST                               | UR0033                             | 43                      | ARTS & SCI UNRST.BA                       | L                                      | 75100                                              | IU-COMM         |
| 7              |                                                                                    | 600     | IS - COMMON COST                               | UR0017                             | 25                      | SOA Tuition Incentiv                      | es                                     | 75100                                              | IU-COMM         |
| 8              |                                                                                    | 600     | IS - COMMON COST                               | UR0033                             | 43                      | ARTS & SCI UNRST.BA                       | L                                      | 75100                                              | IU-COMM         |
| 9              |                                                                                    | 600     | IS - COMMON COST                               | UR0048                             | 22                      | SIPA Tuition Income                       |                                        | 75100                                              | IU-COMM         |
| 10             |                                                                                    | 600     | IS - COMMON COST                               | UR0060                             | 153                     | SEAS UNRESTD BAL                          |                                        | 75100                                              | IU-COMM         |
| 11             |                                                                                    | 600     | IS - COMMON COST                               | UR0033                             | 43                      | ARTS & SCI UNRST.BA                       | L                                      | 75100                                              | IU-COMM         |
| 12             |                                                                                    | 600     | IS - COMMON COST                               | UR0056                             | 32                      | LDEO UNRESTD BAL                          |                                        | 75100                                              | IU-COMM         |
| 13             |                                                                                    | 600     | IS - COMMON COST                               | UR0033                             | 43                      | ARTS & SCI UNRST.BA                       | L                                      | 75100                                              | IU-COMM         |
| 14             |                                                                                    | 600     | IS - COMMON COST                               | UR0033                             | 43                      | ARTS & SCI UNRST.BA                       | L                                      | 75100                                              | IU-COMM         |
| 15             |                                                                                    | 600     | IS - COMMON COST                               | UR0033                             | 43                      | ARTS & SCI UNRST.BA                       | L                                      | 75100                                              | IU-COMM         |
| 16             |                                                                                    | 600     | IS - COMMON COST                               | UR0048                             | 22                      | SIPA Tuition Income                       |                                        | 75100                                              | IU-COMM         |
| 17             |                                                                                    | 600     | IS - COMMON COST                               | UR0044                             | 36                      | SOCIAL WK UNRSTD E                        | BAL                                    | 75100                                              | IU-COMM         |
| 18             |                                                                                    | 600     | IS - COMMON COST                               | UR0055                             | 94                      | CUMC CENT UNRES F/                        | AIR                                    | 75100                                              | IU-COMM         |
| 19             |                                                                                    | 600     | IS - COMMON COST                               | UR0055                             | 94                      | CUMC CENT UNRES F/                        | AIR                                    | 75100                                              | IU-COMM         |
| 20             |                                                                                    | 600     | IS - COMMON COST                               | UR0018                             | 15                      | JOURNE UNRESTD BAI                        | -                                      | 75100                                              | IU-COMM         |
| 21             |                                                                                    | 600     | IS - COMMON COST                               | URUUS                              | 94                      | CUMIC CENT UNRES FA                       | AIR<br>UR                              | 75100                                              | TU-COMM         |
| 22             |                                                                                    | 600     | IS - COMMON COST                               | URUUS                              | 94                      | CUMIC CENT UNRES FA                       | AIR<br>UR                              | 75100                                              | TU-COMM         |
| 23             |                                                                                    | 600     | IS - COMMON COST                               | URUUS                              | 194                     | CUMIC CENT UNRES FA                       | ALK                                    | 75100                                              | TU-COMM         |
| 24             |                                                                                    | 600     | IS - COMMON COST                               | URUU42                             | :95<br>:0E              | DUSINESS UNRESTUB                         | AL                                     | 75100                                              | IU-COMM         |
| 25             |                                                                                    | 600     | IS - COMMON COST                               | URODIA                             | 0.0                     | LAW UNDESTD BAL                           | USC                                    | 75110                                              | ILLAOS CC       |
| 20             |                                                                                    | 600     | IS - COMMON COST                               | URODIS                             | 59                      | SEAS LINDESTD BAL                         |                                        | 75110                                              | ILLAOF CC       |
| 28             |                                                                                    | 600     | IS - COMMON COST                               | LIBOOA                             | 36                      | SOCIAL WK LINESTD                         |                                        | 75110                                              | ILLAGE CC       |
| H ← ► ► page00 | 1 / 2                                                                              |         | its - control (COST                            | 11811144                           | 14                      | ACTUAL OF A TIMESTO P                     |                                        |                                                    | ▶ [             |
| Enter          |                                                                                    |         |                                                |                                    |                         |                                           | III 🗆 🛄 10                             | 00% 😑 —                                            | · •             |
| 🐉 Start 🛛 🄏    | 🖉 FinSys   MyColumbia - Wi                                                         | 🛛 🏉 htt | ps://finprod.cc.colum                          | Microsoft Excel - E                | ud                      |                                           |                                        |                                                    |                 |

| Step | Action         |
|------|----------------|
| 46.  | Press [Right]. |

| 🕱 🗐 🛪 🖤 🕫 👘 🖛 🖉 BudgetDownload[1] [Compatibility Mode] - Microsoft Excel 🗆 🖙 🖗 |                                                                                                    |                     |                                 |                        |                                                        |                                                      |                    |  |  |
|--------------------------------------------------------------------------------|----------------------------------------------------------------------------------------------------|---------------------|---------------------------------|------------------------|--------------------------------------------------------|------------------------------------------------------|--------------------|--|--|
| File                                                                           | Home Insert Page Layout                                                                                                    | Formulas Dat        | a Review View                   |                        |                                                        | G                                                    | x 🖷 🗆 🕥            |  |  |
| Paste                                                                          | Calibri $\cdot$ 12 $\cdot$ A <sup>*</sup><br>B $I$ $\underline{U}$ $\cdot$ $\underline{H}$ $\cdot$ $\underline{A}$<br>Font |                     | ≫~ III Text<br>菲菲 建 · S · % , % | Condition<br>Formattin | inal Format Cell<br>ng * as Table * Styles *<br>Styles | Insert * Σ *<br>Melete *<br>Format *<br>Cells Editin | Find &<br>Select * |  |  |
|                                                                                | AH2 F                                                                                                    |                     |                                 |                        |                                                        |                                                      | ×                  |  |  |
| 4 80                                                                           |                                                                                                    | ۸E                  | ٨F                              | åG.                    | AH                                                     | AL                                                   | -                  |  |  |
| Fund                                                                           |                                                                                                    |                     |                                 | Offset                 |                                                        | Offset Bu                                            | 15                 |  |  |
| 1 tion                                                                         | Function Desc                                                                                                    | Offset Project      | Offset Proj Desc                | Account                | Offset Acct Desc                                       | Unit                                                 | Offset B           |  |  |
| 2                                                                              |                                                                                                    | UR003343            |                                 | 75100                  |                                                        |                                                      |                    |  |  |
| 3 600                                                                          | IS - COMMON COST                                                                                                    | UR003343            | ARTS & SCI UNRST.BAL            | 75100                  | IU-COMMON COST                                         | COLUM                                                | Columbia           |  |  |
| 4 600                                                                          | IS - COMMON COST                                                                                                    | UR001994            | LAW UNRESTD BAL                 | 75100                  | IU-COMMON COST                                         | COLUM                                                | Columbia           |  |  |
| 5 600                                                                          | IS - COMMON COST                                                                                                    | UR003343            | ARTS & SCI UNRST.BAL            | 75100                  | IU-COMMON COST                                         | COLUM                                                | Columbia           |  |  |
| 6 600                                                                          | IS - COMMON COST                                                                                                    | UR003343            | ARTS & SCI UNRST.BAL            | 75100                  | IU-COMMON COST                                         | COLUM                                                | Columbia           |  |  |
| 7 600                                                                          | IS - COMMON COST                                                                                                    | UR001725            | SOA Tuition Incentives          | 75100                  | IU-COMMON COST                                         | COLUM                                                | Columbia           |  |  |
| 8 600                                                                          | IS - COMMON COST                                                                                                    | UR003343            | ARTS & SCI UNRST.BAL            | 75100                  | IU-COMMON COST                                         | COLUM                                                | Columbia           |  |  |
| 9 600                                                                          | IS - COMMON COST                                                                                                    | UR004822            | SIPA Tuition Income             | 75100                  | IU-COMMON COST                                         | COLUM                                                | Columbia           |  |  |
| 10 600                                                                         | IS - COMMON COST                                                                                                    | UR006053            | SEAS UNRESTD BAL                | 75100                  | IU-COMMON COST                                         | COLUM                                                | Columbia           |  |  |
| 11 600                                                                         | IS - COMMON COST                                                                                                    | UR003343            | ARTS & SCI UNRST.BAL            | 75100                  | IU-COMMON COST                                         | COLUM                                                | Columbia           |  |  |
| 12 600                                                                         | IS - COMMON COST                                                                                                    | UR005632            | LDEO UNRESTD BAL                | 75100                  | IU-COMMON COST                                         | COLUM                                                | Columbia           |  |  |
| 13 600                                                                         | IS - COMMON COST                                                                                                    | UR003343            | ARTS & SCI UNRST.BAL            | 75100                  | IU-COMMON COST                                         | COLUM                                                | Columbia           |  |  |
| 14 600                                                                         | IS - COMMON COST                                                                                                    | UR003343            | ARTS & SCI UNRST.BAL            | 75100                  | IU-COMMON COST                                         | COLUM                                                | Columbia           |  |  |
| 15 600                                                                         | IS - COMMON COST                                                                                                    | UR003343            | ARTS & SCI UNRST.BAL            | 75100                  | IU-COMMON COST                                         | COLUM                                                | Columbia           |  |  |
| 16 600                                                                         | IS - COMMON COST                                                                                                    | UR004822            | SIPA Tuition Income             | 75100                  | IU-COMMON COST                                         | COLUM                                                | Columbia           |  |  |
| 17 600                                                                         | IS - COMMON COST                                                                                                    | UR004436            | SOCIAL WK UNRSTD BAL            | 75100                  | IU-COMMON COST                                         | COLUM                                                | Columbia           |  |  |
| 18 600                                                                         | IS - COMMON COST                                                                                                    | UR005594            | CUMC CENT UNRES FAIR            | 75100                  | IU-COMMON COST                                         | COLUM                                                | Columbia           |  |  |
| 19 600                                                                         | IS - COMMON COST                                                                                                    | UR005594            | CUMC CENT UNRES FAIR            | 75100                  | IU-COMMON COST                                         | COLUM                                                | Columbia           |  |  |
| 20 600                                                                         | IS - COMMON COST                                                                                                    | UR001815            | JOURNL UNRESTD BAL              | 75100                  | IU-COMMON COST                                         | COLUM                                                | Columbia           |  |  |
| 21 600                                                                         | IS - COMMON COST                                                                                                    | UR005594            | CUMC CENT UNRES FAIR            | 75100                  | IU-COMMON COST                                         | COLUM                                                | Columbia           |  |  |
| 22 600                                                                         | IS - COMMON COST                                                                                                    | UR005594            | CUMC CENT UNRES FAIR            | 75100                  | IU-COMMON COST                                         | COLUM                                                | Columbia           |  |  |
| 23 600                                                                         | IS - COMMON COST                                                                                                    | UR005594            | CUMC CENT UNRES FAIR            | 75100                  | IU-COMMON COST                                         | COLUM                                                | Columbia           |  |  |
| 24 600                                                                         | IS - COMMON COST                                                                                                    | UR004295            | BUSINESS UNRESTD BAL            | 75100                  | IU-COMMON COST                                         | COLUM                                                | Columbia           |  |  |
| 25 600                                                                         | IS - COMMON COST                                                                                                    | UR001705            | Unrestricted Current Use        | 75100                  | IU-COMMON COST                                         | COLUM                                                | Columbia           |  |  |
| 26 600                                                                         | IS - COMMON COST                                                                                                    | UR001994            | LAW UNRESTD BAL                 | 75110                  | IU-AQF CONTRIBUTIO                                     | NS COLUM                                             | Columbia           |  |  |
| 27 600                                                                         | IS - COMMON COST                                                                                                    | UR006053            | SEAS UNRESTD BAL                | 75110                  | IU-AQF CONTRIBUTIO                                     | NS COLUM                                             | Columbia           |  |  |
| 28 (enn<br>₩ ◀ ▶ ₩                                                             | page001                                                                                                    | UR004436            | SOCIAL WK LINRSTD BAI           | 75110                  | ILI-AOE CONTRIBUTIO                                    | NS COLLIM                                            | Columbia           |  |  |
| Ready                                                                          |                                                                                                    |                     |                                 |                        |                                                        | Ⅲ□Ⅲ 100% —                                           |                    |  |  |
| 🏄 Start                                                                        | 🏿 🏉 FinSys   MyColumbi                                                                                                    | a - Wi 🏼 🏉 https:// | finprod.cc.colum                | el - Bud               |                                                        |                                                      | 0                  |  |  |

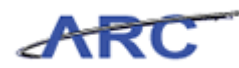

| Step | Action                                                                                       |
|------|----------------------------------------------------------------------------------------------|
| 47.  | Enter the desired information into the <b>Offset Bus Unit</b> field. Enter " <b>COLUM</b> ". |

| 🔣 🛃 🦈 🕫 👘 👘 🖉 BudgetDownlosd[1] [Compatibility Mode] - Microsoft Excel 😄 🛱 |                                                                                                    |                                                                                                    |                                    |                         |                          |                                       |            |  |
|----------------------------------------------------------------------------|----------------------------------------------------------------------------------------------------|----------------------------------------------------------------------------------------------------|------------------------------------|-------------------------|--------------------------|---------------------------------------|------------|--|
| File                                                                       | Home Insert Page Layout                                                                                    | Formulas Data                                                                                                    | a Review View                      |                         |                          | ۵                                     | 2 🖬 🗗 🕄    |  |
| Paste                                                                      | Calibri $\cdot$ 12 $\cdot$ A <sup>*</sup><br>B $I$ $\underline{U}$ $\cdot$ $\underline{A}$ $\underline{A}$ |                                                                                                    | ≫~ 言: Text<br>谆谆 醒 · \$ - % , 1.68 | Condition     Formattin | ng × as Table × Styles × | • Σ • Α<br>• 2<br>• Sort & I<br>• • 2 | ind &      |  |
| Clipboard                                                                  | G Font                                                                                                    | G Alignm                                                                                                    | ent G Number                       | 6                       | Styles Cells             | Editing                               |            |  |
| ,                                                                          | 412 <b>-</b> (= <b>X √ f</b> <sub>x</sub> CO                                                               | LUM                                                                                                    |                                    |                         |                          |                                       | ~          |  |
| AC                                                                         | AD                                                                                                    | AE                                                                                                    | AF                                 | AG                      | AH                       | A                                     | -          |  |
| Func                                                                       |                                                                                                    |                                                                                                    |                                    | Offset                  |                          | Offset Bus                            |            |  |
| 1 tion                                                                     | Function Desc                                                                                              | Offset Project                                                                                                    | Offset Proj Desc                   | Account                 | Offset Acct Desc         | Unit                                  | Offset B   |  |
| 2                                                                          |                                                                                                    | UR003343                                                                                                    |                                    | 75100                   |                          | COLUM                                 |            |  |
| 3 600                                                                      | IS - COMMON COST                                                                                           | UR003343                                                                                                    | ARTS & SCI UNRST.BAL               | 75100                   | IU-COMMON COST           | COLUM                                 | Columbia   |  |
| 4 600                                                                      | IS - COMMON COST                                                                                           | UR001994                                                                                                    | LAW UNRESTD BAL                    | 75100                   | IU-COMMON COST           | COLUM                                 | Columbia   |  |
| 5 600                                                                      | IS - COMMON COST                                                                                           | UR003343                                                                                                    | ARTS & SCI UNRST.BAL               | 75100                   | IU-COMMON COST           | COLUM                                 | Columbia   |  |
| 6 600                                                                      | IS - COMMON COST                                                                                           | UR003343                                                                                                    | ARTS & SCI UNRST.BAL               | 75100                   | IU-COMMON COST           | COLUM                                 | Columbia   |  |
| 7 600                                                                      | IS - COMMON COST                                                                                           | UR001725                                                                                                    | SOA Tuition Incentives             | 75100                   | IU-COMMON COST           | COLUM                                 | Columbia   |  |
| 8 600                                                                      | IS - COMMON COST                                                                                           | UR003343                                                                                                    | ARTS & SCI UNRST.BAL               | 75100                   | IU-COMMON COST           | COLUM                                 | Columbia   |  |
| 9 600                                                                      | IS - COMMON COST                                                                                           | UR004822                                                                                                    | SIPA Tuition Income                | 75100                   | IU-COMMON COST           | COLUM                                 | Columbia   |  |
| 10 600                                                                     | IS - COMMON COST                                                                                           | UR006053                                                                                                    | SEAS UNRESTD BAL                   | 75100                   | IU-COMMON COST           | COLUM                                 | Columbia   |  |
| 11 600                                                                     | IS - COMMON COST                                                                                           | UR003343                                                                                                    | ARTS & SCI UNRST.BAL               | 75100                   | IU-COMMON COST           | COLUM                                 | Columbia   |  |
| 12 600                                                                     | IS - COMMON COST                                                                                           | UR005632                                                                                                    | LDEO UNRESTD BAL                   | 75100                   | IU-COMMON COST           | COLUM                                 | Columbia   |  |
| 13 600                                                                     | IS - COMMON COST                                                                                           | UR003343                                                                                                    | ARTS & SCI UNRST.BAL               | 75100                   | IU-COMMON COST           | COLUM                                 | Columbia   |  |
| 14 600                                                                     | IS - COMMON COST                                                                                           | UR003343                                                                                                    | ARTS & SCI UNRST.BAL               | 75100                   | IU-COMMON COST           | COLUM                                 | Columbia   |  |
| 15 600                                                                     | IS - COMMON COST                                                                                           | UR003343                                                                                                    | ARTS & SCI UNRST.BAL               | 75100                   | IU-COMMON COST           | COLUM                                 | Columbia   |  |
| 16 600                                                                     | IS - COMMON COST                                                                                           | UR004822                                                                                                    | SIPA Tuition Income                | 75100                   | IU-COMMON COST           | COLUM                                 | Columbia   |  |
| 17 600                                                                     | IS - COMMON COST                                                                                           | UR004436                                                                                                    | SOCIAL WK UNRSTD BAL               | 75100                   | IU-COMMON COST           | COLUM                                 | Columbia   |  |
| 18 600                                                                     | IS - COMMON COST                                                                                           | UR005594                                                                                                    | CUMC CENT UNRES FAIR               | 75100                   | IU-COMMON COST           | COLUM                                 | Columbia   |  |
| 19 600                                                                     | IS - COMMON COST                                                                                           | UR005594                                                                                                    | CUMC CENT UNRES FAIR               | 75100                   | IU-COMMON COST           | COLUM                                 | Columbia   |  |
| 20 600                                                                     | IS - COMMON COST                                                                                           | UR001815                                                                                                    | JOURNL UNRESTD BAL                 | 75100                   | IU-COMMON COST           | COLUM                                 | Columbia   |  |
| 21 600                                                                     | IS - COMMON COST                                                                                           | UR005594                                                                                                    | CUMC CENT UNRES FAIR               | 75100                   | IU-COMMON COST           | COLUM                                 | Columbia   |  |
| 22 600                                                                     | IS - COMMON COST                                                                                           | UR005594                                                                                                    | CUMC CENT UNRES FAIR               | 75100                   | IU-COMMON COST           | COLUM                                 | Columbia   |  |
| 23 600                                                                     | IS - COMMON COST                                                                                           | UR005594                                                                                                    | CUMC CENT UNRES FAIR               | 75100                   | IU-COMMON COST           | COLUM                                 | Columbia   |  |
| 24 600                                                                     | IS - COMMON COST                                                                                           | UR004295                                                                                                    | BUSINESS UNRESTD BAL               | 75100                   | IU-COMMON COST           | COLUM                                 | Columbia   |  |
| 25 600                                                                     | IS - COMMON COST                                                                                           | UR001705                                                                                                    | Unrestricted Current Use           | 75100                   | IU-COMMON COST           | COLUM                                 | Columbia   |  |
| 26 600                                                                     | IS - COMMON COST                                                                                           | UR001994                                                                                                    | LAW UNRESTD BAL                    | 75110                   | IU-AQF CONTRIBUTIONS     | COLUM                                 | Columbia   |  |
| 27 600                                                                     | IS - COMMON COST                                                                                           | UR006053                                                                                                    | SEAS UNRESTD BAL                   | 75110                   | IU-AQF CONTRIBUTIONS     | COLUM                                 | Columbia   |  |
| 28 600                                                                     | IS - COMMON COST                                                                                           | UR004436                                                                                                    | SOCIAL WK LINRSTD BAI              | 75110                   | ILI-AOF CONTRIBUTIONS    | COLLIM                                | Columbia 🔻 |  |
| Enter                                                                      | P-P                                                                                                    |                                                                                                    |                                    |                         |                          | 100% 🕞 🚽                              | (+)        |  |
| 8 Start                                                                    |                                                                                                    | - Will 🍊 https://                                                                                                    | finned of colum                    | el - Bud                |                          |                                       |            |  |
| - June                                                                     | Ser in a syst phycolambia                                                                                  | with the second second |                                    | ci buu                  |                          |                                       | J 🔹 🗖 📷 👘  |  |

| Step | Action         |
|------|----------------|
| 48.  | Press [Right]. |

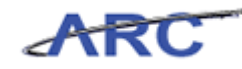

| <b>X</b>    | 🚽 🍠 • (° - ) =    |                            | BudgetDo           | wnload[1] [Compatibility Mode] - Mic | trosoft Excel   |                                         | - 윤 🏾         |
|-------------|-------------------|----------------------------|--------------------|--------------------------------------|-----------------|-----------------------------------------|---------------|
| _           | ile Home          | Incert Page Javout Form    | ilar Data P        | aviau Viau                           |                 |                                         |               |
|             | ine inome         | insert Page Layout Forme   |                    | 601600 01600                         |                 |                                         |               |
|             | 💐 🎽 🛛 Calibri     | - 12 - A A =               | = _ >~             | Text -                               |                 | 🗧 🖬 Insert 🔹                            | Σ · 💦 🏔       |
| ۹.          | <u> </u>          |                            | <b>—</b> · · ·     |                                      | <u> </u>        | 🌌 🖅 🎬 Delete 🔻                          | J - Z         |
| Pa          | ste 🦪 🖪 I         | U *   🖽 *   🎱 * 🗛 * 📕      | ∎≣≡⊈¢r             | · \$ - % , *.8 .00                   | Conditional For | rmat Cell<br>able = Styles = 🔛 Format = | Sort & Find & |
| Clip        | board 5           | Font 5                     | Alianment          | Number 5                             | Style           | s Cells                                 | Editing       |
|             | AJ2               | • (* fx                    |                    |                                      |                 |                                         | *             |
| 4           | AF                | AF                         | AG                 | AH                                   | AI              | AI                                      | AK 🖵          |
|             |                   |                            | 1.0                |                                      |                 |                                         |               |
|             |                   |                            | Offcet             |                                      | Offret Bur      |                                         | Offret        |
| 1           | Official Displace | Offect Broi Dece           | Assount            | Officet Acet Deca                    | Unit            | Officet Rus Unit Dece                   | Dant Oi       |
| -           | Unsee Project     | onset Proj Dest            | 75100              | Offset Actt Desc                     | COLUMA          | Onset Bus Onit Dest                     | Dept 0        |
| 2           | 08003343          |                            | /5100              |                                      | COLUM           |                                         |               |
| 3           | UR003343          | ARTS & SCI UNRST.BAL       | 75100              | IU-COMMON COST                       | COLUM           | Columbia University                     | 4801102 GS    |
| 4           | URUU1994          | LAVY UNRESTD BAL           | 75100              | ID-COMMON COST                       | COLUM           | Columbia University                     | 5501101 LA    |
| 0           | URUU3343          | ARTS & SCI UNRST.BAL       | 75100              | ID-COMMON COST                       | COLUM           | Columbia University                     | 4001101 A6    |
| 7           | UR003343          | ARTS & SCEUNRST.BAL        | 75100              | TU-COMIMON COST                      | COLUM           | Columbia University                     | 4001101 A6    |
| 0           | UR001725          | SUA Fultion Incentives     | 75100              | TU-COMMON COST                       | COLUM           | Columbia University                     | 4402107 SC    |
| 0           | UR003343          | ARTS & SCEUNRST.BAL        | 75100              | TU-COMMON COST                       | COLUM           | Columbia University                     | 4001101 A8    |
| 9           | URUU4822          | SIPA Tuition Income        | 75100              | IU-COMMON COST                       | COLUM           | Columbia University                     | 5601101 19,   |
| 10          | URUU6053          | SEAS UNRESTD BAL           | 75100              | IU-COMMON COST                       | COLUM           | Columbia University                     | 5201101 EN    |
| 10          | URUU3343          | ARTS & SCI UNRST.BAL       | 75100              | IU-COMMON COST                       | COLUM           | Columbia University                     | 4001101 A8    |
| 12          | URUU5632          | LDEO UNRESTO BAL           | 75100              | ID-COMMON COST                       | COLUM           | Columbia University                     | 6003502 EII   |
| 13          | URUU3343          | ARTS & SCI UNRST.BAL       | 75100              | ID-COMMON COST                       | COLUM           | Columbia University                     | 4562402 CC    |
| 14          | URUU3343          | ARTS & SCI UNRST.BAL       | 75100              | ID-COMMON COST                       | COLUM           | Columbia University                     | 4001101 A6    |
| 10          | URUU3343          | ARTS & SCEUNRST.BAL        | 75100              | ID-COMMON COST                       | COLUM           | Columbia University                     | 4/10103 GN    |
| 10          | UR004822          | SIPA Tuition Income        | 75100              | TU-COMIMON COST                      | COLUM           | Columbia University                     | 5501101 (P)   |
| 10          | UR004456          | CUMAC CENT UNDER FAID      | 75100              | IL COMMON COST                       | COLUM           | Columbia University                     | 7001101 55    |
| 10          | UR005594          | CUMC CENT UNDER FAIR       | 75100              | IL COMMON COST                       | COLUM           | Columbia University                     | 7001101 Ch    |
| 20          | UR003594          | COMIC CENT ONRES FAIR      | 75100              | IL COMMON COST                       | COLUM           | Columbia University                     | F401101 UD    |
| 20          | UDOOFFOA          | CUMAC CENT UNDER FAID      | 75100              | UL COMMON COST                       | COLUM           | Columbia University                     | 7001101 01    |
| 27          | 10005594          | CUMC CENT UNDES FAID       | 75100              | ULCOMMON COST                        | COLUM           | Columbia University                     | 7001101 CK    |
| 22          | 10005594          | CLIMC CENT LINDES FAID     | 75100              | ULCOMMON COST                        | COLUM           | Columbia University                     | 7001101 CK    |
| 24          | 1100033394        | BUSINESS UNDESTD BAL       | 75100              | ULCOMMON COST                        | COLUM           | Columbia University                     | 5101101 BI    |
| 24          | UP001705          | Uprectricted Current Lice  | 75100              | ULCOMMON COST                        | COLUM           | Columbia University                     | 5001101 BL    |
| 20          | 10001703          | LAW LINDESTD BAL           | 75110              | ULAGE CONTRIBUTIONS                  | COLUM           | Columbia University                     | 5501101 AR    |
| 20          | UR006053          | SEAS LINESTD BAL           | 75110              | ULAGE CONTRIBUTIONS                  | COLUM           | Columbia University                     | 5201101 EN    |
| 28          | UR004436          | SOCIAL WK LINESTD BAL      | 75110              | ULAGE CONTRIBUTIONS                  | COLUM           | Columbia University                     | 5701101 88    |
| 14 4        | ▶ ► page001 ∠     | 2                          |                    |                                      |                 |                                         | ▶ □           |
| Rea         | ady               |                            |                    |                                      |                 |                                         | 100% 🗩 🗸 🕂    |
| <b>8</b> 79 | Start 🦉 🏉         | 🏉 FinSys   MyColumbia - Wi | 🖉 https://finprod. | cc.colum Kicrosoft Excel - Be        | ud              |                                         | 0 8           |

| Step | Action         |
|------|----------------|
| 49.  | Press [Right]. |

| 🗶 🗐 🖻     | 7 • (≅ -   -      |                                 | BudgetDo           | wnioad[1] [Compatibility Mode] - I | Microsoft Excel |                   |                 | c             | - @ X       |
|-----------|-------------------|---------------------------------|--------------------|------------------------------------|-----------------|-------------------|-----------------|---------------|-------------|
| File      | Home              | Insert Page Lavout Formu        | ilas Data R        | eview View                         |                 |                   |                 | ۵ 🕜 🗖         | a X3        |
|           |                   | inter regensyster renne         |                    |                                    |                 |                   | en Tarrahan 🛛 👌 |               |             |
|           | Calibri           | - 12 - A A =                    | = = »              | Text •                             |                 | 🎽 🛃 🖁             | Molete 🔹 🕺      | 27 🔥          |             |
| Paste     | BI                | <u>u</u> - 🔚 - 🖄 - <u>A</u> - 🔳 | 自己 建体体             | · \$ - % ,                         | Conditional Fo  | rmat Cell         | Eormat •        | Sort & Find & |             |
| Clipboard | 5                 | Font G                          | Alianment          | S Number D                         | Style           | able - Styles - G | Cells           | Editing       |             |
|           | 442               | - (* E                          | ,                  |                                    |                 |                   |                 |               |             |
|           | ARZ               | * (,x                           | 10                 | 011                                | 0.1             |                   | 0.1             | 017           |             |
|           | AE                | AF                              | AG                 | AH                                 | AI              |                   | AJ              | AK            |             |
|           |                   |                                 |                    |                                    |                 |                   |                 |               | =           |
|           |                   |                                 | Offset             |                                    | Offset Bus      |                   |                 | Offset        |             |
| 1 Offse   | et Project        | Offset Proj Desc                | Account            | Offset Acct Desc                   | Unit            | Offset Bus U      | nit Desc        | Dept          | OI          |
| 2 UROC    | 3343              |                                 | 75100              |                                    | COLUM           |                   |                 |               |             |
| 3 UR00:   | 3343              | ARTS & SCI UNRST.BAL            | 75100              | IU-COMMON COST                     | COLUM           | Columbia Unive    | ersity          | 4801102       | GS          |
| 4 UR00    | 1994              | LAW UNRESTD BAL                 | 75100              | IU-COMMON COST                     | COLUM           | Columbia Unive    | ersity          | 5501101       | LA'         |
| 5 UR00    | 3343              | ARTS & SCI UNRST.BAL            | 75100              | IU-COMMON COST                     | COLUM           | Columbia Unive    | rsity           | 4001101       | A.8         |
| 6 UR00    | 3343              | ARTS & SCI UNRST.BAL            | 75100              | IU-COMMON COST                     | COLUM           | Columbia Unive    | rsity           | 4001101       | A.8         |
| 7 UR00:   | 1725              | SOA Tuition Incentives          | 75100              | IU-COMMON COST                     | COLUM           | Columbia Unive    | rsity           | 4402107       | SC          |
| 8 UR00    | 3343              | ARTS & SCI UNRST.BAL            | 75100              | IU-COMMON COST                     | COLUM           | Columbia Unive    | rsity           | 4001101       | A8          |
| 9 UR00-   | 4822              | SIPA Tuition Income             | 75100              | IU-COMMON COST                     | COLUM           | Columbia Unive    | ersity          | 5601101       | 1Pz         |
| 10 UR00   | 6053              | SEAS UNRESTD BAL                | 75100              | IU-COMMON COST                     | COLUM           | Columbia Unive    | ersity          | 5201101       | EN          |
| 11 UR00   | 3343              | ARTS & SCI UNRST.BAL            | 75100              | IU-COMMON COST                     | COLUM           | Columbia Unive    | rsity           | 4001101       | A.8         |
| 12 UR00   | 5632              | LDEO UNRESTD BAL                | 75100              | IU-COMMON COST                     | COLUM           | Columbia Unive    | ersity          | 6003502       | EIL         |
| 13 UR00   | 3343              | ARTS & SCI UNRST.BAL            | 75100              | IU-COMMON COST                     | COLUM           | Columbia Unive    | ersity          | 4562402       | CC          |
| 14 UR00:  | 3343              | ARTS & SCI UNRST.BAL            | 75100              | IU-COMMON COST                     | COLUM           | Columbia Unive    | ersity          | 4001101       | A.8         |
| 15 UR00:  | 3343              | ARTS & SCI UNRST.BAL            | 75100              | IU-COMMON COST                     | COLUM           | Columbia Unive    | rsity           | 4710103       | GN          |
| 16 UR00-  | 4822              | SIPA Tuition Income             | 75100              | IU-COMMON COST                     | COLUM           | Columbia Unive    | rsity           | 5601101       | 1Pz         |
| 17 UR00-  | 4436              | SOCIAL WK UNRSTD BAL            | 75100              | IU-COMMON COST                     | COLUM           | Columbia Unive    | rsity           | 5701101       | <u>SS</u> . |
| 18 UR00   | 5594              | CUMC CENT UNRES FAIR            | 75100              | IU-COMMON COST                     | COLUM           | Columbia Unive    | ersity          | 7001101       | CIV         |
| 19 UR00   | 5594              | CUMC CENT UNRES FAIR            | 75100              | IU-COMMON COST                     | COLUM           | Columbia Unive    | ersity          | 7001101       | CV          |
| 20 UR00:  | 1815              | JOURNL UNRESTD BAL              | 75100              | IU-COMMON COST                     | COLUM           | Columbia Unive    | ersity          | 5401101       | JRI         |
| 21 UR00   | 5594              | CUMC CENT UNRES FAIR            | 75100              | IU-COMMON COST                     | COLUM           | Columbia Unive    | ersity          | 7001101       | CV          |
| 22 UR00   | 5594              | CUMC CENT UNRES FAIR            | 75100              | IU-COMMON COST                     | COLUM           | Columbia Unive    | ersity          | 7001101       | CV          |
| 23 UR00   | 5594              | CUMC CENT UNRES FAIR            | 75100              | IU-COMMON COST                     | COLUM           | Columbia Unive    | ersity          | 7001101       | CV          |
| 24 UR00-  | 4295              | BUSINESS UNRESTD BAL            | 75100              | IU-COMMON COST                     | COLUM           | Columbia Unive    | ersity          | 5101101       | BL          |
| 25 UR00:  | 1705              | Unrestricted Current Use        | 75100              | IU-COMMON COST                     | COLUM           | Columbia Unive    | ersity          | 5001101       | AR          |
| 26 UR00:  | 1994              | LAW UNRESTD BAL                 | 75110              | IU-AQF CONTRIBUTIONS               | COLUM           | Columbia Unive    | ersity          | 5501101       | LA          |
| 27 UR00   | 6053              | SEAS UNRESTD BAL                | 75110              | IU-AQF CONTRIBUTIONS               | COLUM           | Columbia Unive    | ersity          | 5201101       | EN          |
|           | 4436<br>page001 4 | SOCIAL WK LINRSTD BAI           | 175110             | III-AOF CONTRIBUTIONS              | COLUM           | Columbia Unive    | rsity           | 15701101      | 22          |
| Ready     | Pageoor           |                                 |                    |                                    |                 |                   | 100             | % 🗩 – – – –   |             |
| A court   | 1 6               | Grace Mucharki III              | 6 https://6a 1     |                                    |                 |                   |                 |               |             |
| e scarc   | ] 🅭               | Columbia - Wi                   | 🖉 nutps://rinproa. | CC.COUIII                          | - RAG***        |                   |                 |               |             |

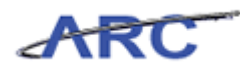

| Step | Action                                                                            |
|------|-----------------------------------------------------------------------------------|
| 50.  | Enter the desired information into the <b>Offset Dept</b> field. Enter "4801102". |

| 🗶   🛃 🍠 • (° -   : | -                                                                                  | BudgetDo          | wnload[1] [Compatibility Mode] - Mic | rosoft Excel    |                                                     | - 탄 🏾         |
|--------------------|------------------------------------------------------------------------------------|-------------------|--------------------------------------|-----------------|-----------------------------------------------------|---------------|
| File Home          | Insert Page Layout Formulas                                                        | Data R            | eview View                           |                 |                                                     | a 🕜 🗖 🖾       |
| Paste              | $\begin{array}{c c} & & & & \\ \hline & & & & \\ \hline & & & & \\ \hline & & & &$ | = = ≫-<br>≣ = ⊄ # | Text •                               | Conditional For | rmat Cell<br>able - Styles -<br>β − Format -<br>2 Ω | Sort & Find & |
| Clipboard 🕞        | Font G                                                                             | Alignment         | G Number G                           | Style           | s Cells                                             | Editing       |
| AK2                | √ (*) × ✓ fx 4801102                                                               |                   |                                      |                 |                                                     | ~             |
| AE                 | AF                                                                                 | AG                | AH                                   | AI              | AJ                                                  | AK 🗍          |
|                    |                                                                                    | Offset            |                                      | Offset Bus      |                                                     | Offset        |
| 1 Offset Project   | Offset Proj Desc                                                                   | Account           | Offset Acct Desc                     | Unit            | Offset Bus Unit Desc                                | Dept Oi       |
| 2 UR003343         |                                                                                    | 75100             |                                      | COLUM           |                                                     | 4801102       |
| 3 UR003343         | ARTS & SCI UNRST.BAL                                                               | 75100             | IU-COMMON COST                       | COLUM           | Columbia University                                 | 4801102 GS    |
| 4 UR001994         | LAW UNRESTD BAL                                                                    | 75100             | IU-COMMON COST                       | COLUM           | Columbia University                                 | 5501101 LA    |
| 5 UR003343         | ARTS & SCI UNRST.BAL                                                               | 75100             | IU-COMMON COST                       | COLUM           | Columbia University                                 | 4001101 A8    |
| 6 UR003343         | ARTS & SCI UNRST.BAL                                                               | 75100             | IU-COMMON COST                       | COLUM           | Columbia University                                 | 4001101 A8    |
| 7 UR001725         | SOA Tuition Incentives                                                             | 75100             | IU-COMMON COST                       | COLUM           | Columbia University                                 | 4402107 SC    |
| 8 UR003343         | ARTS & SCI UNRST.BAL                                                               | 75100             | IU-COMMON COST                       | COLUM           | Columbia University                                 | 4001101 A8    |
| 9 UR004822         | SIPA Tuition Income                                                                | 75100             | IU-COMMON COST                       | COLUM           | Columbia University                                 | 5601101 IP/   |
| 10 UR006053        | SEAS UNRESTD BAL                                                                   | 75100             | IU-COMMON COST                       | COLUM           | Columbia University                                 | 5201101 EN    |
| 11 UR003343        | ARTS & SCI UNRST.BAL                                                               | 75100             | IU-COMMON COST                       | COLUM           | Columbia University                                 | 4001101 A8    |
| 12 UR005632        | LDEO UNRESTD BAL                                                                   | 75100             | IU-COMMON COST                       | COLUM           | Columbia University                                 | 6003502 EIL   |
| 13 UR003343        | ARTS & SCI UNRST.BAL                                                               | 75100             | IU-COMMON COST                       | COLUM           | Columbia University                                 | 4562402 CC    |
| 14 UR003343        | ARTS & SCI UNRST.BAL                                                               | 75100             | IU-COMMON COST                       | COLUM           | Columbia University                                 | 4001101 A8    |
| 15 UR003343        | ARTS & SCI UNRST.BAL                                                               | 75100             | IU-COMMON COST                       | COLUM           | Columbia University                                 | 4710103 GN    |
| 16 UR004822        | SIPA Tuition Income                                                                | 75100             | IU-COMMON COST                       | COLUM           | Columbia University                                 | 5601101 IP/   |
| 17 UR004436        | SOCIALWK UNRSTD BAL                                                                | 75100             | IU-COMMON COST                       | COLUM           | Columbia University                                 | 5701101 SS    |
| 18 UR005594        | CUMC CENT UNRES FAIR                                                               | 75100             | IU-COMMON COST                       | COLUM           | Columbia University                                 | 7001101 CA    |
| 19 UR005594        | CUMC CENT UNRES FAIR                                                               | 75100             | IU-COMMON COST                       | COLUM           | Columbia University                                 | 7001101 CN    |
| 20 UR001815        | JOURNL UNRESTD BAL                                                                 | 75100             | IU-COMMON COST                       | COLUM           | Columbia University                                 | 5401101 JRI   |
| 21 UR005594        | CUMC CENT UNRES FAIR                                                               | 75100             | IU-COMMON COST                       | COLUM           | Columbia University                                 | 7001101 CN    |
| 22 UR005594        | CUMC CENT UNRES FAIR                                                               | 75100             | IU-COMMON COST                       | COLUM           | Columbia University                                 | 7001101 CN    |
| 23 UR005594        | CUMC CENT UNRES FAIR                                                               | 75100             | IU-COMMON COST                       | COLUM           | Columbia University                                 | 7001101 CN    |
| 24 UR004295        | BUSINESS UNRESTD BAL                                                               | 75100             | IU-COMMON COST                       | COLUM           | Columbia University                                 | 5101101 BL    |
| 25 UR001705        | Unrestricted Current Use                                                           | 75100             | IU-COMMON COST                       | COLUM           | Columbia University                                 | 5001101 AR    |
| 26 UR001994        | LAW UNRESTD BAL                                                                    | 75110             | IU-AQF CONTRIBUTIONS                 | COLUM           | Columbia University                                 | 5501101 LA    |
| 27 UR006053        | SEAS UNRESTD BAL                                                                   | 75110             | IU-AQF CONTRIBUTIONS                 | COLUM           | Columbia University                                 | 5201101 EN    |
| 28 UR004436        | SOCIAL WK LINRSTD BAL                                                              | 75110             | ILI-AOF CONTRIBUTIONS                | COLLIM          | Columbia University                                 | 5701101 88    |
| H 4 ▶ N page001    |                                                                                    |                   | Ľ                                    | 4               |                                                     |               |
| Enter              |                                                                                    |                   |                                      |                 | H I I 100%                                          |               |
| 都 Start 🛛 🏉        | 🥖 FinSys   MyColumbia - Wi 🥻                                                       | https://finprod.  | cc.colum 🕅 Microsoft Excel - Bu      | ıd              |                                                     | 0             |

| Step | Action         |
|------|----------------|
| 51.  | Press [Right]. |

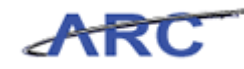

| XII         | <b>- 1</b> | (* - ↓                    | Budge                | tDownload[1] [Compatibility Mode | ] - Microsoft Excel |                          |            | - @ X      |
|-------------|------------|---------------------------|----------------------|----------------------------------|---------------------|--------------------------|------------|------------|
| Fi          | e H        | ome Insert Page Layout Fo | ormulas Data         | Review View                      |                     |                          | ۵          | () - 🗗 X   |
| ľ           | Å .        | Calibri • 12 • A a        | = = = »              | - Text                           | ·                   | □ Insert •<br>→ Delete • | ΣΖ         | A          |
| Pas         | ie 🚽       | B I U                     | 📑 🖩 🛱                | 霍 - \$ - % , 🔝                   | .00 Conditiona      | I Format Cell            | Sort &     | Find &     |
| -<br>- 11-1 |            | East C                    |                      | - Number                         | Formatting          | * as Table * Styles *    | ✓ Filter * | Select *   |
| clips       | ioaru isi  | FUNC                      | Allynnient           | Nulliber                         | 19                  | styles cells             | Euluriy    | · · · · ·  |
|             | AL2        | ▼ (                       |                      |                                  |                     |                          |            | ~          |
| - 1         | AG         | AH                        | Al                   | AJ                               | AK                  | AL                       | AM         | -          |
|             | Offset     |                           | Offset Bus           |                                  | Offset              |                          | Offset     |            |
| 1           | Account    | Offset Acct Desc          | Unit                 | Offset Bus Unit Desc             | Dept                | Offset Dept Desc         | Fund       | Offset Fu  |
| 2           | 75100      |                           | COLUM                |                                  | 4801102             |                          |            |            |
| 3           | 75100      | IU-COMMON COST            | COLUM                | Columbia University              | 4801102             | GSA General              | 01         | General Un |
| 4           | 75100      | IU-COMMON COST            | COLUM                | Columbia University              | 5501101             | LAW General              | 01         | General Un |
| 5 '         | 75100      | IU-COMMON COST            | COLUM                | Columbia University              | 4001101             | A&S Core General         | 01         | General Un |
| 6           | 75100      | IU-COMMON COST            | COLUM                | Columbia University              | 4001101             | A&S Core General         | 01         | General Un |
| 7           | 75100      | IU-COMMON COST            | COLUM                | Columbia University              | 4402107             | SOA Development          | 01         | General Un |
| 8 '         | 75100      | IU-COMMON COST            | COLUM                | Columbia University              | 4001101             | A&S Core General         | 01         | General Un |
| 9           | 75100      | IU-COMMON COST            | COLUM                | Columbia University              | 5601101             | IPA Instruction General  | 01         | General Un |
| 10          | 75100      | IU-COMMON COST            | COLUM                | Columbia University              | 5201101             | ENG General              | 01         | General Un |
| 11          | 75100      | IU-COMMON COST            | COLUM                | Columbia University              | 4001101             | A&S Core General         | 01         | General Un |
| 12          | 75100      | IU-COMMON COST            | COLUM                | Columbia University              | 6003502             | EIL Administration       | 01         | General Un |
| 13          | 75100      | IU-COMMON COST            | COLUM                | Columbia University              | 4562402             | CCO AAD General Admin    | 01         | General Un |
| 14          | 75100      | IU-COMMON COST            | COLUM                | Columbia University              | 4001101             | A&S Core General         | 01         | General Un |
| 15          | 75100      | IU-COMMON COST            | COLUM                | Columbia University              | 4710103             | GNS Academic Affairs     | 01         | General Un |
| 16 [        | 75100      | IU-COMMON COST            | COLUM                | Columbia University              | 5601101             | IPA Instruction General  | 01         | General Un |
| 17 [        | 75100      | IU-COMMON COST            | COLUM                | Columbia University              | 5701101             | SSW General              | 01         | General Un |
| 18          | 75100      | IU-COMMON COST            | COLUM                | Columbia University              | 7001101             | CMC Gen'l Admin          | 01         | General Un |
| 19          | 75100      | TU-COMMON COST            | COLUM                | Columbia University              | 7001101             | CMC Gen'l Admin          | 01         | General Un |
| 20 [        | 75100      | IU-COMMON COST            | COLUM                | Columbia University              | 5401101             | JRN School General       | 01         | General Un |
| 21          | 75100      | IU-COMMON COST            | COLUM                | Columbia University              | 7001101             | CMC Gen'l Admin          | 01         | General Un |
| 22          | /5100      | TU-COMMON COST            | COLUM                | Columbia University              | 7001101             | Civic Gen'l Admin        | 01         | General Un |
| 23          | /5100      | TU-COMINION COST          | COLUM                | Columbia University              | 7001101             | Civic Gen Ladmin         | 01         | General Un |
| 24<br>75 /  | /5100      | TU-COMMON COST            | COLUM                | Columbia University              | 5101101             | BUS SChool-General       | 01         | General Un |
| 20<br>10 /  | /5100      | ILLAGE CONTRIBUTIONS      | COLUM                | Columbia University              | 5001101             | AKH SChool General       | 01         | General Un |
| 20          | 75110      | ILLAGE CONTRIBUTIONS      | COLUM                | Columbia University              | 5501101             | DAVY General             | 01         | General Un |
| 27          | 75110      | ILLAGE CONTRIBUTIONS      | COLUM                | Columbia University              | 5201101             | SSM General              | 01         | General Un |
| < <         | ▶ N pa     | ge001                     | COLUM                | Campaning Chargers IV            |                     |                          |            | ▶ I        |
| Rea         | iy         | -                         |                      |                                  |                     |                          | 100% -     |            |
|             | tauti i 🧭  | S EnSur I MuColumbia V    | ui 🗍 🍊 hitseu //fine | rod or colum                     | al Dud              |                          | 0          |            |

| Step | Action         |
|------|----------------|
| 52.  | Press [Right]. |

| XI        | 🗐 🔊 • (°' · | * 🔽                        | Budae        | tDownload[1] [Compatibility Mode] - N | licrosoft Excel |                                  |            | - ē 2       |
|-----------|-------------|----------------------------|--------------|---------------------------------------|-----------------|----------------------------------|------------|-------------|
|           | la Home     | Incert Page Javout Form    | ular Data    | Paviau View                           |                 |                                  | ~          | 0           |
|           | ine inome   | insert Page Layout Tom     | ulas Data    | 1/2012/00 01200                       |                 |                                  | 00         |             |
| ľ         | 📕 🎽 🛛 Cal   | libri - 12 - A A           | = = 📚        | - Text -                              | <b></b>         | Insert -                         | Σ          | ñ.          |
| Pa        | te 📕 🖪      | 7 Π -   III -   δη - A -   |              | € Fat - S - % , +8 -9                 | Conditiona      | I Format Cell                    | Sort &     | Find &      |
|           |             |                            |              |                                       | Formatting      | * as Table * Styles * 📰 Format * | ✓ Filter * | Select *    |
| Clip      | board 🗔     | Font G                     | Alignment    | i Ra Number G                         |                 | Styles Cells                     | Editing    |             |
|           | AM2         | ▼ (* <i>f</i> x            |              |                                       |                 |                                  |            |             |
|           | AG          | AH                         | AI           | AJ                                    | AK              | AL                               | AM         |             |
|           | Offset      |                            | Offset Bus   |                                       | Offset          |                                  | Offset     |             |
| 1         | Account     | Offset Acct Desc           | Unit         | Offset Bus Unit Desc                  | Dent            | Offset Dept Desc                 | Fund       | Offset Fu   |
| 2         | 75100       |                            | COLUM        |                                       | 4801102         | oniter pept pert                 | runu       |             |
| 3         | 75100       | IU-COMMON COST             | COLUM        | Columbia University                   | 4801102         | GSA General                      | 01         | General Un  |
| 4         | 75100       | IU-COMMON COST             | COLUM        | Columbia University                   | 5501101         | LAW General                      | 01         | General Un  |
| 5         | 75100       | IU-COMMON COST             | COLUM        | Columbia University                   | 4001101         | A&S Core General                 | 01         | General Un  |
| 6         | 75100       | IU-COMMON COST             | COLUM        | Columbia University                   | 4001101         | A&S Core General                 | 01         | General Un  |
| 7         | 75100       | IU-COMMON COST             | COLUM        | Columbia University                   | 4402107         | SOA Development                  | 01         | General Un  |
| 8         | 75100       | IU-COMMON COST             | COLUM        | Columbia University                   | 4001101         | A&S Core General                 | 01         | General Un  |
| 9         | 75100       | IU-COMMON COST             | COLUM        | Columbia University                   | 5601101         | IPA Instruction General          | 01         | General Un  |
| 10        | 75100       | IU-COMMON COST             | COLUM        | Columbia University                   | 5201101         | ENG General                      | 01         | General Un  |
| 11        | 75100       | IU-COMMON COST             | COLUM        | Columbia University                   | 4001101         | A&S Core General                 | 01         | General Un  |
| 12        | 75100       | IU-COMMON COST             | COLUM        | Columbia University                   | 6003502         | EIL Administration               | 01         | General Un  |
| 13        | 75100       | IU-COMMON COST             | COLUM        | Columbia University                   | 4562402         | CCO AAD General Admin            | 01         | General Un  |
| 14        | 75100       | IU-COMMON COST             | COLUM        | Columbia University                   | 4001101         | A&S Core General                 | 01         | General Un  |
| 15        | 75100       | IU-COMMON COST             | COLUM        | Columbia University                   | 4710103         | GNS Academic Affairs             | 01         | General Un  |
| 16        | 75100       | IU-COMMON COST             | COLUM        | Columbia University                   | 5601101         | IPA Instruction General          | 01         | General Un  |
| 17        | 75100       | IU-COMMON COST             | COLUM        | Columbia University                   | 5701101         | SSW General                      | 01         | General Un  |
| 18        | 75100       | IU-COMMON COST             | COLUM        | Columbia University                   | 7001101         | CMC Gen'l Admin                  | 01         | General Un  |
| 19        | 75100       | IU-COMMON COST             | COLUM        | Columbia University                   | 7001101         | CMC Gen'l Admin                  | 01         | General Un  |
| 20        | 75100       | IU-COMMON COST             | COLUM        | Columbia University                   | 5401101         | JRN School General               | 01         | General Un  |
| 21        | 75100       | IU-COMMON COST             | COLUM        | Columbia University                   | 7001101         | CMC Gen'l Admin                  | 01         | General Un  |
| 22        | 75100       | IU-COMMON COST             | COLUM        | Columbia University                   | 7001101         | CMC Gen'l Admin                  | 01         | General Un  |
| 23        | 75100       | IU-COMMON COST             | COLUM        | Columbia University                   | 7001101         | CMC Gen'l Admin                  | 01         | General Un  |
| 24        | 75100       | IU-COMMON COST             | COLUM        | Columbia University                   | 5101101         | BUS School-General               | 01         | General Un  |
| 25        | 75100       | IU-COMMON COST             | COLUM        | Columbia University                   | 5001101         | ARH School General               | 01         | General Un  |
| 26        | 75110       | IU-AQF CONTRIBUTIONS       | COLUM        | Columbia University                   | 5501101         | LAW General                      | 01         | General Un  |
| 27        | 75110       | IU-AQF CONTRIBUTIONS       | COLUM        | Columbia University                   | 5201101         | ENG General                      | 01         | General Un  |
| 28<br>H 4 | 75110       |                            | COLLIM       | Columbia University                   | 5701101         | SSW General                      | [n1        | General IIn |
| Rea       | dy          |                            |              |                                       |                 |                                  | 100% 😑 🚽   |             |
| 89        | itart 🏾 🏉   | 🏀 FinSys   MyColumbia - Wi | https://finp | rod.cc.colum Kicrosoft Excel -        | Bud             |                                  |            | 0           |

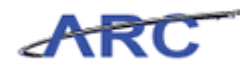

| Step | Action         |
|------|----------------|
| 53.  | Press [Right]. |

| X           | 🔣 🛃 🤊 • 🔍 - 🖙 BudgetDownload[1] [Compatibility Mode] - Microsoft Excel 🗆 📾 🖾 |                                                                                         |                               |                                    |          |                                                       |                                          |                    |  |
|-------------|------------------------------------------------------------------------------|-----------------------------------------------------------------------------------------|-------------------------------|------------------------------------|----------|-------------------------------------------------------|------------------------------------------|--------------------|--|
| F           | ile Home                                                                     | Insert Page Layout Formu                                                                | ilas Data                     | Review View                        |          |                                                       | ۵                                        | 🕜 👝 🗗 🔀            |  |
| Pa          | ste                                                                          | ibri · 12 · A A<br><i>I</i> · <u>U</u> ·   ⊡ ·   <u></u> · <u></u> · <u>A</u> · <u></u> | = <mark>=</mark> ≫<br>∃ = = ‡ | Text ~<br>章 醒 、 \$ 、 % , *:00 .000 | Conditio | anal Format Cell<br>ng vas Table v Styles v<br>Cellus | Σ *<br>·<br>·<br>Sort &<br>·<br>Filter * | Find &<br>Select * |  |
| Clif        | AND                                                                          |                                                                                         | Angrimeric                    | is Number is                       |          | signes cens                                           | culung                                   |                    |  |
| _           | ANZ                                                                          | ▼ (= Jx                                                                                 | 414                           |                                    |          |                                                       |                                          | *<br>              |  |
|             | AI                                                                           | AJ                                                                                      | AK                            | AL                                 | AM       | AN                                                    | AU                                       | AP 🔺               |  |
|             | Offset Bus                                                                   | off + D + H + D                                                                         | Offset                        |                                    | Offset   | off is to                                             | Offset PC                                |                    |  |
| 1           | Onit                                                                         | Offset Bus Unit Desc                                                                    | Dept                          | Offset Dept Desc                   | Fund     | Offset Fund Desc                                      | Bus Unit                                 | Offset Ac          |  |
| 2           | COLUM                                                                        |                                                                                         | 4801102                       |                                    | <b>.</b> |                                                       |                                          |                    |  |
| 3           | COLUM                                                                        | Columbia University                                                                     | 4801102                       | GSA General                        | 01       | General Unrestricted Fund                             | GENRL                                    | 01                 |  |
| 4           | COLUM                                                                        | Columbia University                                                                     | 4001101                       | LAVV General                       | 01       | General Unrestricted Fund                             | GENRL                                    | 01                 |  |
| 5           | COLUM                                                                        | Columbia University                                                                     | 4001101                       | Add Core General                   | 01       | General Unrestricted Fund                             | GENRL                                    | 01                 |  |
| 7           | COLUM                                                                        | Columbia University                                                                     | 4001101                       | Add Development                    | 01       | Conorpi Unrestricted Fund                             | GENRL                                    | 01                 |  |
| 8           | COLUM                                                                        | Columbia University                                                                     | 4402107                       | A&S Core Conerol                   | 01       | Conorpi Unrestricted Fund                             | CENIDI                                   | 01                 |  |
| a           | COLUM                                                                        | Columbia University                                                                     | 4001101<br>E601101            | Adds Core General                  | 01       | Conorpal Unrestricted Fund                            | CENIDI                                   | 01                 |  |
| 10          | COLUM                                                                        | Columbia University                                                                     | 5001101                       | ENC Conorol                        | 01       | Conorpal Unrestricted Fund                            | CENIDI                                   | 01                 |  |
| 11          | COLUM                                                                        | Columbia University                                                                     | 4001101                       | A&S Core Ceneral                   | 01       | Conorpal Unrestricted Fund                            | CENDI                                    | 01                 |  |
| 12          | COLUM                                                                        | Columbia University                                                                     | 6003502                       | FIL Administration                 | 01       | General Unrectricted Fund                             | GENIRI                                   | 01                 |  |
| 13          | COLUM                                                                        | Columbia University                                                                     | 4562402                       | CCO AAD General Admin              | 01       | General Unrestricted Fund                             | GENRI                                    | 01                 |  |
| 14          | COLUM                                                                        | Columbia University                                                                     | 4001101                       | A&S Core General                   | 01       | General Unrestricted Fund                             | GENRI                                    | 01                 |  |
| 15          | COLUM                                                                        | Columbia University                                                                     | 4710103                       | GNS Academic Affairs               | 01       | General Unrestricted Fund                             | GENRI                                    | 01                 |  |
| 16          | COLLIM                                                                       | Columbia University                                                                     | 5601101                       | IPA Instruction General            | 01       | General Unrestricted Fund                             | GENRI                                    | 01                 |  |
| 17          | COLUM                                                                        | Columbia University                                                                     | 5701101                       | SSW General                        | 01       | General Unrestricted Fund                             | GENRL                                    | 01                 |  |
| 18          | COLUM                                                                        | Columbia University                                                                     | 7001101                       | CMC Gen'l Admin                    | 01       | General Unrestricted Fund                             | GENRL                                    | 01                 |  |
| 19          | COLUM                                                                        | Columbia University                                                                     | 7001101                       | CMC Gen'l Admin                    | 01       | General Unrestricted Fund                             | GENRL                                    | 01                 |  |
| 20          | COLUM                                                                        | Columbia University                                                                     | 5401101                       | JRN School General                 | 01       | General Unrestricted Fund                             | GENRL                                    | 01                 |  |
| 21          | COLUM                                                                        | Columbia University                                                                     | 7001101                       | CMC Gen'l Admin                    | 01       | General Unrestricted Fund                             | GENRL                                    | 01                 |  |
| 22          | COLUM                                                                        | Columbia University                                                                     | 7001101                       | CMC Gen'l Admin                    | 01       | General Unrestricted Fund                             | GENRL                                    | 01                 |  |
| 23          | COLUM                                                                        | Columbia University                                                                     | 7001101                       | CMC Gen'l Admin                    | 01       | General Unrestricted Fund                             | GENRL                                    | 01                 |  |
| 24          | COLUM                                                                        | Columbia University                                                                     | 5101101                       | BUS School-General                 | 01       | General Unrestricted Fund                             | GENRL                                    | 01                 |  |
| 25          | COLUM                                                                        | Columbia University                                                                     | 5001101                       | ARH School General                 | 01       | General Unrestricted Fund                             | GENRL                                    | 01                 |  |
| 26          | COLUM                                                                        | Columbia University                                                                     | 5501101                       | LAW General                        | 01       | General Unrestricted Fund                             | GENRL                                    | 01                 |  |
| 27          | COLUM                                                                        | Columbia University                                                                     | 5201101                       | ENG General                        | 01       | General Unrestricted Fund                             | GENRL                                    | 01                 |  |
| 28          | COLUM                                                                        | Columbia University                                                                     | 5701101                       | SSW General                        | [01      | General Unrestricted Fund                             | GENRI                                    | - în1 - 💌          |  |
| Rei         | adv                                                                          |                                                                                         |                               |                                    |          |                                                       | 100%                                     |                    |  |
|             | 11.0                                                                         | 1.00                                                                                    |                               |                                    |          |                                                       |                                          |                    |  |
| <b>d</b> ): | Start 🥖 🏉                                                                    | EinSys   MyColumbia - Wi                                                                | 🖉 https://finp                | rod.cc.colum                       | Bud      |                                                       |                                          | 🕘 🛃 🚾              |  |

| Step | Action                                                                                 |
|------|----------------------------------------------------------------------------------------|
| 54.  | Enter the desired information into the <b>Offset PC Bus Unit</b> field. Enter "GENRL". |

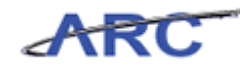

| Y                                                            |                          | -                            | Pudao          | Doumlood[1] [Compatibility Model _ h   | lianacath E | real                   |                                  |                             | 口配器       |
|--------------------------------------------------------------|--------------------------|------------------------------|----------------|----------------------------------------|-------------|------------------------|----------------------------------|-----------------------------|-----------|
|                                                              |                          |                              | buuge          | representation (comparishing wode) - r | nerosore es | (CE)                   |                                  | ~                           |           |
|                                                              | ile Home                 | Insert Page Layout Form      | ulas Data      | Review View                            |             |                        |                                  | 🕑 ۵                         |           |
|                                                              | 🖥 👗 🖂                    | ibri v 12 v A A              | = = »          | Text •                                 | <b>VII</b>  |                        | i≕Insert - Σ -<br>Molete - III - | 7 8                         | h         |
| Pa                                                           | ste 🌒 🖪                  | I U - 🖾 - 🏧 - 🖊 - 🛙          | 티공 김 伊         | 譚 画 * \$ * % * *.8 .38                 | Conditi     | onal Format Cell       | 🗒 Format 🔹 🥥 🔹 🖡                 | ort & Find<br>ilter x Selec | 8.<br>† 7 |
| Clipboard & Font & Alignment & Number & Styles Cells Editing |                          |                              |                |                                        |             |                        | Editina                          |                             |           |
| _                                                            | A02                      | √ ○ X ✓ f <sub>x</sub> Genre |                |                                        |             |                        |                                  |                             | ~         |
|                                                              | A                        | AJ                           | AK             | AL                                     | AM          | AN                     | A                                | 0                           | AP -      |
|                                                              |                          |                              |                |                                        |             |                        |                                  |                             |           |
|                                                              | Offert Bur               |                              | Offcat         |                                        | Offert      |                        | Offcet                           | PC                          |           |
| 1                                                            | Unit                     | Officet Rus Unit Dess        | Dant           | Officet Dant Dass                      | Eund        | Offerst Fund Dave      | Pro II                           |                             |           |
|                                                              | Onit                     | Onset Bus Onit Desc          | Dept           | Offset Dept Desc                       | runa        | Offset Fund Desc       | Bus O                            |                             | set Ac    |
| 2                                                            | COLUM                    |                              | 4801102        |                                        |             |                        | GaNa                             |                             |           |
| 3                                                            | COLUM                    | Columbia University          | 4801102        | GSA General                            | 01          | General Unrestricted F | und GENRL                        | 01                          |           |
| 4                                                            | COLUM                    | Columbia University          | 5501101        | LAVV General                           | 01          | General Unrestricted F | und GENRL                        | 01                          |           |
| 0                                                            | COLUM                    | Columbia University          | 4001101        | Adds Corre General                     | 01          | General Unrestricted F | und GENRL                        | 01                          |           |
| 7                                                            | COLUM                    | Columbia University          | 4001101        | Adds Core General                      | 01          | General Unrestricted F | und GENRL                        | 01                          |           |
| 8                                                            | COLUM                    | Columbia University          | 4402107        | A&S Core General                       | 01          | General Unrestricted F | und GENRL                        | 01                          |           |
| q                                                            | COLUM                    | Columbia University          | 5601101        | IRA Instruction General                | 01          | General Unrestricted F | und GENRL                        | 01                          |           |
| 10                                                           | COLUM                    | Columbia University          | 5201101        | ENG General                            | 01          | General Unrestricted F | und GENRI                        | 01                          |           |
| 11                                                           | COLUM                    | Columbia University          | 4001101        | A&S Core General                       | 01          | General Unrestricted F | und GENRI                        | 01                          |           |
| 12                                                           | COLUM                    | Columbia University          | 6003502        | EILAdministration                      | 01          | General Unrestricted F | und GENRL                        | 01                          |           |
| 13                                                           | COLUM                    | Columbia University          | 4562402        | CCO AAD General Admin                  | 01          | General Unrestricted F | und GENRL                        | 01                          |           |
| 14                                                           | COLUM                    | Columbia University          | 4001101        | A&S Core General                       | 01          | General Unrestricted F | und GENRL                        | 01                          |           |
| 15                                                           | COLUM                    | Columbia University          | 4710103        | GNS Academic Affairs                   | 01          | General Unrestricted F | und GENRL                        | 01                          |           |
| 16                                                           | COLUM                    | Columbia University          | 5601101        | IPA Instruction General                | 01          | General Unrestricted F | und GENRL                        | 01                          |           |
| 17                                                           | COLUM                    | Columbia University          | 5701101        | SSW General                            | 01          | General Unrestricted F | und GENRL                        | 01                          |           |
| 18                                                           | COLUM                    | Columbia University          | 7001101        | CMC Gen'l Admin                        | 01          | General Unrestricted F | und GENRL                        | 01                          |           |
| 19                                                           | COLUM                    | Columbia University          | 7001101        | CMC Gen'l Admin                        | 01          | General Unrestricted F | und GENRL                        | 01                          |           |
| 20                                                           | COLUM                    | Columbia University          | 5401101        | JRN School General                     | 01          | General Unrestricted F | und GENRL                        | 01                          |           |
| 21                                                           | COLUM                    | Columbia University          | 7001101        | CMC Gen'l Admin                        | 01          | General Unrestricted F | und GENRL                        | 01                          | _         |
| 22                                                           | COLUM                    | Columbia University          | 7001101        | CMC Gen'l Admin                        | 01          | General Unrestricted F | und GENRL                        | 01                          |           |
| 23                                                           | COLUM                    | Columbia University          | 7001101        | CMC Gen'l Admin                        | 01          | General Unrestricted F | und GENRL                        | 01                          |           |
| 24                                                           | COLUM                    | Columbia University          | 5101101        | BUS School-General                     | 01          | General Unrestricted F | und GENRL                        | 01                          |           |
| 25                                                           | COLUM                    | Columbia University          | 5001101        | ARH School General                     | 01          | General Unrestricted F | und GENRL                        | 01                          |           |
| 26                                                           | COLUM                    | Columbia University          | 5501101        | LAVV General                           | 01          | General Unrestricted F | und GENRL                        | 01                          |           |
| 2/                                                           | COLUM                    | Columbia University          | 5201101        | ENG General                            | 01          | General Unrestricted F | und GENRL                        | 01                          |           |
| 14 4                                                         | LCOLLIM<br>  ▶ ▶  page00 | 1 2                          | 15700101       | NNV General                            |             | General Unrestricted F | und GENRI                        | 01                          |           |
| Ent                                                          | er                       |                              |                |                                        |             |                        | III II 100% (-                   |                             | (+)       |
| 89                                                           | 5tart 🦯 🔏                | A FinSys   MyColumbia - Wi   | 6 https://finp | rod.cc.colum                           | Bud         |                        |                                  | 1.6                         |           |

| Step | Action         |
|------|----------------|
| 55.  | Press [Right]. |

| 🗶 🔛 🕶 • 🕲 - 🖙            |                 | BudgetDownload[1          | I (Compatib | ility Mode | el - Mi           | crosoft Excel                    |            |                                        | - e X      |
|--------------------------|-----------------|---------------------------|-------------|------------|-------------------|----------------------------------|------------|----------------------------------------|------------|
| File Home Insert Page I  | avout Form      | ulas Data Review          | View        | ,          |                   |                                  |            | ۵ 🕜                                    |            |
| man V                    |                 |                           |             |            |                   |                                  | P          |                                        |            |
| Calibri 🗸 12             | · A A           | = = 🚽 🗞 - 🛛 📑             | Text        |            | Ŧ                 |                                  | B Insert ▼ | 2 7                                    | <b>A</b>   |
| Bacta                    | A A             |                           |             |            | 0.00              | Conditional Earmat Coll          | 🎬 Delete 🔻 | Cort 9. Eir                            |            |
| * 🔇 🖪 I Ū * 🔤 *          | A · A ·         | 티르 두 두 년 1월 1             | \$ • %      | ,          | 5 <del>.</del> .0 | Formatting * as Table * Styles * | Format 🔻   | Q <sup>™</sup> Filter <sup>™</sup> Sel | ect≁       |
| Clipboard 5 Font         | G               | Alignment G               | Num         | nber       | 5                 | Styles                           | Cells      | Editing                                |            |
| AP2 -                    | f <sub>x</sub>  |                           |             |            |                   |                                  |            |                                        | Y          |
| AJ                       | AK              | AL                        |             | AM         |                   | AN                               | AO         | AP                                     | -          |
|                          |                 |                           |             |            |                   |                                  |            |                                        | -          |
|                          | Offert          |                           |             | Offeet     |                   |                                  | Offert BC  |                                        |            |
| 1 Officet Buy Units Dave | Dant            | Officer Devel Devel       |             | r          | <u>а</u> н.       | at Fried David                   | Bus Unit   | 04                                     |            |
| 1 Offset Bus Onit Desc   | Dept            | Offset Dept Desc          |             | runa       | UTTS              | et runa Desc                     | Bus Onit   | Unset Activit                          | y Onset    |
| 2                        | 4801102         |                           |             |            |                   |                                  | GENRL      | ļ                                      |            |
| 3 Columbia University    | 4801102         | GSA General               |             | 01         | Gene              | ral Unrestricted Fund            | GENRL      | 01                                     | ARTS &     |
| 4 Columbia University    | 5501101         | LAW General               |             | 01         | Gene              | ral Unrestricted Fund            | GENRL      | 01                                     | LAW UN     |
| 5 Columbia University    | 4001101         | A&S Core General          |             | 01         | Gene              | ral Unrestricted Fund            | GENRL      | 01                                     | ARTS &     |
| 6 Columbia University    | 4001101         | A&S Core General          |             | 01         | Gene              | ral Unrestricted Fund            | GENRL      | 01                                     | ARTS &     |
| 7 Columbia University    | 4402107         | SOA Development           |             | 01         | Gene              | ral Unrestricted Fund            | GENRL      | 01                                     | SOA Tui    |
| 8 Columbia University    | 4001101         | A&S Core General          |             | 01         | Gene              | ral Unrestricted Fund            | GENRL      | 01                                     | ARTS &     |
| 9 Columbia University    | 5601101         | IPA Instruction General   |             | 01         | Gene              | ral Unrestricted Fund            | GENRL      | 01                                     | SIPA Tu    |
| 1U Columbia University   | 5201101         | ENG General               |             | 01         | Gene              | ral Unrestricted Fund            | GENRL      | 01                                     | SEAS UP    |
| 11 Columbia University   | 4001101         | A&S Core General          |             | 01         | Gene              | ral Unrestricted Fund            | GENRL      | 01                                     | ARTS &     |
| 12 Columbia University   | 6003502         | EIL Administration        |             | 01         | Gene              | ral Unrestricted Fund            | GENRL      | 01                                     | LDEO U     |
| 13 Columbia University   | 4562402         | CCO AAD General Admin     |             | 01         | Gene              | ral Unrestricted Fund            | GENRL      | 01                                     | ARTS &     |
| 14 Columbia University   | 4001101         | A&S Core General          |             | 01         | Gene              | ral Unrestricted Fund            | GENRL      | 01                                     | ARTS &     |
| 15 Columbia University   | 4710103         | GNS Academic Affairs      |             | 01         | Gene              | ral Unrestricted Fund            | GENRL      | 01                                     | ARTS &     |
| 16 Columbia University   | 5601101         | IPA Instruction General   |             | 01         | Gene              | ral Unrestricted Fund            | GENRL      | 01                                     | SIPATu     |
| 17 Columbia University   | 5701101         | SSW General               |             | 01         | Gene              | ral Unrestricted Fund            | GENRL      | 01                                     | SOCIAL     |
| 18 Columbia University   | 7001101         | CMC Gen'l Admin           |             | 01         | Gene              | ral Unrestricted Fund            | GENRL      | 01                                     | CUMC       |
| 19 Columbia University   | 7001101         | CMC Gen'l Admin           |             | 01         | Gene              | ral Unrestricted Fund            | GENRL      | 01                                     | CUMC       |
| 20 Columbia University   | 5401101         | JRN School General        |             | 01         | Gene              | rai Unrestricted Fund            | GENRE      | 01                                     | JOURNL     |
| 21 Columbia University   | 7001101         | CMC Gen'l Admin           | ,           | 01         | Gene              | ral Unrestricted Fund            | GENRL      | 01                                     | CUMCC      |
| 22 Columbia University   | /001101         | CMIC Gen'l Admin          |             | 01         | Gene              | rai Unrestricted Fund            | GENRL      | 01                                     | CUMC (     |
| 23 Columbia University   | 7001101         | CMC Gen'l Admin           |             | 01         | Gene              | ral Unrestricted Fund            | GENRL      | 01                                     | CUMCC      |
| 24 Columbia University   | 5101101         | BUS School-General        |             | 01         | Gene              | rai Unrestricted Fund            | GENRL      | 01                                     | BUSINE     |
| 25 Columbia University   | 5001101         | ARH School General        |             | 01         | Gene              | ral Unrestricted Fund            | GENRL      | 01                                     | Unrestr    |
| 26 Columbia University   | 5501101         | LAW General               |             | 01         | Gene              | ral Unrestricted Fund            | GENRL      | 01                                     | LAW/ UN    |
| 27 Columbia University   | 5201101         | ENG General               |             | 01         | Gene              | ral Unrestricted Fund            | GENRL      | 01                                     | SEAS UN    |
| H I Dage001              | 5701101         | NNW General               |             | 117        | Gene              | al Unrestricted Fund             | IGENRI     |                                        | INCOCIAL * |
| Ready                    |                 |                           |             |            |                   |                                  |            | 100% -                                 | . +        |
| 🏄 Start 🛛 🏉 FinSys   M   | 4yColumbia - Wi | https://finprod.cc.colum. | 🔀 Mic       | rosoft Ex  | cel - B           | ud                               |            | ]                                      | 0          |

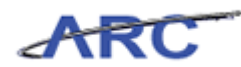

| Step | Action                                                                                    |
|------|-------------------------------------------------------------------------------------------|
| 56.  | Enter the desired information into the <b>Offset Activity</b> field. Enter " <b>01</b> ". |

| 🗶   🛃 🤊 • (° - ) =                           |               | BudgetDownload[1] [Compa          | atibility Mode | e] - Microsoft Excel          |                                                          |                                           | - @ X       |  |
|----------------------------------------------|---------------|-----------------------------------|----------------|-------------------------------|----------------------------------------------------------|-------------------------------------------|-------------|--|
| File Home Insert Page La                     | yout Formu    | ulas Data Review View             |                |                               |                                                          | ۵ 🕜                                       | - # %       |  |
| Paste <b>B I</b> <u>U</u> •                  | • A • •       | ==>>· = : Text<br>===注信 國· \$ · · | % , *::        | Conditional Format Cell       | Harrisert ▼<br>Harrisert ▼<br>Harrisert ▼<br>Harrisert ▼ | Σ · A<br>Sort & Find<br>2 · Filter · Sele | 1 &<br>ct = |  |
| Clipboard 5 Font                             | G             | Alignment G N                     | lumber         | Styles                        | Cells                                                    | Editing                                   |             |  |
|                                              | fx 01         |                                   |                |                               |                                                          |                                           | ~           |  |
|                                              |               |                                   |                |                               |                                                          |                                           |             |  |
|                                              | Offset        | off + D + D                       | Offset         | off + 5 + b                   | Offset PC                                                |                                           |             |  |
| 1 Offset Bus Unit Desc                       | Dept          | Offset Dept Desc                  | Fund           | Offset Fund Desc              | Bus Unit                                                 | Uffset Activity                           | Uffset      |  |
| 2                                            | 4801102       |                                   |                |                               | GENRL                                                    |                                           |             |  |
| 3 Columbia University                        | 4801102       | GSA General                       | 01             | General Unrestricted Fund     | GENRL                                                    | 01                                        | ARTS &      |  |
| 4 Columbia University                        | 5501101       | LAW General                       | 01             | General Unrestricted Fund     | GENRL                                                    | 01                                        | LAW UN      |  |
| 5 Columbia University                        | 4001101       | A&S Core General                  | 01             | General Unrestricted Fund     | GENRL                                                    | 01                                        | ARTS &      |  |
| b Columbia University                        | 4001101       | A&S Core General                  | 01             | General Unrestricted Fund     | GENRL                                                    | 01                                        | ARTS &      |  |
| 7 Columbia University                        | 4402107       | SOA Development                   | 01             | General Unrestricted Fund     | GENRL                                                    | 01                                        | SOA TUI     |  |
| O Columbia University                        | 4001101       | Aos Core General                  | 01             | General Unrestricted Fund     | GENRL                                                    | 01                                        | ARTS &      |  |
| 9 Columbia University                        | 5601101       | IPA Instruction General           | 01             | General Unrestricted Fund     | GENRL                                                    | 01                                        | SIPATU      |  |
| 10 Columbia University                       | 5201101       | ENG General                       | 01             | General Unrestricted Fund     | GENRL                                                    | 01                                        | ADTC 8      |  |
| 12 Columbia University                       | 4001101       | Aos core General                  | 01             | Concernal University of Sun d | GENRL                                                    | 01                                        | ARTS OF     |  |
| 12 Columbia University                       | 4560400       | CCO AAD Canaral Admin             | 01             | General Unrestricted Fund     | CENDI                                                    | 01                                        | ADTS &      |  |
| 14 Columbia University                       | 4002402       | A&S Core General                  | 01             | General Uprestricted Fund     | CENDI                                                    | 01                                        | ADTS &      |  |
| 15 Columbia University                       | 4710102       | GNS Academic Affairs              | 01             | General Uprestricted Fund     | GENRE                                                    | 01                                        | ADTS &      |  |
| 16 Columbia University                       | 5601101       | IBA Instruction General           | 01             | General Unrestricted Fund     | GENRE                                                    | 01                                        | SIDA TU     |  |
| 17 Columbia University                       | 5701101       | SSIA( General                     | 01             | General Unrestricted Fund     | GENRI                                                    | 01                                        | SOCIAL      |  |
| 18 Columbia University                       | 2001101       | CMC Gen'l Admin                   | 01             | General Unrestricted Fund     | GENRI                                                    | 01                                        | CLIMC       |  |
| 19 Columbia University                       | 2001101       | CMC Gen'l Admin                   | 01             | General Linrestricted Fund    | GENRI                                                    | 01                                        | CLIMC       |  |
| 20 Columbia University                       | 5401101       | JRN School General                | 01             | General Unrestricted Fund     | GENRL                                                    | 01                                        | JOURNL      |  |
| 21 Columbia University                       | 7001101       | CMC Gen'l Admin                   | 01             | General Unrestricted Fund     | GENRL                                                    | 01                                        | CUMC (      |  |
| 22 Columbia University                       | 7001101       | CMC Gen'l Admin                   | 01             | General Unrestricted Fund     | GENRL                                                    | 01                                        | CUMC        |  |
| 23 Columbia University                       | 7001101       | CMC Gen'l Admin                   | 01             | General Unrestricted Fund     | GENRL                                                    | 01                                        | CUMC        |  |
| 24 Columbia University                       | 5101101       | BUS School-General                | 01             | General Unrestricted Fund     | GENRL                                                    | 01                                        | BUSINE      |  |
| 25 Columbia University                       | 5001101       | ARH School General                | 01             | General Unrestricted Fund     | GENRL                                                    | 01                                        | Unrestr     |  |
| 26 Columbia University                       | 5501101       | LAW General                       | 01             | General Unrestricted Fund     | GENRL                                                    | 01                                        | LAW UN      |  |
| 27 Columbia University                       | 5201101       | ENG General                       | 01             | General Unrestricted Fund     | GENRL                                                    | 01                                        | SEAS UP     |  |
| 28. Columbia University<br>II ← → ▶I page001 | 5701101       | SSW General                       | <b>n</b> 1     | General Unrestricted Fund     | GENRI                                                    |                                           |             |  |
| Enter                                        |               |                                   |                |                               |                                                          | 100% 🕞 🛶                                  | +           |  |
| 🗶 Start 🛛 🏉 👘 🖉 FinSys   My                  | Columbia - Wi | Attps://finprod.cc.colum          | Microsoft Ex   | cel - Bud                     |                                                          | 1                                         | 0           |  |

| Step | Action         |
|------|----------------|
| 57.  | Press [Right]. |

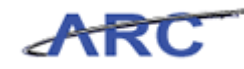

| X        | 🚽 🍠 • (°' • | -                                      | В        | udgetDownload[1      | ] [Compatibility Mod | ] - Microsoft              | Excel             |                                                                                                    | - 6 23                 |
|----------|-------------|----------------------------------------|----------|----------------------|----------------------|----------------------------|-------------------|----------------------------------------------------------------------------------------------------|------------------------|
|          | ile Home    | Insert Page Layout Form                | ulas Da  | ata Review           | View                 |                            |                   | G                                                                                                    | s 🕜 🗕 🗗 🖾              |
| Pa       | Cal         | ibri • 12 • A A a<br>I U • B • 3 • A • |          | ≫- <b>計</b><br>律律 國- | Text<br>\$ - % , 5   | Condit<br>Condit<br>Format | tional Format Cel | Sort 8<br>Sort 8<br>Sort 9<br>Sort 9<br>Sort | ۲ Find &<br>۲ Select ۲ |
| City     | A02         | - C                                    | Angn     | mene is              | Number               | - 10                       | signes            | Cens Euror                                                                                                    | ig v                   |
| _        | AQZ         | x,                                     |          | 1                    |                      |                            | 4.5               | 4.0                                                                                                    | ·                      |
|          | AK          | AL                                     | AM       |                      | AN                   | AU                         | AP                | AU                                                                                                    | A .                    |
|          | Offset      |                                        | Offset   |                      |                      | Offset PC                  |                   |                                                                                                    | Offset                 |
| 1        | Dept        | Offset Dept Desc                       | Fund     | Offset Fund I        | Desc                 | Bus Unit                   | Offset Activity   | Offset Activity Desc                                                                                                    | Initiat                |
| 2        | 4801102     |                                        |          |                      |                      | GENRL                      | 01                |                                                                                                    |                        |
| З        | 4801102     | GSA General                            | 01       | General Unrestr      | icted Fund           | GENRL                      | 01                | ARTS & SCI UNRST.BAL                                                                                                    | 22702                  |
| 4        | 5501101     | LAW General                            | 01       | General Unrestr      | icted Fund           | GENRL                      | 01                | LAW UNRESTD BAL                                                                                                    | 00000                  |
| 5        | 4001101     | A&S Core General                       | 01       | General Unrestr      | icted Fund           | GENRL                      | 01                | ARTS & SCI UNRST.BAL                                                                                                    | 25012                  |
| 6        | 4001101     | A&S Core General                       | 01       | General Unrestr      | icted Fund           | GENRL                      | 01                | ARTS & SCI UNRST.BAL                                                                                                    | 25012                  |
| 7        | 4402107     | SOA Development                        | 01       | General Unrestr      | icted Fund           | GENRL                      | 01                | SOA Tuition Incentives                                                                                                    | 00000                  |
| 8        | 4001101     | A&S Core General                       | 01       | General Unrestr      | icted Fund           | GENRL                      | 01                | ARTS & SCI UNRST.BAL                                                                                                    | 25012                  |
| 9        | 5601101     | IPA Instruction General                | 01       | General Unrestr      | icted Fund           | GENRL                      | 01                | SIPA Tuition Income                                                                                                    | 29004                  |
| 10       | 5201101     | ENG General                            | 01       | General Unrestr      | icted Fund           | GENRL                      | 01                | SEAS UNRESTD BAL                                                                                                    | 00000                  |
| 11       | 4001101     | A&S Core General                       | 01       | General Unrestr      | icted Fund           | GENRL                      | 01                | ARTS & SCI UNRST.BAL                                                                                                    | 25012                  |
| 12       | 6003502     | EIL Administration                     | 01       | General Unrestr      | icted Fund           | GENRL                      | 01                | LDEO UNRESTD BAL                                                                                                    | 00000                  |
| 13       | 4562402     | CCO AAD General Admin                  | 01       | General Unrestr      | icted Fund           | GENRL                      | 01                | ARTS & SCI UNRST.BAL                                                                                                    | 00000                  |
| 14       | 4001101     | A&S Core General                       | 01       | General Unrestr      | icted Fund           | GENRL                      | 01                | ARTS & SCI UNRST.BAL                                                                                                    | 25012                  |
| 15       | 4710103     | GNS Academic Affairs                   | 01       | General Unrestr      | icted Fund           | GENRL                      | 01                | ARTS & SCI UNRST.BAL                                                                                                    | 10003                  |
| 16       | 5601101     | IPA Instruction General                | 01       | General Unrestr      | icted Fund           | GENRL                      | 01                | SIPA Tuition Income                                                                                                    | 29004                  |
| 17       | 5701101     | SSW General                            | 01       | General Unrestr      | icted Fund           | GENRL                      | 01                | SOCIAL WK UNRSTD BAL                                                                                                    | 00000                  |
| 18       | 7001101     | CMC Gen'l Admin                        | 01       | General Unrestr      | icted Fund           | GENRL                      | 01                | CUMC CENT UNRES FAIR                                                                                                    | 10618                  |
| 19       | 7001101     | CMC Gen'l Admin                        | 01       | General Unrestr      | icted Fund           | GENRL                      | 01                | CUMC CENT UNRES FAIR                                                                                                    | 10582                  |
| 20       | 5401101     | JRN School General                     | 01       | General Unrestr      | icted Fund           | GENRL                      | 01                | JOURNL UNRESTD BAL                                                                                                    | 00000                  |
| 21       | 7001101     | CMC Gen'l Admin                        | 01       | General Unrestr      | icted Fund           | GENRL                      | 01                | CUMC CENT UNRES FAIR                                                                                                    | 10582                  |
| 22       | 7001101     | CMC Gen'l Admin                        | 01       | General Unrestr      | icted Fund           | GENRL                      | 01                | CUMC CENT UNRES FAIR                                                                                                    | 10582                  |
| 23       | 7001101     | CMC Gen'l Admin                        | 01       | General Unrestr      | icted Fund           | GENRL                      | 01                | CUMC CENT UNRES FAIR                                                                                                    | 10582                  |
| 24       | 5101101     | BUS School-General                     | 01       | General Unrestr      | icted Fund           | GENRL                      | 01                | BUSINESS UNRESTD BAL                                                                                                    | 22801                  |
| 25       | 5001101     | ARH School General                     | 01       | General Unrestr      | icted Fund           | GENRL                      | 01                | Unrestricted Current Use                                                                                                    | 00000                  |
| 26       | 5501101     | LAW General                            | 01       | General Unrestr      | icted Fund           | GENRL                      | 01                | LAW UNRESTD BAL                                                                                                    | 00000                  |
| 27       | 5201101     | ENG General                            | 01       | General Unrestr      | icted Fund           | GENRL                      | 01                | SEAS UNRESTD BAL                                                                                                    | 00000                  |
| _28<br>⊮ | 5701101     | SSW General                            | 101      | General Unrestr      | icted Fund           | IGENRI                     | 01                | SOCIAI WK LINRSTD BAI                                                                                                    | Tunnun 🔪               |
| Re       | ady         |                                        |          |                      |                      |                            |                   | ■□ □ 100% -                                                                                                    |                        |
| 8        | Start 🦉 🏉   | 🏉 FinSys   MyColumbia - Wi             | 🏉 https: | //finprod.cc.colum.  | 🔀 Microsoft Ex       | cel - Bud                  |                   |                                                                                                    | 0                      |

| Step | Action         |
|------|----------------|
| 58.  | Press [Right]. |

| 🗶   🛄 🖃 🕶 🖓 🗸 🖂 🗸 🖃        |                | BudgetDownload[1] [Co                      | mpatibility Mode | - Microsoft Eycel    |                     |             |                | - 6 X    |
|----------------------------|----------------|--------------------------------------------|------------------|----------------------|---------------------|-------------|----------------|----------|
|                            |                | Deter Deter Deter                          |                  | .j · microsore exect |                     |             | . 0            | ~        |
| File Home Insert Page La   | ayout P        | -ormulas Data Review Vie                   | w                |                      |                     |             | ۵ 🕜            |          |
| Calibri 🔹 12               | · A A          |                                            |                  | ·                    |                     | allerte ≠   | Σ [            | ĥ        |
| Paste 📕 🖪 🖌 🛛 🗸            | 3 - A -        | ·                                          | - % , *          | Conditional          | Format Cell         | ge Delete - | Sort & Fin     | d 8.     |
| · · · · · ·                | _              |                                            | 10               | Formatting •         | as Table ≠ Styles ≠ | Format *    | ✓ Filter ▼ Sel | ect *    |
| Clipboard 🕞 Font           | 5              | a Alignment G                              | Number           | Tai .                | Styles              | Cells       | Editing        |          |
| AR2 🕶 🤆                    | f <sub>x</sub> |                                            |                  |                      |                     |             |                | ~        |
| AL                         | AM             | AN                                         | AO               | AP                   | A                   | Q           | AR             |          |
|                            |                |                                            |                  |                      |                     |             |                |          |
|                            | Offset         |                                            | Offset PC        |                      |                     |             | Offset         |          |
| 1 Offrat Dant Dars         | Fund           | Offrat Fund Darc                           | Bur Unit         | Offerst Activity     | Offerst Activity    | Decc        | Initiative     | Offeret  |
|                            | rana           | onsectand bese                             | CENIRI           | 01                   | oniter Activity     | Den         | merderve       |          |
| 2 004 01000                | 61             | Conserved allower wheel where all From all | GENKL            | 01                   | ADTO & COLUMPOT     |             | 00700          | -        |
| J GSA General              | 01             | Conorrol Uprostricted Fund                 | CENDI            | 01                   | ARTS & SCI UNRSIL   | DAL         | 22702          | Undofix  |
| 5 A&S Core Conerol         | 01             | Conorrol Uproctricted Fund                 | CENIDI           | 01                   | ADTS & SCI LINDST 8 | 2.61        | 25012          | #8.5 Co  |
| 6 A&S Core General         | 01             | General Unrectricted Fund                  | GENRI            | 01                   | ARTS & SCI UNRST.   | AAL         | 25012          | A8/5 C0  |
| 7 SOA Development          | 01             | General Unrectricted Fund                  | GENRI            | 01                   | SOA Tuition Incent  | ivec        | 00000          | Undefin  |
| 8 A&S Core General         | 01             | General Unrestricted Fund                  | GENRI            | 01                   | ARTS & SCI LINEST F | AAI         | 25012          | A&S Co   |
| 9 IPA Instruction General  | 01             | General Unrestricted Fund                  | GENRI            | 01                   | SIPA Tuition Incom  | P           | 29004          | IPA Cor  |
| 10 ENG General             | 01             | General Unrestricted Fund                  | GENRL            | 01                   | SEAS UNRESTD BAL    |             | 00000          | Undefir  |
| 11 A&S Core General        | 01             | General Unrestricted Fund                  | GENRL            | 01                   | ARTS & SCI UNRST.   | 3AL         | 25012          | A&S Co   |
| 12 EIL Administration      | 01             | General Unrestricted Fund                  | GENRL            | 01                   | LDEO UNRESTD BAL    |             | 00000          | Undefir  |
| 13 CCO AAD General Admin   | 01             | General Unrestricted Fund                  | GENRL            | 01                   | ARTS & SCI UNRST.   | 3AL         | 00000          | Undefir  |
| 14 A&S Core General        | 01             | General Unrestricted Fund                  | GENRL            | 01                   | ARTS & SCI UNRST.8  | 3AL         | 25012          | A&S Co   |
| 15 GNS Academic Affairs    | 01             | General Unrestricted Fund                  | GENRL            | 01                   | ARTS & SCI UNRST.8  | 3AL         | 10003          | Alumni   |
| 16 IPA Instruction General | 01             | General Unrestricted Fund                  | GENRL            | 01                   | SIPA Tuition Incom  | e           | 29004          | IPA Cor  |
| 17 SSW General             | 01             | General Unrestricted Fund                  | GENRL            | 01                   | SOCIAL WK UNRSTE    | ) BAL       | 00000          | Undefir  |
| 18 CMC Gen'l Admin         | 01             | General Unrestricted Fund                  | GENRL            | 01                   | CUMC CENT UNRES     | FAIR        | 10618          | CMC Ce   |
| 19 CMC Gen'l Admin         | 01             | General Unrestricted Fund                  | GENRL            | 01                   | CUMC CENT UNRES     | FAIR        | 10582          | CMC Ce   |
| 20 JRN School General      | 01             | General Unrestricted Fund                  | GENRL            | 01                   | JOURNL UNRESTD B    | AL          | 00000          | Undefir  |
| 21 CMC Gen'l Admin         | 01             | General Unrestricted Fund                  | GENRL            | 01                   | CUMC CENT UNRES     | FAIR        | 10582          | CMC Ce   |
| 22 CMC Gen'l Admin         | 01             | General Unrestricted Fund                  | GENRL            | 01                   | CUMC CENT UNRES     | FAIR        | 10582          | CMC Ce   |
| 23 CMC Gen'l Admin         | 01             | General Unrestricted Fund                  | GENRL            | 01                   | CUMC CENT UNRES     | FAIR        | 10582          | CMC Ce   |
| 24 BUS School-General      | 01             | General Unrestricted Fund                  | GENRL            | 01                   | BUSINESS UNRESTD    | BAL         | 22801          | BUS Bui  |
| 25 ARH School General      | 01             | General Unrestricted Fund                  | GENRL            | 01                   | Unrestricted Curre  | nt Use      | 00000          | Undefir  |
| 26 LAW General             | 01             | General Unrestricted Fund                  | GENRL            | 01                   | LAW UNRESTD BAL     |             | 00000          | Undefir  |
| 2/ ENG General             | 01             | General Unrestricted Fund                  | GENRL            | 01                   | SEAS UNRESTD BAL    |             | 00000          | Undefir  |
| H SSW General              | [01            | General Unrestricted Fund                  | GENRI            | in1                  | SOCIAL WK HNRSTE    | BAI         | [00000         | Undefir  |
| Ready                      |                |                                            |                  | <u>u</u> .           |                     |             | 00% 🗩 🗸        |          |
|                            |                |                                            | -                |                      |                     |             |                |          |
| 🖉 Start 🛛 🏀 🛛 🖉 FinSys M   | /Columbia -    | Wi K https://hnprod.cc.colum               | X Microsoft Ex   | cel - Bud            |                     |             |                | <b>0</b> |

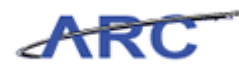

| Step | Action                                                                                |
|------|---------------------------------------------------------------------------------------|
| 59.  | Enter the desired information into the <b>Offset Initiative</b> field. Enter "22702". |

| 🗶 🔄 🔊 • 🜔 • 🗇 🗢 BudgetDownload[1] (Compatibility Mode) - Microsoft Excel 🗆 🖙 🖾 |             |                               |                   |                 |                          |            |           |  |
|--------------------------------------------------------------------------------|-------------|-------------------------------|-------------------|-----------------|--------------------------|------------|-----------|--|
| File Home Insert Page L:                                                       | ayout F     | ormulas Data Review Vie       | w                 |                 |                          | ۵ (?       |           |  |
| Calibri v 12                                                                   | · A A       |                               |                   | *<br>110        | Delete -                 |            | <b>%</b>  |  |
| Paste 🚽 🖪 🖌 🛄 🗸                                                                |             | ・ 手帯帯 徳徳 國・ \$                | - % , <u>*</u> .0 | Conditional     | Format Cell              | Sort & Fin | d&        |  |
| Clipboard 5 Font                                                               |             | Alianment 5                   | Number            | G               | Styles Cells             | Editing    |           |  |
|                                                                                | £ 2270      | 2                             |                   |                 |                          |            | ~         |  |
|                                                                                | 0.54        | 2<br>0.51                     | 10                | 10              | 10                       |            |           |  |
| AL                                                                             | AM          | AN                            | AU                | AP              | AQ                       | AR         | <b>_</b>  |  |
|                                                                                |             |                               |                   |                 |                          |            |           |  |
|                                                                                | Offset      |                               | Offset PC         |                 |                          | Uffset     |           |  |
| 1 Offset Dept Desc                                                             | Fund        | Offset Fund Desc              | Bus Unit          | Offset Activity | Offset Activity Desc     | Initiative | Offset    |  |
| 2                                                                              |             |                               | GENRL             | 01              |                          | 22702      |           |  |
| 3 GSA General                                                                  | 01          | General Unrestricted Fund     | GENRL             | 01              | ARTS & SCI UNRST.BAL     | 22702      | GSA Ani   |  |
| 4 LAW General                                                                  | 01          | General Unrestricted Fund     | GENRL             | 01              | LAW UNRESTD BAL          | 00000      | Undefir   |  |
| 5 A&S Core General                                                             | 01          | General Unrestricted Fund     | GENRL             | 01              | ARTS & SCI UNRST.BAL     | 25012      | A&S Co    |  |
| b A&S Core General                                                             | 01          | General Unrestricted Fund     | GENRL             | 01              | ARTS & SCI UNRST.BAL     | 25012      | A&S Co    |  |
| 7 SOA Development                                                              | 01          | General Unrestricted Fund     | GENRL             | 01              | SOA Tuition Incentives   | 00000      | Undefir   |  |
| 8 A&S Core General                                                             | 01          | General Unrestricted Fund     | GENRL             | 01              | ARTS & SCI UNRST.BAL     | 25012      | A&S Co    |  |
| 9 IPA Instruction General                                                      | 01          | General Unrestricted Fund     | GENRL             | 01              | SIPA Tuition Income      | 29004      | IPA Cor   |  |
| 10 ENG General                                                                 | 01          | General Unrestricted Fund     | GENRL             | 01              | SEAS UNRESTD BAL         | 00000      | Undefir   |  |
| 11 A&S Core General                                                            | 01          | General Unrestricted Fund     | GENRL             | 01              | ARTS & SCI UNRST.BAL     | 25012      | A&S Co    |  |
| 12 EIL Administration                                                          | 01          | General Unrestricted Fund     | GENRL             | 01              | LDEO UNRESTO BAL         | 00000      | Undefin   |  |
| 13 CCO AAD General Admin                                                       | 01          | General Unrestricted Fund     | GENRL             | 01              | ARTS & SCLUNRST.BAL      | 00000      | Undefir   |  |
| 14 A&S Core General                                                            | 01          | General Unrestricted Fund     | GENRL             | 01              | ARTS & SCI UNRST.BAL     | 25012      | A&S Co    |  |
| 10 GNS Academic Arrains                                                        | 01          | General Unrestricted Fund     | GENRL             | 01              | ARTS & SCI UNRST.BAL     | 10003      | Alumni    |  |
| 17 Still Conoral                                                               | 01          | General Unrestricted Fund     | GENRL             | 01              | SIPA Fultion Income      | 29004      | IPA Cor   |  |
| 17 SSVV General<br>18 CMC Con!! Admin                                          | 01          | Conorral Unrestricted Fund    | CENIDI            | 01              | CUMC CENT UNDER FAID     | 10618      | Chac co   |  |
| 19 CMC Cen'l Admin                                                             | 01          | Conorral Unrestricted Fund    | CENIDI            | 01              | CUMC CENT UNDER FAID     | 10510      | CIVIC Ce  |  |
| 20 JPN School General                                                          | 01          | General Unrestricted Fund     | GENRL             | 01              | IOUDNI UNDESTD BAI       | 00000      | Undefir   |  |
| 21 CMC Gen'l Admin                                                             | 01          | General Unrestricted Fund     | GENRI             | 01              | CLIMC CENT LINRES FAIR   | 10582      | CMC Ce    |  |
| 22 CMC Gen'l Admin                                                             | 01          | General Unrestricted Fund     | GENRI             | 01              | CLIMC CENT LINRES FAIR   | 10582      | CMC Ce    |  |
| 23 CMC Gen'l Admin                                                             | 01          | General Unrestricted Fund     | GENRL             | 01              | CUMC CENT UNRES FAIR     | 10582      | CMC Ce    |  |
| 24 BUS School-General                                                          | 01          | General Unrestricted Fund     | GENRL             | 01              | BUSINESS UNRESTD BAL     | 22801      | BUS Bui   |  |
| 25 ARH School General                                                          | 01          | General Unrestricted Fund     | GENRL             | 01              | Unrestricted Current Use | 00000      | Undefir   |  |
| 26 LAW General                                                                 | 01          | General Unrestricted Fund     | GENRL             | 01              | LAW UNRESTD BAL          | 00000      | Undefir   |  |
| 27 ENG General                                                                 | 01          | General Unrestricted Fund     | GENRL             | 01              | SEAS UNRESTD BAL         | 00000      | Undefir   |  |
| 28 SSW General                                                                 | 01          | General Unrestricted Fund     | GENRI             | 01              | SOCIAL WK LINRSTD BAI    | innnn .    | Undefir 🔻 |  |
| H + > > page001 2                                                              |             |                               |                   | 1               |                          |            |           |  |
| Enter                                                                          |             |                               |                   |                 | III 🔲 🛄 100              | % 🕞 🚽      | ÷         |  |
| 🏄 Start 🛛 🌈 FinSys   M                                                         | yColumbia - | Wi 🥻 https://finprod.cc.colum | 🔣 Microsoft Ex    | cel - Bud       |                          |            | 0         |  |

| Step | Action         |
|------|----------------|
| 60.  | Press [Right]. |

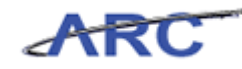

| XI           | 📮 🔊 • 🔍 •   ≠ BudgetDownlosd[1] [Compatibility Mode] - Microsoft Excel 🗆 🕮 🖾 |                               |            |                     |                          |                                            |       |                              |        |
|--------------|------------------------------------------------------------------------------|-------------------------------|------------|---------------------|--------------------------|--------------------------------------------|-------|------------------------------|--------|
|              |                                                                              | Hanna Taranta Dana Lavarita S | annulas D  | ata Daviava         | Viene                    |                                            |       | 0                            | 0      |
|              | ne                                                                           | Home Insert Page Layout P     | onitulas D | ata Review          | AIGM                     |                                            |       | ω                            |        |
| 1            | Щ. Ж.                                                                        | Calibri v 12 v A a            | =          | 8/- 📑 ·             | Text -                   |                                            | 4     | 📲 Insert 🔹 Σ 👻 🦣             | A l    |
| ٩            | 💷 📭 ·                                                                        |                               |            |                     |                          | <u> </u>                                   |       | 🌁 Delete 👻 📑 👻 📶             |        |
| Pa           | ste 🍼                                                                        | _ B I U - ⊞ - 🎂 - <u>A</u> -  |            | 律律 國                | \$ - % •                 | Conditional Forma<br>Formatting x as Table | Cell  | Format * 🖉 * Filter *        | Find & |
| Clip         | board r                                                                      | Font 6                        | Alian      | iment G             | Number G                 | Styles                                     | JGICJ | Cells Editing                | a      |
|              | ~                                                                            | E                             | -          |                     |                          |                                            |       |                              | ×      |
| _            | A                                                                            | 52 * (- )x                    |            | 40                  |                          |                                            | -     |                              | 1      |
|              | AM                                                                           | AN                            | AO         | AP                  | AQ                       | A                                          | R     | AS                           | A_     |
|              |                                                                              |                               |            |                     |                          |                                            |       |                              | =      |
|              | Offset                                                                       |                               | Offset PC  |                     |                          | Offset                                     |       |                              | Offset |
| 1            | Fund                                                                         | Offset Fund Desc              | Bus Unit   | Offset Activity     | Offset Activity Desc     | Initiat                                    | ive O | ffset Initiative Desc        | Segme  |
| 2            |                                                                              |                               | GENRL      | 01                  |                          | 22702                                      |       |                              |        |
| 3            | 01                                                                           | General Unrestricted Fund     | GENRL      | 01                  | ARTS & SCI UNRST.BAL     | 22702                                      | GS    | A Annual Fund                | 000000 |
| 4            | 01                                                                           | General Unrestricted Fund     | GENRL      | 01                  | LAW UNRESTD BAL          | 00000                                      | Ur    | defined Initiative           | 000000 |
| 5            | 01                                                                           | General Unrestricted Fund     | GENRL      | 01                  | ARTS & SCI UNRST.BAL     | 25012                                      | Að    | kS Common Costs              | 000000 |
| 6            | 01                                                                           | General Unrestricted Fund     | GENRL      | 01                  | ARTS & SCI UNRST.BAL     | 25012                                      | Að    | kS Common Costs              | 000000 |
| 7            | 01                                                                           | General Unrestricted Fund     | GENRL      | 01                  | SOA Tuition Incentives   | 00000                                      | Ur    | defined Initiative           | 000000 |
| 8            | 01                                                                           | General Unrestricted Fund     | GENRL      | 01                  | ARTS & SCI UNRST.BAL     | 25012                                      | Að    | kS Common Costs              | 000000 |
| 9            | 01                                                                           | General Unrestricted Fund     | GENRL      | 01                  | SIPA Tuition Income      | 29004                                      | 1P.   | A Common Costs               | 000000 |
| 10           | 01                                                                           | General Unrestricted Fund     | GENRL      | 01                  | SEAS UNRESTD BAL         | 00000                                      | Ur    | defined Initiative           | 000000 |
| 11           | 01                                                                           | General Unrestricted Fund     | GENRL      | 01                  | ARTS & SCI UNRST.BAL     | 25012                                      | Að    | kS Common Costs              | 000000 |
| 12           | 01                                                                           | General Unrestricted Fund     | GENRL      | 01                  | LDEO UNRESTD BAL         | 00000                                      | Ur    | idefined Initiative          | 000000 |
| 13           | 01                                                                           | General Unrestricted Fund     | GENRL      | 01                  | ARTS & SCI UNRST.BAL     | 00000                                      | Ur    | idefined Initiative          | 450003 |
| 14           | 01                                                                           | General Unrestricted Fund     | GENRL      | 01                  | ARTS & SCI UNRST.BAL     | 25012                                      | Að    | kS Common Costs              | 000000 |
| 15           | 01                                                                           | General Unrestricted Fund     | GENRL      | 01                  | ARTS & SCI UNRST.BAL     | 10003                                      | Al    | umni Relations               | 47000C |
| 16           | 01                                                                           | General Unrestricted Fund     | GENRL      | 01                  | SIPA Tuition Income      | 29004                                      | IP    | A Common Costs               | 000000 |
| 17           | 01                                                                           | General Unrestricted Fund     | GENRL      | 01                  | SOCIAL WK UNRSTD BAL     | 00000                                      | Ur    | defined Initiative           | 000000 |
| 18           | 01                                                                           | General Unrestricted Fund     | GENRL      | 01                  | CUMC CENT UNRES FAIR     | 10618                                      | Ch    | AC Cent Exec Payroll COO     | 000000 |
| 19           | 01                                                                           | General Unrestricted Fund     | GENRL      | 01                  | CUMC CENT UNRES FAIR     | 10582                                      | Ch    | AC Cent CU Com Cost Clearing | 000000 |
| 20           | 01                                                                           | General Unrestricted Fund     | GENRL      | 01                  | JOURNL UNRESTD BAL       | 00000                                      | Ur    | defined Initiative           | 54000C |
| 21           | 01                                                                           | General Unrestricted Fund     | GENRL      | 01                  | CUMC CENT UNRES FAIR     | 10582                                      | Ch    | AC Cent CU Com Cost Clearing | 000000 |
| 22           | 01                                                                           | General Unrestricted Fund     | GENRL      | 01                  | CUMC CENT UNRES FAIR     | 10582                                      | Ch    | AC Cent CU Com Cost Clearing | 000000 |
| 23           | 01                                                                           | General Unrestricted Fund     | GENRL      | 01                  | CUMC CENT UNRES FAIR     | 10582                                      | Ch    | AC Cent CU Com Cost Clearing | 000000 |
| 24           | 01                                                                           | General Unrestricted Fund     | GENRL      | 01                  | BUSINESS UNRESTD BAL     | 22801                                      | BU    | IS Buildings Services        | 510000 |
| 25           | 01                                                                           | General Unrestricted Fund     | GENRL      | 01                  | Unrestricted Current Use | 00000                                      | Ur    | idefined Initiative          | 500000 |
| 26           | 01                                                                           | General Unrestricted Fund     | GENRL      | 01                  | LAW UNRESTD BAL          | 00000                                      | Ur    | idefined Initiative          | 000000 |
| 2/           | 01                                                                           | General Unrestricted Fund     | GENRL      | 01                  | SEAS UNRESTD BAL         | 00000                                      | Ur    | idefined Initiative          | 000000 |
| 14 4         | ▶ ▶ ∎                                                                        | age001                        | IGENRI     |                     | SOCIAL WK LINRSTD BAL    | 1.4                                        | III   | defined Initiative           | •      |
| Rea          | dy                                                                           |                               |            |                     |                          |                                            |       | III I 100% -                 |        |
| <b>8</b> 9 : | itart                                                                        | 🏉 FinSys   MyColumbia -       | Wi 🧭 https | ://finprod.cc.colum | Microsoft Excel - B      | ud                                         |       |                              | 0      |

| Step | Action         |
|------|----------------|
| 61.  | Press [Right]. |

| 🗶   📮 🗳 🕶 🕲 🗸   🗸                                                                                                    |                                        | BudgetDo                            | wnload[1]. [Comnatibility Model - Mir         | rosoft Excel                        |                                                   | c             | - @ X |
|----------------------------------------------------------------------------------------------------|----------------------------------------|-------------------------------------|-----------------------------------------------|-------------------------------------|---------------------------------------------------|---------------|-------|
| File Home Insert                                                                                                    | Page Layout Form                       | ilas Data Ri                        | eview View                                    |                                     |                                                   | ۵ 🕜 🗖         | er X3 |
| Calibri<br>Paste V<br>V                                                                                                    | · 12 · A <sup>*</sup> A <sup>*</sup> ■ | = <mark>=</mark> ≫·<br>■ = :: :: :: | Text •<br>• • • • • • • • • • • • • • • • • • | Conditional Fo<br>Formatting * as T | rmat Cell<br>able ≠ Styles × Σ<br>2000 Format × Σ | Sort & Find & |       |
| Clipboard G                                                                                                    | Font G                                 | Alignment                           | 😼 Number 🗔                                    | Style                               | s Cells                                           | Editing       |       |
| AT2 • (                                                                                                    | f_x                                    |                                     |                                               |                                     |                                                   |               | ~     |
| AN                                                                                                    | AO                                     | AP                                  | AQ                                            | AR                                  | AS                                                | AT            |       |
|                                                                                                    | Offset PC                              |                                     |                                               | Offset                              |                                                   | Offset        |       |
| 1 Offset Fund Desc                                                                                                    | Bus Unit                               | Offset Activity                     | Offset Activity Desc                          | Initiative                          | Offset Initiative Desc                            | Segment       | 01    |
| 2                                                                                                    | GENRL                                  | 01                                  |                                               | 22702                               |                                                   |               | _     |
| 3 General Unrestricted Fun                                                                                                    | d GENRL                                | 01                                  | ARTS & SCI UNRST.BAL                          | 22702                               | GSA Annual Fund                                   | 00000000      | Ur    |
| 4 General Unrestricted Fun                                                                                                    | d GENRL                                | 01                                  | LAW UNRESTD BAL                               | 00000                               | Undefined Initiative                              | 00000000      | Ur    |
| 5 General Unrestricted Fun                                                                                                    | d GENRL                                | 01                                  | ARTS & SCI UNRST.BAL                          | 25012                               | A&S Common Costs                                  | 00000000      | Ur    |
| 6 General Unrestricted Fun                                                                                                    | d GENRL                                | 01                                  | ARTS & SCI UNRST.BAL                          | 25012                               | A&S Common Costs                                  | 00000000      | Ur    |
| 7 General Unrestricted Fun                                                                                                    | d GENRL                                | 01                                  | SOA Tuition Incentives                        | 00000                               | Undefined Initiative                              | 00000000      | Ur    |
| 8 General Unrestricted Fun                                                                                                    | d GENRL                                | 01                                  | ARTS & SCI UNRST.BAL                          | 25012                               | A&S Common Costs                                  | 00000000      | Ur    |
| 9 General Unrestricted Fundamental Control of Control of Contro | d GENRL                                | 01                                  | SIPA Tuition Income                           | 29004                               | IPA Common Costs                                  | 00000000      | Ur    |
| 10 General Unrestricted Fun                                                                                                    | d GENRL                                | 01                                  | SEAS UNRESTD BAL                              | 00000                               | Undefined Initiative                              | 00000000      | Ur    |
| 11 General Unrestricted Fun                                                                                                    | d GENRL                                | 01                                  | ARTS & SCI UNRST.BAL                          | 25012                               | A&S Common Costs                                  | 00000000      | Ur    |
| 12 General Unrestricted Fun                                                                                                    | d GENRL                                | 01                                  | LDEO UNRESTD BAL                              | 00000                               | Undefined Initiative                              | 00000000      | Ur    |
| 13 General Unrestricted Fun                                                                                                    | d GENRL                                | 01                                  | ARTS & SCI UNRST.BAL                          | 00000                               | Undefined Initiative                              | 45000310      | CC    |
| 14 General Unrestricted Fun                                                                                                    | d GENRL                                | 01                                  | ARTS & SCI UNRST.BAL                          | 25012                               | A&S Common Costs                                  | 00000000      | Ur    |
| 15 General Unrestricted Fun                                                                                                    | d GENRL                                | 01                                  | ARTS & SCI UNRST.BAL                          | 10003                               | Alumni Relations                                  | 47000008      | GN    |
| 16 General Unrestricted Fun                                                                                                    | d GENRL                                | 01                                  | SIPA Tuition Income                           | 29004                               | IPA Common Costs                                  | 00000000      | Ur    |
| 17 General Unrestricted Fun                                                                                                    | d GENRL                                | 01                                  | SOCIAL WK UNRSTD BAL                          | 00000                               | Undefined Initiative                              | 00000000      | Ur    |
| 18 General Unrestricted Fun                                                                                                    | d GENRL                                | 01                                  | CUMC CENT UNRES FAIR                          | 10618                               | CMC Cent Exec Payroll COO                         | 00000000      | Ur    |
| 19 General Unrestricted Fun                                                                                                    | d GENRL                                | 01                                  | CUMC CENT UNRES FAIR                          | 10582                               | CMC Cent CU Com Cost Clearing                     | 00000000      | Ur    |
| 20 General Unrestricted Fun                                                                                                    | d GENRL                                | 01                                  | JOURNL UNRESTD BAL                            | 00000                               | Undefined Initiative                              | 54000009      | JRI   |
| 21 General Unrestricted Fun                                                                                                    | d GENRL                                | 01                                  | CUMC CENT UNRES FAIR                          | 10582                               | CMC Cent CU Com Cost Clearing                     | 00000000      | Ur    |
| 22 General Unrestricted Fun                                                                                                    | d GENRL                                | 01                                  | CUMC CENT UNRES FAIR                          | 10582                               | CMC Cent CU Com Cost Clearing                     | 00000000      | Ur    |
| 23 General Unrestricted Fun                                                                                                    | d GENRL                                | 01                                  | CUMC CENT UNRES FAIR                          | 10582                               | CMC Cent CU Com Cost Clearing                     | 00000000      | Ur    |
| 24 General Unrestricted Fun                                                                                                    | d GENRL                                | [01                                 | BUSINESS UNRESTD BAL                          | 22801                               | BUS Buildings Services                            | 51000027      | BL    |
| 25 General Unrestricted Fun                                                                                                    | d GENRL                                | 01                                  | Unrestricted Current Use                      | 00000                               | Undefined Initiative                              | 50000028      | AR    |
| 26 General Unrestricted Fun                                                                                                    | d GENRL                                | 01                                  | LAVV UNRESTD BAL                              | 00000                               | Undefined Initiative                              | 00000000      | Ur    |
| 27 General Unrestricted Fun                                                                                                    | d GENRL                                | 01                                  | SEAS UNRESTD BAL                              | 00000                               | Undefined Initiative                              | 00000000      | Ur    |
| 28 General Unrestricted Eun<br>H                                                                                                    | d GENRI                                | n1                                  | SOCIAL WK LINRSTD BAI                         | Innnnn<br>I ∢                       | Undefined Initiative                              |               | lle ▼ |
| Ready                                                                                                    |                                        |                                     |                                               |                                     | III II 100%                                       | · • •         | (+)   |
| 🏄 Start 🛛 🏉                                                                                                    | FinSys   MyColumbia - Wi               | Attps://finprod.o                   | c.colum Microsoft Excel - B                   | ud                                  |                                                   | 0             | 87    |

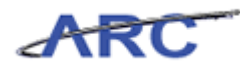

| Step | Action                                                                                |
|------|---------------------------------------------------------------------------------------|
| 62.  | Enter the desired information into the <b>Offset Segment</b> field. Enter "00000000". |

| 🕱 🚽 🔻 🖓 🕶 🖓 🕶 🖓 🐨 🖓 🐨 👘 🖾 🖂 🗠 🖓 🗠 🖓 🗠 🖓 🗠 🖓 🖓 🖓 🖓 🖓 🖓 🖓 🖓 🖓 🖓 🖓 🖓 🖓                                                                                      |               |                                                               |                                                                                                    |                |                                                                                                    |               |  |  |  |
|----------------------------------------------------------------------------------------------------|---------------|---------------------------------------------------------------|----------------------------------------------------------------------------------------------------|----------------|----------------------------------------------------------------------------------------------------|---------------|--|--|--|
| File Home Insert Page La                                                                                                    | yout Formu    | ilas Data R                                                   | eview View                                                                                                    |                |                                                                                                    | a 🕜 🗆 🖻       |  |  |  |
| Image: Second system         Calibri         ▼ 12           Paste         Image: Second system         Image: Second system         Image: Second system | • A • •       | <sup>-</sup> = = ≫-<br>: = = :::::::::::::::::::::::::::::::: | Image: Text         ▼           Image: Text         ▼           Image: Text< | Conditional Fo | rmat Cell<br>able + Shiles + Σ +<br>Format - Cell<br>β Format + 2 +<br>Format + 2 +<br>Format + | Sort & Find & |  |  |  |
| Clipboard 5 Font                                                                                                    | G             | Alignment                                                     | 5 Number 5                                                                                                    | Style          | s Cells                                                                                                    | Editing       |  |  |  |
| AT2 - (= X - )                                                                                                    | fx 00000000   |                                                               |                                                                                                    |                |                                                                                                    |               |  |  |  |
| AN                                                                                                    | AO            | AP                                                            | AQ                                                                                                    | AR             | AS                                                                                                    | AT            |  |  |  |
|                                                                                                    | Offset PC     |                                                               |                                                                                                    | Offset         |                                                                                                    | Offset        |  |  |  |
| 1 Offset Fund Desc                                                                                                    | Bus Unit      | Offset Activity                                               | Offset Activity Desc                                                                                                    | Initiative     | Offset Initiative Desc                                                                                                    | Segment Of    |  |  |  |
| 2                                                                                                    | GENRL         | 01                                                            |                                                                                                    | 22702          |                                                                                                    | 00000000      |  |  |  |
| 3 General Unrestricted Fund                                                                                                    | GENRL         | 01                                                            | ARTS & SCI UNRST.BAL                                                                                                    | 22702          | GSA Annual Fund                                                                                                    | 00000000 Ur   |  |  |  |
| 4 General Unrestricted Fund                                                                                                    | GENRL         | 01                                                            | LAW UNRESTD BAL                                                                                                    | 00000          | Undefined Initiative                                                                                                    | 00000000 Ur   |  |  |  |
| 5 General Unrestricted Fund                                                                                                    | GENRL         | 01                                                            | ARTS & SCI UNRST.BAL                                                                                                    | 25012          | A&S Common Costs                                                                                                    | 00000000 Ur   |  |  |  |
| b General Unrestricted Fund                                                                                                    | GENRL         | 01                                                            | ARTS & SCI UNRST.BAL                                                                                                    | 25012          | A&S Common Costs                                                                                                    | 00000000 Ur   |  |  |  |
| 7 General Unrestricted Fund                                                                                                    | GENRL         | 01                                                            | SOA Tuition Incentives                                                                                                    | 00000          | Undefined Initiative                                                                                                    | 00000000 Ur   |  |  |  |
| 8 General Unrestricted Fund                                                                                                    | GENRL         | 01                                                            | ARTS & SCI UNRST.BAL                                                                                                    | 25012          | A&S Common Costs                                                                                                    | 00000000 Ur   |  |  |  |
| 9 General Unrestricted Fund                                                                                                    | GENRL         | 01                                                            | SIPA Tuition Income                                                                                                    | 29004          | IPA Common Costs                                                                                                    | 00000000 Ur   |  |  |  |
| 10 General Unrestricted Fund                                                                                                    | GENRL         | 01                                                            | SEAS UNRESTD BAL                                                                                                    | 00000          | Undefined Initiative                                                                                                    | 00000000 Ur   |  |  |  |
| 11 General Unrestricted Fund                                                                                                    | GENRL         | 01                                                            | ARTS & SCI UNRST.BAL                                                                                                    | 25012          | A&S Common Costs                                                                                                    | 00000000 Ur   |  |  |  |
| 12 General Unrestricted Fund                                                                                                    | GENRL         | 01                                                            | LDEO UNRESTD BAL                                                                                                    | 00000          | Undefined Initiative                                                                                                    | 00000000 Ur   |  |  |  |
| 13 General Unrestricted Fund                                                                                                    | GENRL         | 01                                                            | ARTS & SCI UNRST.BAL                                                                                                    | 00000          | Undefined Initiative                                                                                                    | 45000310 CC   |  |  |  |
| 14 General Unrestricted Fund                                                                                                    | GENRL         | 01                                                            | ARTS & SCI UNRST.BAL                                                                                                    | 25012          | A&S Common Costs                                                                                                    | 00000000 Ur   |  |  |  |
| 15 General Unrestricted Fund                                                                                                    | GENRL         | 01                                                            | ARTS & SCI UNRST.BAL                                                                                                    | 10003          | Alumni Relations                                                                                                    | 47000008 GN   |  |  |  |
| 1b General Unrestricted Fund                                                                                                    | GENRL         | 01                                                            | SIPA Tuition Income                                                                                                    | 29004          | IPA Common Costs                                                                                                    | 00000000 Ur   |  |  |  |
| 17 General Unrestricted Fund                                                                                                    | GENRL         | 01                                                            | SOCIAL WK UNRSTD BAL                                                                                                    | 00000          | Undefined Initiative                                                                                                    | 00000000 Ur   |  |  |  |
| 18 General Unrestricted Fund                                                                                                    | GENRL         | 01                                                            | CUMC CENT UNRES FAIR                                                                                                    | 10618          | CMC Cent Exec Payroll COO                                                                                                    | 00000000 Ur   |  |  |  |
| 19 General Unrestricted Fund                                                                                                    | GENRL         | 01                                                            | CUMC CENT UNRES FAIR                                                                                                    | 10582          | CMC Cent CU Com Cost Clearing                                                                                                    | 00000000 Ur   |  |  |  |
| 20 General Unrestricted Fund                                                                                                    | GENRL         | 01                                                            | JOURNL UNRESTD BAL                                                                                                    | 00000          | Undefined Initiative                                                                                                    | 54000009 JRI  |  |  |  |
| 21 General Unrestricted Fund                                                                                                    | GENRL         | 01                                                            | CUMC CENT UNRES FAIR                                                                                                    | 10582          | CMC Cent CU Com Cost Clearing                                                                                                    | 00000000 Ur   |  |  |  |
| 22 General Unrestricted Fund                                                                                                    | GENRL         | 01                                                            | CUMC CENT UNRES FAIR                                                                                                    | 10582          | CMC Cent CU Com Cost Clearing                                                                                                    | 00000000 Ur   |  |  |  |
| 23 General Unrestricted Fund                                                                                                    | GENRL         | 01                                                            | CUMC CENT UNRES FAIR                                                                                                    | 10582          | CMC Cent CU Com Cost Clearing                                                                                                    | 00000000 Ur   |  |  |  |
| 24 General Unrestricted Fund                                                                                                    | GENRL         | 01                                                            | BUSINESS UNRESTD BAL                                                                                                    | 22801          | BUS Buildings Services                                                                                                    | 51000027 BL   |  |  |  |
| 25 General Unrestricted Fund                                                                                                    | GENRL         | 01                                                            | Unrestricted Current Use                                                                                                    | 00000          | Undefined Initiative                                                                                                    | 50000028 AR   |  |  |  |
| 2b General Unrestricted Fund                                                                                                    | GENRL         | 01                                                            | LAW UNRESTD BAL                                                                                                    | 00000          | Undefined Initiative                                                                                                    | 00000000 Ur   |  |  |  |
| 2/ General Unrestricted Fund                                                                                                    | GENRL         | 01                                                            | SEAS UNRESTD BAL                                                                                                    | 00000          | Undefined Initiative                                                                                                    | 00000000 Ur   |  |  |  |
| General Unrestricted Fund                                                                                                    | IGENRI        | .01                                                           | SOCIAL WK LINRSTD BAI                                                                                                    |                | Undefined Initiative                                                                                                    |               |  |  |  |
| Enter                                                                                                    |               |                                                               |                                                                                                    |                | III 🔲 🛄 100% (                                                                                                    | 0             |  |  |  |
| 😤 Start 🛛 🏉 🖉 FinSys   My                                                                                                    | Columbia - Wi | Attps://finprod.                                              | c.colum                                                                                                    | id             |                                                                                                    | 0             |  |  |  |

| Step | Action         |
|------|----------------|
| 63.  | Press [Right]. |

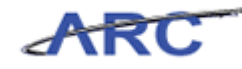

|      | 9      | • (° <sup>⊥</sup> +   <del>-</del> |             |                 | Budget              | Download[1] [Co | ompatibility Model - M | icrosoft Excel |                     |                       | - 6 23                                  |
|------|--------|------------------------------------|-------------|-----------------|---------------------|-----------------|------------------------|----------------|---------------------|-----------------------|-----------------------------------------|
|      | ile    | Home It                            | sert Page   | lavout Eo       | rmulas Data         | Review Vi       | 200                    |                |                     | ۵                     | 2 - # X                                 |
| -    |        |                                    | isere rege  | . Edyout 10     |                     | 1001000 011     |                        |                |                     |                       |                                         |
|      |        | Calibri                            | * 12        | 2 * A* A*       | = = = »             | Tex Tex         | t *                    | _≤₹            |                     |                       | m i i i i i i i i i i i i i i i i i i i |
| Pa   | ste    | B Z                                | π           | 8 - A -         |                     | = 🖦 s           | · •/. • •.0 .00        | Conditional    | Format Cell         | Belete - Sort &       | Find &                                  |
|      | - 🝼    |                                    | <u> </u>    | <u> </u>        |                     |                 | 70 × 00 ÷.0            | Formatting * a | as Table * Styles * | Format * 🖉 * Filter * | Select *                                |
| Clip | board  | Ga .                               | Font        | Gi.             | Alignment           | T <sub>N</sub>  | Number 🗔               | St             | tyles               | Cells Editin          | 9                                       |
|      | Д      | U2                                 | • (*        | f <sub>x</sub>  |                     |                 |                        |                |                     |                       | *                                       |
| 4    | A      | 0                                  | AP          |                 | AQ                  | AR              | A                      | S              | AT                  | AU                    |                                         |
|      |        |                                    |             |                 |                     |                 |                        |                |                     |                       |                                         |
|      | Offset | PC                                 |             |                 |                     | Offset          |                        |                | Offset              |                       |                                         |
| 1    | Bus Ur | nit Offe                           | et Activity | Offset Activ    | ity Desc            | Initiative      | Offset Initiativ       | e Desc         | Segment             | Offset Segment Desc   | 01                                      |
| 2    | GENRI  | 01                                 | ,           |                 | ,                   | 22702           |                        |                | 0000000             |                       |                                         |
| 3    | GENRI  | 01                                 |             | ARTS & SCLUM    | RST BAL             | 22702           | GSA Annual Fund        |                | 00000000            | Undefined Segment     | ä                                       |
| 4    | GENRI  | 01                                 |             | LAW LINRESTD    | RAI                 | 00000           | Undefined Initiatio    | /P             | 00000000            | Undefined Segment     |                                         |
| 5    | GENRI  | 01                                 |             | ARTS & SCLUM    | RST BAI             | 25012           | A&S Common Cost        | ~              | 00000000            | Undefined Segment     |                                         |
| 6    | GENRL  | 01                                 |             | ARTS & SCI UNI  | RST.BAL             | 25012           | A&S Common Cost        | 3              | 00000000            | Undefined Segment     |                                         |
| 7    | GENRL  | 01                                 |             | SOA Tuition In  | centives            | 00000           | Undefined Initiati     | /e             | 00000000            | Undefined Segment     |                                         |
| 8    | GENRL  | 01                                 |             | ARTS & SCI UNI  | RST.BAL             | 25012           | A&S Common Cost        | 3              | 00000000            | Undefined Segment     |                                         |
| 9    | GENRL  | 01                                 |             | SIPA Tuition In | come                | 29004           | IPA Common Cost        | 5              | 00000000            | Undefined Segment     |                                         |
| 10   | GENRL  | 01                                 |             | SEAS UNRESTD    | BAL                 | 00000           | Undefined Initiation   | /e             | 00000000            | Undefined Segment     |                                         |
| 11   | GENRL  | 01                                 |             | ARTS & SCI UNI  | RST.BAL             | 25012           | A&S Common Cost        | 3              | 00000000            | Undefined Segment     |                                         |
| 12   | GENRL  | 01                                 |             | LDEO UNRESTD    | BAL                 | 00000           | Undefined Initiativ    | /e             | 00000000            | Undefined Segment     |                                         |
| 13   | GENRL  | 01                                 |             | ARTS & SCI UNI  | RST.BAL             | 00000           | Undefined Initiati     | /e             | 45000310            | CCO UDAR Expansion    |                                         |
| 14   | GENRL  | 01                                 |             | ARTS & SCI UNI  | RST.BAL             | 25012           | A&S Common Cost        | s              | 00000000            | Undefined Segment     |                                         |
| 15   | GENRL  | 01                                 |             | ARTS & SCI UNI  | RST.BAL             | 10003           | Alumni Relations       |                | 47000008            | GNS Communications    | 10                                      |
| 16   | GENRL  | 01                                 |             | SIPA Tuition In | come                | 29004           | IPA Common Costs       | 5              | 00000000            | Undefined Segment     |                                         |
| 17   | GENRL  | 01                                 |             | SOCIAL WK UN    | RSTD BAL            | 00000           | Undefined Initiati     | /e             | 00000000            | Undefined Segment     |                                         |
| 18   | GENRL  | 01                                 |             | CUMC CENT UN    | IRES FAIR           | 10618           | CMC Cent Exec Pay      | roll COO       | 00000000            | Undefined Segment     |                                         |
| 19   | GENRL  | 01                                 |             | CUMC CENT UN    | IRES FAIR           | 10582           | CMC Cent CU Com        | Cost Clearing  | 00000000            | Undefined Segment     |                                         |
| 20   | GENRL  | 01                                 |             | JOURNL UNRES    | TD BAL              | 00000           | Undefined Initiati     | /e             | 54000009            | JRN School Overhead   |                                         |
| 21   | GENRL  | 01                                 |             | CUMC CENT UN    | IRES FAIR           | 10582           | CMC Cent CU Com        | Cost Clearing  | 00000000            | Undefined Segment     |                                         |
| 22   | GENRL  | 01                                 |             | CUMC CENT UN    | IRES FAIR           | 10582           | CMC Cent CU Com        | Cost Clearing  | 00000000            | Undefined Segment     |                                         |
| 23   | GENRL  | 01                                 |             | CUMC CENT UN    | IRES FAIR           | 10582           | CMC Cent CU Com        | Cost Clearing  | 00000000            | Undefined Segment     |                                         |
| 24   | GENRL  | 01                                 |             | BUSINESS UNRI   | ESTU BAL            | 22801           | BUS Buildings Sen      | /ices          | 51000027            | BUS Business Overhead |                                         |
| 25   | GENRL  | 01                                 |             | Unrestricted C  | urrent Use          | 00000           | undefined Initiati     | /e             | 50000028            | AKH Overhead          |                                         |
| 20   | GENRL  | 01                                 |             | CANV UNRESTD    | BAL                 | 00000           | Undefined Initiation   | /e             | 00000000            | Undefined Segment     |                                         |
| 20   | GENRL  | 01                                 |             | SOCIAL WK UN    | DAL<br>DSTD BAL     | 00000           | Undefined Initiati     | re<br>10       | 00000000            | Undefined Segment     |                                         |
| H 4  |        | page001                            | 2/          | SCHEDAL WAR THS | RATIO DAL           |                 | introlenced initiati   | 1              |                     | segment               |                                         |
| Rea  | ady    |                                    |             |                 |                     |                 |                        |                |                     | III II 100% -         |                                         |
| 89   | Start  | 6                                  | EinSys      | MyColumbia - W  | i 🛛 🄏 https://finpr | od.cc.colum     | X Microsoft Excel - I  | Bud            |                     |                       |                                         |

| Step | Action         |
|------|----------------|
| 64.  | Press [Right]. |

| 🗶   🛃 🗳 • (° - ) = | ,                                                                                                    | BudgetDo             | wnload[1] [Compatibility Mode] - Mi       | icrosoft Excel    |                                              | - 문 2                                 |
|--------------------|----------------------------------------------------------------------------------------------------|----------------------|-------------------------------------------|-------------------|----------------------------------------------|---------------------------------------|
| File Home          | Insert Page Lavout Formulas                                                                                                    | –<br>Data F          | Review View                               |                   |                                              | a 🕜 🗖 🖾                               |
| Paste              | $\begin{array}{c} \mathbf{v} & 12 & \mathbf{v} & \mathbf{A}^* & \mathbf{A}^* \\ \mathbf{U} & \mathbf{v} & \mathbf{W} & \mathbf{v} & \mathbf{W} & \mathbf{A} & \mathbf{v} \end{array}$ | = <mark>-</mark> »·· | <b>Text</b> ▼<br><b>S</b> ▼ % <b>y</b> *# | Conditional Fo    | mat Cell<br>□ Insert<br>■ Insert<br>■ Delete | Σ · ΔΤ ΔΑ<br>· Δ · Sort & Find &      |
|                    |                                                                                                    |                      |                                           | Formatting * as 1 | Format 📰 Format                              | Filter * Select *                     |
| Clipboard 🗔        | Font 🕞                                                                                                    | Alignment            | 🕞 Number 🕞                                | Style             | es Cells                                     | Editing                               |
| AV2                | ▼ (= <i>f</i> <sub>x</sub>                                                                                                    |                      |                                           |                   |                                              | 2                                     |
| AP                 | AQ                                                                                                    | AR                   | AS                                        | AT                | AU                                           | AV 5                                  |
|                    |                                                                                                    | Offset               |                                           | Offset            |                                              |                                       |
| 1 Offset Activity  | Offset Activity Desc                                                                                                    | Initiative           | Offset Initiative Desc                    | Segment           | Offset Segment Des                           | c Offset Site Of                      |
| 2 01               |                                                                                                    | 22702                |                                           | 00000000          |                                              |                                       |
| 3 01               | ARTS & SCI UNRST.BAL                                                                                                    | 22702                | GSA Annual Fund                           | 00000000          | Undefined Segment                            |                                       |
| 4 01               | LAW UNRESTD BAL                                                                                                    | 00000                | Undefined Initiative                      | 00000000          | Undefined Segment                            |                                       |
| 5 01               | ARTS & SCI UNRST.BAL                                                                                                    | 25012                | A&S Common Costs                          | 00000000          | Undefined Segment                            |                                       |
| 6 01               | ARTS & SCI UNRST.BAL                                                                                                    | 25012                | A&S Common Costs                          | 00000000          | Undefined Segment                            |                                       |
| 7 01               | SOA Tuition Incentives                                                                                                    | 00000                | Undefined Initiative                      | 00000000          | Undefined Segment                            |                                       |
| 8 01               | ARTS & SCI UNRST.BAL                                                                                                    | 25012                | A&S Common Costs                          | 00000000          | Undefined Segment                            |                                       |
| 9 01               | SIPA Tuition Income                                                                                                    | 29004                | IPA Common Costs                          | 00000000          | Undefined Segment                            |                                       |
| 10 01              | SEAS UNRESTD BAL                                                                                                    | 00000                | Undefined Initiative                      | 00000000          | Undefined Segment                            |                                       |
| 10 01              | ARTS & SCI UNRST.BAL                                                                                                    | 25012                | A&S Common Costs                          | 00000000          | Undefined Segment                            |                                       |
| 12 01              | LDEO UNRESTO BAL                                                                                                    | 00000                | Undefined Initiative                      | 00000000          | Undefined Segment                            |                                       |
| 14 01              | ARTS & SCI UNRST.BAL                                                                                                    | 00000                | Undefined Initiative                      | 45000310          | CCO UDAR Expansion                           |                                       |
| 15 01              | ARTS & SCI UNRST.BAL                                                                                                    | 25012                | Ales Common Costs                         | 47000000          | Child Communications                         | 1040                                  |
| 16 01              | SIDA Tuition Income                                                                                                    | 20003                | Alunini Relations                         | 47000008          | GNS COmmunications                           | 1040 LC                               |
| 17 01              | SOCIAL WK LINESTD BAL                                                                                                    | 00000                | Undefined Initiative                      | 00000000          | Undefined Segment                            |                                       |
| 18 01              | CLIMC CENT LINEES FAIR                                                                                                    | 10618                | CMC Cent Eyec Rayroll COO                 | 00000000          | Undefined Segment                            |                                       |
| 19 01              | CUMC CENT UNRES FAIR                                                                                                    | 10582                | CMC Cent CLI Com Cost Clearing            | 00000000          | Undefined Segment                            |                                       |
| 20 01              | IOURNI LINRESTD BAL                                                                                                    | 00000                | Undefined Initiative                      | 54000009          | IRN School Overhead                          |                                       |
| 21 01              | CUMC CENT UNRES FAIR                                                                                                    | 10582                | CMC Cent CU Com Cost Clearing             | 00000000          | Undefined Segment                            |                                       |
| 22 01              | CUMC CENT UNRES FAIR                                                                                                    | 10582                | CMC Cent CU Com Cost Clearing             | 00000000          | Undefined Segment                            |                                       |
| 23 01              | CUMC CENT UNRES FAIR                                                                                                    | 10582                | CMC Cent CU Com Cost Clearing             | 00000000          | Undefined Segment                            |                                       |
| 24 01              | BUSINESS UNRESTD BAL                                                                                                    | 22801                | BUS Buildings Services                    | 51000027          | BUS Business Overhead                        |                                       |
| 25 01              | Unrestricted Current Use                                                                                                    | 00000                | Undefined Initiative                      | 50000028          | ARH Overhead                                 |                                       |
| 26 01              | LAW UNRESTD BAL                                                                                                    | 00000                | Undefined Initiative                      | 00000000          | Undefined Segment                            |                                       |
| 27 01              | SEAS UNRESTD BAL                                                                                                    | 00000                | Undefined Initiative                      | 00000000          | Undefined Segment                            |                                       |
| 28 01              | SOCIAL WK LINRSTD BAL                                                                                                    | l'onnon              | Undefined Initiative                      | Innnnnnn          | Undefined Segment                            | · · · · · · · · · · · · · · · · · · · |
| Ready Ready        |                                                                                                    |                      |                                           |                   |                                              |                                       |
| 🎒 Start 🛛 🔏        | 🖉 FinSys   MyColumbia - Wi 👔                                                                                                    | https://finprod      | .cc.colum                                 | Bud               |                                              |                                       |
| <u> </u>           |                                                                                                    | ·                    |                                           |                   |                                              | ) 🔍 J 🔤 🖬                             |

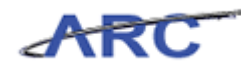

| Step | Action         |
|------|----------------|
| 65.  | Press [Right]. |

| 🗶   🛃 🍠 • (° - |                                                                         | Budge                                | tDownload[1] [Compatibility Mode] - M          | licrosoft Excel             |                                    |                                                  | - @ X              |
|----------------|-------------------------------------------------------------------------|--------------------------------------|------------------------------------------------|-----------------------------|------------------------------------|--------------------------------------------------|--------------------|
| File Home      | Insert Page Layout Formu                                                | ilas Data                            | Review View                                    |                             |                                    | ۵                                                | 🕜 🕳 🗗 🔀            |
| Paste V        | ibri · 12 · A A<br><i>I</i> <u>U</u> · <u>N</u> · <u>A</u> · <u>A</u> · | <sup>=</sup> = <b>=</b> ≫<br>■ = = ; | · □ Text · · · · · · · · · · · · · · · · · · · | Conditional<br>Formatting * | Format Cell<br>as Table * Styles * | × Σ × A<br>· Q × Z<br>· Sort &<br>· C × Filter × | Find &<br>Select * |
| Clippoard is   | Font                                                                    | Alignment                            | is Number is                                   | 2                           | tyles Cells                        | Editin                                           | 3                  |
| AX2            | • (= Jx                                                                 |                                      | 1                                              |                             |                                    |                                                  | ~                  |
| AR AR          | AS                                                                      | AT                                   | AU                                             | AV                          | AW                                 | AX                                               | <b></b>            |
|                |                                                                         |                                      |                                                |                             |                                    | Offset                                           |                    |
| Offset         |                                                                         | Offset                               |                                                |                             |                                    | Functi                                           |                    |
| 1 Initiative   | Offset Initiative Desc                                                  | Segment                              | Offset Segment Desc                            | Offset Site                 | Offset Site Desc                   | on                                               | Offset Fu          |
| 2 22702        |                                                                         | 00000000                             |                                                |                             |                                    |                                                  |                    |
| 3 22702        | GSA Annual Fund                                                         | 00000000                             | Undefined Segment                              |                             |                                    | 800                                              | IU - COMM          |
| 4 00000        | Undefined Initiative                                                    | 00000000                             | Undefined Segment                              |                             |                                    | 800                                              | IU - COMM          |
| 5 25012        | A&S Common Costs                                                        | 00000000                             | Undefined Segment                              |                             |                                    | 800                                              | IU - COMM          |
| 6 25012        | A&S Common Costs                                                        | 00000000                             | Undefined Segment                              |                             |                                    | 800                                              | IU - COMM          |
| 7 00000        | Undefined Initiative                                                    | 00000000                             | Undefined Segment                              |                             |                                    | 800                                              | IU - COMM          |
| 8 25012        | A&S Common Costs                                                        | 00000000                             | Undefined Segment                              |                             |                                    | 800                                              | IU - COMM          |
| 9 29004        | IPA Common Costs                                                        | 00000000                             | Undefined Segment                              |                             |                                    | 800                                              | IU - COMM          |
| 10 00000       | Undefined Initiative                                                    | 00000000                             | Undefined Segment                              |                             |                                    | 800                                              | IU - COMM          |
| 11 25012       | A&S Common Costs                                                        | 00000000                             | Undefined Segment                              |                             |                                    | 800                                              | IU - COMM          |
| 12 00000       | Undefined Initiative                                                    | 00000000                             | Undefined Segment                              |                             |                                    | 800                                              | IU - COMM          |
| 13 00000       | Undefined Initiative                                                    | 45000310                             | CCO UDAR Expansion                             |                             |                                    | 800                                              | IU - COMM          |
| 14 25012       | A&S Common Costs                                                        | 00000000                             | Undefined Segment                              |                             |                                    | 800                                              | IU - COMM          |
| 15 10003       | Alumni Relations                                                        | 47000008                             | GNS Communications                             | 1040                        | LEWISOHN                           | 800                                              | IU - COMM          |
| 16 29004       | IPA Common Costs                                                        | 00000000                             | Undefined Segment                              |                             |                                    | 800                                              | IU - COMM          |
| 17 00000       | Undefined Initiative                                                    | 00000000                             | Undefined Segment                              |                             |                                    | 800                                              | IU - COMM          |
| 18 10618       | CMC Cent Exec Payroll COO                                               | 00000000                             | Undefined Segment                              |                             |                                    | 800                                              | IU - COMM          |
| 19 10582       | CMC Cent CU Com Cost Clearing                                           | 00000000                             | Undefined Segment                              |                             |                                    | 800                                              | IU - COMM          |
| 20 00000       | Undefined Initiative                                                    | 54000009                             | JRN School Overhead                            |                             |                                    | 800                                              | IU - COMM          |
| 21 10582       | CMC Cent CU Com Cost Clearing                                           | 00000000                             | Undefined Segment                              |                             |                                    | 800                                              | IU - COMM          |
| 22 10582       | CMC Cent CU Com Cost Clearing                                           | 00000000                             | Undefined Segment                              |                             |                                    | 800                                              | IU - COMM          |
| 23 10582       | CMC Cent CU Com Cost Clearing                                           | 00000000                             | Undefined Segment                              |                             |                                    | 800                                              | IU - COMM          |
| 24 22801       | BUS Buildings Services                                                  | 51000027                             | BUS Business Overhead                          |                             |                                    | 800                                              | IU - COMM          |
| 25 00000       | Undefined Initiative                                                    | 50000028                             | ARH Overhead                                   |                             |                                    | 800                                              | IU - COMM          |
| 26 00000       | Undefined Initiative                                                    | 00000000                             | Undefined Segment                              |                             |                                    | 800                                              | IU - COMM          |
| 27 00000       | Undefined Initiative                                                    | 00000000                             | Undefined Segment                              |                             |                                    | 800                                              | IU - COMM          |
| 28 (nnnnn      | Undefined Initiative                                                    | Tonnonnn                             | Undefined Segment                              | <b>D</b> .4                 |                                    | 600                                              | III - COMM         |
| Ready          |                                                                         |                                      |                                                |                             |                                    | 100% -                                           |                    |
|                |                                                                         |                                      |                                                |                             |                                    | . 0                                              |                    |
| 🌆 Start 🤅      | FinSys   MyColumbia - Wi                                                | 😕 https://finp                       | rod.cc.colum                                   | Bud                         |                                    |                                                  | 0                  |

| Step | Action         |
|------|----------------|
| 66.  | Press [Right]. |

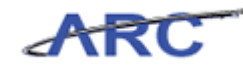

| XI         | 🚽 🍠 • (°  | * 🔽                         | Budge             | tDownload[1] | Compatibility Mode] - N | 1icrosoft E | ccel                      |                                            | - 문 23              |
|------------|-----------|-----------------------------|-------------------|--------------|-------------------------|-------------|---------------------------|--------------------------------------------|---------------------|
| F          | ile Home  | Insert Page Layout For      | mulas Data        | Review '     | view                    |             |                           |                                            | a 🕜 🗖 🗃 🛙           |
| Pa         | ste       |                             | ≡ <sub>≡</sub> ≫  |              | ext •                   | Conditi     | onal Format Cell          | P=Insert - Σ - A<br>P Delete - Delete - So | T 🕅<br>ort & Find & |
|            |           |                             |                   | -            |                         | Formatti    | ing * as Table * Styles * | Format * 2 * Fi                            | /ter ▼ Select ▼     |
| Clip       | board 🕞   | Font G                      | Alignment         | Gi           | Number G                |             | Styles                    | Cells E                                    | diting              |
|            | AY2       | • (* fx                     |                   |              |                         |             |                           |                                            | *                   |
| - 4        | AT        | AU                          | AV                |              | AW                      | AX          | AY                        | AZ                                         | BA 🗖                |
|            |           |                             |                   |              |                         | Offset      |                           |                                            | FY13                |
|            | Offset    |                             |                   |              |                         | Functi      |                           |                                            | Original            |
| 1          | Segment   | Offset Segment Desc         | Offcet Site       | Offset Site  | Desc                    | on          | Offset Function D         | esc Actual                                 | Budget F            |
| 2          | 00000000  | oniter segment best         | onset site        | onset site   |                         | U.I.        | onset runction b          | Accur                                      | Dudget 1            |
| 3          | 000000000 | Undefined Segment           |                   |              |                         | 800         | UL- COMMON COST           |                                            | -1 274 878          |
| 4          | 00000000  | Undefined Segment           |                   |              |                         | 800         | ILL - COMMON COST         | N                                          | -30.022.594         |
| 5          | 00000000  | Undefined Segment           |                   |              |                         | 800         | IU - COMMON COST          | N                                          | -1 274 878          |
| 6          | 00000000  | Undefined Segment           |                   |              |                         | 800         | IU - COMMON COST          | N                                          | -865 219            |
| 7          | 00000000  | Undefined Segment           |                   |              |                         | 800         | IU - COMMON COST          | N                                          | -1 274 878          |
| 8          | 00000000  | Undefined Segment           |                   |              |                         | 800         | III - COMMON COST         | N                                          | -865 219            |
| 9          | 00000000  | Undefined Segment           |                   |              |                         | 800         | III - COMMON COST         | N                                          | -1 274 878          |
| 10         | 00000000  | Undefined Segment           |                   |              |                         | 800         | III - COMMON COST         | N                                          | -43 413 130         |
| 11         | 00000000  | Undefined Segment           |                   |              |                         | 800         | IU - COMMON COST          | N                                          | -60.519.077         |
| 12         | 00000000  | Undefined Segment           |                   |              |                         | 800         | IU - COMMON COST          | N                                          | -2.895.637          |
| 13         | 45000310  | CCO UDAR Expansion          |                   |              |                         | 800         | IU - COMMON COST          | N                                          | -1.274.878          |
| 14         | 00000000  | Undefined Segment           |                   |              |                         | 800         | IU - COMMON COST          | N                                          | -60,519,077         |
| 15         | 47000008  | GNS Communications          | 1040              | LEWISOHN     |                         | 800         | IU - COMMON COST          | N                                          | -1,274,878          |
| 16         | 00000000  | Undefined Segment           |                   |              |                         | 800         | IU - COMMON COST          | N                                          | -13,335,929         |
| 17         | 00000000  | Undefined Segment           |                   |              |                         | 800         | IU - COMMON COST          | N                                          | -12,728,074         |
| 18         | 00000000  | Undefined Segment           |                   |              |                         | 800         | IU - COMMON COST          | N                                          | -2,896,860          |
| 19         | 00000000  | Undefined Segment           |                   |              |                         | 800         | IU - COMMON COST          | N                                          | -9,611,459          |
| 20         | 54000009  | JRN School Overhead         |                   |              |                         | 800         | IU - COMMON COST          | N                                          | -5,221,301          |
| 21         | 00000000  | Undefined Segment           |                   |              |                         | 800         | IU - COMMON COST          | N                                          | -4,974,833          |
| 22         | 00000000  | Undefined Segment           |                   |              |                         | 800         | IU - COMMON COST          | N                                          | -46,754,326         |
| 23         | 00000000  | Undefined Segment           |                   |              |                         | 800         | IU - COMMON COST          | N                                          | -3,804,509          |
| 24         | 51000027  | BUS Business Overhead       |                   |              |                         | 800         | IU - COMMON COST          | N                                          | -41,473,072         |
| 25         | 50000028  | ARH Overhead                |                   |              |                         | 800         | IU - COMMON COST          | N                                          | -9,585,164          |
| 26         | 00000000  | Undefined Segment           |                   |              |                         | 800         | IU - COMMON COST          | N                                          | -6,790,259          |
| 27         | 00000000  | Undefined Segment           |                   |              |                         | 800         | IU - COMMON COST          | N                                          | -6,790,259          |
| 28         | 00000000  | Undefined Segment           |                   |              |                         | 1800        | III - COMMON COST         | N                                          | -6 790 259          |
| Rea        | adv pageU | UI / C                      |                   |              |                         | 1           |                           |                                            |                     |
| .(64       |           | 1 <b>6</b>                  | [ @.u. us         |              |                         |             |                           |                                            |                     |
| <b>a</b> ( | start 🌔 🏉 | ൙ FinSys   MyColumbia - Wi. | \sub https://finp | rod.cc.colum | 👗 Microsoft Excel -     | Bud         |                           |                                            | 🕐 🛃 🐼 .             |

| Step | Action         |
|------|----------------|
| 67.  | Press [Right]. |

| X   🖌  | <b>17 -</b> (°1 - | ×   <del>-</del>           | Budge         | tDownload[1] [Compatibility Mod | e] - Microsoft E | xcel                       |                                                                                                    | - @ X          |
|--------|-------------------|----------------------------|---------------|---------------------------------|------------------|----------------------------|----------------------------------------------------------------------------------------------------|----------------|
| File   | Home              | Insert Page Layout Form    | ulas Data     | Review View                     |                  |                            |                                                                                                    | ∧ (?) – ⊕ ⊠    |
| Bacto  | al Cal            |                            | = = *         | Text                            |                  | s Darmat Call              | Bread Insert ▼ Σ ▼ A<br>Bread Delete ▼ Bread V To Service Service Servi | T A            |
| *      | III III           |                            |               | ■ M * 5 * % , 1.6               | Format           | ting * as Table * Styles * | Format * 🖉 * Filt                                                                                                    | ter * Select * |
| Clipbo | ard 🗔             | Font G                     | Alignment     | 5 Number                        | Ga .             | Styles                     | Cells Ec                                                                                                    | liting         |
|        | AZ2               | ▼ ( <i>f</i> x             |               |                                 |                  |                            |                                                                                                    | ~              |
| 4      | AT                | AU                         | AV            | AW                              | AX               | AY                         | AZ                                                                                                    | BA 🚡           |
|        |                   |                            |               |                                 | Offset           |                            |                                                                                                    | FY13           |
| 0      | ffset             |                            |               |                                 | Functi           |                            |                                                                                                    | Original       |
| 1 S    | egment            | Offset Segment Desc        | Offset Site   | Offset Site Desc                | on               | Offset Function D          | esc Actual                                                                                                    | Budget F       |
| 2 0    | 0000000           |                            |               |                                 |                  |                            |                                                                                                    |                |
| 3 00   | 000000            | Undefined Segment          |               |                                 | 800              | IU - COMMON COST           | N                                                                                                    | -1,274,878     |
| 4 00   | 000000            | Undefined Segment          |               |                                 | 800              | IU - COMMON COST           | N                                                                                                    | -30,022,594    |
| 5 00   | 000000            | Undefined Segment          |               |                                 | 800              | IU - COMMON COST           | N                                                                                                    | -1,274,878     |
| 6 00   | 000000            | Undefined Segment          |               |                                 | 800              | IU - COMMON COST           | N                                                                                                    | -865,219       |
| 7 00   | 000000            | Undefined Segment          |               |                                 | 800              | IU - COMMON COST           | N                                                                                                    | -1,274,878     |
| 8 00   | 000000            | Undefined Segment          |               |                                 | 800              | IU - COMMON COST           | N                                                                                                    | -865,219       |
| 9 00   | 000000            | Undefined Segment          |               |                                 | 800              | IU - COMMON COST           | N                                                                                                    | -1,274,878     |
| 10 00  | 000000            | Undefined Segment          |               |                                 | 800              | IU - COMMON COST           | N                                                                                                    | -43,413,130    |
| 11 00  | 000000            | Undefined Segment          |               |                                 | 800              | IU - COMMON COST           | N                                                                                                    | -60,519,077    |
| 12 00  | 000000            | Undefined Segment          |               |                                 | 800              | IU - COMMON COST           | N                                                                                                    | -2,895,637     |
| 13 45  | 5000310           | CCO UDAR Expansion         |               |                                 | 800              | IU - COMMON COST           | N                                                                                                    | -1,274,878     |
| 14 00  | 000000            | Undefined Segment          |               |                                 | 800              | IU - COMMON COST           | N                                                                                                    | -60,519,077    |
| 15 47  | 7000008           | GNS Communications         | 1040          | LEWISOHN                        | 800              | IU - COMMON COST           | N                                                                                                    | -1,274,878     |
| 16 00  | 000000            | Undefined Segment          |               |                                 | 800              | IU - COMMON COST           | N                                                                                                    | -13,335,929    |
| 17 00  | 000000            | Undefined Segment          |               |                                 | 800              | IU - COMMON COST           | N                                                                                                    | -12,728,074    |
| 18 00  | 000000            | Undefined Segment          |               |                                 | 800              | IU - COMMON COST           | N                                                                                                    | -2,896,860     |
| 19 00  | 000000            | Undefined Segment          |               |                                 | 800              | IU - COMMON COST           | N                                                                                                    | -9,611,459     |
| 20 54  | 1000009           | JRN School Overhead        |               |                                 | 800              | IU - COMMON COST           | N                                                                                                    | -5,221,301     |
| 21 00  | 000000            | Undefined Segment          |               |                                 | 800              | IU - COMMON COST           | N                                                                                                    | -4,974,833     |
| 22 00  | 000000            | Undefined Segment          |               |                                 | 800              | IU - COMMON COST           | N                                                                                                    | -46,754,326    |
| 23 00  | 000000            | Undefined Segment          |               |                                 | 800              | IU - COMMON COST           | N                                                                                                    | -3,804,509     |
| 24 51  | 1000027           | BUS Business Overhead      |               |                                 | 800              | IU - COMMON COST           | N                                                                                                    | -41,473,072    |
| 25 50  | 000028            | ARH Overhead               |               |                                 | 800              | IU - COMMON COST           | N                                                                                                    | -9,585,164     |
| 26 00  | 000000            | Undefined Segment          |               |                                 | 800              | IU - COMMON COST           | N                                                                                                    | -6,790,259     |
| 27 00  | 000000            | Undefined Segment          |               |                                 | 800              | IU - COMMON COST           | N                                                                                                    | -6,790,259     |
| 28 nr  |                   | Undefined Segment          |               |                                 | 800              | III - COMMON COST          | N                                                                                                    | -6 790 259     |
| Ready  | pageu             | 01 ( )                     |               |                                 |                  |                            | ■□□ 100% (-)-                                                                                                    |                |
| Aur    |                   | Concernation of the second | 1 6 https://w | udaraha lata ar                 |                  |                            |                                                                                                    |                |
| an sta | nu   🍋            | 🔀 Hinbys J MyColumbia - Wi | ttps://finpi  | Microsoft Ex                    | icei - Bud       |                            |                                                                                                    |                |

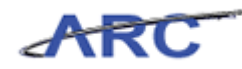

|      | _              |
|------|----------------|
| Step | Action         |
| 68.  | Press [Right]. |

| <b>X</b>     | 🚽 🍠 🔹     | (ii ~ 1 <b>-</b> |                    |          | Budge              | tDownload[   | 1] [Compatibil | ity Mode] - M | icrosoft E | ccel                      |                      |                      |                    | er 23      |
|--------------|-----------|------------------|--------------------|----------|--------------------|--------------|----------------|---------------|------------|---------------------------|----------------------|----------------------|--------------------|------------|
| Fi           | ile Ho    | me Insert        | Page Layout        | Formulas | Data               | Review       | View           |               |            |                           |                      |                      | ∧ (?) 🗆 🖨          | F X3       |
| Pas          | ite       | Calibri          | • 12 • A           |          | = <mark>-</mark> » | · 📑          | Text           | , €.0 .00     | Conditio   | onal Format Cell          | ansert ▼<br>Pelete ▼ | Σ - Α<br>Ξ - Ζ<br>So | T 🖍<br>rt & Find & |            |
|              | · 🛷       |                  | -                  |          |                    | •/= 💴        | * /0           | .00 .00       | Formatti   | ing * as Table * Styles * | Format -             | ✓ Filt               | er* Select*        |            |
| Clip         | board 🗔   | F                | ont                | Gi -     | Alignment          | - Fa         | Numb           | ber 🗔         |            | Styles                    | Cells                | Ec                   | iiting             |            |
|              | BA2       | • (*             | f_x                |          |                    |              |                |               |            |                           |                      |                      |                    | *          |
|              | AT        |                  | AU                 |          | AV                 |              | AW             |               | AX         | AY                        |                      | AZ                   | BA                 |            |
|              |           |                  |                    |          |                    |              |                |               | Offset     |                           |                      |                      | FY13               |            |
|              | Offset    |                  |                    |          |                    |              |                |               | Functi     |                           |                      |                      | Original           |            |
| 1            | Segment   | Offset Se        | gment Desc         | 0        | ffset Site         | Offset Si    | te Desc        |               | on         | Offset Function D         | esc                  | Actual               | Budget             | F          |
| 2            | 0000000   |                  |                    |          |                    |              |                |               |            |                           |                      |                      |                    | 1          |
| 3            | 00000000  | Undefined :      | Segment            |          |                    |              |                |               | 800        | IU - COMMON COST          |                      | N                    | -1.274.878         | 8          |
| 4            | 00000000  | Undefined :      | Segment            |          |                    |              |                |               | 800        | IU - COMMON COST          |                      | N                    | -30,022,594        | 4          |
| 5            | 00000000  | Undefined:       | Segment            |          |                    |              |                |               | 800        | IU - COMMON COST          |                      | N                    | -1,274,878         | 8          |
| 6            | 00000000  | Undefined :      | Segment            |          |                    |              |                |               | 800        | IU - COMMON COST          |                      | N                    | -865,219           | 9          |
| 7            | 000000000 | Undefined :      | Segment            |          |                    |              |                |               | 800        | IU - COMMON COST          |                      | N                    | -1,274,878         | 8          |
| 8            | 00000000  | Undefined :      | Segment            |          |                    |              |                |               | 800        | IU - COMMON COST          |                      | N                    | -865,219           | 9          |
| 9            | 00000000  | Undefined :      | Segment            |          |                    |              |                |               | 800        | IU - COMMON COST          |                      | N                    | -1,274,878         | 8          |
| 10           | 00000000  | Undefined :      | Segment            |          |                    |              |                |               | 800        | IU - COMMON COST          |                      | N                    | -43,413,130        | 0          |
| 11           | 00000000  | Undefined :      | Segment            |          |                    |              |                |               | 800        | IU - COMMON COST          |                      | N                    | -60,519,077        | 7          |
| 12           | 00000000  | Undefined :      | Segment            |          |                    |              |                |               | 800        | IU - COMMON COST          |                      | N                    | -2,895,637         | 7          |
| 13           | 45000310  | CCO UDAR I       | Expansion          |          |                    |              |                |               | 800        | IU - COMMON COST          |                      | N                    | -1,274,878         | 8          |
| 14           | 00000000  | Undefined :      | Segment            |          |                    |              |                |               | 800        | IU - COMMON COST          |                      | N                    | -60,519,077        | 7          |
| 15           | 47000008  | GNS Comm         | unications         | 1        | 040                | LEWISOHN     |                |               | 800        | IU - COMMON COST          |                      | N                    | -1,274,878         | 8          |
| 16           | 00000000  | Undefined :      | Segment            |          |                    |              |                |               | 800        | IU - COMMON COST          |                      | N                    | -13,335,929        | 9          |
| 17           | 00000000  | Undefined :      | Segment            |          |                    |              |                |               | 800        | IU - COMMON COST          |                      | N                    | -12,728,074        | 4          |
| 18           | 00000000  | Undefined :      | Segment            |          |                    |              |                |               | 800        | IU - COMMON COST          |                      | N                    | -2,896,860         | 0          |
| 19           | 00000000  | Undefined        | Segment            |          |                    |              |                |               | 800        | IU - COMMON COST          |                      | N                    | -9,611,459         | 9          |
| 20           | 54000009  | JRN School       | Overhead           |          |                    |              |                |               | 800        | IU - COMMON COST          |                      | N                    | -5,221,301         | 1          |
| 21           | 00000000  | Undefined        | Segment            |          |                    |              |                |               | 800        | IU - COMMON COST          |                      | N                    | -4,974,833         | 8          |
| 22           | 00000000  | Undefined:       | Segment            |          |                    |              |                |               | 800        | IU - COMMON COST          |                      | N                    | -46,754,326        | 6          |
| 23           | 00000000  | Undefined :      | Segment            |          |                    |              |                |               | 800        | IU - COMMON COST          |                      | N                    | -3,804,509         | 9          |
| 24           | 51000027  | BUS Busine       | ess Overhead       |          |                    |              |                |               | 800        | IU - COMMON COST          |                      | N                    | -41,473,072        | 2          |
| 25           | 50000028  | ARH Overhe       | ead                |          |                    |              |                |               | 800        | TU - COMMON COST          |                      | IN N                 | -9,585,164         | *          |
| 26           | 000000000 | Undefined        | Segment            |          |                    |              |                |               | 800        | IU - COMMON COST          |                      | IN N                 | -6,790,259         | 9          |
| 20           | 000000000 | Undefined        | Segment            |          |                    |              |                |               | 000        | IU COMMON COST            |                      | IN N                 | -6,790,259         | ~          |
| 14 4         | ▶ N pag   | e001             | arenaria           |          |                    |              |                |               | 1          | The Convincent CON        |                      |                      |                    |            |
| Rea          | dy        |                  |                    |          |                    |              |                |               |            |                           |                      | 100% 🗩               |                    | -+         |
| <b>#</b> 9 s | itart 🛛 🎸 |                  | FinSys   MyColumbi | a - Wi 💈 | https://finp       | rod.cc.colum | 🔀 Micr         | osoft Excel - | Bud        |                           |                      |                      |                    | <u>s</u> 🗖 |

| Step | Action         |
|------|----------------|
| 69.  | Press [Right]. |

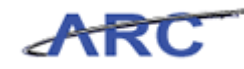

| X   🛃 🍠 • (° -   =           |               | BudgetDownload[1] [C                                                                                                    | ompatibility Mode | e] - Microsoft Excel                                        |        |                            | -                             | ē 23       |
|------------------------------|---------------|----------------------------------------------------------------------------------------------------|-------------------|-------------------------------------------------------------|--------|----------------------------|-------------------------------|------------|
| File Home Insert Page La     | yout Formu    | ilas Data Review V                                                                                                    | ïew               |                                                             |        |                            | ا 🗆 🕥 ۵                       | F 83       |
| Paste V<br>(liphoard 5: Font | · A · A ·     | E = = ≫·· II II II II II II II II II II II II I                                                                                                    | ext<br>• • % • 5  | Conditional Format Cell<br>Formatting * as Table * Styles * | Pelete | × Σ× A<br>× ■ Z<br>t Q Fil | rt & Find &<br>ter * Select * |            |
|                              | £             | - angemeente - angemeente |                   |                                                             |        |                            | anang                         |            |
| BB2                          | Jx            | 4141                                                                                                    |                   |                                                             |        |                            |                               | -          |
| AU                           | AV            | AW                                                                                                    | AX                | AY                                                          | AL     | BA                         | BB                            | -          |
|                              |               |                                                                                                    | Offset<br>Functi  | - <b></b>                                                   |        | FY13<br>Original           |                               | =          |
| 1 Offset Segment Desc        | Offset Site   | Offset Site Desc                                                                                                    | on                | Offset Function Desc                                        | Actual | Budget                     | FY12 YTD                      | F          |
| 2                            | -             |                                                                                                    |                   |                                                             | _      |                            |                               |            |
| 3 Undefined Segment          | _             |                                                                                                    | 800               | IU - COMMON COST                                            | N      | -1,274,878                 | 3                             |            |
| 4 Undefined Segment          |               |                                                                                                    | 800               | IU - COMMON COST                                            | N      | -30,022,594                | 1                             |            |
| 5 Undefined Segment          | -             |                                                                                                    | 800               | IU - COMMON COST                                            | N      | -1,274,878                 | 3                             | _          |
| b Undefined Segment          | -             |                                                                                                    | 800               | TU - COMMON COST                                            | N      | -865,219                   |                               |            |
| 7 Undefined Segment          | -             |                                                                                                    | 800               | IU - COMMON COST                                            | N      | -1,274,878                 | 3                             | _          |
| 8 Undefined Segment          |               |                                                                                                    | 800               | IU - COMMON COST                                            | N      | -865,219                   | 9                             |            |
| 9 Undefined Segment          |               |                                                                                                    | 800               | IU - COMMON COST                                            | N      | -1,274,878                 | 3                             |            |
| 1U Undefined Segment         |               |                                                                                                    | 800               | IU - COMMON COST                                            | N      | -43,413,130                | )                             |            |
| 11 Undefined Segment         | -             |                                                                                                    | 800               | IU - COMMON COST                                            | N      | -60,519,073                | 7                             |            |
| 12 Undefined Segment         | _             |                                                                                                    | 800               | IU - COMMON COST                                            | N      | -2,895,63                  | /                             |            |
| 13 CCO UDAR Expansion        | _             |                                                                                                    | 800               | IU - COMMON COST                                            | N      | -1,274,878                 | 3                             |            |
| 14 Undefined Segment         |               |                                                                                                    | 800               | IU - COMMON COST                                            | N      | -60,519,073                | 7                             |            |
| 15 GNS Communications        | 1040          | LEWISOHN                                                                                                    | 800               | IU - COMMON COST                                            | N      | -1,274,878                 | 3                             |            |
| 16 Undefined Segment         |               |                                                                                                    | 800               | IU - COMMON COST                                            | N      | -13,335,929                | 9                             |            |
| 1/ Undefined Segment         | -             |                                                                                                    | 800               | IU - COMMON COST                                            | N      | -12,728,074                | 1                             |            |
| 18 Undefined Segment         | -             |                                                                                                    | 800               | IU - COMMON COST                                            | N      | -2,896,860                 | 0                             |            |
| 19 Undefined Segment         | -             |                                                                                                    | 800               | IU - COMMON COST                                            | N      | -9,611,459                 | 9                             |            |
| 2U JRN School Overhead       | -             |                                                                                                    | 800               | IU - COMMON COST                                            | N      | -5,221,303                 | L                             |            |
| 21 Undefined Segment         | _             |                                                                                                    | 800               | IU - COMMON COST                                            | N      | -4,974,83                  | 3                             |            |
| 22 Undefined Segment         |               |                                                                                                    | 800               | IU - COMMON COST                                            | N      | -46,754,326                | 5                             |            |
| 23 Undefined Segment         | _             |                                                                                                    | 800               | IU - COMMON COST                                            | N      | -3,804,509                 | 9                             |            |
| 24 BUS Business Overhead     |               |                                                                                                    | 800               | IU - COMMON COST                                            | N      | -41,473,073                | 2                             |            |
| 25 ARH Overhead              |               |                                                                                                    | 800               | IU - COMMON COST                                            | N      | -9,585,164                 | 1                             |            |
| 26 Undefined Segment         |               |                                                                                                    | 800               | IU - COMMON COST                                            | N      | -6,790,259                 | 9                             |            |
| 27 Undefined Segment         |               |                                                                                                    | 800               | IU - COMMON COST                                            | N      | -6,790,259                 | 9                             |            |
| 28 Undefined Segment         |               |                                                                                                    | โลกก              | III - COMMON COST                                           | N      | -6 790 259                 |                               |            |
| Ready Ready                  |               |                                                                                                    |                   |                                                             |        | 100% 🔾                     |                               | +          |
| 🏄 Start 🥖 🏉 FinSys   My      | Columbia - Wi | Attps://finprod.cc.colum                                                                                                    | Microsoft Ex      | cel - Bud                                                   |        |                            |                               | <u>s</u> 💀 |

| Step | Action         |
|------|----------------|
| 70.  | Press [Right]. |

| X 🔒 🤊     | • (°= -   <del>-</del> |                 |                | BudgetD           | ownload[1  | ] [Compatibility Mode] - Mi | crosoft Excel |             |                           |            | - 6 X      |
|-----------|------------------------|-----------------|----------------|-------------------|------------|-----------------------------|---------------|-------------|---------------------------|------------|------------|
| File      | Home Insert            | Page Layo       | ut Formula     | s Data            | Review     | View                        |               |             |                           | \$         | () - 🗗 X   |
| <b>1</b>  | Calibri                | ~ 12 ~          | A^ ∧ ≡         | = = 🗞             | F          | Text *                      |               |             | ¦are Insert ≠<br>Insert ≠ | Σ·Ζ        | A          |
| Paste 🦪   | BIU                    | · 🔤 • 🔕         | • <u>A</u> • 🔳 | 書 書 读 辞           |            | \$ - % · .0 .00             | Conditional   | Format Cell | Eormat *                  | Sort &     | Find &     |
| Clinhoard | -                      | Font            | 5              | Alignment         | E.         | Number 5                    | ronnacung · a | vies        | Cells                     | Editio     | a select.  |
| empoond   | -                      |                 |                | - angeneere       |            |                             |               | yre.        |                           | Eurori     | 0          |
|           | 2 -                    | Jx              |                |                   |            |                             |               |             |                           | _          | ¥          |
| 🔺 AZ      | BA                     | BB              | BC             | BD                |            | BE                          | BF            | BG          | BH                        | BI         | BJ 🛓       |
|           | FY13                   |                 |                |                   |            |                             |               | Project     |                           |            | Project 📃  |
|           | Original               |                 |                | FY12              |            |                             | Central       | Owning      | Project                   | Project    | Activity   |
| 1 Actual  | Budget                 | FY12 YTD        | FY13 YTD       | Actual            | Fund C     | ategory                     | Flag          | Dept        | Start                     | End        | Start      |
| 2         |                        |                 |                |                   |            |                             |               | · ·         |                           |            | <b>1</b>   |
| 3 N       | -1 274 878             |                 |                |                   | OPERATI    | NG ELINDS                   | 04            | 2502103     | 1989 07 01                | 2020.01.01 | 2008.07.01 |
| 4 N       | -30.022.594            |                 |                |                   | OPERATI    | NG FUNDS                    | 04            | 2502103     | 1989 07 01                | 2020.01.01 | 2008.07.01 |
| 5 N       | -1.274.878             |                 |                |                   | OPERATI    | NG FUNDS                    | 04            | 2502103     | 1989.07.01                | 2020.01.01 | 2008.07.01 |
| 6 N       | -865,219               |                 |                |                   | OPERATI    | NG FUNDS                    | 04            | 2502103     | 1989.07.01                | 2020.01.01 | 2008.07.01 |
| 7 N       | -1,274,878             |                 |                |                   | OPERATI    | NG FUNDS                    | 04            | 2502103     | 1989.07.01                | 2020.01.01 | 2008.07.01 |
| 8 N       | -865,219               |                 |                |                   | OPERATI    | NG FUNDS                    | 04            | 2502103     | 1989.07.01                | 2020.01.01 | 2008.07.01 |
| 9 N       | -1,274,878             |                 |                |                   | OPERATI    | NG_FUNDS                    | 04            | 2502103     | 1989.07.01                | 2020.01.01 | 2008.07.01 |
| 10 N      | -43,413,130            |                 |                |                   | OPERATI    | NG_FUNDS                    | 04            | 2502103     | 1989.07.01                | 2020.01.01 | 2008.07.01 |
| 11 N      | -60,519,077            |                 |                |                   | OPERATI    | NG_FUNDS                    | 04            | 2502103     | 1989.07.01                | 2020.01.01 | 2008.07.01 |
| 12 N      | -2,895,637             |                 |                |                   | OPERATI    | NG_FUNDS                    | 04            | 2502103     | 1989.07.01                | 2020.01.01 | 2008.07.01 |
| 13 N      | -1,274,878             |                 |                |                   | OPERATI    | NG_FUNDS                    | 04            | 2502103     | 1989.07.01                | 2020.01.01 | 2008.07.01 |
| 14 N      | -60,519,077            |                 |                |                   | OPERATI    | NG_FUNDS                    | 04            | 2502103     | 1989.07.01                | 2020.01.01 | 2008.07.01 |
| 15 N      | -1,274,878             |                 |                |                   | OPERATI    | NG_FUNDS                    | 04            | 2502103     | 1989.07.01                | 2020.01.01 | 2008.07.01 |
| 16 N      | -13,335,929            |                 |                |                   | OPERATI    | NG_FUNDS                    | 04            | 2502103     | 1989.07.01                | 2020.01.01 | 2008.07.01 |
| 17 N      | -12,728,074            |                 |                |                   | OPERATI    | NG_FUNDS                    | 04            | 2502103     | 1989.07.01                | 2020.01.01 | 2008.07.01 |
| 18 N      | -2,896,860             |                 |                |                   | OPERATI    | NG_FUNDS                    | 04            | 2502103     | 1989.07.01                | 2020.01.01 | 2008.07.01 |
| 19 N      | -9,611,459             |                 |                |                   | OPERATI    | NG_FUNDS                    | 04            | 2502103     | 1989.07.01                | 2020.01.01 | 2008.07.01 |
| 20 N      | -5,221,301             |                 |                |                   | OPERATI    | NG_FUNDS                    | 04            | 2502103     | 1989.07.01                | 2020.01.01 | 2008.07.01 |
| 21 N      | -4,974,833             |                 |                |                   | OPERATI    | NG_FUNDS                    | 04            | 2502103     | 1989.07.01                | 2020.01.01 | 2008.07.01 |
| 22 N      | -46,754,326            |                 |                |                   | OPERATI    | NG_FUNDS                    | 04            | 2502103     | 1989.07.01                | 2020.01.01 | 2008.07.01 |
| 23 N      | -3,804,509             |                 |                |                   | OPERATI    | NG_FUNDS                    | 04            | 2502103     | 1989.07.01                | 2020.01.01 | 2008.07.01 |
| 24 N      | -41,473,072            |                 |                |                   | OPERATI    | NG_FUNDS                    | 04            | 2502103     | 1989.07.01                | 2020.01.01 | 2008.07.01 |
| 25 N      | -9,585,164             |                 |                |                   | OPERATI    | NG_FUNDS                    | 04            | 2502103     | 1989.07.01                | 2020.01.01 | 2008.07.01 |
| 20 N      | -6,790,259             |                 |                |                   | OPERATI    | NG_FUNDS                    | 04            | 2502103     | 1989.07.01                | 2020.01.01 | 2008.07.01 |
| 27 N      | -6,790,259             |                 |                |                   | OPERATI    | NG_PUNDS                    | 04            | 2502103     | 1989:07:01                | 2020.01.01 | 2008.07.01 |
| H I P P F | age001 259             |                 |                |                   | OPERALI    | NG PHINDS                   | 1 ◀           | 12502103    | 1989 117 111              | 1202000    |            |
| Ready     | -                      |                 |                |                   |            |                             |               |             |                           | 100% 😑     | •          |
| 🏄 Start   | 6                      | 👙 FinSys   MyCo | lumbia - Wi    | 🭎 https://finprod | d.cc.colum | . Xicrosoft Excel - B       | ud            |             |                           |            | 0 8        |

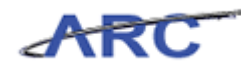

| Step | Action         |
|------|----------------|
| 71.  | Press [Right]. |
|      |                |

| 🗶   🛃 🍤 ▼ (™ ∽   ╤       |                | Budge            | tDownload[1] | [Compatibility N | lode] - Micro | osoft Excel          |              |                     | 0          | - 6 23 |
|--------------------------|----------------|------------------|--------------|------------------|---------------|----------------------|--------------|---------------------|------------|--------|
| File Home Insert Page La | yout Form      | ulas Data        | Review       | View             |               |                      |              |                     | ∝ 🕜 🗆      | đ X    |
| Arial - 10               | · A .          | = »              | - 🚍          | General          | Ŧ             |                      |              | ¦≕Insert • Σ • 🗛    | × #        |        |
|                          | 8. A           |                  | _            | <b>A A A</b>     | <0.00 C       | anditional Forma     | + Coll       | Pelete - 💽 - 🕰      | O Find O   |        |
|                          |                | = = 1=           | 福 國王         | \$ • % ,         | 100 \$10 F    | ormatting * as Table | s * Styles * | Format * Q * Filter | r≖ Select≖ |        |
| Clipboard 🕞 Font         | G              | Alignment        | - G          | Number           | 5             | Styles               |              | Cells Edit          | ing        |        |
| BN2 - (**                | f <sub>x</sub> |                  |              |                  |               |                      |              |                     |            | ~      |
| BE                       | BF             | BG               | BH           | BI               | BJ            | BK                   | BL           | BM                  | BN         | E      |
|                          |                | Project          |              |                  | Project       | Project              |              |                     |            |        |
|                          | Central        | Owning           | Project      | Project          | Activity      | Activity             |              | Download            |            |        |
| 1 Fund Category          | Flag           | Dent             | Start        | End              | Start         | End                  | Creator      | Date                |            |        |
| 2                        |                |                  |              |                  |               |                      |              |                     |            | 1      |
| 3 OPERATING FUNDS        | 04             | 2502102          | 1099.07.01   | 2020.01.01       | 2009.07.0     | 1 2000 12 21         | it/2006      | 2012 10 17 16 29    |            | ÷      |
| 4 OPERATING FUNDS        | 04             | 2502103          | 1989.07.01   | 2020.01.01       | 2008.07.0     | 1 2099.12.31         | jtg2000      | 2012:10:17 16:28    |            |        |
| 5 OPERATING FUNDS        | 04             | 2502103          | 1989.07.01   | 2020.01.01       | 2008.07.0     | 1 2099 12 31         | itg2006      | 2012 10 17 16:28    |            |        |
| 6 OPERATING FUNDS        | 04             | 2502103          | 1989.07.01   | 2020.01.01       | 2008.07.0     | 1 2099 12 31         | itg2006      | 2012 10 17 16:28    |            |        |
| 7 OPERATING FUNDS        | 04             | 2502103          | 1989.07.01   | 2020.01.01       | 2008.07.0     | 1 2099 12 31         | itg2006      | 2012 10 17 16:28    |            |        |
| 8 OPERATING FUNDS        | 04             | 2502103          | 1989.07.01   | 2020.01.01       | 2008.07.0     | 1 2099.12.31         | itg2006      | 2012.10.17 16:28    |            |        |
| 9 OPERATING FUNDS        | 04             | 2502103          | 1989.07.01   | 2020.01.01       | 2008.07.0     | 1 2099.12.31         | itg2006      | 2012.10.17 16:28    |            |        |
| 10 OPERATING_FUNDS       | 04             | 2502103          | 1989.07.01   | 2020.01.01       | 2008.07.0     | 1 2099.12.31         | jtg2006      | 2012.10.17 16:28    |            |        |
| 11 OPERATING_FUNDS       | 04             | 2502103          | 1989.07.01   | 2020.01.01       | 2008.07.0     | 1 2099.12.31         | jtg2006      | 2012.10.17 16:28    |            |        |
| 12 OPERATING_FUNDS       | 04             | 2502103          | 1989.07.01   | 2020.01.01       | 2008.07.0     | 1 2099.12.31         | jtg2006      | 2012.10.17 16:28    |            |        |
| 13 OPERATING_FUNDS       | 04             | 2502103          | 1989.07.01   | 2020.01.01       | 2008.07.0     | 1 2099.12.31         | jtg2006      | 2012.10.17 16:28    |            |        |
| 14 OPERATING_FUNDS       | 04             | 2502103          | 1989.07.01   | 2020.01.01       | 2008.07.0     | 1 2099.12.31         | jtg2006      | 2012.10.17 16:28    |            |        |
| 15 OPERATING_FUNDS       | 04             | 2502103          | 1989.07.01   | 2020.01.01       | 2008.07.0     | 1 2099.12.31         | jtg2006      | 2012.10.17 16:28    |            |        |
| 16 OPERATING_FUNDS       | 04             | 2502103          | 1989.07.01   | 2020.01.01       | 2008.07.0     | 1 2099.12.31         | jtg2006      | 2012.10.17 16:28    |            |        |
| 17 OPERATING_FUNDS       | 04             | 2502103          | 1989.07.01   | 2020.01.01       | 2008.07.0     | 1 2099.12.31         | jtg2006      | 2012.10.17 16:28    |            |        |
| 18 OPERATING_FUNDS       | 04             | 2502103          | 1989.07.01   | 2020.01.01       | 2008.07.0     | 1 2099.12.31         | jtg2006      | 2012.10.17 16:28    |            |        |
| 19 OPERATING_FUNDS       | 04             | 2502103          | 1989.07.01   | 2020.01.01       | 2008.07.0     | 1 2099.12.31         | jtg2006      | 2012.10.17 16:28    |            |        |
| 20 OPERATING_FUNDS       | 04             | 2502103          | 1989.07.01   | 2020.01.01       | 2008.07.0     | 1 2099.12.31         | jtg2006      | 2012.10.17 16:28    |            |        |
| 21 OPERATING_FUNDS       | 04             | 2502103          | 1989.07.01   | 2020.01.01       | 2008.07.0     | 1 2099.12.31         | jtg2006      | 2012.10.17 16:28    |            |        |
| 22 OPERATING_FUNDS       | 04             | 2502103          | 1989.07.01   | 2020.01.01       | 2008.07.0     | 1 2099.12.31         | jtg2006      | 2012.10.17 16:28    |            |        |
| 23 OPERATING_FUNDS       | 04             | 2502103          | 1989.07.01   | 2020.01.01       | 2008.07.0     | 1 2099.12.31         | jtg2006      | 2012.10.17 16:28    |            |        |
| 24 OPERATING_FUNDS       | 04             | 2502103          | 1989.07.01   | 2020.01.01       | 2008.07.0     | 1 2099.12.31         | jtg2006      | 2012.10.17 16:28    |            |        |
| 25 OPERATING_FUNDS       | 04             | 2502103          | 1989.07.01   | 2020.01.01       | 2008.07.0     | 1 2099.12.31         | jtg2006      | 2012.10.17 16:28    |            |        |
| 26 OPERATING_FUNDS       | 04             | 2502103          | 1989.07.01   | 2020.01.01       | 2008.07.0     | 1 2099.12.31         | jtg2006      | 2012.10.17 16:28    |            |        |
| 27 OPERATING_FUNDS       | 04             | 2502103          | 1989.07.01   | 2020.01.01       | 2008.07.0     | 1 2099.12.31         | jtg2006      | 2012.10.17 16:28    |            |        |
| H A D B Dage 001         | 114            | 2502103          | 1989 07 01   | 2020.01.01       |               | 1 2099 12 31         | 11792006     | 2012 10 17 16 28    |            |        |
| Ready                    |                |                  |              |                  |               |                      |              | 100% -              | 0          | +      |
| 🏄 Start 🛛 🌈 FinSys   My  | Columbia - Wi  | . 🏉 https://finp | rod.cc.colum | Microsof         | t Excel - Bud | L                    |              |                     | ] 📀        | 8      |

| Step | Action        |
|------|---------------|
| 72.  | Press [Home]. |

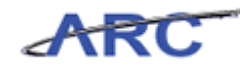

|          |             | 1=        |                                        |                | BudgetDowg          | loadiil (Compa    | Fibility Model Microsoft Even                           | 그 타 꼬     |
|----------|-------------|-----------|----------------------------------------|----------------|---------------------|-------------------|---------------------------------------------------------|-----------|
|          |             |           |                                        |                |                     | noad[1] (compa    | ability model - microsore exect                         | 0 0 0     |
| +        | Home Home   | Insert    | Page Layout                            | Formulas       | Data Rev            | iew View          | 2                                                       | . 🕜 🗆 🐨 🐼 |
| ľ        | Cal         | ibri      | • 12 • A                               |                | = >                 | Text              | ▼ ■ Insert ▼ Σ ▼ Z                                      |           |
| Pa       | . J         | <u> </u>  | ······································ |                | = 读读                | <u>-a-</u> \$ - 9 | 6 * Too * 6 Conditional Poniat Cell Format * Q * Filter | Select ₹  |
| Clip     | board 🗔     | F         | ont                                    | 5              | Alignment           | G N               | umber 🗟 Styles Cells Editir                             | 19        |
|          | H2          | • (=      | X √ f <sub>x</sub> F                   | unds Transfe   | r                   |                   |                                                         | ~         |
| 4        | В           | С         | D                                      | E              | F                   | G                 | H                                                       |           |
|          |             |           |                                        |                |                     |                   |                                                         |           |
|          | EV13        | EV14      | EV15                                   | EV16           | Target              | Offert            |                                                         |           |
| 4        | Course Tart | Developed | Durlant                                | Durdman        | Chartel             | Character         | Description                                             | ю         |
| -        | Currest     | buuget    | Buuger                                 | Buuger         | chartiu             | chartiu           |                                                         |           |
| 2        | 1000        |           |                                        |                |                     |                   | Funds Transfer                                          |           |
| 3        | -1,274,878  |           |                                        |                | 00000RT             | 000022F           | UDAR GSAS                                               | 000045BX  |
| 4        | 0           |           |                                        |                | 0000051             | 00004MT           | Common Cost - Law                                       | 00004GWY  |
| 5        | -1,274,878  |           |                                        |                | 00000RT             | 000015G           | UDAR A&S Core                                           | 000037F3  |
| 5        | -865,219    |           |                                        |                | UUUUURL             | 000015G           | Lerner CC chg.                                          | 00003PCR  |
|          | -1,274,878  |           |                                        |                | UUUUURI             | 00002NW           | UDAR Arts                                               | 00003233  |
| 8        | -865,219    |           |                                        |                | UUUUURL             | 0000156           | A&S E&E/CC Charge                                       | UUUU4RKN  |
| 9        | -1,274,878  |           |                                        |                | UUUUURI             | 0000593           | SIPA payment                                            | 00003VDN  |
| 10       | U           |           |                                        |                | UUUUURY             | 00003Q5           | Common Cost - SEAS                                      | 00004J56  |
| 10       | -60,519,077 |           |                                        |                | UUUUURV             | 0000156           | Common Costs - A&S                                      | 00003013  |
| 12       | U           |           |                                        |                | 0000050             | UUUUSYF           | Common Cost - Lamont                                    | 00003917  |
| 13       | -1,2/4,8/8  |           |                                        |                | UUUUURI             | 00002000          | UDAR College                                            | 00003JKP  |
| 14       | -60,519,077 |           |                                        |                | UUUUURV             | 0000156           | UC Pmt 2 FY12 & FY13                                    | 00004FDX  |
| 10       | -1,274,878  |           |                                        |                | 0000081             | 0000225           | UDAR GS                                                 | 00003000  |
| 10       | -13,335,929 |           |                                        |                | 0000055             | 0000593           | SIPA CommonCost                                         | 00003PT3  |
| 10       | -12,728,074 |           |                                        |                | 0000026             | 00005K7           | CUMP Desether                                           | 00004035  |
| 10       | -2,096,860  |           |                                        |                | DODUDRU             | 0000600           | CUMC Passuru<br>CLI Comm. Cost MCDH                     | 00003585  |
| 20       | -9,011,459  |           |                                        |                | 0000034             | 00006879          | Common Cost - IOLIPN                                    | 00003738  |
| 20       | -3,221,301  |           |                                        |                | 0000082             | 000068W/          | CIL Comm Cost CDM                                       | 0000011RY |
| 22       | -4,574,033  |           |                                        |                | 0000082             | 000068W/          | CLI Comm Cost B&SCUMC                                   | 00004172  |
| 23       | -3 804 500  |           |                                        |                | 0000083             | 00006814          | CLI CommCost Nursing                                    | 00004017  |
| 24       | 0,000,009   |           |                                        |                | 0000033             | 0000393           | Common Cost - Busine                                    | 00003915  |
| 25       | -9.585.164  |           |                                        |                | 000008144           | 0000338           | Common Costs - ABCH                                     | 00003520  |
| 26       |             |           |                                        |                | 0000086             | 00004MY           | ΔOF-law                                                 | 00004PZI  |
| 27       | 0           |           |                                        |                | DODOORG             | 0000306           | AOF - ENG                                               | 00003WMI  |
| 28       | 0           |           |                                        |                | DODOORG             | 00005K8           | AOF - SSW                                               | 0000447D  |
| 14 4     | ▶ ► page0   | 01 / 💱 /  |                                        |                |                     |                   |                                                         | ▶ [       |
| Edi      |             |           |                                        |                |                     |                   | III III III III III III III III III II                  |           |
| <u>a</u> | itart 🛛 🔏   | 1 🌈       | FinSvs   MvColumb                      | oia - Wi 🛛 🍊 H | https://finprod.cc. | colum 🕅 🕅 M       | licrosoft Excel - Bud                                   |           |

| Step | Action                                                |
|------|-------------------------------------------------------|
| 73.  | Click in the <b>FY13 CurrEst</b> field.<br>-1,274,878 |

| XI          | 🚽 🍠 • (° -  | <b>\</b>   |                  |               | BudgetDown        | nioad[1] [Compat | ibility Mode] - M  | icrosoft Excel          |               | - 육 🏾        |
|-------------|-------------|------------|------------------|---------------|-------------------|------------------|--------------------|-------------------------|---------------|--------------|
| F           | ile Home    | Insert     | Page Layout      | Formulas      | Data Rev          | iew View         |                    |                         |               | ∧ (?) – ⊕ ⊠  |
| ľ           | Cali        | ibri       | • 10 • A         | ≡ ≡           | <b>_</b> »/-      | Custom           | Ŧ                  |                         | Breaker Σ · A | 7 🕅 🗌        |
| Pa          | te 🚽 🖪      | ΙŪт        | - · ·            | A - ≣ ≣       | ■ 谭 律             | -a \$ - %        | • • • • • • • • •  | Conditional Format Cell | Sol           | t& Find &    |
| Clin        | hoard 5     | En         | nt               | G (           | lignment          | IS NI            | unher 🗔            | styles                  | Cells Ec      | iting        |
| sub         |             | 6          | £ 1              | 074070        | inginiene         |                  |                    | - Syler                 |               | iong in      |
| _           | B3          | • (=       | Jx -1            | 274878        |                   |                  | 1                  |                         |               | *            |
|             | В           | C          | D                | E             | F                 | G                |                    | Н                       |               | <b>^</b>     |
|             |             |            |                  |               |                   |                  |                    |                         |               | =            |
|             | FY13        | FY14       | FY15             | FY16          | Target            | Offset           |                    |                         |               |              |
| 1           | CurrEst     | Budget     | Budget           | Budget        | Chart Id          | Chart Id         | Description        |                         |               | ID           |
| 2           | 1000        |            |                  |               |                   |                  | Funds Trans        | fer                     |               |              |
| 3           | -1,274,878  |            |                  |               | 00000RT           | 00002ZF          | UDAR GSAS          |                         |               | 000045BX     |
| 4           | 0           |            |                  |               | 00000\$1          | 00004MT          | Common Cost        | Law                     |               | 00004GWY     |
| 5           | -1,274,878  |            |                  |               | 00000RT           | 000015G          | UDAR A&S Con       | •                       |               | 000037F3     |
| 6           | -865,219    |            |                  |               | 00000RL           | 000015G          | Lerner CC chg.     |                         |               | 00003PCR     |
| 7           | -1,274,878  |            |                  |               | 00000RT           | 00002NW          | UDAR Arts          |                         |               | 00003Z3J     |
| 8           | -865,219    |            |                  |               | 00000RL           | 000015G          | A&S E&E/CC CH      | arge                    |               | 00004RKN     |
| 9           | -1,274,878  |            |                  |               | 00000RT           | 0000593          | SIPA payment       |                         |               | 00003VDN     |
| 10          | 0           |            |                  |               | 00000RY           | 00003Q5          | Common Cost        | - SEAS                  |               | 00004J56     |
| 11          | -60,519,077 |            |                  |               | 00000RV           | 000015G          | Common Costs       | - A&S                   |               | 000030TJ     |
| 12          | 0           |            |                  |               | 0000050           | 00005YF          | Common Cost        | Lamont                  |               | 000039TV     |
| 13          | -1,274,878  |            |                  |               | 00000RT           | 00002WD          | UDAR College       |                         |               | 00003JKP     |
| 14          | -60,519,077 |            |                  |               | 00000RV           | 000015G          | CC Pmt 2 FY12      | & FY13                  |               | 00004FDX     |
| 15          | -1,274,878  |            |                  |               | 00000RT           | 00002Z5          | UDAR GS            |                         |               | 00003C0J     |
| 16          | -13,335,929 |            |                  |               | 00000\$5          | 0000593          | SIPA Common(       | Cost                    |               | 00003PT3     |
| 17          | -12,728,074 |            |                  |               | 00000\$6          | 00005K7          | Common Cost        | - SSW                   |               | 00004HJS     |
| 18          | -2,896,860  |            |                  |               | 00000RQ           | 00006CD          | CUMC Passthr       | u                       |               | 000035P5     |
| 19          | -9,611,459  |            |                  |               | 00000\$4          | 00006BW          | CU Comm Cost       | MSPH                    |               | 00003VJR     |
| 20          | -5,221,301  |            |                  |               | 00000RZ           | 000048J          | Common Cost        | JOURN                   |               | 00003YMQ     |
| 21          | -4,974,833  |            |                  |               | 00000\$2          | 00006BW          | CU Comm Cost       | CDM                     |               | 000041PX     |
| 22          | -46,754,326 |            |                  |               | 00000RJ           | 00006BW          | CU Comm Cost       | P&SCUMC                 |               | 00004812     |
| 23          | -3,804,509  |            |                  |               | 0000053           | 00006BW          | CU CommCost        | Nursing                 |               | 000040L7     |
| 24          | 0           |            |                  |               | 00000RX           | 0000393          | Common Cost        | Busine                  |               | 000039L5     |
| 25          | -9,585,164  |            |                  |               | U0000RW           | U00033R          | Common Costs       | - ARCH                  |               | UU003SZD     |
| 26          | 0           |            |                  |               | UUUUORG           | 00004MV          | AQF - Law          |                         |               | UUUU4PZL     |
| 2/          | 0           |            |                  |               | UUUUURG           | 00003Q6          | AQF - ENG          |                         |               | 00003WMJ     |
| 14 4        | ▶ N page00  | 1 / 💱 /    |                  |               | mining            | 100005K8         | AUP - SSW          |                         |               | IIIIIIII447D |
| Rea         | dy          |            |                  |               |                   |                  |                    |                         | 100% -        |              |
| <b>8</b> 99 | itart 🛛 🏉   | <i>6</i> F | inSys   MyColumb | ia - Wi 🏼 🏉 h | ttps://finprod.cc | .colum 🕅 🕅 M     | icrosoft Excel - I | 3ud                     |               | 0            |

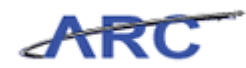

| Step | Action                                                                      |
|------|-----------------------------------------------------------------------------|
| 74.  | Enter the desired information into the FY13 CurrEst field. Enter "-500000". |

| <b>X</b> | J 9 • (* •  | -                    |              |          | BudgetDown                | load(1) [Compat                                                        | ibility Mode] - N                       | licrosoft Excel                                             |                                              | - 0 X    |   |
|----------|-------------|----------------------|--------------|----------|---------------------------|------------------------------------------------------------------------|-----------------------------------------|-------------------------------------------------------------|----------------------------------------------|----------|---|
| Fi       | le Home     | Insert               | Page Layout  | Formulas | Data Re                   | view View                                                              |                                         |                                                             |                                              | \$       | ? |
| Pas      | te 🕜 🖪      | ibri<br>I <u>U</u> + | × 12 × A*    |          | <mark>.</mark> ≫<br>∃i≢i≢ | Text           Image: Text           Image: Text           Image: Text | , • • • • • • • • • • • • • • • • • • • | Conditional Format Cell<br>Formatting v as Table v Styles v | Break v Σ v A<br>Delete v Delete v Ω v Fitte | & Find & |   |
| Clipt    | board G     | For                  | nt           | Gi Al    | ignment                   | G Nu                                                                   | imber G                                 | Styles                                                      | Cells Edit                                   | ing      |   |
|          | B2          | <b>•</b> (e)         | <i>fx</i> 10 | 00       |                           |                                                                        |                                         |                                                             |                                              |          | ~ |
|          | B           | C                    | D            | F        | F                         | G                                                                      |                                         | н                                                           |                                              |          | E |
|          | 0           | U U                  | U            | L.       |                           | 0                                                                      |                                         |                                                             |                                              |          |   |
|          | FY13        | FY14                 | FY15         | FY16     | Target                    | Offset                                                                 |                                         |                                                             |                                              | l        | = |
| 1        | CurrEst     | Budget               | Budget       | Budget   | Chart Id                  | Chart Id                                                               | Description                             |                                                             |                                              | ID       |   |
| 2        | 1000        | ٢                    |              | -        |                           |                                                                        | Funds Trans                             | fer                                                         |                                              |          |   |
| 3        | -500.000    |                      |              |          | 00000RT                   | 000027F                                                                | UDAR GSAS                               |                                                             |                                              | 000045BX |   |
| 4        | 0           |                      |              |          | 0000051                   | 00004MT                                                                | Common Cost                             | law                                                         |                                              | 00004GWY |   |
| 5        | -1.274.878  |                      |              |          | 00000RT                   | 000015G                                                                | UDAR A&S Core                           |                                                             |                                              | 000037F3 |   |
| 6        | -865,219    |                      |              |          | 00000RL                   | 000015G                                                                | Lerner CC chg.                          |                                                             |                                              | 00003PCR |   |
| 7        | -1.274.878  |                      |              |          | 00000RT                   | 00002NW                                                                | UDAR Arts                               |                                                             |                                              | 00003Z3J |   |
| 8        | -865,219    |                      |              |          | OOOOORL                   | 000015G                                                                | A&S E&E/CC CH                           | arge                                                        |                                              | 00004RKN |   |
| 9        | -1.274.878  |                      |              |          | OOOOORT                   | 0000593                                                                | SIPA payment                            |                                                             |                                              | 00003VDN |   |
| 10       | 0           |                      |              |          | 00000RY                   | 00003Q5                                                                | Common Cost                             | - SEAS                                                      |                                              | 00004J56 |   |
| 11       | -60,519,077 |                      |              |          | 00000RV                   | 000015G                                                                | Common Costs                            | - A&S                                                       |                                              | 000030TJ |   |
| 12       | 0           |                      |              |          | 0000050                   | 00005YF                                                                | Common Cost                             | - Lamont                                                    |                                              | 000039TV |   |
| 13       | -1,274,878  |                      |              |          | 00000RT                   | 00002WD                                                                | UDAR College                            |                                                             |                                              | 00003JKP |   |
| 14       | -60,519,077 |                      |              |          | 00000RV                   | 000015G                                                                | CC Pmt 2 FY12                           | & FY13                                                      |                                              | 00004FDX |   |
| 15       | -1,274,878  |                      |              |          | 00000RT                   | 00002Z5                                                                | UDAR GS                                 |                                                             |                                              | 00003C0J |   |
| 16       | -13,335,929 |                      |              |          | 0000055                   | 0000593                                                                | SIPA Common(                            | Cost                                                        |                                              | 00003PT3 |   |
| 17       | -12,728,074 |                      |              |          | 00000S6                   | 00005K7                                                                | Common Cost                             | - SSW                                                       |                                              | 00004HJS |   |
| 18       | -2,896,860  |                      |              |          | 00000RQ                   | 00006CD                                                                | CUMC Passthr                            | u                                                           |                                              | 000035P5 |   |
| 19       | -9,611,459  |                      |              |          | 00000S4                   | 00006BW                                                                | CU Comm Cost                            | MSPH                                                        |                                              | 00003VJR |   |
| 20       | -5,221,301  |                      |              |          | 00000RZ                   | 000048J                                                                | Common Cost                             | JOURN                                                       |                                              | 00003YMQ |   |
| 21       | -4,974,833  |                      |              |          | 00000S2                   | 00006BW                                                                | CU Comm Cost                            | CDM                                                         |                                              | 000041PX |   |
| 22       | -46,754,326 |                      |              |          | 00000RJ                   | 00006BW                                                                | CU Comm Cost                            | P&SCUMC                                                     |                                              | 00004812 |   |
| 23       | -3,804,509  |                      |              |          | 00000S3                   | 00006BW                                                                | CU CommCost                             | Nursing                                                     |                                              | 000040L7 |   |
| 24       | 0           |                      |              |          | 00000RX                   | 0000393                                                                | Common Cost                             | Busine                                                      |                                              | 000039L5 |   |
| 25       | -9,585,164  |                      |              |          | 00000RW                   | 000033R                                                                | Common Costs                            | - ARCH                                                      |                                              | 00003SZD |   |
| 26       | 0           |                      |              |          | 00000RG                   | 00004MV                                                                | AQF - Law                               |                                                             |                                              | 00004PZL |   |
| 27       | 0           |                      |              |          | 00000RG                   | 00003Q6                                                                | AQF - ENG                               |                                                             |                                              | 00003WMJ |   |
| 28       | 0           |                      |              |          | 00000RG                   | 00005K8                                                                | AQF - SSW                               |                                                             |                                              | 0000447D |   |
| 29       | 0           |                      |              |          | 00000RG                   | 000015H                                                                | AQF - A&S                               |                                                             |                                              | 000046TP | - |
| 14 4     | ▶ ► page0   | 01 / 🞾 /             | 1            |          |                           |                                                                        |                                         |                                                             |                                              | ▶ []     |   |
| Rea      | dy          |                      |              |          |                           |                                                                        |                                         |                                                             | 🔲 🔲 100% 😑 —                                 |          | ÷ |

| Step | Action                                                                                                    |
|------|----------------------------------------------------------------------------------------------------|
| 75.  | Delete any rows that will not be used in the batch upload to increase performance.<br>Click in the 4 field. |

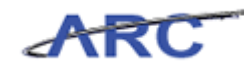

| X    | J 9 . C.    | ₹                    |                  |          | BudgetDown                | nload(1) [Compa | stibility Mode] - Microsoft Excel                                                                                                    | ×         |
|------|-------------|----------------------|------------------|----------|---------------------------|-----------------|----------------------------------------------------------------------------------------------------|-----------|
| F    | ile Home    | Insert               | Page Layout      | Formulas | Data Re                   | view View       | a 😮 =                                                                                                    |           |
| Pa   | Cal         | ibri<br>I <u>U</u> + | • 10 • A         |          | <mark>=</mark> ≫·<br>■ 详详 | Custom          | *         Image: Solution of the solution of the solution of |           |
| Clip | board 🗔     | For                  | nt               | Gi A     | lignment                  | G N             | Number 🗔 Styles Cells Editing                                                                                                    | _         |
|      | B4          | • (=                 | f <sub>x</sub> 0 |          |                           |                 |                                                                                                    | ~         |
| 1    | В           | С                    | D                | E        | F                         | G               | H                                                                                                    | -         |
|      |             |                      |                  |          |                           |                 |                                                                                                    |           |
|      | FY13        | FY14                 | FY15             | FY16     | Target                    | Offset          |                                                                                                    |           |
| 1    | CurrEst     | Budget               | Budget           | Budget   | Chart Id                  | Chart Id        | Description                                                                                                    |           |
| 2    | 1000        |                      |                  |          |                           |                 | Funds Transfor                                                                                                    |           |
| 3    | -500.000    |                      |                  |          | 0000087                   | 000027E         | LIDAR GSAS 000045                                                                                                    | BY        |
| 4    | -500,000    |                      |                  |          | 0000051                   | 00004MT         | Common Cost - Law 000045                                                                                                    | WY        |
| 5    | -1 274 878  |                      |                  |          | 00000BT                   | 0000156         | UDAR A&S Core 000037                                                                                                    | E3        |
| 6    | -865,219    |                      |                  |          | OOOOORL                   | 000015G         | Lerner CC chg. 00003P                                                                                                    | CR        |
| 7    | -1.274,878  |                      |                  |          | OOOOORT                   | 00002NW         | UDAR Arts 0000373                                                                                                    | 31        |
| 8    | -865,219    |                      |                  |          | OOOOORL                   | 000015G         | A&S E&E/CC Charge 00004R                                                                                                    | KN        |
| 9    | -1,274,878  |                      |                  |          | 00000RT                   | 0000593         | SIPA payment 00003V                                                                                                    | DN        |
| 10   | 0           |                      |                  |          | 00000RY                   | 00003Q5         | Common Cost - SEAS 00004J5                                                                                                    | 6         |
| 11   | -60,519,077 |                      |                  |          | 00000RV                   | 000015G         | Common Costs - A&S 000030                                                                                                    | TJ        |
| 12   | 0           |                      |                  |          | 0000050                   | 00005YF         | Common Cost - Lamont 000039                                                                                                    | TV        |
| 13   | -1,274,878  |                      |                  |          | 00000RT                   | 00002WD         | UDAR College 00003Jk                                                                                                    | (P        |
| 14   | -60,519,077 |                      |                  |          | 00000RV                   | 000015G         | CC Pmt 2 FY12 & FY13 00004FI                                                                                                    | DX        |
| 15   | -1,274,878  |                      |                  |          | 00000RT                   | 00002Z5         | UDAR GS 000030                                                                                                    | OJ        |
| 16   | -13,335,929 |                      |                  |          | 00000S5                   | 0000593         | SIPA CommonCost 00003P                                                                                                    | T3        |
| 17   | -12,728,074 |                      |                  |          | 00000S6                   | 00005K7         | Common Cost - SSW 00004H                                                                                                    | JS        |
| 18   | -2,896,860  |                      |                  |          | 00000RQ                   | 00006CD         | CUMC Passthru 000035                                                                                                    | P5        |
| 19   | -9,611,459  |                      |                  |          | 00000S4                   | 00006BW         | CU Comm Cost MSPH 00003V                                                                                                    | JR        |
| 20   | -5,221,301  |                      |                  |          | 00000RZ                   | 000048J         | Common Cost - JOURN 00003YI                                                                                                    | MQ        |
| 21   | -4,974,833  |                      |                  |          | 00000S2                   | 00006BW         | CU Comm Cost CDM 000041                                                                                                    | PX        |
| 22   | -46,754,326 |                      |                  |          | 00000RJ                   | 00006BW         | CU Comm Cost P&SCUMC 000048                                                                                                    | 12        |
| 23   | -3,804,509  |                      |                  |          | 00000\$3                  | 00006BW         | CU CommCost Nursing 0000401                                                                                                    | 17        |
| 24   | 0           |                      |                  |          | 00000RX                   | 0000393         | Common Cost - Busine 000039                                                                                                    | 15        |
| 25   | -9,585,164  |                      |                  |          | 00000RW                   | 000033R         | Common Costs - ARCH 00003S2                                                                                                    | 20        |
| 20   | 0           |                      |                  |          | UUUUUUKG                  | 00004MV         | AUF - Law 00004P                                                                                                    | <u>21</u> |
| 27   | 0           |                      |                  |          | UUUUUUKG                  | 00003Q6         | AUF - ENG 00003W                                                                                                    | /1VU      |
| 20   | 0           |                      |                  |          | OOOOORG                   | 0000588         | AUF - 55W 000044                                                                                                    |           |
| 29   | 0           |                      |                  |          | UUUUURG                   | 000015H         | AUF - AKS 000046                                                                                                    | TP V      |
| H -  | Pagel       | 01/2                 |                  |          |                           |                 |                                                                                                    |           |
| Rea  | dy          |                      |                  |          |                           | A               | Average: -15,011,297 Count: 55 Sum: -30,022,594 🔠 🔲 🛄 100% 😑 💷 💭                                                                                                    |           |

| Step | Action            |
|------|-------------------|
| 76.  | Press [Ctrl+End]. |

| X 🖌       | <b>5</b> • (2 • | ▼                  | Budget        | Download(1) | [Compatibility N | lode] - Mie        | crosoft Excel     |           | -                        |                  | x   |
|-----------|-----------------|--------------------|---------------|-------------|------------------|--------------------|-------------------|-----------|--------------------------|------------------|-----|
| File      | Home            | Insert Page Layout | Formulas Data | Review      | View             |                    |                   |           |                          | ه 🕝 📼 و          | p X |
| Ê,        | a Cal           | ibri v 10 v A A    | · = = = »     | •           | Text             | ¥                  |                   |           | ¦=• Insert →<br>Pelete → |                  |     |
| Paste     | 🧹 В             | IU - 🔛 - 🖄 - 🗛     | • 🔳 🖷 ቹ       | ·           | \$ - % ,         | 00. 0.*<br>0.* 00. | Conditional Forma | t Cell    | -<br>Format •            | Sort & Find &    |     |
| Clipboard | d G             | Font               | G Alignment   | 6           | Number           | 5                  | Styles            | c styles  | Cells                    | Editing          |     |
|           | BM805           | - fr               |               |             |                  |                    | ,                 |           |                          |                  | ~   |
|           | DD              | PE                 | DE            | DC.         | DU               | DI                 | DI                | DIZ       | DI                       | DM               |     |
| 774       | DU              |                    | DF            | BG          |                  | DI                 | DJ ADDO OT OT     | DN        | DL IL DODG               | DIVI             | -   |
| 775       |                 | OPERATING_FUNDS    | 04            | 5101101     | 1994.07.01       | 2099.12            | .31 1989.07.01    | 2099.12.3 | 1 Jtg2006                | 2012.10.17 16:28 |     |
| 770       |                 | OPERATING_FUNDS    | 04            | 5101101     | 1994.07.01       | 2099.12.           | .31 1989.07.01    | 2099.12.3 | 1 Jtg2006                | 2012.10.17 16:28 |     |
| 777       |                 | OPERATING_FUNDS    | 04            | 5701101     | 2010.07.01       | 2099.12            | .31 2010.07.01    | 2099.12.3 | 1 Jtg2006                | 2012.10.17 16:28 |     |
| 770       |                 | OPERATING_FUNDS    | 04            | 5701101     | 2010.07.01       | 2099.12            | 2010.07.01        | 2099.12.3 | 1 Jtg2006                | 2012.10.17 16:28 |     |
| 770       |                 | OPERATING_FUNDS    | 04            | 5701101     | 2010.07.01       | 2099.12            | .51 2010.07.01    | 2099.12.3 | 1 Jtg2006                | 2012.10.17 16:28 |     |
| 790       |                 | OPERATING_FUNDS    | 04            | 5/01101     | 2010.07.01       | 2099.12            | .51 2010.07.01    | 2099.12.5 | 1 Jtg2006                | 2012.10.17 16.28 |     |
| 700       |                 | OPERATING_FUNDS    | 09            | 2502102     | 2005.07.01       | 2099.12            | .51 2005.07.01    | 2099.12.5 | 1 Jig2006                | 2012.10.17 16.28 |     |
| 782       |                 | OPERATING_FUNDS    | 03            | 5601101     | 2003.07.01       | 2055.12            | 21 2009.07.01     | 2099.12.3 | 1 ita2006                | 2012.10.17 10.28 |     |
| 783       |                 | OPERATING FUNDS    | 04            | 5601101     | 2008.07.01       | 2055.12            | 21 2008.07.01     | 2099.12.3 | 1 ita2006                | 2012.10.17 10.28 |     |
| 703       |                 | OPERATING_FUNDS    | 04            | 5601101     | 2008.07.01       | 2099.12            | 2008.07.01        | 2099.12.5 | 1 142006                 | 2012.10.17 16.28 |     |
| 796       |                 | OPERATING_FUNDS    | 04            | 2001101     | 2008.07.01       | 2099.12            | 2008.07.01        | 2099.12.5 | 1 3182006                | 2012.10.17 16.28 |     |
| 786       |                 |                    | 04            | 7001101     | 2008.07.01       | 2099.12            | 31 2008.07.01     | 2009.12.3 | 1 ita2006                | 2012.10.17 16:28 |     |
| 787       |                 |                    | 04            | 7001101     | 2008.07.01       | 20000 12           | 31 2008.07.01     | 2000 12 3 | 1 ita2006                | 2012.10.17 16:28 |     |
| 788       |                 |                    | 04            | 7001101     | 2008.07.01       | 20000 12           | 31 2008.07.01     | 2000 12 3 | 1 itg2006                | 2012.10.17 16:28 |     |
| 789       |                 | OPERATING FUNDS    | 04            | 7001101     | 2008.07.01       | 20000 12           | 31 2008.07.01     | 2000 12 3 | 1 itg2006                | 2012.10.17 16:28 |     |
| 790       |                 | OPERATING FUNDS    | 04            | 1621102     | 1989.07.01       | 2010.06            | 30 1991 07 01     | 2000 12 3 | 1 itg2006                | 2012.10.17 16:28 |     |
| 791       |                 | OPERATING FUNDS    | 04            | 1628102     | 1989.07.01       | 2010.00            | 31 1989.07.01     | 2000 12 3 | 1 itg2006                | 2012 10 17 16:28 |     |
| 792       |                 | OPERATING FUNDS    | 04            | 1620102     | 2003.07.01       | 2000 12            | 31 2011 07 01     | 2000 12 3 | 1 itg2006                | 2012 10 17 16:28 |     |
| 793       |                 | OPERATING FUNDS    | 04            | 1628103     | 2003.07.01       | 2000 12            | 31 2003 07 01     | 2009 12 3 | 1 itg2006                | 2012 10 17 16:28 |     |
| 794       |                 | OPERATING FUNDS    | 04            | 1625105     | 1991.07.01       | 2099.12            | 31 2005.07.01     | 2099 12 3 | 1 itg2006                | 2012 10 17 16:28 |     |
| 795       |                 | OPERATING FUNDS    | 04            | 1628104     | 1998.07.01       | 2099.12            | 31 2005.07.01     | 2099 12 3 | 1 itg2006                | 2012 10 17 16:28 |     |
| 796       |                 | OPERATING FUNDS    | 04            | 1622102     | 1989.07.01       | 2099 12            | 31 1994 07 01     | 2099 12 3 | 1 itg2006                | 2012 10 17 16:28 |     |
| 797       |                 | OPERATING FUNDS    | 04            | 5201101     | 1994.07.01       | 2001.08            | 31 1995.07.01     | 2099 12 3 | 1 itg2006                | 2012 10 17 16:28 |     |
| 798       |                 | OPERATING FUNDS    | 04            | 5201101     | 1994 07 01       | 2001.08            | 31 1995 07 01     | 2099 12 3 | 1 itg2006                | 2012 10 17 16:28 |     |
| 799       |                 | OPERATING FUNDS    | 04            | 5201101     | 1994.07.01       | 2001.08            | 31 1995.07.01     | 2099 12 3 | 1 itg2006                | 2012 10 17 16:28 |     |
| 800       |                 | OPERATING FUNDS    | 04            | 5201101     | 1994.07.01       | 2001.08            | 31 1995.07.01     | 2099.12.3 | 1 itg2006                | 2012.10.17 16:28 |     |
| 801       |                 | OPERATING FUNDS    | 04            | 5201101     | 1994.07.01       | 2001.08            | 31 1995.07.01     | 2099.12.3 | 1 itg2006                | 2012.10.17 16:28 |     |
| 802       |                 | OPERATING FUNDS    | 04            | 5201101     | 1994.07.01       | 2001.08            | .31 1995.07.01    | 2099.12.3 | 1 itg2006                | 2012.10.17 16:28 |     |
| 803       |                 | OPERATING FUNDS    | 04            | 5201101     | 1994.07.01       | 2001.08            | .31 1995.07.01    | 2099.12.3 | 1 jtg2006                | 2012.10.17 16:28 |     |
| 804       |                 | OPERATING FUNDS    | 04            | 1418102     | 2012.07.01       | 2099.06            | .30 2012.07.01    | 2099.06.3 | 0 jtg2006                | 2012.10.17 16:28 |     |
| 805       |                 | OPERATING FUNDS    | 04            | 1418102     | 2012.07.01       | 2099.06            | .30 2012.07.01    | 2099.06.3 | 0 jtg2006                |                  | 19  |
|           | l page          | 01 (*)             |               |             |                  |                    | 4                 |           |                          |                  |     |
| Denstra   | pager           |                    |               |             |                  |                    | ] •               |           |                          |                  |     |
| ready     |                 |                    |               |             |                  |                    |                   |           |                          |                  |     |

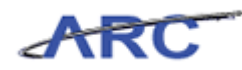

| Step | Action                                    |
|------|-------------------------------------------|
| 77.  | Right-click in the <b>last row</b> field. |

| X 🖂       | 5        | 6.       | -                |                  | Budge      | tDownload(1) | [Compatibility N | lode] - M | icrosoft Excel      |                          |                            |                       | x              |
|-----------|----------|----------|------------------|------------------|------------|--------------|------------------|-----------|---------------------|--------------------------|----------------------------|-----------------------|----------------|
| File      | н        | ome      | Insert Page Li   | ayout Formu      | ilas Data  | Review       | View             |           |                     |                          |                            | ، 🕤 🕞 ۵               | <del>م</del> 2 |
| ĥ         | ¥<br>• • | Cali     | bri • 10         | · A A =          | = = >      | - 3          | Custom           | *         |                     |                          | ¦ater ansert ≠<br>Belete ≠ | Σ                     |                |
| Paste     | <b>V</b> | B        | IU·I             | <u>∞ - A</u> - ≣ | F 🖛 🔳 🗊    | · # 🔤 ·      | \$ - % ,         | .00 .00   | Formatting * as Tab | at Cell<br>le ≚ Styles ≚ | 📕 Format 👻                 | Z * Filter * Select * |                |
| Clipboa   | rd G     |          | Font             | Gi .             | Alignmen   | t G          | Number           | G.        | Styles              |                          | Cells                      | Editing               |                |
| BD804 • 5 |          |          |                  |                  |            |              |                  |           |                     |                          |                            |                       |                |
| 1         | BD       |          | BE               |                  | BF         | BG           | BH               | B         | I BJ                | BK                       | BL                         | BM                    |                |
| 774       |          |          | OPERATING_FUNDS  |                  | 04         | 5101101      | 1994.07.01       | 2099.12   | 2.31 1989.07.01     | 2099.12.3                | 1 jtg2006                  | 2012.10.17 16:28      |                |
| 775       |          |          | OPERATING_FUNDS  |                  | 04         | 5101101      | 1994.07.01       | 2099.12   | 2.31 1989.07.01     | 2099.12.3                | 1 jtg2006                  | 2012.10.17 16:28      |                |
| 776       |          |          | OPERATING_FUNDS  |                  | 04         | 5701101      | 2010.07.01       | 2099.12   | 2.31 2010.07.01     | 2099.12.3                | 1 jtg2006                  | 2012.10.17 16:28      |                |
| 777       |          |          | OPERATING_FUNDS  |                  | 04         | 5701101      | 2010.07.01       | 2099.12   | 2.31 2010.07.01     | 2099.12.3                | 1 jtg2006                  | 2012.10.17 16:28      |                |
| 778       |          |          | OPERATING_FUNDS  |                  | 04         | 5701101      | 2010.07.01       | 2099.12   | 2.31 2010.07.01     | 2099.12.3                | 1 jtg2006                  | 2012.10.17 16:28      |                |
| 779       |          |          | OPERATING_FUNDS  |                  | 04         | 5701101      | 2010.07.01       | 2099.12   | 2.31 2010.07.01     | 2099.12.3                | 1 jtg2006                  | 2012.10.17 16:28      |                |
| 780       |          |          | OPERATING_FUNDS  |                  | 09         | 2502102      | 2003.07.01       | 2099.12   | 2.31 2003.07.01     | 2099.12.3                | 1 jtg2006                  | 2012.10.17 16:28      |                |
| 781       |          |          | OPERATING_FUNDS  |                  | 09         | 2502102      | 2003.07.01       | 2099.12   | 2.31 2003.07.01     | 2099.12.3                | 1 jtg2006                  | 2012.10.17 16:28      |                |
| 782       |          | Arial    | - 10 - A A       | \$ - % ,         |            | 5601101      | 2008.07.01       | 2099.12   | 2.31 2008.07.01     | 2099.12.3                | 1 jtg2006                  | 2012.10.17 16:28      |                |
| 783       |          | n        | r = A - A        |                  | , <b>1</b> | 5601101      | 2008.07.01       | 2099.12   | 2.31 2008.07.01     | 2099.12.3                | 1 jtg2006                  | 2012.10.17 16:28      |                |
| 784       |          | в.       |                  | 160 - 160 - 10   | 1          | 5601101      | 2008.07.01       | 2099.12   | 2.31 2008.07.01     | 2099.12.3                | 1 jtg2006                  | 2012.10.17 16:28      |                |
| 785       |          | M        |                  |                  | 04         | 7001101      | 2008.07.01       | 2099.12   | 2.31 2008.07.01     | 2099.12.3                | 1 jtg2006                  | 2012.10.17 16:28      |                |
| 786       |          | ð        | cut              |                  | 04         | 7001101      | 2008.07.01       | 2099.12   | 2.31 2008.07.01     | 2099.12.3                | 1 jtg2006                  | 2012.10.17 16:28      |                |
| 787       |          |          | Copy             |                  | 04         | 7001101      | 2008.07.01       | 2099.12   | 2.31 2008.07.01     | 2099.12.3                | 1 jtg2006                  | 2012.10.17 16:28      |                |
| 788       |          | <b>1</b> | Paste Options:   |                  | 04         | 7001101      | 2008.07.01       | 2099.12   | 2.31 2008.07.01     | 2099.12.3                | 1 jtg2006                  | 2012.10.17 16:28      |                |
| 789       |          | -        | A .              |                  | 04         | 7001101      | 2008.07.01       | 2099.12   | 2.31 2008.07.01     | 2099.12.3                | 1 jtg2006                  | 2012.10.17 16:28      |                |
| 790       |          |          |                  |                  | 04         | 1621102      | 1989.07.01       | 2010.06   | 5.30 1991.07.01     | 2099.12.3                | 1 jtg2006                  | 2012.10.17 16:28      |                |
| 791       |          |          | Paste Special 🕨  |                  | 04         | 1628102      | 1989.07.01       | 2099.12   | 2.31 1989.07.01     | 2099.12.3                | 1 jtg2006                  | 2012.10.17 16:28      |                |
| 792       |          |          |                  |                  | 04         | 1620103      | 2003.07.01       | 2099.12   | 2.31 2011.07.01     | 2099.12.3                | 1 jtg2006                  | 2012.10.17 16:28      |                |
| 793       |          |          | Insert Cut Cells |                  | 04         | 1628103      | 2003.07.01       | 2099.12   | 2.31 2003.07.01     | 2099.12.3                | 1 jtg2006                  | 2012.10.17 16:28      |                |
| 794       |          |          | Delete           |                  | 04         | 1625106      | 1991.07.01       | 2099.12   | 2.31 2005.07.01     | 2099.12.3                | 1 jtg2006                  | 2012.10.17 16:28      |                |
| 795       |          |          | Clear Contents   |                  | 04         | 1628104      | 1998.07.01       | 2099.12   | 2.31 2006.07.01     | 2099.12.3                | 1 jtg2006                  | 2012.10.17 16:28      |                |
| 796       |          | -        |                  |                  | 04         | 1622102      | 1989.07.01       | 2099.12   | 2.31 1994.07.01     | 2099.12.3                | 1 jtg2006                  | 2012.10.17 16:28      |                |
| 797       |          | <b>1</b> | Format Cells     |                  | 04         | 5201101      | 1994.07.01       | 2001.08   | 3.31 1995.07.01     | 2099.12.3                | 1 jtg2006                  | 2012.10.17 16:28      |                |
| 798       |          |          | Row Height       |                  | 04         | 5201101      | 1994.07.01       | 2001.08   | 3.31 1995.07.01     | 2099.12.3                | 1 jtg2006                  | 2012.10.17 16:28      |                |
| 799       |          |          | Hide _           |                  | 04         | 5201101      | 1994.07.01       | 2001.08   | 3.31 1995.07.01     | 2099.12.3                | 1 jtg2006                  | 2012.10.17 16:28      |                |
| 800       |          |          | Habida -         |                  | 04         | 5201101      | 1994.07.01       | 2001.08   | 3.31 1995.07.01     | 2099.12.3                | 1 jtg2006                  | 2012.10.17 16:28      |                |
| 801       |          |          | Unnide           |                  | 04         | 5201101      | 1994.07.01       | 2001.08   | 3.31 1995.07.01     | 2099.12.3                | 1 jtg2006                  | 2012.10.17 16:28      |                |
| 802       |          |          | OPERATING_FUNDS  |                  | 04         | 5201101      | 1994.07.01       | 2001.08   | 3.31 1995.07.01     | 2099.12.3                | 1 jtg2006                  | 2012.10.17 16:28      |                |
| 803       |          |          | OPERATING_FUNDS  |                  | 04         | 5201101      | 1994.07.01       | 2001.08   | 3.31 1995.07.01     | 2099.12.3                | 1 jtg2006                  | 2012.10.17 16:28      |                |
| 804       |          |          | OPERATING_FUNDS  |                  | 04         | 1418102      | 2012.07.01       | 2099.06   | 5.30 2012.07.01     | 2099.06.3                | 0 jtg2006                  | 2012.10.17 16:28      |                |
| 805       |          |          | OPERATING_FUNDS  |                  | 04         | 1418102      | 2012.07.01       | 2099.06   | 5.30 2012.07.01     | 2099.06.3                | 0 jtg2006                  |                       |                |
| H + F     | H n      | ageO     | 01 1             |                  |            |              |                  |           |                     |                          |                            |                       | ► []           |
| Peady     |          | -900     |                  |                  |            |              |                  |           | u ·                 |                          |                            | 100%                  |                |

| Step | Action                        |
|------|-------------------------------|
| 78.  | Click the <b>Delete</b> menu. |
|      | Delete                        |

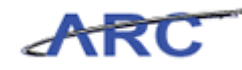

| 🗶 i 🔙 🤊 🔹 🕅      | 🗴 🛃 🛡 🕆 🗇 👻 👘 🖚 🖉 BudgetDownload(1) [Compatibility Mode] - Microsoft Excel 🔷 🗖 🗙 |           |         |            |              |                       |           |                                                                                                    |                      |     |  |
|------------------|----------------------------------------------------------------------------------|-----------|---------|------------|--------------|-----------------------|-----------|----------------------------------------------------------------------------------------------------|----------------------|-----|--|
| File Home        | Insert Page Layout Form                                                          | ulas Data | Review  | View       |              |                       |           |                                                                                                    | a 🕜 🗆 🖡              | ə × |  |
| Paste Da         |                                                                                  | = = = »   | · =     | Custom     | v<br>•.0. 0, | Conditional Format    | Cell      | Break and a sected and a sected and a secte | Σ ·<br>Sort & Find & |     |  |
|                  |                                                                                  |           |         | J 70 7     | .000         | Formatting * as Table |           | Format 👻                                                                                                    |                      |     |  |
| Clipboard 🕞      | Font 🕞                                                                           | Alignment | - Fa    | Number     | 5            | Styles                |           | Cells                                                                                                    | Editing              |     |  |
| BD804            | $\bullet$ ( $f_x$                                                                |           |         |            |              |                       |           |                                                                                                    |                      | ~   |  |
| BD               | BE                                                                               | BF        | BG      | BH         | B            | I BJ                  | BK        | BL                                                                                                    | BM                   | -   |  |
| 774              | OPERATING_FUNDS                                                                  | 04        | 5101101 | 1994.07.01 | 2099.12      | .31 1989.07.01        | 2099.12.3 | 1 jtg2006                                                                                                    | 2012.10.17 16:28     |     |  |
| 775              | OPERATING_FUNDS                                                                  | 04        | 5101101 | 1994.07.01 | 2099.12      | .31 1989.07.01        | 2099.12.3 | 1 jtg2006                                                                                                    | 2012.10.17 16:28     |     |  |
| 776              | OPERATING_FUNDS                                                                  | 04        | 5701101 | 2010.07.01 | 2099.12      | .31 2010.07.01        | 2099.12.3 | 1 jtg2006                                                                                                    | 2012.10.17 16:28     |     |  |
| 777              | OPERATING_FUNDS                                                                  | 04        | 5701101 | 2010.07.01 | 2099.12      | .31 2010.07.01        | 2099.12.3 | 1 jtg2006                                                                                                    | 2012.10.17 16:28     |     |  |
| 778              | OPERATING_FUNDS                                                                  | 04        | 5701101 | 2010.07.01 | 2099.12      | .31 2010.07.01        | 2099.12.3 | 1 jtg2006                                                                                                    | 2012.10.17 16:28     |     |  |
| 779              | OPERATING_FUNDS                                                                  | 04        | 5701101 | 2010.07.01 | 2099.12      | .31 2010.07.01        | 2099.12.3 | 1 jtg2006                                                                                                    | 2012.10.17 16:28     |     |  |
| 780              | OPERATING_FUNDS                                                                  | 09        | 2502102 | 2003.07.01 | 2099.12      | .31 2003.07.01        | 2099.12.3 | 1 jtg2006                                                                                                    | 2012.10.17 16:28     |     |  |
| 781              | OPERATING_FUNDS                                                                  | 09        | 2502102 | 2003.07.01 | 2099.12      | .31 2003.07.01        | 2099.12.3 | 1 jtg2006                                                                                                    | 2012.10.17 16:28     |     |  |
| 782              | OPERATING_FUNDS                                                                  | 04        | 5601101 | 2008.07.01 | 2099.12      | .31 2008.07.01        | 2099.12.3 | 1 jtg2006                                                                                                    | 2012.10.17 16:28     |     |  |
| 783              | OPERATING_FUNDS                                                                  | 04        | 5601101 | 2008.07.01 | 2099.12      | .31 2008.07.01        | 2099.12.3 | 1 jtg2006                                                                                                    | 2012.10.17 16:28     |     |  |
| 784              | OPERATING_FUNDS                                                                  | 04        | 5601101 | 2008.07.01 | 2099.12      | .31 2008.07.01        | 2099.12.3 | 1 jtg2006                                                                                                    | 2012.10.17 16:28     |     |  |
| 785              | OPERATING_FUNDS                                                                  | 04        | 7001101 | 2008.07.01 | 2099.12      | .31 2008.07.01        | 2099.12.3 | 1 jtg2006                                                                                                    | 2012.10.17 16:28     |     |  |
| 786              | OPERATING FUNDS                                                                  | 04        | 7001101 | 2008.07.01 | 2099.12      | .31 2008.07.01        | 2099.12.3 | 1 jtg2006                                                                                                    | 2012.10.17 16:28     |     |  |
| Delete           | 2 WNDS                                                                           | 04        | 7001101 | 2008.07.01 | 2099.12      | .31 2008.07.01        | 2099.12.3 | 1 jtg2006                                                                                                    | 2012.10.17 16:28     |     |  |
|                  | UNDS                                                                             | 04        | 7001101 | 2008.07.01 | 2099.12      | .31 2008.07.01        | 2099.12.3 | 1 jtg2006                                                                                                    | 2012.10.17 16:28     |     |  |
| Delete           | UNDS                                                                             | 04        | 7001101 | 2008.07.01 | 2099.12      | .31 2008.07.01        | 2099.12.3 | 1 jtg2006                                                                                                    | 2012.10.17 16:28     |     |  |
| Shift cells left | UNDS                                                                             | 04        | 1621102 | 1989.07.01 | 2010.06      | .30 1991.07.01        | 2099.12.3 | 1 jtg2006                                                                                                    | 2012.10.17 16:28     |     |  |
| Shift cells up   | UNDS                                                                             | 04        | 1628102 | 1989.07.01 | 2099.12      | .31 1989.07.01        | 2099.12.3 | 1 jtg2006                                                                                                    | 2012.10.17 16:28     |     |  |
| C Entire row     | UNDS                                                                             | 04        | 1620103 | 2003.07.01 | 2099.12      | .31 2011.07.01        | 2099.12.3 | 1 jtg2006                                                                                                    | 2012.10.17 16:28     |     |  |
| C Entire column  | UNDS                                                                             | 04        | 1628103 | 2003.07.01 | 2099.12      | .31 2003.07.01        | 2099.12.3 | 1 jtg2006                                                                                                    | 2012.10.17 16:28     |     |  |
| O Entre goldmin  | UNDS                                                                             | 04        | 1625106 | 1991.07.01 | 2099.12      | .31 2005.07.01        | 2099.12.3 | 1 jtg2006                                                                                                    | 2012.10.17 16:28     |     |  |
| OK               | Cancel                                                                           | 04        | 1628104 | 1998.07.01 | 2099.12      | .31 2006.07.01        | 2099.12.3 | 1 jtg2006                                                                                                    | 2012.10.17 16:28     |     |  |
|                  | UNDS                                                                             | 04        | 1622102 | 1989.07.01 | 2099.12      | .31 1994.07.01        | 2099.12.3 | 1 jtg2006                                                                                                    | 2012.10.17 16:28     |     |  |
|                  |                                                                                  | 04        | 5201101 | 1994.07.01 | 2001.08      | 1.31 1995.07.01       | 2099.12.3 | 1 jtg2006                                                                                                    | 2012.10.17 16:28     |     |  |
| 798              | OPERATING_FUNDS                                                                  | 04        | 5201101 | 1994.07.01 | 2001.08      | .31 1995.07.01        | 2099.12.3 | 1 jtg2006                                                                                                    | 2012.10.17 16:28     |     |  |
| 799              | OPERATING_FUNDS                                                                  | 04        | 5201101 | 1994.07.01 | 2001.08      | .31 1995.07.01        | 2099.12.3 | 1 jtg2006                                                                                                    | 2012.10.17 16:28     |     |  |
| 800              | OPERATING_FUNDS                                                                  | 04        | 5201101 | 1994.07.01 | 2001.08      | .31 1995.07.01        | 2099.12.3 | 1 jtg2006                                                                                                    | 2012.10.17 16:28     |     |  |
| 801              | OPERATING_FUNDS                                                                  | 04        | 5201101 | 1994.07.01 | 2001.08      | .31 1995.07.01        | 2099.12.3 | 1 jtg2006                                                                                                    | 2012.10.17 16:28     |     |  |
| 802              | OPERATING_FUNDS                                                                  | 04        | 5201101 | 1994.07.01 | 2001.08      | 1995.07.01            | 2099.12.3 | 1 jtg2006                                                                                                    | 2012.10.17 16:28     |     |  |
| 803              | OPERATING_FUNDS                                                                  | 04        | 5201101 | 1994.07.01 | 2001.08      | 1995.07.01            | 2099.12.3 | 1 jtg2006                                                                                                    | 2012.10.17 16:28     |     |  |
| 804              | OPERATING_FUNDS                                                                  | 04        | 1418102 | 2012.07.01 | 2099.06      | 6.30 2012.07.01       | 2099.06.3 | 0 jtg2006                                                                                                    | 2012.10.17 16:28     | =   |  |
| 805              | OPERATING_FUNDS                                                                  | 04        | 1418102 | 2012.07.01 | 2099.06      | .30 2012.07.01        | 2099.06.3 | 0 jtg2006                                                                                                    |                      | -   |  |
| H I F H page     | 001 🖄                                                                            |           |         |            |              | [∢                    |           |                                                                                                    |                      |     |  |
| Peady            |                                                                                  |           |         |            |              |                       |           |                                                                                                    |                      |     |  |

| Step | Action                              |
|------|-------------------------------------|
| 79.  | Click the <b>Entire row</b> option. |

| X 🔒 🤊 • 🖭        |                                                            | BudgetE               | ownload(1)                            | [Compatibility N | lode] - Mic | crosoft Excel                               |                      |                             | - 🗖 🗙                 |  |
|------------------|------------------------------------------------------------|-----------------------|---------------------------------------|------------------|-------------|---------------------------------------------|----------------------|-----------------------------|-----------------------|--|
| File Home        | Insert Page Layout Formu                                   | las Data              | Review                                | View             |             |                                             |                      |                             | a 🕜 🖬 🛛               |  |
| Cali             | ibri • 10 • A A =                                          | · = = »··             |                                       | Custom           | <b>*</b>    |                                             |                      | B•= Insert →<br>B* Delete → | Σ. 27 🕅               |  |
| Paste 🥑 🖪        | <i>I</i> <u>U</u> ·   <u>H</u> ·   <u>M</u> · <u>A</u> · ≡ | : = <mark>=</mark> :: | · · · · · · · · · · · · · · · · · · · | \$-%,            | .00 .00     | Conditional Format<br>Formatting ▼ as Table | ✓ Cell<br>▼ Styles ▼ | 🗒 Format 👻                  | Z * Filter * Select * |  |
| Clipboard 🕞      | Font 5                                                     | Alignment             | 5                                     | Number           | 5           | Styles                                      |                      | Cells                       | Editing               |  |
| BD804            | ▼ (                                                        |                       |                                       |                  |             |                                             |                      |                             | `                     |  |
| BD               | BE                                                         | BF                    | BG                                    | BH               | BI          | BJ                                          | BK                   | BL                          | BM                    |  |
| 774              | OPERATING_FUNDS                                            | 04                    | 5101101                               | 1994.07.01       | 2099.12.    | 31 1989.07.01                               | 2099.12.31           | jtg2006                     | 2012.10.17 16:28      |  |
| 775              | OPERATING_FUNDS                                            | 04                    | 5101101                               | 1994.07.01       | 2099.12.    | 31 1989.07.01                               | 2099.12.31           | jtg2006                     | 2012.10.17 16:28      |  |
| 776              | OPERATING_FUNDS                                            | 04                    | 5701101                               | 2010.07.01       | 2099.12.    | 31 2010.07.01                               | 2099.12.31           | jtg2006                     | 2012.10.17 16:28      |  |
| 777              | OPERATING_FUNDS                                            | 04                    | 5701101                               | 2010.07.01       | 2099.12.    | 31 2010.07.01                               | 2099.12.31           | jtg2006                     | 2012.10.17 16:28      |  |
| 778              | OPERATING_FUNDS                                            | 04                    | 5701101                               | 2010.07.01       | 2099.12.    | 31 2010.07.01                               | 2099.12.31           | jtg2006                     | 2012.10.17 16:28      |  |
| 779              | OPERATING_FUNDS                                            | 04                    | 5701101                               | 2010.07.01       | 2099.12.    | 31 2010.07.01                               | 2099.12.31           | jtg2006                     | 2012.10.17 16:28      |  |
| 780              | OPERATING_FUNDS                                            | 09                    | 2502102                               | 2003.07.01       | 2099.12.    | 31 2003.07.01                               | 2099.12.31           | jtg2006                     | 2012.10.17 16:28      |  |
| 781              | OPERATING_FUNDS                                            | 09                    | 2502102                               | 2003.07.01       | 2099.12.    | 31 2003.07.01                               | 2099.12.31           | l jtg2006                   | 2012.10.17 16:28      |  |
| 782              | OPERATING_FUNDS                                            | 04                    | 5601101                               | 2008.07.01       | 2099.12.    | 31 2008.07.01                               | 2099.12.31           | l jtg2006                   | 2012.10.17 16:28      |  |
| /83              | OPERATING_FUNDS                                            | 04                    | 5601101                               | 2008.07.01       | 2099.12.    | 31 2008.07.01                               | 2099.12.31           | l jtg2006                   | 2012.10.17 16:28      |  |
| /84              | OPERATING_FUNDS                                            | 04                    | 5601101                               | 2008.07.01       | 2099.12.    | 31 2008.07.01                               | 2099.12.31           | jtg2006                     | 2012.10.17 16:28      |  |
| /85              | OPERATING_FUNDS                                            | 04                    | 7001101                               | 2008.07.01       | 2099.12.    | 31 2008.07.01                               | 2099.12.31           | jtg2006                     | 2012.10.17 16:28      |  |
| 786              | OPERATING FUNDS                                            | 04                    | 7001101                               | 2008.07.01       | 2099.12.    | 31 2008.07.01                               | 2099.12.31           | jtg2006                     | 2012.10.17 16:28      |  |
| Delete 🧧         |                                                            | 04                    | 7001101                               | 2008.07.01       | 2099.12.    | 31 2008.07.01                               | 2099.12.31           | jtg2006                     | 2012.10.17 16:28      |  |
|                  | UNDS                                                       | 04                    | 7001101                               | 2008.07.01       | 2099.12.    | 31 2008.07.01                               | 2099.12.31           | jtg2006                     | 2012.10.17 16:28      |  |
| Delete           | UNDS                                                       | 04                    | 7001101                               | 2008.07.01       | 2099.12.    | 31 2008.07.01                               | 2099.12.31           | jtg2006                     | 2012.10.17 16:28      |  |
| Shift cells left | UNDS                                                       | 04                    | 1621102                               | 1989.07.01       | 2010.06.    | 30 1991.07.01                               | 2099.12.31           | l jtg2006                   | 2012.10.17 16:28      |  |
| Shift cells up   | UNDS                                                       | 04                    | 1628102                               | 1989.07.01       | 2099.12.    | 31 1989.07.01                               | 2099.12.31           | l jtg2006                   | 2012.10.17 16:28      |  |
| Entire row       | UNDS                                                       | 04                    | 1620103                               | 2003.07.01       | 2099.12.    | 31 2011.07.01                               | 2099.12.31           | jtg2006                     | 2012.10.17 16:28      |  |
| Entire column    | UNDS                                                       | 04                    | 1628103                               | 2003.07.01       | 2099.12.    | 31 2003.07.01                               | 2099.12.31           | jtg2006                     | 2012.10.17 16:28      |  |
| _                | UNDS                                                       | 04                    | 1625106                               | 1991.07.01       | 2099.12.    | 31 2005.07.01                               | 2099.12.31           | jtg2006                     | 2012.10.17 16:28      |  |
| ОК               | Cancel UNDS                                                | 04                    | 1628104                               | 1998.07.01       | 2099.12.    | 31 2006.07.01                               | 2099.12.31           | Jtg2006                     | 2012.10.17 16:28      |  |
|                  |                                                            | 04                    | 1622102                               | 1989.07.01       | 2099.12.    | 31 1994.07.01                               | 2099.12.31           | Jtg2006                     | 2012.10.17 16:28      |  |
| 702              | ODERATING FUNDS                                            | 04                    | 5201101                               | 1994.07.01       | 2001.08.    | 21 1995.07.01                               | 2099.12.31           | Jtg2006                     | 2012.10.17 16:28      |  |
| 790              | OPERATING_FUNDS                                            | 04                    | 5201101                               | 1994.07.01       | 2001.08.    | 21 1005 07.01                               | 2099.12.31           | ite2006                     | 2012.10.17 16:28      |  |
| 800              | OPERATING_FUNDS                                            | 04                    | 5201101                               | 1994.07.01       | 2001.08.    | 21 1005 07 01                               | 2099.12.31           | ite2006                     | 2012.10.17 16.28      |  |
| 801              | OPERATING_FUNDS                                            | 04                    | 5201101                               | 1994.07.01       | 2001.08.    | 21 1005 07.01                               | 2099.12.3            | ite2006                     | 2012.10.17 16.28      |  |
| 802              | OPERATING_FUNDS                                            | 04                    | 5201101                               | 1994.07.01       | 2001.08.    | 21 1995.07.01                               | 2099.12.3            | ite2006                     | 2012.10.17 16.28      |  |
| 803              |                                                            | 04                    | 5201101                               | 1994.07.01       | 2001.08     | 21 1995.07.01                               | 2099.12.51           | ite2006                     | 2012.10.17 16.28      |  |
| 804              |                                                            | 04                    | 1419102                               | 2012.07.01       | 2001.08.    | 30 2012 07 01                               | 2099.12.51           | ite2006                     | 2012.10.17 16:28      |  |
| 805              |                                                            | 04                    | 1418102                               | 2012.07.01       | 2099.06     | 30 2012.07.01                               | 2099.06.30           | ) jtg2006                   | 2012.10.17 10.28      |  |
| 000              | OF EIGHTING_FONDS                                          | 04                    | 1410102                               | 2012.07.01       | 2099.06.    | 2012.07.01                                  | 2099.00.30           | , jrg2006                   |                       |  |
| H + H page0      | 01 2                                                       |                       |                                       |                  |             | 4                                           |                      |                             |                       |  |
| Ready            | ady 🔲 💷 100% 🔿 — 🖓 🕂                                       |                       |                                       |                  |             |                                             |                      |                             |                       |  |

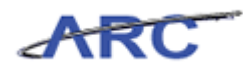

| Step | Action                      |
|------|-----------------------------|
| 80.  | Click the <b>OK</b> button. |
|      | OK                          |

| X 🚽 🕈 • 🤍 🖬 =                         | BudgetDown                                                        | load(1) [Compati | bility Mode] - Microsoft Excel |                                    |
|---------------------------------------|-------------------------------------------------------------------|------------------|--------------------------------|------------------------------------|
| File Home Insert Page Layou           | it Formulas Data Rev                                              | view View        |                                | a 🕜 🗖 🛱 🗙                          |
| Arial v 10 v<br>Paste V<br>Cliphand 5 | A <sup>*</sup> A <sup>*</sup> ≡ ≡ ≡ ≫·*<br>* <u>A</u> * ≡ ≡ ≡ ‡ ‡ | General          |                                | Sort & Find &<br>Filter y Select y |
| PA - E                                | Alignment                                                         | NU NU            | mber is styles cells           | Ealung                             |
|                                       | E E                                                               | G                | н                              |                                    |
|                                       |                                                                   |                  |                                |                                    |
| FY13 FY14 FY15                        | FY16 Target                                                       | Offset           |                                |                                    |
| 1 CurrEst Budget Budget               | Budget Chart Id                                                   | Chart Id         | Description                    | ID                                 |
| 2 1000                                |                                                                   |                  | Funds Transfer                 |                                    |
| 3 -500,000                            | 00000RT                                                           | 00002ZF          | UDAR GSAS                      | 000045BX                           |
| 5                                     |                                                                   |                  |                                |                                    |
| 6                                     |                                                                   |                  |                                |                                    |
| 7 8                                   |                                                                   |                  |                                |                                    |
| 9                                     |                                                                   |                  |                                |                                    |
| 10                                    |                                                                   |                  |                                |                                    |
| 12                                    |                                                                   |                  |                                |                                    |
| 13                                    |                                                                   |                  |                                |                                    |
| 14                                    |                                                                   |                  |                                |                                    |
| 16                                    |                                                                   |                  |                                |                                    |
| 17                                    |                                                                   |                  |                                |                                    |
| 19                                    |                                                                   |                  |                                |                                    |
| 20                                    |                                                                   |                  |                                |                                    |
| 21                                    |                                                                   |                  |                                |                                    |
| 23                                    |                                                                   |                  |                                |                                    |
| 24                                    |                                                                   |                  |                                |                                    |
| 25                                    |                                                                   |                  |                                |                                    |
| 27                                    |                                                                   |                  |                                |                                    |
| 28                                    |                                                                   |                  |                                |                                    |
| 23<br>00                              |                                                                   |                  |                                | <b>▼</b>                           |
| Ready Ready                           |                                                                   |                  | U 1 III 100%.                  |                                    |

| Step | Action                                                                                                    |
|------|----------------------------------------------------------------------------------------------------|
| 81.  | When finished in Excel, the batch file is saved and is uploaded to the Budget Tool.<br>The user chooses Transfers for the type of fixed format to upload. |
|      | Click the <b>File Tab</b> button.                                                                                                    |

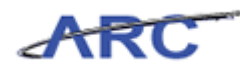

| XI 🖌 🔊 - (° - I =           | BudgetDownload(1) [Compatibility Mode] - Microsoft Excel                                                                                                    |                                                                                                    |                     |  |  |  |
|-----------------------------|----------------------------------------------------------------------------------------------------|----------------------------------------------------------------------------------------------------|---------------------|--|--|--|
| File Home Inse              | ert Page Layout Formulas Data Review View                                                                                                    |                                                                                                    | ∾ 🕜 🗖 🛪             |  |  |  |
| 🛃 Save<br>🔜 Save As         | Information about BudgetDownload(1)<br>Z\ARC_Training\BudgetDownload(1).xls                                                                                                    |                                                                                                    |                     |  |  |  |
| Close<br>Info<br>Recent     | Compatibility Mode<br>Some new features are disabled to prevent problems when working with<br>previous versions of Office. Converting this file will enable these features, but<br>may result in layout changes.                               | Properties *                                                                                                    |                     |  |  |  |
| New<br>Print<br>Save & Send | Permissions<br>Anyone can open, copy, and change any part of this workbook.<br>Protect<br>Workbook •                                                                                                    | Size     741kb       Title     Add a title       Tags     Add a tag       Categories     Add a categories       Related Dates     Last Modified | 10 TY               |  |  |  |
| Help  Options  Kit          | Prepare for Sharing           Before sharing this file, be aware that it contains:           Check for<br>Issues *           Hidden columns           Content that cannot be checked for accessibility issues because of the current file type | Created Yesterday, 4<br>Last Printed Never<br>Related People<br>Author Add an aut<br>Last Modified By Bill Moham<br>Related Documents           | -38 PM<br>hor<br>ed |  |  |  |
|                             | Versions<br>Manage<br>Versions ~                                                                                                    | Open File Location     Show All Properties                                                                                                    |                     |  |  |  |
|                             |                                                                                                    |                                                                                                    |                     |  |  |  |

| Step | Action               |
|------|----------------------|
| 82.  | Click the Save menu. |

| X                                                                                                    | 9.             | (          | -                |          | BudgetDownl | oad(1) [Compat | bility Mode] - N                      | Aicrosoft Excel                |                          | - 0 -X           |
|----------------------------------------------------------------------------------------------------|----------------|------------|------------------|----------|-------------|----------------|---------------------------------------|--------------------------------|--------------------------|------------------|
|                                                                                                    | ile H          | ome Inser  | t Page Layout    | Formulas | Data Rev    | iew View       |                                       |                                |                          | ∧ () – ⊕ X       |
|                                                                                                    | <b>∛</b><br>∎. | Arial      | · 10 · A         | A = =    | <b>=</b> »- | General        | ¥                                     |                                | insert × Σ ×<br>Delete × |                  |
| Pa                                                                                                    | ste 🛷          | BIU        | *   🖽 *   🙅 * .  |          | 温 課 課       | -a= - \$ - %   | • • • • • • • • • • • • • • • • • • • | Formatting * as Table * Styles | - 🗒 Format - 🖉 - Fi      | ilter * Select * |
| Clip                                                                                                    | board 🕞        |            | Font             | - Ga     | Alignment   | Ta Nu          | imber 🖓                               | Styles                         | Cells                    | Editing          |
|                                                                                                    | B4             | •          | ( f <sub>x</sub> |          |             |                |                                       |                                |                          | ~                |
|                                                                                                    | В              | С          | D                | E        | F           | G              |                                       | Н                              |                          |                  |
|                                                                                                    | EV12           | EV14       | EV1E             | EVIC     | Tarrat      | 04444          |                                       |                                |                          |                  |
| 1                                                                                                    | CurrEet        | Budge      | FT15<br>Budget   | Budget   | Chart Id    | Chart Id       | Description                           |                                |                          | ID               |
| 2                                                                                                    | 1000           | Duuge      | t buuget         | Duuger   | chartin     | chartie        | Funds Trans                           | sfer                           |                          |                  |
| 3                                                                                                    | -500,          | 000        |                  |          | 00000RT     | 00002ZF        | UDAR GSAS                             |                                |                          | 000045BX         |
| 5<br>6<br>7<br>8<br>9<br>10<br>111<br>122<br>133<br>14<br>15<br>16<br>17<br>18<br>19<br>20<br>21<br>223<br>24<br>25<br>26<br>27<br>28<br>29 |                |            |                  |          |             |                |                                       |                                |                          |                  |
| N                                                                                                    | ны ра          | nge001 / 🐮 | 1/               |          |             |                |                                       |                                |                          | ▶ .              |
| Re                                                                                                    | dy             |            |                  |          |             |                |                                       |                                | 🔲 🔲 🛄 100% 😑             |                  |
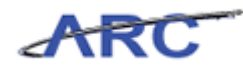

| Step | Action                            |
|------|-----------------------------------|
| 83.  | Click the <b>Minimize</b> button. |

|            |                                                                                        | a, a a signed botteri, budge              | et/actionPage001       |                                               |                     |           |                |           | <u> </u> |
|------------|----------------------------------------------------------------------------------------|-------------------------------------------|------------------------|-----------------------------------------------|---------------------|-----------|----------------|-----------|----------|
|            | stems > Budget Tool                                                                    |                                           |                        |                                               |                     |           |                |           |          |
|            | UNTERPORT OF NEW YORK                                                                  | E <b>RSITY</b>                            |                        |                                               |                     |           | Print          | Help   Li | nks   E  |
| Budget     | Payroll                                                                                | Batch                                     | Process                |                                               |                     |           |                |           |          |
|            |                                                                                        | Download Direct A                         | ctivity                |                                               |                     |           |                |           |          |
| udaet To   | ool Worklist                                                                           | Download Transfer                         | s                      |                                               |                     |           |                |           |          |
| urrent Qua | arter: 2013Q1                                                                          | Download Payroll                          |                        |                                               |                     |           |                |           |          |
| 2          | Search Acros                                                                           | Upload Batch                              |                        |                                               |                     |           |                |           |          |
| 🛛 Туре     | Chart String                                                                           | List Batches                              | Description            | Modifier                                      | Last Update         | Status    | Next<br>Action | Trans Id  | Posted   |
| DA         | COLUM-6061704-SPONS-<br>00000000-                                                      | PG000004-25-01-226                        | 08- DIRECT<br>ACTIVITY | NGUYEN,<br>CHRISTOPHER MINH-<br>KHO (CMN2108) | 2012.10.18<br>11:47 | OPEN      | RELEASE        | 00005H0B  | 2013Q1   |
| DA         | COLUM-6061704-SPONS-<br>00000000-                                                      | PG000004-25-01-000                        | 00- DIRECT<br>ACTIVITY | NGUYEN,<br>CHRISTOPHER MINH-<br>KHO (CMN2108) | 2012.10.18<br>11:47 | OPEN      | RELEASE        | 00005364  | 2013Q1   |
| TX         | COLUM-6061704-SPONS-<br>0000000069811-371<br>COLUM-6002401-GENRL-<br>0000000042100-080 | PG000004-25-01-226<br>JR005633-01-01-0000 | 08- ICR PHASE 1        | NGUYEN,<br>CHRISTOPHER MINH-<br>KHO (CMN2108) | 2012.10.18<br>11:47 | OPEN      | RELEASE        | 00005365  | 2013Q1   |
| TX         | COLUM-6061704-SPONS-<br>0000000069811-371<br>COLUM-6002401-GENRL-<br>0000000042100-080 | PG000004-25-01-000<br>JR005633-01-01-0000 | 00- ICR PHASE 1        | NGUYEN,<br>CHRISTOPHER MINH-<br>KHO (CMN2108) | 2012.10.18<br>11:47 | OPEN      | RELEASE        | 00005366  | 2013Q    |
| DA         | COLUM-5610102-GENRL-<br>56000032-                                                      | JR004822-01-01-4170                       | 07- DIRECT<br>ACTIVITY | BHATTACHARYA,<br>DIYA (DB39)                  | 2012.10.18<br>11:40 | OPEN      | RELEASE        | 00005362  | 2013Q    |
| DA         | COLUM-7581302-GENRL-<br>JGV2001-                                                       | JR004785-01-01-7023                       | 32- DIRECT<br>ACTIVITY | REGAL, STEPHEN J.<br>(SJR2155)                | 2012.10.18<br>11:23 | RELEASED  | APPROVE        | 00005J5W  | 2013Q    |
| TX 🗉       | COLUM-4106102-GENRL-                                                                   | JR003451-01-01-000                        | 00- Kevin Ochsner      | RATANATHARATHORN,                             | 2012.10.18          | APPROVED: | APPROVE:       | 00005J5R  | 2013Q1   |

| Step | Action                                                                                                    |  |  |  |
|------|----------------------------------------------------------------------------------------------------|--|--|--|
| 84.  | "Upload Batch" from the Batch Upload screen will automatically validate the batch<br>file for the local and offset ChartStrings and show only records with errors or<br>confirm that there are zero errors in a Batch Error Report. |  |  |  |
|      | No revisions to save will be an error. If there are errors in the batch, they will be listed with detailed error messages for the user to go back to the spreadsheet to make all corrections and re-upload again.                   |  |  |  |
|      | Deleting unchanged rows in the spreadsheet will improve upload performance.                                                                                                    |  |  |  |
|      | Click the Upload Batch link.<br>Upload Batch                                                                                                    |  |  |  |

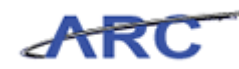

| https://finprod.cc.columbia.edu/ -    | Financial Systems Columbia Unive | rsity - Windows Internet Explorer    | _ 8                                                        |
|---------------------------------------|----------------------------------|--------------------------------------|------------------------------------------------------------|
| nancial Systems > Budget Tool         | > Batch > List Batches           |                                      | Welcome JILL TRACY GOLDSTEI                                |
| COLUMBIA UNI<br>IN THE CITY OF NEW YC | VERSITY<br>PRK                   |                                      | Print   Help   Links   Exit                                |
| Budget Payroll                        | Batch Process                    |                                      | Processing, Please                                         |
| art String Selector - Down            | load Transfers                   |                                      |                                                            |
|                                       | Chart String or Id:              |                                      |                                                            |
|                                       | Chart String of 16.              |                                      |                                                            |
|                                       | Business Unit:                   | 9                                    |                                                            |
|                                       | Department:                      | 2103 - GEU OMB CENTRAL FLOW OF FUNDS |                                                            |
|                                       | PC Business Unit:                |                                      |                                                            |
|                                       | Project:                         | Q.                                   |                                                            |
|                                       | Activity:                        | Q,                                   |                                                            |
|                                       | Initiative:                      | Q,                                   |                                                            |
|                                       | Segment:                         | Q,                                   |                                                            |
|                                       | Site:                            | Q.                                   |                                                            |
|                                       | Offset Department:               | Q                                    |                                                            |
|                                       | Offset Project:                  | Q                                    |                                                            |
|                                       |                                  |                                      |                                                            |
|                                       | Include Actuals:                 | M                                    |                                                            |
|                                       | File extension for th            | e download file                      |                                                            |
|                                       |                                  |                                      |                                                            |
|                                       |                                  | € <sub>×Is</sub>                     |                                                            |
|                                       |                                  |                                      |                                                            |
| er ID: jtg2006<br>te:                 |                                  |                                      | Database: Producti<br>Financial Systems - Columbia Univers |
| Next Clear                            |                                  |                                      | budget/batch/page016.jsp(004                               |
| Start 🧧 🏀 FinSys                      | MyColumbia - Wi                  | od.cc.col 🔣 Microsoft Excel - Budget |                                                            |

| Step | Action                          |
|------|---------------------------------|
| 85.  | Point to the <b>Batch</b> link. |

| Øhttps://finprod.cc.columbia.edu/ - Fi | nancial Systems Columbia Univer | sity - Windows Internet Explorer        |                                                                        |
|----------------------------------------|---------------------------------|-----------------------------------------|------------------------------------------------------------------------|
| Financial Systems > Budget Tool        |                                 |                                         | Welcome JILL TRACY GOLDSTEIN                                           |
| COLUMBIA UNIV                          | ERSITY<br>K                     |                                         | Print   Help   Links   Exit                                            |
| Budget Payroll                         | Batch Process                   |                                         | Processing, Please w                                                   |
| Chart String Selector - Downlo         | Download Direct Activity        |                                         |                                                                        |
| charc outing ociccor Downio            | Download Transfers              |                                         |                                                                        |
|                                        | Download Payroll                |                                         |                                                                        |
|                                        | Upload Batch                    |                                         |                                                                        |
|                                        | List Batches<br>Business Unit:  | Q                                       |                                                                        |
|                                        | Department:                     | )2103 - GEU OMB CENTRAL FLOW OF FUNDS 🔍 |                                                                        |
|                                        | PC Business Unit:               | Q.                                      |                                                                        |
|                                        | Project:                        | Q                                       |                                                                        |
|                                        | Activity:                       |                                         |                                                                        |
|                                        | Initiative:                     |                                         |                                                                        |
|                                        | Cassast                         |                                         |                                                                        |
|                                        | segment:                        | Q                                       |                                                                        |
|                                        | Site:                           | Q.                                      |                                                                        |
|                                        | Offset Department:              | Q,                                      |                                                                        |
|                                        | Offset Project:                 |                                         |                                                                        |
|                                        |                                 |                                         |                                                                        |
|                                        | Include Actuals:                |                                         |                                                                        |
|                                        | File extension for the          | e download file                         |                                                                        |
|                                        |                                 | €×Is                                    | -                                                                      |
| User ID: jtg2006                       |                                 |                                         | Database: Production                                                   |
| Next Clear                             |                                 |                                         | Financial Systems - Columbia University budget/batch/page016.jsp(0046) |
| 👌 Start 🛛 🏉 🖉 Fin Sys   My             | /Columbia - Wi 🌈 https://finpre | od.cc.col                               | <br>  0   <mark>8</mark> 55                                            |

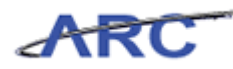

| Step | Action                       |
|------|------------------------------|
| 86.  | Click the Upload Batch link. |
|      | Upload Batch                 |

| //finprod.cc.             | columbia.edu/ - Fin | ancial Systen | ns Columbia University - Windows Internet Explorer |        | _ @ ×                                                           |
|---------------------------|---------------------|---------------|----------------------------------------------------|--------|-----------------------------------------------------------------|
| Financial Systems         | > Budget Tool >     | > Batch >     | · List Batches                                     |        | Welcome JILL TRACY GOLDSTEIN                                    |
| COLUM<br>IN THE CIT       | BIA UNIVE           | RSITY         |                                                    |        | Print   Help   Links   Exit                                     |
| Budget                    | Payroll             | Batch         | Process                                            |        |                                                                 |
| Batch Upload              |                     | Depar         | tment Selector (Payroll only)                      |        |                                                                 |
|                           |                     |               | HR Admin/Payroll Dept: 141810X                     | Q      |                                                                 |
|                           |                     | Batch         | Type for the upload file                           |        |                                                                 |
|                           |                     |               | C Direct Activity<br>C Transfers<br>C Payroll      |        |                                                                 |
|                           |                     | Please        | e specify the file to upload                       | Browse |                                                                 |
| •                         |                     |               |                                                    |        |                                                                 |
| User ID: jtg2006<br>Date: |                     |               |                                                    |        | Database: Production<br>Financial Systems - Columbia University |
| Upload                    |                     |               |                                                    |        | budget/batch/page007.jsp(0046)                                  |
| 🎒 Start 🏾 🏉               | EinSys   MyC        | Columbia - Wi | 🏉 https://finprod.cc.col                           |        |                                                                 |

| Step | Action                             |
|------|------------------------------------|
| 87.  | Click the <b>Transfers</b> option. |

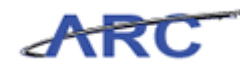

| Chttps://finprod.cc.      | columbia.edu/ - Fina | cial Systems Columbia University - Windows Internet Explorer   | _ <b>5</b> ×                                                    |
|---------------------------|----------------------|----------------------------------------------------------------|-----------------------------------------------------------------|
|                           |                      |                                                                | Welcome JILL TRACY GOLDSTEIN                                    |
| COLUM<br>IN THE CIT       | BIA UNIVE            | SITY                                                           | Print   Help   Links   Exit                                     |
| Budget                    | Payroll              | Batch Process                                                  |                                                                 |
| Batch Upload              |                      |                                                                |                                                                 |
|                           |                      | Department Selector (Payroll only)                             |                                                                 |
|                           |                      | HR Admin/Payroll Dept: 141810X                                 |                                                                 |
|                           |                      | Batch Type for the upload file                                 |                                                                 |
|                           |                      | C Direct Activity<br>Orransfers<br>C Payroll                   |                                                                 |
|                           |                      | Please specify the file to upload                              |                                                                 |
|                           |                      | File: Browse                                                   |                                                                 |
|                           |                      |                                                                |                                                                 |
| •                         |                      |                                                                |                                                                 |
| User ID: jtg2006<br>Date: |                      |                                                                | Database: Production<br>Financial Systems - Columbia University |
| Upload                    |                      |                                                                | budget/batch/page007.jsp(0046)                                  |
| ಶ Start 🛛 🏉               | 🥖 FinSys   MyCo      | umbia - Wi 🌾 https://finprod.cc.col 🔣 Microsoft Excel - Budget | 0 32                                                            |

| Step | Action                          |
|------|---------------------------------|
| 88.  | Click the <b>Browse</b> button. |

| Chttps://finprod.cc.columbia.edu/ - Financial S                                                                                                    | ystems Columbia University - Windows Internet Ex                                                                                                    | plorer       | _ <u>_</u> ×                                                    |
|----------------------------------------------------------------------------------------------------|----------------------------------------------------------------------------------------------------|--------------|-----------------------------------------------------------------|
| Choose File to Upload                                                                                                    | ? ×                                                                                                    |              | Welcome JILL TRACY GOLDSTEIN                                    |
| Look in:  Decuments My Computer My Computer My Computer My Documents My Documents My Documents Stat 5.5 My Documents My Documents Files of type: All Files | Image: Second Second | Browse       | Print   Help   Links   Exit                                     |
|                                                                                                    |                                                                                                    |              |                                                                 |
|                                                                                                    |                                                                                                    |              |                                                                 |
| User ID: jtg2006<br>Date:                                                                                                    |                                                                                                    |              | Database: Production<br>Financial Systems - Columbia University |
| Upload                                                                                                    |                                                                                                    |              | budget/batch/page007.jsp(0046)                                  |
| 🏄 Start 🛛 🏉 👘 🖉 🖉 🖉 🖉                                                                                                    | - Wi 🥖 https://finprod.cc.col 🔣 Microsoft Exc                                                                                                    | cel - Budget | 0 🔤                                                             |

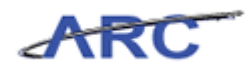

| Step | Action                                               |
|------|------------------------------------------------------|
| 89.  | Double-click the <b>BudgetDownload(1)</b> list item. |
|      | BudgetDownload(1)                                    |

| 🏉 Financial Systems Columbia University - V | /indows Internet Explorer                                                          |                                                              |
|---------------------------------------------|------------------------------------------------------------------------------------|--------------------------------------------------------------|
| https://fintest.cc.columbia.edu/finsys2/b   | udget/batch/actionPage007                                                          | <b>₽</b> ≥                                                   |
| Financial Systems > Budget Tool >           |                                                                                    | Welcome JILL TRACY GOLDSTEIN                                 |
| COLUMBIA UNIVER                             | RSITY                                                                              | Print   Help   Links   Exit                                  |
| Budget Payroll                              | Batch Process                                                                      |                                                              |
| Batch Upload                                | Department Selector (Payroll only)<br>HR Admin/Payroll Dept: 141810X               |                                                              |
|                                             | Transfers Payroll                                                                  |                                                              |
|                                             | Please specify the file to upload File: Z:\ARC_Training\BudgetDownload(1).x Browse |                                                              |
| •                                           | III                                                                                | •                                                            |
| User ID: jtg2006<br>Date:                   |                                                                                    | Database: fintest<br>Financial Systems - Columbia University |
| Upload                                      |                                                                                    | budget/batch/page007.jsp(0046)                               |
|                                             | Internet   Protected Mode: 0                                                       | Off 🦓 ▾ 🔍 100% ▾ 💡                                           |

| Step A | Action                          |
|--------|---------------------------------|
| 90. C  | Click the <b>Upload</b> button. |

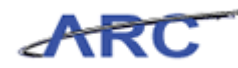

| Financial Systems Columbia University - Windows Internet Explorer      |              | f f f an an a |                                |                                               | _ <b>D</b> <mark>. X</mark>                                |
|------------------------------------------------------------------------|--------------|---------------|--------------------------------|-----------------------------------------------|------------------------------------------------------------|
| https://finprod.cc.columbia.edu/finsys2/budget/batch/continueUpload.ac | tion         |               |                                |                                               | <b>₽</b> 8                                                 |
| Financial Systems > Budget Tool > Batch > List Batches                 |              |               |                                |                                               | ACY GOLDSTEIN                                              |
| COLUMBIA UNIVERSITY<br>IN THE CITY OF NEW YORK                         |              |               |                                | Print   Help                                  | Links   Exit                                               |
| Budget Payroll Batch Process                                           |              |               |                                |                                               |                                                            |
| Batch Upload Errors                                                    |              |               |                                |                                               |                                                            |
| <ul> <li>No errors were found for uploaded batch: 00005370.</li> </ul> |              |               |                                |                                               |                                                            |
| Q                                                                      |              |               |                                |                                               |                                                            |
| Batch Id Chart String                                                  | Batch<br>Row | Description   |                                | Last Updated                                  | Error Type                                                 |
|                                                                        |              |               |                                |                                               |                                                            |
| Jser ID: jtg2006<br>Jate:<br>Next                                      |              |               | Fi                             | Dat<br>nancial Systems - Co<br>budget/batch/p | abase: Production<br>Jumbia University<br>age027.jsp(0046) |
|                                                                        |              |               | Internet   Protected Mode: Off |                                               | 100% •                                                     |

| Step | Action                 |
|------|------------------------|
| 91.  | Click the Next button. |

|                                       | ns columbia oniver.  | sity - Windows Int | ternet Explorer          |               |                       | and the                  |                                                                     |
|---------------------------------------|----------------------|--------------------|--------------------------|---------------|-----------------------|--------------------------|---------------------------------------------------------------------|
| https://finproc                       | l.cc.columbia.edu/fi | insys2/budget/bat  | ch/actionPage027Next.act | tion          |                       |                          | <u> </u>                                                            |
| Financial System                      | s > Budget Too       | l > Batch          | > List Batches           |               |                       | Welcome JI               | ILL TRACY GOLDSTEIN                                                 |
| COLU<br>IN THE O                      | MBIA UNI             | Print   H          | ieip   Links   Exit      |               |                       |                          |                                                                     |
| Budget                                | Payroll              | Batch              | Process                  |               |                       |                          |                                                                     |
| Batch List                            |                      |                    |                          |               |                       |                          |                                                                     |
| Q                                     |                      |                    |                          |               |                       |                          |                                                                     |
| 📄 🛛 Batch Typ                         | be Batch ID          | Creator            |                          | Dept ID       | File Name             | Last Update              | Status                                                              |
| TRN                                   | 00005370             | GOLDSTEIN          | I, JILL TRACY (JTG2006)  | 141810X       | BudgetDownload(1).xls | 2012.10.18 13:32         | Validated                                                           |
|                                       |                      |                    |                          |               |                       |                          |                                                                     |
|                                       |                      |                    |                          |               |                       |                          |                                                                     |
| User ID: jtg2006<br>Date:             |                      |                    |                          |               |                       | Financial System:        | Database: Productio<br>s - Columbia Universi                        |
| User ID: jtg2006<br>Date:<br>Budget C | Changes              | Error Report       | Process Valida           | Delete Delete |                       | Financial System<br>budg | Database: Producti<br>s - Columbia Universi<br>get/page004.jsp(0041 |

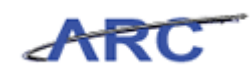

| Step | Action                                                                                                    |
|------|----------------------------------------------------------------------------------------------------|
| 92.  | The <b>Batch List</b> shows all of the batches uploaded but not yet applied by the department. The Batch department is the home department in the user profile of the individual uploading the file. |
|      | The list of batches that you can see are those whose Batch Department is a department that you have access to in your user profile.                                                                  |
|      | If you upload a batch containing ChartStrings that you do not have access to, you will only be able to list the batch. Another user who has the access would separately Error Report.                |
|      | The "Delete" button deletes the batch selected.                                                                                                    |

| 🥖 Financial Systems C | olumbia University  | - Windows Inte  | rnet Explorer   |             |        |                       | and the second    |                                                                          |
|-----------------------|---------------------|-----------------|-----------------|-------------|--------|-----------------------|-------------------|--------------------------------------------------------------------------|
| https://finprod.cc.   | columbia.edu/finsys | s2/budget/batcl | h/actionPage027 | Next.action |        |                       |                   | <b></b> ≥                                                                |
|                       |                     |                 |                 |             |        |                       |                   |                                                                          |
| COLUM<br>IN THE CIT   | BIA UNIVI           | ERSITY<br>K     |                 |             |        |                       | Print   H         | elp   Links   Exit                                                       |
| Budget                | Payroll             | Batch           | Process         |             |        |                       |                   |                                                                          |
| Batch List            |                     |                 |                 |             |        |                       |                   |                                                                          |
| Batch Type            | Batch ID            | Creator         |                 | Dep         | pt ID  | File Name             | Last Update       | Status                                                                   |
| TRN                   | 00005370            | GOLDSTEIN,      | JILL TRACY (JT  | G2006) 141  | 810X   | BudgetDownload(1).xls | 2012.10.18 13:32  | Validated                                                                |
|                       |                     |                 |                 |             |        |                       |                   |                                                                          |
| User ID: jtg2006      |                     |                 |                 |             |        |                       |                   |                                                                          |
| Date:                 |                     |                 |                 |             |        |                       | Financial Systems | Database: Production<br>s - Columbia University                          |
| Date:<br>Budget Chan  | nges Erro           | or Report       | Process         | Validate    | Delete |                       | Financial Systems | Database: Production<br>s - Columbia University<br>get/page004.jsp(0046) |

| Step | Action                       |
|------|------------------------------|
| 93.  | Click the <b>TRN</b> option. |

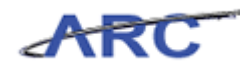

| Financial Systems (                                                                 | Columbia University                                                                 | - Windows Inte | rnet Explorer        | a.        |                       | Carl Starl               |                                             |  |  |  |
|-------------------------------------------------------------------------------------|-------------------------------------------------------------------------------------|----------------|----------------------|-----------|-----------------------|--------------------------|---------------------------------------------|--|--|--|
| 🖻 https://finprod.cc.columbia.edu/finsys2/budget/batch/actionPage027Next.action 🔒 🔒 |                                                                                     |                |                      |           |                       |                          |                                             |  |  |  |
|                                                                                     | Financial Systems > Budget Tool > Batch > List Batches Welcome JILL TRACY GOLDSTEIN |                |                      |           |                       |                          |                                             |  |  |  |
| COLUM<br>IN THE CIT                                                                 | ABIA UNIV                                                                           | ERSITY<br>K    |                      |           |                       | Print   Hel              | p   Links   Exit                            |  |  |  |
| Budget                                                                              | Payroll                                                                             | Batch          | Process              |           |                       |                          |                                             |  |  |  |
| Batch List                                                                          |                                                                                     |                |                      |           |                       |                          |                                             |  |  |  |
| Batch Type                                                                          | Batch ID                                                                            | Creator        |                      | Dept ID   | File Name             | Last Update              | Status                                      |  |  |  |
| TRN TRN                                                                             | 00005370                                                                            | GOLDSTEIN,     | JILL TRACY (JTG2006) | 141810X   | BudgetDownload(1).xls | 2012.10.18 13:32         | Validated                                   |  |  |  |
|                                                                                     |                                                                                     |                |                      |           |                       |                          |                                             |  |  |  |
| User ID: jtg2006<br>Date:                                                           |                                                                                     |                |                      |           |                       | [<br>Financial Systems - | Database: Production<br>Columbia University |  |  |  |
| Budget Cha                                                                          | inges Ern                                                                           | or Report      | Process Valida       | te Delete |                       | budge                    | t/page004.jsp(0046)                         |  |  |  |
| Done                                                                                |                                                                                     |                |                      |           | Internet   Protected  | Mode: Off 🛛 🚳            | ▼ € 100% ▼                                  |  |  |  |

| Step | Action                                                                                                    |
|------|----------------------------------------------------------------------------------------------------|
| 94.  | "Budget Changes" is to review details of what has changed to current budgets.                              |
|      | It will show all of the revisions that were made in the Excel template, uploaded and are going to process. |
|      | Click the <b>Budget Changes</b> button. Budget Changes                                                     |

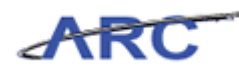

| 🔗 Financial Systems Columbia University - Windows Internet Explorer                                                      | - 16 |                     |                 | hard      |                      |                                            |
|----------------------------------------------------------------------------------------------------|------|---------------------|-----------------|-----------|----------------------|--------------------------------------------|
| https://finprod.cc.columbia.edu/finsys2/budget/batch/actionPage004Delete.action                                          |      | 101                 |                 | 2         |                      | 🔒 😣                                        |
| Financial Systems > Budget Tool > Batch > List Batches                                                                   |      |                     |                 |           |                      | TRACY GOLDSTEIN                            |
| COLUMBIA UNIVERSITY<br>IN THE CITY OF NEW YORK                                                                           |      |                     |                 |           | Print   Hel          | o   Links   Exit                           |
| Budget Payroll Batch Process                                                                                             |      |                     |                 |           |                      |                                            |
| Batch Budget Changes                                                                                                    |      |                     |                 |           |                      |                                            |
| Chart String (Target + Offset)                                                                                           | Row  | Current<br>Estimate | Budget 1        | Budget 2  | Budget 3             |                                            |
| COLUM-2502103-GENRL-UR004672-01-01-27501-2500004970100-600<br>COLUM-4801102-GENRL-UR003343-01-01-22702-0000000075100-800 | 2    | 1,000               |                 |           |                      |                                            |
| COLUM-2502103-GENRL-UR004672-01-01-27501-2500004970100-600<br>COLUM-4801102-GENRL-UR003343-01-01-22702-0000000075100-800 | 3    | -500,000            |                 |           |                      |                                            |
|                                                                                                    |      |                     |                 |           |                      |                                            |
| User ID: jtg2006<br>Date:                                                                                                |      |                     |                 | Fina      | C<br>ncial Systems - | atabase: Production<br>Columbia University |
| Back                                                                                                    |      |                     |                 |           | budget/batch         | /page077.jsp(0046)                         |
|                                                                                                    |      | 😜 Interne           | t   Protected N | lode: Off | 4                    | ▼ € 100% ▼                                 |

| Step | Action                        |
|------|-------------------------------|
| 95.  | Click the <b>Back</b> button. |

| Financial Systems         | Columbia University   | - Windows Interne | et Explorer         |                |                         | all sheers        |                                               |
|---------------------------|-----------------------|-------------------|---------------------|----------------|-------------------------|-------------------|-----------------------------------------------|
| Ciana dia Contrario       | c.columpia.edu/tinsy: | sz/budget/batch/a | ictionPage004Budget | .nanges.action |                         | Weisers 31        |                                               |
| Financial Systems         | > Budget I ool        | > Batch > L       | list Batches        |                |                         | Reint He          |                                               |
| IN THE CI                 | ABIA UNIV             | ERSITY<br>K       |                     |                |                         |                   |                                               |
| Budget                    | Payroll               | Batch             | Process             |                |                         |                   |                                               |
| Batch List                |                       |                   |                     |                |                         |                   |                                               |
| 🔲 Batch Type              | Batch ID              | Creator           |                     | Dept ID        | File Name               | Last Update       | Status                                        |
| TRN                       | 00005370              | GOLDSTEIN, JIL    | L TRACY (JTG2006)   | 141810X        | BudgetDownload(1).xls   | 2012.10.18 13:32  | Validated                                     |
|                           |                       |                   |                     |                |                         |                   |                                               |
| User ID: jtg2006<br>Date: |                       |                   |                     |                |                         | Financial Systems | Database: Production<br>- Columbia University |
| Budget Chi                | anges Erro            | r Report          | Process Valida      | te Delete      |                         | budg              | et/page004.jsp(0046)                          |
| Done                      |                       |                   |                     |                | Internet   Protected Mo | ode: Off 🦂        | ▼ € 100% ▼                                    |

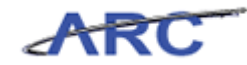

| Step | Action                                   |
|------|------------------------------------------|
| 96.  | Click the <b>Process</b> button. Process |

| Udget Tool Worklist<br>urrent Quarter: 2013Q1           Type [Chart String]         Description         Modifier         Last Update         Status         Next Action         Trans           Tx         COLUM-141102-CAPTL-CP001831-80-01-<br>00000-0000000-0000000-0000000-00-000-00-000-00-000-000-000-000-0000 | Id Posted<br>2Y 2013Q1<br>2Z 2013Q1 |
|----------------------------------------------------------------------------------------------------|-------------------------------------|
| Type f. Courter:         2013Q1           Type Chart String         Description         Modifier         Last Update         Status         Next Action         Trans           Tx         COLUM-1418102-CAPTL-CP001831-80-01-<br>00000-0000000-01656-70400-460         FUNDS<br>TRANSFER 1         GOLDSTEIN, JILL<br>TRACY (JTG2006)         2012.10.26<br>15:03         OPEN         RELEASE         00005           Tx         COLUM-252103-GENRL-UR004572-01-01-<br>00000-00000001565-70400-460         FUNDS<br>TRANSFER 1         GOLDSTEIN, JILL<br>TRACY (JTG2006)         2012.10.26<br>15:03         OPEN         RELEASE         00005           Tx         COLUM-7551203-GENRL-UR004572-01-01-<br>00000-000000075400-840         FUNDS<br>TRANSFER 2         GOLDSTEIN, JILL<br>TRACY (JTG2006)         2012.10.24<br>15:03         OPEN         RELEASE         00005           DA         COLUM-7551202-GENRL-UR004302-01-01-<br>L0375-70000000-MEX         DIRECT<br>TRACY (JTG2006)         GOLDSTEIN, JILL<br>10375-70000000-MEX         2012.10.24         OPEN         RELEASE         00005           Tx         COLUM-7551202-GENRL-UR004302-01-01-<br>L0375-70000000-MEX         DIRECT<br>TRACY (JTG2006)         2012.10.24         OPEN         RELEASE         00005                                                                                                    | Id Posted<br>2Y 2013Q1<br>2Z 2013Q1 |
| Image: Type Chart String         Description         Modifier         Last Update         Status         Next Action         Trans           Tx         COLUM-1418102-CAPTL-CP00181-80-01-<br>00000-0000000-1069-7060-840<br>00000-0000000-1984-UR00-840<br>0000-0000000-1984-UR00-840<br>0000-0000000-1984-UR00-840<br>0000-0000000-1984-UR00-840<br>0000-0000000-1984-UR00-840<br>0000-0000000-1984-UR00-840<br>0000-0000000-1984-UR00-840<br>0000-0000000-1984-UR00-840<br>0000-0000000-1984-UR00-840<br>0000-0000000-1984-UR00-840<br>0000-0000000-1984-UR00-840<br>0000-0000000-1984-UR00-840<br>0000-0000000-1984-UR00-840<br>0000         GOLDSTEIN, JILL<br>TAACY (JTG2006)         2012.10.26<br>15:03         OPEN         RELEASE         00005           Tx         COLUM-755120-GENRL-UR004302-01-01-<br>10375-70000-MEX         DIRECT         GOLDSTEIN, JILL<br>TAACY (JTG2006)         2012.10.24<br>18:37         OPEN         RELEASE         00005           Tx         COLUM-755120-GENRL-UR004302-01-01-<br>TAACY (JTG2006)         DIRECT         GOLDSTEIN, JILL<br>TAACY (JTG2006)         2012.10.24<br>18:37         OPEN         RELEASE         00005           Tx         COLUM-755120-GENRL-UR004302-01-01-<br>ACTIVITY         GOLDSTEIN, JILL<br>COLUM-755120-GENRL-UR004302-01-01-<br>ACTIVITY         GOLDSTEIN, JILL<br>2012.10.24         OPEN         RELEASE         00005                                                                                                    | Id Posted<br>2Y 2013Q1<br>2Z 2013Q1 |
| TX         COLUM-1418102-CAPTL-CP01831-80-01-<br>00000-00000000-1059-70400-440<br>COLUM-1418102-CAPTL-CP01831-80-01-<br>TRANSFER 1         COLDSTEIN, JILL<br>TRACY (JTG2006)         C012 10.26<br>15:03         OPEN         RELEASE         00005           TX         COLUM-1418102-CAPTL-CP01831-80-01-<br>00000-00000000-75400-840         FUNDS         GOLDSTEIN, JILL<br>TRACY (JTG2006)         C012 10.26         OPEN         RELEASE         00005           TX         COLUM-1418102-CAPTL-CP01831-80-01-<br>00000-00000000-75400-840         FUNDS         GOLDSTEIN, JILL<br>TRACY (JTG2006)         2012 10.26         OPEN         RELEASE         00005           1         COLUM-751020-CBRL-UR00452-01-01-<br>10075-70000000-MEX         DIRECT         GOLDSTEIN, JILL<br>TRACY (JTG2006)         2012 10.24         OPEN         RELEASE         00005           1         DA         COLUM-7551202-CBRL-UR004302-01-01-<br>10375-70000000-MEX         DIRECT         GOLDSTEIN, JILL<br>TRACY (JTG2006)         2012 10.24         OPEN         RELEASE         00005           1         X         COLUM-7551202-CBRL-UR004302-01-01-<br>10375-70000000-MEX         DIRECT         GOLDSTEIN, JILL<br>18:37         2012 10.24         OPEN         RELEASE         00005           1         X         COLUM-7551202-CBRL-UR004302-01-01-<br>10375-70000000-MEX         ACTIVITY         GOLDSTEIN, JILL<br>2012 10.24         OPEN         RELEASE         00005                                                                                                    | 2Y 2013Q1<br>2Z 2013Q1              |
| TX         COLUM-1418102-CAPTL-CP001831-80-01-<br>00000-0000000-1089-70400-430<br>COLUM-2502103-GENRL-UR004572-01-01-<br>00000-0000000REX         FUNDS<br>TRANSFR 2         COLDSTEIN, JILL<br>TRACY (JTG2006)         2012,10.26<br>15:03         OPEN         RELEASE         00005           DA         COLUM-7551202-GENRL-UR004302-01-01-<br>10375-700000-MEX         DIRECT         COLDSTEIN, JILL<br>TRACY (JTG2006)         2012,10.24<br>18:37         OPEN         RELEASE         00005           TX         COLUM-7551202-GENRL-UR004302-01-01-<br>ACTIVITY         COLDSTEIN, JILL<br>TRACY (JTG2006)         2012,10.24<br>18:37         OPEN         RELEASE         00005                                                                                                    | 2Z 2013Q1                           |
| DA         COLUM-7551202-GENRL-UR004302-01-01-<br>10375-70000000-MEX         DIRECT         COLDSTEIN, JILL         2012-10.24         OPEN         RELEASE         00005           TX         COLUM-7551202-GENRL-UR004302-01-01-         ACTIVITY         TRACY (JTG2006)         18:37         OPEN         RELEASE         00005           TX         COLUM-7551202-GENRL-UR004302-01-01-         ACTIVITY         COLDSTEIN, JILL         2012.10.24         OPEN         RELEASE         00005                                                                                                    |                                     |
| TX COLUM-7551202-GENRL-UR004302-01-01- ADMIN FEE GOLDSTEIN, JILL 2012.10.24 OPEN RELEASE 00005                                                                                                    | 2Q 2013Q1                           |
| 103/5-/1000000-MEX-7330-805<br>COLUM-7501101-GENL-UR005349+01-01-<br>70302-00000000-MEX-70300-605                                                                                                    | 2R 2013Q1                           |
| TX         COLUM-7551202-GENEL-UR004302-01-01-<br>10375-7000000-MEX-75100-000-<br>COLUM-7551202-GENEL-UR004672-01-01-<br>10375-7000000-MEX-70100-00-         test2         GOLDSTEIN, JILL<br>TRACY (JTG2006)         202.10.24<br>18:37         OPEN         RELEASE         00005                                                                                                    | 25 2013Q1                           |
| TX         COLUM-7551202-GENEL-UR004302-01-01-<br>10375-7000000-MEX-70100-600-<br>COLUM-7551202-GENEL-UR004302-01-01-<br>10375-7000000-MEX-75100-6000         test         COLDSTEIN, JILL<br>TRACY (JTG2006)         2022.10.24<br>18:29         OPEN         RELEASE         00005                                                                                                    | 2P 2013Q1                           |
| DA         COLUM-1418102-GENRL-IN001251-25-01-<br>00000-0000000001069         DIRECT<br>ACTIVITY         GOLDSTEIN, JILL<br>TRACY (JTG2006)         2012.10.23<br>16:45         OPEN         RELEASE         00005                                                                                                    | 1Z 2013Q1                           |
| DA         COLUM-7581302-GENRL-IN001225-25-01-<br>70003-HMS2150-         DIRECT<br>ACTIVITY         KHAN, LARA E.<br>(LA25)         2012.10.23<br>12:40         OPEN         RELEASE         00005                                                                                                    | 1X 2013Q1                           |
| DA         COLUM-2502103-GENRL-EN001987-50-01-<br>00000-00000000-         DIRECT<br>ACTIVITY         WIGGANS, BRENT<br>ALAN (BW8)         2012.10.17         OPEN         RELEASE         00005                                                                                                    | YB 2013Q1                           |

| Step | Action                                                                                        |
|------|-----------------------------------------------------------------------------------------------|
| 97.  | The transactions generated are in an "Open" status and require final approval to post to ARC. |

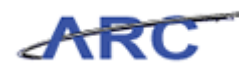

| Fina       | incial S              | ystems > Budget Tool                                                                     | > Process >                                                    | Worklist            |                                    |                     |        | Wel         | come JILL TRA      | CY GOLDSTEI                        |
|------------|-----------------------|------------------------------------------------------------------------------------------|----------------------------------------------------------------|---------------------|------------------------------------|---------------------|--------|-------------|--------------------|------------------------------------|
| <u>a</u> t |                       | DLUMBIA UNIV                                                                             | /ERSITY<br><sup>rk</sup>                                       |                     |                                    |                     |        | Pr          | int   Help         | Links   Exit                       |
| е          | udget                 | Payroll                                                                                  | Batch                                                          | Process             |                                    |                     |        |             |                    |                                    |
| Bue<br>Cur | dget 7<br>rent Qu<br> | ool Worklist<br>arter: 2013Q1                                                            |                                                                |                     |                                    |                     |        |             |                    |                                    |
|            | Туре                  | Chart String                                                                             |                                                                | Description         | Modifier                           | Last Update         | Status | Next Action | Trans Id           | Posted 📥                           |
|            | тх                    | COLUM-1418102-CAPTL<br>00000-00000000-1069-<br>COLUM-2502103-GENRL<br>00000-000000007540 | -CP001831-80-01-<br>70400-640<br>-UR004672-01-01-<br>0-840     | FUNDS<br>TRANSFER 1 | GOLDSTEIN, JILL<br>TRACY (JTG2006) | 2012.10.26<br>15:03 | OPEN   | RELEASE     | 00005J2Y           | 2013Q1                             |
|            | тх                    | COLUM-1418102-CAPTL<br>00000-00000000-1069-<br>COLUM-2502103-GENRL<br>00000-000000007540 | -CP001831-80-01-<br>70400-640<br>-UR004672-01-01-<br>0-840     | FUNDS<br>TRANSFER 2 | GOLDSTEIN, JILL<br>TRACY (JTG2006) | 2012.10.26<br>15:03 | OPEN   | RELEASE     | 00005J2Z           | 2013Q1                             |
|            | DA                    | COLUM-7551202-GENRL<br>10375-70000000MEX                                                 | -UR004302-01-01-                                               | DIRECT<br>ACTIVITY  | GOLDSTEIN, JILL<br>TRACY (JTG2006) | 2012.10.24<br>18:37 | OPEN   | RELEASE     | 00005J2Q           | 2013Q1                             |
|            | тх                    | COLUM-7551202-GENRL<br>10375-70000000MEX-7<br>COLUM-7501101-GENRL<br>70302-00000000MEX-7 | -UR004302-01-01-<br>75300-805<br>-UR005349-01-01-<br>70300-605 | ADMIN FEE           | GOLDSTEIN, JILL<br>TRACY (JTG2006) | 2012.10.24<br>18:37 | OPEN   | RELEASE     | 00005J2R           | 2013Q1                             |
|            | тх                    | COLUM-7551202-GENRL<br>10375-70000000MEX-7<br>COLUM-7551202-GENRL<br>10375-70000000MEX-7 | -UR004302-01-01-<br>75100-800<br>-UR004672-01-01-<br>70100-600 | test2               | GOLDSTEIN, JILL<br>TRACY (JTG2006) | 2012.10.24<br>18:37 | OPEN   | RELEASE     | 00005328           | 2013Q1                             |
|            | тх                    | COLUM-7551202-GENRL<br>10375-70000000MEX-7<br>COLUM-7551202-GENRL<br>10375-70000000MEX-7 | -UR004302-01-01-<br>70100-600<br>-UR004302-01-01-<br>75100-800 | test                | GOLDSTEIN, JILL<br>TRACY (JTG2006) | 2012.10.24<br>18:29 | OPEN   | RELEASE     | 00005J2P           | 2013Q1                             |
|            | DA                    | COLUM-1418102-GENRL<br>00000-000000001069                                                | -IN001251-25-01-                                               | DIRECT<br>ACTIVITY  | GOLDSTEIN, JILL<br>TRACY (JTG2006) | 2012.10.23<br>16:45 | OPEN   | RELEASE     | 00005J1Z           | 2013Q1                             |
|            | DA                    | COLUM-7581302-GENRL<br>70003-HMS2150-                                                    | -IN001225-25-01-                                               | DIRECT<br>ACTIVITY  | KHAN, LARA E.<br>(LA25)            | 2012.10.23<br>12:40 | OPEN   | RELEASE     | 00005J1X           | 2013Q1                             |
|            | DA                    | COLUM-2502103-GENRL<br>00000-00000000-                                                   | -EN001987-50-01-                                               | DIRECT<br>ACTIVITY  | WIGGANS, BRENT<br>ALAN (BW8)       | 2012.10.17<br>14:09 | OPEN   | RELEASE     | 00005HYB           | 2013Q1 🗸                           |
| Cou        | int: 47               | Page 1/1                                                                                 |                                                                |                     |                                    |                     |        |             |                    |                                    |
| Use<br>Dat | r ID: jt<br>e:        | g2006                                                                                    |                                                                |                     |                                    |                     |        | Financial   | E<br>Systems - Col | atabase: finte:<br>umbia Universit |
|            | Edit                  | View Release Delete                                                                      | Recall Approve                                                 | Reject Histor       | Y                                  |                     |        |             |                    |                                    |
|            |                       |                                                                                          |                                                                |                     |                                    |                     |        |             |                    | 1                                  |

| Step | Action                                                                  |
|------|-------------------------------------------------------------------------|
| 98.  | You have completed the Batch Upload for Transfers.<br>End of Procedure. |

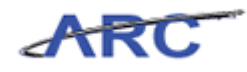

#### Payroll

The Batch Payroll module provides the ability to upload large numbers of person level ChartStrings and personnel accounts for multiple fiscal years from an Excel spreadsheet to load into the Payroll Detail Worksheet of the Budget Tool. A user downloads a template from the Batch Download Payroll Selector, revises personnel accounts in the template, and uploads the changes to the Budget Tool.

Placeholder and new detail lines for an employee can be added and budgeted in the Excel spreadsheet and uploaded. Upon successful validation, the revised budgets in the uploaded batch are placed directly into the Payroll Detail Worksheet.

Users may perform multiple uploads to complete the full Payroll Detail Worksheet for an HR Admin/Payroll Department.

#### Procedure

This topic provides guidance on how to download Payroll.

| Financial Syst    | ems Columbia Univers                                                           | ity - Windows                                  | Internet Expl              | lorer      |                    |                                       |                     |                |                           |                             |             | -       |
|-------------------|--------------------------------------------------------------------------------|------------------------------------------------|----------------------------|------------|--------------------|---------------------------------------|---------------------|----------------|---------------------------|-----------------------------|-------------|---------|
| https://finte     | st.cc. <b>columbia.edu</b> /fin                                                | sys2/budget/a                                  | ctionPage001               |            |                    |                                       | A second            | 1              |                           |                             | - <b>-</b>  |         |
|                   |                                                                                |                                                |                            |            |                    |                                       |                     |                |                           |                             |             |         |
|                   | UMBIA UNI                                                                      | VERSIT<br>DRK                                  | Y                          |            |                    |                                       |                     |                | Print                     | Help   Li                   | nks   Exi   | t       |
| Budget            | Payroll                                                                        | Batch                                          |                            | Process    |                    |                                       |                     |                |                           |                             |             |         |
| Budget Too        | Worklist<br>er: 2013Q1                                                         |                                                |                            |            |                    |                                       |                     |                |                           |                             |             |         |
| Type C            | hart String                                                                    |                                                |                            |            | Description        | Modifier                              | Last Update         | Status         | Next<br>Action            | Trans Id                    | Posted      | -       |
|                   | OLUM-2502103-GEN<br>0000000-                                                   | RL-EN001987                                    | -50-01-0000                | 0-         | DIRECT<br>ACTIVITY | WIGGANS,<br>BRENT ALAN<br>(BW8)       | 2012.10.17<br>14:09 | OPEN           | RELEASE                   | 00005HYB                    | 2013Q1      | ш       |
| DA C              | OLUM-7534603-SPO<br>MS2150-                                                    | NS-GG006358                                    | 3-20-01-700                | 03-        | DIRECT<br>ACTIVITY | KHAN, LARA E.<br>(LA25)               | 2012.10.16<br>15:26 | OPEN           | RELEASE                   | 00005HTN                    | 2013Q1      |         |
|                   | OLUM-7534603-SPO<br>MS215069810-370<br>OLUM-7501101-GEN<br>000000041100-050    | NS-GG006358<br>RL-UR005349                     | 3-20-01-700<br>-01-01-7030 | 03-<br>12- | ICR PHASE 1        | KHAN, LARA E.<br>(LA25)               | 2012.10.16<br>15:26 | OPEN           | RELEASE                   | 00005HTP                    | 2013Q1      |         |
|                   | OLUM-7901101-GENF<br>0000000-                                                  | RL-UR001410                                    | -01-01-5018                | 7-         | DIRECT<br>ACTIVITY | GOLDSTEIN,<br>JILL TRACY<br>(JTG2006) | 2012.10.15<br>10:36 | OPEN           | RELEASE                   | 00005HVM                    | 2013Q1      |         |
|                   | OLUM-1418102-GENF<br>00000001069-4215<br>OLUM-1418102-GENF<br>00000001069-6983 | RL-IN001251-<br>0-080<br>RL-IN001251-<br>0-371 | 25-01-0000                 | 0-<br>0-   | t                  | GOLDSTEIN,<br>JILL TRACY<br>(JTG2006) | 2012.10.12<br>22:20 | OPEN           | RELEASE                   | 00005HTS                    | 2013Q1      |         |
| PLB 0             | OLUM-5404103-SPO<br>0000000-                                                   | NS-PG003606                                    | -25-01-000                 | 00-        | PROJECT LIFE       | HAMDAN,<br>TAMARA<br>(TH2271)         | 2012.09.24<br>15:07 | POST<br>FAILED | OMB<br>ACTION<br>REQUIRED | 00005BPM                    | 2013Q1      |         |
| DA C              | OLUM-1205602-GEN                                                               | RL-UR004806                                    | -01-01-0000                | 10-        | DIRECT             | ORTIZ, TATIANA                        | 2012.09.18          | APPROVED:      | APPROVE:                  | 00005B5Y                    | 2013Q1      | Ŧ       |
| DA Count: 39 Page | OLUM-1205602-GENF<br>a 1/1                                                     | RL-UR004806                                    | -01-01-0000                | 10-        | DIRECT             | ORTIZ, TATIANA                        | 2012.09.18          | APPROVED:      | APPROVE:                  | 00005B5Y                    | 2013Q1      |         |
| ete:              | iew Pelesce                                                                    | Delete                                         | Recall                     | Approve    | a Reject           | History                               |                     | F              | inancial Sys              | tems - Colun<br>budget/page | ibia Univer | si<br>1 |
|                   | icit itelease                                                                  | Delete                                         | Keedii                     | Approve    |                    | (history)                             |                     |                |                           |                             |             |         |
| ne                |                                                                                |                                                |                            |            |                    |                                       | Internet   Protec   | ted Mode: Off  |                           |                             | 100% 🚽      |         |

| Step | Action                          |
|------|---------------------------------|
| 1.   | Point to the <b>Batch</b> link. |

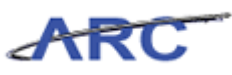

| 🏉 Fir        | ancial       | Systems Co                             | olumbia Univers                                          | sity - Windows                               | Internet Exp              | lorer       |                    |                                        |                     |                |                           |                    |                            | <u>ار ا</u> |
|--------------|--------------|----------------------------------------|----------------------------------------------------------|----------------------------------------------|---------------------------|-------------|--------------------|----------------------------------------|---------------------|----------------|---------------------------|--------------------|----------------------------|-------------|
| n 🖉          | ttps://fi    | intest.cc. <b>co</b>                   | lumbia.edu/fin                                           | sys2/budget/a                                | ctionPage00               | 1           |                    | ··· ·································· |                     | 1.1            |                           | 1                  | < A                        |             |
| Finar        |              |                                        |                                                          |                                              |                           |             |                    |                                        |                     |                |                           |                    |                            |             |
| <u>a</u> ta  |              | DLUM                                   | BIA UNI                                                  | VERSIT<br>DRK                                | Y                         |             |                    |                                        |                     |                | Print                     | Help   Li          | nks   Exi                  | t           |
| В            | udget        |                                        | Payroll                                                  | Batch                                        |                           | Process     |                    |                                        |                     |                |                           |                    |                            |             |
|              |              |                                        |                                                          | Downlo                                       | ad Direct A               | ctivity     |                    |                                        |                     |                |                           |                    |                            |             |
| Bud          | aet T        | ool Wor                                | klist                                                    | Downlo                                       | ad Transfe                | s           |                    |                                        |                     |                |                           |                    |                            |             |
| Curr         | ent Qu       | arter: 201                             | 3Q1                                                      | Downlo                                       | ad Payroll                |             |                    |                                        |                     |                |                           |                    |                            |             |
| Q            |              |                                        |                                                          | Upload                                       | Batch                     |             |                    |                                        |                     |                |                           |                    |                            |             |
|              | Туре         | e Chart S                              | String                                                   | List Bat                                     | tches                     |             | occomption         | Modifier                               | Last Update         | Status         | Next<br>Action            | Trans Id           | Posted                     | *           |
|              | DA           | COLUM-<br>0000000                      | 2502103-GEN<br>00-                                       | RL-EN001987                                  | -50-01-000                | DO-         | DIRECT<br>ACTIVITY | WIGGANS,<br>BRENT ALAN<br>(BW8)        | 2012.10.17<br>14:09 | OPEN           | RELEASE                   | 00005HYB           | 2013Q1                     | m           |
|              | DA           | COLUM-<br>HMS215                       | 7534603-SPOI                                             | NS-GG00635                                   | 8-20-01-700               | 003-        | DIRECT<br>ACTIVITY | KHAN, LARA E.<br>(LA25)                | 2012.10.16<br>15:26 | OPEN           | RELEASE                   | 00005HTN           | 2013Q1                     |             |
|              | тх           | COLUM-<br>HMS215<br>COLUM-<br>0000000  | 7534603-SPO<br>069810-370<br>7501101-GEN<br>0041100-050  | NS-GG00635<br>)<br>RL-UR005349<br>0          | 8-20-01-700<br>-01-01-703 | 003-<br>02- | ICR PHASE 1        | KHAN, LARA E.<br>(LA25)                | 2012.10.16<br>15:26 | OPEN           | RELEASE                   | 00005HTP           | 2013Q1                     |             |
|              | DA           | COLUM-<br>0000000                      | 7901101-GEN<br>00-                                       | RL-UR001410                                  | -01-01-501                | 87-         | DIRECT<br>ACTIVITY | GOLDSTEIN,<br>JILL TRACY<br>(JTG2006)  | 2012.10.15<br>10:36 | OPEN           | RELEASE                   | 00005HVM           | 2013Q1                     |             |
|              | тх           | COLUM-<br>0000000<br>COLUM-<br>0000000 | 1418102-GEN<br>001069-4215<br>1418102-GEN<br>001069-6983 | RL-IN001251<br>0-080<br>RL-IN001251<br>0-371 | -25-01-000                | )0-<br>)0-  | t                  | GOLDSTEIN,<br>JILL TRACY<br>(JTG2006)  | 2012.10.12<br>22:20 | OPEN           | RELEASE                   | 00005HTS           | 2013Q1                     |             |
|              | PLB          | COLUM-<br>0000000                      | 5404103-SPO                                              | NS-PG003606                                  | 5-25-01-000               | 00-         | PROJECT LIFE       | HAMDAN,<br>TAMARA<br>(TH2271)          | 2012.09.24<br>15:07 | POST<br>FAILED | OMB<br>ACTION<br>REQUIRED | 00005BPM           | 2013Q1                     |             |
| m            | DA           | COLUM-                                 | 1205602-GEN                                              | RL-UR004806                                  | -01-01-000                | 00-         | DIRECT             | ORTIZ, TATIANA                         | 2012.09.18          | APPROVED:      | APPROVE:                  | 00005B5Y           | 2013Q1                     | Ŧ           |
| Cour         | nt: 39 F     | Page 1/1                               |                                                          |                                              |                           |             |                    |                                        |                     |                |                           |                    |                            |             |
| User<br>Date | ID: jtg<br>: | 2006                                   |                                                          |                                              |                           |             |                    |                                        |                     | F              | inancial Sys              | Dat<br>ems - Colum | abase: fint<br>ibia Univer | est<br>sity |
|              | Edit         | View                                   | Release                                                  | Delete                                       | Recall                    | Approv      | e Reject           | History                                |                     |                |                           | budget/page        | 001.jsp(00                 | 12,         |
| Done         |              |                                        |                                                          |                                              |                           |             |                    | 6                                      | Internet   Prote    | ted Mode: Off  |                           |                    | 🔍 100% 🛛 👻                 |             |

| Step | Action                                  |
|------|-----------------------------------------|
| 2.   | Click the <b>Download Payroll</b> link. |
|      | Download Payroll                        |

| 🏉 Financial Systems Columbia U | University - Windows Internet Explorer |         |                                |                                                                                                    | x              |
|--------------------------------|----------------------------------------|---------|--------------------------------|----------------------------------------------------------------------------------------------------|----------------|
| https://fintest.cc.columbia.e  | du/finsys2/budget/batch/actionPage017  |         |                                |                                                                                                    |                |
| Financial Systems > Budge      | et Tool > Batch > List Batches         |         |                                | Welcome JILL TRACY GOLDS                                                                                                    | TEIN           |
| COLUMBIAU<br>IN THE CITY OF NE | JNIVERSITY<br>ew york                  |         |                                | Print   Help   Links   E                                                                                                    | kit            |
| Budget Payroll                 | Batch Process                          |         |                                |                                                                                                    |                |
| Chart String Selector - I      | Download Payroll                       |         |                                |                                                                                                    | -              |
|                                |                                        |         |                                |                                                                                                    |                |
|                                | Department Selector                    |         | 0                              |                                                                                                    |                |
|                                | HR Admin/Payroll Dept:                 | 141810X | <u> </u>                       |                                                                                                    |                |
|                                |                                        |         |                                |                                                                                                    |                |
|                                | Business Unit:                         |         | 4                              |                                                                                                    |                |
|                                | Department:                            |         | Q                              |                                                                                                    |                |
|                                | PC Business Unit:                      |         | Q                              |                                                                                                    | Ξ              |
|                                | Project:                               |         | Q                              |                                                                                                    |                |
|                                | Activity:                              |         | Q                              |                                                                                                    |                |
|                                | Initiative:                            |         | Q                              |                                                                                                    |                |
|                                | Segment:                               |         | Q                              |                                                                                                    |                |
|                                | Site:                                  |         | Q                              |                                                                                                    |                |
|                                | Account:                               |         | Q                              |                                                                                                    |                |
|                                |                                        |         |                                |                                                                                                    |                |
|                                | Earncode Selector                      |         |                                |                                                                                                    |                |
|                                | Earncode:                              |         | Q                              |                                                                                                    |                |
|                                |                                        |         |                                |                                                                                                    |                |
| User ID: jtg2006<br>Date:      |                                        |         |                                | Database: fi<br>Financial Systems - Columbia Unive                                                                                                    | ntes<br>arsity |
| Next Clear                     |                                        |         |                                |                                                                                                    |                |
|                                |                                        |         | Internet   Protected Mode: Off | A      A     A  A     A     A | +              |

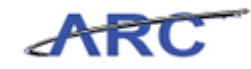

| Step | Action                                                                                                    |
|------|----------------------------------------------------------------------------------------------------|
| 3.   | The <b>Batch Download Payroll Selector</b> is used for retrieving a group of person level ChartString combinations to be budgeted in the Excel template.                                       |
|      | Person and placeholder budgets present in the Payroll Detail Worksheet will be<br>retrieved to be downloaded. The user's home department defaults as the HR<br>Admin/Payroll Department value. |

| 🥖 Financial Syste         | ms Columbia Universit  | y - Windows Internet Explorer |         |                              |                                                            |
|---------------------------|------------------------|-------------------------------|---------|------------------------------|------------------------------------------------------------|
| https://fintest           | .cc.columbia.edu/finsy | s2/budget/batch/actionPage017 |         |                              | 🔒 🖻                                                        |
|                           |                        |                               |         |                              |                                                            |
| COLU                      | JMBIA UNIV             | /ERSITY<br>RK                 |         |                              | Print   Help   Links   Exit                                |
| Budget                    | Payroll                | Batch Process                 |         |                              |                                                            |
| Chart String              | Selector - Downlo      | oad Payroll                   |         |                              | A                                                          |
|                           |                        |                               |         |                              |                                                            |
|                           |                        | Department Selector           |         |                              |                                                            |
|                           |                        | HR Admin/Payroll Dept:        | 141810X | 4                            |                                                            |
|                           |                        |                               |         |                              |                                                            |
|                           |                        | Business Unit:                |         | Q                            |                                                            |
|                           |                        | Department:                   |         | Q                            |                                                            |
|                           |                        | PC Business Unit:             |         | <b>Q</b>                     | E                                                          |
|                           |                        | Project:                      |         | Q                            |                                                            |
|                           |                        | Activity:                     |         | Q                            |                                                            |
|                           |                        | Initiative:                   |         | Q                            |                                                            |
|                           |                        | Segment:                      |         | Q                            |                                                            |
|                           |                        | Site:                         |         | Q                            |                                                            |
|                           |                        | Account:                      |         | Q .                          |                                                            |
|                           |                        | Farncode Selector             |         |                              |                                                            |
|                           |                        | Earncode:                     |         | Q                            |                                                            |
|                           |                        |                               |         |                              | -                                                          |
| User ID: jtg2006<br>Date: |                        |                               |         | F                            | Database: fintest<br>nancial Systems - Columbia University |
| Next C                    | lear                   |                               |         |                              | budget/batch/page017.jsp(0046)                             |
|                           |                        |                               | 😜 In    | ternet   Protected Mode: Off | 🖓 🔻 🔍 100% 👻                                               |

| Step | Action                                                                                                    |
|------|----------------------------------------------------------------------------------------------------|
| 4.   | The user receives all people in the HR Admin/Payroll Department entered and all personnel ChartStrings that have been charged to that department.                    |
|      | An additional filter to budget for a specific project, earn code or account is available.<br>Inactive ChartStrings will be included in the spreadsheet as view only. |

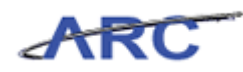

| 🏉 Financial Systems Columbia University | y - Windows Internet Explorer |         |                                  |                                         |
|-----------------------------------------|-------------------------------|---------|----------------------------------|-----------------------------------------|
| https://fintest.cc.columbia.edu/finsy   | s2/budget/batch/actionPage017 |         |                                  | 🔒 🔒                                     |
| Financial Systems > Budget Tool         | > Batch > List Batches        |         |                                  | Welcome JILL TRACY GOLDSTEIN            |
| COLUMBIA UNIV                           | <b>ERSITY</b><br>RK           |         |                                  | Print   Help   Links   Exit             |
| Budget Payroll                          | Batch Process                 |         |                                  |                                         |
| Chart String Selector - Downlo          | ad Payroll                    |         |                                  |                                         |
| Chart String Selector - Downic          |                               |         |                                  | 1                                       |
|                                         | Department Selector           |         |                                  |                                         |
|                                         | HR Admin/Payroll Dept:        | 141810X | Q                                |                                         |
|                                         |                               |         |                                  |                                         |
|                                         | Business Unit:                |         | Q                                |                                         |
|                                         | Department:                   |         | Q                                |                                         |
|                                         | PC Business Unit:             |         | Q.                               | E                                       |
|                                         | Project:                      |         | $\bigcirc$                       |                                         |
|                                         | Activity:                     |         | Q                                |                                         |
|                                         | Initiative:                   |         | Q                                |                                         |
|                                         | Segment:                      |         | Q                                |                                         |
|                                         | Site:                         |         | <b>Q</b>                         |                                         |
|                                         | Account:                      |         | Q                                |                                         |
|                                         | 5 1 0 1 1                     |         |                                  |                                         |
|                                         | Earncode Selector             |         | 0                                |                                         |
|                                         | carricode:                    |         | ~                                |                                         |
| User ID: #e2006                         |                               |         |                                  | Totabase, fistest                       |
| Date:                                   |                               |         |                                  | Financial Systems - Columbia University |
| Next Clear                              |                               |         |                                  |                                         |
|                                         |                               |         | 😜 Internet   Protected Mode: Off | 🖓 🕶 🔍 100% 👻                            |

| Step | Action                                     |
|------|--------------------------------------------|
| 5.   | Click in the HR Admin/Payroll Dept: field. |
|      | 141810X                                    |

| 🏉 Financial Systems Columbia Unive | ersity - Windows Internet Explorer |                           |                                                                   |
|------------------------------------|------------------------------------|---------------------------|-------------------------------------------------------------------|
| https://fintest.cc.columbia.edu/f  | finsys2/budget/batch/actionPage017 |                           | <b>A B</b>                                                        |
| Financial Systems > Budget To      |                                    |                           | Welcome JILL TRACY GOLDSTEIN                                      |
| COLUMBIA UN<br>IN THE CITY OF NEW  | IIVERSITY<br>York                  |                           | Print   Help   Links   Exit                                       |
| Budget Payroll                     | Batch Process                      |                           |                                                                   |
| Chart String Selector - Dov        | wnload Pavroll                     |                           | A                                                                 |
|                                    |                                    |                           |                                                                   |
|                                    | Department Selector                |                           |                                                                   |
|                                    | HR Admin/Payroll Dept:             | 141810X                   |                                                                   |
|                                    |                                    |                           |                                                                   |
|                                    | Business Unit:                     | Q.                        |                                                                   |
|                                    | Department:                        | Q.                        |                                                                   |
|                                    | PC Business Unit:                  | Q.                        | E                                                                 |
|                                    | Project:                           | Q.                        |                                                                   |
|                                    | Activity:                          | Q.                        |                                                                   |
|                                    | Initiative:                        | Q.                        |                                                                   |
|                                    | Segment:                           |                           |                                                                   |
|                                    | Site:                              | Q                         |                                                                   |
|                                    | Account:                           | Q                         |                                                                   |
|                                    | Esencodo Coloctor                  |                           |                                                                   |
|                                    | Earncode:                          | 9                         |                                                                   |
|                                    | Lamoue.                            |                           |                                                                   |
| User ID: jtg2006                   |                                    |                           | T<br>Database: fintest<br>Financial Systems - Columbia University |
| Next Clear                         |                                    |                           | budget/batch/page017.jsp(0046)                                    |
|                                    |                                    | S Internet   Protected Mo | de: Off 🛛 🍕 🔻 🍕 100% 🔻 🖉                                          |

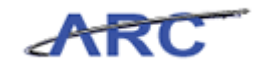

| Step | Action                                                                                     |
|------|--------------------------------------------------------------------------------------------|
| 6.   | Enter the desired information into the <b>HR Admin/Payroll Dept:</b> field. Enter "75801". |

| Financial Systems Columb   | ia University - W  | Vindows Internet Explorer |                                                                                                    |                         |                                                           |
|----------------------------|--------------------|---------------------------|----------------------------------------------------------------------------------------------------|-------------------------|-----------------------------------------------------------|
| https://fintest.cc.columbi | ia.edu/finsys2/b   | udget/batch/actionPage017 | A CONTRACTOR OF A CONTRACTOR OF A CONTRACTOR OF A CONTRACTOR OF A CONTRACTOR OF A CONTRACTOR OF A CONTRACTOR OF |                         |                                                           |
| Financial Systems > Bu     | dget Tool >        | Batch > List Batches      |                                                                                                    |                         | Welcome JILL TRACY GOLDSTEI                               |
| COLUMBIA                   | UNIVER<br>NEW YORK | RSITY                     |                                                                                                    |                         | Print   Help   Links   Exit                               |
| Budget Payr                | oll                | Batch Process             |                                                                                                    |                         |                                                           |
| Chart String Selector      | - Download         | Payroll                   |                                                                                                    |                         |                                                           |
|                            |                    |                           |                                                                                                    |                         |                                                           |
|                            |                    | Department Selector       |                                                                                                    |                         |                                                           |
|                            |                    | HR Admin/Payroll Dept:    | 75801                                                                                                    | Q                       |                                                           |
|                            |                    |                           | CSM GENERAL [7580101]                                                                                           |                         |                                                           |
|                            |                    | Business Unit:            | CSM GENERAL [/58010X]                                                                                           | Q                       |                                                           |
|                            |                    | Department:               |                                                                                                    | Q                       |                                                           |
|                            |                    | PC Business Unit:         |                                                                                                    | Q                       |                                                           |
|                            |                    | Project:                  |                                                                                                    | Q                       |                                                           |
|                            |                    | Activity:                 |                                                                                                    | Q                       |                                                           |
|                            |                    | Initiative:               |                                                                                                    | Q                       |                                                           |
|                            |                    | Segment:                  |                                                                                                    |                         |                                                           |
|                            |                    | Site:                     |                                                                                                    | à                       |                                                           |
|                            |                    | Accounts                  |                                                                                                    |                         |                                                           |
|                            |                    | Account:                  |                                                                                                    | ~                       |                                                           |
|                            |                    | Earncode Selector         |                                                                                                    |                         |                                                           |
|                            |                    | Earncode:                 |                                                                                                    | Q                       |                                                           |
|                            |                    |                           |                                                                                                    |                         |                                                           |
| Jser ID: jtg2006<br>Date:  |                    |                           |                                                                                                    |                         | Database: finte:<br>Financial Systems - Columbia Universi |
| Next Clear                 |                    |                           |                                                                                                    |                         | budget/batch/page017.jsp(0046                             |
| Next Clear                 |                    |                           |                                                                                                    |                         | ,                                                         |
|                            |                    |                           | Canal Trates                                                                                                    | met   Protected Mode: O | ff 🖉 🖌 🕀 100% 👻                                           |

| Step | Action                                |
|------|---------------------------------------|
| 7.   | Click the CSM GENERAL [7580101] link. |
|      | CSM GENERAL [7580101]                 |

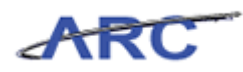

| 🏉 Financial Systems Columbia Universi | ty - Windows Internet Explorer                |                                                                                                    |                  |                                                        |
|---------------------------------------|-----------------------------------------------|----------------------------------------------------------------------------------------------------|------------------|--------------------------------------------------------|
| https://fintest.cc.columbia.edu/fins  | ys2/budget/batch/actionPage017                | and the second second s |                  | 🔒 🖻                                                    |
| Financial Systems > Budget Tool       | > Batch > List Batches                        |                                                                                                    | ۱                | Velcome JILL TRACY GOLDSTEIN                           |
| COLUMBIA UNIV                         | VERSITY<br>RK                                 |                                                                                                    |                  | Print   Help   Links   Exit                            |
| Budget Payroll                        | Batch Process                                 |                                                                                                    |                  |                                                        |
| Chart String Selector - Downl         | oad Payroll                                   |                                                                                                    |                  | *                                                      |
|                                       |                                               |                                                                                                    |                  |                                                        |
|                                       | Department Selector<br>HR Admin/Payroll Dept: | 7580101 - CSM GENERAL                                                                                                    | ] 🔍              |                                                        |
|                                       |                                               |                                                                                                    |                  |                                                        |
|                                       | Business Unit:                                |                                                                                                    |                  |                                                        |
|                                       | Department:                                   |                                                                                                    |                  |                                                        |
|                                       | PC Business Unit:                             |                                                                                                    |                  | E                                                      |
|                                       | Project:                                      |                                                                                                    |                  |                                                        |
|                                       | Activity:                                     |                                                                                                    | Q                |                                                        |
|                                       | Initiative:                                   |                                                                                                    | Q                |                                                        |
|                                       | Segment:                                      |                                                                                                    | Q                |                                                        |
|                                       | Site:                                         |                                                                                                    | Q                |                                                        |
|                                       | Account:                                      |                                                                                                    | Q                |                                                        |
|                                       | Epencodo Coloctor                             |                                                                                                    |                  |                                                        |
|                                       | Earncode:                                     |                                                                                                    | Q                |                                                        |
|                                       |                                               |                                                                                                    |                  | -                                                      |
| User ID: jtg2006<br>Date:             |                                               |                                                                                                    | Finan            | Database: fintest<br>ial Systems - Columbia University |
| Next Clear                            |                                               |                                                                                                    |                  | budget/batch/page017.jsp(0046)                         |
| Done                                  |                                               | Internet   Pro                                                                                                    | tected Mode: Off | <i>4</i> 2 <b>▼ €</b> 100% <b>▼</b>                    |

| Step | Action                                                                                          |
|------|-------------------------------------------------------------------------------------------------|
| 8.   | Upon "Next", a Windows dialog box comes up prompting the user to "Open",<br>"Save" or "Cancel". |
|      | After choosing a file name and folder to save, the template opens in Excel.                     |
|      | Click the Next button.                                                                          |

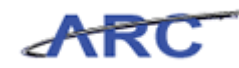

| 🥖 Financial Systems | Columbia University - | Windows Inte                                                                                                    | net Explorer                                                                                                    |                                                                                                    |
|---------------------|-----------------------|----------------------------------------------------------------------------------------------------|----------------------------------------------------------------------------------------------------|----------------------------------------------------------------------------------------------------|
| https://fintest.cc  | columbia.edu/finsys2  | /budget/batch                                                                                                    | actionPage017                                                                                                    | 🔒 🖻                                                                                                    |
| Financial Systems   |                       |                                                                                                    |                                                                                                    | Welcome JILL TRACY GOLDSTEIN                                                                                                    |
| COLUN<br>IN THE CI  | ABIA UNIVI            | RSITY                                                                                                    |                                                                                                    | Print   Help   Links   Exit                                                                                                    |
| Budget              | Payroll               | Batch                                                                                                    | Process                                                                                                    | Processing. Please w                                                                                                    |
| Chart String Se     | elector - Downloa     | d Payroll<br>Depart<br>HR Adm<br>Business<br>Departm<br>Project:<br>Activity:<br>Initiative<br>Segmen<br>Site:<br>Account:<br>Earncode | File Download  Do you want to open or save this file?  Name: BudgetDownload.xis Type: Microsoft Excel 97-2003 Worksheet From: fintest.cc.columbia.edu  Open Save Cancel  While files from the Internet can be useful, some files can potentially nov computer, Fry oud on ot trust the source, do not open or save this file. What's the mix?  Re Selector | E Contraction of the second second se |
| User ID: jtg2006    |                       |                                                                                                    |                                                                                                    | - Database: fintest                                                                                                    |
| Next Cle            | ar                    |                                                                                                    |                                                                                                    | budget/batch/page017.jsp(0046)                                                                                                    |
| 📥 Done              |                       |                                                                                                    | Internet   Protected Mod                                                                                                    | e: Off 🛛 🖓 🔻 🔍 100% 👻                                                                                                    |

| Step | Action                        |
|------|-------------------------------|
| 9.   | Click the <b>Open</b> button. |

| X    | J = - (= - |                     | -           | and the second | BudgetDownloa         | ad[2] [Compatibility Mode] - Mi | icrosoft | : Excel                |                                 |                 | - 0 <b>- x</b> |
|------|------------|---------------------|-------------|----------------|-----------------------|---------------------------------|----------|------------------------|---------------------------------|-----------------|----------------|
| F    | le Home    | Insert              | Page Layout | Formulas       | Data Revie            | w View                          |          |                        |                                 | ۵               | 3 - # X        |
| Pa   | te J B     | <i>I</i> <u>U</u> - | • 10 • A    |                | <b>_ ≫</b> -  <br>■ 读 | General ·                       | Condit   | tional Format Cell     | Brea Insert →<br>Break Delete → | Σ · A<br>Sort 8 | Find &         |
| Clin | board G    | For                 | t           | 5 AI           | ianment               | Number 5                        | Format   | Styles                 | Cells                           | Editio          | Select *       |
| ciip |            |                     |             | the Truck De   | igniterit             | a Romoer a                      |          | Styles                 | cens                            | Euro            | 19             |
|      | AI         | • (=                | Jx Ba       | itch Type - Pa | yroll –               |                                 |          |                        |                                 |                 | · · · · ·      |
| - 4  | В          | С                   | D           | E              | F                     | G                               |          | Н                      |                                 |                 | -              |
|      | FY13       | FY14                | FY15        | FY16           |                       |                                 |          |                        |                                 |                 |                |
| 1    | CurrEst    | Budget              | Budget      | Budget         | Chart Id              | Employee ID                     |          | Employee Name          |                                 | Project         | Descript       |
| 2    | 1,000      |                     |             |                | 0004XL8               | E000000J000                     |          | #-SYSTEM GENERATED P   |                                 | UR001173        | PAYROLL S      |
| 3    | 27         |                     |             |                | OOOLNPH               | E000000J000                     |          | #-SYSTEM GENERATED P   |                                 | UR001173        | PAYROLL S      |
| 4    | 310        |                     |             |                | OOOLNXP               | E000000000                      |          | #-SYSTEM GENERATED P   |                                 | UR001173        | PAYROLL S      |
| 5    | 5,000      |                     |             |                | 0004318               | 10099924000                     |          | #-STSTEIVI GENERATED P |                                 | IN001173        | PAYPOLLS       |
| 7    |            |                     |             |                | 000SPHN               | EPH0000K000                     |          | BUSINESS MANAGER       |                                 | EN006236        | POWELLS        |
| 8    |            |                     |             |                | 0003BR3               | 10099803000                     |          | JONES JANE             |                                 | UR001176        | TENURE SI      |
| 9    |            |                     |             |                | 0003BR3               | 10099803000                     |          | JONES JANE             |                                 | UR001176        | TENURE SI      |
| 10   |            |                     |             |                | 0004XL8               | 10099803000                     |          | JONES, JANE            |                                 | UR001173        | PAYROLL S      |
| 11   |            |                     |             |                | 0005VNZ               | 10099803000                     |          | JONES, JANE            |                                 | UR001176        | TENURE SU      |
| 12   |            |                     |             |                | 0008KHH               | 10099803000                     |          | JONES, JANE            |                                 | UR001176        | TENURE SU      |
| 13   |            |                     |             |                | 0008R40               | 10099803000                     |          | JONES, JANE            |                                 | UR001176        | TENURE SI      |
| 14   |            |                     |             |                | 0008R40               | 10099803000                     |          | JONES, JANE            |                                 | UR001176        | TENURE SU      |
| 15   |            |                     |             |                |                       |                                 |          |                        |                                 |                 |                |
| 16   |            |                     |             |                |                       |                                 |          |                        |                                 |                 |                |
| 17   |            |                     |             |                |                       |                                 |          |                        |                                 |                 |                |
| 18   |            |                     |             |                |                       |                                 |          |                        |                                 |                 |                |
| 19   |            |                     |             |                |                       |                                 |          |                        |                                 |                 |                |
| 20   |            |                     |             |                |                       |                                 |          |                        |                                 |                 |                |
| 22   |            |                     |             |                |                       |                                 |          |                        |                                 |                 |                |
| 23   |            |                     |             |                |                       |                                 |          |                        |                                 |                 |                |
| 24   |            |                     |             |                |                       |                                 |          |                        |                                 |                 |                |
| 25   |            |                     |             |                |                       |                                 |          |                        |                                 |                 |                |
| 26   |            |                     |             |                |                       |                                 |          |                        |                                 |                 |                |
| 27   |            |                     |             |                |                       |                                 |          |                        |                                 |                 |                |
| 28   |            |                     |             |                |                       |                                 |          |                        |                                 |                 |                |
| 29   |            |                     |             |                |                       |                                 |          |                        |                                 |                 |                |
| 30   | k ki pagof | 01 / 7              |             |                |                       |                                 | 4        |                        |                                 |                 |                |
| Rea  | dv paget   |                     |             |                |                       |                                 |          |                        | mm                              | 100%            |                |
|      | ay .       |                     |             |                |                       |                                 |          |                        |                                 |                 | · ·            |

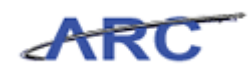

| Step | Action                                                                                                    |
|------|----------------------------------------------------------------------------------------------------|
| 10.  | The required ChartFields and budget columns are to the leftmost section of the template. Attributes and other informational fields are available by scrolling to the right. |
|      | The required columns are budget amounts for the CE and three future years,<br>Employee ID, the ChartString or ChartID, Account and Earn Code.                               |
|      | The ChartField descriptions embedded in the required area and all informational columns will be discarded upon upload.                                                      |

|      | 37.6     |        | State of the local division of the local division of the local div | And Street     | BudgetDownlo | ad[2] [Compatibility Mode] - Mic | rosoft Excel                     |                  |           |
|------|----------|--------|----------------------------------------------------------------------------------------------------|----------------|--------------|----------------------------------|----------------------------------|------------------|-----------|
| F    | ile Home | Insert | Page Layout                                                                                                    | Formulas       | Data Revie   | w View                           |                                  | ۵ (              | 3 - 🗗 X   |
|      | Ari      | al     | • 10 • A                                                                                                    | ≡ = [          | <b>- **</b>  | General V                        | See Insert →                     | Σ · Δ            | A         |
| Pa   | ste 🝼 🖪  | ΙŪ·    | 🖽 *   🧐 * 🖌                                                                                                    | <u>↓</u> . ≡ ≡ | = 編集 =       | ≝ * \$ * % <b>*</b> .8 .00 F     | Formatting * as Table * Styles * | ✓ Z * Filter * S | elect *   |
| Clip | board 🗔  | For    | nt                                                                                                    | Gi A           | lignment     | G Number G                       | Styles Cells                     | Editing          |           |
|      | A1       | - (=   | ∫x Ba                                                                                                    | atch Type - Pa | yroll        |                                  |                                  |                  | ~         |
|      | В        | С      | D                                                                                                    | E              | F            | G                                | Н                                | 1                | -         |
|      | FY13     | FY14   | FY15                                                                                                    | FY16           |              |                                  |                                  |                  | Î.        |
| 1    | CurrEst  | Budget | Budget                                                                                                    | Budget         | Chart Id     | Employee ID                      | Employee Name                    | Project          | Descript  |
| 2    | 1,000    |        |                                                                                                    |                | 0004XL8      | E000000000                       | #-SYSTEM GENERATED P             | UR001173         | PAYROLLS  |
| 4    | 310      |        |                                                                                                    |                | 000LNPH      | E000000000                       | #-SYSTEM GENERATED P             | UR001173         | PATROLLS  |
| 5    | 5.000    |        |                                                                                                    |                | OOORGRX      | E000000000                       | #-SYSTEM GENERATED P             | IN001173         | BIBW 299  |
| 6    | -,       |        |                                                                                                    |                | 0004XL8      | 10099924000                      | SMITHJOHN                        | UR001173         | PAYROLL S |
| 7    |          |        |                                                                                                    |                | 000SPHN      | ЕРН0000К000                      | BUSINESS MANAGER                 | EN006236         | POWELL S  |
| 8    |          |        |                                                                                                    |                | 0003BR3      | 10099803000                      | JONES, JANE                      | UR001176         | TENURE SU |
| 9    |          |        |                                                                                                    |                | 0003BR3      | 10099803000                      | JONES, JANE                      | UR001176         | TENURE SI |
| 10   |          |        |                                                                                                    |                | 0004XL8      | 10099803000                      | JONES, JANE                      | UR001173         | PAYROLL S |
| 11   |          |        |                                                                                                    |                | 0005VNZ      | 10099803000                      | JONES, JANE                      | UR001176         | TENURE SU |
| 12   |          |        |                                                                                                    |                | 0008KHH      | 10099803000                      | JONES, JANE                      | UR001176         | TENURE SU |
| 13   |          |        |                                                                                                    |                | 0008R40      | 10099803000                      | JONES, JANE                      | UR001176         | TENURE SI |
| 14   |          |        |                                                                                                    |                | 0008R40      | 10099803000                      | JONES, JANE                      | UR001176         | TENURE SU |
| 15   |          |        |                                                                                                    |                |              |                                  |                                  |                  |           |
| 16   |          |        |                                                                                                    |                |              |                                  |                                  |                  |           |
| 10   |          |        |                                                                                                    |                |              |                                  |                                  |                  |           |
| 10   |          |        |                                                                                                    |                |              |                                  |                                  |                  |           |
| 20   |          |        |                                                                                                    |                |              |                                  |                                  |                  |           |
| 21   |          |        |                                                                                                    |                |              |                                  |                                  |                  |           |
| 22   |          |        |                                                                                                    |                |              |                                  |                                  |                  |           |
| 23   |          |        |                                                                                                    |                |              |                                  |                                  |                  |           |
| 24   |          |        |                                                                                                    |                |              |                                  |                                  |                  |           |
| 25   |          |        |                                                                                                    |                |              |                                  |                                  |                  |           |
| 26   |          |        |                                                                                                    |                |              |                                  |                                  |                  |           |
| 27   |          |        |                                                                                                    |                |              |                                  |                                  |                  |           |
| 28   |          |        |                                                                                                    |                |              |                                  |                                  |                  |           |
| 29   |          |        |                                                                                                    |                |              |                                  |                                  |                  |           |
| 30   |          | 001 81 |                                                                                                    |                |              |                                  | 4                                |                  | × 11      |
| Re   | du page  |        |                                                                                                    |                |              | U                                |                                  | 100%             |           |
| Re   | auy      |        |                                                                                                    |                |              |                                  |                                  | 100%             | V U       |

| Step | Action                                                                                                    |
|------|----------------------------------------------------------------------------------------------------|
| 11.  | Revisions are entered in the spreadsheet similar to the methods employed on the Payroll screen. Debit/credit amounts are entered in whole dollars with +/- signs, where new values entered replace old values. Budget columns are formatted as numeric. |
|      | If you do not want to revise a budget for a given fiscal year, leave it alone. Uploaded blanks are interpreted as no change.                                                                                                    |

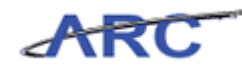

| XI   | - 97     | (1 - | -      | -           |              | Bu         | dgetDownlo | ad[2]      | Compatibility | Mode] - N          | licrosof | ft Excel   |                        | _      |              |         |          |                |    |
|------|----------|------|--------|-------------|--------------|------------|------------|------------|---------------|--------------------|----------|------------|------------------------|--------|--------------|---------|----------|----------------|----|
| F    | ie H     | lome | Insert | Page Layout | Formu        | ilas Da    | ata Revie  | w          | View          |                    |          |            |                        |        |              |         | ۵        | <u>α</u> – 🗗 Σ | 22 |
| -    | X        |      |        |             |              | _          |            |            |               |                    |          |            |                        |        | Ste Insert 🛪 | Σ.      | A        | .66            | _  |
|      | 1 🛴      | Aria | I      | • 10 • A    | . A =        | * = =      | ≫∕~        | F          | General       | *                  |          | <b>1</b>   | Å                      |        | Delete T     |         | Z        | uru –          |    |
| Pas  | te 📕     | в    | IU-    | - 👌 -       | <u>A</u> - 冒 |            | 使使日        | <b>1</b> - | \$ - % ,      | 00. 0.≁<br>0.∢ 00. | Cond     | litional   | Format                 | Cell   | E Format a   |         | Sort &   | Find &         |    |
| Clin | -        |      | Eom    |             | _            | Alian      | mant       |            | Number        |                    | Forma    | atting * a | as Table * St<br>Tuloc | yles * | Colle        | 2       | Filter * | Select *       |    |
| Ciip | Joard 19 |      | 101    |             | 19           | Aligh      |            | 19         | NUMBER        | - 10               |          | د          | ityles                 |        | Cens         |         | Luting   |                | -  |
| _    | Al       |      | • (*   | Jx          | Satch Typ    | pe - Payro |            |            |               |                    |          |            |                        |        |              |         |          |                | ľ  |
| - 4  | В        |      | С      | D           |              | E          | F          |            | 6             | )                  |          |            |                        | H      |              |         | 1        | -              | Ē. |
|      |          |      |        |             |              |            |            |            |               |                    |          |            |                        |        |              |         |          |                | 1  |
|      | FY13     |      | FY14   | FY15        | FY16         |            |            |            |               |                    |          |            |                        |        |              |         |          |                |    |
| 1    | CurrEst  |      | Budget | Budget      | Budg         | et C       | hart Id    | Emp        | loyee ID      |                    |          | Emple      | oyee Nan               | ne     |              | Projec  | t        | Descript       |    |
| 2    | 1,       | 000  |        |             |              | 0          | 004XL8     | E000       | 0001000       |                    |          | #-SYSTE    | EM GENERAT             | TED P  |              | UR0011  | 73       | PAYROLL S      |    |
| 3    |          | 27   |        |             |              | 0          | OOLNPH     | E000       | 0001000       |                    |          | #-SYSTI    | EM GENERA              | TED P  |              | UR0011  | 73       | PAYROLLS       |    |
| 4    |          | 310  |        |             |              | 0          | OOLNXP     | E000       | 0001000       |                    |          | #-SYSTI    | EM GENERAT             | TED P  |              | UR0011  | .73      | PAYROLL S      |    |
| 5    | 5,       | 000  |        |             |              | 0          | OORGRX     | E000       | 0001000       |                    |          | #-SYSTE    | EM GENERA              | TED P  |              | IN0011  | 73       | BIBW 299       |    |
| 7    |          |      |        |             |              | 0          | 004XL8     | 1009       | 9924000       |                    |          | SMITH      |                        | -      |              | UROOTI  | ./3      | PAYROLL S      |    |
| 8    |          |      |        |             |              | 0          | 002802     | 1000       | 0000000       |                    |          | LONES      | LOS IVIANAGE           | CK .   |              | LID0011 | 30<br>76 | TENLIDE SI     |    |
| 9    |          |      |        |             |              | 0          | 003883     | 1009       | 9803000       |                    |          | IONES,     |                        |        |              | 1120011 | 76       | TENLIDE SI     |    |
| 10   |          |      |        |             |              | 0          | 003083     | 1009       | 9803000       |                    |          | IONES,     |                        |        |              | UR0011  | 73       | PAYROLLS       |    |
| 11   |          |      |        |             |              | 0          | 005VNZ     | 1009       | 9803000       |                    |          | JONES.     | JANE                   |        |              | UR0011  | 76       | TENURE SU      |    |
| 12   |          |      |        |             |              | 0          | 008KHH     | 1009       | 9803000       |                    |          | JONES,     | JANE                   |        |              | UR0011  | 76       | TENURE SU      |    |
| 13   |          |      |        |             |              | 0          | 008R40     | 1009       | 9803000       |                    |          | JONES,     | JANE                   |        |              | UR0011  | 76       | TENURE SU      |    |
| 14   |          |      |        |             |              | 0          | 008R40     | 1009       | 9803000       |                    |          | JONES,     | JANE                   |        |              | UR0011  | 76       | TENURE SU      |    |
| 15   |          |      |        |             |              |            |            |            |               |                    |          |            |                        |        |              |         |          |                |    |
| 16   |          |      |        |             |              |            |            |            |               |                    |          |            |                        |        |              |         |          |                |    |
| 17   |          |      |        |             |              |            |            |            |               |                    |          |            |                        |        |              |         |          |                |    |
| 18   |          |      |        |             |              |            |            |            |               |                    |          |            |                        |        |              |         |          |                |    |
| 19   |          |      |        |             |              |            |            |            |               |                    |          |            |                        |        |              |         |          |                |    |
| 20   |          |      |        |             |              |            |            |            |               |                    |          |            |                        |        |              |         |          |                |    |
| 22   |          |      |        |             |              |            |            |            |               |                    |          |            |                        |        |              |         |          |                |    |
| 23   |          |      |        |             |              |            |            |            |               |                    |          |            |                        |        |              |         |          |                | 1  |
| 24   |          |      |        |             |              |            |            |            |               |                    |          |            |                        |        |              |         |          |                |    |
| 25   |          |      |        |             |              |            |            |            |               |                    |          |            |                        |        |              |         |          |                | 1  |
| 26   |          |      |        |             |              |            |            |            |               |                    |          |            |                        |        |              |         |          |                |    |
| 27   |          |      |        |             |              |            |            |            |               |                    |          |            |                        |        |              |         |          |                |    |
| 28   |          |      |        |             |              |            |            |            |               |                    |          |            |                        |        |              |         |          |                |    |
| 29   |          |      |        |             |              |            |            |            |               |                    |          |            |                        |        |              |         |          |                | Ļ  |
| 30   | ► H D    | ageO | 01 1   | -           |              |            |            |            |               |                    |          |            |                        |        |              |         |          | ▶ []           |    |
|      | at a l   | 3.00 |        |             |              |            |            |            |               |                    | <u> </u> |            |                        |        |              | 40004   | 0        |                | 5  |

| Step | Action                                                                                                    |
|------|----------------------------------------------------------------------------------------------------|
| 12.  | To add a person or ChartString, a new line is inserted in the spreadsheet filling in the required fields. Unchanged rows are discarded upon upload.   |
|      | The column headings of the required fields in the template must be present in the first row with the column order of the downloaded fields unchanged. |
|      | Right-click in the 6 field.                                                                                                    |

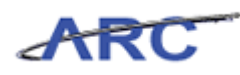

| X     | <b>,</b> 17   | - Ca       | •   <del>•</del> | -          | -          | -            | No.       | BudgetDowr  | load[2]    | [Com    | patibility | (Mode]     | - Mi | icrosof | ft Excel |           |            |                               |          |            |            | x        |
|-------|---------------|------------|------------------|------------|------------|--------------|-----------|-------------|------------|---------|------------|------------|------|---------|----------|-----------|------------|-------------------------------|----------|------------|------------|----------|
| Fi    | le            | Home       | e Ir             | nsert      | Page Layou | rt Fo        | ormulas   | Data Re     | view       | View    |            |            |      |         |          |           |            |                               |          | \$         | <b>3</b> - | <b>J</b> |
| E Bar | ۵<br>۱        | A          | rial             |            | · 10 ·     | A A          | = =       | <b>-</b> »> | 1          | Gene    | al         | <b>~</b> 0 | ¥    | Cond    | 1<br>S   | Earmat    |            | ¦are Insert ≁<br>}** Delete → | Σ -      | 27         | Å.         |          |
| Pas   | <sup>لو</sup> | ۶ <b>۴</b> | 3 1              | <u>u</u> - | 🗠 *   🎱    | • <u>A</u> • |           |             | - <b>a</b> | \$ -    | %,         | .00        | ÷.0  | Forma   | atting * | as Table  | * Styles * | Format *                      | - 2-     | Filter * S | ielect *   |          |
| Clipt | oard          | Fa         |                  | For        | nt         | - Gi         | A         | lignment    | - Fa       |         | Numbe      | r          | - 5  |         | 9        | Styles    |            | Cells                         |          | Editing    |            |          |
|       |               | A1         |                  | • (=       | $f_x$      | Batch        | Type - Pa | ayroll      |            |         |            |            |      |         |          |           |            |                               |          |            |            | -        |
|       |               | В          |                  | С          | D          |              | E         | F           |            |         | (          | 3          |      |         |          |           | н          |                               |          |            |            | E        |
|       | FY13          |            | FY14             | 4          | FY15       | FY           | 16        |             |            |         |            |            |      |         |          |           |            |                               |          |            |            |          |
| 1     | CurrE         | Est        | Bud              | get        | Budget     | Bu           | udget     | Chart Id    | Em         | nploye  | e ID       |            |      |         | Empl     | oyee N    | ame        |                               | Project  |            | Desci      | ript     |
| 2     |               | 1,000      |                  |            |            |              |           | 0004XL8     | EOC        | 0000010 | 00         |            |      |         | #-SYST   | EM GENE   | RATED P    |                               | UR00117  | 73         | PAYRC      | ILL S    |
| 3     |               | 2/         |                  |            |            |              |           | OOOLNPH     | EOC        |         | 00         |            |      |         | #-SYST   | EM GENE   | RATED P    |                               | UR0011.  | /3         | PAYRO      | JLL S    |
| 4     |               | 5 000      |                  |            |            |              |           | OOODCDX     | EUC        |         | 00         |            |      |         | #-5151   | EIVI GENE | RATED P    |                               | UR00117  | · 3        | PATRO      | 200      |
| 6     |               | 5,000      | '                |            |            |              |           | 0004318     | 100        | 1000000 | 00         |            |      |         | SMITH    |           | NAILUP     |                               | 11000117 | 5<br>72    | DAVDC      | 299      |
| 7     | V             |            |                  |            |            |              |           | 000SPHN     | FPH        | 10000K  | 000        |            |      |         | BUSIN    | ESS MAN   | AGER       |                               | EN00625  | 16         | POWE       | 11.5     |
| 8     | đ             | cuţ        |                  |            |            |              |           | 0003BR3     | 100        | 199803  | 000        |            |      |         | JONES    | JANE      | - IOLII    |                               | UR00117  | 76         | TENUR      | E SI     |
| 9     |               | Copy       |                  |            |            |              |           | 0003BR3     | 100        | 099803  | 000        |            |      |         | JONES    | JANE      |            |                               | UR00117  | 76         | TENUR      | ESU      |
| 10    | - <b>1</b>    | Paste      | Option           | ns:        |            |              |           | 0004XL8     | 100        | 099803  | 000        |            |      |         | JONES    | JANE      |            |                               | UR00117  | 73         | PAYRO      | ULL S    |
| 11    |               |            | -                |            |            |              |           | 0005VNZ     | 100        | 099803  | 000        |            |      |         | JONES    | JANE      |            |                               | UR00117  | 76         | TENUR      | E SL     |
| 12    |               | <b>P</b>   |                  |            |            |              |           | 0008KHH     | 100        | 099803  | 000        |            |      |         | JONES    | JANE      |            |                               | UR00117  | 76         | TENUR      | E SL     |
| 13    |               | Paste      | Special          |            |            |              |           | 0008R40     | 100        | 099803  | 000        |            |      |         | JONES    | JANE      |            |                               | UR00117  | 76         | TENUR      | E SI     |
| 14    |               | Insert     |                  |            |            |              |           | 0008R40     | 100        | 099803  | 000        |            |      |         | JONES,   | JANE      |            |                               | UR00117  | 76         | TENUR      | E SU     |
| 15    |               | -<br>Dalat |                  |            |            |              |           |             |            |         |            |            |      |         |          |           |            |                               |          |            |            |          |
| 16    |               | Delet      | e                |            |            |              |           |             |            |         |            |            |      |         |          |           |            |                               |          |            |            |          |
| 17    | _             | Clear      | Conter           | nts        |            |              |           |             |            |         |            |            |      |         |          |           |            |                               |          |            |            |          |
| 18    | - 19          | Form       | at Cells.        |            |            |              |           |             |            |         |            |            |      |         |          |           |            |                               |          |            |            | _        |
| 19    |               | Row        | Height           |            |            |              |           |             |            |         |            |            |      |         |          |           |            |                               |          |            |            | _        |
| 20    | _             |            | - renginer       |            |            |              |           |             |            |         |            |            |      |         |          |           |            |                               |          |            |            | _        |
| 21    | -             | Hide       |                  |            |            |              |           |             |            |         |            |            |      |         |          |           |            |                               |          |            |            |          |
| 22    | -             | Unhi       | de               |            |            |              |           |             |            |         |            |            |      |         |          |           |            |                               |          |            |            | _        |
| 23    |               |            |                  |            |            |              |           |             |            |         |            |            |      |         |          |           |            |                               |          |            |            |          |
| 24    |               |            |                  |            |            |              |           |             |            |         |            |            |      |         |          |           |            |                               |          |            |            | _        |
| 25    |               |            |                  |            |            |              |           |             |            |         |            |            |      |         |          |           |            |                               |          |            |            | _        |
| 20    |               |            |                  |            |            |              |           |             |            |         |            |            |      |         |          |           |            |                               |          |            |            |          |
| 28    |               |            |                  |            |            |              |           |             |            |         |            |            |      |         |          |           |            |                               |          |            |            | —L       |
| 29    |               |            |                  |            |            |              |           |             |            |         |            |            |      |         |          |           |            |                               |          |            |            |          |
| 30    |               |            |                  |            |            |              |           |             |            |         |            |            |      | _       |          |           |            |                               |          |            |            |          |
| 14 4  | F FI          | page       | e001 📈           | 2/         |            |              |           |             |            |         |            |            | [    | ▲       |          |           |            |                               |          |            | _          |          |
| Rea   | dy            |            |                  |            |            |              |           |             |            |         |            |            |      |         |          |           |            |                               | 100% (   | )          |            | -+       |

| Step | Action                             |
|------|------------------------------------|
| 13.  | Click the <b>Insert</b> list item. |
|      | Insert                             |

|      | - 1) · (1 |           | -              |                     | BudgetDownloa | ad[2] [Compatibility Mode] - M | licrosof | t Excel                     |              |                  | 0 <b>X</b>                              |
|------|-----------|-----------|----------------|---------------------|---------------|--------------------------------|----------|-----------------------------|--------------|------------------|-----------------------------------------|
| F    | le Home   | Insert    | Page Lavout    | Formulas            | Data Revie    | w View                         |          |                             |              |                  |                                         |
|      |           | ansere    | ruge cuyour    | ronnands            | butu nene     |                                |          |                             |              |                  |                                         |
|      | Ca 🕺      | alibri    | • 10 • A       | _A <sup>*</sup> ≡ ≡ | <b>_</b> >> [ | Custom 👻                       |          | s 🖌 🖌                       | B*■ Insert × |                  | A                                       |
| Pas  | te 📕 🔳    | I U -     | H              | A - ≡ ≡             | ■ 建建 🛙        | ∃ · \$ · % , *** ***           | Cond     | itional Format Cell         | Bur Delete . | Sort & F         | ind &                                   |
|      | <b>V</b>  |           |                | (                   |               |                                | Forma    | tting * as Table * Styles * | Format •     | ′ ∠ * Filter * S | elect *                                 |
| Clip | board 🗔   | Fo        | nt             | Gi A                | lignment      | S Number S                     |          | Styles                      | Cells        | Editing          |                                         |
|      | B6        | - (*      | f <sub>x</sub> |                     |               |                                |          |                             |              |                  | *                                       |
|      | В         | С         | D              | E                   | F             | G                              |          | Н                           |              |                  | -                                       |
|      |           |           |                |                     |               |                                |          |                             |              |                  |                                         |
|      | FY13      | FY14      | FY15           | FY16                |               |                                |          |                             |              |                  |                                         |
| 1    | CurrEst   | Budget    | Budget         | Budget              | Chart Id      | Employee ID                    |          | Employee Name               |              | Project          | Descript                                |
| 2    | 1,000     |           |                |                     | 0004XL8       | E000000J000                    |          | #-SYSTEM GENERATED P        |              | UR001173         | PAYROLL S                               |
| 3    | 27        |           |                |                     | OOOLNPH       | E000000000                     |          | #-SYSTEM GENERATED P        |              | UR001173         | PAYROLL S                               |
| 4    | 310       |           |                |                     | OOOLNXP       | E000000000                     |          | #-SYSTEM GENERATED P        |              | UR001173         | PAYROLL S                               |
| 5    | 5,000     |           |                |                     | OOORGRX       | E000000000                     |          | #-SYSTEM GENERATED P        |              | IN001173         | BIBW 299                                |
| 6    |           | 1         |                |                     | 0004XL8       | 10099924000                    |          | SMITH, JOHN                 |              | UR001173         | PAYROLLS                                |
| 7    | 100       |           |                |                     | 000SPHN       | ЕРН0000К000                    |          | BUSINESS MANAGER            |              | EN006236         | POWELL S                                |
| 8    | 6,196     |           |                |                     | 0003BR3       | 10099803000                    |          | JONES, JANE                 |              | UR001176         | TENURE SU                               |
| 9    | 720       |           |                |                     | 0003BR3       | 10099803000                    |          | JONES, JANE                 |              | UR001176         | TENURE SU                               |
| 10   |           |           |                |                     | 0004XL8       | 10099803000                    |          | JONES, JANE                 |              | UR001173         | PAYROLLS                                |
| 12   | 2,322     |           |                |                     | 00057NZ       | 10099803000                    |          | JONES, JANE                 |              | UR001176         | TENURE SU                               |
| 13   | 13,587    |           |                |                     | 0008840       | 10099803000                    |          | IONES IANE                  |              | UR001176         | TENUIDE SI                              |
| 14   | 63        |           |                |                     | 0008840       | 10099803000                    |          | IONES IANE                  |              | UR001176         | TENURE SU                               |
| 15   |           |           |                |                     |               |                                |          | ,                           |              |                  |                                         |
| 16   |           |           |                |                     |               |                                |          |                             |              |                  |                                         |
| 17   |           |           |                |                     |               |                                |          |                             |              |                  |                                         |
| 18   |           |           |                |                     |               |                                |          |                             |              |                  |                                         |
| 19   |           |           |                |                     |               |                                |          |                             |              |                  |                                         |
| 20   |           |           |                |                     |               |                                |          |                             |              |                  |                                         |
| 21   |           |           |                |                     |               |                                |          |                             |              |                  |                                         |
| 22   |           |           |                |                     |               |                                |          |                             |              |                  |                                         |
| 23   |           |           |                |                     |               |                                |          |                             |              |                  |                                         |
| 24   |           |           |                |                     |               |                                |          |                             |              |                  |                                         |
| 26   |           |           |                |                     |               |                                |          |                             |              |                  |                                         |
| 27   |           |           |                |                     |               |                                |          |                             |              |                  |                                         |
| 28   |           |           |                |                     |               |                                |          |                             |              |                  |                                         |
| 29   |           |           |                |                     |               |                                |          |                             |              |                  |                                         |
| 30   |           |           |                | 1                   |               |                                | _        |                             |              |                  | · · · · ·                               |
| 14 4 | ▶ N page  | 001 / 🔁 / |                |                     |               |                                |          |                             |              |                  |                                         |
| Rea  | dy        |           |                |                     |               |                                |          |                             |              | 100% (-)         | +++++++++++++++++++++++++++++++++++++++ |

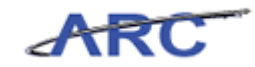

| Step | Action                                                                   |
|------|--------------------------------------------------------------------------|
| 14.  | Enter the desired information into the FY13 CurrEst field. Enter "1000". |

| X    | 5 . C.   | -        | States and            |                | BudgetDownloa | d[2] [Compatibility Mode] - M | icrosof | t Excel              |          |          |           |
|------|----------|----------|-----------------------|----------------|---------------|-------------------------------|---------|----------------------|----------|----------|-----------|
|      | ile Home | Insert   | Page Layout           | Formulas       | Data Review   | w View                        |         |                      |          | ۵        | () - 🗗 🔀  |
|      | Cali     | ibri     | • 10 • A              | <b>^</b> ≡ = : | »·-           | Custom 👻                      |         | s j                  | ansert → | Σ·A      | A         |
| Pa   | ste 🍶 🖪  | ΙŪ·      | - 🖄 - <u>A</u>        | · = = =        | 目 律律 日        | u × \$ - % , .00 .00          | Cond    | itional Format Cell  | Eormat * | Sort &   | Find &    |
| Clin | board G  | For      | nt                    | G Ali          | anment        | G Number G                    |         | Styles               | Cells    | Editing  | Select    |
| _    | B6       | • (=     | × √ f <sub>x</sub> 10 | 00             |               |                               |         |                      |          |          | *         |
| 4    | В        | С        | D                     | E              | F             | G                             |         | Н                    |          | 1        |           |
|      |          |          |                       |                |               |                               |         |                      |          |          | -         |
|      | FY13     | FY14     | FY15                  | FY16           |               |                               |         |                      |          |          |           |
| 1    | CurrEst  | Budget   | Budget                | Budget         | Chart Id      | Employee ID                   |         | Employee Name        |          | Project  | Descript  |
| 2    | 1,000    |          |                       |                | 0004XL8       | E000000J000                   |         | #-SYSTEM GENERATED P |          | UR001173 | PAYROLL S |
| 3    | 27       |          |                       |                | OOOLNPH       | E000000J000                   |         | #-SYSTEM GENERATED P |          | UR001173 | PAYROLL S |
| 4    | 310      |          |                       |                | OOOLNXP       | E000000J000                   |         | #-SYSTEM GENERATED P |          | UR001173 | PAYROLL S |
| 5    | 5,000    |          |                       |                | OOORGRX       | E000000000                    |         | #-SYSTEM GENERATED P |          | IN001173 | BIBW 299  |
| 6    | 1000     |          |                       |                | 0004XL8       | 10099924000                   |         | SMITH, JOHN          |          | UR001173 | PAYROLLS  |
| 7    | 100      |          |                       |                | 000SPHN       | ЕРН0000К000                   |         | BUSINESS MANAGER     |          | EN006236 | POWELL S  |
| 8    | 6,196    |          |                       |                | 0003BR3       | 10099803000                   |         | JONES, JANE          |          | UR001176 | TENURE SU |
| 9    | 720      |          |                       |                | 0003BR3       | 10099803000                   |         | JONES, JANE          |          | UR001176 | TENURE SU |
| 10   |          |          |                       |                | 0004XL8       | 10099803000                   |         | JONES, JANE          |          | UR001173 | PAYROLLS  |
| 11   | 2,322    |          |                       |                | 0005VNZ       | 10099803000                   |         | JONES, JANE          |          | UR001176 | TENURE SU |
| 12   | 19,987   |          |                       |                | 0008KHH       | 10099803000                   |         | JONES, JANE          |          | UR001176 | TENURE SU |
| 13   | 540      |          |                       |                | 0008R40       | 10099803000                   |         | JONES, JANE          |          | UR001176 | TENURE SI |
| 14   | 63       |          |                       |                | 0008R40       | 10099803000                   |         | JONES, JANE          |          | UR001176 | TENURE SU |
| 15   |          |          |                       |                |               |                               |         |                      |          |          |           |
| 16   |          |          |                       |                |               |                               |         |                      |          |          |           |
| 17   |          |          |                       |                |               |                               |         |                      |          |          |           |
| 18   |          |          |                       |                |               |                               |         |                      |          |          |           |
| 19   |          |          |                       |                |               |                               |         |                      |          |          |           |
| 20   |          |          |                       |                |               |                               |         |                      |          |          |           |
| 21   |          |          |                       |                |               |                               |         |                      |          |          |           |
| 22   |          |          |                       |                |               |                               |         |                      |          |          |           |
| 23   |          |          |                       |                |               |                               |         |                      |          |          |           |
| 24   |          |          |                       |                |               |                               |         |                      |          |          |           |
| 25   |          |          |                       |                |               |                               |         |                      |          |          |           |
| 26   |          |          |                       |                |               |                               |         |                      |          |          |           |
| 21   |          |          |                       |                |               |                               |         |                      |          |          |           |
| 20   |          |          |                       |                |               |                               |         |                      |          |          |           |
| 29   |          |          |                       |                |               |                               |         |                      |          |          |           |
| М    | Dage0    | 01 / 🞾 / |                       |                |               |                               | [▲      |                      |          |          | ▶ []      |
| En   | er       |          |                       |                |               |                               |         |                      | ₩ 🗆 🗉    | 100% 🕞 — | +         |

| Step | Action                      |
|------|-----------------------------|
| 15.  | Right-click in the 6 field. |

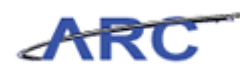

| <b>X</b> | 3    | - C -          | -                  |            | -            | 100                      | -    | -                           | BudgetDow                  | nload[2 | 2] [Con | npatibili  | y Mo  | ode] - N       | licrosof | ft Excel             |                    |                    |                                       |        |                    |                    | x          |
|----------|------|----------------|--------------------|------------|--------------|--------------------------|------|-----------------------------|----------------------------|---------|---------|------------|-------|----------------|----------|----------------------|--------------------|--------------------|---------------------------------------|--------|--------------------|--------------------|------------|
| Fi       | le   | Home           | Ins                | ert        | Page Li      | ayout                    | Form | ulas                        | Data R                     | eview   | Viev    | N          |       |                |          |                      |                    |                    |                                       |        | \$                 | <b>?</b> -         | <b>d</b> X |
| Pas      | te   | Cal            | ibri<br>I <u>I</u> | I •        | • 10         | • A <sup>*</sup>         | A* 1 | = = <mark>,</mark><br>= = [ | <mark>-</mark> ≫-<br>■ # # |         | Cust    | :om<br>≁ % | •   • | ↓<br>00.00.00. | Cond     | litional<br>atting ▼ | Format<br>as Table | Cell<br>• Styles • | P™ Insert ▼<br>P Delete ▼<br>Format ▼ | Σ<br>  | Sort &<br>Filter * | Find &<br>Select * |            |
| Clipt    | oard | Fai            |                    | For        | nt           |                          | Fa   | Ali                         | gnment                     | - Fa    |         | Numb       | er    | Es.            |          |                      | Styles             |                    | Cells                                 |        | Editing            |                    |            |
|          |      | B6             |                    | • (*       |              | <i>f</i> <sub>x</sub> 10 | 00   |                             |                            |         |         |            |       |                |          |                      |                    |                    |                                       |        |                    |                    | ~          |
| . A      |      | В              |                    | С          |              | D                        |      | E                           | F                          |         |         |            | G     |                |          |                      |                    | H                  |                                       |        | 1                  |                    | -          |
| 1        | FY13 |                | FY14<br>Budg       | <b></b>    | FY15<br>Bude |                          | FY16 | ;                           | Chart Id                   | F.,     | mploy   |            |       |                |          | Emp                  |                    | Jame               |                                       | Proje  | <b></b>            | Dere               | rint       |
| 2        | cum  | 1.000          | Duug               |            | Duug         |                          | Duu  | Ber                         | 0004X18                    | FO      | 00000   | 1000       |       |                |          | #-SYST               | EM GEN             | FRATED P           |                                       | UR001  | 173                | PAYRO              |            |
| 3        |      | 27             |                    |            |              |                          |      |                             | OOOLNPH                    | EO      | 00000   | 1000       |       |                |          | #-SYST               | EM GEN             | ERATED P           |                                       | UR001  | 173                | PAYRO              | DLL S      |
| 4        |      | 310            |                    |            |              |                          |      |                             | 000LNXP                    | EO      | 00000   | 1000       |       |                |          | #-SYST               | EM GEN             | ERATED P           |                                       | UR001  | 173                | PAYRO              | DLL S      |
| 5        |      | 5,000          |                    |            |              |                          |      |                             | OOORGRX                    | EO      | 00000   | 1000       |       |                |          | #-SYST               | EM GEN             | ERATED P           |                                       | IN0011 | 73                 | BIBW               | 299        |
| 6        |      | 1,000          |                    |            |              |                          |      |                             | 0004XL8                    | 10      | 09992   | 4000       |       |                |          | SMITH                | I'YOHN             |                    |                                       | UR001  | 173                | PAYRO              | DLL S      |
| 7        | X    | Cut            |                    |            |              |                          |      |                             | 000SPHN                    | EP      | H0000   | кооо       |       |                |          | BUSIN                | ESS MAN            | NAGER              |                                       | EN0063 | 236                | POWE               | ELL S      |
| 8        |      | Com            |                    |            |              |                          |      |                             | 0003BR3                    | 10      | 09980   | 3000       |       |                |          | JONES                | JANE               |                    |                                       | UR001  | 176                | TENUR              | RE SU      |
| 9        |      | Сору           |                    |            |              |                          |      |                             | 0003BR3                    | 10      | 09980   | 3000       |       |                |          | JONES                | JANE .             |                    |                                       | UR001  | 176                | TENUR              | RE SU      |
| 10       |      | Paste 0        | ptions:            |            |              |                          |      |                             | 0004XL8                    | 10      | 09980   | 3000       |       |                |          | JONES                | JANE .             |                    |                                       | UR001  | 173                | PAYRO              | DLL S      |
| 11       |      |                |                    |            |              |                          |      |                             | 0005VNZ                    | 10      | 09980   | 3000       |       |                |          | JONES                | JANE .             |                    |                                       | UR001  | 176                | TENUR              | RE SU      |
| 12       |      |                |                    |            |              |                          |      |                             | 0008KHH                    | 10      | 09980   | 3000       |       |                |          | JONES                | JANE               |                    |                                       | UR001  | 176                | TENUR              | RE SU      |
| 13       |      | Paste 2        | pecial             |            |              |                          |      |                             | 0008R40                    | 10      | 09980   | 3000       |       |                |          | JONES                | ,JANE              |                    |                                       | UR001  | 176                | TENUR              | E SI       |
| 14       |      | Insert         |                    |            |              |                          |      |                             | 0008R40                    | 10      | 09980   | 3000       |       |                |          | JONES                | ,JANE              |                    |                                       | UR001  | 176                | TENUR              | RE SU      |
| 15       |      | Delete         |                    |            |              |                          |      |                             |                            |         |         |            |       |                |          |                      |                    |                    |                                       |        |                    |                    | _          |
| 16       |      | Class C        | ontonto            |            |              |                          |      |                             |                            |         |         |            |       |                |          |                      |                    |                    |                                       |        |                    |                    |            |
| 17       |      | cicar c        | o <u>n</u> cents   |            |              |                          |      |                             |                            |         |         |            |       |                |          |                      |                    |                    |                                       |        |                    |                    | _          |
| 10       | - 2  | <u>F</u> ormat | Cells              |            |              |                          |      |                             |                            |         |         |            |       |                |          |                      |                    |                    |                                       |        |                    |                    | _          |
| 19       |      | Row He         | ight               |            |              |                          |      |                             |                            |         |         |            |       |                |          |                      |                    |                    |                                       |        |                    |                    | _          |
| 20       |      | Hide           |                    |            |              |                          |      |                             |                            |         |         |            |       |                |          |                      |                    |                    |                                       |        |                    |                    | _          |
| 22       |      | Links .        |                    |            |              |                          |      |                             |                            |         |         |            |       |                |          |                      |                    |                    |                                       |        |                    |                    | _          |
| 23       |      | Unnide         |                    |            |              |                          |      |                             |                            |         |         |            |       |                |          |                      |                    |                    |                                       |        |                    |                    |            |
| 24       |      |                |                    |            |              |                          |      |                             |                            |         |         |            |       |                |          |                      |                    |                    |                                       |        |                    |                    |            |
| 25       |      |                |                    |            |              |                          |      |                             |                            |         |         |            |       |                |          |                      |                    |                    |                                       |        |                    |                    |            |
| 26       |      |                |                    |            |              |                          |      |                             |                            |         |         |            |       |                |          |                      |                    |                    |                                       |        |                    |                    |            |
| 27       |      |                |                    |            |              |                          |      |                             |                            |         |         |            |       |                |          |                      |                    |                    |                                       |        |                    |                    |            |
| 28       |      |                |                    |            |              |                          |      |                             |                            |         |         |            |       |                |          |                      |                    |                    |                                       |        |                    |                    |            |
| 29       |      |                |                    |            |              |                          |      |                             |                            |         |         |            |       |                |          |                      |                    |                    |                                       |        |                    |                    |            |
| 30       |      |                |                    | <u>* /</u> |              |                          |      |                             |                            |         |         |            |       |                |          |                      |                    |                    |                                       |        |                    |                    | × 10       |
| 14 4     | PPI  | pagel          | 101                | <u>u</u> / |              |                          |      |                             |                            |         |         |            |       |                |          |                      |                    |                    |                                       |        | 0                  | _                  |            |
| Rea      | dy   |                |                    |            |              |                          |      |                             |                            |         |         |            |       | Averag         | e: 368   | Coun                 | t:41 S             | um: 3,316          |                                       | 100%   | 0                  |                    |            |

| Step | Action                        |
|------|-------------------------------|
| 16.  | Click the <b>Insert</b> menu. |
|      | Insert                        |

| (are 1) | 1.0       |           |                       |                  |                  |                                |         |                               |                 |           |            |
|---------|-----------|-----------|-----------------------|------------------|------------------|--------------------------------|---------|-------------------------------|-----------------|-----------|------------|
|         |           |           |                       |                  | BudgetDownloa    | ad[2] [Compatibility Mode] - M | icrosof | t Excel                       |                 |           |            |
| F       | ile Home  | Insert    | Page Layout           | Formulas         | Data Revie       | w View                         |         |                               |                 | ۵ (       | 3 - 🗗 🛛    |
|         | 🗎 🐰 🕞     | ilasi     | - 10 - A <sup>*</sup> | . = _ [          | »                | t Custom -                     |         |                               | • Insert •      | Σ - Α     | m l        |
|         | i i i cai | IDTI      | * 10 * A              | A — —            | <b>•</b> • • • • | Custom +                       |         |                               | Note the second | . 🖪 - ZT  |            |
| Pa      | ste 🍶 🖪   | IU-       | 🖄 - A                 | <u>.</u> - ≡ ≡ [ | ■ 課 課 🗄          | ⊑- \$-% , <u>*</u> .8 .00      | Cond    | itional Format Cell           | Eormat          | Sort & F  | ind &      |
| Clie    | hoard 5   | Eor       | +                     | - AI             | ianmant          | E Number E                     | Forma   | tting * as lable * Styles * I | Colle           | Editing   | elect *    |
| Clip    | is Diado  | FUI       |                       | IA RI            | ignment          | a Number a                     |         | Styles                        | Cells           | Editing   |            |
| _       | B6        | • (*      | Ĵx                    |                  | 1                |                                |         |                               |                 |           | ×          |
|         | В         | С         | D                     | E                | F                | G                              |         | Н                             |                 |           | -          |
|         |           |           |                       |                  |                  |                                |         |                               |                 |           |            |
|         | FY13      | FY14      | FY15                  | FY16             |                  |                                |         |                               |                 |           |            |
| 1       | CurrEst   | Budget    | Budget                | Budget           | Chart Id         | Employee ID                    |         | Employee Name                 |                 | Project   | Descript   |
| 2       | 1,000     |           |                       |                  | 0004XL8          | E000000J000                    |         | #-SYSTEM GENERATED P          |                 | UR001173  | PAYROLL S  |
| 3       | 27        |           |                       |                  | OOOLNPH          | E000000J000                    |         | #-SYSTEM GENERATED P          |                 | UR001173  | PAYROLL S  |
| 4       | 310       |           |                       |                  | OOOLNXP          | E000000J000                    |         | #-SYSTEM GENERATED P          |                 | UR001173  | PAYROLL S  |
| 5       | 5,000     |           |                       |                  | OOORGRX          | E000000J000                    |         | #-SYSTEM GENERATED P          |                 | IN001173  | BIBW 299   |
| 6       | -         |           |                       |                  | 000.044.0        |                                |         |                               |                 | 10001170  | 24/2011    |
| 8       | 1,000     |           |                       |                  | 0004XL8          | 10099924000<br>EDH0000K000     |         | SMITH, JOHN                   |                 | URUU1173  | PAYROLLS   |
| 9       | 6 196     |           |                       |                  | 0003883          | 10099803000                    |         | IONES IMANAGER                |                 | LIRO01176 | TENLIDE SI |
| 10      | 720       |           |                       |                  | 0003883          | 10099803000                    |         | IONES JANE                    |                 | UR001176  | TENURE SI  |
| 11      | 120       |           |                       |                  | 0004XL8          | 10099803000                    |         | JONESJANE                     |                 | UR001173  | PAYROLLS   |
| 12      | 2,322     |           |                       |                  | 0005VNZ          | 10099803000                    |         | JONES, JANE                   |                 | UR001176  | TENURE SU  |
| 13      | 19,987    |           |                       |                  | 0008KHH          | 10099803000                    |         | JONES, JANE                   |                 | UR001176  | TENURE SI  |
| 14      | 540       |           |                       |                  | 0008R40          | 10099803000                    |         | JONES, JANE                   |                 | UR001176  | TENURE SI  |
| 15      | 63        |           |                       |                  | 0008R40          | 10099803000                    |         | JONES, JANE                   |                 | UR001176  | TENURE SU  |
| 16      |           |           |                       |                  |                  |                                |         |                               |                 |           |            |
| 1/      |           |           |                       |                  |                  |                                |         |                               |                 |           |            |
| 10      |           |           |                       |                  |                  |                                |         |                               |                 |           |            |
| 20      |           |           |                       |                  |                  |                                |         |                               |                 |           |            |
| 21      |           |           |                       |                  |                  |                                |         |                               |                 |           |            |
| 22      |           |           |                       |                  |                  |                                |         |                               |                 |           |            |
| 23      |           |           |                       |                  |                  |                                |         |                               |                 |           |            |
| 24      |           |           |                       |                  |                  |                                |         |                               |                 |           |            |
| 25      |           |           |                       |                  |                  |                                |         |                               |                 |           |            |
| 26      |           |           |                       |                  |                  |                                |         |                               |                 |           |            |
| 27      |           |           |                       |                  |                  |                                |         |                               |                 |           |            |
| 28      |           |           |                       |                  |                  |                                |         |                               |                 |           |            |
| 29      |           |           |                       |                  |                  |                                |         |                               |                 |           | •          |
| H ·     | 🗘 🖻 page( | 001 / 🞾 / |                       |                  |                  |                                | [▲      |                               |                 |           | ▶ []       |
| Re      | ady       |           |                       |                  |                  |                                |         |                               |                 | 100% 😑    | +          |

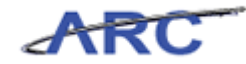

| Step | Action                                  |
|------|-----------------------------------------|
| 17.  | Click in the <b>FY13 CurrEst</b> field. |

| X 🚽 🍠 • (* •   =                                                                                                    | and the second | BudgetDownlo | ad[2] [Compatibility Mode] - Micro                                                                                                    | osoft Excel                                              |                                                       |                    |
|----------------------------------------------------------------------------------------------------|----------------|--------------|----------------------------------------------------------------------------------------------------|----------------------------------------------------------|-------------------------------------------------------|--------------------|
| File Home Insert Page Layout                                                                                                    | Formulas       | Data Revie   | w View                                                                                                    |                                                          | ۵                                                     | () - # X           |
| Calibri $\bullet$ 10 $\bullet$ A <sup>*</sup><br>Paste $\bullet$ B I $\underline{U} \bullet$ $\underline{O} \bullet \underline{I}$ |                | = ≫·· i      | ☐         Custom         ▼           ☐         \$         ~ %         \$         %         Co           ☐         \$         ~ %         \$         \$         Fo           Number         5         Number         5         5         5 | onditional Format Cell<br>rmatting * as Table * Styles * | × Σ × Ž<br>· Ž · Žľ<br>· Ž · Šort &<br>· Č · Filter · | Find &<br>Select * |
| B6 - fx                                                                                                    |                | - grinterit  |                                                                                                    | series cons                                              | cutting                                               | ~                  |
| B C D                                                                                                    | E              | F            | G                                                                                                    | Н                                                        | 1                                                     |                    |
| FY13 FY14 FY15                                                                                                    | FY16           |              |                                                                                                    |                                                          |                                                       | Â                  |
| 1 CurrEst Budget Budget                                                                                                    | Budget         | Chart Id     | Employee ID                                                                                                    | Employee Name                                            | Project                                               | Descript           |
| 2 1,000                                                                                                    |                | 0004XL8      | E000000J000                                                                                                    | #-SYSTEM GENERATED P                                     | UR001173                                              | PAYROLLS           |
| 3 27                                                                                                    |                | OOOLNPH      | E000000000                                                                                                    | #-SYSTEM GENERATED P                                     | UR001173                                              | PAYROLLS           |
| 5 5000                                                                                                    |                | 000ERXP      | E000000000                                                                                                    | #-STSTEM GENERATED P                                     | UN001173                                              | BIBW/ 200          |
| 6                                                                                                    |                | OOOKGINA     | 2000000000                                                                                                    | # STSTEM GENERATED P                                     | 11001173                                              | 51544 255          |
| 7 3 1.000                                                                                                    |                | 0004XL8      | 10099924000                                                                                                    | SMITHJOHN                                                | UR001173                                              | PAYROLLS           |
| 8 100                                                                                                    |                | 000SPHN      | EPH0000K000                                                                                                    | BUSINESS MANAGER                                         | EN006236                                              | POWELL S           |
| 9 6,196                                                                                                    |                | 0003BR3      | 10099803000                                                                                                    | JONES, JANE                                              | UR001176                                              | TENURE SU          |
| 10 720                                                                                                    |                | 0003BR3      | 10099803000                                                                                                    | JONES, JANE                                              | UR001176                                              | TENURE SU          |
| 11                                                                                                    |                | 0004XL8      | 10099803000                                                                                                    | JONES, JANE                                              | UR001173                                              | PAYROLL S          |
| 12 2,322                                                                                                    |                | 0005VNZ      | 10099803000                                                                                                    | JONES, JANE                                              | UR001176                                              | TENURE SU          |
| 13 <b>19,987</b>                                                                                                    |                | 0008KHH      | 10099803000                                                                                                    | JONES, JANE                                              | UR001176                                              | TENURE SI          |
| 14 540                                                                                                    |                | 0008R40      | 10099803000                                                                                                    | JONES, JANE                                              | UR001176                                              | TENURE SU          |
| 15 63                                                                                                    |                | 0008R40      | 10099803000                                                                                                    | JONES, JANE                                              | UR001176                                              | TENURE SU          |
| 16                                                                                                    |                |              |                                                                                                    |                                                          |                                                       |                    |
| 17                                                                                                    |                |              |                                                                                                    |                                                          |                                                       |                    |
| 18                                                                                                    |                |              |                                                                                                    |                                                          |                                                       |                    |
| 19                                                                                                    |                |              |                                                                                                    |                                                          |                                                       |                    |
| 20                                                                                                    |                |              |                                                                                                    |                                                          |                                                       |                    |
| 22                                                                                                    |                |              |                                                                                                    |                                                          |                                                       |                    |
| 23                                                                                                    |                |              |                                                                                                    |                                                          |                                                       |                    |
| 24                                                                                                    |                |              |                                                                                                    |                                                          |                                                       |                    |
| 25                                                                                                    |                |              |                                                                                                    |                                                          |                                                       |                    |
| 26                                                                                                    |                |              |                                                                                                    |                                                          |                                                       |                    |
| 27                                                                                                    |                |              |                                                                                                    |                                                          |                                                       |                    |
| 28                                                                                                    |                |              |                                                                                                    |                                                          |                                                       |                    |
| 29                                                                                                    |                |              |                                                                                                    |                                                          |                                                       |                    |
|                                                                                                    |                |              |                                                                                                    |                                                          |                                                       |                    |
| Ready                                                                                                    |                |              |                                                                                                    |                                                          | 100% 🗕                                                |                    |

| Step | Action                                                                   |
|------|--------------------------------------------------------------------------|
| 18.  | Enter the desired information into the FY13 CurrEst field. Enter "2000". |

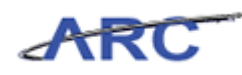

| X    | 9·0       | • -           |             |          | BudgetDownlo  | oad[2] [Compatibility | Mode] - N               | licrosoft Excel         |                            |                      | - 0 <b>X</b> |
|------|-----------|---------------|-------------|----------|---------------|-----------------------|-------------------------|-------------------------|----------------------------|----------------------|--------------|
|      | ile Hon   | e Insert      | Page Layout | Formulas | Data Revi     | ew View               |                         |                         |                            | ۵                    | s 🕜 🗖 🗊 🖾    |
| Pa   | ste       | alibri<br>BIJ | • 10 • A    |          | = ≫-<br>≣ ∉ ∉ | Custom                | ▼<br>00. 0.⇒<br>0.∉ 00. | Conditional Format Cell | B™ Insert ▼<br>B¥ Delete ▼ | Σ · A<br>Z<br>Sort 8 | Find &       |
| Clir | board 5   | F             | ont         | 5        | Alignment     | Number                | r 15                    | Styles                  | Cells                      | Editin               | Select *     |
| cinj | DC        |               |             | 2000     | , ang mene    |                       |                         | signes                  | cons                       | Editin               |              |
| _    | BO        | •             | ∧ ♥ Jx 2    | 2000 -   | _             |                       | -                       |                         |                            |                      |              |
|      | В         | C             | D           | E        | F             | (                     | 3                       | Н                       |                            |                      | -            |
|      | FY13      | FY14          | FY15        | FY16     |               |                       |                         |                         |                            |                      |              |
| 1    | CurrEst   | Budget        | Budget      | Budget   | Chart Id      | Employee ID           |                         | Employee Name           | Pr                         | oject                | Descript     |
| 2    | 1,00      | D             |             |          | 0004XL8       | E000000J000           |                         | #-SYSTEM GENERATED P    | UR                         | 001173               | PAYROLLS     |
| 3    | 2         | 7             |             |          | OOOLNPH       | E000000J000           |                         | #-SYSTEM GENERATED P    | UR                         | 301173               | PAYROLLS     |
| 4    | 31        |               |             |          | OOOLNXP       | E0000000000           |                         | #-SYSTEM GENERATED P    | UR                         | J01173               | PAYROLLS     |
| 5    | 5,00      |               |             |          | OOURGRX       | E000000000            |                         | #-SYSTEM GENERATED P    | INC                        | 01173                | BIBW 299     |
| 7    | 200       |               |             |          | 0004318       | 10099924000           |                         | SMITH IOHN              | 110                        | 001173               | PAYPOLLS     |
| 8    | 1,00      | n             |             |          | 000SPHN       | ERH0000K000           |                         | BUSINESS MANAGER        | EN                         | 006236               | POWELLS      |
| 9    | 6.19      | 5             |             |          | 0003883       | 10099803000           |                         | IONES IANE              | UR                         | 001176               | TENURE SI    |
| 10   | 72        | n             |             |          | 0003883       | 10099803000           |                         | IONES JANE              | UR                         | 001176               | TENURE SI    |
| 11   |           | -             |             |          | 0004XL8       | 10099803000           |                         | JONESJANE               | UR                         | 001173               | PAYROLLS     |
| 12   | 2,32      | 2             |             |          | 0005VNZ       | 10099803000           |                         | JONES, JANE             | UR                         | 001176               | TENURE SI    |
| 13   | 19,98     | 7             |             |          | 0008KHH       | 10099803000           |                         | JONES, JANE             | UR                         | 001176               | TENURE SI    |
| 14   | 54        | D             |             |          | 0008R40       | 10099803000           |                         | JONES, JANE             | UR                         | 001176               | TENURE SI    |
| 15   | 6         | 3             |             |          | 0008R40       | 10099803000           |                         | JONES, JANE             | UR                         | 001176               | TENURE SU    |
| 16   |           |               |             |          |               |                       |                         |                         |                            |                      |              |
| 17   |           |               |             |          |               |                       |                         |                         |                            |                      |              |
| 18   |           |               |             |          |               |                       |                         |                         |                            |                      |              |
| 19   |           |               |             |          |               |                       |                         |                         |                            |                      |              |
| 20   |           |               |             |          |               |                       |                         |                         |                            |                      |              |
| 21   |           |               |             |          |               |                       |                         |                         |                            |                      |              |
| 22   |           |               |             |          |               |                       |                         |                         |                            |                      |              |
| 23   |           |               |             |          |               |                       |                         |                         |                            |                      |              |
| 24   |           |               |             |          |               |                       |                         |                         |                            |                      |              |
| 25   |           |               |             |          |               |                       |                         |                         |                            |                      |              |
| 20   |           |               |             |          |               |                       |                         |                         |                            |                      |              |
| 28   |           |               |             |          |               |                       |                         |                         |                            |                      |              |
| 29   |           |               |             |          |               |                       |                         |                         |                            |                      |              |
| 30   |           | -             | _           |          |               |                       |                         |                         |                            |                      |              |
| М    | ••• н рад | e001 / 🞾 /    |             |          |               |                       |                         |                         |                            |                      | ▶ [          |
| En   | ter       |               |             |          |               |                       |                         |                         | 10                         | 0% 🕞 —               |              |

| Step | Action         |
|------|----------------|
| 19.  | Press [Right]. |

| X    | H         | T.        | -                               |          | BudgetDownlo | ad[2] [Compatibility Mode] -          | Microsof | ft Excel                     | -                       |                |            |
|------|-----------|-----------|---------------------------------|----------|--------------|---------------------------------------|----------|------------------------------|-------------------------|----------------|------------|
| F    | ile Home  | Insert    | Page Lavout                     | Formulas | Data Revie   | w View                                |          |                              |                         | \$             | 2 - # X    |
|      |           |           |                                 |          |              |                                       |          |                              | P                       | <b>F A</b>     |            |
|      | 🖣 🙆 🖸 Cal | ibri      | • 10 • A                        | ∧` ≡ ≡   | = **         | Custom -                              |          |                              | B <sup>™</sup> Insert * | 2 . 7          | m –        |
| Pa   | ste 👘     |           |                                 | . = =    |              |                                       | Cond     | itional Format Cell          | Pelete *                | Sort &         | Find &     |
|      | ÷ 🛷 💾     | 1 0       | □ ·   <mark>∽</mark> · <b>∠</b> | 7. = =   |              | ····································· | Forma    | atting * as Table * Styles * | Format 🕈                | ✓ ✓ Filter * : | Select *   |
| Clip | board 🗔   | For       | nt                              | Gi A     | lignment     | Number 6                              | i        | Styles                       | Cells                   | Editing        |            |
|      | C6        | • (=      | f <sub>x</sub>                  |          |              |                                       | *        |                              |                         |                |            |
|      | В         | С         | D                               | E        | F            | G                                     |          | Н                            |                         | 1              |            |
|      |           |           |                                 |          |              |                                       |          |                              |                         |                |            |
|      | FY13      | FY14      | FY15                            | FY16     |              |                                       |          |                              |                         |                |            |
| 1    | CurrEst   | Budget    | Budget                          | Budget   | Chart Id     | Employee ID                           |          | Employee Name                |                         | Project        | Descript   |
| 2    | 1,000     |           |                                 |          | 0004XL8      | E000000J000                           |          | #-SYSTEM GENERATED P         |                         | UR001173       | PAYROLL S  |
| 3    | 27        |           |                                 |          | OOOLNPH      | E000000J000                           |          | #-SYSTEM GENERATED P         |                         | UR001173       | PAYROLL S  |
| 4    | 310       |           |                                 |          | OOOLNXP      | E000000J000                           |          | #-SYSTEM GENERATED P         |                         | UR001173       | PAYROLL S  |
| 5    | 5,000     |           | -                               |          | OOORGRX      | E000000J000                           |          | #-SYSTEM GENERATED P         |                         | IN001173       | BIBW 299   |
| 6    | 2,000     |           | 4                               |          |              |                                       |          |                              |                         |                |            |
| 1    | 1,000     |           |                                 |          | 0004XL8      | 10099924000                           |          | SMITH, JOHN                  |                         | UR001173       | PAYROLL S  |
| 8    | 100       |           |                                 |          | OOOSPHN      | EPH0000K000                           |          | BUSINESS MANAGER             |                         | EN006236       | POWELL S   |
| 9    | 6,196     |           |                                 |          | 0003BR3      | 10099803000                           |          | JONES, JANE                  |                         | UR001176       | TENURE SU  |
| 10   | 720       |           |                                 |          | 0003883      | 10099803000                           |          | JONES, JANE                  |                         | UR001176       | TENURE SU  |
| 12   | 2 2 2 2   |           |                                 |          | 00051/017    | 10099803000                           |          | JOINES, JAINE                |                         | UR001175       | TENLIDE SI |
| 12   | 10 097    |           |                                 |          | 00037112     | 10099803000                           |          | JOINES, JAINE                |                         | UR001176       | TENUIDE SI |
| 14   | 540       |           |                                 |          | 0008840      | 10099803000                           |          | IONES JANE                   |                         | UR001176       | TENURE SI  |
| 15   | 63        |           |                                 |          | 0008840      | 10099803000                           |          | IONES IANE                   |                         | UR001176       | TENURE SU  |
| 16   |           |           |                                 |          |              |                                       |          |                              |                         |                |            |
| 17   |           |           |                                 |          |              |                                       |          |                              |                         |                |            |
| 18   |           |           |                                 |          |              |                                       |          |                              |                         |                |            |
| 19   |           |           |                                 |          |              |                                       |          |                              |                         |                |            |
| 20   |           |           |                                 |          |              |                                       |          |                              |                         |                |            |
| 21   |           |           |                                 |          |              |                                       |          |                              |                         |                |            |
| 22   |           |           |                                 |          |              |                                       |          |                              |                         |                |            |
| 23   |           |           |                                 |          |              |                                       |          |                              |                         |                |            |
| 24   |           |           |                                 |          |              |                                       |          |                              |                         |                |            |
| 25   |           |           |                                 |          |              |                                       |          |                              |                         |                |            |
| 26   |           |           |                                 |          |              |                                       |          |                              |                         |                |            |
| 27   |           |           |                                 |          |              |                                       |          |                              |                         |                |            |
| 28   |           |           |                                 |          |              |                                       |          |                              |                         |                |            |
| 29   |           |           |                                 |          |              |                                       |          |                              |                         |                |            |
| н    | ▶ ► page0 | 001 / 🞾 / |                                 |          |              |                                       |          |                              |                         |                | ▶ [        |
| Rea  | dy        |           |                                 |          |              |                                       |          |                              |                         | 100%           | (+)        |

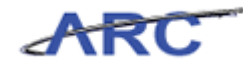

| Step | Action         |
|------|----------------|
| 20.  | Press [Right]. |

| X                  | 3 9 · C · |             | and the second second | and Sumaria                        | BudgetDownloa | ad[2] [Compatibility Mode] - Microso | ft Excel             |                                               | I N       |
|--------------------|-----------|-------------|-----------------------|------------------------------------|---------------|--------------------------------------|----------------------|-----------------------------------------------|-----------|
| F                  | ile Home  | Insert      | Page Layout           | Formulas                           | Data Revie    | w View                               |                      | ۵                                             | () - 🗗 🔀  |
|                    | N 61      | ibri        | × 10 × Å*             | · = _ [                            | »             | Taxt y                               | 🔄 📰 📑 🖓 Insert 🖲     | Σ·Α                                           | <u>A</u>  |
| -                  |           |             | 10 A                  | ·                                  |               |                                      | 🛐 🚽 🖓 👘 Delete       | - 💽 - ZI                                      | uru       |
| Pa                 | te 🦪 🖪    | ΙŪΙ         | 🗄 +   🎒 + 🛓           | <b>↓</b> -   <b>■</b>   <b>■</b> = |               | G - \$ - % • 500 200 Conc            | ditional Format Cell | <ul> <li>Sort &amp;<br/>Eilter ×  </li> </ul> | Find &    |
| Clip               | board 🖫   | For         | t                     | G Ali                              | gnment        | G Number G                           | Styles Cells         | Editing                                       |           |
| _                  | G6        | <b>-</b> (= | fx                    |                                    | -             |                                      |                      |                                               | *         |
| 1                  | В         | С           | D                     | E                                  | F             | G                                    | Н                    | 1                                             | -         |
|                    |           |             |                       |                                    |               |                                      |                      |                                               | Â         |
|                    | FY13      | FY14        | FY15                  | FY16                               |               |                                      |                      |                                               |           |
| 1                  | CurrEst   | Budget      | Budget                | Budget                             | Chart Id      | Employee ID                          | Employee Name        | Project                                       | Descript  |
| 2                  | 1,000     | -           | -                     |                                    | 0004XL8       | E000000000                           | #-SYSTEM GENERATED P | UR001173                                      | PAYROLL S |
| 3                  | 27        |             |                       |                                    | OOOLNPH       | E000000000                           | #-SYSTEM GENERATED P | UR001173                                      | PAYROLL S |
| 4                  | 310       |             |                       |                                    | OOOLNXP       | E000000J000                          | #-SYSTEM GENERATED P | UR001173                                      | PAYROLL S |
| 5                  | 5,000     |             |                       |                                    | OOORGRX       | E000000J000                          | #-SYSTEM GENERATED P | IN001173                                      | BIBW 299  |
| 6                  | 2,000     |             |                       |                                    |               | Ļ                                    |                      |                                               |           |
| 7                  | 1,000     |             |                       |                                    | 0004XL8       | 10099924000                          | SMITH, JOHN          | UR001173                                      | PAYROLLS  |
| 8                  | 100       |             |                       |                                    | OOOSPHN       | ЕРНООООКООО                          | BUSINESS MANAGER     | EN006236                                      | POWELL S  |
| 9                  | 6,196     |             |                       |                                    | 0003BR3       | 10099803000                          | JONES, JANE          | UR001176                                      | TENURE SI |
| 10                 | 720       |             |                       |                                    | 0003BR3       | 10099803000                          | JONES,JANE           | UR001176                                      | TENURE SI |
| 11                 |           |             |                       |                                    | 0004XL8       | 10099803000                          | JONES,JANE           | UR001173                                      | PAYROLLS  |
| 12                 | 2,322     |             |                       |                                    | 0005VNZ       | 10099803000                          | JONES,JANE           | UR001176                                      | TENURE SU |
| 14                 | 19,987    |             |                       |                                    | 0008888       | 10099803000                          | JONES, JANE          | UR001176                                      | TENURE SI |
| 14                 | 540       |             |                       |                                    | 0008840       | 10099803000                          | JONES,JANE           | UR001176                                      | TENURE SU |
| 16                 | 05        |             |                       |                                    | 0008840       | 10099803000                          | JUNES,JANE           | 08001176                                      | TENORE SU |
| 17                 |           |             |                       |                                    |               |                                      |                      |                                               |           |
| 18                 |           |             |                       |                                    |               |                                      |                      |                                               |           |
| 19                 |           |             |                       |                                    |               |                                      |                      |                                               |           |
| 20                 |           |             |                       |                                    |               |                                      |                      |                                               |           |
| 21                 |           |             |                       |                                    |               |                                      |                      |                                               |           |
| 22                 |           |             |                       |                                    |               |                                      |                      |                                               |           |
| 23                 |           |             |                       |                                    |               |                                      |                      |                                               |           |
| 24                 |           |             |                       |                                    |               |                                      |                      |                                               |           |
| 25                 |           |             |                       |                                    |               |                                      |                      |                                               |           |
| 26                 |           |             |                       |                                    |               |                                      |                      |                                               |           |
| 27                 |           |             |                       |                                    |               |                                      |                      |                                               |           |
| 28                 |           |             |                       |                                    |               |                                      |                      |                                               |           |
| 29                 |           |             |                       |                                    |               |                                      |                      |                                               |           |
| <u>_30</u><br> 4_4 | ▶ ► page  | 01 / 🔁 /    | 1                     | 1                                  | 1             |                                      |                      |                                               | ▶ []      |
| Rea                | dy        | ~ ~ /       |                       |                                    |               |                                      |                      | 100% -                                        | •         |

| Step | Action         |
|------|----------------|
| 21.  | Press [Right]. |

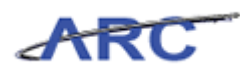

| X    | <b>3 9</b> • (* | t  ▼ man              | States and     | and the second | BudgetDownlo               | ad[2] [Compatibility Mode] - N | licrosoft Excel                                             |                                                             |            |
|------|-----------------|-----------------------|----------------|----------------|----------------------------|--------------------------------|-------------------------------------------------------------|-------------------------------------------------------------|------------|
|      | ile Home        | Insert                | Page Layout    | Formulas       | Data Revi                  | ew View                        |                                                             | ۵ (                                                         | ? - 🗗 X    |
| Pa   | ste 🕜 B         | libri<br>I <u>U</u> → | • 10 • A       |                | <mark>-</mark> ≫-<br>∃ ∉ ∉ | Text *                         | Conditional Format Cell<br>Formatting + as Table + Styles + | Insert ▼ Σ ▼ A<br>Delete ▼ ■ ▼ Z<br>Format ▼ 2 ▼ Filter ▼ S | ind &      |
| Clip | board 🗔         | For                   | nt             | Gi Al          | ignment                    | G Number G                     | Styles                                                      | Cells Editing                                               |            |
|      | H6              | <b>-</b> (0           | f <sub>x</sub> |                |                            |                                |                                                             |                                                             | ~          |
| 4    | В               | С                     | D              | E              | F                          | G                              | н                                                           |                                                             | -          |
|      | FY13            | FY14                  | FY15           | FY16           |                            |                                |                                                             |                                                             |            |
| 1    | CurrEst         | Budget                | Budget         | Budget         | Chart Id                   | Employee ID                    | Employee Name                                               | Project                                                     | Descript   |
| 2    | 1,000           |                       |                |                | 0004XL8                    | E000000000                     | #-SYSTEM GENERATED P                                        | UR001173                                                    | PAYROLL S  |
| 3    | 27              |                       |                |                | OOOLNPH                    | E000000J000                    | #-SYSTEM GENERATED P                                        | UR001173                                                    | PAYROLLS   |
| 4    | 310             |                       |                |                | OOOLNXP                    | E000000J000                    | #-SYSTEM GENERATED P                                        | UR001173                                                    | PAYROLLS   |
| 5    | 5,000           |                       |                |                | OUORGRX                    | E000000000                     | #-SYSTEM GENERATED P                                        | IN001173                                                    | BIBW 299   |
| 7    | 2,000           |                       |                |                | 0004718                    | 10000034000                    | SMITH JOHN                                                  | UD001172                                                    | DAVDOLL S  |
| 8    | 1,000           |                       |                |                | 0004818                    | 10099924000<br>EBH0000K000     | BUSINESS MANACED                                            | UKUU1175                                                    | PATROLLS   |
| 9    | 6 196           |                       |                |                | 0003883                    | 10099803000                    | IONES IANE                                                  | LIP001176                                                   | TENLIDE SI |
| 10   | 720             |                       |                |                | 0003883                    | 10099803000                    | IONES JANE                                                  | UR001176                                                    | TENUIDE SI |
| 11   | 720             |                       |                |                | 0004X18                    | 10099803000                    | IONES JANE                                                  | UR001173                                                    | PAYROLLS   |
| 12   | 2.322           |                       |                |                | 0005VNZ                    | 10099803000                    | IONES JANE                                                  | UR001176                                                    | TENURE SL  |
| 13   | 19,987          |                       |                |                | 0008KHH                    | 10099803000                    | JONESJANE                                                   | UR001176                                                    | TENURE SI  |
| 14   | 540             |                       |                |                | 0008R40                    | 10099803000                    | JONESJANE                                                   | UR001176                                                    | TENURE SU  |
| 15   | 63              |                       |                |                | 0008R40                    | 10099803000                    | JONES, JANE                                                 | UR001176                                                    | TENURE SU  |
| 16   |                 |                       |                |                |                            |                                |                                                             |                                                             |            |
| 17   |                 |                       |                |                |                            |                                |                                                             |                                                             |            |
| 18   |                 |                       |                |                |                            |                                |                                                             |                                                             |            |
| 19   |                 |                       |                |                |                            |                                |                                                             |                                                             |            |
| 20   |                 |                       |                |                |                            |                                |                                                             |                                                             |            |
| 21   |                 |                       |                |                |                            |                                |                                                             |                                                             |            |
| 22   |                 |                       |                |                |                            |                                |                                                             |                                                             |            |
| 23   |                 |                       |                |                |                            |                                |                                                             |                                                             |            |
| 24   |                 |                       |                |                |                            |                                |                                                             |                                                             |            |
| 25   |                 |                       |                |                |                            |                                |                                                             |                                                             |            |
| 26   |                 |                       |                |                |                            |                                |                                                             |                                                             |            |
| 27   |                 |                       |                |                |                            |                                |                                                             |                                                             |            |
| 28   |                 |                       |                |                |                            |                                |                                                             |                                                             |            |
| 29   |                 |                       |                |                |                            |                                |                                                             |                                                             |            |
| М    | 🕞 🖻 🛛 page      | 001 / 🞾 /             |                |                |                            |                                |                                                             |                                                             | ▶ []       |
| Re   | ady             |                       |                |                |                            |                                |                                                             | □ □ 100% -                                                  |            |

| Step | Action         |
|------|----------------|
| 22.  | Press [Right]. |

| <b>X</b> | <b>₩</b> • • • |           | State of the local division of the local division of the local div |           | BudgetDownloa      | ad[2] [Compatibility Mode] - Mi | crosof | t Excel                     | -           |                  |           |
|----------|----------------|-----------|----------------------------------------------------------------------------------------------------|-----------|--------------------|---------------------------------|--------|-----------------------------|-------------|------------------|-----------|
| F        | ile Home       | Insert    | Page Layout                                                                                                    | Formulas  | Data Revie         | w View                          |        |                             |             | 0                |           |
| -        |                |           |                                                                                                    |           |                    |                                 |        |                             | P           | 57 A             |           |
|          | 📍 🧖 Ca         | libri     | ∗ 10 ∗ A                                                                                                    | ∧ ≡ ≡     | = >>               | Text 👻                          |        | st 🖌 🚽                      | B™ Insert * | 2 7              | n         |
| Pa       | te n           | 7 11 -    | - A- I                                                                                                    | A . = =   |                    | 00. 0.*                         | Condi  | tional Format Cell          | P Delete *  | Sort & F         | ind &     |
|          | · 🧳 🖌          | 10        |                                                                                                    | • · · • • |                    | g \$ 70 7 .00 \$.0              | Forma  | tting * as Table * Styles * | Format •    | ✓ Z * Filter * S | elect *   |
| Clip     | board 🗔        | Fo        | nt                                                                                                    | Gi A      | lignment           | Ta Number Ta                    |        | Styles                      | Cells       | Editing          |           |
|          | H6             | • (=      | $f_{x}$                                                                                                    |           |                    |                                 |        |                             |             |                  | *         |
|          | В              | С         | D                                                                                                    | E         | F                  | G                               |        | Н                           |             | - I              | -         |
|          |                |           |                                                                                                    |           |                    |                                 |        |                             |             |                  |           |
|          | FY13           | FY14      | FY15                                                                                                    | FY16      |                    |                                 |        |                             |             |                  |           |
| 1        | CurrEst        | Budget    | Budget                                                                                                    | Budget    | Chart Id           | Employee ID                     |        | Employee Name               |             | Project          | Descript  |
| 2        | 1,000          |           |                                                                                                    |           | 0004XL8            | E000000000                      |        | #-SYSTEM GENERATED P        |             | UR001173         | PAYROLL S |
| 3        | 27             |           |                                                                                                    |           | OOOLNPH            | E000000J000                     |        | #-SYSTEM GENERATED P        |             | UR001173         | PAYROLL S |
| 4        | 310            |           |                                                                                                    |           | OOOLNXP            | E000000J000                     |        | #-SYSTEM GENERATED P        |             | UR001173         | PAYROLL S |
| 5        | 5,000          |           |                                                                                                    |           | OOORGRX            | E000000000                      |        | #-SYSTEM GENERATED P        |             | IN001173         | BIBW 299  |
| 6        | 2,000          |           |                                                                                                    |           |                    | r                               |        |                             |             |                  |           |
| 1        | 1,000          |           |                                                                                                    |           | 0004XL8            | 10099924000                     |        | SMITH, JOHN                 |             | UR001173         | PAYROLLS  |
| 0        | 100            |           |                                                                                                    |           | 000SPHN<br>0003PP3 | EPH0000K000                     |        | BUSINESS MANAGER            |             | EN006236         | POWELL'S  |
| 10       | 6,196          |           |                                                                                                    |           | 0003883            | 10099803000                     |        | JONES,JANE                  |             | UR001176         | TENURE SU |
| 11       | 720            |           |                                                                                                    |           | 0004818            | 10099803000                     |        | IONES JANE                  |             | UR001173         | PAVROLL S |
| 12       | 2.322          |           |                                                                                                    |           | 0005VNZ            | 10099803000                     |        | IONES JANE                  |             | UR001176         | TENURE SL |
| 13       | 19,987         |           |                                                                                                    |           | 0008KHH            | 10099803000                     |        | JONES, JANE                 |             | UR001176         | TENURE SU |
| 14       | 540            |           |                                                                                                    |           | 0008R40            | 10099803000                     |        | JONES, JANE                 |             | UR001176         | TENURE SU |
| 15       | 63             |           |                                                                                                    |           | 0008R40            | 10099803000                     |        | JONES, JANE                 |             | UR001176         | TENURE SU |
| 16       |                |           |                                                                                                    |           |                    |                                 |        |                             |             |                  |           |
| 17       |                |           |                                                                                                    |           |                    |                                 |        |                             |             |                  |           |
| 18       |                |           |                                                                                                    |           |                    |                                 |        |                             |             |                  |           |
| 19       |                |           |                                                                                                    |           |                    |                                 |        |                             |             |                  |           |
| 20       |                |           |                                                                                                    |           |                    |                                 |        |                             |             |                  |           |
| 22       |                |           |                                                                                                    |           |                    |                                 |        |                             |             |                  |           |
| 23       |                |           |                                                                                                    |           |                    |                                 |        |                             |             |                  |           |
| 24       |                |           |                                                                                                    |           |                    |                                 |        |                             |             |                  |           |
| 25       |                |           |                                                                                                    |           |                    |                                 |        |                             |             |                  |           |
| 26       |                |           |                                                                                                    |           |                    |                                 |        |                             |             |                  |           |
| 27       |                |           |                                                                                                    |           |                    |                                 |        |                             |             |                  |           |
| 28       |                |           |                                                                                                    |           |                    |                                 |        |                             |             |                  |           |
| 29       |                |           |                                                                                                    |           |                    |                                 |        |                             |             |                  |           |
| 30       | ▶ ► page       | 001 / 🖓 🗸 |                                                                                                    |           | 1                  | -<br>-                          |        |                             |             |                  | ▶ []      |
| Rea      | dy             |           |                                                                                                    |           |                    |                                 |        |                             |             | 100% -           |           |

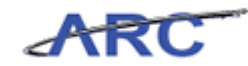

| Step | Action                                                                                   |
|------|------------------------------------------------------------------------------------------|
| 23.  | Enter the desired information into the <b>Employee Name</b> field. Enter " <b>TBD</b> ". |

| <b>X</b> | J           |              | Same and              |          | BudgetDownloa     | ad[2] [Compatibility Mode] - Mi                                                                                                    | icrosof | t Excel                                            | -                                      |                               | - 0 <b>x</b>       |
|----------|-------------|--------------|-----------------------|----------|-------------------|----------------------------------------------------------------------------------------------------|---------|----------------------------------------------------|----------------------------------------|-------------------------------|--------------------|
| F        | ile Home    | Insert       | Page Layout           | Formulas | Data Revie        | w View                                                                                                    |         |                                                    |                                        | 0                             | s 🕜 🗆 🗗 🔀          |
| Pa       | ste 🕜 B     | ibri<br>I∐ ▼ | • 10 • A              |          | = ≫·  <br>≣ ∉ ∉ 8 | Image: Text         ▼           Image: Text         ▼           Image: Text< | Cond    | itional Format Cell<br>tting × as Table × Styles × | □ Insert →<br>K Delete →<br>I Format → | Σ · A<br>Sort 8<br>2 · Filter | Find &<br>Select * |
| Clip     | board 🕞     | Fon          | t                     | Gi Al    | ignment           | S Number S                                                                                                    |         | Styles                                             | Cells                                  | Editi                         | 1g                 |
|          | H6          | - (=         | X ✓ f <sub>×</sub> TE | BD       |                   |                                                                                                    |         |                                                    |                                        |                               | ~                  |
|          | В           | С            | D                     | E        | F                 | G                                                                                                    |         | Н                                                  |                                        |                               | -                  |
|          | FY13        | FY14         | FY15                  | FY16     |                   |                                                                                                    |         |                                                    |                                        |                               |                    |
| 1        | CurrEst     | Budget       | Budget                | Budget   | Chart Id          | Employee ID                                                                                                    |         | Employee Name                                      |                                        | Project                       | Descript           |
| 2        | 1,000       |              |                       |          | 0004XL8           | E000000J000                                                                                                    |         | #-SYSTEM GENERATED P                               |                                        | UR001173                      | PAYROLL S          |
| 3        | 27          |              |                       |          | OUOLNPH           | E000000000                                                                                                    |         | #-SYSTEM GENERATED P                               |                                        | UK001173                      | PAYROLLS           |
| 4        | 310         |              |                       |          | OOOLNXP           | E000000000                                                                                                    |         | #-SYSTEM GENERATED P                               |                                        | UR001173                      | PAYROLLS           |
| 5        | 5,000       |              |                       |          | UUURGRX           | 2000000000                                                                                                    |         | #-SYSTEM GENERATED P                               |                                        | 1N001173                      | BIBW 299           |
| 7        | 2,000       |              |                       |          | 0004718           | 400000000000                                                                                                    |         | IBD                                                |                                        | 10001178                      | DAVDOLLS           |
| 2        | 1,000       |              |                       |          | 0004718           | 10099924000                                                                                                    |         | SMITH, JOHN                                        |                                        | EN006326                      | PATROLL S          |
| 9        | 6 196       |              |                       |          | 0003883           | 10000802000                                                                                                    |         | DUSINESS IVIANAGER                                 |                                        | LIR001176                     | TENLIDE SI         |
| 10       | 720         |              |                       |          | 0003883           | 10099803000                                                                                                    |         | JOINES, JANE                                       |                                        | UR001176                      | TENLIDE SI         |
| 11       | 720         |              |                       |          | 0004X18           | 10099803000                                                                                                    |         | JUNESJANE                                          |                                        | UR001173                      | PAYROLLS           |
| 12       | 2 322       |              |                       |          | 0005VNZ           | 10099803000                                                                                                    |         | IONES JANE                                         |                                        | UR001175                      | TENLIRE SI         |
| 13       | 19,987      |              |                       |          | 0008KHH           | 10099803000                                                                                                    |         | IONES JANE                                         |                                        | UR001176                      | TENURE SI =        |
| 14       | 540         |              |                       |          | 0008R40           | 10099803000                                                                                                    |         | IONES JANE                                         |                                        | UR001176                      | TENURE SU          |
| 15       | 63          |              |                       |          | 0008R40           | 10099803000                                                                                                    |         | JONES JANE                                         |                                        | UR001176                      | TENURE SU          |
| 16       |             |              |                       |          |                   |                                                                                                    |         |                                                    |                                        |                               |                    |
| 17       |             |              |                       |          |                   |                                                                                                    |         |                                                    |                                        |                               |                    |
| 18       |             |              |                       |          |                   |                                                                                                    |         |                                                    |                                        |                               |                    |
| 19       |             |              |                       |          |                   |                                                                                                    |         |                                                    |                                        |                               |                    |
| 20       |             |              |                       |          |                   |                                                                                                    |         |                                                    |                                        |                               |                    |
| 21       |             |              |                       |          |                   |                                                                                                    |         |                                                    |                                        |                               |                    |
| 22       |             |              |                       |          |                   |                                                                                                    |         |                                                    |                                        |                               |                    |
| 23       |             |              |                       |          |                   |                                                                                                    |         |                                                    |                                        |                               |                    |
| 24       |             |              |                       |          |                   |                                                                                                    |         |                                                    |                                        |                               |                    |
| 25       |             |              |                       |          |                   |                                                                                                    |         |                                                    |                                        |                               |                    |
| 26       |             |              |                       |          |                   |                                                                                                    |         |                                                    |                                        |                               |                    |
| 21       |             |              |                       |          |                   |                                                                                                    |         |                                                    |                                        |                               |                    |
| 20       |             |              |                       |          |                   |                                                                                                    |         |                                                    |                                        |                               |                    |
| 29       |             |              |                       |          |                   |                                                                                                    |         |                                                    |                                        |                               | <b></b>            |
| H ·      | I ► ► page( | 01 🔁         |                       |          |                   |                                                                                                    | ◀ [     |                                                    |                                        |                               | ▶ [                |
| Ent      | er          |              |                       |          |                   |                                                                                                    |         | E                                                  | #□Ш                                    | 100% —                        | · •                |

| Step | Action         |
|------|----------------|
| 24.  | Press [Right]. |

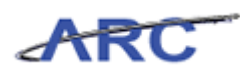

| <b>X</b> | 1 . C     |                       | States and                | and Sumality | BudgetDownlo      | ad[2] [Compatibility Mode] - Mic                                                                                                    | rosoft Excel                                                          |                                                            | - 🗊 🗙              |
|----------|-----------|-----------------------|---------------------------|--------------|-------------------|----------------------------------------------------------------------------------------------------|-----------------------------------------------------------------------|------------------------------------------------------------|--------------------|
| F        | le Home   | Insert                | Page Layout               | Formulas     | Data Revi         | w View                                                                                                    |                                                                       | ۵                                                          | () - 🗗 X           |
| Pa       | te 🕜 🖪    | libri<br>∡ ⊻ +<br>Foi | • 10 • A <sup>*</sup><br> |              | <mark>■ ≫~</mark> | Text         •           •         •         •         •         •         •         •         •         •         •         •         •         •         •         •         •         •         •         •         •         •         •         •         •         •         •         •         •         •         •         •         •         •         •         •         •         •         •         •         •         •         •         •         •         •         •         •         •         •         •         •         •         •         •         •         •         •         •         •         •         •         •         •         •         •         •         •         •         •         •         •         •         •         •         •         •         •         •         •         •         •         •         •         •         •         •         •         •         •         •         •         •         •         •         •         •         •         •         •         •         •         •         •         • | Conditional Format Cell<br>formatting v as Table v Styles v<br>Styles | Insert ▼ Σ ▼<br>Tolete ▼ ↓ Sort &<br>Format ▼ Cells Editin | Find &<br>Select + |
|          | 16        | <b>-</b> (=           | fr                        |              |                   |                                                                                                    |                                                                       |                                                            | ·                  |
| 4        | B         | C                     | D                         | F            | F                 | G                                                                                                    | Н                                                                     |                                                            | -                  |
|          | FY13      | FY14                  | FY15                      | FY16         |                   | 0                                                                                                    |                                                                       |                                                            | Â                  |
| 1        | CurrEst   | Budget                | Budget                    | Budget       | Chart Id          | Employee ID                                                                                                    | Employee Name                                                         | Project                                                    | Descript           |
| 2        | 1,000     |                       |                           |              | 0004XL8           | E000000000                                                                                                    | #-SYSTEM GENERATED P                                                  | UR001173                                                   | PAYROLL S          |
| 3        | 27        |                       |                           |              | OOOLNPH           | E000000J000                                                                                                    | #-SYSTEM GENERATED P                                                  | UR001173                                                   | PAYROLLS           |
| 4        | 310       |                       |                           |              | OOOLNXP           | E000000000                                                                                                    | #-SYSTEM GENERATED P                                                  | UR001173                                                   | PAYROLLS           |
| 5        | 5,000     |                       |                           |              | OOORGRX           | E000000000                                                                                                    | #-SYSTEM GENERATED P                                                  | IN001173                                                   | BIBW 299           |
| b<br>7   | 2,000     |                       |                           |              | 000 000 0         |                                                                                                    | TBD                                                                   | 112004470                                                  | -                  |
| 1        | 1,000     |                       |                           |              | 0004XL8           | 10099924000                                                                                                    | SMITH, JOHN                                                           | URU01173                                                   | PAYROLLS           |
| 0        | 100       |                       |                           |              | ODOSPHN           | EPHODOKOOO                                                                                                    | BUSINESS MANAGER                                                      | EN006236                                                   | POWELL'S           |
| 9        | 6,196     |                       |                           |              | 0003883           | 10099803000                                                                                                    | JONES JANE                                                            | UR001176                                                   | TENURE SU          |
| 10       | 720       |                       |                           |              | 0003883           | 10099803000                                                                                                    | JONES JANE                                                            | UR001176                                                   | TENURE SU          |
| 12       | 2 2 2 2 2 |                       |                           |              | 00051/NZ          | 10099803000                                                                                                    | JONES JANE                                                            | UR001175                                                   | TENLIDE SI         |
| 13       | 10 097    |                       |                           |              | 0008644           | 10099803000                                                                                                    | IONES JANE                                                            | UP001176                                                   | TENLIDE SI         |
| 14       | 540       |                       |                           |              | 0008840           | 10099803000                                                                                                    | IONES JANE                                                            | UP001176                                                   | TENLIDE SI         |
| 15       | 63        |                       |                           |              | 0008840           | 10099803000                                                                                                    | IONES JANE                                                            | UR001176                                                   | TENLIRE SI         |
| 16       |           |                       |                           |              | 00001110          | 10033003000                                                                                                    | 501120,01112                                                          | 01001170                                                   | TENONE ON          |
| 17       |           |                       |                           |              |                   |                                                                                                    |                                                                       |                                                            |                    |
| 18       |           |                       |                           |              |                   |                                                                                                    |                                                                       |                                                            |                    |
| 19       |           |                       |                           |              |                   |                                                                                                    |                                                                       |                                                            |                    |
| 20       |           |                       |                           |              |                   |                                                                                                    |                                                                       |                                                            |                    |
| 21       |           |                       |                           |              |                   |                                                                                                    |                                                                       |                                                            |                    |
| 22       |           |                       |                           |              |                   |                                                                                                    |                                                                       |                                                            |                    |
| 23       |           |                       |                           |              |                   |                                                                                                    |                                                                       |                                                            |                    |
| 24       |           |                       |                           |              |                   |                                                                                                    |                                                                       |                                                            |                    |
| 25       |           |                       |                           |              |                   |                                                                                                    |                                                                       |                                                            |                    |
| 26       |           |                       |                           |              |                   |                                                                                                    |                                                                       |                                                            |                    |
| 27       |           |                       |                           |              |                   |                                                                                                    |                                                                       |                                                            |                    |
| 28       |           |                       |                           |              |                   |                                                                                                    |                                                                       |                                                            |                    |
| 29       |           |                       |                           |              |                   |                                                                                                    |                                                                       |                                                            |                    |
| 30       | ▶ ► page  | 001 / 91 /            |                           |              |                   |                                                                                                    | 4                                                                     |                                                            | • II               |
| Rea      | dy        |                       |                           |              |                   |                                                                                                    | •                                                                     | <b>100%</b>                                                |                    |

| Step | Action                                                                     |
|------|----------------------------------------------------------------------------|
| 25.  | Enter the desired information into the <b>Project</b> field. Enter "EN00". |

| X      | <b>₽ 7</b> • (* | •   <del>•</del>   •   • | -           | and the second      | BudgetDownloa         | ad[2] [Compatibility Mode] - M | licrosof | 't Excel                     |             |                   |            |
|--------|-----------------|--------------------------|-------------|---------------------|-----------------------|--------------------------------|----------|------------------------------|-------------|-------------------|------------|
| Fi     | le Home         | Insert                   | Page Layout | Formulas            | Data Revie            | w View                         |          |                              |             | ۵ (               | ) - # X    |
| Pas    | te B            | libri<br>I <u>U</u> →    | • 10 • A    | _A <sup>*</sup> ≡ ≡ | = ≫·  <br>≣ ;; ;; ; ; | Text ▼<br>■ \$ ~ % , *         | Condi    | itional Format Cell          | B™ Insert → | Σ · A<br>Sort & F | nd &       |
| Clim   |                 | 5.                       |             |                     |                       | T Number T                     | Forma    | itting * as Table * Styles * | Colle       | ✓ Z * Filter * S  | elect≠     |
| Cipi   | Joard 19        | 10                       |             | - A                 | ngnment               | is Number is                   |          | styles                       | Cells       | Culturing         |            |
|        | 16              | • (=                     | X ✓ J× EI   | 1006236             |                       |                                |          | 1                            |             |                   | ×          |
|        | В               | С                        | D           | E                   | F                     | G                              |          | Н                            |             |                   | -          |
|        | FY13            | FY14                     | FY15        | FY16                |                       |                                |          |                              |             |                   |            |
| 1      | CurrEst         | Budget                   | Budget      | Budget              | Chart Id              | Employee ID                    |          | Employee Name                |             | Project           | Descript   |
| 2      | 1,000           |                          |             |                     | 0004XL8               | E0000001000                    |          | #-SYSTEM GENERATED P         |             | UR001173          | PAYROLL S  |
| 3      | 27              |                          |             |                     | OOOLNPH               | E000000J000                    |          | #-SYSTEM GENERATED P         |             | UR001173          | PAYROLL S  |
| 4      | 310             |                          |             |                     | OOOLNXP               | E000000000                     |          | #-SYSTEM GENERATED P         |             | UR001173          | PAYROLLS   |
| 5      | 5,000           |                          |             |                     | OOORGRX               | E000000000                     |          | #-SYSTEM GENERATED P         |             | IN001173          | BIBW 299   |
| b<br>7 | 2,000           |                          |             |                     | 000 0// 0             |                                |          | TBD                          |             | EN006236          |            |
| /      | 1,000           |                          |             |                     | 0004XL8               | 10099924000                    |          | SMITH, JOHN                  |             | UR001173          | PAYROLLS   |
| 0      | 100             |                          |             |                     | OOO3PPA               | EPH0000K000                    |          | BUSINESS MANAGER             |             | EN006236          | POWELL'S   |
| 10     | 0,190           |                          |             |                     | 0003883               | 10099803000                    |          | JOINES,JAINE                 |             | UR001176          | TENURE SU  |
| 11     | 720             |                          |             |                     | 0003685               | 10099803000                    |          | JONES,JAINE                  |             | UR001178          | PAVPOLLS   |
| 12     | 2 322           |                          |             |                     | 0005VNZ               | 10099803000                    |          | IONES JANE                   |             | UR001175          | TENLIRE SI |
| 13     | 19,987          |                          |             |                     | 0008KHH               | 10099803000                    |          | IONES IANE                   |             | UR001176          | TENURE SI  |
| 14     | 540             |                          |             |                     | 0008R40               | 10099803000                    |          | JONESJANE                    |             | UR001176          | TENURE SU  |
| 15     | 63              |                          |             |                     | 0008R40               | 10099803000                    |          | JONESJANE                    |             | UR001176          | TENURE SU  |
| 16     |                 |                          |             |                     |                       |                                |          |                              |             |                   |            |
| 17     |                 |                          |             |                     |                       |                                |          |                              |             |                   |            |
| 18     |                 |                          |             |                     |                       |                                |          |                              |             |                   |            |
| 19     |                 |                          |             |                     |                       |                                |          |                              |             |                   |            |
| 20     |                 |                          |             |                     |                       |                                |          |                              |             |                   |            |
| 21     |                 |                          |             |                     |                       |                                |          |                              |             |                   |            |
| 22     |                 |                          |             |                     |                       |                                |          |                              |             |                   |            |
| 23     |                 |                          |             |                     |                       |                                |          |                              |             |                   |            |
| 24     |                 |                          |             |                     |                       |                                |          |                              |             |                   |            |
| 25     |                 |                          |             |                     |                       |                                |          |                              |             |                   | I          |
| 26     |                 |                          |             |                     |                       |                                |          |                              |             |                   |            |
| 21     |                 |                          |             |                     |                       |                                |          |                              |             |                   |            |
| 20     |                 |                          |             |                     |                       |                                |          |                              |             |                   |            |
| 29     |                 |                          |             |                     |                       |                                |          |                              |             |                   | •          |
| 14 4   | ▶ N page        | 001 / 🔁 /                |             |                     |                       |                                |          |                              |             |                   | ▶ [        |
| Ente   | er 🛛            |                          |             |                     |                       |                                |          |                              | Ⅲ 🗆 🛄       | 100% 🕞            |            |

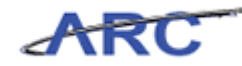

| Step | Action         |
|------|----------------|
| 26.  | Press [Right]. |

| X  | J 7 . (        | ×                       | Budge                                                                     | Download[2] [Compatibility Mode] - M | Aicrosoft Excel                     |                                        | - 0 ×                              |
|----|----------------|-------------------------|---------------------------------------------------------------------------|--------------------------------------|-------------------------------------|----------------------------------------|------------------------------------|
|    | ile Ho         | me Insert               | Page Layout Formulas Data                                                 | Review View                          |                                     |                                        | a 🕜 🗖 🖼                            |
| Pa | ste 🛷          | Calibri<br>BI I U - Eon | · 10 · A <sup>*</sup> A <sup>*</sup> ≡ = = ≫<br>∃ · 3 · A ·<br>t Alignmen | <br><br><br><br><br><br><br>         | Conditional Fo<br>Formatting * as T | mat Cell<br>able v Styles v<br>s Cells | Sort & Find &<br>Filter * Select * |
| _  | K6             | <b>•</b> (=             | fx                                                                        |                                      |                                     |                                        | •                                  |
|    | E              | F                       | G                                                                         | Н                                    | 1                                   | J                                      | К                                  |
| 1  | FY16<br>Budget | Charteld                | Freelower ID                                                              | Frankrige News                       | Project                             | Description                            |                                    |
| 2  | budget         | 0004218                 | Employee ID                                                               | #-SYSTEM GENERATED R                 | UP001173                            |                                        | 54105 PA                           |
| 3  |                | 0001NPH                 | E000000000                                                                | #-SYSTEM GENERATED P                 | UR001173                            | PAYROLI SUSP. ACT                      | 59020 FR                           |
| 4  |                | OOOLNXP                 | E000000000                                                                | #-SYSTEM GENERATED P                 | UR001173                            | PAYROLL SUSP. ACT                      | 59010 FR                           |
| 5  |                | OOORGRX                 | E000000000                                                                | #-SYSTEM GENERATED P                 | IN001173                            | BIBW 2992                              | 54000 SP                           |
| 6  |                |                         |                                                                           | TBD                                  | EN006236                            |                                        |                                    |
| 7  |                | 0004XL8                 | 10099924000                                                               | SMITH, JOHN                          | UR001173                            | PAYROLL SUSP. ACT                      | 54105 PA                           |
| 8  |                | OOOSPHN                 | EPHOOOOKOOO                                                               | BUSINESS MANAGER                     | EN006236                            | POWELL SCHOLARSHIP                     | 61172 TR                           |
| 9  |                | 0003BR3                 | 10099803000                                                               | JONES, JANE                          | UR001176                            | TENURE SUPP ROTHMAN                    | 59010 FR                           |
| 10 |                | 0003BR3                 | 10099803000                                                               | JONES, JANE                          | UR001176                            | TENURE SUPP ROTHMAN                    | 59010 FR                           |
| 11 |                | 0004XL8                 | 10099803000                                                               | JONES, JANE                          | UR001173                            | PAYROLL SUSP. ACT                      | 54105 PA                           |
| 12 |                | 0005VNZ                 | 10099803000                                                               | JONES, JANE                          | UR001176                            | TENURE SUPP ROTHMAN                    | 50010 PF                           |
| 13 |                | 0008KHH                 | 10099803000                                                               | JONES, JANE                          | UR001176                            | TENURE SUPP ROTHMAN                    | 53300 OF                           |
| 14 |                | 0008R40                 | 10099803000                                                               | JONES, JANE                          | UR001176                            | TENURE SUPP ROTHMAN                    | 59020 FR                           |
| 15 |                | 0008R40                 | 10099803000                                                               | JONES, JANE                          | UR001176                            | TENURE SUPP ROTHMAN                    | 59020 FR                           |
| 16 |                |                         |                                                                           |                                      |                                     |                                        |                                    |
| 17 |                |                         |                                                                           |                                      |                                     |                                        |                                    |
| 18 |                |                         |                                                                           |                                      |                                     |                                        |                                    |
| 19 |                |                         |                                                                           |                                      |                                     |                                        |                                    |
| 20 |                |                         |                                                                           |                                      |                                     |                                        |                                    |
| 21 |                |                         |                                                                           |                                      |                                     |                                        |                                    |
| 22 |                |                         |                                                                           |                                      |                                     |                                        |                                    |
| 23 |                |                         |                                                                           |                                      |                                     |                                        |                                    |
| 24 |                |                         |                                                                           |                                      |                                     |                                        |                                    |
| 20 |                |                         |                                                                           |                                      |                                     |                                        |                                    |
| 20 |                |                         |                                                                           |                                      |                                     |                                        |                                    |
| 28 |                |                         |                                                                           |                                      |                                     |                                        |                                    |
| 20 |                |                         |                                                                           |                                      |                                     |                                        |                                    |
| 30 |                |                         |                                                                           |                                      |                                     |                                        | <b>•</b>                           |
| H  | г ► н ра       | ge001 🖉                 |                                                                           |                                      |                                     |                                        |                                    |
| Re | idy            |                         |                                                                           |                                      |                                     |                                        |                                    |

| Step | Action         |
|------|----------------|
| 27.  | Press [Right]. |

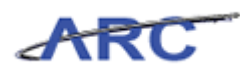

| X                | 17 · (*                  | * <b>V</b>                             | States in the local division of | Budget      | Download[2] | [Comp       | atibility     | Mode] - N               | Aicrosoft Excel               |                                           |                               |           | - 0                                         | x     |
|------------------|--------------------------|----------------------------------------|---------------------------------|-------------|-------------|-------------|---------------|-------------------------|-------------------------------|-------------------------------------------|-------------------------------|-----------|---------------------------------------------|-------|
| File             | Hom                      | e Insert                               | Page Layout Formulas            | Data        | Review      | View        |               |                         |                               |                                           |                               |           | ۵ 🕜 🗖                                       | er X3 |
| Paste<br>Clipboa | ∦ C<br>In<br>✓ I<br>rd ⊊ | alibri<br>3 <i>I</i> <u>U</u> -<br>For |                                 | = ≫·<br>■ 詳 |             | Text<br>\$- | % ,<br>Number | *<br>00. 00.<br>00. 00. | Conditional<br>Formatting ▼ a | Format Cell<br>s Table + Styles +<br>yles | Gelete ▼<br>Format ▼<br>Cells | Σ * 4<br> | int & Find &<br>ilter * Select *<br>Editing |       |
|                  | K6                       | <b>•</b> (5)                           | fx                              |             |             |             |               |                         |                               | ,                                         | 1                             |           |                                             | ~     |
|                  | F                        | F                                      | G                               |             |             | Н           |               |                         |                               |                                           | J                             |           | K                                           |       |
| FY:<br>1 Bu      | 16<br>Idget              | Chart Id                               | Employee ID                     |             | Employe     | e Nam       | e             |                         | Project                       | Descriptio                                | 'n                            |           | Account                                     | A     |
| 2                | -                        | 0004XL8                                | E000000J000                     |             | #-SYSTEM G  | ENERAT      | ED P          |                         | UR001173                      | PAYROLL SUS                               | P. ACT                        |           | 54105                                       | PA    |
| 3                |                          | OOOLNPH                                | E00000J000                      |             | #-SYSTEM G  | GENERAT     | ED P          |                         | UR001173                      | PAYROLL SUS                               | P. ACT                        |           | 59020                                       | FR    |
| 4                |                          | OOOLNXP                                | E000000J000                     |             | #-SYSTEM G  | SENERAT     | ED P          |                         | UR001173                      | PAYROLL SUS                               | P. ACT                        |           | 59010                                       | FR    |
| 5                |                          | OOORGRX                                | E000000J000                     |             | #-SYSTEM G  | SENERAT     | ED P          |                         | IN001173                      | BIBW 2992                                 |                               |           | 54000                                       | SP    |
| 6                |                          |                                        |                                 |             | TBD         |             |               |                         | EN006236                      |                                           |                               |           |                                             |       |
| 7                |                          | 0004XL8                                | 10099924000                     |             | SMITH, JOH  | N           |               |                         | UR001173                      | PAYROLL SUS                               | P. ACT                        |           | 54105                                       | PA    |
| 8                |                          | OOOSPHN                                | EPH0000K000                     |             | BUSINESS N  | /ANAGE      | R             |                         | EN006236                      | POWELL SCH                                | OLARSHIP                      |           | 61172                                       | TR    |
| 9                |                          | 0003BR3                                | 10099803000                     |             | JONES, JANE |             |               |                         | UR001176                      | TENURE SUP                                | P ROTHMAN                     |           | 59010                                       | FR    |
| 10               |                          | 0003BR3                                | 10099803000                     |             | JONES, JANE |             |               |                         | UR001176                      | TENURE SUP                                | P ROTHMAN                     |           | 59010                                       | FR    |
| 11               |                          | 0004XL8                                | 10099803000                     |             | JONES, JANE |             |               |                         | UR001173                      | PAYROLL SUS                               | P. ACT                        |           | 54105                                       | PA    |
| 12               |                          | 0005VNZ                                | 10099803000                     |             | JONES, JANE |             |               |                         | UR001176                      | TENURE SUP                                | P ROTHMAN                     |           | 50010                                       | PF    |
| 13               |                          | 0008KHH                                | 10099803000                     |             | JONES, JANE |             |               |                         | UR001176                      | TENURE SUP                                | P ROTHMAN                     |           | 53300                                       | Of =  |
| 14               |                          | 0008R40                                | 10099803000                     |             | JONES, JANE |             |               |                         | UR001176                      | TENURE SUPI                               | P ROTHMAN                     |           | 59020                                       | FR    |
| 15               |                          | 0008R40                                | 10099803000                     |             | JONES, JANE |             |               |                         | UR001176                      | TENURE SUPI                               | P ROTHMAN                     |           | 59020                                       | FR    |
| 16               |                          |                                        |                                 |             |             |             |               |                         |                               |                                           |                               |           |                                             | _     |
| 17               |                          |                                        |                                 |             |             |             |               |                         |                               |                                           |                               |           |                                             | _     |
| 18               |                          |                                        |                                 |             |             |             |               |                         |                               |                                           |                               |           |                                             | _     |
| 19               |                          |                                        |                                 |             |             |             |               |                         |                               |                                           |                               |           |                                             | _     |
| 20               |                          |                                        |                                 |             |             |             |               |                         |                               |                                           |                               |           |                                             |       |
| 21               |                          |                                        |                                 |             |             |             |               |                         |                               |                                           |                               |           |                                             | _     |
| 22               |                          |                                        |                                 |             |             |             |               |                         |                               |                                           |                               |           |                                             |       |
| 23               |                          |                                        |                                 |             |             |             |               |                         |                               |                                           |                               |           |                                             |       |
| 24               |                          |                                        |                                 |             |             |             |               |                         |                               |                                           |                               |           |                                             | _     |
| 25               |                          |                                        |                                 |             |             |             |               |                         |                               |                                           |                               |           |                                             |       |
| 26               |                          |                                        |                                 |             |             |             |               |                         |                               |                                           |                               |           |                                             |       |
| 27               |                          |                                        |                                 |             |             |             |               |                         |                               |                                           |                               |           |                                             |       |
| 28               |                          |                                        |                                 |             |             |             |               |                         |                               |                                           |                               |           |                                             |       |
| 29               |                          |                                        |                                 |             |             |             |               |                         |                               |                                           |                               |           |                                             |       |
| 30               | H Dade                   | 001 / 1                                |                                 |             |             |             |               |                         |                               |                                           |                               |           |                                             |       |
| Ready            | pag                      |                                        |                                 |             |             |             |               |                         |                               |                                           |                               | 100% (=   | )                                           | +     |

| Step | Action                                                               |
|------|----------------------------------------------------------------------|
| 28.  | Enter the desired information into the Account field. Enter "54105". |

| X   🛄 🗳) • (H •   -         |                                                                                                    | BudgetDownload[2] [Compa                | tibility Model - M | icrosoft Excel                   |                    | - 0 <b>X</b>    |
|-----------------------------|----------------------------------------------------------------------------------------------------|-----------------------------------------|--------------------|----------------------------------|--------------------|-----------------|
|                             | The second second second second second second second second second second second second second second second se | Data Dation (C)                         |                    |                                  |                    |                 |
| File Home Insert Pager      | Layout Formulas                                                                                                 | Data Review view                        |                    |                                  |                    |                 |
| Calibri 🗸 10                | · A A = :                                                                                                    | = 📄 🗞 Text                              | ٣                  |                                  | Breat Insert ▼ Σ ▼ | 7 🕅             |
| Paste D T T T               | A . A . = =                                                                                                    | = = = = = = = = = = = = = = = = = = = = |                    | Conditional Format Cell          | Belete - S         | ort & Find &    |
| ····· 👌 🖪 ۲ 🖬 · · · · · · · | <u> </u>                                                                                                    |                                         | /0 / .00 *.0       | Formatting * as Table * Styles * | Format * Q * Fi    | lter * Select * |
| Clipboard 5 Font            | 5                                                                                                    | Alignment 🗔 N                           | lumber 🖓           | Styles                           | Cells E            | diting          |
| L6 🗸 (=                     | $f_{x}$                                                                                                    |                                         |                    |                                  |                    | *               |
| A H                         | - I                                                                                                    | J                                       | K                  | L                                | M                  | -               |
|                             |                                                                                                    |                                         |                    |                                  |                    | Â               |
|                             |                                                                                                    |                                         |                    |                                  |                    |                 |
| 1 Employee Name             | Project                                                                                                    | Description                             | Account            | Acct Desc                        | Bus Unit           | Bus Unit De     |
| 2 #-SYSTEM GENERATED P      | UR001173                                                                                                    | PAYROLL SUSP. ACT                       | 54105              | PAYROLL SUSPENSE-FUNDING         | GAP COLUM          | Columbia Univ   |
| 3 #-SYSTEM GENERATED P      | UR001173                                                                                                    | PAYROLL SUSP. ACT                       | 59020              | FRINGE ADDITIONAL                | COLUM              | Columbia Univ   |
| 4 #-SYSTEM GENERATED P      | UR001173                                                                                                    | PAYROLL SUSP. ACT                       | 59010              | FRINGE BENEFIT CHARGE            | COLUM              | Columbia Univ   |
| 5 #-SYSTEM GENERATED P      | IN001173                                                                                                    | BIBW 2992                               | 54000              | SPECIAL PAYMENTS                 | COLUM              | Columbia Univ   |
| 6 TBD                       | EN006236                                                                                                    |                                         | 54105              |                                  |                    |                 |
| 7 SMITH, JOHN               | UR001173                                                                                                    | PAYROLL SUSP. ACT                       | 54105              | PAYROLL SUSPENSE-FUNDING         | GAP COLUM          | Columbia Univ   |
| 8 BUSINESS MANAGER          | EN006236                                                                                                    | POWELL SCHOLARSHIP                      | 61172              | TRAINEE STIPENDS                 | COLUM              | Columbia Univ   |
| 9 JONES, JANE               | UR001176                                                                                                    | TENURE SUPP ROTHMAN                     | 59010              | FRINGE BENEFIT CHARGE            | COLUM              | Columbia Univ   |
| 10 JONES, JANE              | UR001176                                                                                                    | TENURE SUPP ROTHMAN                     | 59010              | FRINGE BENEFIT CHARGE            | COLUM              | Columbia Univ   |
| 11 JONES, JANE              | UR001173                                                                                                    | PAYROLL SUSP. ACT                       | 54105              | PAYROLL SUSPENSE-FUNDING         | GAP COLUM          | Columbia Univ   |
| 12 JONES, JANE              | UR001176                                                                                                    | TENURE SUPP ROTHMAN                     | 50010              | PROF (TENURED)                   | COLUM              | Columbia Univ   |
| 13 JONES, JANE              | UR001176                                                                                                    | TENURE SUPP ROTHMAN                     | 53300              | OFFICER OF ADMINISTRATIO         | N COLUM            | Columbia Univ   |
| 14 JONES, JANE              | UR001176                                                                                                    | TENURE SUPP ROTHMAN                     | 59020              | FRINGE ADDITIONAL                | COLUM              | Columbia Univ   |
| 15 JONES, JANE              | UR001176                                                                                                    | TENURE SUPP ROTHMAN                     | 59020              | FRINGE ADDITIONAL                | COLUM              | Columbia Univ   |
| 16                          |                                                                                                    |                                         |                    |                                  |                    |                 |
| 17                          |                                                                                                    |                                         |                    |                                  |                    |                 |
| 18                          |                                                                                                    |                                         |                    |                                  |                    |                 |
| 19                          |                                                                                                    |                                         |                    |                                  |                    |                 |
| 20                          |                                                                                                    |                                         |                    |                                  |                    |                 |
| 21                          |                                                                                                    |                                         |                    |                                  |                    |                 |
| 22                          |                                                                                                    |                                         |                    |                                  |                    |                 |
| 23                          |                                                                                                    |                                         |                    |                                  |                    |                 |
| 24                          |                                                                                                    |                                         |                    |                                  |                    |                 |
| 25                          |                                                                                                    |                                         |                    |                                  |                    |                 |
| 26                          |                                                                                                    |                                         |                    |                                  |                    |                 |
| 21                          |                                                                                                    |                                         |                    |                                  |                    |                 |
| 28                          |                                                                                                    |                                         |                    |                                  |                    |                 |
| 29                          |                                                                                                    |                                         |                    |                                  |                    | <b></b>         |
| H ← → H page001 2           |                                                                                                    |                                         |                    |                                  |                    | ▶ []            |
| Ready                       |                                                                                                    |                                         |                    |                                  | 100% -             |                 |

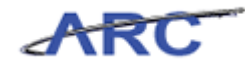

| Step | Action         |
|------|----------------|
| 29.  | Press [Right]. |

|      | <b>3</b> 7 -       | (" -   =                                | State of the local division of the local division of the local div | BudgetDownload[2] [Compa                  | tibility Mode] - Mic                 | rosoft Excel                           |                                          | - 0 <b>X</b>    |
|------|--------------------|-----------------------------------------|----------------------------------------------------------------------------------------------------|-------------------------------------------|--------------------------------------|----------------------------------------|------------------------------------------|-----------------|
| F    | ile H              | ome Insert                              | Page Layout Formulas                                                                                                    | Data Review View                          |                                      |                                        |                                          | ۵ 🕜 🗖 🖾         |
| Pa   | ➡ Å<br>marter<br>v | Calibri<br><b>B</b> <i>I</i> <u>U</u> · |                                                                                                    | ■ ● > · · · · · · · · · · · · · · · · · · | •••••••••••••••••••••••••••••••••••• | Conditional Format Cell                | e ▼ Σ ▼ A<br>e ▼ ■ ▼ Z<br>at ▼ 2 ▼ Filte | t & Find &      |
| Clip | board 🗔            | Fo                                      | nt G                                                                                                    | Alignment G N                             | lumber 🗔                             | Styles Cells                           | Ed                                       | iting           |
|      | M6                 | <b>-</b> (=                             | fx                                                                                                    |                                           |                                      |                                        |                                          | ~               |
| 4    | 1                  | н                                       |                                                                                                    | 1                                         | ĸ                                    | 1                                      | M                                        |                 |
| 1    | Employ             | oo Namo                                 | Project                                                                                                    | Decorintian                               | Account                              | Aast Dare                              | Buclinit                                 | A Rue Unit Do   |
| 2    | #-SYSTEM           | GENERATED P                             | UR001173                                                                                                    | PAYROLI SUSP ACT                          | 54105                                | PAYROLI SUSPENSE-EUNDING GAP           | COLUM                                    | Columbia Univ   |
| 3    | #-SYSTEM           | GENERATED P                             | UR001173                                                                                                    | PAYROLL SUSP. ACT                         | 59020                                | FRINGE ADDITIONAL                      | COLUM                                    | Columbia Univ   |
| 4    | #-SYSTEM           | GENERATED P                             | UR001173                                                                                                    | PAYROLL SUSP. ACT                         | 59010                                | FRINGE BENEFIT CHARGE                  | COLUM                                    | Columbia Univ   |
| 5    | #-SYSTEM           | GENERATED P                             | IN001173                                                                                                    | BIBW 2992                                 | 54000                                | SPECIAL PAYMENTS                       | COLUM                                    | Columbia Univ   |
| 6    | TBD                |                                         | EN006236                                                                                                    |                                           | 54105                                |                                        |                                          | 1               |
| 7    | SMITH, JO          | HN                                      | UR001173                                                                                                    | PAYROLL SUSP. ACT                         | 54105                                | PAYROLL SUSPENSE-FUNDING GAP           | COLUM                                    | Columbia Univ   |
| 8    | BUSINESS           | MANAGER                                 | EN006236                                                                                                    | POWELL SCHOLARSHIP                        | 61172                                | TRAINEE STIPENDS                       | COLUM                                    | Columbia Univ   |
| 9    | JONES, JAN         | IE                                      | UR001176                                                                                                    | TENURE SUPP ROTHMAN                       | 59010                                | FRINGE BENEFIT CHARGE                  | COLUM                                    | Columbia Univ   |
| 10   | JONES, JAN         | IE                                      | UR001176                                                                                                    | TENURE SUPP ROTHMAN                       | 59010                                | FRINGE BENEFIT CHARGE                  | COLUM                                    | Columbia Univ   |
| 11   | JONES, JAN         | IE                                      | UR001173                                                                                                    | PAYROLL SUSP. ACT                         | 54105                                | PAYROLL SUSPENSE-FUNDING GAP           | COLUM                                    | Columbia Univ   |
| 12   | JONES, JAN         | IE                                      | UR001176                                                                                                    | TENURE SUPP ROTHMAN                       | 50010                                | PROF (TENURED)                         | COLUM                                    | Columbia Univ   |
| 13   | JONES, JAN         | IE                                      | UR001176                                                                                                    | TENURE SUPP ROTHMAN                       | 53300                                | OFFICER OF ADMINISTRATION              | COLUM                                    | Columbia Univ 🚍 |
| 14   | JONES, JAN         | IE                                      | UR001176                                                                                                    | TENURE SUPP ROTHMAN                       | 59020                                | FRINGE ADDITIONAL                      | COLUM                                    | Columbia Univ   |
| 15   | JONES, JAN         | IE                                      | UR001176                                                                                                    | TENURE SUPP ROTHMAN                       | 59020                                | FRINGE ADDITIONAL                      | COLUM                                    | Columbia Univ   |
| 16   |                    |                                         |                                                                                                    |                                           |                                      |                                        |                                          |                 |
| 17   |                    |                                         |                                                                                                    |                                           |                                      |                                        |                                          |                 |
| 18   |                    |                                         |                                                                                                    |                                           |                                      |                                        |                                          |                 |
| 19   |                    |                                         |                                                                                                    |                                           |                                      |                                        |                                          |                 |
| 20   |                    |                                         |                                                                                                    |                                           |                                      |                                        |                                          |                 |
| 21   |                    |                                         |                                                                                                    |                                           |                                      |                                        |                                          |                 |
| 22   |                    |                                         |                                                                                                    |                                           |                                      |                                        |                                          |                 |
| 23   |                    |                                         |                                                                                                    |                                           |                                      |                                        |                                          |                 |
| 24   |                    |                                         |                                                                                                    |                                           |                                      |                                        |                                          |                 |
| 25   |                    |                                         |                                                                                                    |                                           |                                      |                                        |                                          |                 |
| 20   |                    |                                         |                                                                                                    |                                           |                                      |                                        |                                          |                 |
| 22   |                    |                                         |                                                                                                    |                                           |                                      |                                        |                                          |                 |
| 20   |                    |                                         |                                                                                                    |                                           |                                      |                                        |                                          |                 |
| 30   |                    |                                         |                                                                                                    |                                           |                                      |                                        |                                          | <b></b>         |
| M    | • н р              | age001 / 💱 /                            |                                                                                                    |                                           | I                                    | ◀                                      |                                          | ▶ [             |
| Rei  | ady                |                                         |                                                                                                    |                                           |                                      | III III III III III III III III III II | 100% —                                   |                 |

| Step | Action         |
|------|----------------|
| 30.  | Press [Right]. |

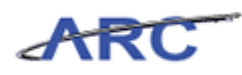

| X   -                   |                  | BudgetDownload[2] [Compatibility | v Model - Micr | osoft Excel                       |                            | - 0 X                   |
|-------------------------|------------------|----------------------------------|----------------|-----------------------------------|----------------------------|-------------------------|
| File Home Insert Page I | wout Formulas    | Data Review View                 |                |                                   |                            |                         |
| inder inder inder inder | iyout Toliliulus | Data Review View                 |                |                                   |                            |                         |
| 👗 Calibri 🕆 10          | · A A = =        | = 🗞 📑 Text                       | *              |                                   | ■Insert × Σ × A            | - A -                   |
|                         |                  |                                  |                |                                   | Delete - 📓 - 🖉             |                         |
|                         |                  |                                  | .00 ⇒.0 F      | onditional Format Cell Grant Cell | Format • Q • Filte         | & Find &<br>r≚ Select ₹ |
| Clipboard 🕞 Font        | 5                | Alignment 💿 Numbe                | r G            | Styles                            | Cells Edit                 | ting                    |
| M6 👻 🤄 🗙 🗸              | fx COLUM         |                                  |                |                                   |                            | *                       |
| H                       | I. I.            | J                                | K              | L                                 | M                          | -                       |
|                         |                  |                                  |                |                                   |                            | -                       |
|                         |                  |                                  |                |                                   |                            |                         |
| 1 Employee Name         | Project          | Description                      | Account        | Acet Date                         | Bur Unit                   | Bur Unit Do             |
| 2 #-SYSTEM GENERATED P  | UP001173         |                                  | 54105          | PAYROLI SUSPENSE-EUNDING GA       | P COLUM                    | Columbia Univ           |
| 3 #-SYSTEM GENERATED P  | UR001173         | PAYROLL SUSP. ACT                | 59020          | FRINGE ADDITIONAL                 | COLUM                      | Columbia Univ           |
| 4 #-SYSTEM GENERATED P  | UR001173         | PAYROLI SUSP ACT                 | 59010          | FRINGE BENEFIT CHARGE             | COLUM                      | Columbia Univ           |
| 5 #-SYSTEM GENERATED P  | IN001173         | BIBW 2992                        | 54000          | SPECIAL PAYMENTS                  | COLUM                      | Columbia Univ           |
| 6 TBD                   | EN006236         |                                  | 54105          |                                   | COLUM                      |                         |
| 7 SMITHJOHN             | UR001173         | PAYROLL SUSP. ACT                | 54105          | PAYROLL SUSPENSE-FUNDING GA       | P COLUM                    | Columbia Univ           |
| 8 BUSINESS MANAGER      | EN006236         | POWELL SCHOLARSHIP               | 61172          | TRAINEE STIPENDS                  | COLUM                      | Columbia Univ           |
| 9 JONES, JANE           | UR001176         | TENURE SUPP ROTHMAN              | 59010          | FRINGE BENEFIT CHARGE             | COLUM                      | Columbia Univ           |
| 10 JONES, JANE          | UR001176         | TENURE SUPP ROTHMAN              | 59010          | FRINGE BENEFIT CHARGE             | COLUM                      | Columbia Univ           |
| 11 JONES, JANE          | UR001173         | PAYROLL SUSP. ACT                | 54105          | PAYROLL SUSPENSE-FUNDING GA       | P COLUM                    | Columbia Univ           |
| 12 JONES, JANE          | UR001176         | TENURE SUPP ROTHMAN              | 50010          | PROF (TENURED)                    | COLUM                      | Columbia Univ           |
| 13 JONES, JANE          | UR001176         | TENURE SUPP ROTHMAN              | 53300          | OFFICER OF ADMINISTRATION         | COLUM                      | Columbia Univ 📃         |
| 14 JONES, JANE          | UR001176         | TENURE SUPP ROTHMAN              | 59020          | FRINGE ADDITIONAL                 | COLUM                      | Columbia Univ           |
| 15 JONES, JANE          | UR001176         | TENURE SUPP ROTHMAN              | 59020          | FRINGE ADDITIONAL                 | COLUM                      | Columbia Univ           |
| 16                      |                  |                                  |                |                                   |                            |                         |
| 17                      |                  |                                  |                |                                   |                            |                         |
| 18                      |                  |                                  |                |                                   |                            |                         |
| 19                      |                  |                                  |                |                                   |                            |                         |
| 20                      |                  |                                  |                |                                   |                            |                         |
| 21                      |                  |                                  |                |                                   |                            |                         |
| 22                      |                  |                                  |                |                                   |                            |                         |
| 23                      |                  |                                  |                |                                   |                            |                         |
| 24                      |                  |                                  |                |                                   |                            |                         |
| 25                      |                  |                                  |                |                                   |                            |                         |
| 26                      |                  |                                  |                |                                   |                            |                         |
| 27                      |                  |                                  |                |                                   |                            |                         |
| 28                      |                  |                                  |                |                                   |                            |                         |
| 29                      |                  |                                  |                |                                   |                            |                         |
| H + + H page001 / *□    | 1                | 1                                |                | 4                                 |                            | ▶ []                    |
| Enter                   |                  |                                  |                |                                   | <b>I</b> I I 100% <u>—</u> |                         |

| Step | Action                                                                                |
|------|---------------------------------------------------------------------------------------|
| 31.  | Enter the desired information into the <b>Bus Unit</b> field. Enter " <b>COLUM</b> ". |

| X    | <b>₩) •</b> (* •   <del>-</del> | And the second second se | BudgetDow | nload[2] | ] [Compatibility Mode] - M | licroso | oft Excel         |              |                  |             | - 0                          | x   |
|------|---------------------------------|----------------------------------------------------------------------------------------------------|-----------|----------|----------------------------|---------|-------------------|--------------|------------------|-------------|------------------------------|-----|
|      | File Home                       | Insert Page Layout Formulas                                                                                                    | Data R    | leview   | View                       |         |                   |              |                  |             | a 🕜 🗖                        | a X |
|      | × .                             |                                                                                                    |           |          |                            |         |                   |              | Ste Insert ×     | Σ - Α       |                              |     |
|      | Calibri                         | • 10 • A A =                                                                                                    | = = >>    | e.       | Text 👻                     |         | <b>T</b> <u>i</u> |              | Delete z         | <u>,</u> Ži |                              |     |
| Pa   | ste _ BZ                        | U -   🖽 -   🗞 - A - 🔳                                                                                                    |           |          | \$ - % , +.0 .00           | Con     | ditional Forma    | t Cell       | But Delete       | Sort        | & Find &                     |     |
|      | • • •                           |                                                                                                    | , -,      |          | 100 010                    | Form    | atting ≠ as Tabl  | e * Styles * | Format *         | Z* Filter   | <ul> <li>Select *</li> </ul> |     |
| Clip | board 🕞                         | Font 🕞                                                                                                    | Alignment | - Fa     | Number 🕞                   |         | Styles            |              | Cells            | Edit        | ing                          |     |
|      | N6                              | $\bullet$ ( $f_x$                                                                                                    |           |          |                            |         |                   |              |                  |             |                              | ~   |
|      |                                 | J                                                                                                    | K         |          | L                          |         | M                 |              | N                |             | 0                            |     |
| 4    | Project                         | Description                                                                                                    |           | 0        | D                          |         | Prov Line in      | Dura Haria   | D                |             | Dent                         |     |
| 2    | Project                         |                                                                                                    | Account   | ACCT     | Desc                       |         | Bus Unit          | Bus Unit     | Desc             |             | Dept                         | _   |
| 2    | UR001173                        | PAYROLL SUSP. ACT                                                                                                    | 54105     | FRUNCE   | E ADDITIONAL               |         | COLUM             | Columbia     | University       |             | 7580101                      | _   |
| 3    | UP001173                        | PATROLL SUSP. ACT                                                                                                    | 59020     | FRINGE   |                            |         | COLUM             | Columbia     | University       |             | 7580101                      | _   |
| 5    | IN001173                        | BIBW/ 2992                                                                                                    | 54000     | SPECIA   |                            |         | COLUM             | Columbia     | University       |             | 7580101                      |     |
| 6    | EN006236                        | 01010 2352                                                                                                    | 54105     | SPECIA   | C PATHICHTS                |         | COLUM             | Corumbia     | oniversity       |             | / 560101                     |     |
| 7    | UR001173                        | PAYROLL SUSP. ACT                                                                                                    | 54105     | PAYRO    | LL SUSPENSE-FUNDING GAP    |         | COLUM             | Columbia     | University       | ;           | 7580101                      |     |
| 8    | EN006236                        | POWELL SCHOLARSHIP                                                                                                    | 61172     | TRAINE   | EE STIPENDS                |         | COLUM             | Columbia     | University       |             | 7581202                      |     |
| 9    | UR001176                        | TENURE SUPP ROTHMAN                                                                                                    | 59010     | FRINGE   | E BENEFIT CHARGE           |         | COLUM             | Columbia     | University       |             | 7580101                      |     |
| 10   | UR001176                        | TENURE SUPP ROTHMAN                                                                                                    | 59010     | FRINGE   | E BENEFIT CHARGE           |         | COLUM             | Columbia     | University       |             | 7580101                      |     |
| 11   | UR001173                        | PAYROLL SUSP. ACT                                                                                                    | 54105     | PAYRO    | LL SUSPENSE-FUNDING GAP    |         | COLUM             | Columbia     | University       |             | 7580101                      |     |
| 12   | UR001176                        | TENURE SUPP ROTHMAN                                                                                                    | 50010     | PROF (   | TENURED)                   |         | COLUM             | Columbia     | University       |             | 7580101                      |     |
| 13   | UR001176                        | TENURE SUPP ROTHMAN                                                                                                    | 53300     | OFFICE   | ER OF ADMINISTRATION       |         | COLUM             | Columbia     | University       |             | 7580101                      | =   |
| 14   | UR001176                        | TENURE SUPP ROTHMAN                                                                                                    | 59020     | FRINGE   | E ADDITIONAL               |         | COLUM             | Columbia     | University       |             | 7580101                      |     |
| 15   | UR001176                        | TENURE SUPP ROTHMAN                                                                                                    | 59020     | FRINGE   | E ADDITIONAL               |         | COLUM             | Columbia     | University       |             | 7580101                      |     |
| 16   |                                 |                                                                                                    |           |          |                            |         |                   |              |                  |             |                              |     |
| 17   |                                 |                                                                                                    |           |          |                            |         |                   |              |                  |             |                              |     |
| 18   |                                 |                                                                                                    |           |          |                            |         |                   |              |                  |             |                              | _   |
| 19   |                                 |                                                                                                    |           |          |                            |         |                   |              |                  |             |                              |     |
| 20   |                                 |                                                                                                    |           |          |                            |         |                   |              |                  |             |                              |     |
| 22   |                                 |                                                                                                    |           |          |                            |         |                   |              |                  |             |                              |     |
| 23   |                                 |                                                                                                    |           |          |                            |         |                   |              |                  |             |                              |     |
| 24   |                                 |                                                                                                    |           |          |                            |         |                   |              |                  |             |                              |     |
| 25   |                                 |                                                                                                    |           |          |                            |         |                   |              |                  |             |                              |     |
| 26   |                                 |                                                                                                    |           |          |                            |         |                   |              |                  |             |                              |     |
| 27   |                                 |                                                                                                    |           |          |                            |         |                   |              |                  |             |                              |     |
| 28   |                                 |                                                                                                    |           |          |                            |         |                   |              |                  |             |                              |     |
| 29   |                                 |                                                                                                    |           |          |                            |         |                   |              |                  |             |                              |     |
| 30   | 4 h N page 001                  |                                                                                                    |           |          |                            | 14      |                   |              |                  |             |                              |     |
| De   | page001                         |                                                                                                    |           |          |                            |         |                   | 111          |                  | 0001        |                              |     |
| Re   | auy                             |                                                                                                    |           |          |                            |         |                   |              | 1 (HE) (HI (HI ) | .00% -      |                              | •   |

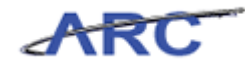

| Step | Action         |
|------|----------------|
| 32.  | Press [Right]. |

| 🗶   🛃 🍯 🔹 (" -   = | Colorado and State of Colorado               | BudgetDow             | nload[2] [Compatibility Mode] - Micros                                                                                                    | oft Excel      |                                                                                                    |             |
|--------------------|----------------------------------------------|-----------------------|----------------------------------------------------------------------------------------------------|----------------|----------------------------------------------------------------------------------------------------|-------------|
| File Home          | Insert Page Layout Formulas                  | Data R                | eview View                                                                                                    |                |                                                                                                    | ۵ 🕜 🗆 🗗 🛙   |
| Paste B Z          | · 10 · A A = = = = = = = = = = = = = = = = = | ≫-<br>- = := := := := | Text         •         •         •         •         •         •         •         •         •         •         •         •         •         •         •         •         •         •         •         •         •         •         •         •         •         •         •         •         •         •         •         •         •         •         •         •         •         •         •         •         •         •         •         •         •         •         •         •         •         •         •         •         •         •         •         •         •         •         •         •         •         •         •         •         •         •         •         •         •         •         •         •         •         •         •         •         •         •         •         •         •         •         •         •         •         •         •         •         •         •         •         •         •         •         •         •         •         •         •         •         •         •         •         •         •         • | ditional Forma | at Cell<br>at Cell<br>at Styles v Finder 2 v Finder 2 v F | rt & Find & |
| Clipboard G        | Font G                                       | Alignment             | S Number S                                                                                                    | Styles         | Cells Ed                                                                                                    | diting      |
| O6                 | - (= X ✓ f <sub>x</sub> 7                    |                       |                                                                                                    |                |                                                                                                    | ~           |
| A                  | J                                            | K                     | L                                                                                                    | M              | N                                                                                                    | 0 -         |
| 1 Project          | Description                                  | Account               | Acct Desc                                                                                                    | Bus Unit       | Bus Unit Desc                                                                                                    | Dent        |
| 2 UB001173         | PAYROLI SUSP ACT                             | 54105                 | PAYROLI SUSPENSE-EUNDING GAP                                                                                                    | COLUM          | Columbia University                                                                                                    | 7580101     |
| 3 UR001173         | PAYROLL SUSP. ACT                            | 59020                 | FRINGE ADDITIONAL                                                                                                    | COLUM          | Columbia University                                                                                                    | 7580101     |
| 4 UR001173         | PAYROLL SUSP. ACT                            | 59010                 | FRINGE BENEFIT CHARGE                                                                                                    | COLUM          | Columbia University                                                                                                    | 7580101     |
| 5 IN001173         | BIBW 2992                                    | 54000                 | SPECIAL PAYMENTS                                                                                                    | COLUM          | Columbia University                                                                                                    | 7580101     |
| 6 EN006236         |                                              | 54105                 |                                                                                                    | COLUM          |                                                                                                    | 7           |
| 7 UR001173         | PAYROLL SUSP. ACT                            | 54105                 | PAYROLL SUSPENSE-FUNDING GAP                                                                                                    | COLUM          | Columbia University                                                                                                    | 7580101     |
| 8 EN006236         | POWELL SCHOLARSHIP                           | 61172                 | TRAINEE STIPENDS                                                                                                    | COLUM          | Columbia University                                                                                                    | 7581202     |
| 9 UR001176         | TENURE SUPP ROTHMAN                          | 59010                 | FRINGE BENEFIT CHARGE                                                                                                    | COLUM          | Columbia University                                                                                                    | 7580101     |
| 10 UR001176        | TENURE SUPP ROTHMAN                          | 59010                 | FRINGE BENEFIT CHARGE                                                                                                    | COLUM          | Columbia University                                                                                                    | 7580101     |
| 11 UR001173        | PAYROLL SUSP. ACT                            | 54105                 | PAYROLL SUSPENSE-FUNDING GAP                                                                                                    | COLUM          | Columbia University                                                                                                    | 7580101     |
| 12 UR001176        | TENURE SUPP ROTHMAN                          | 50010                 | PROF (TENURED)                                                                                                    | COLUM          | Columbia University                                                                                                    | 7580101     |
| 13 UR001176        | TENURE SUPP ROTHMAN                          | 53300                 | OFFICER OF ADMINISTRATION                                                                                                    | COLUM          | Columbia University                                                                                                    | 7580101     |
| 14 UR001176        | TENURE SUPP ROTHMAN                          | 59020                 | FRINGE ADDITIONAL                                                                                                    | COLUM          | Columbia University                                                                                                    | 7580101     |
| 15 UR001176        | TENURE SUPP ROTHMAN                          | 59020                 | FRINGE ADDITIONAL                                                                                                    | COLUM          | Columbia University                                                                                                    | 7580101     |
| 16                 |                                              |                       |                                                                                                    |                |                                                                                                    |             |
| 17                 |                                              |                       |                                                                                                    |                |                                                                                                    |             |
| 18                 |                                              |                       |                                                                                                    |                |                                                                                                    |             |
| 19                 |                                              |                       |                                                                                                    |                |                                                                                                    |             |
| 20                 |                                              |                       |                                                                                                    |                |                                                                                                    |             |
| 21                 |                                              |                       |                                                                                                    |                |                                                                                                    |             |
| 22                 |                                              |                       |                                                                                                    |                |                                                                                                    |             |
| 23                 |                                              |                       |                                                                                                    |                |                                                                                                    |             |
| 24                 |                                              |                       |                                                                                                    |                |                                                                                                    |             |
| 25                 |                                              |                       |                                                                                                    |                |                                                                                                    |             |
| 26                 |                                              |                       |                                                                                                    |                |                                                                                                    |             |
| 27                 |                                              |                       |                                                                                                    |                |                                                                                                    |             |
| 28                 |                                              |                       |                                                                                                    |                |                                                                                                    |             |
| 29                 |                                              |                       |                                                                                                    |                |                                                                                                    |             |
| H + ► M page001    | / 🐑 /                                        | 1                     |                                                                                                    |                |                                                                                                    | ▶ □         |
| Enter              |                                              |                       |                                                                                                    |                | III III 100% —-                                                                                                    | · •         |

| Step | Action                                                                              |
|------|-------------------------------------------------------------------------------------|
| 33.  | Enter the desired information into the <b>Dept</b> field. Enter " <b>7580101</b> ". |

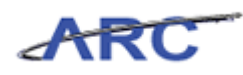

| X    | J 7 -    | C" -  =         | And and a second second                                                        |          | BudgetD           | ownload[2]        | ] [Compati                   | bility Mode]   | - Mic           | crosoft Excel                  |                                | -                                                                                                    |                                   | - 0                        | x           |
|------|----------|-----------------|--------------------------------------------------------------------------------|----------|-------------------|-------------------|------------------------------|----------------|-----------------|--------------------------------|--------------------------------|----------------------------------------------------------------------------------------------------|-----------------------------------|----------------------------|-------------|
|      | ile H    | ome             | Insert Page Layout                                                             | Formulas | Data              | Review            | View                         |                |                 |                                |                                |                                                                                                    |                                   | ۵ 🕜 🗆                      | <u>م</u> ۲3 |
| Pa   | ste      | Calibri<br>18 / | • 10 • A <sup>*</sup><br><u>U</u> •   <u>⊡</u> •   <u>≫</u> • <u>A</u><br>Font |          | = ≫··<br>≡ ≡ i≢ i |                   | Text<br>\$ ~ %               | • * <u>*.0</u> | •<br>•00<br>⇒.0 | Conditional F<br>Formatting as | ormat Cell<br>Table - Styles - | Harman and a set and a set and a se | Σ · A<br>· Z<br>· Sori<br>· Filte | Find &<br>Find &<br>Find & |             |
| city | 06       |                 | - (= X / fr 75                                                                 | 80101    | Angrinierit       |                   |                              |                | - 1.4           | 5.91                           | 0                              | cens                                                                                                    | Eu                                | ung                        | ~           |
| _    | 00       |                 |                                                                                | 00101    | L/                |                   |                              | 1              |                 | M                              |                                | N                                                                                                    |                                   | 0                          | E           |
| 1    | Project  |                 | Description                                                                    |          | Account           | Acct              | Desc                         | L              |                 | Bus Unit                       | : Bus Uni                      | t Desc                                                                                                    |                                   | Dept                       | Â           |
| 2    | UR001173 | 3               | PAYROLL SUSP. ACT                                                              |          | 54105             | PAYRO             | LL SUSPENS                   | E-FUNDING      | GAP             | COLUM                          | Columbia                       | University                                                                                                    |                                   | 7580101                    |             |
| 3    | UR001173 | 3               | PAYROLL SUSP. ACT                                                              |          | 59020             | FRINGE            |                              | IAL            |                 | COLUM                          | Columbia                       | University                                                                                                    |                                   | 7580101                    |             |
| 4    | UR001173 | 3               | PAYROLL SUSP. ACT                                                              |          | 59010             | FRINGE            | E BENEFIT C                  | HARGE          |                 | COLUM                          | Columbia                       | University                                                                                                    |                                   | 7580101                    |             |
| 5    | IN001173 |                 | BIBW 2992                                                                      |          | 54000             | SPECIA            | L PAYMENT                    | 'S             |                 | COLUM                          | Columbia                       | University                                                                                                    |                                   | 7580101                    |             |
| 6    | EN006236 | 5               |                                                                                |          | 54105             |                   |                              |                |                 | COLUM                          |                                |                                                                                                    |                                   | 7580101                    |             |
| 7    | UR001173 | 3               | PAYROLL SUSP. ACT                                                              |          | 54105             | PAYRO             | PAYROLL SUSPENSE-FUNDING GAP |                | GAP             | COLUM                          | Columbia                       | Columbia University                                                                                                    |                                   | 7580101                    | -           |
| 8    | EN006236 | 5               | POWELL SCHOLARSHIP                                                             |          | 61172             | TRAINE            | TRAINEE STIPENDS             |                | COLUM           | Columbia                       | Columbia University            |                                                                                                    | 7581202                           |                            |             |
| 9    | UR001176 | 5               | TENURE SUPP ROTHMAN                                                            |          | 59010             | FRINGE            | FRINGE BENEFIT CHARGE        |                | COLUM           | Columbia                       | Columbia University            |                                                                                                    | 7580101                           |                            |             |
| 10   | UR001176 | 5               | TENURE SUPP ROTHMAN                                                            |          | 59010             | FRINGE            | FRINGE BENEFIT CHARGE        |                | COLUM           | Columbia                       | Columbia University            |                                                                                                    | 7580101                           |                            |             |
| 11   | UR001173 | 3               | PAYROLL SUSP. ACT                                                              |          | 54105             | PAYRO             | PAYROLL SUSPENSE-FUNDING GAP |                | COLUM           | Columbia                       | Columbia University            |                                                                                                    | 7580101                           |                            |             |
| 12   | UR001176 | 5               | TENURE SUPP ROTHMAN                                                            |          | 50010             | PROF (            | PROF (TENURED)               |                | COLUM           | Columbia                       | University                     |                                                                                                    | 7580101                           |                            |             |
| 13   | UR001176 | 5               | TENURE SUPP ROTHMAN                                                            |          | 53300             | OFFICE            | OFFICER OF ADMINISTRATION    |                | COLUM           | Columbia                       | University                     |                                                                                                    | 7580101                           | =                          |             |
| 14   | UR001176 | 5               | TENURE SUPP ROTHMAN                                                            |          | 59020             | FRINGE ADDITIONAL |                              | COLUM          | Columbia        | Columbia University            |                                | 7580101                                                                                                    |                                   |                            |             |
| 15   | UR001176 | 5               | TENURE SUPP ROTHMAN                                                            |          | 59020             | FRINGE            | ADDITION                     | IAL            |                 | COLUM                          | Columbia                       | University                                                                                                    |                                   | 7580101                    |             |
| 16   |          |                 |                                                                                |          |                   |                   |                              |                |                 |                                |                                |                                                                                                    |                                   |                            |             |
| 17   |          |                 |                                                                                |          |                   |                   |                              |                |                 |                                |                                |                                                                                                    |                                   |                            |             |
| 18   |          |                 |                                                                                |          |                   |                   |                              |                |                 |                                |                                |                                                                                                    |                                   |                            |             |
| 19   |          |                 |                                                                                |          |                   |                   |                              |                |                 |                                |                                |                                                                                                    |                                   |                            | _           |
| 20   |          |                 |                                                                                |          |                   |                   |                              |                |                 |                                |                                |                                                                                                    |                                   |                            | _           |
| 21   |          |                 |                                                                                |          |                   |                   |                              |                |                 |                                |                                |                                                                                                    |                                   |                            | _           |
| 22   |          |                 |                                                                                |          |                   |                   |                              |                |                 |                                |                                |                                                                                                    |                                   |                            | _           |
| 23   |          |                 |                                                                                |          |                   |                   |                              |                |                 |                                |                                |                                                                                                    |                                   |                            | _           |
| 24   |          |                 |                                                                                |          |                   |                   |                              |                |                 |                                |                                |                                                                                                    |                                   |                            | _           |
| 25   |          |                 |                                                                                |          |                   |                   |                              |                |                 |                                |                                |                                                                                                    |                                   |                            |             |
| 26   |          |                 |                                                                                |          |                   |                   |                              |                |                 |                                |                                |                                                                                                    |                                   |                            | _           |
| 27   |          |                 |                                                                                |          |                   |                   |                              |                |                 |                                |                                |                                                                                                    |                                   |                            |             |
| 28   |          |                 |                                                                                |          |                   |                   |                              |                |                 |                                |                                |                                                                                                    |                                   |                            |             |
| 29   |          |                 |                                                                                |          |                   |                   |                              |                |                 |                                |                                |                                                                                                    |                                   |                            | -           |
| 30   | ( ) ) n  | age001          | / • ] /                                                                        |          |                   |                   |                              |                | T               | 14                             |                                |                                                                                                    |                                   |                            |             |
| En   | ter      | ageour          |                                                                                |          |                   |                   |                              |                |                 |                                |                                |                                                                                                    | 100% 🗩                            |                            | +           |

| Step | Action         |
|------|----------------|
| 34.  | Press [Right]. |

| 🗶 🛃 🍠 T (*   | •   <del>•</del> //////////////////////////////////// | BudgetDo                        | wnload[2] [Compatibility Mode | ] - Mi   | crosoft Excel                    |                                |                                    |                                                   |                  |
|--------------|-------------------------------------------------------|---------------------------------|-------------------------------|----------|----------------------------------|--------------------------------|------------------------------------|---------------------------------------------------|------------------|
| File Home    | Insert Page Layout Formula:                           | Data                            | Review View                   |          |                                  |                                |                                    | ۵ (                                               | 2 - # X          |
| Paste 🖋 B    |                                                       | = <mark>=</mark> ≫<br>≅ ⊒ (F () | Text E                        | .00<br>¢ | Conditional F<br>Formatting → as | ormat Cell<br>Table * Styles * | Prinsert ▼<br>Delete ▼<br>Format ▼ | Σ ×<br>→<br>×<br>Sort & F<br>G<br>×<br>Filter × S | ind &<br>elect * |
| Clipboard 🕞  | Font G                                                | Alignment                       | Number                        | - Fa     | Styl                             | es                             | Cells                              | Editing                                           |                  |
| P6           | ▼ (                                                   |                                 |                               |          |                                  |                                |                                    |                                                   | ×                |
| I K          | L                                                     | M                               | N                             |          | 0                                |                                | P                                  | Q                                                 | -                |
| 1 Account    | Acct Desc                                             | Bus Unit                        | Bus Unit Desc                 |          | Dept                             | Dept Desc                      |                                    | Fund                                              | Fund Des         |
| 2 54105      | PAYROLL SUSPENSE-FUNDING GAP                          | COLUM                           | Columbia University           |          | 7580101                          | CSM General                    |                                    | 01                                                | General Un       |
| 3 59020      | FRINGE ADDITIONAL                                     | COLUM                           | Columbia University           |          | 7580101                          | CSM General                    |                                    | 01                                                | General Un       |
| 4 59010      | FRINGE BENEFIT CHARGE                                 | COLUM                           | Columbia University           |          | 7580101                          | CSM General                    |                                    | 01                                                | General Un       |
| 5 54000      | SPECIAL PAYMENTS                                      | COLUM                           | Columbia University           |          | 7580101                          | CSM General                    |                                    | 25                                                | Private Gra      |
| 6 54105      |                                                       | COLUM                           |                               |          | 7580101                          |                                |                                    |                                                   |                  |
| 7 54105      | PAYROLL SUSPENSE-FUNDING GAP                          | COLUM                           | Columbia University           |          | 7580101                          | CSM General                    |                                    | 01                                                | General Un       |
| 8 61172      | TRAINEE STIPENDS                                      | COLUM                           | Columbia University           |          | 7581202                          | TBI Admin                      |                                    | 60                                                | Endowmen         |
| 9 59010      | FRINGE BENEFIT CHARGE                                 | COLUM                           | Columbia University           |          | 7580101                          | CSM General                    |                                    | 01                                                | General Un       |
| 10 59010     | FRINGE BENEFIT CHARGE                                 | COLUM                           | Columbia University           |          | 7580101                          | CSM General                    |                                    | 01                                                | General Un       |
| 11 54105     | PAYROLL SUSPENSE-FUNDING GAP                          | COLUM                           | Columbia University           |          | 7580101                          | CSM General                    |                                    | 01                                                | General Un       |
| 12 50010     | PROF (TENURED)                                        | COLUM                           | Columbia University           |          | 7580101                          | CSM General                    |                                    | 01                                                | General Un       |
| 13 53300     | OFFICER OF ADMINISTRATION                             | COLUM                           | Columbia University           |          | 7580101                          | CSM General                    |                                    | 01                                                | General Un       |
| 14 59020     | FRINGE ADDITIONAL                                     | COLUM                           | Columbia University           |          | 7580101                          | CSM General                    |                                    | 01                                                | General Un       |
| 15 59020     | FRINGE ADDITIONAL                                     | COLUM                           | Columbia University           |          | 7580101                          | CSM General                    |                                    | 01                                                | General Un       |
| 16           |                                                       |                                 |                               |          |                                  |                                |                                    |                                                   |                  |
| 17           |                                                       |                                 |                               |          |                                  |                                |                                    |                                                   |                  |
| 18           |                                                       |                                 |                               |          |                                  |                                |                                    |                                                   |                  |
| 19           |                                                       |                                 |                               |          |                                  |                                |                                    |                                                   |                  |
| 20           |                                                       |                                 |                               |          |                                  |                                |                                    |                                                   |                  |
| 21           |                                                       |                                 |                               |          |                                  |                                |                                    |                                                   |                  |
| 22           |                                                       |                                 |                               |          |                                  |                                |                                    |                                                   |                  |
| 23           |                                                       |                                 |                               |          |                                  |                                |                                    |                                                   |                  |
| 24           |                                                       |                                 |                               |          |                                  |                                |                                    |                                                   |                  |
| 25           |                                                       |                                 |                               |          |                                  |                                |                                    |                                                   |                  |
| 26           |                                                       |                                 |                               |          |                                  |                                |                                    |                                                   |                  |
| 21           |                                                       |                                 |                               |          |                                  |                                |                                    |                                                   |                  |
| 28           |                                                       |                                 |                               |          |                                  |                                |                                    |                                                   |                  |
| 29           |                                                       |                                 |                               |          |                                  |                                |                                    |                                                   |                  |
| H + F H page | 001                                                   |                                 |                               | Ī        | ] 4                              |                                |                                    |                                                   | ▶ []             |
| Ready        |                                                       |                                 |                               |          |                                  |                                | III 1                              | 00% 🗕                                             | · · · ·          |

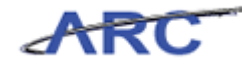

| Step | Action         |
|------|----------------|
| 35.  | Press [Right]. |

| <b>X</b> | - · · ·  |                           | Budget         | Download[2] [Compatibility Mode] - M | Aicrosof      | it Excel                                            |          | - 0 - × .            |
|----------|----------|---------------------------|----------------|--------------------------------------|---------------|-----------------------------------------------------|----------|----------------------|
| F        | ile Hon  | ne Insert Page Layout For | mulas Data     | Review View                          |               |                                                     |          | a 🕜 🗆 🗗 🔀            |
| ſ        | ٩ 🐇 🛛    | Calibri • 10 • A A        | = = = »        | - Text -                             |               | S Insert                                            | Σ -      | r Ah                 |
| Pa       | ite 🛷    | B I U - 🗄 - 🎒 - 🗛 -       | <b>e</b> = = ; | ╪  · \$ · % · *.8 ÷.8                | Cond<br>Forma | itional Format Cell<br>atting v as Table v Styles v | Sort     | & Find &<br>Select * |
| Clip     | board 🗔  | Font G                    | Alignment      | 🖓 Number 🕼                           |               | Styles Cells                                        | Edit     | ing                  |
|          | R6       | ▼ (° <i>f</i> x           |                |                                      |               |                                                     |          | ~                    |
|          | М        | N                         | 0              | Р                                    | Q             | R                                                   | S        | T                    |
|          |          |                           |                |                                      |               |                                                     | PC Bus   | Ē.                   |
| 1        | Bus Unit | Bus Unit Desc             | Dept           | Dept Desc                            | Fund          | Fund Desc                                           | Unit     | Activity             |
| 2        | COLUM    | Columbia University       | 7580101        | CSM General                          | 01            | General Unrestricted Fund                           | GENRL    | 01                   |
| 3        | COLUM    | Columbia University       | 7580101        | CSM General                          | 01            | General Unrestricted Fund                           | GENRL    | 01                   |
| 4        | COLUM    | Columbia University       | 7580101        | CSM General                          | 01            | General Unrestricted Fund                           | GENRL    | 01                   |
| 5        | COLUM    | Columbia University       | 7580101        | CSM General                          | 25            | Private Grant and Contracts                         | GENRL    | 01                   |
| 0        | COLUM    | Columbia University       | 7580101        | cont one and                         | 64            | Concerned the constraints of Sure of                | CENDI    | -                    |
| 2        | COLUM    | Columbia University       | 7580101        | CSIVI General                        | 60            | General Unrestricted Fund                           | GENRL    | 01                   |
| 0        | COLUM    | Columbia University       | 7581202        | CSM Capazal                          | 60            | Caparal Uprastricted Sund                           | GENRL    | 01                   |
| 10       | COLUM    | Columbia University       | 7580101        | CSM Caparal                          | 61            | Conoral Uprostricted Fund                           | CENIDI   | 01                   |
| 11       | COLUM    | Columbia University       | 7580101        | CSM Caparal                          | 61            | Caparal Uprestricted Fund                           | GENRL    | 01                   |
| 12       | COLUM    | Columbia University       | 7580101        | CSM Caparal                          | 61            | Conoral Uprostricted Fund                           | GENRL    | 01                   |
| 12       | COLUM    | Columbia University       | 7580101        | CSM General                          | 01            | General Unrestricted Fund                           | GENRL    | 01                   |
| 14       | COLUM    | Columbia University       | 7580101        | CSM General                          | 01            | General Unrestricted Fund                           | GENRL    | 01                   |
| 14       | COLUM    | Columbia University       | 7580101        | CSM General                          | 01            | General Unrestricted Fund                           | GENRL    | 01                   |
| 10       | COLUM    | Columbia Oniversity       | /580101        | CSIVIGENERAL                         | 01            | General Onrestricted Fund                           | GENRL    | 01                   |
| 17       |          |                           |                |                                      |               |                                                     |          |                      |
| 18       |          |                           |                |                                      |               |                                                     |          |                      |
| 19       |          |                           |                |                                      |               |                                                     |          |                      |
| 20       |          |                           |                |                                      |               |                                                     |          |                      |
| 21       |          |                           |                |                                      |               |                                                     |          |                      |
| 22       |          |                           |                |                                      |               |                                                     |          |                      |
| 23       |          |                           |                |                                      |               |                                                     |          |                      |
| 24       |          |                           |                |                                      |               |                                                     |          |                      |
| 25       |          |                           |                |                                      |               |                                                     |          |                      |
| 26       |          |                           |                |                                      |               |                                                     |          |                      |
| 27       |          |                           |                |                                      |               |                                                     |          |                      |
| 28       |          |                           |                |                                      |               |                                                     |          |                      |
| 29       |          |                           |                |                                      |               |                                                     |          |                      |
| 30       |          |                           |                |                                      | _             |                                                     |          | <b>•</b>             |
| H ·      | ► ► pag  | e001 / 💱 /                |                |                                      |               |                                                     |          | ▶ []                 |
| Rea      | dy       |                           |                |                                      |               |                                                     | ] 100% 🗩 |                      |

| Step | Action         |
|------|----------------|
| 36.  | Press [Right]. |
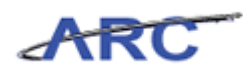

| X    | J 7 -    | (" -   -         | -               |       | Bu      | dgetD  | ownload[2 | ] [Com      | patibility | Mode] - N               | Aicrosof | ft Excel                                             |                                          |                |                  | - 0                | x   |
|------|----------|------------------|-----------------|-------|---------|--------|-----------|-------------|------------|-------------------------|----------|------------------------------------------------------|------------------------------------------|----------------|------------------|--------------------|-----|
|      | File H   | ome Inse         | ert Page Layout | Formu | ulas Da | ata    | Review    | View        |            |                         |          |                                                      |                                          |                | ۵                | . 🕜 🗖              | J X |
| Pa   | iste     | Calibri<br>B I U | • 10 • A        | A ·   |         | ≫<br>律 |           | Text<br>\$~ | %,         | ♥<br>00. 0.⇒<br>00. 00. | Cond     | litional Format Cell<br>atting ~ as Table ~ Styles ~ | B™ Insert →<br>B¥ Delete →<br>B Format → | Σ.             | Sort 8<br>Filter | Find &<br>Select * |     |
| Clip | board 🗔  |                  | Font            | Gi .  | Align   | ment   | 5         |             | Numbe      | r G                     |          | Styles                                               | Cells                                    |                | Editir           | ng                 |     |
|      | S6       |                  | • (= X 🗸 f* G   | ENRL  |         |        |           |             |            |                         |          |                                                      |                                          |                |                  |                    | *   |
|      | M        |                  | N               |       | 0       |        |           |             | P          |                         | Q        | R                                                    |                                          | S              | ;                | 1                  |     |
| 1    | Bus Unit | t Bus U          | nit Desc        |       | Dept    |        | Dept De   | sc          |            |                         | Fund     | Fund Desc                                            |                                          | PC Bus<br>Unit | 5                | Activity           | ,   |
| 2    | COLUM    | Columb           | oia University  |       | 7580101 |        | CSM Gener | ral         |            |                         | 01       | General Unrestricted Fu                              | nd                                       | GENRL          |                  | 01                 |     |
| 3    | COLUM    | Columb           | bia University  |       | 7580101 |        | CSM Gener | ral         |            |                         | 01       | General Unrestricted Fu                              | nd                                       | GENRL          |                  | 01                 |     |
| 4    | COLUM    | Columb           | bia University  |       | 7580101 |        | CSM Gener | ral         |            |                         | 01       | General Unrestricted Fu                              | nd                                       | GENRL          |                  | 01                 |     |
| 5    | COLUM    | Columb           | bia University  |       | 7580101 |        | CSM Gener | ral         |            |                         | 25       | Private Grant and Contr                              | acts                                     | GENRL          |                  | 01                 |     |
| 6    | COLUM    |                  |                 |       | 7580101 |        |           |             |            |                         | L        |                                                      |                                          | GENRL          |                  |                    | _   |
| 7    | COLUM    | Columb           | bia University  |       | 7580101 |        | CSM Gener | ral         |            |                         | 01       | General Unrestricted Fund                            |                                          |                |                  | 01                 |     |
| 8    | COLUM    | Columb           | bia University  |       | 7581202 |        | TBI Admin |             |            |                         | 60       | Endowment Income-UR                                  | GENRL                                    |                | 01               | _                  |     |
| 9    | COLUM    | Columb           | bia University  |       | 7580101 |        | CSM Gener | ral         |            |                         | 01       | General Unrestricted Fu                              | GENRL                                    |                | 01               | _                  |     |
| 10   | COLUM    | Columb           | bia University  |       | 7580101 |        | CSM Gener | ral         |            |                         | 01       | General Unrestricted Fund                            |                                          | GENRL          |                  | 01                 | _   |
| 11   | COLUM    | Columb           | bia University  |       | 7580101 |        | CSM Gener | ral         |            |                         | 01       | General Unrestricted Fund                            |                                          | GENRL          |                  | 01                 | _   |
| 12   | COLUM    | Columb           | bia University  |       | 7580101 |        | CSM Gener | ral         |            |                         | 01       | General Unrestricted Fu                              | nd                                       | GENRL          |                  | 01                 |     |
| 13   | COLUM    | Columb           | bia University  |       | 7580101 |        | CSM Gener | ral         |            |                         | 01       | General Unrestricted Fu                              | nd                                       | GENRL          |                  | 01                 | =   |
| 14   | COLUM    | Columb           | bia University  |       | 7580101 |        | CSM Gener | ral         |            |                         | 01       | General Unrestricted Fu                              | nd                                       | GENRL          |                  | 01                 | _   |
| 15   | COLUM    | Columb           | bia University  |       | 7580101 |        | CSM Gener | ral         |            |                         | 01       | General Unrestricted Fu                              | nd                                       | GENRL          |                  | 01                 |     |
| 16   |          |                  |                 |       |         |        |           |             |            |                         |          |                                                      |                                          |                |                  |                    | _   |
| 17   |          |                  |                 |       |         |        |           |             |            |                         |          |                                                      |                                          |                |                  |                    | _   |
| 18   |          |                  |                 |       |         |        |           |             |            |                         |          |                                                      |                                          |                |                  |                    | _   |
| 19   |          |                  |                 |       |         |        |           |             |            |                         |          |                                                      |                                          |                |                  |                    | _   |
| 20   | -        |                  |                 |       |         |        |           |             |            |                         |          |                                                      |                                          |                |                  |                    |     |
| 21   |          |                  |                 |       |         |        |           |             |            |                         |          |                                                      |                                          |                |                  |                    | _   |
| 22   |          |                  |                 |       |         |        |           |             |            |                         |          |                                                      |                                          |                |                  |                    | _   |
| 24   |          |                  |                 |       |         |        |           |             |            |                         |          |                                                      |                                          |                |                  |                    |     |
| 24   |          |                  |                 |       |         |        |           |             |            |                         |          |                                                      |                                          |                |                  |                    |     |
| 20   |          |                  |                 |       |         |        |           |             |            |                         |          |                                                      |                                          |                |                  |                    |     |
| 20   |          |                  |                 |       |         |        |           |             |            |                         |          |                                                      |                                          |                |                  |                    |     |
| 28   |          |                  |                 |       |         |        |           |             |            |                         |          |                                                      |                                          |                |                  |                    |     |
| 29   |          |                  |                 |       |         |        |           |             |            |                         |          |                                                      |                                          |                |                  |                    |     |
| 30   |          |                  |                 |       |         |        |           |             |            |                         |          |                                                      |                                          |                |                  |                    | -   |
| М    | • н р    | age001 🦯 🤅       | 2               |       |         |        |           |             |            |                         | 1        |                                                      |                                          |                |                  |                    |     |
| En   | ter      |                  |                 |       |         |        |           |             |            |                         |          |                                                      | ₩ □ ₩                                    | 100%           |                  |                    |     |

| Step | Action                                                            |
|------|-------------------------------------------------------------------|
| 37.  | Enter the desired information into the Unit field. Enter "GENRL". |

|      |                     | 100 million (100 million) | BudgetDownload(2) | Compatibil | ity Mo | del - M | icrosoft Excel          |              |          |          |
|------|---------------------|---------------------------|-------------------|------------|--------|---------|-------------------------|--------------|----------|----------|
|      | Hama Jacat David    | Earney                    | las Data Basian   | Manu       | ity mo | acj m   |                         |              | -        | 0        |
| -    | Home Insert Page La | iyout Formu               | las Data Review   | view       |        |         |                         |              | 63       |          |
|      | 🗎 💑 Calibri 🛛 10    | · =                       | = 🗕 💩 - 📑         | Text       |        | +       |                         | 🖁 🖶 Insert 👻 | Σ·Α      | <u>.</u> |
| •    |                     | - A A                     |                   |            |        |         |                         | Delete 🤋     | . 💽 - Zu |          |
| Pa   | ste ᡒ 🖪 🛛 🛄 🔻 🔛 🗸   | 🗞 - <u>A</u> - 📘          | [종종 御史] 國제        | \$ - %     | ,      | 00. 00. | Conditional Format Cell | - Eormat     | Sort &   | Find &   |
| Clin | board 5 Font        |                           | Alignment         | Num        | her    |         | Styles                  | Cells        | Edition  | Select * |
| Cit  |                     |                           | Angrimerit is     | NUIII      | JEI    | 108     | Styles                  | Cens         | Luturiy  |          |
| _    | T6 ▼ (=             | Ĵx -                      |                   |            |        |         |                         |              |          | ~        |
|      | N                   | 0                         | P                 | _          | Q      |         | R                       | S            | Т        | -        |
|      |                     |                           |                   |            |        |         |                         |              |          |          |
|      |                     |                           |                   |            |        |         |                         | PC Bus       |          |          |
| 1    | Bus Unit Desc       | Dept                      | Dept Desc         | F          | und    | Fund F  | Desc                    | Unit         | Activity | Activity |
| 2    | Columbia University | 7580101                   | CSM General       | 0          | 1      | General | Unrestricted Fund       | GENRL        | 01       | MCIC OPE |
| 3    | Columbia University | 7580101                   | CSM General       | 6          | 1      | General | Unrestricted Fund       | GENRL        | 01       | MCIC OPE |
| 4    | Columbia University | 7580101                   | CSM General       | 0          | 1      | General | Unrestricted Fund       | GENRL        | 01       | MCIC OPE |
| 5    | Columbia University | 7580101                   | CSM General       | 2          | 5      | Private | Grant and Contracts     | GENRL        | 01       | BIBW 299 |
| 6    |                     | 7580101                   |                   |            |        |         |                         | GENRL        |          |          |
| 7    | Columbia University | 7580101                   | CSM General       | 0          | 1      | General | Unrestricted Fund       | GENRL        | 01       | MCIC OPE |
| 8    | Columbia University | 7581202                   | TBI Admin         | 6          | i0     | Endown  | nent Income-UR          | GENRL        | 01       | POWELL S |
| 9    | Columbia University | 7580101                   | CSM General       | 0          | 1      | General | Unrestricted Fund       | GENRL        | 01       | CLEARING |
| 10   | Columbia University | 7580101                   | CSM General       | 0          | 1      | General | Unrestricted Fund       | GENRL        | 01       | CLEARING |
| 11   | Columbia University | 7580101                   | CSM General       | 0          | 1      | General | Unrestricted Fund       | GENRL        | 01       | MCIC OPE |
| 12   | Columbia University | 7580101                   | CSM General       | 0          | 1      | General | Unrestricted Fund       | GENRL        | 01       | CLEARING |
| 13   | Columbia University | 7580101                   | CSM General       | 0          | 1      | General | Unrestricted Fund       | GENRL        | 01       | CLEARING |
| 14   | Columbia University | 7580101                   | CSM General       | 0          | 1      | General | Unrestricted Fund       | GENRL        | 01       | CLEARING |
| 15   | Columbia University | 7580101                   | CSM General       | 0          | 1      | General | Unrestricted Fund       | GENRL        | 01       | CLEARING |
| 16   |                     |                           |                   |            |        |         |                         |              |          |          |
| 10   |                     |                           |                   |            |        |         |                         |              |          |          |
| 10   |                     |                           |                   |            |        |         |                         |              |          |          |
| 20   |                     |                           |                   |            |        |         |                         |              |          |          |
| 21   |                     |                           |                   |            |        |         |                         |              |          |          |
| 22   |                     |                           |                   |            |        |         |                         |              |          |          |
| 23   |                     |                           |                   |            |        |         |                         |              |          |          |
| 24   |                     |                           |                   |            |        |         |                         |              |          |          |
| 25   |                     |                           |                   |            |        |         |                         |              |          |          |
| 26   |                     |                           |                   |            |        |         |                         |              |          |          |
| 27   |                     |                           |                   |            |        |         |                         |              |          |          |
| 28   |                     |                           |                   |            |        |         |                         |              |          |          |
| 29   |                     |                           |                   |            |        |         |                         |              |          |          |
| 30   | t b bl. page001     | 1                         | I                 |            |        |         | 14                      |              |          | • II     |
| Pe   | adv                 |                           |                   |            |        |         |                         |              | 100%     |          |
| Re   | auy                 |                           |                   |            |        |         |                         |              | 100%     | +        |

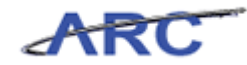

| Step | Action                                                                    |
|------|---------------------------------------------------------------------------|
| 38.  | Enter the desired information into the <b>Activity</b> field. Enter "01". |

| X 🚽 🤊 • (° •             |                          |      | BudgetDownload[2] [Compatibility M | ode] - Mici       | rosoft Excel                                              |                                                                                                    |                    |
|--------------------------|--------------------------|------|------------------------------------|-------------------|-----------------------------------------------------------|----------------------------------------------------------------------------------------------------|--------------------|
| File Home                | Insert Page Layout Formu | ulas | Data Review View                   |                   |                                                           | ۵                                                                                                    | () - 🗗 X           |
| Paste J B<br>Clipboard G | libri • 10 • A A ■       |      | ■ 決 注 述 * % * )<br>gnment □        | *<br>:00 :00<br>F | Conditional Format<br>Formatting + as Table + S<br>Styles | Cell Sort & ∑ * Sort &<br>Sort &<br>Cell Sort &<br>Cell Sort | Find &<br>Select * |
| U6                       | ▼ (= <i>f</i> x          |      |                                    |                   |                                                           |                                                                                                    | ~                  |
| <b>⊿</b> 0               | P                        | Q    | R                                  | S                 | Т                                                         | U                                                                                                    | V                  |
| 1 Dept                   | Dept Desc                | Fund | Fund Desc                          | PC Bus<br>Unit    | Activity                                                  | Activity Desc                                                                                                    | Initiativ          |
| 2 7580101                | CSM General              | 01   | General Unrestricted Fund          | GENRL             | 01                                                        | MCIC OPERATING                                                                                                    | 10001              |
| 3 7580101                | CSM General              | 01   | General Unrestricted Fund          | GENRL             | 01                                                        | MCIC OPERATING                                                                                                    | 10001              |
| 4 7580101                | CSM General              | 01   | General Unrestricted Fund          | GENRL             | 01                                                        | MCIC OPERATING                                                                                                    | 10001              |
| 5 7580101                | CSM General              | 25   | Private Grant and Contracts        | GENRL             | 01                                                        | BIBW 2992                                                                                                    | 00000              |
| 6 7580101                |                          |      |                                    | GENRL             | 01                                                        |                                                                                                    | 1                  |
| 7 7580101                | CSM General              | 01   | General Unrestricted Fund          | GENRL             | 01                                                        | MCIC OPERATING                                                                                                    | 10001              |
| 8 7581202                | TBI Admin                | 60   | Endowment Income-UR                | GENRL             | 01                                                        | POWELL SCHOLARSHIP                                                                                                    | 41407              |
| 9 7580101                | CSM General              | 01   | General Unrestricted Fund          | GENRL             | 01                                                        | CLEARING                                                                                                    | 10485              |
| 10 7580101               | CSM General              | 01   | General Unrestricted Fund          | GENRL             | 01                                                        | CLEARING                                                                                                    | 10485              |
| 11 7580101               | CSM General              | 01   | General Unrestricted Fund          | GENRL             | 01                                                        | MCIC OPERATING                                                                                                    | 10001              |
| 12 7580101               | CSM General              | 01   | General Unrestricted Fund          | GENRL             | 01                                                        | CLEARING                                                                                                    | 10485              |
| 13 7580101               | CSM General              | 01   | General Unrestricted Fund          | GENRL             | 01                                                        | CLEARING                                                                                                    | 10485 🔳            |
| 14 7580101               | CSM General              | 01   | General Unrestricted Fund          | GENRL             | 01                                                        | CLEARING                                                                                                    | 10485              |
| 15 7580101               | CSM General              | 01   | General Unrestricted Fund          | GENRL             | 01                                                        | CLEARING                                                                                                    | 10485              |
| 16                       |                          |      |                                    |                   |                                                           |                                                                                                    |                    |
| 17                       |                          |      |                                    |                   |                                                           |                                                                                                    |                    |
| 18                       |                          |      |                                    |                   |                                                           |                                                                                                    |                    |
| 19                       |                          |      |                                    |                   |                                                           |                                                                                                    |                    |
| 20                       |                          |      |                                    |                   |                                                           |                                                                                                    |                    |
| 21                       |                          |      |                                    |                   |                                                           |                                                                                                    |                    |
| 22                       |                          |      |                                    |                   |                                                           |                                                                                                    |                    |
| 23                       |                          |      |                                    |                   |                                                           |                                                                                                    |                    |
| 24                       |                          |      |                                    |                   |                                                           |                                                                                                    |                    |
| 25                       |                          |      |                                    |                   |                                                           |                                                                                                    |                    |
| 26                       |                          |      |                                    |                   |                                                           |                                                                                                    |                    |
| 27                       |                          |      |                                    |                   |                                                           |                                                                                                    |                    |
| 28                       |                          |      |                                    |                   |                                                           |                                                                                                    |                    |
| 29                       |                          |      |                                    |                   |                                                           |                                                                                                    |                    |
| 30                       | 001 /07 /                |      |                                    |                   |                                                           |                                                                                                    |                    |
| Pagel                    | 001/ 🖏                   |      |                                    |                   | 4                                                         |                                                                                                    |                    |
| Ready                    |                          |      |                                    |                   |                                                           | Ⅲ □ Ⅲ 100% (                                                                                                    | +                  |

| Step | Action         |
|------|----------------|
| 39.  | Press [Right]. |

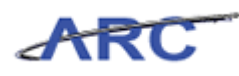

| <b>X</b> | 🚽 🎝 • (° •   • | and the second                        |        | Budg                         | etDownload[2] | [Compatibility N | lode] - N    | licrosoft E           | xcel                                         |                                  |                                 |                   |
|----------|----------------|---------------------------------------|--------|------------------------------|---------------|------------------|--------------|-----------------------|----------------------------------------------|----------------------------------|---------------------------------|-------------------|
| F        | ile Home       | Insert Page                           | Layout | Formulas Data                | Review        | View             |              |                       |                                              |                                  | ۵                               | 2 - 🗗 X           |
| Pa       | ste 🕜 B 2      | - <u>1</u> 0<br><u>U</u> - <u>□</u> - | • A    |                              |               | Text<br>\$ ~ % , | ▼<br>00. 0.÷ | Conditio<br>Formattin | onal Format Cell<br>ng + as Table + Styles + | Pelete →<br>Delete →<br>Format → | Σ ·<br>Sort &<br>C · Filter · S | ind &<br>Select * |
| Clip     | board 1a       | Font                                  |        | Alignme                      | nt la         | Number           | ia.          |                       | Styles                                       | Cells                            | Editing                         |                   |
|          | V6             | • (0                                  | Ĵx     |                              |               |                  |              |                       |                                              |                                  |                                 | Y                 |
| 1        |                | P                                     | Q      | R                            |               | S                |              | Т                     | U                                            |                                  | V                               |                   |
| 4        | Dant Daar      |                                       | E.m.d  | Fund Dava                    |               | PC Bus           |              |                       |                                              |                                  | 1                               | In taken at       |
| 2        | CSM Canasal    |                                       | Fund   | Fund Desc                    | ما 2 م ما     | CENIDI           | Activi       | τγ                    | Activity Desc                                |                                  | Initiative                      | Davidell St       |
| 2        | CSM General    |                                       | 61     | General Unrestricte          | d Fund        | GENRL            | 01           |                       | MCIC OPERATING                               |                                  | 10001                           | Payroll St        |
| 4        | CSM General    |                                       | 01     | General Unrestricte          | d Fund        | GENRI            | 01           |                       | MCIC OPERATING                               |                                  | 10001                           | Payroll St        |
| 5        | CSM General    |                                       | 25     | Private Grant and C          | ontracts      | GENRI            | 01           |                       | BIBW 2992                                    |                                  | 00000                           | Undefined         |
| 6        | comocnerar     |                                       |        | in the orall of a local of a | ontracto      | GENRI            | 01           |                       | 0.000 2002                                   |                                  |                                 |                   |
| 7        | CSM General    |                                       | 01     | General Unrestricte          | d Fund        | GENRL            | 01           |                       | MCIC OPERATING                               |                                  | 10001                           | Payroll Su        |
| 8        | TBI Admin      |                                       | 60     | Endowment Income             | GENRL         | GENRL 01         |              | POWELL SCHOLARSHIP    |                                              | 41407                            | SSW Socia                       |                   |
| 9        | CSM General    |                                       | 01     | General Unrestricte          | GENRL         | NRL 01           |              | CLEARING              |                                              | 10485                            | CSM AIMH                        |                   |
| 10       | CSM General    |                                       | 01     | General Unrestricte          | GENRL         | 01               | 01 CLEARING  |                       |                                              | 10485                            | CSM AIMH                        |                   |
| 11       | CSM General    |                                       | 01     | General Unrestricte          | GENRL         | 01               |              | MCIC OPERATING        |                                              | 10001                            | Payroll Su                      |                   |
| 12       | CSM General    |                                       | 01     | General Unrestricte          | GENRL         | 01 C             |              | CLEARING              |                                              | 10485                            | CSM AIMH                        |                   |
| 13       | CSM General    |                                       | 01     | General Unrestricte          | GENRL         | 01               |              | CLEARING              |                                              | 10485                            | CSM AIMH                        |                   |
| 14       | CSM General    |                                       | 01     | General Unrestricte          | d Fund        | GENRL            | 01           |                       | CLEARING                                     |                                  | 10485                           | CSM AIMH          |
| 15       | CSM General    |                                       | 01     | General Unrestricte          | d Fund        | GENRL            | 01           |                       | CLEARING                                     |                                  | 10485                           | CSM AIMH          |
| 16       |                |                                       |        |                              |               |                  |              |                       |                                              |                                  |                                 |                   |
| 17       |                |                                       |        |                              |               |                  |              |                       |                                              |                                  |                                 |                   |
| 18       |                |                                       |        |                              |               |                  |              |                       |                                              |                                  |                                 |                   |
| 19       |                |                                       |        |                              |               |                  |              |                       |                                              |                                  |                                 |                   |
| 20       |                |                                       |        |                              |               |                  |              |                       |                                              |                                  |                                 |                   |
| 21       |                |                                       |        |                              |               |                  |              |                       |                                              |                                  |                                 |                   |
| 22       |                |                                       |        |                              |               |                  |              |                       |                                              |                                  |                                 |                   |
| 23       |                |                                       |        |                              |               |                  |              |                       |                                              |                                  |                                 |                   |
| 24       |                |                                       |        |                              |               |                  |              |                       |                                              |                                  |                                 |                   |
| 20       |                |                                       |        |                              |               |                  |              |                       |                                              |                                  |                                 |                   |
| 20       |                |                                       |        |                              |               |                  |              |                       |                                              |                                  |                                 |                   |
| 21       |                |                                       |        |                              |               |                  |              |                       |                                              |                                  |                                 |                   |
| 20       |                |                                       |        |                              |               |                  |              |                       |                                              |                                  |                                 |                   |
| 30       |                |                                       |        |                              |               |                  |              | _                     |                                              |                                  |                                 | <b>•</b>          |
| 14 4     | ► ► page001    | . (2)                                 |        |                              |               |                  |              | 1                     |                                              |                                  |                                 |                   |
| Rea      | dy             |                                       |        |                              |               |                  |              |                       |                                              |                                  | 100% 😑 ——                       | +                 |

| Step | Action                                                                         |
|------|--------------------------------------------------------------------------------|
| 40.  | Enter the desired information into the <b>Initiative</b> field. Enter "00000". |

| XI   | <b>1 1</b> | • (U • ] =                            |                    | BudgetDownload(2) | [Compatibility Mode] - Microsoft Fy | rcel                                 |                              |          |
|------|------------|---------------------------------------|--------------------|-------------------|-------------------------------------|--------------------------------------|------------------------------|----------|
|      |            | Hans Inset Desident                   | Farmulas           | Data Daview       | View                                |                                      |                              | 0        |
|      | ile        | Home Insert Page Layout               | Formulas           | Data Review       | view                                |                                      |                              |          |
|      | 1 8        | Calibri · 10 · A                      | ≡ = <mark>.</mark> | - **              | Text                                |                                      | insert * Σ *                 | A l      |
| -    | -<br>      |                                       |                    |                   |                                     |                                      | Delete - 💽 - 📶               |          |
| Pa   | ite 🛷      | , <b>B</b> Z <u>U</u> +   H +   🥸 + 🤷 | . 🖻 🖶 :            | 書 課 課 🖼 *         | \$ ~ % • 30 300 Conditio            | nai ⊨ormat Ce<br>ng ∗as Table ∗Style | es 🗸 🗒 Format 🖌 🖉 🖌 Filter 🖓 | Select * |
| Clip | board      | G Font                                | Gi Al              | gnment 🕠          | Number 🕞                            | Styles                               | Cells Editing                |          |
|      | ,          | W6 🔻 🖱 🏂                              |                    |                   |                                     |                                      |                              | *        |
|      | Q          | R                                     | S                  | Т                 | U                                   | V                                    | W                            | X        |
|      |            |                                       |                    |                   |                                     |                                      |                              | Â        |
|      |            |                                       | PC Bus             |                   |                                     |                                      |                              |          |
| 1    | Fund       | Fund Desc                             | Unit               | Activity          | Activity Desc                       | Initiative Ir                        | nitiative Desc               | Segmen   |
| 2    | 01         | General Unrestricted Fund             | GENRL              | 01                | MCIC OPERATING                      | 10001 P                              | ayroll Suspense              | 00000000 |
| 3    | 01         | General Unrestricted Fund             | GENRL              | 01                | MCIC OPERATING                      | 10001 P                              | ayroll Suspense              | 00000000 |
| 4    | 01         | General Unrestricted Fund             | GENRL              | 01                | MCIC OPERATING                      | 10001 P                              | ayroll Suspense              | 00000000 |
| 5    | 25         | Private Grant and Contracts           | GENRL              | 01                | BIBW 2992                           | 00000 U                              | Indefined Initiative         | 00000000 |
| 6    |            |                                       | GENRL              | 01                |                                     | 00000                                |                              |          |
| 7    | 01         | General Unrestricted Fund             | GENRL              | 01                | MCIC OPERATING                      | 10001 P                              | ayroll Suspense              | 0000000  |
| 8    | 60         | Endowment Income-UR                   | GENRL              | 01                | POWELL SCHOLARSHIP                  | 41407 S                              | SW Social Work Masters Prgm  | 5700058  |
| 9    | 01         | General Unrestricted Fund             | GENRL              | 01                | CLEARING                            | 10485 C                              | SM AIMHI                     | 0000000  |
| 10   | 01         | General Unrestricted Fund             | GENRL              | 01                | CLEARING                            | 10485 C                              | SM AIMHI                     | 0000000  |
| 11   | 01         | General Unrestricted Fund             | GENRL              | 01                | MCIC OPERATING                      | 10001 P                              | ayroll Suspense              | 00000000 |
| 12   | 01         | General Unrestricted Fund             | GENRL              | 01                | CLEARING                            | 10485 C                              | SM AIMHI                     | 00000000 |
| 13   | 01         | General Unrestricted Fund             | GENRL              | 01                | CLEARING                            | 10485 C                              | SM AIMHI                     | 00000000 |
| 14   | 01         | General Unrestricted Fund             | GENRL              | 01                | CLEARING                            | 10485 C                              | SM AIMHI                     | 00000000 |
| 15   | 01         | General Unrestricted Fund             | GENRL              | 01                | CLEARING                            | 10485 C                              | SM AIMHI                     | 0000000  |
| 16   |            |                                       |                    |                   |                                     |                                      |                              |          |
| 1/   |            |                                       |                    |                   |                                     |                                      |                              |          |
| 10   |            |                                       |                    |                   |                                     |                                      |                              |          |
| 19   |            |                                       |                    |                   |                                     |                                      |                              |          |
| 20   |            |                                       |                    |                   |                                     |                                      |                              |          |
| 22   |            |                                       |                    |                   |                                     |                                      |                              |          |
| 23   |            |                                       |                    |                   |                                     |                                      |                              |          |
| 24   |            |                                       |                    |                   |                                     |                                      |                              |          |
| 25   |            |                                       |                    |                   |                                     |                                      |                              |          |
| 26   |            |                                       |                    |                   |                                     |                                      |                              |          |
| 27   |            |                                       |                    |                   |                                     |                                      |                              |          |
| 28   |            |                                       |                    |                   |                                     |                                      |                              |          |
| 29   |            |                                       |                    |                   |                                     |                                      |                              |          |
| 30   |            |                                       |                    |                   |                                     |                                      |                              | · ·      |
| 14 4 | F FI       | _page001 / 💱 /                        |                    |                   | 1 4                                 |                                      |                              |          |
| Rea  | dy         |                                       |                    |                   |                                     |                                      |                              | +        |

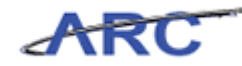

| Step | Action         |
|------|----------------|
| 41.  | Press [Right]. |

| X    | J 7 -       | (" •   = (aces)    | State Street     | BudgetDow                                     | nload[2] [Compatibility Mode] - Micr                     | rosoft Excel      |                                             |                   | x          |
|------|-------------|--------------------|------------------|-----------------------------------------------|----------------------------------------------------------|-------------------|---------------------------------------------|-------------------|------------|
| F    | ile H       | ome Insert         | Page Layout Form | iulas Data R                                  | eview View                                               |                   |                                             | ، 🕤 🕞 ۵           | <b>F</b> X |
| Pa   | ∎ ∦<br>≣∎ - | Calibri<br>BIJ U - | • 10 • A A       | <sup>=</sup> = <mark>=</mark> ≫·<br>∎ = = ∉ ∉ | Text ▼ 3 ▼ % , 50 + 20 ≤ 20 ≤ 20 ≤ 20 ≤ 20 ≤ 20 ≤ 20 ≤ 2 | Conditional For   | Transert ▼ Σ ▼<br>State Cell ■ Format x 2 x | Sort & Find &     |            |
| Clin | haard 5     | For                | + -              | Alignment                                     | F Number F                                               | ormatting * as is | able + Styles + Galls                       | Filter * Select * |            |
| Clip | ooaru is    | 101                |                  | Angrimerit                                    | Number 18                                                | Style             | s Cens                                      | Luiting           |            |
| _    |             |                    |                  |                                               |                                                          |                   |                                             |                   |            |
|      |             | R                  | S                |                                               | U                                                        | V                 | VV                                          | X                 | -          |
|      |             |                    | PC Bus           |                                               |                                                          |                   |                                             |                   |            |
| 1    | Fund De     | SC                 | Unit             | Activity                                      | Activity Desc                                            | Initiative        | Initiative Desc                             | Segment           | Se         |
| 2    | General U   | nrestricted Fund   | GENRL            | 01                                            | MCIC OPERATING                                           | 10001             | Payroll Suspense                            | 00000000          | Ur         |
| 3    | General U   | nrestricted Fund   | GENRL            | 01                                            | MCIC OPERATING                                           | 10001             | Payroll Suspense                            | 00000000          | Ur         |
| 4    | General U   | nrestricted Fund   | GENRL            | 01                                            | MCIC OPERATING                                           | 10001             | Payroll Suspense                            | 00000000          | Ur         |
| 5    | Private Gr  | ant and Contracts  | GENRL            | 01                                            | BIBW 2992                                                | 00000             | Undefined Initiative                        | 00000000          | Ur         |
| 5    |             |                    | GENRL            | 01                                            |                                                          | 00000             |                                             | 9                 | -          |
| 1    | General U   | nrestricted Fund   | GENRL            | 01                                            | MCIC OPERATING                                           | 10001             | Payroll Suspense                            | 0000000           | Ur         |
| 0    | Endowmen    | nt Income-UR       | GENRL            | 01                                            | POWELL SCHOLARSHIP                                       | 41407             | SSW Social Work Masters Prgm                | 57000058          | SS         |
| 9    | General U   | nrestricted Fund   | GENRL            | 01                                            | CLEARING                                                 | 10485             | CSM AIMHI                                   | 00000000          | Ur         |
| 10   | General U   | nrestricted Fund   | GENRL            | 01                                            | CLEARING ODERATING                                       | 10485             | CSM AIMHI                                   | 00000000          | Ur         |
| 12   | General U   | nrestricted Fund   | GENRL            | 01                                            | CLEADING                                                 | 10001             | Payron Suspense                             | 00000000          | Ur         |
| 12   | General U   | nrestricted Fund   | GENRL            | 01                                            | CLEARING                                                 | 10485             |                                             | 00000000          | Ur         |
| 14   | General U   | prostricted Fund   | GENRL            | 01                                            | CLEARING                                                 | 10485             | CSM AIMHI                                   | 00000000          |            |
| 14   | Conoral U   | prostricted Fund   | CENDI            | 01                                            | CLEARING                                                 | 10485             | CSM AIMIT                                   | 00000000          |            |
| 16   | General O   | mestricteurunu     | GLINKL           | 01                                            | CLEARING                                                 | 10485             | CSIVI AIIVITT                               | 0000000           | UI I       |
| 17   |             |                    |                  |                                               |                                                          |                   |                                             |                   |            |
| 18   |             |                    |                  |                                               |                                                          |                   |                                             |                   |            |
| 19   |             |                    |                  |                                               |                                                          |                   |                                             |                   |            |
| 20   |             |                    |                  |                                               |                                                          |                   |                                             |                   |            |
| 21   |             |                    |                  |                                               |                                                          |                   |                                             |                   |            |
| 22   |             |                    |                  |                                               |                                                          |                   |                                             |                   |            |
| 23   |             |                    |                  |                                               |                                                          |                   |                                             |                   |            |
| 24   |             |                    |                  |                                               |                                                          |                   |                                             |                   |            |
| 25   |             |                    |                  |                                               |                                                          |                   |                                             |                   |            |
| 26   |             |                    |                  |                                               |                                                          |                   |                                             |                   |            |
| 27   |             |                    |                  |                                               |                                                          |                   |                                             |                   |            |
| 28   |             |                    |                  |                                               |                                                          |                   |                                             |                   |            |
| 29   |             |                    |                  |                                               |                                                          |                   |                                             |                   | -          |
| 30   | ► H n       | age001 / 🕅 /       |                  |                                               |                                                          | 4                 |                                             |                   |            |
| Ent  | er          | agooti (           |                  |                                               | U                                                        |                   | III II 100% (                               | )                 | - U        |

| Step | Action                                                                         |
|------|--------------------------------------------------------------------------------|
| 42.  | Enter the desired information into the <b>Segment</b> field. Enter "00000000". |

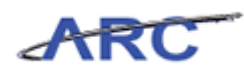

| 🗶 🖌 🎝 • (° • ) =                              | Sec. 1         | BudgetDow       | nload[2] [Compatibility Mode] - Mice                                                                                   | rosoft Excel                                  |                                                    | - 0 ×                                         |     |
|-----------------------------------------------|----------------|-----------------|----------------------------------------------------------------------------------------------------|-----------------------------------------------|----------------------------------------------------|-----------------------------------------------|-----|
| File Home Insert Page Li                      | ayout Formu    | ulas Data R     | eview View                                                                                                    |                                               |                                                    | a 🕜 🗆 🖬                                       | 83  |
| Calibri 10 Paste B I U  Font Clipboard 5 Font |                | Ē≡≡≫~<br>E≣≣¢Ē¢ | Text         •           Image: S = %         *.8         *.8         F           Number         F         F         F | Conditional For<br>ormatting ← as Ta<br>Style | mat Cell<br>able - Styles -<br>s Cells Cells Cells | Sort & Find &<br>Filter * Select *<br>Editing |     |
| X6 - X - X                                    | £x 00000000    | )               |                                                                                                    |                                               |                                                    |                                               | ~   |
| R                                             | S              | Т               | U                                                                                                    | V                                             | W                                                  | X                                             | Ē   |
| 1 Fund Desc                                   | PC Bus<br>Unit | Activity        | Activity Desc                                                                                                    | Initiative                                    | Initiative Desc                                    | Segment Se                                    |     |
| 2 General Unrestricted Fund                   | GENRL          | 01              | MCIC OPERATING                                                                                                    | 10001                                         | Payroll Suspense                                   | 00000000 Ur                                   | ,   |
| 3 General Unrestricted Fund                   | GENRL          | 01              | MCIC OPERATING                                                                                                    | 10001                                         | Payroll Suspense                                   | 00000000 Ur                                   |     |
| 4 General Unrestricted Fund                   | GENRL          | 01              | MCIC OPERATING                                                                                                    | 10001                                         | Payroll Suspense                                   | 00000000 Ur                                   |     |
| 5 Private Grant and Contracts                 | GENRL          | 01              | BIBW 2992                                                                                                    | 00000                                         | Undefined Initiative                               | 00000000 Ur                                   |     |
| 6                                             | GENRL          | 01              |                                                                                                    | 00000                                         |                                                    | 00000000                                      |     |
| 7 General Unrestricted Fund                   | GENRL          | 01              | MCIC OPERATING                                                                                                    | 10001                                         | Payroll Suspense                                   | 00000000 Ur                                   | 1   |
| 8 Endowment Income-UR                         | GENRL          | 01              | POWELL SCHOLARSHIP                                                                                                    | 41407                                         | SSW Social Work Masters Prgm                       | 57000058 SS                                   |     |
| 9 General Unrestricted Fund                   | GENRL          | 01              | CLEARING                                                                                                    | 10485                                         | CSM AIMHI                                          | 00000000 Ur                                   | 1   |
| 10 General Unrestricted Fund                  | GENRL          | 01              | CLEARING                                                                                                    | 10485                                         | CSM AIMHI                                          | 00000000 Ur                                   | 1   |
| 11 General Unrestricted Fund                  | GENRL          | 01              | MCIC OPERATING                                                                                                    | 10001                                         | Payroll Suspense                                   | 00000000 Ur                                   | 1   |
| 12 General Unrestricted Fund                  | GENRL          | 01              | CLEARING                                                                                                    | 10485                                         | CSM AIMHI                                          | 00000000 Ur                                   | 1   |
| 13 General Unrestricted Fund                  | GENRL          | 01              | CLEARING                                                                                                    | 10485                                         | CSM AIMHI                                          | 00000000 Ur                                   |     |
| 14 General Unrestricted Fund                  | GENRL          | 01              | CLEARING                                                                                                    | 10485                                         | CSM AIMHI                                          | 00000000 Ur                                   |     |
| 15 General Unrestricted Fund                  | GENRL          | 01              | CLEARING                                                                                                    | 10485                                         | CSM AIMHI                                          | 0000000 Ur                                    |     |
| 10                                            |                |                 |                                                                                                    |                                               |                                                    |                                               |     |
| 18                                            |                |                 |                                                                                                    |                                               |                                                    |                                               |     |
| 19                                            |                |                 |                                                                                                    |                                               |                                                    |                                               |     |
| 20                                            |                |                 |                                                                                                    |                                               |                                                    |                                               |     |
| 21                                            |                |                 |                                                                                                    |                                               |                                                    |                                               |     |
| 22                                            |                |                 |                                                                                                    |                                               |                                                    |                                               |     |
| 23                                            |                |                 |                                                                                                    |                                               |                                                    |                                               |     |
| 24                                            |                |                 |                                                                                                    |                                               |                                                    |                                               |     |
| 25                                            |                |                 |                                                                                                    |                                               |                                                    |                                               |     |
| 26                                            |                |                 |                                                                                                    |                                               |                                                    |                                               |     |
| 27                                            |                |                 |                                                                                                    |                                               |                                                    |                                               |     |
| 28                                            |                |                 |                                                                                                    |                                               |                                                    |                                               |     |
| 29                                            |                |                 |                                                                                                    |                                               |                                                    |                                               |     |
| 30                                            |                |                 |                                                                                                    |                                               |                                                    |                                               |     |
| pageu01                                       |                |                 | U                                                                                                    | 4                                             |                                                    |                                               |     |
| Enter                                         |                |                 |                                                                                                    |                                               | i i i i i i i i i i i i i i i i i i i              | -)((-                                         | (±) |

| Step | Action         |
|------|----------------|
| 43.  | Press [Right]. |

| X    | 1 . · · · · | •   •                  | State of the local division of | BudgetDow                 | nload[2] [Con | npatibility Mode] - N                   | licrosoft Excel                    |                                |                               |                                                   |              |
|------|-------------|------------------------|--------------------------------|---------------------------|---------------|-----------------------------------------|------------------------------------|--------------------------------|-------------------------------|---------------------------------------------------|--------------|
| F    | ile Hom     | e Insert               | Page Layout Formulas           | Data R                    | eview View    | v                                       |                                    |                                |                               | 3 ۵                                               | - 🗗 🛙        |
| Pa   | ste         | alibri<br>B I U + Eont |                                | <mark>■</mark> ≫*<br>■ 译律 | Text          | • % • • • • • • • • • • • • • • • • • • | Conditional For<br>Formatting * as | ormat Cell<br>Table * Styles * | Pelete ▼<br>Pormat ▼<br>Cells | Σ ·<br>Sort & Fin<br>C · Filter · Sele<br>Edition | d &<br>ect * |
| City | V6          | - (6                   | £                              | arginiterit               |               | Humber 14                               | July                               |                                | cens                          | Luting                                            | ~            |
|      | 0           | T                      | , x                            |                           | V             |                                         | M                                  | v                              |                               | V                                                 | -            |
|      | PC Bus      |                        |                                |                           |               |                                         | v                                  |                                |                               |                                                   |              |
| 1    | Unit        | Activity               | Activity Desc                  |                           | Initiative    | Initiative Desc                         |                                    | Segment                        | Segment L                     | esc                                               | 51           |
| 2    | GENRL       | 01                     | MCIC OPERATING                 |                           | 10001         | Payroll Suspense                        |                                    | 00000000                       | Undefined Se                  | gment                                             |              |
| 3    | GENRL       | 01                     | MCIC OPERATING                 |                           | 10001         | Payroll Suspense                        |                                    | 00000000                       | Undefined Se                  | gment                                             |              |
| 4    | CENIDI      | 01                     | RIBW 2002                      |                           | 10001         | Payroll Suspense                        | 10                                 | 00000000                       | Undefined Se                  | gment                                             | 60           |
| 6    | CENIDI      | 01                     | BIDW 2552                      |                           | 00000         | Undernied mitiatio                      | /e                                 | 00000000                       | ondenned se                   | gment                                             | -            |
| 7    | GENRL       | 01                     | MCIC OPERATING                 |                           | 10001         | Payroll Suspense                        |                                    | 00000000                       | Undefined Se                  | ament                                             |              |
| 8    | GENIRI      | 01                     | POWELL SCHOLAPSHIP             |                           | 41407         | SSW Social Work I                       | Masters Prom                       | 57000058                       | SSW Need Ba                   | end                                               |              |
| 9    | GENRI       | 01                     | CLEARING                       |                           | 10485         | CSM AIMHI                               | vioatera rigin                     | 00000000                       | Undefined Se                  | ament                                             |              |
| 10   | GENRI       | 01                     | CLEARING                       |                           | 10485         | CSM AIMHI                               |                                    | 00000000                       | Undefined Se                  | gment                                             |              |
| 11   | GENRI       | 01                     | MCIC OPERATING                 |                           | 10001         | Payroll Suspense                        |                                    | 00000000                       | Undefined Se                  | gment                                             |              |
| 12   | GENRI       | 01                     | CLEARING                       |                           | 10485         | CSM AIMHI                               |                                    | 00000000                       | Undefined Se                  | gment                                             |              |
| 13   | GENRL       | 01                     | CLEARING                       |                           | 10485         | CSM AIMHI                               |                                    | 00000000                       | Undefined Se                  | gment                                             |              |
| 14   | GENRL       | 01                     | CLEARING                       |                           | 10485         | CSM AIMHI                               |                                    | 00000000                       | Undefined Se                  | gment                                             |              |
| 15   | GENRL       | 01                     | CLEARING                       |                           | 10485         | CSM AIMHI                               |                                    | 00000000                       | Undefined Se                  | gment                                             |              |
| 16   |             |                        |                                |                           |               |                                         |                                    |                                |                               | -                                                 |              |
| 17   |             |                        |                                |                           |               |                                         |                                    |                                |                               |                                                   |              |
| 18   |             |                        |                                |                           |               |                                         |                                    |                                |                               |                                                   |              |
| 19   |             |                        |                                |                           |               |                                         |                                    |                                |                               |                                                   |              |
| 20   |             |                        |                                |                           |               |                                         |                                    |                                |                               |                                                   |              |
| 21   |             |                        |                                |                           |               |                                         |                                    |                                |                               |                                                   |              |
| 22   |             |                        |                                |                           |               |                                         |                                    |                                |                               |                                                   |              |
| 23   |             |                        |                                |                           |               |                                         |                                    |                                |                               |                                                   |              |
| 24   |             |                        |                                |                           |               |                                         |                                    |                                |                               |                                                   |              |
| 25   |             |                        |                                |                           |               |                                         |                                    |                                |                               |                                                   |              |
| 26   |             |                        |                                |                           |               |                                         |                                    |                                |                               |                                                   |              |
| 27   |             |                        |                                |                           |               |                                         |                                    |                                |                               |                                                   |              |
| 28   |             |                        |                                |                           |               |                                         |                                    |                                |                               |                                                   |              |
| 29   |             |                        |                                |                           |               |                                         |                                    |                                |                               |                                                   |              |
| 30   | Dag         | e001 🖉                 |                                |                           | 1             | 1                                       | [] ∢                               |                                |                               |                                                   | ▶ []         |
| Rei  | idy         |                        |                                |                           |               |                                         |                                    |                                |                               | 00% 🗩 🗌                                           | +            |

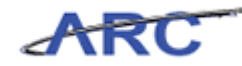

| Step | Action         |
|------|----------------|
| 44.  | Press [Right]. |

| 🗶   🛃 🍯 🔹 🖓 🖛   | Contract of the local division of the local division of the local | BudgetDow                           | nload[2] [Compatibility Mode] - Mic                                                  | rosoft Excel   |                                                                                 | - • ×                              |
|-----------------|----------------------------------------------------------------------------------------------------|-------------------------------------|--------------------------------------------------------------------------------------|----------------|---------------------------------------------------------------------------------|------------------------------------|
| File Home       | Insert Page Layout Formulas                                                                                                    | Data R                              | eview View                                                                           |                |                                                                                 | a 🕜 🗖 🗃 🛛                          |
| Paste           |                                                                                                    | ■ <mark>=</mark> ≫-<br>■ = := := := | Text         *           *         \$ * % , \$ *.00 *.00 *.00 *.00 *.00 *.00 *.00 *. | Conditional Fo | rmat Cell<br>Table + Styles + Σ<br>→ Delete + ■<br>→ Delete + ■<br>→ Format + 2 | Sort & Find &<br>Filter * Select * |
| Clipboard 🕞     | Font G                                                                                                    | Alignment                           | 🖓 Number 🖓                                                                           | Style          | es Cells                                                                        | Editing                            |
| Z6              | • (* fx                                                                                                    |                                     |                                                                                      |                |                                                                                 | ¥                                  |
| T               | U                                                                                                    | V                                   | W                                                                                    | Х              | Y                                                                               | Z                                  |
| 1 Activity      | Activity Desc                                                                                                    | Initiative                          | Initiative Desc                                                                      | Segment        | Segment Desc                                                                    | Site Si                            |
| 2 01            | MCIC OPERATING                                                                                                    | 10001                               | Payroll Suspense                                                                     | 00000000       | Undefined Segment                                                               |                                    |
| 3 01            | MCIC OPERATING                                                                                                    | 10001                               | Payroll Suspense                                                                     | 00000000       | Undefined Segment                                                               |                                    |
| 4 01            | MCIC OPERATING                                                                                                    | 10001                               | Payroll Suspense                                                                     | 00000000       | Undefined Segment                                                               | C000 ED                            |
| 6 01            | DIDW 2992                                                                                                    | 00000                               | ondermed initiative                                                                  | 00000000       | ondermed segment                                                                | 0082 FP                            |
| 7 01            | MCIC OPERATING                                                                                                    | 10001                               | Payroll Suspense                                                                     | 00000000       | Undefined Segment                                                               | i                                  |
| 8 01            | POWELL SCHOLARSHIP                                                                                                    | 41407                               | SSW Social Work Masters Prgm                                                         | 57000058       | SSW Need Based                                                                  |                                    |
| 9 01            | CLEARING                                                                                                    | 10485                               | CSM AIMHI                                                                            | 00000000       | Undefined Segment                                                               |                                    |
| 10 01           | CLEARING                                                                                                    | 10485                               | CSM AIMHI                                                                            | 00000000       | Undefined Segment                                                               |                                    |
| 11 01           | MCIC OPERATING                                                                                                    | 10001                               | Payroll Suspense                                                                     | 00000000       | Undefined Segment                                                               |                                    |
| 12 01           | CLEARING                                                                                                    | 10485                               | CSM AIMHI                                                                            | 00000000       | Undefined Segment                                                               |                                    |
| 13 01           | CLEARING                                                                                                    | 10485                               | CSM AIMHI                                                                            | 00000000       | Undefined Segment                                                               |                                    |
| 14 01           | CLEARING                                                                                                    | 10485                               | CSM AIMHI                                                                            | 00000000       | Undefined Segment                                                               |                                    |
| 15 01           | CLEARING                                                                                                    | 10485                               | CSM AIMHI                                                                            | 00000000       | Undefined Segment                                                               |                                    |
| 17              |                                                                                                    |                                     |                                                                                      |                |                                                                                 |                                    |
| 18              |                                                                                                    |                                     |                                                                                      |                |                                                                                 |                                    |
| 19              |                                                                                                    |                                     |                                                                                      |                |                                                                                 |                                    |
| 20              |                                                                                                    |                                     |                                                                                      |                |                                                                                 |                                    |
| 21              |                                                                                                    |                                     |                                                                                      |                |                                                                                 |                                    |
| 22              |                                                                                                    |                                     |                                                                                      |                |                                                                                 |                                    |
| 23              |                                                                                                    |                                     |                                                                                      |                |                                                                                 |                                    |
| 24              |                                                                                                    |                                     |                                                                                      |                |                                                                                 |                                    |
| 25              |                                                                                                    |                                     |                                                                                      |                |                                                                                 |                                    |
| 26              |                                                                                                    |                                     |                                                                                      |                |                                                                                 |                                    |
| 27              |                                                                                                    |                                     |                                                                                      |                |                                                                                 |                                    |
| 28              |                                                                                                    |                                     |                                                                                      |                |                                                                                 |                                    |
| 29              |                                                                                                    |                                     |                                                                                      |                |                                                                                 |                                    |
| H 4 ► H page001 | 2                                                                                                    |                                     |                                                                                      | 4              |                                                                                 | ▶ [                                |
| Ready           |                                                                                                    |                                     |                                                                                      |                | III I 100%                                                                      | ⊖                                  |

| Step | Action         |
|------|----------------|
| 45.  | Press [Right]. |

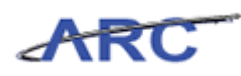

| 🗶 i 🛃 🍠 • (* |                                                                                                    | Budgetl                 | Download[2] | [Compatibility Mode] | - Mie    | crosoft Excel               |                                    |                                       |        | - 0 <b>X</b>       |
|--------------|----------------------------------------------------------------------------------------------------|-------------------------|-------------|----------------------|----------|-----------------------------|------------------------------------|---------------------------------------|--------|--------------------|
| File Hom     | Insert Page Layout Form                                                                                                    | ulas Data               | Review      | View                 |          |                             |                                    |                                       | 6      | x 🕤 🗆 🗗 X          |
| Paste V      | alibri $\cdot$ 10 $\cdot$ $A^*$ $A^*$ 3 $I$ $\underline{U}$ $\underline{U}$ $\underline{W}$ $\underline{W}$ $\underline{A}^*$ | = <u>-</u> ≫<br>• = : : | · 『         | Text<br>\$ ~ % , *   | •<br>••• | Conditional<br>Formatting * | Format Cell<br>as Table * Styles * | Break v Σ<br>Delete v B<br>Format v Q | Sort 8 | Find &<br>Select * |
| Clipboard G  | Font 5                                                                                                    | Alignment               | Fa          | Number               | G.       | S                           | ityles                             | Cells                                 | Editi  | ng                 |
| AB6          | ▼ (= <b>f</b> x                                                                                                    |                         |             |                      |          |                             |                                    |                                       |        | ~                  |
| ⊿ V          | W                                                                                                    | Х                       |             | Y                    |          | Z                           |                                    | AA                                    | AB     | =                  |
| 1 Initiative | Initiative Desc                                                                                                    | Segment                 | Segment     | Desc                 | s        | lite                        | Site Desc                          |                                       | Func   | Function D         |
| 2 10001      | Payroll Suspense                                                                                                    | 00000000                | Undefined   | Segment              |          |                             |                                    |                                       | 225    | OTHER - INSTR      |
| 3 10001      | Payroll Suspense                                                                                                    | 00000000                | Undefined   | Segment              |          |                             |                                    |                                       | 225    | OTHER - INSTR      |
| 4 10001      | Payroll Suspense                                                                                                    | 00000000                | Undefined   | Segment              |          |                             |                                    |                                       | 225    | OTHER - INSTR      |
| 5 00000      | Undefined Initiative                                                                                                    | 00000000                | Undefined   | Segment              | 6        | 082                         | FP-75-54 METRO                     | POLITAN AVE, QNS                      | 240    | PUBLIC SERVIC      |
| 6 00000      |                                                                                                    | 00000000                |             |                      |          |                             |                                    |                                       |        |                    |
| 7 10001      | Payroll Suspense                                                                                                    | 00000000                | Undefined   | Segment              |          |                             |                                    |                                       | 225    | OTHER - INSTR      |
| 8 41407      | SSW Social Work Masters Prgm                                                                                                  | 57000058                | SSW Need I  | Based                | _        |                             |                                    |                                       | 225    | OTHER - INSTE      |
| 9 10485      | CSM AIMHI                                                                                                    | 00000000                | Undefined   | Segment              | _        |                             |                                    |                                       | 225    | OTHER - INSTE      |
| 10 10485     | CSM AIMHI                                                                                                    | 00000000                | Undefined   | Segment              | _        |                             |                                    |                                       | 225    | OTHER - INSTR      |
| 11 10001     | Payroll Suspense                                                                                                    | 00000000                | Undefined   | Segment              |          |                             |                                    |                                       | 225    | OTHER - INSTR      |
| 12 10485     | CSM AIMHI                                                                                                    | 00000000                | Undefined   | Segment              |          |                             |                                    |                                       | 225    | OTHER - INSTR      |
| 13 10485     | CSM AIMHI                                                                                                    | 00000000                | Undefined   | Segment              |          |                             |                                    |                                       | 225    | OTHER - INSTE      |
| 14 10485     | CSM AIMHI                                                                                                    | 00000000                | Undefined   | Segment              | _        |                             |                                    |                                       | 225    | OTHER - INSTR      |
| 15 10485     | CSM AIMHI                                                                                                    | 00000000                | Undefined   | Segment              |          |                             |                                    |                                       | 225    | OTHER - INSTR      |
| 16           |                                                                                                    |                         |             |                      |          |                             |                                    |                                       |        |                    |
| 10           |                                                                                                    |                         |             |                      |          |                             |                                    |                                       |        |                    |
| 10           |                                                                                                    |                         |             |                      |          |                             |                                    |                                       |        |                    |
| 20           |                                                                                                    |                         |             |                      |          |                             |                                    |                                       |        |                    |
| 21           |                                                                                                    |                         |             |                      |          |                             |                                    |                                       |        |                    |
| 22           |                                                                                                    |                         |             |                      |          |                             |                                    |                                       |        |                    |
| 23           |                                                                                                    |                         |             |                      |          |                             |                                    |                                       |        |                    |
| 24           |                                                                                                    |                         |             |                      |          |                             |                                    |                                       |        |                    |
| 25           |                                                                                                    |                         |             |                      |          |                             |                                    |                                       |        |                    |
| 26           |                                                                                                    |                         |             |                      |          |                             |                                    |                                       |        |                    |
| 27           |                                                                                                    |                         |             |                      |          |                             |                                    |                                       |        |                    |
| 28           |                                                                                                    |                         |             |                      |          |                             |                                    |                                       |        |                    |
| 29           |                                                                                                    |                         |             |                      |          |                             |                                    |                                       |        |                    |
| 30           | 001 (87                                                                                                    |                         |             |                      | -        | 1.                          |                                    |                                       |        | ¥                  |
| Page         |                                                                                                    |                         |             |                      | l        | 14                          |                                    |                                       | 0      |                    |
| Ready        |                                                                                                    |                         |             |                      |          |                             |                                    | 100%                                  | 0      |                    |

| Step | Action         |
|------|----------------|
| 46.  | Press [Right]. |

| 🗶   🛃 🍠 • ( |                                                                                                    | Budget               | Download[2] [Compatibility Mode] - I | Vicrosof | ft Excel                                                      |                                                         |                    |
|-------------|----------------------------------------------------------------------------------------------------|----------------------|--------------------------------------|----------|---------------------------------------------------------------|---------------------------------------------------------|--------------------|
| File Hor    | me Insert Page Layout Form                                                                                                    | ulas Data            | Review View                          |          |                                                               | ۵                                                       | 🕜 🕳 🗗 🔀            |
| Paste       | Calibri $\cdot$ 10 $\cdot$ A <sup>*</sup> A <sup>*</sup><br><b>B</b> $I$ $\underline{U}$ $\cdot$ $\underline{W}$ $\cdot$ $\underline{A}$ $\cdot$ [<br>Font | = = = ≫<br>E = : : : | ▼ 〒 Text ▼<br>課 選 ▼ \$ * % , % % %   | Cond     | itional Format Cell<br>atting v as Table v Styles v<br>Styles | insert ▼ Σ ▼ A<br>Delete ▼ ■ ▼ Sort &<br>Format ▼ Cells | Find &<br>Select * |
| AC6         | - (* fr                                                                                                    | , ingritication      |                                      | 1        | Syles                                                         | cons conny                                              | ~                  |
| ACC Y       | · · · · · · · · · · · · · · · · · · ·                                                                                                    | 7                    | ٨٨                                   | ۸B       | AC                                                            | AD                                                      |                    |
|             |                                                                                                    | 2                    |                                      | Func     |                                                               |                                                         | Admin              |
| 1 Segment   | Segment Desc                                                                                                    | Site                 | Site Desc                            | tion     | Function Desc                                                 | Earn Code                                               | Dept               |
| 2 00000000  | Undefined Segment                                                                                                    | -                    |                                      | 225      | OTHER - INSTRUCTION & EDUC                                    | ADM 007                                                 | 7580101            |
| 3 00000000  | Undefined Segment                                                                                                    | -                    |                                      | 225      | OTHER - INSTRUCTION & EDUC                                    | ADM 007                                                 | 7580101            |
| 4 00000000  | Undefined Segment                                                                                                    | 6000                 |                                      | 225      | DUBLIC CEDUICE                                                | ADM 007                                                 | 7580101            |
| 5 00000000  | Underined Segment                                                                                                    | 0082                 | PP-75-54 METROPOLITAN AVE, QINS      | 240      | POBLIC SERVICE                                                | HUA                                                     | /580101            |
| 7 00000000  | Undefined Comment                                                                                                    | -                    |                                      | 225      | OTHER INSTRUCTION & EDUC                                      | 4014                                                    | 750000             |
| ° 00000000  | COM Need Deced                                                                                                    |                      |                                      | 225      | OTHER - INSTRUCTION & EDUC                                    | ADM REG                                                 | 7580000            |
| 0 57000058  | SSW Need Based                                                                                                    | -                    |                                      | 225      | OTHER - INSTRUCTION & EDUC                                    | ADIVI REG                                               | 7580101            |
| 10 00000000 | Undefined Segment                                                                                                    | -                    |                                      | 225      | OTHER - INSTRUCTION & EDUC                                    | ADM DEC                                                 | 758000X            |
| 11 00000000 | Undefined Segment                                                                                                    |                      |                                      | 225      | OTHER - INSTRUCTION & EDUC                                    | ADIVI REG                                               | 758000X            |
| 12 00000000 | Undefined Segment                                                                                                    |                      |                                      | 225      | OTHER - INSTRUCTION & EDUC                                    | ADM DEC                                                 | 758000X            |
| 12 00000000 | Undefined Segment                                                                                                    |                      |                                      | 225      | OTHER - INSTRUCTION & EDUC                                    | ADM REG                                                 | 758000X            |
| 14 00000000 | Undefined Segment                                                                                                    |                      |                                      | 225      | OTHER INSTRUCTION & EDUC                                      | ADM 007                                                 | 758000X            |
| 15 00000000 | Undefined Segment                                                                                                    |                      |                                      | 225      | OTHER - INSTRUCTION & EDUC                                    | ADM PEG                                                 | 758000X            |
| 16          | ondermed segment                                                                                                    | -                    |                                      | 225      | offick - instruction & Eboo                                   |                                                         | 730000             |
| 17          |                                                                                                    |                      |                                      |          |                                                               |                                                         |                    |
| 18          |                                                                                                    |                      |                                      |          |                                                               |                                                         |                    |
| 19          |                                                                                                    |                      |                                      |          |                                                               |                                                         |                    |
| 20          |                                                                                                    |                      |                                      |          |                                                               |                                                         |                    |
| 21          |                                                                                                    |                      |                                      |          |                                                               |                                                         |                    |
| 22          |                                                                                                    |                      |                                      |          |                                                               |                                                         |                    |
| 23          |                                                                                                    |                      |                                      |          |                                                               |                                                         |                    |
| 24          |                                                                                                    |                      |                                      |          |                                                               |                                                         |                    |
| 25          |                                                                                                    |                      |                                      |          |                                                               |                                                         |                    |
| 26          |                                                                                                    |                      |                                      |          |                                                               |                                                         |                    |
| 27          |                                                                                                    |                      |                                      |          |                                                               |                                                         |                    |
| 28          |                                                                                                    |                      |                                      |          |                                                               |                                                         |                    |
| 29          |                                                                                                    |                      |                                      |          |                                                               |                                                         |                    |
| 30          | (* - /                                                                                                    |                      |                                      |          | _                                                             |                                                         |                    |
| н ч н н рас | ge001 🖉                                                                                                    |                      |                                      |          |                                                               |                                                         |                    |
| Ready       |                                                                                                    |                      |                                      |          | III III III III III III III III III II                        | □ 🛄 100% 🕞 —                                            |                    |

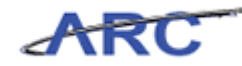

| Step | Action         |
|------|----------------|
| 47.  | Press [Right]. |

| 🗶 i 🛃 🍠 • (° |                         | Budget       | Oownload[2] [Compatibility Mode] - M | Aicrosof | it Excel                                |                      |           |
|--------------|-------------------------|--------------|--------------------------------------|----------|-----------------------------------------|----------------------|-----------|
| File Home    | Insert Page Layout Form | ulas Data    | Review View                          |          |                                         | ۵                    | 3 - 5 🛙   |
| Paste B      |                         | = <b>_</b> » | ·                                    | Cond     | titional Format Cell Insert -           | Σ · A<br>Z<br>Sort & | Find &    |
| · ·          |                         |              |                                      | Forma    | atting 🕆 as Table 🕆 Styles 👻 📰 Format 👻 | ✓ Filter * !         | Select *  |
| Clipboard 🕞  | Font G                  | Alignment    | S Number S                           |          | Styles Cells                            | Editing              |           |
| AD6          | $\bullet$ ( $f_x$       |              |                                      |          |                                         |                      | *         |
| X            | Y                       | Z            | AA                                   | AB       | AC                                      | AD                   | AE 🛓      |
|              |                         |              |                                      | Func     |                                         |                      | Admin     |
| 1 Segment    | Segment Desc            | Site         | Site Desc                            | tion     | Function Desc                           | Earn Code            | Dept      |
| 2 00000000   | Undefined Segment       | -            |                                      | 225      | OTHER - INSTRUCTION & EDUC ADM          | 007                  | 7580101   |
| 3 0000000    | Undefined Segment       | -            |                                      | 225      | OTHER - INSTRUCTION & EDUC ADM          | 007                  | 7580101   |
| 4 0000000    | Undefined Segment       | 6082         |                                      | 225      | DUBLIC SERVICE                          | 007                  | 7580101   |
| 6 00000000   | Undermed Segment        | 0082         | PP-75-54 METROPOLITAN AVE, QNS       | 240      | POBLIC SERVICE                          | HUA                  | /580101   |
| 7 00000000   | Undefined Segment       |              |                                      | 225      | OTHER - INSTRUCTION & EDUC ADM          | REG                  | 758000X   |
| 8 5700058    | SSW Need Based          |              |                                      | 225      | OTHER - INSTRUCTION & EDUC ADM          | REG                  | 7580101   |
| 9 00000000   | Undefined Segment       |              |                                      | 225      | OTHER - INSTRUCTION & EDUC ADM          | 007                  | 758000X   |
| 10 00000000  | Undefined Segment       |              |                                      | 225      | OTHER - INSTRUCTION & EDUC ADM          | REG                  | 758000X   |
| 11 00000000  | Undefined Segment       |              |                                      | 225      | OTHER - INSTRUCTION & EDUC ADM          | 007                  | 758000X   |
| 12 00000000  | Undefined Segment       |              |                                      | 225      | OTHER - INSTRUCTION & EDUC ADM          | REG                  | 758000X   |
| 13 00000000  | Undefined Segment       |              |                                      | 225      | OTHER - INSTRUCTION & EDUC ADM          | 007                  | 758000X = |
| 14 00000000  | Undefined Segment       |              |                                      | 225      | OTHER - INSTRUCTION & EDUC ADM          | 007                  | 758000X   |
| 15 00000000  | Undefined Segment       |              |                                      | 225      | OTHER - INSTRUCTION & EDUC ADM          | REG                  | 758000X   |
| 16           |                         |              |                                      |          |                                         |                      |           |
| 17           |                         |              |                                      |          |                                         |                      |           |
| 18           |                         |              |                                      |          |                                         |                      |           |
| 19           |                         |              |                                      |          |                                         |                      |           |
| 20           |                         |              |                                      |          |                                         |                      |           |
| 21           |                         |              |                                      |          |                                         |                      |           |
| 22           |                         |              |                                      |          |                                         |                      |           |
| 23           |                         |              |                                      |          |                                         |                      |           |
| 24           |                         |              |                                      |          |                                         |                      |           |
| 20           |                         |              |                                      |          |                                         |                      |           |
| 20           |                         |              |                                      |          |                                         |                      |           |
| 21           |                         |              |                                      |          |                                         |                      | U         |
| 20           |                         |              |                                      |          |                                         |                      |           |
| 30           |                         |              |                                      |          |                                         |                      |           |
| H + F H page | 001 / 江 /               |              |                                      | 1        |                                         |                      | ▶ [       |
| Ready        |                         |              |                                      |          |                                         | 100% -               | -0+       |

| Step | Action                                                               |
|------|----------------------------------------------------------------------|
| 48.  | Enter the desired information into the Earn Code field. Enter "REG". |

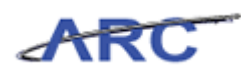

| <b>X</b> |                                  | ( and the second second second second second second second second second second second second second second se | BudgetDownload[2] [Compat      | ibility M | ode] - Microsoft Excel                                 |           |                                             |                    |
|----------|----------------------------------|----------------------------------------------------------------------------------------------------|--------------------------------|-----------|--------------------------------------------------------|-----------|---------------------------------------------|--------------------|
| F        | ile Home Insert Page La          | yout Formu                                                                                                    | Ilas Data Review View          |           |                                                        |           | ۵                                           | 🕜 🗆 🗗 🔀            |
| Pa       | Calibri 10<br>te<br>board 5 Font | • A* A* =                                                                                                    | E 田田 記 記 Nu<br>Alignment 5 Nu  | , ,       | * Conditional Format<br>Formatting * as Table * Styles | Gells     | Σ ×<br>Sort &<br>C ×<br>Filter ×<br>Editing | Find &<br>Select + |
| _        | AF6 -                            | fx                                                                                                    |                                |           |                                                        |           |                                             |                    |
| 4        | Y                                | 7                                                                                                    | ۵۵                             | ΔB        | AC                                                     | ۸D        | ΔF                                          |                    |
| 1        | Segment Desc                     | Site                                                                                                    | Site Desc                      | Func      | Function Desc                                          | Earn Code | Admin                                       | ▲                  |
| 2        | Undefined Segment                |                                                                                                    |                                | 225       | OTHER - INSTRUCTION & EDUC ADM                         | 007       | 7580101                                     | CSM Gener          |
| 3        | Undefined Segment                |                                                                                                    |                                | 225       | OTHER - INSTRUCTION & EDUC ADM                         | 007       | 7580101                                     | CSM Gener          |
| 4        | Undefined Segment                |                                                                                                    |                                | 225       | OTHER - INSTRUCTION & EDUC ADM                         | 007       | 7580101                                     | CSM Gener          |
| 5        | Undefined Segment                | 6082                                                                                                    | FP-75-54 METROPOLITAN AVE. ONS | 240       | PUBLIC SERVICE                                         | НОА       | 7580101                                     | CSM Gener          |
| 6        | U                                |                                                                                                    | , .                            |           |                                                        | REG       |                                             | 1                  |
| 7        | Undefined Segment                |                                                                                                    |                                | 225       | OTHER - INSTRUCTION & EDUC ADM                         | REG       | 758000X                                     | CSM Societ         |
| 8        | SSW Need Based                   |                                                                                                    |                                | 225       | OTHER - INSTRUCTION & EDUC ADM                         | REG       | 7580101                                     | CSM Gener          |
| 9        | Undefined Segment                |                                                                                                    |                                | 225       | OTHER - INSTRUCTION & EDUC ADM                         | 007       | 758000X                                     | CSM Societ         |
| 10       | Undefined Segment                |                                                                                                    |                                | 225       | OTHER - INSTRUCTION & EDUC ADM                         | REG       | 758000X                                     | CSM Societ         |
| 11       | Undefined Segment                |                                                                                                    |                                | 225       | OTHER - INSTRUCTION & EDUC ADM                         | 007       | 758000X                                     | CSM Societ         |
| 12       | Undefined Segment                |                                                                                                    |                                | 225       | OTHER - INSTRUCTION & EDUC ADM                         | REG       | 758000X                                     | CSM Societ         |
| 13       | Undefined Segment                |                                                                                                    |                                | 225       | OTHER - INSTRUCTION & EDUC ADM                         | 007       | 758000X                                     | CSM Societ         |
| 14       | Undefined Segment                |                                                                                                    |                                | 225       | OTHER - INSTRUCTION & EDUC ADM                         | 007       | 758000X                                     | CSM Societ         |
| 15       | Undefined Segment                |                                                                                                    |                                | 225       | OTHER - INSTRUCTION & EDUC ADM                         | REG       | 758000X                                     | CSM Societ         |
| 16       |                                  |                                                                                                    |                                |           |                                                        |           |                                             |                    |
| 17       |                                  |                                                                                                    |                                |           |                                                        |           |                                             |                    |
| 18       |                                  |                                                                                                    |                                |           |                                                        |           |                                             |                    |
| 19       |                                  |                                                                                                    |                                |           |                                                        |           |                                             |                    |
| 20       |                                  |                                                                                                    |                                |           |                                                        |           |                                             |                    |
| 21       |                                  |                                                                                                    |                                |           |                                                        |           |                                             |                    |
| 22       |                                  |                                                                                                    |                                |           |                                                        |           |                                             |                    |
| 23       |                                  |                                                                                                    |                                |           |                                                        |           |                                             |                    |
| 24       |                                  |                                                                                                    |                                |           |                                                        |           |                                             |                    |
| 25       |                                  |                                                                                                    |                                |           |                                                        |           |                                             |                    |
| 26       |                                  |                                                                                                    |                                |           |                                                        |           |                                             |                    |
| 27       |                                  |                                                                                                    |                                |           |                                                        |           |                                             |                    |
| 28       |                                  |                                                                                                    |                                |           |                                                        |           |                                             |                    |
| 29       |                                  |                                                                                                    |                                |           |                                                        |           |                                             |                    |
| 14       | 🕩 🖻 page001 🖓                    |                                                                                                    |                                |           | 14                                                     |           |                                             | ▶ []               |
| Rea      | idy                              |                                                                                                    |                                |           |                                                        |           | 100% 😑                                      |                    |

| Step | Action         |
|------|----------------|
| 49.  | Press [Right]. |

| 🗶 🛃 🖤 • (° • ) = aaaas                                         |       | BudgetDownload[2] [Com         | patibility Mode | e] - Microsoft E     | ixcel                                         |                      |                                            |                    |
|----------------------------------------------------------------|-------|--------------------------------|-----------------|----------------------|-----------------------------------------------|----------------------|--------------------------------------------|--------------------|
| File Home Insert Page L                                        | ayout | Formulas Data Review View      | v               |                      |                                               |                      | ۵ (                                        | ? - # X            |
| Calibri 10<br>Paste<br>Calibri 10<br>B Z <u>U</u> + <u>H</u> + | • A   | ▲ = = = ≫ · □ Cust             | om<br>~ % • *   | Conditie<br>Formatti | onal Format Cell<br>ing * as Table * Styles * | Pelete ▼<br>Format ▼ | Σ ×<br>v Z<br>v Sort & F<br>2 × Filter × S | Find &<br>Select * |
| Cipboard is Pont                                               | 6     | Angriment is                   | Number          | 19                   | styles                                        | Cells                | Editing                                    |                    |
| AG6 +                                                          | Jx    |                                |                 |                      |                                               |                      |                                            | ×                  |
| AA                                                             | AB    | AC                             | AD              | AE                   | AF                                            |                      | AG                                         |                    |
|                                                                | Func  |                                |                 | Admin                |                                               |                      |                                            |                    |
| 1 Site Desc                                                    | tion  | Function Desc                  | Earn Code       | Dept                 | Description                                   |                      | Base Salary                                | Position           |
| 2                                                              | 225   | OTHER - INSTRUCTION & EDUC ADM | 007             | 7580101              | CSM Genera                                    |                      | 0                                          |                    |
| 3                                                              | 225   | OTHER - INSTRUCTION & EDUC ADM | 007             | 7580101              | CSM Genera                                    |                      | 0                                          |                    |
|                                                                | 225   | DUBLIC CEDUICE                 | 007             | 7580101              | CSM Genera                                    |                      | 0                                          |                    |
| 6                                                              | 240   | PUBLIC SERVICE                 | NUA<br>DEC      | /580101              | Colvi Genera                                  | i                    | 0                                          |                    |
| 7                                                              | 225   | OTHER - INSTRUCTION & EDUC ADM | REG             | 7580000              | CSM Societ                                    |                      |                                            | Financial (        |
| 8                                                              | 225   | OTHER - INSTRUCTION & EDUC ADM | REG             | 7580101              | CSM Genera                                    |                      | 0                                          | T III GII CI GII C |
| 9                                                              | 225   | OTHER - INSTRUCTION & EDUC ADM | 007             | 758000X              | CSM Societ                                    |                      | 0                                          | Professor          |
| 10                                                             | 225   | OTHER - INSTRUCTION & EDUC ADM | REG             | 758000X              | CSM Societ                                    |                      | 0                                          | Professor          |
| 11                                                             | 225   | OTHER - INSTRUCTION & EDUC ADM | 007             | 758000X              | CSM Societ                                    |                      | 0                                          | Professor          |
| 12                                                             | 225   | OTHER - INSTRUCTION & EDUC ADM | REG             | 758000X              | CSM Societ                                    |                      | 0                                          | Professor          |
| 13                                                             | 225   | OTHER - INSTRUCTION & EDUC ADM | 007             | 758000X              | CSM Societ                                    |                      | 0                                          | Professor          |
| 14                                                             | 225   | OTHER - INSTRUCTION & EDUC ADM | 007             | 758000X              | CSM Societ                                    |                      | 0                                          | Professor          |
| 15                                                             | 225   | OTHER - INSTRUCTION & EDUC ADM | REG             | 758000X              | CSM Societ                                    |                      | 0                                          | Professor          |
| 16                                                             |       |                                |                 |                      |                                               |                      |                                            |                    |
| 17                                                             |       |                                |                 |                      |                                               |                      |                                            |                    |
| 18                                                             |       |                                |                 |                      |                                               |                      |                                            |                    |
| 19                                                             |       |                                |                 |                      |                                               |                      |                                            |                    |
| 20                                                             |       |                                |                 |                      |                                               |                      |                                            |                    |
| 21                                                             |       |                                |                 |                      |                                               |                      |                                            |                    |
| 22                                                             |       |                                |                 |                      |                                               |                      |                                            |                    |
| 23                                                             |       |                                |                 |                      |                                               |                      |                                            |                    |
| 24                                                             |       |                                |                 |                      |                                               |                      |                                            |                    |
| 25                                                             |       |                                |                 |                      |                                               |                      |                                            |                    |
| 26                                                             |       |                                |                 |                      |                                               |                      |                                            |                    |
| 20                                                             |       |                                |                 |                      |                                               |                      |                                            |                    |
| 20                                                             |       |                                |                 |                      |                                               |                      |                                            |                    |
| 30                                                             |       |                                |                 |                      |                                               |                      |                                            |                    |
| H 4 → H page001 🖓                                              |       |                                |                 | 14                   |                                               |                      |                                            | ▶ [                |
| Ready                                                          |       |                                |                 |                      |                                               | 10                   | 00% 🗕 —                                    |                    |

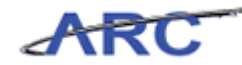

| Step | Action         |
|------|----------------|
| 50.  | Press [Right]. |

| 🗶 🚽 🍠 🔹 (🔍 🗸 🖃 🖉 🗶 🖉              |                                 | BudgetDo                       | wnload[2] [Compatibility Mode] - Mid                                                                                                    | crosoft Excel                                                                                                    |                                 |
|-----------------------------------|---------------------------------|--------------------------------|----------------------------------------------------------------------------------------------------|----------------------------------------------------------------------------------------------------|---------------------------------|
| File Home Insert Page Layou       | ut Formulas                     | 5 Data                         | Review View                                                                                                    |                                                                                                    | ۵ 🕜 🗆 🗗 🔀                       |
| Paste V<br>Paste V                | A <sup>ˆ</sup> A <sup>˘</sup> ≡ | = <mark>=</mark> ≫·<br>≣ ≣ ∉ ∰ | Image: Text         ▼           Image: Text         ▼           Image: Text< | Conditional Formation ≤ Table > Styles ↓ Styles ↓ Styles | Sort & Find & Filter * Select * |
| Clipboard G Font                  | G                               | Alignment                      | 🕼 Number 🕼                                                                                                    | Styles Cells                                                                                                    | Editing                         |
| Al6 - fx                          |                                 |                                |                                                                                                    |                                                                                                    | ~                               |
| AC                                | AD                              | AE                             | AF                                                                                                    | AG AH                                                                                                    | AI ,=                           |
| 1 Function Desc                   | Farn Code                       | Admin<br>Dent                  | Description                                                                                                    | Base Salary Position Description                                                                                                    | FT/PT Proje                     |
| 2 OTHER - INSTRUCTION & EDUC ADM  | 007                             | 7580101                        | CSM Genera                                                                                                    | 0                                                                                                    | #                               |
| 3 OTHER - INSTRUCTION & EDUC ADM  | 007                             | 7580101                        | CSM Genera                                                                                                    | 0                                                                                                    | #                               |
| 4 OTHER - INSTRUCTION & EDUC ADM  | 007                             | 7580101                        | CSM Genera                                                                                                    | 0                                                                                                    | #                               |
| 5 PUBLIC SERVICE                  | HOA                             | 7580101                        | CSM Genera                                                                                                    | 0                                                                                                    | #                               |
| 6                                 | REG                             |                                |                                                                                                    |                                                                                                    |                                 |
| 7 OTHER - INSTRUCTION & EDUC ADM  | REG                             | 758000X                        | CSM Societ                                                                                                    | 0 Financial Coordinator                                                                                                    | F                               |
| 8 OTHER - INSTRUCTION & EDUC ADM  | REG                             | 7580101                        | CSM Genera                                                                                                    | 0                                                                                                    | #                               |
| 9 OTHER - INSTRUCTION & EDUC ADM  | 007                             | 758000X                        | CSM Societ                                                                                                    | 0 Professor                                                                                                    | r                               |
| 11 OTHER - INSTRUCTION & EDUC ADM | 007                             | 758000X                        | CSM Societ                                                                                                    | 0 Professor                                                                                                    | F                               |
| 12 OTHER - INSTRUCTION & EDUC ADM | REG                             | 758000X                        | CSM Societ                                                                                                    | 0 Professor                                                                                                    | F                               |
| 13 OTHER - INSTRUCTION & EDUC ADM | 007                             | 758000X                        | CSM Societ                                                                                                    | 0 Professor                                                                                                    | F                               |
| 14 OTHER - INSTRUCTION & EDUC ADM | 007                             | 758000X                        | CSM Societ                                                                                                    | 0 Professor                                                                                                    | F                               |
| 15 OTHER - INSTRUCTION & EDUC ADM | REG                             | 758000X                        | CSM Societ                                                                                                    | 0 Professor                                                                                                    | F                               |
| 16                                |                                 |                                |                                                                                                    |                                                                                                    |                                 |
| 17                                |                                 |                                |                                                                                                    |                                                                                                    |                                 |
| 18                                |                                 |                                |                                                                                                    |                                                                                                    |                                 |
| 19                                |                                 |                                |                                                                                                    |                                                                                                    |                                 |
| 20                                |                                 |                                |                                                                                                    |                                                                                                    |                                 |
| 21                                |                                 |                                |                                                                                                    |                                                                                                    |                                 |
| 22                                |                                 |                                |                                                                                                    |                                                                                                    |                                 |
| 23                                |                                 |                                |                                                                                                    |                                                                                                    |                                 |
| 25                                |                                 |                                |                                                                                                    |                                                                                                    |                                 |
| 26                                |                                 |                                |                                                                                                    |                                                                                                    |                                 |
| 27                                |                                 |                                |                                                                                                    |                                                                                                    |                                 |
| 28                                |                                 |                                |                                                                                                    |                                                                                                    |                                 |
| 29                                |                                 |                                |                                                                                                    |                                                                                                    |                                 |
| 30 H 4 b b page001 / 27           |                                 |                                |                                                                                                    | 14                                                                                                    |                                 |
| Ready Pageool Ca                  |                                 |                                |                                                                                                    |                                                                                                    |                                 |
| Ready                             |                                 |                                |                                                                                                    |                                                                                                    |                                 |

| Step | Action         |
|------|----------------|
| 51.  | Press [Right]. |

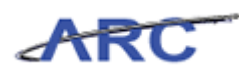

| <b>X</b> | 🚽 🤊 • (*  | * <b>T</b> (ace)               | Contraction of the local division of the local division of the loc | Budgetl            | Download[2] [C | ompatibility Mode] - N                  | licrosoft Excel                              |                              |           |                                            | - 0 -                                | x    |
|----------|-----------|--------------------------------|----------------------------------------------------------------------------------------------------|--------------------|----------------|-----------------------------------------|----------------------------------------------|------------------------------|-----------|--------------------------------------------|--------------------------------------|------|
| F        | ile Hom   | e Insert                       | Page Layout Fo                                                                                                    | ormulas Data       | Review \       | /iew                                    |                                              |                              |           |                                            | ۵ 🕜 🗖 🖬                              | P 23 |
| Pa       | te 🕜      | alibri<br>B ∠ <u>U</u> -<br>Fo | • 10 • A A<br>                                                                                                    | ≡ = = ≫<br>≣ ≡ ≣ ≢ |                | ustom *<br>\$ * % • 58 -89<br>Number 12 | Conditional Fo<br>Formatting ▼ as T<br>Style | rmat Cell<br>able + Styles + | Gells     | Σ → A<br>Z<br>Z<br>Sor<br>Z<br>Filto<br>Ed | t & Find &<br>er + Select +<br>iting |      |
|          | AK6       | • (=                           | f <sub>x</sub>                                                                                                    |                    |                |                                         |                                              |                              |           |                                            |                                      | ~    |
|          | AD        | AE                             | 4                                                                                                    | ٩F                 | AG             | AH                                      |                                              | AI                           | AJ        | AK                                         | AL                                   |      |
| 1        | Farn Code | Admin                          | Description                                                                                                    |                    | Base Salary    | Position Descripti                      | FT                                           | /PT Pro                      | oject Cur | rrent<br>or OB                             | VTD Salary                           | E    |
| 2        | 007       | 7580101                        | CSM Genera                                                                                                    |                    | 0              | r ostron bescripti                      | #                                            | atus but                     | aget ree  |                                            | ind datary                           | -    |
| 3        | 007       | 7580101                        | CSM Genera                                                                                                    |                    | 0              |                                         | #                                            |                              |           |                                            |                                      |      |
| 4        | 007       | 7580101                        | CSM Genera                                                                                                    |                    | 0              |                                         | #                                            |                              |           |                                            |                                      |      |
| 5        | HOA       | 7580101                        | CSM Genera                                                                                                    |                    | 0              |                                         | #                                            |                              |           |                                            |                                      |      |
| 6        | REG       |                                |                                                                                                    |                    |                |                                         |                                              |                              |           | ;                                          |                                      | 41   |
| 1        | REG       | 758000X                        | CSM Societ                                                                                                    |                    | 0              | Financial Coordinator                   | r F                                          |                              |           |                                            | 1,384                                | 41   |
| 8        | REG       | 7580101                        | CSM Genera                                                                                                    |                    | 0              |                                         | #                                            |                              |           |                                            |                                      | 41   |
| 9        | 007       | 758000X                        | CSM Societ                                                                                                    |                    | 0              | Professor                               | F                                            |                              |           |                                            |                                      | 41   |
| 10       | REG       | 758000X                        | CSM Societ                                                                                                    |                    | 0              | Professor                               | F                                            |                              |           |                                            |                                      | -    |
| 11       | 007       | 758000X                        | CSM Societ                                                                                                    |                    | 0              | Professor                               | F                                            |                              |           | 2.222                                      | 3,398                                | -    |
| 12       | REG       | 758000X                        | CSM Societ                                                                                                    |                    | 0              | Professor                               | F                                            |                              |           | 2,322                                      | 17,994                               | ÷.   |
| 14       | 007       | 758000X                        | CSM Societ                                                                                                    |                    | 0              | Professor                               | r                                            |                              |           | 19,987                                     |                                      |      |
| 14       | 007       | 758000X                        | CSM Societ                                                                                                    |                    | 0              | Professor                               | r                                            |                              |           |                                            |                                      | -    |
| 16       | NLG       | 7380000                        | CONTOULEL                                                                                                    |                    | 0              | FIDIESSU                                | r                                            |                              |           |                                            |                                      | -    |
| 17       |           |                                |                                                                                                    |                    |                |                                         |                                              |                              |           |                                            |                                      |      |
| 18       |           |                                |                                                                                                    |                    |                |                                         |                                              |                              |           |                                            |                                      |      |
| 19       |           |                                |                                                                                                    |                    |                |                                         |                                              |                              |           |                                            |                                      |      |
| 20       |           |                                |                                                                                                    |                    |                |                                         |                                              |                              |           |                                            |                                      |      |
| 21       |           |                                |                                                                                                    |                    |                |                                         |                                              |                              |           |                                            |                                      |      |
| 22       |           |                                |                                                                                                    |                    |                |                                         |                                              |                              |           |                                            |                                      |      |
| 23       |           |                                |                                                                                                    |                    |                |                                         |                                              |                              |           |                                            |                                      |      |
| 24       |           |                                |                                                                                                    |                    |                |                                         |                                              |                              |           |                                            |                                      |      |
| 25       |           |                                |                                                                                                    |                    |                |                                         |                                              |                              |           |                                            |                                      |      |
| 26       |           |                                |                                                                                                    |                    |                |                                         |                                              |                              |           |                                            |                                      |      |
| 27       |           |                                |                                                                                                    |                    |                |                                         |                                              |                              |           |                                            |                                      |      |
| 28       |           |                                |                                                                                                    |                    |                |                                         |                                              |                              |           |                                            |                                      |      |
| 29       |           |                                |                                                                                                    |                    |                |                                         |                                              |                              |           |                                            |                                      |      |
| 30       | ► E Dag   | e001 / 91 /                    |                                                                                                    |                    | 1              |                                         |                                              |                              |           |                                            |                                      |      |
| Rea      | dy        |                                |                                                                                                    |                    |                |                                         | <u> </u>                                     |                              |           | 100% —                                     | 0                                    | ÷    |

| Step | Action         |
|------|----------------|
| 52.  | Press [Right]. |

| X   🚽   | <b>17</b> • (* |                            | Bud        | getDownload[2] | [Compatibility | Mode] - Micro            | osoft Excel                               |                      |                   |                               | ×       |
|---------|----------------|----------------------------|------------|----------------|----------------|--------------------------|-------------------------------------------|----------------------|-------------------|-------------------------------|---------|
| File    | Hom            | e Insert Page Layout For   | mulas Data | a Review       | View           |                          |                                           |                      |                   | ۵ 🕜                           | - 🗗 🛙   |
| Ê       | Å _ C          | alibri v 10 v A A          | = = =      | »·· 📑          | Custom         | *                        |                                           | <b>I</b>             | =Insert + Σ       | 27 🕅                          |         |
| Paste   | 🧹 👎            | 3 I U - 🔤 - 🆄 - <u>A</u> - |            | 律律 🔤 -         | \$ - % ,       | €.0 .00 Co<br>.00 ★.0 Fo | onditional Format<br>prmatting = as Table | Cell<br>▼ Styles ▼ 📳 | Format - Q        | Sort & Find<br>Filter * Selec | &<br>t≁ |
| Clipboa | ard 5          | Font 12                    | Alignm     | ent 🖙          | Number         | Fai                      | Styles                                    |                      | Cells             | Editing                       |         |
|         | AN6            | ▼ (                        |            |                |                |                          |                                           |                      |                   |                               | ~       |
|         | AG             | AH                         | AI         | AJ             | AK             | AL                       | AM                                        | AN                   | AO                | AP                            |         |
|         |                |                            | FT/PT      | Project        | Current        |                          | Encumbered                                | Total                | FY13<br>CE/Salary |                               | Encu    |
| 1 Ba    | ise Salar      | Position Description       | Status     | Budget         | Year OB        | YTD Salary               | Salary                                    | Salary               | Variance          | YTD Fringe                    | Fring   |
| 2       | 0              | 1                          | #          |                |                |                          |                                           |                      | 1,000             |                               |         |
| 3       | 0              | 1                          | #          |                |                |                          |                                           |                      | 27                |                               |         |
| 4       | 0              | 1                          | #          |                |                |                          |                                           |                      | 310               |                               |         |
| 5       |                | 1                          | #          |                |                |                          |                                           |                      | 5,000             |                               |         |
| 7       |                | Einancial Coordinator      | 6          |                |                | 1 204                    |                                           | 1 204                | 1 294             | 166                           |         |
| 8       |                | i manciar coordinator      | #          |                |                | 1,364                    |                                           | 1,364                | 100               | 400                           |         |
| 9       |                | Professor                  | #<br>F     |                |                |                          |                                           |                      | 6 196             |                               |         |
| 10      |                | Professor                  | F          |                |                |                          |                                           |                      | 720               |                               |         |
| 11      |                | Professor                  | F          |                |                | 3 398                    | 1 0                                       | 3 398                | -3.398            | 1 1 4 5                       |         |
| 12      |                | Professor                  | F          |                | 2.322          | 17,994                   | 68.377                                    | 86.371               | -84.049           | 6.064                         |         |
| 13      | C              | Professor                  | F          |                | 19,987         |                          |                                           |                      | 19,987            |                               | _       |
| 14      | C              | Professor                  | F          |                |                |                          |                                           |                      | 540               |                               |         |
| 15      | C              | Professor                  | F          |                |                |                          |                                           |                      | 63                |                               |         |
| 16      |                |                            |            |                |                |                          |                                           |                      |                   |                               |         |
| 17      |                |                            |            |                |                |                          |                                           |                      |                   |                               |         |
| 18      |                |                            |            |                |                |                          |                                           |                      |                   |                               |         |
| 19      |                |                            |            |                |                |                          |                                           |                      |                   |                               |         |
| 20      |                |                            |            |                |                |                          |                                           |                      |                   |                               |         |
| 21      |                |                            |            |                |                |                          |                                           |                      |                   |                               |         |
| 22      |                |                            |            |                |                |                          |                                           |                      |                   |                               |         |
| 23      |                |                            |            |                |                |                          |                                           |                      |                   |                               |         |
| 24      |                |                            |            |                |                |                          |                                           |                      |                   |                               |         |
| 25      |                |                            |            |                |                |                          |                                           |                      |                   |                               |         |
| 20      |                |                            |            |                |                |                          |                                           |                      |                   |                               |         |
| 21      |                |                            |            |                |                |                          |                                           |                      |                   |                               |         |
| 20      |                |                            |            |                |                |                          |                                           |                      |                   |                               |         |
| 20      |                |                            |            |                |                |                          |                                           |                      |                   |                               |         |
| H 4 F   | N page         | 001 😰                      |            |                |                |                          | (                                         |                      |                   |                               | ▶ [     |
| Ready   |                |                            |            |                |                |                          |                                           |                      | 100%              | 0                             | +       |

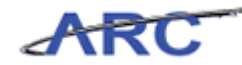

| Step | Action         |
|------|----------------|
| 53.  | Press [Right]. |

| 🗶 🛃 🎝 • (° • 🖃           | ( Second       | Budg       | getDownload[2] | [Compatibility | Mode] - Microsof | ft Excel                             |                   |                          |                                       | x   |
|--------------------------|----------------|------------|----------------|----------------|------------------|--------------------------------------|-------------------|--------------------------|---------------------------------------|-----|
| File Home Insert Page La | ayout For      | mulas Data | a Review       | View           |                  |                                      |                   |                          | ۵ 🕜 🗖                                 | d X |
| Calibri • 10             | т А́ А́        | = = =      | ≫ ≣-           | Custom         | •                | 5                                    |                   | Insert ▼ Σ<br>Delete ▼ 3 | 27 🕅                                  |     |
| Paste 🥑 IB I 🗹 - 🖽 -     | 🖏 - <u>A</u> - |            | 律律 國*          | \$ - % ,       | €.0 .00 Cond     | litional Format<br>atting × as Table | Cell     Styles * | Format * 🥥               | Sort & Find &<br>Filter * Select *    |     |
| Clipboard 5 Font         | G.             | Alignm     | ent 🕠          | Number         | - Gr             | Styles                               |                   | Cells                    | Editing                               |     |
| AQ6 - (=                 | f <sub>x</sub> |            |                |                |                  |                                      |                   |                          |                                       | ~   |
| AH                       | AI             | AJ         | AK             | AL             | AM               | AN                                   | AO                | AP                       | AQ                                    | -   |
|                          |                |            |                |                |                  |                                      | FY13              |                          |                                       | Â   |
|                          | FT/PT          | Project    | Current        |                | Encumbered       | Total                                | CE/Salary         |                          | Encumbered                            | Tot |
| 1 Position Description   | Status         | Budget     | Year OB        | YTD Salary     | Salary           | Salary                               | Variance          | YTD Fringe               | Fringe                                | Fri |
| 2                        | #              |            |                |                |                  |                                      | 1,000             |                          |                                       |     |
| 3                        | #              |            |                |                |                  |                                      | 27                |                          |                                       |     |
| 4                        | #              |            |                |                |                  |                                      | 310               |                          |                                       |     |
| 5                        | #              |            |                |                |                  |                                      | 5,000             |                          | · · · · · · · · · · · · · · · · · · · | 1   |
| 7 Financial Coordinator  | F              |            |                | 1 384          | 0                | 1 384                                | -1.384            | 466                      |                                       | •   |
| 8                        | #              |            |                | -,             |                  | -,                                   | 100               |                          |                                       |     |
| 9 Professor              | F              |            |                |                |                  |                                      | 6,196             |                          |                                       |     |
| 10 Professor             | F              |            |                |                |                  |                                      | 720               |                          |                                       |     |
| 11 Professor             | F              |            |                | 3,398          | 0                | 3,398                                | -3,398            | 1,145                    | 0                                     |     |
| 12 Professor             | F              |            | 2,322          | 17,994         | 68,377           | 86,371                               | -84,049           | 6,064                    | 23,043                                |     |
| 13 Professor             | F              |            | 19,987         |                |                  |                                      | 19,987            |                          |                                       | =   |
| 14 Professor             | F              |            |                |                |                  |                                      | 540               |                          |                                       |     |
| 16                       | F              |            |                |                |                  |                                      | 65                |                          |                                       |     |
| 17                       |                |            |                |                |                  |                                      |                   |                          |                                       |     |
| 18                       |                |            |                |                |                  |                                      |                   |                          |                                       |     |
| 19                       |                |            |                |                |                  |                                      |                   |                          |                                       |     |
| 20                       |                |            |                |                |                  |                                      |                   |                          |                                       |     |
| 21                       |                |            |                |                |                  |                                      |                   |                          |                                       |     |
| 22                       |                |            |                |                |                  |                                      |                   |                          |                                       | +   |
| 23                       |                |            |                |                |                  |                                      |                   |                          |                                       |     |
| 25                       |                |            |                |                |                  |                                      |                   |                          |                                       |     |
| 26                       |                |            |                |                |                  |                                      |                   |                          |                                       |     |
| 27                       |                |            |                |                |                  |                                      |                   |                          |                                       |     |
| 28                       |                |            |                |                |                  |                                      |                   |                          |                                       |     |
| 29                       |                |            |                |                |                  |                                      |                   |                          |                                       | -   |
| K ← ▶ ▶ page001 / 💱      | 1              | 1          |                | 1              | 1                |                                      |                   |                          |                                       |     |
| Ready                    | _              |            |                |                |                  |                                      |                   | 100%                     | $\Theta$ $ \Box$                      | -+  |

| Step | Action         |
|------|----------------|
| 54.  | Press [Right]. |

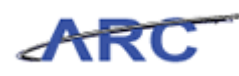

| 🗶   🖕      | <b>1 7</b> • (° • |                            | Section Section                     | Bu                | dgetDownload[  | 2] [Compatibility | Mode] - Micro   | osoft Excel                                  |                       |                       |                                                               |              | -   |
|------------|-------------------|----------------------------|-------------------------------------|-------------------|----------------|-------------------|-----------------|----------------------------------------------|-----------------------|-----------------------|---------------------------------------------------------------|--------------|-----|
| File       | Home              | Insert Pa                  | ge Layout F                         | ormulas Da        | ita Review     | View              |                 |                                              |                       |                       | ۵ I                                                           | <b>?</b> - # | 83  |
| Paste      | Cal               | libri ▼<br>I ∐ ▼  <br>Font | 10 • A A<br>• <u>3</u> • <u>A</u> • | E E E             | ≫·· ■<br>菲菲 國· | Text<br>\$ - % ,  | *<br>*.0 .00 Fo | onditional For<br>rmatting + as Ta<br>Style: | rmat C<br>able * Styl | ell<br>les +<br>Cells | t ▼ Σ ▼ A<br>te ▼ Sort & I<br>nat ▼ 2 ▼ Filter ▼ S<br>Editing | ind &        |     |
|            | AV6               | • (**                      | $f_x$                               |                   |                |                   |                 |                                              |                       |                       |                                                               |              | ~   |
|            | AL                | AM                         | AN                                  | AO                | AP             | AQ                | AR              | AS                                           | AT                    | AU                    | AV                                                            | AW           |     |
| 1.1        |                   | Encumbered                 | Total                               | FY13<br>CE/Salary |                | Encumbered        | Total           | ICD Date                                     | View                  |                       | Download                                                      |              | Ī   |
| 2          | TO Salary         | Salary                     | Salary                              | 1 000             | TTD Fringe     | ringe             | ringe           | 0.000000                                     | N                     | itg2006               | 2012 10 18 13:04                                              |              |     |
| 3          |                   |                            |                                     | 27                |                |                   |                 | 0.000000                                     | Y                     | itg2006               | 2012.10.18 13:04                                              |              |     |
| 4          |                   |                            |                                     | 310               |                |                   |                 | 0.000000                                     | Y                     | itg2006               | 2012.10.18 13:04                                              |              |     |
| 5          |                   |                            |                                     | 5,000             |                |                   |                 | 0.000000                                     | N                     | jtg2006               | 2012.10.18 13:04                                              |              |     |
| 6          |                   |                            |                                     |                   |                |                   |                 |                                              |                       |                       |                                                               |              |     |
| 7          | 1,384             | 0                          | 1,384                               | -1,384            | 466            | 0                 | 466             | 0.000000                                     | N                     | jtg2006               | 2012.10.18 13:04                                              |              | 1   |
| 8          |                   |                            |                                     | 100               |                |                   |                 | 0.000000                                     | N                     | jtg2006               | 2012.10.18 13:04                                              |              |     |
| 9          |                   |                            |                                     | 6,196             |                |                   |                 | 0.000000                                     | Y                     | jtg2006               | 2012.10.18 13:04                                              |              |     |
| 10         |                   |                            |                                     | 720               |                |                   |                 | 0.000000                                     | Y                     | jtg2006               | 2012.10.18 13:04                                              |              |     |
| 11         | 3,398             | 0                          | 3,398                               | -3,398            | 1,145          | 0                 | 1,145           | 0.000000                                     | N                     | jtg2006               | 2012.10.18 13:04                                              |              |     |
| 12         | 17,994            | 68,377                     | 86,371                              | -84,049           | 6,064          | 23,043            | 29,107          | 0.000000                                     | N                     | jtg2006               | 2012.10.18 13:04                                              |              |     |
| 13         |                   |                            |                                     | 19,987            |                |                   |                 | 0.000000                                     | N                     | jtg2006               | 2012.10.18 13:04                                              |              | =   |
| 14         |                   |                            |                                     | 540               |                |                   |                 | 0.000000                                     | Y                     | jtg2006               | 2012.10.18 13:04                                              |              | -   |
| 15         |                   |                            |                                     | 63                |                |                   |                 | 0.000000                                     | Y                     | jtg2006               | 2012.10.18 13:04                                              |              | -   |
| 10         |                   |                            |                                     |                   |                |                   |                 |                                              |                       |                       |                                                               |              |     |
| 18         |                   |                            |                                     |                   |                |                   |                 |                                              |                       |                       |                                                               |              |     |
| 19         |                   |                            |                                     |                   |                |                   |                 |                                              |                       |                       |                                                               |              |     |
| 20         |                   |                            |                                     |                   |                |                   |                 |                                              |                       |                       |                                                               |              |     |
| 21         |                   |                            |                                     |                   |                |                   |                 |                                              |                       |                       |                                                               |              | 1   |
| 22         |                   |                            |                                     |                   |                |                   |                 |                                              |                       |                       |                                                               |              | 1   |
| 23         |                   |                            |                                     |                   |                |                   |                 |                                              |                       |                       |                                                               |              | 1   |
| 24         |                   |                            |                                     |                   |                |                   |                 |                                              |                       |                       |                                                               |              |     |
| 25         |                   |                            |                                     |                   |                |                   |                 |                                              |                       |                       |                                                               |              |     |
| 26         |                   |                            |                                     |                   |                |                   |                 |                                              |                       |                       |                                                               |              |     |
| 27         |                   |                            |                                     |                   |                |                   |                 |                                              |                       |                       |                                                               |              |     |
| 28         |                   |                            |                                     |                   |                |                   |                 |                                              |                       |                       |                                                               |              |     |
| 29         |                   |                            |                                     |                   |                |                   |                 |                                              |                       |                       |                                                               |              | -   |
| 30<br> 4_4 | ▶ ► page          | 001 🖉                      | 1                                   | 1                 | 1              | 1                 |                 | l I                                          |                       |                       |                                                               |              | 1   |
| Read       | y                 |                            |                                     |                   |                |                   |                 |                                              |                       |                       | 100% —                                                        | -0           | +++ |

| Step | Action         |
|------|----------------|
| 55.  | Press [Right]. |

|      | 5 9 · C ·  | -                | and the second | Bu         | dgetDownload[2]       | [Compatibility | Mode] - M | licrosoft Exc | el              |         |                        |            | - 0 -      | x          |
|------|------------|------------------|----------------|------------|-----------------------|----------------|-----------|---------------|-----------------|---------|------------------------|------------|------------|------------|
| Fi   | le Home    | Insert Pa        | ge Layout F    | ormulas Da | ita Review            | View           |           |               |                 |         |                        |            | s 🕜 🗆 🛛    | <b>P</b> X |
| Pas  | Arial      | т<br>7 П. – ПП   | 10 · A A       |            | », i                  | General        |           | Condition     | E Eormat        | Cell    | ¦≕Insert +<br>Pelete + | Σ · A      |            |            |
|      | " 🛷 🗗      | <u>z o ·   m</u> | · · · A ·      |            | 37- 57- <u>1943</u> - | 3 · 70 9       | .000      | Formatting    | ∗ as Table ∗ St | tyles 👻 | 📰 Format 👻             | ∠ ▼ Filter | ✓ Select ✓ | _          |
| Clip | oard G     | Font             | 5              | i Align    | ment 🗔                | Number         | 5         |               | Styles          | _       | Cells                  | Editi      | ng         |            |
|      | AW6        | • (*             | $f_x$          |            |                       |                |           |               |                 |         |                        |            |            | *          |
|      | AM         | AN               | AO             | AP         | AQ                    | AR             | AS        | AT            | AU              |         | AV                     | AW         | AX         | -          |
|      |            |                  | FY13           |            |                       |                |           |               |                 |         |                        |            |            |            |
|      | Encumbered | Total            | CE/Salary      |            | Encumbered            | Total          |           | View          |                 | Dow     | nload                  |            |            |            |
| 1    | Salary     | Salary           | Variance       | YTD Fringe | Fringe                | Fringe         | ICR Rate  | Only          | Creator         | Date    | ,                      |            |            |            |
| 2    | Sulary     | Juliary          | 1 000          | in bringe  |                       | TTTTE C        | 0.000000  | N N           | ite2006         | 2012    | 10 18 13:04            |            |            |            |
| 3    |            |                  | 2,000          |            |                       |                | 0.000000  | v             | itg2006         | 2012    | 10 18 13:04            |            |            |            |
| 4    |            |                  | 310            |            |                       |                | 0.000000  | Y             | itg2006         | 2012    | 10 18 13:04            |            |            |            |
| 5    |            |                  | 5 000          |            |                       |                | 0 000000  | N             | itg2006         | 2012    | 10 18 13:04            |            |            |            |
| 6    |            |                  |                |            |                       |                |           |               | ,               |         |                        |            |            |            |
| 7    | C          | 1.384            | -1.384         | 466        | 0                     | 466            | 0.000000  | N             | itg2006         | 2012    | 10.18 13:04            | <u> </u>   |            |            |
| 8    |            | · · · · ·        | 100            |            |                       |                | 0.000000  | N             | itg2006         | 2012    | 10.18 13:04            |            |            |            |
| 9    |            |                  | 6,196          |            |                       |                | 0.000000  | Y             | itg2006         | 2012    | 10.18 13:04            |            |            |            |
| 10   |            |                  | 720            |            |                       |                | 0.000000  | Y             | itg2006         | 2012    | 10.18 13:04            |            |            |            |
| 11   | C          | 3,398            | -3,398         | 1,145      | 0                     | 1,145          | 0.000000  | N             | jtg2006         | 2012.   | 10.18 13:04            |            |            |            |
| 12   | 68,377     | 86,371           | -84,049        | 6,064      | 23,043                | 29,107         | 0.000000  | N             | jtg2006         | 2012.   | .10.18 13:04           |            |            |            |
| 13   |            |                  | 19,987         |            |                       |                | 0.000000  | N             | jtg2006         | 2012.   | .10.18 13:04           |            |            | =          |
| 14   |            |                  | 540            |            |                       |                | 0.000000  | Y             | jtg2006         | 2012.   | .10.18 13:04           |            |            |            |
| 15   |            |                  | 63             |            |                       |                | 0.000000  | Y             | jtg2006         | 2012.   | .10.18 13:04           |            |            |            |
| 16   |            |                  |                |            |                       |                |           |               |                 |         |                        |            |            |            |
| 17   |            |                  |                |            |                       |                |           |               |                 |         |                        |            |            |            |
| 18   |            |                  |                |            |                       |                |           |               |                 |         |                        |            |            |            |
| 19   |            |                  |                |            |                       |                |           |               |                 |         |                        |            |            |            |
| 20   |            |                  |                |            |                       |                |           |               |                 |         |                        |            |            |            |
| 21   |            |                  |                |            |                       |                |           |               |                 |         |                        |            |            |            |
| 22   |            |                  |                |            |                       |                |           |               |                 |         |                        |            |            |            |
| 23   |            |                  |                |            |                       |                |           |               |                 |         |                        |            |            |            |
| 24   |            |                  |                |            |                       |                |           |               |                 |         |                        |            |            |            |
| 25   |            |                  |                |            |                       |                |           |               |                 |         |                        |            |            |            |
| 26   |            |                  |                |            |                       |                |           |               |                 |         |                        |            |            |            |
| 21   |            |                  |                |            |                       |                |           |               |                 |         |                        |            |            |            |
| 28   |            |                  |                |            |                       |                |           |               |                 |         |                        |            |            |            |
| 29   |            |                  |                |            |                       |                |           |               |                 |         |                        |            |            | -          |
| 14 4 | ▶ ► page00 | 01 🖉             |                |            |                       |                |           | 14            |                 |         |                        |            |            |            |
| Rea  | dy         |                  |                |            |                       |                |           |               |                 |         |                        | .00% —     |            | -(+)       |

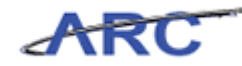

| Step | Action        |
|------|---------------|
| 56.  | Press [Home]. |

| X       | C -            | T aces | States of the | And Street of Street | BudgetDownloa | ad[2] [Compatibility Mode] - Micro | osoft Excel                           |                  |             |  |  |
|---------|----------------|--------|---------------|----------------------|---------------|------------------------------------|---------------------------------------|------------------|-------------|--|--|
|         | ile Home       | Insert | Page Layout   | Formulas             | Data Revie    | w View                             |                                       | ۵ (              | 3 - 🗗 🛙     |  |  |
|         | Cal            | ibri   | • 10 • A      |                      | <b>●</b> ≫/•  | Custom ·                           | ■ Insert ▼<br>■ Delete                | Σ·<br>Z          | A           |  |  |
| Pa      | Be 🦪 🖪         | IUT    | 1 ·   🎱 · .   |                      |               | ≝ * % *                            | rmatting * as Table * Styles *        | * 2 * Filter * S | elect *     |  |  |
| Clip    | board G        | Fon    | t             | Gi Al                | ignment       | G Number G                         | Styles Cells                          | Editing          |             |  |  |
|         | B6 • fr 2000 • |        |               |                      |               |                                    |                                       |                  |             |  |  |
| 1       | В              | С      | D             | E                    | F             | G                                  | Н                                     | 1                | -           |  |  |
|         | FY13           | FY14   | FY15          | FY16                 |               |                                    |                                       |                  | Î           |  |  |
| 1       | CurrEst        | Budget | Budget        | Budget               | Chart Id      | Employee ID                        | Employee Name                         | Project          | Descript    |  |  |
| 2       | 1,000          |        |               |                      | 0004XL8       | E000000J000                        | #-SYSTEM GENERATED P                  | UR001173         | PAYROLL S   |  |  |
| 3       | 27             |        |               |                      | OOOLNPH       | E000000J000                        | #-SYSTEM GENERATED P                  | UR001173         | PAYROLLS    |  |  |
| 4       | 310            |        |               |                      | OOOLNXP       | E000000J000                        | #-SYSTEM GENERATED P                  | UR001173         | PAYROLLS    |  |  |
| 5       | 5,000          |        |               |                      | OOORGRX       | E000000J000                        | #-SYSTEM GENERATED P                  | IN001173         | BIBW 299    |  |  |
| 0       | 2,000          |        |               |                      |               |                                    | IBD                                   | EN006236         |             |  |  |
| 0       | 1,000          |        |               |                      | 0004XL8       | 10099924000                        | SMITHJOHN                             | URUUI175         | PATROLLS    |  |  |
| 0       | 100            |        |               |                      | 0003PHN       | 10000802000                        | BUSINESS MANAGER                      | EN006236         | TENUIDE SI  |  |  |
| 9<br>10 | 6,196          |        |               |                      | 0003883       | 10099803000                        | JONES JANE                            | UR001176         | TENURE SU   |  |  |
| 11      | 720            |        |               |                      | 0003583       | 10099803000                        | IONES JANE                            | UR001178         | PAVPOLLS    |  |  |
| 12      | 2 3 2 2        |        |               |                      | 0005//NZ      | 10099803000                        | IONES JANE                            | UR001175         | TENLIDE SI  |  |  |
| 13      | 19.987         |        |               |                      | 0008600       | 10099803000                        | IONES JANE                            | UR001176         | TENURE SI = |  |  |
| 14      | 540            |        |               |                      | 0008R40       | 10099803000                        | JONES JANE                            | UR001176         | TENURE SU   |  |  |
| 15      | 63             |        |               |                      | 0008R40       | 10099803000                        | JONES JANE                            | UR001176         | TENURE SU   |  |  |
| 16      |                |        |               |                      |               |                                    |                                       |                  |             |  |  |
| 17      |                |        |               |                      |               |                                    |                                       |                  |             |  |  |
| 18      |                |        |               |                      |               |                                    |                                       |                  |             |  |  |
| 19      |                |        |               |                      |               |                                    |                                       |                  |             |  |  |
| 20      |                |        |               |                      |               |                                    |                                       |                  |             |  |  |
| 21      |                |        |               |                      |               |                                    |                                       |                  |             |  |  |
| 22      |                |        |               |                      |               |                                    |                                       |                  |             |  |  |
| 23      |                |        |               |                      |               |                                    |                                       |                  |             |  |  |
| 24      |                |        |               |                      |               |                                    |                                       |                  |             |  |  |
| 25      |                |        |               |                      |               |                                    |                                       |                  |             |  |  |
| 26      |                |        |               |                      |               |                                    |                                       |                  |             |  |  |
| 27      |                |        |               |                      |               |                                    |                                       |                  |             |  |  |
| 28      |                |        |               |                      |               |                                    |                                       |                  |             |  |  |
| 29      |                |        |               |                      |               |                                    |                                       |                  |             |  |  |
| М       | 🕞 🖻 🛛 page(    | 01 🖓   |               |                      |               |                                    |                                       |                  | ▶ [         |  |  |
| Re      | ady            |        |               |                      |               |                                    | · · · · · · · · · · · · · · · · · · · | 100% 😑           | +           |  |  |

| Step | Action                     |
|------|----------------------------|
| 57.  | Click the File Tab button. |
|      | File                       |

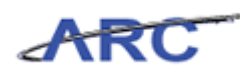

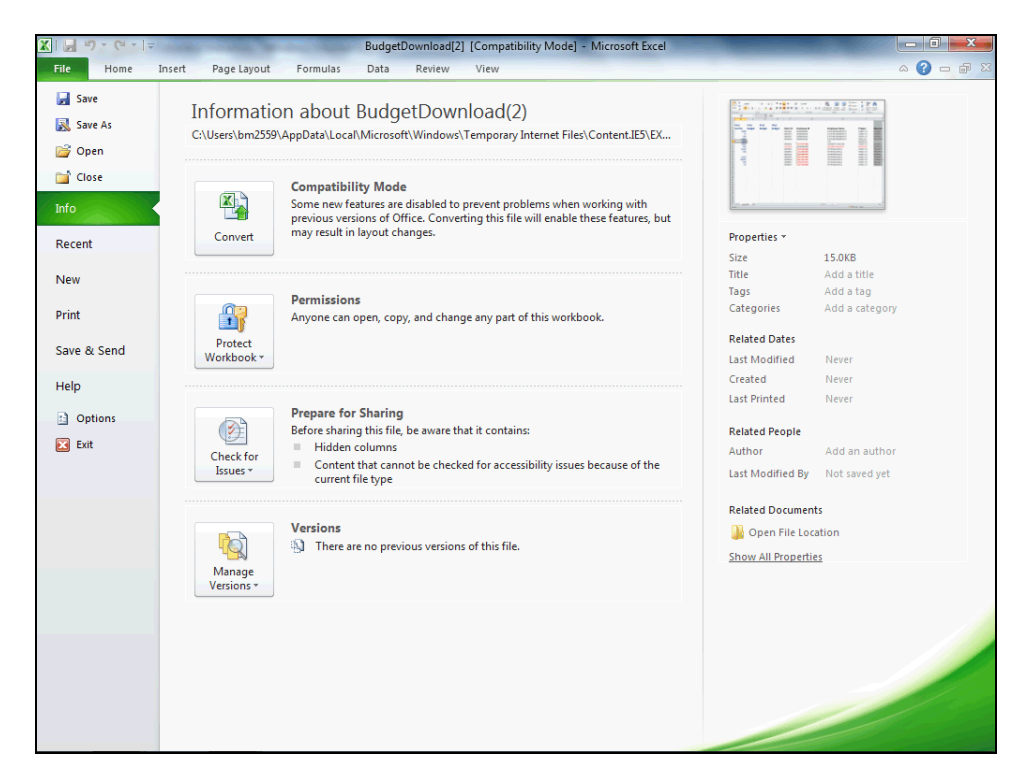

| Step | Action               |
|------|----------------------|
| 58.  | Click the Save menu. |

| X    | <b>- - -</b> | 17     | -                             |            | BudgetDownloa      | ad[2] [Compatibility Mode] - M | icrosoft Excel                   |                         |            |
|------|--------------|--------|-------------------------------|------------|--------------------|--------------------------------|----------------------------------|-------------------------|------------|
|      | Home         | Incert | Page Lavout                   | Formulas   | Data Review        | w View                         |                                  |                         |            |
|      |              | ansere | ruge cujour                   | Tormanas   | Data Review        |                                |                                  |                         |            |
|      | 📕 🏄 🛛 Cal    | ibri   | • 10 • A                      | A = =      | <b>- *</b>         | Custom 👻                       |                                  | Painsert * Σ *          | A l        |
| Pa   | ste D        | 7 77 - | m - 1 A - 1                   |            |                    | 00. 0. • • • 0.00              | Conditional Format Cell          | Delete - Sort & F       | ind &      |
|      | - 🗸 🔁        | 1 0 .  | □□ *   <mark>&gt;4</mark> * 4 | 7. = = = F |                    | · 3 · 70 7 .00 →.0             | Formatting * as Table * Styles * | Format 🔹 🖉 🔭 Filter 🛪 S | elect *    |
| Clip | board 🕞      | For    | nt                            | Gi Ali     | gnment             | Ta Number Ta                   | Styles                           | Cells Editing           |            |
|      | B6           | • (*   | <i>f</i> x 20                 | 00         |                    |                                |                                  |                         | *          |
|      | В            | С      | D                             | E          | F                  | G                              | Н                                |                         | -          |
|      |              |        |                               |            |                    |                                |                                  |                         | Ē          |
|      | FY13         | FY14   | FY15                          | FY16       |                    |                                |                                  |                         |            |
| 1    | CurrEst      | Budget | Budget                        | Budget     | Chart Id           | Employee ID                    | Employee Name                    | Project                 | Descript   |
| 2    | 1,000        |        |                               |            | 0004XL8            | E000000J000                    | #-SYSTEM GENERATED P             | UR001173                | PAYROLL S  |
| 3    | 27           |        |                               |            | OOOLNPH            | E000000J000                    | #-SYSTEM GENERATED P             | UR001173                | PAYROLL S  |
| 4    | 310          |        |                               |            | OOOLNXP            | E000000000                     | #-SYSTEM GENERATED P             | UR001173                | PAYROLL S  |
| 5    | 5,000        |        |                               |            | OOORGRX            | E000000000                     | #-SYSTEM GENERATED P             | IN001173                | BIBW 299   |
| 6    | 2,000        |        |                               |            |                    |                                | TBD                              | EN006236                |            |
| 1    | 1,000        |        |                               |            | 0004XL8            | 10099924000                    | SMITH, JOHN                      | UR001173                | PAYROLLS   |
| 0    | 100          |        |                               |            | 000SPHN<br>0003PD3 | EPHODOOKOOO                    | BUSINESS MANAGER                 | EN006236                | POWELL'S   |
| 10   | 0,190        |        |                               |            | 0003883            | 10099803000                    | JONES JANE                       | UR001176                | TENUIDE SI |
| 11   | 720          |        |                               |            | 0003083            | 10099803000                    | JONES JANE                       | UR001173                | PAVROLL S  |
| 12   | 2.322        |        |                               |            | 0005VNZ            | 10099803000                    | IONES JANE                       | UR001176                | TENURE SU  |
| 13   | 19,987       |        |                               |            | 0008KHH            | 10099803000                    | JONESJANE                        | UR001176                | TENURE SU  |
| 14   | 540          |        |                               |            | 0008R40            | 10099803000                    | JONES, JANE                      | UR001176                | TENURE SU  |
| 15   | 63           |        |                               |            | 0008R40            | 10099803000                    | JONES, JANE                      | UR001176                | TENURE SU  |
| 16   |              |        |                               |            |                    |                                |                                  |                         |            |
| 17   |              |        |                               |            |                    |                                |                                  |                         |            |
| 18   |              |        |                               |            |                    |                                |                                  |                         |            |
| 19   |              |        |                               |            |                    |                                |                                  |                         |            |
| 20   |              |        |                               |            |                    |                                |                                  |                         |            |
| 21   |              |        |                               |            |                    |                                |                                  |                         |            |
| 23   |              |        |                               |            |                    |                                |                                  |                         |            |
| 24   |              |        |                               |            |                    |                                |                                  |                         |            |
| 25   |              |        |                               |            |                    |                                |                                  |                         |            |
| 26   |              |        |                               |            |                    |                                |                                  |                         |            |
| 27   |              |        |                               |            |                    |                                |                                  |                         |            |
| 28   |              |        |                               |            |                    |                                |                                  |                         |            |
| 29   |              |        |                               |            |                    |                                |                                  |                         |            |
| 30   |              | 01 / 2 |                               |            |                    |                                |                                  |                         |            |
| Re   | adv          |        |                               |            |                    |                                |                                  |                         |            |
| NC   | uuy          |        |                               |            |                    |                                |                                  |                         | · ·        |

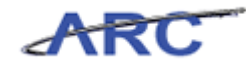

| Step | Action                            |
|------|-----------------------------------|
| 59.  | Click the <b>Minimize</b> button. |
|      |                                   |

| https://fintest.cc.columbia.edu/financial Systems > Budget To | insys2/budget/batch/actionPage017<br>ool > Batch > List Batches |                       | •        | <b>A</b>                    |
|---------------------------------------------------------------|-----------------------------------------------------------------|-----------------------|----------|-----------------------------|
| nancial Systems > Budget To                                   | ool > Batch > List Batches                                      |                       |          |                             |
|                                                               |                                                                 |                       |          |                             |
|                                                               | IVERSITY                                                        |                       |          | Print   Help   Links   Exit |
| IN THE CITY OF NEW                                            | YORK                                                            |                       |          |                             |
| Budget Payroll                                                | Batch Process                                                   |                       |          | Processing. Please          |
| budget rayion                                                 | Ducin Hoccas                                                    |                       |          |                             |
| ownload Payroll                                               |                                                                 |                       |          |                             |
|                                                               | Department Selector                                             |                       |          |                             |
|                                                               | HR Admin/Payroll Dept:                                          | 7580101 - CSM GENERAL | Q        |                             |
|                                                               |                                                                 |                       |          |                             |
|                                                               | Business Unit:                                                  |                       | Q        |                             |
|                                                               | Department:                                                     |                       | <b>Q</b> |                             |
|                                                               | PC Business Unit:                                               |                       | Q        |                             |
|                                                               | Project:                                                        |                       | Q        |                             |
|                                                               | Activity:                                                       |                       | Q.       |                             |
|                                                               | Initiative:                                                     |                       | Q        |                             |
|                                                               | Segment:                                                        |                       | Q        |                             |
|                                                               | Site:                                                           |                       | Q        |                             |
|                                                               | Account:                                                        |                       | 4        |                             |
|                                                               | Earncode Selector                                               |                       |          |                             |
|                                                               | Earncode:                                                       |                       | Q        |                             |
| ser ID: jtg2006                                               |                                                                 |                       |          | Database: fint              |
| Next Clear                                                    |                                                                 |                       |          | budget/batch/page017.jsp(00 |
| Next Clear                                                    |                                                                 |                       |          |                             |

| Step | Action                                                                           |
|------|----------------------------------------------------------------------------------|
| 60.  | When finished in Excel, the batch file is saved and uploaded to the Budget Tool. |
|      | Point to the <b>Batch</b> link.                                                  |

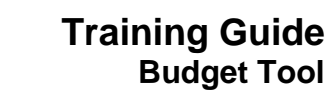

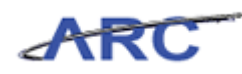

| 🥖 Financial System        | ns Columbia Univer  | rsity - Windows Internet Explorer |                    |                            |                                                            |
|---------------------------|---------------------|-----------------------------------|--------------------|----------------------------|------------------------------------------------------------|
| littps://fintest.         | cc.columbia.edu/fi  | nsys2/budget/batch/actionPage017  |                    | -A                         | 🔒 💀                                                        |
|                           |                     |                                   |                    |                            |                                                            |
| COLU                      | IMBIA UN            | IVERSITY<br>ork                   |                    |                            | Print   Help   Links   Exit                                |
|                           |                     |                                   |                    |                            | Processing, Please                                         |
| Budget                    | Payroll             | Batch Process                     |                    |                            |                                                            |
|                           |                     | Download Direct Activity          |                    |                            |                                                            |
| Download Pay              | roll                | Download Payroll                  |                    |                            |                                                            |
|                           |                     | Upload Batch                      |                    |                            |                                                            |
|                           |                     | List Batches                      | 101 - CSM GENERAL  | Q                          |                                                            |
|                           |                     |                                   | , 101 CONTOCINENCE |                            |                                                            |
|                           |                     | Business Unit:                    |                    | Q                          |                                                            |
|                           |                     | Desertment                        |                    |                            |                                                            |
|                           |                     | Department:                       |                    | ~                          |                                                            |
|                           |                     | PC Business Unit:                 |                    | ~                          |                                                            |
|                           |                     | Project:                          |                    | 4                          |                                                            |
|                           |                     | Activity:                         |                    | Q.                         |                                                            |
|                           |                     | Initiative:                       |                    | Q                          |                                                            |
|                           |                     | Segment:                          |                    | Q                          |                                                            |
|                           |                     | Site:                             |                    | Q                          |                                                            |
|                           |                     | Account:                          |                    | Q                          | L                                                          |
|                           |                     |                                   |                    |                            |                                                            |
|                           |                     | Earncode Selector                 |                    |                            |                                                            |
|                           |                     | Earncode:                         |                    | Q                          |                                                            |
| User ID: jtg2006<br>Date: |                     |                                   |                    |                            | Database: finte:<br>Financial Systems - Columbia Universit |
| Next C                    | lear                |                                   |                    |                            | budget/batch/page017.jsp(0046                              |
| ttps://fintest.cc.co      | olumbia.edu/finsys2 | 2/budget/batch/actionPage004      | See Inte           | rnet   Protected Mode: Off | √a ▼ € 100% ▼                                              |

| Step | Action                                                                                                    |
|------|----------------------------------------------------------------------------------------------------|
| 61.  | "Upload Batch" from the Batch Upload screen will automatically validate the batch<br>file and show only records with errors or confirm that there are zero errors in a<br>Batch Error Report.                     |
|      | No revisions to save will be an error. If there are errors in the batch, they will be listed with detailed error messages for the user to go back to the spreadsheet to make all corrections and re-upload again. |
|      | Click the Upload Batch link.<br>Upload Batch                                                                                                    |

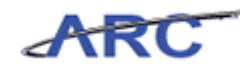

| 🏉 Financial Systems Columbia University - V | /indows Internet Explorer                    |                                                              |
|---------------------------------------------|----------------------------------------------|--------------------------------------------------------------|
| https://fintest.cc.columbia.edu/finsys2/b   | udget/batch/actionPage007                    | 🔒 🔒                                                          |
|                                             |                                              | Welcome JILL TRACY GOLDSTEIN                                 |
| COLUMBIA UNIVER                             | RSITY                                        | Print   Help   Links   Exit                                  |
| Budget Payroll                              | Batch Process                                |                                                              |
| Batch Upload                                |                                              |                                                              |
|                                             | Department Selector (Payroll only)           |                                                              |
|                                             | HR Admin/Payroll Dept: 7580101 - CSM GENERAL |                                                              |
|                                             |                                              |                                                              |
|                                             | Batch Type for the upload file               |                                                              |
|                                             | Direct Activity                              |                                                              |
|                                             | Transfers                                    |                                                              |
|                                             | Payroll                                      |                                                              |
|                                             |                                              |                                                              |
|                                             | Please specify the file to upload            |                                                              |
|                                             | File: Browse                                 |                                                              |
|                                             |                                              |                                                              |
| •                                           | m                                            | 4                                                            |
| User ID: jtg2006<br>Date:                   |                                              | Database: fintest<br>Financial Systems - Columbia University |
| Upload                                      |                                              | budget/batch/page007.jsp(0046)                               |
| Done                                        | Internet   Protected Mode: Of                | f 🖓 👻 🔍 100% 👻 🔄                                             |

| Step | Action                                                                                                    |
|------|----------------------------------------------------------------------------------------------------|
| 62.  | The user chooses <b>Payroll</b> for the type of fixed format to upload.<br>Click the <b>Payroll</b> option. |

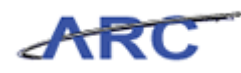

| 🔏 Financial Systems Columbia University - W | /indows Internet Explorer                                                                                                    |                                                              |
|---------------------------------------------|----------------------------------------------------------------------------------------------------|--------------------------------------------------------------|
| https://fintest.cc.columbia.edu/finsys2/b   | udget/batch/actionPage007                                                                                                    | <b>_</b> ≥                                                   |
| Financial Systems > Budget Tool >           |                                                                                                    | Welcome JILL TRACY GOLDSTEIN                                 |
| COLUMBIA UNIVER                             | SITY                                                                                                    | Print   Help   Links   Exit                                  |
| Budget Payroll                              | Batch Process                                                                                                    |                                                              |
| Batch Upload                                | Department Selector (Payroll only)<br>HR Admin/Payroll Dept: 7580101 - CSM GENERAL Q<br>Batch Type for the upload file<br>© Direct Activity<br>© Transfers<br>@ Payroll |                                                              |
| ۲.                                          | Please specify the file to upload                                                                                                    |                                                              |
| User ID: jtg2006<br>Date:                   |                                                                                                    | Database: fintest<br>Financial Systems - Columbia University |
| Upload                                      |                                                                                                    | budget/batch/page007.jsp(0046)                               |
| Done                                        | S Internet   Protected Mode:                                                                                                    | Off 🖓 👻 🔍 100% 👻 🔬                                           |

| Step | Action                          |
|------|---------------------------------|
| 63.  | Click the <b>Browse</b> button. |

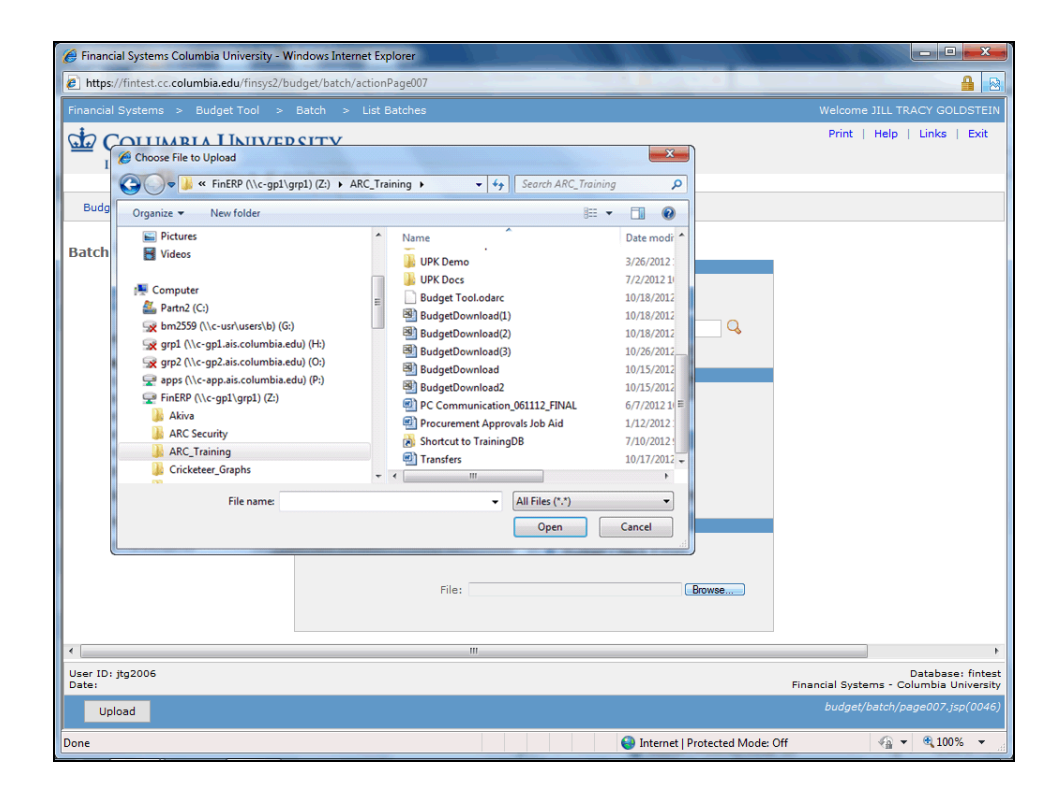

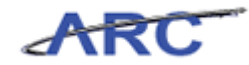

| Step | Action                            |                |
|------|-----------------------------------|----------------|
| 64.  | Double-click the <b>BudgetDow</b> | nload(3) file. |
|      | BudgetDownload(3)                 | 10/26/2012     |

| 🤗 Financial Systems Columbia Ur  | riversity - Windows Internet Explorer            |                                                            |
|----------------------------------|--------------------------------------------------|------------------------------------------------------------|
| https://fintest.cc.columbia.ed   | u/finsys2/budget/batch/actionPage007             | 🔒 🛛                                                        |
| Financial Systems > Budget       |                                                  | Welcome JILL TRACY GOLDSTEIN                               |
| COLUMBIA U<br>IN THE CITY OF NEW | NIVERSITY<br>w york                              | Print   Help   Links   Exit                                |
| Budget Payroll                   | Batch Process                                    |                                                            |
| Batch Upload                     |                                                  |                                                            |
|                                  | Department Selector (Payroll only)               |                                                            |
|                                  | HR. Admin/Payroll Dept: 7580101 - CSM GENERAL    |                                                            |
|                                  | Batch Type for the upload file                   |                                                            |
|                                  | © Direct Activity<br>© Transfers                 |                                                            |
|                                  | Payroll                                          |                                                            |
|                                  | Please specify the file to upload                |                                                            |
|                                  | File: Z:\ARC_Training\BudgetDownload(2).x Browse |                                                            |
|                                  | m                                                |                                                            |
| User ID: jtg2006<br>Date:        |                                                  | Database: fintes<br>Financial Systems - Columbia Universit |
| Upload                           |                                                  | budget/batch/page007.jsp(0046                              |
| lone                             | Internet   Protected Mode:                       | Off 4 ▼ € 100% ▼                                           |

| Step | Action                               |
|------|--------------------------------------|
| 65.  | Click in the Upload field.<br>Upload |

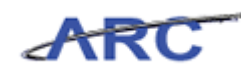

| Financial Systems Columbia University - Windows Internet Explorer          |       |               |                                | all les             | - • ×                                 |
|----------------------------------------------------------------------------|-------|---------------|--------------------------------|---------------------|---------------------------------------|
| bttps://fintest.cc.columbia.edu/finsys2/budget/batch/continueUpload.action |       |               |                                |                     | <b>₽</b>                              |
| Financial Systems > Budget Tool > Batch > List Batches                     |       |               |                                |                     | ACY GOLDSTEIN                         |
| COLUMBIA UNIVERSITY<br>IN THE CITY OF NEW YORK                             |       |               |                                | Print   Help        | Links   Exit                          |
| Budget Payroll Batch Process                                               |       |               |                                |                     |                                       |
| Batch Upload Errors                                                        |       |               |                                |                     |                                       |
| <ul> <li>No errors were found for uploaded batch: 0000530W.</li> </ul>     |       |               |                                |                     |                                       |
|                                                                            |       |               |                                |                     |                                       |
| Batch Id Chart String                                                      | Batch | Description   |                                | Last Undated        | Error Type                            |
| Count: 0 Page 1/1                                                          | Row   | o os cription |                                | cast optioned       |                                       |
|                                                                            |       |               |                                |                     |                                       |
|                                                                            |       |               |                                |                     |                                       |
|                                                                            |       |               |                                |                     |                                       |
|                                                                            |       |               |                                |                     |                                       |
|                                                                            |       |               |                                |                     |                                       |
|                                                                            |       |               |                                |                     |                                       |
|                                                                            |       |               |                                |                     |                                       |
|                                                                            |       |               |                                |                     |                                       |
|                                                                            |       |               |                                |                     |                                       |
|                                                                            |       |               |                                |                     |                                       |
| User ID: jtg2006<br>Date:                                                  |       |               | Fir                            | ancial Systems - Co | Database: fintest<br>umbia University |
| Next                                                                       |       |               |                                | budget/batch/pa     | ge027.jsp(0046)                       |
| Done                                                                       |       |               | Internet   Protected Mode: Off |                     | € 100% -                              |

| Step | Action                 |
|------|------------------------|
| 66.  | Click the Next button. |

| 🥖 Financial System        | ns Columbia Universit | y - Windows Inte | rnet Explorer      |            |        | 100.000               | 100 Lak 0        |                                           |
|---------------------------|-----------------------|------------------|--------------------|------------|--------|-----------------------|------------------|-------------------------------------------|
| https://fintest.org       | c.columbia.edu/finsy  | /s2/budget/batch | /actionPage027Next | action     |        |                       |                  | £                                         |
|                           |                       |                  |                    |            |        |                       |                  |                                           |
| COLU<br>IN THE C          | MBIA UNIN             | /ERSITY<br>rk    |                    |            |        |                       | Print   F        | Help   Links   Exit                       |
| Budget                    | Payroll               | Batch            | Process            |            |        |                       |                  |                                           |
| Batch List                |                       |                  |                    |            |        |                       |                  |                                           |
| 📃 🛛 Batch Typ             | e Batch ID            | Creator          |                    | Dept       | ID     | File Name             | Last Update      | Status                                    |
| PAY                       | 0000530W              | GOLDSTEIN,       | JILL TRACY (JTG2   | 006) 14181 | LOX    | BudgetDownload(2).xls | 2012.10.18 13:17 | Validated                                 |
|                           |                       |                  |                    |            |        |                       |                  |                                           |
| User ID: jtg2006<br>Date: |                       |                  |                    |            |        |                       | Financial System | Database: finte<br>is - Columbia Universi |
|                           |                       |                  |                    |            |        |                       |                  |                                           |
| Budget C                  | nanges Er             | ror Report       | Process V          | alidate    | Delete |                       | DUG              | get/page004.jsp(004)                      |

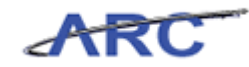

| Step | Action                                                                                                    |
|------|----------------------------------------------------------------------------------------------------|
| 67.  | The <b>Batch List</b> shows all of the batches uploaded but not yet processed by the department. The Batch department is the home department in the user profile of the individual uploading the file. |
|      | The list of batches that you can see are those whose Batch Department is a department that you have access to in your user profile.                                                                    |
|      | The "Delete" button deletes the batch selected.                                                                                                    |

| Financial Systems       | Columbia Universi  | ity - Windows Int | ernet Explorer     |              |                |              | 14 61                 | ×                                  |
|-------------------------|--------------------|-------------------|--------------------|--------------|----------------|--------------|-----------------------|------------------------------------|
| https://fintest.co      | .columbia.edu/fins | ys2/budget/batc   | h/actionPage027Ne> | t.action     |                |              |                       | <b>≙</b> [8                        |
|                         | > Budget Tool      |                   |                    |              |                |              |                       |                                    |
| COLUN<br>IN THE CI      | <b>ABIA UNI</b>    | VERSITY<br>DRK    |                    |              |                |              | Print   Help          | Links   Exit                       |
| Budget                  | Payroll            | Batch             | Process            |              |                |              |                       |                                    |
| Batch List              |                    |                   |                    |              |                |              |                       |                                    |
| Batch Type              | Batch ID           | Creator           |                    | Dept ID      | File Name      | Last         | Update S              | tatus                              |
| PAY                     | 00005J0W           | GOLDSTEIN         | , JILL TRACY (JTG  | 006) 141810X | BudgetDownload | (2).xls 2012 | .10.18 13:17 V        | alidated                           |
|                         |                    |                   |                    |              |                |              |                       |                                    |
| ser ID: jtg2006<br>ate: |                    |                   |                    |              |                | F            | inancial Systems - Co | Database: finte<br>plumbia Univers |
| Budget Ch               | anges E            | rror Report       | Process \          | /alidate D   | elete          |              |                       |                                    |

| Step | Action                       |
|------|------------------------------|
| 68.  | Click the <b>PAY</b> option. |

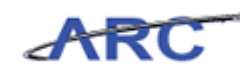

|                                        | Columbia University  | - Windows Inte | ernet Explorer         |             |                       |                   | ×                                                               |
|----------------------------------------|----------------------|----------------|------------------------|-------------|-----------------------|-------------------|-----------------------------------------------------------------|
| https://fintest.cc.                    | .columbia.edu/finsys | 2/budget/batcl | h/actionPage027Next.ac | tion        |                       | a and a set       | <b>€</b>                                                        |
|                                        | > Budget Tool        |                |                        |             |                       |                   |                                                                 |
| COLUN<br>IN THE CI                     | ABIA UNIV            | ERSITY<br>ĸ    |                        |             |                       | Print   He        | elp   Links   Exit                                              |
| Budget                                 | Payroll              | Batch          | Process                |             |                       |                   |                                                                 |
| Batch List                             |                      |                |                        |             |                       |                   |                                                                 |
| 🔲 Batch Type                           | Batch ID             | Creator        |                        | Dept ID     | File Name             | Last Update       | Status                                                          |
| PAY                                    | 00005J0W             | GOLDSTEIN      | , JILL TRACY (JTG200   | 5) 141810X  | BudgetDownload(2).xls | 2012.10.18 13:17  | Validated                                                       |
|                                        |                      |                |                        |             |                       |                   |                                                                 |
|                                        |                      |                |                        |             |                       |                   |                                                                 |
| User ID: jtg2006<br>Date:              |                      |                |                        |             |                       | Financial Systems | Database: fintes<br>- Columbia Universit                        |
| User ID: jtg2006<br>Date:<br>Budget Ch | anges Err            | or Report      | Process Vali           | jate Delete |                       | Financial Systems | Database: fintes<br>- Columbia Universit<br>et/page004.jsp(0046 |

| Step | Action                                                                                                    |
|------|----------------------------------------------------------------------------------------------------|
| 69.  | "Budget Changes" is to review details of only what has changed to current budgets.                                                                                                    |
|      | After all of the errors have been corrected and there are zero errors, it will show all of the revisions that were made in the Excel template, uploaded and are going to update Payroll. |
|      | Click the <b>Budget Changes</b> button.                                                                                                    |
|      | Budget Changes                                                                                                    |

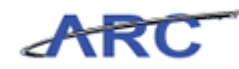

| Financial Systems Columbia University - Windows Internet Explorer               |     |           |                  |           | at the                          |                                                               |
|---------------------------------------------------------------------------------|-----|-----------|------------------|-----------|---------------------------------|---------------------------------------------------------------|
| https://fintest.cc.columbia.edu/finsys2/budget/batch/actionPage004Delete.action |     |           | 27.4             |           |                                 | 🔒 😣                                                           |
| Financial Systems > Budget Tool > Batch > List Batches                          |     |           |                  |           |                                 |                                                               |
| COLUMBIA UNIVERSITY<br>IN THE CITY OF NEW YORK                                  |     |           |                  |           | Print   Hel                     | p   Links   Exit                                              |
| Budget Payroll Batch Process                                                    |     |           |                  |           |                                 |                                                               |
| Batch Budget Changes                                                            |     |           |                  |           |                                 |                                                               |
|                                                                                 |     |           |                  |           |                                 |                                                               |
| Chart String (Target + Offset)                                                  | Row | Current   | Budget 1         | Budget 2  | Budget 3                        |                                                               |
| COLUM-7580101-GENRL-EN006236-60-01-00000-0000000054105-225                      | 6   | 2,000     |                  |           |                                 |                                                               |
| COLUM-7580101-GENRL-UR001173-01-01-10001-0000000054105-225                      | 7   | 1,000     |                  |           |                                 |                                                               |
|                                                                                 |     |           |                  |           |                                 |                                                               |
| User ID: jtg2006<br>Date:<br>Back                                               |     |           |                  | Fina      | ncial Systems -<br>budget/batch | Database: fintes<br>Columbia University<br>/page077.jsp(0046) |
| one                                                                             |     | 🔒 Interne | et   Protected N | 1ode: Off | 42                              | ▼ € 100% ▼                                                    |

| Step | Action                        |
|------|-------------------------------|
| 70.  | Click the <b>Back</b> button. |

| 篖 Financial System        | ns Columbia Univ                                                                   | ersity - Windows Int | ternet Explorer       |                | 100 100                |                  |                                                                                                    |  |  |  |  |
|---------------------------|------------------------------------------------------------------------------------|----------------------|-----------------------|----------------|------------------------|------------------|----------------------------------------------------------------------------------------------------|--|--|--|--|
| https://fintest.          | c.columbia.edu/                                                                    | finsys2/budget/batc  | h/actionPage004Budget | Changes.action |                        |                  | <u> </u>                                                                                                    |  |  |  |  |
| Financial System          | inancial Systems > Budget Tool > Batch > List Batches Welcome JILL TRACY GOLDSTEIN |                      |                       |                |                        |                  |                                                                                                    |  |  |  |  |
| COLU<br>IN THE C          | MBIA UN                                                                            | VIVERSITY<br>York    |                       |                |                        | Print   H        | lelp   Links   Exit                                                                                                    |  |  |  |  |
| Budget                    | Payroll                                                                            | Batch                | Process               |                |                        |                  |                                                                                                    |  |  |  |  |
| Batch List                |                                                                                    |                      |                       |                |                        |                  |                                                                                                    |  |  |  |  |
| 📄 🛛 Batch Typ             | e Batch ID                                                                         | Creator              |                       | Dept ID        | File Name              | Last Update      | Status                                                                                                    |  |  |  |  |
| PAY                       | 0000530W                                                                           | GOLDSTEIN            | I, JILL TRACY (JTG200 | 5) 141810X     | BudgetDownload(2).xls  | 2012.10.18 13:17 | Validated                                                                                                    |  |  |  |  |
|                           |                                                                                    |                      |                       |                |                        |                  |                                                                                                    |  |  |  |  |
| User ID: jtg2006<br>Date: |                                                                                    |                      |                       |                |                        | Financial System | Database: fintest<br>s - Columbia University                                                                                                    |  |  |  |  |
| Budget C                  | hanges                                                                             | Error Report         | Process Valia         | date Delete    |                        | bud              | get/page004.jsp(0046)                                                                                                    |  |  |  |  |
| Done                      |                                                                                    |                      |                       |                | Internet   Protected N | Mode: Off        | A = 0,100% +     A     A |  |  |  |  |

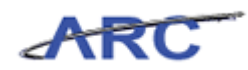

| Step | Action                                                                                            |
|------|---------------------------------------------------------------------------------------------------|
| 71.  | Upon <b>Process</b> , the budget changes in the batch will populate the Payroll Detail Worksheet. |
|      | Click the <b>Process</b> button. Process                                                          |

| IN THE CITY OF                                                             | NEW            | IOKK               |                  |                 |                |              |             |             |             |               |                  |                 |        |
|----------------------------------------------------------------------------|----------------|--------------------|------------------|-----------------|----------------|--------------|-------------|-------------|-------------|---------------|------------------|-----------------|--------|
| Budget Pay                                                                 | roll           |                    | Batch            |                 | Process        |              |             |             |             |               |                  |                 |        |
| udget Tool Payroll \<br>Search                                             | Norks<br>Acros | heet<br>s All Page | 5                |                 |                |              |             |             |             | Admi          | n Depart         | tment:          | 75801  |
| escription                                                                 | Earn<br>Code   | YTD<br>Salary      | Encumb<br>Salary | Total<br>Salary | F¥13<br>Budget | FY13 CurrEst | FY14 Budget | FY15 Budget | FY16 Budget | YTD<br>Fringe | Encumb<br>Fringe | Total<br>Fringe |        |
| -SYSTEM GENERATE                                                           | D PLAC         | EHOLDE             | R DEPT=          | 7580101         | ID=E00         | 00003000     |             |             |             |               |                  |                 |        |
| COLUM-7580101-<br>SENRL-IN001173-25-01<br>00000-00000000<br>5082-54000-240 | ноа            |                    |                  |                 |                | 5000         |             |             |             |               |                  |                 | Delet  |
| COLUM-7580101-<br>GENRL-UR001173-01-<br>01-10001-00000000<br>64105-225     | 007            |                    |                  |                 |                | 2000         |             |             |             |               |                  |                 | Delet  |
| COLUM-7580101-<br>SENRL-UR001173-01-<br>01-10001-000000000<br>54105-225    | REG            |                    |                  |                 |                | 10000        |             |             |             |               |                  |                 | Delet  |
| COLUM-7580101-<br>SENRL-UR001173-01-<br>01-10001-000000000<br>59010-225    | 007            |                    |                  |                 |                | 620          |             |             |             |               |                  |                 |        |
| COLUM-7580101-<br>SENRL-UR001173-01-<br>11-10001-00000000<br>9020-225      | 007            |                    |                  |                 |                | 54           |             |             |             |               |                  |                 |        |
| TOTAL                                                                      |                |                    |                  |                 |                | 7,674        |             |             |             |               |                  |                 |        |
| MITH, JOHN DEP T=7                                                         | 58010          | 1 ID =10           | 0999241          | 000             |                | 1            |             | 1           | 1           | 1             | 1                |                 |        |
| SENRL-UR001173-01-<br>11-10001-00000000                                    | REG            | 1,384              | 0                | 1,384           |                | 1000         |             |             |             | 466           | 0                | 466             |        |
|                                                                            |                |                    |                  |                 |                |              |             |             |             |               |                  |                 |        |
| 1 10001 0000000                                                            |                |                    |                  |                 |                |              |             |             |             | -1            |                  |                 |        |
| ser ID: jtg2006                                                            |                |                    |                  |                 |                |              |             |             |             |               |                  | Dat             | abase: |

| Step | Action                                                                                                    |
|------|----------------------------------------------------------------------------------------------------|
| 72.  | The updated budgeted amounts, i.e., 5000 and 10000, are displayed in the <b>FY13 CurrEst</b> column in this example. |
|      | Users may perform multiple uploads to complete the full Payroll Detail Worksheet for an HR Admin/Payroll Department. |

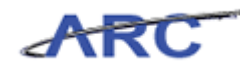

| Øhttps://fintest.cc.colu                                                    | mbia.edu          | ı/ - Finan          | cial Systen      | ns Colum        | bia Unive      | rsity - Windows Iı | nternet Explorer     |             |             |               |                  |                   | _ 8 ×                             |
|-----------------------------------------------------------------------------|-------------------|---------------------|------------------|-----------------|----------------|--------------------|----------------------|-------------|-------------|---------------|------------------|-------------------|-----------------------------------|
| Financial Systems >                                                         |                   |                     |                  |                 |                |                    |                      |             |             |               |                  |                   |                                   |
| COLUMBI                                                                     |                   | VIVEI<br>Vork       | SITY             |                 |                |                    |                      |             |             |               | Print   H        | lelp   Li         | nks   Exit                        |
| Budget Pa                                                                   | yroll             |                     | Batch            |                 | Process        |                    |                      |             |             |               |                  |                   |                                   |
| Budget Tool Payroll                                                         | Works<br>ch Acros | sheet<br>s All Page | es               |                 |                |                    |                      |             |             | Admir         | n Depart         | ment: 3           | 7580101 🔺                         |
| Description                                                                 | Earn<br>Code      | YTD<br>Salary       | Encumb<br>Salary | Total<br>Salary | FY13<br>Budget | F¥13 CurrEst       | F¥14 Budget          | F¥15 Budget | F¥16 Budget | YTD<br>Fringe | Encumb<br>Fringe | Total<br>Fringe   |                                   |
| #-SYSTEM GENERATI                                                           | D PLAC            | EHOLDE              | R DEPT=7         | 7580101         | ID=E00         | 00003000           |                      |             |             |               |                  |                   |                                   |
| COLUM-7580101-<br>GENRL-IN001173-25-0:<br>-00000-00000000<br>6082-54000-240 | <sup>1</sup> HOA  |                     |                  |                 |                | 5000               |                      |             |             |               |                  |                   | Delete                            |
| COLUM-7580101-<br>GENRL-UR001173-01-<br>01-10001-00000000<br>54105-225      | 007               |                     |                  |                 |                | 2000               |                      |             |             |               |                  |                   | Delete                            |
| COLUM-7580101-<br>GENRL-UR001173-01-<br>01-10001-000000000<br>54105-225     | REG               |                     |                  |                 |                | 10000              |                      |             |             |               |                  |                   | Delete                            |
| COLUM-7580101-<br>GENRL-UR001173-01-<br>01-10001-00000000<br>59010-225      | 007               |                     |                  |                 |                | 620                |                      |             |             |               |                  |                   |                                   |
| COLUM-7580101-<br>GENRL-UR001173-01-<br>01-10001-00000000<br>59020-225      | 007               |                     |                  |                 |                | 54                 |                      |             |             |               |                  |                   |                                   |
| TOTAL                                                                       |                   |                     |                  |                 |                | 7,674              |                      |             |             |               |                  |                   |                                   |
| SMITH, JOHN DEPT=                                                           | 758010            | 1 ID =10            | 0999240          | 0.0             |                |                    |                      |             |             |               |                  |                   |                                   |
| COLUM-7580101-<br>GENRL-UR001173-01-<br>01-10001-000000000                  | REG               | 1,384               | 0                | 1,384           |                | 1000               |                      |             |             | 466           | 0                | 466               |                                   |
|                                                                             |                   |                     |                  |                 |                |                    |                      |             |             |               |                  |                   |                                   |
| User ID: jtg2006<br>Date:                                                   |                   |                     |                  |                 |                |                    |                      |             |             | Financi       | al System        | Dat.<br>s - Colum | abase: fintest<br>Ibia University |
| Add Summary S                                                               | Save A            | pply C              | ancel Ch         | ange Vie        | ew             |                    |                      |             |             |               |                  |                   |                                   |
| 🏂 Start 🛛 🍎                                                                 | 🏉 Fina            | ancial Syste        | ms Colum         | 🖉 ht            | tps://finte    | est.cc.colu 👔      | Microsoft Excel - Bu | udget       |             |               |                  |                   | 0                                 |

| Step | Action                                                                |
|------|-----------------------------------------------------------------------|
| 73.  | You have completed the Batch Upload for Payroll.<br>End of Procedure. |

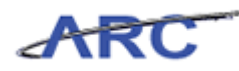

### Training Acknowledgement

If you are taking this course to obtain security access to one of Columbia University's Financial Systems, please ensure you have completed the following:

2. Training Requirements: Security access will only be granted once all training requirements have been fulfilled. After a user has reviewed all of the applicable training material for a particular role, users must complete the Training Acknowledgement associated with that training course. The Training Acknowledgement can be found in New CourseWorks by clicking here (https://newcourseworks.columbia.edu/samigo-app/servlet/Login?id=4c76aeef-f828-4d54-a825-594f946816261341588263844). If you have any questions about the training required for any security role, click here (http://gateway-

7.webservices.lamptest.columbia.edu/files/gateway/content/training/job\_aids/Job\_Aid\_Role\_to\_ Course\_Directory.pdf) for the Role to Course Directory job aid.

If you are taking this course for information purposes only, i.e., you are not requesting a security role, no Training Acknowledgement is required.

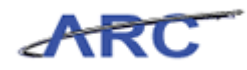

# Glossary

| ARC            | Accounting and Reporting at Columbia. Columbia University's new financial system.                                                                |
|----------------|----------------------------------------------------------------------------------------------------|
| Budget Check   | In Commitment Control, the processing of source transactions against control<br>budget ledgers, to see if they pass fail, or pass with a warning |
| Budget         | Enables users to control commitments and expenditures automatically by                                                                           |
| Checking       | checking them against predefined authorized budgets                                                                                              |
| Cheeking       | enceking them against predefined, authorized budgets.                                                                                            |
| Chart of       | Columbia's Chart of Accounts is comprised of 11 ChartFields that are used to                                                                     |
| Accounts       | organize and record financial activity at the University.                                                                                        |
| ChartFields    | overall structure. ARC has a total of eleven ChartFields which are recorded                                                                      |
|                | on every transaction.                                                                                                    |
| ChartString    | The combination of ChartFields and the level at which accounting charges                                                                         |
|                | and credits are applied.                                                                                                    |
| COB            | Consolidated Operating Budget - found in the Data Warehouse section of                                                                           |
|                | My. Columbia portal - a useful budget report.                                                                                                    |
| Combination    | The process of editing journal lines for valid ChartField combinations based                                                                     |
| Edits          | on university-defined rules.                                                                                                    |
| Commitment     | Functionality in ARC that enables users to manage expenditures actively                                                                          |
| Control        | against predefined, authorized budgets. An example is budget checking.                                                                           |
| Crosswalk      | The translation of a legacy value to a PeopleSoft value.                                                                                         |
| F&A            | Also referred to as Indirect Cost (IC), Indirect Cost Recovery (ICR), and                                                                        |
|                | overhead. F&A are actual costs incurred to conduct normal business                                                                               |
|                | activities, but are not readily identified with or directly changed to a specific                                                                |
| FAS            | Financial Accounting System the University's existing accounting system                                                                          |
| ras            | that will be replaced by the FIN FDD solution in July 2012                                                                                       |
| FFF            | Einancial Front End - front end interface that brings together various action                                                                    |
|                | and report modules - interacts with EAS                                                                                                    |
| Field          | An area on a page that displays or requires data                                                                                                 |
| General Ledger | The 'Book of Record' which holds all financial transactions in detail or                                                                         |
| General Deuger | summary and is used for financial reporting and financial management.                                                                            |
| InfoEd         | A software that enables faculty, administrators and staff to move efficiently                                                                    |
|                | through each part of the grant and contract process from proposal                                                                                |
|                | development to post award management.                                                                                                    |
| Journal Line   | Where the transaction lines that comprise a journal are recorded.                                                                                |
| Matching       | A system-performed process that is used to compare details between                                                                               |
| U              | vouchers, purchase orders and receiving documents. The system will                                                                               |
|                | automatically perform the appropriate document comparisons when a                                                                                |
|                | purchase order is associated to a voucher (PO Voucher) and indicate whether                                                                      |
|                | the documents do or do not match.                                                                                                    |
| 01 <b>(D</b>   |                                                                                                    |
| UMB            | Office of Management and Budget.                                                                                                    |
| PeopleSoft     | Uracle's PeopleSoft system is an integrated software package that provides a                                                                     |
|                | wide variety of business applications to assist in the day-to-day execution and                                                                  |

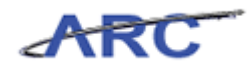

|                         | operation of business processes. Each individual application, such as<br>Financial's and Human Resources, interacts with each other to offer an<br>effective and efficient means of working and reporting in an integrated<br>fashion across the enterprise. |
|-------------------------|----------------------------------------------------------------------------------------------------|
|                         | ARC and PeopleSoft are used interchangeably when referring to Columbia's new financial system.                                                                                                    |
| Project                 | Associates expenses with a specific funding source.                                                                                                    |
| Project Life<br>Budgets | A budget that is created for the life of a project, e.g. Sponsored Projects,<br>Capital Projects                                                                                                    |
| Proxv                   | A designated person selected to take action against a P-Card.                                                                                                    |
| Security                | Controls what level of access a user can have to pages, dollar thresholds, data, and allowable actions in the system. Security ensures that users have the appropriate page access and access to data required to perform their job functions.               |
| SKIRE                   | SKIRE manages Capital and SOGR (State of Good Repair) projects. Skire is<br>currently used for budget creation, budget tracking, purchase order<br>processing and invoice.                                                                                   |
| Workflow                | Automatic, rule-based routing to pre-determined users based on criteria such<br>as role, department, commodity, account and dollar amount. Workflow<br>manages and tracks the flow of work.                                                                  |